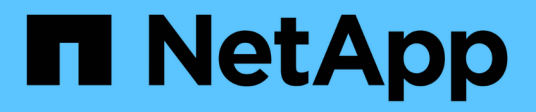

## Systèmes en fin de disponibilité

Install and maintain

NetApp September 06, 2024

This PDF was generated from https://docs.netapp.com/fr-fr/ontap-systems/a200/install-worksheet-linkout.html on September 06, 2024. Always check docs.netapp.com for the latest.

# Sommaire

| Systèmes en fin de disponibilité |
|----------------------------------|
| Systèmes AFF A200                |
| Systèmes AFF A220                |
| Systèmes AFF A300                |
| Systèmes AFF A320                |
| Systèmes AFF A700                |
| Systèmes AFF A700s               |
| Systèmes FAS2600                 |
| Systèmes FAS500f                 |
| Systèmes FAS8200                 |
| Systèmes FAS9000                 |
| Autres modèles                   |

# Systèmes en fin de disponibilité

## Systèmes AFF A200

## Installation et configuration

## Fiche de configuration du cluster : AFF A200

Vous pouvez utiliser le "Fiche de configuration du cluster" Pour collecter et enregistrer les adresses IP spécifiques à chaque site et d'autres informations requises lors de la configuration d'un cluster ONTAP.

## Commencez ici : choisissez votre installation et configuration

Vous pouvez choisir parmi différents formats de contenu pour vous guider lors de l'installation et de la configuration de votre nouveau système de stockage.

• "Instructions d'installation et de configuration du système AFF A200"

Un PDF imprimable contenant des instructions détaillées avec des liens en direct vers du contenu supplémentaire.

• "Étapes vidéo"

Instructions étape par étape de la vidéo.

## Affiche PDF sur l'installation et la configuration - AFF A200

Vous pouvez utiliser le "Instructions d'installation et de configuration du système AFF A200" affiche pour installer et configurer votre nouveau système. Le poster PDF fournit des instructions détaillées avec des liens en direct vers des contenus supplémentaires.

## Maintenance

## Assurez la maintenance du matériel AFF A200

Pour le système de stockage AFF A200, vous pouvez effectuer les procédures de maintenance sur les composants suivants.

## Support de démarrage

Le support de démarrage stocke un ensemble principal et secondaire de fichiers d'image de démarrage que le système utilise lorsqu'il démarre.

## Module de cache

Vous devez remplacer le module de cache du contrôleur lorsque votre système enregistre un seul message AutoSupport (ASUP) indiquant que le module est hors ligne.

#### Châssis

Le châssis correspond au boîtier physique qui contient tous les composants du contrôleur, tels que le contrôleur/l'unité centrale, l'alimentation et les E/S.

#### Contrôleur

Un contrôleur se compose d'une carte, d'un micrologiciel et d'un logiciel. Il contrôle les entraînements et met en œuvre les fonctions ONTAP.

#### DIMM

Vous devez remplacer un module DIMM (module de mémoire double en ligne) en cas de non-concordance de mémoire, ou si vous avez un module DIMM défectueux.

#### Lecteur

Un lecteur est un périphérique qui fournit le support de stockage physique pour les données.

#### Batterie NVEM

Une batterie est fournie avec un contrôleur et conserve les données mises en cache en cas de panne de l'alimentation secteur.

#### Alimentation électrique

Une alimentation électrique fournit une source d'alimentation redondante dans un tiroir contrôleur.

#### Batterie d'horloge en temps réel

Une batterie d'horloge en temps réel conserve les informations relatives à la date et à l'heure du système si l'alimentation est coupée.

#### Support de démarrage

#### Présentation du remplacement du support de démarrage : AFF A200

Le support de démarrage stocke un ensemble principal et secondaire de fichiers système (image de démarrage) que le système utilise lors du démarrage. Selon votre configuration réseau, vous pouvez effectuer un remplacement sans interruption ou sans interruption.

#### Ce dont vous avez besoin

Vous devez disposer d'une clé USB, formatée en FAT32, avec la quantité de stockage appropriée pour maintenir le image\_xxx.tgz fichier.

#### Avant de commencer

- Les méthodes de remplacement d'un support de démarrage sans interruption et entraînant des perturbations nécessitent toutes deux la restauration du système de fichiers var :
  - Pour un remplacement sans interruption, la paire HA doit être connectée à un réseau afin de restaurer le système de fichiers var.
  - Pour le remplacement perturbateur, vous n'avez pas besoin d'une connexion réseau pour restaurer le système de fichiers var, mais le processus nécessite deux redémarrages.

- Vous devez remplacer le composant défectueux par un composant FRU de remplacement que vous avez reçu de votre fournisseur.
- Il est important d'appliquer les commandes au cours de la procédure suivante sur le contrôleur approprié :
  - Le contrôleur *trouble* est le contrôleur sur lequel vous effectuez la maintenance.
  - · Le contrôleur Healthy est le partenaire HA du contrôleur déficient.

#### Vérifiez les clés de chiffrement intégrées : AFF A200

Avant d'arrêter le contrôleur défaillant et de vérifier l'état des clés de chiffrement intégrées, vous devez vérifier l'état du contrôleur défaillant, désactiver le rétablissement automatique et vérifier quelle version de ONTAP s'exécute sur le système.

Si vous avez un cluster avec plus de deux nœuds, il doit être dans le quorum. Si le cluster n'est pas au quorum ou si un contrôleur en bonne santé affiche la valeur false pour l'éligibilité et la santé, vous devez corriger le problème avant de désactiver le contrôleur défaillant ; voir "Synchroniser un nœud avec le cluster".

#### Étapes

- 1. Vérifier l'état du contrôleur détérioré :
  - Si le contrôleur douteux se trouve à l'invite de connexion, connectez-vous en tant que admin.
  - Si le contrôleur associé est au niveau de l'invite DU CHARGEUR et qu'il fait partie de la configuration HA, connectez-vous en tant que admin sur le contrôleur sain.
  - Si le contrôleur douteux se trouve dans une configuration autonome et à l'invite DU CHARGEUR, contactez "mysupport.netapp.com".
- 2. Si AutoSupport est activé, supprimez la création automatique de dossier en invoquant un message AutoSupport:system node autosupport invoke -node \* -type all -message MAINT=number\_of\_hours\_downh

Le message AutoSupport suivant supprime la création automatique de dossiers pendant deux heures : cluster1:\*> system node autosupport invoke -node \* -type all -message MAINT=2h

- 3. Vérifiez la version de ONTAP que le système fonctionne sur le contrôleur défaillant, si c'est le cas, ou sur le contrôleur partenaire si le contrôleur défaillant est en panne, à l'aide du version -v commande :
  - Si <Ino-DARE> ou <1Ono-DARE> s'affiche dans la sortie de la commande, le système ne prend pas en charge NVE, procédez à l'arrêt du contrôleur.
  - Si <Ino-DARE> n'est pas affiché dans la sortie de la commande et que le système exécute ONTAP 9.5, passer à Option 1 : vérification de NVE ou de NSE sur les systèmes exécutant ONTAP 9.5 et versions antérieures.
  - Si <Ino-DARE> ne s'affiche pas dans la sortie de la commande et si le système exécute ONTAP 9.6 ou une version ultérieure, passer à Option 2 : vérification de NVE ou de NSE sur les systèmes qui exécutent ONTAP 9.6 et versions ultérieures.
- 4. Si le contrôleur douteux est intégré à une configuration HA, désactivez le rétablissement automatique de l'état du contrôleur: storage failover modify -node local -auto-giveback false ou storage failover modify -node local -auto-giveback-after-panic false

## Option 1 : vérification de NVE ou de NSE sur les systèmes exécutant ONTAP 9.5 et versions antérieures

Avant d'arrêter le contrôleur défaillant, vérifiez si NetApp Volume Encryption (NVE) ou NetApp Storage

Encryption (NSE) sont activés sur le système. Si c'est le cas, vous devez vérifier la configuration.

#### Étapes

- 1. Connectez le câble de la console au contrôleur pour facultés affaiblies.
- 2. Vérifier si NVE est configuré pour n'importe quel volume du cluster : volume show -is-encrypted true

Si des volumes sont répertoriés dans le résultat, NVE est configuré et vous devez vérifier la configuration NVE. Si aucun volume n'est indiqué, vérifiez si NSE est configuré ou non.

- 3. Vérifier si NSE est configuré : storage encryption disk show
  - Si le résultat de la commande affiche les détails du disque avec les informations relatives au mode et à l'ID de clé, NSE est configuré et vous devez vérifier la configuration NSE.
  - Si NVE et NSE ne sont pas configurés, vous pouvez arrêter le contrôleur défaillant.

## Vérifiez la configuration NVE

#### Étapes

- 1. Afficher les ID de clé des clés d'authentification stockées sur les serveurs de gestion des clés : security key-manager query
  - Si le Restored s'affiche yes et tous les gestionnaires de clés s'affichent available, il est sûr d'arrêter le contrôleur défaillant.
  - Si le Restored colonne affiche tout autre élément que yes, ou si un gestionnaire de clés s'affiche unavailable, vous devez effectuer quelques étapes supplémentaires.
  - Si le message cette commande n'est pas prise en charge lorsque la gestion intégrée des clés est activée, vous devez effectuer d'autres étapes supplémentaires.
- 2. Si le Restored colonne affichée autre que yes, ou si un gestionnaire de clés s'affiche unavailable:
  - a. Récupérez et restaurez toutes les clés d'authentification et les ID de clé associés : security keymanager restore -address \*

Si la commande échoue, contactez le support NetApp.

"mysupport.netapp.com"

- a. Vérifiez que le Restored s'affiche yes affichage de toutes les clés d'authentification et de tous les gestionnaires de clés available: security key-manager query
- b. Arrêtez le contrôleur défaillant.
- 3. Si vous avez vu le message, cette commande n'est pas prise en charge lorsque la gestion intégrée des clés est activée, affichez les clés stockées dans le gestionnaire de clés intégré : security keymanager key show -detail
  - a. Si le Restored s'affiche yes sauvegardez manuellement les informations de gestion intégrée des clés :
    - Accédez au mode de privilège avancé et entrez y lorsque vous êtes invité à continuer : set -priv advanced
    - Entrez la commande pour afficher les informations de sauvegarde OKM : security keymanager backup show

- Copiez le contenu des informations de sauvegarde dans un fichier distinct ou dans votre fichier journal. Dans les scénarios d'incident, vous devrez peut-être restaurer manuellement le gestionnaire de clés intégré OKM.
- Revenir en mode admin: set -priv admin
- Arrêtez le contrôleur défaillant.
- b. Si le Restored colonne affiche tout autre élément que yes:
  - Exécutez l'assistant d'installation du gestionnaire de clés : security key-manager setup -node target/impaired node name

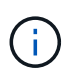

Entrez la phrase secrète de gestion de clés intégrée du client à l'invite. Si la phrase de passe ne peut pas être fournie, contactez "mysupport.netapp.com"

- Vérifiez que le Restored s'affiche yes pour toutes les clés d'authentification : security keymanager key show -detail
- Accédez au mode de privilège avancé et entrez y lorsque vous êtes invité à continuer : set -priv advanced
- Entrez la commande pour afficher les informations de sauvegarde OKM : security keymanager backup show
- Copiez le contenu des informations de sauvegarde dans un fichier distinct ou dans votre fichier journal. Dans les scénarios d'incident, vous devrez peut-être restaurer manuellement le gestionnaire de clés intégré OKM.
- Revenir en mode admin: set -priv admin
- Vous pouvez arrêter le contrôleur en toute sécurité.

#### Vérifiez la configuration NSE

#### Étapes

- 1. Afficher les ID de clé des clés d'authentification stockées sur les serveurs de gestion des clés : security key-manager query
  - Si le Restored s'affiche yes et tous les gestionnaires de clés s'affichent available, il est sûr d'arrêter le contrôleur défaillant.
  - Si le Restored colonne affiche tout autre élément que yes, ou si un gestionnaire de clés s'affiche unavailable, vous devez effectuer quelques étapes supplémentaires.
  - Si le message cette commande n'est pas prise en charge lorsque la gestion intégrée des clés est activée, vous devez effectuer d'autres étapes supplémentaires
- 2. Si le Restored colonne affichée autre que yes, ou si un gestionnaire de clés s'affiche unavailable:
  - a. Récupérez et restaurez toutes les clés d'authentification et les ID de clé associés : security keymanager restore -address \*

Si la commande échoue, contactez le support NetApp.

#### "mysupport.netapp.com"

a. Vérifiez que le Restored s'affiche yes affichage de toutes les clés d'authentification et de tous les gestionnaires de clés available: security key-manager query

- b. Arrêtez le contrôleur défaillant.
- 3. Si vous avez vu le message, cette commande n'est pas prise en charge lorsque la gestion intégrée des clés est activée, affichez les clés stockées dans le gestionnaire de clés intégré : security keymanager key show -detail
  - a. Si le Restored s'affiche yes, sauvegardez manuellement les informations de gestion des clés intégrées :
    - Accédez au mode de privilège avancé et entrez y lorsque vous êtes invité à continuer : set -priv advanced
    - Entrez la commande pour afficher les informations de sauvegarde OKM : security keymanager backup show
    - Copiez le contenu des informations de sauvegarde dans un fichier distinct ou dans votre fichier journal. Dans les scénarios d'incident, vous devrez peut-être restaurer manuellement le gestionnaire de clés intégré OKM.
    - Revenir en mode admin: set -priv admin
    - Arrêtez le contrôleur défaillant.
  - b. Si le Restored colonne affiche tout autre élément que yes:
    - Exécutez l'assistant d'installation du gestionnaire de clés : security key-manager setup -node target/impaired node name

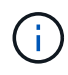

Entrez la phrase de passe OKM du client à l'invite. Si la phrase de passe ne peut pas être fournie, contactez "mysupport.netapp.com"

- Vérifiez que le Restored affiche la colonne yes pour toutes les clés d'authentification : security key-manager key show -detail
- Accédez au mode de privilège avancé et entrez y lorsque vous êtes invité à continuer : set -priv advanced
- Entrez la commande pour sauvegarder les informations OKM : security key-manager backup show

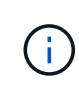

Assurez-vous que les informations OKM sont enregistrées dans votre fichier journal. Ces informations seront nécessaires dans les scénarios d'incident pour lesquels OKM peut avoir besoin d'être restauré manuellement.

- Copiez le contenu des informations de sauvegarde dans un fichier distinct ou dans votre journal. Dans les scénarios d'incident, vous devrez peut-être restaurer manuellement le gestionnaire de clés intégré OKM.
- Revenir en mode admin: set -priv admin
- Vous pouvez arrêter le contrôleur en toute sécurité.

## Option 2 : vérification de NVE ou de NSE sur les systèmes qui exécutent ONTAP 9.6 et versions ultérieures

Avant d'arrêter le contrôleur défaillant, vérifiez si NetApp Volume Encryption (NVE) ou NetApp Storage Encryption (NSE) sont activés sur le système. Si c'est le cas, vous devez vérifier la configuration.

1. Vérifiez que NVE est utilisé pour n'importe quel volume du cluster : volume show -is-encrypted true

Si des volumes sont répertoriés dans le résultat, NVE est configuré et vous devez vérifier la configuration NVE. Si aucun volume n'est indiqué, vérifiez si NSE est configuré et utilisé.

- 2. Vérifiez si NSE est configuré et utilisé : storage encryption disk show
  - Si le résultat de la commande répertorie les détails du disque avec les informations relatives au mode et à l'ID de clé, NSE est configuré et vous devez vérifier la configuration NSE et son utilisation.
  - Si aucun disque n'est affiché, NSE n'est pas configuré.
  - Si NVE et NSE ne sont pas configurés, aucun disque n'est protégé avec les clés NSE, vous pouvez arrêter le contrôleur pour facultés affaiblies.

#### Vérifiez la configuration NVE

1. Afficher les ID de clé des clés d'authentification stockées sur les serveurs de gestion des clés : security key-manager key query

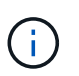

Après la version ONTAP 9.6, il est possible que vous ayez d'autres types de gestionnaire de clés. Les types sont KMIP, AKV, et GCP. Le processus de confirmation de ces types est identique à celui de la confirmation external ou onboard types de gestionnaire de clés.

- Si le Key Manager affichage du type external et le Restored s'affiche yes, il est sûr d'arrêter le contrôleur défaillant.
- Si le Key Manager affichage du type onboard et le Restored s'affiche yes, vous devez effectuer quelques étapes supplémentaires.
- Si le Key Manager affichage du type external et le Restored colonne affiche tout autre élément que yes, vous devez effectuer quelques étapes supplémentaires.
- Si le Key Manager affichage du type onboard et le Restored colonne affiche tout autre élément que yes, vous devez effectuer quelques étapes supplémentaires.
- 2. Si le Key Manager affichage du type onboard et le Restored s'affiche yes, Sauvegardez manuellement les informations OKM :
  - a. Accédez au mode de privilège avancé et entrez y lorsque vous êtes invité à continuer : set -priv advanced
  - b. Entrez la commande pour afficher les informations de gestion des clés : security key-manager onboard show-backup
  - c. Copiez le contenu des informations de sauvegarde dans un fichier distinct ou dans votre fichier journal. Dans les scénarios d'incident, vous devrez peut-être restaurer manuellement le gestionnaire de clés intégré OKM.
  - d. Revenir en mode admin: set -priv admin
  - e. Arrêtez le contrôleur défaillant.
- 3. Si le Key Manager affichage du type external et le Restored colonne affiche tout autre élément que yes:
  - a. Restaurer les clés d'authentification externe de gestion des clés sur tous les nœuds du cluster : security key-manager external restore

Si la commande échoue, contactez le support NetApp.

#### "mysupport.netapp.com"

- a. Vérifiez que le Restored colonne égale à yes pour toutes les clés d'authentification : security key-manager key query
- b. Arrêtez le contrôleur défaillant.
- 4. Si le Key Manager affichage du type onboard et le Restored colonne affiche tout autre élément que yes:
  - a. Entrez la commande de synchronisation du gestionnaire de clés de sécurité intégré : security keymanager onboard sync

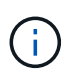

Saisissez la phrase de passe alphanumérique de gestion des clés intégrée de 32 caractères du client à l'invite. Si cette phrase secrète ne peut pas être fournie, contactez le support NetApp. "mysupport.netapp.com"

- b. Vérifiez le Restored affiche la colonne yes pour toutes les clés d'authentification : security keymanager key query
- c. Vérifiez que le Key Manager s'affiche onboard, Puis sauvegardez manuellement les informations OKM.
- d. Accédez au mode de privilège avancé et entrez y lorsque vous êtes invité à continuer : set -priv advanced
- e. Entrez la commande pour afficher les informations de sauvegarde de la gestion des clés : security key-manager onboard show-backup
- f. Copiez le contenu des informations de sauvegarde dans un fichier distinct ou dans votre fichier journal. Dans les scénarios d'incident, vous devrez peut-être restaurer manuellement le gestionnaire de clés intégré OKM.
- g. Revenir en mode admin: set -priv admin
- h. Vous pouvez arrêter le contrôleur en toute sécurité.

#### Vérifiez la configuration NSE

1. Afficher les ID de clé des clés d'authentification stockées sur les serveurs de gestion des clés : security key-manager key query -key-type NSE-AK

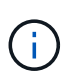

Après la version ONTAP 9.6, il est possible que vous ayez d'autres types de gestionnaire de clés. Les types sont KMIP, AKV, et GCP. Le processus de confirmation de ces types est identique à celui de la confirmation external ou onboard types de gestionnaire de clés.

- Si le Key Manager affichage du type external et le Restored s'affiche yes, il est sûr d'arrêter le contrôleur défaillant.
- Si le Key Manager affichage du type onboard et le Restored s'affiche yes, vous devez effectuer quelques étapes supplémentaires.
- Si le Key Manager affichage du type external et le Restored colonne affiche tout autre élément que yes, vous devez effectuer quelques étapes supplémentaires.
- Si le Key Manager affichage du type external et le Restored colonne affiche tout autre élément

que yes, vous devez effectuer quelques étapes supplémentaires.

- 2. Si le Key Manager affichage du type onboard et le Restored s'affiche yes, Sauvegardez manuellement les informations OKM :
  - a. Accédez au mode de privilège avancé et entrez y lorsque vous êtes invité à continuer : set -priv advanced
  - b. Entrez la commande pour afficher les informations de gestion des clés : security key-manager onboard show-backup
  - c. Copiez le contenu des informations de sauvegarde dans un fichier distinct ou dans votre fichier journal. Dans les scénarios d'incident, vous devrez peut-être restaurer manuellement le gestionnaire de clés intégré OKM.
  - d. Revenir en mode admin: set -priv admin
  - e. Vous pouvez arrêter le contrôleur en toute sécurité.
- 3. Si le Key Manager affichage du type external et le Restored colonne affiche tout autre élément que yes:
  - a. Restaurer les clés d'authentification externe de gestion des clés sur tous les nœuds du cluster : security key-manager external restore

Si la commande échoue, contactez le support NetApp.

#### "mysupport.netapp.com"

- a. Vérifiez que le Restored colonne égale à yes pour toutes les clés d'authentification : security key-manager key query
- b. Vous pouvez arrêter le contrôleur en toute sécurité.
- 4. Si le Key Manager affichage du type onboard et le Restored colonne affiche tout autre élément que yes:
  - a. Entrez la commande de synchronisation du gestionnaire de clés de sécurité intégré : security keymanager onboard sync

Saisissez la phrase de passe alphanumérique de gestion des clés intégrée de 32 caractères du client à l'invite. Si cette phrase secrète ne peut pas être fournie, contactez le support NetApp.

#### "mysupport.netapp.com"

- a. Vérifiez le Restored affiche la colonne yes pour toutes les clés d'authentification : security keymanager key query
- b. Vérifiez que le Key Manager s'affiche onboard, Puis sauvegardez manuellement les informations OKM.
- c. Accédez au mode de privilège avancé et entrez y lorsque vous êtes invité à continuer : set -priv advanced
- d. Entrez la commande pour afficher les informations de sauvegarde de la gestion des clés : security key-manager onboard show-backup
- e. Copiez le contenu des informations de sauvegarde dans un fichier distinct ou dans votre fichier journal. Dans les scénarios d'incident, vous devrez peut-être restaurer manuellement le gestionnaire de clés intégré OKM.

- f. Revenir en mode admin: set -priv admin
- g. Vous pouvez arrêter le contrôleur en toute sécurité.

## Arrêter le contrôleur défaillant - AFF A200

Une fois les tâches NVE ou NSE terminées, vous devez arrêter le contrôleur pour cause de dysfonctionnement.

## Étapes

1. Faites passer le contrôleur douteux à l'invite DU CHARGEUR :

| Si le contrôleur en état de fonctionnement s'affiche                      | Alors                                                                                                    |  |
|---------------------------------------------------------------------------|----------------------------------------------------------------------------------------------------|--|
| Invite DU CHARGEUR                                                        | Passez à la section retrait du module de contrôleur.                                                                                                    |  |
| Waiting for giveback                                                      | Appuyez sur Ctrl-C, puis répondez $_{\mathrm{Y}}$ lorsque vous y êtes invité.                                                                                                    |  |
| Invite système ou invite de mot de passe (entrer le mot de passe système) | Prendre le contrôle défectueux ou l'arrêter à partir du contrôleur en<br>bon état : storage failover takeover -ofnode<br>impaired_node_name<br>Lorsque le contrôleur douteux s'affiche en attente de<br>rétablissement, appuyez sur Ctrl-C et répondez y. |  |
| Invite système ou invite de mot de passe (entrer le mot de passe système) | Prendre le contrôle défectueux ou l'arrêter à partir<br>bon état : storage failover takeover -ofr<br>impaired_node_name<br>Lorsque le contrôleur douteux s'affiche en attente<br>rétablissement, appuyez sur Ctrl-C et répondez                           |  |

2. Dans l'invite DU CHARGEUR, entrez : printenv pour capturer toutes les variables environnementales de démarrage. Enregistrez le résultat dans votre fichier journal.

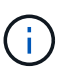

Cette commande peut ne pas fonctionner si le périphérique d'amorçage est corrompu ou non fonctionnel.

#### Remplacez le support de démarrage - AFF A200

Pour remplacer le support de démarrage, vous devez retirer le module de contrôleur endommagé, installer le support de démarrage de remplacement et transférer l'image de démarrage sur une clé USB.

## Étape 1 : retirer le contrôleur

Pour accéder aux composants à l'intérieur du contrôleur, vous devez d'abord retirer le module de contrôleur du système, puis retirer le capot du module de contrôleur.

## Étapes

- 1. Si vous n'êtes pas déjà mis à la terre, mettez-vous à la terre correctement.
- Desserrez le crochet et la bride de boucle qui relient les câbles au périphérique de gestion des câbles, puis débranchez les câbles système et les SFP (si nécessaire) du module de contrôleur, en maintenant une trace de l'emplacement où les câbles ont été connectés.

Laissez les câbles dans le périphérique de gestion des câbles de sorte que lorsque vous réinstallez le

périphérique de gestion des câbles, les câbles sont organisés.

3. Retirez et mettez de côté les dispositifs de gestion des câbles des côtés gauche et droit du module de contrôleur.

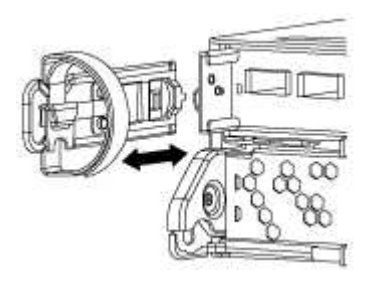

4. Appuyez sur le loquet de la poignée de came jusqu'à ce qu'il se libère, ouvrez complètement la poignée de came pour libérer le module de contrôleur du fond de panier central, puis, à l'aide de deux mains, retirez le module de contrôleur du châssis.

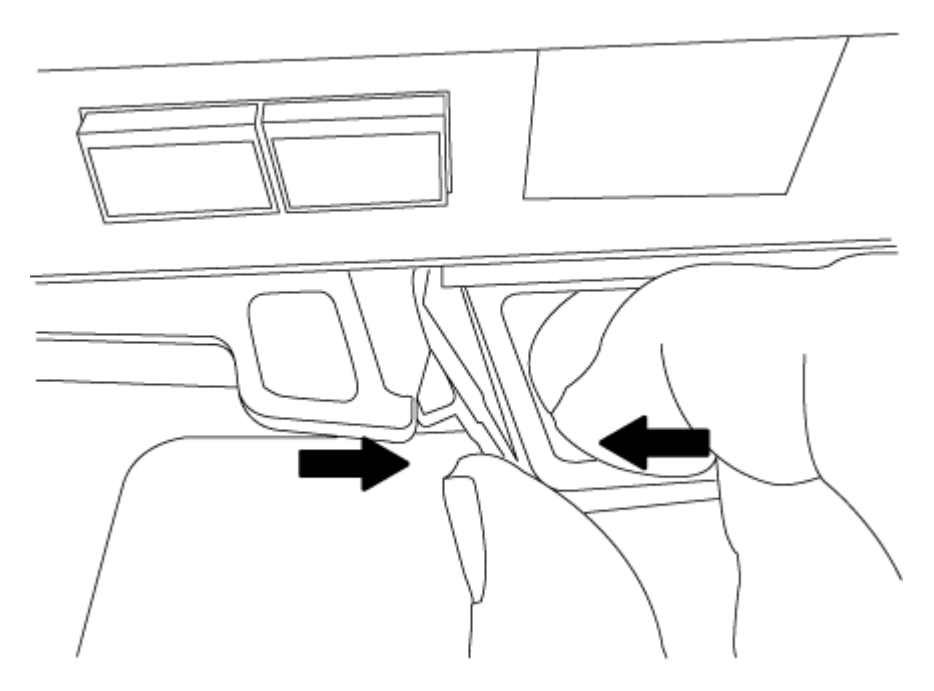

- 5. Retournez le module de contrôleur et placez-le sur une surface plane et stable.
- 6. Ouvrez le capot en le faisant glisser dans les languettes bleues pour le dégager, puis faites pivoter le couvercle vers le haut et ouvrez-le.

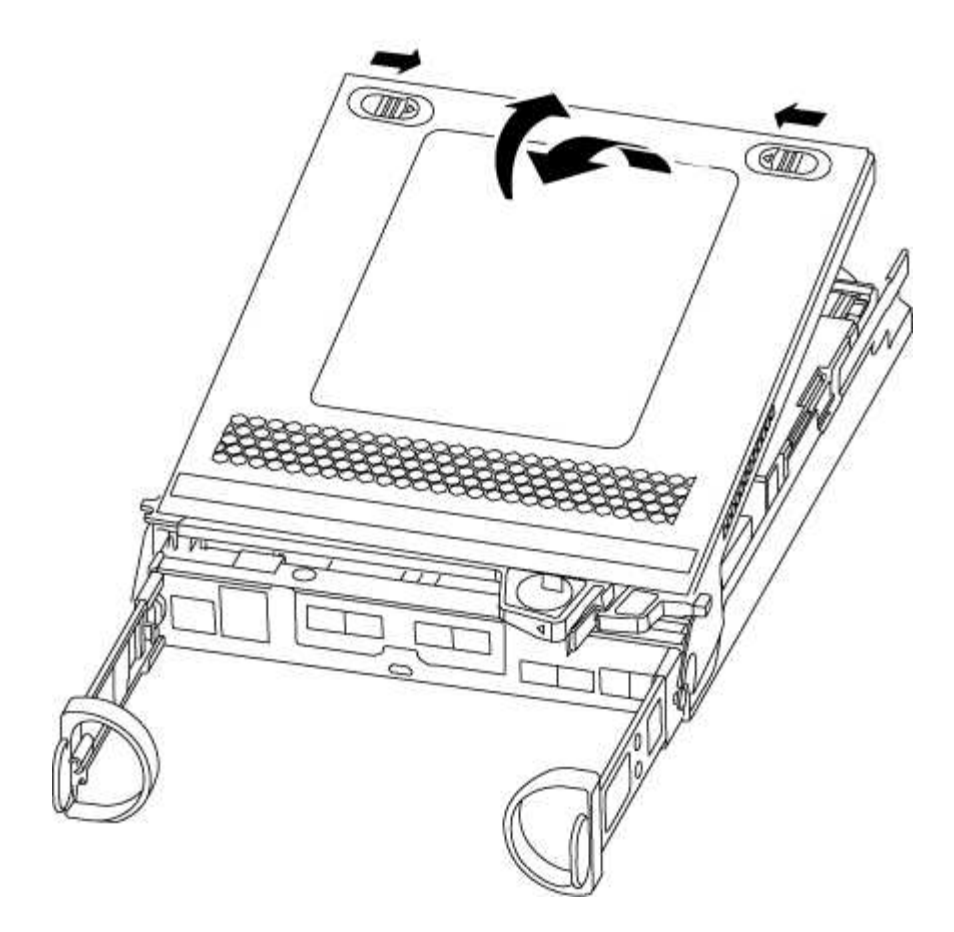

## Étape 2 : remplacer le support de démarrage

Vous devez localiser le support de démarrage dans le contrôleur et suivre les instructions pour le remplacer.

#### Étapes

- 1. Si vous n'êtes pas déjà mis à la terre, mettez-vous à la terre correctement.
- 2. Recherchez le support de démarrage à l'aide de l'illustration suivante ou du mappage des FRU sur le module de contrôleur :
- 3. Appuyez sur le bouton bleu du logement du support de démarrage pour libérer le support de démarrage de son logement, puis tirez-le doucement hors du support de démarrage.

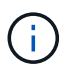

Ne faites pas tourner ou tirer le support de démarrage directement vers le haut, car cela pourrait endommager le support ou le support de démarrage.

- 4. Alignez les bords du support de démarrage de remplacement avec le support de démarrage, puis poussez-le doucement dans le support.
- 5. Vérifiez le support de démarrage pour vous assurer qu'il est bien en place dans le support.

Si nécessaire, retirez le support de démarrage et réinstallez-le dans le support.

- 6. Poussez le support de démarrage vers le bas pour engager le bouton de verrouillage sur le boîtier du support de démarrage.
- 7. Fermez le capot du module de contrôleur.

### Étape 3 : transférez l'image de démarrage sur le support de démarrage

Vous pouvez installer l'image système sur le support de démarrage de remplacement à l'aide d'un lecteur flash USB avec l'image installée sur celui-ci. Cependant, vous devez restaurer le système de fichiers var au cours de cette procédure.

#### Ce dont vous avez besoin

- Vous devez disposer d'une clé USB, formatée en FAT32, avec au moins 4 Go de capacité.
- Copie de la même version d'image de ONTAP que celle du contrôleur avec facultés affaiblies. Vous pouvez télécharger l'image appropriée depuis la section Downloads du site de support NetApp
  - Si NVE est activé, téléchargez l'image avec NetApp Volume Encryption, comme indiqué sur le bouton de téléchargement.
  - Si NVE n'est pas activé, téléchargez l'image sans NetApp Volume Encryption, comme indiqué sur le bouton de téléchargement.
- Si votre système est une paire haute disponibilité, vous devez disposer d'une connexion réseau.
- Si votre système est un système autonome, vous n'avez pas besoin d'une connexion réseau, mais vous devez effectuer un redémarrage supplémentaire lors de la restauration du système de fichiers var.

#### Étapes

- 1. Alignez l'extrémité du module de contrôleur avec l'ouverture du châssis, puis poussez doucement le module de contrôleur à mi-course dans le système.
- 2. Réinstallez le périphérique de gestion des câbles et recâblage du système, selon les besoins.

Lors de la remise en état, n'oubliez pas de réinstaller les convertisseurs de support (SFP) s'ils ont été retirés.

3. Insérez la clé USB dans le logement USB du module de contrôleur.

Assurez-vous d'installer le lecteur flash USB dans le logement étiqueté pour périphériques USB et non dans le port de console USB.

4. Poussez le module de contrôleur complètement dans le système, en vous assurant que la poignée de came se dégage du lecteur flash USB, appuyez fermement sur la poignée de came pour terminer l'installation du module de contrôleur, poussez la poignée de came en position fermée, puis serrez la vis moletée.

Le contrôleur commence à démarrer dès qu'il est entièrement installé dans le châssis.

5. Interrompez le processus de démarrage pour qu'il s'arrête à l'invite DU CHARGEUR en appuyant sur Ctrl-C lorsque vous voyez démarrer L'AUTOBOOT, appuyez sur Ctrl-C pour annuler

Si ce message ne s'affiche pas, appuyez sur Ctrl-C, sélectionnez l'option pour démarrer en mode maintenance, puis arrêtez le contrôleur pour démarrer LE CHARGEUR.

6. Pour les systèmes équipés d'un contrôleur dans le châssis, reconnectez les blocs d'alimentation et mettez les blocs d'alimentation sous tension.

Le système commence à démarrer et s'arrête à l'invite DU CHARGEUR.

- 7. Définissez le type de connexion réseau à l'invite DU CHARGEUR :
  - ° Sivous configurez DHCP: if config e0a -auto

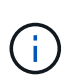

Le port cible que vous configurez est le port cible que vous utilisez pour communiquer avec le contrôleur douteux à partir du contrôleur en bon état pendant la restauration du système de fichiers var avec une connexion réseau. Vous pouvez également utiliser le port e0M dans cette commande.

- Si vous configurez des connexions manuelles : ifconfig e0a -addr=filer\_addr -mask=netmask -gw=gateway-dns=dns addr-domain=dns domain
  - filer addr Est l'adresse IP du système de stockage.
  - netmask Est le masque de réseau du réseau de gestion connecté au partenaire HA.
  - gateway est la passerelle du réseau.
  - dns addr Est l'adresse IP d'un serveur de noms sur votre réseau.
  - dns domain Est le nom de domaine DNS (Domain Name System).

Si vous utilisez ce paramètre facultatif, vous n'avez pas besoin d'un nom de domaine complet dans l'URL du serveur netboot. Vous avez uniquement besoin du nom d'hôte du serveur.

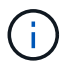

D'autres paramètres peuvent être nécessaires pour votre interface. Vous pouvez entrer help ifconfig à l'invite du micrologiciel pour plus de détails.

#### Démarrer l'image de restauration : AFF A200

Vous devez démarrer l'image ONTAP à partir du lecteur USB, restaurer le système de fichiers et vérifier les variables environnementales.

#### Étapes

1. À partir de l'invite DU CHARGEUR, démarrez l'image de récupération à partir du lecteur flash USB : boot\_recovery

L'image est téléchargée à partir de la clé USB.

- 2. Lorsque vous y êtes invité, entrez le nom de l'image ou acceptez l'image par défaut affichée entre crochets sur votre écran.
- 3. Restaurez le var système de fichiers :

| Si votre système dispose de | Alors                                                                                                    |  |  |
|-----------------------------|----------------------------------------------------------------------------------------------------|--|--|
| Une connexion réseau        | <ul> <li>Appuyez sur y lorsque vous êtes invité à restaurer la<br/>configuration de sauvegarde.</li> </ul>                     |  |  |
|                             | b. Définissez le contrôleur sain sur le niveau de privilège avancé :<br>set -privilege advanced                                |  |  |
|                             | C. Exécutez la commande restore backup : system node<br>restore-backup -node local -target-address<br>impaired_node_IP_address |  |  |
|                             | d. Renvoyer le contrôleur au niveau admin : set -privilege admin                                                               |  |  |
|                             | e. Appuyez sur <sub>y</sub> lorsque vous êtes invité à utiliser la configuration restaurée.                                    |  |  |
|                             | f. Appuyez sur $_{\rm Y}$ lorsque vous êtes invité à redémarrer le contrôleur.                                                 |  |  |
| Aucune connexion réseau     | <ul> <li>Appuyez sur n lorsque vous êtes invité à restaurer la<br/>configuration de sauvegarde.</li> </ul>                     |  |  |
|                             | b. Redémarrez le système à l'invite du système.                                                                                |  |  |
|                             | <ul> <li>c. Sélectionnez l'option mettre à jour Flash dans Backup config<br/>(Sync flash) dans le menu affiché.</li> </ul>     |  |  |
|                             | Si vous êtes invité à poursuivre la mise à jour, appuyez sur ${\rm y}.$                                                        |  |  |

- 4. Assurez-vous que les variables environnementales sont définies comme prévu :
  - a. Prenez le contrôleur vers l'invite DU CHARGEUR.
  - b. Vérifiez les paramètres de la variable d'environnement à l'aide de l' printenv commande.
  - c. Si une variable d'environnement n'est pas définie comme prévu, modifiez-la avec le setenv *environment-variable-name changed-value* commande.
  - d. Enregistrez vos modifications à l'aide du saveenv commande.
- 5. Le suivant dépend de la configuration de votre système :
  - Si keymanager, NSE ou NVE intégré est configuré sur votre système, rendez-vous sur OKM, NSE et NVE si besoin
  - Si keymanager, NSE ou NVE intégré ne sont pas configurés sur votre système, effectuez les étapes de cette section.
- 6. Dans l'invite DU CHARGEUR, entrez le boot ontap commande.

| Si vous voyez       | Alors                      |
|---------------------|----------------------------|
| Invite de connexion | Passer à l'étape suivante. |

| Si vous voyez     | Alors                                                                                                    |  |
|-------------------|----------------------------------------------------------------------------------------------------|--|
| Attente du retour | a. Connectez-vous au contrôleur partenaire.                                                                        |  |
|                   | b. Vérifiez que le contrôleur cible est prêt pour le rétablissement à l'aide du<br>storage failover show commande. |  |

- 7. Branchez le câble de la console au contrôleur partenaire.
- 8. Reaccordez le contrôleur à l'aide du storage failover giveback -fromnode local commande.
- 9. À l'invite du cluster, vérifiez les interfaces logiques avec le net int -is-home false commande.

Si l'une des interfaces est indiquée comme « FALSE », restaurez ces interfaces à son port d'origine à l'aide de l' net int revert commande.

- 10. Déplacez le câble de la console vers le contrôleur réparé et exécutez le version -v Commande pour vérifier les versions de ONTAP.
- 11. Restaurez le retour automatique si vous le désactivez à l'aide de storage failover modify -node local -auto-giveback true commande.

#### OKM, NSE et NVE si besoin : AFF A200

Une fois les variables d'environnement vérifiées, vous devez effectuer une procédure spécifique aux systèmes sur lesquels OKM (Onboard Key Manager), NetApp Storage Encryption (NSE) ou NetApp Volume Encryption (NVE) sont activés.

Déterminez la section à laquelle vous devez utiliser pour restaurer vos configurations OKM, NSE ou NVE :

Si NSE ou NVE sont activés avec le gestionnaire de clés intégré, vous devez restaurer les paramètres que vous avez capturés au début de cette procédure.

- Si NSE ou NVE sont activés et que le gestionnaire de clés intégré est activé, rendez-vous sur Option 1 : restaurez NVE ou NSE lorsque le gestionnaire de clés intégré est activé.
- Si NSE ou NVE sont activés pour ONATP 9.5, rendez-vous sur Option 2 : restaurez NSE/NVE sur les systèmes exécutant ONTAP 9.5 et versions antérieures.
- Si NSE ou NVE sont activés pour ONTAP 9.6, rendez-vous sur le site Option 3 : restaurez NSE/NVE sur les systèmes qui exécutent ONTAP 9.6 et versions ultérieures.

#### Option 1 : restaurez NVE ou NSE lorsque le gestionnaire de clés intégré est activé

#### Étapes

- 1. Branchez le câble de la console au contrôleur cible.
- 2. Utilisez le boot ontap Commande à l'invite DU CHARGEUR pour démarrer le contrôleur.
- 3. Vérifiez la sortie de la console :

| Si la console affiche | Alors                                                             |
|-----------------------|-------------------------------------------------------------------|
| Invite DU CHARGEUR    | Démarrer le contrôleur sur le menu de démarrage : boot_ontap menu |

| Si la console affiche | Alors                                                                                                    |
|-----------------------|----------------------------------------------------------------------------------------------------|
| Attente du retour     | a. Entrez Ctrl-C à l'invite                                                                                             |
|                       | <ul> <li>b. Au message: Voulez-vous arrêter ce contrôleur plutôt que d'attendre [y/n]?</li> <li>, entrez : y</li> </ul> |
|                       | c. À l'invite DU CHARGEUR, entrez le boot_ontap menu commande.                                                          |

- 4. Dans le menu de démarrage, entrez la commande masquée, recover\_onboard\_keymanager et répondre y à l'invite.
- 5. Saisissez la phrase de passe du gestionnaire de clés intégré que vous avez obtenue du client au début de cette procédure.
- 6. Lorsque vous êtes invité à saisir les données de sauvegarde, collez les données de sauvegarde que vous avez saisies au début de cette procédure, lorsque vous y êtes invité. Coller la sortie de security keymanager backup show OU security key-manager onboard show-backup commande.

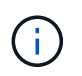

Les données sont issues de l'une ou l'autre security key-manager backup show ou security key-manager onboard show-backup commande.

Exemple de données de sauvegarde :

----- COMMENCER LA SAUVEGARDE------

------ FIN DE LA SAUVEGARDE------

7. Dans le menu de démarrage, sélectionnez l'option démarrage normal.

Le système démarre à Waiting for giveback... à l'invite.

- 8. Déplacez le câble de la console vers le contrôleur partenaire et connectez-vous en tant qu'administrateur.
- 9. Vérifiez que le contrôleur cible est prêt pour le rétablissement à l'aide du storage failover show commande.
- 10. Renvoyer uniquement les agrégats CFO avec le rétablissement du basculement du stockage -fromnode local -only-cfo-aggregates true commande.
  - Si la commande échoue en raison d'un disque en panne, désengagez physiquement le disque en panne, mais laissez le disque dans le slot jusqu'à ce qu'un disque de remplacement soit reçu.
  - Si la commande échoue en raison d'une session CIFS ouverte, vérifiez auprès du client comment

fermer les sessions CIFS.

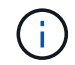

L'arrêt du protocole CIFS peut entraîner la perte de données.

- Si la commande échoue parce que le partenaire n'est pas prêt, attendez 5 minutes pour que le système NVMEMs se synchronise.
- Si la commande échoue en raison d'un processus NDMP, SnapMirror ou SnapVault, désactivez le processus. Consultez le centre de documentation approprié pour plus d'informations.
- 11. Une fois le retour terminé, vérifiez l'état du basculement et du rétablissement à l'aide du storage failover show et ``storage failover show`commandes -giveback».

Seuls les agrégats CFO (agrégats racine et agrégats de données de type CFO) seront indiqués.

- 12. Déplacez le câble de la console vers le contrôleur cible.
- 13. Si vous exécutez ONTAP 9.5 ou une version antérieure, exécutez l'assistant de configuration du gestionnaire de clés :
  - a. Démarrez l'assistant à l'aide de security key-manager setup -nodenodename entrez la phrase d'authentification pour la gestion intégrée des clés lorsque vous y êtes invité.
  - b. Entrez le key-manager key show -detail commande pour afficher une vue détaillée de toutes les clés stockées dans le gestionnaire de clés intégré et vérifier que Restored colonne = yes pour toutes les clés d'authentification.

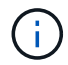

Si le Restored colonne = tout autre élément que yes, Contactez le support client.

- c. Attendez 10 minutes que la clé se synchronise sur l'ensemble du cluster.
- 14. Si vous exécutez ONTAP 9.6 ou version ultérieure :
  - a. Exécutez le security key-manager onboard sync puis entrez la phrase de passe lorsque vous y êtes invité.
  - b. Entrez le security key-manager key query commande pour afficher une vue détaillée de toutes les clés stockées dans le gestionnaire de clés intégré et vérifier que Restored colonne = yes/true pour toutes les clés d'authentification.

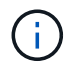

Si le Restored colonne = tout autre élément que yes/true, Contactez le support client.

- c. Attendez 10 minutes que la clé se synchronise sur l'ensemble du cluster.
- 15. Déplacez le câble de la console vers le contrôleur partenaire.
- 16. Renvoyer le contrôleur cible à l'aide du storage failover giveback -fromnode local commande.
- 17. Vérifier le statut de rétablissement, 3 minutes après la fin des rapports, à l'aide de storage failover show commande.

Si le retour n'est pas effectué au bout de 20 minutes, contactez le support client.

18. À l'invite clustershell, entrez le net int show -is-home false commande pour lister les interfaces logiques qui ne se trouvent pas sur leur contrôleur et son port de base.

Si des interfaces sont répertoriées comme false, restaurez ces interfaces à leur port de départ à l'aide de l'net int revert -vserver Cluster -lif *nodename* commande.

- 19. Déplacer le câble de la console vers le contrôleur cible et exécuter le version -v Commande pour vérifier les versions de ONTAP.
- 20. Restaurez le retour automatique si vous le désactivez à l'aide de storage failover modify -node local -auto-giveback true commande.

#### **Option 2 : restaurez NSE/NVE sur les systèmes exécutant ONTAP 9.5 et versions antérieures**

#### Étapes

- 1. Branchez le câble de la console au contrôleur cible.
- 2. Utilisez le boot ontap Commande à l'invite DU CHARGEUR pour démarrer le contrôleur.
- 3. Vérifiez la sortie de la console :

| Si la console affiche | Alors                                                                                                    |
|-----------------------|----------------------------------------------------------------------------------------------------|
| Invite de connexion   | Passez à l'étape 7.                                                                                                    |
| Attente du retour     | <ul> <li>a. Connectez-vous au contrôleur partenaire.</li> <li>b. Vérifiez que le contrôleur cible est prêt pour le rétablissement à l'aide du storage failover show commande.</li> </ul> |

- 4. Déplacez le câble de la console vers le contrôleur partenaire et redonnez le stockage du contrôleur cible à l'aide du storage failover giveback -fromnode local -only-cfo-aggregates true local commande.
  - Si la commande échoue en raison d'un disque en panne, désengagez physiquement le disque en panne, mais laissez le disque dans le slot jusqu'à ce qu'un disque de remplacement soit reçu.
  - Si la commande échoue en raison d'une session CIFS ouverte, vérifiez auprès du client comment fermer les sessions CIFS.

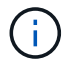

L'arrêt du protocole CIFS peut entraîner la perte de données.

- Si la commande échoue parce que le partenaire "n'est pas prêt", attendre 5 minutes pour que les NVMEMs se synchronisent.
- Si la commande échoue en raison d'un processus NDMP, SnapMirror ou SnapVault, désactivez le processus. Consultez le centre de documentation approprié pour plus d'informations.
- 5. Attendre 3 minutes et vérifier l'état du basculement à l'aide du storage failover show commande.
- 6. À l'invite clustershell, entrez le net int show -is-home false commande pour lister les interfaces logiques qui ne se trouvent pas sur leur contrôleur et son port de base.

Si des interfaces sont répertoriées comme false, restaurez ces interfaces à leur port de départ à l'aide de l'net int revert -vserver Cluster -lif *nodename* commande.

7. Déplacez le câble de la console vers le contrôleur cible et exécutez la version -v command Pour vérifier les versions ONTAP.

- 8. Restaurez le retour automatique si vous le désactivez à l'aide de storage failover modify -node local -auto-giveback true commande.
- 9. Utilisez le storage encryption disk show à l'invite clustershell, pour vérifier la sortie.

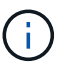

Cette commande ne fonctionne pas si NVE (NetApp Volume Encryption) est configuré

- 10. Utilisez la requête Security Key-Manager pour afficher les ID de clé des clés d'authentification stockées sur les serveurs de gestion des clés.
  - Si le Restored colonne = yes Et tous les gestionnaires clés rapportent un état disponible, allez à *compléter le processus de remplacement*.
  - Si le Restored colonne = tout autre élément que yes, et/ou un ou plusieurs gestionnaires de clés ne sont pas disponibles, utilisez le security key-manager restore -address Commande permettant de récupérer et de restaurer toutes les clés d'authentification (ACK) et tous les ID de clé associés à tous les nœuds à partir de tous les serveurs de gestion de clés disponibles.

Vérifiez à nouveau la sortie de la requête du gestionnaire de clés de sécurité pour vous assurer que Restored colonne = yes et tous les responsables clés se déclarent dans un état disponible

- 11. Si la gestion intégrée des clés est activée :
  - a. Utilisez le security key-manager key show -detail pour obtenir une vue détaillée de toutes les clés stockées dans le gestionnaire de clés intégré.
  - b. Utilisez le security key-manager key show -detail et vérifiez que le Restored colonne = yes pour toutes les clés d'authentification.

Si le Restored colonne = tout autre élément que yes, utilisez l'security key-manager setup -node *Repaired*(Target)*node* Commande permettant de restaurer les paramètres de gestion intégrée des clés. Exécutez à nouveau le security key-manager key show -detail commande à vérifier Restored colonne = yes pour toutes les clés d'authentification.

- 12. Branchez le câble de la console au contrôleur partenaire.
- 13. Reaccordez le contrôleur à l'aide du storage failover giveback -fromnode local commande.
- 14. Restaurez le retour automatique si vous le désactivez à l'aide de storage failover modify -node local -auto-giveback true commande.

#### Option 3 : restaurez NSE/NVE sur les systèmes qui exécutent ONTAP 9.6 et versions ultérieures

#### Étapes

- 1. Branchez le câble de la console au contrôleur cible.
- 2. Utilisez le boot ontap Commande à l'invite DU CHARGEUR pour démarrer le contrôleur.
- 3. Vérifiez la sortie de la console :

| Si la console affiche | Alors               |
|-----------------------|---------------------|
| Invite de connexion   | Passez à l'étape 7. |

| Si la console affiche | Alors                                                                                                    |
|-----------------------|----------------------------------------------------------------------------------------------------|
| Attente du retour     | a. Connectez-vous au contrôleur partenaire.                                                                        |
|                       | b. Vérifiez que le contrôleur cible est prêt pour le rétablissement à l'aide du<br>storage failover show commande. |

- 4. Déplacez le câble de la console vers le contrôleur partenaire et redonnez le stockage du contrôleur cible à l'aide du storage failover giveback -fromnode local -only-cfo-aggregates true local commande.
  - Si la commande échoue en raison d'un disque en panne, désengagez physiquement le disque en panne, mais laissez le disque dans le slot jusqu'à ce qu'un disque de remplacement soit reçu.
  - Si la commande échoue en raison d'une session CIFS ouverte, vérifiez auprès du client comment fermer les sessions CIFS.

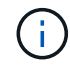

L'arrêt du protocole CIFS peut entraîner la perte de données.

- Si la commande échoue parce que le partenaire n'est pas prêt, attendez 5 minutes pour que le système NVMEMs se synchronise.
- Si la commande échoue en raison d'un processus NDMP, SnapMirror ou SnapVault, désactivez le processus. Consultez le centre de documentation approprié pour plus d'informations.
- 5. Attendre 3 minutes et vérifier l'état du basculement à l'aide du storage failover show commande.
- 6. À l'invite clustershell, entrez le net int show -is-home false commande pour lister les interfaces logiques qui ne se trouvent pas sur leur contrôleur et son port de base.

Si des interfaces sont répertoriées comme false, restaurez ces interfaces à leur port de départ à l'aide de l'net int revert -vserver Cluster -lif *nodename* commande.

- 7. Déplacer le câble de la console vers le contrôleur cible et exécuter le version -v Commande pour vérifier les versions de ONTAP.
- 8. Restaurez le retour automatique si vous le désactivez à l'aide de storage failover modify -node local -auto-giveback true commande.
- 9. Utilisez le storage encryption disk show à l'invite clustershell, pour vérifier la sortie.
- 10. Utilisez le security key-manager key query Commande pour afficher les ID de clé des clés d'authentification stockées sur les serveurs de gestion des clés.
  - Si le Restored colonne = yes/true, vous avez terminé et pouvez procéder à la procédure de remplacement.
  - Si le Key Manager type = external et le Restored colonne = tout autre élément que yes/true, utilisez l' security key-manager external restore Commande permettant de restaurer les ID de clé des clés d'authentification.

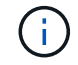

Si la commande échoue, contactez l'assistance clientèle.

• Si le Key Manager type = onboard et le Restored colonne = tout autre élément que yes/true, utilisez l' security key-manager onboard sync Commande permettant de resynchroniser le type de gestionnaire de clés. Utilisez la requête de clé de sécurité du gestionnaire de clés pour vérifier que l'Restored colonne = yes/true pour toutes les clés d'authentification.

- 11. Branchez le câble de la console au contrôleur partenaire.
- 12. Reaccordez le contrôleur à l'aide du storage failover giveback -fromnode local commande.
- 13. Restaurez le retour automatique si vous le désactivez à l'aide de storage failover modify -node local -auto-giveback true commande.
- 14. Si AutoSupport est activé, restaurez/annulez la suppression automatique de la création de cas à l'aide du system node autosupport invoke -node \* -type all -message MAINT=END

#### Renvoyez la pièce défectueuse à NetApp - AFF A200

Retournez la pièce défectueuse à NetApp, tel que décrit dans les instructions RMA (retour de matériel) fournies avec le kit. Voir la "Retour de pièce et amp ; remplacements" pour plus d'informations.

## Châssis

#### Présentation du remplacement de châssis : AFF A200

Pour remplacer le châssis, déplacez les blocs d'alimentation, les disques durs et les modules de contrôleur du châssis endommagé vers le nouveau châssis, puis remplacez le châssis endommagé par le rack d'équipement ou l'armoire système par le nouveau châssis du même modèle que le châssis endommagé.

#### Ce dont vous avez besoin

Tous les autres composants du système doivent fonctionner correctement ; si ce n'est pas le cas, contactez le support technique.

#### Description de la tâche

- Cette procédure peut être utilisée avec toutes les versions de ONTAP prises en charge par votre système.
- Cette procédure est rédigée en supposant que vous déplacez tous les disques et modules de contrôleur vers le nouveau châssis, et que le châssis est un nouveau composant de NetApp.
- Cette procédure est perturbatrice. Dans le cas d'un cluster à deux nœuds, la panne totale du service et une panne partielle dans un cluster multinœud sont associés.

#### Arrêter les contrôleurs - AFF A200

Cette procédure concerne uniquement les configurations à 2 nœuds non MetroCluster. Si votre système comporte plus de deux nœuds, reportez-vous à la section "Comment effectuer un arrêt normal et mettre sous tension une paire haute disponibilité dans un cluster à 4 nœuds".

#### Avant de commencer

Éléments requis :

- Informations d'identification de l'administrateur local pour ONTAP.
- Phrase secrète pour la gestion des clés intégrée NetApp à l'échelle du cluster en cas d'utilisation du

chiffrement du stockage ou de NVE/NAE.

- Accès BMC pour chaque contrôleur.
- Empêchez tous les clients/hôtes d'accéder aux données sur le système NetApp.
- · Suspendre les tâches de sauvegarde externes.
- · Outils et équipements nécessaires au remplacement.

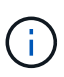

Si le système est un système NetApp StorageGRID ou ONTAP S3 utilisé en tant que Tier cloud FabricPool, reportez-vous au "Arrêtez et mettez votre système de stockage sous tension en toute simplicité" après avoir effectué cette procédure.

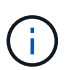

Si vous utilisez des disques SSD, reportez-vous à la section "SU490 : meilleures pratiques relatives aux SSD (impact : critique) : évitez les risques de panne disque et de perte de données si vous les mettez hors tension pendant plus de deux mois"

Avant de procéder à l'arrêt, vous devez :

- · Effectuer des opérations supplémentaires "vérifications de l'état du système".
- Mettez à niveau ONTAP vers une version recommandée pour le système.
- Résoudre tout "Alertes et risques liés au bien-être Active IQ". Notez toutes les anomalies présentes sur le système, telles que les voyants des composants du système.

#### Étapes

- 1. Connectez-vous au cluster via SSH ou connectez-vous à un nœud du cluster à l'aide d'un câble de console local et d'un ordinateur portable/d'une console.
- 2. Désactivez AutoSupport et indiquez la durée de mise hors ligne du système :

```
system node autosupport invoke -node * -type all -message "MAINT=8h Power Maintenance"
```

3. Identifiez l'adresse SP/BMC de tous les nœuds :

system service-processor show -node \* -fields address

- 4. Quitter le cluster shell : exit
- 5. Connectez-vous au processeur de service/contrôleur BMC via SSH en utilisant l'adresse IP de l'un des nœuds répertoriés dans le résultat de l'étape précédente.

Si votre utilise une console ou un ordinateur portable, connectez-vous au contrôleur à l'aide des mêmes informations d'identification d'administrateur de cluster.

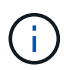

Ouvrez une session SSH sur chaque connexion SP/BMC afin de pouvoir surveiller la progression.

6. Arrêtez les 2 nœuds situés dans le châssis défectueux :

```
system node halt -node <node>,<node2> -skip-lif-migration-before-shutdown true
-ignore-quorum-warnings true -inhibit-takeover true
```

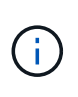

Pour les clusters qui utilisent SnapMirror en mode synchrone : system node halt -node <node>, <node2> -skip-lif-migration-before-shutdown true -ignore-quorum-warnings true -inhibit-takeover true -ignore-strict -sync-warnings true

- 7. Entrez y pour chaque contrôleur du cluster lorsque vous voyez Warning: Are you sure you want to halt node "cluster <node-name> number"? {y|n}:
- 8. Attendez que chaque contrôleur s'arrête et affichez l'invite DU CHARGEUR.

#### Déplacement et remplacement du matériel - AFF A200

Déplacez les blocs d'alimentation, les disques durs et le module de contrôleur ou les modules du châssis défaillant vers le nouveau châssis, puis remplacez le châssis douteux par le rack d'équipement ou l'armoire système avec le nouveau châssis du même modèle que le châssis douteux.

#### Étape 1 : déplacer le bloc d'alimentation

Déplacez le bloc d'alimentation de l'ancien châssis vers le châssis de remplacement.

#### Étapes

- 1. Si vous n'êtes pas déjà mis à la terre, mettez-vous à la terre correctement.
- 2. Mettez le bloc d'alimentation hors tension et débranchez les câbles d'alimentation :
  - a. Eteindre l'interrupteur de l'alimentation en panne.
  - b. Ouvrez le dispositif de retenue du câble d'alimentation, puis débranchez le câble d'alimentation du bloc d'alimentation.
  - c. Débranchez le câble d'alimentation de la source d'alimentation.
- 3. Appuyez sur le loquet de la poignée de came du bloc d'alimentation, puis ouvrez la poignée de came pour libérer complètement le bloc d'alimentation du plan central.
- 4. Utilisez la poignée de came pour faire glisser le bloc d'alimentation hors du système.

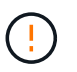

Lors de la dépose d'une alimentation électrique, toujours utiliser deux mains pour soutenir son poids.

- 5. Répétez les étapes précédentes pour les blocs d'alimentation restants.
- 6. À l'aide des deux mains, soutenez et alignez les bords du bloc d'alimentation avec l'ouverture du châssis du système, puis poussez doucement le bloc d'alimentation dans le châssis à l'aide de la poignée de came.

Les blocs d'alimentation sont munis de clés et ne peuvent être installés qu'une seule fois.

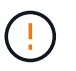

Ne pas exercer de force excessive lors du glissement du bloc d'alimentation dans le système. Vous pouvez endommager le connecteur.

7. Fermez la poignée de came de façon à ce que le loquet s'enclenche en position verrouillée et que le bloc d'alimentation soit bien en place.

8. Rebranchez le câble d'alimentation et fixez-le au bloc d'alimentation à l'aide du mécanisme de verrouillage du câble d'alimentation.

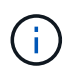

Connectez uniquement le câble d'alimentation au bloc d'alimentation. Ne connectez pas le câble d'alimentation à une source d'alimentation pour le moment.

#### Étape 2 : retirer le module de contrôleur

Retirez le ou les modules du contrôleur de l'ancien châssis.

#### Étapes

1. Desserrez le crochet et la bride de boucle qui relient les câbles au périphérique de gestion des câbles, puis débranchez les câbles système et les SFP (si nécessaire) du module de contrôleur, en maintenant une trace de l'emplacement où les câbles ont été connectés.

Laissez les câbles dans le périphérique de gestion des câbles de sorte que lorsque vous réinstallez le périphérique de gestion des câbles, les câbles sont organisés.

2. Retirez et mettez de côté les dispositifs de gestion des câbles des côtés gauche et droit du module de contrôleur.

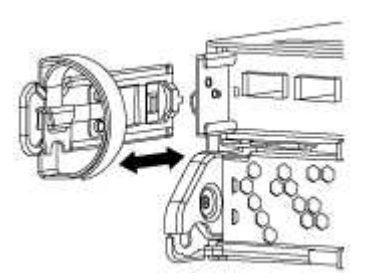

 Appuyez sur le loquet de la poignée de came jusqu'à ce qu'il se libère, ouvrez complètement la poignée de came pour libérer le module de contrôleur du fond de panier central, puis, à l'aide de deux mains, retirez le module de contrôleur du châssis.

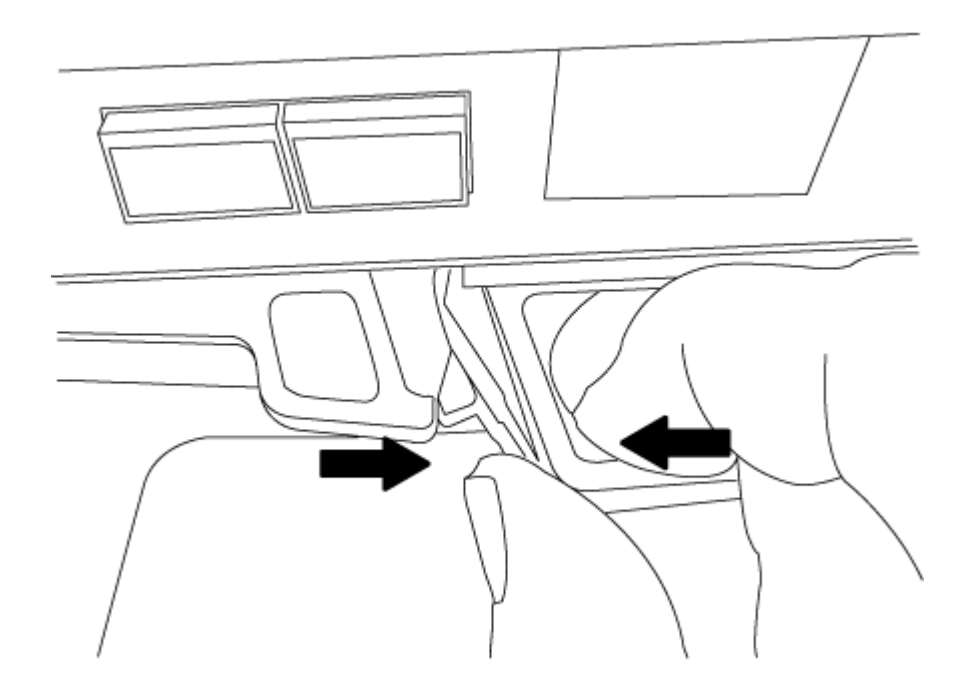

4. Mettez le module de contrôleur de côté en lieu sûr et répétez ces étapes si vous avez un autre module de contrôleur dans le châssis.

#### Étape 3 : déplacez les lecteurs vers le nouveau châssis

Déplacez les lecteurs de chaque ouverture de baie de l'ancien châssis vers la même ouverture de baie dans le nouveau châssis.

#### Étapes

- 1. Retirez délicatement le cadre de l'avant du système.
- 2. Retirez les lecteurs :
  - a. Appuyez sur le bouton de dégagement situé en haut de la face du support, sous les voyants.
  - b. Tirez la poignée de came jusqu'à sa position d'ouverture complète pour dégager le lecteur du fond de panier central, puis faites glisser doucement le lecteur hors du châssis.

Le lecteur doit se désengager du châssis, ce qui lui permet de glisser hors du châssis.

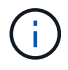

Lors de la dépose d'un entraînement, toujours utiliser deux mains pour soutenir son poids.

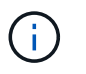

Les disques sont fragiles. Manipulez-les le moins possible pour éviter d'endommager ces derniers.

- 3. Alignez le lecteur de l'ancien châssis avec la même ouverture de baie dans le nouveau châssis.
- 4. Poussez doucement le lecteur dans le châssis aussi loin que possible.

La poignée de came s'engage et commence à tourner vers le haut.

5. Poussez fermement le lecteur dans le châssis, puis verrouillez la poignée de came en la poussant vers le haut et contre le support de lecteur.

Assurez-vous de fermer lentement la poignée de came de manière à ce qu'elle s'aligne correctement sur l'avant du support d'entraînement. Les données sont sécurisées en quelques clics.

6. Répétez la procédure pour les autres lecteurs du système.

#### Étape 4 : remplacer un châssis depuis le rack d'équipement ou l'armoire système

Vous devez retirer le châssis existant du rack ou de l'armoire système de l'équipement avant de pouvoir installer le châssis de remplacement.

#### Étapes

- 1. Retirez les vis des points de montage du châssis.
- 2. A l'aide de deux ou trois personnes, faites glisser l'ancien châssis hors des rails du rack dans une armoire système ou des supports *L* dans un rack d'équipement, puis mettez-le de côté.
- 3. Si vous n'êtes pas déjà mis à la terre, mettez-vous à la terre correctement.
- 4. De deux à trois personnes, installez le châssis de remplacement dans le rack ou l'armoire système en guidant le châssis sur les rails de rack d'une armoire système ou sur les supports *L* dans un rack d'équipement.

- 5. Faites glisser le châssis complètement dans le rack de l'équipement ou l'armoire système.
- 6. Fixez l'avant du châssis sur le rack ou l'armoire système de l'équipement à l'aide des vis que vous avez retirées de l'ancien châssis.
- 7. Si ce n'est déjà fait, installez le cadre.

#### Étape 5 : installer le contrôleur

Après avoir installé le module de contrôleur et tout autre composant dans le nouveau châssis, vous devez démarrer le système.

#### Description de la tâche

Pour les paires haute disponibilité avec deux modules de contrôleur dans le même châssis, l'ordre dans lequel vous installez le module de contrôleur est particulièrement important, car il tente de redémarrer dès que vous le placez entièrement dans le châssis.

#### Étapes

1. Alignez l'extrémité du module de contrôleur avec l'ouverture du châssis, puis poussez doucement le module de contrôleur à mi-course dans le système.

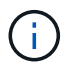

N'insérez pas complètement le module de contrôleur dans le châssis tant qu'il n'y a pas été demandé.

- 2. Recâblage de la console sur le module contrôleur, puis reconnexion du port de gestion.
- 3. Répétez les étapes précédentes si un deuxième contrôleur doit être installé dans le nouveau châssis.
- 4. Terminez l'installation du module de contrôleur :

| Si votre système est en       | Ensuite, procédez comme suit…                                                                                                    |  |
|-------------------------------|----------------------------------------------------------------------------------------------------|--|
| Une paire haute disponibilité | a. Avec la poignée de came en position ouverte, poussez fermement<br>le module de contrôleur jusqu'à ce qu'il rencontre le fond de<br>panier et soit bien en place, puis fermez la poignée de came en<br>position verrouillée. |  |
|                               | Ne forcez pas trop lorsque vous faites glisser le module de contrôleur dans le châssis pour éviter d'endommager les connecteurs.                                                                                               |  |
|                               | <ul><li>b. Si ce n'est déjà fait, réinstallez le périphérique de gestion des câbles.</li><li>c. Fixez les câbles au dispositif de gestion des câbles à l'aide du crochet et de la sangle de boucle.</li></ul>                  |  |
|                               |                                                                                                    |  |
|                               | <ul> <li>Répétez les étapes précédentes pour le second module de<br/>contrôleur dans le nouveau châssis.</li> </ul>                                                                                                    |  |

| Si votre système est en    | Ensuite, procédez comme suit                                                                                                    |                                                                                                    |
|----------------------------|----------------------------------------------------------------------------------------------------|----------------------------------------------------------------------------------------------------|
| Une configuration autonome | a. Avec la poignée de came en position ouverte, poussez fermement<br>le module de contrôleur jusqu'à ce qu'il rencontre le fond de<br>panier et soit bien en place, puis fermez la poignée de came en<br>position verrouillée. |                                                                                                    |
|                            | !                                                                                                    | Ne forcez pas trop lorsque vous faites glisser le module de contrôleur dans le châssis pour éviter d'endommager les connecteurs. |
|                            | <ul><li>b. Si ce n'est déjà fait, réinstallez le périphérique de gestion des câbles.</li><li>c. Fixez les câbles au dispositif de gestion des câbles à l'aide du crochet et de la sangle de boucle.</li></ul>                  |                                                                                                    |
|                            |                                                                                                    |                                                                                                    |
|                            | d. Réinstalle<br>suivante.                                                                                                    | ez le panneau de propreté, puis passez à l'étape                                                                                 |

- 5. Connectez les blocs d'alimentation à différentes sources d'alimentation, puis mettez-les sous tension.
- 6. Démarrer chaque contrôleur en mode maintenance :
  - a. Au fur et à mesure que chaque contrôleur démarre, appuyez sur Ctrl-C pour interrompre le processus de démarrage lorsque le message s'affiche Press Ctrl-C for Boot Menu.

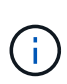

Si l'invite et les modules de contrôleur ne s'affichent pas sur ONTAP, entrez halt, Puis à l'invite DU CHARGEUR, entrez boot\_ontap, appuyez sur Ctrl-C lorsque vous y êtes invité, puis répétez cette étape.

b. Dans le menu de démarrage, sélectionner l'option pour le mode maintenance.

#### Restaurer et vérifier la configuration – AFF A200

#### Étape 1 : vérifier et définir l'état de haute disponibilité du châssis

Vous devez vérifier l'état HA du châssis et, le cas échéant, mettre à jour l'état pour qu'il corresponde à la configuration de votre système.

#### Étapes

1. En mode Maintenance, depuis l'un ou l'autre module de contrôleur, afficher l'état HA du module de contrôleur local et du châssis : ha-config show

L'état de la HA doit être le même pour tous les composants.

- 2. Si l'état du système affiché pour le châssis ne correspond pas à la configuration de votre système :
  - a. Définissez l'état haute disponibilité du châssis : ha-config modify chassis HA-state

La valeur de HA-State peut être l'une des suivantes :

• ha

- non-ha
- b. Vérifiez que le paramètre a changé : ha-config show
- 3. Si vous ne l'avez pas déjà fait, recâble le reste de votre système.

### Étape 2 : renvoyer la pièce défectueuse à NetApp

Retournez la pièce défectueuse à NetApp, tel que décrit dans les instructions RMA (retour de matériel) fournies avec le kit. Voir la "Retour de pièce et amp ; remplacements" pour plus d'informations.

### Module de contrôleur

#### Présentation du remplacement des modules de contrôleur - AFF A200

Vous devez passer en revue les conditions préalables à la procédure de remplacement et sélectionner la version appropriée de votre système d'exploitation ONTAP.

#### Ce dont vous avez besoin

- · Tous les tiroirs disques doivent fonctionner correctement.
- Si votre système se trouve dans une paire haute disponibilité, le contrôleur en état doit pouvoir reprendre le contrôleur en cours de remplacement (appelé « nœud douteux »).

#### Description de la tâche

- Vous devez remplacer le composant défectueux par un composant FRU de remplacement que vous avez reçu de votre fournisseur.
- Vous devez remplacer un module de contrôleur par un module de contrôleur du même type de modèle. Vous ne pouvez pas mettre à niveau votre système en remplaçant simplement le module de contrôleur.
- Vous ne pouvez pas modifier de disques ou de tiroirs disques dans le cadre de cette procédure.
- Dans cette procédure, le périphérique d'amorçage est déplacé du contrôleur défaillant vers le noeud *remplacement* de sorte que le *remplacement* node démarre dans la même version de ONTAP que l'ancien module de contrôleur.
- Il est important d'appliquer les commandes au cours des étapes suivantes sur les systèmes appropriés :
  - · Le noeud trouble est le contrôleur qui est en cours de remplacement.
  - · Le remplacement node est le nouveau contrôleur qui remplace le contrôleur défaillant.
  - Le noeud *Healthy* est le contrôleur survivant.
- Vous devez toujours capturer la sortie de la console du contrôleur dans un fichier texte.

Vous disposez ainsi d'un enregistrement de la procédure afin de pouvoir résoudre tout problème que vous pourriez rencontrer pendant le processus de remplacement.

#### Arrêter le contrôleur défaillant - AFF A200

Pour arrêter le contrôleur défaillant, vous devez déterminer l'état du contrôleur et, si nécessaire, prendre le contrôle de façon à ce que le contrôleur en bonne santé continue de transmettre des données provenant du stockage défaillant du contrôleur.

Si vous avez un cluster avec plus de deux nœuds, il doit être dans le quorum. Si le cluster n'est pas au quorum ou si un contrôleur en bonne santé affiche la valeur false pour l'éligibilité et la santé, vous devez

corriger le problème avant de désactiver le contrôleur défaillant ; voir "Synchroniser un nœud avec le cluster".

## Étapes

1. Si AutoSupport est activé, supprimez la création automatique de dossier en invoquant un message AutoSupport:system node autosupport invoke -node \* -type all -message MAINT= number of hours down h

Le message AutoSupport suivant supprime la création automatique de dossiers pendant deux heures : cluster1:\*> system node autosupport invoke -node \* -type all -message MAINT=2h

- 2. Si le contrôleur défectueux fait partie d'une paire HA, désactivez le rétablissement automatique à partir de la console du contrôleur en bon état : storage failover modify -node local -auto-giveback false
- 3. Faites passer le contrôleur douteux à l'invite DU CHARGEUR :

| Si le contrôleur en état de<br>fonctionnement s'affiche                         | Alors                                                                                                    |
|---------------------------------------------------------------------------------|----------------------------------------------------------------------------------------------------|
| Invite DU CHARGEUR                                                              | Passez à la section retrait du module de contrôleur.                                                                                        |
| Attente du retour                                                               | Appuyez sur Ctrl-C, puis répondez y.                                                                                                    |
| Invite système ou invite de mot de<br>passe (entrer le mot de passe<br>système) | Prendre le contrôle défectueux ou l'arrêter à partir du contrôleur en<br>bon état : storage failover takeover -ofnode<br>impaired_node_name |
|                                                                                 | Lorsque le contrôleur douteux s'affiche en attente de rétablissement, appuyez sur Ctrl-C et répondez $y$ .                                  |

4. Si le système ne dispose que d'un seul module de contrôleur dans le châssis, mettez les blocs d'alimentation hors tension, puis débranchez les câbles d'alimentation du contrôleur pour cause d'altération de la source d'alimentation.

#### Remplacez le matériel du module de contrôleur - AFF A200

Pour remplacer le matériel du module de contrôleur, vous devez retirer le contrôleur défectueux, déplacer les composants FRU vers le module de contrôleur de remplacement, installer le module de contrôleur de remplacement dans le châssis, puis démarrer le système en mode de maintenance.

## Étape 1 : retirer le module de contrôleur

Pour remplacer le module de contrôleur, vous devez d'abord retirer l'ancien module de contrôleur du châssis.

## Étapes

- 1. Si vous n'êtes pas déjà mis à la terre, mettez-vous à la terre correctement.
- Desserrez le crochet et la bride de boucle qui relient les câbles au périphérique de gestion des câbles, puis débranchez les câbles système et les SFP (si nécessaire) du module de contrôleur, en maintenant une trace de l'emplacement où les câbles ont été connectés.

Laissez les câbles dans le périphérique de gestion des câbles de sorte que lorsque vous réinstallez le périphérique de gestion des câbles, les câbles sont organisés.

3. Retirez et mettez de côté les dispositifs de gestion des câbles des côtés gauche et droit du module de contrôleur.

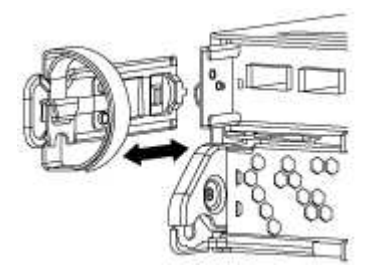

- 4. Si vous avez quitté les modules SFP dans le système après avoir retiré les câbles, déplacez-les vers le nouveau module de contrôleur.
- 5. Appuyez sur le loquet de la poignée de came jusqu'à ce qu'il se libère, ouvrez complètement la poignée de came pour libérer le module de contrôleur du fond de panier central, puis, à l'aide de deux mains, retirez le module de contrôleur du châssis.

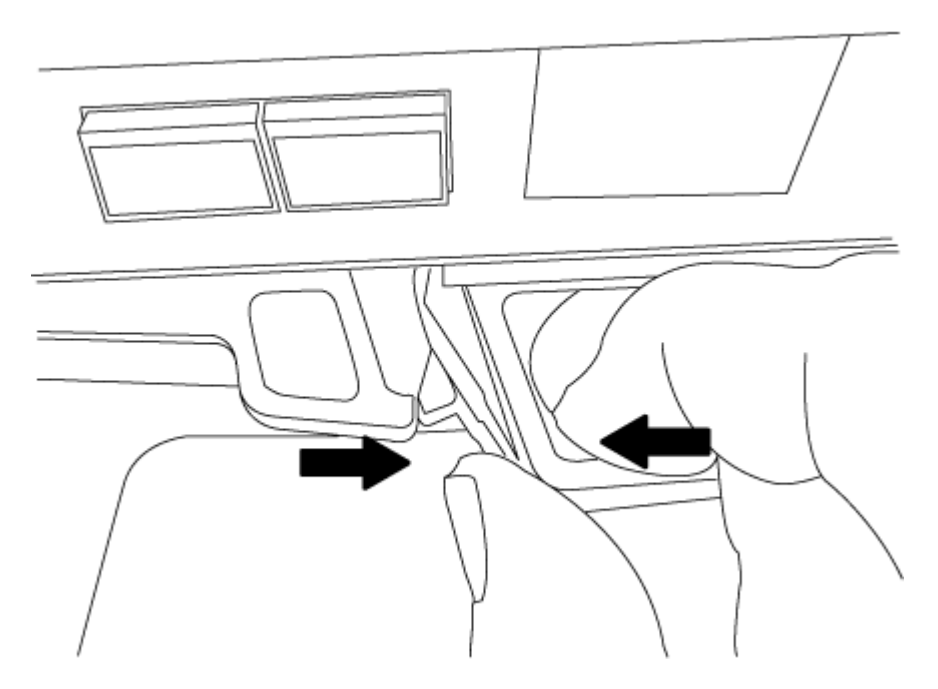

- 6. Retournez le module de contrôleur et placez-le sur une surface plane et stable.
- 7. Ouvrez le capot en le faisant glisser dans les languettes bleues pour le dégager, puis faites pivoter le couvercle vers le haut et ouvrez-le.

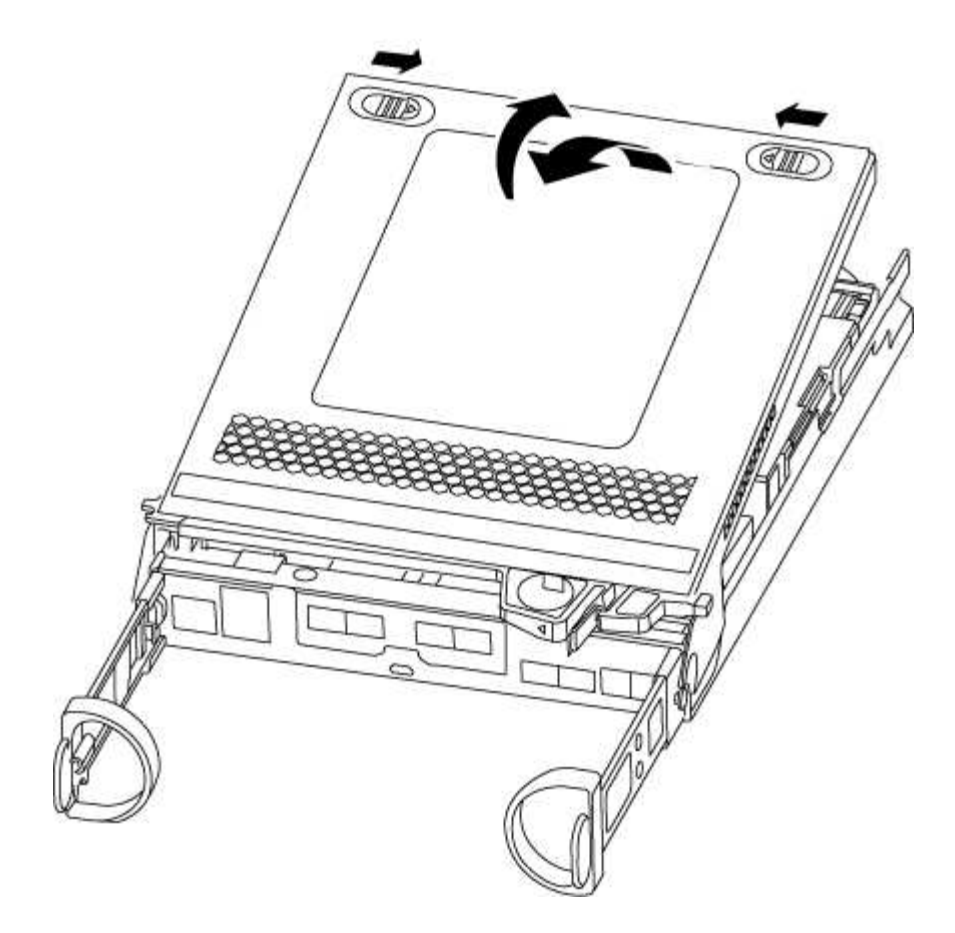

## Étape 2 : déplacer le support de démarrage

Vous devez localiser le support de démarrage et suivre les instructions pour le retirer de l'ancien module de contrôleur et l'insérer dans le nouveau module de contrôleur.

#### Étapes

- 1. Recherchez le support de démarrage à l'aide de l'illustration suivante ou du mappage des FRU sur le module de contrôleur :
- 2. Appuyez sur le bouton bleu du logement du support de démarrage pour libérer le support de démarrage de son logement, puis tirez-le doucement hors du support de démarrage.

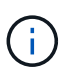

Ne faites pas tourner ou tirer le support de démarrage directement vers le haut, car cela pourrait endommager le support ou le support de démarrage.

- 3. Déplacez le support de démarrage vers le nouveau module de contrôleur, alignez les bords du support de démarrage avec le boîtier du support, puis poussez-le doucement dans le support.
- 4. Vérifiez le support de démarrage pour vous assurer qu'il est bien en place dans le support.

Si nécessaire, retirez le support de démarrage et réinstallez-le dans le support.

5. Poussez le support de démarrage vers le bas pour engager le bouton de verrouillage sur le boîtier du support de démarrage.

#### Étape 3 : déplacer la batterie NVMEM

Pour déplacer la batterie NVMEM de l'ancien module de contrôleur vers le nouveau module de contrôleur,

vous devez effectuer une séquence spécifique d'étapes.

## Étapes

- 1. Vérifiez le voyant NVMEM :
  - · Si votre système est dans une configuration haute disponibilité, passez à l'étape suivante.
  - Si votre système est dans une configuration autonome, arrêtez correctement le module de contrôleur, puis vérifiez le voyant NVRAM identifié par l'icône NV.

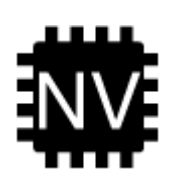

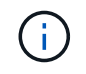

Le voyant NVRAM clignote lors de l'installation du contenu dans la mémoire flash lorsque vous arrêtez le système. Une fois le transfert terminé, le voyant s'éteint.

- Si l'alimentation est perdue sans arrêt correct, la LED NVMEM clignote jusqu'à ce que le transfert soit terminé, puis la LED s'éteint.
- Si le voyant est allumé et que l'alimentation est allumée, les données non écrites sont stockées sur NVMEM.

Cela se produit généralement lors d'un arrêt non contrôlé après le démarrage du système ONTAP.

2. Recherchez la batterie NVMEM dans le module de contrôleur.

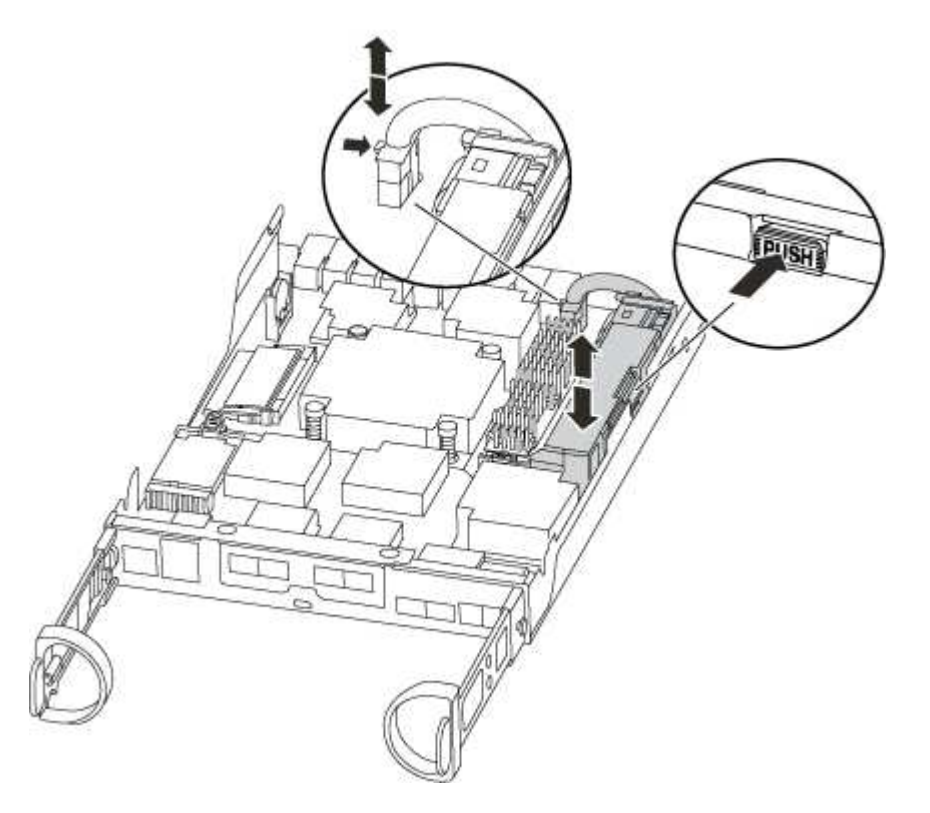

- 3. Localisez la fiche mâle batterie et appuyez sur le clip situé sur la face de la fiche mâle batterie pour libérer la fiche de la prise, puis débranchez le câble de batterie de la prise.
- 4. Saisissez la batterie et appuyez sur la languette de verrouillage bleue indiquant « POUSSER », puis

soulevez la batterie pour la sortir du support et du module de contrôleur.

- 5. Placer la batterie sur le module de contrôleur de remplacement.
- 6. Faites passer le câble de la batterie autour de la goulotte du câble sur le côté du support de batterie.
- 7. Positionnez le bloc-batterie en alignant les rainures de la clé du support de batterie sur les encoches « V » de la paroi latérale en tôle.
- 8. Faites glisser le bloc-batterie vers le bas le long de la paroi latérale en tôle jusqu'à ce que les pattes de support situées sur le crochet mural latéral s'engagent dans les fentes de la batterie et que le loquet du bloc-batterie s'enclenche et s'enclenche dans l'ouverture de la paroi latérale.

## Étape 4 : déplacez les modules DIMM

Pour déplacer les modules DIMM, vous devez suivre les instructions pour les localiser et les déplacer de l'ancien module de contrôleur vers le module de contrôleur de remplacement.

#### Description de la tâche

Vous devez avoir le nouveau module de contrôleur prêt pour pouvoir déplacer les modules DIMM directement du module de contrôleur défaillant vers les logements correspondants du module de contrôleur de remplacement.

## Étapes

- 1. Localisez les modules DIMM de votre module de contrôleur.
- 2. Notez l'orientation du module DIMM dans le support afin que vous puissiez insérer le module DIMM dans le module de remplacement dans le bon sens.
- 3. Éjectez le module DIMM de son logement en écartant lentement les deux languettes de l'éjecteur de DIMM de chaque côté du module DIMM, puis en faisant glisser le module DIMM hors de son logement.

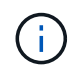

Tenez soigneusement le module DIMM par les bords pour éviter toute pression sur les composants de la carte de circuit DIMM.

Le nombre et le positionnement des modules DIMM du système dépendent du modèle de votre système.

L'illustration suivante montre l'emplacement des DIMM système :
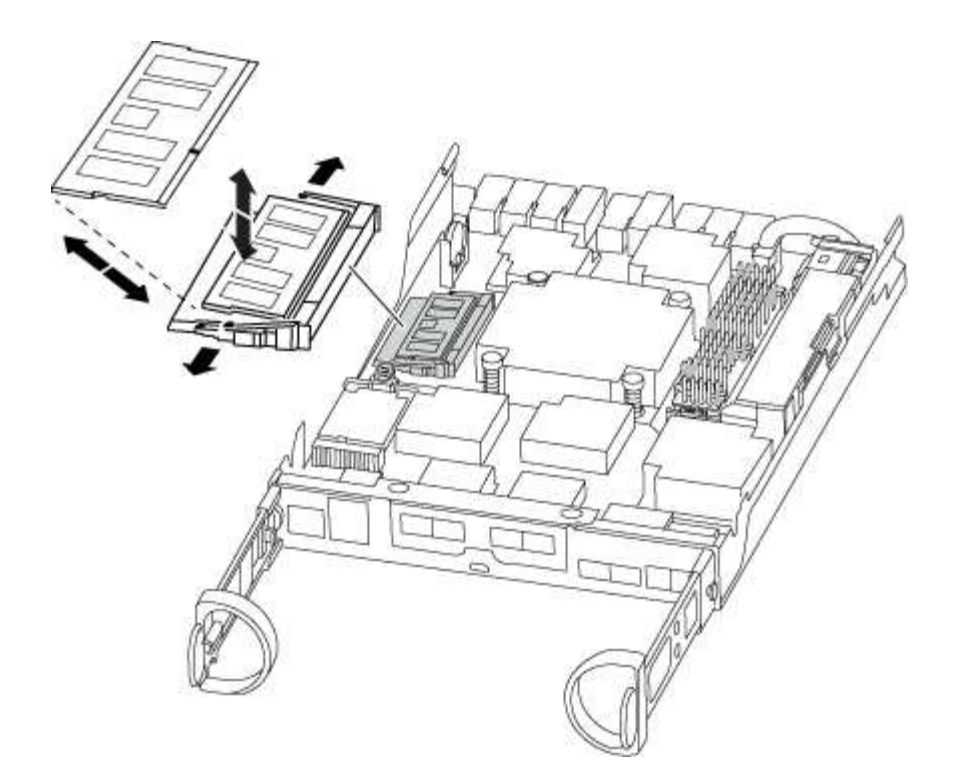

- 4. Répétez ces étapes pour retirer d'autres modules DIMM si nécessaire.
- 5. Vérifiez que la batterie NVMEM n'est pas branchée sur le nouveau module de contrôleur.
- 6. Repérez le logement où vous installez le module DIMM.
- 7. Assurez-vous que les languettes de l'éjecteur de DIMM sur le connecteur sont en position ouverte, puis insérez le module DIMM directement dans le logement.

Le module DIMM s'insère bien dans le logement, mais devrait être facilement installé. Si ce n'est pas le cas, réalignez le module DIMM avec le logement et réinsérez-le.

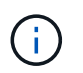

Inspectez visuellement le module DIMM pour vérifier qu'il est bien aligné et complètement inséré dans le logement.

- 8. Répétez ces étapes pour les autres modules DIMM.
- Localisez la prise de la batterie NVMEM, puis appuyez sur le clip situé sur la face de la fiche du câble de la batterie pour l'insérer dans la prise.

Assurez-vous que la fiche se verrouille sur le module de contrôleur.

# Étape 5 : installer le contrôleur

Après avoir installé les composants de l'ancien module de contrôleur dans le nouveau module de contrôleur, vous devez installer le nouveau module de contrôleur dans le châssis du système et démarrer le système d'exploitation.

# Description de la tâche

Pour les paires haute disponibilité avec deux modules de contrôleur dans le même châssis, l'ordre dans lequel vous installez le module de contrôleur est particulièrement important, car il tente de redémarrer dès que vous le placez entièrement dans le châssis.

(i)

Le système peut mettre à jour le firmware du système lors de son démarrage. N'interrompez pas ce processus. La procédure requiert l'interruption du processus d'amorçage, que vous pouvez généralement faire à tout moment après l'invite à le faire. Toutefois, si le système met à jour le firmware du système lors de son démarrage, vous devez attendre la fin de la mise à jour avant d'interrompre le processus de démarrage.

# Étapes

- 1. Si vous n'êtes pas déjà mis à la terre, mettez-vous à la terre correctement.
- 2. Si vous ne l'avez pas encore fait, remettez le capot sur le module de contrôleur.
- 3. Alignez l'extrémité du module de contrôleur avec l'ouverture du châssis, puis poussez doucement le module de contrôleur à mi-course dans le système.

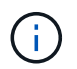

N'insérez pas complètement le module de contrôleur dans le châssis tant qu'il n'y a pas été demandé.

4. Reliez uniquement les ports de gestion et de console, de sorte que vous puissiez accéder au système pour effectuer les tâches décrites dans les sections ci-après.

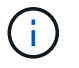

Vous connecterez le reste des câbles au module de contrôleur plus loin dans cette procédure.

5. Terminez la réinstallation du module de contrôleur :

| Si votre système est en       | Ensuite, procédez comme suit                                                                                                    |                                                                                                    |  |
|-------------------------------|----------------------------------------------------------------------------------------------------|----------------------------------------------------------------------------------------------------|--|
| Une paire haute disponibilité | Le module de contrôleur commence à démarrer dès qu'il est<br>complètement inséré dans le châssis. Soyez prêt à interrompre le<br>processus de démarrage.                                                                                                    |                                                                                                    |  |
|                               | a. Avec la poignée de came en position ouverte, poussez fermeme<br>le module de contrôleur jusqu'à ce qu'il rencontre le fond de<br>panier et soit bien en place, puis fermez la poignée de came en<br>position verrouillée.                                                                                                    |                                                                                                    |  |
|                               | (!)                                                                                                    | Ne forcez pas trop lorsque vous faites glisser le module de contrôleur dans le châssis pour éviter d'endommager les connecteurs.                                                                                               |  |
|                               | Le contrôle<br>châssis.                                                                                                    | eur commence à démarrer dès qu'il est assis dans le                                                                                                    |  |
|                               | <ul> <li>b. Si ce n'est déjà fait, réinstallez le périphérique de gestion des câbles.</li> <li>c. Fixez les câbles au dispositif de gestion des câbles à l'aide du crochet et de la sangle de boucle.</li> <li>d. Lorsque le message s'affiche Press Ctrl-C for Boot Mer appuyez sur Ctrl-C pour interrompre le processus de démarrage.</li> </ul> |                                                                                                    |  |
|                               |                                                                                                    |                                                                                                    |  |
|                               |                                                                                                    |                                                                                                    |  |
|                               | i                                                                                                    | Si l'invite et le module de contrôleur ne démarre<br>pas sur ONTAP, entrez halt, Puis à l'invite DU<br>CHARGEUR, entrez boot_ontap, appuyez sur<br>Ctrl-C Lorsque vous y êtes invité, puis démarrez<br>en mode de maintenance. |  |
|                               | e. Sélectionnez l'option pour démarrer en mode maintenance dans<br>le menu qui s'affiche.                                                                                                    |                                                                                                    |  |

| Si votre système est en    | Ensuite, procédez comme suit                                                                                                    |                                                                                                    |  |
|----------------------------|----------------------------------------------------------------------------------------------------|----------------------------------------------------------------------------------------------------|--|
| Une configuration autonome | <ul> <li>Avec la poignée de came en position ouverte, poussez fermemen<br/>le module de contrôleur jusqu'à ce qu'il rencontre le fond de<br/>panier et soit bien en place, puis fermez la poignée de came en<br/>position verrouillée.</li> </ul>                            |                                                                                                    |  |
|                            | (j)                                                                                                    | Ne forcez pas trop lorsque vous faites glisser le<br>module de contrôleur dans le châssis pour éviter<br>d'endommager les connecteurs.                                                                                         |  |
|                            | b. Si ce n'es<br>câbles.                                                                                                    | t déjà fait, réinstallez le périphérique de gestion des                                                                                                    |  |
|                            | <li>c. Fixez les câbles au dispositif de gestion des câbles à l'aide du<br/>crochet et de la sangle de boucle.</li>                                                                                                    |                                                                                                    |  |
|                            | d. Rebranchez les câbles d'alimentation aux blocs d'alimentation et<br>aux sources d'alimentation, mettez le système sous tension pour<br>démarrer le processus de démarrage, puis appuyez sur Ctrl-C<br>après que vous ayez vu le Press Ctrl-C for Boot Menu<br>messagerie. |                                                                                                    |  |
|                            | i                                                                                                    | Si l'invite et le module de contrôleur ne démarre<br>pas sur ONTAP, entrez halt, Puis à l'invite DU<br>CHARGEUR, entrez boot_ontap, appuyez sur<br>Ctrl-C Lorsque vous y êtes invité, puis démarrez<br>en mode de maintenance. |  |
|                            | e. Dans le menu de démarrage, sélectionner l'option pour le mode maintenance.                                                                                                    |                                                                                                    |  |

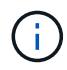

Au cours du processus de démarrage, les invites suivantes peuvent s'afficher :

- Un message d'avertissement indiquant une discordance d'ID système et demandant de remplacer l'ID système.
- Un avertissement s'affiche lorsque vous passez en mode maintenance dans une configuration HA, vous devez vous assurer que le contrôleur en bon état reste arrêté. Vous pouvez répondre en toute sécurité y à ces invites.

# Restaurer et vérifier la configuration du système : AFF A200

Après avoir effectué le remplacement du matériel et démarrer en mode maintenance, vérifiez la configuration système de bas niveau du contrôleur de remplacement et reconfigurez les paramètres système si nécessaire.

# Étape 1 : définir et vérifier l'heure du système après le remplacement du contrôleur

Vous devez vérifier l'heure et la date du module de contrôleur de remplacement par rapport au module de contrôleur sain dans une paire haute disponibilité, ou par rapport à un serveur de temps fiable dans une configuration autonome. Si la date et l'heure ne correspondent pas, vous devez les réinitialiser sur le module de contrôleur de remplacement pour éviter toute interruption possible sur les clients en raison de différences

de temps.

# Description de la tâche

Il est important d'appliquer les commandes dans les étapes sur les systèmes appropriés :

- Le *remplacement* node est le nouveau noeud qui a remplacé le noeud douteux dans le cadre de cette procédure.
- Le *Healthy* node est le partenaire HA du *replace* node.

# Étapes

- 1. Si le *remplacement* node n'est pas à l'invite DU CHARGEUR, arrêtez le système à l'invite DU CHARGEUR.
- 2. Sur le noeud Healthy, vérifiez l'heure du système : cluster date show

La date et l'heure sont basées sur le fuseau horaire configuré.

3. À l'invite DU CHARGEUR, vérifiez la date et l'heure sur le noeud remplacement : show date

La date et l'heure sont indiquées en GMT.

- 4. Si nécessaire, définissez la date en GMT sur le nœud de remplacement : set date mm/dd/yyyy
- 5. Si nécessaire, définissez l'heure en GMT sur le nœud de remplacement : set time hh:mm:ss
- 6. À l'invite DU CHARGEUR, confirmez la date et l'heure sur le noeud remplacement : show date

La date et l'heure sont indiquées en GMT.

# Étape 2 : vérifier et définir l'état HA du module de contrôleur

Vous devez vérifier le HA état du module de contrôleur et, si nécessaire, mettez à jour l'état pour qu'il corresponde à la configuration de votre système.

# Étapes

1. En mode Maintenance à partir du nouveau module de contrôleur, vérifier que tous les composants affichent la même valeur HA état : ha-config show

La valeur de HA-State peut être l'une des suivantes :

- haute disponibilité
- ∘ non ha
- 2. Si l'état système affiché du module de contrôleur ne correspond pas à la configuration de votre système, définissez le HA état pour le module de contrôleur : ha-config modify controller ha-state
- 3. Vérifiez que le paramètre a changé : ha-config show

# Recâblage du système et réaffectation de disques - AFF A200

Poursuivre la procédure de remplacement en recâblage du stockage et en confirmant la réaffectation des disques.

# Étape 1 : recâbler le système

Recâblage des connexions réseau et de stockage du module de contrôleur.

# Étapes

- 1. Recâblage du module de contrôleur vers les connexions de stockage et de réseau.
- 2. Vérifiez que le câblage est correct à l'aide de "Active IQ Config Advisor".
  - a. Téléchargez et installez Config Advisor.
  - b. Entrez les informations du système cible, puis cliquez sur collecter les données.
  - c. Cliquez sur l'onglet câblage, puis examinez la sortie. Vérifiez que tous les tiroirs disques sont affichés et que tous les disques apparaissent dans le résultat, en corrigeant les problèmes de câblage que vous rencontrez.
  - d. Pour vérifier les autres câbles, cliquez sur l'onglet approprié, puis examinez les résultats de Config Advisor.

# Étape 2 : réaffectation de disques

Si le système de stockage est dans une paire HA, l'ID système du nouveau module de contrôleur est automatiquement attribué aux disques lors du rétablissement après la procédure. Dans un système autonome, vous devez réattribuer manuellement l'ID aux disques. Vous devez suivre la procédure correcte pour votre configuration.

# Option 1 : vérifiez la modification de l'ID système sur un système HA

Vous devez confirmer la modification de l'ID système au démarrage du contrôleur *replace*, puis vérifier que la modification a été implémentée.

# Description de la tâche

Cette procédure s'applique uniquement aux systèmes qui exécutent ONTAP dans une paire HA.

# Étapes

- 1. Si le *remplacement* contrôleur est en mode Maintenance (affiche le \*> Invite, quittez le mode maintenance et accédez à l'invite DU CHARGEUR : halt
- 2. À partir de l'invite DU CHARGEUR sur le contrôleur *replace*, démarrez le contrôleur, puis entrez y Si vous êtes invité à remplacer l'ID système en raison d'une discordance d'ID système.boot ontap
- 3. Attendre jusqu'à Waiting for giveback... Le message s'affiche sur la console du contrôleur *replace*, puis, à partir du contrôleur sain, vérifiez que le nouvel ID système partenaire a été automatiquement attribué : storage failover show

Dans le résultat de la commande, un message indiquant l'ID système modifié sur le contrôleur associé est affiché, indiquant l'ancien et le nouveau ID corrects. Dans l'exemple suivant, le node2 a fait l'objet d'un remplacement et a un nouvel ID système de 151759706.

| nodel> `storage f | ailover show` | Takeover |                      |
|-------------------|---------------|----------|----------------------|
| Node              | Partner       | Possible | State Description    |
|                   |               |          |                      |
| nodel             | node2         | false    | System ID changed on |
| partner (Old:     |               |          | 151759755, New:      |
| 151759706), In ta | keover        |          |                      |
| node2             | node1         | -        | Waiting for giveback |
| (HA MALLDOXES)    |               |          |                      |

- 4. Depuis le contrôleur sain, vérifier que les « coredumps » sont enregistrés :
  - a. Changement au niveau de privilège avancé : set -privilege advanced

Vous pouvez répondre Y lorsque vous êtes invité à passer en mode avancé. L'invite du mode avancé s'affiche (\*>).

- b. Enregistrez les « coredumps » : system node run -node local-node-name partner savecore
- c. Attendez que la commande `savecore'se termine avant d'émettre le retour.

Vous pouvez saisir la commande suivante pour surveiller la progression de la commande savecore : system node run -node *local-node-name* partner savecore -s

- d. Retour au niveau de privilège admin : set -privilege admin
- 5. Si le chiffrement du volume ou du stockage est configuré sur votre système de stockage, vous devez restaurer la fonctionnalité de chiffrement du stockage ou du volume en suivant l'une des procédures suivantes, selon que vous utilisez la gestion des clés intégrée ou externe :
  - "Restaurez les clés de chiffrement intégrées de gestion des clés"
  - "Restaurez les clés de chiffrement externes pour la gestion des clés"
- 6. Remettre le contrôleur :
  - a. Depuis le contrôleur sain, remettre le stockage du contrôleur remplacé : storage failover giveback -ofnode replacement node name

Le contrôleur *remplacement* reprend son stockage et termine son démarrage.

Si vous êtes invité à remplacer l'ID système en raison d'une discordance d'ID système, vous devez entrer y.

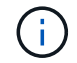

Si le retour est vetoté, vous pouvez envisager d'ignorer les vetoes.

"Recherchez le contenu Configuration haute disponibilité de votre version de ONTAP 9"

a. Une fois le retour arrière terminé, vérifiez que la paire HA est saine et que le basculement est possible : storage failover show La sortie du storage failover show La commande ne doit pas inclure l'ID système modifié dans le message partenaire.

7. Vérifier que les disques ont été correctement affectés : storage disk show -ownership

Les disques appartenant au *replace* Controller doivent afficher le nouvel ID système. Dans l'exemple suivant, les disques appartenant au nœud1 affichent alors le nouvel ID système, 1873775277 :

- 8. Vérifier que les volumes attendus sont présents pour chaque contrôleur : vol show -node node-name
- 9. Si vous avez désactivé le basculement automatique au redémarrage, activez-le à partir du contrôleur sain : storage failover modify -node *replacement-node-name* -onreboot true

# Option 2 : réaffectez manuellement l'ID système sur un système autonome dans ONTAP

Dans un système autonome, vous devez réaffecter manuellement les disques à l'ID système du nouveau contrôleur avant de rétablir le fonctionnement normal du système.

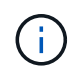

#### Description de la tâche

Cette procédure ne s'applique qu'aux systèmes dans une configuration autonome.

# Étapes

- 1. Si ce n'est déjà fait, redémarrez le *replace* node, interrompez le processus de démarrage en appuyant sur Ctrl-C, puis sélectionnez l'option permettant de démarrer en mode maintenance dans le menu affiché.
- Vous devez entrer Y Lorsque vous êtes invité à remplacer l'ID système en raison d'une discordance d'ID système.
- 3. Afficher les ID système : disk show -a
- 4. Notez l'ancien ID système, qui s'affiche dans la colonne propriétaire du disque.

L'exemple suivant montre l'ancien ID système de 118073209 :

- 5. Réallouer la propriété du disque à l'aide des informations d'ID système obtenues via la commande disk show:disk reassign -s old system ID disk reassign -s 118073209
- 6. Vérifier que les disques ont été correctement affectés : disk show -a

Les disques appartenant au nœud de remplacement doivent afficher le nouvel ID système. L'exemple suivant montre maintenant les disques qui appartiennent à system-1 le nouvel ID système, 118065481 :

- 7. Si le chiffrement du volume ou du stockage est configuré sur votre système de stockage, vous devez restaurer la fonctionnalité de chiffrement du stockage ou du volume en suivant l'une des procédures suivantes, selon que vous utilisez la gestion des clés intégrée ou externe :
  - "Restaurez les clés de chiffrement intégrées de gestion des clés"
  - "Restaurez les clés de chiffrement externes pour la gestion des clés"
- 8. Démarrez le nœud : boot\_ontap

#### Restauration complète du système : AFF A200

Pour restaurer le fonctionnement complet de votre système, vous devez restaurer la configuration NetApp Storage Encryption (si nécessaire), installer les licences pour le

nouveau contrôleur et renvoyer la pièce défaillante à NetApp, comme indiqué dans les instructions RMA fournies avec le kit.

# Étape 1 : installer les licences pour le contrôleur de remplacement dans ONTAP

Vous devez installer de nouvelles licences pour le *remplacement* node si le nœud douteux utilisait des fonctions ONTAP qui requièrent une licence standard (nœud verrouillé). Pour les fonctionnalités avec licences standard, chaque nœud du cluster doit avoir sa propre clé pour cette fonctionnalité.

#### Description de la tâche

Jusqu'à ce que vous installiez les clés de licence, les fonctions nécessitant des licences standard restent disponibles pour le *remplacement* node. Cependant, si le nœud douteux était le seul nœud du cluster avec une licence pour la fonction, aucune modification de configuration de la fonction n'est autorisée. En outre, l'utilisation de fonctions sans licence sur le nœud peut vous mettre hors conformité avec votre contrat de licence. Vous devez donc installer la ou les clés de licence de remplacement sur le *remplacement* noeud dès que possible.

#### Avant de commencer

Les clés de licence doivent être au format à 28 caractères.

Vous disposez d'une période de grâce de 90 jours pour installer les clés de licence. Après la période de grâce, toutes les anciennes licences sont invalidés. Après l'installation d'une clé de licence valide, vous disposez de 24 heures pour installer toutes les clés avant la fin du délai de grâce.

# Étapes

1. Si vous avez besoin de nouvelles clés de licence, vous pouvez obtenir ces clés sur le "Site de support NetApp" Dans la section My support (mon support), sous licences logicielles.

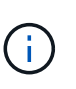

Les nouvelles clés de licence dont vous avez besoin sont générées automatiquement et envoyées à l'adresse électronique du fichier. Si vous ne recevez pas l'e-mail contenant les clés de licence dans les 30 jours, contactez l'assistance technique.

- 2. Installer chaque clé de licence : system license add -license-code license-key, license-key...
- 3. Supprimez les anciennes licences, si nécessaire :
  - a. Vérifier si les licences ne sont pas utilisées : license clean-up -unused -simulate
  - b. Si la liste semble correcte, supprimez les licences inutilisées : license clean-up -unused

# Étape 2 : vérifier les LIF et enregistrer le numéro de série

Avant de renvoyer le *replace* node au service, vérifiez que les LIF se trouvent sur leurs ports de rattachement, puis enregistrez le numéro de série du *replace* node si AutoSupport est activé et réinitialisez le rétablissement automatique.

# Étapes

1. Vérifiez que les interfaces logiques sont bien placées sur leur serveur domestique et leurs ports : network interface show -is-home false

Si des LIFs sont répertoriées comme faux, restaurez-les sur leurs ports de home port : network interface revert -vserver \* -lif \*

- 2. Enregistrez le numéro de série du système auprès du support NetApp.
  - Si AutoSupport est activé, envoyez un message AutoSupport pour enregistrer le numéro de série.
  - Si AutoSupport n'est pas activé, appeler "Support NetApp" pour enregistrer le numéro de série.
- 3. Si une fenêtre de maintenance AutoSupport a été déclenchée, mettez-la fin à l'aide du system node autosupport invoke -node \* -type all -message MAINT=END commande.
- 4. Si le retour automatique a été désactivé, réactivez-le: storage failover modify -node local -auto-giveback true

# Étape 3 : renvoyer la pièce défaillante à NetApp

Retournez la pièce défectueuse à NetApp, tel que décrit dans les instructions RMA (retour de matériel) fournies avec le kit. Voir la "Retour de pièce et amp ; remplacements" pour plus d'informations.

# Remplacement d'un module DIMM - AFF A200

Vous devez remplacer un module DIMM dans le module de contrôleur lorsque votre système enregistre un nombre croissant de codes de correction d'erreurs (ECC) pouvant être corrigés ; dans le cas contraire, le système risque de se trouver en panne.

# Description de la tâche

- Tous les autres composants du système doivent fonctionner correctement ; si ce n'est pas le cas, vous devez contacter le support technique.
- Vous devez remplacer le composant défectueux par un composant FRU de remplacement que vous avez reçu de votre fournisseur.

# Étape 1 : arrêtez le contrôleur défaillant

Pour arrêter le contrôleur défaillant, vous devez déterminer l'état du contrôleur et, si nécessaire, prendre le contrôle de façon à ce que le contrôleur en bonne santé continue de transmettre des données provenant du stockage défaillant du contrôleur.

Si vous avez un cluster avec plus de deux nœuds, il doit être dans le quorum. Si le cluster n'est pas au quorum ou si un contrôleur en bonne santé affiche la valeur false pour l'éligibilité et la santé, vous devez corriger le problème avant de désactiver le contrôleur défaillant ; voir "Synchroniser un nœud avec le cluster".

# Étapes

1. Si AutoSupport est activé, supprimez la création automatique de dossier en invoquant un message AutoSupport:system node autosupport invoke -node \* -type all -message MAINT=\_number\_of\_hours\_down\_h

Le message AutoSupport suivant supprime la création automatique de dossiers pendant deux heures : cluster1:\*> system node autosupport invoke -node \* -type all -message MAINT=2h

- 2. Si le contrôleur défectueux fait partie d'une paire HA, désactivez le rétablissement automatique à partir de la console du contrôleur en bon état : storage failover modify -node local -auto-giveback false
- 3. Faites passer le contrôleur douteux à l'invite DU CHARGEUR :

| Si le contrôleur en état de<br>fonctionnement s'affiche                         | Alors                                                                                                    |
|---------------------------------------------------------------------------------|----------------------------------------------------------------------------------------------------|
| Invite DU CHARGEUR                                                              | Passez à la section retrait du module de contrôleur.                                                                                                    |
| Attente du retour                                                               | Appuyez sur Ctrl-C, puis répondez y.                                                                                                    |
| Invite système ou invite de mot de<br>passe (entrer le mot de passe<br>système) | Prendre le contrôle défectueux ou l'arrêter à partir du contrôleur en<br>bon état : storage failover takeover -ofnode<br>impaired_node_name<br>Lorsque le contrôleur douteux s'affiche en attente de<br>rétablissement, appuyez sur Ctrl-C et répondez y. |

4. Si le système ne dispose que d'un seul module de contrôleur dans le châssis, mettez les blocs d'alimentation hors tension, puis débranchez les câbles d'alimentation du contrôleur pour cause d'altération de la source d'alimentation.

# Étape 2 : retirer le module de contrôleur

Pour accéder aux composants à l'intérieur du contrôleur, vous devez d'abord retirer le module de contrôleur du système, puis retirer le capot du module de contrôleur.

- 1. Si vous n'êtes pas déjà mis à la terre, mettez-vous à la terre correctement.
- Desserrez le crochet et la bride de boucle qui relient les câbles au périphérique de gestion des câbles, puis débranchez les câbles système et les SFP (si nécessaire) du module de contrôleur, en maintenant une trace de l'emplacement où les câbles ont été connectés.

Laissez les câbles dans le périphérique de gestion des câbles de sorte que lorsque vous réinstallez le périphérique de gestion des câbles, les câbles sont organisés.

3. Retirez et mettez de côté les dispositifs de gestion des câbles des côtés gauche et droit du module de contrôleur.

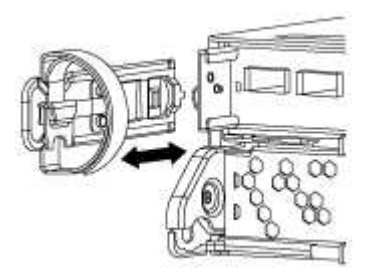

4. Appuyez sur le loquet de la poignée de came jusqu'à ce qu'il se libère, ouvrez complètement la poignée de came pour libérer le module de contrôleur du fond de panier central, puis, à l'aide de deux mains, retirez le module de contrôleur du châssis.

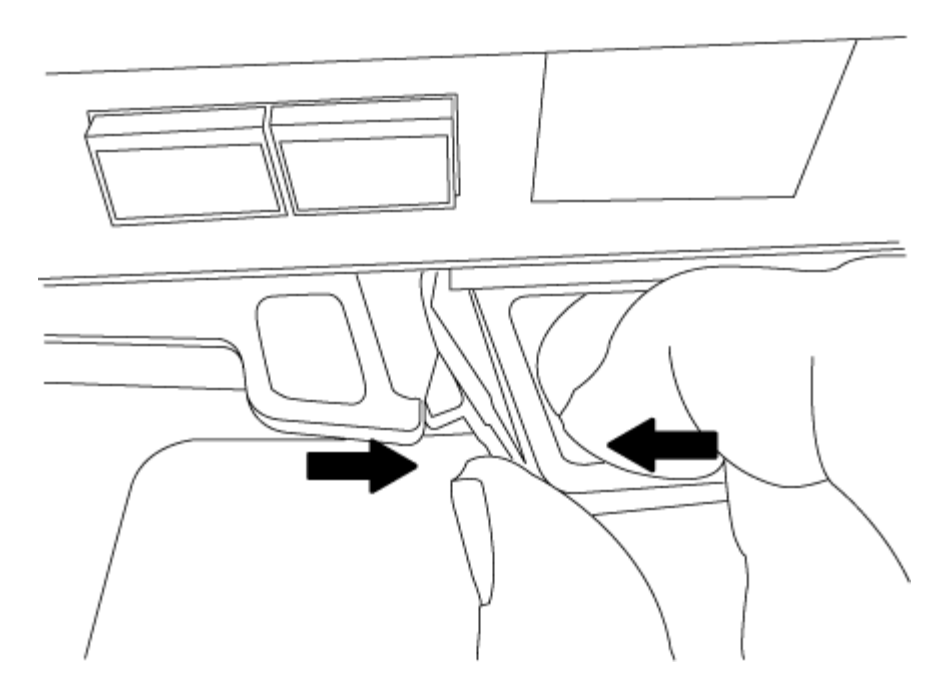

- 5. Retournez le module de contrôleur et placez-le sur une surface plane et stable.
- 6. Ouvrez le capot en le faisant glisser dans les languettes bleues pour le dégager, puis faites pivoter le couvercle vers le haut et ouvrez-le.

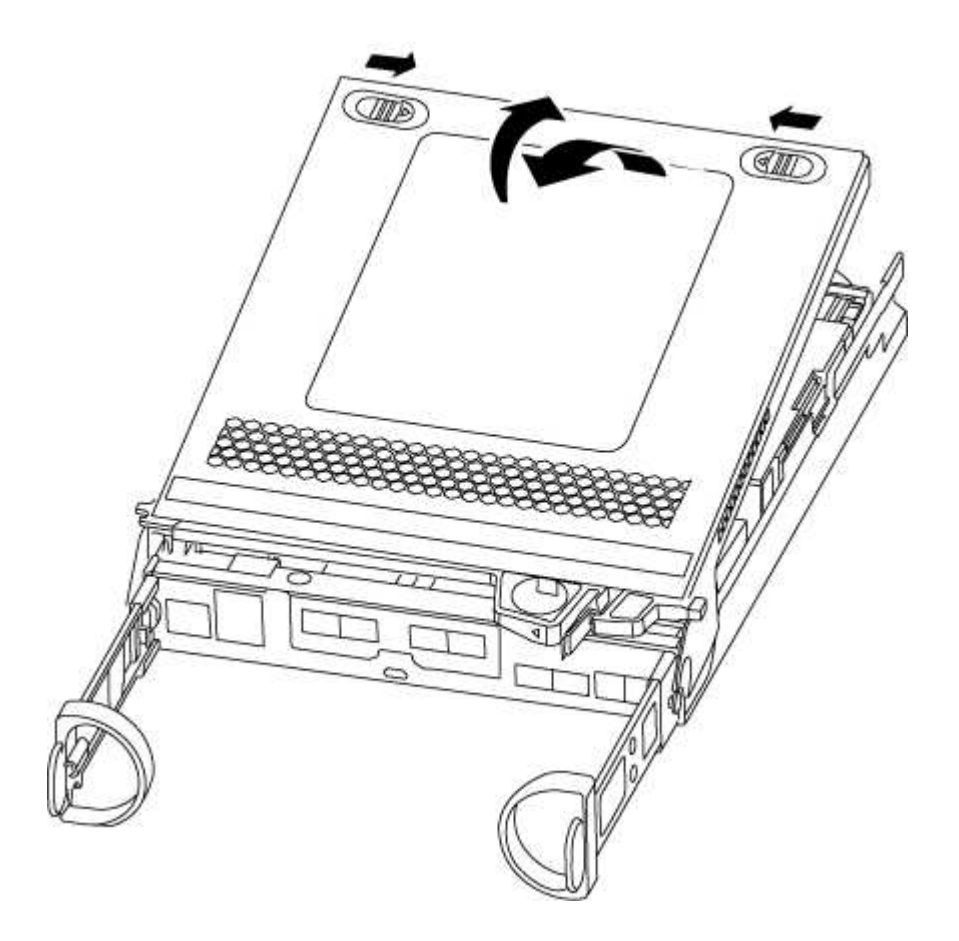

# Étape 3 : remplacez les modules DIMM

Pour remplacer les modules DIMM, localisez-les à l'intérieur du contrôleur et suivez l'ordre des étapes.

# Description de la tâche

Si vous remplacez un module DIMM, vous devez le retirer une fois que vous avez débranché la batterie NVMEM du module de contrôleur.

# Étapes

- 1. Si vous n'êtes pas déjà mis à la terre, mettez-vous à la terre correctement.
- 2. Vérifiez le voyant NVMEM sur le module de contrôleur.

Vous devez effectuer un arrêt correct du système avant de remplacer les composants du système pour éviter de perdre des données non écrites dans la mémoire non volatile (NVMEM). La LED se trouve à l'arrière du module de contrôleur. Recherchez l'icône suivante :

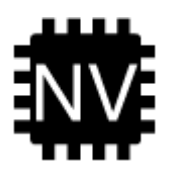

- 3. Si la LED NVMEM ne clignote pas, il n'y a pas de contenu dans la NVMEM ; vous pouvez passer aux étapes suivantes et passer à la tâche suivante de cette procédure.
- 4. Si la LED NVMEM clignote, des données sont disponibles dans la NVMEM et vous devez la déconnecter pour effacer la mémoire :
  - a. Localisez la batterie, appuyez sur le clip situé sur la face de la fiche de la batterie pour libérer le clip de verrouillage de la prise mâle, puis débranchez le câble de la batterie de la prise.

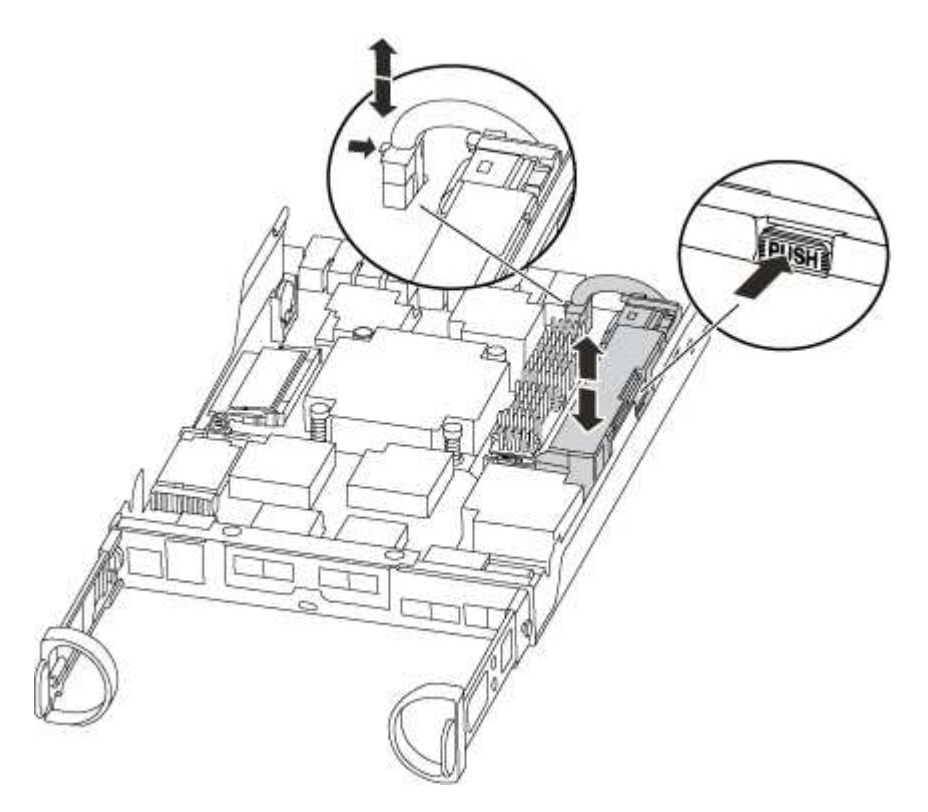

- b. Vérifiez que la LED NVMEM n'est plus allumée.
- c. Rebrancher le connecteur de la batterie.
- 5. Revenez à l'étape 2 de cette procédure pour vérifier à nouveau la LED NVMEM.
- 6. Localisez les modules DIMM de votre module de contrôleur.

- 7. Notez l'orientation du module DIMM dans le support afin que vous puissiez insérer le module DIMM de remplacement dans le bon sens.
- 8. Éjectez le module DIMM de son logement en écartant lentement les deux languettes de l'éjecteur de DIMM de chaque côté du module DIMM, puis en faisant glisser le module DIMM hors de son logement.

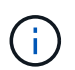

Tenez soigneusement le module DIMM par les bords pour éviter toute pression sur les composants de la carte de circuit DIMM.

Le nombre et le positionnement des modules DIMM du système dépendent du modèle de votre système.

L'illustration suivante montre l'emplacement des DIMM système :

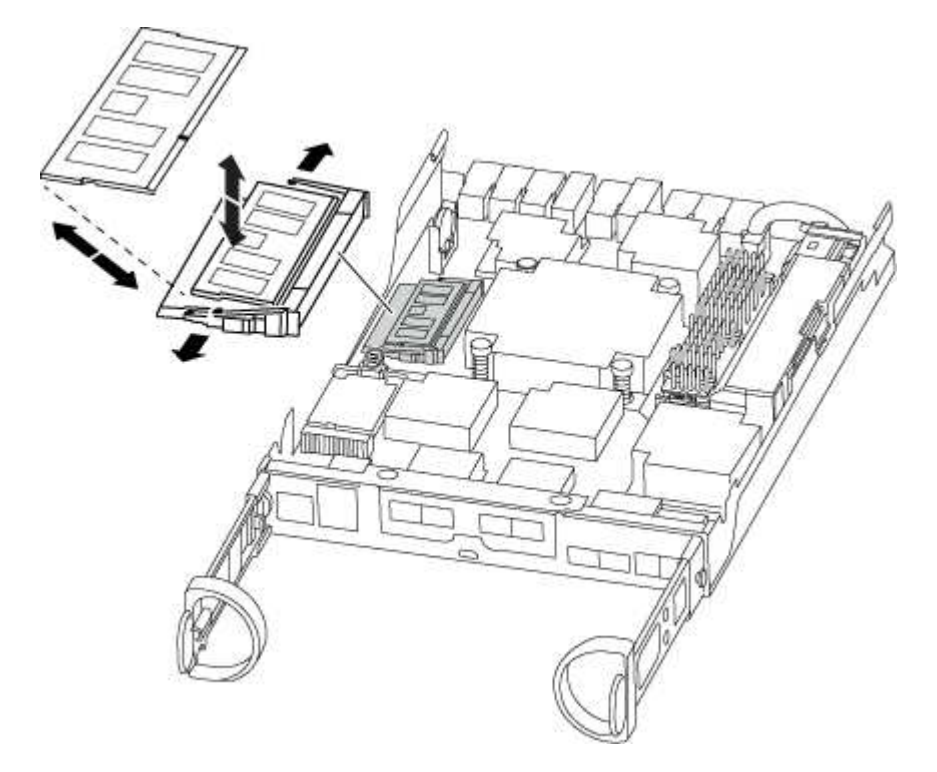

9. Retirez le module DIMM de remplacement du sac d'expédition antistatique, tenez le module DIMM par les coins et alignez-le sur le logement.

L'encoche entre les broches du DIMM doit être alignée avec la languette du support.

10. Assurez-vous que les languettes de l'éjecteur de DIMM sur le connecteur sont en position ouverte, puis insérez le module DIMM directement dans le logement.

Le module DIMM s'insère bien dans le logement, mais devrait être facilement installé. Si ce n'est pas le cas, réalignez le module DIMM avec le logement et réinsérez-le.

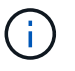

Inspectez visuellement le module DIMM pour vérifier qu'il est bien aligné et complètement inséré dans le logement.

- 11. Poussez délicatement, mais fermement, sur le bord supérieur du module DIMM jusqu'à ce que les languettes de l'éjecteur s'enclenchent sur les encoches situées aux extrémités du module DIMM.
- 12. Localisez la prise de la batterie NVMEM, puis appuyez sur le clip situé sur la face de la fiche du câble de la batterie pour l'insérer dans la prise.

Assurez-vous que la fiche se verrouille sur le module de contrôleur.

13. Fermez le capot du module de contrôleur.

#### Étape 4 : réinstallez le module de contrôleur

Après avoir remplacé des composants dans le module de contrôleur, réinstallez-les dans le châssis.

- 1. Si vous n'êtes pas déjà mis à la terre, mettez-vous à la terre correctement.
- 2. Si vous ne l'avez pas encore fait, remettez le capot sur le module de contrôleur.
- 3. Alignez l'extrémité du module de contrôleur avec l'ouverture du châssis, puis poussez doucement le module de contrôleur à mi-course dans le système.

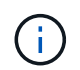

N'insérez pas complètement le module de contrôleur dans le châssis tant qu'il n'y a pas été demandé.

4. Recâblage du système, selon les besoins.

Si vous avez retiré les convertisseurs de support (QSFP ou SFP), n'oubliez pas de les réinstaller si vous utilisez des câbles à fibre optique.

5. Terminez la réinstallation du module de contrôleur :

| Si votre système est<br>en…      | Ensuite, procédez comme suit                                                                                                    |                                                                                                    |  |
|----------------------------------|----------------------------------------------------------------------------------------------------|----------------------------------------------------------------------------------------------------|--|
| Une paire haute<br>disponibilité | <ul> <li>Le module de contrôleur commence à démarrer dès qu'il est complètement inséré dans le châssis.</li> <li>1. Avec la poignée de came en position ouverte, poussez fermement le module de contrôleur jusqu'à ce qu'il rencontre le fond de panier et soit bien en place, puis fermez la poignée de came en position verrouillée.</li> </ul> |                                                                                                    |  |
|                                  |                                                                                                    |                                                                                                    |  |
|                                  | (!                                                                                                    | Ne forcez pas trop lorsque vous faites glisser le module de<br>contrôleur dans le châssis pour éviter d'endommager les<br>connecteurs. |  |
|                                  | Le contrôleur commence à démarrer dès qu'il est assis dans le châssis.                                                                                                    |                                                                                                    |  |
|                                  | 2. Si ce n'est déjà fait, réinstallez le périphérique de gestion des câbles.                                                                                                    |                                                                                                    |  |
|                                  | <ol> <li>Fixez les câbles au dispositif de gestion des câbles à l'aide du crochet et d<br/>la sangle de boucle.</li> </ol>                                                                                                    |                                                                                                    |  |

| Si votre système est<br>en…   | Ensuite, procédez comme suit                                                                                                    |                                                                                                    |  |
|-------------------------------|----------------------------------------------------------------------------------------------------|----------------------------------------------------------------------------------------------------|--|
| Une configuration<br>autonome | <ol> <li>Avec la poignée de came en position ouverte, poussez fermement le module<br/>de contrôleur jusqu'à ce qu'il rencontre le fond de panier et soit bien en place,<br/>puis fermez la poignée de came en position verrouillée.</li> </ol> |                                                                                                    |  |
|                               | i                                                                                                    | Ne forcez pas trop lorsque vous faites glisser le module de<br>contrôleur dans le châssis pour éviter d'endommager les<br>connecteurs.            |  |
|                               | 2. Si ce n'est déjà fait, réinstallez le périphérique de gestion des câbles.                                                                                                    |                                                                                                    |  |
|                               | <ol> <li>Fixez les câbles au dispositif de gestion des câbles à l'aide du crochet et de<br/>la sangle de boucle.</li> </ol>                                                                                                    |                                                                                                    |  |
|                               | 4. Reconnect<br>sources d'a<br>processus                                                                                                    | ez les câbles d'alimentation aux blocs d'alimentation et aux<br>alimentation, puis mettez l'appareil sous tension pour démarrer le<br>d'amorçage. |  |

#### Étape 5 : renvoyer la pièce défaillante à NetApp

Retournez la pièce défectueuse à NetApp, tel que décrit dans les instructions RMA (retour de matériel) fournies avec le kit. Voir la "Retour de pièce et amp ; remplacements" pour plus d'informations.

# Remplacement des disques SSD ou HDD : AFF A200

Vous pouvez remplacer un disque défaillant sans interruption pendant que des opérations d'E/S sont en cours. La procédure de remplacement d'un disque SSD est destinée aux disques non rotatifs et la procédure de remplacement d'un disque dur est destinée aux disques rotatifs.

Lorsqu'un lecteur tombe en panne, la plate-forme consigne un message d'avertissement à la console du système indiquant quel lecteur est défectueux. De plus, le voyant de panne du panneau d'affichage de l'opérateur et le voyant de panne du disque défectueux sont allumés.

#### Avant de commencer

- Suivez les bonnes pratiques et installez la version la plus récente du Disk qualification Package (DQP) avant de remplacer un disque.
- Identifiez le disque défectueux en exécutant la storage disk show -broken commande à partir de la console système.

Le lecteur défectueux apparaît dans la liste des disques défectueux. Si ce n'est pas le cas, attendez, puis exécutez de nouveau la commande.

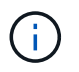

Selon le type et la capacité, il peut prendre plusieurs heures pour que le lecteur apparaisse dans la liste des lecteurs défaillants.

• Déterminez si l'authentification SED est activée.

La manière dont vous remplacez le lecteur dépend de la façon dont il est utilisé. Si l'authentification SED est activée, vous devez utiliser les instructions de remplacement SED dans le "Guide ONTAP 9 sur

l'alimentation du cryptage NetApp". Ces instructions décrivent les étapes supplémentaires que vous devez effectuer avant et après le remplacement d'un SED.

- Assurez-vous que le lecteur de remplacement est pris en charge par votre plate-forme. Voir la "NetApp Hardware Universe".
- Assurez-vous que tous les autres composants du système fonctionnent correctement ; si ce n'est pas le cas, contactez le support technique.

# Description de la tâche

- Le firmware des disques est automatiquement mis à jour (sans interruption) sur les nouveaux disques dont les versions de micrologiciel ne sont pas à jour.
- Lors du remplacement d'un disque, vous devez attendre une minute entre le retrait du disque défectueux et l'insertion du disque de remplacement pour permettre au système de stockage de reconnaître l'existence du nouveau disque.

# Option 1 : remplacer un disque SSD

# Étapes

1. Si vous souhaitez attribuer manuellement la propriété des disques de remplacement, vous devez désactiver le disque de remplacement d'affectation automatique des disques, s'il est activé

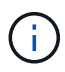

Vous attribuez manuellement la propriété des disques, puis réactivez l'affectation automatique des disques plus tard dans cette procédure.

a. Vérifiez si l'affectation automatique des disques est activée : storage disk option show

Vous pouvez saisir la commande sur un ou deux modules de contrôleur.

Si l'affectation automatique de l'entraînement est activée, la sortie affiche on Dans la colonne « affectation automatique » (pour chaque module de contrôleur).

a. Si l'affectation automatique des disques est activée, désactivez-la: storage disk option modify -node node\_name -autoassign off

Vous devez désactiver l'affectation automatique des disques sur les deux modules de contrôleur.

- 2. Mettez-vous à la terre.
- 3. Identifiez physiquement le disque défectueux.

Lorsqu'un disque tombe en panne, le système consigne un message d'avertissement à la console du système pour indiquer quel disque est en panne. En outre, la LED d'avertissement (orange) s'allume sur le panneau d'affichage de l'opérateur du tiroir disque et le disque défectueux.

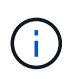

Le voyant d'activité (vert) d'un disque défectueux peut être allumé (en continu), ce qui indique que le lecteur est sous tension, mais ne doit pas clignoter, ce qui indique une activité d'E/S. Un disque défectueux n'a aucune activité d'E/S.

- 4. Retirez le disque défectueux :
  - a. Appuyez sur le bouton de dégagement situé sur la face d'entraînement pour ouvrir la poignée de came.
  - b. Faites glisser l'entraînement hors de la tablette à l'aide de la poignée de came et en soutenant l'entraînement avec l'autre main.
- 5. Attendre au moins 70 secondes avant d'insérer le lecteur de remplacement.

Ceci permet au système de reconnaître qu'un lecteur a été retiré.

- 6. Insérer le lecteur de remplacement :
  - a. Avec la poignée de came en position ouverte, insérer l'entraînement de remplacement à l'aide des deux mains.
  - b. Poussez jusqu'à ce que l'entraînement s'arrête.
  - c. Fermez la poignée de la came de sorte que le lecteur soit bien en place dans le fond de panier central et que la poignée s'enclenche.

Assurez-vous de fermer lentement la poignée de came de manière à ce qu'elle s'aligne correctement sur la face de l'entraînement.

7. Vérifiez que le voyant d'activité (vert) du lecteur est allumé.

Lorsque le voyant d'activité du lecteur est allumé, cela signifie que le lecteur est alimenté. Lorsque le voyant d'activité du lecteur clignote, cela signifie que le lecteur est alimenté et que les E/S sont en cours. Si le micrologiciel du lecteur est mis à jour automatiquement, le voyant clignote.

- 8. Si vous remplacez un autre lecteur, répétez les étapes 3 à 7.
- 9. Si vous avez désactivé l'affectation de l'entraînement automatique à l'étape 1, affectez manuellement la propriété du lecteur, puis réactivez l'affectation automatique du lecteur si nécessaire.
  - a. Afficher tous les disques non propriétaires : storage disk show -container-type unassigned

Vous pouvez saisir la commande sur un ou deux modules de contrôleur.

b. Attribuez chaque lecteur: storage disk assign -disk disk\_name -owner node\_name

Vous pouvez saisir la commande sur un ou deux modules de contrôleur.

Vous pouvez utiliser le caractère générique pour attribuer plusieurs lecteurs à la fois.

a. Réactivez l'affectation automatique des disques si nécessaire : storage disk option modify -node node name -autoassign on

Vous devez réactiver l'affectation automatique des disques sur les deux modules de contrôleur.

10. Retournez la pièce défectueuse à NetApp, tel que décrit dans les instructions RMA (retour de matériel) fournies avec le kit.

Contactez l'assistance technique à l'adresse "Support NetApp", 888-463-8277 (Amérique du Nord), 00-800-44-638277 (Europe) ou +800-800-80-800 (Asie/Pacifique) si vous avez besoin du numéro RMA ou de l'aide supplémentaire pour la procédure de remplacement.

# Option 2 : remplacement du disque dur

1. Si vous souhaitez attribuer manuellement la propriété des disques de remplacement, vous devez désactiver le disque de remplacement d'affectation automatique des disques, s'il est activé

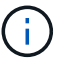

Vous attribuez manuellement la propriété des disques, puis réactivez l'affectation automatique des disques plus tard dans cette procédure.

a. Vérifiez si l'affectation automatique des disques est activée : storage disk option show

Vous pouvez saisir la commande sur un ou deux modules de contrôleur.

Si l'affectation automatique de l'entraînement est activée, la sortie affiche on Dans la colonne « affectation automatique » (pour chaque module de contrôleur).

a. Si l'affectation automatique des disques est activée, désactivez-la: storage disk option modify -node node name -autoassign off

Vous devez désactiver l'affectation automatique des disques sur les deux modules de contrôleur.

2. Mettez-vous à la terre.

- 3. Retirez délicatement le cache de l'avant de la plate-forme.
- 4. Identifiez le disque défectueux dans le message d'avertissement de la console du système et la LED de panne allumée sur le disque
- 5. Appuyez sur le bouton de dégagement situé sur la face du lecteur de disque.

Selon le système de stockage, le bouton de déverrouillage des lecteurs de disque est situé en haut ou à gauche de la face du lecteur de disque.

Par exemple, l'illustration suivante montre un lecteur de disque avec le bouton de déverrouillage situé sur le dessus de la face du lecteur de disque :

La poignée de came sur les ressorts d'entraînement de disque s'ouvre partiellement et l'entraînement de disque se libère du fond de panier central.

- 6. Tirez la poignée de came jusqu'à sa position d'ouverture complète pour dégager l'entraînement de disque du fond de panier central.
- 7. Faites glisser légèrement le disque dur et laissez-le tourner en toute sécurité, ce qui peut prendre moins d'une minute, puis, à l'aide des deux mains, retirez le disque du tiroir disque.
- 8. Avec la poignée de came en position ouverte, insérez le lecteur de disque de remplacement dans la baie de lecteur, en poussant fermement jusqu'à ce que le lecteur s'arrête.

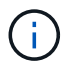

Attendre au moins 10 secondes avant d'insérer un nouveau lecteur de disque. Ceci permet au système de reconnaître qu'un lecteur de disque a été retiré.

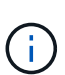

Si les baies de votre lecteur de plate-forme ne sont pas entièrement chargées avec les lecteurs, il est important de placer le lecteur de rechange dans la baie de lecteur à partir de laquelle vous avez retiré le lecteur défectueux.

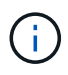

Utilisez deux mains lors de l'insertion du lecteur de disque, mais ne placez pas les mains sur les cartes des disques qui sont exposées sur le dessous du support de disque.

9. Fermez la poignée de came de façon à ce que le lecteur de disque soit bien en place dans le fond de panier central et que la poignée s'enclenche.

Assurez-vous de fermer lentement la poignée de came de manière à ce qu'elle s'aligne correctement sur la face de l'entraînement du disque.

- 10. Si vous remplacez un autre lecteur de disque, répétez les étapes 4 à 9.
- 11. Réinstallez le panneau.
- 12. Si vous avez désactivé l'affectation de l'entraînement automatique à l'étape 1, affectez manuellement la propriété du lecteur, puis réactivez l'affectation automatique du lecteur si nécessaire.
  - a. Afficher tous les disques non propriétaires : storage disk show -container-type unassigned

Vous pouvez saisir la commande sur un ou deux modules de contrôleur.

b. Affectez chaque disque : storage disk assign -disk disk\_name -owner owner\_name

Vous pouvez saisir la commande sur un ou deux modules de contrôleur.

Vous pouvez utiliser le caractère générique pour attribuer plusieurs lecteurs à la fois.

a. Réactivez l'affectation automatique des disques si nécessaire : storage disk option modify -node node name -autoassign on

Vous devez réactiver l'affectation automatique des disques sur les deux modules de contrôleur.

13. Retournez la pièce défectueuse à NetApp, tel que décrit dans les instructions RMA (retour de matériel) fournies avec le kit.

Contactez l'assistance technique à l'adresse "Support NetApp", 888-463-8277 (Amérique du Nord), 00-800-44-638277 (Europe) ou +800-800-80-800 (Asie/Pacifique) si vous avez besoin du numéro RMA ou de l'aide supplémentaire pour la procédure de remplacement.

# Remplacez la batterie NVMEM - AFF A200

Pour remplacer une batterie NVMEM du système, vous devez retirer le module de contrôleur du système, l'ouvrir, remplacer la batterie, puis fermer et remplacer le module de contrôleur.

#### Description de la tâche

Tous les autres composants du système doivent fonctionner correctement ; si ce n'est pas le cas, vous devez contacter le support technique.

#### Étape 1 : arrêtez le contrôleur défaillant

Arrêtez ou prenez le contrôleur défaillant en suivant différentes procédures, en fonction de la configuration matérielle du système de stockage.

Pour arrêter le contrôleur défaillant, vous devez déterminer l'état du contrôleur et, si nécessaire, prendre le contrôle de façon à ce que le contrôleur en bonne santé continue de transmettre des données provenant du stockage défaillant du contrôleur.

Si vous avez un cluster avec plus de deux nœuds, il doit être dans le quorum. Si le cluster n'est pas au quorum ou si un contrôleur en bonne santé affiche la valeur false pour l'éligibilité et la santé, vous devez corriger le problème avant de désactiver le contrôleur défaillant ; voir "Synchroniser un nœud avec le cluster".

#### Étapes

1. Si AutoSupport est activé, supprimez la création automatique de dossier en invoquant un message AutoSupport:system node autosupport invoke -node \* -type all -message MAINT=\_number\_of\_hours\_down\_h

Le message AutoSupport suivant supprime la création automatique de dossiers pendant deux heures : cluster1:\*> system node autosupport invoke -node \* -type all -message MAINT=2h

2. Si le contrôleur défectueux fait partie d'une paire HA, désactivez le rétablissement automatique à partir de la console du contrôleur en bon état : storage failover modify -node local -auto-giveback false

3. Faites passer le contrôleur douteux à l'invite DU CHARGEUR :

| Si le contrôleur en état de<br>fonctionnement s'affiche                         | Alors                                                                                                    |
|---------------------------------------------------------------------------------|----------------------------------------------------------------------------------------------------|
| Invite DU CHARGEUR                                                              | Passez à la section retrait du module de contrôleur.                                                                                                    |
| Attente du retour                                                               | Appuyez sur Ctrl-C, puis répondez y.                                                                                                    |
| Invite système ou invite de mot de<br>passe (entrer le mot de passe<br>système) | Prendre le contrôle défectueux ou l'arrêter à partir du contrôleur en<br>bon état : storage failover takeover -ofnode<br>impaired_node_name<br>Lorsque le contrôleur douteux s'affiche en attente de<br>rétablissement, appuyez sur Ctrl-C et répondez y. |

4. Si le système ne dispose que d'un seul module de contrôleur dans le châssis, mettez les blocs d'alimentation hors tension, puis débranchez les câbles d'alimentation du contrôleur pour cause d'altération de la source d'alimentation.

# Étape 2 : retirer le module de contrôleur

Pour accéder aux composants à l'intérieur du contrôleur, vous devez d'abord retirer le module de contrôleur du système, puis retirer le capot du module de contrôleur.

# Étapes

- 1. Si vous n'êtes pas déjà mis à la terre, mettez-vous à la terre correctement.
- Desserrez le crochet et la bride de boucle qui relient les câbles au périphérique de gestion des câbles, puis débranchez les câbles système et les SFP (si nécessaire) du module de contrôleur, en maintenant une trace de l'emplacement où les câbles ont été connectés.

Laissez les câbles dans le périphérique de gestion des câbles de sorte que lorsque vous réinstallez le périphérique de gestion des câbles, les câbles sont organisés.

 Retirez et mettez de côté les dispositifs de gestion des câbles des côtés gauche et droit du module de contrôleur.

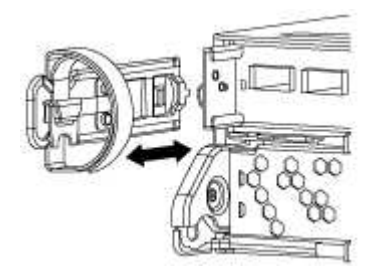

4. Appuyez sur le loquet de la poignée de came jusqu'à ce qu'il se libère, ouvrez complètement la poignée de came pour libérer le module de contrôleur du fond de panier central, puis, à l'aide de deux mains, retirez le module de contrôleur du châssis.

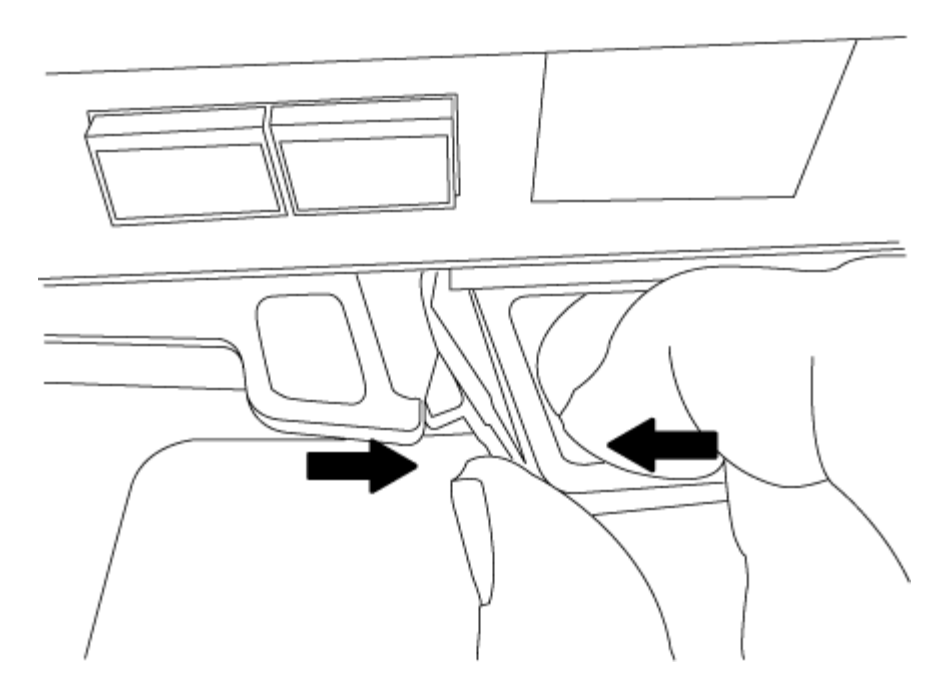

- 5. Retournez le module de contrôleur et placez-le sur une surface plane et stable.
- 6. Ouvrez le capot en le faisant glisser dans les languettes bleues pour le dégager, puis faites pivoter le couvercle vers le haut et ouvrez-le.

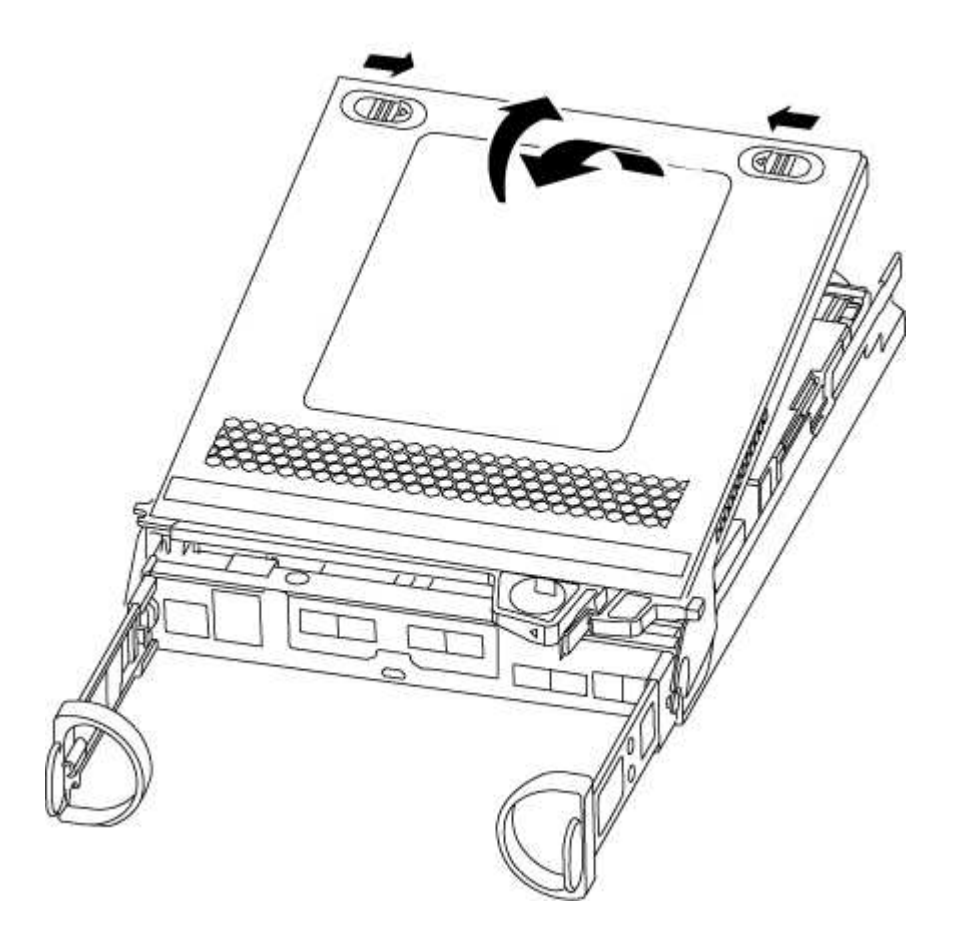

# Étape 3 : remplacer la batterie NVMEM

Pour remplacer la batterie NVMEM de votre système, vous devez retirer la batterie NVMEM défectueuse du

système, puis la remplacer par une nouvelle batterie NVMEM.

# Étapes

- 1. Si vous n'êtes pas déjà mis à la terre, mettez-vous à la terre correctement.
- 2. Vérifiez le voyant NVMEM :
  - · Si votre système est dans une configuration haute disponibilité, passez à l'étape suivante.
  - Si votre système est dans une configuration autonome, arrêtez correctement le module de contrôleur, puis vérifiez le voyant NVRAM identifié par l'icône NV.

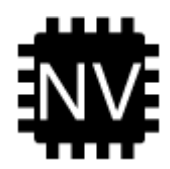

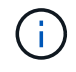

Le voyant NVRAM clignote lors de l'installation du contenu dans la mémoire flash lorsque vous arrêtez le système. Une fois le transfert terminé, le voyant s'éteint.

- Si l'alimentation est perdue sans arrêt correct, la LED NVMEM clignote jusqu'à ce que le transfert soit terminé, puis la LED s'éteint.
- Si le voyant est allumé et que l'alimentation est allumée, les données non écrites sont stockées sur NVMEM.

Cela se produit généralement lors d'un arrêt non contrôlé après le démarrage du système ONTAP.

3. Recherchez la batterie NVMEM dans le module de contrôleur.

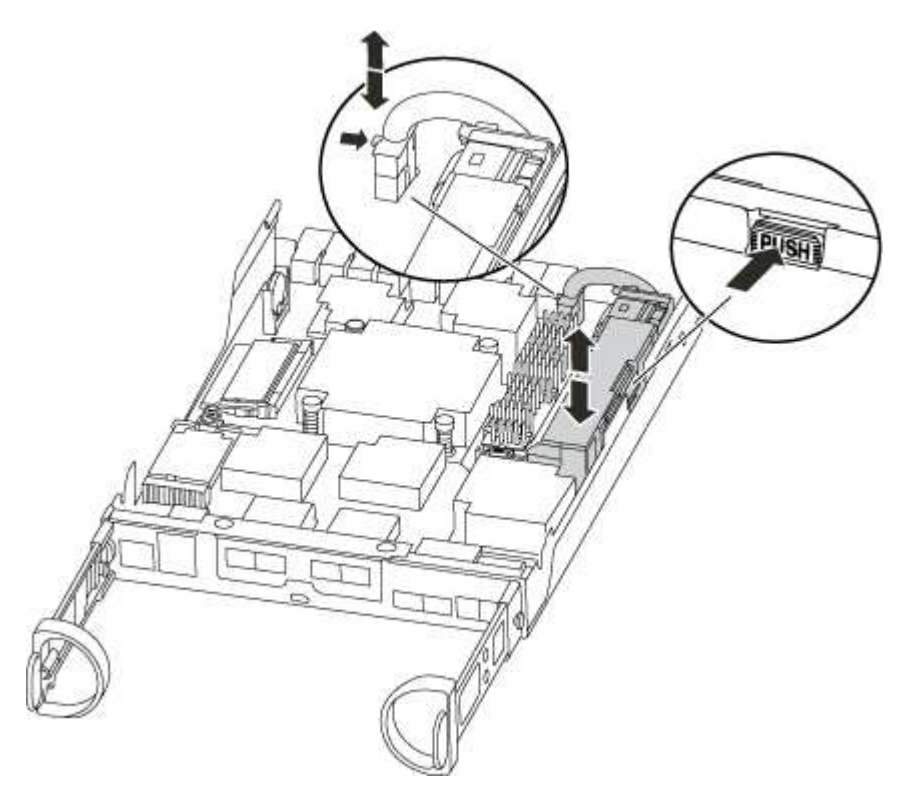

4. Localisez la fiche mâle batterie et appuyez sur le clip situé sur la face de la fiche mâle batterie pour libérer la fiche de la prise, puis débranchez le câble de batterie de la prise.

- 5. Retirez la batterie du module de contrôleur et mettez-la de côté.
- 6. Retirez la batterie de rechange de son emballage.
- 7. Faites passer le câble de la batterie autour de la goulotte du câble sur le côté du support de batterie.
- 8. Positionnez le bloc-batterie en alignant les rainures de la clé du support de batterie sur les encoches « V » de la paroi latérale en tôle.
- 9. Faites glisser le bloc-batterie vers le bas le long de la paroi latérale en tôle jusqu'à ce que les pattes de support situées sur le crochet mural latéral s'engagent dans les fentes de la batterie et que le loquet du bloc-batterie s'enclenche et s'enclenche dans l'ouverture de la paroi latérale.
- 10. Rebranchez le connecteur de la batterie au module de contrôleur.

# Étape 4 : réinstallez le module de contrôleur

Après avoir remplacé des composants dans le module de contrôleur, réinstallez-les dans le châssis.

# Étapes

- 1. Si vous n'êtes pas déjà mis à la terre, mettez-vous à la terre correctement.
- 2. Si vous ne l'avez pas encore fait, remettez le capot sur le module de contrôleur.
- 3. Alignez l'extrémité du module de contrôleur avec l'ouverture du châssis, puis poussez doucement le module de contrôleur à mi-course dans le système.

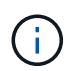

N'insérez pas complètement le module de contrôleur dans le châssis tant qu'il n'y a pas été demandé.

4. Recâblage du système, selon les besoins.

Si vous avez retiré les convertisseurs de support (QSFP ou SFP), n'oubliez pas de les réinstaller si vous utilisez des câbles à fibre optique.

5. Terminez la réinstallation du module de contrôleur :

| Si votre système est en       | Ensuite, procédez comme suit                                                                                                    |                                                                                                    |  |
|-------------------------------|----------------------------------------------------------------------------------------------------|----------------------------------------------------------------------------------------------------|--|
| Une paire haute disponibilité | <ul> <li>Le module de contrôleur commence à démarrer dès qu'il est complètement inséré dans le châssis.</li> <li>a. Avec la poignée de came en position ouverte, poussez fermement le module de contrôleur jusqu'à ce qu'il rencontre le fond de panier et soit bien en place, puis fermez la poignée de came en position verrouillée.</li> </ul> |                                                                                                    |  |
|                               |                                                                                                    |                                                                                                    |  |
|                               | (j)                                                                                                    | Ne forcez pas trop lorsque vous faites glisser le<br>module de contrôleur dans le châssis pour éviter<br>d'endommager les connecteurs. |  |
|                               | Le contrôl châssis.                                                                                                    | eur commence à démarrer dès qu'il est assis dans le                                                                                    |  |
|                               | b. Si ce n'es<br>câbles.                                                                                                    | t déjà fait, réinstallez le périphérique de gestion des                                                                                |  |
|                               | c. Fixez les<br>crochet et                                                                                                    | câbles au dispositif de gestion des câbles à l'aide du<br>: de la sangle de boucle.                                                    |  |
| Une configuration autonome    | a. Avec la poignée de came en position ouverte, poussez fermemen<br>le module de contrôleur jusqu'à ce qu'il rencontre le fond de<br>panier et soit bien en place, puis fermez la poignée de came en<br>position verrouillée.                                                                                                    |                                                                                                    |  |
|                               | (j)                                                                                                    | Ne forcez pas trop lorsque vous faites glisser le<br>module de contrôleur dans le châssis pour éviter<br>d'endommager les connecteurs. |  |
|                               | b. Si ce n'es<br>câbles.                                                                                                    | t déjà fait, réinstallez le périphérique de gestion des                                                                                |  |
|                               | <ul> <li>c. Fixez les câbles au dispositif de gestion des câbles à l'aide du crochet et de la sangle de boucle.</li> <li>d. Rebranchez les câbles d'alimentation aux blocs d'alimentation e aux sources d'alimentation, mettez l'appareil sous tension pour démarrer le processus d'amorçage.</li> </ul>                                          |                                                                                                    |  |
|                               |                                                                                                    |                                                                                                    |  |

# Étape 5 : renvoyer la pièce défaillante à NetApp

Retournez la pièce défectueuse à NetApp, tel que décrit dans les instructions RMA (retour de matériel) fournies avec le kit. Voir la "Retour de pièce et amp ; remplacements" pour plus d'informations.

# Remplacez l'alimentation par une alimentation - AFF A200

Le remplacement d'un bloc d'alimentation implique la mise hors tension, le débranchement et le retrait de l'ancien bloc d'alimentation, ainsi que l'installation, la connexion et l'activation du bloc d'alimentation de remplacement.

# Ce dont vous avez besoin

Tous les autres composants du système doivent fonctionner correctement ; si ce n'est pas le cas, vous devez contacter le support technique.

# Description de la tâche

- Les blocs d'alimentation sont redondants et échangeables à chaud.
- Cette procédure permet de remplacer une alimentation à la fois.

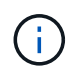

Le refroidissement est intégré au bloc d'alimentation. Vous devez donc remplacer le bloc d'alimentation dans les deux minutes qui suivent le retrait afin d'éviter toute surchauffe due à une réduction du débit d'air. Le châssis offre une configuration de refroidissement partagée pour les deux nœuds haute disponibilité. Un délai de plus de deux minutes entraîne l'arrêt de tous les modules de contrôleur dans le châssis. Si les deux modules du contrôleur s'arrêtent, assurez-vous que les deux blocs d'alimentation sont insérés, les deux s'arrêtent pendant 30 secondes, puis les deux s'allument.

- Le nombre d'alimentations dans le système dépend du modèle.
- Les blocs d'alimentation sont à sélection automatique.

# Étapes

- 1. Identifiez le bloc d'alimentation que vous souhaitez remplacer, en fonction des messages d'erreur de la console ou des LED des alimentations.
- 2. Si vous n'êtes pas déjà mis à la terre, mettez-vous à la terre correctement.
- 3. Mettez le bloc d'alimentation hors tension et débranchez les câbles d'alimentation :
  - a. Eteindre l'interrupteur de l'alimentation en panne.
  - b. Ouvrez le dispositif de retenue du câble d'alimentation, puis débranchez le câble d'alimentation du bloc d'alimentation.
  - c. Débranchez le câble d'alimentation de la source d'alimentation.
- 4. Appuyez sur le loquet de la poignée de came du bloc d'alimentation, puis ouvrez la poignée de came pour libérer complètement le bloc d'alimentation du plan central.

Si vous avez un système AFF A200, un volet en plastique dans la fente maintenant vide est relâché pour couvrir l'ouverture et maintenir le débit d'air et le refroidissement.

5. Utilisez la poignée de came pour faire glisser le bloc d'alimentation hors du système.

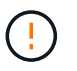

Lors de la dépose d'une alimentation électrique, toujours utiliser deux mains pour soutenir son poids.

- 6. S'assurer que l'interrupteur marche/arrêt de la nouvelle alimentation est en position arrêt.
- 7. À l'aide des deux mains, soutenez et alignez les bords du bloc d'alimentation avec l'ouverture du châssis du système, puis poussez doucement le bloc d'alimentation dans le châssis à l'aide de la poignée de came.

Les blocs d'alimentation sont munis de clés et ne peuvent être installés qu'une seule fois.

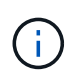

Ne pas exercer de force excessive lors du glissement du bloc d'alimentation dans le système. Vous pouvez endommager le connecteur.

- 8. Fermez la poignée de came de façon à ce que le loquet s'enclenche en position verrouillée et que le bloc d'alimentation soit bien en place.
- 9. Rebranchez le câblage du bloc d'alimentation :
  - a. Rebranchez le câble d'alimentation au bloc d'alimentation et à la source d'alimentation.
  - b. Fixez le câble d'alimentation à l'alimentation à l'aide de la retenue du câble d'alimentation.

Une fois l'alimentation rétablie, la LED d'état doit être verte.

10. Mettez la nouvelle alimentation sous tension, puis vérifiez le fonctionnement des LED d'activité des blocs d'alimentation.

Les LED du bloc d'alimentation sont allumées lorsque le bloc d'alimentation est en ligne.

11. Retournez la pièce défectueuse à NetApp, tel que décrit dans les instructions RMA (retour de matériel) fournies avec le kit. Voir la "Retour de pièce et amp ; remplacements" pour plus d'informations.

# Remplacer la batterie de l'horloge en temps réel : AFF A200

Vous remplacez la batterie de l'horloge temps réel (RTC) dans le module de contrôleur afin que les services et applications de votre système qui dépendent d'une synchronisation précise de l'heure continuent de fonctionner.

# Description de la tâche

- Cette procédure peut être utilisée avec toutes les versions de ONTAP prises en charge par votre système
- Tous les autres composants du système doivent fonctionner correctement ; si ce n'est pas le cas, vous devez contacter le support technique.

# Étape 1 : arrêtez le contrôleur défaillant

Pour arrêter le contrôleur défaillant, vous devez déterminer l'état du contrôleur et, si nécessaire, prendre le contrôle de façon à ce que le contrôleur en bonne santé continue de transmettre des données provenant du stockage défaillant du contrôleur.

Si vous avez un cluster avec plus de deux nœuds, il doit être dans le quorum. Si le cluster n'est pas au quorum ou si un contrôleur en bonne santé affiche la valeur false pour l'éligibilité et la santé, vous devez corriger le problème avant de désactiver le contrôleur défaillant ; voir "Synchroniser un nœud avec le cluster".

# Étapes

1. Si AutoSupport est activé, supprimez la création automatique de dossier en invoquant un message AutoSupport:system node autosupport invoke -node \* -type all -message MAINT=\_number\_of\_hours\_down\_h

Le message AutoSupport suivant supprime la création automatique de dossiers pendant deux heures : cluster1:\*> system node autosupport invoke -node \* -type all -message MAINT=2h

- 2. Si le contrôleur défectueux fait partie d'une paire HA, désactivez le rétablissement automatique à partir de la console du contrôleur en bon état : storage failover modify -node local -auto-giveback false
- 3. Faites passer le contrôleur douteux à l'invite DU CHARGEUR :

| Si le contrôleur en état de<br>fonctionnement s'affiche                         | Alors                                                                                                    |
|---------------------------------------------------------------------------------|----------------------------------------------------------------------------------------------------|
| Invite DU CHARGEUR                                                              | Passez à la section retrait du module de contrôleur.                                                                                                    |
| Attente du retour                                                               | Appuyez sur Ctrl-C, puis répondez y.                                                                                                    |
| Invite système ou invite de mot de<br>passe (entrer le mot de passe<br>système) | Prendre le contrôle défectueux ou l'arrêter à partir du contrôleur en<br>bon état : storage failover takeover -ofnode<br>impaired_node_name<br>Lorsque le contrôleur douteux s'affiche en attente de<br>rétablissement, appuyez sur Ctrl-C et répondez y. |

4. Si le système ne dispose que d'un seul module de contrôleur dans le châssis, mettez les blocs d'alimentation hors tension, puis débranchez les câbles d'alimentation du contrôleur pour cause d'altération de la source d'alimentation.

# Étape 2 : retirer le module de contrôleur

Pour accéder aux composants à l'intérieur du contrôleur, vous devez d'abord retirer le module de contrôleur du système, puis retirer le capot du module de contrôleur.

# Étapes

- 1. Si vous n'êtes pas déjà mis à la terre, mettez-vous à la terre correctement.
- Desserrez le crochet et la bride de boucle qui relient les câbles au périphérique de gestion des câbles, puis débranchez les câbles système et les SFP (si nécessaire) du module de contrôleur, en maintenant une trace de l'emplacement où les câbles ont été connectés.

Laissez les câbles dans le périphérique de gestion des câbles de sorte que lorsque vous réinstallez le périphérique de gestion des câbles, les câbles sont organisés.

3. Retirez et mettez de côté les dispositifs de gestion des câbles des côtés gauche et droit du module de contrôleur.

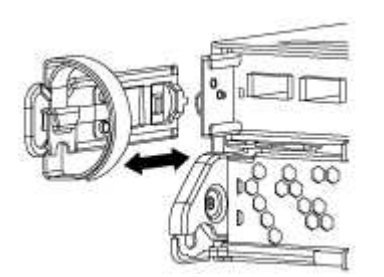

4. Appuyez sur le loquet de la poignée de came jusqu'à ce qu'il se libère, ouvrez complètement la poignée de came pour libérer le module de contrôleur du fond de panier central, puis, à l'aide de deux mains, retirez le module de contrôleur du châssis.

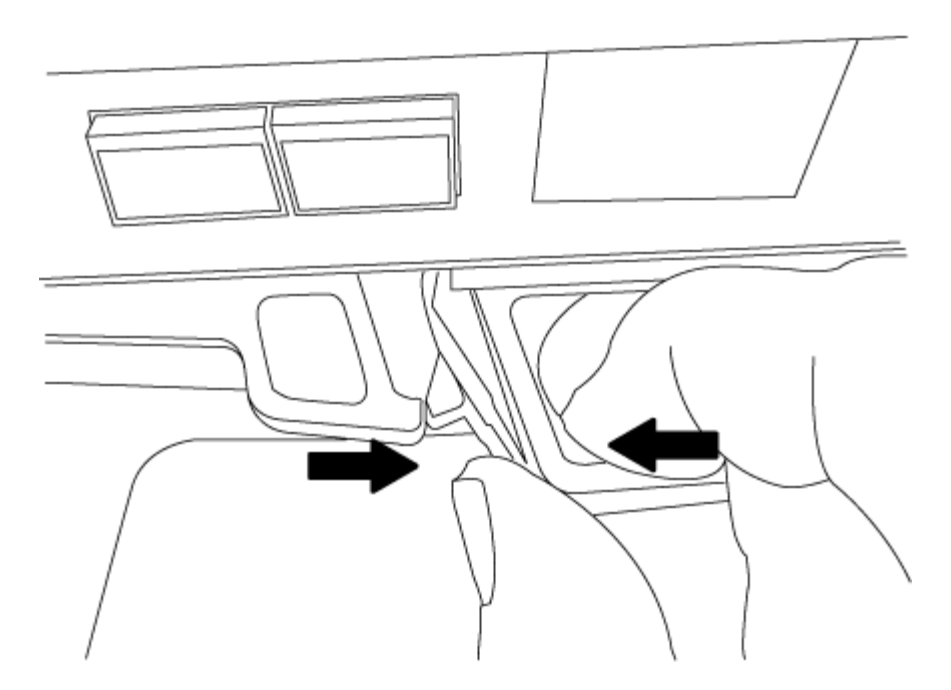

- 5. Retournez le module de contrôleur et placez-le sur une surface plane et stable.
- 6. Ouvrez le capot en le faisant glisser dans les languettes bleues pour le dégager, puis faites pivoter le couvercle vers le haut et ouvrez-le.

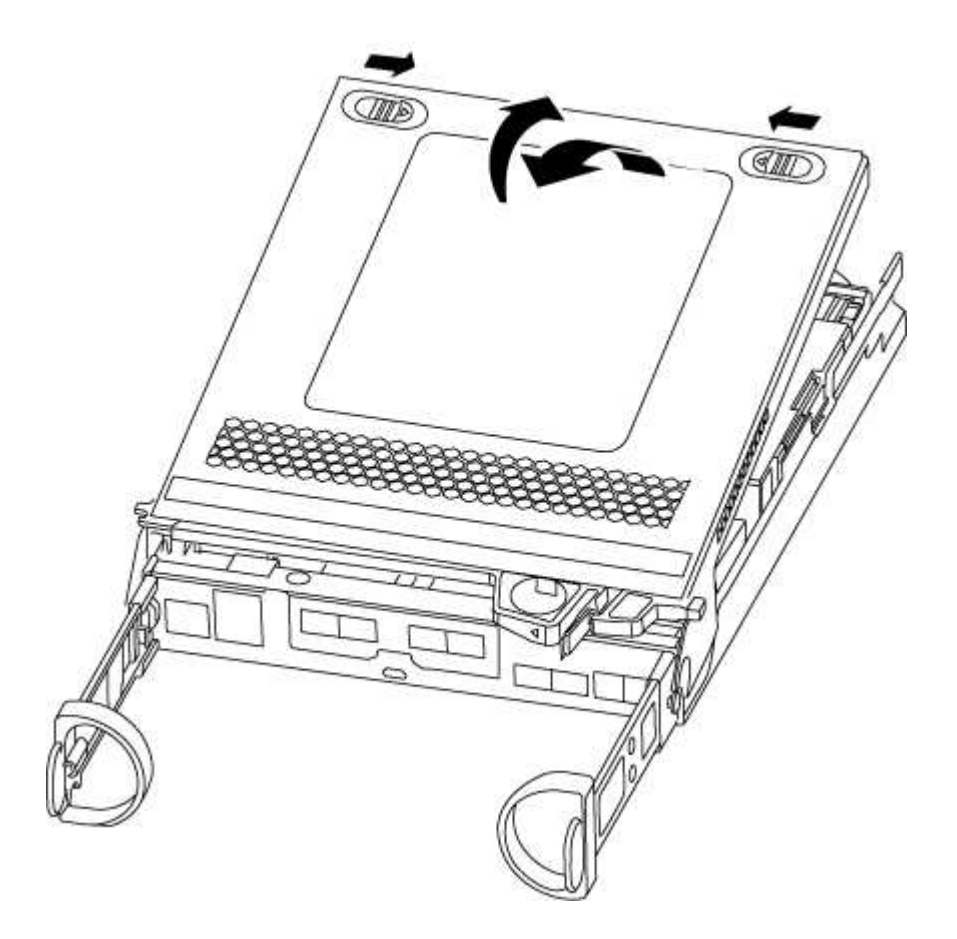

# Étape 3 : remplacer la batterie RTC

Pour remplacer la batterie RTC, la placer à l'intérieur du contrôleur et suivre l'ordre des étapes.

# Étapes

- 1. Si vous n'êtes pas déjà mis à la terre, mettez-vous à la terre correctement.
- 2. Localisez la batterie RTC.

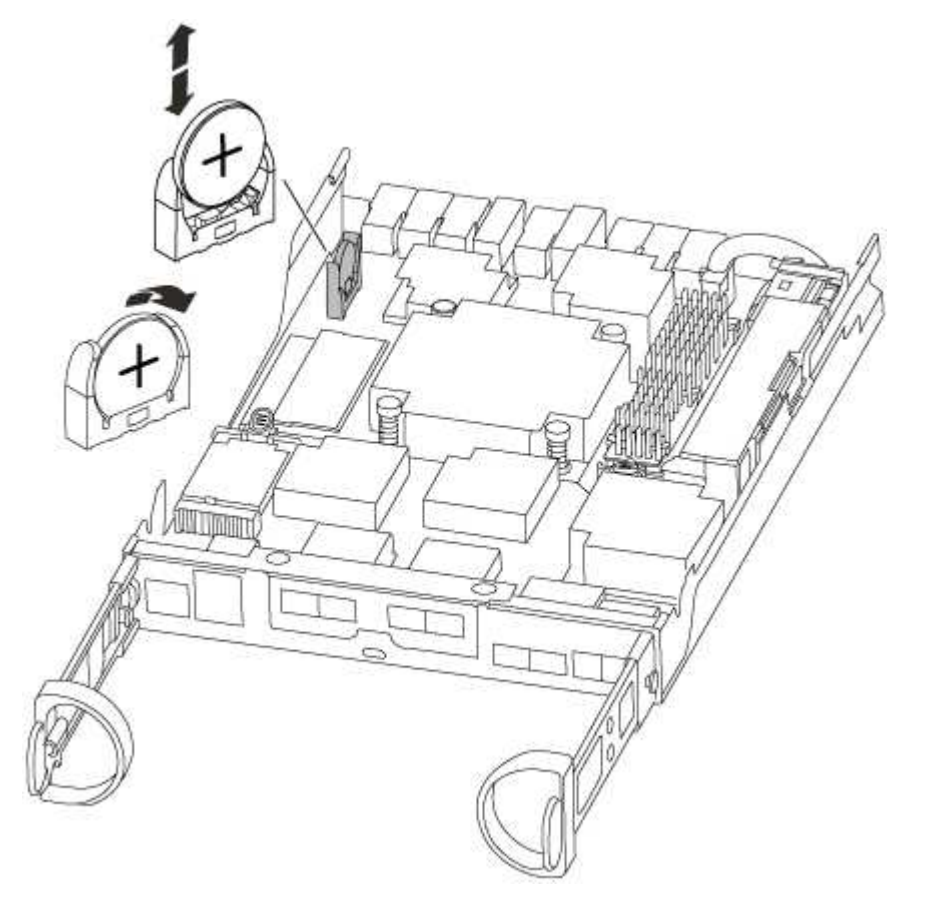

3. Poussez doucement la batterie hors du support, faites-la pivoter pour l'éloigner du support, puis retirez-la du support.

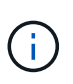

Notez la polarité de la batterie lorsque vous la retirez du support. La batterie est signalée par un signe plus et doit être correctement positionnée dans le support. Un signe plus près du support indique comment la batterie doit être positionnée.

- 4. Retirez la batterie de rechange du sac d'expédition antistatique.
- 5. Localisez le support de batterie vide dans le module de contrôleur.
- 6. Notez la polarité de la batterie RTC, puis insérez-la dans le support en inclinant la batterie et en la poussant vers le bas.
- 7. Inspectez visuellement la batterie pour vous assurer qu'elle est complètement installée dans le support et que la polarité est correcte.

# Étape 4 : réinstaller le module de contrôleur et régler l'heure/la date après le remplacement de la batterie RTC

Après avoir remplacé un composant dans le module de contrôleur, vous devez réinstaller le module de contrôleur dans le châssis du système, réinitialiser l'heure et la date sur le contrôleur, puis le démarrer.

# Étapes

1. Si ce n'est déjà fait, fermez le conduit d'air ou le couvercle du module de commande.

2. Alignez l'extrémité du module de contrôleur avec l'ouverture du châssis, puis poussez doucement le module de contrôleur à mi-course dans le système.

N'insérez pas complètement le module de contrôleur dans le châssis tant qu'il n'y a pas été demandé.

3. Recâblage du système, selon les besoins.

Si vous avez retiré les convertisseurs de support (QSFP ou SFP), n'oubliez pas de les réinstaller si vous utilisez des câbles à fibre optique.

- 4. Si les blocs d'alimentation ont été débranchés, rebranchez-les et réinstallez les dispositifs de retenue du câble d'alimentation.
- 5. Terminez la réinstallation du module de contrôleur :
  - a. Avec la poignée de came en position ouverte, poussez fermement le module de contrôleur jusqu'à ce qu'il rencontre le fond de panier et soit bien en place, puis fermez la poignée de came en position verrouillée.

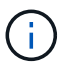

Ne forcez pas trop lorsque vous faites glisser le module de contrôleur dans le châssis pour éviter d'endommager les connecteurs.

- b. Si ce n'est déjà fait, réinstallez le périphérique de gestion des câbles.
- c. Fixez les câbles au dispositif de gestion des câbles à l'aide du crochet et de la sangle de boucle.
- d. Rebranchez les câbles d'alimentation aux blocs d'alimentation et aux sources d'alimentation, puis mettez le système sous tension pour démarrer le processus d'amorçage.
- e. Arrêtez le contrôleur à l'invite DU CHARGEUR.
- 6. Réinitialiser l'heure et la date sur le contrôleur :
  - a. Vérifiez la date et l'heure sur le contrôleur en bon état à l'aide du show date commande.
  - b. À l'invite DU CHARGEUR sur le contrôleur cible, vérifier l'heure et la date.
  - c. Si nécessaire, modifiez la date avec le set date mm/dd/yyyy commande.
  - d. Si nécessaire, réglez l'heure, en GMT, à l'aide du set time hh:mm:ss commande.
  - e. Confirmez la date et l'heure sur le contrôleur cible.
- 7. À l'invite DU CHARGEUR, entrez bye Pour réinitialiser les cartes PCIe et d'autres composants et laisser le contrôleur redémarrer.
- 8. Rétablir le fonctionnement normal du contrôleur en renvoie son espace de stockage : storage failover giveback -ofnode *impaired\_node\_name*
- 9. Si le retour automatique a été désactivé, réactivez-le: storage failover modify -node local -auto-giveback true

# Étape 5 : renvoyer la pièce défaillante à NetApp

Retournez la pièce défectueuse à NetApp, tel que décrit dans les instructions RMA (retour de matériel) fournies avec le kit. Voir la "Retour de pièce et amp ; remplacements" pour plus d'informations.

# Systèmes AFF A220

# Installation et configuration

# Commencez ici : choisissez votre installation et configuration

Pour la plupart des configurations, vous avez le choix entre différents formats de contenu.

• "Pas de temps"

Un PDF imprimable contenant des instructions détaillées avec des liens en direct vers du contenu supplémentaire.

• "Étapes vidéo"

Instructions étape par étape de la vidéo.

• "Étapes détaillées"

Instructions en ligne détaillées avec liens en direct vers du contenu supplémentaire.

Si votre système est dans une configuration MetroCluster IP, reportez-vous à la section "Installez la configuration IP de MetroCluster" instructions.

# Guide rapide - AFF A220

Cette page fournit des instructions graphiques pour une installation standard de votre système, depuis les racks et le câblage, jusqu'à la présentation initiale du système. Utilisez ce guide si vous connaissez bien l'installation des systèmes NetApp.

Accédez à l'affiche installation and Setup instructions PDF :

"Instructions d'installation et de configuration des systèmes AFF A220/FAS2700"

# Étapes vidéo - AFF A220

La vidéo suivante montre comment installer et raccorder votre nouveau système.

[] | https://img.youtube.com/vi/5g-34qxG9HA?/maxresdefault.jpg

# Guide détaillé - AFF A220

Cette page fournit des instructions détaillées pour l'installation d'un système NetApp classique.

# Étape 1 : préparer l'installation

Pour installer votre système AFF A220, vous devez créer un compte sur le site de support NetApp, enregistrer votre système et obtenir les clés de licence. Vous devez également inventorier le nombre et le type de câbles appropriés pour votre système et collecter des informations réseau spécifiques.

Pour obtenir des informations sur les conditions requises par le site ainsi que des informations supplémentaires sur le système configuré, accédez au Hardware Universe. Pour plus d'informations sur ce système, vous pouvez également accéder aux notes de version de votre version de ONTAP.

"NetApp Hardware Universe"

# "Retrouvez les notes de mise à jour de votre version de ONTAP 9"

Vous devez fournir les informations suivantes sur votre site :

- Espace rack pour le système de stockage
- Tournevis Phillips n°2
- Câbles réseau supplémentaires pour connecter votre système à votre commutateur réseau et à votre ordinateur portable ou console avec un navigateur Web
- Ordinateur portable ou console avec connexion RJ-45 et accès à un navigateur Web

# Étapes

- 1. Déballez le contenu de toutes les boîtes.
- 2. Notez le numéro de série du système depuis les contrôleurs.

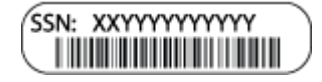

- 3. Configurez votre compte :
  - a. Connectez-vous à votre compte existant ou créez un compte.
  - b. Enregistrez votre système.

"Enregistrement de produit NetApp"

4. Téléchargez et installez Config Advisor sur votre ordinateur portable.

"Téléchargement NetApp : Config Advisor"

5. Faites un inventaire et notez le nombre et le type de câbles que vous avez reçus.

Le tableau suivant identifie les types de câbles que vous pouvez recevoir. Si vous recevez un câble non répertorié dans le tableau, reportez-vous à la Hardware Universe pour localiser le câble et identifier son utilisation.

# "NetApp Hardware Universe"

| Type de<br>câble                                | Numéro de pièce et longueur                                        | Type de<br>connecteur | Pour                                  |
|-------------------------------------------------|--------------------------------------------------------------------|-----------------------|---------------------------------------|
| Câble 10 GbE<br>(en fonction de<br>la commande) | X6566B-05-R6 (112-00297), 0,5<br>m<br>X6566B-2-R6 (112-00299), 2 m |                       | Réseau d'interconnexion de<br>cluster |

| Type de<br>câble                                      | Numéro de pièce et longueur                                                                                                   | Type de<br>connecteur | Pour                                                                                                    |
|-------------------------------------------------------|----------------------------------------------------------------------------------------------------|-----------------------|----------------------------------------------------------------------------------------------------|
| Câble 10 GbE<br>(en fonction de<br>la commande)       | Référence X6566B-2-R6 (112-<br>00299), 2 m<br>Ou X6566B-3-R6 (112-00300), 3<br>m<br>X6566B-5-R6 (112-00301), 5 m              |                       | Les données                                                                                                    |
| Câbles de<br>réseau optique<br>(selon la<br>commande) | X6553-R6 (112-00188), 2 M.<br>X6536-R6 (112-00090), 5 m<br>X6554-R6(112-00189), 15 m                                          |                       | Réseau hôte FC                                                                                                    |
| Cat 6, RJ-45<br>(selon la<br>commande)                | Références X6585-R6 (112-<br>00291), 3 m<br>X6562-R6 (112-00196), 5 m                                                         |                       | Réseau de gestion et données<br>Ethernet                                                                                          |
| Stockage (selon<br>les<br>commandes)                  | Référence X66030A (112-00435),<br>0,5 m<br>X66031A (112-00436), 1 m<br>X66032A (112-00437), 2 M.<br>X66033A (112-00438), 3 M. | -6-1                  | Stockage                                                                                                    |
| Câble de<br>console micro-<br>USB                     | Sans objet                                                                                                    |                       | Connexion de la console pendant<br>la configuration du logiciel sur un<br>ordinateur portable/console autre<br>que Windows ou Mac |
| Câbles<br>d'alimentation                              | Sans objet                                                                                                    |                       | Mise sous tension du système                                                                                                    |

6. Téléchargez et remplissez la fiche de configuration *Cluster*.

# "Fiche de configuration du cluster"

# Étape 2 : installer le matériel de fixation

Vous devez installer votre système sur un rack de 4 montants ou une armoire système NetApp, le cas échéant.

# Étapes

- 1. Installez les kits de rails, au besoin.
- 2. Installez et sécurisez votre système en suivant les instructions fournies avec le kit de rails.
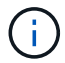

Vous devez être conscient des problèmes de sécurité associés au poids du système.

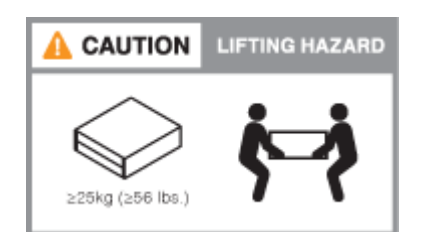

3. Fixez les dispositifs de gestion des câbles (comme illustré).

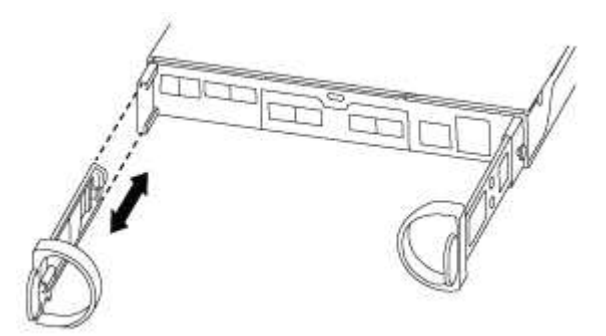

4. Placez le panneau à l'avant du système.

#### Étape 3 : connectez les câbles des contrôleurs à votre réseau

Vous pouvez connecter les contrôleurs à votre réseau en utilisant la méthode de cluster sans commutateur à deux nœuds ou en utilisant le réseau d'interconnexion de cluster.

#### Option 1 : câler un cluster sans commutateur à 2 nœuds, configuration réseau unifiée

Le réseau de gestion, le réseau de données UTA2 et les ports de gestion des contrôleurs sont connectés aux commutateurs. Les ports d'interconnexion de cluster sont câblés sur les deux contrôleurs.

Vous devez avoir contacté votre administrateur réseau pour obtenir des informations sur la connexion du système aux commutateurs.

Assurez-vous de vérifier que la flèche de l'illustration indique l'orientation correcte du connecteur de câble à languette.

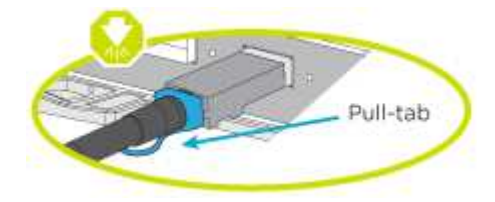

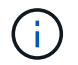

Lorsque vous insérez le connecteur, vous devez le sentir en place ; si vous ne le sentez pas, retirez-le, tournez-le et réessayez.

#### Étapes

1. Vous pouvez utiliser le graphique ou les instructions pas à pas pour terminer le câblage entre les contrôleurs et vers les commutateurs :

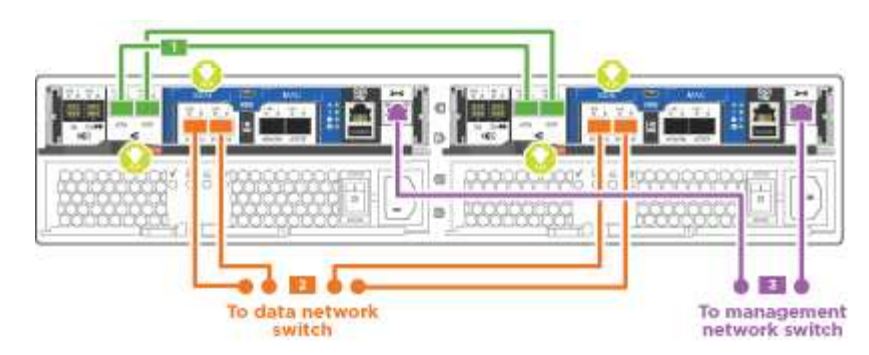

| Étape      | Effectuer des opérations sur chaque contrôleur                                                                                                    |
|------------|----------------------------------------------------------------------------------------------------|
| Étape<br>1 | Effectuer des opérations sur chaque contrôleur<br>Reliez les ports d'interconnexion de cluster entre eux grâce au câble<br>d'interconnexion de cluster :<br>• e0a à e0a<br>• e0b à e0b<br>Cluster interconnect cables |
|            |                                                                                                    |

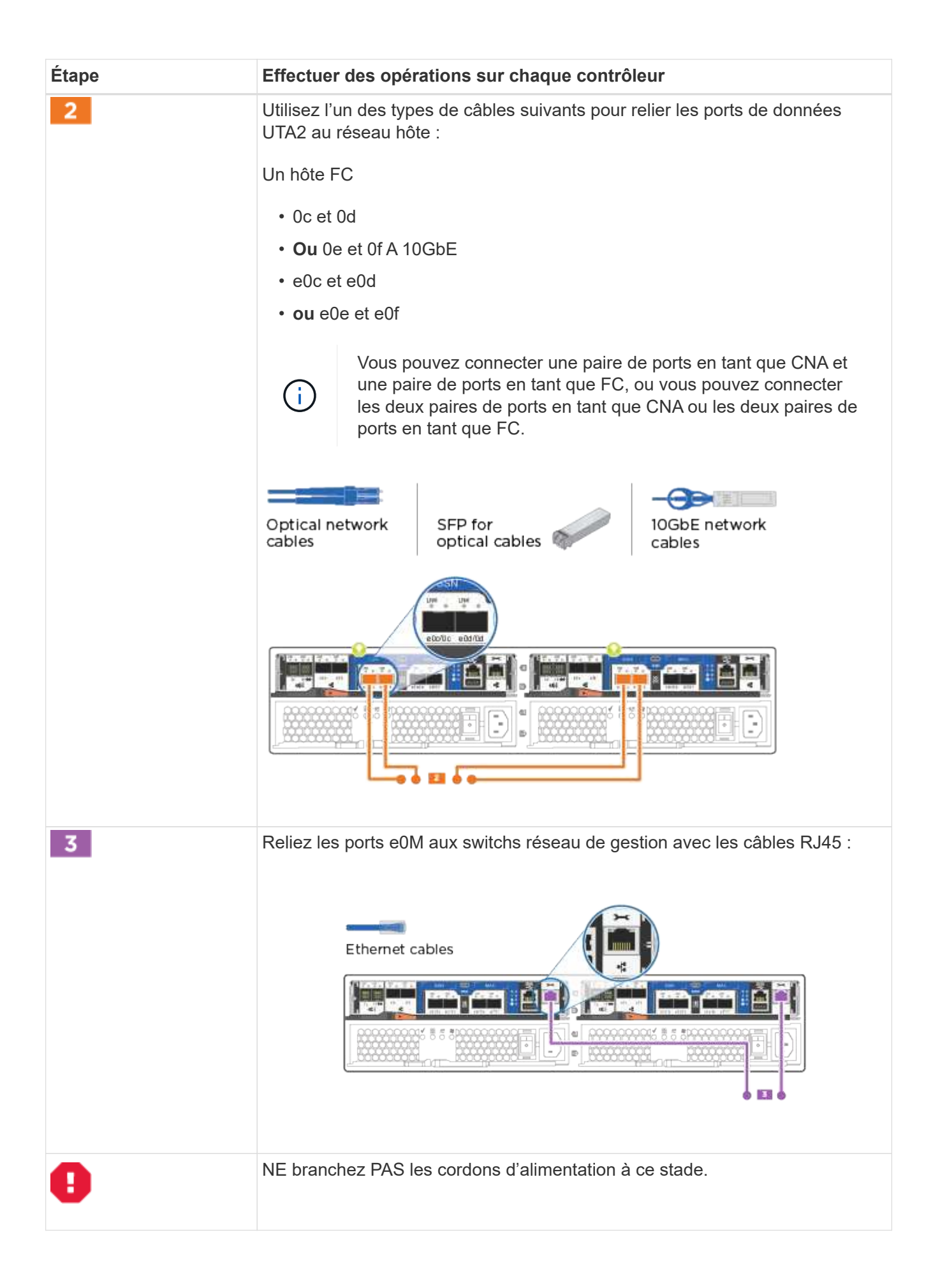

## Option 2 : câblage d'un cluster avec commutateur, configuration réseau unifiée

Le réseau de gestion, le réseau de données UTA2 et les ports de gestion des contrôleurs sont connectés aux commutateurs. Les ports d'interconnexion de cluster sont câblés aux commutateurs d'interconnexion de cluster.

Vous devez avoir contacté votre administrateur réseau pour obtenir des informations sur la connexion du système aux commutateurs.

Assurez-vous de vérifier que la flèche de l'illustration indique l'orientation correcte du connecteur de câble à languette.

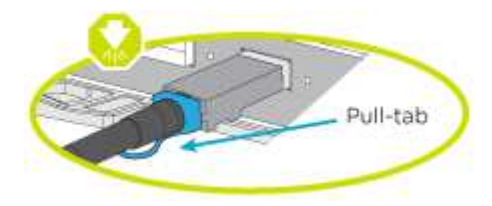

 $(\mathbf{i})$ 

Lorsque vous insérez le connecteur, vous devez le sentir en place ; si vous ne le sentez pas, retirez-le, tournez-le et réessayez.

#### Étapes

1. Vous pouvez utiliser le graphique ou les instructions pas à pas pour terminer le câblage entre les contrôleurs et les commutateurs :

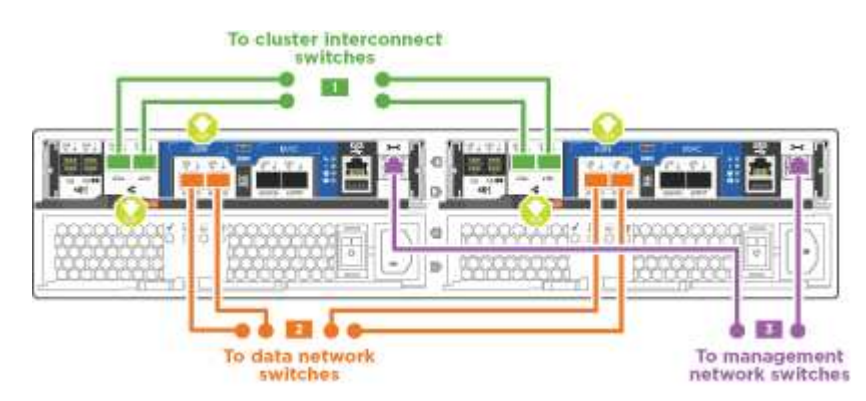

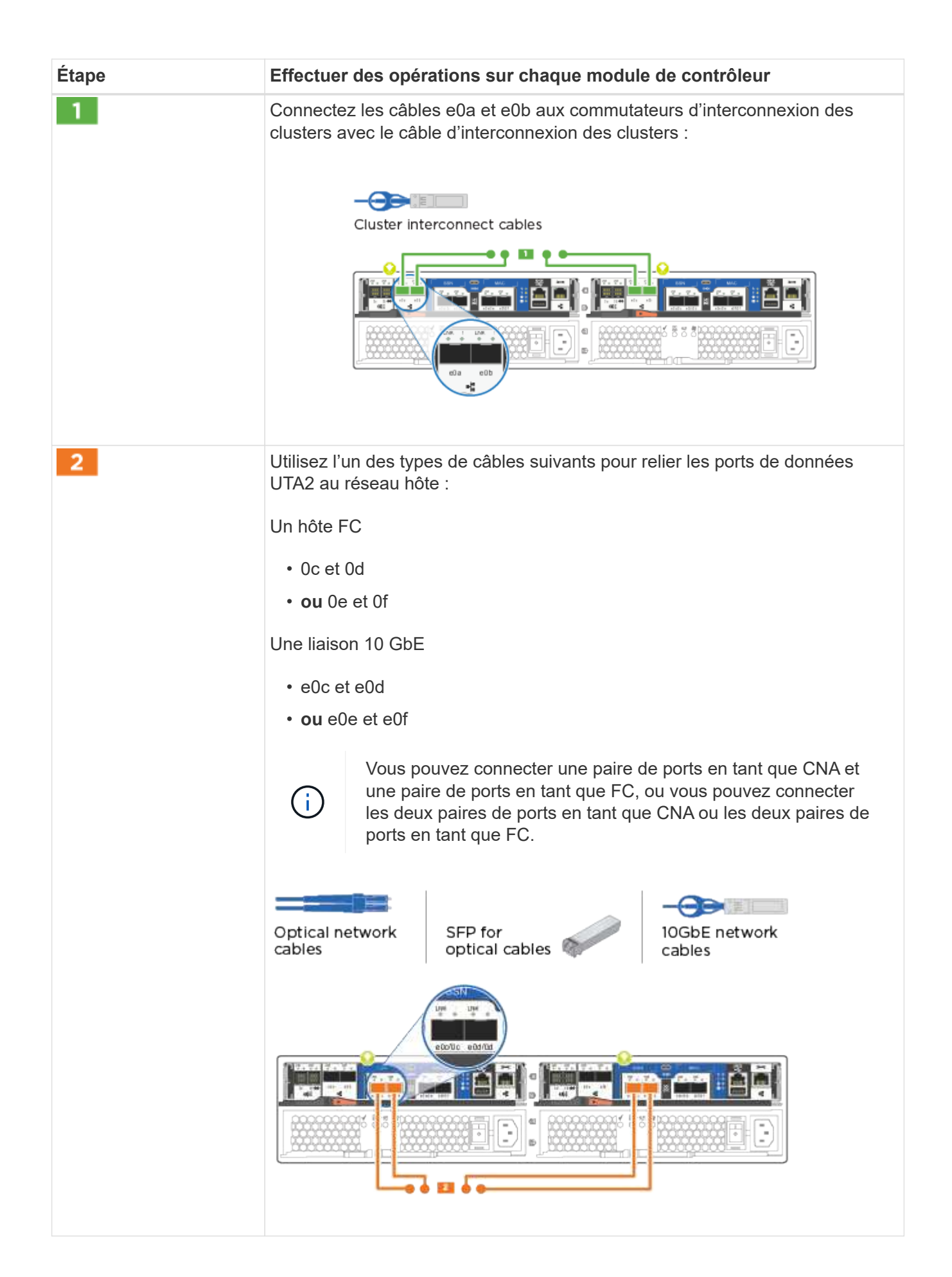

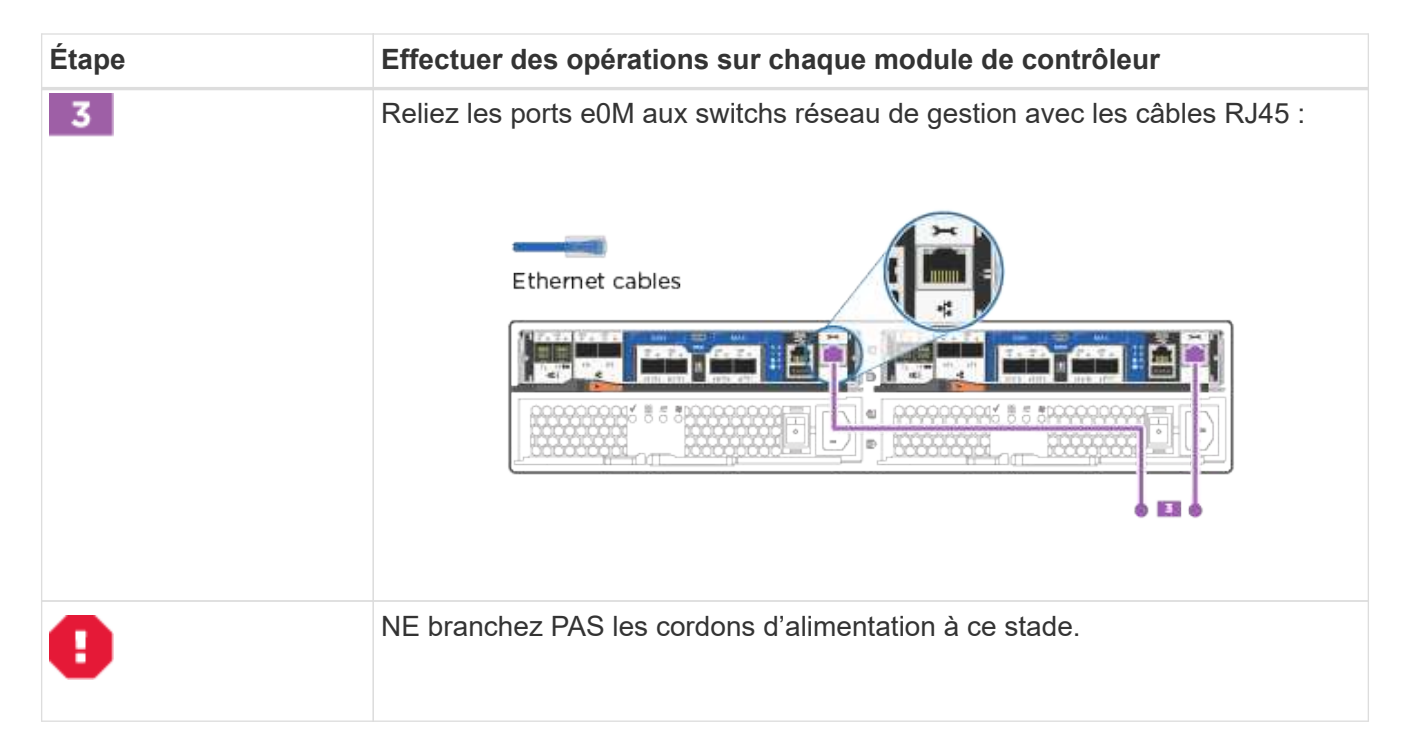

## Option 3 : connexion d'un cluster à 2 nœuds sans commutateur, configuration réseau Ethernet

Le réseau de gestion, le réseau de données Ethernet et les ports de gestion des contrôleurs sont connectés aux commutateurs. Les ports d'interconnexion de cluster sont câblés sur les deux contrôleurs.

Vous devez avoir contacté votre administrateur réseau pour obtenir des informations sur la connexion du système aux commutateurs.

Assurez-vous de vérifier que la flèche de l'illustration indique l'orientation correcte du connecteur de câble à languette.

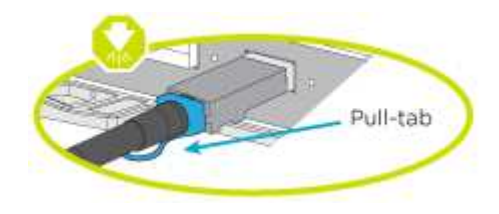

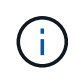

Lorsque vous insérez le connecteur, vous devez le sentir en place ; si vous ne le sentez pas, retirez-le, tournez-le et réessayez.

# Étapes

1. Vous pouvez utiliser le graphique ou les instructions pas à pas pour terminer le câblage entre les contrôleurs et vers les commutateurs :

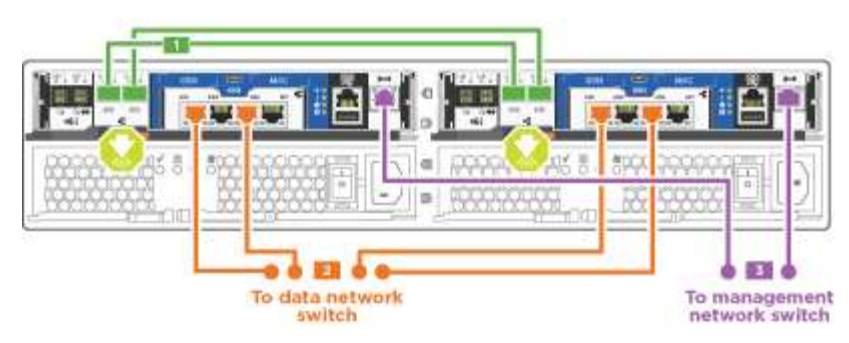

| Étape | Effectuer des opérations sur chaque contrôleur                                                      |
|-------|----------------------------------------------------------------------------------------------------|
| 1     | Reliez les ports d'interconnexion de cluster entre eux grâce au câble d'interconnexion de cluster : |
|       | • e0a à e0a                                                                                         |
|       | • e0b à e0b                                                                                         |
|       |                                                                                                    |
|       |                                                                                                    |
|       |                                                                                                    |
| 2     | Utilisez le câble RJ45 Cat 6 pour raccorder les ports e0c à e0f à votre réseau hôte :               |
|       | CAT6 RJ-45 cables                                                                                   |

| Étape | Effectuer des opérations sur chaque contrôleur                            |
|-------|---------------------------------------------------------------------------|
| 3     | Reliez les ports e0M aux switchs réseau de gestion avec les câbles RJ45 : |
| 0     | NE branchez PAS les cordons d'alimentation à ce stade.                    |

# Option 4 : câble d'un cluster commuté, configuration réseau Ethernet

Le réseau de gestion, le réseau de données Ethernet et les ports de gestion des contrôleurs sont connectés aux commutateurs. Les ports d'interconnexion de cluster sont câblés aux commutateurs d'interconnexion de cluster.

Vous devez avoir contacté votre administrateur réseau pour obtenir des informations sur la connexion du système aux commutateurs.

Assurez-vous de vérifier que la flèche de l'illustration indique l'orientation correcte du connecteur de câble à languette.

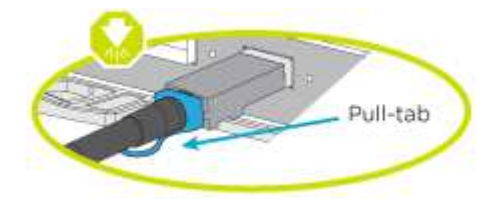

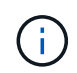

Lorsque vous insérez le connecteur, vous devez le sentir en place ; si vous ne le sentez pas, retirez-le, tournez-le et réessayez.

# Étapes

1. Vous pouvez utiliser le graphique ou les instructions pas à pas pour terminer le câblage entre les contrôleurs et les commutateurs :

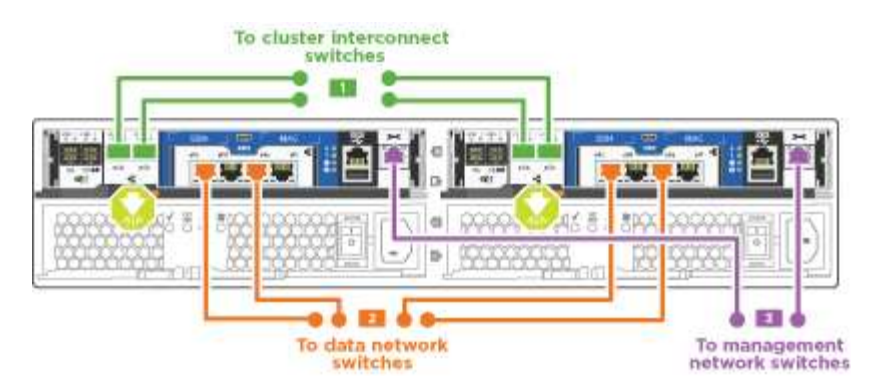

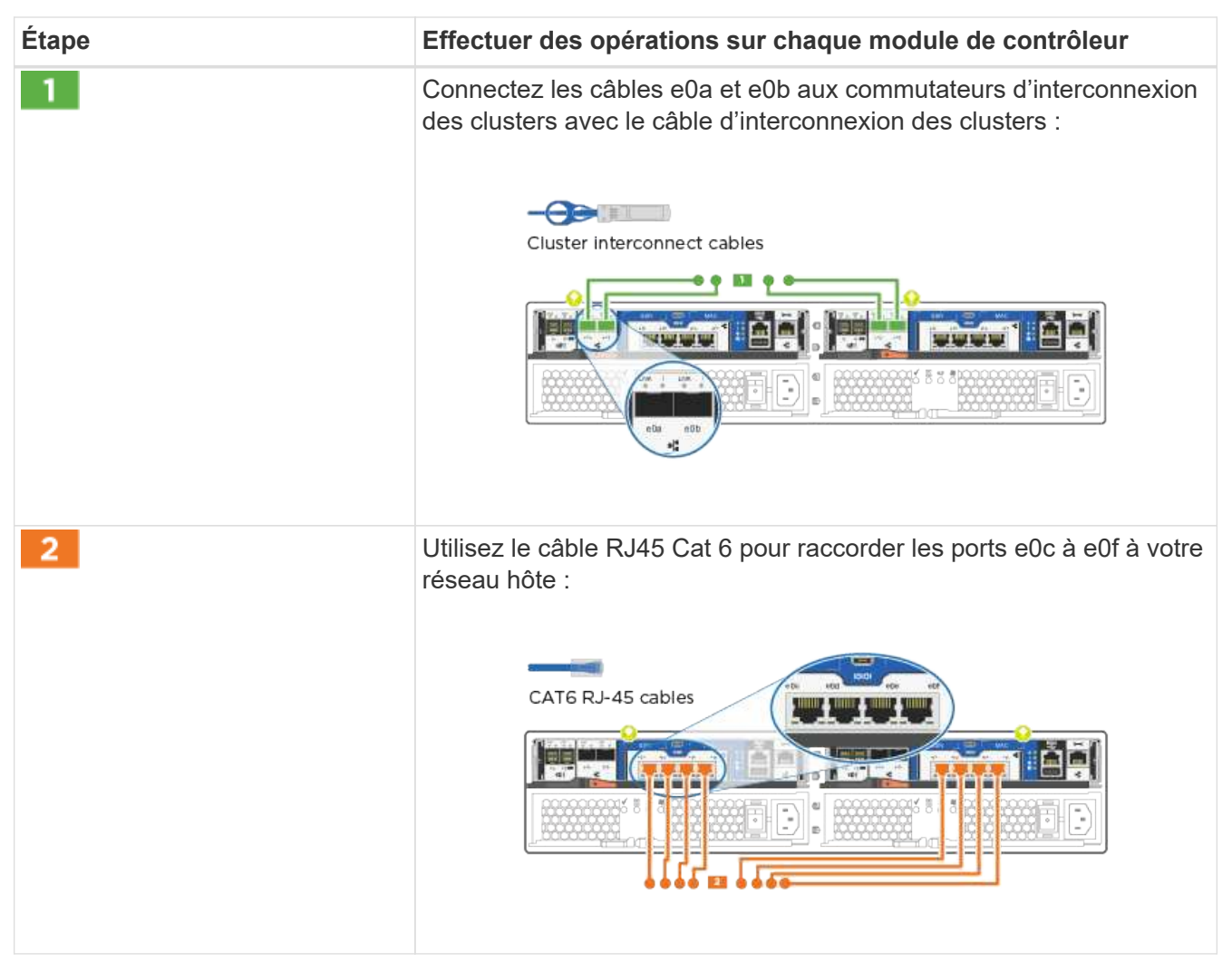

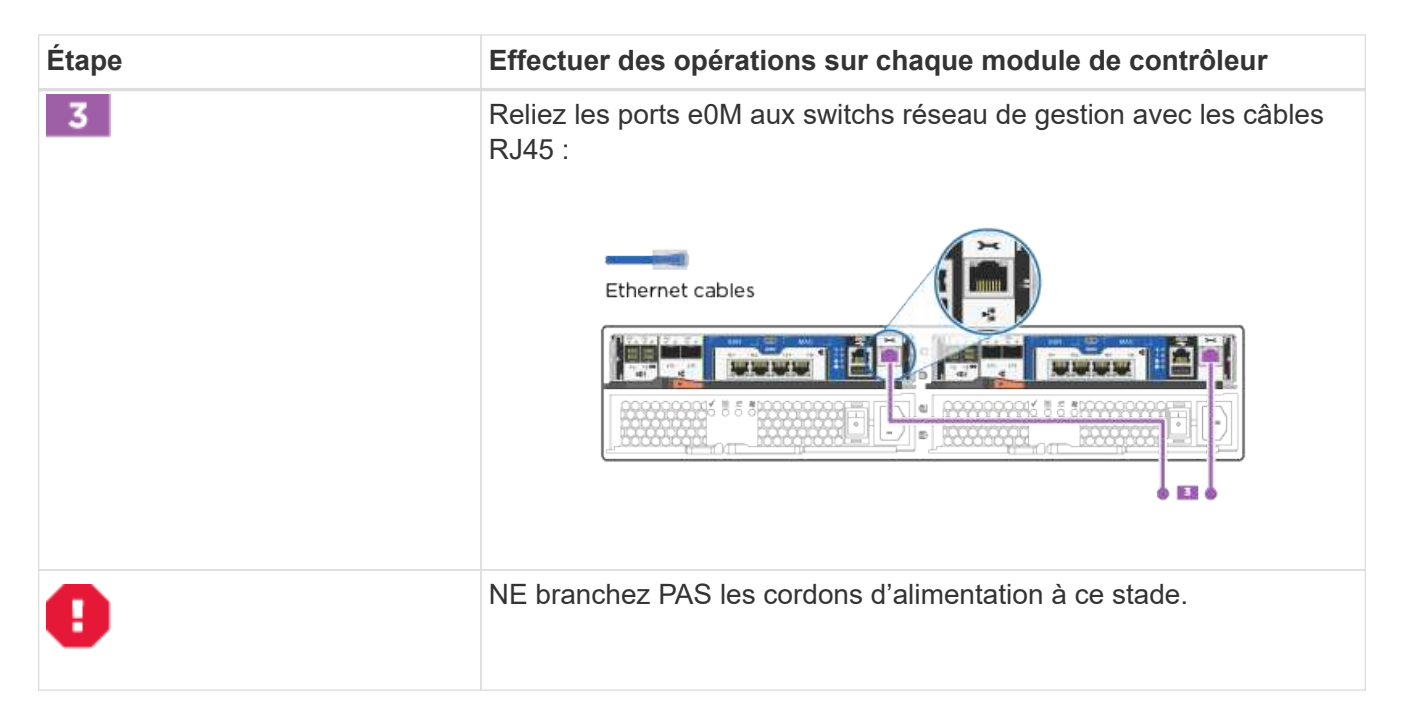

#### Étape 4 : câblage des contrôleurs aux tiroirs disques

Vous devez connecter les câbles des contrôleurs à vos tiroirs à l'aide des ports de stockage intégrés. NetApp recommande le câblage MP-HA pour les systèmes avec stockage externe. Si vous disposez d'un lecteur de bande SAS, vous pouvez utiliser le câblage à chemin unique. Si vous ne possédez pas de tiroirs externes, le câblage MP-HA vers les disques internes est facultatif (non illustré) si les câbles SAS sont commandés avec le système.

#### Option 1 : câblage du stockage sur une paire haute disponibilité avec des tiroirs disques externes

Vous devez connecter le câble des connexions du tiroir à celui du tiroir, puis connecter les deux contrôleurs aux tiroirs disques.

Assurez-vous de vérifier que la flèche de l'illustration indique l'orientation correcte du connecteur de câble à languette.

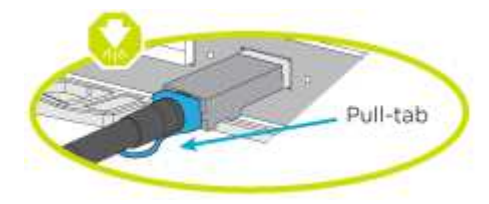

#### Étapes

1. Connectez les câbles de la paire haute disponibilité à des tiroirs disques externes :

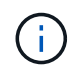

L'exemple utilise DS224C. Le câblage est similaire à celui des autres tiroirs disques pris en charge.

|       | IOMA IOMB |
|-------|-----------|
| First |           |
| 200   |           |
|       |           |
|       |           |
| Last  |           |
|       |           |

| Étape | Effectuer des opérations sur chaque contrôleur                                                                                                    |
|-------|----------------------------------------------------------------------------------------------------|
| 1     | <ul> <li>Reliez les ports tiroir à tiroir.</li> <li>Le port 3 du module d'E/S A sur le port 1 du module d'E/S A du tiroir directement en dessous.</li> <li>Le port 3 de l'IOM B vers le port 1 sur le IOM B du shelf directement en dessous.</li> <li>Câbles HD Mini-SAS vers mini-SAS HD</li> </ul>                               |
| 2     | <ul> <li>Connectez chaque nœud au module d'E/S A de la pile.</li> <li>Port 0b du contrôleur 1 vers le port lom A 3 sur le dernier tiroir de disque de la pile.</li> <li>Port 0a du contrôleur 2 vers le port 1 du module d'E/S sur le premier tiroir de disque de la pile.</li> <li>Câbles HD Mini-SAS vers mini-SAS HD</li> </ul> |
| 3     | <ul> <li>Connectez chaque nœud au module d'E/S B de la pile</li> <li>Du port 0a du contrôleur 1 au port 1 du module d'E/S sur le premier tiroir de disque de la pile.</li> <li>Contrôleur 2, port 0b vers le port B IOM 3 sur le dernier tiroir de disque de la pile.</li> <li>Câbles HD Mini-SAS vers mini-SAS HD</li> </ul>      |

Si vous disposez de plusieurs tiroirs disques, reportez-vous au *Guide d'installation et de câblage* correspondant à votre type de tiroir disque.

2. Pour terminer la configuration de votre système, reportez-vous à la section Étape 5 : installation et configuration complètes du système

### Étape 5 : installation et configuration complètes du système

Vous pouvez effectuer la configuration et l'installation du système en utilisant la découverte de cluster uniquement avec une connexion au commutateur et à l'ordinateur portable, ou en vous connectant directement à un contrôleur du système, puis en vous connectant au commutateur de gestion.

# Option 1 : effectuez la configuration du système si la détection du réseau est activée

Si la détection réseau est activée sur votre ordinateur portable, vous pouvez effectuer l'installation et la configuration du système à l'aide de la détection automatique des clusters.

## Étapes

1. Utilisez l'animation suivante pour définir un ou plusieurs ID de tiroir disque

## Animation : définissez les ID de tiroir disque

- 2. Branchez les câbles d'alimentation aux alimentations du contrôleur, puis connectez-les à des sources d'alimentation de différents circuits.
- 3. Mettez les boutons marche/arrêt sur les deux nœuds.

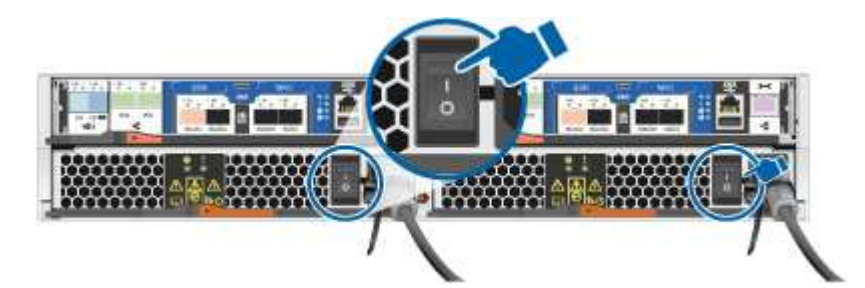

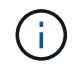

Le démarrage initial peut prendre jusqu'à huit minutes.

4. Assurez-vous que la détection réseau de votre ordinateur portable est activée.

Consultez l'aide en ligne de votre ordinateur portable pour plus d'informations.

5. Utilisez l'animation suivante pour connecter votre ordinateur portable au commutateur de gestion.

Animation : connectez votre ordinateur portable au commutateur de gestion

6. Sélectionnez une icône ONTAP pour découvrir :

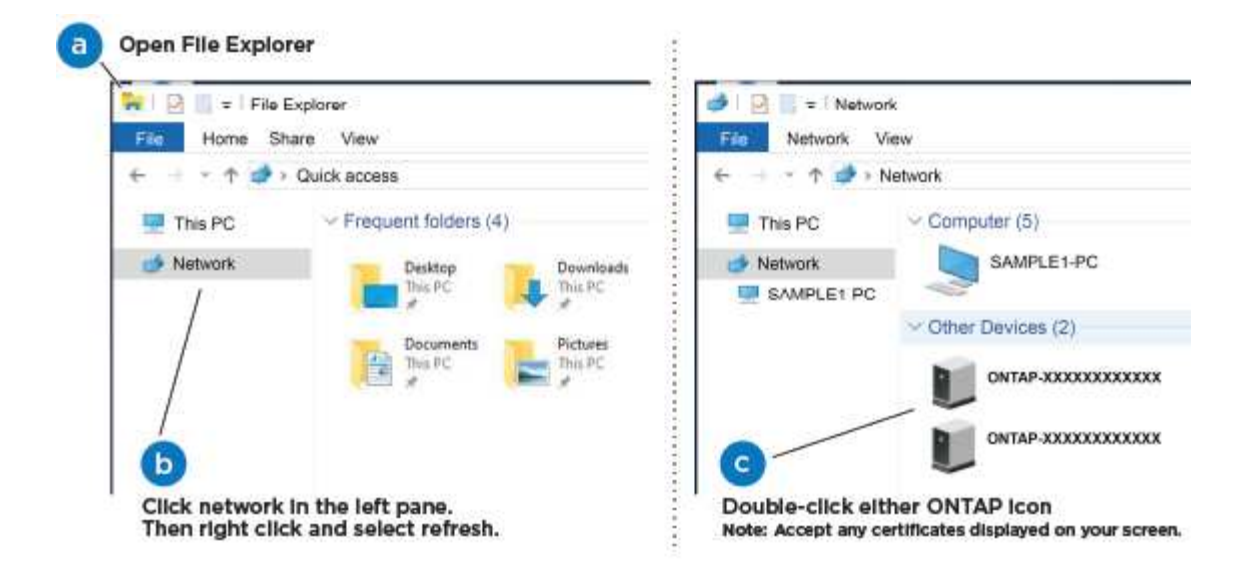

- a. Ouvrez l'Explorateur de fichiers.
- b. Cliquez sur réseau dans le volet gauche.
- c. Cliquez avec le bouton droit de la souris et sélectionnez Actualiser.
- d. Double-cliquez sur l'une des icônes ONTAP et acceptez les certificats affichés à l'écran.

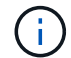

XXXXX est le numéro de série du système du nœud cible.

System Manager s'ouvre.

7. Utilisez la configuration assistée de System Manager pour configurer votre système à l'aide des données collectées dans le *guide de configuration ONTAP* de NetApp.

"Guide de configuration de ONTAP"

- 8. Vérifiez l'état de santé de votre système en exécutant Config Advisor.
- Une fois la configuration initiale terminée, passez à la "ONTAP ; Ressources de documentation ONTAP System Manager" Pour plus d'informations sur la configuration de fonctionnalités supplémentaires dans ONTAP.

# Option 2 : fin de la configuration et de la configuration du système si la détection du réseau n'est pas activée

Si la détection réseau n'est pas activée sur votre ordinateur portable, vous devez effectuer la configuration et la configuration à l'aide de cette tâche.

# Étapes

- 1. Branchez et configurez votre ordinateur portable ou votre console :
  - a. Définissez le port de console de l'ordinateur portable ou de la console sur 115,200 bauds avec N-8-1.

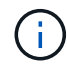

Consultez l'aide en ligne de votre ordinateur portable ou de votre console pour savoir comment configurer le port de console.

b. Connectez le câble de la console à l'ordinateur portable ou à la console, et connectez le port de console du contrôleur à l'aide du câble de console fourni avec votre système.

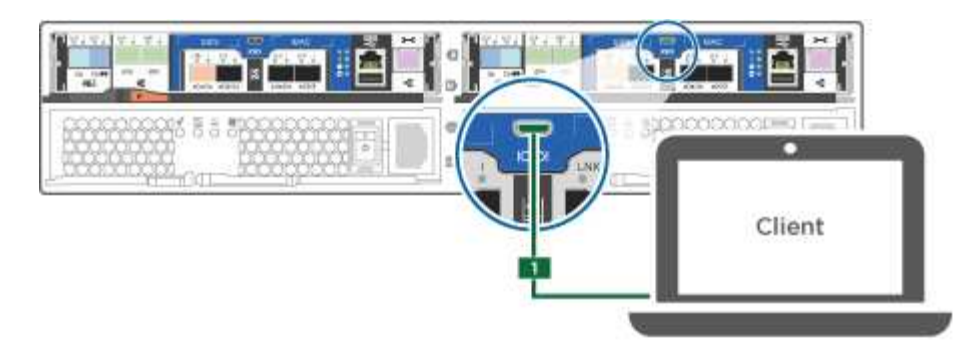

c. Connectez l'ordinateur portable ou la console au commutateur du sous-réseau de gestion.

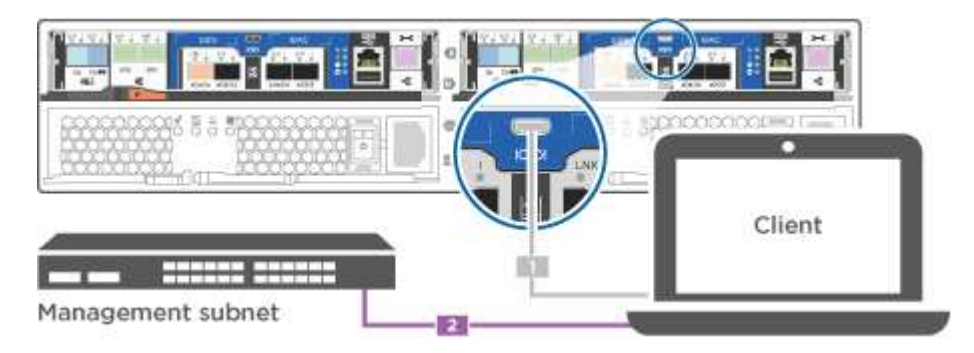

- d. Attribuez une adresse TCP/IP à l'ordinateur portable ou à la console à l'aide d'une adresse située sur le sous-réseau de gestion.
- 2. Utilisez l'animation suivante pour définir un ou plusieurs ID de tiroir disque :

Animation : définissez les ID de tiroir disque

- 3. Branchez les câbles d'alimentation aux alimentations du contrôleur, puis connectez-les à des sources d'alimentation de différents circuits.
- 4. Mettez les boutons marche/arrêt sur les deux nœuds.

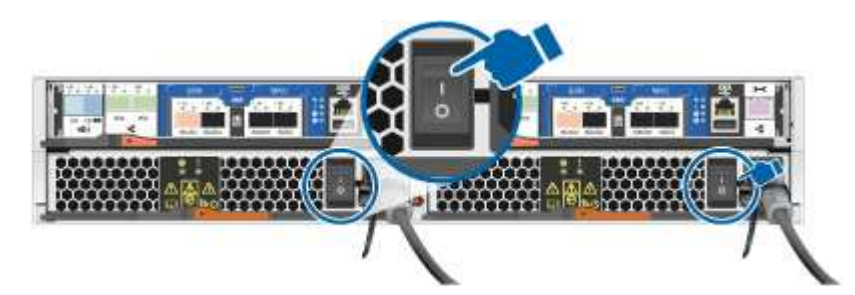

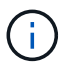

Le démarrage initial peut prendre jusqu'à huit minutes.

5. Attribuez une adresse IP initiale de gestion des nœuds à l'un des nœuds.

| Si le réseau de gestion dispose de DHCP | Alors                                                  |
|-----------------------------------------|--------------------------------------------------------|
| Configuré                               | Notez l'adresse IP attribuée aux nouveaux contrôleurs. |

| Si le réseau de gestion dispose de DHCP | Alors                                 |                                                                                                    |
|-----------------------------------------|---------------------------------------|----------------------------------------------------------------------------------------------------|
| Non configuré                           | a. Ouvrez u<br>PuTTY, d<br>l'équivale | ne session de console à l'aide de<br>'un serveur de terminal ou de<br>nt pour votre environnement.                                 |
|                                         | i                                     | Consultez l'aide en ligne de votre<br>ordinateur portable ou de votre<br>console si vous ne savez pas<br>comment configurer PuTTY. |
|                                         | b. Saisissez<br>script vou            | l'adresse IP de gestion lorsque le<br>ls y invite.                                                                                 |

- 6. Utilisez System Manager sur votre ordinateur portable ou sur la console pour configurer votre cluster :
  - a. Indiquez l'adresse IP de gestion des nœuds dans votre navigateur.

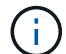

Le format de l'adresse est https://x.x.x.x.

b. Configurez le système à l'aide des données collectées dans le NetApp ONTAP Configuration guide.

"Guide de configuration de ONTAP"

- 7. Vérifiez l'état de santé de votre système en exécutant Config Advisor.
- 8. Une fois la configuration initiale terminée, passez à la "ONTAP ; Ressources de documentation ONTAP System Manager" Pour plus d'informations sur la configuration de fonctionnalités supplémentaires dans ONTAP.

# Maintenance

#### Maintenance du matériel AFF A220

Pour le système de stockage AFF A220, vous pouvez effectuer les procédures de maintenance sur les composants suivants.

#### Support de démarrage

Le support de démarrage stocke un ensemble principal et secondaire de fichiers d'image de démarrage que le système utilise lorsqu'il démarre.

#### Module de cache

Vous devez remplacer le module de cache du contrôleur lorsque votre système enregistre un seul message AutoSupport (ASUP) indiquant que le module est hors ligne.

#### Châssis

Le châssis correspond au boîtier physique qui contient tous les composants du contrôleur, tels que le contrôleur/l'unité centrale, l'alimentation et les E/S.

#### Contrôleur

Un contrôleur se compose d'une carte, d'un micrologiciel et d'un logiciel. Il contrôle les entraînements et met en œuvre les fonctions ONTAP.

#### DIMM

Vous devez remplacer un module DIMM (module de mémoire double en ligne) en cas de non-concordance de mémoire, ou si vous avez un module DIMM défectueux.

#### Lecteur

Un lecteur est un périphérique qui fournit le support de stockage physique pour les données.

#### Batterie NVEM

Une batterie est fournie avec un contrôleur et conserve les données mises en cache en cas de panne de l'alimentation secteur.

#### Alimentation électrique

Une alimentation électrique fournit une source d'alimentation redondante dans un tiroir contrôleur.

## Batterie d'horloge en temps réel

Une batterie d'horloge en temps réel conserve les informations relatives à la date et à l'heure du système si l'alimentation est coupée.

## Support de démarrage

#### Présentation du remplacement du support de démarrage - AFF A220

Le support de démarrage stocke un ensemble principal et secondaire de fichiers système (image de démarrage) que le système utilise lors du démarrage. Selon votre configuration réseau, vous pouvez effectuer un remplacement sans interruption ou sans interruption.

Vous devez disposer d'une clé USB, formatée en FAT32, avec la quantité de stockage appropriée pour maintenir le image\_xxx.tgz fichier.

Vous devez également copier le image\_xxx.tgz Fichier sur le lecteur flash USB pour une utilisation ultérieure dans cette procédure.

- Les méthodes pour remplacer un support de démarrage sans interruption et sans interruption nécessitent toutes deux la restauration du var système de fichiers :
  - Pour le remplacement sans interruption, la paire haute disponibilité doit être connectée à un réseau afin de restaurer le var système de fichiers.
  - Pour un remplacement perturbateur, vous n'avez pas besoin d'une connexion réseau pour restaurer le var le système de fichiers, mais le processus nécessite deux redémarrages.
- Vous devez remplacer le composant défectueux par un composant FRU de remplacement que vous avez reçu de votre fournisseur.
- Il est important d'appliquer les commandes au cours de la procédure suivante sur le nœud approprié :

- Le noeud *trouble* est le noeud sur lequel vous effectuez la maintenance.
- Le Healthy node est le partenaire HA du nœud douteux.

# Vérifiez les clés de chiffrement intégrées - AFF A220

Avant d'arrêter le contrôleur défaillant et de vérifier l'état des clés de chiffrement intégrées, vous devez vérifier l'état du contrôleur défaillant, désactiver le rétablissement automatique et vérifier quelle version de ONTAP s'exécute sur le système.

Si vous avez un cluster avec plus de deux nœuds, il doit être dans le quorum. Si le cluster n'est pas au quorum ou si un contrôleur en bonne santé affiche la valeur false pour l'éligibilité et la santé, vous devez corriger le problème avant de désactiver le contrôleur défaillant ; voir "Synchroniser un nœud avec le cluster".

# Étapes

1. Vérifier l'état du contrôleur détérioré :

- Si le contrôleur douteux se trouve à l'invite de connexion, connectez-vous en tant que admin.
- Si le contrôleur associé est au niveau de l'invite DU CHARGEUR et qu'il fait partie de la configuration HA, connectez-vous en tant que admin sur le contrôleur sain.
- Si le contrôleur douteux se trouve dans une configuration autonome et à l'invite DU CHARGEUR, contactez "mysupport.netapp.com".
- 2. Si AutoSupport est activé, supprimez la création automatique de dossier en invoquant un message AutoSupport:system node autosupport invoke -node \* -type all -message MAINT=number\_of\_hours\_downh

Le message AutoSupport suivant supprime la création automatique de dossiers pendant deux heures : cluster1:\*> system node autosupport invoke -node \* -type all -message MAINT=2h

- 3. Vérifiez la version de ONTAP que le système fonctionne sur le contrôleur défaillant, si c'est le cas, ou sur le contrôleur partenaire si le contrôleur défaillant est en panne, à l'aide du version -v commande :
  - Si <Ino-DARE> ou <1Ono-DARE> s'affiche dans la sortie de la commande, le système ne prend pas en charge NVE, procédez à l'arrêt du contrôleur.
  - Si <Ino-DARE> n'est pas affiché dans la sortie de la commande et que le système exécute ONTAP 9.5, passer à Option 1 : vérifiez NVE ou NSE sur les systèmes qui exécutent ONTAP 9.5 ou une version antérieure.
  - Si <Ino-DARE> ne s'affiche pas dans la sortie de la commande et si le système exécute ONTAP 9.6 ou une version ultérieure, passer à Option 2 : vérifiez NVE ou NSE sur les systèmes qui exécutent ONTAP 9.6 ou version ultérieure.
- 4. Si le contrôleur douteux est intégré à une configuration HA, désactivez le rétablissement automatique de l'état du contrôleur: storage failover modify -node local -auto-giveback false ou storage failover modify -node local -auto-giveback-after-panic false

# Option 1 : vérifiez NVE ou NSE sur les systèmes qui exécutent ONTAP 9.5 ou une version antérieure

Avant d'arrêter le contrôleur défaillant, vérifiez si NetApp Volume Encryption (NVE) ou NetApp Storage Encryption (NSE) sont activés sur le système. Si c'est le cas, vous devez vérifier la configuration.

# Étapes

1. Connectez le câble de la console au contrôleur pour facultés affaiblies.

2. Vérifier si NVE est configuré pour n'importe quel volume du cluster : volume show -is-encrypted true

Si des volumes sont répertoriés dans le résultat, NVE est configuré et vous devez vérifier la configuration NVE. Si aucun volume n'est indiqué, vérifiez si NSE est configuré ou non.

- 3. Vérifier si NSE est configuré : storage encryption disk show
  - Si le résultat de la commande affiche les détails du disque avec les informations relatives au mode et à l'ID de clé, NSE est configuré et vous devez vérifier la configuration NSE.
  - Si NVE et NSE ne sont pas configurés, vous pouvez arrêter le contrôleur défaillant.

#### Vérifiez la configuration NVE

#### Étapes

- 1. Afficher les ID de clé des clés d'authentification stockées sur les serveurs de gestion des clés : security key-manager query
  - Si le Restored s'affiche yes et tous les gestionnaires de clés s'affichent available, il est sûr d'arrêter le contrôleur défaillant.
  - Si le Restored colonne affiche tout autre élément que yes, ou si un gestionnaire de clés s'affiche unavailable, vous devez effectuer quelques étapes supplémentaires.
  - Si le message cette commande n'est pas prise en charge lorsque la gestion intégrée des clés est activée, vous devez effectuer d'autres étapes supplémentaires.
- 2. Si le Restored colonne affichée autre que yes, ou si un gestionnaire de clés s'affiche unavailable:
  - a. Récupérez et restaurez toutes les clés d'authentification et les ID de clé associés : security keymanager restore -address \*

Si la commande échoue, contactez le support NetApp.

#### "mysupport.netapp.com"

- a. Vérifiez que le Restored s'affiche yes affichage de toutes les clés d'authentification et de tous les gestionnaires de clés available: security key-manager query
- b. Arrêtez le contrôleur défaillant.
- 3. Si vous avez vu le message, cette commande n'est pas prise en charge lorsque la gestion intégrée des clés est activée, affichez les clés stockées dans le gestionnaire de clés intégré : security keymanager key show -detail
  - a. Si le Restored s'affiche yes sauvegardez manuellement les informations de gestion intégrée des clés :
    - Accédez au mode de privilège avancé et entrez y lorsque vous êtes invité à continuer : set -priv advanced
    - Entrez la commande pour afficher les informations de sauvegarde OKM : security keymanager backup show
    - Copiez le contenu des informations de sauvegarde dans un fichier distinct ou dans votre fichier journal. Dans les scénarios d'incident, vous devrez peut-être restaurer manuellement le gestionnaire de clés intégré OKM.

- Revenir en mode admin: set -priv admin
- Arrêtez le contrôleur défaillant.
- b. Si le Restored colonne affiche tout autre élément que yes:
  - Exécutez l'assistant d'installation du gestionnaire de clés : security key-manager setup -node target/impaired node name

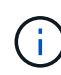

Entrez la phrase secrète de gestion de clés intégrée du client à l'invite. Si la phrase de passe ne peut pas être fournie, contactez "mysupport.netapp.com"

- Vérifiez que le Restored s'affiche yes pour toutes les clés d'authentification : security keymanager key show -detail
- Accédez au mode de privilège avancé et entrez y lorsque vous êtes invité à continuer : set -priv advanced
- Entrez la commande pour afficher les informations de sauvegarde OKM : security keymanager backup show
- Copiez le contenu des informations de sauvegarde dans un fichier distinct ou dans votre fichier journal. Dans les scénarios d'incident, vous devrez peut-être restaurer manuellement le gestionnaire de clés intégré OKM.
- Revenir en mode admin: set -priv admin
- Vous pouvez arrêter le contrôleur en toute sécurité.

## Vérifiez la configuration NSE

# Étapes

- 1. Afficher les ID de clé des clés d'authentification stockées sur les serveurs de gestion des clés : security key-manager query
  - Si le Restored s'affiche yes et tous les gestionnaires de clés s'affichent available, il est sûr d'arrêter le contrôleur défaillant.
  - Si le Restored colonne affiche tout autre élément que yes, ou si un gestionnaire de clés s'affiche unavailable, vous devez effectuer quelques étapes supplémentaires.
  - Si le message cette commande n'est pas prise en charge lorsque la gestion intégrée des clés est activée, vous devez effectuer d'autres étapes supplémentaires
- 2. Si le Restored colonne affichée autre que yes, ou si un gestionnaire de clés s'affiche unavailable:
  - a. Récupérez et restaurez toutes les clés d'authentification et les ID de clé associés : security keymanager restore -address \*

Si la commande échoue, contactez le support NetApp.

"mysupport.netapp.com"

- a. Vérifiez que le Restored s'affiche yes affichage de toutes les clés d'authentification et de tous les gestionnaires de clés available: security key-manager query
- b. Arrêtez le contrôleur défaillant.
- 3. Si vous avez vu le message, cette commande n'est pas prise en charge lorsque la gestion intégrée des

clés est activée, affichez les clés stockées dans le gestionnaire de clés intégré : security keymanager key show -detail

- a. Si le Restored s'affiche yes, sauvegardez manuellement les informations de gestion des clés intégrées :
  - Accédez au mode de privilège avancé et entrez y lorsque vous êtes invité à continuer : set -priv advanced
  - Entrez la commande pour afficher les informations de sauvegarde OKM : security keymanager backup show
  - Copiez le contenu des informations de sauvegarde dans un fichier distinct ou dans votre fichier journal. Dans les scénarios d'incident, vous devrez peut-être restaurer manuellement le gestionnaire de clés intégré OKM.
  - Revenir en mode admin: set -priv admin
  - Arrêtez le contrôleur défaillant.
- b. Si le Restored colonne affiche tout autre élément que yes:
  - Exécutez l'assistant d'installation du gestionnaire de clés : security key-manager setup -node target/impaired node name

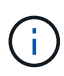

Entrez la phrase de passe OKM du client à l'invite. Si la phrase de passe ne peut pas être fournie, contactez "mysupport.netapp.com"

- Vérifiez que le Restored affiche la colonne yes pour toutes les clés d'authentification : security key-manager key show -detail
- Accédez au mode de privilège avancé et entrez y lorsque vous êtes invité à continuer : set -priv advanced
- Entrez la commande pour sauvegarder les informations OKM : security key-manager backup show

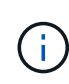

Assurez-vous que les informations OKM sont enregistrées dans votre fichier journal. Ces informations seront nécessaires dans les scénarios d'incident pour lesquels OKM peut avoir besoin d'être restauré manuellement.

- Copiez le contenu des informations de sauvegarde dans un fichier distinct ou dans votre journal. Dans les scénarios d'incident, vous devrez peut-être restaurer manuellement le gestionnaire de clés intégré OKM.
- Revenir en mode admin: set -priv admin
- Vous pouvez arrêter le contrôleur en toute sécurité.

#### Option 2 : vérifiez NVE ou NSE sur les systèmes qui exécutent ONTAP 9.6 ou version ultérieure

Avant d'arrêter le contrôleur défaillant, vérifiez si NetApp Volume Encryption (NVE) ou NetApp Storage Encryption (NSE) sont activés sur le système. Si c'est le cas, vous devez vérifier la configuration.

1. Vérifiez que NVE est utilisé pour n'importe quel volume du cluster : volume show -is-encrypted true

Si des volumes sont répertoriés dans le résultat, NVE est configuré et vous devez vérifier la configuration

NVE. Si aucun volume n'est indiqué, vérifiez si NSE est configuré et utilisé.

- 2. Vérifiez si NSE est configuré et utilisé : storage encryption disk show
  - Si le résultat de la commande répertorie les détails du disque avec les informations relatives au mode et à l'ID de clé, NSE est configuré et vous devez vérifier la configuration NSE et son utilisation.
  - Si aucun disque n'est affiché, NSE n'est pas configuré.
  - Si NVE et NSE ne sont pas configurés, aucun disque n'est protégé avec les clés NSE, vous pouvez arrêter le contrôleur pour facultés affaiblies.

# Vérifiez la configuration NVE

1. Afficher les ID de clé des clés d'authentification stockées sur les serveurs de gestion des clés : security key-manager key query

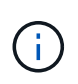

Après la version ONTAP 9.6, il est possible que vous ayez d'autres types de gestionnaire de clés. Les types sont KMIP, AKV, et GCP. Le processus de confirmation de ces types est identique à celui de la confirmation external ou onboard types de gestionnaire de clés.

- Si le Key Manager affichage du type external et le Restored s'affiche yes, il est sûr d'arrêter le contrôleur défaillant.
- Si le Key Manager affichage du type onboard et le Restored s'affiche yes, vous devez effectuer quelques étapes supplémentaires.
- Si le Key Manager affichage du type external et le Restored colonne affiche tout autre élément que yes, vous devez effectuer quelques étapes supplémentaires.
- Si le Key Manager affichage du type onboard et le Restored colonne affiche tout autre élément que yes, vous devez effectuer quelques étapes supplémentaires.
- 2. Si le Key Manager affichage du type onboard et le Restored s'affiche yes, Sauvegardez manuellement les informations OKM :
  - a. Accédez au mode de privilège avancé et entrez y lorsque vous êtes invité à continuer : set -priv advanced
  - b. Entrez la commande pour afficher les informations de gestion des clés : security key-manager onboard show-backup
  - c. Copiez le contenu des informations de sauvegarde dans un fichier distinct ou dans votre fichier journal. Dans les scénarios d'incident, vous devrez peut-être restaurer manuellement le gestionnaire de clés intégré OKM.
  - d. Revenir en mode admin: set -priv admin
  - e. Arrêtez le contrôleur défaillant.
- 3. Si le Key Manager affichage du type external et le Restored colonne affiche tout autre élément que yes:
  - a. Restaurer les clés d'authentification externe de gestion des clés sur tous les nœuds du cluster : security key-manager external restore

Si la commande échoue, contactez le support NetApp.

"mysupport.netapp.com"

- a. Vérifiez que le Restored colonne égale à yes pour toutes les clés d'authentification : security key-manager key query
- b. Arrêtez le contrôleur défaillant.
- 4. Si le Key Manager affichage du type onboard et le Restored colonne affiche tout autre élément que yes:
  - a. Entrez la commande de synchronisation du gestionnaire de clés de sécurité intégré : security keymanager onboard sync

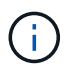

Saisissez la phrase de passe alphanumérique de gestion des clés intégrée de 32 caractères du client à l'invite. Si cette phrase secrète ne peut pas être fournie, contactez le support NetApp. "mysupport.netapp.com"

- b. Vérifiez le Restored affiche la colonne yes pour toutes les clés d'authentification : security keymanager key query
- c. Vérifiez que le Key Manager s'affiche onboard, Puis sauvegardez manuellement les informations OKM.
- d. Accédez au mode de privilège avancé et entrez y lorsque vous êtes invité à continuer : set -priv advanced
- e. Entrez la commande pour afficher les informations de sauvegarde de la gestion des clés : security key-manager onboard show-backup
- f. Copiez le contenu des informations de sauvegarde dans un fichier distinct ou dans votre fichier journal. Dans les scénarios d'incident, vous devrez peut-être restaurer manuellement le gestionnaire de clés intégré OKM.
- g. Revenir en mode admin: set -priv admin
- h. Vous pouvez arrêter le contrôleur en toute sécurité.

#### Vérifiez la configuration NSE

1. Afficher les ID de clé des clés d'authentification stockées sur les serveurs de gestion des clés : security key-manager key query -key-type NSE-AK

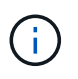

Après la version ONTAP 9.6, il est possible que vous ayez d'autres types de gestionnaire de clés. Les types sont KMIP, AKV, et GCP. Le processus de confirmation de ces types est identique à celui de la confirmation external ou onboard types de gestionnaire de clés.

- Si le Key Manager affichage du type external et le Restored s'affiche yes, il est sûr d'arrêter le contrôleur défaillant.
- Si le Key Manager affichage du type onboard et le Restored s'affiche yes, vous devez effectuer quelques étapes supplémentaires.
- Si le Key Manager affichage du type external et le Restored colonne affiche tout autre élément que yes, vous devez effectuer quelques étapes supplémentaires.
- Si le Key Manager affichage du type external et le Restored colonne affiche tout autre élément que yes, vous devez effectuer quelques étapes supplémentaires.
- 2. Si le Key Manager affichage du type onboard et le Restored s'affiche yes, Sauvegardez manuellement les informations OKM :

- a. Accédez au mode de privilège avancé et entrez y lorsque vous êtes invité à continuer : set -priv advanced
- b. Entrez la commande pour afficher les informations de gestion des clés : security key-manager onboard show-backup
- c. Copiez le contenu des informations de sauvegarde dans un fichier distinct ou dans votre fichier journal. Dans les scénarios d'incident, vous devrez peut-être restaurer manuellement le gestionnaire de clés intégré OKM.
- d. Revenir en mode admin: set -priv admin
- e. Vous pouvez arrêter le contrôleur en toute sécurité.
- 3. Si le Key Manager affichage du type external et le Restored colonne affiche tout autre élément que yes:
  - a. Restaurer les clés d'authentification externe de gestion des clés sur tous les nœuds du cluster : security key-manager external restore

Si la commande échoue, contactez le support NetApp.

## "mysupport.netapp.com"

- a. Vérifiez que le Restored colonne égale à yes pour toutes les clés d'authentification : security key-manager key query
- b. Vous pouvez arrêter le contrôleur en toute sécurité.
- 4. Si le Key Manager affichage du type onboard et le Restored colonne affiche tout autre élément que yes:
  - a. Entrez la commande de synchronisation du gestionnaire de clés de sécurité intégré : security keymanager onboard sync

Saisissez la phrase de passe alphanumérique de gestion des clés intégrée de 32 caractères du client à l'invite. Si cette phrase secrète ne peut pas être fournie, contactez le support NetApp.

#### "mysupport.netapp.com"

- a. Vérifiez le Restored affiche la colonne yes pour toutes les clés d'authentification : security keymanager key query
- b. Vérifiez que le Key Manager s'affiche onboard, Puis sauvegardez manuellement les informations OKM.
- c. Accédez au mode de privilège avancé et entrez y lorsque vous êtes invité à continuer : set -priv advanced
- d. Entrez la commande pour afficher les informations de sauvegarde de la gestion des clés : security key-manager onboard show-backup
- e. Copiez le contenu des informations de sauvegarde dans un fichier distinct ou dans votre fichier journal. Dans les scénarios d'incident, vous devrez peut-être restaurer manuellement le gestionnaire de clés intégré OKM.
- f. Revenir en mode admin: set -priv admin
- g. Vous pouvez arrêter le contrôleur en toute sécurité.

Arrêtez ou prenez le contrôleur défaillant en suivant la procédure appropriée pour votre configuration.

# **Option 1 : plupart des configurations**

Une fois les tâches NVE ou NSE terminées, vous devez arrêter le contrôleur pour cause de dysfonctionnement.

# Étapes

1. Faites passer le contrôleur douteux à l'invite DU CHARGEUR :

| Si le contrôleur en état de<br>fonctionnement s'affiche                         | Alors                                                                                                    |
|---------------------------------------------------------------------------------|----------------------------------------------------------------------------------------------------|
| Invite DU CHARGEUR                                                              | Passez à la section retrait du module de contrôleur.                                                                                                    |
| Waiting for giveback                                                            | Appuyez sur Ctrl-C, puis répondez y lorsque vous y êtes invité.                                                                                                    |
| Invite système ou invite de mot de<br>passe (entrer le mot de passe<br>système) | Prendre le contrôle défectueux ou l'arrêter à partir du contrôleur en<br>bon état : storage failover takeover -ofnode<br>impaired_node_name<br>Lorsque le contrôleur douteux s'affiche en attente de<br>rétablissement, appuyez sur Ctrl-C et répondez y. |

2. Dans l'invite DU CHARGEUR, entrez : printenv pour capturer toutes les variables environnementales de démarrage. Enregistrez le résultat dans votre fichier journal.

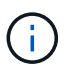

Cette commande peut ne pas fonctionner si le périphérique d'amorçage est corrompu ou non fonctionnel.

# Option 2 : le contrôleur est dans un MetroCluster

Une fois les tâches NVE ou NSE terminées, vous devez arrêter le contrôleur pour cause de dysfonctionnement.

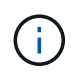

N'utilisez pas cette procédure si votre système se trouve dans une configuration MetroCluster à deux nœuds.

Pour arrêter le contrôleur défaillant, vous devez déterminer l'état du contrôleur et, si nécessaire, prendre le contrôle de façon à ce que le contrôleur en bonne santé continue de transmettre des données provenant du stockage défaillant du contrôleur.

- Si vous avez un cluster avec plus de deux nœuds, il doit être dans le quorum. Si le cluster n'est pas au quorum ou si un contrôleur en bonne santé affiche la valeur false pour l'éligibilité et la santé, vous devez corriger le problème avant de désactiver le contrôleur défaillant ; voir "Synchroniser un nœud avec le cluster".
- Si vous disposez d'une configuration MetroCluster, vous devez avoir confirmé que l'état de configuration

MetroCluster est configuré et que les nœuds sont dans un état activé et normal (metrocluster node show).

# Étapes

1. Si AutoSupport est activé, supprimez la création automatique de dossier en invoquant un message AutoSupport:system node autosupport invoke -node \* -type all -message MAINT=number of hours downh

Le message AutoSupport suivant supprime la création automatique de dossiers pendant deux heures : cluster1:\*> system node autosupport invoke -node \* -type all -message MAINT=2h

- 2. Désactiver le rétablissement automatique depuis la console du contrôleur sain : storage failover modify -node local -auto-giveback false
- 3. Faites passer le contrôleur douteux à l'invite DU CHARGEUR :

| Si le contrôleur en état de<br>fonctionnement s'affiche                         | Alors                                                                                                    |
|---------------------------------------------------------------------------------|----------------------------------------------------------------------------------------------------|
| Invite DU CHARGEUR                                                              | Passez à l'étape suivante.                                                                                                    |
| Attente du retour                                                               | Appuyez sur Ctrl-C, puis répondez $_{\rm Y}$ lorsque vous y êtes invité.                                                                                                    |
| Invite système ou invite de mot de<br>passe (entrer le mot de passe<br>système) | Prendre le contrôle défectueux ou l'arrêter à partir du contrôleur en<br>bon état : storage failover takeover -ofnode<br>impaired_node_name<br>Lorsque le contrôleur douteux s'affiche en attente de<br>rétablissement, appuyez sur Ctrl-C et répondez y. |

# Remplacez le support de démarrage - AFF A220

Pour remplacer le support de démarrage, vous devez retirer le module de contrôleur endommagé, installer le support de démarrage de remplacement et transférer l'image de démarrage sur une clé USB.

# Étape 1 : retirer le module de contrôleur

Pour accéder aux composants à l'intérieur du contrôleur, vous devez d'abord retirer le module de contrôleur du système, puis retirer le capot du module de contrôleur.

- 1. Si vous n'êtes pas déjà mis à la terre, mettez-vous à la terre correctement.
- Desserrez le crochet et la bride de boucle qui relient les câbles au périphérique de gestion des câbles, puis débranchez les câbles système et les SFP (si nécessaire) du module de contrôleur, en maintenant une trace de l'emplacement où les câbles ont été connectés.

Laissez les câbles dans le périphérique de gestion des câbles de sorte que lorsque vous réinstallez le périphérique de gestion des câbles, les câbles sont organisés.

3. Retirez et mettez de côté les dispositifs de gestion des câbles des côtés gauche et droit du module de contrôleur.

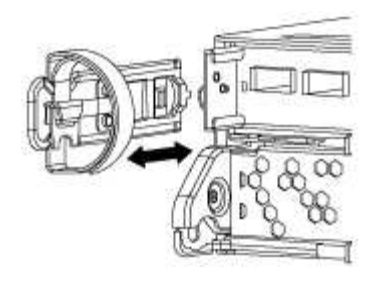

4. Appuyez sur le loquet de la poignée de came jusqu'à ce qu'il se libère, ouvrez complètement la poignée de came pour libérer le module de contrôleur du fond de panier central, puis, à l'aide de deux mains, retirez le module de contrôleur du châssis.

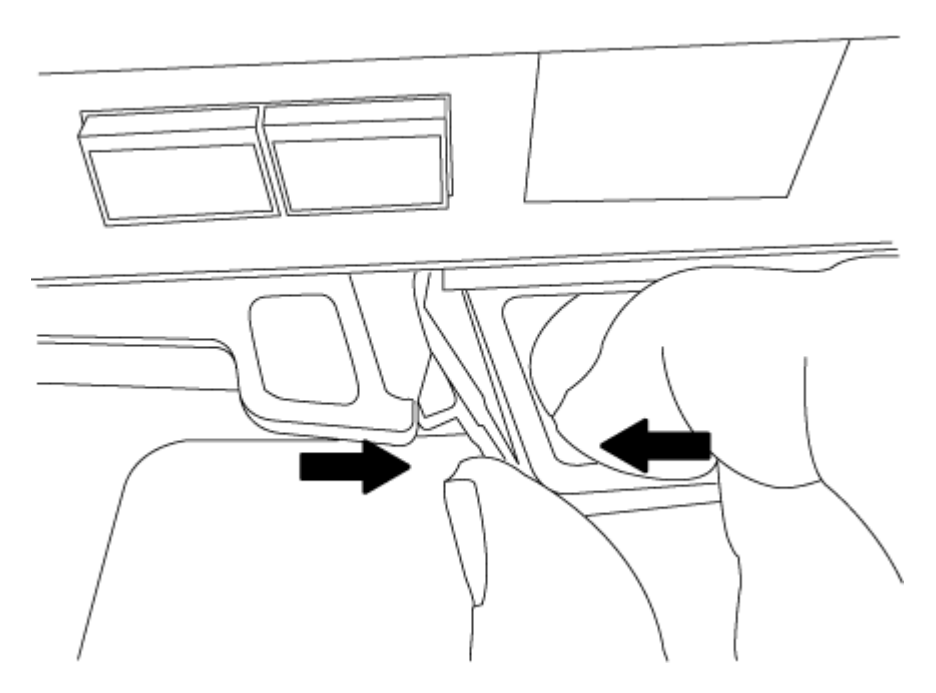

- 5. Retournez le module de contrôleur et placez-le sur une surface plane et stable.
- 6. Ouvrez le capot en le faisant glisser dans les languettes bleues pour le dégager, puis faites pivoter le couvercle vers le haut et ouvrez-le.

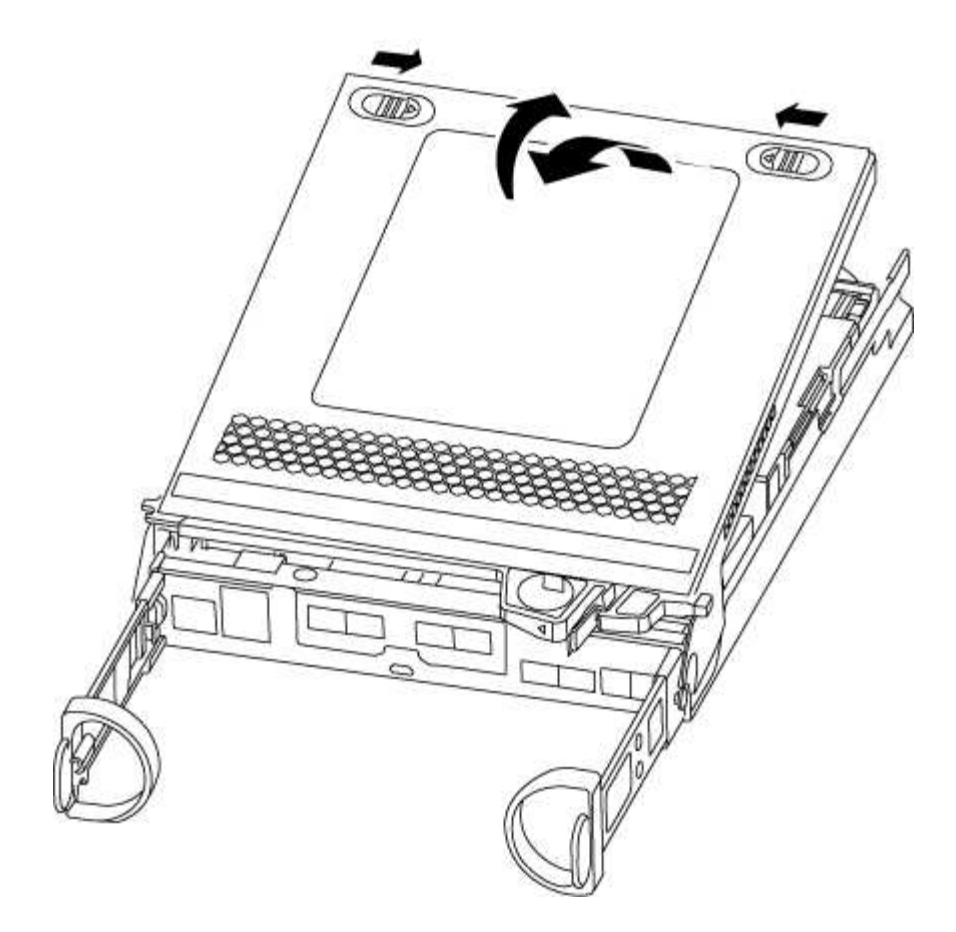

# Étape 2 : remplacer le support de démarrage

Vous devez localiser le support de démarrage dans le contrôleur et suivre les instructions pour le remplacer.

# Étapes

- 1. Si vous n'êtes pas déjà mis à la terre, mettez-vous à la terre correctement.
- 2. Recherchez le support de démarrage à l'aide de l'illustration suivante ou du mappage des FRU sur le module de contrôleur :

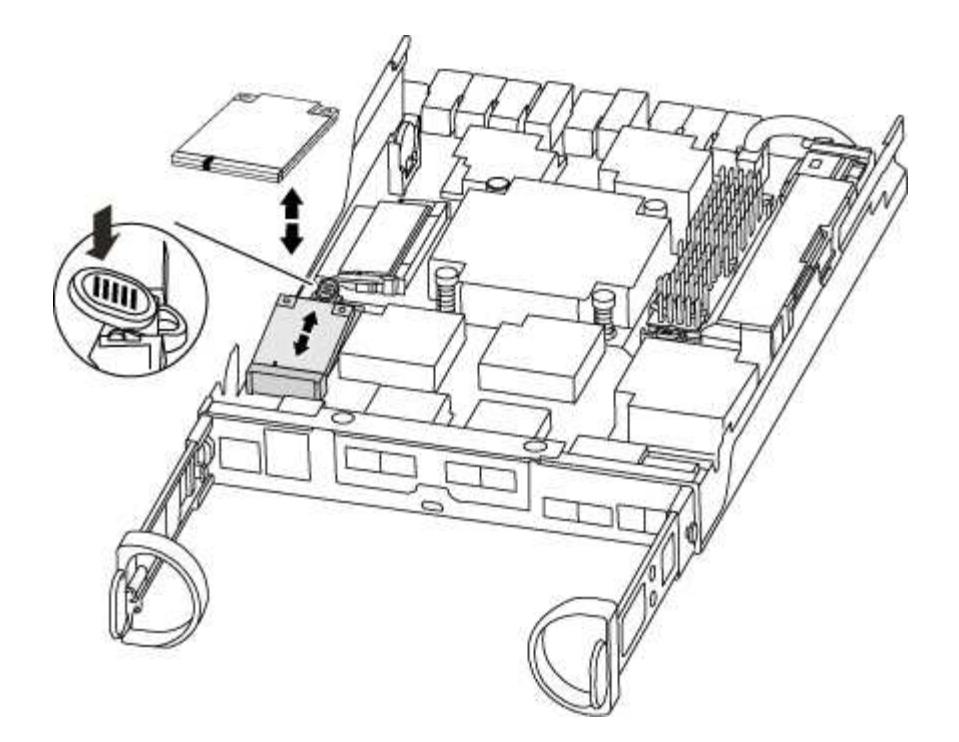

3. Appuyez sur le bouton bleu du logement du support de démarrage pour libérer le support de démarrage de son logement, puis tirez-le doucement hors du support de démarrage.

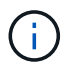

Ne faites pas tourner ou tirer le support de démarrage directement vers le haut, car cela pourrait endommager le support ou le support de démarrage.

- 4. Alignez les bords du support de démarrage de remplacement avec le support de démarrage, puis poussez-le doucement dans le support.
- 5. Vérifiez le support de démarrage pour vous assurer qu'il est bien en place dans le support.

Si nécessaire, retirez le support de démarrage et réinstallez-le dans le support.

- 6. Poussez le support de démarrage vers le bas pour engager le bouton de verrouillage sur le boîtier du support de démarrage.
- 7. Fermez le capot du module de contrôleur.

#### Étape 3 : transférez l'image de démarrage sur le support de démarrage

Vous pouvez installer l'image système sur le support de démarrage de remplacement à l'aide d'un lecteur flash USB avec l'image installée sur celui-ci. Cependant, vous devez restaurer le système de fichiers var au cours de cette procédure.

- Vous devez disposer d'une clé USB, formatée en FAT32, avec au moins 4 Go de capacité.
- Copie de la même version d'image de ONTAP que celle du contrôleur avec facultés affaiblies. Vous pouvez télécharger l'image appropriée depuis la section Downloads du site de support NetApp
  - Si NVE est activé, téléchargez l'image avec NetApp Volume Encryption, comme indiqué sur le bouton de téléchargement.
  - Si NVE n'est pas activé, téléchargez l'image sans NetApp Volume Encryption, comme indiqué sur le bouton de téléchargement.
- Si votre système est une paire haute disponibilité, vous devez disposer d'une connexion réseau.

• Si votre système est un système autonome, vous n'avez pas besoin d'une connexion réseau, mais vous devez effectuer un redémarrage supplémentaire lors de la restauration du système de fichiers var.

# Étapes

- 1. Alignez l'extrémité du module de contrôleur avec l'ouverture du châssis, puis poussez doucement le module de contrôleur à mi-course dans le système.
- 2. Réinstallez le périphérique de gestion des câbles et recâblage du système, selon les besoins.

Lors de la remise en état, n'oubliez pas de réinstaller les convertisseurs de support (SFP) s'ils ont été retirés.

3. Insérez la clé USB dans le logement USB du module de contrôleur.

Assurez-vous d'installer le lecteur flash USB dans le logement étiqueté pour périphériques USB et non dans le port de console USB.

4. Poussez le module de contrôleur complètement dans le système, en vous assurant que la poignée de came se dégage du lecteur flash USB, appuyez fermement sur la poignée de came pour terminer l'installation du module de contrôleur, poussez la poignée de came en position fermée, puis serrez la vis moletée.

Le contrôleur commence à démarrer dès qu'il est entièrement installé dans le châssis.

5. Interrompez le processus de démarrage pour qu'il s'arrête à l'invite DU CHARGEUR en appuyant sur Ctrl-C lorsque vous voyez démarrer L'AUTOBOOT, appuyez sur Ctrl-C pour annuler

Si ce message ne s'affiche pas, appuyez sur Ctrl-C, sélectionnez l'option pour démarrer en mode maintenance, puis arrêtez le contrôleur pour démarrer LE CHARGEUR.

6. Pour les systèmes équipés d'un contrôleur dans le châssis, reconnectez les blocs d'alimentation et mettez les blocs d'alimentation sous tension.

Le système commence à démarrer et s'arrête à l'invite DU CHARGEUR.

- 7. Définissez le type de connexion réseau à l'invite DU CHARGEUR :
  - Sivous configurez DHCP: if config e0a -auto

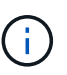

Le port cible que vous configurez est le port cible que vous utilisez pour communiquer avec le contrôleur douteux à partir du contrôleur en bon état pendant la restauration du système de fichiers var avec une connexion réseau. Vous pouvez également utiliser le port e0M dans cette commande.

- Si vous configurez des connexions manuelles : ifconfig e0a -addr=filer\_addr -mask=netmask -gw=gateway-dns=dns addr-domain=dns domain
  - Filer\_addr est l'adresse IP du système de stockage.
  - Le masque de réseau est le masque de réseau du réseau de gestion connecté au partenaire haute disponibilité.
  - passerelle est la passerelle du réseau.
  - dns\_addr est l'adresse IP d'un serveur de noms sur votre réseau.
  - dns\_Domain est le nom de domaine DNS (Domain Name System).

Si vous utilisez ce paramètre facultatif, vous n'avez pas besoin d'un nom de domaine complet dans l'URL du serveur netboot. Vous avez uniquement besoin du nom d'hôte du serveur.

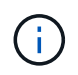

D'autres paramètres peuvent être nécessaires pour votre interface. Vous pouvez entrer help ifconfig à l'invite du micrologiciel pour plus de détails.

#### Démarrez l'image de récupération - AFF A220

Vous devez démarrer l'image ONTAP à partir du lecteur USB, restaurer le système de fichiers et vérifier les variables environnementales.

# Étapes

1. À partir de l'invite DU CHARGEUR, démarrez l'image de récupération à partir du lecteur flash USB : boot\_recovery

L'image est téléchargée à partir de la clé USB.

- 2. Lorsque vous y êtes invité, entrez le nom de l'image ou acceptez l'image par défaut affichée entre crochets sur votre écran.
- 3. Restaurez le système de fichiers var :

| Si votre système dispose de | Alors                                                                                                    |
|-----------------------------|----------------------------------------------------------------------------------------------------|
| Une connexion réseau        | <ul> <li>Appuyez sur y lorsque vous êtes invité à restaurer la<br/>configuration de sauvegarde.</li> </ul>                     |
|                             | b. Définissez le contrôleur sain sur le niveau de privilège avancé :<br>set -privilege advanced                                |
|                             | C. Exécutez la commande restore backup : system node<br>restore-backup -node local -target-address<br>impaired_node_IP_address |
|                             | d. Renvoyer le contrôleur au niveau admin : set -privilege admin                                                               |
|                             | e. Appuyez sur <sub>Y</sub> lorsque vous êtes invité à utiliser la configuration restaurée.                                    |
|                             | f. Appuyez sur $_{\rm Y}$ lorsque vous êtes invité à redémarrer le contrôleur.                                                 |
| Aucune connexion réseau     | a. Appuyez sur n lorsque vous êtes invité à restaurer la configuration de sauvegarde.                                          |
|                             | b. Redémarrez le système à l'invite du système.                                                                                |
|                             | <ul> <li>c. Sélectionnez l'option mettre à jour Flash dans Backup config<br/>(Sync flash) dans le menu affiché.</li> </ul>     |
|                             | Si vous êtes invité à poursuivre la mise à jour, appuyez sur ${\ensuremath{{_Y}}}$ .                                           |

- 4. Assurez-vous que les variables environnementales sont définies comme prévu :
  - a. Prenez le contrôleur vers l'invite DU CHARGEUR.

- b. Vérifiez les paramètres de la variable d'environnement à l'aide de l' printenv commande.
- c. Si une variable d'environnement n'est pas définie comme prévu, modifiez-la avec le setenv environment-variable-name changed-value commande.
- d. Enregistrez vos modifications à l'aide du savenv commande.
- 5. Le suivant dépend de la configuration de votre système :
  - Si keymanager, NSE ou NVE intégré est configuré sur votre système, rendez-vous sur OKM, NSE et NVE si besoin
  - Si keymanager, NSE ou NVE intégré ne sont pas configurés sur votre système, effectuez les étapes de cette section.
- 6. Dans l'invite DU CHARGEUR, entrez le boot ontap commande.

| Si vous voyez       | Alors                                                                                                    |
|---------------------|----------------------------------------------------------------------------------------------------|
| Invite de connexion | Passer à l'étape suivante.                                                                                                    |
| Attente du retour   | <ul> <li>a. Connectez-vous au contrôleur partenaire.</li> <li>b. Vérifiez que le contrôleur cible est prêt pour le rétablissement à<br/>l'aide du storage failover show commande.</li> </ul> |

- 7. Branchez le câble de la console au contrôleur partenaire.
- 8. Reaccordez le contrôleur à l'aide du storage failover giveback -fromnode local commande.
- 9. À l'invite du cluster, vérifiez les interfaces logiques avec le net int -is-home false commande.

Si l'une des interfaces est indiquée comme « FALSE », restaurez ces interfaces à son port d'origine à l'aide de l' net int revert commande.

- 10. Déplacez le câble de la console vers le contrôleur réparé et exécutez le version -v Commande pour vérifier les versions de ONTAP.
- 11. Restaurez le retour automatique si vous le désactivez à l'aide de storage failover modify -node local -auto-giveback true commande.

# Restaurez OKM, NSE et NVE selon les besoins - AFF A220

Une fois les variables d'environnement vérifiées, vous devez effectuer une procédure spécifique aux systèmes sur lesquels OKM (Onboard Key Manager), NetApp Storage Encryption (NSE) ou NetApp Volume Encryption (NVE) sont activés.

Déterminez la section à laquelle vous devez utiliser pour restaurer vos configurations OKM, NSE ou NVE :

Si NSE ou NVE sont activés avec le gestionnaire de clés intégré, vous devez restaurer les paramètres que vous avez capturés au début de cette procédure.

- Si NSE ou NVE sont activés et que le gestionnaire de clés intégré est activé, rendez-vous sur Option 1 : restaurez NVE ou NSE lorsque le gestionnaire de clés intégré est activé.
- Si NSE ou NVE sont activés pour ONATP 9.5, rendez-vous sur Option 2 : restaurez NSE/NVE sur les systèmes exécutant ONTAP 9.5 et versions antérieures.

• Si NSE ou NVE sont activés pour ONTAP 9.6, rendez-vous sur le site Option 3 : restaurez NSE/NVE sur les systèmes qui exécutent ONTAP 9.6 et versions ultérieures.

# Option 1 : restaurez NVE ou NSE lorsque le gestionnaire de clés intégré est activé

# Étapes

- 1. Branchez le câble de la console au contrôleur cible.
- 2. Utilisez le boot ontap Commande à l'invite DU CHARGEUR pour démarrer le contrôleur.
- 3. Vérifiez la sortie de la console :

| Si la console affiche | Alors                                                                                                    |
|-----------------------|----------------------------------------------------------------------------------------------------|
| Invite DU CHARGEUR    | Démarrer le contrôleur sur le menu de démarrage : boot_ontap menu                                                                                                    |
| Attente du retour     | <ul> <li>a. Entrez Ctrl-C à l'invite</li> <li>b. Au message: Voulez-vous arrêter ce contrôleur plutôt que d'attendre [y/n]? <ul> <li>, entrez : y</li> </ul> </li> <li>c. À l'invite DU CHARGEUR, entrez le boot_ontap menu commande.</li> </ul> |

- 4. Dans le menu de démarrage, entrez la commande masquée, recover\_onboard\_keymanager et répondre y à l'invite.
- 5. Saisissez la phrase de passe du gestionnaire de clés intégré que vous avez obtenue du client au début de cette procédure.
- 6. Lorsque vous êtes invité à saisir les données de sauvegarde, collez les données de sauvegarde que vous avez saisies au début de cette procédure, lorsque vous y êtes invité. Coller la sortie de security keymanager backup show OU security key-manager onboard show-backup commande.

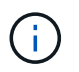

Les données sont issues de l'une ou l'autre security key-manager backup show ou security key-manager onboard show-backup commande.

Exemple de données de sauvegarde :

------ COMMENCER LA SAUVEGARDE------

----- FIN DE LA SAUVEGARDE-----

7. Dans le menu de démarrage, sélectionnez l'option démarrage normal.

Le système démarre à Waiting for giveback... à l'invite.

- 8. Déplacez le câble de la console vers le contrôleur partenaire et connectez-vous en tant qu'administrateur.
- 9. Vérifiez que le contrôleur cible est prêt pour le rétablissement à l'aide du storage failover show commande.
- 10. Renvoyer uniquement les agrégats CFO avec le rétablissement du basculement du stockage -fromnode local -only-cfo-aggregates true commande.
  - Si la commande échoue en raison d'un disque en panne, désengagez physiquement le disque en panne, mais laissez le disque dans le slot jusqu'à ce qu'un disque de remplacement soit reçu.
  - Si la commande échoue en raison d'une session CIFS ouverte, vérifiez auprès du client comment fermer les sessions CIFS.

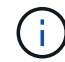

L'arrêt du protocole CIFS peut entraîner la perte de données.

- Si la commande échoue parce que le partenaire n'est pas prêt, attendez 5 minutes pour que le système NVMEMs se synchronise.
- Si la commande échoue en raison d'un processus NDMP, SnapMirror ou SnapVault, désactivez le processus. Consultez le centre de documentation approprié pour plus d'informations.
- 11. Une fois le retour terminé, vérifiez l'état du basculement et du rétablissement à l'aide du storage failover show et ``storage failover show`commandes -giveback».

Seuls les agrégats CFO (agrégats racine et agrégats de données de type CFO) seront indiqués.

- 12. Déplacez le câble de la console vers le contrôleur cible.
- 13. Si vous exécutez ONTAP 9.5 ou une version antérieure, exécutez l'assistant de configuration du gestionnaire de clés :
  - a. Démarrez l'assistant à l'aide de security key-manager setup -nodenodename entrez la phrase d'authentification pour la gestion intégrée des clés lorsque vous y êtes invité.
  - b. Entrez le key-manager key show -detail commande pour afficher une vue détaillée de toutes les clés stockées dans le gestionnaire de clés intégré et vérifier que Restored colonne = yes pour toutes les clés d'authentification.

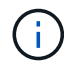

Si le Restored colonne = tout autre élément que yes, Contactez le support client.

- c. Attendez 10 minutes que la clé se synchronise sur l'ensemble du cluster.
- 14. Si vous exécutez ONTAP 9.6 ou version ultérieure :
  - a. Exécutez le security key-manager onboard sync puis entrez la phrase de passe lorsque vous y êtes invité.
  - b. Entrez le security key-manager key query commande pour afficher une vue détaillée de toutes les clés stockées dans le gestionnaire de clés intégré et vérifier que Restored colonne = yes/true pour toutes les clés d'authentification.

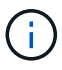

Si le Restored colonne = tout autre élément que yes/true, Contactez le support client.

- c. Attendez 10 minutes que la clé se synchronise sur l'ensemble du cluster.
- 15. Déplacez le câble de la console vers le contrôleur partenaire.
- 16. Renvoyer le contrôleur cible à l'aide du storage failover giveback -fromnode local commande.
- 17. Vérifier le statut de rétablissement, 3 minutes après la fin des rapports, à l'aide de storage failover show commande.

Si le retour n'est pas effectué au bout de 20 minutes, contactez le support client.

18. À l'invite clustershell, entrez le net int show -is-home false commande pour lister les interfaces logiques qui ne se trouvent pas sur leur contrôleur et son port de base.

Si des interfaces sont répertoriées comme false, restaurez ces interfaces à leur port de départ à l'aide de l'net int revert -vserver Cluster -lif *nodename* commande.

- 19. Déplacer le câble de la console vers le contrôleur cible et exécuter le version -v Commande pour vérifier les versions de ONTAP.
- 20. Restaurez le retour automatique si vous le désactivez à l'aide de storage failover modify -node local -auto-giveback true commande.

## Option 2 : restaurez NSE/NVE sur les systèmes exécutant ONTAP 9.5 et versions antérieures

## Étapes

- 1. Branchez le câble de la console au contrôleur cible.
- 2. Utilisez le boot ontap Commande à l'invite DU CHARGEUR pour démarrer le contrôleur.
- 3. Vérifiez la sortie de la console :

| Si la console affiche | Alors                                                                                                    |
|-----------------------|----------------------------------------------------------------------------------------------------|
| Invite de connexion   | Passez à l'étape 7.                                                                                                    |
| Attente du retour     | <ul> <li>a. Connectez-vous au contrôleur partenaire.</li> <li>b. Vérifiez que le contrôleur cible est prêt pour le rétablissement à l'aide du<br/>storage failover show commande.</li> </ul> |

- 4. Déplacez le câble de la console vers le contrôleur partenaire et redonnez le stockage du contrôleur cible à l'aide du storage failover giveback -fromnode local -only-cfo-aggregates true local commande.
  - Si la commande échoue en raison d'un disque en panne, désengagez physiquement le disque en panne, mais laissez le disque dans le slot jusqu'à ce qu'un disque de remplacement soit reçu.
  - Si la commande échoue en raison d'une session CIFS ouverte, vérifiez auprès du client comment fermer les sessions CIFS.

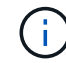

L'arrêt du protocole CIFS peut entraîner la perte de données.

 Si la commande échoue parce que le partenaire "n'est pas prêt", attendre 5 minutes pour que les NVMEMs se synchronisent.

- Si la commande échoue en raison d'un processus NDMP, SnapMirror ou SnapVault, désactivez le processus. Consultez le centre de documentation approprié pour plus d'informations.
- 5. Attendre 3 minutes et vérifier l'état du basculement à l'aide du storage failover show commande.
- 6. À l'invite clustershell, entrez le net int show -is-home false commande pour lister les interfaces logiques qui ne se trouvent pas sur leur contrôleur et son port de base.

Si des interfaces sont répertoriées comme false, restaurez ces interfaces à leur port de départ à l'aide de l'net int revert -vserver Cluster -lif *nodename* commande.

- 7. Déplacez le câble de la console vers le contrôleur cible et exécutez la version -v command Pour vérifier les versions ONTAP.
- 8. Restaurez le retour automatique si vous le désactivez à l'aide de storage failover modify -node local -auto-giveback true commande.
- 9. Utilisez le storage encryption disk show à l'invite clustershell, pour vérifier la sortie.

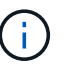

Cette commande ne fonctionne pas si NVE (NetApp Volume Encryption) est configuré

- 10. Utilisez la requête Security Key-Manager pour afficher les ID de clé des clés d'authentification stockées sur les serveurs de gestion des clés.
  - Si le Restored colonne = yes Et tous les gestionnaires clés rapportent un état disponible, allez à *compléter le processus de remplacement*.
  - Si le Restored colonne = tout autre élément que yes, et/ou un ou plusieurs gestionnaires de clés ne sont pas disponibles, utilisez le security key-manager restore -address Commande permettant de récupérer et de restaurer toutes les clés d'authentification (ACK) et tous les ID de clé associés à tous les nœuds à partir de tous les serveurs de gestion de clés disponibles.

Vérifiez à nouveau la sortie de la requête du gestionnaire de clés de sécurité pour vous assurer que Restored colonne = yes et tous les responsables clés se déclarent dans un état disponible

- 11. Si la gestion intégrée des clés est activée :
  - a. Utilisez le security key-manager key show -detail pour obtenir une vue détaillée de toutes les clés stockées dans le gestionnaire de clés intégré.
  - b. Utilisez le security key-manager key show -detail et vérifiez que le Restored colonne = yes pour toutes les clés d'authentification.

Si le Restored colonne = tout autre élément que yes, utilisez l'security key-manager setup -node *Repaired*(Target)*node* Commande permettant de restaurer les paramètres de gestion intégrée des clés. Exécutez à nouveau le security key-manager key show -detail commande à vérifier Restored colonne = yes pour toutes les clés d'authentification.

- 12. Branchez le câble de la console au contrôleur partenaire.
- 13. Reaccordez le contrôleur à l'aide du storage failover giveback -fromnode local commande.
- 14. Restaurez le retour automatique si vous le désactivez à l'aide de storage failover modify -node local -auto-giveback true commande.

## Option 3 : restaurez NSE/NVE sur les systèmes qui exécutent ONTAP 9.6 et versions ultérieures

## Étapes

- 1. Branchez le câble de la console au contrôleur cible.
- 2. Utilisez le boot\_ontap Commande à l'invite DU CHARGEUR pour démarrer le contrôleur.
- 3. Vérifiez la sortie de la console :

| Si la console affiche | Alors                                                                                                    |
|-----------------------|----------------------------------------------------------------------------------------------------|
| Invite de connexion   | Passez à l'étape 7.                                                                                                    |
| Attente du retour     | <ul> <li>a. Connectez-vous au contrôleur partenaire.</li> <li>b. Vérifiez que le contrôleur cible est prêt pour le rétablissement à l'aide du storage failover show commande.</li> </ul> |

- 4. Déplacez le câble de la console vers le contrôleur partenaire et redonnez le stockage du contrôleur cible à l'aide du storage failover giveback -fromnode local -only-cfo-aggregates true local commande.
  - Si la commande échoue en raison d'un disque en panne, désengagez physiquement le disque en panne, mais laissez le disque dans le slot jusqu'à ce qu'un disque de remplacement soit reçu.
  - Si la commande échoue en raison d'une session CIFS ouverte, vérifiez auprès du client comment fermer les sessions CIFS.

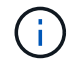

L'arrêt du protocole CIFS peut entraîner la perte de données.

- Si la commande échoue parce que le partenaire n'est pas prêt, attendez 5 minutes pour que le système NVMEMs se synchronise.
- Si la commande échoue en raison d'un processus NDMP, SnapMirror ou SnapVault, désactivez le processus. Consultez le centre de documentation approprié pour plus d'informations.
- 5. Attendre 3 minutes et vérifier l'état du basculement à l'aide du storage failover show commande.
- 6. À l'invite clustershell, entrez le net int show -is-home false commande pour lister les interfaces logiques qui ne se trouvent pas sur leur contrôleur et son port de base.

Si des interfaces sont répertoriées comme false, restaurez ces interfaces à leur port de départ à l'aide de l'net int revert -vserver Cluster -lif *nodename* commande.

- 7. Déplacer le câble de la console vers le contrôleur cible et exécuter le version -v Commande pour vérifier les versions de ONTAP.
- 8. Restaurez le retour automatique si vous le désactivez à l'aide de storage failover modify -node local -auto-giveback true commande.
- 9. Utilisez le storage encryption disk show à l'invite clustershell, pour vérifier la sortie.
- 10. Utilisez le security key-manager key query Commande pour afficher les ID de clé des clés d'authentification stockées sur les serveurs de gestion des clés.
  - Si le Restored colonne = yes/true, vous avez terminé et pouvez procéder à la procédure de remplacement.
• Si le Key Manager type = external et le Restored colonne = tout autre élément que yes/true, utilisez l' security key-manager external restore Commande permettant de restaurer les ID de clé des clés d'authentification.

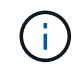

Si la commande échoue, contactez l'assistance clientèle.

 Si le Key Manager type = onboard et le Restored colonne = tout autre élément que yes/true, utilisez l' security key-manager onboard sync Commande permettant de resynchroniser le type de gestionnaire de clés.

Utilisez la requête de clé de sécurité du gestionnaire de clés pour vérifier que l'Restored colonne = yes/true pour toutes les clés d'authentification.

- 11. Branchez le câble de la console au contrôleur partenaire.
- 12. Reaccordez le contrôleur à l'aide du storage failover giveback -fromnode local commande.
- 13. Restaurez le retour automatique si vous le désactivez à l'aide de storage failover modify -node local -auto-giveback true commande.
- 14. Si AutoSupport est activé, restaurez/annulez la suppression automatique de la création de cas à l'aide du system node autosupport invoke -node \* -type all -message MAINT=END

#### Renvoyer la pièce défectueuse à NetApp - AFF A220

Retournez la pièce défectueuse à NetApp, tel que décrit dans les instructions RMA (retour de matériel) fournies avec le kit. Voir la "Retour de pièce et amp ; remplacements" pour plus d'informations.

### Remplacer le module de cache - AFF A220

Vous devez remplacer le module de cache du module de contrôleur lorsque votre système enregistre un message AutoSupport (ASUP) unique que le module a mis hors ligne. Dans le cas contraire, les performances s'en trouvent affectées.

• Vous devez remplacer le composant défectueux par un composant FRU de remplacement que vous avez reçu de votre fournisseur.

#### Étape 1 : arrêtez le contrôleur défaillant

Pour arrêter le contrôleur défaillant, vous devez déterminer l'état du contrôleur et, si nécessaire, prendre le contrôle de façon à ce que le contrôleur en bonne santé continue de transmettre des données provenant du stockage défaillant du contrôleur.

#### Description de la tâche

Si vous avez un cluster avec plus de deux nœuds, il doit être dans le quorum. Si le cluster n'est pas au quorum ou si un contrôleur en bonne santé affiche la valeur false pour l'éligibilité et la santé, vous devez corriger le problème avant de mettre le contrôleur en panne hors tension.

### "Synchroniser un nœud avec le cluster"

Vous pouvez effacer le contenu de votre module de cache avant de le remplacer.

### Étapes

- 1. Bien que les données du module de cache soient cryptées, il est possible que vous souhaitiez effacer toutes les données du module de cache pour personnes affaiblies et vérifier que le module de cache n'a pas de données :
  - a. Effacer les données du module de cache : system controller flash-cache secure-erase run -node *node name* localhost -device-id *device\_number*

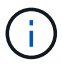

Exécutez le system controller flash-cache show Si vous ne connaissez pas l'ID de périphérique flashcache.

- b. Vérifiez que les données ont été effacées du module de cache : system controller flashcache secure-erase show
- 2. Si le contrôleur défectueux fait partie d'une paire HA, désactivez le rétablissement automatique à partir de la console du contrôleur en bon état : storage failover modify -node local -auto-giveback false
- 3. Faites passer le contrôleur douteux à l'invite DU CHARGEUR :

| Si le contrôleur en état de<br>fonctionnement s'affiche                         | Alors                                                                                                    |
|---------------------------------------------------------------------------------|----------------------------------------------------------------------------------------------------|
| Invite DU CHARGEUR                                                              | Passez à l'étape suivante.                                                                                                    |
| Attente du retour                                                               | Appuyez sur Ctrl-C, puis répondez y lorsque vous y êtes invité.                                                                                                    |
| Invite système ou invite de mot de<br>passe (entrer le mot de passe<br>système) | <ul> <li>Prendre en charge ou arrêter le contrôleur en état :</li> <li>Pour une paire haute disponibilité, prendre le relais du contrôleur défectueux du contrôleur en bonne santé : storage failover takeover -ofnode impaired_node_name</li> <li>Lorsque le contrôleur douteux s'affiche en attente de rétablissement, appuyez sur Ctrl-C et répondez y.</li> <li>Pour un système autonome : system node halt impaired_node_name</li> </ul> |

4. Si le système ne dispose que d'un seul module de contrôleur dans le châssis, mettez les blocs d'alimentation hors tension, puis débranchez les câbles d'alimentation du contrôleur pour cause d'altération de la source d'alimentation.

#### Étape 2 : retirer le module de contrôleur

Pour accéder aux composants à l'intérieur du contrôleur, vous devez d'abord retirer le module de contrôleur du système, puis retirer le capot du module de contrôleur.

## Étapes

- 1. Si vous n'êtes pas déjà mis à la terre, mettez-vous à la terre correctement.
- Desserrez le crochet et la bride de boucle qui relient les câbles au périphérique de gestion des câbles, puis débranchez les câbles système et les SFP (si nécessaire) du module de contrôleur, en maintenant une trace de l'emplacement où les câbles ont été connectés.

Laissez les câbles dans le périphérique de gestion des câbles de sorte que lorsque vous réinstallez le périphérique de gestion des câbles, les câbles sont organisés.

3. Retirez et mettez de côté les dispositifs de gestion des câbles des côtés gauche et droit du module de contrôleur.

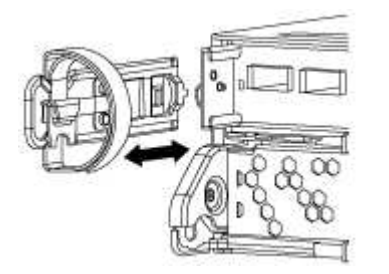

4. Appuyez sur le loquet de la poignée de came jusqu'à ce qu'il se libère, ouvrez complètement la poignée de came pour libérer le module de contrôleur du fond de panier central, puis, à l'aide de deux mains, retirez le module de contrôleur du châssis.

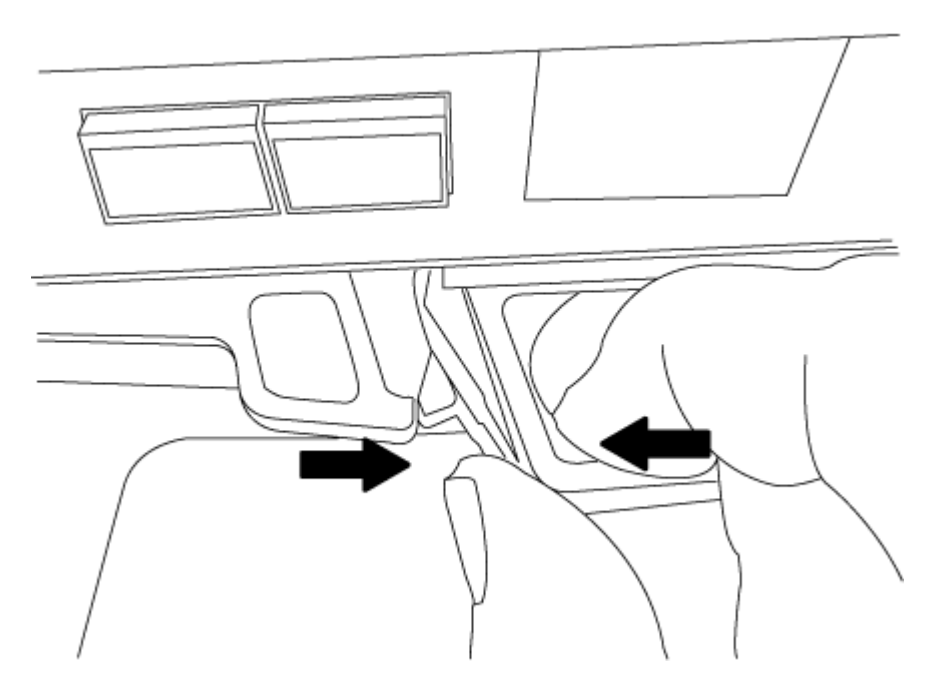

- 5. Retournez le module de contrôleur et placez-le sur une surface plane et stable.
- 6. Ouvrez le capot en le faisant glisser dans les languettes bleues pour le dégager, puis faites pivoter le couvercle vers le haut et ouvrez-le.

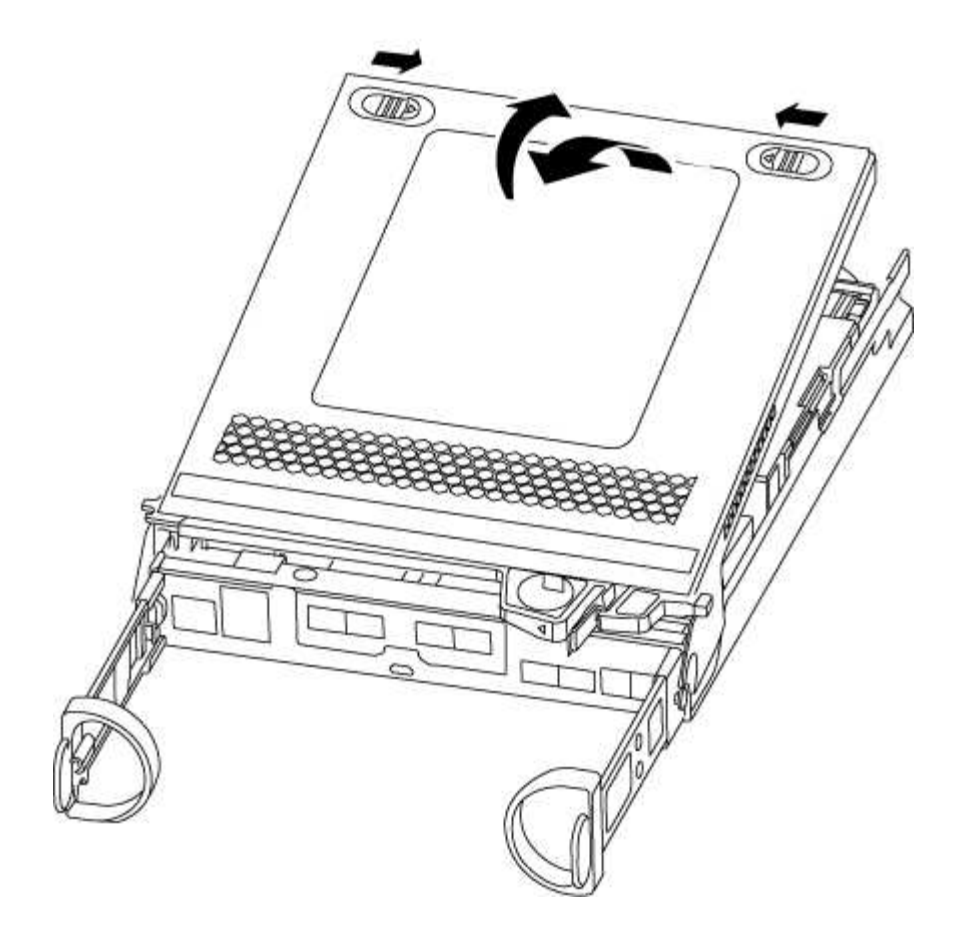

#### Étape 3 : remplacer un module de cache

Pour remplacer un module de mise en cache appelé carte PCIe M.2 sur l'étiquette de votre contrôleur, localisez le logement à l'intérieur du contrôleur et suivez la séquence des étapes.

Votre système de stockage doit répondre à certains critères en fonction de votre situation :

- Il doit disposer du système d'exploitation approprié pour le module de cache que vous installez.
- Il doit prendre en charge la capacité de mise en cache.
- Tous les autres composants du système de stockage doivent fonctionner correctement. Si ce n'est pas le cas, vous devez contacter le support technique.

#### Étapes

- 1. Si vous n'êtes pas déjà mis à la terre, mettez-vous à la terre correctement.
- 2. Recherchez le module de mise en cache à l'arrière du module de contrôleur et retirez-le.
  - a. Appuyez sur la languette de dégagement.
  - b. Retirez le dissipateur de chaleur.

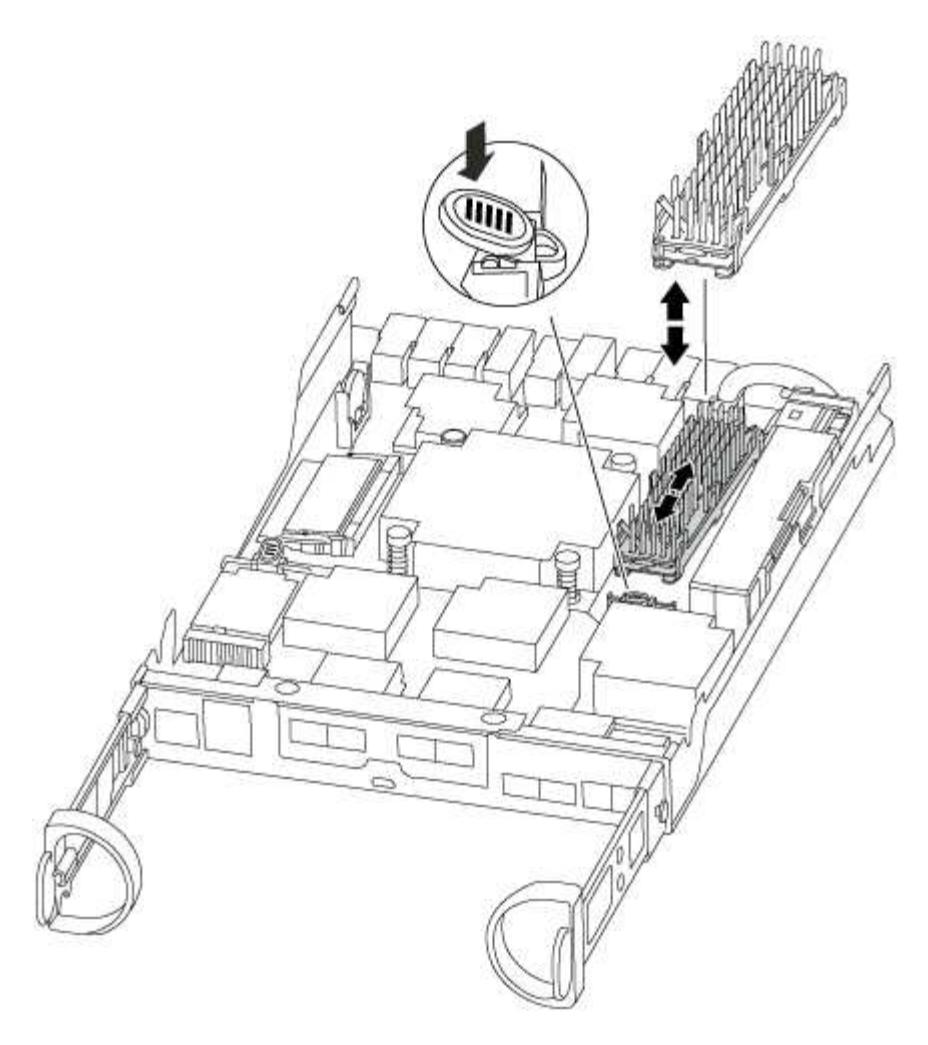

- 3. Tirez doucement le module de cache hors du boîtier.
- Alignez les bords du module de cache avec le support du boîtier, puis poussez-le doucement dans le support.
- 5. Vérifiez que le module de mise en cache est bien placé dans le support.

Si nécessaire, retirez le module de cache et réinstallez-le dans le support.

- 6. Réinstallez et poussez le dissipateur de chaleur vers le bas pour engager le bouton de verrouillage sur le boîtier du module de cache.
- 7. Fermez le capot du module de contrôleur, si nécessaire.

### Étape 4 : réinstallez le module de contrôleur

Après avoir remplacé des composants dans le module de contrôleur, réinstallez-les dans le châssis.

### Étapes

- 1. Si vous n'êtes pas déjà mis à la terre, mettez-vous à la terre correctement.
- 2. Si vous ne l'avez pas encore fait, remettez le capot sur le module de contrôleur.
- 3. Alignez l'extrémité du module de contrôleur avec l'ouverture du châssis, puis poussez doucement le module de contrôleur à mi-course dans le système.

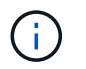

N'insérez pas complètement le module de contrôleur dans le châssis tant qu'il n'y a pas été demandé.

4. Recâblage du système, selon les besoins.

Si vous avez retiré les convertisseurs de support (QSFP ou SFP), n'oubliez pas de les réinstaller si vous utilisez des câbles à fibre optique.

5. Terminez la réinstallation du module de contrôleur :

| Si votre système est en       | Ensuite, procédez comme suit                                                                                                    |                                                                                                    |
|-------------------------------|----------------------------------------------------------------------------------------------------|----------------------------------------------------------------------------------------------------|
| Une paire haute disponibilité | <ul> <li>Le module de contrôleur commence à démarrer dès qu'il est<br/>complètement inséré dans le châssis.</li> <li>a. Avec la poignée de came en position ouverte, poussez fermemen<br/>le module de contrôleur jusqu'à ce qu'il rencontre le fond de<br/>panier et soit bien en place, puis fermez la poignée de came en<br/>position verrouillée.</li> </ul> |                                                                                                    |
|                               |                                                                                                    |                                                                                                    |
|                               | i                                                                                                    | Ne forcez pas trop lorsque vous faites glisser le<br>module de contrôleur dans le châssis pour éviter<br>d'endommager les connecteurs.                                               |
|                               | Le contrô<br>châssis.                                                                                                    | leur commence à démarrer dès qu'il est assis dans le                                                                                                    |
|                               | b. Si ce n'es<br>câbles.                                                                                                    | t déjà fait, réinstallez le périphérique de gestion des                                                                                                    |
|                               | c. Fixez les<br>crochet et                                                                                                    | câbles au dispositif de gestion des câbles à l'aide du<br>t de la sangle de boucle.                                                                                                  |
| Une configuration autonome    | a. Avec la po<br>le module<br>panier et<br>position v                                                                                                    | oignée de came en position ouverte, poussez fermement<br>de contrôleur jusqu'à ce qu'il rencontre le fond de<br>soit bien en place, puis fermez la poignée de came en<br>errouillée. |
|                               | (j)                                                                                                    | Ne forcez pas trop lorsque vous faites glisser le<br>module de contrôleur dans le châssis pour éviter<br>d'endommager les connecteurs.                                               |
|                               | b. Si ce n'es<br>câbles.                                                                                                    | t déjà fait, réinstallez le périphérique de gestion des                                                                                                    |
|                               | c. Fixez les<br>crochet et                                                                                                    | câbles au dispositif de gestion des câbles à l'aide du<br>t de la sangle de boucle.                                                                                                  |
|                               | d. Rebranch<br>aux sourc<br>pour dém                                                                                                    | ez les câbles d'alimentation aux blocs d'alimentation et<br>ces d'alimentation, puis mettez le système sous tension<br>arrer le processus d'amorçage.                                |

#### Étape 5 : retournez les agrégats via une configuration MetroCluster à deux nœuds

Après avoir terminé le remplacement des unités remplaçables sur site dans une configuration MetroCluster à deux nœuds, vous pouvez exécuter l'opération de rétablissement MetroCluster. Cette configuration renvoie la configuration à son état de fonctionnement normal, avec les SVM (Storage Virtual machines) source et sur le site précédemment douteux actifs et peuvent accéder aux données des pools de disques locaux.

Cette tâche s'applique uniquement aux configurations MetroCluster à deux nœuds.

## Étapes

1. Vérifiez que tous les nœuds sont dans le enabled état : metrocluster node show

```
cluster B::> metrocluster node show
DR
                      Configuration DR
Group Cluster Node
                      State
                                 Mirroring Mode
_____ _____
------
1
    cluster A
        controller A 1 configured enabled heal roots
completed
    cluster B
           controller B 1 configured enabled waiting for
switchback recovery
2 entries were displayed.
```

- 2. Vérifier que la resynchronisation est terminée sur tous les SVM : metrocluster vserver show
- 3. Vérifier que toutes les migrations LIF automatiques effectuées par les opérations de correction ont été effectuées correctement : metrocluster check lif show
- 4. Effectuez le rétablissement en utilisant le metrocluster switchback utilisez une commande à partir d'un nœud du cluster survivant.
- 5. Vérifiez que l'opération de rétablissement est terminée : metrocluster show

L'opération de rétablissement s'exécute toujours lorsqu'un cluster est dans waiting-for-switchback état :

```
cluster_B::> metrocluster show
Cluster Configuration State Mode
_______
Local: cluster_B configured switchover
Remote: cluster_A configured waiting-for-switchback
```

Le rétablissement est terminé une fois les clusters dans normal état :

| cluster_B::> metrocluster show |               |       |      |
|--------------------------------|---------------|-------|------|
| Cluster                        | Configuration | State | Mode |
|                                |               |       |      |
| Local: cluster_B cc            | onfigured     | nori  | mal  |
| Remote: cluster_A co           | onfigured     | nori  | mal  |

Si un rétablissement prend beaucoup de temps, vous pouvez vérifier l'état des lignes de base en cours en utilisant le metrocluster config-replication resync-status show commande.

6. Rétablir toutes les configurations SnapMirror ou SnapVault.

## Étape 6 : renvoyer la pièce défaillante à NetApp

Retournez la pièce défectueuse à NetApp, tel que décrit dans les instructions RMA (retour de matériel) fournies avec le kit. Voir la "Retour de pièce et amp ; remplacements" pour plus d'informations.

# Châssis

## Présentation du remplacement du châssis - AFF A220

Pour remplacer le châssis, vous devez déplacer les blocs d'alimentation, les disques durs et les modules de contrôleur ou les modules du châssis endommagé vers le nouveau châssis, puis remplacer le châssis endommagé par le rack ou l'armoire système de l'équipement par le nouveau châssis du même modèle que le châssis défaillant.

Tous les autres composants du système doivent fonctionner correctement ; si ce n'est pas le cas, vous devez contacter le support technique.

- Cette procédure peut être utilisée avec toutes les versions de ONTAP prises en charge par votre système.
- Cette procédure est rédigée en supposant que vous déplacez tous les disques et modules de contrôleur vers le nouveau châssis, et que le châssis est un nouveau composant de NetApp.
- Cette procédure est perturbatrice. Dans le cas d'un cluster à deux contrôleurs, vous devez disposer d'une panne totale du service et d'une panne partielle dans l'un des clusters à plusieurs nœuds.

### Arrêtez les contrôleurs - AFF A220

Arrêtez ou prenez le contrôleur défaillant en suivant la procédure appropriée pour votre configuration.

# **Option 1 : plupart des configurations**

Cette procédure concerne uniquement les configurations à 2 nœuds non MetroCluster. Si votre système comporte plus de deux nœuds, reportez-vous à la section "Comment effectuer un arrêt normal et mettre sous tension une paire haute disponibilité dans un cluster à 4 nœuds".

### Avant de commencer

Éléments requis :

• Informations d'identification de l'administrateur local pour ONTAP.

- Phrase secrète pour la gestion des clés intégrée NetApp à l'échelle du cluster en cas d'utilisation du chiffrement du stockage ou de NVE/NAE.
- Accès BMC pour chaque contrôleur.
- Empêchez tous les clients/hôtes d'accéder aux données sur le système NetApp.
- Suspendre les tâches de sauvegarde externes.
- · Outils et équipements nécessaires au remplacement.

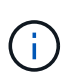

Si le système est un système NetApp StorageGRID ou ONTAP S3 utilisé en tant que Tier cloud FabricPool, reportez-vous au "Arrêtez et mettez votre système de stockage sous tension en toute simplicité" après avoir effectué cette procédure.

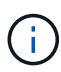

Si vous utilisez des disques SSD, reportez-vous à la section "SU490 : meilleures pratiques relatives aux SSD (impact : critique) : évitez les risques de panne disque et de perte de données si vous les mettez hors tension pendant plus de deux mois"

Avant de procéder à l'arrêt, vous devez :

- · Effectuer des opérations supplémentaires "vérifications de l'état du système".
- Mettez à niveau ONTAP vers une version recommandée pour le système.
- Résoudre tout "Alertes et risques liés au bien-être Active IQ". Notez toutes les anomalies présentes sur le système, telles que les voyants des composants du système.

#### Étapes

- 1. Connectez-vous au cluster via SSH ou connectez-vous à un nœud du cluster à l'aide d'un câble de console local et d'un ordinateur portable/d'une console.
- 2. Désactivez AutoSupport et indiquez la durée de mise hors ligne du système :

system node autosupport invoke -node \* -type all -message "MAINT=8h Power Maintenance"

3. Identifiez l'adresse SP/BMC de tous les nœuds :

system service-processor show -node \* -fields address

- 4. Quitter le cluster shell : exit
- 5. Connectez-vous au processeur de service/contrôleur BMC via SSH en utilisant l'adresse IP de l'un des nœuds répertoriés dans le résultat de l'étape précédente.

Si votre utilise une console ou un ordinateur portable, connectez-vous au contrôleur à l'aide des mêmes informations d'identification d'administrateur de cluster.

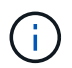

Ouvrez une session SSH sur chaque connexion SP/BMC afin de pouvoir surveiller la progression.

6. Arrêtez les 2 nœuds situés dans le châssis défectueux :

```
system node halt -node <node>,<node2> -skip-lif-migration-before-shutdown true
-ignore-quorum-warnings true -inhibit-takeover true
```

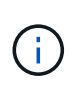

Pour les clusters qui utilisent SnapMirror en mode synchrone : system node halt -node <node>, <node2> -skip-lif-migration-before-shutdown true -ignore-quorum-warnings true -inhibit-takeover true -ignore-strict -sync-warnings true

- 7. Entrez y pour chaque contrôleur du cluster lorsque vous voyez Warning: Are you sure you want to halt node "cluster <node-name> number"? {y|n}:
- 8. Attendez que chaque contrôleur s'arrête et affichez l'invite DU CHARGEUR.

# **Option 2 : le contrôleur est en configuration MetroCluster**

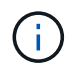

N'utilisez pas cette procédure si votre système se trouve dans une configuration MetroCluster à deux nœuds.

Pour arrêter le contrôleur défaillant, vous devez déterminer l'état du contrôleur et, si nécessaire, prendre le contrôle de façon à ce que le contrôleur en bonne santé continue de transmettre des données provenant du stockage défaillant du contrôleur.

- Si vous avez un cluster avec plus de deux nœuds, il doit être dans le quorum. Si le cluster n'est pas au quorum ou si un contrôleur en bonne santé affiche la valeur false pour l'éligibilité et la santé, vous devez corriger le problème avant de désactiver le contrôleur défaillant ; voir "Synchroniser un nœud avec le cluster".
- Si vous disposez d'une configuration MetroCluster, vous devez avoir confirmé que l'état de configuration MetroCluster est configuré et que les nœuds sont dans un état activé et normal (metrocluster node show).

### Étapes

1. Si AutoSupport est activé, supprimez la création automatique de dossier en invoquant un message AutoSupport:system node autosupport invoke -node \* -type all -message MAINT=number\_of\_hours\_downh

Le message AutoSupport suivant supprime la création automatique de dossiers pendant deux heures : cluster1:\*> system node autosupport invoke -node \* -type all -message MAINT=2h

- 2. Désactiver le rétablissement automatique depuis la console du contrôleur sain : storage failover modify -node local -auto-giveback false
- 3. Faites passer le contrôleur douteux à l'invite DU CHARGEUR :

| Si le contrôleur en état de<br>fonctionnement s'affiche | Alors                                                           |
|---------------------------------------------------------|-----------------------------------------------------------------|
| Invite DU CHARGEUR                                      | Passez à l'étape suivante.                                      |
| Attente du retour                                       | Appuyez sur Ctrl-C, puis répondez y lorsque vous y êtes invité. |

| Si le contrôleur en état de<br>fonctionnement s'affiche                         | Alors                                                                                                    |
|---------------------------------------------------------------------------------|----------------------------------------------------------------------------------------------------|
| Invite système ou invite de mot de<br>passe (entrer le mot de passe<br>système) | Prendre le contrôle défectueux ou l'arrêter à partir du contrôleur en<br>bon état : storage failover takeover -ofnode<br>impaired_node_name<br>Lorsque le contrôleur douteux s'affiche en attente de<br>rétablissement, appuyez sur Ctrl-C et répondez y. |

## Déplacer et remplacer le matériel - AFF A220

Déplacez les blocs d'alimentation, les disques durs et le module de contrôleur ou les modules du châssis défaillant vers le nouveau châssis, puis remplacez le châssis douteux par le rack d'équipement ou l'armoire système avec le nouveau châssis du même modèle que le châssis douteux.

# Étape 1 : déplacer un bloc d'alimentation

Le retrait d'un bloc d'alimentation lors du remplacement d'un châssis implique la mise hors tension, le débranchement et le retrait du bloc d'alimentation de l'ancien châssis, ainsi que l'installation et la connexion sur le châssis de remplacement.

- 1. Si vous n'êtes pas déjà mis à la terre, mettez-vous à la terre correctement.
- 2. Mettez le bloc d'alimentation hors tension et débranchez les câbles d'alimentation :
  - a. Eteindre l'interrupteur de l'alimentation en panne.
  - b. Ouvrez le dispositif de retenue du câble d'alimentation, puis débranchez le câble d'alimentation du bloc d'alimentation.
  - c. Débranchez le câble d'alimentation de la source d'alimentation.
- 3. Appuyez sur le loquet de la poignée de came du bloc d'alimentation, puis ouvrez la poignée de came pour libérer complètement le bloc d'alimentation du plan central.
- 4. Utilisez la poignée de came pour faire glisser le bloc d'alimentation hors du système.

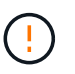

Lors de la dépose d'une alimentation électrique, toujours utiliser deux mains pour soutenir son poids.

- 5. Répétez les étapes précédentes pour les blocs d'alimentation restants.
- 6. À l'aide des deux mains, soutenez et alignez les bords du bloc d'alimentation avec l'ouverture du châssis du système, puis poussez doucement le bloc d'alimentation dans le châssis à l'aide de la poignée de came.

Les blocs d'alimentation sont munis de clés et ne peuvent être installés qu'une seule fois.

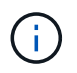

Ne pas exercer de force excessive lors du glissement du bloc d'alimentation dans le système. Vous pouvez endommager le connecteur.

7. Fermez la poignée de came de façon à ce que le loquet s'enclenche en position verrouillée et que le bloc d'alimentation soit bien en place.

8. Rebranchez le câble d'alimentation et fixez-le au bloc d'alimentation à l'aide du mécanisme de verrouillage du câble d'alimentation.

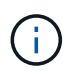

Connectez uniquement le câble d'alimentation au bloc d'alimentation. Ne connectez pas le câble d'alimentation à une source d'alimentation pour le moment.

## Étape 2 : retirer le module de contrôleur

Retirez le ou les modules du contrôleur de l'ancien châssis.

1. Desserrez le crochet et la bride de boucle qui relient les câbles au périphérique de gestion des câbles, puis débranchez les câbles système et les SFP (si nécessaire) du module de contrôleur, en maintenant une trace de l'emplacement où les câbles ont été connectés.

Laissez les câbles dans le périphérique de gestion des câbles de sorte que lorsque vous réinstallez le périphérique de gestion des câbles, les câbles sont organisés.

2. Retirez et mettez de côté les dispositifs de gestion des câbles des côtés gauche et droit du module de contrôleur.

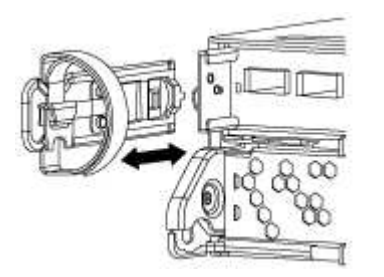

 Appuyez sur le loquet de la poignée de came jusqu'à ce qu'il se libère, ouvrez complètement la poignée de came pour libérer le module de contrôleur du fond de panier central, puis, à l'aide de deux mains, retirez le module de contrôleur du châssis.

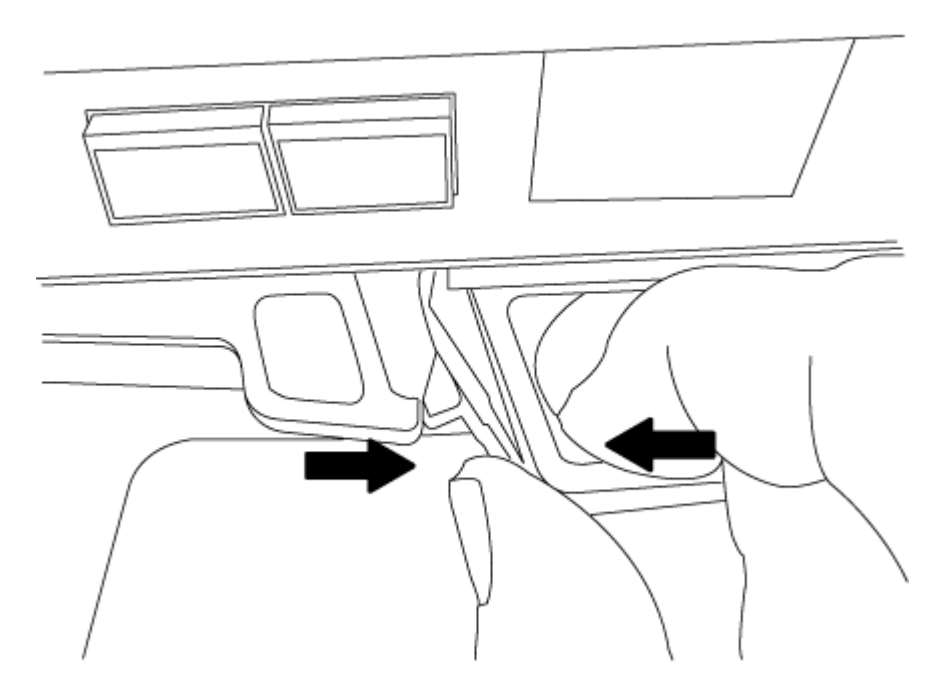

4. Mettez le module de contrôleur de côté en lieu sûr et répétez ces étapes si vous avez un autre module de contrôleur dans le châssis.

# Étape 3 : déplacez les lecteurs vers le nouveau châssis

Vous devez déplacer les lecteurs de chaque ouverture de baie de l'ancien châssis vers la même ouverture de baie dans le nouveau châssis.

- 1. Retirez délicatement le cadre de l'avant du système.
- 2. Retirez les lecteurs :
  - a. Appuyez sur le bouton de dégagement situé en haut de la face du support, sous les voyants.
  - b. Tirez la poignée de came jusqu'à sa position d'ouverture complète pour dégager le lecteur du fond de panier central, puis faites glisser doucement le lecteur hors du châssis.

Le lecteur doit se désengager du châssis, ce qui lui permet de glisser hors du châssis.

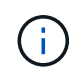

Lors de la dépose d'un entraînement, toujours utiliser deux mains pour soutenir son poids.

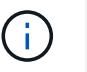

Les disques sont fragiles. Manipulez-les le moins possible pour éviter d'endommager ces derniers.

- 3. Alignez le lecteur de l'ancien châssis avec la même ouverture de baie dans le nouveau châssis.
- 4. Poussez doucement le lecteur dans le châssis aussi loin que possible.

La poignée de came s'engage et commence à tourner vers le haut.

5. Poussez fermement le lecteur dans le châssis, puis verrouillez la poignée de came en la poussant vers le haut et contre le support de lecteur.

Assurez-vous de fermer lentement la poignée de came de manière à ce qu'elle s'aligne correctement sur l'avant du support d'entraînement. Il clique sur lorsqu'il est sécurisé.

6. Répétez la procédure pour les autres lecteurs du système.

### Étape 4 : remplacer un châssis depuis le rack d'équipement ou l'armoire système

Vous devez retirer le châssis existant du rack ou de l'armoire système de l'équipement avant de pouvoir installer le châssis de remplacement.

- 1. Retirez les vis des points de montage du châssis.
- 2. A l'aide de deux ou trois personnes, faites glisser l'ancien châssis hors des rails du rack dans une armoire système ou des supports *L* dans un rack d'équipement, puis mettez-le de côté.
- 3. Si vous n'êtes pas déjà mis à la terre, mettez-vous à la terre correctement.
- 4. De deux à trois personnes, installez le châssis de remplacement dans le rack ou l'armoire système en guidant le châssis sur les rails de rack d'une armoire système ou sur les supports *L* dans un rack d'équipement.
- 5. Faites glisser le châssis complètement dans le rack de l'équipement ou l'armoire système.
- 6. Fixez l'avant du châssis sur le rack ou l'armoire système de l'équipement à l'aide des vis que vous avez retirées de l'ancien châssis.
- 7. Si ce n'est déjà fait, installez le cadre.

# Étape 5 : installer le contrôleur

Après avoir installé le module de contrôleur et tous les autres composants dans le nouveau châssis, démarrez le système.

Pour les paires haute disponibilité avec deux modules de contrôleur dans le même châssis, l'ordre dans lequel vous installez le module de contrôleur est particulièrement important, car il tente de redémarrer dès que vous le placez entièrement dans le châssis.

1. Alignez l'extrémité du module de contrôleur avec l'ouverture du châssis, puis poussez doucement le module de contrôleur à mi-course dans le système.

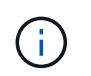

N'insérez pas complètement le module de contrôleur dans le châssis tant qu'il n'y a pas été demandé.

- 2. Recâblage de la console sur le module contrôleur, puis reconnexion du port de gestion.
- 3. Répétez les étapes précédentes si un deuxième contrôleur doit être installé dans le nouveau châssis.
- 4. Terminez l'installation du module de contrôleur :

| Si votre système est en       | Ensuite, procédez comme suit                                                                                                    |                                                                                                    |
|-------------------------------|----------------------------------------------------------------------------------------------------|----------------------------------------------------------------------------------------------------|
| Une paire haute disponibilité | a. Avec la poignée de came en position ouverte, poussez fermement<br>le module de contrôleur jusqu'à ce qu'il rencontre le fond de<br>panier et soit bien en place, puis fermez la poignée de came en<br>position verrouillée.                                                                                           |                                                                                                    |
|                               | i                                                                                                    | Ne forcez pas trop lorsque vous faites glisser le<br>module de contrôleur dans le châssis pour éviter<br>d'endommager les connecteurs. |
|                               | <ul> <li>b. Si ce n'est déjà fait, réinstallez le périphérique de gestion des câbles.</li> <li>c. Fixez les câbles au dispositif de gestion des câbles à l'aide du crochet et de la sangle de boucle.</li> <li>d. Répétez les étapes précédentes pour le second module de contrôleur dans le nouveau châssis.</li> </ul> |                                                                                                    |
|                               |                                                                                                    |                                                                                                    |
|                               |                                                                                                    |                                                                                                    |

| Si votre système est en    | Ensuite, pro                                                                                                    | cédez comme suit…                                                                                                    |
|----------------------------|----------------------------------------------------------------------------------------------------|----------------------------------------------------------------------------------------------------|
| Une configuration autonome | a. Avec la poignée de came en position ouverte, poussez fermement<br>le module de contrôleur jusqu'à ce qu'il rencontre le fond de<br>panier et soit bien en place, puis fermez la poignée de came en<br>position verrouillée. |                                                                                                    |
|                            | i                                                                                                    | Ne forcez pas trop lorsque vous faites glisser le module de contrôleur dans le châssis pour éviter d'endommager les connecteurs. |
|                            | <ul><li>b. Si ce n'est déjà fait, réinstallez le périphérique de gestion de câbles.</li><li>c. Fixez les câbles au dispositif de gestion des câbles à l'aide crochet et de la sangle de boucle.</li></ul>                      |                                                                                                    |
|                            |                                                                                                    |                                                                                                    |
|                            | d. Réinstalle<br>suivante.                                                                                                    | ez le panneau de propreté, puis passez à l'étape                                                                                 |

- 5. Connectez les blocs d'alimentation à différentes sources d'alimentation, puis mettez-les sous tension.
- 6. Démarrer chaque contrôleur en mode maintenance :
  - a. Au fur et à mesure que chaque contrôleur démarre, appuyez sur Ctrl-C pour interrompre le processus de démarrage lorsque le message s'affiche Press Ctrl-C for Boot Menu.

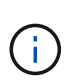

Si l'invite et les modules de contrôleur ne s'affichent pas sur ONTAP, entrez halt, Puis à l'invite DU CHARGEUR, entrez boot\_ontap, appuyez sur Ctrl-C lorsque vous y êtes invité, puis répétez cette étape.

b. Dans le menu de démarrage, sélectionner l'option pour le mode maintenance.

### Restaurez et vérifiez la configuration - AFF A220

Vous devez vérifier l'état HA du châssis, renvoyer les agrégats et renvoyer la pièce défectueuse à NetApp, comme indiqué dans les instructions RMA fournies avec le kit.

# Étape 1 : vérifier et définir l'état de haute disponibilité du châssis

Vous devez vérifier l'état HA du châssis et, le cas échéant, mettre à jour l'état pour qu'il corresponde à la configuration de votre système.

1. En mode Maintenance, depuis l'un ou l'autre module de contrôleur, afficher l'état HA du module de contrôleur local et du châssis : ha-config show

L'état de la HA doit être le même pour tous les composants.

- 2. Si l'état du système affiché pour le châssis ne correspond pas à la configuration de votre système :
  - a. Définissez l'état haute disponibilité du châssis : ha-config modify chassis HA-state

La valeur de HA-State peut être l'une des suivantes :

- ∎ ha
- mcc
- ∎ mcc-2n
- mccip
- non-ha
- b. Vérifiez que le paramètre a changé : ha-config show
- 3. Si vous ne l'avez pas déjà fait, recâble le reste de votre système.
- 4. L'étape suivante dépend de la configuration de votre système.
- 5. Redémarrez le système.

## Étape 2 : basculement des agrégats dans une configuration MetroCluster à deux nœuds

Après avoir terminé le remplacement des unités remplaçables sur site dans une configuration MetroCluster à deux nœuds, vous pouvez exécuter l'opération de rétablissement MetroCluster. Cette configuration renvoie la configuration à son état de fonctionnement normal, avec les SVM (Storage Virtual machines) source et sur le site précédemment douteux actifs et peuvent accéder aux données des pools de disques locaux.

Cette tâche s'applique uniquement aux configurations MetroCluster à deux nœuds.

# Étapes

1. Vérifiez que tous les nœuds sont dans le enabled état : metrocluster node show

| cluster_B::> metrocluster node show              |                      |                        |                 |             |
|--------------------------------------------------|----------------------|------------------------|-----------------|-------------|
| DR<br>Group Cluster                              | Node                 | Configuration<br>State | DR<br>Mirroring | Mode        |
| 1 cluster                                        | A<br>_controller_A_1 | configured             | enabled         | heal roots  |
| completed                                        |                      |                        |                 |             |
| cluster                                          | _B                   |                        |                 |             |
|                                                  | controller_B_1       | configured             | enabled         | waiting for |
| switchback recovery<br>2 entries were displayed. |                      |                        |                 |             |

- 2. Vérifier que la resynchronisation est terminée sur tous les SVM : metrocluster vserver show
- 3. Vérifier que toutes les migrations LIF automatiques effectuées par les opérations de correction ont été effectuées correctement : metrocluster check lif show
- 4. Effectuez le rétablissement en utilisant le metrocluster switchback utilisez une commande à partir d'un nœud du cluster survivant.
- 5. Vérifiez que l'opération de rétablissement est terminée : metrocluster show

L'opération de rétablissement s'exécute toujours lorsqu'un cluster est dans waiting-for-switchback

état :

```
cluster_B::> metrocluster show
Cluster Configuration State Mode
------
Local: cluster_B configured switchover
Remote: cluster_A configured waiting-for-switchback
```

Le rétablissement est terminé une fois les clusters dans normal état :

```
cluster_B::> metrocluster show
Cluster Configuration State Mode
------
Local: cluster_B configured normal
Remote: cluster_A configured normal
```

Si un rétablissement prend beaucoup de temps, vous pouvez vérifier l'état des lignes de base en cours en utilisant le metrocluster config-replication resync-status show commande.

6. Rétablir toutes les configurations SnapMirror ou SnapVault.

# Étape 3 : renvoyer la pièce défaillante à NetApp

Retournez la pièce défectueuse à NetApp, tel que décrit dans les instructions RMA (retour de matériel) fournies avec le kit. Voir la "Retour de pièce et amp ; remplacements" pour plus d'informations.

# Contrôleur

### Présentation du remplacement du module de contrôleur - AFF A220

Vous devez passer en revue les conditions préalables à la procédure de remplacement et sélectionner la version appropriée de votre système d'exploitation ONTAP.

- Tous les tiroirs disques doivent fonctionner correctement.
- Si votre système se trouve dans une paire haute disponibilité, le contrôleur en bon état doit pouvoir reprendre le contrôleur en cours de remplacement (appelé « contrôleur défectueux »).
- Si votre système est dans une configuration MetroCluster, vous devez passer en revue la section "Choix de la procédure de récupération correcte" pour déterminer si vous devez utiliser cette procédure.

Si c'est cette procédure, notez que la procédure de remplacement du contrôleur d'un contrôleur dans une configuration MetroCluster à quatre ou huit nœuds est identique à celle d'une paire HA. Aucune étape spécifique à MetroCluster n'est requise, car la défaillance est limitée à une paire haute disponibilité et les commandes de basculement du stockage peuvent être utilisées pour assurer une continuité de l'activité pendant le remplacement.

• Cette procédure comprend les étapes de réaffectation automatique ou manuelle des disques au contrôleur *replace*, en fonction de la configuration de votre système.

Vous devez effectuer la réaffectation du disque selon les instructions de la procédure.

- Vous devez remplacer le composant défectueux par un composant FRU de remplacement que vous avez reçu de votre fournisseur.
- Vous devez remplacer un module de contrôleur par un module de contrôleur du même type de modèle. Vous ne pouvez pas mettre à niveau votre système en remplaçant simplement le module de contrôleur.
- Vous ne pouvez pas modifier de disques ou de tiroirs disques dans le cadre de cette procédure.
- Dans cette procédure, le périphérique d'amorçage est déplacé du contrôleur défaillant vers le contrôleur *remplacement* de sorte que le *remplacement* contrôleur démarre dans la même version de ONTAP que l'ancien module de contrôleur.
- Il est important d'appliquer les commandes au cours des étapes suivantes sur les systèmes appropriés :
  - · Le contrôleur trouble est le contrôleur qui est en cours de remplacement.
  - · Le contrôleur remplacement est le nouveau contrôleur qui remplace le contrôleur défaillant.
  - · Le contrôleur Healthy est le contrôleur survivant.
- Vous devez toujours capturer la sortie de la console du contrôleur dans un fichier texte.

Vous disposez ainsi d'un enregistrement de la procédure afin de pouvoir résoudre tout problème que vous pourriez rencontrer pendant le processus de remplacement.

### Arrêtez le contrôleur défectueux - AFF A220

Pour arrêter le contrôleur défaillant, vous devez déterminer l'état du contrôleur et, si nécessaire, prendre le contrôle de façon à ce que le contrôleur en bonne santé continue de transmettre des données provenant du stockage défaillant du contrôleur.

# Description de la tâche

• Si vous disposez d'un système SAN, vous devez avoir vérifié les messages d'événement cluster kernel-service show) pour le serveur lame SCSI du contrôleur défectueux. `cluster kernel-service show`La commande (depuis la commande priv en mode avancé) affiche le nom du nœud, l'état de quorum de ce nœud, l'état de disponibilité de ce nœud ainsi que l'état opérationnel de ce nœud.

Chaque processus SCSI-Blade doit se trouver au quorum avec les autres nœuds du cluster. Tout problème doit être résolu avant de procéder au remplacement.

• Si vous avez un cluster avec plus de deux nœuds, il doit être dans le quorum. Si le cluster n'est pas au quorum ou si un contrôleur en bonne santé affiche la valeur false pour l'éligibilité et la santé, vous devez corriger le problème avant de désactiver le contrôleur défaillant ; voir "Synchroniser un nœud avec le cluster".

# Étapes

1. Si AutoSupport est activé, supprimez la création automatique de cas en appelant un message AutoSupport : system node autosupport invoke -node \* -type all -message MAINT=<# of hours>h

Le message AutoSupport suivant supprime la création automatique de dossiers pendant deux heures : cluster1:> system node autosupport invoke -node \* -type all -message MAINT=2h

2. Désactiver le rétablissement automatique depuis la console du contrôleur sain : storage failover modify -node local -auto-giveback false

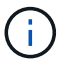

Lorsque vous voyez voulez-vous désactiver l'auto-giveback?, entrez y.

## 3. Faites passer le contrôleur douteux à l'invite DU CHARGEUR :

| Si le contrôleur en état de<br>fonctionnement s'affiche | Alors                                                                                                    |
|---------------------------------------------------------|----------------------------------------------------------------------------------------------------|
| Invite DU CHARGEUR                                      | Passez à l'étape suivante.                                                                                                    |
| Attente du retour                                       | Appuyez sur Ctrl-C, puis répondez $_{\rm Y}$ lorsque vous y êtes invité.                                                                                                    |
| Invite système ou invite de mot de<br>passe             | Prendre le contrôle défectueux ou l'arrêter à partir du contrôleur en<br>bon état : storage failover takeover -ofnode<br>impaired_node_name<br>Lorsque le contrôleur douteux s'affiche en attente de<br>rétablissement, appuyez sur Ctrl-C et répondez y. |

### Remplacez le matériel du module de contrôleur - AFF A220

Pour remplacer le matériel du module de contrôleur, vous devez retirer le contrôleur défectueux, déplacer les composants FRU vers le module de contrôleur de remplacement, installer le module de contrôleur de remplacement dans le châssis, puis démarrer le système en mode de maintenance.

# Étape 1 : retirer le module de contrôleur

Pour remplacer le module de contrôleur, vous devez d'abord retirer l'ancien module de contrôleur du châssis.

- 1. Si vous n'êtes pas déjà mis à la terre, mettez-vous à la terre correctement.
- Desserrez le crochet et la bride de boucle qui relient les câbles au périphérique de gestion des câbles, puis débranchez les câbles système et les SFP (si nécessaire) du module de contrôleur, en maintenant une trace de l'emplacement où les câbles ont été connectés.

Laissez les câbles dans le périphérique de gestion des câbles de sorte que lorsque vous réinstallez le périphérique de gestion des câbles, les câbles sont organisés.

3. Retirez et mettez de côté les dispositifs de gestion des câbles des côtés gauche et droit du module de contrôleur.

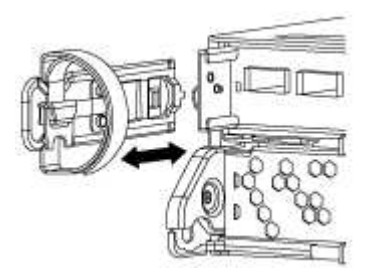

4. Si vous avez quitté les modules SFP dans le système après avoir retiré les câbles, déplacez-les vers le nouveau module de contrôleur.

5. Appuyez sur le loquet de la poignée de came jusqu'à ce qu'il se libère, ouvrez complètement la poignée de came pour libérer le module de contrôleur du fond de panier central, puis, à l'aide de deux mains, retirez le module de contrôleur du châssis.

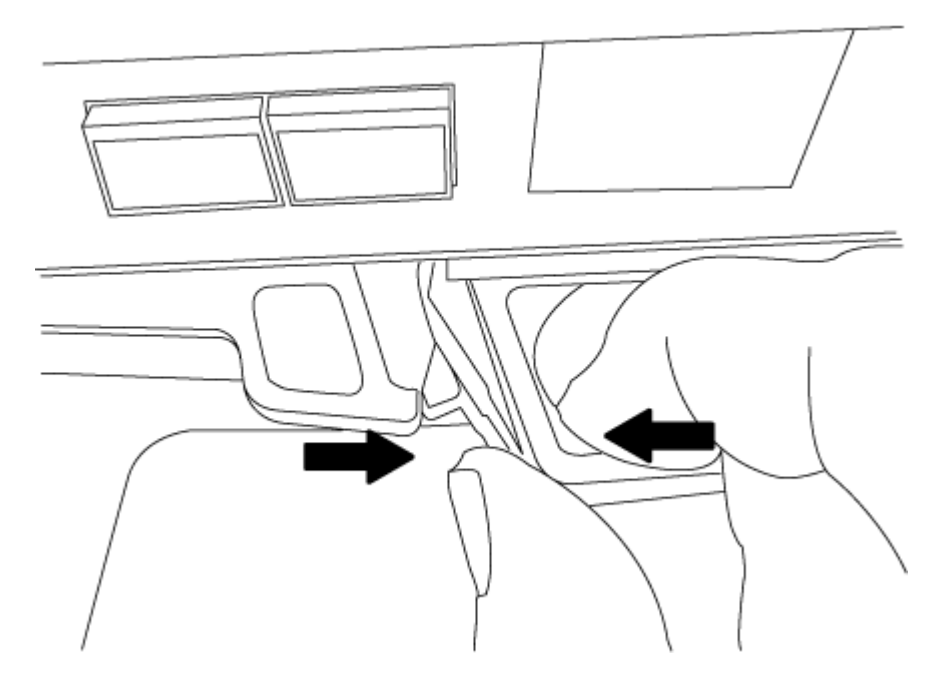

- 6. Retournez le module de contrôleur et placez-le sur une surface plane et stable.
- 7. Ouvrez le capot en le faisant glisser dans les languettes bleues pour le dégager, puis faites pivoter le couvercle vers le haut et ouvrez-le.

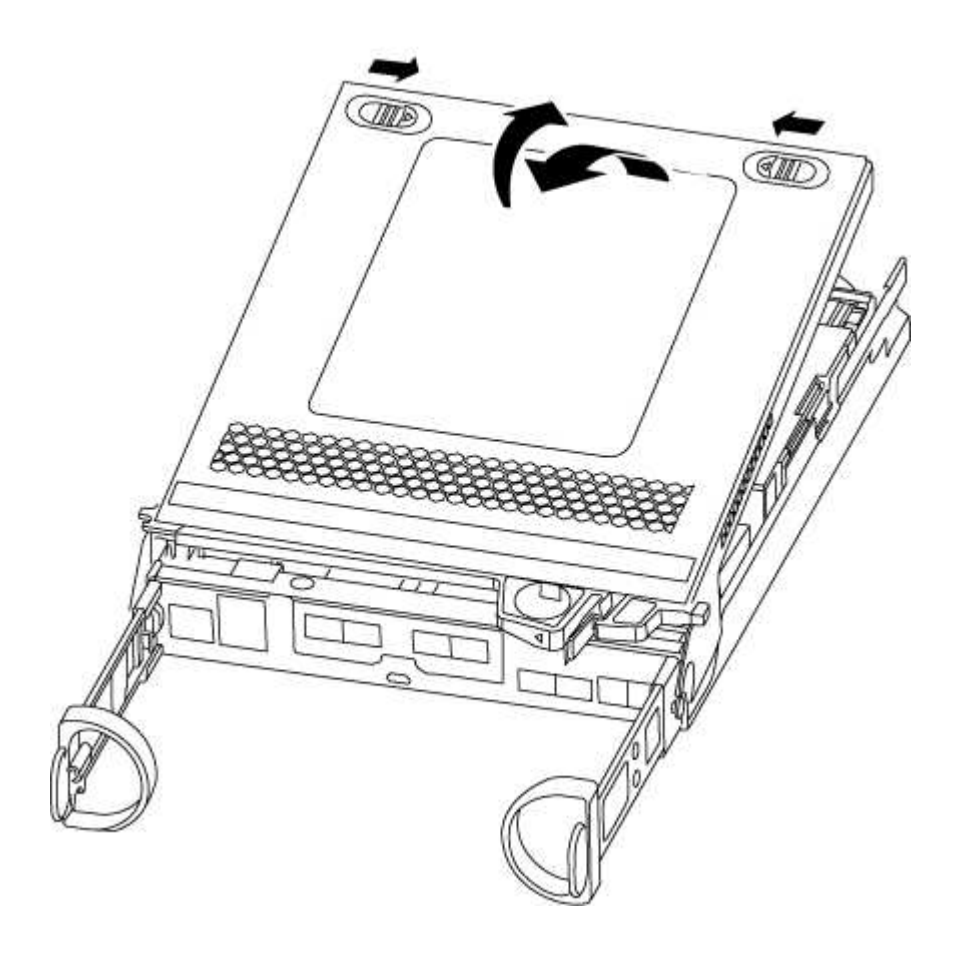

# Étape 2 : déplacer la batterie NVMEM

Pour déplacer la batterie NVMEM de l'ancien module de contrôleur vers le nouveau module de contrôleur, vous devez effectuer une séquence spécifique d'étapes.

- 1. Vérifiez le voyant NVMEM :
  - · Si votre système est dans une configuration haute disponibilité, passez à l'étape suivante.
  - Si votre système est dans une configuration autonome, arrêtez correctement le module de contrôleur, puis vérifiez le voyant NVRAM identifié par l'icône NV.

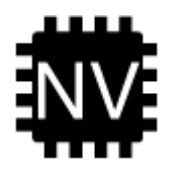

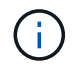

Le voyant NVRAM clignote lors de l'installation du contenu dans la mémoire flash lorsque vous arrêtez le système. Une fois le transfert terminé, le voyant s'éteint.

- Si l'alimentation est perdue sans arrêt correct, la LED NVMEM clignote jusqu'à ce que le transfert soit terminé, puis la LED s'éteint.
- Si le voyant est allumé et que l'alimentation est allumée, les données non écrites sont stockées sur NVMEM.

Cela se produit généralement lors d'un arrêt non contrôlé après le démarrage du système ONTAP.

2. Recherchez la batterie NVMEM dans le module de contrôleur.

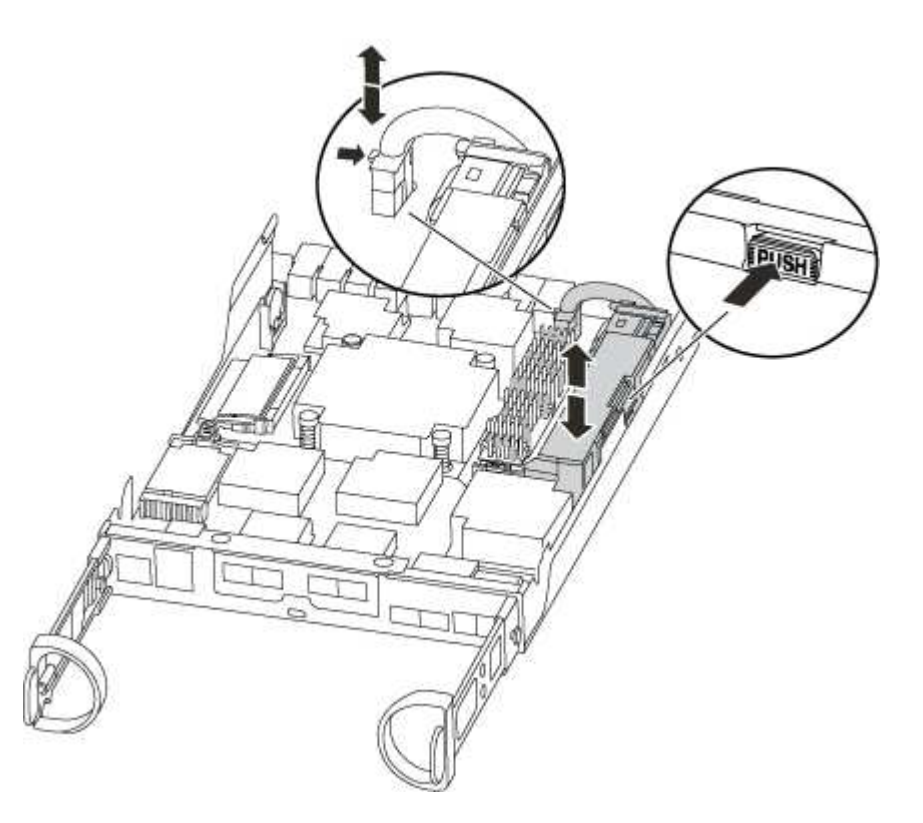

3. Localisez la fiche mâle batterie et appuyez sur le clip situé sur la face de la fiche mâle batterie pour libérer la fiche de la prise, puis débranchez le câble de batterie de la prise.

- 4. Saisissez la batterie et appuyez sur la languette de verrouillage bleue indiquant « POUSSER », puis soulevez la batterie pour la sortir du support et du module de contrôleur.
- 5. Placer la batterie sur le module de contrôleur de remplacement.
- 6. Faites passer le câble de la batterie autour de la goulotte du câble sur le côté du support de batterie.
- 7. Positionnez le bloc-batterie en alignant les rainures de la clé du support de batterie sur les encoches « V » de la paroi latérale en tôle.
- 8. Faites glisser le bloc-batterie vers le bas le long de la paroi latérale en tôle jusqu'à ce que les pattes de support situées sur le crochet mural latéral s'engagent dans les fentes de la batterie et que le loquet du bloc-batterie s'enclenche et s'enclenche dans l'ouverture de la paroi latérale.

# Étape 3 : déplacer le support de démarrage

Vous devez localiser le support de démarrage et suivre les instructions pour le retirer de l'ancien module de contrôleur et l'insérer dans le nouveau module de contrôleur.

1. Recherchez le support de démarrage à l'aide de l'illustration suivante ou du mappage des FRU sur le module de contrôleur :

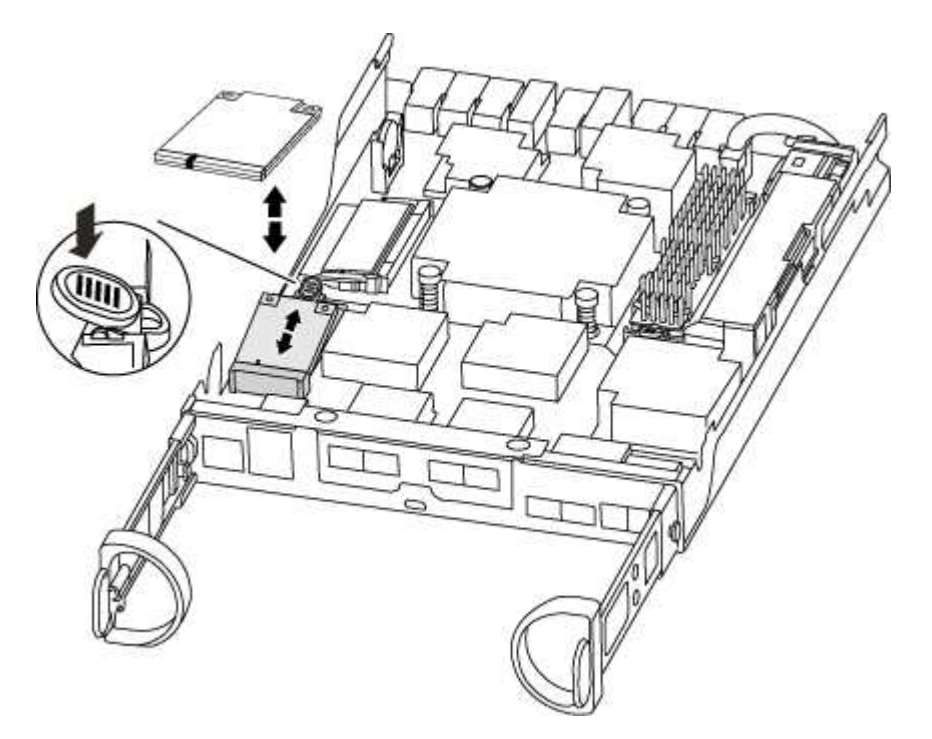

2. Appuyez sur le bouton bleu du logement du support de démarrage pour libérer le support de démarrage de son logement, puis tirez-le doucement hors du support de démarrage.

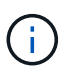

Ne faites pas tourner ou tirer le support de démarrage directement vers le haut, car cela pourrait endommager le support ou le support de démarrage.

- 3. Déplacez le support de démarrage vers le nouveau module de contrôleur, alignez les bords du support de démarrage avec le boîtier du support, puis poussez-le doucement dans le support.
- 4. Vérifiez le support de démarrage pour vous assurer qu'il est bien en place dans le support.

Si nécessaire, retirez le support de démarrage et réinstallez-le dans le support.

5. Poussez le support de démarrage vers le bas pour engager le bouton de verrouillage sur le boîtier du

support de démarrage.

# Étape 4 : déplacez les modules DIMM

Pour déplacer les modules DIMM, vous devez suivre les instructions pour les localiser et les déplacer de l'ancien module de contrôleur vers le module de contrôleur de remplacement.

Vous devez avoir le nouveau module de contrôleur prêt pour pouvoir déplacer les modules DIMM directement du module de contrôleur défaillant vers les logements correspondants du module de contrôleur de remplacement.

- 1. Localisez les modules DIMM de votre module de contrôleur.
- 2. Notez l'orientation du module DIMM dans le support afin que vous puissiez insérer le module DIMM dans le module de remplacement dans le bon sens.
- 3. Éjectez le module DIMM de son logement en écartant lentement les deux languettes de l'éjecteur de DIMM de chaque côté du module DIMM, puis en faisant glisser le module DIMM hors de son logement.

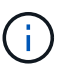

Tenez soigneusement le module DIMM par les bords pour éviter toute pression sur les composants de la carte de circuit DIMM.

Le nombre et le positionnement des modules DIMM du système dépendent du modèle de votre système.

L'illustration suivante montre l'emplacement des DIMM système :

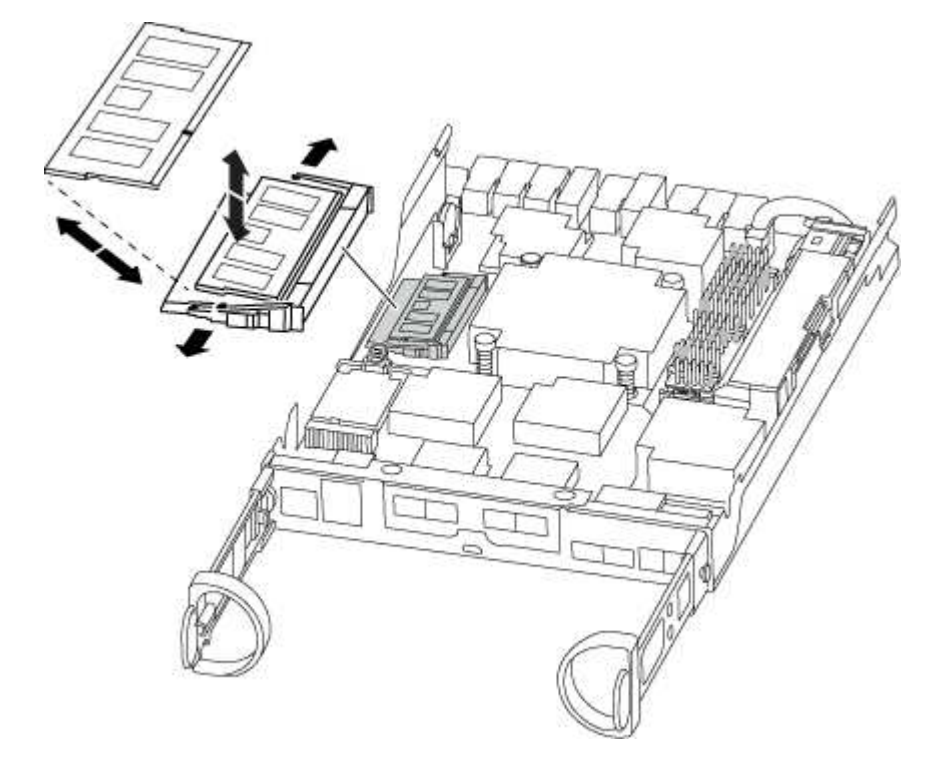

- 4. Répétez ces étapes pour retirer d'autres modules DIMM si nécessaire.
- 5. Vérifiez que la batterie NVMEM n'est pas branchée sur le nouveau module de contrôleur.
- 6. Repérez le logement où vous installez le module DIMM.
- 7. Assurez-vous que les languettes de l'éjecteur de DIMM sur le connecteur sont en position ouverte, puis insérez le module DIMM directement dans le logement.

Le module DIMM s'insère bien dans le logement, mais devrait être facilement installé. Si ce n'est pas le cas, réalignez le module DIMM avec le logement et réinsérez-le.

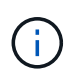

Inspectez visuellement le module DIMM pour vérifier qu'il est bien aligné et complètement inséré dans le logement.

- 8. Répétez ces étapes pour les autres modules DIMM.
- 9. Localisez la prise de la batterie NVMEM, puis appuyez sur le clip situé sur la face de la fiche du câble de la batterie pour l'insérer dans la prise.

Assurez-vous que la fiche se verrouille sur le module de contrôleur.

### Étape 5 : déplacer un module de mise en cache, le cas échéant

Si votre système AFF A220 ou FAS2700 est équipé d'un module de cache, vous devez transférer le module de cache de l'ancien contrôleur vers le module de contrôleur de remplacement. Le module de mise en cache est appelé « carte PCIe M.2 » sur l'étiquette du module de contrôleur.

Vous devez être prêt pour le nouveau module de contrôleur afin de pouvoir déplacer le module de mise en cache directement de l'ancien module de contrôleur vers le slot correspondant dans le nouveau. Tous les autres composants du système de stockage doivent fonctionner correctement. Si ce n'est pas le cas, vous devez contacter le support technique.

- 1. Recherchez le module de mise en cache à l'arrière du module de contrôleur et retirez-le.
  - a. Appuyez sur la languette de dégagement.
  - b. Retirez le dissipateur de chaleur.

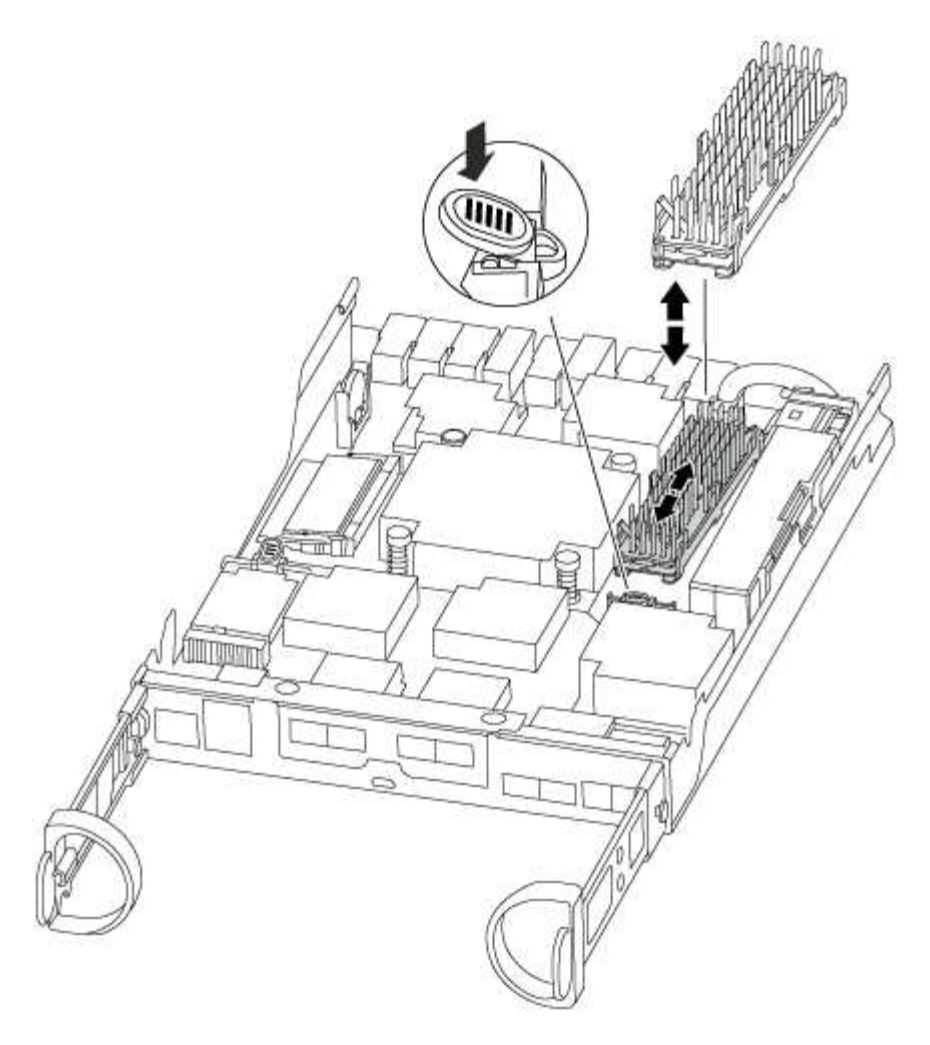

- 2. Tirez doucement le module de cache hors du boîtier.
- 3. Déplacez le module de cache vers le nouveau module de contrôleur, puis alignez les bords du module de cache avec le boîtier du support et poussez-le doucement dans le support.
- 4. Vérifiez que le module de mise en cache est bien placé dans le support.

Si nécessaire, retirez le module de cache et réinstallez-le dans le support.

- 5. Réinstallez et poussez le dissipateur de chaleur vers le bas pour engager le bouton de verrouillage sur le boîtier du module de cache.
- 6. Fermez le capot du module de contrôleur, si nécessaire.

### Étape 6 : installer le contrôleur

Après avoir installé les composants de l'ancien module de contrôleur dans le nouveau module de contrôleur, vous devez installer le nouveau module de contrôleur dans le châssis du système et démarrer le système d'exploitation.

Pour les paires haute disponibilité avec deux modules de contrôleur dans le même châssis, l'ordre dans lequel vous installez le module de contrôleur est particulièrement important, car il tente de redémarrer dès que vous le placez entièrement dans le châssis.

 $(\mathbf{i})$ 

Le système peut mettre à jour le firmware du système lors de son démarrage. N'interrompez pas ce processus. La procédure requiert l'interruption du processus d'amorçage, que vous pouvez généralement faire à tout moment après l'invite à le faire. Toutefois, si le système met à jour le firmware du système lors de son démarrage, vous devez attendre la fin de la mise à jour avant d'interrompre le processus de démarrage.

- 1. Si vous n'êtes pas déjà mis à la terre, mettez-vous à la terre correctement.
- 2. Si vous ne l'avez pas encore fait, remettez le capot sur le module de contrôleur.
- 3. Alignez l'extrémité du module de contrôleur avec l'ouverture du châssis, puis poussez doucement le module de contrôleur à mi-course dans le système.

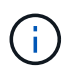

N'insérez pas complètement le module de contrôleur dans le châssis tant qu'il n'y a pas été demandé.

4. Reliez uniquement les ports de gestion et de console, de sorte que vous puissiez accéder au système pour effectuer les tâches décrites dans les sections ci-après.

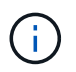

Vous connecterez le reste des câbles au module de contrôleur plus loin dans cette procédure.

5. Terminez la réinstallation du module de contrôleur :

| Si votre système est en       | Ensuite, proc                                                                                                    | cédez comme suit…                                                                                                    |  |
|-------------------------------|----------------------------------------------------------------------------------------------------|----------------------------------------------------------------------------------------------------|--|
| Une paire haute disponibilité | Le module de contrôleur commence à démarrer dès qu'il est<br>complètement inséré dans le châssis. Soyez prêt à interrompre le<br>processus de démarrage. |                                                                                                    |  |
|                               | a. Avec la po<br>le module<br>panier et<br>position v                                                                                                    | oignée de came en position ouverte, poussez fermement<br>de contrôleur jusqu'à ce qu'il rencontre le fond de<br>soit bien en place, puis fermez la poignée de came en<br>errouillée.                                                                                                    |  |
|                               | (j)                                                                                                    | N'appliquez pas une force excessive lorsque vous<br>faites glisser le module de contrôleur dans le<br>châssis ; vous risquez d'endommager les<br>connecteurs.                                                                                                    |  |
|                               | Le contrô<br>châssis.                                                                                                    | leur commence à démarrer dès qu'il est assis dans le                                                                                                    |  |
|                               | b. Si ce n'es<br>câbles.                                                                                                    | t déjà fait, réinstallez le périphérique de gestion des                                                                                                    |  |
|                               | <li>c. Fixez les câbles au dispositif de gestion des câbles à l'aide du<br/>crochet et de la sangle de boucle.</li>                                      |                                                                                                    |  |
|                               | <ul> <li>d. Interrompre le processus d'amorçage uniquement après avoir<br/>déterminé le délai correct :</li> </ul>                                       |                                                                                                    |  |
|                               | Vous deve<br>automatio<br>s'affiche,<br>processus<br>message                                                                                             | ez rechercher un message de console de mise à jour<br>jue du micrologiciel. Si le message de mise à jour<br>n'appuyez pas sur Ctrl-C pour interrompre le<br>s de démarrage jusqu'à ce que vous ayez affiché un<br>confirmant que la mise à jour est terminée.                                                                         |  |
|                               | <b>Appuyez</b><br>Press C                                                                                                    | uniquement sur Ctrl-C lorsque le message s'affiche<br>trl-C for Boot Menu.                                                                                                    |  |
|                               | i                                                                                                    | Si la mise à jour du micrologiciel est interrompue,<br>le processus de démarrage se ferme à l'invite DU<br>CHARGEUR. Vous devez exécuter la commande<br>update_flash, puis quitter LE CHARGEUR et<br>démarrer en mode maintenance en appuyant sur<br>Ctrl-C Lorsque vous voyez démarrer<br>AUTOBOOT, appuyez sur Ctrl-C pour annuler. |  |
|                               | Si l'invite<br>entrez ha<br>boot_on<br>puis déma                                                                                                    | et le module de contrôleur ne démarre pas sur ONTAP,<br>lt, Puis à l'invite DU CHARGEUR, entrez<br>tap, appuyez sur Ctrl-C Lorsque vous y êtes invité,<br>arrez en mode de maintenance.                                                                                                    |  |
|                               | e. Sélection<br>le menu q                                                                                                    | nez l'option pour démarrer en mode maintenance dans<br>jui s'affiche.                                                                                                    |  |

| Si votre système est en    | Ensuite, procédez comme suit                                                                                                    |                                                                                                    |  |  |
|----------------------------|----------------------------------------------------------------------------------------------------|----------------------------------------------------------------------------------------------------|--|--|
| Une configuration autonome | a. Avec la poignée de came en position ouverte, poussez fermeme<br>le module de contrôleur jusqu'à ce qu'il rencontre le fond de<br>panier et soit bien en place, puis fermez la poignée de came en<br>position verrouillée. |                                                                                                    |  |  |
|                            | (j)                                                                                                    | Ne forcez pas trop lorsque vous faites glisser le<br>module de contrôleur dans le châssis pour éviter<br>d'endommager les connecteurs.                                                                                                    |  |  |
|                            | b. Si ce n'es<br>câbles.                                                                                                    | t déjà fait, réinstallez le périphérique de gestion des                                                                                                    |  |  |
|                            | c. Fixez les<br>crochet et                                                                                                    | câbles au dispositif de gestion des câbles à l'aide du<br>t de la sangle de boucle.                                                                                                    |  |  |
|                            | d. Rebranch<br>aux sourc<br>pour dém                                                                                                    | ez les câbles d'alimentation aux blocs d'alimentation et<br>es d'alimentation, puis mettez le système sous tension<br>arrer le processus d'amorçage.                                                                                                    |  |  |
|                            | e. Interromp<br>déterminé                                                                                                    | <ul> <li>e. Interrompre le processus d'amorçage uniquement après avoir<br/>déterminé le délai correct :</li> </ul>                                                                                                    |  |  |
|                            | Vous deve<br>automatio<br>s'affiche,<br>processus<br>message                                                                                                    | ez rechercher un message de console de mise à jour<br>jue du micrologiciel. Si le message de mise à jour<br>n'appuyez pas sur Ctrl-C pour interrompre le<br>s de démarrage jusqu'à ce que vous ayez affiché un<br>confirmant que la mise à jour est terminée.                                                                         |  |  |
|                            | <b>Appuyez</b><br>Press C                                                                                                    | <b>uniquement sur</b> Ctrl-C <b>après que vous ayez vu le</b><br>trl-C for Boot Menu <b>messagerie</b> .                                                                                                    |  |  |
|                            | i                                                                                                    | Si la mise à jour du micrologiciel est interrompue,<br>le processus de démarrage se ferme à l'invite DU<br>CHARGEUR. Vous devez exécuter la commande<br>update_flash, puis quitter LE CHARGEUR et<br>démarrer en mode maintenance en appuyant sur<br>Ctrl-C Lorsque vous voyez démarrer<br>AUTOBOOT, appuyez sur Ctrl-C pour annuler. |  |  |
|                            | Si l'invite<br>entrez ha<br>boot_on<br>puis déma                                                                                                    | et le module de contrôleur ne démarre pas sur ONTAP,<br>lt, Puis à l'invite DU CHARGEUR, entrez<br>tap, appuyez sur Ctrl-C Lorsque vous y êtes invité,<br>arrez en mode de maintenance.                                                                                                    |  |  |
|                            | f. Dans le m<br>maintenai                                                                                                    | nenu de démarrage, sélectionner l'option pour le mode<br>nce.                                                                                                    |  |  |

Important: pendant le processus de démarrage, vous pouvez voir les invites suivantes:

 Un message d'avertissement indiquant une discordance d'ID système et demandant de remplacer l'ID système.  Un avertissement s'affiche lorsque vous passez en mode maintenance dans une configuration HA, vous devez vous assurer que le contrôleur en bon état reste arrêté. Vous pouvez répondre en toute sécurité y à ces invites.

## Restaurez et vérifiez la configuration système - AFF A220

Après avoir effectué le remplacement du matériel et démarrer en mode maintenance, vérifiez la configuration système de bas niveau du contrôleur de remplacement et reconfigurez les paramètres système si nécessaire.

# Étape 1 : définir et vérifier l'heure du système

Vous devez vérifier l'heure et la date du module de contrôleur de remplacement par rapport au module de contrôleur sain dans une paire haute disponibilité, ou par rapport à un serveur de temps fiable dans une configuration autonome. Si la date et l'heure ne correspondent pas, vous devez les réinitialiser sur le module de contrôleur de remplacement pour éviter toute interruption possible sur les clients en raison de différences de temps.

# Description de la tâche

Il est important d'appliquer les commandes dans les étapes sur les systèmes appropriés :

- Le *remplacement* node est le nouveau noeud qui a remplacé le noeud douteux dans le cadre de cette procédure.
- Le *Healthy* node est le partenaire HA du *replace* node.

## Étapes

- 1. Si le *remplacement* node n'est pas à l'invite DU CHARGEUR, arrêtez le système à l'invite DU CHARGEUR.
- 2. Sur le noeud Healthy, vérifiez l'heure du système : cluster date show

La date et l'heure sont basées sur le fuseau horaire configuré.

3. À l'invite DU CHARGEUR, vérifiez la date et l'heure sur le noeud remplacement : show date

La date et l'heure sont indiquées en GMT.

- 4. Si nécessaire, définissez la date en GMT sur le nœud de remplacement : set date mm/dd/yyyy
- 5. Si nécessaire, définissez l'heure en GMT sur le nœud de remplacement : set time hh:mm:ss
- 6. À l'invite DU CHARGEUR, confirmez la date et l'heure sur le noeud remplacement : show date

La date et l'heure sont indiquées en GMT.

# Étape 2 : vérification et définition de l'état de haute disponibilité du contrôleur

Vous devez vérifier le HA état du module de contrôleur et, si nécessaire, mettez à jour l'état pour qu'il corresponde à la configuration de votre système.

1. En mode Maintenance à partir du nouveau module de contrôleur, vérifier que tous les composants affichent la même valeur HA état : ha-config show

L'état de la HA doit être le même pour tous les composants.

- 2. Si l'état du système affiché pour le châssis ne correspond pas à la configuration de votre système :
  - a. Définissez l'état haute disponibilité du châssis : ha-config modify chassis HA-state

La valeur de HA-State peut être l'une des suivantes :

- ∎ ha
- mcc
- mcc-2n
- mccip
- non-ha
- b. Vérifiez que le paramètre a changé : ha-config show

## Recâblage du système et réaffectation des disques - AFF A220

Pour effectuer la procédure de remplacement et restaurer entièrement le système en fonctionnement, vous devez récupérer le stockage, confirmer la réaffectation des disques, restaurer la configuration NetApp Storage Encryption (si nécessaire) et installer les licences du nouveau contrôleur. Vous devez effectuer une série de tâches avant de restaurer le système en mode de fonctionnement complet.

# Étape 1 : recâblage du système

Recâblage des connexions réseau et de stockage du module de contrôleur.

# Étapes

- 1. Recâblage du module de contrôleur vers les connexions de stockage et de réseau.
- 2. Vérifiez que le câblage est correct à l'aide de "Active IQ Config Advisor".
  - a. Téléchargez et installez Config Advisor.
  - b. Entrez les informations du système cible, puis cliquez sur collecter les données.
  - c. Cliquez sur l'onglet câblage, puis examinez la sortie. Vérifiez que tous les tiroirs disques sont affichés et que tous les disques apparaissent dans le résultat, en corrigeant les problèmes de câblage que vous rencontrez.
  - d. Pour vérifier les autres câbles, cliquez sur l'onglet approprié, puis examinez les résultats de Config Advisor.

# Étape 2 : réaffectation de disques

Si le système de stockage est dans une paire HA, l'ID système du nouveau module de contrôleur est automatiquement attribué aux disques lors du rétablissement après la procédure. Dans un système autonome, vous devez réattribuer manuellement l'ID aux disques.

Vous devez suivre la procédure correcte pour votre configuration :

| La redondance du contrôleur             | Ensuite, suivez cette procédure                                                                                   |
|-----------------------------------------|----------------------------------------------------------------------------------------------------|
| Paire HA                                | Option 1 : vérifiez la modification de l'ID système sur un système HA                                             |
| Autonome                                | Option 2 : réaffectez manuellement l'ID système sur un système autonome dans ONTAP                                |
| Configuration MetroCluster à deux nœuds | Option 3 : réaffectez manuellement l'ID système sur les systèmes dans une configuration MetroCluster à deux nœuds |

# Option 1 : vérifiez la modification de l'ID système sur un système HA

Vous devez confirmer la modification de l'ID système au démarrage du contrôleur *replace*, puis vérifier que la modification a été implémentée.

Cette procédure s'applique uniquement aux systèmes qui exécutent ONTAP dans une paire HA.

- 1. Si le *remplacement* contrôleur est en mode Maintenance (affiche le \*> Invite, quittez le mode maintenance et accédez à l'invite DU CHARGEUR : halt
- 2. À partir de l'invite DU CHARGEUR sur le contrôleur *replace*, démarrez le contrôleur, puis entrez y Si vous êtes invité à remplacer l'ID système en raison d'une discordance d'ID système :boot ontap
- 3. Attendre jusqu'à Waiting for giveback... Le message s'affiche sur la console du contrôleur *replace*, puis, à partir du contrôleur sain, vérifiez que le nouvel ID système partenaire a été automatiquement attribué : storage failover show

Dans le résultat de la commande, un message indiquant l'ID système modifié sur le contrôleur associé est affiché, indiquant l'ancien et le nouveau ID corrects. Dans l'exemple suivant, le node2 a fait l'objet d'un remplacement et a un nouvel ID système de 151759706.

| node1> `storage failover show` |         |          |                      |
|--------------------------------|---------|----------|----------------------|
|                                |         | Takeover |                      |
| Node                           | Partner | Possible | State Description    |
|                                |         |          |                      |
|                                |         |          |                      |
| node1                          | node2   | false    | System ID changed on |
| partner (Old:                  |         |          |                      |
|                                |         |          | 151759755, New:      |
| 151759706), In takeover        |         |          |                      |
| node2                          | nodel   | -        | Waiting for giveback |
| (HA mailboxes)                 |         |          |                      |
|                                |         |          |                      |

- 4. Depuis le contrôleur sain, vérifier que les « coredumps » sont enregistrés :
  - a. Changement au niveau de privilège avancé : set -privilege advanced

Vous pouvez répondre Y lorsque vous êtes invité à passer en mode avancé. L'invite du mode avancé s'affiche (\*>).

- b. Enregistrez les « coredumps »: system node run -node *local-node-name* partner savecore
- c. Attendez que la commande `savecore'se termine avant d'émettre le retour.

Vous pouvez saisir la commande suivante pour surveiller la progression de la commande savecore : system node run -node *local-node-name* partner savecore -s

- d. Retour au niveau de privilège admin : set -privilege admin
- 5. Si le chiffrement du volume ou du stockage est configuré sur votre système de stockage, vous devez restaurer la fonctionnalité de chiffrement du stockage ou du volume en suivant l'une des procédures suivantes, selon que vous utilisez la gestion des clés intégrée ou externe :
  - "Restaurez les clés de chiffrement intégrées de gestion des clés"
  - "Restaurez les clés de chiffrement externes pour la gestion des clés"
- 6. Remettre le contrôleur :
  - a. Depuis le contrôleur sain, remettre le stockage du contrôleur remplacé : storage failover giveback -ofnode replacement\_node\_name

Le contrôleur *remplacement* reprend son stockage et termine son démarrage.

Si vous êtes invité à remplacer l'ID système en raison d'une discordance d'ID système, vous devez entrer y.

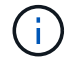

Si le retour est vetoté, vous pouvez envisager d'ignorer les vetoes.

"Recherchez le contenu Configuration haute disponibilité de votre version de ONTAP 9"

a. Une fois le retour arrière terminé, vérifiez que la paire HA est saine et que le basculement est possible : storage failover show

La sortie du storage failover show La commande ne doit pas inclure l'ID système modifié dans le message partenaire.

#### 7. Vérifier que les disques ont été correctement affectés : storage disk show -ownership

Les disques appartenant au *replace* Controller doivent afficher le nouvel ID système. Dans l'exemple suivant, les disques appartenant au nœud1 affichent alors le nouvel ID système, 1873775277 :

## Option 2 : réaffectez manuellement l'ID système sur un système autonome dans ONTAP

Dans un système autonome, vous devez réaffecter manuellement les disques à l'ID système du nouveau contrôleur avant de rétablir le fonctionnement normal du système.

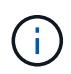

#### Description de la tâche

Cette procédure ne s'applique qu'aux systèmes dans une configuration autonome.

#### Étapes

- 1. Si ce n'est déjà fait, redémarrez le *replace* node, interrompez le processus de démarrage en appuyant sur Ctrl-C, puis sélectionnez l'option permettant de démarrer en mode maintenance dans le menu affiché.
- Vous devez entrer 
   Y Lorsque vous êtes invité à remplacer l'ID système en raison d'une discordance d'ID système.
- 3. Afficher les ID système : disk show -a
- 4. Notez l'ancien ID système, qui s'affiche dans la colonne propriétaire du disque.

L'exemple suivant montre l'ancien ID système de 118073209 :

```
*> disk show -a
Local System ID: 118065481
 DISK
        OWNER
                            POOL SERIAL NUMBER HOME
_____
         _____
                             _____ _____
                                               _____
disk name
         system-1 (118073209) Pool0 J8XJE9LC
                                               system-1
(118073209)
disk name system-1 (118073209) Pool0 J8Y478RC system-1
(118073209)
.
```

- 5. Réallouer la propriété du disque à l'aide des informations d'ID système obtenues via la commande disk show:disk reassign -s old system ID disk reassign -s 118073209
- 6. Vérifier que les disques ont été correctement affectés : disk show -a

Les disques appartenant au nœud de remplacement doivent afficher le nouvel ID système. L'exemple suivant montre maintenant les disques qui appartiennent à system-1 le nouvel ID système, 118065481 :

- 7. Si le chiffrement du volume ou du stockage est configuré sur votre système de stockage, vous devez restaurer la fonctionnalité de chiffrement du stockage ou du volume en suivant l'une des procédures suivantes, selon que vous utilisez la gestion des clés intégrée ou externe :
  - "Restaurez les clés de chiffrement intégrées de gestion des clés"
  - "Restaurez les clés de chiffrement externes pour la gestion des clés"
- 8. Démarrez le nœud : boot\_ontap

### Option 3 : réaffectez manuellement l'ID système sur les systèmes dans une configuration MetroCluster à deux nœuds

Dans une configuration MetroCluster à deux nœuds exécutant ONTAP, vous devez réallouer manuellement des disques vers le nouvel ID système du contrôleur avant de rétablir le fonctionnement normal du système.

## Description de la tâche

Cette procédure s'applique uniquement aux systèmes d'une configuration MetroCluster à deux nœuds exécutant ONTAP.

Vous devez être sûr d'exécuter les commandes dans cette procédure sur le nœud approprié :

- Le noeud trouble est le noeud sur lequel vous effectuez la maintenance.
- Le *remplacement* node est le nouveau noeud qui a remplacé le noeud douteux dans le cadre de cette procédure.
- Le noeud *Healthy* est le partenaire DR du noeud douteux.

### Étapes

1. Si ce n'est déjà fait, redémarrez le *replace* node, interrompez le processus d'amorçage en entrant Ctrl-C, Puis sélectionnez l'option pour démarrer en mode maintenance à partir du menu affiché. Vous devez entrer Y Lorsque vous êtes invité à remplacer l'ID système en raison d'une discordance d'ID système.

2. Afficher les anciens ID système du nœud sain : `metrocluster node show -fields nodesystemid,dr-partenaire-systémid'

Dans cet exemple, le noeud\_B\_1 est l'ancien noeud, avec l'ancien ID système 118073209:

dr-group-id cluster node node-systemid drpartner-systemid -------1 Cluster\_A Node\_A\_1 536872914 118073209 1 Cluster\_B Node\_B\_1 118073209 536872914 2 entries were displayed.

3. Afficher le nouvel ID système à l'invite du mode maintenance sur le nœud pour personnes avec facultés affaiblies : disk show

Dans cet exemple, le nouvel ID système est 118065481 :

```
Local System ID: 118065481
```

4. Réassigner la propriété des disques (pour les systèmes FAS) ou la propriété LUN (pour les systèmes FlexArray), en utilisant les informations d'ID système obtenues via la commande disk show : disk reassign -s old system ID

Dans l'exemple précédent, la commande est : disk reassign -s 118073209

Vous pouvez répondre Y lorsque vous êtes invité à continuer.

5. Vérifier que les disques (ou LUN FlexArray) ont été correctement affectés : disk show -a

Vérifiez que les disques appartenant au *replace* node affichent le nouvel ID système pour le *replace* node. Dans l'exemple suivant, les disques appartenant au système-1 affichent désormais le nouvel ID système, 118065481 :

```
*> disk show -a
Local System ID: 118065481
 DISK
         OWNER
                             POOL
                                   SERIAL NUMBER HOME
_____
         _____
                             ____
                                   _____
disk name
         system-1 (118065481) Pool0 J8Y0TDZC
                                            system-1
(118065481)
disk name
         system-1 (118065481) Pool0 J8Y09DXC system-1
(118065481)
```

- 6. Depuis le nœud sain, vérifier que les « core dumps » sont enregistrés :
  - a. Changement au niveau de privilège avancé : set -privilege advanced

Vous pouvez répondre Y lorsque vous êtes invité à passer en mode avancé. L'invite du mode avancé s'affiche (\*>).

b. Vérifier que les « coredumps » sont enregistrés : system node run -node *local-node-name* partner savecore

Si la sortie de la commande indique que savecore est en cours, attendez que savecore soit terminé avant d'émettre le retour. Vous pouvez surveiller la progression de la sauvegarde à l'aide du system node run -node *local-node-name* partner savecore -s command.</info>.

- c. Retour au niveau de privilège admin : set -privilege admin
- 7. Si le *remplacement* node est en mode Maintenance (affichage de l'invite \*>), quittez le mode Maintenance et accédez à l'invite DU CHARGEUR : halt
- 8. Démarrez le remplacement node : boot\_ontap
- 9. Une fois que le *remplacement* noeud a été complètement démarré, effectuez un rétablissement : metrocluster switchback
- Vérifiez la configuration MetroCluster : metrocluster node show fields configurationstate
| <pre>node1_siteA::&gt; metrocluster node show -fields configuration-state</pre> |              |                     |  |
|---------------------------------------------------------------------------------|--------------|---------------------|--|
| dr-group-id                                                                     | cluster node | configuration-state |  |
|                                                                                 |              |                     |  |
| 1 node1_siteA                                                                   | node1mcc-001 | configured          |  |
| 1 node1_siteA                                                                   | node1mcc-002 | configured          |  |
| 1 node1_siteB                                                                   | node1mcc-003 | configured          |  |
| 1 node1_siteB                                                                   | node1mcc-004 | configured          |  |
|                                                                                 |              |                     |  |
| 4 entries were displayed.                                                       |              |                     |  |

- 11. Vérifier le fonctionnement de la configuration MetroCluster dans Data ONTAP :
  - a. Vérifier si des alertes d'intégrité sont disponibles sur les deux clusters : system health alert show
  - b. Vérifier que le MetroCluster est configuré et en mode normal : metrocluster show
  - c. Effectuer une vérification MetroCluster : metrocluster check run
  - d. Afficher les résultats de la vérification MetroCluster : metrocluster check show
  - e. Exécutez Config Advisor. Accédez à la page Config Advisor du site de support NetApp à l'adresse "support.netapp.com/NOW/download/tools/config\_advisor/".

Une fois Config Advisor exécuté, vérifiez les résultats de l'outil et suivez les recommandations fournies dans la sortie pour résoudre tous les problèmes détectés.

- 12. Simuler une opération de basculement :
  - a. Depuis l'invite de n'importe quel nœud, passez au niveau de privilège avancé : set -privilege advanced

Vous devez répondre avec y lorsque vous êtes invité à passer en mode avancé et à afficher l'invite du mode avancé (\*>).

- b. Effectuez l'opération de rétablissement avec le paramètre -Simulate : metrocluster switchover -simulate
- c. Retour au niveau de privilège admin : set -privilege admin

# Restauration complète du système - AFF A220

Pour restaurer le fonctionnement complet de votre système, vous devez restaurer la configuration NetApp Storage Encryption (si nécessaire), installer les licences pour le nouveau contrôleur et renvoyer la pièce défaillante à NetApp, comme indiqué dans les instructions RMA fournies avec le kit.

# Étape 1 : installer les licences pour le contrôleur de remplacement dans ONTAP

Vous devez installer de nouvelles licences pour le *remplacement* node si le nœud douteux utilisait des fonctions ONTAP qui requièrent une licence standard (nœud verrouillé). Pour les fonctionnalités avec licences

standard, chaque nœud du cluster doit avoir sa propre clé pour cette fonctionnalité.

## Description de la tâche

Jusqu'à ce que vous installiez les clés de licence, les fonctions nécessitant des licences standard restent disponibles pour le *remplacement* node. Cependant, si le nœud douteux était le seul nœud du cluster avec une licence pour la fonction, aucune modification de configuration de la fonction n'est autorisée. En outre, l'utilisation de fonctions sans licence sur le nœud peut vous mettre hors conformité avec votre contrat de licence. Vous devez donc installer la ou les clés de licence de remplacement sur le *remplacement* noeud dès que possible.

## Avant de commencer

Les clés de licence doivent être au format à 28 caractères.

Vous disposez d'une période de grâce de 90 jours pour installer les clés de licence. Après la période de grâce, toutes les anciennes licences sont invalidés. Après l'installation d'une clé de licence valide, vous disposez de 24 heures pour installer toutes les clés avant la fin du délai de grâce.

# Étapes

1. Si vous avez besoin de nouvelles clés de licence, vous pouvez obtenir ces clés sur le "Site de support NetApp" Dans la section My support (mon support), sous licences logicielles.

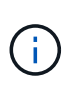

Les nouvelles clés de licence dont vous avez besoin sont générées automatiquement et envoyées à l'adresse électronique du fichier. Si vous ne recevez pas l'e-mail contenant les clés de licence dans les 30 jours, contactez l'assistance technique.

- 2. Installer chaque clé de licence : system license add -license-code license-key, license-key...
- 3. Supprimez les anciennes licences, si nécessaire :
  - a. Vérifier si les licences ne sont pas utilisées : license clean-up -unused -simulate
  - b. Si la liste semble correcte, supprimez les licences inutilisées : license clean-up -unused

# Étape 2 : vérifier les LIF et enregistrer le numéro de série

Avant de renvoyer le *replace* node au service, vérifiez que les LIF se trouvent sur leurs ports de rattachement, puis enregistrez le numéro de série du *replace* node si AutoSupport est activé et réinitialisez le rétablissement automatique.

# Étapes

1. Vérifiez que les interfaces logiques sont bien placées sur leur serveur domestique et leurs ports : network interface show -is-home false

Si des LIFs sont répertoriées comme faux, restaurez-les sur leurs ports de home port : network interface revert -vserver \* -lif \*

- 2. Enregistrez le numéro de série du système auprès du support NetApp.
  - Si AutoSupport est activé, envoyez un message AutoSupport pour enregistrer le numéro de série.
  - Si AutoSupport n'est pas activé, appeler "Support NetApp" pour enregistrer le numéro de série.
- 3. Si une fenêtre de maintenance AutoSupport a été déclenchée, mettez-la fin à l'aide du system node autosupport invoke -node \* -type all -message MAINT=END commande.

4. Si le retour automatique a été désactivé, réactivez-le: storage failover modify -node local -auto-giveback true

## Étape 3 : retournez les agrégats via une configuration MetroCluster à deux nœuds

Après avoir terminé le remplacement des unités remplaçables sur site dans une configuration MetroCluster à deux nœuds, vous pouvez exécuter l'opération de rétablissement MetroCluster. Cette configuration renvoie la configuration à son état de fonctionnement normal, avec les SVM (Storage Virtual machines) source et sur le site précédemment douteux actifs et peuvent accéder aux données des pools de disques locaux.

Cette tâche s'applique uniquement aux configurations MetroCluster à deux nœuds.

#### Étapes

1. Vérifiez que tous les nœuds sont dans le enabled état : metrocluster node show

```
cluster B::> metrocluster node show
DR
                      Configuration DR
Group Cluster Node
                      State
                              Mirroring Mode
_____ _____
_____
1
    cluster A
           controller A 1 configured enabled heal roots
completed
    cluster B
           controller B 1 configured enabled waiting for
switchback recovery
2 entries were displayed.
```

- 2. Vérifier que la resynchronisation est terminée sur tous les SVM : metrocluster vserver show
- 3. Vérifier que toutes les migrations LIF automatiques effectuées par les opérations de correction ont été effectuées correctement : metrocluster check lif show
- Effectuez le rétablissement en utilisant le metrocluster switchback utilisez une commande à partir d'un nœud du cluster survivant.
- 5. Vérifiez que l'opération de rétablissement est terminée : metrocluster show

L'opération de rétablissement s'exécute toujours lorsqu'un cluster est dans waiting-for-switchback état :

```
cluster_B::> metrocluster show
Cluster Configuration State Mode
------
Local: cluster_B configured switchover
Remote: cluster_A configured waiting-for-switchback
```

Le rétablissement est terminé une fois les clusters dans normal état :

```
cluster_B::> metrocluster show
Cluster Configuration State Mode
------
Local: cluster_B configured normal
Remote: cluster_A configured normal
```

Si un rétablissement prend beaucoup de temps, vous pouvez vérifier l'état des lignes de base en cours en utilisant le metrocluster config-replication resync-status show commande.

6. Rétablir toutes les configurations SnapMirror ou SnapVault.

# Étape 4 : renvoyer la pièce défaillante à NetApp

Retournez la pièce défectueuse à NetApp, tel que décrit dans les instructions RMA (retour de matériel) fournies avec le kit. Voir la "Retour de pièce et amp ; remplacements" pour plus d'informations.

## Remplacez un module DIMM - AFF A220

Vous devez remplacer un module DIMM dans le module de contrôleur lorsque votre système enregistre un nombre croissant de codes de correction d'erreurs (ECC) pouvant être corrigés ; dans le cas contraire, le système risque de se trouver en panne.

Tous les autres composants du système doivent fonctionner correctement ; si ce n'est pas le cas, vous devez contacter le support technique.

Vous devez remplacer le composant défectueux par un composant FRU de remplacement que vous avez reçu de votre fournisseur.

## Étape 1 : arrêtez le contrôleur défaillant

Pour arrêter le contrôleur défaillant, vous devez déterminer l'état du contrôleur et, si nécessaire, prendre le contrôle de façon à ce que le contrôleur en bonne santé continue de transmettre des données provenant du stockage défaillant du contrôleur.

## Description de la tâche

• Si vous disposez d'un système SAN, vous devez avoir vérifié les messages d'événement cluster kernel-service show) pour le serveur lame SCSI du contrôleur défectueux. `cluster kernel-service show`La commande (depuis la commande priv en mode avancé) affiche le nom du nœud, l'état de quorum de ce nœud, l'état de disponibilité de ce nœud ainsi que l'état opérationnel de ce nœud.

Chaque processus SCSI-Blade doit se trouver au quorum avec les autres nœuds du cluster. Tout problème doit être résolu avant de procéder au remplacement.

• Si vous avez un cluster avec plus de deux nœuds, il doit être dans le quorum. Si le cluster n'est pas au quorum ou si un contrôleur en bonne santé affiche la valeur false pour l'éligibilité et la santé, vous devez corriger le problème avant de désactiver le contrôleur défaillant ; voir "Synchroniser un nœud avec le cluster".

## Étapes

1. Si AutoSupport est activé, supprimez la création automatique de cas en appelant un message AutoSupport :system node autosupport invoke -node \* -type all -message MAINT=<# of hours>h

Le message AutoSupport suivant supprime la création automatique de dossiers pendant deux heures : cluster1:> system node autosupport invoke -node \* -type all -message MAINT=2h

2. Désactiver le rétablissement automatique depuis la console du contrôleur sain : storage failover modify -node local -auto-giveback false

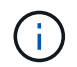

Lorsque vous voyez voulez-vous désactiver l'auto-giveback?, entrez y.

3. Faites passer le contrôleur douteux à l'invite DU CHARGEUR :

| Si le contrôleur en état de<br>fonctionnement s'affiche | Alors                                                                                                    |
|---------------------------------------------------------|----------------------------------------------------------------------------------------------------|
| Invite DU CHARGEUR                                      | Passez à l'étape suivante.                                                                                                    |
| Attente du retour                                       | Appuyez sur Ctrl-C, puis répondez y lorsque vous y êtes invité.                                                                                                    |
| Invite système ou invite de mot de<br>passe             | Prendre le contrôle défectueux ou l'arrêter à partir du contrôleur en<br>bon état : storage failover takeover -ofnode<br>impaired_node_name<br>Lorsque le contrôleur douteux s'affiche en attente de<br>rétablissement, appuyez sur Ctrl-C et répondez y. |

4. Si le système ne dispose que d'un seul module de contrôleur dans le châssis, mettez les blocs d'alimentation hors tension, puis débranchez les câbles d'alimentation du contrôleur pour cause d'altération de la source d'alimentation.

## Étape 2 : retirer le module de contrôleur

Pour accéder aux composants à l'intérieur du contrôleur, vous devez d'abord retirer le module de contrôleur du système, puis retirer le capot du module de contrôleur.

# Étapes

- 1. Si vous n'êtes pas déjà mis à la terre, mettez-vous à la terre correctement.
- Desserrez le crochet et la bride de boucle qui relient les câbles au périphérique de gestion des câbles, puis débranchez les câbles système et les SFP (si nécessaire) du module de contrôleur, en maintenant une trace de l'emplacement où les câbles ont été connectés.

Laissez les câbles dans le périphérique de gestion des câbles de sorte que lorsque vous réinstallez le périphérique de gestion des câbles, les câbles sont organisés.

3. Retirez et mettez de côté les dispositifs de gestion des câbles des côtés gauche et droit du module de contrôleur.

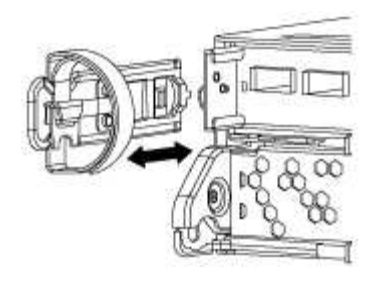

4. Appuyez sur le loquet de la poignée de came jusqu'à ce qu'il se libère, ouvrez complètement la poignée de came pour libérer le module de contrôleur du fond de panier central, puis, à l'aide de deux mains, retirez le module de contrôleur du châssis.

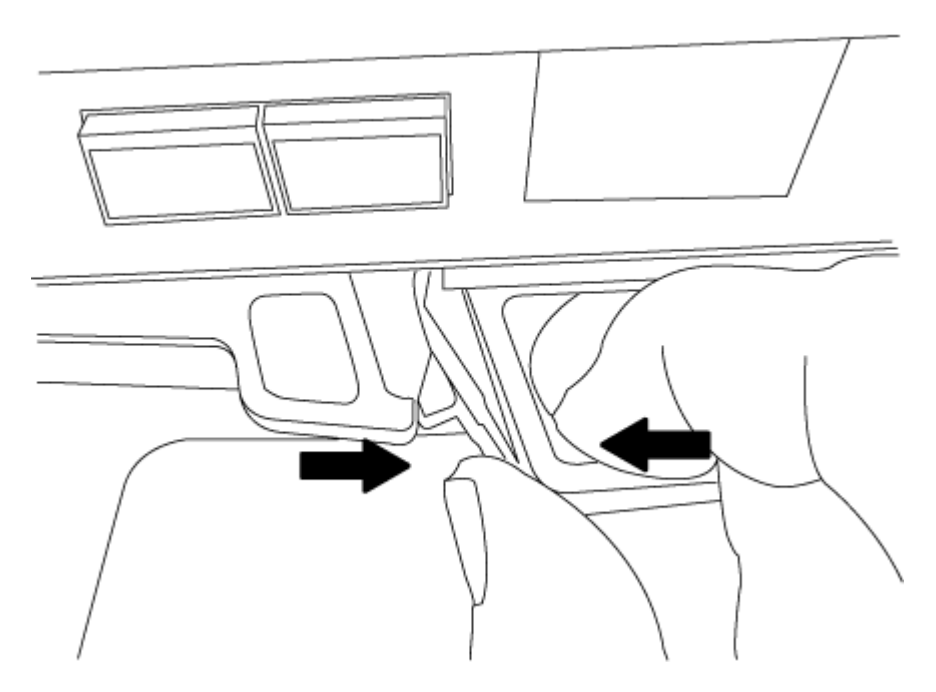

- 5. Retournez le module de contrôleur et placez-le sur une surface plane et stable.
- 6. Ouvrez le capot en le faisant glisser dans les languettes bleues pour le dégager, puis faites pivoter le couvercle vers le haut et ouvrez-le.

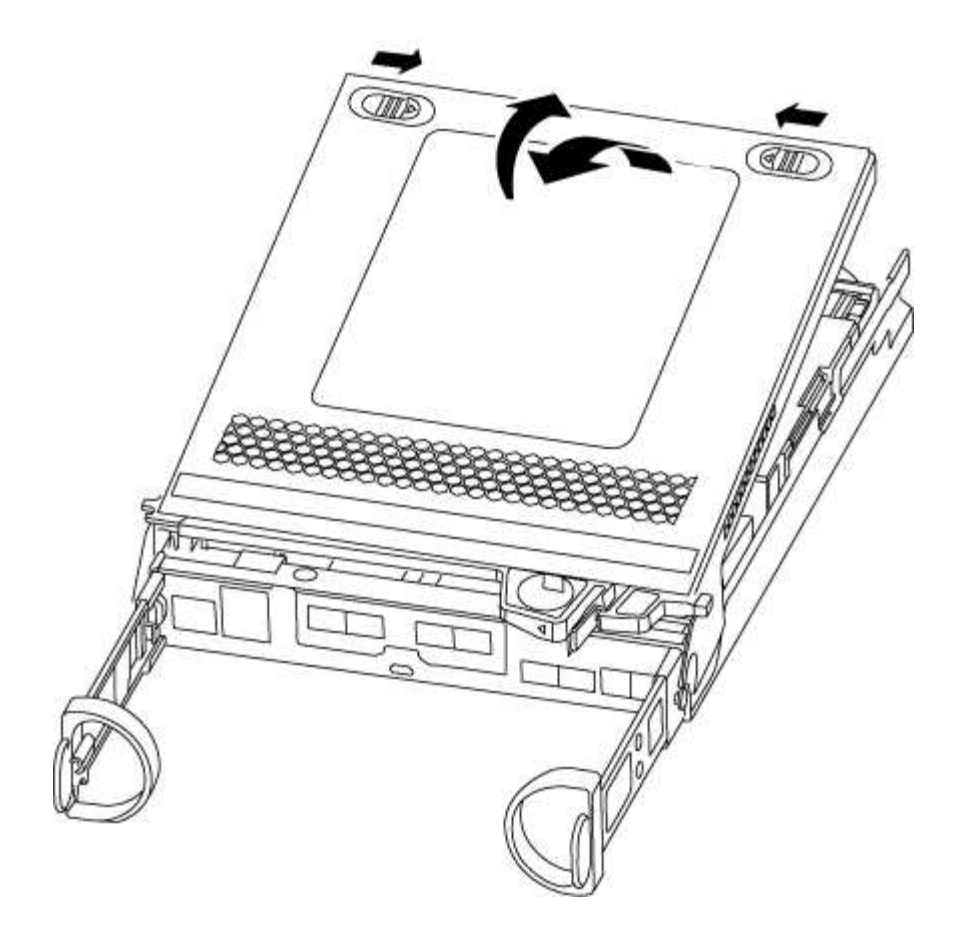

#### Étape 3 : remplacez les modules DIMM

Pour remplacer les modules DIMM, localisez-les à l'intérieur du contrôleur et suivez l'ordre des étapes.

Si vous remplacez un module DIMM, vous devez le retirer une fois que vous avez débranché la batterie NVMEM du module de contrôleur.

## Étapes

- 1. Si vous n'êtes pas déjà mis à la terre, mettez-vous à la terre correctement.
- 2. Vérifiez le voyant NVMEM à l'arrière du module de contrôleur.

Vous devez effectuer un arrêt correct du système avant de remplacer les composants du système pour éviter de perdre des données non écrites dans la mémoire non volatile (NVMEM). La LED se trouve à l'arrière du module de contrôleur. Recherchez l'icône suivante :

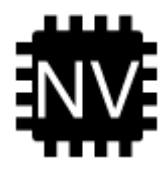

- 3. Si la LED NVMEM ne clignote pas, il n'y a pas de contenu dans la NVMEM ; vous pouvez passer aux étapes suivantes et passer à la tâche suivante de cette procédure.
- 4. Si la LED NVMEM clignote, des données sont disponibles dans la NVMEM et vous devez la déconnecter pour effacer la mémoire :
  - a. Localisez la batterie, appuyez sur le clip situé sur la face de la fiche de la batterie pour libérer le clip de verrouillage de la prise mâle, puis débranchez le câble de la batterie de la prise.

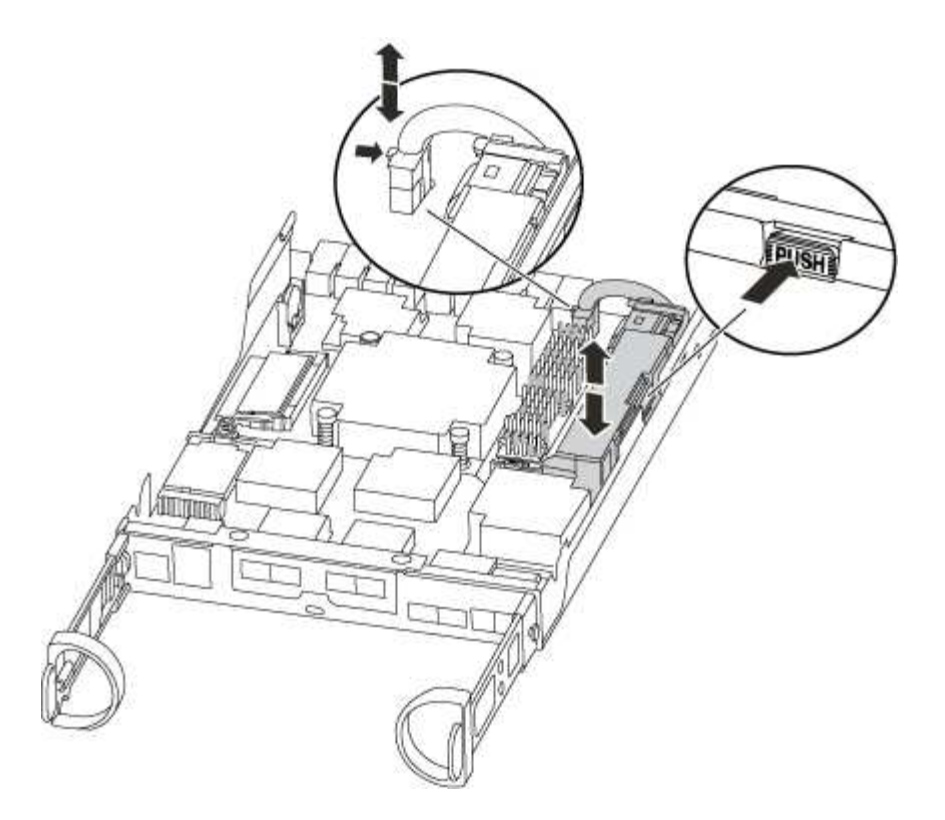

- b. Vérifiez que la LED NVMEM n'est plus allumée.
- c. Rebrancher le connecteur de la batterie.
- 5. Revenir à Étape 3 : remplacez les modules DIMM Dans cette procédure, vérifier à nouveau la LED NVMEM.
- 6. Localisez les modules DIMM de votre module de contrôleur.
- 7. Notez l'orientation du module DIMM dans le support afin que vous puissiez insérer le module DIMM de remplacement dans le bon sens.
- 8. Éjectez le module DIMM de son logement en écartant lentement les deux languettes de l'éjecteur de DIMM de chaque côté du module DIMM, puis en faisant glisser le module DIMM hors de son logement.

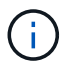

Tenez soigneusement le module DIMM par les bords pour éviter toute pression sur les composants de la carte de circuit DIMM.

Le nombre et le positionnement des modules DIMM du système dépendent du modèle de votre système.

L'illustration suivante montre l'emplacement des DIMM système :

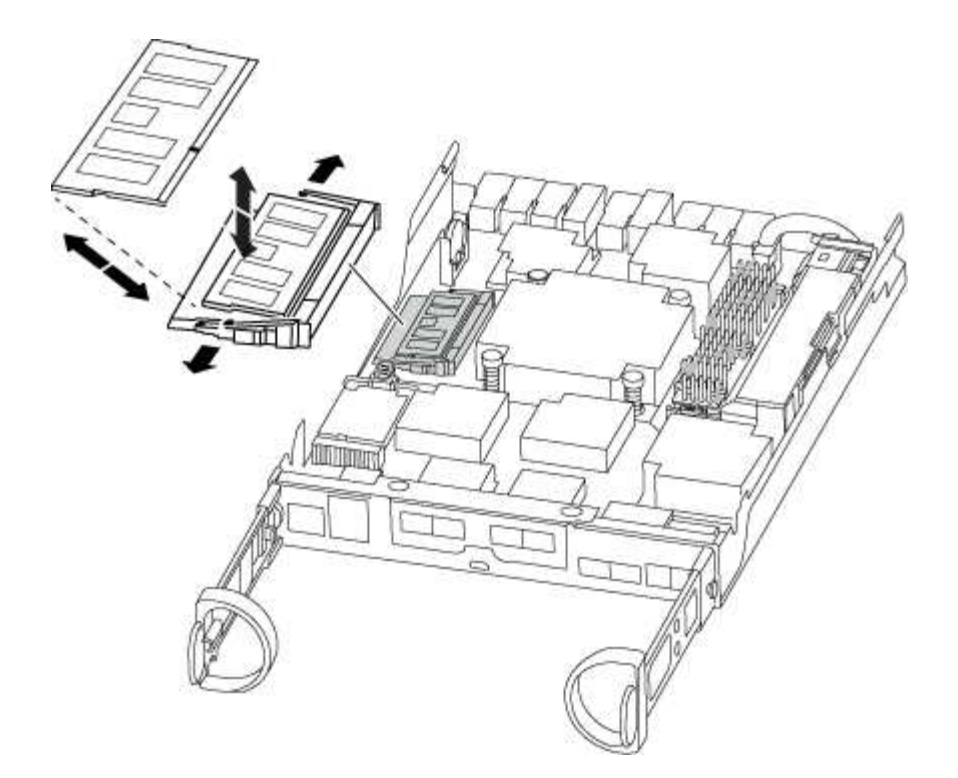

9. Retirez le module DIMM de remplacement du sac d'expédition antistatique, tenez le module DIMM par les coins et alignez-le sur le logement.

L'encoche entre les broches du DIMM doit être alignée avec la languette du support.

10. Assurez-vous que les languettes de l'éjecteur de DIMM sur le connecteur sont en position ouverte, puis insérez le module DIMM directement dans le logement.

Le module DIMM s'insère bien dans le logement, mais devrait être facilement installé. Si ce n'est pas le cas, réalignez le module DIMM avec le logement et réinsérez-le.

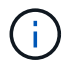

Inspectez visuellement le module DIMM pour vérifier qu'il est bien aligné et complètement inséré dans le logement.

- 11. Poussez délicatement, mais fermement, sur le bord supérieur du module DIMM jusqu'à ce que les languettes de l'éjecteur s'enclenchent sur les encoches situées aux extrémités du module DIMM.
- 12. Localisez la prise de la batterie NVMEM, puis appuyez sur le clip situé sur la face de la fiche du câble de la batterie pour l'insérer dans la prise.

Assurez-vous que la fiche se verrouille sur le module de contrôleur.

13. Fermez le capot du module de contrôleur.

#### Étape 4 : réinstallez le module de contrôleur

Après avoir remplacé des composants dans le module de contrôleur, réinstallez-les dans le châssis.

## Étapes

- 1. Si vous n'êtes pas déjà mis à la terre, mettez-vous à la terre correctement.
- 2. Si vous ne l'avez pas encore fait, remettez le capot sur le module de contrôleur.
- 3. Alignez l'extrémité du module de contrôleur avec l'ouverture du châssis, puis poussez doucement le

module de contrôleur à mi-course dans le système.

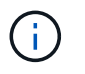

N'insérez pas complètement le module de contrôleur dans le châssis tant qu'il n'y a pas été demandé.

4. Recâblage du système, selon les besoins.

Si vous avez retiré les convertisseurs de support (QSFP ou SFP), n'oubliez pas de les réinstaller si vous utilisez des câbles à fibre optique.

5. Terminez la réinstallation du module de contrôleur :

| Si votre système est en…      | Ensuite, procédez comme suit…                                                                                                    |                                                                                                    |
|-------------------------------|----------------------------------------------------------------------------------------------------|----------------------------------------------------------------------------------------------------|
| Une paire haute disponibilité | Le module de contrôleur commence à démarrer dès qu'il est<br>complètement inséré dans le châssis.<br>a. Avec la poignée de came en position ouverte, poussez fermemen<br>le module de contrôleur jusqu'à ce qu'il rencontre le fond de<br>panier et soit bien en place, puis fermez la poignée de came en<br>position verrouillée. |                                                                                                    |
|                               |                                                                                                    |                                                                                                    |
|                               | (j)                                                                                                    | Ne forcez pas trop lorsque vous faites glisser le<br>module de contrôleur dans le châssis pour éviter<br>d'endommager les connecteurs.                                               |
|                               | Le contrôl<br>châssis.                                                                                                    | leur commence à démarrer dès qu'il est assis dans le                                                                                                    |
|                               | <ul> <li>b. Si ce n'est déjà fait, réinstallez le périphérique de gestion des<br/>câbles.</li> </ul>                                                                                                    |                                                                                                    |
|                               | c. Fixez les<br>crochet et                                                                                                    | câbles au dispositif de gestion des câbles à l'aide du<br>t de la sangle de boucle.                                                                                                  |
| Une configuration autonome    | a. Avec la po<br>le module<br>panier et s<br>position ve                                                                                                    | pignée de came en position ouverte, poussez fermement<br>de contrôleur jusqu'à ce qu'il rencontre le fond de<br>soit bien en place, puis fermez la poignée de came en<br>errouillée. |
|                               | (j)                                                                                                    | Ne forcez pas trop lorsque vous faites glisser le<br>module de contrôleur dans le châssis pour éviter<br>d'endommager les connecteurs.                                               |
|                               | b. Si ce n'es<br>câbles.                                                                                                    | t déjà fait, réinstallez le périphérique de gestion des                                                                                                    |
|                               | <ul> <li>c. Fixez les câbles au dispositif de gestion des câbles à l'aid<br/>crochet et de la sangle de boucle.</li> </ul>                                                                                                    |                                                                                                    |
|                               | d. Rebranch<br>aux sourc<br>pour déma                                                                                                    | ez les câbles d'alimentation aux blocs d'alimentation et<br>es d'alimentation, puis mettez le système sous tension<br>arrer le processus d'amorçage.                                 |

#### Étape 5 : retournez les agrégats via une configuration MetroCluster à deux nœuds

Après avoir terminé le remplacement des unités remplaçables sur site dans une configuration MetroCluster à deux nœuds, vous pouvez exécuter l'opération de rétablissement MetroCluster. Cette configuration renvoie la configuration à son état de fonctionnement normal, avec les SVM (Storage Virtual machines) source et sur le site précédemment douteux actifs et peuvent accéder aux données des pools de disques locaux.

Cette tâche s'applique uniquement aux configurations MetroCluster à deux nœuds.

## Étapes

1. Vérifiez que tous les nœuds sont dans le enabled état : metrocluster node show

```
cluster B::> metrocluster node show
DR
                      Configuration DR
Group Cluster Node
                      State
                                 Mirroring Mode
_____ _____
------
1
    cluster A
        controller A 1 configured enabled heal roots
completed
    cluster B
           controller B 1 configured enabled waiting for
switchback recovery
2 entries were displayed.
```

- 2. Vérifier que la resynchronisation est terminée sur tous les SVM : metrocluster vserver show
- 3. Vérifier que toutes les migrations LIF automatiques effectuées par les opérations de correction ont été effectuées correctement : metrocluster check lif show
- 4. Effectuez le rétablissement en utilisant le metrocluster switchback utilisez une commande à partir d'un nœud du cluster survivant.
- 5. Vérifiez que l'opération de rétablissement est terminée : metrocluster show

L'opération de rétablissement s'exécute toujours lorsqu'un cluster est dans waiting-for-switchback état :

```
cluster_B::> metrocluster show
Cluster Configuration State Mode
_______
Local: cluster_B configured switchover
Remote: cluster_A configured waiting-for-switchback
```

Le rétablissement est terminé une fois les clusters dans normal état :

| cluster_B::> metrocluster show |                |               |       |      |
|--------------------------------|----------------|---------------|-------|------|
| Cluster                        | (              | Configuration | State | Mode |
|                                |                |               |       |      |
| Local:                         | cluster_B con: | figured       | nori  | mal  |
| Remote:                        | cluster_A con: | figured       | nori  | mal  |

Si un rétablissement prend beaucoup de temps, vous pouvez vérifier l'état des lignes de base en cours en utilisant le metrocluster config-replication resync-status show commande.

6. Rétablir toutes les configurations SnapMirror ou SnapVault.

## Étape 6 : renvoyer la pièce défaillante à NetApp

Retournez la pièce défectueuse à NetApp, tel que décrit dans les instructions RMA (retour de matériel) fournies avec le kit. Voir la "Retour de pièce et amp ; remplacements" pour plus d'informations.

## Remplacez le disque SSD ou le disque dur - AFF A220

Vous pouvez remplacer un disque défaillant sans interruption pendant que des opérations d'E/S sont en cours. La procédure de remplacement d'un disque SSD est destinée aux disques non rotatifs et la procédure de remplacement d'un disque dur est destinée aux disques rotatifs.

Lorsqu'un lecteur tombe en panne, la plate-forme consigne un message d'avertissement à la console du système indiquant quel lecteur est défectueux. De plus, le voyant de panne du panneau d'affichage de l'opérateur et le voyant de panne du disque défectueux sont allumés.

## Avant de commencer

- Suivez les bonnes pratiques et installez la version la plus récente du Disk qualification Package (DQP) avant de remplacer un disque.
- Identifiez le disque défectueux en exécutant la storage disk show -broken commande à partir de la console système.

Le lecteur défectueux apparaît dans la liste des disques défectueux. Si ce n'est pas le cas, attendez, puis exécutez de nouveau la commande.

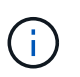

Selon le type et la capacité, il peut prendre plusieurs heures pour que le lecteur apparaisse dans la liste des lecteurs défaillants.

• Déterminez si l'authentification SED est activée.

La manière dont vous remplacez le lecteur dépend de la façon dont il est utilisé. Si l'authentification SED est activée, vous devez utiliser les instructions de remplacement SED dans le "Guide ONTAP 9 sur l'alimentation du cryptage NetApp". Ces instructions décrivent les étapes supplémentaires que vous devez effectuer avant et après le remplacement d'un SED.

- Assurez-vous que le lecteur de remplacement est pris en charge par votre plate-forme. Voir la "NetApp Hardware Universe".
- Assurez-vous que tous les autres composants du système fonctionnent correctement ; si ce n'est pas le cas, contactez le support technique.

## Description de la tâche

- Le firmware des disques est automatiquement mis à jour (sans interruption) sur les nouveaux disques dont les versions de micrologiciel ne sont pas à jour.
- Lors du remplacement d'un disque, vous devez attendre une minute entre le retrait du disque défectueux et l'insertion du disque de remplacement pour permettre au système de stockage de reconnaître l'existence du nouveau disque.

# Option 1 : remplacer un disque SSD

# Étapes

1. Si vous souhaitez attribuer manuellement la propriété des disques de remplacement, vous devez désactiver le disque de remplacement d'affectation automatique des disques, s'il est activé

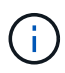

Vous attribuez manuellement la propriété des disques, puis réactivez l'affectation automatique des disques plus tard dans cette procédure.

a. Vérifiez si l'affectation automatique des disques est activée : storage disk option show

Vous pouvez saisir la commande sur un ou deux modules de contrôleur.

Si l'affectation automatique de l'entraînement est activée, la sortie affiche on Dans la colonne « affectation automatique » (pour chaque module de contrôleur).

a. Si l'affectation automatique des disques est activée, désactivez-la: storage disk option modify -node node\_name -autoassign off

Vous devez désactiver l'affectation automatique des disques sur les deux modules de contrôleur.

- 2. Mettez-vous à la terre.
- 3. Identifiez physiquement le disque défectueux.

Lorsqu'un disque tombe en panne, le système consigne un message d'avertissement à la console du système pour indiquer quel disque est en panne. En outre, la LED d'avertissement (orange) s'allume sur le panneau d'affichage de l'opérateur du tiroir disque et le disque défectueux.

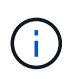

Le voyant d'activité (vert) d'un disque défectueux peut être allumé (en continu), ce qui indique que le lecteur est sous tension, mais ne doit pas clignoter, ce qui indique une activité d'E/S. Un disque défectueux n'a aucune activité d'E/S.

- 4. Retirez le disque défectueux :
  - a. Appuyez sur le bouton de dégagement situé sur la face d'entraînement pour ouvrir la poignée de came.
  - b. Faites glisser l'entraînement hors de la tablette à l'aide de la poignée de came et en soutenant l'entraînement avec l'autre main.
- 5. Attendre au moins 70 secondes avant d'insérer le lecteur de remplacement.

Ceci permet au système de reconnaître qu'un lecteur a été retiré.

- 6. Insérer le lecteur de remplacement :
  - a. Avec la poignée de came en position ouverte, insérer l'entraînement de remplacement à l'aide des deux mains.
  - b. Poussez jusqu'à ce que l'entraînement s'arrête.
  - c. Fermez la poignée de la came de sorte que le lecteur soit bien en place dans le fond de panier central et que la poignée s'enclenche.

Assurez-vous de fermer lentement la poignée de came de manière à ce qu'elle s'aligne correctement sur la face de l'entraînement.

7. Vérifiez que le voyant d'activité (vert) du lecteur est allumé.

Lorsque le voyant d'activité du lecteur est allumé, cela signifie que le lecteur est alimenté. Lorsque le voyant d'activité du lecteur clignote, cela signifie que le lecteur est alimenté et que les E/S sont en cours. Si le micrologiciel du lecteur est mis à jour automatiquement, le voyant clignote.

- 8. Si vous remplacez un autre lecteur, répétez les étapes 3 à 7.
- 9. Si vous avez désactivé l'affectation de l'entraînement automatique à l'étape 1, affectez manuellement la propriété du lecteur, puis réactivez l'affectation automatique du lecteur si nécessaire.
  - a. Afficher tous les disques non propriétaires : storage disk show -container-type unassigned

Vous pouvez saisir la commande sur un ou deux modules de contrôleur.

b. Attribuez chaque lecteur: storage disk assign -disk disk\_name -owner node\_name

Vous pouvez saisir la commande sur un ou deux modules de contrôleur.

Vous pouvez utiliser le caractère générique pour attribuer plusieurs lecteurs à la fois.

a. Réactivez l'affectation automatique des disques si nécessaire : storage disk option modify -node node name -autoassign on

Vous devez réactiver l'affectation automatique des disques sur les deux modules de contrôleur.

10. Retournez la pièce défectueuse à NetApp, tel que décrit dans les instructions RMA (retour de matériel) fournies avec le kit.

Contactez l'assistance technique à l'adresse "Support NetApp", 888-463-8277 (Amérique du Nord), 00-800-44-638277 (Europe) ou +800-800-80-800 (Asie/Pacifique) si vous avez besoin du numéro RMA ou de l'aide supplémentaire pour la procédure de remplacement.

## Option 2 : remplacement du disque dur

1. Si vous souhaitez attribuer manuellement la propriété des disques de remplacement, vous devez désactiver le disque de remplacement d'affectation automatique des disques, s'il est activé

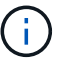

Vous attribuez manuellement la propriété des disques, puis réactivez l'affectation automatique des disques plus tard dans cette procédure.

a. Vérifiez si l'affectation automatique des disques est activée : storage disk option show

Vous pouvez saisir la commande sur un ou deux modules de contrôleur.

Si l'affectation automatique de l'entraînement est activée, la sortie affiche on Dans la colonne « affectation automatique » (pour chaque module de contrôleur).

a. Si l'affectation automatique des disques est activée, désactivez-la: storage disk option modify -node node name -autoassign off

Vous devez désactiver l'affectation automatique des disques sur les deux modules de contrôleur.

2. Mettez-vous à la terre.

- 3. Retirez délicatement le cache de l'avant de la plate-forme.
- 4. Identifiez le disque défectueux dans le message d'avertissement de la console du système et la LED de panne allumée sur le disque
- 5. Appuyez sur le bouton de dégagement situé sur la face du lecteur de disque.

Selon le système de stockage, le bouton de déverrouillage des lecteurs de disque est situé en haut ou à gauche de la face du lecteur de disque.

Par exemple, l'illustration suivante montre un lecteur de disque avec le bouton de déverrouillage situé sur le dessus de la face du lecteur de disque :

La poignée de came sur les ressorts d'entraînement de disque s'ouvre partiellement et l'entraînement de disque se libère du fond de panier central.

- 6. Tirez la poignée de came jusqu'à sa position d'ouverture complète pour dégager l'entraînement de disque du fond de panier central.
- 7. Faites glisser légèrement le disque dur et laissez-le tourner en toute sécurité, ce qui peut prendre moins d'une minute, puis, à l'aide des deux mains, retirez le disque du tiroir disque.
- 8. Avec la poignée de came en position ouverte, insérez le lecteur de disque de remplacement dans la baie de lecteur, en poussant fermement jusqu'à ce que le lecteur s'arrête.

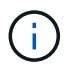

Attendre au moins 10 secondes avant d'insérer un nouveau lecteur de disque. Ceci permet au système de reconnaître qu'un lecteur de disque a été retiré.

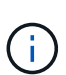

Si les baies de votre lecteur de plate-forme ne sont pas entièrement chargées avec les lecteurs, il est important de placer le lecteur de rechange dans la baie de lecteur à partir de laquelle vous avez retiré le lecteur défectueux.

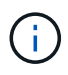

Utilisez deux mains lors de l'insertion du lecteur de disque, mais ne placez pas les mains sur les cartes des disques qui sont exposées sur le dessous du support de disque.

9. Fermez la poignée de came de façon à ce que le lecteur de disque soit bien en place dans le fond de panier central et que la poignée s'enclenche.

Assurez-vous de fermer lentement la poignée de came de manière à ce qu'elle s'aligne correctement sur la face de l'entraînement du disque.

- 10. Si vous remplacez un autre lecteur de disque, répétez les étapes 4 à 9.
- 11. Réinstallez le panneau.
- 12. Si vous avez désactivé l'affectation de l'entraînement automatique à l'étape 1, affectez manuellement la propriété du lecteur, puis réactivez l'affectation automatique du lecteur si nécessaire.
  - a. Afficher tous les disques non propriétaires : storage disk show -container-type unassigned

Vous pouvez saisir la commande sur un ou deux modules de contrôleur.

b. Affectez chaque disque: storage disk assign -disk disk name -owner owner name

Vous pouvez saisir la commande sur un ou deux modules de contrôleur.

Vous pouvez utiliser le caractère générique pour attribuer plusieurs lecteurs à la fois.

a. Réactivez l'affectation automatique des disques si nécessaire : storage disk option modify -node node name -autoassign on

Vous devez réactiver l'affectation automatique des disques sur les deux modules de contrôleur.

13. Retournez la pièce défectueuse à NetApp, tel que décrit dans les instructions RMA (retour de matériel) fournies avec le kit.

Contactez l'assistance technique à l'adresse "Support NetApp", 888-463-8277 (Amérique du Nord), 00-800-44-638277 (Europe) ou +800-800-80-800 (Asie/Pacifique) si vous avez besoin du numéro RMA ou de l'aide supplémentaire pour la procédure de remplacement.

## Remplacez la batterie NVMEM - AFF A220

Pour remplacer une batterie NVMEM du système, vous devez retirer le module de contrôleur du système, l'ouvrir, remplacer la batterie, puis fermer et remplacer le module de contrôleur.

Tous les autres composants du système doivent fonctionner correctement ; si ce n'est pas le cas, vous devez contacter le support technique.

#### Étape 1 : arrêtez le contrôleur défaillant

Pour arrêter le contrôleur défaillant, vous devez déterminer l'état du contrôleur et, si nécessaire, prendre le contrôle de façon à ce que le contrôleur en bonne santé continue de transmettre des données provenant du stockage défaillant du contrôleur.

#### Description de la tâche

• Si vous disposez d'un système SAN, vous devez avoir vérifié les messages d'événement cluster kernel-service show) pour le serveur lame SCSI du contrôleur défectueux. `cluster kernel-service show`La commande (depuis la commande priv en mode avancé) affiche le nom du nœud, l'état de quorum de ce nœud, l'état de disponibilité de ce nœud ainsi que l'état opérationnel de ce nœud.

Chaque processus SCSI-Blade doit se trouver au quorum avec les autres nœuds du cluster. Tout problème doit être résolu avant de procéder au remplacement.

• Si vous avez un cluster avec plus de deux nœuds, il doit être dans le quorum. Si le cluster n'est pas au quorum ou si un contrôleur en bonne santé affiche la valeur false pour l'éligibilité et la santé, vous devez corriger le problème avant de désactiver le contrôleur défaillant ; voir "Synchroniser un nœud avec le cluster".

## Étapes

1. Si AutoSupport est activé, supprimez la création automatique de cas en appelant un message AutoSupport : system node autosupport invoke -node \* -type all -message MAINT=<# of hours>h

Le message AutoSupport suivant supprime la création automatique de dossiers pendant deux heures :

2. Désactiver le rétablissement automatique depuis la console du contrôleur sain : storage failover modify -node local -auto-giveback false

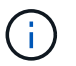

Lorsque vous voyez voulez-vous désactiver l'auto-giveback?, entrez y.

3. Faites passer le contrôleur douteux à l'invite DU CHARGEUR :

| Si le contrôleur en état de<br>fonctionnement s'affiche | Alors                                                                                                    |
|---------------------------------------------------------|----------------------------------------------------------------------------------------------------|
| Invite DU CHARGEUR                                      | Passez à l'étape suivante.                                                                                                    |
| Attente du retour                                       | Appuyez sur Ctrl-C, puis répondez y lorsque vous y êtes invité.                                                                                                    |
| Invite système ou invite de mot de<br>passe             | Prendre le contrôle défectueux ou l'arrêter à partir du contrôleur en<br>bon état : storage failover takeover -ofnode<br>impaired_node_name<br>Lorsque le contrôleur douteux s'affiche en attente de<br>rétablissement, appuyez sur Ctrl-C et répondez y. |

4. Si le système ne dispose que d'un seul module de contrôleur dans le châssis, mettez les blocs d'alimentation hors tension, puis débranchez les câbles d'alimentation du contrôleur pour cause d'altération de la source d'alimentation.

#### Étape 2 : retirer le module de contrôleur

Pour accéder aux composants à l'intérieur du contrôleur, vous devez d'abord retirer le module de contrôleur du système, puis retirer le capot du module de contrôleur.

## Étapes

- 1. Si vous n'êtes pas déjà mis à la terre, mettez-vous à la terre correctement.
- Desserrez le crochet et la bride de boucle qui relient les câbles au périphérique de gestion des câbles, puis débranchez les câbles système et les SFP (si nécessaire) du module de contrôleur, en maintenant une trace de l'emplacement où les câbles ont été connectés.

Laissez les câbles dans le périphérique de gestion des câbles de sorte que lorsque vous réinstallez le périphérique de gestion des câbles, les câbles sont organisés.

3. Retirez et mettez de côté les dispositifs de gestion des câbles des côtés gauche et droit du module de contrôleur.

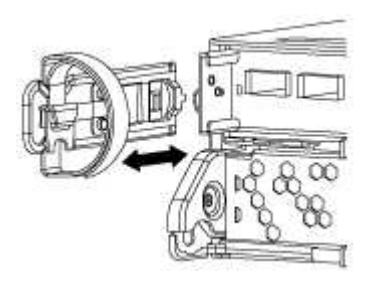

4. Appuyez sur le loquet de la poignée de came jusqu'à ce qu'il se libère, ouvrez complètement la poignée de came pour libérer le module de contrôleur du fond de panier central, puis, à l'aide de deux mains, retirez le module de contrôleur du châssis.

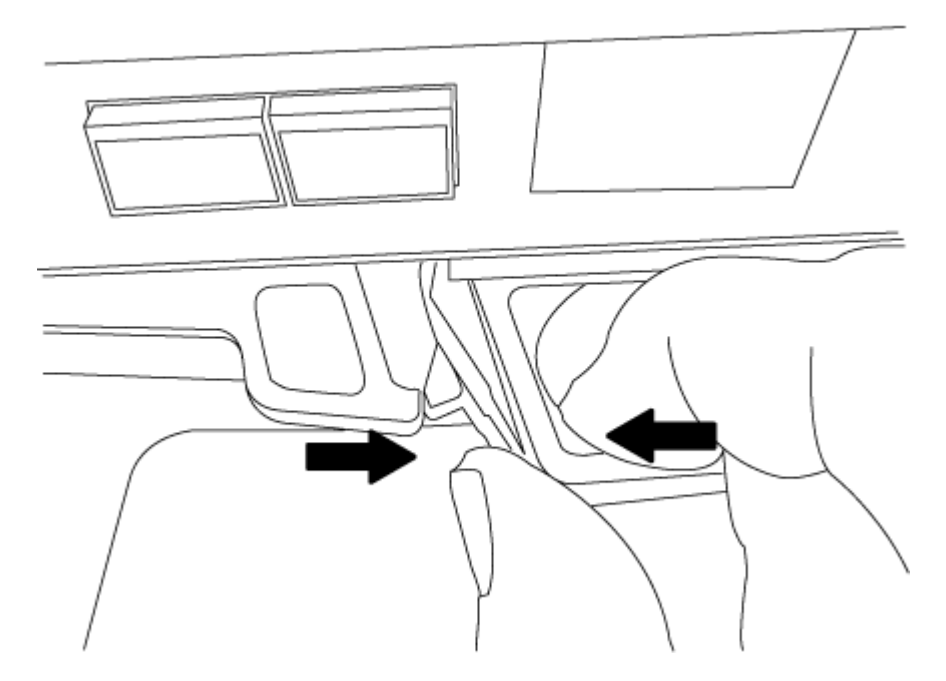

- 5. Retournez le module de contrôleur et placez-le sur une surface plane et stable.
- 6. Ouvrez le capot en le faisant glisser dans les languettes bleues pour le dégager, puis faites pivoter le couvercle vers le haut et ouvrez-le.

## Étape 3 : remplacer la batterie NVMEM

Pour remplacer la batterie NVMEM de votre système, vous devez retirer la batterie NVMEM défectueuse du système, puis la remplacer par une nouvelle batterie NVMEM.

# Étapes

- 1. Si vous n'êtes pas déjà mis à la terre, mettez-vous à la terre correctement.
- 2. Vérifiez le voyant NVMEM :
  - · Si votre système est dans une configuration haute disponibilité, passez à l'étape suivante.
  - Si votre système est dans une configuration autonome, arrêtez correctement le module de contrôleur, puis vérifiez le voyant NVRAM identifié par l'icône NV.

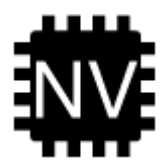

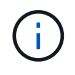

Le voyant NVRAM clignote lors de l'installation du contenu dans la mémoire flash lorsque vous arrêtez le système. Une fois le transfert terminé, le voyant s'éteint.

- Si l'alimentation est perdue sans arrêt correct, la LED NVMEM clignote jusqu'à ce que le transfert soit terminé, puis la LED s'éteint.
- Si le voyant est allumé et que l'alimentation est allumée, les données non écrites sont stockées sur NVMEM.

Cela se produit généralement lors d'un arrêt non contrôlé après le démarrage du système ONTAP.

3. Recherchez la batterie NVMEM dans le module de contrôleur.

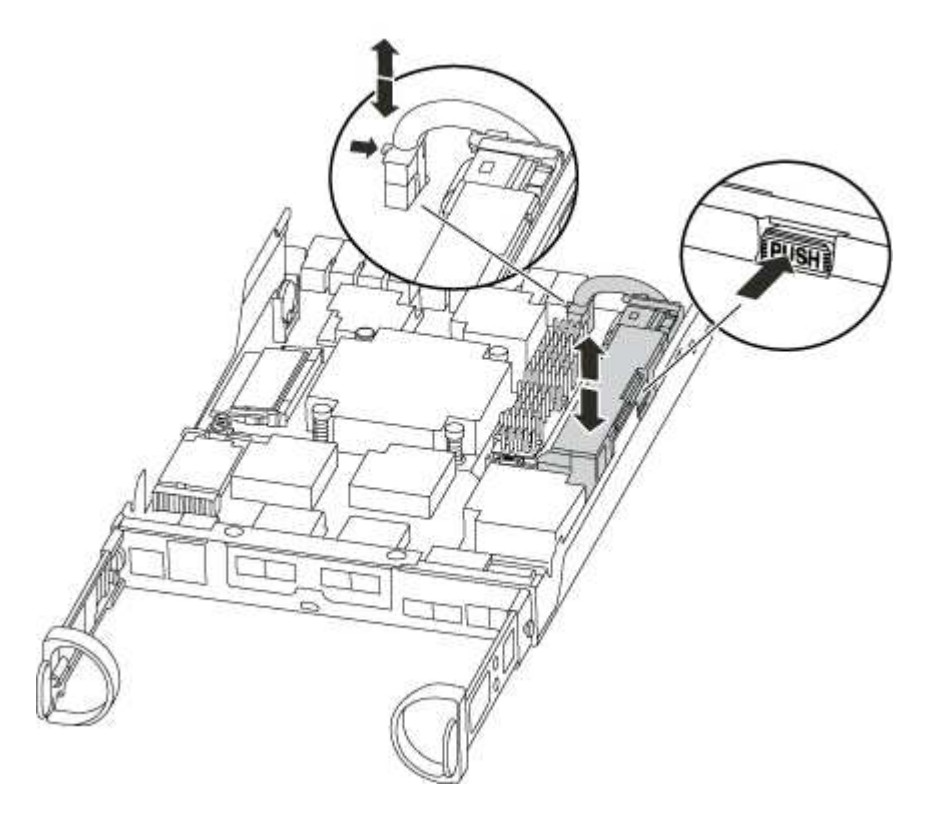

- 4. Localisez la fiche mâle batterie et appuyez sur le clip situé sur la face de la fiche mâle batterie pour libérer la fiche de la prise, puis débranchez le câble de batterie de la prise.
- 5. Retirez la batterie du module de contrôleur et mettez-la de côté.
- 6. Retirez la batterie de rechange de son emballage.
- 7. Faites passer le câble de la batterie autour de la goulotte du câble sur le côté du support de batterie.
- 8. Positionnez le bloc-batterie en alignant les rainures de la clé du support de batterie sur les encoches « V » de la paroi latérale en tôle.
- 9. Faites glisser le bloc-batterie vers le bas le long de la paroi latérale en tôle jusqu'à ce que les pattes de support situées sur le crochet mural latéral s'engagent dans les fentes de la batterie et que le loquet du bloc-batterie s'enclenche et s'enclenche dans l'ouverture de la paroi latérale.
- 10. Rebranchez le connecteur de la batterie au module de contrôleur.

#### Étape 4 : réinstallez le module de contrôleur

Après avoir remplacé des composants dans le module de contrôleur, réinstallez-les dans le châssis.

#### Étapes

- 1. Si vous n'êtes pas déjà mis à la terre, mettez-vous à la terre correctement.
- 2. Si vous ne l'avez pas encore fait, remettez le capot sur le module de contrôleur.
- 3. Alignez l'extrémité du module de contrôleur avec l'ouverture du châssis, puis poussez doucement le module de contrôleur à mi-course dans le système.

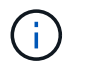

N'insérez pas complètement le module de contrôleur dans le châssis tant qu'il n'y a pas été demandé.

4. Recâblage du système, selon les besoins.

Si vous avez retiré les convertisseurs de support (QSFP ou SFP), n'oubliez pas de les réinstaller si vous utilisez des câbles à fibre optique.

5. Terminez la réinstallation du module de contrôleur :

| Si votre système est en       | Ensuite, procédez comme suit…                                                                                                    |                                                                                                    |  |
|-------------------------------|----------------------------------------------------------------------------------------------------|----------------------------------------------------------------------------------------------------|--|
| Une paire haute disponibilité | Le module de contrôleur commence à démarrer dès qu'il est<br>complètement inséré dans le châssis.                                                                                                    |                                                                                                    |  |
|                               | a. Avec la poignée de came en position ouverte, poussez fermemen<br>le module de contrôleur jusqu'à ce qu'il rencontre le fond de<br>panier et soit bien en place, puis fermez la poignée de came en<br>position verrouillée. |                                                                                                    |  |
|                               | (j)                                                                                                    | Ne forcez pas trop lorsque vous faites glisser le<br>module de contrôleur dans le châssis pour éviter<br>d'endommager les connecteurs.                |  |
|                               | Le contrô<br>châssis.                                                                                                    | leur commence à démarrer dès qu'il est assis dans le                                                                                                  |  |
|                               | b. Si ce n'es<br>câbles.                                                                                                    | t déjà fait, réinstallez le périphérique de gestion des                                                                                               |  |
|                               | c. Fixez les<br>crochet et                                                                                                    | câbles au dispositif de gestion des câbles à l'aide du<br>t de la sangle de boucle.                                                                   |  |
| Une configuration autonome    | a. Avec la poignée de came en position ouverte, poussez fermem<br>le module de contrôleur jusqu'à ce qu'il rencontre le fond de<br>panier et soit bien en place, puis fermez la poignée de came en<br>position verrouillée.   |                                                                                                    |  |
|                               | (j)                                                                                                    | Ne forcez pas trop lorsque vous faites glisser le<br>module de contrôleur dans le châssis pour éviter<br>d'endommager les connecteurs.                |  |
|                               | b. Si ce n'es<br>câbles.                                                                                                    | t déjà fait, réinstallez le périphérique de gestion des                                                                                               |  |
|                               | <ul> <li>c. Fixez les câbles au dispositif de gestion des câbles à l'aide c<br/>crochet et de la sangle de boucle.</li> </ul>                                                                                                 |                                                                                                    |  |
|                               | d. Rebranch<br>aux sourc<br>pour dém                                                                                                    | ez les câbles d'alimentation aux blocs d'alimentation et<br>ces d'alimentation, puis mettez le système sous tension<br>arrer le processus d'amorçage. |  |

#### Étape 5 : retournez les agrégats via une configuration MetroCluster à deux nœuds

Après avoir terminé le remplacement des unités remplaçables sur site dans une configuration MetroCluster à deux nœuds, vous pouvez exécuter l'opération de rétablissement MetroCluster. Cette configuration renvoie la configuration à son état de fonctionnement normal, avec les SVM (Storage Virtual machines) source et sur le site précédemment douteux actifs et peuvent accéder aux données des pools de disques locaux.

Cette tâche s'applique uniquement aux configurations MetroCluster à deux nœuds.

## Étapes

1. Vérifiez que tous les nœuds sont dans le enabled état : metrocluster node show

```
cluster B::> metrocluster node show
DR
                     Configuration DR
Group Cluster Node
                    State
                               Mirroring Mode
_____
1
    cluster A
       controller A 1 configured enabled heal roots
completed
    cluster B
          controller B 1 configured enabled waiting for
switchback recovery
2 entries were displayed.
```

- 2. Vérifier que la resynchronisation est terminée sur tous les SVM : metrocluster vserver show
- 3. Vérifier que toutes les migrations LIF automatiques effectuées par les opérations de correction ont été effectuées correctement : metrocluster check lif show
- 4. Effectuez le rétablissement en utilisant le metrocluster switchback utilisez une commande à partir d'un nœud du cluster survivant.
- 5. Vérifiez que l'opération de rétablissement est terminée : metrocluster show

L'opération de rétablissement s'exécute toujours lorsqu'un cluster est dans waiting-for-switchback état :

```
cluster_B::> metrocluster show
Cluster Configuration State Mode
_______
Local: cluster_B configured switchover
Remote: cluster_A configured waiting-for-switchback
```

Le rétablissement est terminé une fois les clusters dans normal état :

| cluster_B::> metrocluster show |              |               |       |      |
|--------------------------------|--------------|---------------|-------|------|
| Cluster                        |              | Configuration | State | Mode |
|                                |              |               |       |      |
| Local:                         | cluster_B cc | onfigured     | nori  | mal  |
| Remote:                        | cluster_A co | onfigured     | nori  | mal  |

Si un rétablissement prend beaucoup de temps, vous pouvez vérifier l'état des lignes de base en cours en utilisant le metrocluster config-replication resync-status show commande.

6. Rétablir toutes les configurations SnapMirror ou SnapVault.

## Étape 6 : renvoyer la pièce défaillante à NetApp

Retournez la pièce défectueuse à NetApp, tel que décrit dans les instructions RMA (retour de matériel) fournies avec le kit. Voir la "Retour de pièce et amp ; remplacements" pour plus d'informations.

# Remplacez une alimentation - AFF A220

Le remplacement d'un bloc d'alimentation implique la mise hors tension, le débranchement et le retrait de l'ancien bloc d'alimentation, ainsi que l'installation, la connexion et l'activation du bloc d'alimentation de remplacement.

Tous les autres composants du système doivent fonctionner correctement ; si ce n'est pas le cas, vous devez contacter le support technique.

- Les blocs d'alimentation sont redondants et échangeables à chaud.
- Cette procédure permet de remplacer une alimentation à la fois.

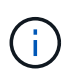

Le refroidissement est intégré au bloc d'alimentation. Vous devez donc remplacer le bloc d'alimentation dans les deux minutes qui suivent le retrait afin d'éviter toute surchauffe due à une réduction du débit d'air. Le châssis offre une configuration de refroidissement partagée pour les deux nœuds haute disponibilité. Un délai de plus de deux minutes entraîne l'arrêt de tous les modules de contrôleur dans le châssis. Si les deux modules du contrôleur s'arrêtent, assurez-vous que les deux blocs d'alimentation sont insérés, les deux s'arrêtent pendant 30 secondes, puis les deux s'allument.

• Les blocs d'alimentation sont à sélection automatique.

# Étapes

- 1. Identifiez le bloc d'alimentation que vous souhaitez remplacer, en fonction des messages d'erreur de la console ou des LED des alimentations.
- 2. Si vous n'êtes pas déjà mis à la terre, mettez-vous à la terre correctement.
- 3. Mettez le bloc d'alimentation hors tension et débranchez les câbles d'alimentation :
  - a. Eteindre l'interrupteur de l'alimentation en panne.
  - b. Ouvrez le dispositif de retenue du câble d'alimentation, puis débranchez le câble d'alimentation du bloc d'alimentation.
  - c. Débranchez le câble d'alimentation de la source d'alimentation.

4. Appuyez sur le loquet de la poignée de came du bloc d'alimentation, puis ouvrez la poignée de came pour libérer complètement le bloc d'alimentation du plan central.

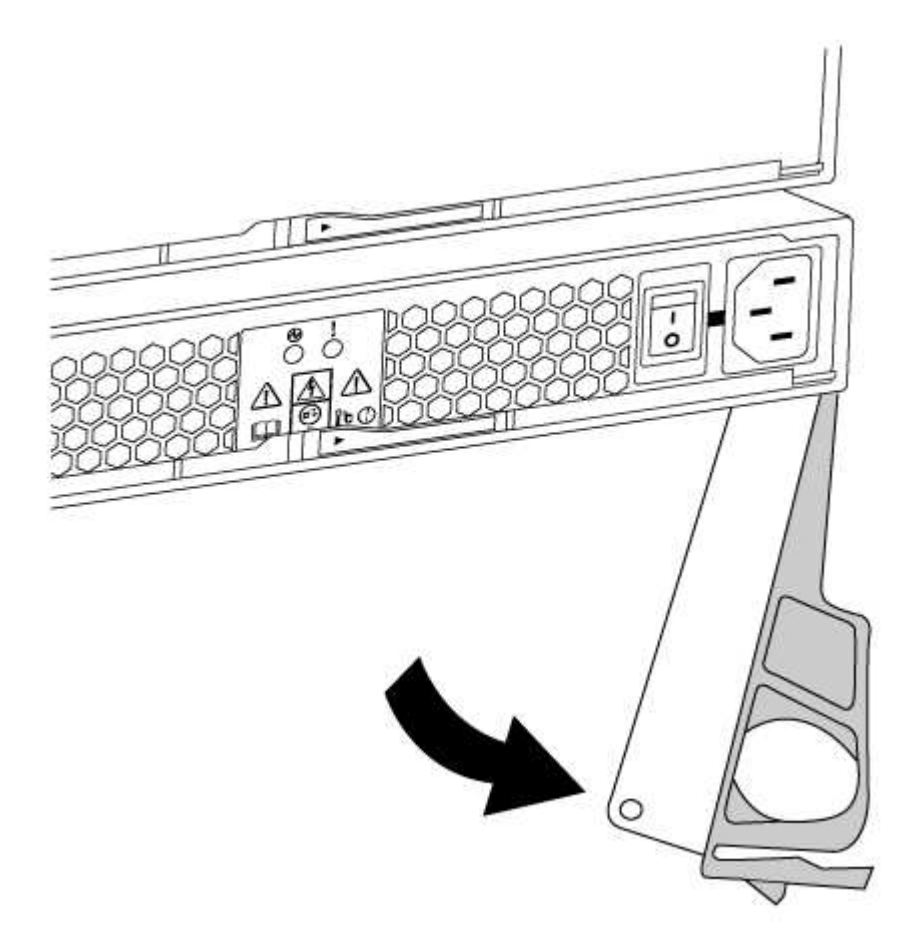

5. Utilisez la poignée de came pour faire glisser le bloc d'alimentation hors du système.

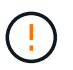

Lors de la dépose d'une alimentation électrique, toujours utiliser deux mains pour soutenir son poids.

- 6. S'assurer que l'interrupteur marche/arrêt de la nouvelle alimentation est en position arrêt.
- 7. À l'aide des deux mains, soutenez et alignez les bords du bloc d'alimentation avec l'ouverture du châssis du système, puis poussez doucement le bloc d'alimentation dans le châssis à l'aide de la poignée de came.

Les blocs d'alimentation sont munis de clés et ne peuvent être installés qu'une seule fois.

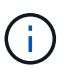

Ne pas exercer de force excessive lors du glissement du bloc d'alimentation dans le système. Vous pouvez endommager le connecteur.

- 8. Fermez la poignée de came de façon à ce que le loquet s'enclenche en position verrouillée et que le bloc d'alimentation soit bien en place.
- 9. Rebranchez le câblage du bloc d'alimentation :
  - a. Rebranchez le câble d'alimentation au bloc d'alimentation et à la source d'alimentation.
  - b. Fixez le câble d'alimentation à l'alimentation à l'aide de la retenue du câble d'alimentation.

Une fois l'alimentation rétablie, la LED d'état doit être verte.

10. Mettez la nouvelle alimentation sous tension, puis vérifiez le fonctionnement des LED d'activité des blocs d'alimentation.

Les LED du bloc d'alimentation sont allumées lorsque le bloc d'alimentation est en ligne.

11. Retournez la pièce défectueuse à NetApp, tel que décrit dans les instructions RMA (retour de matériel) fournies avec le kit. Voir la "Retour de pièce et amp ; remplacements" pour plus d'informations.

# Remplacez la batterie de l'horloge temps réel - AFF A220

Vous remplacez la batterie de l'horloge temps réel (RTC) dans le module de contrôleur afin que les services et applications de votre système qui dépendent d'une synchronisation précise de l'heure continuent de fonctionner.

- Cette procédure peut être utilisée avec toutes les versions de ONTAP prises en charge par votre système
- Tous les autres composants du système doivent fonctionner correctement ; si ce n'est pas le cas, vous devez contacter le support technique.

# Étape 1 : arrêtez le contrôleur défaillant

Pour arrêter le contrôleur défaillant, vous devez déterminer l'état du contrôleur et, si nécessaire, prendre le contrôle de façon à ce que le contrôleur en bonne santé continue de transmettre des données provenant du stockage défaillant du contrôleur.

# Description de la tâche

• Si vous disposez d'un système SAN, vous devez avoir vérifié les messages d'événement cluster kernel-service show) pour le serveur lame SCSI du contrôleur défectueux. `cluster kernel-service show`La commande (depuis la commande priv en mode avancé) affiche le nom du nœud, l'état de quorum de ce nœud, l'état de disponibilité de ce nœud ainsi que l'état opérationnel de ce nœud.

Chaque processus SCSI-Blade doit se trouver au quorum avec les autres nœuds du cluster. Tout problème doit être résolu avant de procéder au remplacement.

• Si vous avez un cluster avec plus de deux nœuds, il doit être dans le quorum. Si le cluster n'est pas au quorum ou si un contrôleur en bonne santé affiche la valeur false pour l'éligibilité et la santé, vous devez corriger le problème avant de désactiver le contrôleur défaillant ; voir "Synchroniser un nœud avec le cluster".

# Étapes

1. Si AutoSupport est activé, supprimez la création automatique de cas en appelant un message AutoSupport :system node autosupport invoke -node \* -type all -message MAINT=<# of hours>h

Le message AutoSupport suivant supprime la création automatique de dossiers pendant deux heures : cluster1:> system node autosupport invoke -node \* -type all -message MAINT=2h

2. Désactiver le rétablissement automatique depuis la console du contrôleur sain : storage failover modify -node local -auto-giveback false

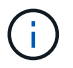

Lorsque vous voyez voulez-vous désactiver l'auto-giveback?, entrez y.

3. Faites passer le contrôleur douteux à l'invite DU CHARGEUR :

| Si le contrôleur en état de<br>fonctionnement s'affiche | Alors                                                                                                    |
|---------------------------------------------------------|----------------------------------------------------------------------------------------------------|
| Invite DU CHARGEUR                                      | Passez à l'étape suivante.                                                                                                    |
| Attente du retour                                       | Appuyez sur Ctrl-C, puis répondez y lorsque vous y êtes invité.                                                                                                    |
| Invite système ou invite de mot de<br>passe             | Prendre le contrôle défectueux ou l'arrêter à partir du contrôleur en<br>bon état : storage failover takeover -ofnode<br>impaired_node_name<br>Lorsque le contrôleur douteux s'affiche en attente de<br>rétablissement, appuyez sur Ctrl-C et répondez y. |

## Étape 2 : retirer le module de contrôleur

Pour accéder aux composants à l'intérieur du contrôleur, vous devez d'abord retirer le module de contrôleur du système, puis retirer le capot du module de contrôleur.

- 1. Si vous n'êtes pas déjà mis à la terre, mettez-vous à la terre correctement.
- Desserrez le crochet et la bride de boucle qui relient les câbles au périphérique de gestion des câbles, puis débranchez les câbles système et les SFP (si nécessaire) du module de contrôleur, en maintenant une trace de l'emplacement où les câbles ont été connectés.

Laissez les câbles dans le périphérique de gestion des câbles de sorte que lorsque vous réinstallez le périphérique de gestion des câbles, les câbles sont organisés.

3. Retirez et mettez de côté les dispositifs de gestion des câbles des côtés gauche et droit du module de contrôleur.

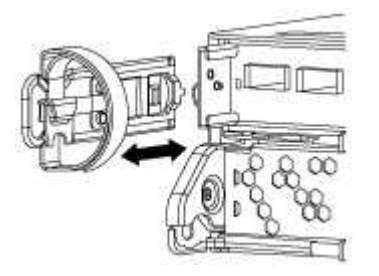

4. Appuyez sur le loquet de la poignée de came jusqu'à ce qu'il se libère, ouvrez complètement la poignée de came pour libérer le module de contrôleur du fond de panier central, puis, à l'aide de deux mains, retirez le module de contrôleur du châssis.

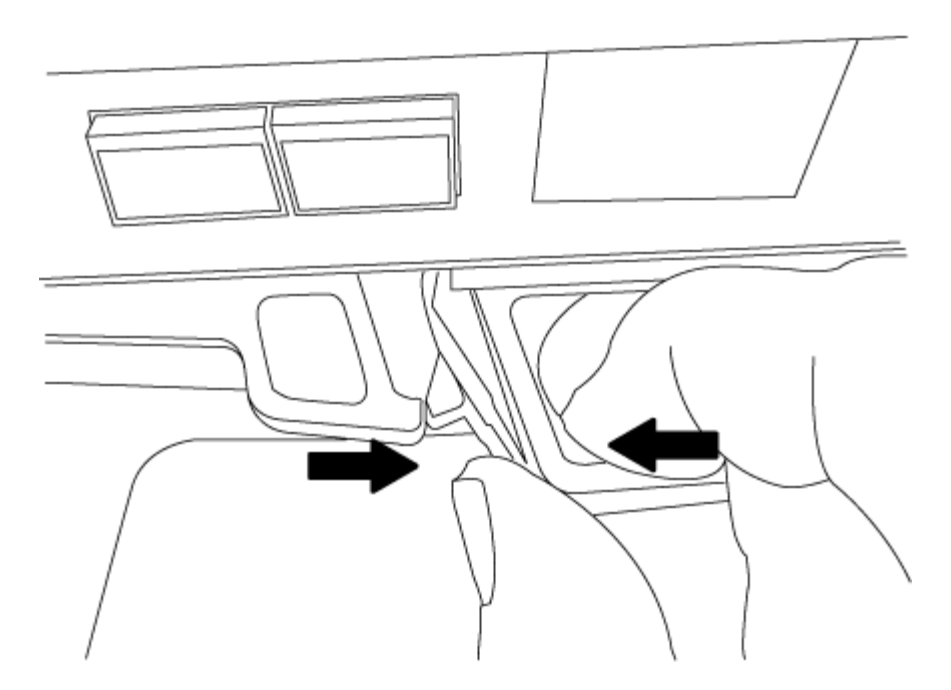

- 5. Retournez le module de contrôleur et placez-le sur une surface plane et stable.
- 6. Ouvrez le capot en le faisant glisser dans les languettes bleues pour le dégager, puis faites pivoter le couvercle vers le haut et ouvrez-le.

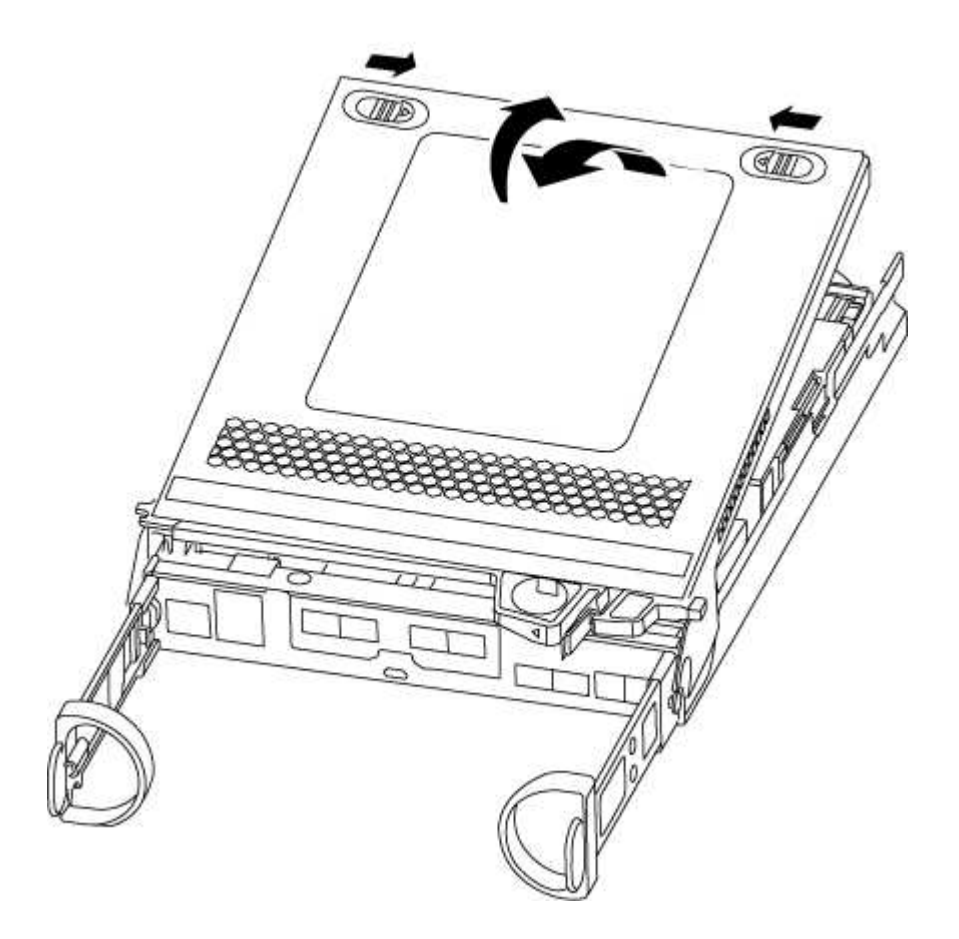

## Étape 3 : remplacer la batterie RTC

Pour remplacer la batterie RTC, la placer à l'intérieur du contrôleur et suivre l'ordre des étapes.

- 1. Si vous n'êtes pas déjà mis à la terre, mettez-vous à la terre correctement.
- 2. Localisez la batterie RTC.

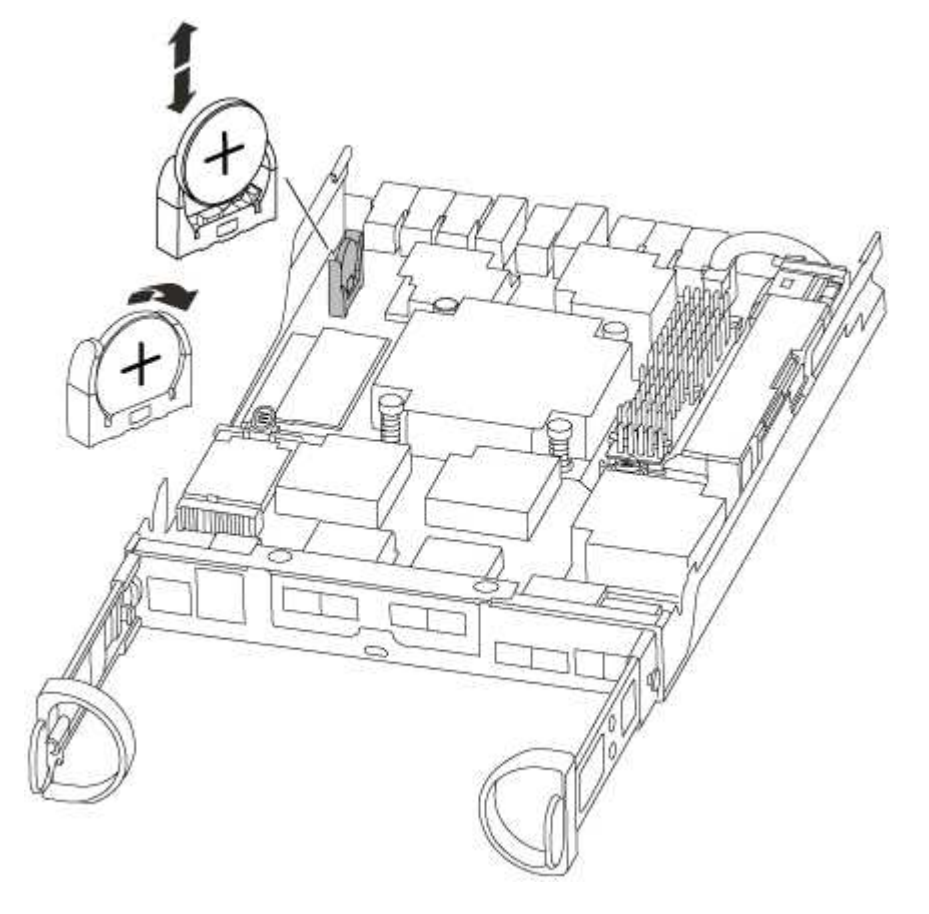

3. Poussez doucement la batterie hors du support, faites-la pivoter pour l'éloigner du support, puis retirez-la du support.

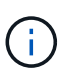

Notez la polarité de la batterie lorsque vous la retirez du support. La batterie est signalée par un signe plus et doit être correctement positionnée dans le support. Un signe plus près du support indique comment la batterie doit être positionnée.

- 4. Retirez la batterie de rechange du sac d'expédition antistatique.
- 5. Localisez le support de batterie vide dans le module de contrôleur.
- 6. Notez la polarité de la batterie RTC, puis insérez-la dans le support en inclinant la batterie et en la poussant vers le bas.
- 7. Inspectez visuellement la batterie pour vous assurer qu'elle est complètement installée dans le support et que la polarité est correcte.

#### Étape 4 : réinstaller le module de contrôleur et régler l'heure/la date après le remplacement de la batterie RTC

Après avoir remplacé un composant dans le module de contrôleur, vous devez réinstaller le module de contrôleur dans le châssis du système, réinitialiser l'heure et la date sur le contrôleur, puis le démarrer.

- 1. Si ce n'est déjà fait, fermez le conduit d'air ou le couvercle du module de commande.
- 2. Alignez l'extrémité du module de contrôleur avec l'ouverture du châssis, puis poussez doucement le module de contrôleur à mi-course dans le système.

N'insérez pas complètement le module de contrôleur dans le châssis tant qu'il n'y a pas été demandé.

3. Recâblage du système, selon les besoins.

Si vous avez retiré les convertisseurs de support (QSFP ou SFP), n'oubliez pas de les réinstaller si vous utilisez des câbles à fibre optique.

- 4. Si les blocs d'alimentation ont été débranchés, rebranchez-les et réinstallez les dispositifs de retenue du câble d'alimentation.
- 5. Terminez la réinstallation du module de contrôleur :
  - a. Avec la poignée de came en position ouverte, poussez fermement le module de contrôleur jusqu'à ce qu'il rencontre le fond de panier et soit bien en place, puis fermez la poignée de came en position verrouillée.

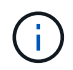

Ne forcez pas trop lorsque vous faites glisser le module de contrôleur dans le châssis pour éviter d'endommager les connecteurs.

- b. Si ce n'est déjà fait, réinstallez le périphérique de gestion des câbles.
- c. Fixez les câbles au dispositif de gestion des câbles à l'aide du crochet et de la sangle de boucle.
- d. Rebranchez les câbles d'alimentation aux blocs d'alimentation et aux sources d'alimentation, puis mettez le système sous tension pour démarrer le processus d'amorçage.
- e. Arrêtez le contrôleur à l'invite DU CHARGEUR.
- 6. Réinitialiser l'heure et la date sur le contrôleur :
  - a. Vérifiez la date et l'heure sur le contrôleur en bon état à l'aide du show date commande.
  - b. À l'invite DU CHARGEUR sur le contrôleur cible, vérifier l'heure et la date.
  - c. Si nécessaire, modifiez la date avec le set date mm/dd/yyyy commande.
  - d. Si nécessaire, réglez l'heure, en GMT, à l'aide du set time hh:mm:ss commande.
  - e. Confirmez la date et l'heure sur le contrôleur cible.
- 7. À l'invite DU CHARGEUR, entrez bye Pour réinitialiser les cartes PCIe et d'autres composants et laisser le contrôleur redémarrer.
- 8. Rétablir le fonctionnement normal du contrôleur en renvoie son espace de stockage : storage failover giveback -ofnode *impaired\_node\_name*
- 9. Si le retour automatique a été désactivé, réactivez-le: storage failover modify -node local -auto-giveback true

#### Étape 5 : retournez les agrégats via une configuration MetroCluster à deux nœuds

Après avoir terminé le remplacement des unités remplaçables sur site dans une configuration MetroCluster à deux nœuds, vous pouvez exécuter l'opération de rétablissement MetroCluster. Cette configuration renvoie la configuration à son état de fonctionnement normal, avec les SVM (Storage Virtual machines) source et sur le site précédemment douteux actifs et peuvent accéder aux données des pools de disques locaux.

Cette tâche s'applique uniquement aux configurations MetroCluster à deux nœuds.

# Étapes

1. Vérifiez que tous les nœuds sont dans le enabled état : metrocluster node show

- 2. Vérifier que la resynchronisation est terminée sur tous les SVM : metrocluster vserver show
- 3. Vérifier que toutes les migrations LIF automatiques effectuées par les opérations de correction ont été effectuées correctement : metrocluster check lif show
- 4. Effectuez le rétablissement en utilisant le metrocluster switchback utilisez une commande à partir d'un nœud du cluster survivant.
- 5. Vérifiez que l'opération de rétablissement est terminée : metrocluster show

L'opération de rétablissement s'exécute toujours lorsqu'un cluster est dans waiting-for-switchback état :

```
cluster_B::> metrocluster show
Cluster Configuration State Mode
______
Local: cluster_B configured switchover
Remote: cluster_A configured waiting-for-switchback
```

Le rétablissement est terminé une fois les clusters dans normal état :

```
cluster_B::> metrocluster show
Cluster Configuration State Mode
Local: cluster_B configured normal
Remote: cluster_A configured normal
```

Si un rétablissement prend beaucoup de temps, vous pouvez vérifier l'état des lignes de base en cours en utilisant le metrocluster config-replication resync-status show commande.

6. Rétablir toutes les configurations SnapMirror ou SnapVault.

#### Étape 6 : renvoyer la pièce défaillante à NetApp

Retournez la pièce défectueuse à NetApp, tel que décrit dans les instructions RMA (retour de matériel) fournies avec le kit. Voir la "Retour de pièce et amp ; remplacements" pour plus d'informations.

# Systèmes AFF A300

# Installation et configuration

# Fiche technique sur la configuration du cluster - AFF A300

Vous pouvez utiliser cette fiche pour collecter et enregistrer les adresses IP spécifiques à votre site ainsi que les autres informations requises lors de la configuration d'un cluster ONTAP.

"Fiche de configuration du cluster"

# Commencez ici : choisissez votre installation et configuration

Pour la plupart des configurations, vous avez le choix entre différents formats de contenu.

• "Pas de temps"

Un PDF imprimable contenant des instructions détaillées avec des liens en direct vers du contenu supplémentaire.

• "Étapes vidéo"

Instructions étape par étape de la vidéo.

Pour les configurations MetroCluster, voir :

- "Installez la configuration MetroCluster IP"
- "Installez la configuration MetroCluster Fabric-Attached"

# Affiche PDF sur l'installation et la configuration - AFF A300

Vous pouvez utiliser l'affiche PDF pour installer et configurer votre nouveau système. Le poster PDF fournit des instructions détaillées avec des liens en direct vers des contenus supplémentaires.

"Instructions d'installation et de configuration d'un système AFF A300"

# Maintenance

# Assurez la maintenance du matériel AFF A300

Pour le système de stockage AFF A300, vous pouvez effectuer les procédures de maintenance sur les composants suivants.

#### Support de démarrage

Le support de démarrage stocke un ensemble principal et secondaire de fichiers d'image de démarrage que le système utilise lorsqu'il démarre.

#### Châssis

Le châssis correspond au boîtier physique qui contient tous les composants du contrôleur, tels que le contrôleur/l'unité centrale, l'alimentation et les E/S.

#### Contrôleur

Un contrôleur se compose d'une carte, d'un micrologiciel et d'un logiciel. Il contrôle les entraînements et met en œuvre les fonctions ONTAP.

#### DIMM

Vous devez remplacer un module DIMM (module de mémoire double en ligne) en cas de non-concordance de mémoire, ou si vous avez un module DIMM défectueux.

#### Ventilateur

Le ventilateur refroidit le contrôleur.

#### Batterie NVDIMM

Une batterie NVDIMM est chargée de maintenir l'alimentation du module NVDIMM.

#### PCle

Une carte PCIe (Peripheral Component Interconnect express) est une carte d'extension qui se branche dans le logement PCIe de la carte mère.

## Alimentation électrique

Une alimentation électrique fournit une source d'alimentation redondante dans un tiroir contrôleur.

#### Batterie d'horloge en temps réel

Une batterie d'horloge en temps réel conserve les informations relatives à la date et à l'heure du système si l'alimentation est coupée.

## Support de démarrage

## Présentation du remplacement des supports de démarrage - AFF A300

Le support de démarrage stocke un ensemble principal et secondaire de fichiers système (image de démarrage) que le système utilise lors du démarrage. Selon votre configuration réseau, vous pouvez effectuer un remplacement sans interruption ou sans interruption.

Vous devez disposer d'une clé USB, formatée en FAT32, avec la quantité de stockage appropriée pour maintenir le image\_xxx.tgz fichier.

Vous devez également copier le image\_xxx.tgz Fichier sur le lecteur flash USB pour une utilisation

ultérieure dans cette procédure.

- Les méthodes pour remplacer un support de démarrage sans interruption et sans interruption nécessitent toutes deux la restauration du var système de fichiers :
  - Pour le remplacement sans interruption, la paire haute disponibilité doit être connectée à un réseau afin de restaurer le var système de fichiers.
  - Pour un remplacement perturbateur, vous n'avez pas besoin d'une connexion réseau pour restaurer le var le système de fichiers, mais le processus nécessite deux redémarrages.
- Vous devez remplacer le composant défectueux par un composant FRU de remplacement que vous avez reçu de votre fournisseur.
- Il est important d'appliquer les commandes au cours de la procédure suivante sur le nœud approprié :
  - Le noeud *trouble* est le noeud sur lequel vous effectuez la maintenance.
  - Le Healthy node est le partenaire HA du nœud douteux.

## Vérifiez les clés de chiffrement intégrées - AFF A300

Avant d'arrêter le contrôleur défaillant et de vérifier l'état des clés de chiffrement intégrées, vous devez vérifier l'état du contrôleur défaillant, désactiver le rétablissement automatique et vérifier quelle version de ONTAP s'exécute sur le système.

Si vous avez un cluster avec plus de deux nœuds, il doit être dans le quorum. Si le cluster n'est pas au quorum ou si un contrôleur en bonne santé affiche la valeur false pour l'éligibilité et la santé, vous devez corriger le problème avant de désactiver le contrôleur défaillant ; voir "Synchroniser un nœud avec le cluster".

## Étapes

- 1. Vérifier l'état du contrôleur détérioré :
  - Si le contrôleur douteux se trouve à l'invite de connexion, connectez-vous en tant que admin.
  - Si le contrôleur associé est au niveau de l'invite DU CHARGEUR et qu'il fait partie de la configuration HA, connectez-vous en tant que admin sur le contrôleur sain.
  - Si le contrôleur douteux se trouve dans une configuration autonome et à l'invite DU CHARGEUR, contactez "mysupport.netapp.com".
- 2. Si AutoSupport est activé, supprimez la création automatique de dossier en invoquant un message AutoSupport:system node autosupport invoke -node \* -type all -message MAINT=number\_of\_hours\_downh

Le message AutoSupport suivant supprime la création automatique de dossiers pendant deux heures : cluster1:\*> system node autosupport invoke -node \* -type all -message MAINT=2h

- 3. Vérifiez la version de ONTAP que le système fonctionne sur le contrôleur défaillant, si c'est le cas, ou sur le contrôleur partenaire si le contrôleur défaillant est en panne, à l'aide du version -v commande :
  - Si <Ino-DARE> ou <1Ono-DARE> s'affiche dans la sortie de la commande, le système ne prend pas en charge NVE, procédez à l'arrêt du contrôleur.
  - Si <Ino-DARE> n'est pas affiché dans la sortie de la commande et que le système exécute ONTAP 9.5, passer à Option 1 : vérifiez NVE ou NSE sur les systèmes qui exécutent ONTAP 9.5 ou une version antérieure.
  - Si <Ino-DARE> ne s'affiche pas dans la sortie de la commande et si le système exécute ONTAP 9.6 ou une version ultérieure, passer à Option 2 : vérifiez NVE ou NSE sur les systèmes qui exécutent

ONTAP 9.6 ou version ultérieure.

4. Si le contrôleur douteux est intégré à une configuration HA, désactivez le rétablissement automatique de l'état du contrôleur: storage failover modify -node local -auto-giveback false ou storage failover modify -node local -auto-giveback-after-panic false

# Option 1 : vérifiez NVE ou NSE sur les systèmes qui exécutent ONTAP 9.5 ou une version antérieure

Avant d'arrêter le contrôleur défaillant, vérifiez si NetApp Volume Encryption (NVE) ou NetApp Storage Encryption (NSE) sont activés sur le système. Si c'est le cas, vous devez vérifier la configuration.

# Étapes

- 1. Connectez le câble de la console au contrôleur pour facultés affaiblies.
- 2. Vérifier si NVE est configuré pour n'importe quel volume du cluster : volume show -is-encrypted true

Si des volumes sont répertoriés dans le résultat, NVE est configuré et vous devez vérifier la configuration NVE. Si aucun volume n'est indiqué, vérifiez si NSE est configuré ou non.

- 3. Vérifier si NSE est configuré : storage encryption disk show
  - Si le résultat de la commande affiche les détails du disque avec les informations relatives au mode et à l'ID de clé, NSE est configuré et vous devez vérifier la configuration NSE.
  - Si NVE et NSE ne sont pas configurés, vous pouvez arrêter le contrôleur défaillant.

# Vérifiez la configuration NVE

# Étapes

- 1. Afficher les ID de clé des clés d'authentification stockées sur les serveurs de gestion des clés : security key-manager query
  - Si le Restored s'affiche yes et tous les gestionnaires de clés s'affichent available, il est sûr d'arrêter le contrôleur défaillant.
  - Si le Restored colonne affiche tout autre élément que yes, ou si un gestionnaire de clés s'affiche unavailable, vous devez effectuer quelques étapes supplémentaires.
  - Si le message cette commande n'est pas prise en charge lorsque la gestion intégrée des clés est activée, vous devez effectuer d'autres étapes supplémentaires.
- 2. Si le Restored colonne affichée autre que yes, ou si un gestionnaire de clés s'affiche unavailable:
  - a. Récupérez et restaurez toutes les clés d'authentification et les ID de clé associés : security keymanager restore -address \*

Si la commande échoue, contactez le support NetApp.

"mysupport.netapp.com"

- a. Vérifiez que le Restored s'affiche yes affichage de toutes les clés d'authentification et de tous les gestionnaires de clés available: security key-manager query
- b. Arrêtez le contrôleur défaillant.
- 3. Si vous avez vu le message, cette commande n'est pas prise en charge lorsque la gestion intégrée des clés est activée, affichez les clés stockées dans le gestionnaire de clés intégré : security key-

- a. Si le Restored s'affiche yes sauvegardez manuellement les informations de gestion intégrée des clés :
  - Accédez au mode de privilège avancé et entrez y lorsque vous êtes invité à continuer : set -priv advanced
  - Entrez la commande pour afficher les informations de sauvegarde OKM : security keymanager backup show
  - Copiez le contenu des informations de sauvegarde dans un fichier distinct ou dans votre fichier journal. Dans les scénarios d'incident, vous devrez peut-être restaurer manuellement le gestionnaire de clés intégré OKM.
  - Revenir en mode admin: set -priv admin
  - Arrêtez le contrôleur défaillant.

b. Si le Restored colonne affiche tout autre élément que yes:

• Exécutez l'assistant d'installation du gestionnaire de clés : security key-manager setup -node target/impaired node name

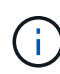

Entrez la phrase secrète de gestion de clés intégrée du client à l'invite. Si la phrase de passe ne peut pas être fournie, contactez "mysupport.netapp.com"

- Vérifiez que le Restored s'affiche yes pour toutes les clés d'authentification : security keymanager key show -detail
- Accédez au mode de privilège avancé et entrez y lorsque vous êtes invité à continuer : set -priv advanced
- Entrez la commande pour afficher les informations de sauvegarde OKM : security keymanager backup show
- Copiez le contenu des informations de sauvegarde dans un fichier distinct ou dans votre fichier journal. Dans les scénarios d'incident, vous devrez peut-être restaurer manuellement le gestionnaire de clés intégré OKM.
- Revenir en mode admin: set -priv admin
- Vous pouvez arrêter le contrôleur en toute sécurité.

## Vérifiez la configuration NSE

## Étapes

- 1. Afficher les ID de clé des clés d'authentification stockées sur les serveurs de gestion des clés : security key-manager query
  - Si le Restored s'affiche yes et tous les gestionnaires de clés s'affichent available, il est sûr d'arrêter le contrôleur défaillant.
  - Si le Restored colonne affiche tout autre élément que yes, ou si un gestionnaire de clés s'affiche unavailable, vous devez effectuer quelques étapes supplémentaires.
  - Si le message cette commande n'est pas prise en charge lorsque la gestion intégrée des clés est activée, vous devez effectuer d'autres étapes supplémentaires
- 2. Si le Restored colonne affichée autre que yes, ou si un gestionnaire de clés s'affiche unavailable:

a. Récupérez et restaurez toutes les clés d'authentification et les ID de clé associés : security keymanager restore -address \*

Si la commande échoue, contactez le support NetApp.

"mysupport.netapp.com"

- a. Vérifiez que le Restored s'affiche yes affichage de toutes les clés d'authentification et de tous les gestionnaires de clés available: security key-manager query
- b. Arrêtez le contrôleur défaillant.
- 3. Si vous avez vu le message, cette commande n'est pas prise en charge lorsque la gestion intégrée des clés est activée, affichez les clés stockées dans le gestionnaire de clés intégré : security keymanager key show -detail
  - a. Si le Restored s'affiche yes, sauvegardez manuellement les informations de gestion des clés intégrées :
    - Accédez au mode de privilège avancé et entrez y lorsque vous êtes invité à continuer : set -priv advanced
    - Entrez la commande pour afficher les informations de sauvegarde OKM : security keymanager backup show
    - Copiez le contenu des informations de sauvegarde dans un fichier distinct ou dans votre fichier journal. Dans les scénarios d'incident, vous devrez peut-être restaurer manuellement le gestionnaire de clés intégré OKM.
    - Revenir en mode admin: set -priv admin
    - Arrêtez le contrôleur défaillant.
  - b. Si le Restored colonne affiche tout autre élément que yes:
    - Exécutez l'assistant d'installation du gestionnaire de clés : security key-manager setup -node target/impaired node name

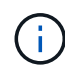

Entrez la phrase de passe OKM du client à l'invite. Si la phrase de passe ne peut pas être fournie, contactez "mysupport.netapp.com"

- Vérifiez que le Restored affiche la colonne yes pour toutes les clés d'authentification : security key-manager key show -detail
- Accédez au mode de privilège avancé et entrez y lorsque vous êtes invité à continuer : set -priv advanced
- Entrez la commande pour sauvegarder les informations OKM : security key-manager backup show

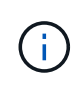

Assurez-vous que les informations OKM sont enregistrées dans votre fichier journal. Ces informations seront nécessaires dans les scénarios d'incident pour lesquels OKM peut avoir besoin d'être restauré manuellement.

 Copiez le contenu des informations de sauvegarde dans un fichier distinct ou dans votre journal. Dans les scénarios d'incident, vous devrez peut-être restaurer manuellement le gestionnaire de clés intégré OKM.
- Revenir en mode admin: set -priv admin
- Vous pouvez arrêter le contrôleur en toute sécurité.

## Option 2 : vérifiez NVE ou NSE sur les systèmes qui exécutent ONTAP 9.6 ou version ultérieure

Avant d'arrêter le contrôleur défaillant, vérifiez si NetApp Volume Encryption (NVE) ou NetApp Storage Encryption (NSE) sont activés sur le système. Si c'est le cas, vous devez vérifier la configuration.

1. Vérifiez que NVE est utilisé pour n'importe quel volume du cluster : volume show -is-encrypted true

Si des volumes sont répertoriés dans le résultat, NVE est configuré et vous devez vérifier la configuration NVE. Si aucun volume n'est indiqué, vérifiez si NSE est configuré et utilisé.

- 2. Vérifiez si NSE est configuré et utilisé : storage encryption disk show
  - Si le résultat de la commande répertorie les détails du disque avec les informations relatives au mode et à l'ID de clé, NSE est configuré et vous devez vérifier la configuration NSE et son utilisation.
  - · Si aucun disque n'est affiché, NSE n'est pas configuré.
  - Si NVE et NSE ne sont pas configurés, aucun disque n'est protégé avec les clés NSE, vous pouvez arrêter le contrôleur pour facultés affaiblies.

# Vérifiez la configuration NVE

1. Afficher les ID de clé des clés d'authentification stockées sur les serveurs de gestion des clés : security key-manager key query

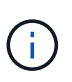

Après la version ONTAP 9.6, il est possible que vous ayez d'autres types de gestionnaire de clés. Les types sont KMIP, AKV, et GCP. Le processus de confirmation de ces types est identique à celui de la confirmation external ou onboard types de gestionnaire de clés.

- Si le Key Manager affichage du type external et le Restored s'affiche yes, il est sûr d'arrêter le contrôleur défaillant.
- Si le Key Manager affichage du type onboard et le Restored s'affiche yes, vous devez effectuer quelques étapes supplémentaires.
- Si le Key Manager affichage du type external et le Restored colonne affiche tout autre élément que yes, vous devez effectuer quelques étapes supplémentaires.
- Si le Key Manager affichage du type onboard et le Restored colonne affiche tout autre élément que yes, vous devez effectuer quelques étapes supplémentaires.
- 2. Si le Key Manager affichage du type onboard et le Restored s'affiche yes, Sauvegardez manuellement les informations OKM :
  - a. Accédez au mode de privilège avancé et entrez y lorsque vous êtes invité à continuer : set -priv advanced
  - b. Entrez la commande pour afficher les informations de gestion des clés : security key-manager onboard show-backup
  - c. Copiez le contenu des informations de sauvegarde dans un fichier distinct ou dans votre fichier journal. Dans les scénarios d'incident, vous devrez peut-être restaurer manuellement le gestionnaire de clés intégré OKM.

- d. Revenir en mode admin: set -priv admin
- e. Arrêtez le contrôleur défaillant.
- 3. Si le Key Manager affichage du type external et le Restored colonne affiche tout autre élément que yes:
  - a. Restaurer les clés d'authentification externe de gestion des clés sur tous les nœuds du cluster : security key-manager external restore

Si la commande échoue, contactez le support NetApp.

## "mysupport.netapp.com"

- a. Vérifiez que le Restored colonne égale à yes pour toutes les clés d'authentification : security key-manager key query
- b. Arrêtez le contrôleur défaillant.
- 4. Si le Key Manager affichage du type onboard et le Restored colonne affiche tout autre élément que yes:
  - a. Entrez la commande de synchronisation du gestionnaire de clés de sécurité intégré : security keymanager onboard sync

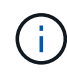

Saisissez la phrase de passe alphanumérique de gestion des clés intégrée de 32 caractères du client à l'invite. Si cette phrase secrète ne peut pas être fournie, contactez le support NetApp. "mysupport.netapp.com"

- b. Vérifiez le Restored affiche la colonne yes pour toutes les clés d'authentification : security keymanager key query
- c. Vérifiez que le Key Manager s'affiche onboard, Puis sauvegardez manuellement les informations OKM.
- d. Accédez au mode de privilège avancé et entrez y lorsque vous êtes invité à continuer : set -priv advanced
- e. Entrez la commande pour afficher les informations de sauvegarde de la gestion des clés : security key-manager onboard show-backup
- f. Copiez le contenu des informations de sauvegarde dans un fichier distinct ou dans votre fichier journal. Dans les scénarios d'incident, vous devrez peut-être restaurer manuellement le gestionnaire de clés intégré OKM.
- g. Revenir en mode admin: set -priv admin
- h. Vous pouvez arrêter le contrôleur en toute sécurité.

# Vérifiez la configuration NSE

1. Afficher les ID de clé des clés d'authentification stockées sur les serveurs de gestion des clés : security key-manager key query -key-type NSE-AK

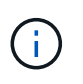

Après la version ONTAP 9.6, il est possible que vous ayez d'autres types de gestionnaire de clés. Les types sont KMIP, AKV, et GCP. Le processus de confirmation de ces types est identique à celui de la confirmation external ou onboard types de gestionnaire de clés.

- Si le Key Manager affichage du type external et le Restored s'affiche yes, il est sûr d'arrêter le contrôleur défaillant.
- Si le Key Manager affichage du type onboard et le Restored s'affiche yes, vous devez effectuer quelques étapes supplémentaires.
- Si le Key Manager affichage du type external et le Restored colonne affiche tout autre élément que yes, vous devez effectuer quelques étapes supplémentaires.
- Si le Key Manager affichage du type external et le Restored colonne affiche tout autre élément que yes, vous devez effectuer quelques étapes supplémentaires.
- 2. Si le Key Manager affichage du type onboard et le Restored s'affiche yes, Sauvegardez manuellement les informations OKM :
  - a. Accédez au mode de privilège avancé et entrez y lorsque vous êtes invité à continuer : set -priv advanced
  - b. Entrez la commande pour afficher les informations de gestion des clés : security key-manager onboard show-backup
  - c. Copiez le contenu des informations de sauvegarde dans un fichier distinct ou dans votre fichier journal. Dans les scénarios d'incident, vous devrez peut-être restaurer manuellement le gestionnaire de clés intégré OKM.
  - d. Revenir en mode admin: set -priv admin
  - e. Vous pouvez arrêter le contrôleur en toute sécurité.
- 3. Si le Key Manager affichage du type external et le Restored colonne affiche tout autre élément que yes:
  - a. Restaurer les clés d'authentification externe de gestion des clés sur tous les nœuds du cluster : security key-manager external restore

Si la commande échoue, contactez le support NetApp.

## "mysupport.netapp.com"

- a. Vérifiez que le Restored colonne égale à yes pour toutes les clés d'authentification : security key-manager key query
- b. Vous pouvez arrêter le contrôleur en toute sécurité.
- 4. Si le Key Manager affichage du type onboard et le Restored colonne affiche tout autre élément que yes:
  - a. Entrez la commande de synchronisation du gestionnaire de clés de sécurité intégré : security keymanager onboard sync

Saisissez la phrase de passe alphanumérique de gestion des clés intégrée de 32 caractères du client à l'invite. Si cette phrase secrète ne peut pas être fournie, contactez le support NetApp.

## "mysupport.netapp.com"

- a. Vérifiez le Restored affiche la colonne yes pour toutes les clés d'authentification : security keymanager key query
- b. Vérifiez que le Key Manager s'affiche onboard, Puis sauvegardez manuellement les informations OKM.

- c. Accédez au mode de privilège avancé et entrez y lorsque vous êtes invité à continuer : set -priv advanced
- d. Entrez la commande pour afficher les informations de sauvegarde de la gestion des clés : security key-manager onboard show-backup
- e. Copiez le contenu des informations de sauvegarde dans un fichier distinct ou dans votre fichier journal. Dans les scénarios d'incident, vous devrez peut-être restaurer manuellement le gestionnaire de clés intégré OKM.
- f. Revenir en mode admin: set -priv admin
- g. Vous pouvez arrêter le contrôleur en toute sécurité.

# Arrêtez le contrôleur pour facultés affaiblies - AFF A300

Arrêtez ou prenez le contrôleur défaillant en suivant la procédure appropriée pour votre configuration.

# **Option 1 : plupart des configurations**

Une fois les tâches NVE ou NSE terminées, vous devez arrêter le contrôleur pour cause de dysfonctionnement.

# Étapes

1. Faites passer le contrôleur douteux à l'invite DU CHARGEUR :

| Si le contrôleur en état de<br>fonctionnement s'affiche                         | Alors                                                                                                    |
|---------------------------------------------------------------------------------|----------------------------------------------------------------------------------------------------|
| Invite DU CHARGEUR                                                              | Passez à la section retrait du module de contrôleur.                                                                                                    |
| Waiting for giveback…                                                           | Appuyez sur Ctrl-C, puis répondez y lorsque vous y êtes invité.                                                                                                    |
| Invite système ou invite de mot de<br>passe (entrer le mot de passe<br>système) | Prendre le contrôle défectueux ou l'arrêter à partir du contrôleur en<br>bon état : storage failover takeover -ofnode<br>impaired_node_name<br>Lorsque le contrôleur douteux s'affiche en attente de<br>rétablissement, appuyez sur Ctrl-C et répondez y. |

2. Dans l'invite DU CHARGEUR, entrez : printenv pour capturer toutes les variables environnementales de démarrage. Enregistrez le résultat dans votre fichier journal.

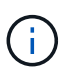

Cette commande peut ne pas fonctionner si le périphérique d'amorçage est corrompu ou non fonctionnel.

# Option 2 : le contrôleur est en configuration MetroCluster

Une fois les tâches NVE ou NSE effectuées, vous devez arrêter le nœud douteux.

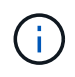

N'utilisez pas cette procédure si votre système se trouve dans une configuration MetroCluster à deux nœuds.

Pour arrêter le contrôleur défaillant, vous devez déterminer l'état du contrôleur et, si nécessaire, prendre le contrôle de façon à ce que le contrôleur en bonne santé continue de transmettre des données provenant du stockage défaillant du contrôleur.

- Si vous avez un cluster avec plus de deux nœuds, il doit être dans le quorum. Si le cluster n'est pas au quorum ou si un contrôleur en bonne santé affiche la valeur false pour l'éligibilité et la santé, vous devez corriger le problème avant de désactiver le contrôleur défaillant ; voir "Synchroniser un nœud avec le cluster".
- Si vous disposez d'une configuration MetroCluster, vous devez avoir confirmé que l'état de configuration MetroCluster est configuré et que les nœuds sont dans un état activé et normal (metrocluster node show).

# Étapes

1. Si AutoSupport est activé, supprimez la création automatique de dossier en invoquant un message AutoSupport:system node autosupport invoke -node \* -type all -message MAINT=number\_of\_hours\_downh

Le message AutoSupport suivant supprime la création automatique de dossiers pendant deux heures : cluster1:\*> system node autosupport invoke -node \* -type all -message MAINT=2h

2. Désactiver le rétablissement automatique depuis la console du contrôleur sain : storage failover modify -node local -auto-giveback false

| Si le contrôleur en état de<br>fonctionnement s'affiche                         | Alors                                                                                                    |
|---------------------------------------------------------------------------------|----------------------------------------------------------------------------------------------------|
| Invite DU CHARGEUR                                                              | Passez à l'étape suivante.                                                                                                    |
| Attente du retour                                                               | Appuyez sur Ctrl-C, puis répondez y lorsque vous y êtes invité.                                                                                                    |
| Invite système ou invite de mot de<br>passe (entrer le mot de passe<br>système) | Prendre le contrôle défectueux ou l'arrêter à partir du contrôleur en<br>bon état : storage failover takeover -ofnode<br>impaired_node_name<br>Lorsque le contrôleur douteux s'affiche en attente de<br>rétablissement, appuyez sur Ctrl-C et répondez y. |

3. Faites passer le contrôleur douteux à l'invite DU CHARGEUR :

## Option 3 : le contrôleur est intégré à un MetroCluster à deux nœuds

Une fois les tâches NVE ou NSE effectuées, vous devez arrêter le nœud douteux.

Pour arrêter le contrôleur défaillant, vous devez déterminer l'état du contrôleur et, si nécessaire, basculer le contrôleur de sorte que ce dernier continue de transmettre des données depuis le stockage défaillant du contrôleur.

## Description de la tâche

• Vous devez laisser les alimentations allumées à l'issue de cette procédure pour fournir une alimentation au contrôleur en état.

# Étapes

- 1. Vérifiez l'état du contrôleur MetroCluster pour déterminer si le contrôleur défectueux a automatiquement basculé sur le contrôleur en bon état : metrocluster show
- 2. Selon qu'un basculement automatique s'est produit, suivre le tableau suivant :

| En cas de dysfonctionnement<br>du contrôleur                                                                                                    | Alors                                                                                                    |
|----------------------------------------------------------------------------------------------------|----------------------------------------------------------------------------------------------------|
| A automatiquement basculé                                                                                                    | Passez à l'étape suivante.                                                                                                    |
| N'a pas été automatiquement<br>commutée                                                                                                    | Effectuer un basculement planifié à partir du contrôleur en bon état : metrocluster switchover                                                                          |
| N'a pas été automatiquement<br>commutée, vous avez tenté de<br>basculer avec le metrocluster<br>switchover la commande, et le<br>basculement a été vetoté | Examinez les messages de veto et, si possible, résolvez le problème<br>et réessayez. Si vous ne parvenez pas à résoudre le problème,<br>contactez le support technique. |

3. Resynchroniser les agrégats de données en exécutant le metrocluster heal -phase aggregates commande provenant du cluster survivant.

```
controller_A_1::> metrocluster heal -phase aggregates
[Job 130] Job succeeded: Heal Aggregates is successful.
```

Si la guérison est vetotée, vous avez la possibilité de réémettre le metrocluster heal commande avec -override-vetoes paramètre. Si vous utilisez ce paramètre facultatif, le système remplace tout veto logiciel qui empêche l'opération de correction.

4. Vérifiez que l'opération a été terminée à l'aide de la commande MetroCluster Operation show.

```
controller_A_1::> metrocluster operation show
    Operation: heal-aggregates
        State: successful
Start Time: 7/25/2016 18:45:55
    End Time: 7/25/2016 18:45:56
    Errors: -
```

5. Vérifier l'état des agrégats à l'aide de storage aggregate show commande.

6. Réparez les agrégats racine à l'aide de metrocluster heal -phase root-aggregates commande.

```
mcc1A::> metrocluster heal -phase root-aggregates
[Job 137] Job succeeded: Heal Root Aggregates is successful
```

Si la guérison est vetotée, vous avez la possibilité de réémettre le metrocluster heal commande avec le paramètre -override-vetos. Si vous utilisez ce paramètre facultatif, le système remplace tout veto logiciel qui empêche l'opération de correction.

7. Vérifier que l'opération de correction est terminée en utilisant le metrocluster operation show commande sur le cluster destination :

```
mcc1A::> metrocluster operation show
Operation: heal-root-aggregates
State: successful
Start Time: 7/29/2016 20:54:41
End Time: 7/29/2016 20:54:42
Errors: -
```

8. Sur le module de contrôleur défaillant, débranchez les blocs d'alimentation.

## Remplacez le support de démarrage - AFF A300

Pour remplacer le support de démarrage, vous devez retirer le module de contrôleur endommagé, installer le support de démarrage de remplacement et transférer l'image de démarrage sur une clé USB.

# Étape 1 : retirer le module de contrôleur

Pour accéder aux composants à l'intérieur du contrôleur, vous devez d'abord retirer le module de contrôleur du système, puis retirer le capot du module de contrôleur.

- 1. Si vous n'êtes pas déjà mis à la terre, mettez-vous à la terre correctement.
- Desserrez le crochet et la bride de boucle qui relient les câbles au périphérique de gestion des câbles, puis débranchez les câbles système et les SFP (si nécessaire) du module de contrôleur, en maintenant une trace de l'emplacement où les câbles ont été connectés.

Laissez les câbles dans le périphérique de gestion des câbles de sorte que lorsque vous réinstallez le périphérique de gestion des câbles, les câbles sont organisés.

3. Retirez et mettez de côté les dispositifs de gestion des câbles des côtés gauche et droit du module de contrôleur.

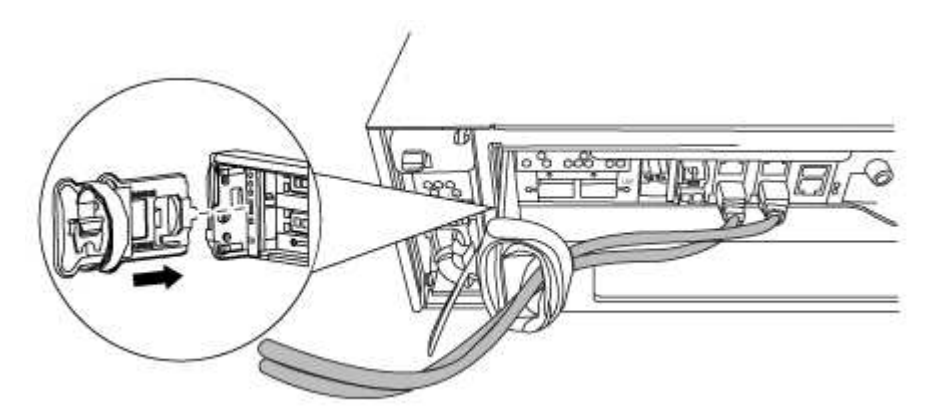

4. Desserrez la vis moletée sur la poignée de came du module de contrôleur.

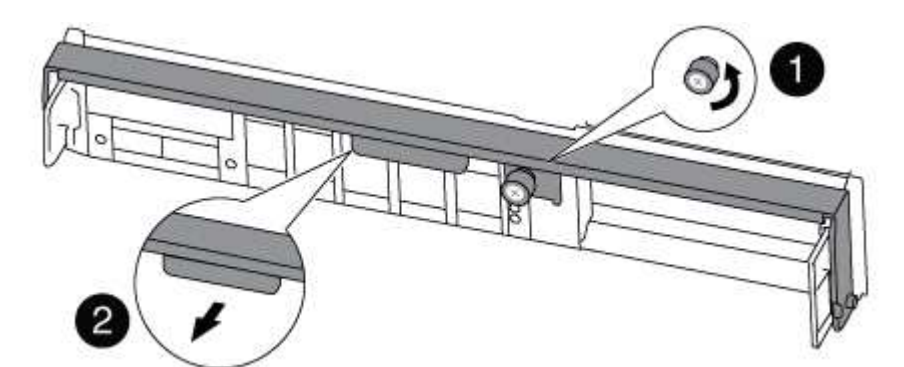

| 1               |  |
|-----------------|--|
| Vis moletée     |  |
| 2               |  |
| Poignée de came |  |

5. Tirez la poignée de came vers le bas et commencez à faire glisser le module de contrôleur hors du châssis.

Assurez-vous de prendre en charge la partie inférieure du module de contrôleur lorsque vous le faites glisser hors du châssis.

# Étape 2 : remplacer le support de démarrage - AFF A300

Vous devez localiser le support de démarrage dans le contrôleur et suivre les instructions pour le remplacer.

1. Si vous n'êtes pas déjà mis à la terre, mettez-vous à la terre correctement.

2. Recherchez le support de démarrage à l'aide de l'illustration suivante ou du mappage des FRU sur le module de contrôleur :

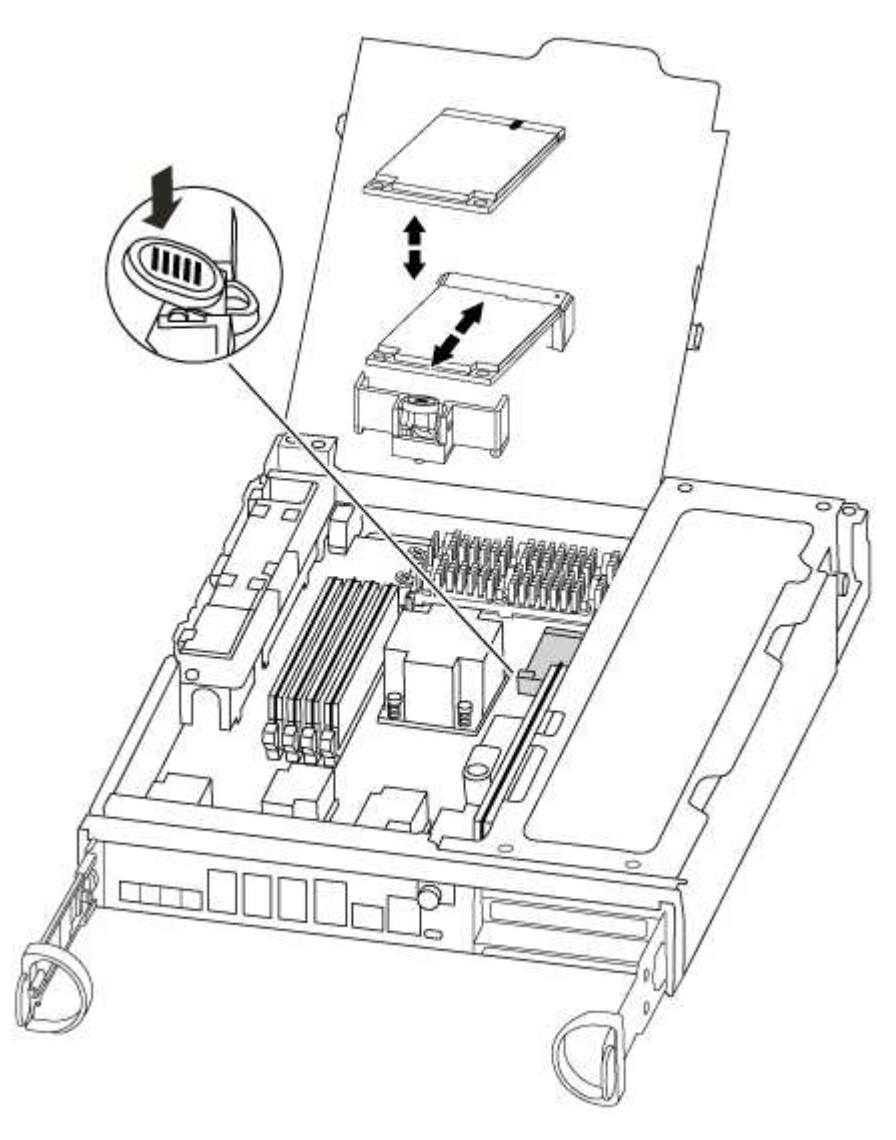

3. Appuyez sur le bouton bleu du logement du support de démarrage pour libérer le support de démarrage de son logement, puis tirez-le doucement hors du support de démarrage.

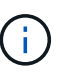

Ne faites pas tourner ou tirer le support de démarrage directement vers le haut, car cela pourrait endommager le support ou le support de démarrage.

- 4. Alignez les bords du support de démarrage de remplacement avec le support de démarrage, puis poussez-le doucement dans le support.
- 5. Vérifiez le support de démarrage pour vous assurer qu'il est bien en place dans le support.

Si nécessaire, retirez le support de démarrage et réinstallez-le dans le support.

- 6. Poussez le support de démarrage vers le bas pour engager le bouton de verrouillage sur le boîtier du support de démarrage.
- 7. Fermez le capot du module de contrôleur.

# Étape 3 : transférez l'image de démarrage sur le support de démarrage

Vous pouvez installer l'image système sur le support de démarrage de remplacement à l'aide d'un lecteur flash USB avec l'image installée sur celui-ci. Cependant, vous devez restaurer le système de fichiers var au cours de cette procédure.

- Vous devez disposer d'une clé USB, formatée en FAT32, avec au moins 4 Go de capacité.
- Copie de la même version d'image de ONTAP que celle du contrôleur avec facultés affaiblies. Vous pouvez télécharger l'image appropriée depuis la section Downloads du site de support NetApp
  - Si NVE est activé, téléchargez l'image avec NetApp Volume Encryption, comme indiqué sur le bouton de téléchargement.
  - Si NVE n'est pas activé, téléchargez l'image sans NetApp Volume Encryption, comme indiqué sur le bouton de téléchargement.
- Si votre système est une paire haute disponibilité, vous devez disposer d'une connexion réseau.
- Si votre système est un système autonome, vous n'avez pas besoin d'une connexion réseau, mais vous devez effectuer un redémarrage supplémentaire lors de la restauration du système de fichiers var.
  - a. Alignez l'extrémité du module de contrôleur avec l'ouverture du châssis, puis poussez doucement le module de contrôleur à mi-course dans le système.
  - b. Réinstallez le périphérique de gestion des câbles et recâblage du système, selon les besoins.

Lors de la remise en état, n'oubliez pas de réinstaller les convertisseurs de support (SFP) s'ils ont été retirés.

c. Insérez la clé USB dans le logement USB du module de contrôleur.

Assurez-vous d'installer le lecteur flash USB dans le logement étiqueté pour périphériques USB et non dans le port de console USB.

d. Poussez le module de contrôleur complètement dans le système, en vous assurant que la poignée de came se dégage du lecteur flash USB, appuyez fermement sur la poignée de came pour terminer l'installation du module de contrôleur, poussez la poignée de came en position fermée, puis serrez la vis moletée.

Le contrôleur commence à démarrer dès qu'il est entièrement installé dans le châssis.

e. Interrompez le processus de démarrage pour qu'il s'arrête à l'invite DU CHARGEUR en appuyant sur Ctrl-C lorsque vous voyez démarrer L'AUTOBOOT, appuyez sur Ctrl-C pour annuler

Si ce message ne s'affiche pas, appuyez sur Ctrl-C, sélectionnez l'option pour démarrer en mode maintenance, puis arrêtez le contrôleur pour démarrer LE CHARGEUR.

f. Pour les systèmes équipés d'un contrôleur dans le châssis, reconnectez les blocs d'alimentation et mettez les blocs d'alimentation sous tension.

Le système commence à démarrer et s'arrête à l'invite DU CHARGEUR.

- g. Définissez le type de connexion réseau à l'invite DU CHARGEUR :
  - Si vous configurez DHCP: ifconfig e0a -auto

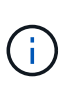

Le port cible que vous configurez est le port cible que vous utilisez pour communiquer avec le contrôleur douteux à partir du contrôleur en bon état pendant la restauration du système de fichiers var avec une connexion réseau. Vous pouvez également utiliser le port e0M dans cette commande.

- Si vous configurez des connexions manuelles : ifconfig e0a -addr=filer\_addr -mask=netmask -gw=gateway-dns=dns addr-domain=dns domain
  - Filer\_addr est l'adresse IP du système de stockage.
  - Le masque de réseau est le masque de réseau du réseau de gestion connecté au partenaire haute disponibilité.
  - passerelle est la passerelle du réseau.
  - dns\_addr est l'adresse IP d'un serveur de noms sur votre réseau.
  - dns\_Domain est le nom de domaine DNS (Domain Name System).

Si vous utilisez ce paramètre facultatif, vous n'avez pas besoin d'un nom de domaine complet dans l'URL du serveur netboot. Vous avez uniquement besoin du nom d'hôte du serveur.

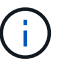

D'autres paramètres peuvent être nécessaires pour votre interface. Vous pouvez entrer help ifconfig à l'invite du micrologiciel pour plus de détails.

- h. Si le contrôleur est en mode MetroCluster Stretch ou Fabric-Attached, vous devez restaurer la configuration de l'adaptateur FC :
  - i. Démarrage en mode maintenance : boot ontap maint
  - ii. Définissez les ports MetroCluster comme initiateurs : ucadmin modify -m fc -t initiator adapter name
  - iii. Arrêter pour revenir en mode maintenance : halt

Les modifications seront mises en œuvre au démarrage du système.

#### Démarrez l'image de restauration - AFF A300

La procédure de démarrage du contrôleur défaillant à partir de l'image de récupération dépend du fait que le système se trouve dans une configuration MetroCluster à deux contrôleurs.

## Option 1 : la plupart des systèmes

Vous devez démarrer l'image ONTAP à partir du lecteur USB, restaurer le système de fichiers et vérifier les variables environnementales.

Cette procédure s'applique aux systèmes qui ne se trouvent pas dans une configuration MetroCluster à deux nœuds.

1. À partir de l'invite DU CHARGEUR, démarrez l'image de récupération à partir du lecteur flash USB : boot\_recovery

L'image est téléchargée à partir de la clé USB.

- 2. Lorsque vous y êtes invité, entrez le nom de l'image ou acceptez l'image par défaut affichée entre crochets sur votre écran.
- 3. Restaurez le système de fichiers var :

| Si votre système dispose de | Alors                                                                                                    |
|-----------------------------|----------------------------------------------------------------------------------------------------|
| Une connexion réseau        | <ul> <li>Appuyez sur y lorsque vous êtes invité à restaurer la<br/>configuration de sauvegarde.</li> </ul>                     |
|                             | <ul> <li>b. Définissez le contrôleur sain sur le niveau de privilège avancé :<br/>set -privilege advanced</li> </ul>           |
|                             | C. Exécutez la commande restore backup : system node<br>restore-backup -node local -target-address<br>impaired_node_IP_address |
|                             | d. Renvoyer le contrôleur au niveau admin : set -privilege admin                                                               |
|                             | e. Appuyez sur $_{\rm Y}$ lorsque vous êtes invité à utiliser la configuration restaurée.                                      |
|                             | f. Appuyez sur $_{\rm Y}$ lorsque vous êtes invité à redémarrer le contrôleur.                                                 |
| Aucune connexion réseau     | <ul> <li>Appuyez sur n lorsque vous êtes invité à restaurer la<br/>configuration de sauvegarde.</li> </ul>                     |
|                             | b. Redémarrez le système à l'invite du système.                                                                                |
|                             | <ul> <li>c. Sélectionnez l'option mettre à jour Flash dans Backup config<br/>(Sync flash) dans le menu affiché.</li> </ul>     |
|                             | Si vous êtes invité à poursuivre la mise à jour, appuyez sur ${\ensuremath{{_{\rm Y}}}}$ .                                     |

- 4. Assurez-vous que les variables environnementales sont définies comme prévu :
  - a. Prenez le contrôleur vers l'invite DU CHARGEUR.
  - b. Vérifiez les paramètres de la variable d'environnement à l'aide de l' printenv commande.
  - c. Si une variable d'environnement n'est pas définie comme prévu, modifiez-la avec le setenv environment-variable-name changed-value commande.
  - d. Enregistrez vos modifications à l'aide du savenv commande.
- 5. Le suivant dépend de la configuration de votre système :
  - Si keymanager, NSE ou NVE intégré est configuré sur votre système, rendez-vous sur OKM, NSE et NVE si besoin
  - Si keymanager, NSE ou NVE intégré ne sont pas configurés sur votre système, effectuez les étapes de cette section.
- 6. Dans l'invite DU CHARGEUR, entrez le boot ontap commande.

| Si vous voyez       | Alors                      |
|---------------------|----------------------------|
| Invite de connexion | Passer à l'étape suivante. |

| Si vous voyez     | Alors                                                                                                    |
|-------------------|----------------------------------------------------------------------------------------------------|
| Attente du retour | a. Connectez-vous au contrôleur partenaire.                                                                     |
|                   | b. Vérifiez que le contrôleur cible est prêt pour le rétablissement à l'aide du storage failover show commande. |

- 7. Branchez le câble de la console au contrôleur partenaire.
- 8. Reaccordez le contrôleur à l'aide du storage failover giveback -fromnode local commande.
- 9. À l'invite du cluster, vérifiez les interfaces logiques avec le net int -is-home false commande.

Si l'une des interfaces est indiquée comme « FALSE », restaurez ces interfaces à son port d'origine à l'aide de l' net int revert commande.

- 10. Déplacez le câble de la console vers le contrôleur réparé et exécutez le version -v Commande pour vérifier les versions de ONTAP.
- 11. Restaurez le retour automatique si vous le désactivez à l'aide de storage failover modify -node local -auto-giveback true commande.

## Option 2 : le contrôleur est intégré à un MetroCluster à deux nœuds

Vous devez démarrer l'image ONTAP à partir du lecteur USB et vérifier les variables environnementales.

Cette procédure s'applique aux systèmes dotés d'une configuration MetroCluster à deux nœuds.

## Étapes

1. À partir de l'invite DU CHARGEUR, démarrez l'image de récupération à partir du lecteur flash USB : boot\_recovery

L'image est téléchargée à partir de la clé USB.

- 2. Lorsque vous y êtes invité, entrez le nom de l'image ou acceptez l'image par défaut affichée entre crochets sur votre écran.
- 3. Une fois l'image installée, démarrez le processus de restauration :
  - a. Appuyez sur n lorsque vous êtes invité à restaurer la configuration de sauvegarde.
  - b. Appuyez sur <sub>Y</sub> lorsque vous êtes invité à redémarrer le système pour commencer à utiliser le nouveau logiciel installé.

Vous devez être prêt à interrompre le processus d'amorçage lorsque vous y êtes invité.

- 4. Lorsque le système démarre, appuyez sur Ctrl-C après que vous ayez vu le Press Ctrl-C for Boot Menu Message. Et lorsque le menu de démarrage est affiché, sélectionnez l'option 6.
- 5. Vérifiez que les variables d'environnement sont définies comme prévu.
  - a. Prenez le nœud vers l'invite DU CHARGEUR.
  - b. Vérifiez les paramètres de la variable d'environnement à l'aide de l' printenv commande.
  - c. Si une variable d'environnement n'est pas définie comme prévu, modifiez-la avec le setenv environment-variable-name changed-value commande.

- d. Enregistrez vos modifications à l'aide du savenv commande.
- e. Redémarrez le nœud.

# Retournez des agrégats dans une configuration MetroCluster à deux nœuds - AFF A300

Après avoir terminé le remplacement des unités remplaçables sur site dans une configuration MetroCluster à deux nœuds, vous pouvez exécuter l'opération de rétablissement MetroCluster. Cette configuration renvoie la configuration à son état de fonctionnement normal, avec les SVM (Storage Virtual machines) source et sur le site précédemment douteux actifs et peuvent accéder aux données des pools de disques locaux.

Cette tâche s'applique uniquement aux configurations MetroCluster à deux nœuds.

# Étapes

1. Vérifiez que tous les nœuds sont dans le enabled état : metrocluster node show

- 2. Vérifier que la resynchronisation est terminée sur tous les SVM : metrocluster vserver show
- 3. Vérifier que toutes les migrations LIF automatiques effectuées par les opérations de correction ont été effectuées correctement : metrocluster check lif show
- 4. Effectuez le rétablissement en utilisant le metrocluster switchback utilisez une commande à partir d'un nœud du cluster survivant.
- 5. Vérifiez que l'opération de rétablissement est terminée : metrocluster show

L'opération de rétablissement s'exécute toujours lorsqu'un cluster est dans waiting-for-switchback état :

```
cluster_B::> metrocluster show
Cluster Configuration State Mode
______
Local: cluster_B configured switchover
Remote: cluster_A configured waiting-for-switchback
```

Le rétablissement est terminé une fois les clusters dans normal état :

```
cluster_B::> metrocluster show

Cluster Configuration State Mode

Local: cluster_B configured normal

Remote: cluster_A configured normal
```

Si un rétablissement prend beaucoup de temps, vous pouvez vérifier l'état des lignes de base en cours en utilisant le metrocluster config-replication resync-status show commande.

6. Rétablir toutes les configurations SnapMirror ou SnapVault.

## Restaurez OKM, NSE et NVE selon les besoins : AFF A300

Une fois les variables d'environnement vérifiées, vous devez effectuer une procédure spécifique aux systèmes sur lesquels OKM (Onboard Key Manager), NetApp Storage Encryption (NSE) ou NetApp Volume Encryption (NVE) sont activés.

Déterminez la section à laquelle vous devez utiliser pour restaurer vos configurations OKM, NSE ou NVE :

Si NSE ou NVE sont activés avec le gestionnaire de clés intégré, vous devez restaurer les paramètres que vous avez capturés au début de cette procédure.

- Si NSE ou NVE sont activés et que le gestionnaire de clés intégré est activé, rendez-vous sur Option 1 : restaurez NVE ou NSE lorsque le gestionnaire de clés intégré est activé.
- Si NSE ou NVE sont activés pour ONATP 9.5, rendez-vous sur Option 2 : restaurez NSE/NVE sur les systèmes exécutant ONTAP 9.5 et versions antérieures.
- Si NSE ou NVE sont activés pour ONTAP 9.6, rendez-vous sur le site Option 3 : restaurez NSE/NVE sur les systèmes qui exécutent ONTAP 9.6 et versions ultérieures.

## Option 1 : restaurez NVE ou NSE lorsque le gestionnaire de clés intégré est activé

## Étapes

- 1. Branchez le câble de la console au contrôleur cible.
- 2. Utilisez le boot ontap Commande à l'invite DU CHARGEUR pour démarrer le contrôleur.
- 3. Vérifiez la sortie de la console :

| Si la console affiche | Alors                                                                                                    |
|-----------------------|----------------------------------------------------------------------------------------------------|
| Invite DU CHARGEUR    | Démarrer le contrôleur sur le menu de démarrage : boot_ontap menu                                                                                                    |
| Attente du retour     | <ul> <li>a. Entrez Ctrl-C à l'invite</li> <li>b. Au message: Voulez-vous arrêter ce contrôleur plutôt que d'attendre [y/n]?<br/>, entrez : y</li> <li>c. À l'invite DU CHARGEUR, entrez le boot_ontap menu commande.</li> </ul> |

- 4. Dans le menu de démarrage, entrez la commande masquée, recover\_onboard\_keymanager et répondre y à l'invite.
- 5. Saisissez la phrase de passe du gestionnaire de clés intégré que vous avez obtenue du client au début de cette procédure.
- 6. Lorsque vous êtes invité à saisir les données de sauvegarde, collez les données de sauvegarde que vous avez saisies au début de cette procédure, lorsque vous y êtes invité. Coller la sortie de security keymanager backup show OU security key-manager onboard show-backup commande.

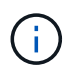

Les données sont issues de l'une ou l'autre security key-manager backup show ou security key-manager onboard show-backup commande.

Exemple de données de sauvegarde :

------ COMMENCER LA SAUVEGARDE------

----- FIN DE LA SAUVEGARDE------

7. Dans le menu de démarrage, sélectionnez l'option démarrage normal.

Le système démarre à Waiting for giveback... à l'invite.

- 8. Déplacez le câble de la console vers le contrôleur partenaire et connectez-vous en tant qu'administrateur.
- 9. Vérifiez que le contrôleur cible est prêt pour le rétablissement à l'aide du storage failover show commande.
- 10. Renvoyer uniquement les agrégats CFO avec le rétablissement du basculement du stockage -fromnode local -only-cfo-aggregates true commande.
  - Si la commande échoue en raison d'un disque en panne, désengagez physiquement le disque en

panne, mais laissez le disque dans le slot jusqu'à ce qu'un disque de remplacement soit reçu.

 Si la commande échoue en raison d'une session CIFS ouverte, vérifiez auprès du client comment fermer les sessions CIFS.

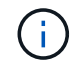

L'arrêt du protocole CIFS peut entraîner la perte de données.

- Si la commande échoue parce que le partenaire n'est pas prêt, attendez 5 minutes pour que le système NVMEMs se synchronise.
- Si la commande échoue en raison d'un processus NDMP, SnapMirror ou SnapVault, désactivez le processus. Consultez le centre de documentation approprié pour plus d'informations.
- 11. Une fois le retour terminé, vérifiez l'état du basculement et du rétablissement à l'aide du storage failover show et ``storage failover show`commandes -giveback».

Seuls les agrégats CFO (agrégats racine et agrégats de données de type CFO) seront indiqués.

- 12. Déplacez le câble de la console vers le contrôleur cible.
- 13. Si vous exécutez ONTAP 9.5 ou une version antérieure, exécutez l'assistant de configuration du gestionnaire de clés :
  - a. Démarrez l'assistant à l'aide de security key-manager setup -nodenodename entrez la phrase d'authentification pour la gestion intégrée des clés lorsque vous y êtes invité.
  - b. Entrez le key-manager key show -detail commande pour afficher une vue détaillée de toutes les clés stockées dans le gestionnaire de clés intégré et vérifier que Restored colonne = yes pour toutes les clés d'authentification.

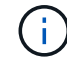

Si le Restored colonne = tout autre élément que yes, Contactez le support client.

- c. Attendez 10 minutes que la clé se synchronise sur l'ensemble du cluster.
- 14. Si vous exécutez ONTAP 9.6 ou version ultérieure :
  - a. Exécutez le security key-manager onboard sync puis entrez la phrase de passe lorsque vous y êtes invité.
  - b. Entrez le security key-manager key query commande pour afficher une vue détaillée de toutes les clés stockées dans le gestionnaire de clés intégré et vérifier que Restored colonne = yes/true pour toutes les clés d'authentification.

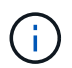

Si le Restored colonne = tout autre élément que yes/true, Contactez le support client.

- c. Attendez 10 minutes que la clé se synchronise sur l'ensemble du cluster.
- 15. Déplacez le câble de la console vers le contrôleur partenaire.
- 16. Renvoyer le contrôleur cible à l'aide du storage failover giveback -fromnode local commande.
- 17. Vérifier le statut de rétablissement, 3 minutes après la fin des rapports, à l'aide de storage failover show commande.

Si le retour n'est pas effectué au bout de 20 minutes, contactez le support client.

18. À l'invite clustershell, entrez le net int show -is-home false commande pour lister les interfaces logiques qui ne se trouvent pas sur leur contrôleur et son port de base.

Si des interfaces sont répertoriées comme false, restaurez ces interfaces à leur port de départ à l'aide de l'net int revert -vserver Cluster -lif *nodename* commande.

- 19. Déplacer le câble de la console vers le contrôleur cible et exécuter le version -v Commande pour vérifier les versions de ONTAP.
- 20. Restaurez le retour automatique si vous le désactivez à l'aide de storage failover modify -node local -auto-giveback true commande.

## Option 2 : restaurez NSE/NVE sur les systèmes exécutant ONTAP 9.5 et versions antérieures

## Étapes

- 1. Branchez le câble de la console au contrôleur cible.
- 2. Utilisez le boot ontap Commande à l'invite DU CHARGEUR pour démarrer le contrôleur.
- 3. Vérifiez la sortie de la console :

| Si la console affiche | Alors                                                                                                    |
|-----------------------|----------------------------------------------------------------------------------------------------|
| Invite de connexion   | Passez à l'étape 7.                                                                                                    |
| Attente du retour     | <ul> <li>a. Connectez-vous au contrôleur partenaire.</li> <li>b. Vérifiez que le contrôleur cible est prêt pour le rétablissement à l'aide du storage failover show commande.</li> </ul> |

- 4. Déplacez le câble de la console vers le contrôleur partenaire et redonnez le stockage du contrôleur cible à l'aide du storage failover giveback -fromnode local -only-cfo-aggregates true local commande.
  - Si la commande échoue en raison d'un disque en panne, désengagez physiquement le disque en panne, mais laissez le disque dans le slot jusqu'à ce qu'un disque de remplacement soit reçu.
  - Si la commande échoue en raison d'une session CIFS ouverte, vérifiez auprès du client comment fermer les sessions CIFS.

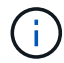

L'arrêt du protocole CIFS peut entraîner la perte de données.

- Si la commande échoue parce que le partenaire "n'est pas prêt", attendre 5 minutes pour que les NVMEMs se synchronisent.
- Si la commande échoue en raison d'un processus NDMP, SnapMirror ou SnapVault, désactivez le processus. Consultez le centre de documentation approprié pour plus d'informations.
- 5. Attendre 3 minutes et vérifier l'état du basculement à l'aide du storage failover show commande.
- 6. À l'invite clustershell, entrez le net int show -is-home false commande pour lister les interfaces logiques qui ne se trouvent pas sur leur contrôleur et son port de base.

Si des interfaces sont répertoriées comme false, restaurez ces interfaces à leur port de départ à l'aide de l'net int revert -vserver Cluster -lif *nodename* commande.

- 7. Déplacez le câble de la console vers le contrôleur cible et exécutez la version -v command Pour vérifier les versions ONTAP.
- 8. Restaurez le retour automatique si vous le désactivez à l'aide de storage failover modify -node local -auto-giveback true commande.
- 9. Utilisez le storage encryption disk show à l'invite clustershell, pour vérifier la sortie.

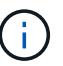

Cette commande ne fonctionne pas si NVE (NetApp Volume Encryption) est configuré

- 10. Utilisez la requête Security Key-Manager pour afficher les ID de clé des clés d'authentification stockées sur les serveurs de gestion des clés.
  - Si le Restored colonne = yes Et tous les gestionnaires clés rapportent un état disponible, allez à *compléter le processus de remplacement*.
  - Si le Restored colonne = tout autre élément que yes, et/ou un ou plusieurs gestionnaires de clés ne sont pas disponibles, utilisez le security key-manager restore -address Commande permettant de récupérer et de restaurer toutes les clés d'authentification (ACK) et tous les ID de clé associés à tous les nœuds à partir de tous les serveurs de gestion de clés disponibles.

Vérifiez à nouveau la sortie de la requête du gestionnaire de clés de sécurité pour vous assurer que Restored colonne = yes et tous les responsables clés se déclarent dans un état disponible

- 11. Si la gestion intégrée des clés est activée :
  - a. Utilisez le security key-manager key show -detail pour obtenir une vue détaillée de toutes les clés stockées dans le gestionnaire de clés intégré.
  - b. Utilisez le security key-manager key show -detail et vérifiez que le Restored colonne = yes pour toutes les clés d'authentification.

Si le Restored colonne = tout autre élément que yes, utilisez l'security key-manager setup -node *Repaired*(Target)*node* Commande permettant de restaurer les paramètres de gestion intégrée des clés. Exécutez à nouveau le security key-manager key show -detail commande à vérifier Restored colonne = yes pour toutes les clés d'authentification.

- 12. Branchez le câble de la console au contrôleur partenaire.
- 13. Reaccordez le contrôleur à l'aide du storage failover giveback -fromnode local commande.
- 14. Restaurez le retour automatique si vous le désactivez à l'aide de storage failover modify -node local -auto-giveback true commande.

## Option 3 : restaurez NSE/NVE sur les systèmes qui exécutent ONTAP 9.6 et versions ultérieures

## Étapes

- 1. Branchez le câble de la console au contrôleur cible.
- 2. Utilisez le boot\_ontap Commande à l'invite DU CHARGEUR pour démarrer le contrôleur.
- 3. Vérifiez la sortie de la console :

| Si la console affiche | Alors               |
|-----------------------|---------------------|
| Invite de connexion   | Passez à l'étape 7. |

| Si la console affiche | Alors                                                                                                    |
|-----------------------|----------------------------------------------------------------------------------------------------|
| Attente du retour     | a. Connectez-vous au contrôleur partenaire.                                                                        |
|                       | b. Vérifiez que le contrôleur cible est prêt pour le rétablissement à l'aide du<br>storage failover show commande. |

- 4. Déplacez le câble de la console vers le contrôleur partenaire et redonnez le stockage du contrôleur cible à l'aide du storage failover giveback -fromnode local -only-cfo-aggregates true local commande.
  - Si la commande échoue en raison d'un disque en panne, désengagez physiquement le disque en panne, mais laissez le disque dans le slot jusqu'à ce qu'un disque de remplacement soit reçu.
  - Si la commande échoue en raison d'une session CIFS ouverte, vérifiez auprès du client comment fermer les sessions CIFS.

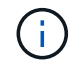

L'arrêt du protocole CIFS peut entraîner la perte de données.

- Si la commande échoue parce que le partenaire n'est pas prêt, attendez 5 minutes pour que le système NVMEMs se synchronise.
- Si la commande échoue en raison d'un processus NDMP, SnapMirror ou SnapVault, désactivez le processus. Consultez le centre de documentation approprié pour plus d'informations.
- 5. Attendre 3 minutes et vérifier l'état du basculement à l'aide du storage failover show commande.
- 6. À l'invite clustershell, entrez le net int show -is-home false commande pour lister les interfaces logiques qui ne se trouvent pas sur leur contrôleur et son port de base.

Si des interfaces sont répertoriées comme false, restaurez ces interfaces à leur port de départ à l'aide de l'net int revert -vserver Cluster -lif *nodename* commande.

- 7. Déplacer le câble de la console vers le contrôleur cible et exécuter le version -v Commande pour vérifier les versions de ONTAP.
- 8. Restaurez le retour automatique si vous le désactivez à l'aide de storage failover modify -node local -auto-giveback true commande.
- 9. Utilisez le storage encryption disk show à l'invite clustershell, pour vérifier la sortie.
- 10. Utilisez le security key-manager key query Commande pour afficher les ID de clé des clés d'authentification stockées sur les serveurs de gestion des clés.
  - Si le Restored colonne = yes/true, vous avez terminé et pouvez procéder à la procédure de remplacement.
  - Si le Key Manager type = external et le Restored colonne = tout autre élément que yes/true, utilisez l' security key-manager external restore Commande permettant de restaurer les ID de clé des clés d'authentification.

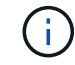

Si la commande échoue, contactez l'assistance clientèle.

• Si le Key Manager type = onboard et le Restored colonne = tout autre élément que yes/true, utilisez l' security key-manager onboard sync Commande permettant de resynchroniser le type de gestionnaire de clés. Utilisez la requête de clé de sécurité du gestionnaire de clés pour vérifier que l'Restored colonne = yes/true pour toutes les clés d'authentification.

- 11. Branchez le câble de la console au contrôleur partenaire.
- 12. Reaccordez le contrôleur à l'aide du storage failover giveback -fromnode local commande.
- 13. Restaurez le retour automatique si vous le désactivez à l'aide de storage failover modify -node local -auto-giveback true commande.
- 14. Si AutoSupport est activé, restaurez/annulez la suppression automatique de la création de cas à l'aide du system node autosupport invoke -node \* -type all -message MAINT=END

# Renvoyez la pièce défectueuse à NetApp - AFF A300

Retournez la pièce défectueuse à NetApp, tel que décrit dans les instructions RMA (retour de matériel) fournies avec le kit. Voir la "Retour de pièce et amp ; remplacements" pour plus d'informations.

# Châssis

# Présentation du remplacement de châssis - AFF A300

Pour remplacer le châssis, vous devez déplacer les blocs d'alimentation, les ventilateurs et les modules de contrôleur du châssis pour lequel le châssis est endommagé vers le nouveau châssis, et permuter les châssis pour lequel le châssis est endommagé du rack d'équipement ou de l'armoire système avec le nouveau châssis du même modèle que le châssis endommagé.

Tous les autres composants du système doivent fonctionner correctement ; si ce n'est pas le cas, vous devez contacter le support technique.

- Cette procédure peut être utilisée avec toutes les versions de ONTAP prises en charge par votre système.
- Cette procédure est rédigée en supposant que vous déplaiez le ou les modules de contrôleur vers le nouveau châssis, et que le châssis est un nouveau composant de NetApp.
- Cette procédure est perturbatrice. Dans le cas d'un cluster à deux nœuds, la panne totale du service et une panne partielle dans un cluster multinœud sont associés.

# Arrêter les contrôleurs - - AFF A300

Pour remplacer le châssis, vous devez arrêter les contrôleurs.

# Option 1 : arrêter le contrôleur

Cette procédure concerne uniquement les configurations à 2 nœuds non MetroCluster. Si votre système comporte plus de deux nœuds, reportez-vous à la section "Comment effectuer un arrêt normal et mettre sous tension une paire haute disponibilité dans un cluster à 4 nœuds".

# Avant de commencer

Éléments requis :

• Informations d'identification de l'administrateur local pour ONTAP.

- Phrase secrète pour la gestion des clés intégrée NetApp à l'échelle du cluster en cas d'utilisation du chiffrement du stockage ou de NVE/NAE.
- Accès BMC pour chaque contrôleur.
- Empêchez tous les clients/hôtes d'accéder aux données sur le système NetApp.
- Suspendre les tâches de sauvegarde externes.
- · Outils et équipements nécessaires au remplacement.

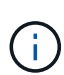

Si le système est un système NetApp StorageGRID ou ONTAP S3 utilisé en tant que Tier cloud FabricPool, reportez-vous au "Arrêtez et mettez votre système de stockage sous tension en toute simplicité" après avoir effectué cette procédure.

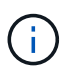

Si vous utilisez des disques SSD, reportez-vous à la section "SU490 : meilleures pratiques relatives aux SSD (impact : critique) : évitez les risques de panne disque et de perte de données si vous les mettez hors tension pendant plus de deux mois"

Avant de procéder à l'arrêt, vous devez :

- · Effectuer des opérations supplémentaires "vérifications de l'état du système".
- Mettez à niveau ONTAP vers une version recommandée pour le système.
- Résoudre tout "Alertes et risques liés au bien-être Active IQ". Notez toutes les anomalies présentes sur le système, telles que les voyants des composants du système.

#### Étapes

- 1. Connectez-vous au cluster via SSH ou connectez-vous à un nœud du cluster à l'aide d'un câble de console local et d'un ordinateur portable/d'une console.
- 2. Désactivez AutoSupport et indiquez la durée de mise hors ligne du système :

system node autosupport invoke -node \* -type all -message "MAINT=8h Power Maintenance"

3. Identifiez l'adresse SP/BMC de tous les nœuds :

system service-processor show -node \* -fields address

- 4. Quitter le cluster shell : exit
- 5. Connectez-vous au processeur de service/contrôleur BMC via SSH en utilisant l'adresse IP de l'un des nœuds répertoriés dans le résultat de l'étape précédente.

Si votre utilise une console ou un ordinateur portable, connectez-vous au contrôleur à l'aide des mêmes informations d'identification d'administrateur de cluster.

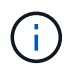

Ouvrez une session SSH sur chaque connexion SP/BMC afin de pouvoir surveiller la progression.

6. Arrêtez les 2 nœuds situés dans le châssis défectueux :

```
system node halt -node <node>,<node2> -skip-lif-migration-before-shutdown true
-ignore-quorum-warnings true -inhibit-takeover true
```

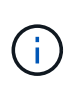

Pour les clusters qui utilisent SnapMirror en mode synchrone:system node halt -node <node>,<node2> -skip-lif-migration-before-shutdown true -ignore-quorum-warnings true -inhibit-takeover true -ignore-strict -sync-warnings true

- 7. Entrez y pour chaque contrôleur du cluster lorsque vous voyez Warning: Are you sure you want to halt node "cluster <node-name> number"? {y|n}:
- 8. Attendez que chaque contrôleur s'arrête et affichez l'invite DU CHARGEUR.

## Option 2 : les contrôleurs sont configurés MetroCluster à deux nœuds

Pour arrêter le contrôleur défaillant, vous devez déterminer l'état du contrôleur et, si nécessaire, basculer le contrôleur de sorte que ce dernier continue de transmettre des données depuis le stockage défaillant du contrôleur.

## Description de la tâche

• Vous devez laisser les alimentations allumées à l'issue de cette procédure pour fournir une alimentation au contrôleur en état.

## Étapes

- 1. Vérifiez l'état du contrôleur MetroCluster pour déterminer si le contrôleur défectueux a automatiquement basculé sur le contrôleur en bon état : metrocluster show
- 2. Selon qu'un basculement automatique s'est produit, suivre le tableau suivant :

| En cas de dysfonctionnement<br>du contrôleur                                                                                                    | Alors                                                                                                    |
|----------------------------------------------------------------------------------------------------|----------------------------------------------------------------------------------------------------|
| A automatiquement basculé                                                                                                    | Passez à l'étape suivante.                                                                                                    |
| N'a pas été automatiquement<br>commutée                                                                                                    | Effectuer un basculement planifié à partir du contrôleur en bon état : metrocluster switchover                                                                          |
| N'a pas été automatiquement<br>commutée, vous avez tenté de<br>basculer avec le metrocluster<br>switchover la commande, et le<br>basculement a été vetoté | Examinez les messages de veto et, si possible, résolvez le problème<br>et réessayez. Si vous ne parvenez pas à résoudre le problème,<br>contactez le support technique. |

3. Resynchroniser les agrégats de données en exécutant le metrocluster heal -phase aggregates commande provenant du cluster survivant.

controller\_A\_1::> metrocluster heal -phase aggregates
[Job 130] Job succeeded: Heal Aggregates is successful.

Si la guérison est vetotée, vous avez la possibilité de réémettre le metrocluster heal commande avec -override-vetoes paramètre. Si vous utilisez ce paramètre facultatif, le système remplace tout veto logiciel qui empêche l'opération de correction. 4. Vérifiez que l'opération a été terminée à l'aide de la commande MetroCluster Operation show.

```
controller_A_1::> metrocluster operation show
    Operation: heal-aggregates
        State: successful
Start Time: 7/25/2016 18:45:55
    End Time: 7/25/2016 18:45:56
    Errors: -
```

5. Vérifier l'état des agrégats à l'aide de storage aggregate show commande.

6. Réparez les agrégats racine à l'aide de metrocluster heal -phase root-aggregates commande.

```
mcc1A::> metrocluster heal -phase root-aggregates
[Job 137] Job succeeded: Heal Root Aggregates is successful
```

Si la guérison est vetotée, vous avez la possibilité de réémettre le metrocluster heal commande avec le paramètre -override-vetos. Si vous utilisez ce paramètre facultatif, le système remplace tout veto logiciel qui empêche l'opération de correction.

7. Vérifier que l'opération de correction est terminée en utilisant le metrocluster operation show commande sur le cluster destination :

```
mcclA::> metrocluster operation show
Operation: heal-root-aggregates
State: successful
Start Time: 7/29/2016 20:54:41
End Time: 7/29/2016 20:54:42
Errors: -
```

8. Sur le module de contrôleur défaillant, débranchez les blocs d'alimentation.

Déplacez les blocs d'alimentation, les ventilateurs et les modules de contrôleur du châssis douteux vers le nouveau châssis, et remplacez le châssis douteux du rack d'équipement ou de l'armoire système par le nouveau châssis du même modèle que le châssis douteux.

# Étape 1 : déplacer un bloc d'alimentation

Le retrait d'un bloc d'alimentation lors du remplacement d'un châssis implique la mise hors tension, le débranchement et le retrait du bloc d'alimentation de l'ancien châssis, ainsi que l'installation et la connexion sur le châssis de remplacement.

- 1. Si vous n'êtes pas déjà mis à la terre, mettez-vous à la terre correctement.
- 2. Mettez le bloc d'alimentation hors tension et débranchez les câbles d'alimentation :
  - a. Eteindre l'interrupteur de l'alimentation en panne.
  - b. Ouvrez le dispositif de retenue du câble d'alimentation, puis débranchez le câble d'alimentation du bloc d'alimentation.
  - c. Débranchez le câble d'alimentation de la source d'alimentation.
- 3. Appuyez sur le loquet de dégagement de la poignée de came du bloc d'alimentation, puis abaissez la poignée de came en position complètement ouverte pour libérer l'alimentation du plan central.

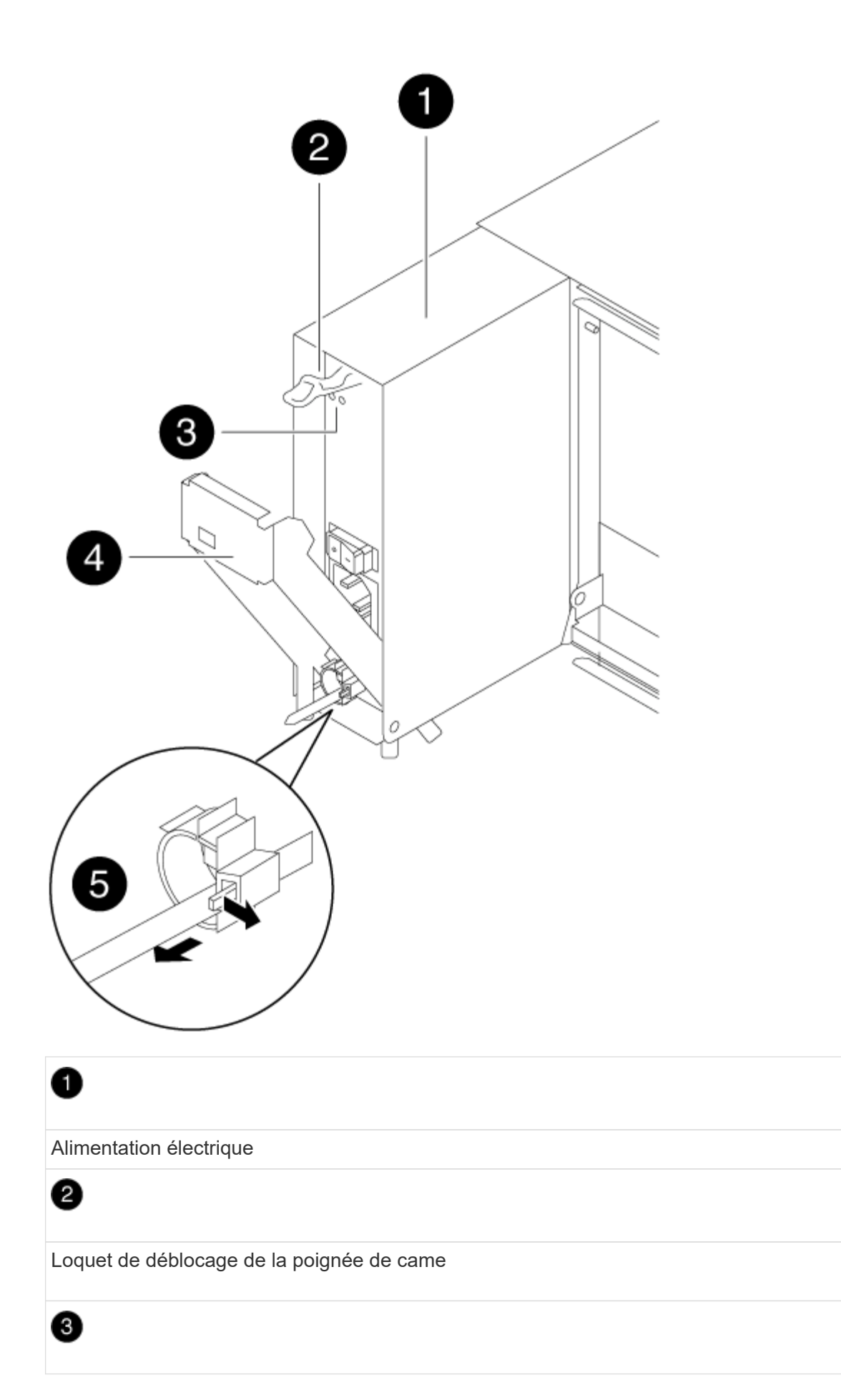

LED d'alimentation et de panne

# 4

Poignée de came

# 6

Mécanisme de verrouillage du câble d'alimentation

4. Utilisez la poignée de came pour faire glisser le bloc d'alimentation hors du système.

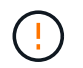

Lors de la dépose d'une alimentation électrique, toujours utiliser deux mains pour soutenir son poids.

- 5. Répétez les étapes précédentes pour les blocs d'alimentation restants.
- 6. À l'aide des deux mains, soutenez et alignez les bords du bloc d'alimentation avec l'ouverture du châssis du système, puis poussez doucement le bloc d'alimentation dans le châssis à l'aide de la poignée de came.

Les blocs d'alimentation sont munis de clés et ne peuvent être installés qu'une seule fois.

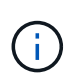

Ne pas exercer de force excessive lors du glissement du bloc d'alimentation dans le système. Vous pouvez endommager le connecteur.

- 7. Appuyez fermement sur la poignée de came du bloc d'alimentation pour la placer complètement dans le châssis, puis poussez la poignée de came en position fermée, en vous assurant que le loquet de déverrouillage de la poignée de came s'enclenche dans sa position verrouillée.
- 8. Rebranchez le câble d'alimentation et fixez-le au bloc d'alimentation à l'aide du mécanisme de verrouillage du câble d'alimentation.

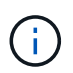

Connectez uniquement le câble d'alimentation au bloc d'alimentation. Ne connectez pas le câble d'alimentation à une source d'alimentation pour le moment.

## Étape 2 : déplacer un ventilateur

Le retrait d'un module de ventilation lors du remplacement du châssis implique une séquence spécifique de tâches.

- 1. Retirez le cadre (si nécessaire) à deux mains, en saisissant les ouvertures de chaque côté du cadre, puis en le tirant vers vous jusqu'à ce que le cadre se dégage des goujons à rotule du châssis.
- 2. Appuyez sur le loquet de déverrouillage de la poignée de came du module de ventilateur, puis tirez la poignée de came vers le bas.

Le module de ventilation se déplace un peu à l'écart du châssis.

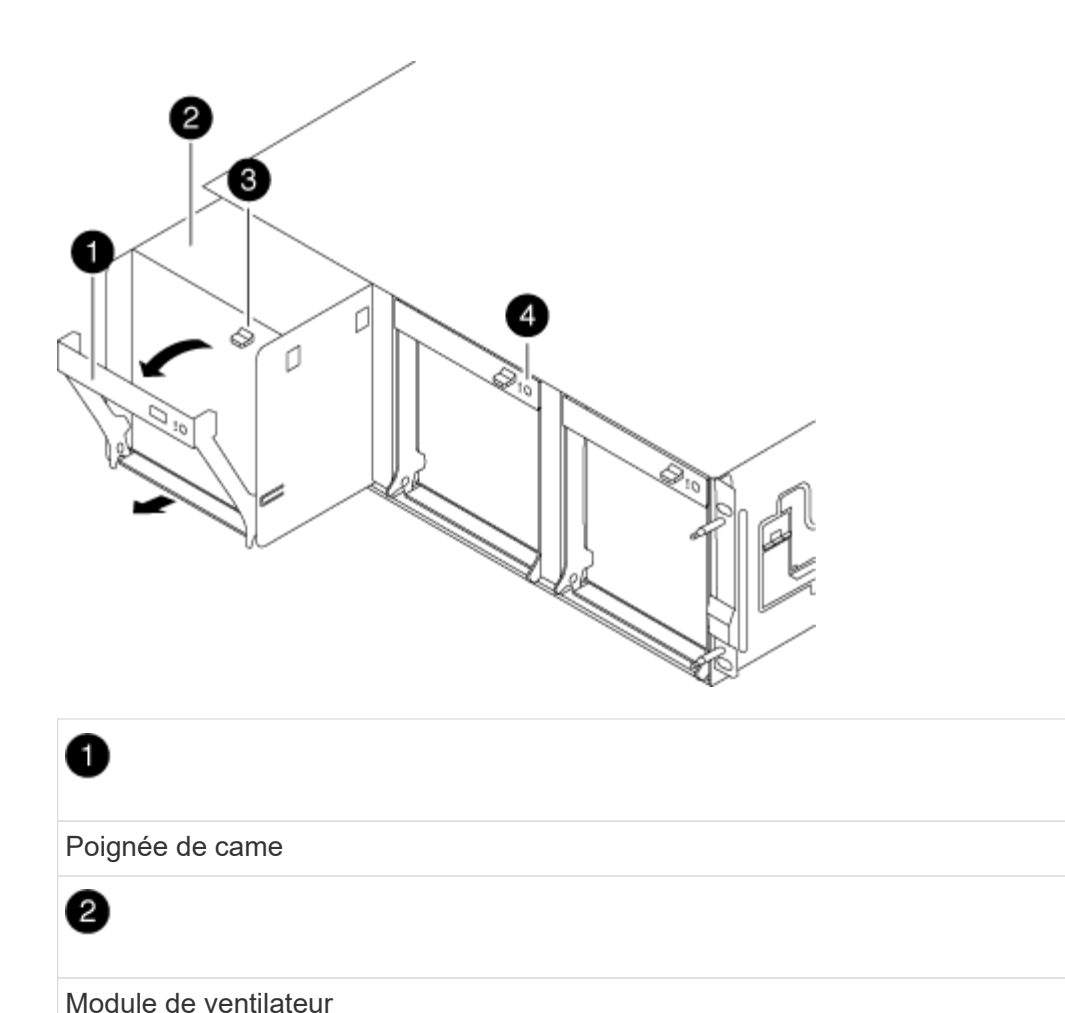

3

Loquet de déblocage de la poignée de came

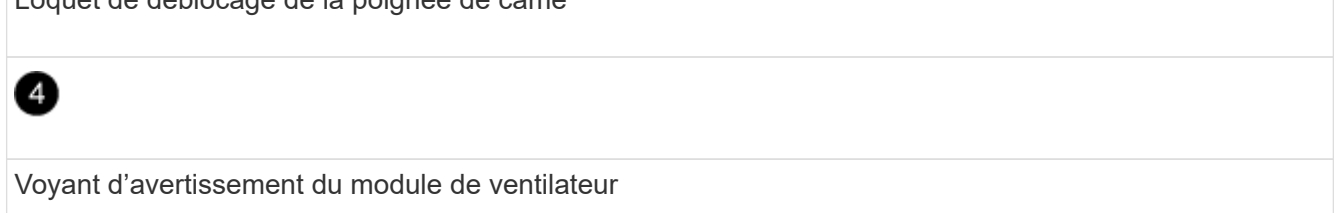

3. Tirez le module du ventilateur tout droit hors du châssis, en vous assurant de le soutenir avec votre main libre pour qu'il ne bascule pas hors du châssis.

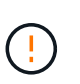

Les modules de ventilation sont courts. Soutenez toujours la partie inférieure du module de ventilation avec votre main libre pour qu'il ne tombe pas brusquement du châssis et vous blesse.

- 4. Mettez le module de ventilation de côté.
- 5. Répétez les étapes précédentes pour les modules de ventilation restants.
- 6. Insérez le module de ventilation dans le châssis de remplacement en l'alignant avec l'ouverture, puis faites-le glisser dans le châssis.
- 7. Appuyez fermement sur la poignée de came du module de ventilateur pour qu'elle soit complètement

insérée dans le châssis.

La poignée de came se soulève légèrement lorsque le module de ventilateur est complètement en place.

8. Faites pivoter la poignée de came vers le haut jusqu'à sa position fermée, en vous assurant que le loquet de déverrouillage de la poignée de came s'enclenche dans la position verrouillée.

La LED du ventilateur doit être verte une fois que le ventilateur est assis et a été tournée jusqu'à la vitesse de fonctionnement.

- 9. Répétez ces étapes pour les autres modules de ventilation.
- 10. Alignez le cadre avec les goujons à rotule, puis poussez doucement le cadre sur les goujons à rotule.

# Étape 3 : retirez le module de contrôleur

Pour remplacer le châssis, vous devez retirer le ou les modules de contrôleur de l'ancien châssis.

- 1. Si vous n'êtes pas déjà mis à la terre, mettez-vous à la terre correctement.
- Desserrez le crochet et la bride de boucle qui relient les câbles au périphérique de gestion des câbles, puis débranchez les câbles système et les SFP (si nécessaire) du module de contrôleur, en maintenant une trace de l'emplacement où les câbles ont été connectés.

Laissez les câbles dans le périphérique de gestion des câbles de sorte que lorsque vous réinstallez le périphérique de gestion des câbles, les câbles sont organisés.

3. Retirez et mettez de côté les dispositifs de gestion des câbles des côtés gauche et droit du module de contrôleur.

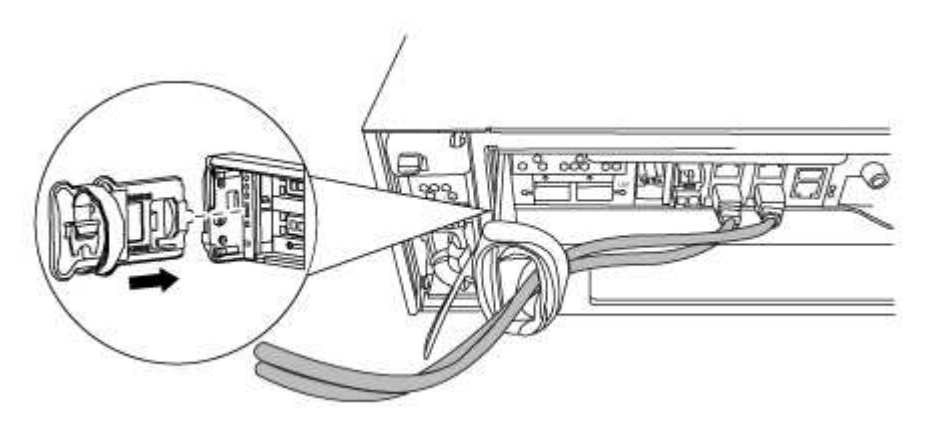

4. Desserrez la vis moletée sur la poignée de came du module de contrôleur.

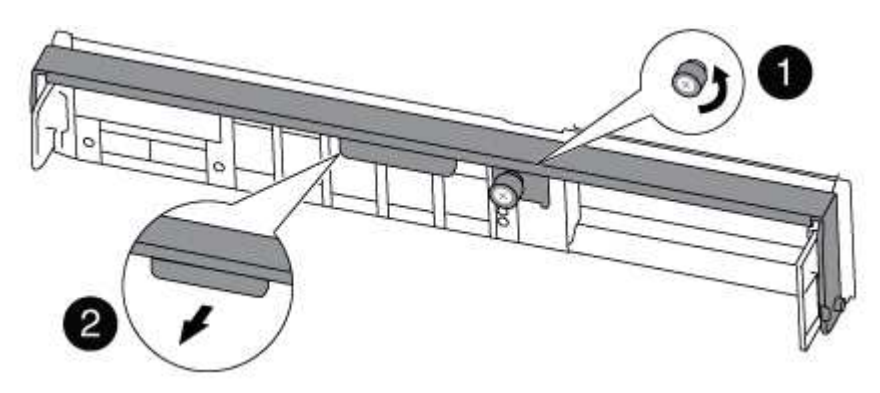

| 1               |  |
|-----------------|--|
| Vis moletée     |  |
| 2               |  |
| Poignée de came |  |

5. Tirez la poignée de came vers le bas et commencez à faire glisser le module de contrôleur hors du châssis.

Assurez-vous de prendre en charge la partie inférieure du module de contrôleur lorsque vous le faites glisser hors du châssis.

6. Mettez le module de contrôleur de côté en lieu sûr et répétez ces étapes si vous avez un autre module de contrôleur dans le châssis.

# Étape 4 : remplacer un châssis depuis le rack d'équipement ou l'armoire système

Vous devez retirer le châssis existant du rack ou de l'armoire système de l'équipement avant de pouvoir installer le châssis de remplacement.

1. Retirez les vis des points de montage du châssis.

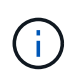

Si le système se trouve dans une armoire système, il peut être nécessaire de retirer le support d'arrimage arrière.

- 2. A l'aide de deux ou trois personnes, faites glisser l'ancien châssis hors des rails du rack dans une armoire système ou des supports *L* dans un rack d'équipement, puis mettez-le de côté.
- 3. Si vous n'êtes pas déjà mis à la terre, mettez-vous à la terre correctement.
- 4. De deux à trois personnes, installez le châssis de remplacement dans le rack ou l'armoire système en guidant le châssis sur les rails de rack d'une armoire système ou sur les supports *L* dans un rack d'équipement.
- 5. Faites glisser le châssis complètement dans le rack de l'équipement ou l'armoire système.
- 6. Fixez l'avant du châssis sur le rack ou l'armoire système de l'équipement à l'aide des vis que vous avez retirées de l'ancien châssis.
- 7. Si ce n'est déjà fait, installez le cadre.

# Étape 5 : installer le contrôleur

Après avoir installé le module de contrôleur et tout autre composant dans le nouveau châssis, vous devez démarrer le système.

Pour les paires haute disponibilité avec deux modules de contrôleur dans le même châssis, l'ordre dans lequel vous installez le module de contrôleur est particulièrement important, car il tente de redémarrer dès que vous le placez entièrement dans le châssis.

1. Si vous n'êtes pas déjà mis à la terre, mettez-vous à la terre correctement.

2. Alignez l'extrémité du module de contrôleur avec l'ouverture du châssis, puis poussez doucement le module de contrôleur à mi-course dans le système.

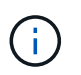

N'insérez pas complètement le module de contrôleur dans le châssis tant qu'il n'y a pas été demandé.

- 3. Recâblage de la console sur le module contrôleur, puis reconnexion du port de gestion.
- 4. Répétez les étapes précédentes si un deuxième contrôleur doit être installé dans le nouveau châssis.
- 5. Terminez l'installation du module de contrôleur :

| Si votre système est en       | Ensuite, procédez comme suit                                                                                                    |  |
|-------------------------------|----------------------------------------------------------------------------------------------------|--|
| Une paire haute disponibilité | a. Avec la poignée de came en position ouverte, poussez fermen<br>le module de contrôleur jusqu'à ce qu'il rencontre le fond de<br>panier et soit bien en place, puis fermez la poignée de came e<br>position verrouillée. Serrez la vis moletée sur la poignée de ca<br>à l'arrière du module de contrôleur.                           |  |
|                               | (i) Ne forcez pas trop lorsque vous faites glisser le module de contrôleur dans le châssis pour éviter d'endommager les connecteurs.                                                                                                    |  |
|                               | <ul> <li>b. Si ce n'est déjà fait, réinstallez le périphérique de gestion des<br/>câbles.</li> </ul>                                                                                                    |  |
|                               | <li>c. Fixez les câbles au dispositif de gestion des câbles à l'aide du<br/>crochet et de la sangle de boucle.</li>                                                                                                    |  |
|                               | <ul> <li>Répétez les étapes précédentes pour le second module de<br/>contrôleur dans le nouveau châssis.</li> </ul>                                                                                                    |  |
| Une configuration autonome    | <ul> <li>Avec la poignée de came en position ouverte, poussez fermemen<br/>le module de contrôleur jusqu'à ce qu'il rencontre le fond de<br/>panier et soit bien en place, puis fermez la poignée de came en<br/>position verrouillée. Serrez la vis moletée sur la poignée de came<br/>à l'arrière du module de contrôleur.</li> </ul> |  |
|                               | (i) Ne forcez pas trop lorsque vous faites glisser le module de contrôleur dans le châssis pour éviter d'endommager les connecteurs.                                                                                                    |  |
|                               | <ul> <li>b. Si ce n'est déjà fait, réinstallez le périphérique de gestion des<br/>câbles.</li> </ul>                                                                                                    |  |
|                               | <li>c. Fixez les câbles au dispositif de gestion des câbles à l'aide du<br/>crochet et de la sangle de boucle.</li>                                                                                                    |  |
|                               | <ul> <li>Réinstallez le panneau de propreté, puis passez à l'étape<br/>suivante.</li> </ul>                                                                                                    |  |

6. Connectez les blocs d'alimentation à différentes sources d'alimentation, puis mettez-les sous tension.

7. Démarrer chaque contrôleur en mode maintenance :

a. Au fur et à mesure que chaque contrôleur démarre, appuyez sur Ctrl-C pour interrompre le processus de démarrage lorsque le message s'affiche Press Ctrl-C for Boot Menu.

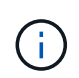

Si l'invite et les modules de contrôleur ne s'affichent pas sur ONTAP, entrez halt, Puis à l'invite DU CHARGEUR, entrez boot\_ontap, appuyez sur Ctrl-C lorsque vous y êtes invité, puis répétez cette étape.

b. Dans le menu de démarrage, sélectionner l'option pour le mode maintenance.

## Restaurez et vérifiez la configuration - AFF A300

Vous devez vérifier l'état HA du châssis, renvoyer les agrégats et renvoyer la pièce défectueuse à NetApp, comme indiqué dans les instructions RMA fournies avec le kit.

# Étape 1 : vérifier et définir l'état de haute disponibilité du châssis

Vous devez vérifier l'état HA du châssis et, le cas échéant, mettre à jour l'état pour qu'il corresponde à la configuration de votre système.

1. En mode Maintenance, depuis l'un ou l'autre module de contrôleur, afficher l'état HA du module de contrôleur local et du châssis : ha-config show

L'état de la HA doit être le même pour tous les composants.

- 2. Si l'état du système affiché pour le châssis ne correspond pas à la configuration de votre système :
  - a. Définissez l'état haute disponibilité du châssis : ha-config modify chassis HA-state

La valeur de HA-State peut être l'une des suivantes :

- ∎ ha
- mcc
- mcc-2n
- mccip
- ∎ non-ha
- b. Vérifiez que le paramètre a changé : ha-config show
- 3. Si vous ne l'avez pas déjà fait, recâble le reste de votre système.
- 4. L'étape suivante dépend de la configuration de votre système.

| Si votre système est en                                              | Alors                                                                                                    |
|----------------------------------------------------------------------|----------------------------------------------------------------------------------------------------|
| Une configuration autonome                                           | <ul><li>a. Quitter le mode Maintenance : halt</li><li>b. Accédez à Étape 3 : renvoyer la pièce défaillante à NetApp.</li></ul> |
| Une paire haute disponibilité avec<br>un second module de contrôleur | Quitter le mode Maintenance : halt L'invite DU CHARGEUR s'affiche.                                                             |

## Étape 2 : basculement des agrégats dans une configuration MetroCluster à deux nœuds

Après avoir terminé le remplacement des unités remplaçables sur site dans une configuration MetroCluster à deux nœuds, vous pouvez exécuter l'opération de rétablissement MetroCluster. Cette configuration renvoie la configuration à son état de fonctionnement normal, avec les SVM (Storage Virtual machines) source et sur le site précédemment douteux actifs et peuvent accéder aux données des pools de disques locaux.

Cette tâche s'applique uniquement aux configurations MetroCluster à deux nœuds.

## Étapes

1. Vérifiez que tous les nœuds sont dans le enabled état : metrocluster node show

- 2. Vérifier que la resynchronisation est terminée sur tous les SVM : metrocluster vserver show
- 3. Vérifier que toutes les migrations LIF automatiques effectuées par les opérations de correction ont été effectuées correctement : metrocluster check lif show
- 4. Effectuez le rétablissement en utilisant le metrocluster switchback utilisez une commande à partir d'un nœud du cluster survivant.
- 5. Vérifiez que l'opération de rétablissement est terminée : metrocluster show

L'opération de rétablissement s'exécute toujours lorsqu'un cluster est dans waiting-for-switchback état :

```
cluster_B::> metrocluster show
Cluster Configuration State Mode
______
Local: cluster_B configured switchover
Remote: cluster_A configured waiting-for-switchback
```

Le rétablissement est terminé une fois les clusters dans normal état :

| cluster_B::> metrocluster show |                    |               |  |  |
|--------------------------------|--------------------|---------------|--|--|
| Cluster                        | Configurati        | on State Mode |  |  |
|                                |                    |               |  |  |
| Local: clu                     | ister_B configured | normal        |  |  |
| Remote: clu                    | uster_A configured | normal        |  |  |

Si un rétablissement prend beaucoup de temps, vous pouvez vérifier l'état des lignes de base en cours en utilisant le metrocluster config-replication resync-status show commande.

6. Rétablir toutes les configurations SnapMirror ou SnapVault.

## Étape 3 : renvoyer la pièce défaillante à NetApp

Retournez la pièce défectueuse à NetApp, tel que décrit dans les instructions RMA (retour de matériel) fournies avec le kit. Voir la "Retour de pièce et amp ; remplacements" pour plus d'informations.

## Module de contrôleur

#### Présentation du remplacement de module de contrôleur - AFF A300

Vous devez passer en revue les conditions préalables à la procédure de remplacement et sélectionner la version appropriée de votre système d'exploitation ONTAP.

- Tous les tiroirs disques doivent fonctionner correctement.
- Si votre système se trouve dans une paire haute disponibilité, le contrôleur en bon état doit pouvoir reprendre le contrôleur en cours de remplacement (appelé « contrôleur défectueux »).
- Si votre système est dans une configuration MetroCluster, vous devez passer en revue la section "Choix de la procédure de récupération correcte" pour déterminer si vous devez utiliser cette procédure.

Si c'est cette procédure, notez que la procédure de remplacement du contrôleur d'un contrôleur dans une configuration MetroCluster à quatre ou huit nœuds est identique à celle d'une paire HA. Aucune étape spécifique à MetroCluster n'est requise, car la défaillance est limitée à une paire haute disponibilité et les commandes de basculement du stockage peuvent être utilisées pour assurer une continuité de l'activité pendant le remplacement.

• Cette procédure comprend les étapes de réaffectation automatique ou manuelle des disques au contrôleur *replace*, en fonction de la configuration de votre système.

Vous devez effectuer la réaffectation du disque selon les instructions de la procédure.

- Vous devez remplacer le composant défectueux par un composant FRU de remplacement que vous avez reçu de votre fournisseur.
- Vous devez remplacer un module de contrôleur par un module de contrôleur du même type de modèle. Vous ne pouvez pas mettre à niveau votre système en remplaçant simplement le module de contrôleur.
- Vous ne pouvez pas modifier de disques ou de tiroirs disques dans le cadre de cette procédure.
- Dans cette procédure, le périphérique d'amorçage est déplacé du contrôleur défaillant vers le contrôleur *remplacement* de sorte que le *remplacement* contrôleur démarre dans la même version de ONTAP que l'ancien module de contrôleur.
- Toutes les cartes PCIe déplacées de l'ancien module de contrôleur vers le nouveau module de contrôleur

ou ajoutées depuis l'inventaire du site client existant doivent être prises en charge par le module de remplacement.

# "NetApp Hardware Universe"

- Il est important d'appliquer les commandes au cours des étapes suivantes sur les systèmes appropriés :
  - Le contrôleur *trouble* est le contrôleur qui est en cours de remplacement.
  - · Le contrôleur remplacement est le nouveau contrôleur qui remplace le contrôleur défaillant.
  - Le contrôleur Healthy est le contrôleur survivant.
- Vous devez toujours capturer la sortie de la console du contrôleur dans un fichier texte.

Vous disposez ainsi d'un enregistrement de la procédure afin de pouvoir résoudre tout problème que vous pourriez rencontrer pendant le processus de remplacement.

# Arrêtez le contrôleur pour facultés affaiblies - AFF A300

Arrêtez ou prenez le contrôleur défaillant en suivant la procédure appropriée pour votre configuration.

## **Option 1 : plupart des configurations**

Pour arrêter le contrôleur défaillant, vous devez déterminer l'état du contrôleur et, si nécessaire, prendre le contrôle de façon à ce que le contrôleur en bonne santé continue de transmettre des données provenant du stockage défaillant du contrôleur.

## Description de la tâche

 Si vous disposez d'un système SAN, vous devez avoir vérifié les messages d'événement cluster kernel-service show) pour le serveur lame SCSI du contrôleur défectueux. `cluster kernelservice show`La commande (depuis la commande priv en mode avancé) affiche le nom du nœud, l'état de quorum de ce nœud, l'état de disponibilité de ce nœud ainsi que l'état opérationnel de ce nœud.

Chaque processus SCSI-Blade doit se trouver au quorum avec les autres nœuds du cluster. Tout problème doit être résolu avant de procéder au remplacement.

 Si vous avez un cluster avec plus de deux nœuds, il doit être dans le quorum. Si le cluster n'est pas au quorum ou si un contrôleur en bonne santé affiche la valeur false pour l'éligibilité et la santé, vous devez corriger le problème avant de désactiver le contrôleur défaillant ; voir "Synchroniser un nœud avec le cluster".

## Étapes

1. Si AutoSupport est activé, supprimez la création automatique de cas en appelant un message AutoSupport:system node autosupport invoke -node \* -type all -message MAINT=<# of hours>h

Le message AutoSupport suivant supprime la création automatique de dossiers pendant deux heures :cluster1:> system node autosupport invoke -node \* -type all -message MAINT=2h

2. Désactiver le rétablissement automatique depuis la console du contrôleur sain : storage failover modify -node local -auto-giveback false

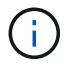

Lorsque vous voyez voulez-vous désactiver l'auto-giveback?, entrez y.

## 3. Faites passer le contrôleur douteux à l'invite DU CHARGEUR :

| Si le contrôleur en état de<br>fonctionnement s'affiche | Alors                                                                                                    |
|---------------------------------------------------------|----------------------------------------------------------------------------------------------------|
| Invite DU CHARGEUR                                      | Passez à l'étape suivante.                                                                                                    |
| Attente du retour                                       | Appuyez sur Ctrl-C, puis répondez ${\ensuremath{\underline{y}}}$ lorsque vous y êtes invité.                                                                                                    |
| Invite système ou invite de mot<br>de passe             | Prendre le contrôle défectueux ou l'arrêter à partir du contrôleur<br>en bon état : storage failover takeover -ofnode<br>impaired_node_name<br>Lorsque le contrôleur douteux s'affiche en attente de<br>rétablissement, appuyez sur Ctrl-C et répondez y. |
# Option 2 : le contrôleur est intégré à un MetroCluster à deux nœuds

Pour arrêter le contrôleur défaillant, vous devez déterminer l'état du contrôleur et, si nécessaire, basculer le contrôleur de sorte que ce dernier continue de transmettre des données depuis le stockage défaillant du contrôleur.

# Description de la tâche

• Vous devez laisser les alimentations allumées à l'issue de cette procédure pour fournir une alimentation au contrôleur en état.

# Étapes

- 1. Vérifiez l'état du contrôleur MetroCluster pour déterminer si le contrôleur défectueux a automatiquement basculé sur le contrôleur en bon état : metrocluster show
- 2. Selon qu'un basculement automatique s'est produit, suivre le tableau suivant :

| En cas de dysfonctionnement<br>du contrôleur                                                                                                    | Alors                                                                                                    |
|----------------------------------------------------------------------------------------------------|----------------------------------------------------------------------------------------------------|
| A automatiquement basculé                                                                                                    | Passez à l'étape suivante.                                                                                                    |
| N'a pas été automatiquement<br>commutée                                                                                                    | Effectuer un basculement planifié à partir du contrôleur en bon<br>état : metrocluster switchover                                                                       |
| N'a pas été automatiquement<br>commutée, vous avez tenté de<br>basculer avec le<br>metrocluster switchover<br>la commande, et le basculement<br>a été vetoté | Examinez les messages de veto et, si possible, résolvez le<br>problème et réessayez. Si vous ne parvenez pas à résoudre le<br>problème, contactez le support technique. |

3. Resynchroniser les agrégats de données en exécutant le metrocluster heal -phase aggregates commande provenant du cluster survivant.

```
controller_A_1::> metrocluster heal -phase aggregates
[Job 130] Job succeeded: Heal Aggregates is successful.
```

Si la guérison est vetotée, vous avez la possibilité de réémettre le metrocluster heal commande avec -override-vetoes paramètre. Si vous utilisez ce paramètre facultatif, le système remplace tout veto logiciel qui empêche l'opération de correction.

4. Vérifiez que l'opération a été terminée à l'aide de la commande MetroCluster Operation show.

```
controller_A_1::> metrocluster operation show
    Operation: heal-aggregates
        State: successful
Start Time: 7/25/2016 18:45:55
    End Time: 7/25/2016 18:45:56
    Errors: -
```

5. Vérifier l'état des agrégats à l'aide de storage aggregate show commande.

6. Réparez les agrégats racine à l'aide de metrocluster heal -phase root-aggregates commande.

```
mcc1A::> metrocluster heal -phase root-aggregates
[Job 137] Job succeeded: Heal Root Aggregates is successful
```

Si la guérison est vetotée, vous avez la possibilité de réémettre le metrocluster heal commande avec le paramètre -override-vetos. Si vous utilisez ce paramètre facultatif, le système remplace tout veto logiciel qui empêche l'opération de correction.

7. Vérifier que l'opération de correction est terminée en utilisant le metrocluster operation show commande sur le cluster destination :

```
mcclA::> metrocluster operation show
Operation: heal-root-aggregates
State: successful
Start Time: 7/29/2016 20:54:41
End Time: 7/29/2016 20:54:42
Errors: -
```

8. Sur le module de contrôleur défaillant, débranchez les blocs d'alimentation.

Pour remplacer le matériel du module de contrôleur, vous devez retirer le contrôleur défectueux, déplacer les composants FRU vers le module de contrôleur de remplacement, installer le module de contrôleur de remplacement dans le châssis, puis démarrer le système en mode de maintenance.

# Étape 1 : ouvrir le module de contrôleur

Pour remplacer le module de contrôleur, vous devez d'abord retirer l'ancien module de contrôleur du châssis.

- 1. Si vous n'êtes pas déjà mis à la terre, mettez-vous à la terre correctement.
- Desserrez le crochet et la bride de boucle qui relient les câbles au périphérique de gestion des câbles, puis débranchez les câbles système et les SFP (si nécessaire) du module de contrôleur, en maintenant une trace de l'emplacement où les câbles ont été connectés.

Laissez les câbles dans le périphérique de gestion des câbles de sorte que lorsque vous réinstallez le périphérique de gestion des câbles, les câbles sont organisés.

3. Retirez et mettez de côté les dispositifs de gestion des câbles des côtés gauche et droit du module de contrôleur.

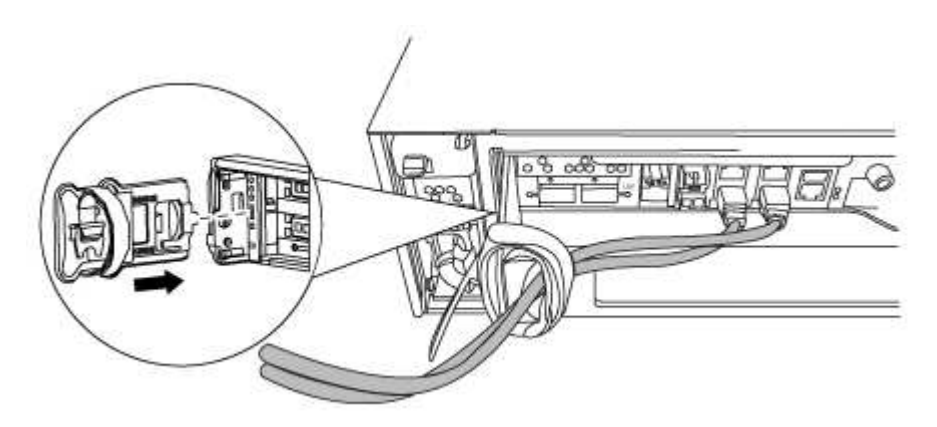

- 4. Si vous avez quitté les modules SFP dans le système après avoir retiré les câbles, déplacez-les vers le nouveau module de contrôleur.
- 5. Desserrez la vis moletée sur la poignée de came du module de contrôleur.

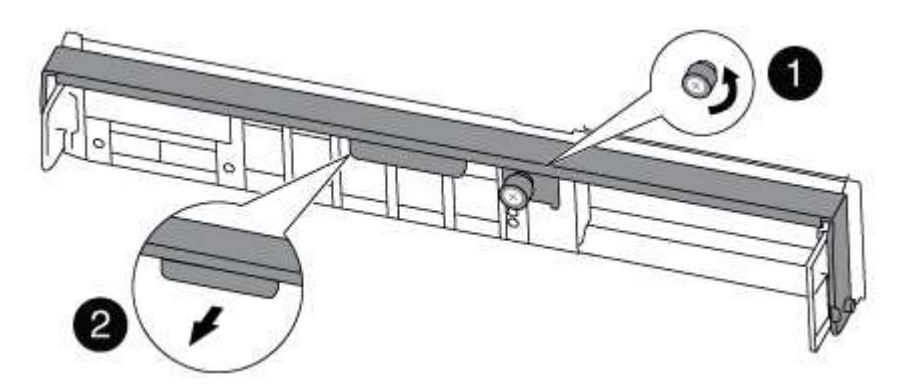

Vis moletée

| 2               |
|-----------------|
| Poignée de came |

6. Tirez la poignée de came vers le bas et commencez à faire glisser le module de contrôleur hors du châssis.

Assurez-vous de prendre en charge la partie inférieure du module de contrôleur lorsque vous le faites glisser hors du châssis.

# Étape 2 : déplacer le périphérique d'amorçage

Vous devez localiser le support de démarrage et suivre les instructions pour le retirer de l'ancien contrôleur et l'insérer dans le nouveau contrôleur.

1. Recherchez le support de démarrage à l'aide de l'illustration suivante ou du mappage des FRU sur le module de contrôleur :

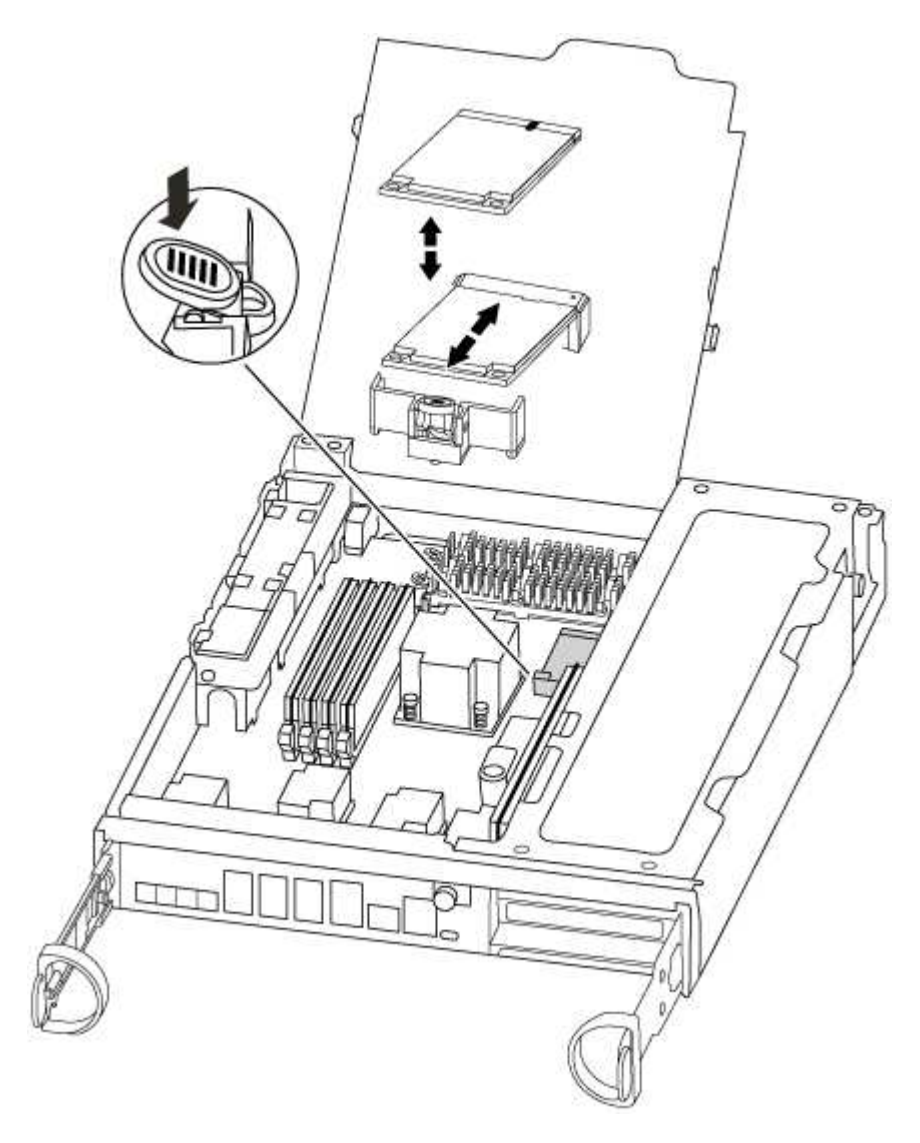

2. Appuyez sur le bouton bleu du logement du support de démarrage pour libérer le support de démarrage de son logement, puis tirez-le doucement hors du support de démarrage.

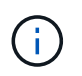

Ne faites pas tourner ou tirer le support de démarrage directement vers le haut, car cela pourrait endommager le support ou le support de démarrage.

- 3. Déplacez le support de démarrage vers le nouveau module de contrôleur, alignez les bords du support de démarrage avec le boîtier du support, puis poussez-le doucement dans le support.
- 4. Vérifiez le support de démarrage pour vous assurer qu'il est bien en place dans le support.

Si nécessaire, retirez le support de démarrage et réinstallez-le dans le support.

5. Poussez le support de démarrage vers le bas pour engager le bouton de verrouillage sur le boîtier du support de démarrage.

# Étape 3 : déplacer la batterie NVMEM

Pour déplacer la batterie NVMEM de l'ancien module de contrôleur vers le nouveau module de contrôleur, vous devez effectuer une séquence spécifique d'étapes.

- 1. Vérifiez le voyant NVMEM :
  - · Si votre système est dans une configuration haute disponibilité, passez à l'étape suivante.
  - Si votre système est dans une configuration autonome, arrêtez correctement le module de contrôleur, puis vérifiez le voyant NVRAM identifié par l'icône NV.

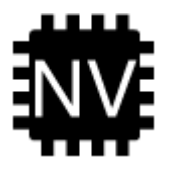

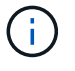

Le voyant NVRAM clignote lors de l'installation du contenu dans la mémoire flash lorsque vous arrêtez le système. Une fois le transfert terminé, le voyant s'éteint.

- Si l'alimentation est perdue sans arrêt correct, la LED NVMEM clignote jusqu'à ce que le transfert soit terminé, puis la LED s'éteint.
- Si le voyant est allumé et que l'alimentation est allumée, les données non écrites sont stockées sur NVMEM.

Cela se produit généralement lors d'un arrêt non contrôlé après le démarrage du système ONTAP.

2. Ouvrez le conduit d'air de la CPU et localisez la batterie NVMEM.

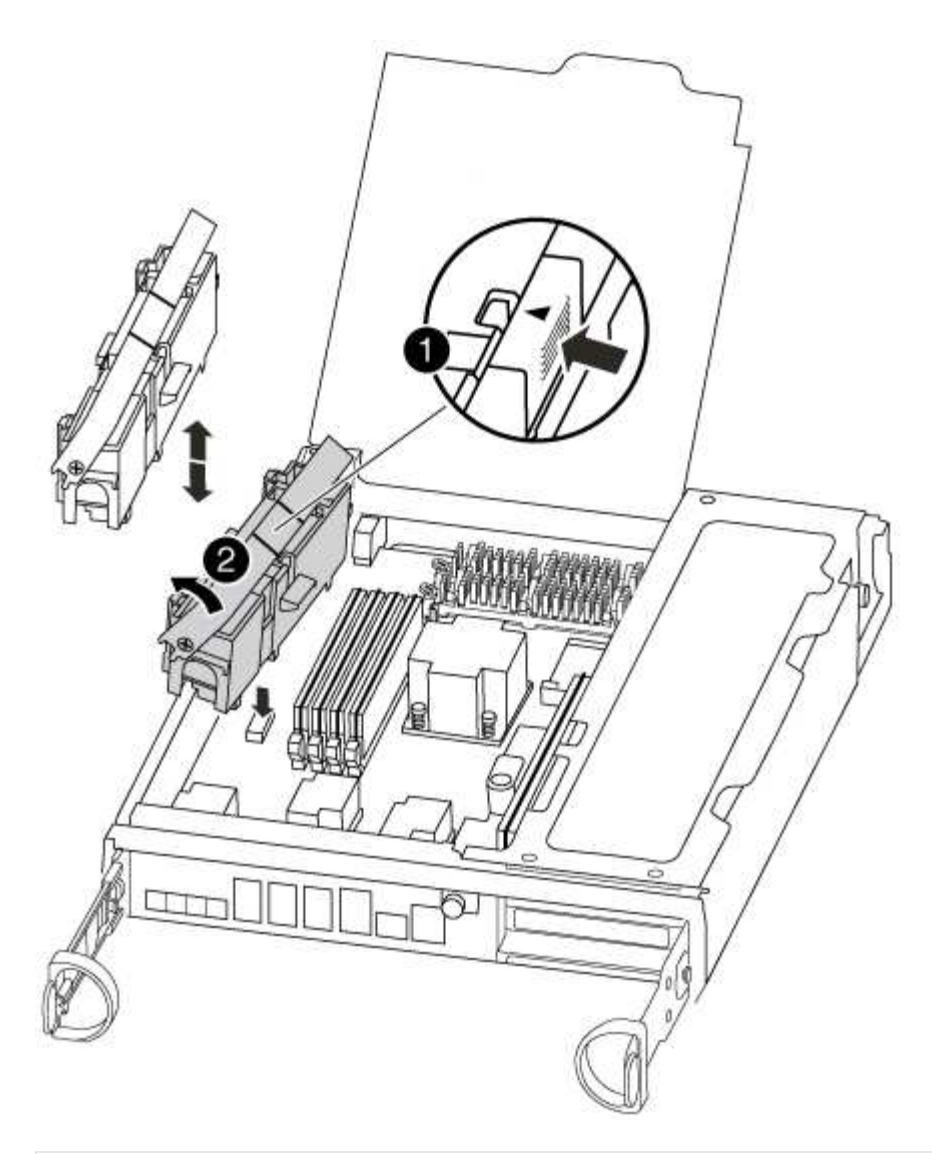

| 1                                        |  |
|------------------------------------------|--|
| Languette de verrouillage de la batterie |  |
| 2                                        |  |
| Batterie NVMEM                           |  |

- 3. Saisissez la batterie et appuyez sur la languette de verrouillage bleue indiquant « POUSSER », puis soulevez la batterie pour la sortir du support et du module de contrôleur.
- 4. Retirez la batterie du module de contrôleur et mettez-la de côté.

# Étape 4 : déplacez les modules DIMM

Pour déplacer les modules DIMM, localisez-les et déplacez-les de l'ancien contrôleur vers le contrôleur de remplacement et suivez la séquence d'étapes spécifique.

1. Localisez les modules DIMM de votre module de contrôleur.

- 2. Notez l'orientation du module DIMM dans le support afin que vous puissiez insérer le module DIMM dans le module de remplacement dans le bon sens.
- 3. Éjectez le module DIMM de son logement en écartant lentement les deux languettes de l'éjecteur de DIMM de chaque côté du module DIMM, puis en faisant glisser le module DIMM hors de son logement.

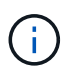

Tenez soigneusement le module DIMM par les bords pour éviter toute pression sur les composants de la carte de circuit DIMM.

Le nombre et le positionnement des modules DIMM du système dépendent du modèle de votre système.

L'illustration suivante montre l'emplacement des DIMM système :

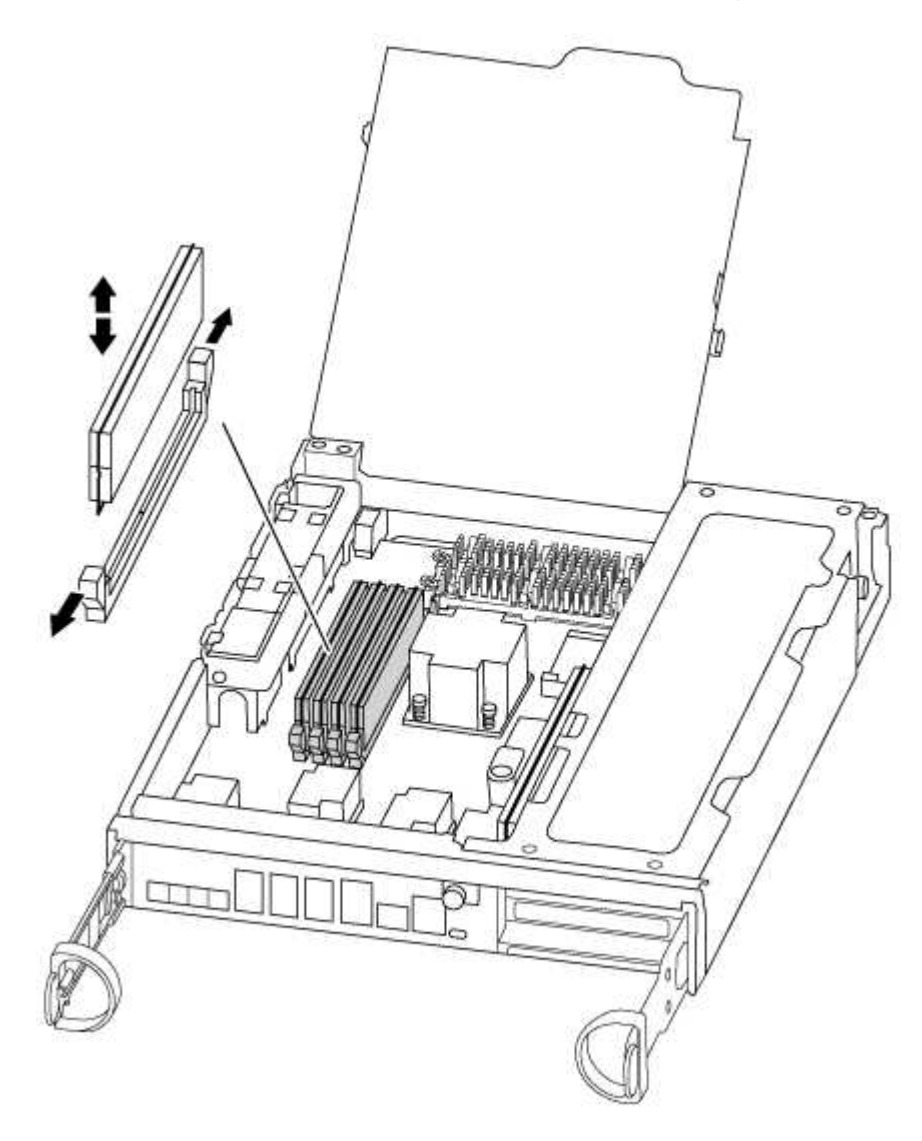

- 4. Repérez le logement où vous installez le module DIMM.
- 5. Assurez-vous que les languettes de l'éjecteur de DIMM sur le connecteur sont en position ouverte, puis insérez le module DIMM directement dans le logement.

Le module DIMM s'insère bien dans le logement, mais devrait être facilement installé. Si ce n'est pas le cas, réalignez le module DIMM avec le logement et réinsérez-le.

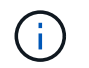

Inspectez visuellement le module DIMM pour vérifier qu'il est bien aligné et complètement inséré dans le logement.

- 6. Répétez ces étapes pour les autres modules DIMM.
- 7. Déplacez la batterie NVMEM vers le module de contrôleur de remplacement.
- 8. Alignez la languette ou les languettes du support de batterie avec les encoches du côté du module de contrôleur, puis appuyez doucement sur le boîtier de la batterie jusqu'à ce que le boîtier de la batterie s'enclenche.

# Étape 5 : déplacer une carte PCle

Pour déplacer des cartes PCIe, localisez-les de l'ancien contrôleur et déplacez-les vers le contrôleur de remplacement, puis suivez les étapes spécifiques.

Vous devez être prêt pour le nouveau module de contrôleur afin de pouvoir déplacer les cartes PCIe directement de l'ancien module de contrôleur vers les connecteurs correspondants du nouveau.

- 1. Desserrez la vis moletée sur le panneau latéral du module de contrôleur.
- 2. Faire pivoter le panneau latéral pour le retirer du module de contrôleur.

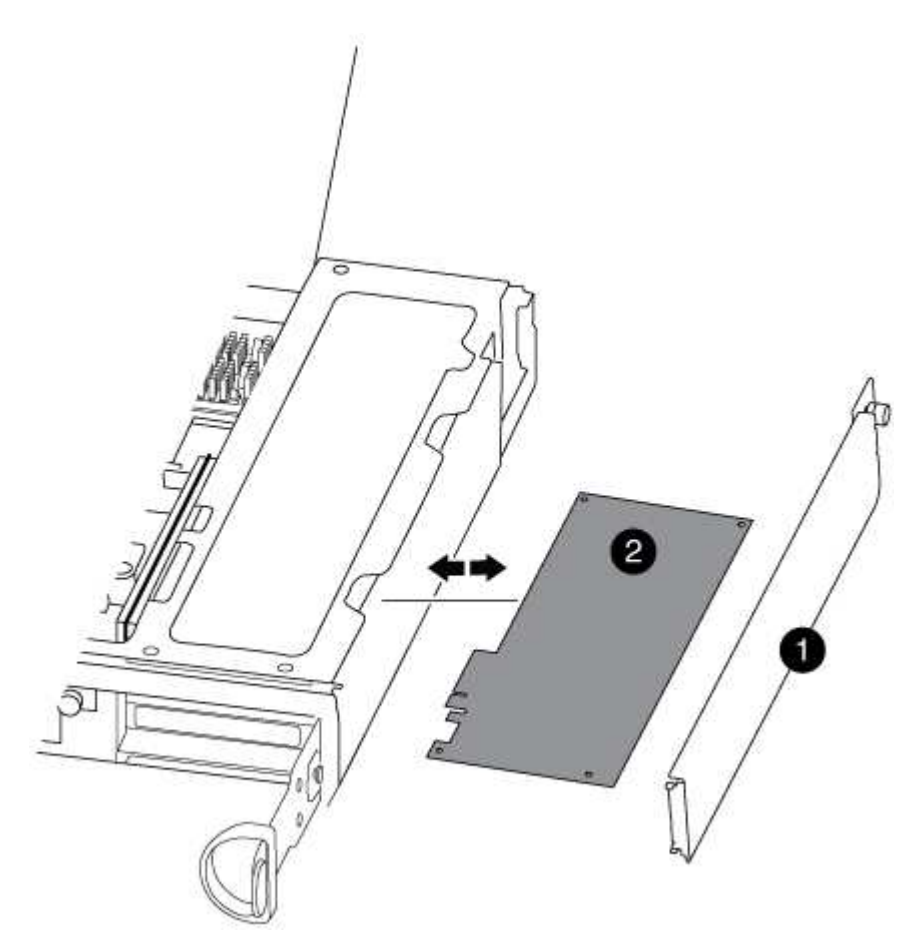

# 0

Panneau latéral

Carte PCIe

3. Retirez la carte PCIe de l'ancien module de contrôleur et mettez-la de côté.

Assurez-vous de garder une trace de l'emplacement de la carte PCIe.

- 4. Répétez l'étape précédente pour les autres cartes PCIe de l'ancien module de contrôleur.
- 5. Ouvrez le nouveau panneau latéral du module de contrôleur, si nécessaire, faites glisser la plaque de remplissage de la carte PCIe, si nécessaire, et installez avec précaution la carte PCIe.

Assurez-vous d'aligner correctement la carte dans la fente et d'exercer une pression uniforme sur la carte lorsqu'elle est insérée dans la prise. La carte doit être complètement et uniformément insérée dans le logement.

- 6. Répétez l'étape précédente pour les autres cartes PCIe que vous avez mises de côté.
- 7. Fermez le panneau latéral et serrez la vis à molette.

### Étape 6 : installer le contrôleur

Après avoir installé les composants de l'ancien module de contrôleur dans le nouveau module de contrôleur, vous devez installer le nouveau module de contrôleur dans le châssis du système et démarrer le système d'exploitation.

Pour les paires haute disponibilité avec deux modules de contrôleur dans le même châssis, l'ordre dans lequel vous installez le module de contrôleur est particulièrement important, car il tente de redémarrer dès que vous le placez entièrement dans le châssis.

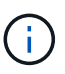

Le système peut mettre à jour le firmware du système lors de son démarrage. N'interrompez pas ce processus. La procédure requiert l'interruption du processus d'amorçage, que vous pouvez généralement faire à tout moment après l'invite à le faire. Toutefois, si le système met à jour le firmware du système lors de son démarrage, vous devez attendre la fin de la mise à jour avant d'interrompre le processus de démarrage.

- 1. Si vous n'êtes pas déjà mis à la terre, mettez-vous à la terre correctement.
- 2. Si ce n'est déjà fait, fermez le conduit d'air de l'UC.
- 3. Alignez l'extrémité du module de contrôleur avec l'ouverture du châssis, puis poussez doucement le module de contrôleur à mi-course dans le système.

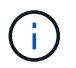

N'insérez pas complètement le module de contrôleur dans le châssis tant qu'il n'y a pas été demandé.

4. Reliez uniquement les ports de gestion et de console, de sorte que vous puissiez accéder au système pour effectuer les tâches décrites dans les sections ci-après.

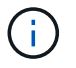

Vous connecterez le reste des câbles au module de contrôleur plus loin dans cette procédure.

5. Terminez la réinstallation du module de contrôleur :

| Si votre système est en       | Ensuite, procédez comme suit                                                                                                    |                                                                                                    |
|-------------------------------|----------------------------------------------------------------------------------------------------|----------------------------------------------------------------------------------------------------|
| Une paire haute disponibilité | The controller module begins to boot as soon<br>as it is fully seated in the chassis. Be<br>prepared to interrupt the boot process.<br>Avec la poignée de came en position<br>ouverte, poussez fermement le module de<br>contrôleur jusqu'à ce qu'il rencontre le fond<br>de panier et soit bien en place, puis fermez<br>la poignée de came en position verrouillée.<br>Serrez la vis moletée sur la poignée de came à<br>l'arrière du module de contrôleur. |                                                                                                    |
|                               | +<br>(i)<br>N<br>m<br>d'<br>+<br>Le contrôleur<br>châssis.                                                                                                    | e forcez pas trop lorsque vous faites glisser le<br>iodule de contrôleur dans le châssis pour éviter<br>endommager les connecteurs.<br>commence à démarrer dès qu'il est assis dans le                                         |
|                               | a. Si ce n'es<br>câbles.                                                                                                    | t déjà fait, réinstallez le périphérique de gestion des                                                                                                    |
|                               | b. Fixez les<br>crochet et                                                                                                    | câbles au dispositif de gestion des câbles à l'aide du<br>de la sangle de boucle.                                                                                                    |
|                               | c. Lorsque le<br>appuyez s<br>démarrag                                                                                                    | e message s'affiche Press Ctrl-C for Boot Menu,<br>sur Ctrl-C pour interrompre le processus de<br>e.                                                                                                    |
|                               | i                                                                                                    | Si l'invite et le module de contrôleur ne démarre<br>pas sur ONTAP, entrez halt, Puis à l'invite DU<br>CHARGEUR, entrez boot_ontap, appuyez sur<br>Ctrl-C Lorsque vous y êtes invité, puis démarrez<br>en mode de maintenance. |
|                               | <ul> <li>d. Sélectionnez l'option pour démarrer en mode maintenance<br/>le menu qui s'affiche.</li> </ul>                                                                                                    |                                                                                                    |

| Si votre système est en    | Ensuite, procédez comme suit                                                                                                    |                                                                                                    |
|----------------------------|----------------------------------------------------------------------------------------------------|----------------------------------------------------------------------------------------------------|
| Une configuration autonome | a. Avec la poignée de came en position ouverte, poussez fermement<br>le module de contrôleur jusqu'à ce qu'il rencontre le fond de<br>panier et soit bien en place, puis fermez la poignée de came en<br>position verrouillée. Serrez la vis moletée sur la poignée de came<br>à l'arrière du module de contrôleur.                                                                                         |                                                                                                    |
|                            | (j)                                                                                                    | Ne forcez pas trop lorsque vous faites glisser le<br>module de contrôleur dans le châssis pour éviter<br>d'endommager les connecteurs.                                                                                         |
|                            | b. Si ce n'es<br>câbles.                                                                                                    | t déjà fait, réinstallez le périphérique de gestion des                                                                                                    |
|                            | <ul> <li>c. Fixez les câbles au dispositif de gestion des câbles à l'aide c<br/>crochet et de la sangle de boucle.</li> <li>d. Rebranchez les câbles d'alimentation aux blocs d'alimentation<br/>aux sources d'alimentation, mettez le système sous tension<br/>démarrer le processus de démarrage, puis appuyez sur Ctr<br/>après que vous ayez vu le Press Ctrl-C for Boot Men<br/>messagerie.</li> </ul> |                                                                                                    |
|                            |                                                                                                    |                                                                                                    |
|                            | i                                                                                                    | Si l'invite et le module de contrôleur ne démarre<br>pas sur ONTAP, entrez halt, Puis à l'invite DU<br>CHARGEUR, entrez boot_ontap, appuyez sur<br>Ctrl-C Lorsque vous y êtes invité, puis démarrez<br>en mode de maintenance. |
|                            | e. Dans le m<br>maintena                                                                                                    | nenu de démarrage, sélectionner l'option pour le mode<br>nce.                                                                                                    |

Important: pendant le processus de démarrage, vous pouvez voir les invites suivantes:

- Un message d'avertissement indiquant une discordance d'ID système et demandant de remplacer l'ID système.
- Un avertissement s'affiche lorsque vous passez en mode maintenance dans une configuration HA, vous devez vous assurer que le contrôleur en bon état reste arrêté. Vous pouvez répondre en toute sécurité y à ces invites.

# Restaurez et vérifiez la configuration système - AFF A300

Après avoir effectué le remplacement du matériel et démarrer en mode maintenance, vérifiez la configuration système de bas niveau du contrôleur de remplacement et reconfigurez les paramètres système si nécessaire.

# Étape 1 : définir et vérifier l'heure du système après le remplacement du contrôleur

Vous devez vérifier l'heure et la date du module de contrôleur de remplacement par rapport au module de contrôleur sain dans une paire haute disponibilité, ou par rapport à un serveur de temps fiable dans une configuration autonome. Si la date et l'heure ne correspondent pas, vous devez les réinitialiser sur le module

de contrôleur de remplacement pour éviter toute interruption possible sur les clients en raison de différences de temps.

# Description de la tâche

Il est important d'appliquer les commandes dans les étapes sur les systèmes appropriés :

- Le *remplacement* node est le nouveau noeud qui a remplacé le noeud douteux dans le cadre de cette procédure.
- Le *Healthy* node est le partenaire HA du *replace* node.

# Étapes

- 1. Si le *remplacement* node n'est pas à l'invite DU CHARGEUR, arrêtez le système à l'invite DU CHARGEUR.
- 2. Sur le noeud Healthy, vérifiez l'heure du système : cluster date show

La date et l'heure sont basées sur le fuseau horaire configuré.

3. À l'invite DU CHARGEUR, vérifiez la date et l'heure sur le noeud remplacement : show date

La date et l'heure sont indiquées en GMT.

- 4. Si nécessaire, définissez la date en GMT sur le nœud de remplacement : set date mm/dd/yyyy
- 5. Si nécessaire, définissez l'heure en GMT sur le nœud de remplacement : set time hh:mm:ss
- 6. À l'invite DU CHARGEUR, confirmez la date et l'heure sur le noeud remplacement : show date

La date et l'heure sont indiquées en GMT.

# Étape 2 : vérifier et définir l'état HA du module de contrôleur

Vous devez vérifier le HA état du module de contrôleur et, si nécessaire, mettez à jour l'état pour qu'il corresponde à la configuration de votre système.

1. En mode Maintenance à partir du nouveau module de contrôleur, vérifier que tous les composants affichent la même valeur HA état : ha-config show

L'état de la HA doit être le même pour tous les composants.

2. Si l'état système affiché du module de contrôleur ne correspond pas à la configuration de votre système, définissez le HA état pour le module de contrôleur : ha-config modify controller ha-state

La valeur de HA-State peut être l'une des suivantes :

- ° ha
- ° mcc
- ° mcc-2n
- ° mccip
- ° non-ha
- 3. Si l'état système affiché du module de contrôleur ne correspond pas à la configuration de votre système,

définissez le HA état pour le module de contrôleur : ha-config modify controller ha-state

4. Vérifiez que le paramètre a changé : ha-config show

# Recâblage du système et réaffectation de disques - AFF A300

Poursuivre la procédure de remplacement en mettant le stockage en mémoire et en confirmant la réaffectation du disque.

# Étape 1 : recâblage du système

Recâblage des connexions réseau et de stockage du module de contrôleur.

# Étapes

- 1. Recâblage du module de contrôleur vers les connexions de stockage et de réseau.
- 2. Vérifiez que le câblage est correct à l'aide de "Active IQ Config Advisor".
  - a. Téléchargez et installez Config Advisor.
  - b. Entrez les informations du système cible, puis cliquez sur collecter les données.
  - c. Cliquez sur l'onglet câblage, puis examinez la sortie. Vérifiez que tous les tiroirs disques sont affichés et que tous les disques apparaissent dans le résultat, en corrigeant les problèmes de câblage que vous rencontrez.
  - d. Pour vérifier les autres câbles, cliquez sur l'onglet approprié, puis examinez les résultats de Config Advisor.

# Étape 2 : réaffectation de disques

Si le système de stockage est dans une paire HA, l'ID système du nouveau module de contrôleur est automatiquement attribué aux disques lors du rétablissement après la procédure. Vous devez suivre la procédure correcte pour votre configuration.

# Option 1 : vérifiez la modification de l'ID système sur un système HA

Vous devez confirmer la modification de l'ID système lors du démarrage du *replace* node, puis vérifier que la modification a été implémentée.

Cette procédure s'applique uniquement aux systèmes qui exécutent ONTAP dans une paire HA.

- 1. Si le *remplacement* noeud est en mode Maintenance (affiche le \*> Invite, quittez le mode maintenance et accédez à l'invite DU CHARGEUR : halt
- 2. À partir de l'invite DU CHARGEUR sur le *replace* node, démarrez le nœud, puis entrez y Si vous êtes invité à remplacer l'ID système en raison d'une discordance d'ID système :boot ontap
- 3. Attendre jusqu'à Waiting for giveback... Le message s'affiche sur la console *replace* node, puis, à partir du nœud en bon état, vérifiez que le nouvel ID système partenaire a été automatiquement attribué : storage failover show

Dans le résultat de la commande, un message indiquant l'ID du système a changé sur le nœud pour lequel l'ID a été modifié, et indiquant l'ancien et le nouveau ID corrects. Dans l'exemple suivant, le node2 a fait l'objet d'un remplacement et a un nouvel ID système de 151759706.

| nodel> `storage failover show`<br>Takeover |         |          |                      |
|--------------------------------------------|---------|----------|----------------------|
| Node                                       | Partner | Possible | State Description    |
|                                            |         |          |                      |
| nodel                                      | node2   | false    | System ID changed on |
| partner (Old:                              |         |          | 1-1                  |
| 151759706). In takeover                    |         |          |                      |
| node2<br>(HA mailboxes)                    | nodel   | -        | Waiting for giveback |

- 4. Depuis le nœud sain, vérifier que les « core dumps » sont enregistrés :
  - a. Changement au niveau de privilège avancé : set -privilege advanced

Vous pouvez répondre Y lorsque vous êtes invité à passer en mode avancé. L'invite du mode avancé s'affiche (\*>).

- b. Enregistrez les « coredumps » : system node run -node local-node-name partner savecore
- c. Attendez que la commande `savecore'se termine avant d'émettre le retour.

Vous pouvez saisir la commande suivante pour surveiller la progression de la commande savecore : system node run -node *local-node-name* partner savecore -s

- d. Retour au niveau de privilège admin : set -privilege admin
- 5. Si le chiffrement du volume ou du stockage est configuré sur votre système de stockage, vous devez restaurer la fonctionnalité de chiffrement du stockage ou du volume en suivant l'une des procédures suivantes, selon que vous utilisez la gestion des clés intégrée ou externe :
  - "Restaurez les clés de chiffrement intégrées de gestion des clés"
  - "Restaurez les clés de chiffrement externes pour la gestion des clés"
- 6. Remettre le nœud :
  - a. Depuis le nœud sain, remettre le stockage du nœud remplacé : storage failover giveback -ofnode replacement\_node\_name

Le remplacement node reprend son stockage et termine son démarrage.

Si vous êtes invité à remplacer l'ID système en raison d'une discordance d'ID système, vous devez entrer y.

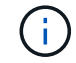

Si le retour est vetoté, vous pouvez envisager d'ignorer les vetoes.

"Recherchez le contenu Configuration haute disponibilité de votre version de ONTAP 9"

a. Une fois le retour arrière terminé, vérifiez que la paire HA est saine et que le basculement est possible : storage failover show La sortie du storage failover show La commande ne doit pas inclure l'ID système modifié dans le message partenaire.

7. Vérifier que les disques ont été correctement affectés : storage disk show -ownership

Les disques appartenant au *replace* node doivent afficher le nouvel ID système. Dans l'exemple suivant, les disques appartenant au nœud1 affichent alors le nouvel ID système, 1873775277 :

# Option 2 : réaffectez manuellement l'ID système sur les systèmes dans une configuration MetroCluster à deux nœuds

Dans une configuration MetroCluster à deux nœuds exécutant ONTAP, vous devez réallouer manuellement des disques vers le nouvel ID système du contrôleur avant de rétablir le fonctionnement normal du système.

# Description de la tâche

Cette procédure s'applique uniquement aux systèmes d'une configuration MetroCluster à deux nœuds exécutant ONTAP.

Vous devez être sûr d'exécuter les commandes dans cette procédure sur le nœud approprié :

- Le noeud trouble est le noeud sur lequel vous effectuez la maintenance.
- Le *remplacement* node est le nouveau noeud qui a remplacé le noeud douteux dans le cadre de cette procédure.
- Le noeud *Healthy* est le partenaire DR du noeud douteux.

# Étapes

1. Si ce n'est déjà fait, redémarrez le *replace* node, interrompez le processus d'amorçage en entrant Ctrl-C, Puis sélectionnez l'option pour démarrer en mode maintenance à partir du menu affiché.

Vous devez entrer Y Lorsque vous êtes invité à remplacer l'ID système en raison d'une discordance d'ID système.

2. Afficher les anciens ID système du nœud sain : `metrocluster node show -fields nodesystemid,dr-partenaire-systémid' Dans cet exemple, le noeud\_B\_1 est l'ancien noeud, avec l'ancien ID système 118073209:

```
dr-group-id cluster
                  node
                               node-systemid dr-
partner-systemid
_____ ____
_____
                     Node A 1
1
        Cluster_A
                                   536872914
118073209
        Cluster B Node B 1
1
                                   118073209
536872914
2 entries were displayed.
```

3. Afficher le nouvel ID système à l'invite du mode maintenance sur le nœud pour personnes avec facultés affaiblies : disk show

Dans cet exemple, le nouvel ID système est 118065481 :

```
Local System ID: 118065481
```

4. Réassigner la propriété des disques (pour les systèmes FAS) ou la propriété LUN (pour les systèmes FlexArray), en utilisant les informations d'ID système obtenues via la commande disk show : disk reassign -s old system ID

Dans l'exemple précédent, la commande est : disk reassign -s 118073209

Vous pouvez répondre Y lorsque vous êtes invité à continuer.

5. Vérifier que les disques (ou LUN FlexArray) ont été correctement affectés : disk show -a

Vérifiez que les disques appartenant au *replace* node affichent le nouvel ID système pour le *replace* node. Dans l'exemple suivant, les disques appartenant au système-1 affichent désormais le nouvel ID système, 118065481 :

```
*> disk show -a
Local System ID: 118065481
 DISK
          OWNER
                              POOL
                                    SERIAL NUMBER HOME
_____
          _____
                              ____
                                     _____
disk name
          system-1 (118065481) Pool0 J8Y0TDZC
                                                   system-1
(118065481)
disk name
          system-1 (118065481) Pool0 J8Y09DXC
                                                  system-1
(118065481)
```

- 6. Depuis le nœud sain, vérifier que les « core dumps » sont enregistrés :
  - a. Changement au niveau de privilège avancé : set -privilege advanced

Vous pouvez répondre Y lorsque vous êtes invité à passer en mode avancé. L'invite du mode avancé s'affiche (\*>).

b. Vérifier que les « coredumps » sont enregistrés : system node run -node *local-node-name* partner savecore

Si la sortie de la commande indique que savecore est en cours, attendez que savecore soit terminé avant d'émettre le retour. Vous pouvez surveiller la progression de la sauvegarde à l'aide du system node run -node *local-node-name* partner savecore -s command.</info>.

- C. Retour au niveau de privilège admin : set -privilege admin
- 7. Si le *remplacement* node est en mode Maintenance (affichage de l'invite \*>), quittez le mode Maintenance et accédez à l'invite DU CHARGEUR : halt
- 8. Démarrez le remplacement node : boot\_ontap
- 9. Une fois que le *remplacement* noeud a été complètement démarré, effectuez un rétablissement : metrocluster switchback
- 10. Vérifiez la configuration MetroCluster : metrocluster node show fields configurationstate

| <pre>node1_siteA::&gt; metrocluster node show -fields configuration-state</pre> |                                                                                                    |  |  |
|---------------------------------------------------------------------------------|----------------------------------------------------------------------------------------------------|--|--|
| cluster node                                                                    | configuration-state                                                                                            |  |  |
|                                                                                 |                                                                                                    |  |  |
| node1mcc-001                                                                    | configured                                                                                                    |  |  |
| node1mcc-002                                                                    | configured                                                                                                    |  |  |
| node1mcc-003                                                                    | configured                                                                                                    |  |  |
| node1mcc-004                                                                    | configured                                                                                                    |  |  |
| 4 entries were displayed.                                                       |                                                                                                    |  |  |
|                                                                                 | uster node show -fields<br>cluster node<br>node1mcc-001<br>node1mcc-002<br>node1mcc-003<br>node1mcc-004<br>ed. |  |  |

- 11. Vérifier le fonctionnement de la configuration MetroCluster dans Data ONTAP :
  - a. Vérifier si des alertes d'intégrité sont disponibles sur les deux clusters : system health alert show
  - b. Vérifier que le MetroCluster est configuré et en mode normal : metrocluster show
  - c. Effectuer une vérification MetroCluster : metrocluster check run
  - d. Afficher les résultats de la vérification MetroCluster : metrocluster check show
  - e. Exécutez Config Advisor. Accédez à la page Config Advisor du site de support NetApp à l'adresse "support.netapp.com/NOW/download/tools/config\_advisor/".

Une fois Config Advisor exécuté, vérifiez les résultats de l'outil et suivez les recommandations fournies dans la sortie pour résoudre tous les problèmes détectés.

- 12. Simuler une opération de basculement :
  - a. Depuis l'invite de n'importe quel nœud, passez au niveau de privilège avancé : set -privilege advanced

Vous devez répondre avec y lorsque vous êtes invité à passer en mode avancé et à afficher l'invite du mode avancé (\*>).

- b. Effectuez l'opération de rétablissement avec le paramètre -Simulate : metrocluster switchover -simulate
- c. Retour au niveau de privilège admin : set -privilege admin

# Restauration complète du système - AFF A300

Pour restaurer le fonctionnement complet de votre système, vous devez restaurer la configuration NetApp Storage Encryption (si nécessaire), installer les licences pour le nouveau contrôleur et renvoyer la pièce défaillante à NetApp, comme indiqué dans les instructions RMA fournies avec le kit.

# Étape 1 : installez les licences pour le nœud de remplacement dans ONTAP

Vous devez installer de nouvelles licences pour le *remplacement* node si le nœud douteux utilisait des fonctions ONTAP qui requièrent une licence standard (nœud verrouillé). Pour les fonctionnalités avec licences

standard, chaque nœud du cluster doit avoir sa propre clé pour cette fonctionnalité.

# Description de la tâche

Jusqu'à ce que vous installiez les clés de licence, les fonctions nécessitant des licences standard restent disponibles pour le *remplacement* node. Cependant, si le nœud douteux était le seul nœud du cluster avec une licence pour la fonction, aucune modification de configuration de la fonction n'est autorisée. En outre, l'utilisation de fonctions sans licence sur le nœud peut vous mettre hors conformité avec votre contrat de licence. Vous devez donc installer la ou les clés de licence de remplacement sur le *remplacement* noeud dès que possible.

# Avant de commencer

Les clés de licence doivent être au format à 28 caractères.

Vous disposez d'une période de grâce de 90 jours pour installer les clés de licence. Après la période de grâce, toutes les anciennes licences sont invalidés. Après l'installation d'une clé de licence valide, vous disposez de 24 heures pour installer toutes les clés avant la fin du délai de grâce.

# Étapes

1. Si vous avez besoin de nouvelles clés de licence, vous pouvez obtenir ces clés sur le "Site de support NetApp" Dans la section My support (mon support), sous licences logicielles.

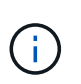

Les nouvelles clés de licence dont vous avez besoin sont générées automatiquement et envoyées à l'adresse électronique du fichier. Si vous ne recevez pas l'e-mail contenant les clés de licence dans les 30 jours, contactez l'assistance technique.

- 2. Installer chaque clé de licence : system license add -license-code license-key, license-key...
- 3. Supprimez les anciennes licences, si nécessaire :
  - a. Vérifier si les licences ne sont pas utilisées : license clean-up -unused -simulate
  - b. Si la liste semble correcte, supprimez les licences inutilisées : license clean-up -unused

# Étape 2 : vérifier les LIF et enregistrer le numéro de série

Avant de renvoyer le *replace* node au service, vérifiez que les LIF se trouvent sur leurs ports de rattachement, puis enregistrez le numéro de série du *replace* node si AutoSupport est activé et réinitialisez le rétablissement automatique.

# Étapes

1. Vérifiez que les interfaces logiques sont bien placées sur leur serveur domestique et leurs ports : network interface show -is-home false

Si des LIFs sont répertoriées comme faux, restaurez-les sur leurs ports de home port : network interface revert -vserver \* -lif \*

- 2. Enregistrez le numéro de série du système auprès du support NetApp.
  - Si AutoSupport est activé, envoyez un message AutoSupport pour enregistrer le numéro de série.
  - Si AutoSupport n'est pas activé, appeler "Support NetApp" pour enregistrer le numéro de série.
- 3. Si une fenêtre de maintenance AutoSupport a été déclenchée, mettez-la fin à l'aide du system node autosupport invoke -node \* -type all -message MAINT=END commande.

4. Si le retour automatique a été désactivé, réactivez-le: storage failover modify -node local -auto-giveback true

# Étape 3 : retournez les agrégats via une configuration MetroCluster à deux nœuds

Après avoir terminé le remplacement des unités remplaçables sur site dans une configuration MetroCluster à deux nœuds, vous pouvez exécuter l'opération de rétablissement MetroCluster. Cette configuration renvoie la configuration à son état de fonctionnement normal, avec les SVM (Storage Virtual machines) source et sur le site précédemment douteux actifs et peuvent accéder aux données des pools de disques locaux.

Cette tâche s'applique uniquement aux configurations MetroCluster à deux nœuds.

### Étapes

1. Vérifiez que tous les nœuds sont dans le enabled état : metrocluster node show

```
cluster B::> metrocluster node show
DR
                      Configuration DR
Group Cluster Node
                      State
                             Mirroring Mode
_____ _____
_____
1
  cluster A
           controller A 1 configured enabled heal roots
completed
    cluster B
           controller B 1 configured enabled waiting for
switchback recovery
2 entries were displayed.
```

- 2. Vérifier que la resynchronisation est terminée sur tous les SVM : metrocluster vserver show
- 3. Vérifier que toutes les migrations LIF automatiques effectuées par les opérations de correction ont été effectuées correctement : metrocluster check lif show
- Effectuez le rétablissement en utilisant le metrocluster switchback utilisez une commande à partir d'un nœud du cluster survivant.
- 5. Vérifiez que l'opération de rétablissement est terminée : metrocluster show

L'opération de rétablissement s'exécute toujours lorsqu'un cluster est dans waiting-for-switchback état :

```
cluster_B::> metrocluster show
Cluster Configuration State Mode
------
Local: cluster_B configured switchover
Remote: cluster_A configured waiting-for-switchback
```

Le rétablissement est terminé une fois les clusters dans normal état :

```
cluster_B::> metrocluster show
Cluster Configuration State Mode
______
Local: cluster_B configured normal
Remote: cluster_A configured normal
```

Si un rétablissement prend beaucoup de temps, vous pouvez vérifier l'état des lignes de base en cours en utilisant le metrocluster config-replication resync-status show commande.

6. Rétablir toutes les configurations SnapMirror ou SnapVault.

# Étape 4 : renvoyer la pièce défaillante à NetApp

Retournez la pièce défectueuse à NetApp, tel que décrit dans les instructions RMA (retour de matériel) fournies avec le kit. Voir la "Retour de pièce et amp ; remplacements" pour plus d'informations.

# Remplacez un module DIMM - AFF A300

Vous devez remplacer un module DIMM dans le module de contrôleur lorsque votre système enregistre un nombre croissant de codes de correction d'erreurs (ECC) pouvant être corrigés ; dans le cas contraire, le système risque de se trouver en panne.

Tous les autres composants du système doivent fonctionner correctement ; si ce n'est pas le cas, vous devez contacter le support technique.

Vous devez remplacer le composant défectueux par un composant FRU de remplacement que vous avez reçu de votre fournisseur.

# Étape 1 : arrêtez le contrôleur défaillant

Arrêtez ou prenez le contrôleur défaillant en suivant la procédure appropriée pour votre configuration.

# **Option 1 : plupart des configurations**

Pour arrêter le contrôleur défaillant, vous devez déterminer l'état du contrôleur et, si nécessaire, prendre le contrôle de façon à ce que le contrôleur en bonne santé continue de transmettre des données provenant du stockage défaillant du contrôleur.

# Description de la tâche

 Si vous disposez d'un système SAN, vous devez avoir vérifié les messages d'événement cluster kernel-service show) pour le serveur lame SCSI du contrôleur défectueux. `cluster kernelservice show`La commande (depuis la commande priv en mode avancé) affiche le nom du nœud, l'état de quorum de ce nœud, l'état de disponibilité de ce nœud ainsi que l'état opérationnel de ce nœud.

Chaque processus SCSI-Blade doit se trouver au quorum avec les autres nœuds du cluster. Tout problème doit être résolu avant de procéder au remplacement.

 Si vous avez un cluster avec plus de deux nœuds, il doit être dans le quorum. Si le cluster n'est pas au quorum ou si un contrôleur en bonne santé affiche la valeur false pour l'éligibilité et la santé, vous devez corriger le problème avant de désactiver le contrôleur défaillant ; voir "Synchroniser un nœud avec le cluster".

# Étapes

1. Si AutoSupport est activé, supprimez la création automatique de cas en appelant un message AutoSupport:system node autosupport invoke -node \* -type all -message MAINT=<# of hours>h

Le message AutoSupport suivant supprime la création automatique de dossiers pendant deux heures :cluster1:> system node autosupport invoke -node \* -type all -message MAINT=2h

2. Désactiver le rétablissement automatique depuis la console du contrôleur sain : storage failover modify -node local -auto-giveback false

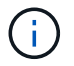

Lorsque vous voyez voulez-vous désactiver l'auto-giveback?, entrez y.

# 3. Faites passer le contrôleur douteux à l'invite DU CHARGEUR :

| Si le contrôleur en état de<br>fonctionnement s'affiche | Alors                                                                                                    |
|---------------------------------------------------------|----------------------------------------------------------------------------------------------------|
| Invite DU CHARGEUR                                      | Passez à l'étape suivante.                                                                                                    |
| Attente du retour                                       | Appuyez sur Ctrl-C, puis répondez ${\ensuremath{\underline{y}}}$ lorsque vous y êtes invité.                                                                                                    |
| Invite système ou invite de mot<br>de passe             | Prendre le contrôle défectueux ou l'arrêter à partir du contrôleur<br>en bon état : storage failover takeover -ofnode<br>impaired_node_name<br>Lorsque le contrôleur douteux s'affiche en attente de<br>rétablissement, appuyez sur Ctrl-C et répondez y. |

# Option 2 : le contrôleur est intégré à un MetroCluster à deux nœuds

Pour arrêter le contrôleur défaillant, vous devez déterminer l'état du contrôleur et, si nécessaire, basculer le contrôleur de sorte que ce dernier continue de transmettre des données depuis le stockage défaillant du contrôleur.

# Description de la tâche

• Vous devez laisser les alimentations allumées à l'issue de cette procédure pour fournir une alimentation au contrôleur en état.

# Étapes

- 1. Vérifiez l'état du contrôleur MetroCluster pour déterminer si le contrôleur défectueux a automatiquement basculé sur le contrôleur en bon état : metrocluster show
- 2. Selon qu'un basculement automatique s'est produit, suivre le tableau suivant :

| En cas de dysfonctionnement<br>du contrôleur                                                                                                    | Alors                                                                                                    |
|----------------------------------------------------------------------------------------------------|----------------------------------------------------------------------------------------------------|
| A automatiquement basculé                                                                                                    | Passez à l'étape suivante.                                                                                                    |
| N'a pas été automatiquement<br>commutée                                                                                                    | Effectuer un basculement planifié à partir du contrôleur en bon<br>état : metrocluster switchover                                                                       |
| N'a pas été automatiquement<br>commutée, vous avez tenté de<br>basculer avec le<br>metrocluster switchover<br>la commande, et le basculement<br>a été vetoté | Examinez les messages de veto et, si possible, résolvez le<br>problème et réessayez. Si vous ne parvenez pas à résoudre le<br>problème, contactez le support technique. |

3. Resynchroniser les agrégats de données en exécutant le metrocluster heal -phase aggregates commande provenant du cluster survivant.

```
controller_A_1::> metrocluster heal -phase aggregates
[Job 130] Job succeeded: Heal Aggregates is successful.
```

Si la guérison est vetotée, vous avez la possibilité de réémettre le metrocluster heal commande avec -override-vetoes paramètre. Si vous utilisez ce paramètre facultatif, le système remplace tout veto logiciel qui empêche l'opération de correction.

4. Vérifiez que l'opération a été terminée à l'aide de la commande MetroCluster Operation show.

```
controller_A_1::> metrocluster operation show
    Operation: heal-aggregates
        State: successful
Start Time: 7/25/2016 18:45:55
    End Time: 7/25/2016 18:45:56
    Errors: -
```

5. Vérifier l'état des agrégats à l'aide de storage aggregate show commande.

6. Réparez les agrégats racine à l'aide de metrocluster heal -phase root-aggregates commande.

```
mcc1A::> metrocluster heal -phase root-aggregates
[Job 137] Job succeeded: Heal Root Aggregates is successful
```

Si la guérison est vetotée, vous avez la possibilité de réémettre le metrocluster heal commande avec le paramètre -override-vetos. Si vous utilisez ce paramètre facultatif, le système remplace tout veto logiciel qui empêche l'opération de correction.

7. Vérifier que l'opération de correction est terminée en utilisant le metrocluster operation show commande sur le cluster destination :

```
mcclA::> metrocluster operation show
Operation: heal-root-aggregates
State: successful
Start Time: 7/29/2016 20:54:41
End Time: 7/29/2016 20:54:42
Errors: -
```

8. Sur le module de contrôleur défaillant, débranchez les blocs d'alimentation.

### Étape 2 : ouvrir le module de contrôleur

Pour accéder aux composants à l'intérieur du contrôleur, vous devez d'abord retirer le module de contrôleur du système, puis retirer le capot du module de contrôleur.

- 1. Si vous n'êtes pas déjà mis à la terre, mettez-vous à la terre correctement.
- Desserrez le crochet et la bride de boucle qui relient les câbles au périphérique de gestion des câbles, puis débranchez les câbles système et les SFP (si nécessaire) du module de contrôleur, en maintenant une trace de l'emplacement où les câbles ont été connectés.

Laissez les câbles dans le périphérique de gestion des câbles de sorte que lorsque vous réinstallez le périphérique de gestion des câbles, les câbles sont organisés.

3. Retirez et mettez de côté les dispositifs de gestion des câbles des côtés gauche et droit du module de contrôleur.

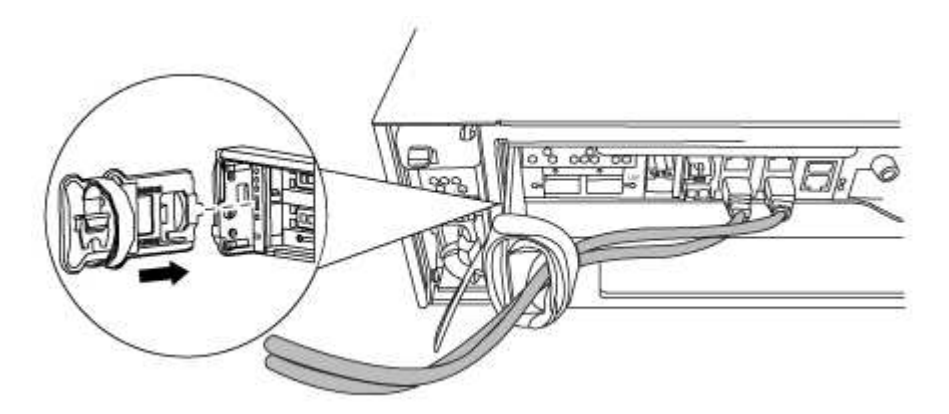

4. Desserrez la vis moletée sur la poignée de came du module de contrôleur.

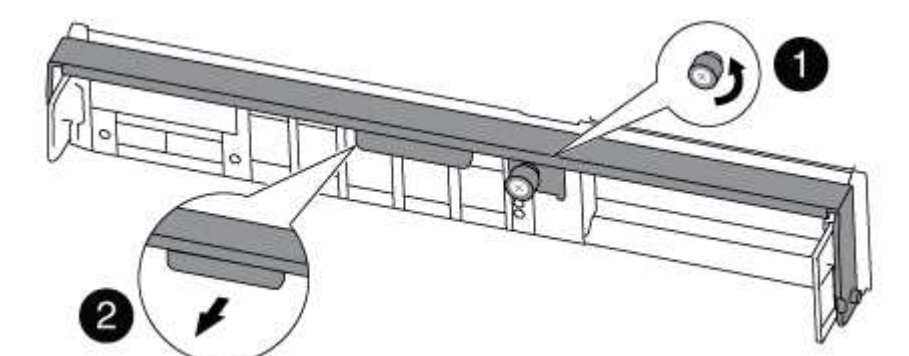

| 0               |  |
|-----------------|--|
| Vis moletée     |  |
| 2               |  |
| Poignée de came |  |

5. Tirez la poignée de came vers le bas et commencez à faire glisser le module de contrôleur hors du châssis.

Assurez-vous de prendre en charge la partie inférieure du module de contrôleur lorsque vous le faites glisser hors du châssis.

# Étape 3 : remplacez les modules DIMM

Pour remplacer les modules DIMM, localisez-les à l'intérieur du contrôleur et suivez l'ordre des étapes.

- 1. Si vous n'êtes pas déjà mis à la terre, mettez-vous à la terre correctement.
- 2. Vérifiez le voyant NVMEM sur le module de contrôleur.

Vous devez effectuer un arrêt correct du système avant de remplacer les composants du système pour éviter de perdre des données non écrites dans la mémoire non volatile (NVMEM). La LED se trouve à l'arrière du module de contrôleur. Recherchez l'icône suivante :

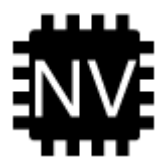

- 3. Si la LED NVMEM ne clignote pas, il n'y a pas de contenu dans la NVMEM ; vous pouvez passer aux étapes suivantes et passer à la tâche suivante de cette procédure.
- 4. Débranchez la batterie :

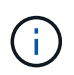

Le voyant NVMEM clignote lors de la transfert du contenu vers la mémoire flash lorsque vous arrêtez le système. Une fois le transfert terminé, le voyant s'éteint.

- Si l'alimentation est perdue sans arrêt correct, la LED NVMEM clignote jusqu'à ce que le transfert soit terminé, puis la LED s'éteint.
- Si le voyant est allumé et que l'alimentation est allumée, les données non écrites sont stockées sur NVMEM.

Cela se produit généralement lors d'un arrêt non contrôlé après le démarrage du système Data ONTAP.

i. Ouvrez le conduit d'air de la CPU et localisez la batterie NVMEM.

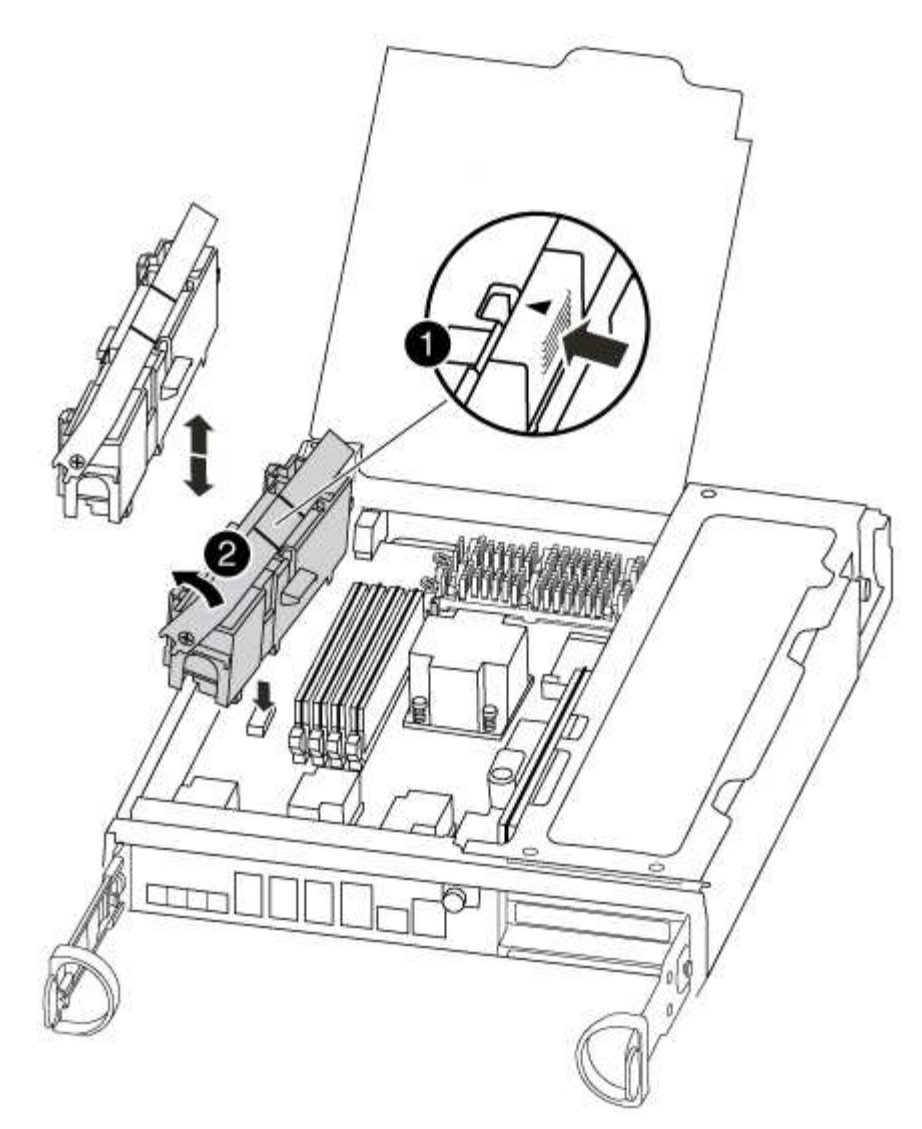

# Onglet de verrouillage de la batterie NVMEM 2 Batterie NVMEM

- i. Localisez la fiche mâle batterie et appuyez sur le clip situé sur la face de la fiche mâle batterie pour libérer la fiche de la prise, puis débranchez le câble de batterie de la prise.
- ii. Patientez quelques secondes, puis rebranchez la batterie dans la prise.
- 5. Revenez à l'étape 2 de cette procédure pour vérifier à nouveau la LED NVMEM.
- 6. Localisez les modules DIMM de votre module de contrôleur.
- 7. Notez l'orientation du module DIMM dans le support afin que vous puissiez insérer le module DIMM de remplacement dans le bon sens.
- 8. Éjectez le module DIMM de son logement en écartant lentement les deux languettes de l'éjecteur de DIMM de chaque côté du module DIMM, puis en faisant glisser le module DIMM hors de son logement.

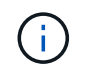

Tenez soigneusement le module DIMM par les bords pour éviter toute pression sur les composants de la carte de circuit DIMM.

Le nombre et le positionnement des modules DIMM du système dépendent du modèle de votre système.

L'illustration suivante montre l'emplacement des DIMM système :

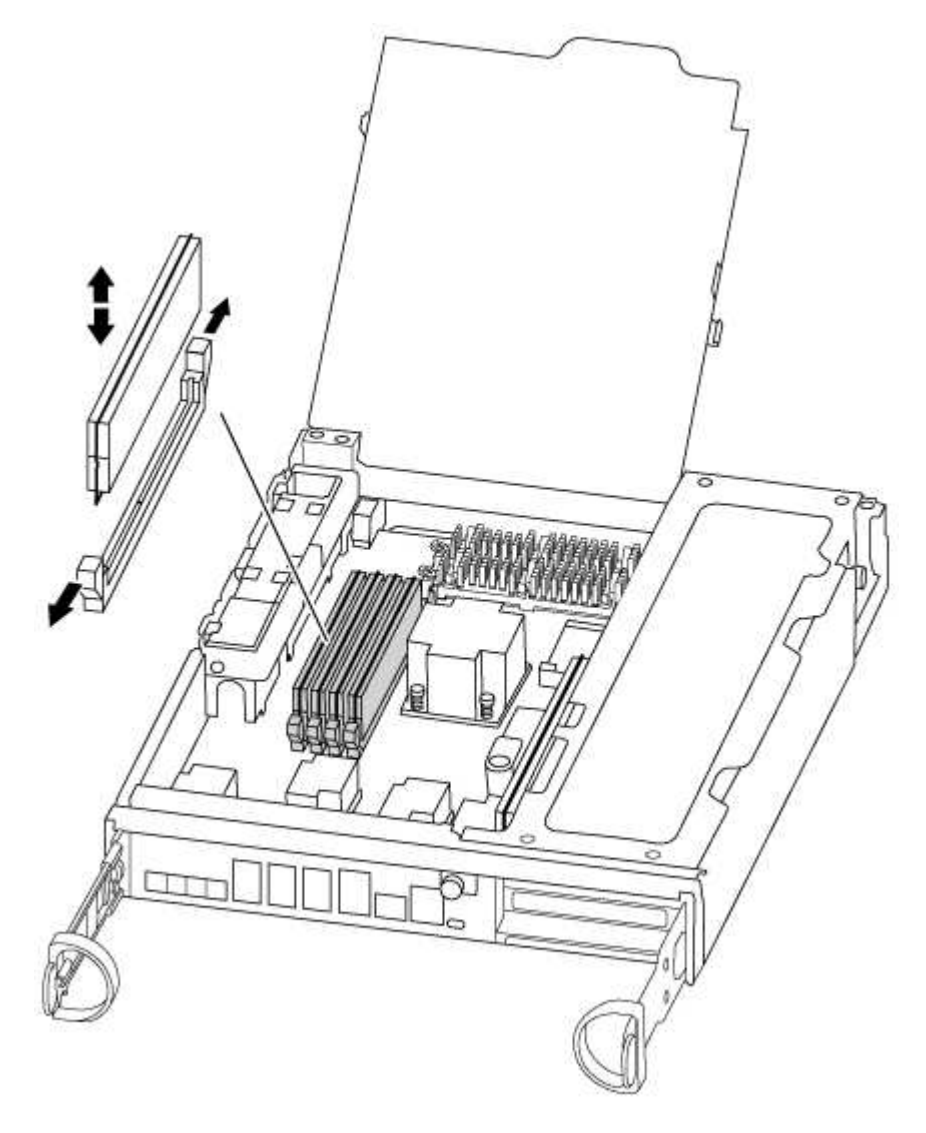

9. Retirez le module DIMM de remplacement du sac d'expédition antistatique, tenez le module DIMM par les coins et alignez-le sur le logement.

L'encoche entre les broches du DIMM doit être alignée avec la languette du support.

10. Assurez-vous que les languettes de l'éjecteur de DIMM sur le connecteur sont en position ouverte, puis insérez le module DIMM directement dans le logement.

Le module DIMM s'insère bien dans le logement, mais devrait être facilement installé. Si ce n'est pas le cas, réalignez le module DIMM avec le logement et réinsérez-le.

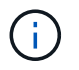

Inspectez visuellement le module DIMM pour vérifier qu'il est bien aligné et complètement inséré dans le logement.

- 11. Poussez délicatement, mais fermement, sur le bord supérieur du module DIMM jusqu'à ce que les languettes de l'éjecteur s'enclenchent sur les encoches situées aux extrémités du module DIMM.
- 12. Localisez la prise de la batterie NVMEM, puis appuyez sur le clip situé sur la face de la fiche du câble de la batterie pour l'insérer dans la prise.

Assurez-vous que la fiche se verrouille sur le module de contrôleur.

13. Fermez le capot du module de contrôleur.

# Étape 4 : réinstallez le contrôleur

Après avoir remplacé un composant du module de contrôleur, vous devez réinstaller le module de contrôleur dans le châssis du système.

- 1. Si vous n'êtes pas déjà mis à la terre, mettez-vous à la terre correctement.
- 2. Alignez l'extrémité du module de contrôleur avec l'ouverture du châssis, puis poussez doucement le module de contrôleur à mi-course dans le système.

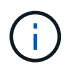

N'insérez pas complètement le module de contrôleur dans le châssis tant qu'il n'y a pas été demandé.

3. Recâblage du système, selon les besoins.

Si vous avez retiré les convertisseurs de support (QSFP ou SFP), n'oubliez pas de les réinstaller si vous utilisez des câbles à fibre optique.

4. Terminez la réinstallation du module de contrôleur :

Le module de contrôleur commence à démarrer dès qu'il est complètement inséré dans le châssis.

a. Avec la poignée de came en position ouverte, poussez fermement le module de contrôleur jusqu'à ce qu'il rencontre le fond de panier et soit bien en place, puis fermez la poignée de came en position verrouillée.

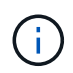

Ne forcez pas trop lorsque vous faites glisser le module de contrôleur dans le châssis pour éviter d'endommager les connecteurs.

- b. Serrez la vis moletée sur la poignée de came à l'arrière du module de contrôleur.
- c. Si ce n'est déjà fait, réinstallez le périphérique de gestion des câbles.
- d. Fixez les câbles au dispositif de gestion des câbles à l'aide du crochet et de la sangle de boucle.

# Étape 5 : (MetroCluster à deux nœuds uniquement) : basculement des agrégats

Après avoir terminé le remplacement des unités remplaçables sur site dans une configuration MetroCluster à deux nœuds, vous pouvez exécuter l'opération de rétablissement MetroCluster. Cette configuration renvoie la configuration à son état de fonctionnement normal, avec les SVM (Storage Virtual machines) source et sur le site précédemment douteux actifs et peuvent accéder aux données des pools de disques locaux.

Cette tâche s'applique uniquement aux configurations MetroCluster à deux nœuds.

# Étapes

1. Vérifiez que tous les nœuds sont dans le enabled état : metrocluster node show

- 2. Vérifier que la resynchronisation est terminée sur tous les SVM : metrocluster vserver show
- 3. Vérifier que toutes les migrations LIF automatiques effectuées par les opérations de correction ont été effectuées correctement : metrocluster check lif show
- 4. Effectuez le rétablissement en utilisant le metrocluster switchback utilisez une commande à partir d'un nœud du cluster survivant.
- 5. Vérifiez que l'opération de rétablissement est terminée : metrocluster show

L'opération de rétablissement s'exécute toujours lorsqu'un cluster est dans waiting-for-switchback état :

```
cluster_B::> metrocluster show
Cluster Configuration State Mode
______
Local: cluster_B configured switchover
Remote: cluster_A configured waiting-for-switchback
```

Le rétablissement est terminé une fois les clusters dans normal état :

```
cluster_B::> metrocluster show
Cluster Configuration State Mode
Local: cluster_B configured normal
Remote: cluster_A configured normal
```

Si un rétablissement prend beaucoup de temps, vous pouvez vérifier l'état des lignes de base en cours en utilisant le metrocluster config-replication resync-status show commande.

6. Rétablir toutes les configurations SnapMirror ou SnapVault.

# Étape 6 : renvoyer la pièce défaillante à NetApp

Retournez la pièce défectueuse à NetApp, tel que décrit dans les instructions RMA (retour de matériel) fournies avec le kit. Voir la "Retour de pièce et amp ; remplacements" pour plus d'informations.

# Remplacez un ventilateur - AFF A300

Pour remplacer un module de ventilation sans interrompre le service, vous devez effectuer une séquence spécifique de tâches.

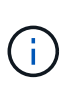

Vous devez remplacer le module de ventilation dans les deux minutes qui suivent son retrait du châssis. Le flux d'air du système est interrompu et le module de contrôleur ou les modules s'arrêtent au bout de deux minutes pour éviter toute surchauffe.

- 1. Si vous n'êtes pas déjà mis à la terre, mettez-vous à la terre correctement.
- 2. Retirez le cadre (si nécessaire) à deux mains, en saisissant les ouvertures de chaque côté du cadre, puis en le tirant vers vous jusqu'à ce que le cadre se dégage des goujons à rotule du châssis.
- 3. Identifiez le module de ventilation que vous devez remplacer en vérifiant les messages d'erreur de la console et en regardant le voyant d'avertissement de chaque module de ventilation.
- 4. Appuyez sur le loquet de déverrouillage de la poignée de came du module de ventilateur, puis tirez la poignée de came vers le bas.

Le module de ventilation se déplace un peu à l'écart du châssis.

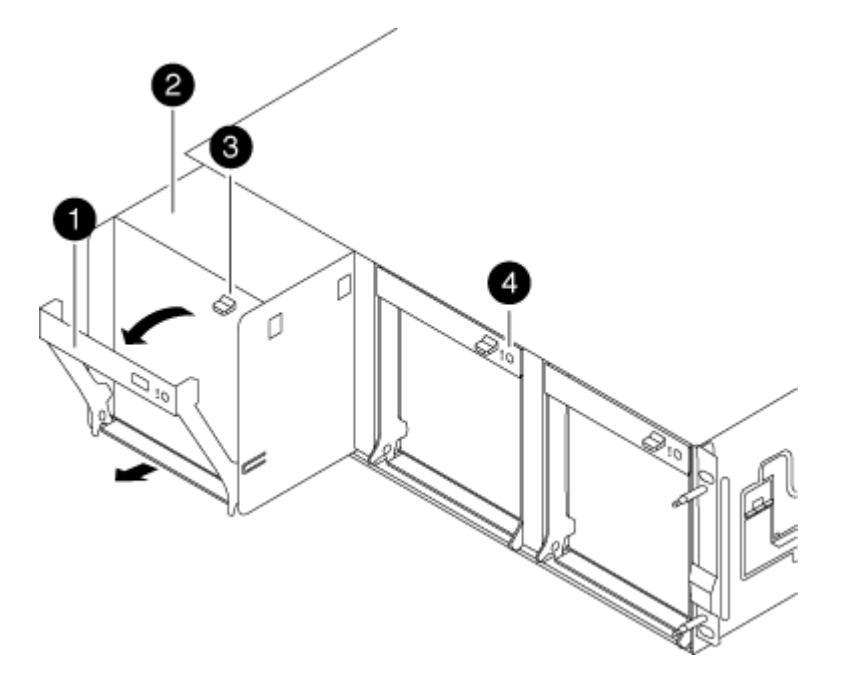

| 0 | Poignée de came                           |
|---|-------------------------------------------|
| 2 | Module de ventilateur                     |
| 2 | Loquet de déblocage de la poignée de came |

5. Tirez le module du ventilateur tout droit hors du châssis, en vous assurant de le soutenir avec votre main libre pour qu'il ne bascule pas hors du châssis.

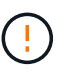

Les modules de ventilation sont courts. Soutenez toujours la partie inférieure du module de ventilation avec votre main libre pour qu'il ne tombe pas brusquement du châssis et vous blesse.

- 6. Mettez le module de ventilation de côté.
- 7. Insérez le module de ventilateur de remplacement dans le châssis en l'alignant avec l'ouverture, puis en le faisant glisser dans le châssis.
- 8. Appuyez fermement sur la poignée de came du module de ventilateur pour qu'elle soit complètement insérée dans le châssis.

La poignée de came se soulève légèrement lorsque le module de ventilateur est complètement en place.

9. Faites pivoter la poignée de came vers le haut jusqu'à sa position fermée, en vous assurant que le loquet de déverrouillage de la poignée de came s'enclenche dans la position verrouillée.

La LED du ventilateur doit être verte une fois que le ventilateur est assis et a été tournée jusqu'à la vitesse de fonctionnement.

- 10. Alignez le cadre avec les goujons à rotule, puis poussez doucement le cadre sur les goujons à rotule.
- 11. Retournez la pièce défectueuse à NetApp, tel que décrit dans les instructions RMA (retour de matériel) fournies avec le kit. Voir la "Retour de pièce et amp ; remplacements" pour plus d'informations.

# Remplacez la batterie NVMEM - AFF A300

Pour remplacer une batterie NVMEM du système, vous devez retirer le module de contrôleur du système, l'ouvrir, remplacer la batterie, puis fermer et remplacer le module de contrôleur.

Tous les autres composants du système doivent fonctionner correctement ; si ce n'est pas le cas, vous devez contacter le support technique.

### Étape 1 : arrêtez le contrôleur défaillant

Vous pouvez arrêter ou reprendre le contrôleur défaillant en suivant différentes procédures, en fonction de la configuration matérielle du système de stockage.

# **Option 1 : plupart des configurations**

Pour arrêter le contrôleur défaillant, vous devez déterminer l'état du contrôleur et, si nécessaire, prendre le contrôle de façon à ce que le contrôleur en bonne santé continue de transmettre des données provenant du stockage défaillant du contrôleur.

# Description de la tâche

 Si vous disposez d'un système SAN, vous devez avoir vérifié les messages d'événement cluster kernel-service show) pour le serveur lame SCSI du contrôleur défectueux. `cluster kernelservice show`La commande (depuis la commande priv en mode avancé) affiche le nom du nœud, l'état de quorum de ce nœud, l'état de disponibilité de ce nœud ainsi que l'état opérationnel de ce nœud.

Chaque processus SCSI-Blade doit se trouver au quorum avec les autres nœuds du cluster. Tout problème doit être résolu avant de procéder au remplacement.

 Si vous avez un cluster avec plus de deux nœuds, il doit être dans le quorum. Si le cluster n'est pas au quorum ou si un contrôleur en bonne santé affiche la valeur false pour l'éligibilité et la santé, vous devez corriger le problème avant de désactiver le contrôleur défaillant ; voir "Synchroniser un nœud avec le cluster".

# Étapes

1. Si AutoSupport est activé, supprimez la création automatique de cas en appelant un message AutoSupport:system node autosupport invoke -node \* -type all -message MAINT=<# of hours>h

Le message AutoSupport suivant supprime la création automatique de dossiers pendant deux heures :cluster1:> system node autosupport invoke -node \* -type all -message MAINT=2h

2. Désactiver le rétablissement automatique depuis la console du contrôleur sain : storage failover modify -node local -auto-giveback false

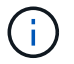

Lorsque vous voyez voulez-vous désactiver l'auto-giveback?, entrez y.

# 3. Faites passer le contrôleur douteux à l'invite DU CHARGEUR :

| Si le contrôleur en état de<br>fonctionnement s'affiche | Alors                                                                                                    |
|---------------------------------------------------------|----------------------------------------------------------------------------------------------------|
| Invite DU CHARGEUR                                      | Passez à l'étape suivante.                                                                                                    |
| Attente du retour                                       | Appuyez sur Ctrl-C, puis répondez $_{\rm Y}$ lorsque vous y êtes invité.                                                                                                    |
| Invite système ou invite de mot<br>de passe             | Prendre le contrôle défectueux ou l'arrêter à partir du contrôleur<br>en bon état : storage failover takeover -ofnode<br>impaired_node_name<br>Lorsque le contrôleur douteux s'affiche en attente de<br>rétablissement, appuyez sur Ctrl-C et répondez y. |

# Option 2 : le contrôleur est intégré à un MetroCluster à deux nœuds

Pour arrêter le contrôleur défaillant, vous devez déterminer l'état du contrôleur et, si nécessaire, basculer le contrôleur de sorte que ce dernier continue de transmettre des données depuis le stockage défaillant du contrôleur.

# Description de la tâche

• Vous devez laisser les alimentations allumées à l'issue de cette procédure pour fournir une alimentation au contrôleur en état.

# Étapes

- 1. Vérifiez l'état du contrôleur MetroCluster pour déterminer si le contrôleur défectueux a automatiquement basculé sur le contrôleur en bon état : metrocluster show
- 2. Selon qu'un basculement automatique s'est produit, suivre le tableau suivant :

| En cas de dysfonctionnement<br>du contrôleur                                                                                                    | Alors                                                                                                    |
|----------------------------------------------------------------------------------------------------|----------------------------------------------------------------------------------------------------|
| A automatiquement basculé                                                                                                    | Passez à l'étape suivante.                                                                                                    |
| N'a pas été automatiquement<br>commutée                                                                                                    | Effectuer un basculement planifié à partir du contrôleur en bon<br>état : metrocluster switchover                                                                       |
| N'a pas été automatiquement<br>commutée, vous avez tenté de<br>basculer avec le<br>metrocluster switchover<br>la commande, et le basculement<br>a été vetoté | Examinez les messages de veto et, si possible, résolvez le<br>problème et réessayez. Si vous ne parvenez pas à résoudre le<br>problème, contactez le support technique. |

3. Resynchroniser les agrégats de données en exécutant le metrocluster heal -phase aggregates commande provenant du cluster survivant.

```
controller_A_1::> metrocluster heal -phase aggregates
[Job 130] Job succeeded: Heal Aggregates is successful.
```

Si la guérison est vetotée, vous avez la possibilité de réémettre le metrocluster heal commande avec -override-vetoes paramètre. Si vous utilisez ce paramètre facultatif, le système remplace tout veto logiciel qui empêche l'opération de correction.

4. Vérifiez que l'opération a été terminée à l'aide de la commande MetroCluster Operation show.

```
controller_A_1::> metrocluster operation show
    Operation: heal-aggregates
        State: successful
Start Time: 7/25/2016 18:45:55
    End Time: 7/25/2016 18:45:56
    Errors: -
```

5. Vérifier l'état des agrégats à l'aide de storage aggregate show commande.

6. Réparez les agrégats racine à l'aide de metrocluster heal -phase root-aggregates commande.

```
mcc1A::> metrocluster heal -phase root-aggregates
[Job 137] Job succeeded: Heal Root Aggregates is successful
```

Si la guérison est vetotée, vous avez la possibilité de réémettre le metrocluster heal commande avec le paramètre -override-vetos. Si vous utilisez ce paramètre facultatif, le système remplace tout veto logiciel qui empêche l'opération de correction.

7. Vérifier que l'opération de correction est terminée en utilisant le metrocluster operation show commande sur le cluster destination :

```
mcclA::> metrocluster operation show
Operation: heal-root-aggregates
State: successful
Start Time: 7/29/2016 20:54:41
End Time: 7/29/2016 20:54:42
Errors: -
```

8. Sur le module de contrôleur défaillant, débranchez les blocs d'alimentation.

### Étape 2 : ouvrir le module de contrôleur

Pour accéder aux composants à l'intérieur du contrôleur, vous devez d'abord retirer le module de contrôleur du système, puis retirer le capot du module de contrôleur.

- 1. Si vous n'êtes pas déjà mis à la terre, mettez-vous à la terre correctement.
- Desserrez le crochet et la bride de boucle qui relient les câbles au périphérique de gestion des câbles, puis débranchez les câbles système et les SFP (si nécessaire) du module de contrôleur, en maintenant une trace de l'emplacement où les câbles ont été connectés.

Laissez les câbles dans le périphérique de gestion des câbles de sorte que lorsque vous réinstallez le périphérique de gestion des câbles, les câbles sont organisés.

3. Retirez et mettez de côté les dispositifs de gestion des câbles des côtés gauche et droit du module de contrôleur.

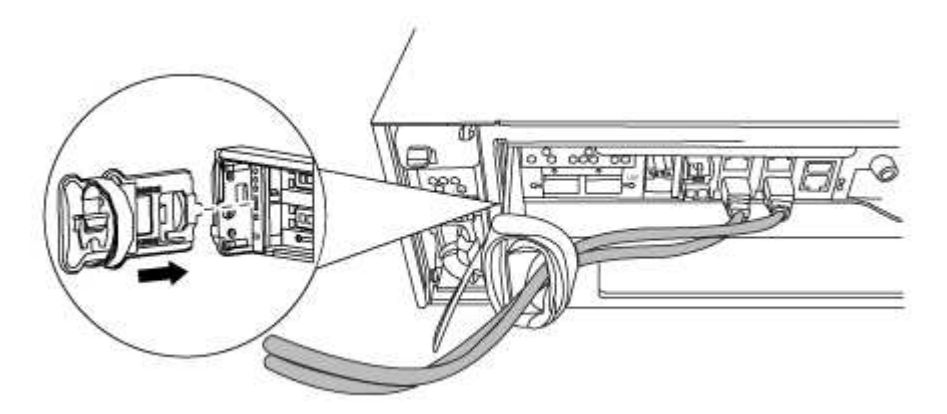

4. Desserrez la vis moletée sur la poignée de came du module de contrôleur.

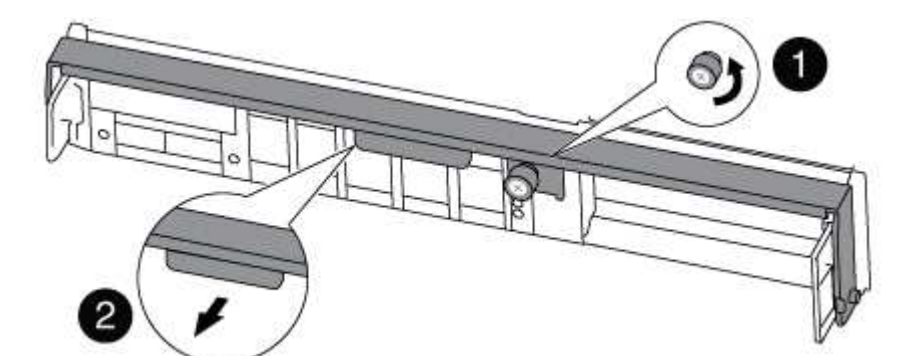

| 1               |  |
|-----------------|--|
| Vis moletée     |  |
| 2               |  |
| Poignée de came |  |

5. Tirez la poignée de came vers le bas et commencez à faire glisser le module de contrôleur hors du châssis.
Assurez-vous de prendre en charge la partie inférieure du module de contrôleur lorsque vous le faites glisser hors du châssis.

## Étape 3 : remplacer la batterie NVMEM

Pour remplacer la batterie NVMEM de votre système, vous devez retirer la batterie NVMEM défectueuse du système, puis la remplacer par une nouvelle batterie NVMEM.

- 1. Si vous n'êtes pas déjà mis à la terre, mettez-vous à la terre correctement.
- 2. Vérifiez le voyant NVMEM :
  - · Si votre système est dans une configuration haute disponibilité, passez à l'étape suivante.
  - Si votre système est dans une configuration autonome, arrêtez correctement le module de contrôleur, puis vérifiez le voyant NVRAM identifié par l'icône NV.

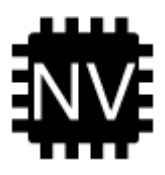

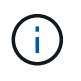

Le voyant NVRAM clignote lors de l'installation du contenu dans la mémoire flash lorsque vous arrêtez le système. Une fois le transfert terminé, le voyant s'éteint.

- Si l'alimentation est perdue sans arrêt correct, la LED NVMEM clignote jusqu'à ce que le transfert soit terminé, puis la LED s'éteint.
- Si le voyant est allumé et que l'alimentation est allumée, les données non écrites sont stockées sur NVMEM.

Cela se produit généralement lors d'un arrêt non contrôlé après le démarrage du système ONTAP.

3. Ouvrez le conduit d'air de la CPU et localisez la batterie NVMEM.

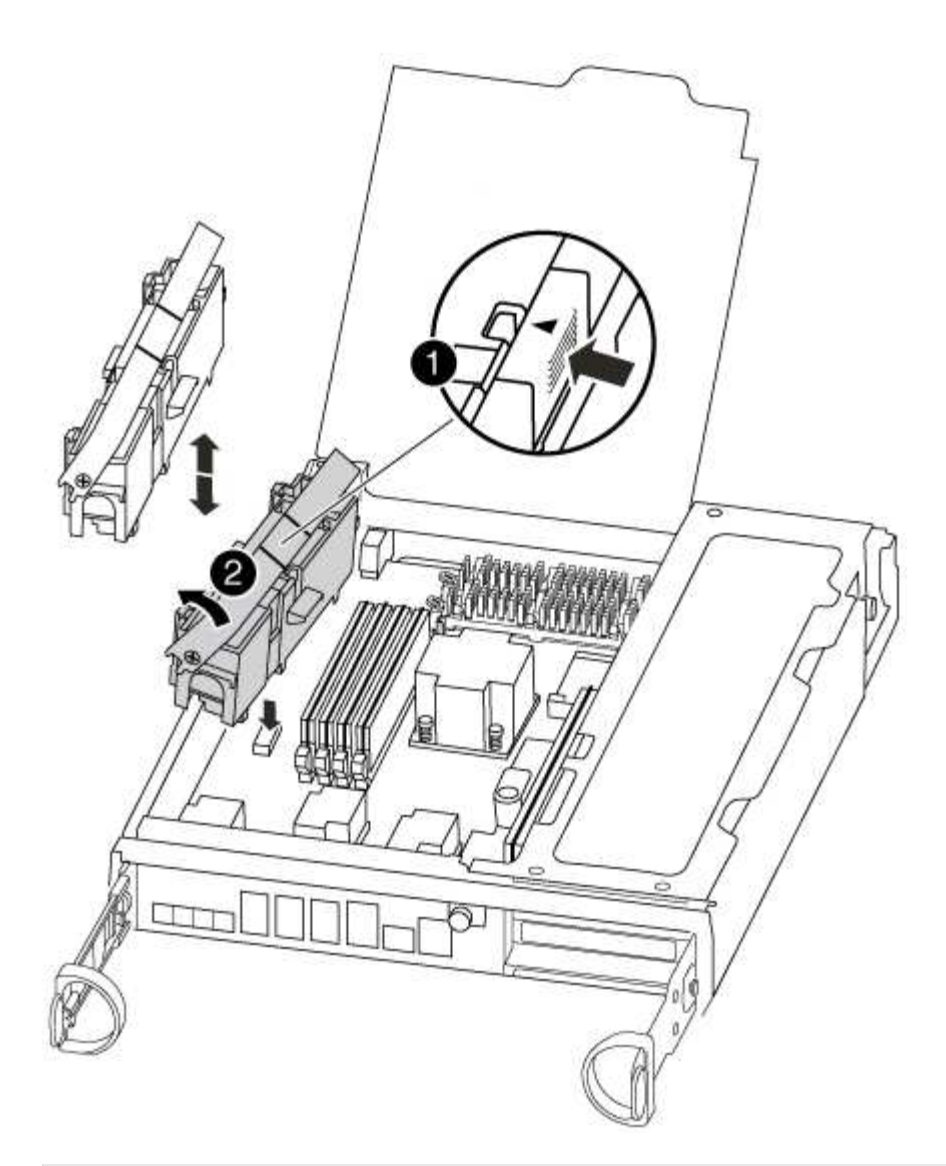

| 0   |                                        |
|-----|----------------------------------------|
| Lar | nguette de verrouillage de la batterie |
| 2   |                                        |
| Bat | tterie NVMEM                           |

- 4. Saisissez la batterie et appuyez sur la languette de verrouillage bleue indiquant « POUSSER », puis soulevez la batterie pour la sortir du support et du module de contrôleur.
- 5. Retirez la batterie de rechange de son emballage.
- 6. Alignez la languette ou les languettes du support de batterie avec les encoches du côté du module de contrôleur, puis appuyez doucement sur le boîtier de la batterie jusqu'à ce que le boîtier de la batterie s'enclenche.
- 7. Fermez le conduit d'air de l'UC.

Assurez-vous que la fiche mâle se verrouille sur la prise.

#### Étape 4 : réinstallez le contrôleur

Après avoir remplacé un composant dans le module de contrôleur, vous devez réinstaller le module de contrôleur dans le châssis du système et le démarrer.

- 1. Si vous n'êtes pas déjà mis à la terre, mettez-vous à la terre correctement.
- 2. Alignez l'extrémité du module de contrôleur avec l'ouverture du châssis, puis poussez doucement le module de contrôleur à mi-course dans le système.

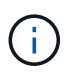

N'insérez pas complètement le module de contrôleur dans le châssis tant qu'il n'y a pas été demandé.

3. Recâblage du système, selon les besoins.

Si vous avez retiré les convertisseurs de support (QSFP ou SFP), n'oubliez pas de les réinstaller si vous utilisez des câbles à fibre optique.

4. Terminez la réinstallation du module de contrôleur :

Le module de contrôleur commence à démarrer dès qu'il est complètement inséré dans le châssis.

a. Avec la poignée de came en position ouverte, poussez fermement le module de contrôleur jusqu'à ce qu'il rencontre le fond de panier et soit bien en place, puis fermez la poignée de came en position verrouillée.

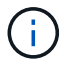

Ne forcez pas trop lorsque vous faites glisser le module de contrôleur dans le châssis pour éviter d'endommager les connecteurs.

- b. Serrez la vis moletée sur la poignée de came à l'arrière du module de contrôleur.
- c. Si ce n'est déjà fait, réinstallez le périphérique de gestion des câbles.
- d. Fixez les câbles au dispositif de gestion des câbles à l'aide du crochet et de la sangle de boucle.

#### Étape 5 : (MetroCluster à deux nœuds uniquement) : basculement des agrégats

Après avoir terminé le remplacement des unités remplaçables sur site dans une configuration MetroCluster à deux nœuds, vous pouvez exécuter l'opération de rétablissement MetroCluster. Cette configuration renvoie la configuration à son état de fonctionnement normal, avec les SVM (Storage Virtual machines) source et sur le site précédemment douteux actifs et peuvent accéder aux données des pools de disques locaux.

Cette tâche s'applique uniquement aux configurations MetroCluster à deux nœuds.

#### Étapes

1. Vérifiez que tous les nœuds sont dans le enabled état : metrocluster node show

- 2. Vérifier que la resynchronisation est terminée sur tous les SVM : metrocluster vserver show
- 3. Vérifier que toutes les migrations LIF automatiques effectuées par les opérations de correction ont été effectuées correctement : metrocluster check lif show
- 4. Effectuez le rétablissement en utilisant le metrocluster switchback utilisez une commande à partir d'un nœud du cluster survivant.
- 5. Vérifiez que l'opération de rétablissement est terminée : metrocluster show

L'opération de rétablissement s'exécute toujours lorsqu'un cluster est dans waiting-for-switchback état :

```
cluster_B::> metrocluster show
Cluster Configuration State Mode
Local: cluster_B configured switchover
Remote: cluster_A configured waiting-for-switchback
```

Le rétablissement est terminé une fois les clusters dans normal état :

```
cluster_B::> metrocluster show
Cluster Configuration State Mode
Local: cluster_B configured normal
Remote: cluster_A configured normal
```

Si un rétablissement prend beaucoup de temps, vous pouvez vérifier l'état des lignes de base en cours en utilisant le metrocluster config-replication resync-status show commande.

6. Rétablir toutes les configurations SnapMirror ou SnapVault.

#### Étape 6 : renvoyer la pièce défaillante à NetApp

Retournez la pièce défectueuse à NetApp, tel que décrit dans les instructions RMA (retour de matériel) fournies avec le kit. Voir la "Retour de pièce et amp ; remplacements" pour plus d'informations.

## Remplacement d'une carte PCIe - AFF A300

Pour remplacer une carte PCIe, vous devez effectuer une séquence de tâches spécifique.

- Cette procédure peut être utilisée avec toutes les versions de ONTAP prises en charge par votre système
- Tous les autres composants du système doivent fonctionner correctement ; si ce n'est pas le cas, vous devez contacter le support technique.

#### Étape 1 : arrêtez le contrôleur défaillant

Vous pouvez arrêter ou reprendre le contrôleur défaillant en suivant différentes procédures, en fonction de la configuration matérielle du système de stockage.

## **Option 1 : plupart des configurations**

Pour arrêter le contrôleur défaillant, vous devez déterminer l'état du contrôleur et, si nécessaire, prendre le contrôle de façon à ce que le contrôleur en bonne santé continue de transmettre des données provenant du stockage défaillant du contrôleur.

## Description de la tâche

 Si vous disposez d'un système SAN, vous devez avoir vérifié les messages d'événement cluster kernel-service show) pour le serveur lame SCSI du contrôleur défectueux. `cluster kernelservice show`La commande (depuis la commande priv en mode avancé) affiche le nom du nœud, l'état de quorum de ce nœud, l'état de disponibilité de ce nœud ainsi que l'état opérationnel de ce nœud.

Chaque processus SCSI-Blade doit se trouver au quorum avec les autres nœuds du cluster. Tout problème doit être résolu avant de procéder au remplacement.

 Si vous avez un cluster avec plus de deux nœuds, il doit être dans le quorum. Si le cluster n'est pas au quorum ou si un contrôleur en bonne santé affiche la valeur false pour l'éligibilité et la santé, vous devez corriger le problème avant de désactiver le contrôleur défaillant ; voir "Synchroniser un nœud avec le cluster".

#### Étapes

1. Si AutoSupport est activé, supprimez la création automatique de cas en appelant un message AutoSupport:system node autosupport invoke -node \* -type all -message MAINT=<# of hours>h

Le message AutoSupport suivant supprime la création automatique de dossiers pendant deux heures :cluster1:> system node autosupport invoke -node \* -type all -message MAINT=2h

2. Désactiver le rétablissement automatique depuis la console du contrôleur sain : storage failover modify -node local -auto-giveback false

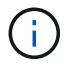

Lorsque vous voyez voulez-vous désactiver l'auto-giveback?, entrez y.

#### 3. Faites passer le contrôleur douteux à l'invite DU CHARGEUR :

| Si le contrôleur en état de<br>fonctionnement s'affiche | Alors                                                                                                    |  |
|---------------------------------------------------------|----------------------------------------------------------------------------------------------------|--|
| Invite DU CHARGEUR                                      | Passez à l'étape suivante.                                                                                                    |  |
| Attente du retour                                       | Appuyez sur Ctrl-C, puis répondez ${\ensuremath{\underline{y}}}$ lorsque vous y êtes invité.                                                                                                    |  |
| Invite système ou invite de mot<br>de passe             | Prendre le contrôle défectueux ou l'arrêter à partir du contrôleur<br>en bon état : storage failover takeover -ofnode<br>impaired_node_name<br>Lorsque le contrôleur douteux s'affiche en attente de<br>rétablissement, appuyez sur Ctrl-C et répondez y. |  |

## Option 2 : le contrôleur est intégré à un MetroCluster à deux nœuds

Pour arrêter le contrôleur défaillant, vous devez déterminer l'état du contrôleur et, si nécessaire, basculer le contrôleur de sorte que ce dernier continue de transmettre des données depuis le stockage défaillant du contrôleur.

## Description de la tâche

• Vous devez laisser les alimentations allumées à l'issue de cette procédure pour fournir une alimentation au contrôleur en état.

## Étapes

- 1. Vérifiez l'état du contrôleur MetroCluster pour déterminer si le contrôleur défectueux a automatiquement basculé sur le contrôleur en bon état : metrocluster show
- 2. Selon qu'un basculement automatique s'est produit, suivre le tableau suivant :

| En cas de dysfonctionnement<br>du contrôleur                                                                                                    | Alors                                                                                                    |
|----------------------------------------------------------------------------------------------------|----------------------------------------------------------------------------------------------------|
| A automatiquement basculé                                                                                                    | Passez à l'étape suivante.                                                                                                    |
| N'a pas été automatiquement<br>commutée                                                                                                    | Effectuer un basculement planifié à partir du contrôleur en bon<br>état : metrocluster switchover                                                                       |
| N'a pas été automatiquement<br>commutée, vous avez tenté de<br>basculer avec le<br>metrocluster switchover<br>la commande, et le basculement<br>a été vetoté | Examinez les messages de veto et, si possible, résolvez le<br>problème et réessayez. Si vous ne parvenez pas à résoudre le<br>problème, contactez le support technique. |

3. Resynchroniser les agrégats de données en exécutant le metrocluster heal -phase aggregates commande provenant du cluster survivant.

```
controller_A_1::> metrocluster heal -phase aggregates
[Job 130] Job succeeded: Heal Aggregates is successful.
```

Si la guérison est vetotée, vous avez la possibilité de réémettre le metrocluster heal commande avec -override-vetoes paramètre. Si vous utilisez ce paramètre facultatif, le système remplace tout veto logiciel qui empêche l'opération de correction.

4. Vérifiez que l'opération a été terminée à l'aide de la commande MetroCluster Operation show.

```
controller_A_1::> metrocluster operation show
    Operation: heal-aggregates
        State: successful
Start Time: 7/25/2016 18:45:55
    End Time: 7/25/2016 18:45:56
    Errors: -
```

5. Vérifier l'état des agrégats à l'aide de storage aggregate show commande.

6. Réparez les agrégats racine à l'aide de metrocluster heal -phase root-aggregates commande.

```
mcc1A::> metrocluster heal -phase root-aggregates
[Job 137] Job succeeded: Heal Root Aggregates is successful
```

Si la guérison est vetotée, vous avez la possibilité de réémettre le metrocluster heal commande avec le paramètre -override-vetos. Si vous utilisez ce paramètre facultatif, le système remplace tout veto logiciel qui empêche l'opération de correction.

7. Vérifier que l'opération de correction est terminée en utilisant le metrocluster operation show commande sur le cluster destination :

```
mcclA::> metrocluster operation show
Operation: heal-root-aggregates
State: successful
Start Time: 7/29/2016 20:54:41
End Time: 7/29/2016 20:54:42
Errors: -
```

8. Sur le module de contrôleur défaillant, débranchez les blocs d'alimentation.

#### Étape 2 : ouvrir le module de contrôleur

Pour accéder aux composants à l'intérieur du contrôleur, vous devez d'abord retirer le module de contrôleur du système, puis retirer le capot du module de contrôleur.

- 1. Si vous n'êtes pas déjà mis à la terre, mettez-vous à la terre correctement.
- Desserrez le crochet et la bride de boucle qui relient les câbles au périphérique de gestion des câbles, puis débranchez les câbles système et les SFP (si nécessaire) du module de contrôleur, en maintenant une trace de l'emplacement où les câbles ont été connectés.

Laissez les câbles dans le périphérique de gestion des câbles de sorte que lorsque vous réinstallez le périphérique de gestion des câbles, les câbles sont organisés.

3. Retirez et mettez de côté les dispositifs de gestion des câbles des côtés gauche et droit du module de contrôleur.

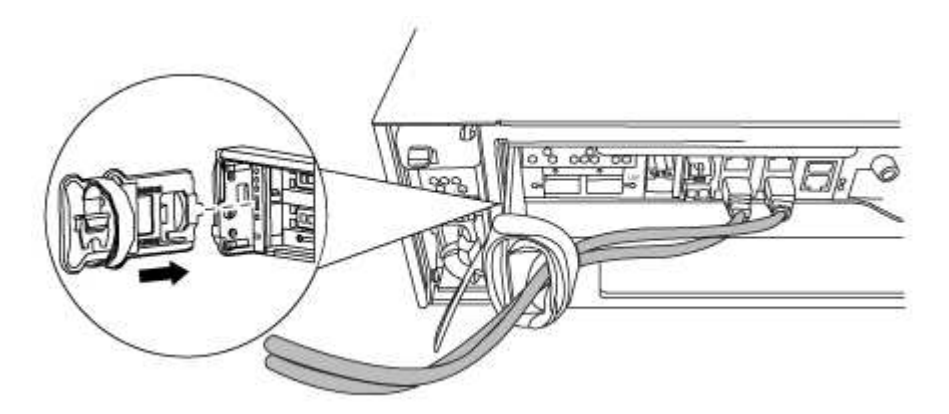

4. Desserrez la vis moletée sur la poignée de came du module de contrôleur.

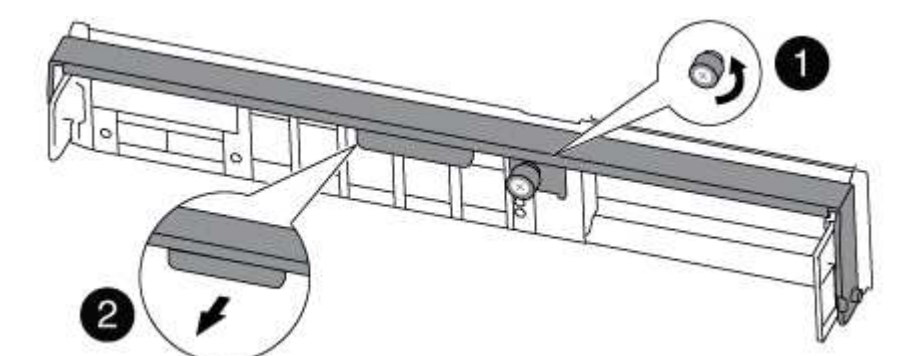

| 1               |  |
|-----------------|--|
| Vis moletée     |  |
| 2               |  |
| Poignée de came |  |

5. Tirez la poignée de came vers le bas et commencez à faire glisser le module de contrôleur hors du châssis.

Assurez-vous de prendre en charge la partie inférieure du module de contrôleur lorsque vous le faites glisser hors du châssis.

## Étape 3 : remplacer une carte PCle

Pour remplacer une carte PCIe, localisez-la dans le contrôleur et suivez la séquence d'étapes spécifique.

- 1. Si vous n'êtes pas déjà mis à la terre, mettez-vous à la terre correctement.
- 2. Desserrez la vis moletée sur le panneau latéral du module de contrôleur.
- 3. Faire pivoter le panneau latéral pour le retirer du module de contrôleur.

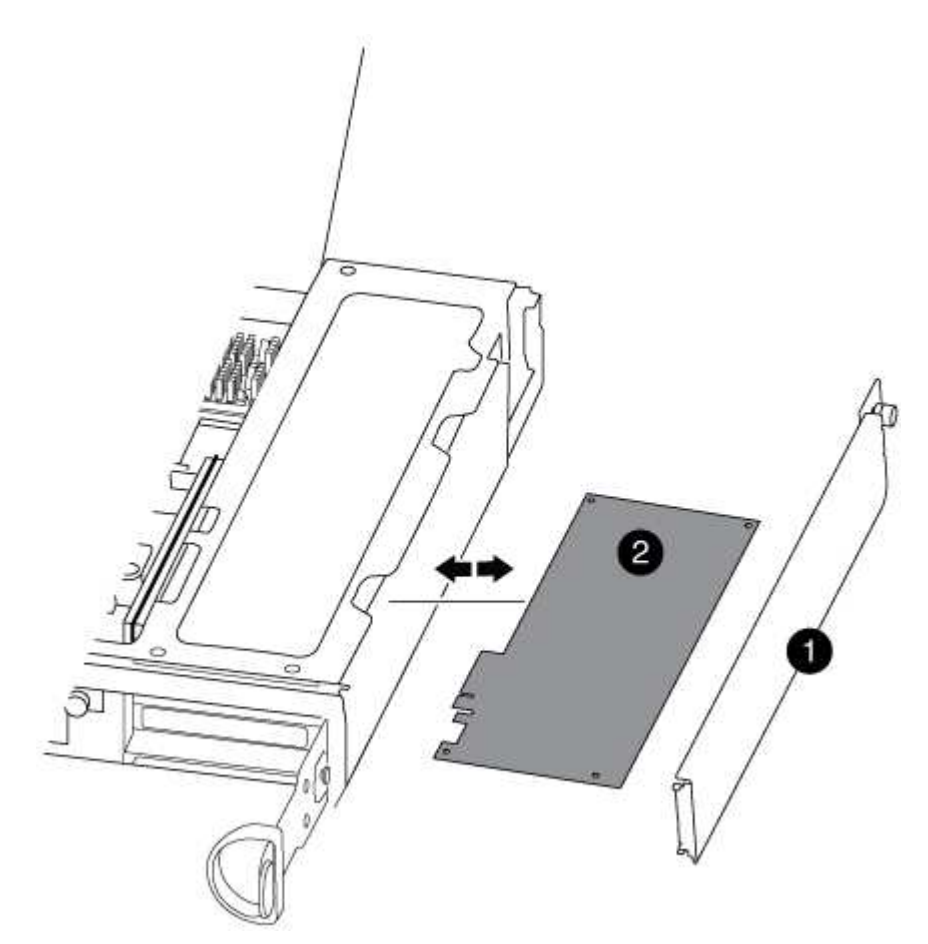

| 1               |  |  |
|-----------------|--|--|
| Panneau latéral |  |  |
| 2               |  |  |
| Carte PCIe      |  |  |

- 4. Retirez la carte PCIe du module de contrôleur et mettez-la de côté.
- 5. Installez la carte PCIe de remplacement.

Assurez-vous d'aligner correctement la carte dans la fente et d'exercer une pression uniforme sur la carte

lorsqu'elle est insérée dans la prise. La carte PCIe doit être complètement et uniformément insérée dans le logement.

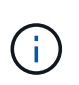

Si vous installez une carte dans le logement inférieur et que vous ne voyez pas bien le support de carte, retirez la carte supérieure de sorte que vous puissiez voir le support de carte, installer la carte, puis réinstaller la carte que vous avez retirée du logement supérieur.

6. Fermez le panneau latéral et serrez la vis à molette.

## Étape 4 : réinstallez le contrôleur

Après avoir remplacé un composant dans le module de contrôleur, vous devez réinstaller le module de contrôleur dans le châssis du système et le démarrer.

- 1. Si vous n'êtes pas déjà mis à la terre, mettez-vous à la terre correctement.
- 2. Alignez l'extrémité du module de contrôleur avec l'ouverture du châssis, puis poussez doucement le module de contrôleur à mi-course dans le système.

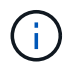

N'insérez pas complètement le module de contrôleur dans le châssis tant qu'il n'y a pas été demandé.

3. Recâblage du système, selon les besoins.

Si vous avez retiré les convertisseurs de support (QSFP ou SFP), n'oubliez pas de les réinstaller si vous utilisez des câbles à fibre optique.

4. Terminez la réinstallation du module de contrôleur :

Le module de contrôleur commence à démarrer dès qu'il est complètement inséré dans le châssis.

| Si votre système est en       | Ensuite, procédez comme suit                                                                                                    |  |  |
|-------------------------------|----------------------------------------------------------------------------------------------------|--|--|
| Une paire haute disponibilité | a. Avec la poignée de came en position ouverte, poussez fermement<br>le module de contrôleur jusqu'à ce qu'il rencontre le fond de<br>panier et soit bien en place, puis fermez la poignée de came en<br>position verrouillée. Serrez la vis moletée sur la poignée de came<br>à l'arrière du module de contrôleur. |  |  |
|                               | (i) Ne forcez pas trop lorsque vous faites glisser le module de contrôleur dans le châssis pour éviter d'endommager les connecteurs.                                                                                                    |  |  |
|                               | <ul> <li>b. Si ce n'est déjà fait, réinstallez le périphérique de gestion des<br/>câbles.</li> </ul>                                                                                                    |  |  |
|                               | <li>c. Si ce n'est déjà fait, reconnectez les câbles au module de<br/>contrôleur.</li>                                                                                                    |  |  |
|                               | <ul> <li>d. Fixez les câbles au dispositif de gestion des câbles à l'aide du<br/>crochet et de la sangle de boucle.</li> </ul>                                                                                                    |  |  |

| Si votre système est en                 | Ensuite, procédez comme suit                                                                                                    |  |  |
|-----------------------------------------|----------------------------------------------------------------------------------------------------|--|--|
| Configuration MetroCluster à deux nœuds | a. Avec la poignée de came en position ouverte, poussez fermement<br>le module de contrôleur jusqu'à ce qu'il rencontre le fond de<br>panier et soit bien en place, puis fermez la poignée de came en<br>position verrouillée. Serrez la vis moletée sur la poignée de came<br>à l'arrière du module de contrôleur. |  |  |
|                                         | Ne forcez pas trop lorsque vous faites glisser le module de contrôleur dans le châssis pour évit d'endommager les connecteurs.                                                                                                    |  |  |
|                                         | <ul> <li>b. Si ce n'est déjà fait, réinstallez le périphérique de gestion des<br/>câbles.</li> </ul>                                                                                                    |  |  |
|                                         | <ul> <li>c. Si ce n'est déjà fait, reconnectez les câbles au module de<br/>contrôleur.</li> </ul>                                                                                                    |  |  |
|                                         | <ul> <li>d. Fixez les câbles au dispositif de gestion des câbles à l'aide<br/>crochet et de la sangle de boucle.</li> </ul>                                                                                                    |  |  |
|                                         | <ul> <li>Rebranchez les câbles d'alimentation aux blocs d'alimentation e<br/>aux sources d'alimentation, puis mettez le système sous tension<br/>pour démarrer le processus d'amorçage.</li> </ul>                                                                                                    |  |  |

5. Si votre système est configuré pour prendre en charge l'interconnexion de cluster 10 GbE et les connexions de données sur les cartes réseau 40 GbE ou les ports intégrés, convertissez ces ports en connexions 10 GbE à l'aide de la commande nicadmin convert en mode Maintenance.

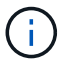

Assurez-vous de quitter le mode Maintenance après avoir terminé la conversion.

6. Faire revenir le contrôleur en mode de fonctionnement normal :

| Si votre système est en                 | Exécutez cette commande depuis la console du partenaire                                                                                             |
|-----------------------------------------|----------------------------------------------------------------------------------------------------|
| Une paire haute disponibilité           | <pre>storage failover giveback -ofnode impaired_node_name</pre>                                                                                     |
| Configuration MetroCluster à deux nœuds | Passez à l'étape suivante. La procédure de rétablissement<br>MetroCluster est effectuée lors de la prochaine tâche du processus<br>de remplacement. |

7. Si le retour automatique a été désactivé, réactivez-le: storage failover modify -node local -auto-giveback true

#### Étape 5 (MetroCluster à deux nœuds uniquement) : agrégat de dos du switch

Après avoir terminé le remplacement des unités remplaçables sur site dans une configuration MetroCluster à deux nœuds, vous pouvez exécuter l'opération de rétablissement MetroCluster. Cette configuration renvoie la configuration à son état de fonctionnement normal, avec les SVM (Storage Virtual machines) source et sur le site précédemment douteux actifs et peuvent accéder aux données des pools de disques locaux.

Cette tâche s'applique uniquement aux configurations MetroCluster à deux nœuds.

## Étapes

1. Vérifiez que tous les nœuds sont dans le enabled état : metrocluster node show

- 2. Vérifier que la resynchronisation est terminée sur tous les SVM : metrocluster vserver show
- 3. Vérifier que toutes les migrations LIF automatiques effectuées par les opérations de correction ont été effectuées correctement : metrocluster check lif show
- 4. Effectuez le rétablissement en utilisant le metrocluster switchback utilisez une commande à partir d'un nœud du cluster survivant.
- 5. Vérifiez que l'opération de rétablissement est terminée : metrocluster show

L'opération de rétablissement s'exécute toujours lorsqu'un cluster est dans waiting-for-switchback état :

```
cluster_B::> metrocluster show
Cluster Configuration State Mode
______
Local: cluster_B configured switchover
Remote: cluster_A configured waiting-for-switchback
```

Le rétablissement est terminé une fois les clusters dans normal état :

```
cluster_B::> metrocluster show
Cluster Configuration State Mode
------
Local: cluster_B configured normal
Remote: cluster_A configured normal
```

Si un rétablissement prend beaucoup de temps, vous pouvez vérifier l'état des lignes de base en cours en utilisant le metrocluster config-replication resync-status show commande.

6. Rétablir toutes les configurations SnapMirror ou SnapVault.

#### Étape 6 : renvoyer la pièce défaillante à NetApp

Retournez la pièce défectueuse à NetApp, tel que décrit dans les instructions RMA (retour de matériel) fournies avec le kit. Voir la "Retour de pièce et amp ; remplacements" pour plus d'informations.

## Remplacez l'alimentation par un bloc d'alimentation - AFF A300

Le remplacement d'un bloc d'alimentation implique la mise hors tension, le débranchement et le retrait de l'ancien bloc d'alimentation, ainsi que l'installation, la connexion et l'activation du bloc d'alimentation de remplacement.

Tous les autres composants du système doivent fonctionner correctement ; si ce n'est pas le cas, vous devez contacter le support technique.

- Les blocs d'alimentation sont redondants et échangeables à chaud.
- · Cette procédure permet de remplacer une alimentation à la fois.

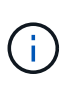

Il est recommandé de remplacer le bloc d'alimentation dans les deux minutes qui suivent le retrait du châssis. Le système continue de fonctionner, mais ONTAP envoie des messages à la console concernant l'alimentation défectueuse jusqu'à ce que le bloc d'alimentation soit remplacé.

- Le nombre d'alimentations dans le système dépend du modèle.
- Les blocs d'alimentation sont à sélection automatique.
  - a. Identifiez le bloc d'alimentation que vous souhaitez remplacer, en fonction des messages d'erreur de la console ou des LED des alimentations.
  - b. Si vous n'êtes pas déjà mis à la terre, mettez-vous à la terre correctement.
  - c. Mettez le bloc d'alimentation hors tension et débranchez les câbles d'alimentation :
    - i. Eteindre l'interrupteur de l'alimentation en panne.
    - ii. Ouvrez le dispositif de retenue du câble d'alimentation, puis débranchez le câble d'alimentation du bloc d'alimentation.
    - iii. Débranchez le câble d'alimentation de la source d'alimentation.
  - d. Appuyez sur le loquet de dégagement de la poignée de came du bloc d'alimentation, puis abaissez la poignée de came en position complètement ouverte pour libérer l'alimentation du plan central.

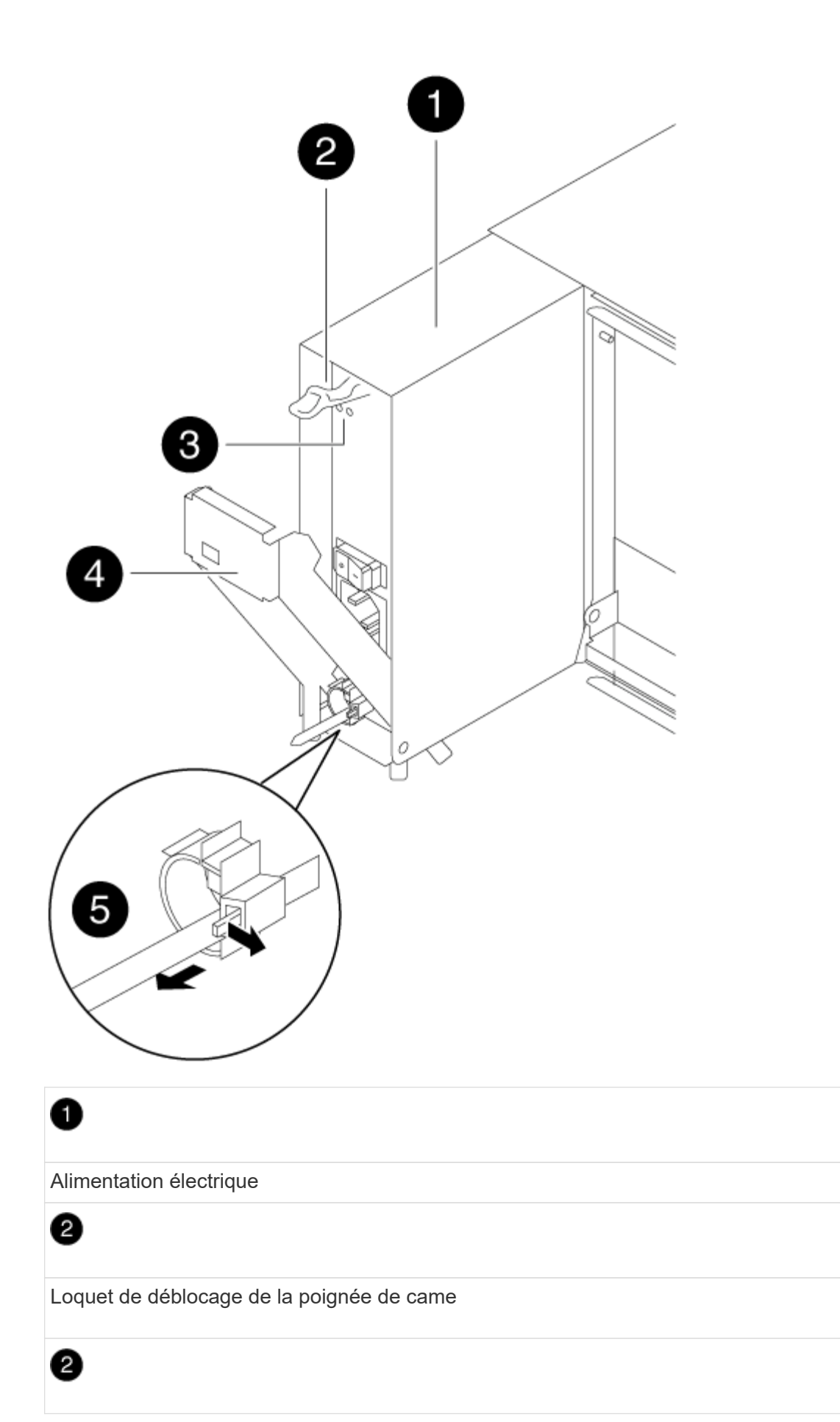

LED d'alimentation et de panne

4

Poignée de came

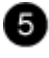

Mécanisme de verrouillage du câble d'alimentation

e. Utilisez la poignée de came pour faire glisser le bloc d'alimentation hors du système.

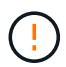

Lors de la dépose d'une alimentation électrique, toujours utiliser deux mains pour soutenir son poids.

- f. S'assurer que l'interrupteur marche/arrêt de la nouvelle alimentation est en position arrêt.
- g. À l'aide des deux mains, soutenez et alignez les bords du bloc d'alimentation avec l'ouverture du châssis du système, puis poussez doucement le bloc d'alimentation dans le châssis à l'aide de la poignée de came.

Les blocs d'alimentation sont munis de clés et ne peuvent être installés qu'une seule fois.

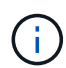

Ne pas exercer de force excessive lors du glissement du bloc d'alimentation dans le système. Vous pouvez endommager le connecteur.

- h. Appuyez fermement sur la poignée de came du bloc d'alimentation pour la placer complètement dans le châssis, puis poussez la poignée de came en position fermée, en vous assurant que le loquet de déverrouillage de la poignée de came s'enclenche dans sa position verrouillée.
- i. Rebranchez le câblage du bloc d'alimentation :
  - i. Rebranchez le câble d'alimentation au bloc d'alimentation et à la source d'alimentation.
  - ii. Fixez le câble d'alimentation à l'alimentation à l'aide de la retenue du câble d'alimentation.

Une fois l'alimentation rétablie, la LED d'état doit être verte.

j. Mettez la nouvelle alimentation sous tension, puis vérifiez le fonctionnement des LED d'activité des blocs d'alimentation.

Les LED du bloc d'alimentation sont allumées lorsque le bloc d'alimentation est en ligne.

k. Retournez la pièce défectueuse à NetApp, tel que décrit dans les instructions RMA (retour de matériel) fournies avec le kit. Voir la "Retour de pièce et amp ; remplacements" pour plus d'informations.

#### Remplacez la pile de l'horloge en temps réel - AFF A300

Vous remplacez la batterie de l'horloge temps réel (RTC) dans le module de contrôleur afin que les services et applications de votre système qui dépendent d'une synchronisation précise de l'heure continuent de fonctionner.

- Cette procédure peut être utilisée avec toutes les versions de ONTAP prises en charge par votre système
- Tous les autres composants du système doivent fonctionner correctement ; si ce n'est pas le cas, vous devez contacter le support technique.

## Étape 1 : arrêtez le contrôleur défaillant

Arrêtez ou prenez le contrôleur défaillant en suivant la procédure appropriée pour votre configuration.

## **Option 1 : plupart des configurations**

Pour arrêter le contrôleur défaillant, vous devez déterminer l'état du contrôleur et, si nécessaire, prendre le contrôle de façon à ce que le contrôleur en bonne santé continue de transmettre des données provenant du stockage défaillant du contrôleur.

## Description de la tâche

 Si vous disposez d'un système SAN, vous devez avoir vérifié les messages d'événement cluster kernel-service show) pour le serveur lame SCSI du contrôleur défectueux. `cluster kernelservice show`La commande (depuis la commande priv en mode avancé) affiche le nom du nœud, l'état de quorum de ce nœud, l'état de disponibilité de ce nœud ainsi que l'état opérationnel de ce nœud.

Chaque processus SCSI-Blade doit se trouver au quorum avec les autres nœuds du cluster. Tout problème doit être résolu avant de procéder au remplacement.

 Si vous avez un cluster avec plus de deux nœuds, il doit être dans le quorum. Si le cluster n'est pas au quorum ou si un contrôleur en bonne santé affiche la valeur false pour l'éligibilité et la santé, vous devez corriger le problème avant de désactiver le contrôleur défaillant ; voir "Synchroniser un nœud avec le cluster".

#### Étapes

1. Si AutoSupport est activé, supprimez la création automatique de cas en appelant un message AutoSupport:system node autosupport invoke -node \* -type all -message MAINT=<# of hours>h

Le message AutoSupport suivant supprime la création automatique de dossiers pendant deux heures :cluster1:> system node autosupport invoke -node \* -type all -message MAINT=2h

2. Désactiver le rétablissement automatique depuis la console du contrôleur sain : storage failover modify -node local -auto-giveback false

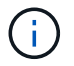

Lorsque vous voyez voulez-vous désactiver l'auto-giveback?, entrez y.

#### 3. Faites passer le contrôleur douteux à l'invite DU CHARGEUR :

| Si le contrôleur en état de<br>fonctionnement s'affiche | Alors                                                                                                    |  |
|---------------------------------------------------------|----------------------------------------------------------------------------------------------------|--|
| Invite DU CHARGEUR                                      | Passez à l'étape suivante.                                                                                                    |  |
| Attente du retour                                       | Appuyez sur Ctrl-C, puis répondez ${\ensuremath{\underline{y}}}$ lorsque vous y êtes invité.                                                                                                    |  |
| Invite système ou invite de mot<br>de passe             | Prendre le contrôle défectueux ou l'arrêter à partir du contrôleur<br>en bon état : storage failover takeover -ofnode<br>impaired_node_name<br>Lorsque le contrôleur douteux s'affiche en attente de<br>rétablissement, appuyez sur Ctrl-C et répondez y. |  |

## Option 2 : le contrôleur est intégré à un MetroCluster à deux nœuds

Pour arrêter le contrôleur défaillant, vous devez déterminer l'état du contrôleur et, si nécessaire, basculer le contrôleur de sorte que ce dernier continue de transmettre des données depuis le stockage défaillant du contrôleur.

## Description de la tâche

• Vous devez laisser les alimentations allumées à l'issue de cette procédure pour fournir une alimentation au contrôleur en état.

## Étapes

- 1. Vérifiez l'état du contrôleur MetroCluster pour déterminer si le contrôleur défectueux a automatiquement basculé sur le contrôleur en bon état : metrocluster show
- 2. Selon qu'un basculement automatique s'est produit, suivre le tableau suivant :

| En cas de dysfonctionnement<br>du contrôleur                                                                                                    | Alors                                                                                                    |
|----------------------------------------------------------------------------------------------------|----------------------------------------------------------------------------------------------------|
| A automatiquement basculé                                                                                                    | Passez à l'étape suivante.                                                                                                    |
| N'a pas été automatiquement<br>commutée                                                                                                    | Effectuer un basculement planifié à partir du contrôleur en bon<br>état : metrocluster switchover                                                                       |
| N'a pas été automatiquement<br>commutée, vous avez tenté de<br>basculer avec le<br>metrocluster switchover<br>la commande, et le basculement<br>a été vetoté | Examinez les messages de veto et, si possible, résolvez le<br>problème et réessayez. Si vous ne parvenez pas à résoudre le<br>problème, contactez le support technique. |

3. Resynchroniser les agrégats de données en exécutant le metrocluster heal -phase aggregates commande provenant du cluster survivant.

```
controller_A_1::> metrocluster heal -phase aggregates
[Job 130] Job succeeded: Heal Aggregates is successful.
```

Si la guérison est vetotée, vous avez la possibilité de réémettre le metrocluster heal commande avec -override-vetoes paramètre. Si vous utilisez ce paramètre facultatif, le système remplace tout veto logiciel qui empêche l'opération de correction.

4. Vérifiez que l'opération a été terminée à l'aide de la commande MetroCluster Operation show.

```
controller_A_1::> metrocluster operation show
    Operation: heal-aggregates
        State: successful
Start Time: 7/25/2016 18:45:55
    End Time: 7/25/2016 18:45:56
    Errors: -
```

5. Vérifier l'état des agrégats à l'aide de storage aggregate show commande.

6. Réparez les agrégats racine à l'aide de metrocluster heal -phase root-aggregates commande.

```
mcc1A::> metrocluster heal -phase root-aggregates
[Job 137] Job succeeded: Heal Root Aggregates is successful
```

Si la guérison est vetotée, vous avez la possibilité de réémettre le metrocluster heal commande avec le paramètre -override-vetos. Si vous utilisez ce paramètre facultatif, le système remplace tout veto logiciel qui empêche l'opération de correction.

7. Vérifier que l'opération de correction est terminée en utilisant le metrocluster operation show commande sur le cluster destination :

```
mcclA::> metrocluster operation show
Operation: heal-root-aggregates
State: successful
Start Time: 7/29/2016 20:54:41
End Time: 7/29/2016 20:54:42
Errors: -
```

8. Sur le module de contrôleur défaillant, débranchez les blocs d'alimentation.

#### Étape 2 : ouvrir le module de contrôleur

Pour accéder aux composants à l'intérieur du contrôleur, vous devez d'abord retirer le module de contrôleur du système, puis retirer le capot du module de contrôleur.

- 1. Si vous n'êtes pas déjà mis à la terre, mettez-vous à la terre correctement.
- Desserrez le crochet et la bride de boucle qui relient les câbles au périphérique de gestion des câbles, puis débranchez les câbles système et les SFP (si nécessaire) du module de contrôleur, en maintenant une trace de l'emplacement où les câbles ont été connectés.

Laissez les câbles dans le périphérique de gestion des câbles de sorte que lorsque vous réinstallez le périphérique de gestion des câbles, les câbles sont organisés.

3. Retirez et mettez de côté les dispositifs de gestion des câbles des côtés gauche et droit du module de contrôleur.

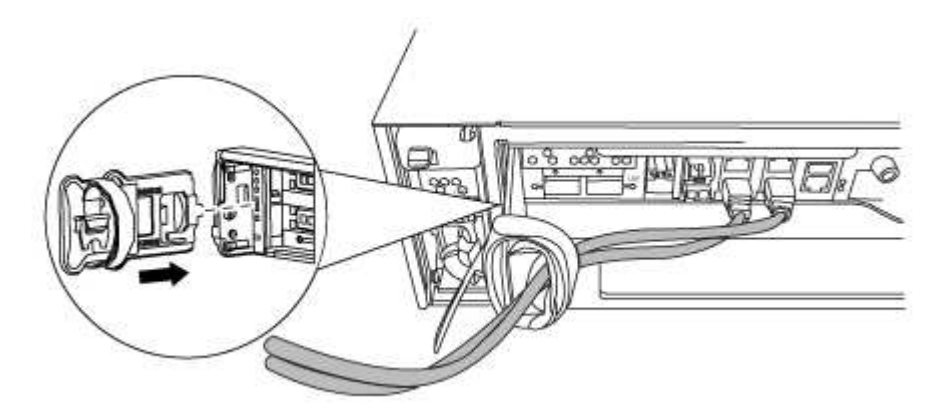

4. Desserrez la vis moletée sur la poignée de came du module de contrôleur.

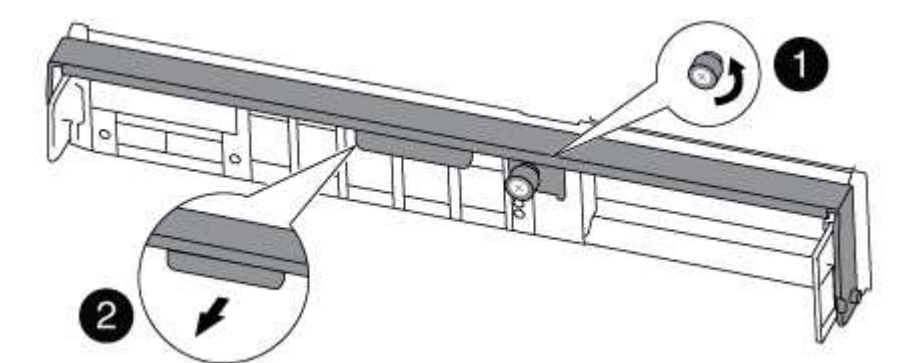

| 0 | Vis moletée     |
|---|-----------------|
| 2 | Poignée de came |

5. Tirez la poignée de came vers le bas et commencez à faire glisser le module de contrôleur hors du châssis.

Assurez-vous de prendre en charge la partie inférieure du module de contrôleur lorsque vous le faites glisser hors du châssis.

#### Étape 3 : remplacer la batterie RTC

Pour remplacer la batterie RTC, localisez-les à l'intérieur du contrôleur et suivez la séquence d'étapes spécifique.

- 1. Si vous n'êtes pas déjà mis à la terre, mettez-vous à la terre correctement.
- 2. Localisez la batterie RTC.

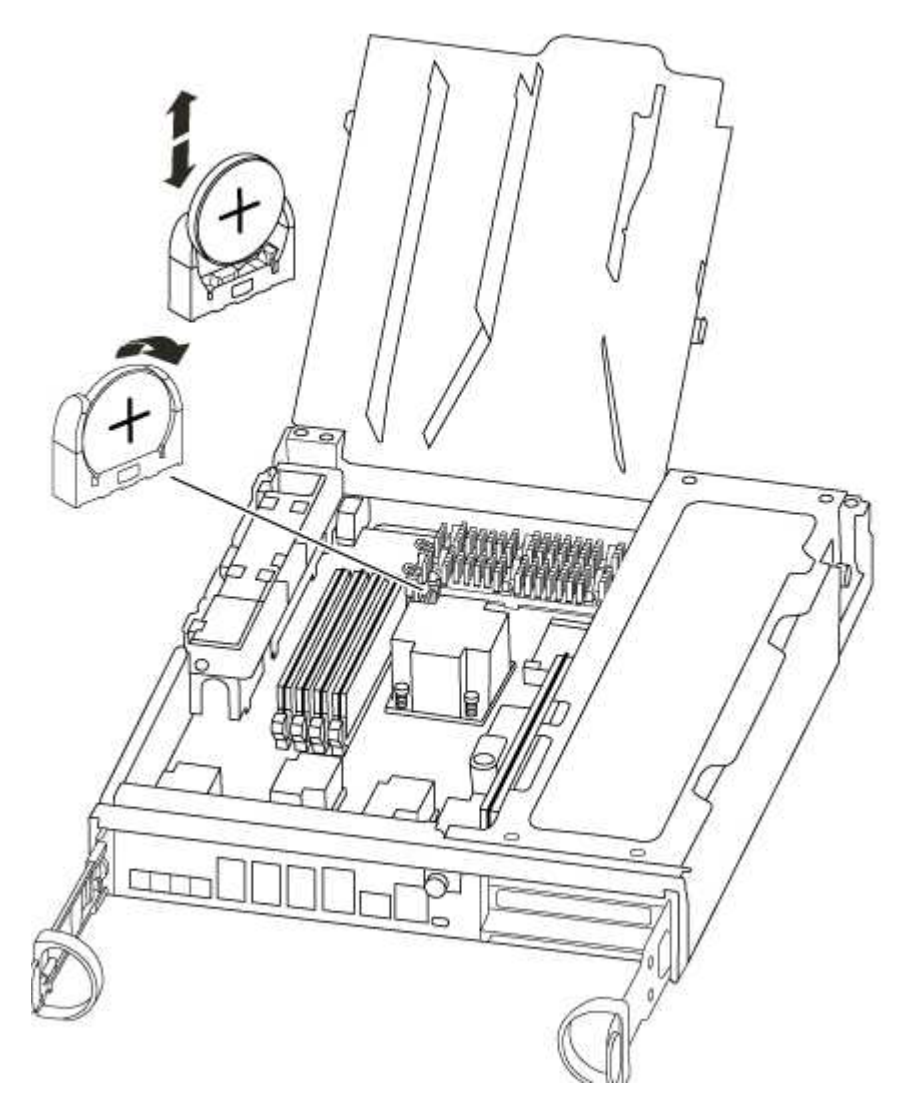

3. Poussez doucement la batterie hors du support, faites-la pivoter pour l'éloigner du support, puis retirez-la du support.

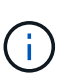

Notez la polarité de la batterie lorsque vous la retirez du support. La batterie est signalée par un signe plus et doit être correctement positionnée dans le support. Un signe plus près du support indique comment la batterie doit être positionnée.

- 4. Retirez la batterie de rechange du sac d'expédition antistatique.
- 5. Localisez le support de batterie vide dans le module de contrôleur.
- 6. Notez la polarité de la batterie RTC, puis insérez-la dans le support en inclinant la batterie et en la poussant vers le bas.
- 7. Inspectez visuellement la batterie pour vous assurer qu'elle est complètement installée dans le support et

que la polarité est correcte.

#### Étape 4 : réinstaller le module de contrôleur et régler l'heure/la date après le remplacement de la batterie RTC

Après avoir remplacé un composant dans le module de contrôleur, vous devez réinstaller le module de contrôleur dans le châssis du système, réinitialiser l'heure et la date sur le contrôleur, puis le démarrer.

- 1. Si ce n'est déjà fait, fermez le conduit d'air ou le couvercle du module de commande.
- 2. Alignez l'extrémité du module de contrôleur avec l'ouverture du châssis, puis poussez doucement le module de contrôleur à mi-course dans le système.

N'insérez pas complètement le module de contrôleur dans le châssis tant qu'il n'y a pas été demandé.

3. Recâblage du système, selon les besoins.

Si vous avez retiré les convertisseurs de support (QSFP ou SFP), n'oubliez pas de les réinstaller si vous utilisez des câbles à fibre optique.

- 4. Si les blocs d'alimentation ont été débranchés, rebranchez-les et réinstallez les dispositifs de retenue du câble d'alimentation.
- 5. Terminez la réinstallation du module de contrôleur :
  - a. Avec la poignée de came en position ouverte, poussez fermement le module de contrôleur jusqu'à ce qu'il rencontre le fond de panier et soit bien en place, puis fermez la poignée de came en position verrouillée.

Serrez la vis moletée sur la poignée de came à l'arrière du module de contrôleur.

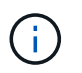

Ne forcez pas trop lorsque vous faites glisser le module de contrôleur dans le châssis pour éviter d'endommager les connecteurs.

- a. Si ce n'est déjà fait, réinstallez le périphérique de gestion des câbles.
- b. Fixez les câbles au dispositif de gestion des câbles à l'aide du crochet et de la sangle de boucle.
- c. Rebranchez les câbles d'alimentation aux blocs d'alimentation et aux sources d'alimentation, puis mettez le système sous tension pour démarrer le processus d'amorçage.
- d. Arrêtez le contrôleur à l'invite DU CHARGEUR.
- 6. Réinitialiser l'heure et la date sur le contrôleur :
  - a. Vérifiez la date et l'heure sur le contrôleur en bon état à l'aide du show date commande.
  - b. À l'invite DU CHARGEUR sur le contrôleur cible, vérifier l'heure et la date.
  - c. Si nécessaire, modifiez la date avec le set date mm/dd/yyyy commande.
  - d. Si nécessaire, réglez l'heure, en GMT, à l'aide du set time hh:mm:ss commande.
  - e. Confirmez la date et l'heure sur le contrôleur cible.
- 7. À l'invite DU CHARGEUR, entrez bye Pour réinitialiser les cartes PCIe et d'autres composants et laisser le contrôleur redémarrer.
- 8. Rétablir le fonctionnement normal du contrôleur en renvoie son espace de stockage : storage failover giveback -ofnode *impaired\_node\_name*
- 9. Si le retour automatique a été désactivé, réactivez-le : storage failover modify -node local

#### Étape 5 : retournez les agrégats via une configuration MetroCluster à deux nœuds

Après avoir terminé le remplacement des unités remplaçables sur site dans une configuration MetroCluster à deux nœuds, vous pouvez exécuter l'opération de rétablissement MetroCluster. Cette configuration renvoie la configuration à son état de fonctionnement normal, avec les SVM (Storage Virtual machines) source et sur le site précédemment douteux actifs et peuvent accéder aux données des pools de disques locaux.

Cette tâche s'applique uniquement aux configurations MetroCluster à deux nœuds.

## Étapes

1. Vérifiez que tous les nœuds sont dans le enabled état : metrocluster node show

- 2. Vérifier que la resynchronisation est terminée sur tous les SVM : metrocluster vserver show
- 3. Vérifier que toutes les migrations LIF automatiques effectuées par les opérations de correction ont été effectuées correctement : metrocluster check lif show
- 4. Effectuez le rétablissement en utilisant le metrocluster switchback utilisez une commande à partir d'un nœud du cluster survivant.
- 5. Vérifiez que l'opération de rétablissement est terminée : metrocluster show

L'opération de rétablissement s'exécute toujours lorsqu'un cluster est dans waiting-for-switchback état :

```
cluster_B::> metrocluster show
Cluster Configuration State Mode
_______
Local: cluster_B configured switchover
Remote: cluster_A configured waiting-for-switchback
```

Le rétablissement est terminé une fois les clusters dans normal état :

| cluster_B::> metrocluster show   |              |          |      |     |  |
|----------------------------------|--------------|----------|------|-----|--|
| Cluster Configuration State Mode |              |          |      |     |  |
|                                  |              |          |      |     |  |
| Local:                           | cluster_B co | nfigured | nori | mal |  |
| Remote:                          | cluster_A co | nfigured | nori | mal |  |

Si un rétablissement prend beaucoup de temps, vous pouvez vérifier l'état des lignes de base en cours en utilisant le metrocluster config-replication resync-status show commande.

6. Rétablir toutes les configurations SnapMirror ou SnapVault.

#### Étape 6 : renvoyer la pièce défaillante à NetApp

Retournez la pièce défectueuse à NetApp, tel que décrit dans les instructions RMA (retour de matériel) fournies avec le kit. Voir la "Retour de pièce et amp ; remplacements" pour plus d'informations.

# Systèmes AFF A320

# Installation et configuration

Commencez ici : choisissez votre installation et configuration

Pour la plupart des configurations, vous avez le choix entre différents formats de contenu.

• "Pas de temps"

Un PDF imprimable contenant des instructions détaillées avec des liens en direct vers du contenu supplémentaire.

• "Étapes vidéo"

Instructions étape par étape de la vidéo.

• "Étapes détaillées"

Instructions en ligne détaillées avec liens en direct vers du contenu supplémentaire.

Si votre système est dans une configuration MetroCluster IP, reportez-vous à la section "Installez la configuration IP de MetroCluster" instructions.

## Guide rapide : AFF A320

Ce guide fournit des instructions graphiques pour une installation type de votre système, du rack au câblage, jusqu'à l'introduction initiale du système. Utilisez ce guide si vous connaissez bien l'installation des systèmes NetApp.

Accédez à l'affiche installation and Setup instructions PDF :

"Instructions d'installation et de configuration du système AFF A320"

## Étapes vidéo - AFF A320

La vidéo suivante montre comment installer et raccorder votre nouveau système.

[] | https://img.youtube.com/vi/ILuiL0js7dI?/maxresdefault.jpg

## Guide détaillé : AFF A320

Ce guide fournit des instructions détaillées vous permettant d'installer un système NetApp classique. Utilisez ce guide si vous souhaitez obtenir des instructions d'installation plus détaillées.

## Avant l'installation

Pour installer votre système AFF A320, vous devez créer un compte, enregistrer le système et obtenir des clés de licence. Vous devez également inventorier le nombre et le type de câbles appropriés pour votre système et collecter des informations réseau spécifiques.

Pour obtenir des informations sur les conditions requises par le site ainsi que des informations supplémentaires sur le système configuré, accédez au Hardware Universe. Pour plus d'informations sur ce système, vous pouvez également accéder aux notes de version de votre version de ONTAP.

## "NetApp Hardware Universe"

## "Retrouvez les notes de mise à jour de votre version de ONTAP 9"

Vous devez fournir les informations suivantes sur votre site :

- · Espace rack pour le système de stockage
- Tournevis Phillips n°2
- Câbles réseau supplémentaires pour connecter votre système à votre commutateur réseau et à votre ordinateur portable ou console avec un navigateur Web
- Ordinateur portable ou console avec connexion RJ-45 et accès à un navigateur Web
  - a. Déballez le contenu de toutes les boîtes.
  - b. Notez le numéro de série du système depuis les contrôleurs.

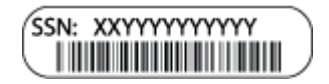

- c. Configurez votre compte :
  - i. Connectez-vous à votre compte existant ou créez un compte.
  - ii. Enregistrez votre système.

## "Enregistrement de produit NetApp"

d. Faites un inventaire et notez le nombre et le type de câbles que vous avez reçus.

Le tableau suivant identifie les types de câbles que vous pouvez recevoir. Si vous recevez un câble non répertorié dans le tableau, reportez-vous à la Hardware Universe pour localiser le câble et identifier son utilisation.

# "NetApp Hardware Universe"

| Type de<br>câble…                 | Numéro de pièce et longueur                                                                                                    | Type de<br>connecteur | Pour                                                                                                    |
|-----------------------------------|----------------------------------------------------------------------------------------------------|-----------------------|----------------------------------------------------------------------------------------------------|
| Câble 100 GbE<br>(QSF(28)         | X66211A-05 (112-00595), 0,5 m<br>X66211A-1 (112-00573), 1 m<br>X66211A-2 (112-00574), 2 M.<br>X66211A-5 (112-00574), 5 m                                                                         |                       | Stockage, interconnexion de<br>cluster/haute disponibilité et<br>données Ethernet (selon les<br>commandes)                                                             |
| Câble 40 GbE                      | X66211A-1 (112-00573), 1 m ;<br>X66211A-3 (112-00543), 3 m ;<br>X66211A-5 (112-00576), 5 m                                                                                                    |                       | Stockage, interconnexion de<br>cluster/haute disponibilité et<br>données Ethernet (selon les<br>commandes)                                                             |
| Câble Ethernet -<br>MPO           | X66200-2 (112-00326), 2 M.<br>X66250-5 (112-00328), 5 m<br>X66250-30 (112-00331), 30 m                                                                                                    |                       | Câble Ethernet (selon la<br>commande)                                                                                                    |
| Câbles optiques                   | SR :<br>X6553-R6 (112-00188), 2 M.<br>X6554-R6 (112-00189), 15 m<br>X6537-R6 (112-00091), 30 m<br>LR :<br>X66250-3 (112-00342), 2 M.<br>X66260-5 (112-00344), 5 m<br>X66260-30 (112-00354), 30 m |                       | Configurations FC (selon les<br>commandes)                                                                                                    |
| RJ-45 (selon la<br>commande)      | X6585-R6 (112-00291), 3 m<br>X6562-R6 (112-00196), 5 m                                                                                                    |                       | Réseau de gestion                                                                                                    |
| Câble de<br>console micro-<br>USB | Sans objet                                                                                                    |                       | Connexion à la console utilisée<br>lors de la configuration du logiciel<br>si l'ordinateur portable ou la<br>console ne prend pas en charge<br>la détection du réseau. |

| Type de<br>câble…        | Numéro de pièce et longueur | Type de<br>connecteur | Pour                         |
|--------------------------|-----------------------------|-----------------------|------------------------------|
| Câbles<br>d'alimentation | Sans objet                  |                       | Mise sous tension du système |

a. Téléchargez et remplissez la fiche de configuration Cluster.

"Fiche de configuration du cluster"

#### Installer le matériel de fixation

Vous devez installer votre système sur un rack de 4 montants ou une armoire système NetApp, le cas échéant.

- 1. Installez les kits de rails, au besoin.
- 2. Installez et sécurisez votre système en suivant les instructions fournies avec le kit de rails.

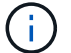

Vous devez être conscient des problèmes de sécurité associés au poids du système.

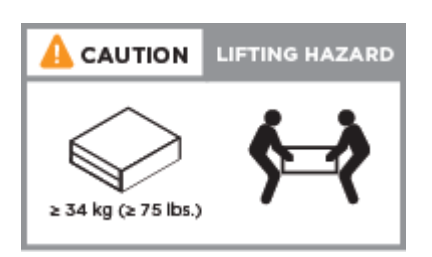

3. Fixez les dispositifs de gestion des câbles (comme illustré).

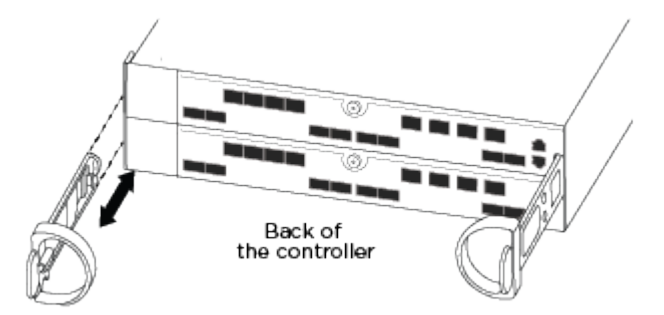

4. Placez le panneau à l'avant du système.

#### Reliez les contrôleurs à votre réseau

Vous pouvez connecter les contrôleurs à votre réseau en utilisant la méthode de cluster sans commutateur à deux nœuds ou en utilisant le réseau d'interconnexion de cluster.

#### Option 1 : câler un cluster à deux nœuds sans commutateur

Les ports de données en option, les cartes NIC en option et les ports de gestion des modules de contrôleur sont connectés aux commutateurs. Les ports d'interconnexion/haute disponibilité du cluster sont câblés sur les deux modules de contrôleur.

Vous devez avoir contacté votre administrateur réseau pour obtenir des informations sur la connexion du système aux commutateurs.

Assurez-vous de vérifier que la flèche de l'illustration indique l'orientation correcte du connecteur de câble à languette.

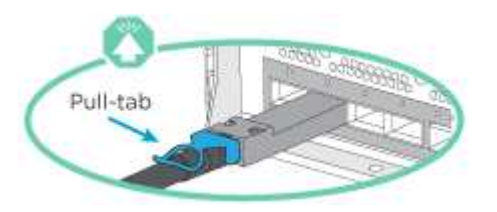

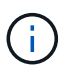

Lorsque vous insérez le connecteur, vous devez le sentir en place ; si vous ne le sentez pas, retirez-le, tournez-le et réessayez.

1. Vous pouvez utiliser l'illustration ou les instructions pas à pas pour terminer le câblage entre les contrôleurs et vers les commutateurs :

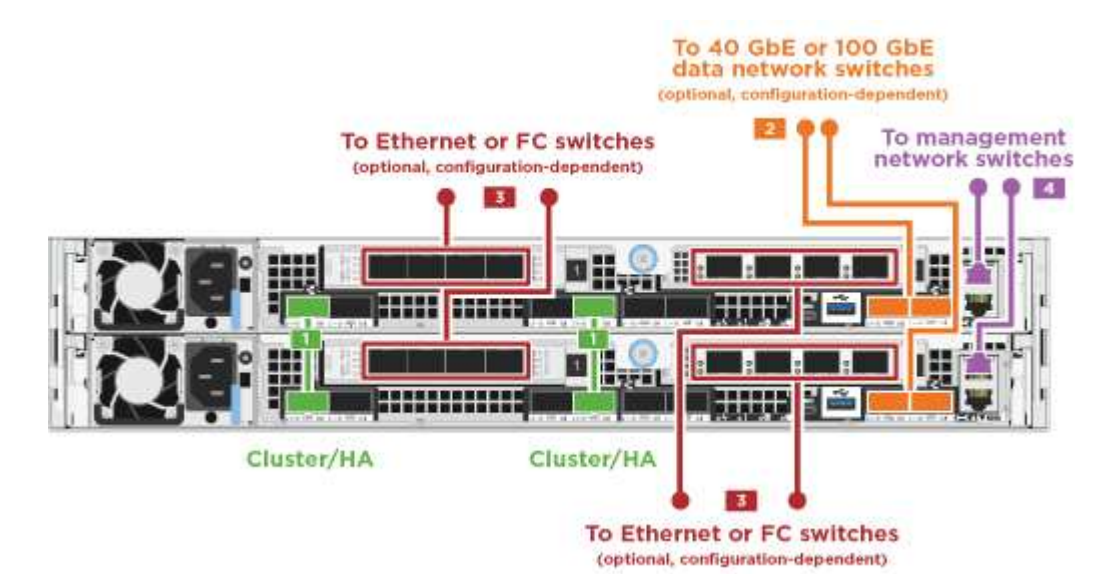

| Étape | Effectuer des opérations sur chaque module de contrôleur                                                                                                    |
|-------|----------------------------------------------------------------------------------------------------|
| 1     | Connectez les ports cluster/HA les uns aux autres via un câble 100<br>GbE (QSFP28) :<br>• e0a à e0a<br>• e0d à e0d<br>Cluster interconnect<br>and HA cables                                                                                                    |
| 2     | Si vous utilisez vos ports intégrés pour une connexion au réseau de données, connectez les câbles 100 GbE ou 40 GbE aux switchs réseau de données appropriés :<br>• e0g et e0h<br>100 GbE cables 40 GbE cables To 40 GbE or 100 GbE data network switches optional, configuration-dependent) |

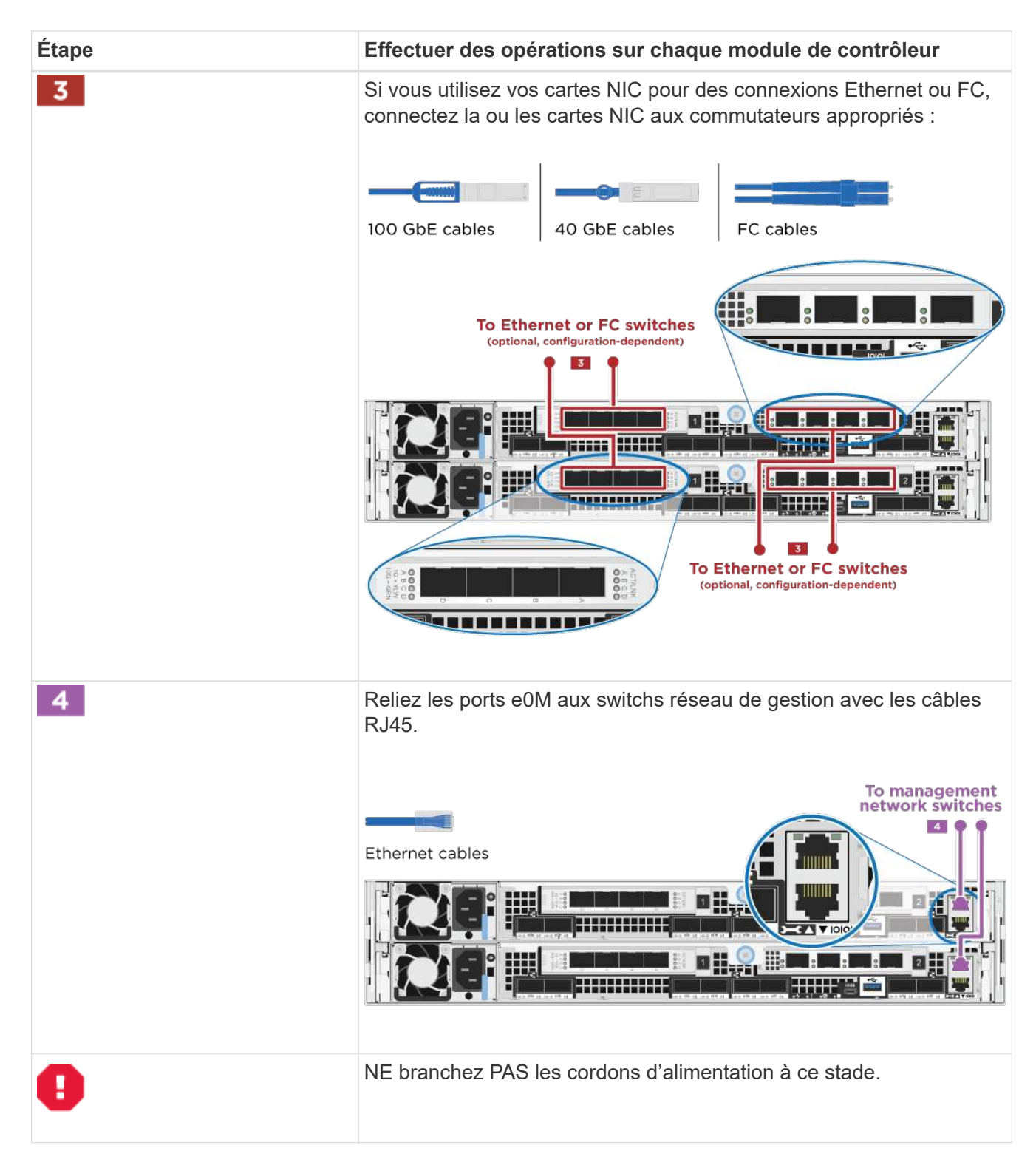

2. Branchez les câbles du stockage : Reliez les contrôleurs aux tiroirs disques

## Option 2 : câblage d'un cluster commuté

Les ports de données en option, les cartes NIC en option et les ports de gestion des modules de contrôleur sont connectés aux commutateurs. Les ports d'interconnexion/haute disponibilité de cluster sont câblés sur le commutateur de cluster/haute disponibilité.

Vous devez avoir contacté votre administrateur réseau pour obtenir des informations sur la connexion du système aux commutateurs.

Assurez-vous de vérifier que la flèche de l'illustration indique l'orientation correcte du connecteur de câble à languette.

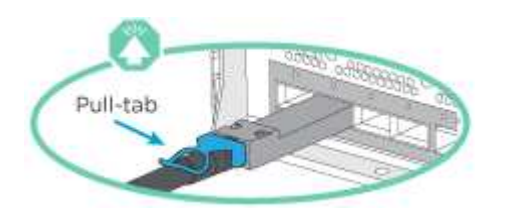

i

Lorsque vous insérez le connecteur, vous devez le sentir en place ; si vous ne le sentez pas, retirez-le, tournez-le et réessayez.

1. Vous pouvez utiliser l'illustration ou les instructions pas à pas pour terminer le câblage entre les contrôleurs et vers les commutateurs :

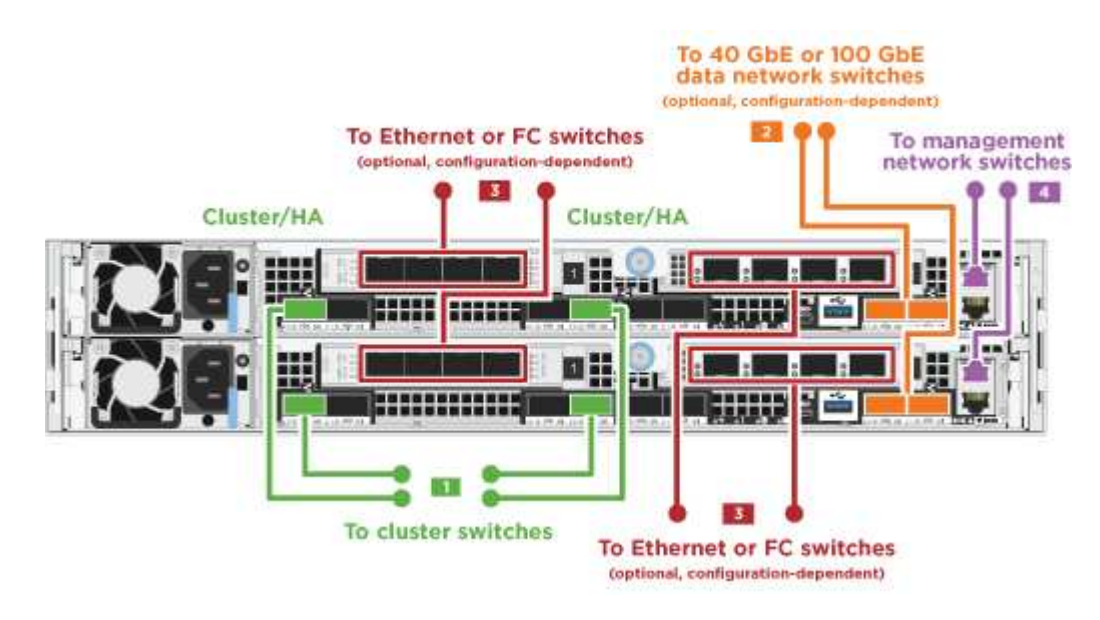

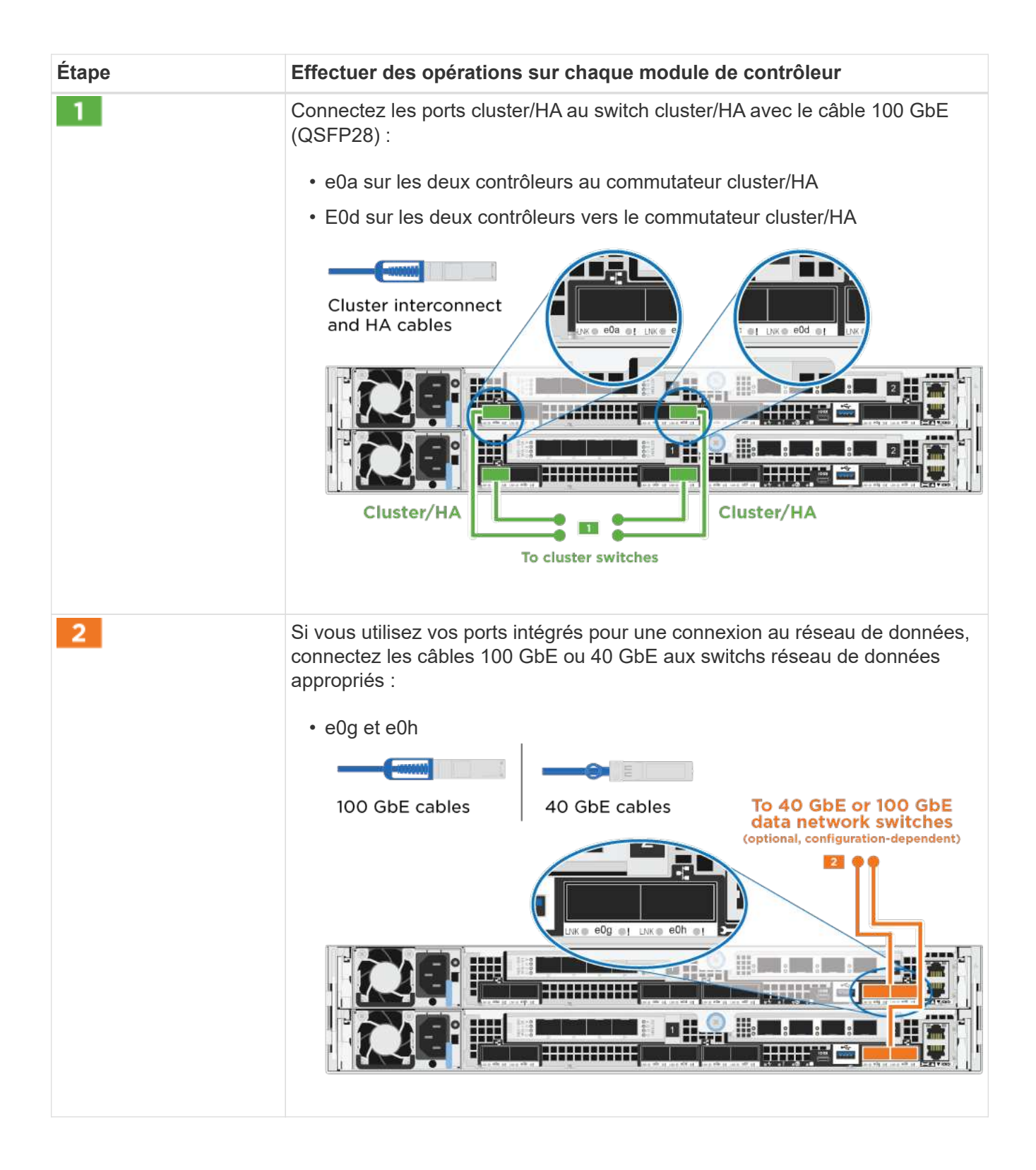

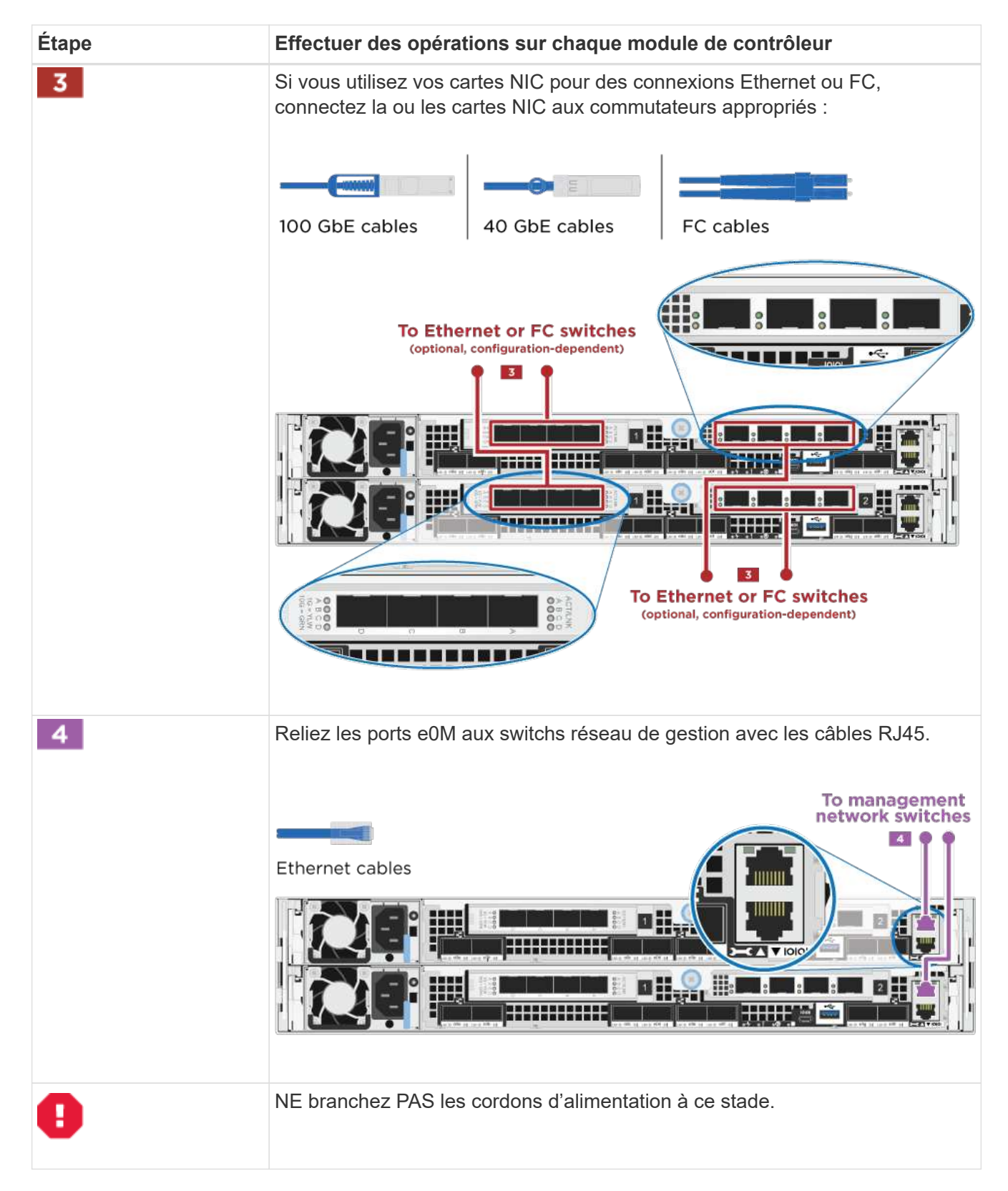

## 2. Branchez les câbles du stockage : Reliez les contrôleurs aux tiroirs disques

## Reliez les contrôleurs aux tiroirs disques

Vous devez connecter les câbles des contrôleurs à vos tiroirs à l'aide des ports de stockage intégrés.

## Option 1 : câblage des contrôleurs à un tiroir disque unique

Vous devez connecter chaque contrôleur aux modules NSM du tiroir de disque NS224.

Assurez-vous de vérifier que la flèche de l'illustration indique l'orientation correcte du connecteur de câble à languette.

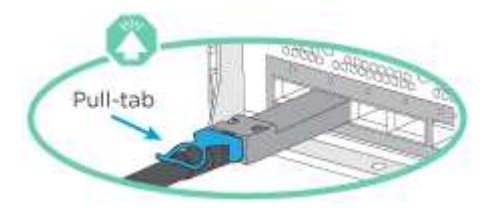

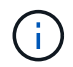

Lorsque vous insérez le connecteur, vous devez le sentir en place ; si vous ne le sentez pas, retirez-le, tournez-le et réessayez.

1. Vous pouvez utiliser l'illustration ou les instructions pas à pas pour connecter les câbles des contrôleurs à un seul tiroir.

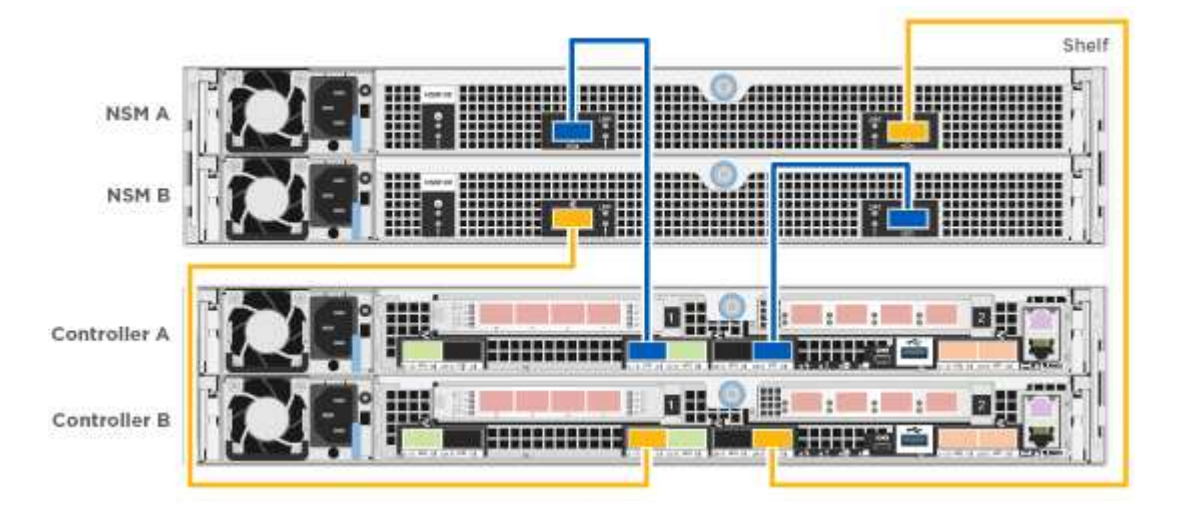

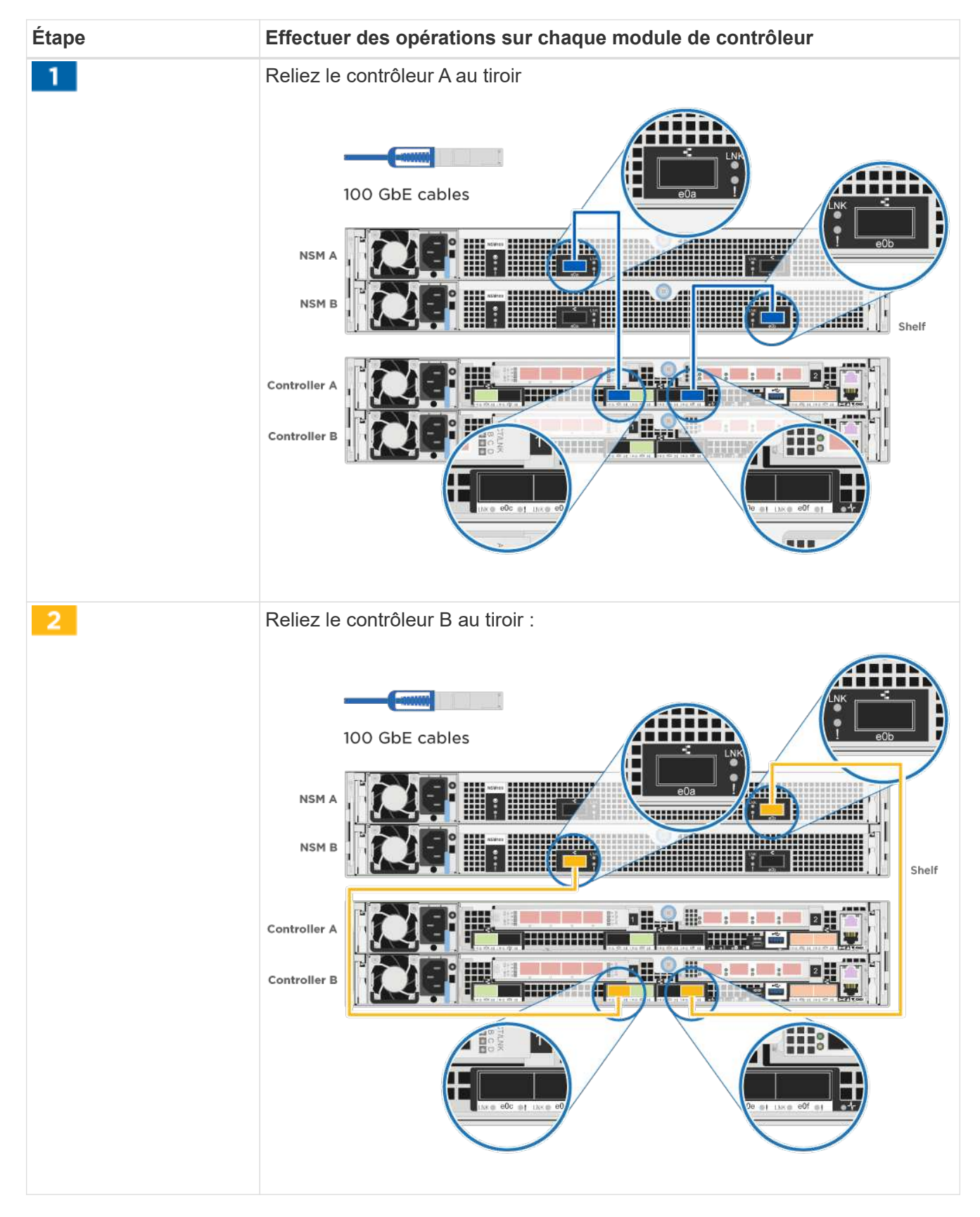

2. Pour terminer la configuration de votre système, reportez-vous à la section Installation et configuration du système complètes
# Option 2 : câblage des contrôleurs à deux tiroirs disques

Vous devez connecter chaque contrôleur aux modules NSM des deux tiroirs disques NS224.

Assurez-vous de vérifier que la flèche de l'illustration indique l'orientation correcte du connecteur de câble à languette.

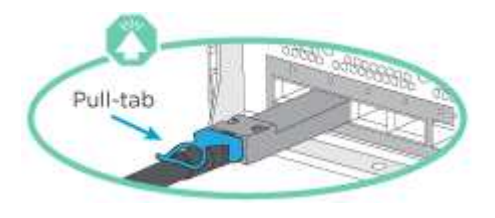

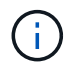

Lorsque vous insérez le connecteur, vous devez le sentir en place ; si vous ne le sentez pas, retirez-le, tournez-le et réessayez.

1. Vous pouvez utiliser l'illustration suivante ou les étapes écrites pour connecter les contrôleurs à deux tiroirs disques.

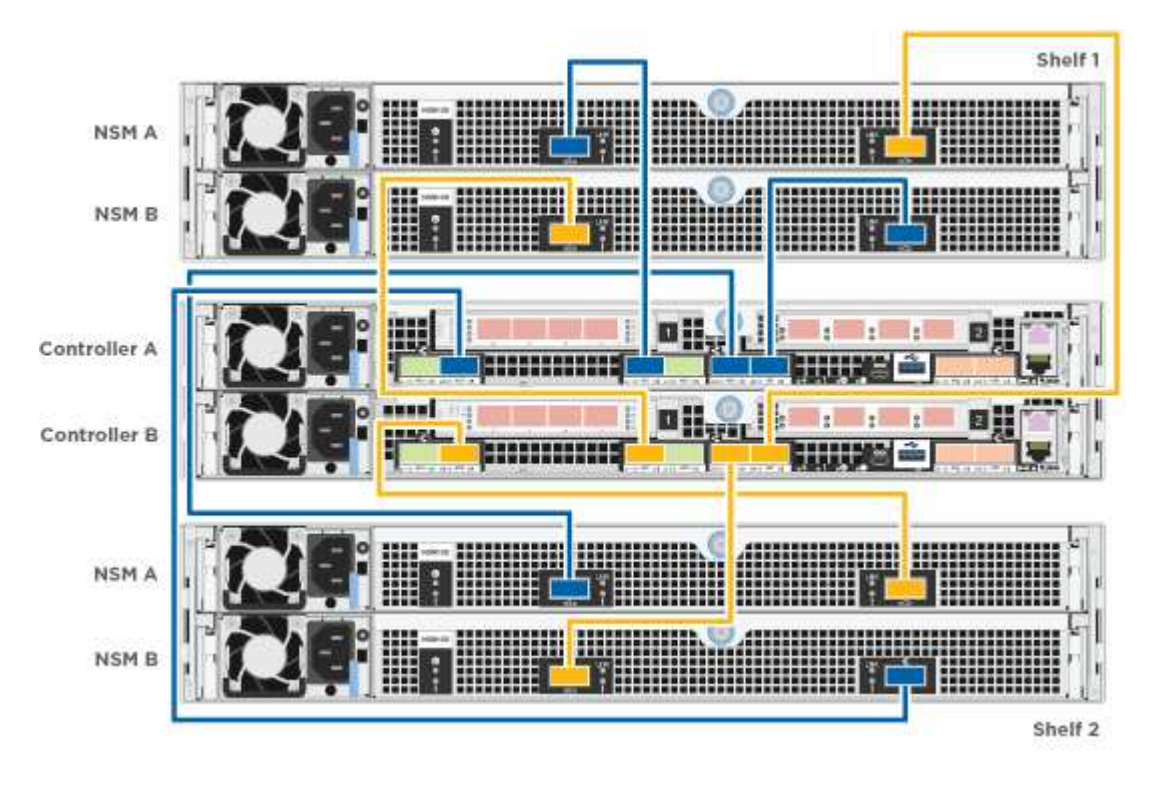

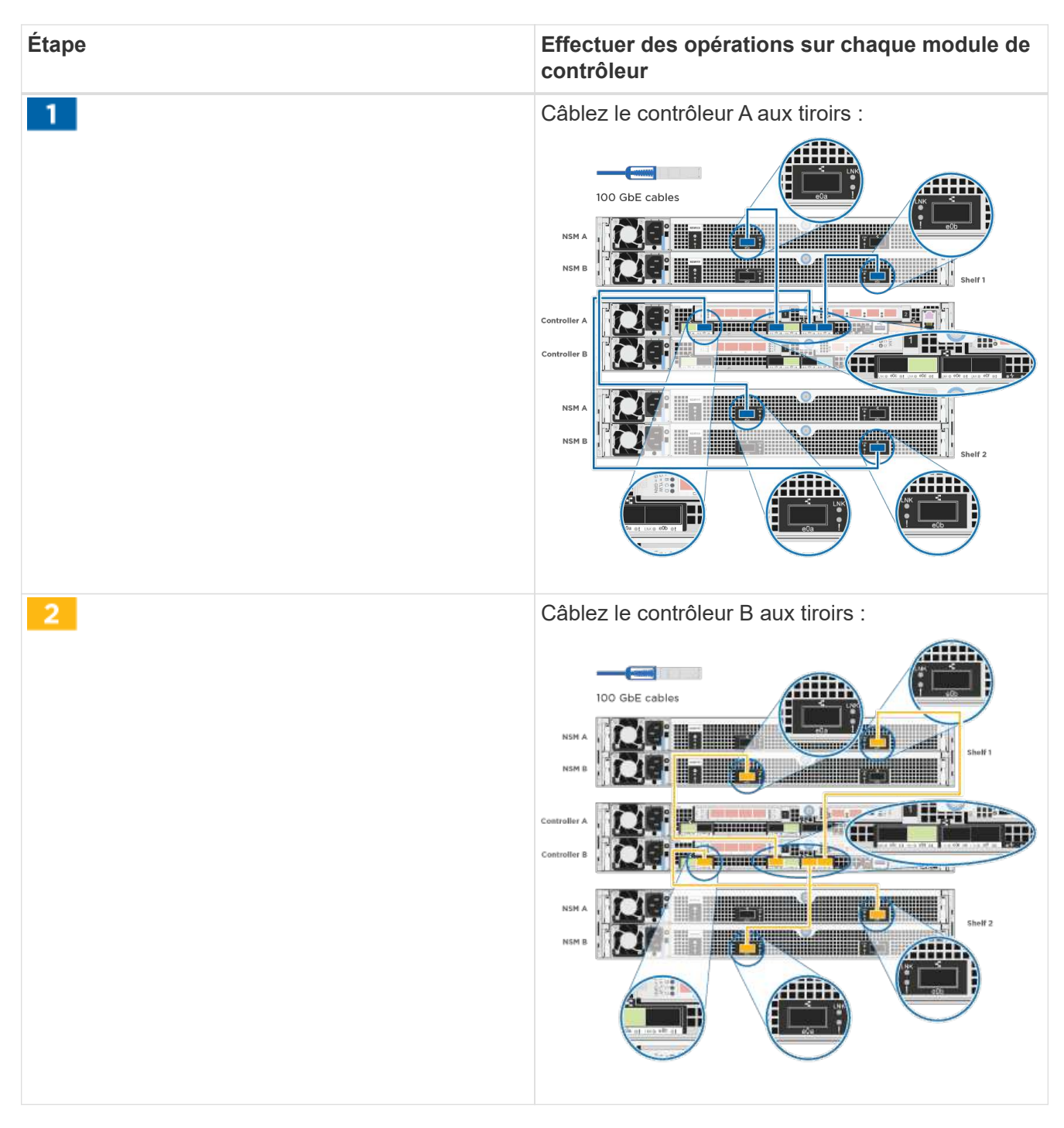

# 2. Pour terminer la configuration de votre système, reportez-vous à la section Installation et configuration du système complètes

### Installation et configuration du système complètes

Vous pouvez effectuer la configuration et l'installation du système en utilisant la découverte de cluster uniquement avec une connexion au commutateur et à l'ordinateur portable, ou en vous connectant directement à un contrôleur du système, puis en vous connectant au commutateur de gestion.

# Option 1 : fin de la configuration et de la configuration du système si la détection du réseau est activée

Si la détection réseau est activée sur votre ordinateur portable, vous pouvez effectuer l'installation et la configuration du système à l'aide de la détection automatique des clusters.

1. Branchez les câbles d'alimentation aux alimentations du contrôleur, puis connectez-les à des sources d'alimentation de différents circuits.

Le système commence à démarrer. Le démarrage initial peut prendre jusqu'à huit minutes

2. Assurez-vous que la détection réseau de votre ordinateur portable est activée.

Consultez l'aide en ligne de votre ordinateur portable pour plus d'informations.

3. Utilisez l'animation suivante pour connecter votre ordinateur portable au commutateur de gestion.

Animation : connectez votre ordinateur portable au commutateur de gestion

4. Sélectionnez une icône ONTAP pour découvrir :

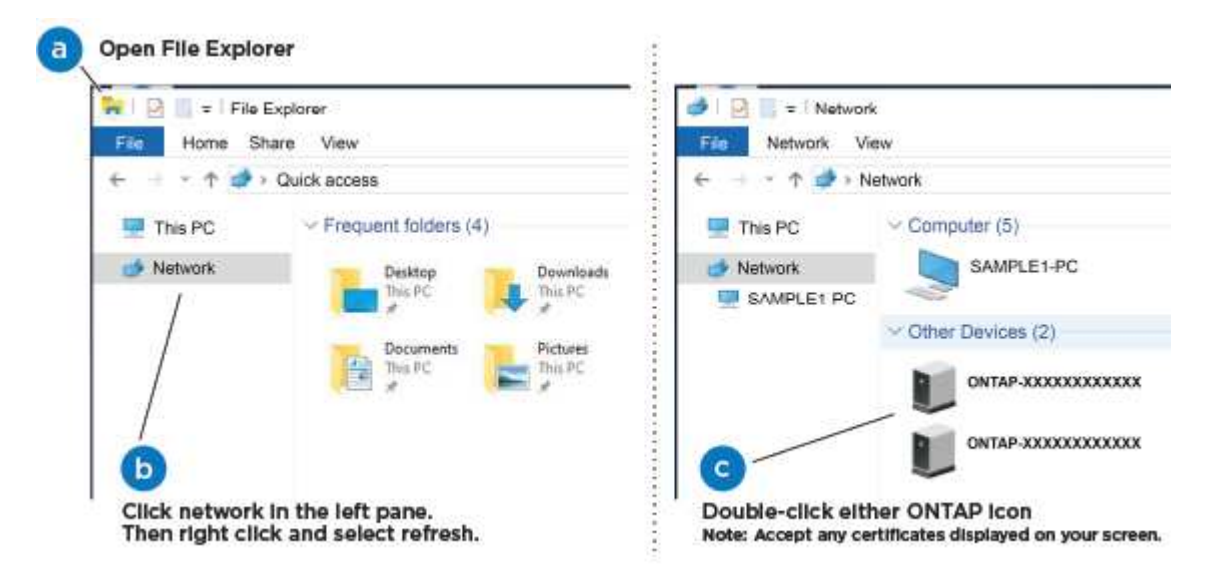

- a. Ouvrez l'Explorateur de fichiers .
- b. Cliquez sur réseau dans le volet gauche.
- c. Cliquez avec le bouton droit de la souris et sélectionnez Actualiser.
- d. Double-cliquez sur l'une des icônes ONTAP et acceptez les certificats affichés à l'écran.

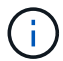

XXXXX est le numéro de série du système du nœud cible.

System Manager s'ouvre.

5. Utilisez la configuration assistée de System Manager pour configurer votre système à l'aide des données collectées dans le *guide de configuration ONTAP* de NetApp.

"Guide de configuration de ONTAP"

- 6. Vérifiez l'état de santé de votre système en exécutant Config Advisor.
- 7. Une fois la configuration initiale terminée, passez à la "ONTAP ; Ressources de documentation ONTAP System Manager" Pour plus d'informations sur la configuration de fonctionnalités supplémentaires dans ONTAP.

# Option 2 : fin de la configuration et de la configuration du système si la détection du réseau n'est pas activée

Si la détection réseau n'est pas activée sur votre ordinateur portable, vous devez effectuer la configuration et la configuration à l'aide de cette tâche.

- 1. Branchez et configurez votre ordinateur portable ou votre console :
  - a. Définissez le port de console de l'ordinateur portable ou de la console sur 115,200 bauds avec N-8-1.

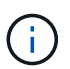

Consultez l'aide en ligne de votre ordinateur portable ou de votre console pour savoir comment configurer le port de console.

b. Connectez le câble de la console à l'ordinateur portable ou à la console à l'aide du câble de console fourni avec le système, puis connectez l'ordinateur portable au commutateur de gestion du sousréseau de gestion.

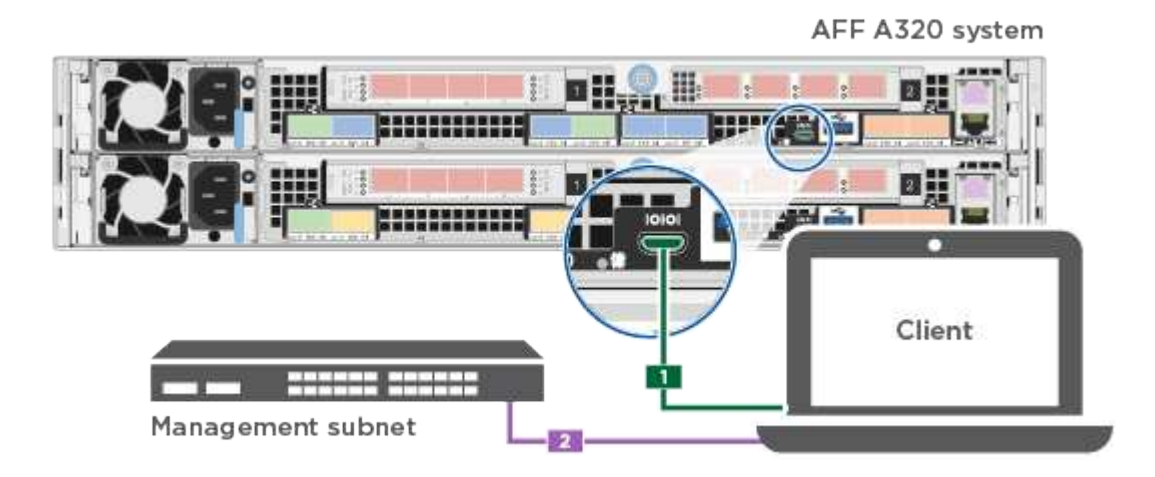

- c. Attribuez une adresse TCP/IP à l'ordinateur portable ou à la console à l'aide d'une adresse située sur le sous-réseau de gestion.
- 2. Utilisez l'animation suivante pour définir un ou plusieurs ID de tiroir disque :

Animation : définissez les ID de tiroir disque

3. Branchez les câbles d'alimentation aux alimentations du contrôleur, puis connectez-les à des sources d'alimentation de différents circuits.

Le système commence à démarrer. Le démarrage initial peut prendre jusqu'à huit minutes

4. Attribuez une adresse IP initiale de gestion des nœuds à l'un des nœuds.

| Si le réseau de gestion dispose de DHCP | Alors                                                  |
|-----------------------------------------|--------------------------------------------------------|
| Configuré                               | Notez l'adresse IP attribuée aux nouveaux contrôleurs. |

| Si le réseau de gestion dispose de DHCP | Alors                                                                                                    |                                                                                                    |
|-----------------------------------------|----------------------------------------------------------------------------------------------------|----------------------------------------------------------------------------------------------------|
| Non configuré                           | <ul> <li>Ouvrez une session de console à l'aide de PuTTY, d'un serveur de<br/>terminal ou de l'équivalent pour votre environnement.</li> </ul> |                                                                                                    |
|                                         | i                                                                                                    | Consultez l'aide en ligne de votre ordinateur portable ou de<br>votre console si vous ne savez pas comment configurer<br>PuTTY. |
|                                         | b. Saisissez l'adresse IP de gestion lorsque le script vous y invite.                                                                          |                                                                                                    |

- 5. Utilisez System Manager sur votre ordinateur portable ou sur la console pour configurer votre cluster :
  - a. Indiquez l'adresse IP de gestion des nœuds dans votre navigateur.

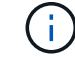

Le format de l'adresse est https://x.x.x.x.

b. Configurez le système à l'aide des données collectées dans le NetApp ONTAP Configuration guide.

"Guide de configuration de ONTAP"

- 6. Vérifiez l'état de santé de votre système en exécutant Config Advisor.
- 7. Une fois la configuration initiale terminée, passez à la "ONTAP ; Ressources de documentation ONTAP System Manager" Pour plus d'informations sur la configuration de fonctionnalités supplémentaires dans ONTAP.

# Maintenance

# Maintenance du matériel AFF A320

Pour le système de stockage AFF A320, vous pouvez effectuer des procédures de maintenance sur les composants suivants.

### Support de démarrage

Le support de démarrage stocke un ensemble principal et secondaire de fichiers d'image de démarrage que le système utilise lorsqu'il démarre.

### Châssis

Le châssis correspond au boîtier physique qui contient tous les composants du contrôleur, tels que le contrôleur/l'unité centrale, l'alimentation et les E/S.

### Contrôleur

Un contrôleur se compose d'une carte, d'un micrologiciel et d'un logiciel. Il contrôle les entraînements et met en œuvre les fonctions ONTAP.

### DIMM

Vous devez remplacer un module DIMM (module de mémoire double en ligne) en cas de non-concordance de

mémoire, ou si vous avez un module DIMM défectueux.

#### Ventilateur

Le ventilateur refroidit le contrôleur.

### NVDIMM

```
The NVDIMM (non-volatile dual in-line memory module) manages the data transfer from the volatile memory to the non-volatile storage, and maintains data integrity in the event of a power loss or system shutdown.
```

### Batterie NVDIMM

Une batterie NVDIMM est chargée de maintenir l'alimentation du module NVDIMM.

### PCle

Une carte PCIe (Peripheral Component Interconnect express) est une carte d'extension qui se branche dans le logement PCIe de la carte mère.

## Alimentation électrique

Une alimentation électrique fournit une source d'alimentation redondante dans un tiroir contrôleur.

## Batterie d'horloge en temps réel

Une batterie d'horloge en temps réel conserve les informations relatives à la date et à l'heure du système si l'alimentation est coupée.

# Support de démarrage

### Présentation du remplacement du support de démarrage : AFF A320

Le support de démarrage stocke un ensemble principal et secondaire de fichiers système (image de démarrage) que le système utilise lors du démarrage. Selon votre configuration réseau, vous pouvez effectuer un remplacement sans interruption ou sans interruption.

Vous devez disposer d'une clé USB, formatée en FAT32, avec la quantité de stockage appropriée pour maintenir le image\_xxx.tgz fichier.

Vous devez également copier le image\_xxx.tgz Fichier sur le lecteur flash USB pour une utilisation ultérieure dans cette procédure.

- Les méthodes pour remplacer un support de démarrage sans interruption et sans interruption nécessitent toutes deux la restauration du var système de fichiers :
  - Pour le remplacement sans interruption, la paire haute disponibilité doit être connectée à un réseau afin de restaurer le var système de fichiers.
  - Pour un remplacement perturbateur, vous n'avez pas besoin d'une connexion réseau pour restaurer le var le système de fichiers, mais le processus nécessite deux redémarrages.

- Vous devez remplacer le composant défectueux par un composant FRU de remplacement que vous avez reçu de votre fournisseur.
- Il est important d'appliquer les commandes au cours de la procédure suivante sur le nœud approprié :
  - Le noeud *trouble* est le noeud sur lequel vous effectuez la maintenance.
  - Le *Healthy node* est le partenaire HA du nœud douteux.

# Vérifiez les clés de chiffrement intégrées : AFF A320

Avant d'arrêter le contrôleur défaillant et de vérifier l'état des clés de chiffrement intégrées, vous devez vérifier l'état du contrôleur défaillant, désactiver le rétablissement automatique et vérifier quelle version de ONTAP s'exécute sur le système.

Si vous avez un cluster avec plus de deux nœuds, il doit être dans le quorum. Si le cluster n'est pas au quorum ou si un contrôleur en bonne santé affiche la valeur false pour l'éligibilité et la santé, vous devez corriger le problème avant de désactiver le contrôleur défaillant ; voir "Synchroniser un nœud avec le cluster".

# Étapes

- 1. Vérifier l'état du contrôleur détérioré :
  - Si le contrôleur douteux se trouve à l'invite de connexion, connectez-vous en tant que admin.
  - Si le contrôleur associé est au niveau de l'invite DU CHARGEUR et qu'il fait partie de la configuration HA, connectez-vous en tant que admin sur le contrôleur sain.
  - Si le contrôleur douteux se trouve dans une configuration autonome et à l'invite DU CHARGEUR, contactez "mysupport.netapp.com".
- 2. Si AutoSupport est activé, supprimez la création automatique de dossier en invoquant un message AutoSupport:system node autosupport invoke -node \* -type all -message MAINT=number\_of\_hours\_downh

Le message AutoSupport suivant supprime la création automatique de dossiers pendant deux heures : cluster1:\*> system node autosupport invoke -node \* -type all -message MAINT=2h

- 3. Vérifiez la version de ONTAP que le système fonctionne sur le contrôleur défaillant, si c'est le cas, ou sur le contrôleur partenaire si le contrôleur défaillant est en panne, à l'aide du version -v commande :
  - Si <Ino-DARE> ou <1Ono-DARE> s'affiche dans la sortie de la commande, le système ne prend pas en charge NVE, procédez à l'arrêt du contrôleur.
  - Si <Ino-DARE> ne s'affiche pas dans la sortie de la commande et si le système exécute ONTAP 9.6 ou une version ultérieure, passer à la section suivante.

# Vérifiez NVE ou NSE sur les systèmes qui exécutent ONTAP 9.6 et versions ultérieures

Avant d'arrêter le contrôleur défaillant, vérifiez si NetApp Volume Encryption (NVE) ou NetApp Storage Encryption (NSE) sont activés sur le système. Si c'est le cas, vous devez vérifier la configuration.

1. Vérifiez que NVE est utilisé pour n'importe quel volume du cluster : volume show -is-encrypted true

Si des volumes sont répertoriés dans le résultat, NVE est configuré et vous devez vérifier la configuration NVE. Si aucun volume n'est indiqué, vérifiez si NSE est configuré et utilisé.

2. Vérifiez si NSE est configuré et utilisé : storage encryption disk show

- Si le résultat de la commande répertorie les détails du disque avec les informations relatives au mode et à l'ID de clé, NSE est configuré et vous devez vérifier la configuration NSE et son utilisation.
- Si aucun disque n'est affiché, NSE n'est pas configuré.
- Si NVE et NSE ne sont pas configurés, aucun disque n'est protégé avec les clés NSE, vous pouvez arrêter le contrôleur pour facultés affaiblies.

## Vérifiez la configuration NVE

1. Afficher les ID de clé des clés d'authentification stockées sur les serveurs de gestion des clés : security key-manager key query

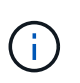

Après la version ONTAP 9.6, il est possible que vous ayez d'autres types de gestionnaire de clés. Les types sont KMIP, AKV, et GCP. Le processus de confirmation de ces types est identique à celui de la confirmation external ou onboard types de gestionnaire de clés.

- Si le Key Manager affichage du type external et le Restored s'affiche yes, il est sûr d'arrêter le contrôleur défaillant.
- Si le Key Manager affichage du type onboard et le Restored s'affiche yes, vous devez effectuer quelques étapes supplémentaires.
- Si le Key Manager affichage du type external et le Restored colonne affiche tout autre élément que yes, vous devez effectuer quelques étapes supplémentaires.
- Si le Key Manager affichage du type onboard et le Restored colonne affiche tout autre élément que yes, vous devez effectuer quelques étapes supplémentaires.
- 2. Si le Key Manager affichage du type onboard et le Restored s'affiche yes, Sauvegardez manuellement les informations OKM :
  - a. Accédez au mode de privilège avancé et entrez y lorsque vous êtes invité à continuer : set -priv advanced
  - b. Entrez la commande pour afficher les informations de gestion des clés : security key-manager onboard show-backup
  - c. Copiez le contenu des informations de sauvegarde dans un fichier distinct ou dans votre fichier journal. Dans les scénarios d'incident, vous devrez peut-être restaurer manuellement le gestionnaire de clés intégré OKM.
  - d. Revenir en mode admin: set -priv admin
  - e. Arrêtez le contrôleur défaillant.
- 3. Si le Key Manager affichage du type external et le Restored colonne affiche tout autre élément que yes:
  - a. Restaurer les clés d'authentification externe de gestion des clés sur tous les nœuds du cluster : security key-manager external restore

Si la commande échoue, contactez le support NetApp.

#### "mysupport.netapp.com"

a. Vérifiez que le Restored colonne égale à yes pour toutes les clés d'authentification : security key-manager key query

- b. Arrêtez le contrôleur défaillant.
- 4. Si le Key Manager affichage du type onboard et le Restored colonne affiche tout autre élément que yes:
  - a. Entrez la commande de synchronisation du gestionnaire de clés de sécurité intégré : security keymanager onboard sync

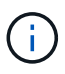

Saisissez la phrase de passe alphanumérique de gestion des clés intégrée de 32 caractères du client à l'invite. Si cette phrase secrète ne peut pas être fournie, contactez le support NetApp. "mysupport.netapp.com"

- b. Vérifiez le Restored affiche la colonne yes pour toutes les clés d'authentification : security keymanager key query
- c. Vérifiez que le Key Manager s'affiche onboard, Puis sauvegardez manuellement les informations OKM.
- d. Accédez au mode de privilège avancé et entrez y lorsque vous êtes invité à continuer : set -priv advanced
- e. Entrez la commande pour afficher les informations de sauvegarde de la gestion des clés : security key-manager onboard show-backup
- f. Copiez le contenu des informations de sauvegarde dans un fichier distinct ou dans votre fichier journal. Dans les scénarios d'incident, vous devrez peut-être restaurer manuellement le gestionnaire de clés intégré OKM.
- g. Revenir en mode admin: set -priv admin
- h. Vous pouvez arrêter le contrôleur en toute sécurité.

### Vérifiez la configuration NSE

1. Afficher les ID de clé des clés d'authentification stockées sur les serveurs de gestion des clés : security key-manager key query -key-type NSE-AK

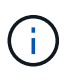

Après la version ONTAP 9.6, il est possible que vous ayez d'autres types de gestionnaire de clés. Les types sont KMIP, AKV, et GCP. Le processus de confirmation de ces types est identique à celui de la confirmation external ou onboard types de gestionnaire de clés.

- Si le Key Manager affichage du type external et le Restored s'affiche yes, il est sûr d'arrêter le contrôleur défaillant.
- Si le Key Manager affichage du type onboard et le Restored s'affiche yes, vous devez effectuer quelques étapes supplémentaires.
- Si le Key Manager affichage du type external et le Restored colonne affiche tout autre élément que yes, vous devez effectuer quelques étapes supplémentaires.
- Si le Key Manager affichage du type external et le Restored colonne affiche tout autre élément que yes, vous devez effectuer quelques étapes supplémentaires.
- 2. Si le Key Manager affichage du type onboard et le Restored s'affiche yes, Sauvegardez manuellement les informations OKM :
  - a. Accédez au mode de privilège avancé et entrez y lorsque vous êtes invité à continuer : set -priv advanced

- b. Entrez la commande pour afficher les informations de gestion des clés : security key-manager onboard show-backup
- c. Copiez le contenu des informations de sauvegarde dans un fichier distinct ou dans votre fichier journal. Dans les scénarios d'incident, vous devrez peut-être restaurer manuellement le gestionnaire de clés intégré OKM.
- d. Revenir en mode admin: set -priv admin
- e. Vous pouvez arrêter le contrôleur en toute sécurité.
- 3. Si le Key Manager affichage du type external et le Restored colonne affiche tout autre élément que yes:
  - a. Restaurer les clés d'authentification externe de gestion des clés sur tous les nœuds du cluster : security key-manager external restore

Si la commande échoue, contactez le support NetApp.

#### "mysupport.netapp.com"

- a. Vérifiez que le Restored colonne égale à yes pour toutes les clés d'authentification : security key-manager key query
- b. Vous pouvez arrêter le contrôleur en toute sécurité.
- 4. Si le Key Manager affichage du type onboard et le Restored colonne affiche tout autre élément que yes:
  - a. Entrez la commande de synchronisation du gestionnaire de clés de sécurité intégré : security keymanager onboard sync

Saisissez la phrase de passe alphanumérique de gestion des clés intégrée de 32 caractères du client à l'invite. Si cette phrase secrète ne peut pas être fournie, contactez le support NetApp.

#### "mysupport.netapp.com"

- a. Vérifiez le Restored affiche la colonne yes pour toutes les clés d'authentification : security keymanager key query
- b. Vérifiez que le Key Manager s'affiche onboard, Puis sauvegardez manuellement les informations OKM.
- c. Accédez au mode de privilège avancé et entrez y lorsque vous êtes invité à continuer : set -priv advanced
- d. Entrez la commande pour afficher les informations de sauvegarde de la gestion des clés : security key-manager onboard show-backup
- e. Copiez le contenu des informations de sauvegarde dans un fichier distinct ou dans votre fichier journal. Dans les scénarios d'incident, vous devrez peut-être restaurer manuellement le gestionnaire de clés intégré OKM.
- f. Revenir en mode admin: set -priv admin
- g. Vous pouvez arrêter le contrôleur en toute sécurité.

Une fois les tâches NVE ou NSE effectuées, vous devez arrêter le nœud douteux. Arrêtez ou prenez le contrôleur défaillant en suivant la procédure appropriée pour votre configuration.

# Option 1 : la plupart des systèmes

Une fois les tâches NVE ou NSE terminées, vous devez arrêter le contrôleur pour cause de dysfonctionnement.

# Étapes

1. Faites passer le contrôleur douteux à l'invite DU CHARGEUR :

| Si le contrôleur en état de<br>fonctionnement s'affiche…                        | Alors                                                                                                    |
|---------------------------------------------------------------------------------|----------------------------------------------------------------------------------------------------|
| Invite DU CHARGEUR                                                              | Passez à la section retrait du module de contrôleur.                                                                                        |
| Waiting for giveback                                                            | Appuyez sur Ctrl-C, puis répondez y lorsque vous y êtes invité.                                                                             |
| Invite système ou invite de mot de<br>passe (entrer le mot de passe<br>système) | Prendre le contrôle défectueux ou l'arrêter à partir du contrôleur en<br>bon état : storage failover takeover -ofnode<br>impaired_node_name |
|                                                                                 | Lorsque le contrôleur douteux s'affiche en attente de rétablissement, appuyez sur Ctrl-C et répondez y.                                     |

2. Dans l'invite DU CHARGEUR, entrez : printenv pour capturer toutes les variables environnementales de démarrage. Enregistrez le résultat dans votre fichier journal.

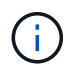

Cette commande peut ne pas fonctionner si le périphérique d'amorçage est corrompu ou non fonctionnel.

# Option 2 : le système est dans un MetroCluster

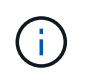

N'utilisez pas cette procédure si votre système se trouve dans une configuration MetroCluster à deux nœuds.

Pour arrêter le contrôleur défaillant, vous devez déterminer l'état du contrôleur et, si nécessaire, prendre le contrôle de façon à ce que le contrôleur en bonne santé continue de transmettre des données provenant du stockage défaillant du contrôleur.

- Si vous avez un cluster avec plus de deux nœuds, il doit être dans le quorum. Si le cluster n'est pas au quorum ou si un contrôleur en bonne santé affiche la valeur false pour l'éligibilité et la santé, vous devez corriger le problème avant de désactiver le contrôleur défaillant ; voir "Synchroniser un nœud avec le cluster".
- Si vous disposez d'une configuration MetroCluster, vous devez avoir confirmé que l'état de configuration MetroCluster est configuré et que les nœuds sont dans un état activé et normal (metrocluster node show).

# Étapes

1. Si AutoSupport est activé, supprimez la création automatique de dossier en invoquant un message AutoSupport:system node autosupport invoke -node \* -type all -message MAINT=number\_of\_hours\_downh

Le message AutoSupport suivant supprime la création automatique de dossiers pendant deux heures : cluster1:\*> system node autosupport invoke -node \* -type all -message MAINT=2h

- 2. Désactiver le rétablissement automatique depuis la console du contrôleur sain : storage failover modify -node local -auto-giveback false
- 3. Faites passer le contrôleur douteux à l'invite DU CHARGEUR :

| Alors                                                                                                    |
|----------------------------------------------------------------------------------------------------|
| Passez à l'étape suivante.                                                                                                    |
| Appuyez sur Ctrl-C, puis répondez $_{\mathrm{Y}}$ lorsque vous y êtes invité.                                                                                                    |
| Prendre le contrôle défectueux ou l'arrêter à partir du contrôleur en<br>oon état : storage failover takeover -ofnode<br>impaired_node_name<br>Lorsque le contrôleur douteux s'affiche en attente de<br>établissement, appuyez sur Ctrl-C et répondez y. |
|                                                                                                    |

### Remplacez le support de démarrage : AFF A320

Pour remplacer le support de démarrage, vous devez retirer le module de contrôleur endommagé, installer le support de démarrage de remplacement et transférer l'image de démarrage sur une clé USB.

# Étape 1 : retirer le module de contrôleur

Pour accéder aux composants à l'intérieur du module de contrôleur, vous devez retirer le module de contrôleur du châssis.

- 1. Si vous n'êtes pas déjà mis à la terre, mettez-vous à la terre correctement.
- 2. Débranchez l'alimentation du module de contrôleur de la source d'alimentation.
- Desserrez le crochet et la bride de boucle qui relient les câbles au périphérique de gestion des câbles, puis débranchez les câbles système et les SFP (si nécessaire) du module de contrôleur, en maintenant une trace de l'emplacement où les câbles ont été connectés.

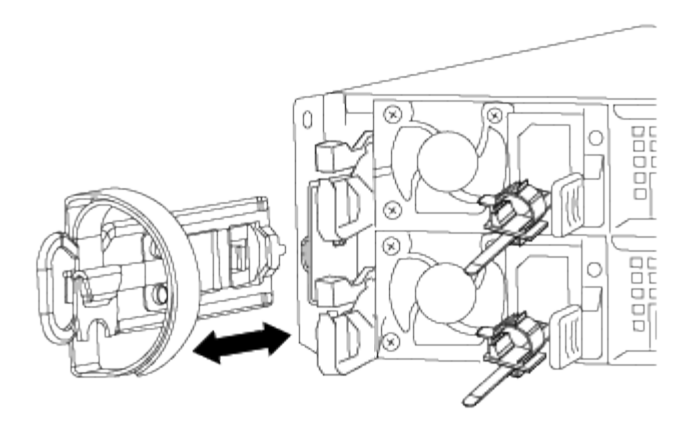

Laissez les câbles dans le périphérique de gestion des câbles de sorte que lorsque vous réinstallez le périphérique de gestion des câbles, les câbles sont organisés.

- 4. Retirez et mettez de côté les dispositifs de gestion des câbles des côtés gauche et droit du module de contrôleur.
- 5. Retirer le module de contrôleur du châssis :

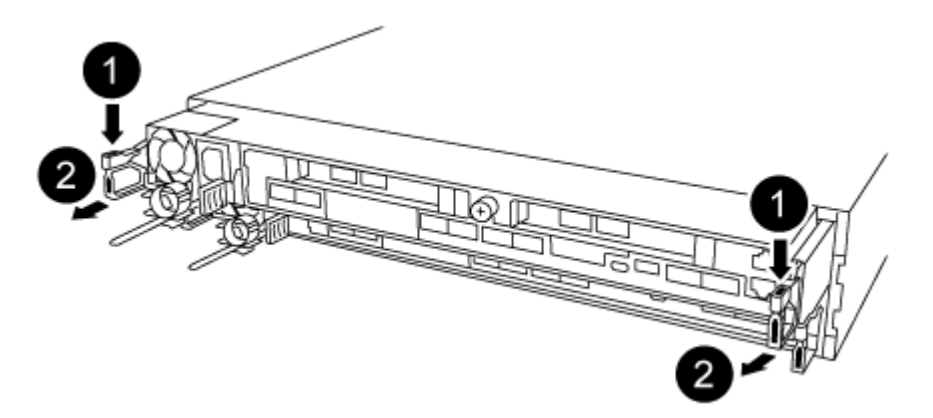

- a. Insérez l'index dans le mécanisme de verrouillage de chaque côté du module de contrôleur.
- b. Appuyez sur la languette orange située sur la partie supérieure du mécanisme de verrouillage jusqu'à ce qu'elle se dégage de la goupille de verrouillage du châssis.

Le crochet du mécanisme de verrouillage doit être presque vertical et doit être dégagé de l'axe du châssis.

- c. Tirez doucement le module de contrôleur de quelques pouces vers vous pour pouvoir saisir les côtés du module de contrôleur.
- d. A l'aide des deux mains, tirez doucement le module de contrôleur hors du châssis et posez-le sur une surface plane et stable.

## Étape 2 : remplacer le support de démarrage

Vous devez localiser le support de démarrage dans le module de contrôleur, puis suivre les instructions pour le remplacer.

- 1. Ouvrez le conduit d'air et localisez le support de démarrage à l'aide de l'illustration ou du mappage des FRU sur le module de contrôleur :
- 2. Recherchez et retirez le support de démarrage du module de contrôleur :

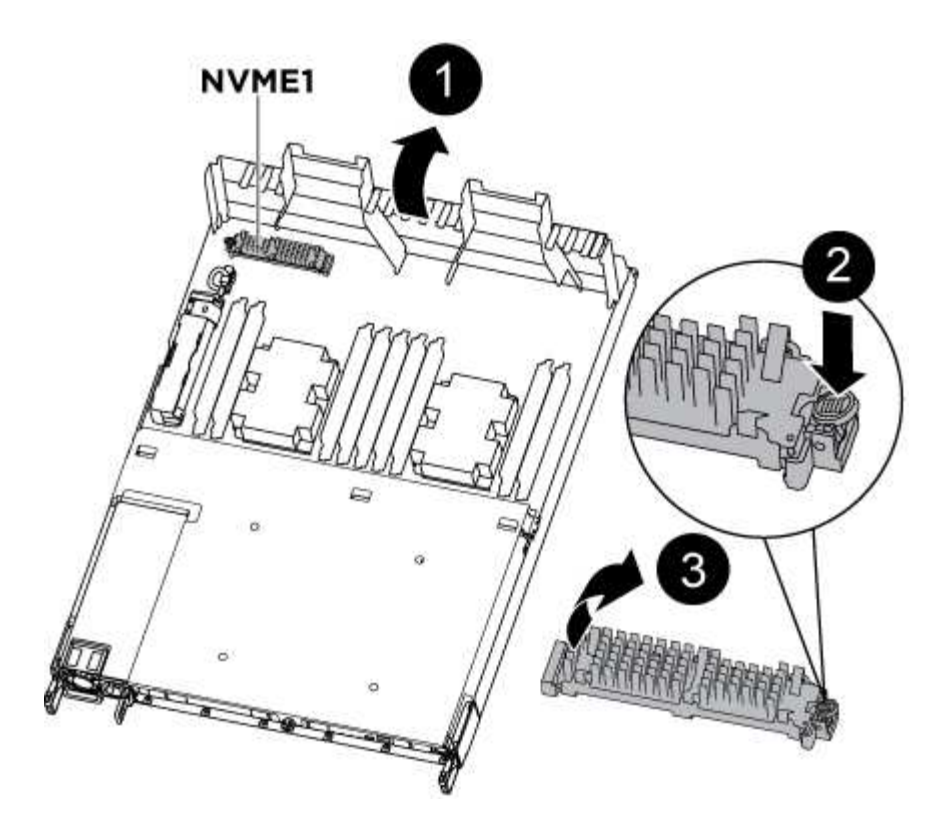

- a. Appuyez sur le bouton bleu à l'extrémité du support de démarrage jusqu'à ce que le rebord du support de démarrage disparaisse du bouton bleu.
- b. Faites pivoter le support de démarrage vers le haut et retirez doucement le support de démarrage du support.
  - i. Vérifiez le support de démarrage pour vous assurer qu'il est bien en place dans le support.

Si nécessaire, retirez le support de démarrage et réinstallez-le dans le support.

- 3. Verrouillez le support de démarrage en place :
  - a. Faites pivoter le support de démarrage vers le bas, vers la carte mère.
  - b. En plaçant un doigt à l'extrémité du support de démarrage par le bouton bleu, appuyez sur l'extrémité du support de démarrage pour engager le bouton de verrouillage bleu.
  - c. Tout en appuyant sur le support de démarrage, soulevez le bouton de verrouillage bleu pour verrouiller le support de démarrage en place.
- 4. Fermer le conduit d'air.

### Étape 3 : transférez l'image d'amorçage sur le support d'amorçage à l'aide d'une clé USB

Le support de démarrage de remplacement que vous avez installé ne dispose pas d'une image d'amorçage. Vous devez donc transférer une image d'amorçage à l'aide d'un lecteur flash USB.

- · Vous devez disposer d'une clé USB, formatée en MBR/FAT32, avec au moins 4 Go de capacité
- Copie de la même version d'image de ONTAP que celle du contrôleur avec facultés affaiblies. Vous pouvez télécharger l'image appropriée depuis la section Downloads du site de support NetApp
  - Si NVE est activé, téléchargez l'image avec NetApp Volume Encryption, comme indiqué sur le bouton de téléchargement.
  - Si NVE n'est pas activé, téléchargez l'image sans NetApp Volume Encryption, comme indiqué sur le bouton de téléchargement.

- Si votre système est une paire haute disponibilité, vous devez disposer d'une connexion réseau.
- Si votre système est un système autonome, vous n'avez pas besoin d'une connexion réseau, mais vous devez effectuer un redémarrage supplémentaire lors de la restauration du système de fichiers var.
  - a. Téléchargez et copiez l'image de service appropriée depuis le site de support NetApp vers le lecteur Flash USB.
    - i. Téléchargez l'image du service sur votre espace de travail sur votre ordinateur portable.
    - ii. Décompressez l'image du service.

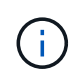

Si vous extrayez le contenu à l'aide de Windows, n'utilisez pas winzip pour extraire l'image netboot. Utilisez un autre outil d'extraction, tel que 7-Zip ou WinRAR.

Le fichier image du service décompressé contient deux dossiers :

- démarrage
- efi
- iii. Copiez le dossier efi dans le répertoire supérieur du lecteur flash USB.

Le lecteur flash USB doit avoir le dossier efi et la même version BIOS (Service image) de ce que le contrôleur douteux est en cours d'exécution.

iv. Retirez la clé USB de votre ordinateur portable.

- b. Si ce n'est déjà fait, fermer le conduit d'air.
- c. Alignez l'extrémité du module de contrôleur avec l'ouverture du châssis, puis poussez doucement le module de contrôleur à mi-course dans le système.
- d. Réinstallez le périphérique de gestion des câbles et recâblage du système, selon les besoins.

Lors du retrait, n'oubliez pas de réinstaller les convertisseurs de support (SFP ou QSFP) s'ils ont été retirés.

- e. Branchez le câble d'alimentation dans le bloc d'alimentation et réinstallez le dispositif de retenue du câble d'alimentation.
- f. Insérez la clé USB dans le logement USB du module de contrôleur.

Assurez-vous d'installer le lecteur flash USB dans le logement étiqueté pour périphériques USB et non dans le port de console USB.

- g. Terminez la réinstallation du module de contrôleur :
  - i. S'assurer que les bras de verrouillage sont verrouillés en position étendue.
  - ii. A l'aide des bras de verrouillage, poussez le module de contrôleur dans la baie du châssis jusqu'à ce qu'il s'arrête.

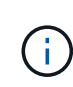

Ne pas pousser le mécanisme de verrouillage en haut des bras de verrouillage vers le bas. Relever le mécanisme de verrouillage et empêcher le déplacement du module de contrôleur dans le châssis.

iii. Appuyez sur les languettes orange du haut du mécanisme de verrouillage et maintenez-les enfoncées.

iv. Poussez doucement le module contrôleur dans la baie du châssis jusqu'à ce qu'il affleure les bords du châssis.

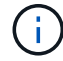

Les bras du mécanisme de verrouillage coulissent dans le châssis.

Le module de contrôleur commence à démarrer dès qu'il est complètement inséré dans le châssis.

- i. Libérer les loquets pour verrouiller le module de contrôleur en place.
- ii. Si ce n'est déjà fait, réinstallez le périphérique de gestion des câbles.
  - a. Interrompez le processus de démarrage en appuyant sur Ctrl-C pour vous arrêter à l'invite DU CHARGEUR.

Si vous manquez ce message, appuyez sur Ctrl-C, sélectionnez l'option pour démarrer en mode maintenance, puis arrêtez le nœud pour démarrer le CHARGEUR.

b. À partir de l'invite DU CHARGEUR, démarrez l'image de récupération à partir du lecteur flash USB
 : boot recovery

L'image est téléchargée à partir de la clé USB.

- c. Lorsque vous y êtes invité, entrez le nom de l'image ou acceptez l'image par défaut affichée entre crochets sur votre écran.
- d. Une fois l'image installée, démarrez le processus de restauration :
- iii. Notez l'adresse IP du nœud douteux qui s'affiche à l'écran.
- iv. Appuyez sur y lorsque vous êtes invité à restaurer la configuration de sauvegarde.
- V. Appuyez sur y lorsque vous êtes invité à remplacer /etc/ssh/ssh\_host\_dsa\_key.
  - a. À partir du nœud partenaire au niveau de privilège avancé, démarrez la synchronisation de la configuration à l'aide de l'adresse IP enregistrée à l'étape précédente : system node restorebackup -node local -target-address impaired\_node\_IP\_address
  - b. Si la restauration a réussi, appuyez sur <sub>Y</sub> sur le nœud douteux, lorsque vous êtes invité à utiliser la copie restaurée ?
  - c. Appuyez sur <sub>Y</sub> lorsque vous voyez confirmer la réussite de la procédure de sauvegarde, puis appuyez sur <sub>Y</sub> lorsque vous êtes invité à redémarrer le nœud.
  - d. Vérifiez que les variables d'environnement sont définies comme prévu.
- vi. Prenez le nœud vers l'invite DU CHARGEUR.

À partir de l'invite ONTAP, vous pouvez lancer la commande system node halt -skip-lif-migration-before -shutdown true -ignore-quorum-avertissements true -Inhibit-Takeover-Takeover true.

- vii. Vérifiez les paramètres de la variable d'environnement à l'aide de l' printenv commande.
- viii. Si une variable d'environnement n'est pas définie comme prévu, modifiez-la avec le setenv environment-variable-name changed-value commande.
- ix. Enregistrez vos modifications à l'aide du savenv commande.
- x. Redémarrez le nœud.
  - a. Le nœud ayant redémarré et affichant le Waiting for giveback... message, effectuer un retour à partir du nœud en bon état :

| Si votre système est en       | Alors                                                                                                    |                                                                                                    |
|-------------------------------|----------------------------------------------------------------------------------------------------|----------------------------------------------------------------------------------------------------|
| Une paire haute disponibilité | Une fois que le nœud douteux affiche le Waiting for<br>giveback message, effectuer un retour à partir du nœud<br>bon état : |                                                                                                    |
|                               | i. Depuis le<br>-ofnode                                                                                                    | <b>nœud sain</b> :storage failover giveback partner_node_name                                                                                                    |
|                               | Le nœud<br>démarrag                                                                                                    | défaillant reprend son stockage, termine son<br>e, puis redémarre et le nœud en bon état.                                                                        |
|                               | i                                                                                                    | Si le retour est vetoté, vous pouvez envisager d'ignorer les vetoes.                                                                                             |
|                               | "Gestion                                                                                                    | des paires HAUTE DISPONIBILITÉ"                                                                                                    |
|                               | ii. Surveiller<br>l'aide du s<br>command                                                                                    | <b>la progression de l'opération de rétablissement à</b><br>storage failover show-giveback<br><b>le</b> .                                                        |
|                               | iii. Une fois l<br>la paire H<br>l'aide du s                                                                                | <b>'opération de rétablissement terminée, vérifiez que</b><br><b>A est saine et que le basculement est possible à</b><br>storage failover show <b>commande</b> . |
|                               | iv. Restaure:<br>désactivé                                                                                                  | z le rétablissement automatique si vous le avez<br>à l'aide de la commande Storage Failover modify.                                                              |

b. Quittez le niveau de privilège avancé sur le nœud en bon état.

# Démarrer l'image de récupération : AFF A320

Vous devez démarrer l'image ONTAP à partir du lecteur USB, restaurer le système de fichiers et vérifier les variables environnementales.

1. À partir de l'invite DU CHARGEUR, démarrez l'image de récupération à partir du lecteur flash USB : boot\_recovery

L'image est téléchargée à partir de la clé USB.

- 2. Lorsque vous y êtes invité, entrez le nom de l'image ou acceptez l'image par défaut affichée entre crochets sur votre écran.
- 3. Restaurez le système de fichiers var :

| Si votre système dispose de | Alors                                                                                                    |
|-----------------------------|----------------------------------------------------------------------------------------------------|
| Une connexion réseau        | <ul> <li>Appuyez sur y lorsque vous êtes invité à restaurer la<br/>configuration de sauvegarde.</li> </ul>                     |
|                             | <ul> <li>b. Définissez le nœud sain sur le niveau de privilège avancé : set<br/>-privilege advanced</li> </ul>                 |
|                             | C. Exécutez la commande restore backup : system node<br>restore-backup -node local -target-address<br>impaired_node_IP_address |
|                             | d. Renvoyer le nœud au niveau admin : set -privilege admin                                                                     |
|                             | e. Appuyez sur <sub>Y</sub> lorsque vous êtes invité à utiliser la configuration restaurée.                                    |
|                             | f. Appuyez sur $_{\rm Y}$ lorsque vous êtes invité à redémarrer le nœud.                                                       |
| Aucune connexion réseau     | a. Appuyez sur n lorsque vous êtes invité à restaurer la configuration de sauvegarde.                                          |
|                             | b. Redémarrez le système à l'invite du système.                                                                                |
|                             | <ul> <li>c. Sélectionnez l'option mettre à jour Flash dans Backup config<br/>(Sync flash) dans le menu affiché.</li> </ul>     |
|                             | Si vous êtes invité à poursuivre la mise à jour, appuyez sur ${f y}$ .                                                         |

| Si votre système dispose de                                                          | Alors                                                                                                    |
|--------------------------------------------------------------------------------------|----------------------------------------------------------------------------------------------------|
| Aucune connexion réseau et se<br>trouve dans une configuration IP<br>de MetroCluster | <ul> <li>Appuyez sur n lorsque vous êtes invité à restaurer la<br/>configuration de sauvegarde.</li> </ul>                                                                                                    |
|                                                                                      | b. Redémarrez le système à l'invite du système.                                                                                                    |
|                                                                                      | c. Attendez que les connexions de stockage iSCSI se connectent.                                                                                                    |
|                                                                                      | Vous pouvez continuer après avoir afficher les messages suivants<br>:                                                                                                    |
|                                                                                      | <pre>date-and-time [node-<br/>name:iscsi.session.stateChanged:notice]:<br/>iSCSI session state is changed to Connected<br/>for the target iSCSI-target (type:<br/>dr_auxiliary, address: ip-address).<br/>date-and-time [node-<br/>name:iscsi.session.stateChanged:notice]:<br/>iSCSI session state is changed to Connected<br/>for the target iSCSI-target (type:<br/>dr_partner, address: ip-address).<br/>date-and-time [node-<br/>name:iscsi.session.stateChanged:notice]:<br/>iSCSI session state is changed to Connected<br/>for the target iSCSI-target (type:<br/>dr_auxiliary, address: ip-address).<br/>date-and-time [node-<br/>name:iscsi.session.stateChanged:notice]:<br/>iSCSI session state is changed to Connected<br/>for the target iSCSI-target (type:<br/>dr_auxiliary, address: ip-address).<br/>date-and-time [node-<br/>name:iscsi.session.stateChanged:notice]:<br/>iSCSI session state is changed to Connected<br/>for the target iSCSI-target (type:<br/>dr_partner, address: ip-address).</pre> |
|                                                                                      | Si vous êtes invité à poursuivre la mise à jour, appuyez sur <b>y</b> .                                                                                                    |

- 4. Assurez-vous que les variables environnementales sont définies comme prévu :
  - a. Prenez le nœud vers l'invite DU CHARGEUR.
  - b. Vérifiez les paramètres de la variable d'environnement à l'aide de l' printenv commande.
  - c. Si une variable d'environnement n'est pas définie comme prévu, modifiez-la avec le setenv environment\_variable\_name changed\_value commande.
  - d. Enregistrez vos modifications à l'aide du savenv commande.
- 5. Le suivant dépend de la configuration de votre système :

- Si keymanager, NSE ou NVE intégré est configuré sur votre système, rendez-vous sur Étapes de remplacement des supports après démarrage pour OKM, NSE et NVE
- Si keymanager, NSE ou NVE intégré ne sont pas configurés sur votre système, effectuez les étapes de cette section.
- 6. Dans l'invite DU CHARGEUR, entrez le boot\_ontap commande.

| Si vous voyez       | Alors                                                                                                    |
|---------------------|----------------------------------------------------------------------------------------------------|
| Invite de connexion | Passer à l'étape suivante.                                                                                                    |
| Attente du retour   | <ul><li>a. Connectez-vous au nœud partenaire.</li><li>b. Vérifiez que le nœud cible est prêt pour un rétablissement à l'aide<br/>du storage failover show commande.</li></ul> |

- 7. Connectez le câble de la console au nœud partenaire.
- 8. Renvoyer le nœud à l'aide du storage failover giveback -fromnode local commande
- 9. À l'invite du cluster, vérifiez les interfaces logiques avec le net int -is-home false commande.

Si l'une des interfaces est indiquée comme « FALSE », restaurez ces interfaces à son port d'origine à l'aide de l' net int revert commande.

- 10. Déplacez le câble de la console vers le nœud réparé et exécutez la version -v Commande pour vérifier les versions de ONTAP.
- 11. Restaurez le retour automatique si vous le désactivez à l'aide de storage failover modify -node local -auto-giveback true commande.

### Restaurez OKM, NSE et NVE selon les besoins : AFF A320

Une fois les variables d'environnement vérifiées, vous devez effectuer une procédure spécifique aux systèmes sur lesquels OKM (Onboard Key Manager), NetApp Storage Encryption (NSE) ou NetApp Volume Encryption (NVE) sont activés.

- 1. Déterminez la section à utiliser pour restaurer vos configurations OKM, NSE ou NVE : si NSE ou NVE sont activés avec Onboard Key Manager, vous devez restaurer les paramètres que vous avez capturés au début de cette procédure.
  - Si NSE ou NVE sont activés et que le gestionnaire de clés intégré est activé, rendez-vous sur Restaurez NVE ou NSE lorsque le gestionnaire de clés intégré est activé.
  - Si NSE ou NVE sont activés pour ONTAP 9.6, rendez-vous sur le site Restaurez NSE/NVE sur les systèmes qui exécutent ONTAP 9.6 et versions ultérieures.

# Restaurez NVE ou NSE lorsque le gestionnaire de clés intégré est activé

# Étapes

- 1. Branchez le câble de la console au contrôleur cible.
- 2. Utilisez le boot ontap Commande à l'invite DU CHARGEUR pour démarrer le contrôleur.
- 3. Vérifiez la sortie de la console :

| Si la console affiche | Alors                                                                                                    |
|-----------------------|----------------------------------------------------------------------------------------------------|
| Invite DU CHARGEUR    | Démarrer le contrôleur sur le menu de démarrage : boot_ontap<br>menu                                                                                                    |
| En attente de retour  | <ul> <li>a. Entrez Ctrl-C à l'invite</li> <li>b. Dans le message: Voulez-vous arrêter ce nœud plutôt que d'attendre [y/n] ?, entrez : y</li> <li>c. À l'invite DU CHARGEUR, entrez le boot_ontap menu commande.</li> </ul> |

- 4. Dans le menu de démarrage, entrez la commande masquée, recover\_onboard\_keymanager et répondre y à l'invite
- 5. Saisissez la phrase de passe du gestionnaire de clés intégré que vous avez obtenue du client au début de cette procédure.
- 6. Lorsque vous êtes invité à saisir les données de sauvegarde, collez les données de sauvegarde que vous avez saisies au début de cette procédure, lorsque vous y êtes invité. Coller la sortie de security keymanager backup show OU security key-manager onboard show-backup commande

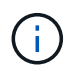

Les données sont issues de l'une ou l'autre security key-manager backup show ou security key-manager onboard show-backup commande.

Exemple de données de sauvegarde :

------ COMMENCER LA SAUVEGARDE------

----- FIN DE LA SAUVEGARDE------

7. Dans le menu de démarrage, sélectionnez l'option démarrage normal.

Le système démarre pour attendre l'invite de rétablissement...

- 8. Vérifiez que le contrôleur cible est prêt pour le rétablissement à l'aide du storage failover show commande.
- 9. Giveback uniquement le CFO rassemble avec le storage failover giveback -fromnode local -only-cfo-aggregates true commande.
  - Si la commande échoue en raison d'un disque en panne, désengagez physiquement le disque en

panne, mais laissez le disque dans le slot jusqu'à ce qu'un disque de remplacement soit reçu.

 Si la commande échoue en raison d'une session CIFS ouverte, vérifiez auprès du client comment fermer les sessions CIFS.

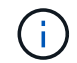

L'arrêt du protocole CIFS peut entraîner la perte de données.

- Si la commande échoue parce que le partenaire "n'est pas prêt", attendre 5 minutes pour que les NVMEMs se synchronisent.
- Si la commande échoue en raison d'un processus NDMP, SnapMirror ou SnapVault, désactivez le processus. Consultez le centre de documentation approprié pour plus d'informations.
- 10. Une fois le retour terminé, vérifiez l'état du basculement et du rétablissement à l'aide du storage failover show et ``storage failover show`commandes -giveback».

Seuls les agrégats CFO (agrégats racine et agrégats de données de type CFO) seront indiqués.

- 11. Déplacez le câble de la console vers le contrôleur cible.
  - a. Si vous utilisez ONTAP 9.6 ou une version ultérieure, exécutez la synchronisation intégrée du gestionnaire de clés de sécurité :
  - b. Exécutez le security key-manager onboard sync puis entrez la phrase de passe lorsque vous y êtes invité.
  - c. Entrez le security key-manager key query commande pour afficher une vue détaillée de toutes les clés stockées dans le gestionnaire de clés intégré et vérifier que Restored colonne = yes/true pour toutes les clés d'authentification.

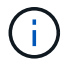

Si le Restored colonne = tout autre élément que yes/true, Contactez le support client.

- d. Attendez 10 minutes que la clé se synchronise sur l'ensemble du cluster.
- 12. Déplacez le câble de la console vers le contrôleur partenaire.
- 13. Renvoyer le contrôleur cible à l'aide du storage failover giveback -fromnode local commande.
- 14. Vérifier le statut de rétablissement, 3 minutes après la fin des rapports, à l'aide de storage failover show commande.

Si le retour n'est pas effectué au bout de 20 minutes, contactez le support client.

15. À l'invite clustershell, entrez le net int show -is-home false commande pour lister les interfaces logiques qui ne se trouvent pas sur leur contrôleur et son port de base.

Si des interfaces sont répertoriées comme false, restaurez ces interfaces à leur port de départ à l'aide de l'net int revert -vserver Cluster -lif *nodename* commande.

- 16. Déplacer le câble de la console vers le contrôleur cible et exécuter le version -v Commande pour vérifier les versions de ONTAP.
- 17. Restaurez le retour automatique si vous le désactivez à l'aide de storage failover modify -node local -auto-giveback true commande.

## Restaurez NSE/NVE sur les systèmes qui exécutent ONTAP 9.6 et versions ultérieures

## Étapes

- 1. Branchez le câble de la console au contrôleur cible.
- 2. Utilisez le boot\_ontap Commande à l'invite DU CHARGEUR pour démarrer le contrôleur.
- 3. Vérifiez la sortie de la console :

| Si la console affiche | Alors                                                                                                    |
|-----------------------|----------------------------------------------------------------------------------------------------|
| Invite de connexion   | Passez à l'étape 7.                                                                                                    |
| Attente du retour     | <ul> <li>a. Connectez-vous au contrôleur partenaire.</li> <li>b. Vérifiez que le contrôleur cible est prêt pour le<br/>rétablissement à l'aide du storage failover<br/>show commande.</li> </ul> |

- 4. Déplacez le câble de la console vers le contrôleur partenaire et redonnez le stockage du contrôleur cible à l'aide du storage failover giveback -fromnode local -only-cfo-aggregates true local commande.
  - Si la commande échoue en raison d'un disque en panne, désengagez physiquement le disque en panne, mais laissez le disque dans le slot jusqu'à ce qu'un disque de remplacement soit reçu.
  - Si la commande échoue en raison d'une session CIFS ouverte, vérifiez auprès du client comment fermer les sessions CIFS.

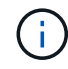

L'arrêt du protocole CIFS peut entraîner la perte de données.

- Si la commande échoue parce que le partenaire "n'est pas prêt", attendre 5 minutes pour que les NVMEMs se synchronisent.
- Si la commande échoue en raison d'un processus NDMP, SnapMirror ou SnapVault, désactivez le processus. Consultez le centre de documentation approprié pour plus d'informations.
- 5. Attendre 3 minutes et vérifier l'état du basculement à l'aide du storage failover show commande.
- 6. À l'invite clustershell, entrez le net int show -is-home false commande pour lister les interfaces logiques qui ne se trouvent pas sur leur contrôleur et son port de base.

Si des interfaces sont répertoriées comme false, restaurez ces interfaces à leur port de départ à l'aide de l'net int revert -vserver Cluster -lif *nodename* commande.

- 7. Déplacer le câble de la console vers le contrôleur cible et exécuter le version -v Commande pour vérifier les versions de ONTAP.
- 8. Restaurez le retour automatique si vous le désactivez à l'aide de storage failover modify -node local -auto-giveback true commande.
- 9. Utilisez le storage encryption disk show à l'invite clustershell, pour vérifier la sortie.
- 10. Utilisez le security key-manager key query Commande pour afficher les ID de clé des clés d'authentification stockées sur les serveurs de gestion des clés.
  - Si le Restored colonne = yes/true, vous avez terminé et pouvez procéder à la procédure de remplacement.

• Si le Key Manager type = external et le Restored colonne = tout autre élément que yes/true, utilisez l' security key-manager external restore Commande permettant de restaurer les ID de clé des clés d'authentification.

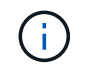

Si la commande échoue, contactez l'assistance clientèle.

 Si le Key Manager type = onboard et le Restored colonne = tout autre élément que yes/true, utilisez l' security key-manager onboard sync Commande permettant de resynchroniser le type de gestionnaire de clés.

Utilisez le security key-manager key query pour vérifier que le Restored colonne = yes/true pour toutes les clés d'authentification.

- 11. Branchez le câble de la console au contrôleur partenaire.
- 12. Reaccordez le contrôleur à l'aide du storage failover giveback -fromnode local commande.
- 13. Restaurez le retour automatique si vous le désactivez à l'aide de storage failover modify -node local -auto-giveback true commande.

#### Renvoyez la pièce défaillante en AFF A320 à NetApp

Retournez la pièce défectueuse à NetApp, tel que décrit dans les instructions RMA (retour de matériel) fournies avec le kit. Voir la "Retour de pièce et amp ; remplacements" pour plus d'informations.

### Châssis

#### Présentation du remplacement de châssis : AFF A320

Pour remplacer le châssis, vous devez déplacer les ventilateurs et les modules de contrôleur du châssis endommagé vers le nouveau châssis du même modèle que le châssis endommagé.

Tous les autres composants du système doivent fonctionner correctement ; si ce n'est pas le cas, vous devez contacter le support technique.

- Cette procédure peut être utilisée avec toutes les versions de ONTAP prises en charge par votre système.
- Cette procédure est rédigée en supposant que vous déplacez les modules de contrôleur vers le nouveau châssis, et que le châssis est un nouveau composant de NetApp.
- Cette procédure est perturbatrice. Dans le cas d'un cluster à deux nœuds, la panne totale du service et une panne partielle dans un cluster multinœud sont associés.

#### Arrêter les contrôleurs - AFF A320

Cette procédure concerne uniquement les configurations à 2 nœuds non MetroCluster. Si votre système comporte plus de deux nœuds, reportez-vous à la section "Comment effectuer un arrêt normal et mettre sous tension une paire haute disponibilité dans un cluster à 4 nœuds".

#### Avant de commencer

Éléments requis :

- Informations d'identification de l'administrateur local pour ONTAP.
- Phrase secrète pour la gestion des clés intégrée NetApp à l'échelle du cluster en cas d'utilisation du chiffrement du stockage ou de NVE/NAE.
- Accès BMC pour chaque contrôleur.
- Empêchez tous les clients/hôtes d'accéder aux données sur le système NetApp.
- Suspendre les tâches de sauvegarde externes.
- Outils et équipements nécessaires au remplacement.

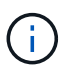

Si le système est un système NetApp StorageGRID ou ONTAP S3 utilisé en tant que Tier cloud FabricPool, reportez-vous au "Arrêtez et mettez votre système de stockage sous tension en toute simplicité" après avoir effectué cette procédure.

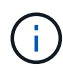

Si vous utilisez des disques SSD, reportez-vous à la section "SU490 : meilleures pratiques relatives aux SSD (impact : critique) : évitez les risques de panne disque et de perte de données si vous les mettez hors tension pendant plus de deux mois"

Avant de procéder à l'arrêt, vous devez :

- · Effectuer des opérations supplémentaires "vérifications de l'état du système".
- Mettez à niveau ONTAP vers une version recommandée pour le système.
- Résoudre tout "Alertes et risques liés au bien-être Active IQ". Notez toutes les anomalies présentes sur le système, telles que les voyants des composants du système.

### Étapes

- 1. Connectez-vous au cluster via SSH ou connectez-vous à un nœud du cluster à l'aide d'un câble de console local et d'un ordinateur portable/d'une console.
- 2. Désactivez AutoSupport et indiquez la durée de mise hors ligne du système :

system node autosupport invoke -node \* -type all -message "MAINT=8h Power Maintenance"

3. Identifiez l'adresse SP/BMC de tous les nœuds :

system service-processor show -node \* -fields address

- 4. Quitter le cluster shell : exit
- 5. Connectez-vous au processeur de service/contrôleur BMC via SSH en utilisant l'adresse IP de l'un des nœuds répertoriés dans le résultat de l'étape précédente.

Si votre utilise une console ou un ordinateur portable, connectez-vous au contrôleur à l'aide des mêmes informations d'identification d'administrateur de cluster.

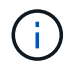

Ouvrez une session SSH sur chaque connexion SP/BMC afin de pouvoir surveiller la progression.

6. Arrêtez les 2 nœuds situés dans le châssis défectueux :

```
system node halt -node <node>,<node2> -skip-lif-migration-before-shutdown true
-ignore-quorum-warnings true -inhibit-takeover true
```

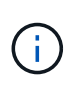

Pour les clusters qui utilisent SnapMirror en mode synchrone: system node halt -node <node>,<node2> -skip-lif-migration-before-shutdown true -ignore-quorum-warnings true -inhibit-takeover true -ignore-strict -sync-warnings true

- 7. Entrez y pour chaque contrôleur du cluster lorsque vous voyez Warning: Are you sure you want to halt node "cluster <node-name> number"? {y|n}:
- 8. Attendez que chaque contrôleur s'arrête et affichez l'invite DU CHARGEUR.

# Remplacement du matériel : AFF A320

Déplacez les ventilateurs, les disques durs et le module de contrôleur ou les modules du châssis défaillant vers le nouveau châssis, puis remplacez le châssis douteux par le rack d'équipement ou l'armoire système avec le nouveau châssis du même modèle que le châssis douteux.

# Étape 1 : retirez les modules de contrôleur

Pour remplacer le châssis, vous devez retirer les modules de contrôleur de l'ancien châssis.

- 1. Si vous n'êtes pas déjà mis à la terre, mettez-vous à la terre correctement.
- 2. Libérez les dispositifs de retenue du câble d'alimentation, puis débranchez les câbles des blocs d'alimentation.
- Desserrez le crochet et la bride de boucle qui relient les câbles au périphérique de gestion des câbles, puis débranchez les câbles système et les SFP (si nécessaire) du module de contrôleur, en maintenant une trace de l'emplacement où les câbles ont été connectés.

Laissez les câbles dans le périphérique de gestion des câbles de sorte que lorsque vous réinstallez le périphérique de gestion des câbles, les câbles sont organisés.

- 4. Retirez et mettez de côté les dispositifs de gestion des câbles des côtés gauche et droit du module de contrôleur.
- 5. Retirer le module de contrôleur du châssis :
  - a. Insérez l'index dans le mécanisme de verrouillage de chaque côté du module de contrôleur.
  - b. Appuyez sur la languette orange située sur la partie supérieure du mécanisme de verrouillage jusqu'à ce qu'elle se dégage de la goupille de verrouillage du châssis.

Le crochet du mécanisme de verrouillage doit être presque vertical et doit être dégagé de l'axe du châssis.

- c. Tirez doucement le module de contrôleur de quelques pouces vers vous pour pouvoir saisir les côtés du module de contrôleur.
- d. A l'aide des deux mains, tirez doucement le module de contrôleur hors du châssis et posez-le sur une surface plane et stable.
- 6. Répétez ces étapes pour l'autre module de contrôleur du châssis.

# Étape 2 : déplacer les ventilateurs

Pour déplacer les modules de ventilation vers le châssis de remplacement lors du remplacement du châssis, vous devez effectuer une séquence spécifique de tâches.

- 1. Si vous n'êtes pas déjà mis à la terre, mettez-vous à la terre correctement.
- 2. Retirez le cadre (si nécessaire) à deux mains, en saisissant les ouvertures de chaque côté du cadre, puis en le tirant vers vous jusqu'à ce que le cadre se dégage des goujons à rotule du châssis.
- 3. Appuyez sur le loquet de déverrouillage de la poignée de came du module de ventilateur, puis faites pivoter la poignée de came vers le bas.

Le module de ventilation se déplace un peu à l'écart du châssis.

4. Tirez le module du ventilateur tout droit hors du châssis, en vous assurant de le soutenir avec votre main libre pour qu'il ne bascule pas hors du châssis.

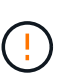

Les modules de ventilation sont courts. Soutenez toujours la partie inférieure du module de ventilation avec votre main libre pour qu'il ne tombe pas brusquement du châssis et vous blesse.

- 5. Mettez le module de ventilation de côté.
- 6. Répétez les étapes précédentes pour les modules de ventilation restants.
- 7. Insérez le module de ventilation dans le châssis de remplacement en l'alignant avec l'ouverture, puis faites-le glisser dans le châssis.
- 8. Appuyez fermement sur la poignée de came du module de ventilateur pour qu'elle soit complètement insérée dans le châssis.

La poignée de came se soulève légèrement lorsque le module de ventilateur est complètement en place.

9. Faites pivoter la poignée de came vers le haut jusqu'à sa position fermée, en vous assurant que le loquet de déverrouillage de la poignée de came s'enclenche dans la position verrouillée.

La LED du ventilateur doit être verte une fois que le ventilateur est assis et a été tournée jusqu'à la vitesse de fonctionnement.

10. Répétez ces étapes pour les autres modules de ventilation.

# Étape 3 : remplacer un châssis depuis le rack d'équipement ou l'armoire système

Vous devez retirer le châssis existant du rack ou de l'armoire système de l'équipement avant de pouvoir installer le châssis de remplacement.

- 1. Retirez les vis des points de montage du châssis.
- 2. De deux personnes, faites glisser l'ancien châssis hors des rails du rack dans une armoire système ou un rack d'équipement, puis mettez-le de côté.
- 3. Si vous n'êtes pas déjà mis à la terre, mettez-vous à la terre correctement.
- 4. Deux personnes utilisent pour installer le châssis de remplacement dans le rack ou l'armoire système en guidant le châssis sur les rails de rack d'une armoire système ou d'un rack d'équipement.
- 5. Faites glisser le châssis complètement dans le rack de l'équipement ou l'armoire système.
- 6. Fixez l'avant du châssis sur le rack ou l'armoire système de l'équipement à l'aide des vis que vous avez

retirées de l'ancien châssis.

7. Si ce n'est déjà fait, installez le cadre.

# Étape 4 : installer les modules de contrôleur

Après avoir installé les modules de contrôleur dans le nouveau châssis, vous devez démarrer le système.

Pour les paires haute disponibilité avec deux modules de contrôleur dans le même châssis, l'ordre dans lequel vous installez le module de contrôleur est particulièrement important, car il tente de redémarrer dès que vous le placez entièrement dans le châssis.

1. Alignez l'extrémité du module de contrôleur avec l'ouverture du châssis, puis poussez doucement le module de contrôleur à mi-course dans le système.

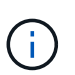

N'insérez pas complètement le module de contrôleur dans le châssis tant qu'il n'y a pas été demandé.

- 2. Recâblage de la console sur le module contrôleur, puis reconnexion du port de gestion.
- 3. Branchez les câbles d'alimentation dans les blocs d'alimentation et réinstallez les dispositifs de retenue des câbles d'alimentation.
- 4. Terminez la réinstallation du module de contrôleur :
  - a. S'assurer que les bras de verrouillage sont verrouillés en position étendue.
  - b. A l'aide des bras de verrouillage, poussez le module de contrôleur dans la baie du châssis jusqu'à ce qu'il s'arrête.
  - c. Appuyez sur les languettes orange du haut du mécanisme de verrouillage et maintenez-les enfoncées.
  - d. Poussez doucement le module contrôleur dans la baie du châssis jusqu'à ce qu'il affleure les bords du châssis.

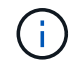

Les bras du mécanisme de verrouillage coulissent dans le châssis.

Le module de contrôleur commence à démarrer dès qu'il est complètement inséré dans le châssis.

- a. Libérer les loquets pour verrouiller le module de contrôleur en place.
- b. Recâblage du bloc d'alimentation.
- c. Si ce n'est déjà fait, réinstallez le périphérique de gestion des câbles.
- d. Interrompre le processus de démarrage normal en appuyant sur Ctrl-C.
- 5. Répétez la procédure précédente pour installer le second contrôleur dans le nouveau châssis.

### Terminez le processus de restauration et de remplacement : AFF A320

Vous devez vérifier l'état HA du châssis et renvoyer la pièce défectueuse à NetApp, comme indiqué dans les instructions RMA fournies avec le kit.

# Étape 1 : vérifier et définir l'état de haute disponibilité du châssis

Vous devez vérifier l'état HA du châssis et, le cas échéant, mettre à jour l'état pour qu'il corresponde à la configuration de votre système.

1. En mode Maintenance, depuis l'un ou l'autre module de contrôleur, afficher l'état HA du module de contrôleur local et du châssis : ha-config show

L'état de la HA doit être le même pour tous les composants.

- 2. Si l'état du système affiché pour le châssis ne correspond pas à la configuration de votre système :
  - a. Définissez l'état haute disponibilité du châssis : ha-config modify chassis HA-state

La valeur de HA-State peut être l'une des suivantes :

- ∎ ha
- mcc
- mccip
- non-ha
- b. Vérifiez que le paramètre a changé : ha-config show
- 3. Si vous ne l'avez pas déjà fait, recâble le reste de votre système.
- 4. Réinstallez le cadre à l'avant du système.

## Étape 2 : renvoyer la pièce défectueuse à NetApp

Retournez la pièce défectueuse à NetApp, tel que décrit dans les instructions RMA (retour de matériel) fournies avec le kit. Voir la "Retour de pièce et amp ; remplacements" pour plus d'informations.

## Module de contrôleur

Présentation du remplacement des modules de contrôleur : AFF A320

Vous devez passer en revue les conditions préalables à la procédure de remplacement et sélectionner la version appropriée de votre système d'exploitation ONTAP.

- Tous les tiroirs disques doivent fonctionner correctement.
- Le contrôleur sain doit pouvoir reprendre le contrôleur qui est remplacé (appelé « contrôleur défectueux » dans cette procédure).
- Si votre système est dans une configuration MetroCluster, vous devez passer en revue la section "Choix de la procédure de récupération correcte" pour déterminer si vous devez utiliser cette procédure.

Si c'est cette procédure, notez que la procédure de remplacement du contrôleur d'un contrôleur dans une configuration MetroCluster à quatre ou huit nœuds est identique à celle d'une paire HA. Aucune étape spécifique à MetroCluster n'est requise, car la défaillance est limitée à une paire haute disponibilité et les commandes de basculement du stockage peuvent être utilisées pour assurer une continuité de l'activité pendant le remplacement.

- Vous devez remplacer le composant défectueux par un composant FRU de remplacement que vous avez reçu de votre fournisseur.
- Vous devez remplacer un module de contrôleur par un module de contrôleur du même type de modèle. Vous ne pouvez pas mettre à niveau votre système en remplaçant simplement le module de contrôleur.
- Vous ne pouvez pas modifier de disques ou de tiroirs disques dans le cadre de cette procédure.

- Dans cette procédure, le périphérique d'amorçage est déplacé du contrôleur défaillant vers le contrôleur *remplacement* de sorte que le *remplacement* contrôleur démarre dans la même version de ONTAP que l'ancien module de contrôleur.
- Il est important d'appliquer les commandes au cours des étapes suivantes sur les systèmes appropriés :
  - · Le contrôleur trouble est le contrôleur qui est en cours de remplacement.
  - · Le contrôleur remplacement est le nouveau contrôleur qui remplace le contrôleur défaillant.
  - · Le contrôleur Healthy est le contrôleur survivant.
- Vous devez toujours capturer la sortie de la console du contrôleur dans un fichier texte.

Vous disposez ainsi d'un enregistrement de la procédure afin de pouvoir résoudre tout problème que vous pourriez rencontrer pendant le processus de remplacement.

#### Arrêtez le contrôleur défaillant - AFF A320

Pour arrêter le contrôleur défaillant, vous devez déterminer l'état du contrôleur et, si nécessaire, prendre le contrôle de façon à ce que le contrôleur en bonne santé continue de transmettre des données provenant du stockage défaillant du contrôleur.

### Description de la tâche

• Si vous disposez d'un système SAN, vous devez avoir vérifié les messages d'événement cluster kernel-service show) pour le serveur lame SCSI du contrôleur défectueux. `cluster kernel-service show`La commande (depuis la commande priv en mode avancé) affiche le nom du nœud, l'état de quorum de ce nœud, l'état de disponibilité de ce nœud ainsi que l'état opérationnel de ce nœud.

Chaque processus SCSI-Blade doit se trouver au quorum avec les autres nœuds du cluster. Tout problème doit être résolu avant de procéder au remplacement.

• Si vous avez un cluster avec plus de deux nœuds, il doit être dans le quorum. Si le cluster n'est pas au quorum ou si un contrôleur en bonne santé affiche la valeur false pour l'éligibilité et la santé, vous devez corriger le problème avant de désactiver le contrôleur défaillant ; voir "Synchroniser un nœud avec le cluster".

### Étapes

1. Si AutoSupport est activé, supprimez la création automatique de cas en appelant un message AutoSupport : system node autosupport invoke -node \* -type all -message MAINT=<# of hours>h

Le message AutoSupport suivant supprime la création automatique de dossiers pendant deux heures : cluster1:> system node autosupport invoke -node \* -type all -message MAINT=2h

2. Désactiver le rétablissement automatique depuis la console du contrôleur sain : storage failover modify -node local -auto-giveback false

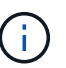

Lorsque vous voyez voulez-vous désactiver l'auto-giveback?, entrez y.

3. Faites passer le contrôleur douteux à l'invite DU CHARGEUR :

| Si le contrôleur en état de<br>fonctionnement s'affiche | Alors                                                                                                    |
|---------------------------------------------------------|----------------------------------------------------------------------------------------------------|
| Invite DU CHARGEUR                                      | Passez à l'étape suivante.                                                                                                    |
| Attente du retour                                       | Appuyez sur Ctrl-C, puis répondez $_{\mathrm{Y}}$ lorsque vous y êtes invité.                                                                                                    |
| Invite système ou invite de mot de<br>passe             | Prendre le contrôle défectueux ou l'arrêter à partir du contrôleur en<br>bon état : storage failover takeover -ofnode<br><i>impaired_node_name</i><br>Lorsque le contrôleur douteux s'affiche en attente de<br>rétablissement, appuyez sur Ctrl-C et répondez y. |

# Remplacez le matériel du module de contrôleur - AFF A320

Pour remplacer le matériel du module de contrôleur, vous devez retirer le contrôleur défectueux, déplacer les composants FRU vers le module de contrôleur de remplacement, installer le module de contrôleur de remplacement dans le châssis, puis démarrer le système en mode de maintenance.

# Étape 1 : retirer le module de contrôleur

Pour accéder aux composants à l'intérieur du module de contrôleur, vous devez retirer le module de contrôleur du châssis.

Vous pouvez utiliser les images suivantes ou les étapes écrites pour retirer le module de contrôleur du châssis.

L'image suivante montre le retrait des câbles et des bras de gestion des câbles du module de contrôleur pour facultés affaiblies :

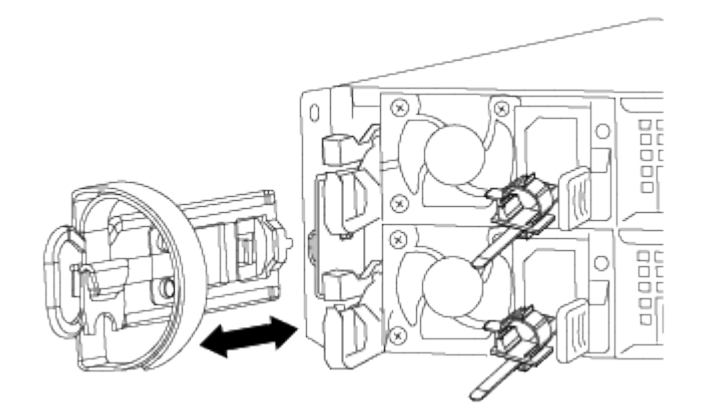

L'image suivante montre le retrait du module de contrôleur défaillant du châssis :

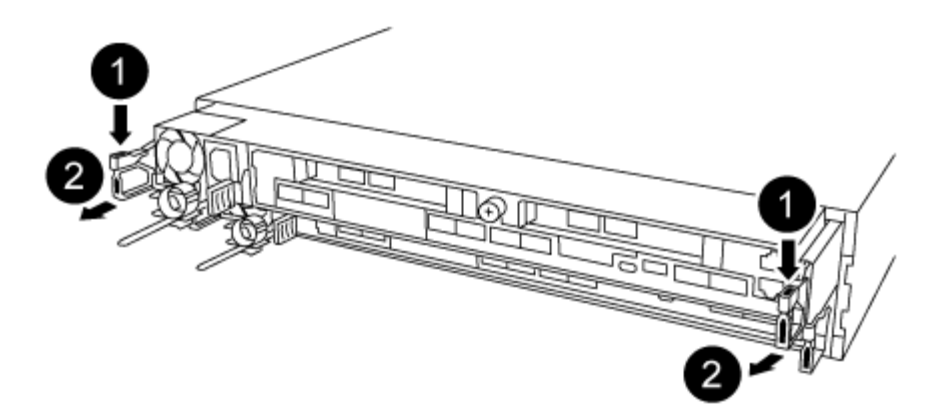

- 1. Si vous n'êtes pas déjà mis à la terre, mettez-vous à la terre correctement.
- 2. Débranchez l'alimentation du module de contrôleur de la source d'alimentation.
- Desserrez le crochet et la bride de boucle qui relient les câbles au périphérique de gestion des câbles, puis débranchez les câbles système et les SFP (si nécessaire) du module de contrôleur, en maintenant une trace de l'emplacement où les câbles ont été connectés.

Laissez les câbles dans le périphérique de gestion des câbles de sorte que lorsque vous réinstallez le périphérique de gestion des câbles, les câbles sont organisés.

- 4. Retirez et mettez de côté les dispositifs de gestion des câbles des côtés gauche et droit du module de contrôleur.
- 5. Retirer le module de contrôleur du châssis :
  - a. Insérez l'index dans le mécanisme de verrouillage de chaque côté du module de contrôleur.
  - b. Appuyez sur la languette orange située sur la partie supérieure du mécanisme de verrouillage jusqu'à ce qu'elle se dégage de la goupille de verrouillage du châssis.

Le crochet du mécanisme de verrouillage doit être presque vertical et doit être dégagé de l'axe du châssis.

- c. Tirez doucement le module de contrôleur de quelques pouces vers vous pour pouvoir saisir les côtés du module de contrôleur.
- d. A l'aide des deux mains, tirez doucement le module de contrôleur hors du châssis et posez-le sur une surface plane et stable.

### Étape 2 : déplacer les blocs d'alimentation

Lorsque vous remplacez un module de contrôleur, vous devez déplacer le bloc d'alimentation du module de contrôleur endommagé vers le module de contrôleur de remplacement.

1. Faites tourner la poignée de came de façon à pouvoir tirer le bloc d'alimentation hors du module de contrôleur tout en appuyant sur la patte de verrouillage bleue.

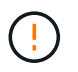

L'alimentation est en court-circuit. Utilisez toujours deux mains pour le soutenir lors du retrait du module de contrôleur afin qu'il ne bascule pas brusquement et ne vous blesse pas.

- 2. Déplacez le bloc d'alimentation vers le nouveau module de contrôleur, puis installez-le.
- 3. À l'aide des deux mains, soutenez et alignez les bords du bloc d'alimentation avec l'ouverture du module de contrôleur, puis poussez doucement le bloc d'alimentation dans le module de contrôleur jusqu'à ce que la languette de verrouillage s'enclenche.

Les blocs d'alimentation ne s'enclenteront correctement qu'avec le connecteur interne et se verrouillent d'une seule manière.

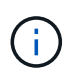

Pour éviter d'endommager le connecteur interne, ne pas exercer de force excessive lors du glissement du bloc d'alimentation dans le système.

# Étape 3 : déplacez la batterie NVDIMM

Pour déplacer la batterie NVDIMM du module de contrôleur défaillant vers le module de contrôleur de remplacement, vous devez effectuer une séquence spécifique d'étapes.

Vous pouvez utiliser l'illustration suivante ou les étapes écrites pour déplacer la batterie NVDIMM du module de contrôleur pour facultés affaiblies vers le module de contrôleur de remplacement.

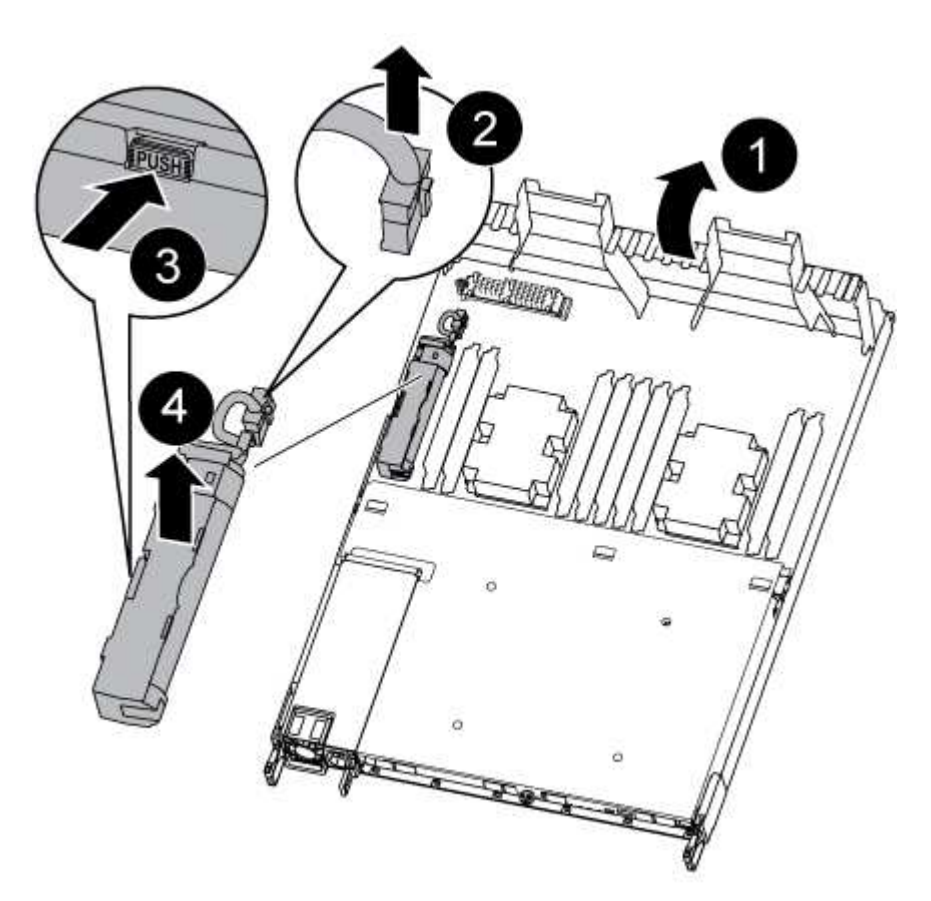

- 1. Localisez la batterie NVDIMM dans le module de contrôleur.
- 2. Localisez la fiche mâle batterie et appuyez sur le clip situé sur la face de la fiche mâle batterie pour libérer la fiche de la prise, puis débranchez le câble de batterie de la prise.
- 3. Saisissez la batterie et appuyez sur la languette de verrouillage bleue indiquant « POUSSER », puis soulevez la batterie pour la sortir du support et du module de contrôleur.
- 4. Placer la batterie sur le module de contrôleur de remplacement.
- 5. Alignez le module de batterie avec l'ouverture de la batterie, puis poussez doucement la batterie dans son logement jusqu'à ce qu'elle s'enclenche.

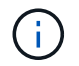

Ne rebranchez pas le câble de la batterie sur la carte mère tant que vous n'y êtes pas invité.

# Étape 4 : déplacer le support de démarrage

Vous devez localiser le support de démarrage, puis suivre les instructions pour le retirer du module de contrôleur pour facultés affaiblies et l'insérer dans le module de contrôleur de remplacement.

Vous pouvez utiliser l'illustration suivante ou les étapes écrites pour déplacer le support de démarrage du module de contrôleur pour facultés affaiblies vers le module de contrôleur de remplacement.

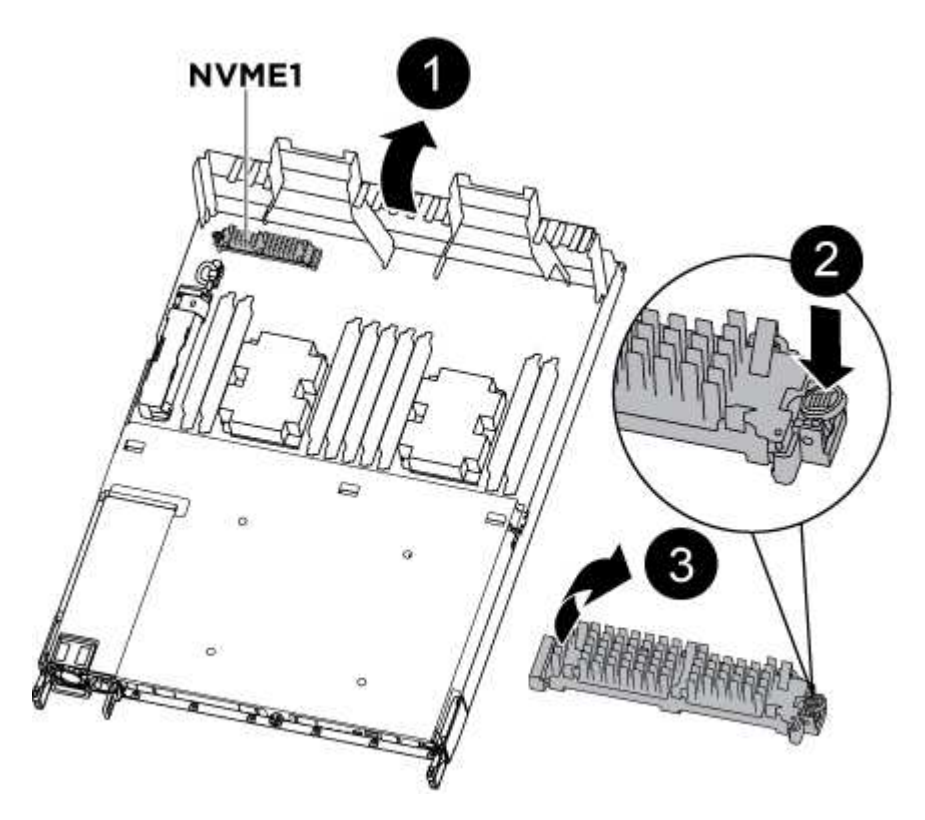

- 1. Ouvrez le conduit d'air et localisez le support de démarrage à l'aide de l'illustration ou du mappage des FRU sur le module de contrôleur :
- 2. Recherchez et retirez le support de démarrage du module de contrôleur :
  - a. Appuyez sur le bouton bleu à l'extrémité du support de démarrage jusqu'à ce que le rebord du support de démarrage disparaisse du bouton bleu.
  - b. Faites pivoter le support de démarrage vers le haut et retirez doucement le support de démarrage du support.
- 3. Déplacez le support de démarrage vers le nouveau module de contrôleur, alignez les bords du support de démarrage avec le boîtier du support, puis poussez-le doucement dans le support.
- 4. Vérifiez le support de démarrage pour vous assurer qu'il est bien en place dans le support.

Si nécessaire, retirez le support de démarrage et réinstallez-le dans le support.

- 5. Verrouillez le support de démarrage en place :
  - a. Faites pivoter le support de démarrage vers le bas, vers la carte mère.
  - b. En plaçant un doigt à l'extrémité du support de démarrage par le bouton bleu, appuyez sur l'extrémité du support de démarrage pour engager le bouton de verrouillage bleu.
  - c. Tout en appuyant sur le support de démarrage, soulevez le bouton de verrouillage bleu pour verrouiller le support de démarrage en place.

# Étape 5 : déplacez les modules DIMM

Vous devez localiser les modules DIMM, puis les déplacer du module de contrôleur défaillant vers le module de contrôleur de remplacement.

Vous devez avoir le nouveau module de contrôleur prêt pour pouvoir déplacer les modules DIMM directement du module de contrôleur défaillant vers les logements correspondants du module de contrôleur de remplacement.

Vous pouvez utiliser les illustrations suivantes ou les étapes écrites pour déplacer les modules DIMM du module de contrôleur pour facultés affaiblies vers le module de contrôleur de remplacement.

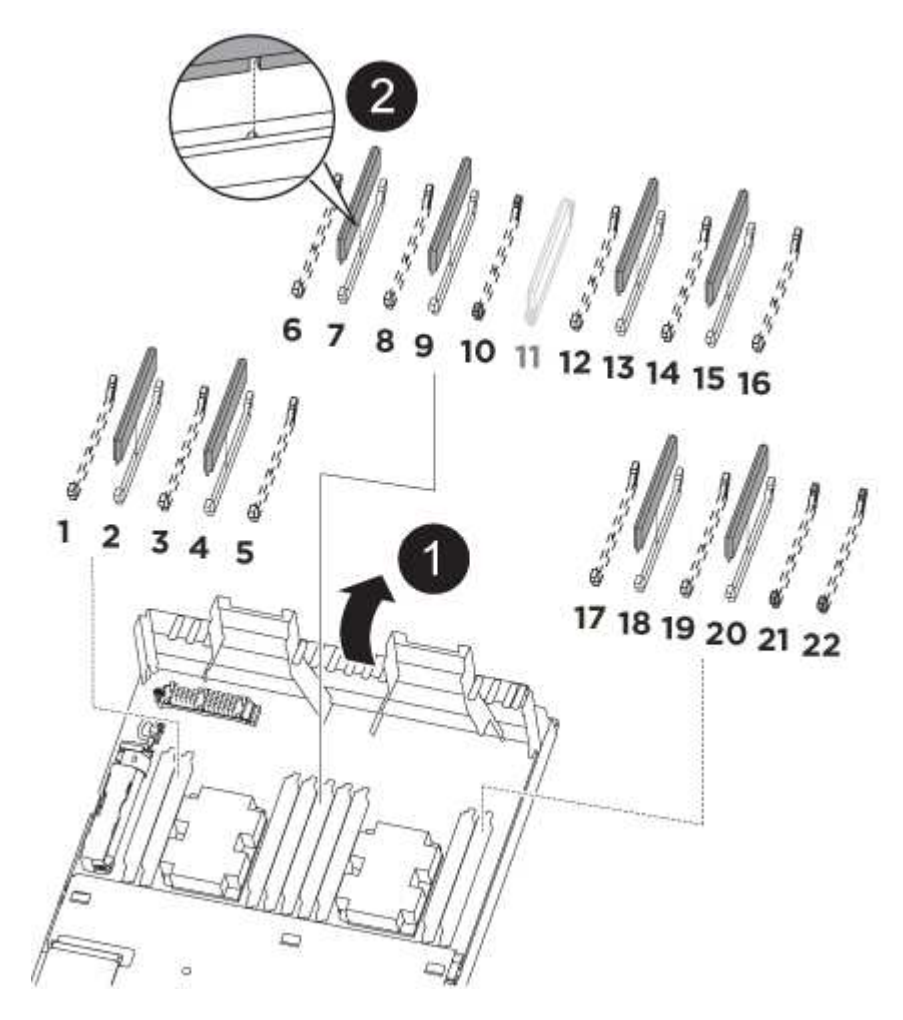

1. Localisez les modules DIMM de votre module de contrôleur.

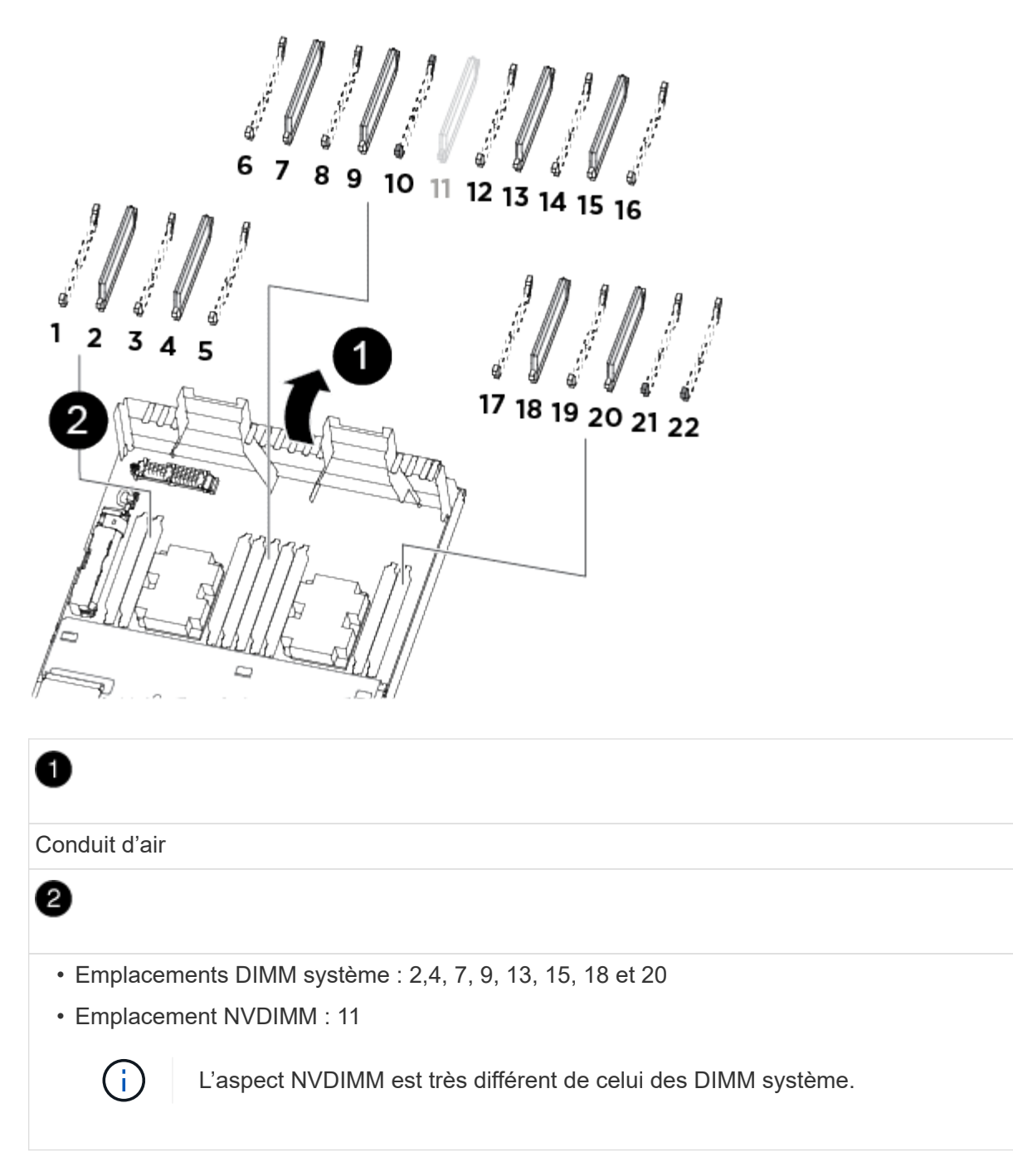

- 2. Notez l'orientation du module DIMM dans le support afin que vous puissiez insérer le module DIMM dans le module de remplacement dans le bon sens.
- 3. Vérifiez que la batterie NVDIMM n'est pas branchée sur le nouveau module de contrôleur.
- 4. Déplacez les modules DIMM du module de contrôleur défaillant vers le module de contrôleur de remplacement :

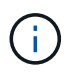

Assurez-vous d'installer chaque module DIMM dans le même emplacement qu'il est occupé dans le module de contrôleur défaillant.

a. Éjectez le module DIMM de son logement en écartant lentement les languettes de l'éjecteur de DIMM de chaque côté du module DIMM, puis en faisant glisser le module DIMM hors de son logement.
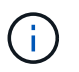

Tenez soigneusement le module DIMM par les bords pour éviter toute pression sur les composants de la carte de circuit DIMM.

- b. Localisez le slot DIMM correspondant sur le module de contrôleur de remplacement.
- c. Assurez-vous que les languettes de l'éjecteur de DIMM sur le support DIMM sont en position ouverte, puis insérez le module DIMM directement dans le support.

Les barrettes DIMM s'adaptent bien dans le support, mais elles devraient être facilement intégrées. Si ce n'est pas le cas, réalignez le module DIMM avec le support et réinsérez-le.

- d. Inspectez visuellement le module DIMM pour vérifier qu'il est bien aligné et complètement inséré dans le support.
- e. Répétez ces sous-étapes pour les modules DIMM restants.
- 5. Branchez la batterie NVDIMM sur la carte mère.

Assurez-vous que la fiche se verrouille sur le module de contrôleur.

# Étape 6 : déplacez les cartes de montage PCle

Vous devez déplacer les cartes de montage PCIe, avec les cartes PCIe installées, du module de contrôleur pour personnes avec facultés affaiblies au module de contrôleur de remplacement.

Vous pouvez utiliser l'illustration suivante ou les étapes écrites pour déplacer les cartes de montage PCIe du module de contrôleur pour facultés affaiblies vers le module de contrôleur de remplacement.

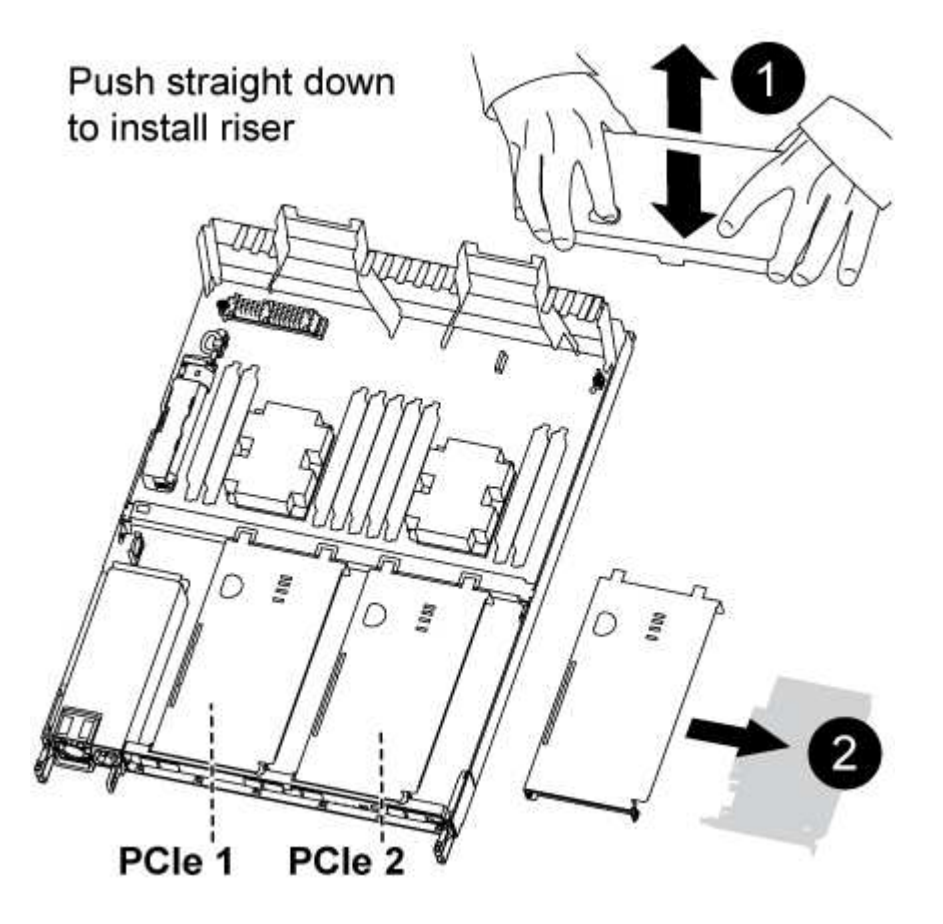

1. Retirez le capot des cartes de montage PCIe en dévissant la vis moletée bleue du capot, faites glisser le

capot vers vous, faites pivoter le capot vers le haut, retirez-le du module de contrôleur, puis mettez-le de côté.

- 2. Retirez les cartes de montage vides du module de contrôleur de remplacement.
  - a. Placez votre index dans le trou situé sur le côté gauche du module de montage et saisissez la carte de montage avec votre pouce.
  - b. Soulevez la carte de montage pour la sortir de la baie, puis mettez-la de côté.
  - c. Répétez ces sous-étapes pour la deuxième carte de montage.
- 3. Déplacez les cartes de montage PCIe du module de contrôleur pour personnes en état de marche vers les mêmes baies de montage sur le module de contrôleur de remplacement :
  - a. Retirez une carte de montage du module de contrôleur défaillant et placez-la dans le module de contrôleur de remplacement.
  - b. Abaissez la carte de montage dans la baie de manière à ce qu'elle soit carrée avec la baie et que les broches de la carte de montage glissent dans les trous de guidage à l'arrière de la baie.
  - c. Insérez la carte de montage dans la prise de la carte mère tout droit dans le support en exerçant une pression vers le bas, le long des bords de la carte de montage, jusqu'à ce qu'elle soit bien en place.

La rehausse doit s'asseoir sans à-coups avec peu de résistance. Réinstallez la carte de montage dans la baie si vous constatez une résistance importante, insérez la carte de montage dans le support.

- d. Répétez ces sous-étapes pour la deuxième carte de montage.
- e. Réinstallez le capot au-dessus des cartes de montage PCIe.

# Étape 7 : installer le module de contrôleur

Après avoir déplacé tous les composants du module de contrôleur défaillant vers le module de contrôleur de remplacement, vous devez installer le module de contrôleur de remplacement dans le châssis, puis le démarrer en mode maintenance.

Vous pouvez utiliser l'illustration suivante ou les étapes écrites pour installer le module de contrôleur de remplacement dans le châssis.

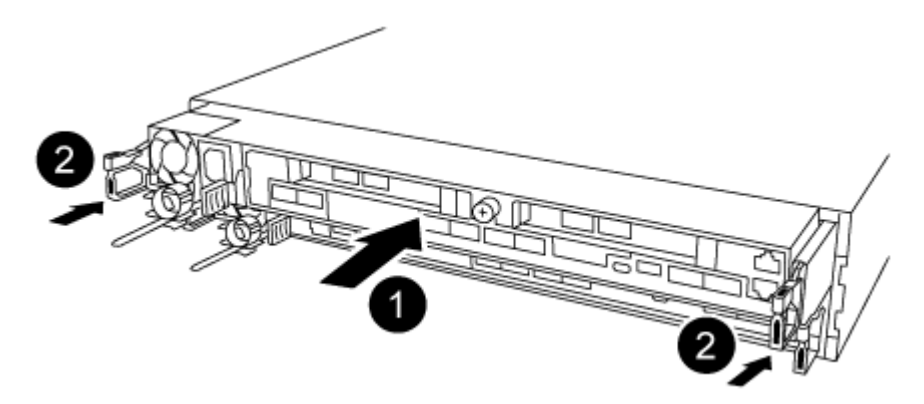

- 1. Si ce n'est déjà fait, fermez le conduit d'air à l'arrière du module de contrôleur et réinstallez le couvercle sur les cartes PCIe.
- 2. Alignez l'extrémité du module de contrôleur avec l'ouverture du châssis, puis poussez doucement le module de contrôleur à mi-course dans le système.

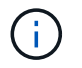

N'insérez pas complètement le module de contrôleur dans le châssis tant qu'il n'y a pas été demandé.

3. Reliez uniquement les ports de gestion et de console, de sorte que vous puissiez accéder au système pour effectuer les tâches décrites dans les sections ci-après.

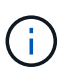

Vous connecterez le reste des câbles au module de contrôleur plus loin dans cette procédure.

- 4. Terminez la réinstallation du module de contrôleur :
  - a. S'assurer que les bras de verrouillage sont verrouillés en position étendue.
  - b. A l'aide des bras de verrouillage, poussez le module de contrôleur dans la baie du châssis jusqu'à ce qu'il s'arrête.
  - c. Appuyez sur les languettes orange du haut du mécanisme de verrouillage et maintenez-les enfoncées.
  - d. Poussez doucement le module contrôleur dans la baie du châssis jusqu'à ce qu'il affleure les bords du châssis.

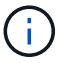

Les bras du mécanisme de verrouillage coulissent dans le châssis.

Le module de contrôleur commence à démarrer dès qu'il est complètement inséré dans le châssis.

- a. Libérer les loquets pour verrouiller le module de contrôleur en place.
- b. Recâblage du bloc d'alimentation.
- c. Si ce n'est déjà fait, réinstallez le périphérique de gestion des câbles.
- d. Interrompre le processus de démarrage normal en appuyant sur Ctrl-C.

## Restaurez et vérifiez la configuration du système : AFF A320

Après avoir effectué le remplacement du matériel et démarrer en mode maintenance, vérifiez la configuration système de bas niveau du contrôleur de remplacement et reconfigurez les paramètres système si nécessaire.

## Étape 1 : définissez et vérifiez l'heure du système après le remplacement du module de contrôleur

Vous devez vérifier l'heure et la date du module de contrôleur de remplacement par rapport au module de contrôleur sain dans une paire haute disponibilité, ou par rapport à un serveur de temps fiable dans une configuration autonome. Si la date et l'heure ne correspondent pas, vous devez les réinitialiser sur le module de contrôleur de remplacement pour éviter toute interruption possible sur les clients en raison de différences de temps.

## Description de la tâche

Il est important d'appliquer les commandes dans les étapes sur les systèmes appropriés :

- Le *remplacement* node est le nouveau noeud qui a remplacé le noeud douteux dans le cadre de cette procédure.
- Le *Healthy* node est le partenaire HA du *replace* node.

## Étapes

- 1. Si le *remplacement* node n'est pas à l'invite DU CHARGEUR, arrêtez le système à l'invite DU CHARGEUR.
- 2. Sur le noeud Healthy, vérifiez l'heure du système : cluster date show

La date et l'heure sont basées sur le fuseau horaire configuré.

3. À l'invite DU CHARGEUR, vérifiez la date et l'heure sur le noeud remplacement : show date

La date et l'heure sont indiquées en GMT.

- 4. Si nécessaire, définissez la date en GMT sur le nœud de remplacement : set date mm/dd/yyyy
- 5. Si nécessaire, définissez l'heure en GMT sur le nœud de remplacement : set time hh:mm:ss
- 6. À l'invite DU CHARGEUR, confirmez la date et l'heure sur le noeud remplacement : show date

La date et l'heure sont indiquées en GMT.

## Étape 2 : vérifier et définir l'état HA du module de contrôleur

Vous devez vérifier le HA état du module de contrôleur et, si nécessaire, mettez à jour l'état pour qu'il corresponde à la configuration de votre système.

1. En mode Maintenance à partir du nouveau module de contrôleur, vérifier que tous les composants affichent la même valeur HA état : ha-config show

L'état de la HA doit être le même pour tous les composants.

2. Si l'état système affiché du module de contrôleur ne correspond pas à la configuration de votre système, définissez le HA état pour le module de contrôleur : ha-config modify controller ha-state

La valeur de HA-State peut être l'une des suivantes :

- ° ha
- ° mcc
- ° mccip
- ° non-ha
- 3. Si l'état système affiché du module de contrôleur ne correspond pas à la configuration de votre système, définissez le HA état pour le module de contrôleur : ha-config modify controller ha-state
- 4. Vérifiez que le paramètre a changé : ha-config show

## Recâblage du système et réaffectation de disques - AFF A320

Poursuivre la procédure de remplacement en mettant le stockage en mémoire et en confirmant la réaffectation du disque.

# Étape 1 : recâblage du système

Recâblage des connexions réseau et de stockage du module de contrôleur.

## Étapes

- 1. Recâblage du module de contrôleur vers les connexions de stockage et de réseau.
- 2. Vérifiez que le câblage est correct à l'aide de "Active IQ Config Advisor".
  - a. Téléchargez et installez Config Advisor.
  - b. Entrez les informations du système cible, puis cliquez sur collecter les données.
  - c. Cliquez sur l'onglet câblage, puis examinez la sortie. Vérifiez que tous les tiroirs disques sont affichés et que tous les disques apparaissent dans le résultat, en corrigeant les problèmes de câblage que vous rencontrez.
  - d. Pour vérifier les autres câbles, cliquez sur l'onglet approprié, puis examinez les résultats de Config Advisor.

# Étape 2 : réaffectation de disques

Si le système de stockage est dans une paire HA, l'ID système du nouveau module de contrôleur est automatiquement attribué aux disques lors du rétablissement après la procédure. Vous devez confirmer la modification de l'ID système au démarrage du contrôleur *replace*, puis vérifier que la modification a été implémentée.

Cette procédure s'applique uniquement aux systèmes qui exécutent ONTAP dans une paire HA.

- 1. Si le *remplacement* contrôleur est en mode Maintenance (affiche le \*> Invite, quittez le mode maintenance et accédez à l'invite DU CHARGEUR : halt
- 2. À partir de l'invite DU CHARGEUR sur le contrôleur *replace*, démarrez le contrôleur, puis entrez y Si vous êtes invité à remplacer l'ID système en raison d'une discordance d'ID système :boot ontap
- 3. Attendre jusqu'à Waiting for giveback... Le message s'affiche sur la console du contrôleur *replace*, puis, à partir du contrôleur sain, vérifiez que le nouvel ID système partenaire a été automatiquement attribué : storage failover show

Dans le résultat de la commande, un message indiquant l'ID système modifié sur le contrôleur associé est affiché, indiquant l'ancien et le nouveau ID corrects. Dans l'exemple suivant, le node2 a fait l'objet d'un remplacement et a un nouvel ID système de 151759706.

| nodel> `storage f       | ailover show` | Takeover |                      |
|-------------------------|---------------|----------|----------------------|
| Node                    | Partner       | Possible | State Description    |
|                         |               |          |                      |
| nodel                   | node2         | false    | System ID changed on |
| parener (ora.           |               |          | 151759755, New:      |
| 151759706), In takeover |               |          |                      |
| node2                   | nodel         | -        | Waiting for giveback |
| (HA mallboxes)          |               |          |                      |

- 4. Depuis le contrôleur sain, vérifier que les « coredumps » sont enregistrés :
  - a. Changement au niveau de privilège avancé : set -privilege advanced

Vous pouvez répondre Y lorsque vous êtes invité à passer en mode avancé. L'invite du mode avancé s'affiche (\*>).

- b. Enregistrez les « coredumps » : system node run -node *local-node-name* partner savecore
- c. Attendez que la commande `savecore'se termine avant d'émettre le retour.

Vous pouvez saisir la commande suivante pour surveiller la progression de la commande savecore : system node run -node *local-node-name* partner savecore -s

- d. Retour au niveau de privilège admin : set -privilege admin
- 5. Si le chiffrement du volume ou du stockage est configuré sur votre système de stockage, vous devez restaurer la fonctionnalité de chiffrement du stockage ou du volume en suivant l'une des procédures suivantes, selon que vous utilisez la gestion des clés intégrée ou externe :
  - "Restaurez les clés de chiffrement intégrées de gestion des clés"
  - "Restaurez les clés de chiffrement externes pour la gestion des clés"
- 6. Remettre le contrôleur :
  - a. Depuis le contrôleur sain, remettre le stockage du contrôleur remplacé : storage failover giveback -ofnode replacement node name

Le contrôleur *remplacement* reprend son stockage et termine son démarrage.

Si vous êtes invité à remplacer l'ID système en raison d'une discordance d'ID système, vous devez entrer y.

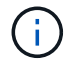

Si le retour est vetoté, vous pouvez envisager d'ignorer les vetoes.

"Recherchez le contenu Configuration haute disponibilité de votre version de ONTAP 9"

a. Une fois le retour arrière terminé, vérifiez que la paire HA est saine et que le basculement est possible : storage failover show

La sortie du storage failover show La commande ne doit pas inclure l'ID système modifié dans le message partenaire.

7. Vérifier que les disques ont été correctement affectés : storage disk show -ownership

Les disques appartenant au *replace* Controller doivent afficher le nouvel ID système. Dans l'exemple suivant, les disques appartenant au nœud1 affichent alors le nouvel ID système, 1873775277 :

- 8. Vérifier que les volumes attendus sont présents pour chaque contrôleur : vol show -node node-name
- 9. Si vous avez désactivé le basculement automatique au redémarrage, activez-le à partir du contrôleur sain : storage failover modify -node replacement-node-name -onreboot true

## Restauration complète du système : AFF A320

Pour restaurer le fonctionnement complet de votre système, vous devez restaurer la configuration NetApp Storage Encryption (si nécessaire), installer les licences pour le nouveau contrôleur et renvoyer la pièce défaillante à NetApp, comme indiqué dans les instructions RMA fournies avec le kit.

# Étape 1 : installer les licences pour le contrôleur de remplacement dans ONTAP

Vous devez installer de nouvelles licences pour le *remplacement* node si le nœud douteux utilisait des fonctions ONTAP qui requièrent une licence standard (nœud verrouillé). Pour les fonctionnalités avec licences standard, chaque nœud du cluster doit avoir sa propre clé pour cette fonctionnalité.

## Description de la tâche

Jusqu'à ce que vous installiez les clés de licence, les fonctions nécessitant des licences standard restent disponibles pour le *remplacement* node. Cependant, si le nœud douteux était le seul nœud du cluster avec une licence pour la fonction, aucune modification de configuration de la fonction n'est autorisée. En outre, l'utilisation de fonctions sans licence sur le nœud peut vous mettre hors conformité avec votre contrat de licence. Vous devez donc installer la ou les clés de licence de remplacement sur le *remplacement* noeud dès que possible.

## Avant de commencer

Les clés de licence doivent être au format à 28 caractères.

Vous disposez d'une période de grâce de 90 jours pour installer les clés de licence. Après la période de grâce, toutes les anciennes licences sont invalidés. Après l'installation d'une clé de licence valide, vous disposez de 24 heures pour installer toutes les clés avant la fin du délai de grâce.

# Étapes

1. Si vous avez besoin de nouvelles clés de licence, vous pouvez obtenir ces clés sur le "Site de support

NetApp" Dans la section My support (mon support), sous licences logicielles.

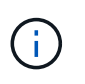

Les nouvelles clés de licence dont vous avez besoin sont générées automatiquement et envoyées à l'adresse électronique du fichier. Si vous ne recevez pas l'e-mail contenant les clés de licence dans les 30 jours, contactez l'assistance technique.

- 2. Installer chaque clé de licence : system license add -license-code license-key, license-key...
- 3. Supprimez les anciennes licences, si nécessaire :
  - a. Vérifier si les licences ne sont pas utilisées : license clean-up -unused -simulate
  - b. Si la liste semble correcte, supprimez les licences inutilisées : license clean-up -unused

# Étape 2 : vérifier les LIF et enregistrer le numéro de série

Avant de renvoyer le *replace* node au service, vérifiez que les LIF se trouvent sur leurs ports de rattachement, puis enregistrez le numéro de série du *replace* node si AutoSupport est activé et réinitialisez le rétablissement automatique.

## Étapes

1. Vérifiez que les interfaces logiques sont bien placées sur leur serveur domestique et leurs ports : network interface show -is-home false

Si des LIFs sont répertoriées comme faux, restaurez-les sur leurs ports de home port : network interface revert -vserver \* -lif \*

- 2. Enregistrez le numéro de série du système auprès du support NetApp.
  - Si AutoSupport est activé, envoyez un message AutoSupport pour enregistrer le numéro de série.
  - Si AutoSupport n'est pas activé, appeler "Support NetApp" pour enregistrer le numéro de série.
- 3. Si une fenêtre de maintenance AutoSupport a été déclenchée, mettez-la fin à l'aide du system node autosupport invoke -node \* -type all -message MAINT=END commande.
- 4. Si le retour automatique a été désactivé, réactivez-le: storage failover modify -node local -auto-giveback true

# Étape 3 : renvoyer la pièce défaillante à NetApp

Retournez la pièce défectueuse à NetApp, tel que décrit dans les instructions RMA (retour de matériel) fournies avec le kit. Voir la "Retour de pièce et amp ; remplacements" pour plus d'informations.

# Remplacez un module DIMM - AFF A320

Vous devez remplacer un module DIMM dans le module de contrôleur lorsque votre système enregistre un nombre croissant de codes de correction d'erreurs (ECC) pouvant être corrigés ; dans le cas contraire, le système risque de se trouver en panne.

Tous les autres composants du système doivent fonctionner correctement ; si ce n'est pas le cas, vous devez contacter le support technique.

Vous devez remplacer le composant défectueux par un composant FRU de remplacement que vous avez reçu de votre fournisseur.

## Étape 1 : arrêter le contrôleur

Pour arrêter le contrôleur défaillant, vous devez déterminer l'état du contrôleur et, si nécessaire, prendre le contrôle de façon à ce que le contrôleur en bonne santé continue de transmettre des données provenant du stockage défaillant du contrôleur.

## Description de la tâche

• Si vous disposez d'un système SAN, vous devez avoir vérifié les messages d'événement cluster kernel-service show) pour le serveur lame SCSI du contrôleur défectueux. `cluster kernel-service show`La commande (depuis la commande priv en mode avancé) affiche le nom du nœud, l'état de quorum de ce nœud, l'état de disponibilité de ce nœud ainsi que l'état opérationnel de ce nœud.

Chaque processus SCSI-Blade doit se trouver au quorum avec les autres nœuds du cluster. Tout problème doit être résolu avant de procéder au remplacement.

• Si vous avez un cluster avec plus de deux nœuds, il doit être dans le quorum. Si le cluster n'est pas au quorum ou si un contrôleur en bonne santé affiche la valeur false pour l'éligibilité et la santé, vous devez corriger le problème avant de désactiver le contrôleur défaillant ; voir "Synchroniser un nœud avec le cluster".

## Étapes

1. Si AutoSupport est activé, supprimez la création automatique de cas en appelant un message AutoSupport : system node autosupport invoke -node \* -type all -message MAINT=<# of hours>h

Le message AutoSupport suivant supprime la création automatique de dossiers pendant deux heures : cluster1:> system node autosupport invoke -node \* -type all -message MAINT=2h

2. Désactiver le rétablissement automatique depuis la console du contrôleur sain : storage failover modify -node local -auto-giveback false

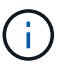

Lorsque vous voyez voulez-vous désactiver l'auto-giveback?, entrez y.

3. Faites passer le contrôleur douteux à l'invite DU CHARGEUR :

| Si le contrôleur en état de<br>fonctionnement s'affiche | Alors                                                                                                    |
|---------------------------------------------------------|----------------------------------------------------------------------------------------------------|
| Invite DU CHARGEUR                                      | Passez à l'étape suivante.                                                                                                    |
| Attente du retour                                       | Appuyez sur Ctrl-C, puis répondez y lorsque vous y êtes invité.                                                                                                    |
| Invite système ou invite de mot de<br>passe             | Prendre le contrôle défectueux ou l'arrêter à partir du contrôleur en<br>bon état : storage failover takeover -ofnode<br>impaired_node_name<br>Lorsque le contrôleur douteux s'affiche en attente de |
|                                                         | rétablissement, appuyez sur Ctrl-C et répondez $y$ .                                                                                                    |

#### Étape 2 : retirer le module de contrôleur

Pour accéder aux composants à l'intérieur du module de contrôleur, vous devez retirer le module de contrôleur

du châssis.

- 1. Si vous n'êtes pas déjà mis à la terre, mettez-vous à la terre correctement.
- 2. Débranchez l'alimentation du module de contrôleur de la source d'alimentation.
- Desserrez le crochet et la bride de boucle qui relient les câbles au périphérique de gestion des câbles, puis débranchez les câbles système et les SFP (si nécessaire) du module de contrôleur, en maintenant une trace de l'emplacement où les câbles ont été connectés.

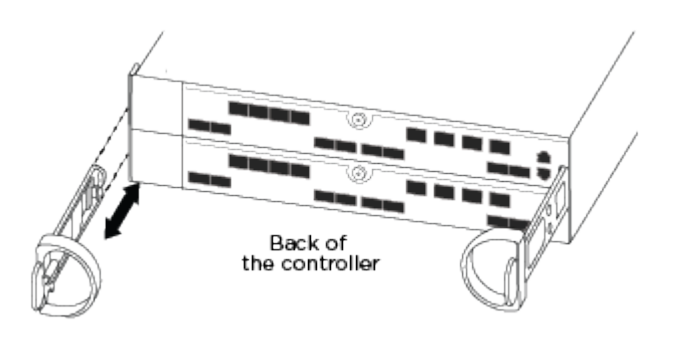

Laissez les câbles dans le périphérique de gestion des câbles de sorte que lorsque vous réinstallez le périphérique de gestion des câbles, les câbles sont organisés.

- 4. Retirez et mettez de côté les dispositifs de gestion des câbles des côtés gauche et droit du module de contrôleur.
- 5. Retirer le module de contrôleur du châssis :

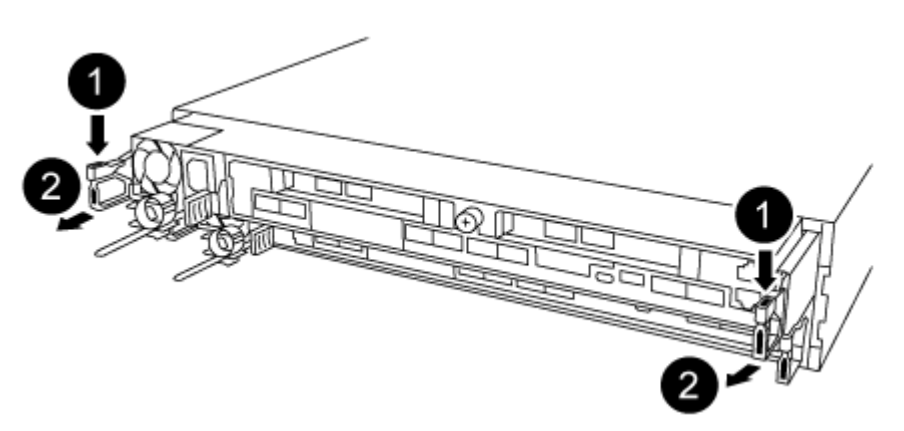

- 1. Insérez l'index dans le mécanisme de verrouillage de chaque côté du module de contrôleur.
- 2. Appuyez sur la languette orange située sur la partie supérieure du mécanisme de verrouillage jusqu'à ce qu'elle se dégage de la goupille de verrouillage du châssis.

Le crochet du mécanisme de verrouillage doit être presque vertical et doit être dégagé de l'axe du châssis.

- 3. Tirez doucement le module de contrôleur de quelques pouces vers vous pour pouvoir saisir les côtés du module de contrôleur.
- 4. A l'aide des deux mains, tirez doucement le module de contrôleur hors du châssis et posez-le sur une surface plane et stable.

#### Étape 3 : remplacez les DIMM système

Le remplacement d'un module DIMM système implique l'identification du module DIMM cible par le message d'erreur associé, la localisation du module DIMM cible à l'aide de la carte des FRU sur le conduit d'air, puis le

remplacement du module DIMM.

- 1. Tourner le conduit d'air en position ouverte.
- 2. Localisez les modules DIMM de votre module de contrôleur.

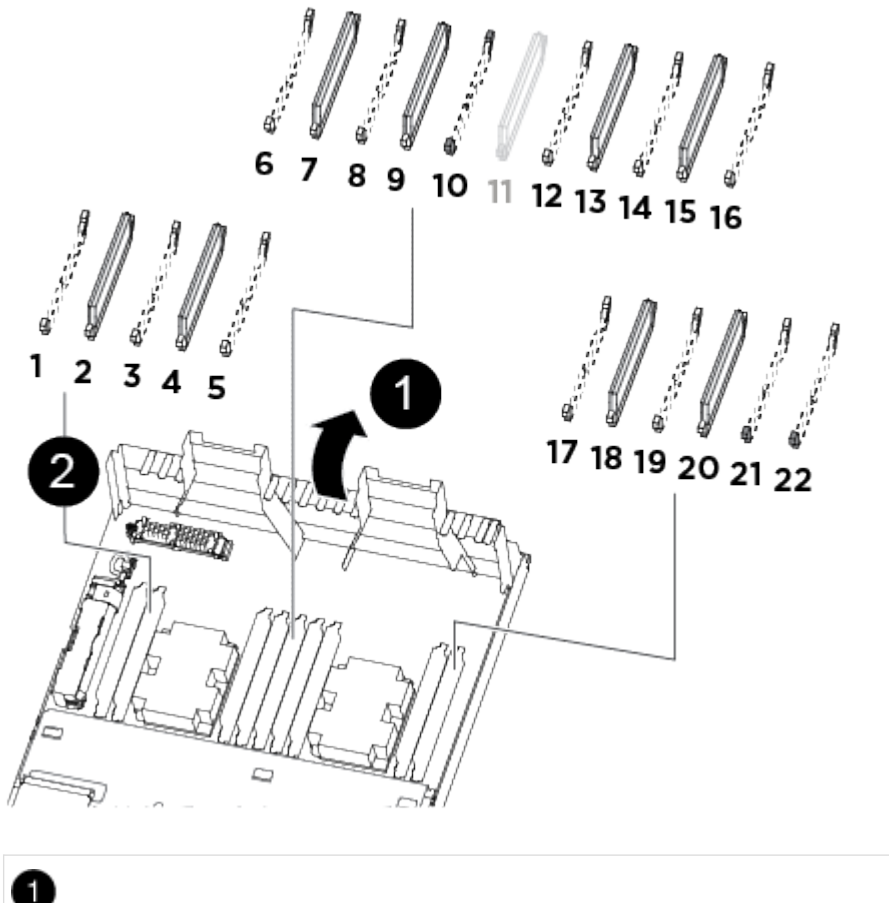

| Conduit d'air                                                                                                |
|----------------------------------------------------------------------------------------------------|
| 2                                                                                                    |
| <ul> <li>Emplacements DIMM système : 2,4, 7, 9, 13, 15, 18 et 20</li> <li>Emplacement NVDIMM : 11</li> </ul> |
| L'aspect NVDIMM est très différent de celui des DIMM système.                                                |

- 3. Notez l'orientation du module DIMM dans le support afin que vous puissiez insérer le module DIMM de remplacement dans le bon sens.
- 4. Éjectez le module DIMM de son support en écartant lentement les deux languettes d'éjection du module DIMM de chaque côté du module DIMM, puis en faisant glisser le module DIMM hors du support.

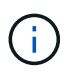

Tenez soigneusement le module DIMM par les bords pour éviter toute pression sur les composants de la carte de circuit DIMM.

5. Retirez le module DIMM de remplacement du sac d'expédition antistatique, tenez le module DIMM par les coins et alignez-le sur le logement.

L'encoche entre les broches du DIMM doit être alignée avec la languette du support.

6. Assurez-vous que les languettes de l'éjecteur de DIMM sur le connecteur sont en position ouverte, puis insérez le module DIMM directement dans le logement.

Le module DIMM s'insère bien dans le logement, mais devrait être facilement installé. Si ce n'est pas le cas, réalignez le module DIMM avec le logement et réinsérez-le.

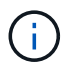

Inspectez visuellement le module DIMM pour vérifier qu'il est bien aligné et complètement inséré dans le logement.

- 7. Poussez délicatement, mais fermement, sur le bord supérieur du module DIMM jusqu'à ce que les languettes de l'éjecteur s'enclenchent sur les encoches situées aux extrémités du module DIMM.
- 8. Fermer le conduit d'air.

#### Étape 4 : installer le module de contrôleur

Après avoir remplacé le composant du module de contrôleur, vous devez réinstaller le module de contrôleur dans le châssis.

- 1. Si ce n'est déjà fait, fermez le conduit d'air à l'arrière du module de contrôleur et réinstallez le couvercle sur les cartes PCIe.
- 2. Alignez l'extrémité du module de contrôleur avec l'ouverture du châssis, puis poussez doucement le module de contrôleur à mi-course dans le système.

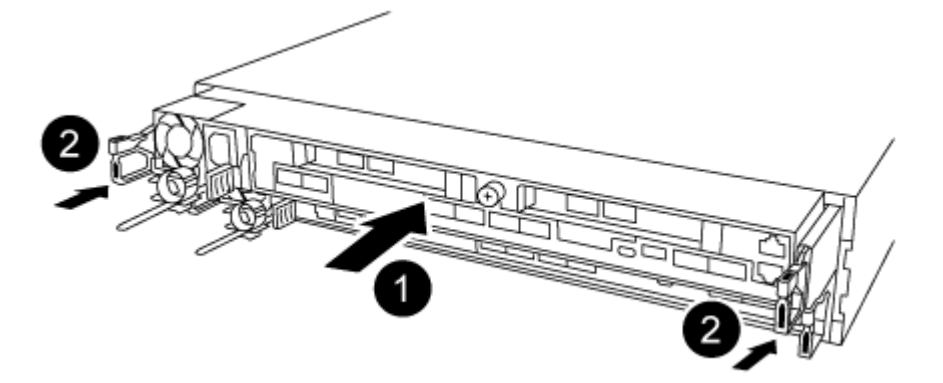

N'insérez pas complètement le module de contrôleur dans le châssis tant qu'il n'y a pas été demandé.

3. Reliez uniquement les ports de gestion et de console, de sorte que vous puissiez accéder au système pour effectuer les tâches décrites dans les sections ci-après.

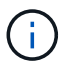

Vous connecterez le reste des câbles au module de contrôleur plus loin dans cette procédure.

- 4. Terminez la réinstallation du module de contrôleur :
  - a. S'assurer que les bras de verrouillage sont verrouillés en position étendue.

- b. A l'aide des bras de verrouillage, poussez le module de contrôleur dans la baie du châssis jusqu'à ce qu'il s'arrête.
- c. Appuyez sur les languettes orange du haut du mécanisme de verrouillage et maintenez-les enfoncées.
- d. Poussez doucement le module contrôleur dans la baie du châssis jusqu'à ce qu'il affleure les bords du châssis.

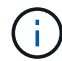

Les bras du mécanisme de verrouillage coulissent dans le châssis.

Le module de contrôleur commence à démarrer dès qu'il est complètement inséré dans le châssis.

- a. Libérer les loquets pour verrouiller le module de contrôleur en place.
- b. Recâblage du bloc d'alimentation.
- c. Si ce n'est déjà fait, réinstallez le périphérique de gestion des câbles.

## Étape 5 : rétablir le fonctionnement du module de contrôleur

Vous devez recâblage du système, remettre le module de contrôleur, puis réactiver le rétablissement automatique.

1. Recâblage du système, selon les besoins.

Si vous avez retiré les convertisseurs de support (QSFP ou SFP), n'oubliez pas de les réinstaller si vous utilisez des câbles à fibre optique.

- 2. Rétablir le fonctionnement normal du contrôleur en renvoie son espace de stockage : storage failover giveback -ofnode *impaired\_node\_name*
- 3. Si le retour automatique a été désactivé, réactivez-le: storage failover modify -node local -auto-giveback true

## Étape 6 : renvoyer la pièce défaillante à NetApp

Retournez la pièce défectueuse à NetApp, tel que décrit dans les instructions RMA (retour de matériel) fournies avec le kit. Voir la "Retour de pièce et amp ; remplacements" pour plus d'informations.

# Remplacement à chaud d'un module de ventilation - AFF A320

Pour remplacer un module de ventilation sans interrompre le service, vous devez effectuer une séquence spécifique de tâches.

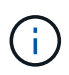

Vous devez remplacer le module de ventilation dans les deux minutes qui suivent son retrait du châssis. Le flux d'air du système est interrompu et le module de contrôleur ou les modules s'arrêtent au bout de deux minutes pour éviter toute surchauffe.

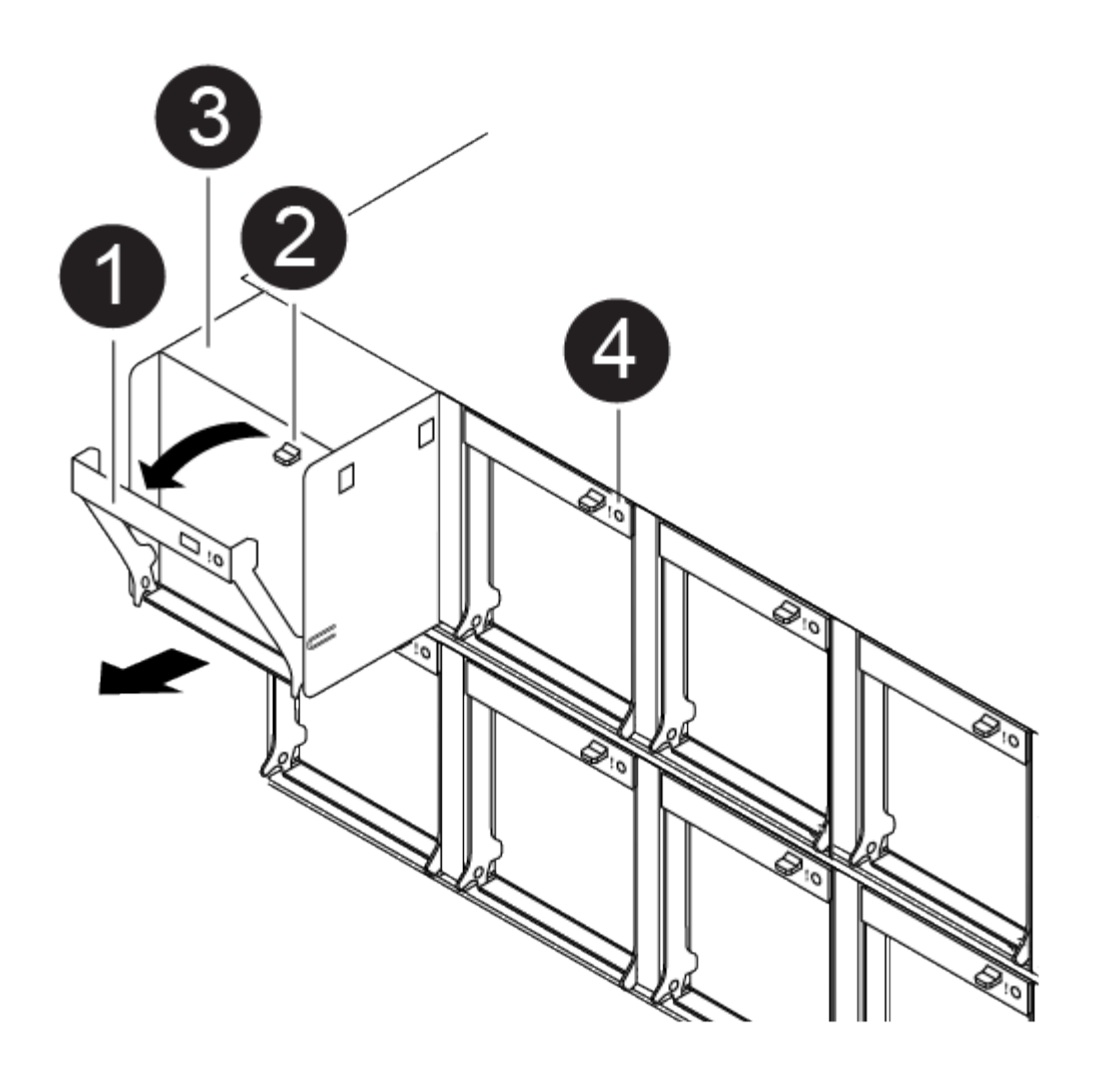

- 1. Si vous n'êtes pas déjà mis à la terre, mettez-vous à la terre correctement.
- 2. Retirez le cadre (si nécessaire) à deux mains, en saisissant les ouvertures de chaque côté du cadre, puis en le tirant vers vous jusqu'à ce que le cadre se dégage des goujons à rotule du châssis.
- 3. Identifiez le module de ventilation que vous devez remplacer en vérifiant les messages d'erreur de la console et en regardant le voyant d'avertissement de chaque module de ventilation.
- 4. Appuyez sur le loquet de déverrouillage de la poignée de came du module de ventilateur, puis faites pivoter la poignée de came vers le bas.

Le module de ventilation se déplace un peu à l'écart du châssis.

5. Tirez le module du ventilateur tout droit hors du châssis, en vous assurant de le soutenir avec votre main libre pour qu'il ne bascule pas hors du châssis.

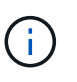

Les modules de ventilation sont courts. Soutenez toujours la partie inférieure du module de ventilation avec votre main libre pour qu'il ne tombe pas brusquement du châssis et vous blesse.

- 6. Mettez le module de ventilation de côté.
- 7. Insérez le module de ventilateur de remplacement dans le châssis en l'alignant avec l'ouverture, puis en le faisant glisser dans le châssis.
- 8. Appuyez fermement sur la poignée de came du module de ventilateur pour qu'elle soit complètement

insérée dans le châssis.

La poignée de came se soulève légèrement lorsque le module de ventilateur est complètement en place.

9. Faites pivoter la poignée de came vers le haut jusqu'à sa position fermée, en vous assurant que le loquet de déverrouillage de la poignée de came s'enclenche dans la position verrouillée.

Le voyant d'avertissement ne doit pas être allumé une fois que le ventilateur est assis et a été lancé jusqu'à la vitesse de fonctionnement.

10. Alignez le cadre avec les goujons à rotule, puis poussez doucement le cadre sur les goujons à rotule.

## Remplacez un système NVDIMM - AFF A320

Vous devez remplacer le NVDIMM dans le module de contrôleur lorsque votre système enregistre que la durée de vie du flash est presque à la fin ou que le NVDIMM identifié n'est pas en bon état en général ; si vous ne le faites pas, vous pouvez provoquer une panique du système.

Tous les autres composants du système doivent fonctionner correctement ; si ce n'est pas le cas, vous devez contacter le support technique.

Vous devez remplacer le composant défectueux par un composant FRU de remplacement que vous avez reçu de votre fournisseur.

#### Étape 1 : arrêtez le contrôleur défaillant

Pour arrêter le contrôleur défaillant, vous devez déterminer l'état du contrôleur et, si nécessaire, prendre le contrôle de façon à ce que le contrôleur en bonne santé continue de transmettre des données provenant du stockage défaillant du contrôleur.

## Description de la tâche

• Si vous disposez d'un système SAN, vous devez avoir vérifié les messages d'événement cluster kernel-service show) pour le serveur lame SCSI du contrôleur défectueux. `cluster kernel-service show`La commande (depuis la commande priv en mode avancé) affiche le nom du nœud, l'état de quorum de ce nœud, l'état de disponibilité de ce nœud ainsi que l'état opérationnel de ce nœud.

Chaque processus SCSI-Blade doit se trouver au quorum avec les autres nœuds du cluster. Tout problème doit être résolu avant de procéder au remplacement.

 Si vous avez un cluster avec plus de deux nœuds, il doit être dans le quorum. Si le cluster n'est pas au quorum ou si un contrôleur en bonne santé affiche la valeur false pour l'éligibilité et la santé, vous devez corriger le problème avant de désactiver le contrôleur défaillant ; voir "Synchroniser un nœud avec le cluster".

## Étapes

1. Si AutoSupport est activé, supprimez la création automatique de cas en appelant un message AutoSupport :system node autosupport invoke -node \* -type all -message MAINT=<# of hours>h

Le message AutoSupport suivant supprime la création automatique de dossiers pendant deux heures : cluster1:> system node autosupport invoke -node \* -type all -message MAINT=2h

2. Désactiver le rétablissement automatique depuis la console du contrôleur sain : storage failover

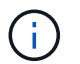

Lorsque vous voyez voulez-vous désactiver l'auto-giveback?, entrez y.

- Si le contrôleur en état de<br/>fonctionnement s'affiche...Alors...Invite DU CHARGEURPassez à l'étape suivante.Attente du retour...Appuyez sur Ctrl-C, puis répondez y lorsque vous y êtes invité.Invite système ou invite de mot de<br/>passePrendre le contrôle défectueux ou l'arrêter à partir du contrôleur en<br/>bon état : storage failover takeover -ofnode<br/>*impaired\_node\_name*<br/>Lorsque le contrôleur douteux s'affiche en attente de<br/>rétablissement..., appuyez sur Ctrl-C et répondez y.
- 3. Faites passer le contrôleur douteux à l'invite DU CHARGEUR :

#### Étape 2 : retirer le module de contrôleur

Pour accéder aux composants à l'intérieur du module de contrôleur, vous devez retirer le module de contrôleur du châssis.

- 1. Si vous n'êtes pas déjà mis à la terre, mettez-vous à la terre correctement.
- 2. Débranchez l'alimentation du module de contrôleur de la source d'alimentation.
- Desserrez le crochet et la bride de boucle qui relient les câbles au périphérique de gestion des câbles, puis débranchez les câbles système et les SFP (si nécessaire) du module de contrôleur, en maintenant une trace de l'emplacement où les câbles ont été connectés.

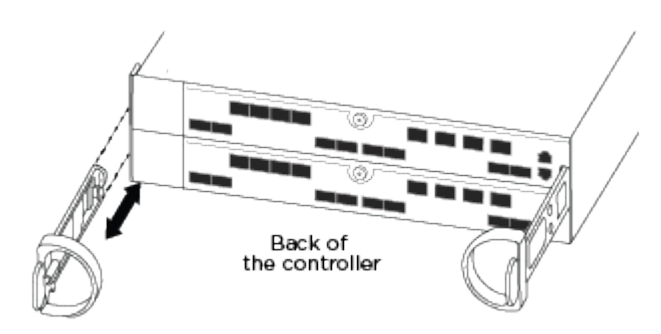

Laissez les câbles dans le périphérique de gestion des câbles de sorte que lorsque vous réinstallez le périphérique de gestion des câbles, les câbles sont organisés.

- 4. Retirez et mettez de côté les dispositifs de gestion des câbles des côtés gauche et droit du module de contrôleur.
- 5. Retirer le module de contrôleur du châssis :

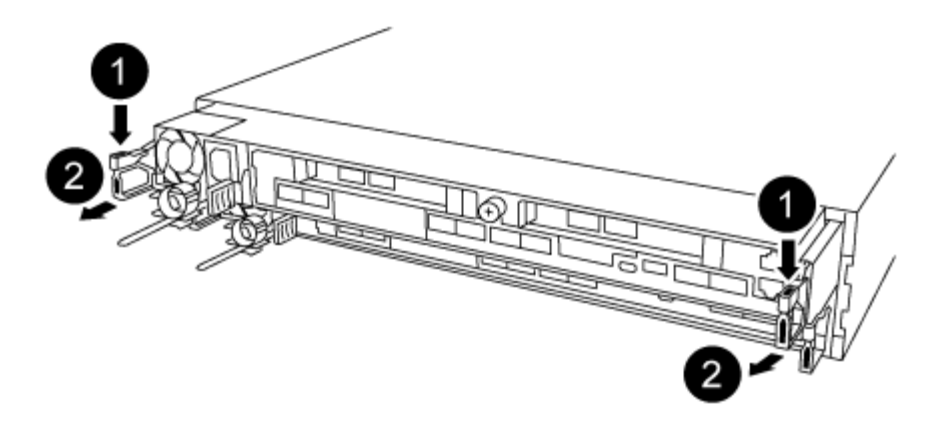

- a. Insérez l'index dans le mécanisme de verrouillage de chaque côté du module de contrôleur.
- b. Appuyez sur la languette orange située sur la partie supérieure du mécanisme de verrouillage jusqu'à ce qu'elle se dégage de la goupille de verrouillage du châssis.

Le crochet du mécanisme de verrouillage doit être presque vertical et doit être dégagé de l'axe du châssis.

- c. Tirez doucement le module de contrôleur de quelques pouces vers vous pour pouvoir saisir les côtés du module de contrôleur.
- d. A l'aide des deux mains, tirez doucement le module de contrôleur hors du châssis et posez-le sur une surface plane et stable.

#### Étape 3 : remplacez le NVDIMM

Pour remplacer le NVDIMM, vous devez le localiser dans le module de contrôleur à l'aide de l'étiquette de carte NVDIMM située sur le dessus du conduit d'air, puis le remplacer en suivant la séquence spécifique des étapes.

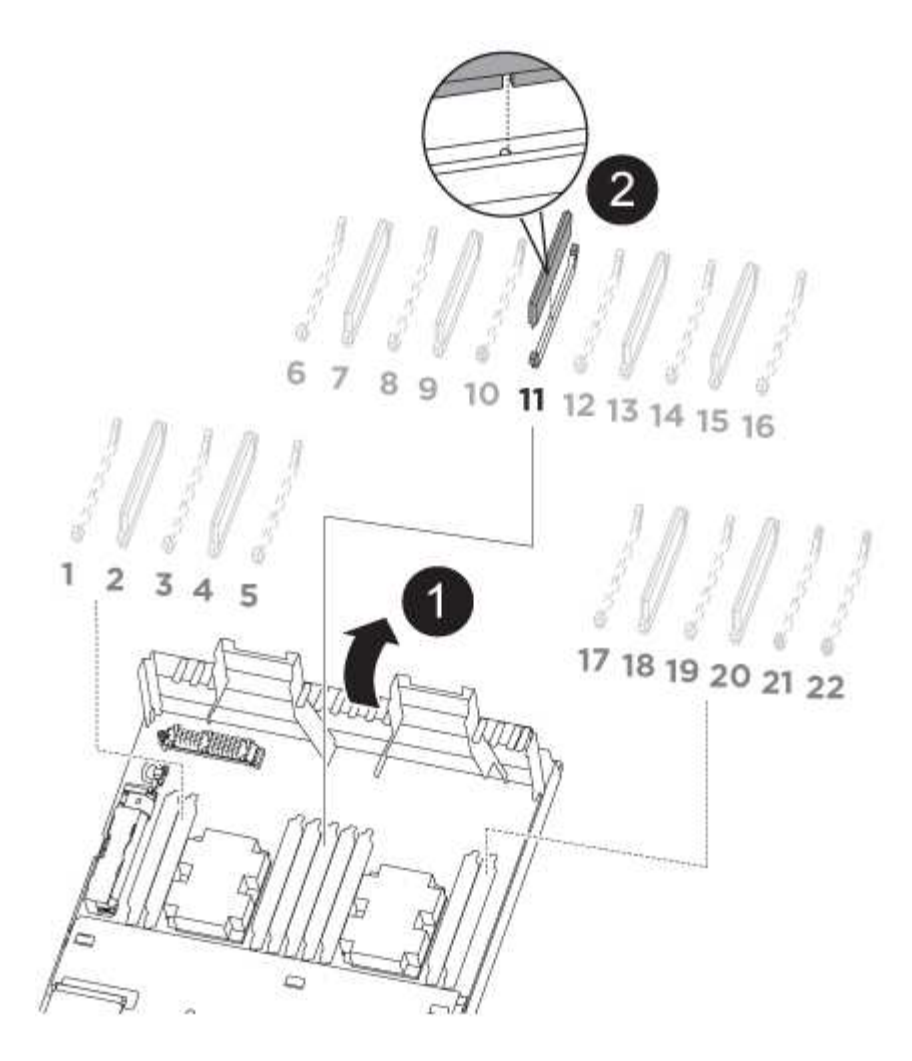

1. Ouvrez le conduit d'air, puis localisez le NVDIMM dans le logement 11 de votre module de contrôleur.

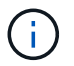

L'aspect NVDIMM est très différent de celui des DIMM système.

- 2. Notez l'orientation du NVDIMM dans le support pour pouvoir insérer le NVDIMM dans le module de remplacement du contrôleur dans le bon sens.
- 3. Éjectez le NVDIMM de son logement en écartant lentement les deux languettes d'éjection NVDIMM de chaque côté du NVDIMM, puis faites glisser le NVDIMM hors du support et mettez-le de côté.

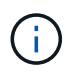

Tenez soigneusement le NVDIMM par les bords pour éviter toute pression sur les composants de la carte de circuit imprimé NVDIMM.

4. Retirez le NVDIMM de remplacement du sac d'expédition antistatique, tenez le NVDIMM par les coins, puis alignez-le sur le logement.

L'encoche entre les broches du NVDIMM doit être alignée avec la languette du support.

- 5. Localisez le logement où vous installez le NVDIMM.
- 6. Insérez le NVDIMM directement dans le logement.

Le NVDIMM s'insère fermement dans le logement, mais devrait être facilement installé. Si ce n'est pas le cas, réalignez le NVDIMM avec le logement et réinsérez-le.

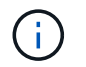

Inspectez visuellement le NVDIMM pour vérifier qu'il est bien aligné et complètement inséré dans le logement.

- 7. Poussez délicatement, mais fermement, sur le bord supérieur du NVDIMM jusqu'à ce que les languettes de l'éjecteur s'enclenchent au-dessus des encoches aux extrémités du NVDIMM.
- 8. Fermer le conduit d'air.

## Étape 4 : installer le module de contrôleur

Après avoir remplacé le composant du module de contrôleur, vous devez réinstaller le module de contrôleur dans le châssis.

- 1. Si ce n'est déjà fait, fermez le conduit d'air à l'arrière du module de contrôleur et réinstallez le couvercle sur les cartes PCIe.
- 2. Alignez l'extrémité du module de contrôleur avec l'ouverture du châssis, puis poussez doucement le module de contrôleur à mi-course dans le système.

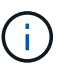

N'insérez pas complètement le module de contrôleur dans le châssis tant qu'il n'y a pas été demandé.

3. Reliez uniquement les ports de gestion et de console, de sorte que vous puissiez accéder au système pour effectuer les tâches décrites dans les sections ci-après.

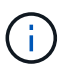

Vous connecterez le reste des câbles au module de contrôleur plus loin dans cette procédure.

- 4. Terminez la réinstallation du module de contrôleur :
  - a. S'assurer que les bras de verrouillage sont verrouillés en position étendue.
  - b. A l'aide des bras de verrouillage, poussez le module de contrôleur dans la baie du châssis jusqu'à ce qu'il s'arrête.
  - c. Appuyez sur les languettes orange du haut du mécanisme de verrouillage et maintenez-les enfoncées.
  - d. Poussez doucement le module contrôleur dans la baie du châssis jusqu'à ce qu'il affleure les bords du châssis.

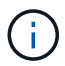

Les bras du mécanisme de verrouillage coulissent dans le châssis.

Le module de contrôleur commence à démarrer dès qu'il est complètement inséré dans le châssis.

- a. Libérer les loquets pour verrouiller le module de contrôleur en place.
- b. Recâblage du bloc d'alimentation.
- c. Si ce n'est déjà fait, réinstallez le périphérique de gestion des câbles.

## Étape 5 : rétablir le fonctionnement du module de contrôleur

Vous devez recâblage du système, remettre le module de contrôleur, puis réactiver le rétablissement automatique.

1. Recâblage du système, selon les besoins.

Si vous avez retiré les convertisseurs de support (QSFP ou SFP), n'oubliez pas de les réinstaller si vous utilisez des câbles à fibre optique.

- 2. Rétablir le fonctionnement normal du contrôleur en renvoie son espace de stockage : storage failover giveback -ofnode *impaired\_node\_name*
- 3. Si le retour automatique a été désactivé, réactivez-le: storage failover modify -node local -auto-giveback true

## Étape 6 : renvoyer la pièce défaillante à NetApp

Retournez la pièce défectueuse à NetApp, tel que décrit dans les instructions RMA (retour de matériel) fournies avec le kit. Voir la "Retour de pièce et amp ; remplacements" pour plus d'informations.

## Remplacez la batterie NVDIMM - AFF A320

Pour remplacer la batterie NVDIMM, vous devez retirer le module de contrôleur, retirer la batterie, remplacer la batterie, puis réinstaller le module de contrôleur.

Tous les autres composants du système doivent fonctionner correctement ; si ce n'est pas le cas, vous devez contacter le support technique.

## Étape 1 : arrêter le contrôleur

Pour arrêter le contrôleur défaillant, vous devez déterminer l'état du contrôleur et, si nécessaire, prendre le contrôle de façon à ce que le contrôleur en bonne santé continue de transmettre des données provenant du stockage défaillant du contrôleur.

#### Description de la tâche

• Si vous disposez d'un système SAN, vous devez avoir vérifié les messages d'événement cluster kernel-service show) pour le serveur lame SCSI du contrôleur défectueux. `cluster kernel-service show`La commande (depuis la commande priv en mode avancé) affiche le nom du nœud, l'état de quorum de ce nœud, l'état de disponibilité de ce nœud ainsi que l'état opérationnel de ce nœud.

Chaque processus SCSI-Blade doit se trouver au quorum avec les autres nœuds du cluster. Tout problème doit être résolu avant de procéder au remplacement.

• Si vous avez un cluster avec plus de deux nœuds, il doit être dans le quorum. Si le cluster n'est pas au quorum ou si un contrôleur en bonne santé affiche la valeur false pour l'éligibilité et la santé, vous devez corriger le problème avant de désactiver le contrôleur défaillant ; voir "Synchroniser un nœud avec le cluster".

## Étapes

1. Si AutoSupport est activé, supprimez la création automatique de cas en appelant un message AutoSupport :system node autosupport invoke -node \* -type all -message MAINT=<# of hours>h

Le message AutoSupport suivant supprime la création automatique de dossiers pendant deux heures : cluster1:> system node autosupport invoke -node \* -type all -message MAINT=2h

2. Désactiver le rétablissement automatique depuis la console du contrôleur sain : storage failover modify -node local -auto-giveback false

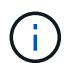

Lorsque vous voyez voulez-vous désactiver l'auto-giveback?, entrez y.

3. Faites passer le contrôleur douteux à l'invite DU CHARGEUR :

| Si le contrôleur en état de<br>fonctionnement s'affiche | Alors                                                                                                    |
|---------------------------------------------------------|----------------------------------------------------------------------------------------------------|
| Invite DU CHARGEUR                                      | Passez à l'étape suivante.                                                                                                    |
| Attente du retour                                       | Appuyez sur Ctrl-C, puis répondez y lorsque vous y êtes invité.                                                                                                    |
| Invite système ou invite de mot de<br>passe             | Prendre le contrôle défectueux ou l'arrêter à partir du contrôleur en<br>bon état : storage failover takeover -ofnode<br>impaired_node_name<br>Lorsque le contrôleur douteux s'affiche en attente de<br>rétablissement, appuyez sur Ctrl-C et répondez y. |

## Étape 2 : retirer le module de contrôleur

Pour accéder aux composants à l'intérieur du module de contrôleur, vous devez retirer le module de contrôleur du châssis.

- 1. Si vous n'êtes pas déjà mis à la terre, mettez-vous à la terre correctement.
- 2. Débranchez l'alimentation du module de contrôleur de la source d'alimentation.
- Desserrez le crochet et la bride de boucle qui relient les câbles au périphérique de gestion des câbles, puis débranchez les câbles système et les SFP (si nécessaire) du module de contrôleur, en maintenant une trace de l'emplacement où les câbles ont été connectés.

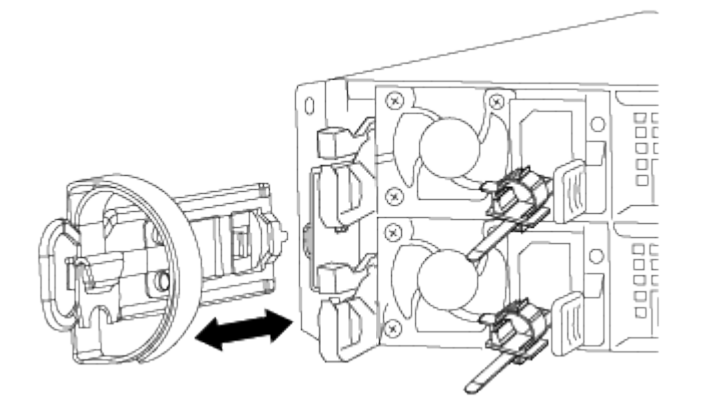

Laissez les câbles dans le périphérique de gestion des câbles de sorte que lorsque vous réinstallez le périphérique de gestion des câbles, les câbles sont organisés.

- 4. Retirez et mettez de côté les dispositifs de gestion des câbles des côtés gauche et droit du module de contrôleur.
- 5. Retirer le module de contrôleur du châssis :

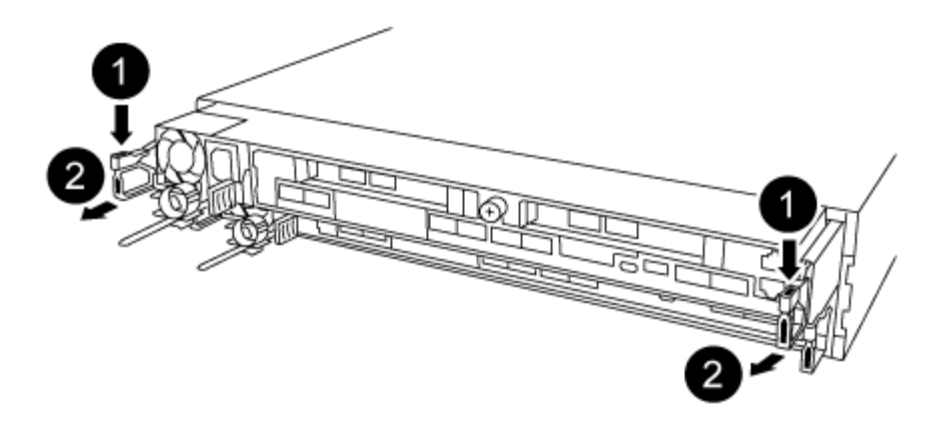

- a. Insérez l'index dans le mécanisme de verrouillage de chaque côté du module de contrôleur.
- b. Appuyez sur la languette orange située sur la partie supérieure du mécanisme de verrouillage jusqu'à ce qu'elle se dégage de la goupille de verrouillage du châssis.

Le crochet du mécanisme de verrouillage doit être presque vertical et doit être dégagé de l'axe du châssis.

- c. Tirez doucement le module de contrôleur de quelques pouces vers vous pour pouvoir saisir les côtés du module de contrôleur.
- d. A l'aide des deux mains, tirez doucement le module de contrôleur hors du châssis et posez-le sur une surface plane et stable.

#### Étape 3 : remplacez la batterie NVDIMM

Pour remplacer la batterie NVDIMM, vous devez retirer la batterie défectueuse du module de contrôleur et installer la batterie de rechange dans le module de contrôleur.

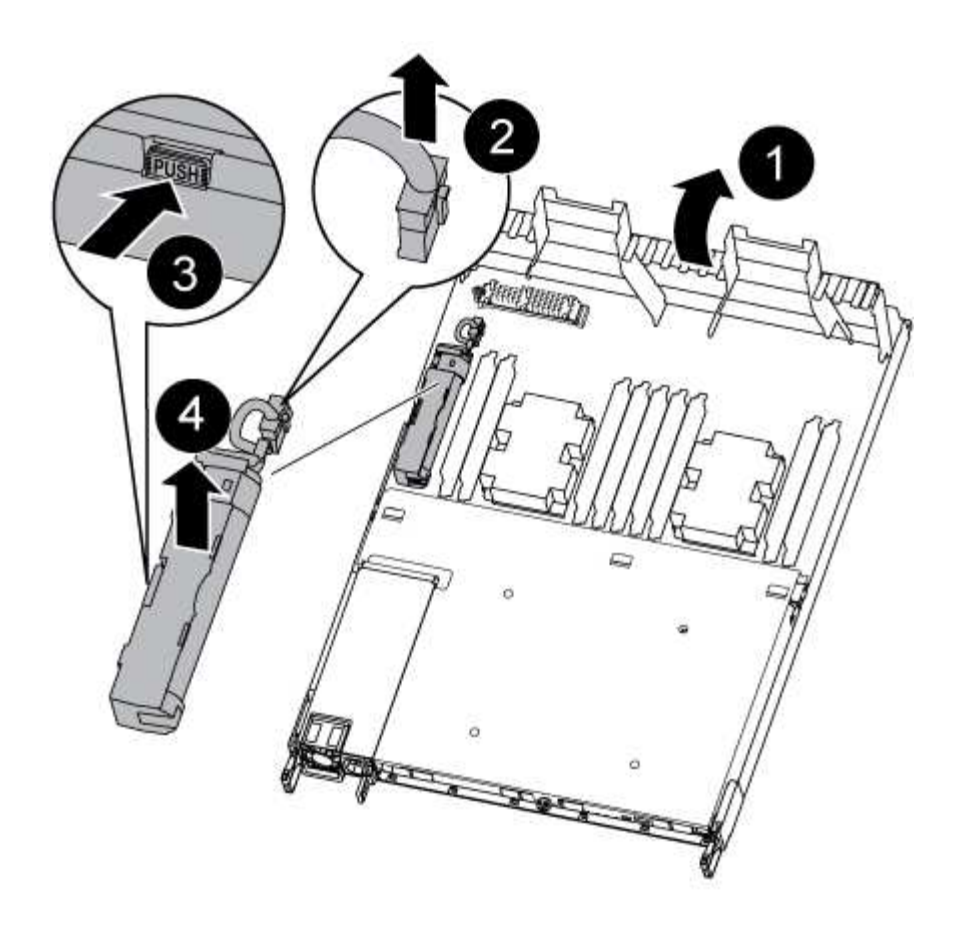

- 1. Ouvrez le conduit d'air et localisez la batterie NVDIMM.
- 2. Localisez la fiche mâle batterie et appuyez sur le clip situé sur la face de la fiche mâle batterie pour libérer la fiche de la prise, puis débranchez le câble de batterie de la prise.
- 3. Saisissez la batterie et appuyez sur la languette de verrouillage bleue indiquant « POUSSER », puis soulevez la batterie pour la sortir du support et du module de contrôleur.
- 4. Retirez la batterie de rechange de son emballage.
- 5. Alignez le module de batterie avec l'ouverture de la batterie, puis poussez doucement la batterie dans son logement jusqu'à ce qu'elle s'enclenche.
- 6. Rebranchez le connecteur de la batterie dans le module du contrôleur, puis fermez le conduit d'air.

#### Étape 4 : installer le module de contrôleur

Après avoir remplacé le composant du module de contrôleur, vous devez réinstaller le module de contrôleur dans le châssis, puis le démarrer.

- 1. Si ce n'est déjà fait, fermez le conduit d'air à l'arrière du module de contrôleur et réinstallez le couvercle sur les cartes PCIe.
- 2. Alignez l'extrémité du module de contrôleur avec l'ouverture du châssis, puis poussez doucement le module de contrôleur à mi-course dans le système.

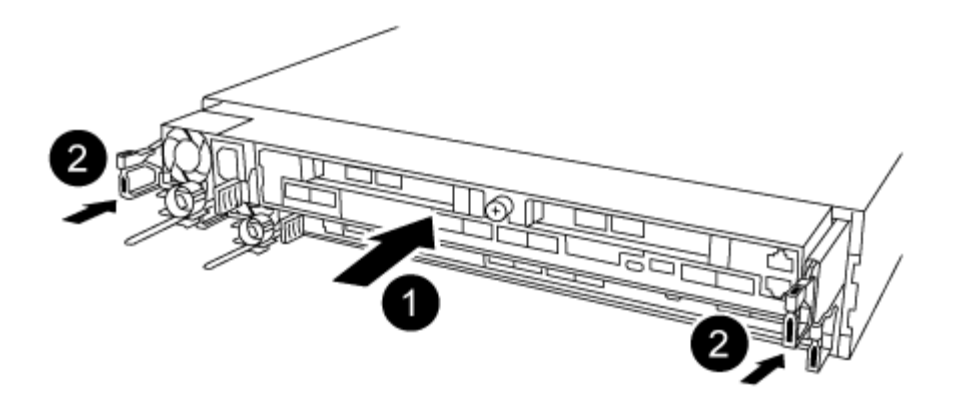

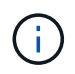

N'insérez pas complètement le module de contrôleur dans le châssis tant qu'il n'y a pas été demandé.

3. Reliez uniquement les ports de gestion et de console, de sorte que vous puissiez accéder au système pour effectuer les tâches décrites dans les sections ci-après.

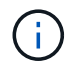

Vous connecterez le reste des câbles au module de contrôleur plus loin dans cette procédure.

- 4. Terminez la réinstallation du module de contrôleur :
  - a. S'assurer que les bras de verrouillage sont verrouillés en position étendue.
  - b. A l'aide des bras de verrouillage, poussez le module de contrôleur dans la baie du châssis jusqu'à ce qu'il s'arrête.
  - c. Appuyez sur les languettes orange du haut du mécanisme de verrouillage et maintenez-les enfoncées.
  - d. Poussez doucement le module contrôleur dans la baie du châssis jusqu'à ce qu'il affleure les bords du châssis.

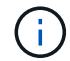

Les bras du mécanisme de verrouillage coulissent dans le châssis.

Le module de contrôleur commence à démarrer dès qu'il est complètement inséré dans le châssis.

- a. Libérer les loquets pour verrouiller le module de contrôleur en place.
- b. Recâblage du bloc d'alimentation.
- c. Si ce n'est déjà fait, réinstallez le périphérique de gestion des câbles.

#### Étape 5 : rétablir le fonctionnement du module de contrôleur

Vous devez recâblage du système, remettre le module de contrôleur, puis réactiver le rétablissement automatique.

1. Recâblage du système, selon les besoins.

Si vous avez retiré les convertisseurs de support (QSFP ou SFP), n'oubliez pas de les réinstaller si vous utilisez des câbles à fibre optique.

2. Rétablir le fonctionnement normal du contrôleur en renvoie son espace de stockage : storage failover giveback -ofnode *impaired\_node\_name* 

3. Si le retour automatique a été désactivé, réactivez-le: storage failover modify -node local -auto-giveback true

## Étape 6 : renvoyer la pièce défaillante à NetApp

Retournez la pièce défectueuse à NetApp, tel que décrit dans les instructions RMA (retour de matériel) fournies avec le kit. Voir la "Retour de pièce et amp ; remplacements" pour plus d'informations.

## Remplacement d'une carte PCIe - AFF A320

Pour remplacer une carte PCIe, vous devez déconnecter les câbles des cartes, retirer les modules SFP et QSFP des cartes avant de retirer la carte de montage, réinstaller la carte de montage, puis réinstaller les modules SFP et QSFP avant de câbler les cartes.

- Cette procédure peut être utilisée avec toutes les versions de ONTAP prises en charge par votre système
- Tous les autres composants du système doivent fonctionner correctement ; si ce n'est pas le cas, vous devez contacter le support technique.

#### Étape 1 : arrêtez le contrôleur défaillant

Pour arrêter le contrôleur défaillant, vous devez déterminer l'état du contrôleur et, si nécessaire, prendre le contrôle de façon à ce que le contrôleur en bonne santé continue de transmettre des données provenant du stockage défaillant du contrôleur.

#### Description de la tâche

• Si vous disposez d'un système SAN, vous devez avoir vérifié les messages d'événement cluster kernel-service show) pour le serveur lame SCSI du contrôleur défectueux. `cluster kernel-service show`La commande (depuis la commande priv en mode avancé) affiche le nom du nœud, l'état de quorum de ce nœud, l'état de disponibilité de ce nœud ainsi que l'état opérationnel de ce nœud.

Chaque processus SCSI-Blade doit se trouver au quorum avec les autres nœuds du cluster. Tout problème doit être résolu avant de procéder au remplacement.

• Si vous avez un cluster avec plus de deux nœuds, il doit être dans le quorum. Si le cluster n'est pas au quorum ou si un contrôleur en bonne santé affiche la valeur false pour l'éligibilité et la santé, vous devez corriger le problème avant de désactiver le contrôleur défaillant ; voir "Synchroniser un nœud avec le cluster".

## Étapes

1. Si AutoSupport est activé, supprimez la création automatique de cas en appelant un message AutoSupport :system node autosupport invoke -node \* -type all -message MAINT=<# of hours>h

Le message AutoSupport suivant supprime la création automatique de dossiers pendant deux heures : cluster1:> system node autosupport invoke -node \* -type all -message MAINT=2h

2. Désactiver le rétablissement automatique depuis la console du contrôleur sain : storage failover modify -node local -auto-giveback false

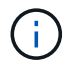

Lorsque vous voyez voulez-vous désactiver l'auto-giveback?, entrez y.

3. Faites passer le contrôleur douteux à l'invite DU CHARGEUR :

| Si le contrôleur en état de<br>fonctionnement s'affiche | Alors                                                                                                    |
|---------------------------------------------------------|----------------------------------------------------------------------------------------------------|
| Invite DU CHARGEUR                                      | Passez à l'étape suivante.                                                                                                    |
| Attente du retour                                       | Appuyez sur Ctrl-C, puis répondez y lorsque vous y êtes invité.                                                                                                    |
| Invite système ou invite de mot de<br>passe             | Prendre le contrôle défectueux ou l'arrêter à partir du contrôleur en<br>bon état : storage failover takeover -ofnode<br><i>impaired_node_name</i><br>Lorsque le contrôleur douteux s'affiche en attente de<br>rétablissement, appuyez sur Ctrl-C et répondez y. |

## Étape 2 : retirer le module de contrôleur

Pour accéder aux composants à l'intérieur du module de contrôleur, vous devez retirer le module de contrôleur du châssis.

- 1. Si vous n'êtes pas déjà mis à la terre, mettez-vous à la terre correctement.
- 2. Débranchez l'alimentation du module de contrôleur de la source d'alimentation.
- Desserrez le crochet et la bride de boucle qui relient les câbles au périphérique de gestion des câbles, puis débranchez les câbles système et les SFP (si nécessaire) du module de contrôleur, en maintenant une trace de l'emplacement où les câbles ont été connectés.

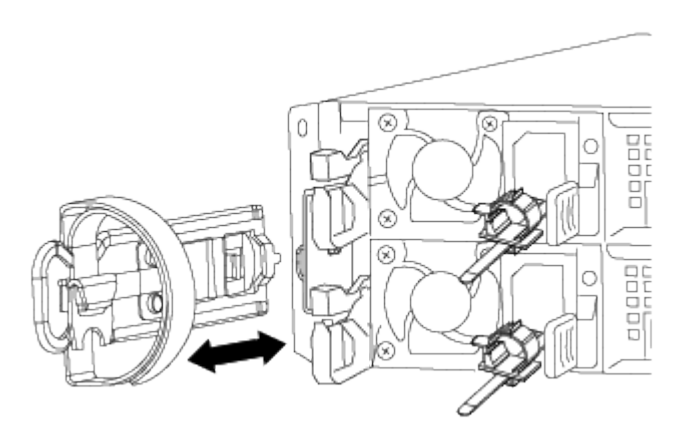

Laissez les câbles dans le périphérique de gestion des câbles de sorte que lorsque vous réinstallez le périphérique de gestion des câbles, les câbles sont organisés.

- 4. Retirez et mettez de côté les dispositifs de gestion des câbles des côtés gauche et droit du module de contrôleur.
- 5. Retirer le module de contrôleur du châssis :

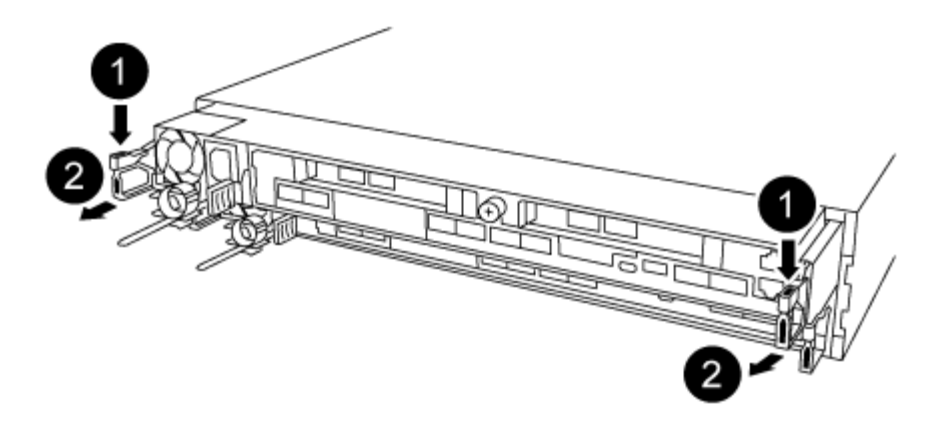

- a. Insérez l'index dans le mécanisme de verrouillage de chaque côté du module de contrôleur.
- b. Appuyez sur la languette orange située sur la partie supérieure du mécanisme de verrouillage jusqu'à ce qu'elle se dégage de la goupille de verrouillage du châssis.

Le crochet du mécanisme de verrouillage doit être presque vertical et doit être dégagé de l'axe du châssis.

- c. Tirez doucement le module de contrôleur de quelques pouces vers vous pour pouvoir saisir les côtés du module de contrôleur.
- d. A l'aide des deux mains, tirez doucement le module de contrôleur hors du châssis et posez-le sur une surface plane et stable.

#### Étape 3 : remplacer une carte PCle

Vous devez retirer la carte de montage PCIe contenant la carte PCIe défectueuse du module de contrôleur, retirer la carte PCIe défectueuse de la carte de montage, installer la carte PCIe de remplacement dans la carte de montage, puis réinstaller la carte de montage dans le module de contrôleur.

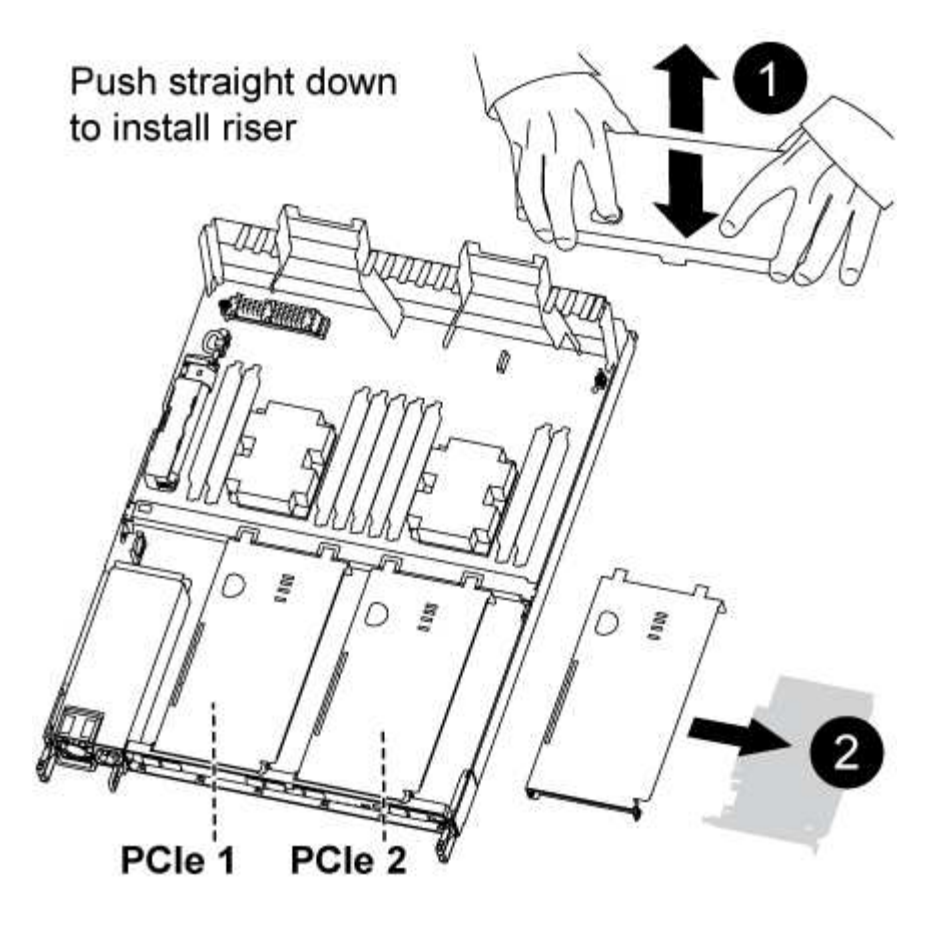

- 1. Retirez le capot des cartes de montage PCIe en dévissant la vis moletée bleue du capot, faites glisser le capot vers vous, faites pivoter le capot vers le haut, retirez-le du module de contrôleur, puis mettez-le de côté.
- 2. Retirez la carte de montage avec la carte PCIe défectueuse :
  - a. Retirez tous les modules SFP ou QSFP qui peuvent se trouver dans les cartes PCIe.
  - b. Placez votre index dans le trou situé sur le côté gauche du module de montage et saisissez la carte de montage avec votre pouce.
  - c. Soulevez la carte de montage pour la sortir de la prise et mettez-la de côté.
- 3. Remplacez la carte dans la carte de montage :
  - a. Placez la carte de montage sur une surface stable, puis tournez la carte de montage pour accéder à la carte PCIe.
  - b. Placez vos pouces juste sous le bord inférieur de la carte PCIe de chaque côté du support, puis poussez doucement vers le haut pour libérer la carte du support.
  - c. Faites glisser la carte hors de la carte de montage et mettez-la de côté.
  - d. Alignez le cadre de la carte de remplacement avec le bord de la carte de montage et le bord extérieur de la carte avec le guide d'alignement situé sur le côté gauche de la carte de montage.
  - e. Faites glisser doucement la carte jusqu'à ce que le connecteur de la carte s'aligne sur le support de montage, puis poussez doucement la carte dans le support.
- 4. Réinstallez la carte de montage dans le module de contrôleur :
  - a. Alignez la carte de montage sur l'ouverture de sorte que les bords avant de la carte de montage soient directement au-dessus des ouvertures du compartiment de montage.
  - b. Alignez le bord arrière de la carte de montage de sorte que les broches situées sous la carte de

montage soient au-dessus des trous de la tôle de tôlerie au niveau de la baie de montage arrière.

- c. Appliquez une pression vers le bas uniforme pour placer la rehausse directement dans la douille du module de contrôleur.
- d. Réinstallez le capot de la carte de montage PCle sur le module de contrôleur.

## Septembre 4 : installez le module de contrôleur

Après avoir remplacé le composant du module de contrôleur, vous devez réinstaller le module de contrôleur dans le châssis, puis l'amorcer.

- 1. Si ce n'est déjà fait, fermez le conduit d'air à l'arrière du module de contrôleur et réinstallez le couvercle sur les cartes PCIe.
- 2. Alignez l'extrémité du module de contrôleur avec l'ouverture du châssis, puis poussez doucement le module de contrôleur à mi-course dans le système.

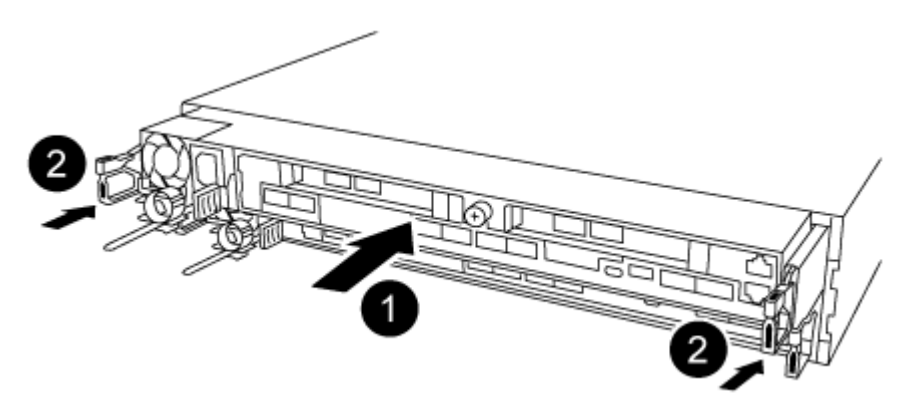

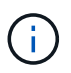

N'insérez pas complètement le module de contrôleur dans le châssis tant qu'il n'y a pas été demandé.

3. Reliez uniquement les ports de gestion et de console, de sorte que vous puissiez accéder au système pour effectuer les tâches décrites dans les sections ci-après.

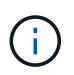

Vous connecterez le reste des câbles au module de contrôleur plus loin dans cette procédure.

- 4. Terminez la réinstallation du module de contrôleur :
  - a. S'assurer que les bras de verrouillage sont verrouillés en position étendue.
  - b. A l'aide des bras de verrouillage, poussez le module de contrôleur dans la baie du châssis jusqu'à ce qu'il s'arrête.
  - c. Appuyez sur les languettes orange du haut du mécanisme de verrouillage et maintenez-les enfoncées.
  - d. Poussez doucement le module contrôleur dans la baie du châssis jusqu'à ce qu'il affleure les bords du châssis.

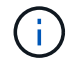

Les bras du mécanisme de verrouillage coulissent dans le châssis.

Le module de contrôleur commence à démarrer dès qu'il est complètement inséré dans le châssis.

a. Libérer les loquets pour verrouiller le module de contrôleur en place.

- b. Recâblage du bloc d'alimentation.
- c. Si ce n'est déjà fait, réinstallez le périphérique de gestion des câbles.

## Étape 5 : rétablir le fonctionnement du module de contrôleur

Vous devez recâblage du système, remettre le module de contrôleur, puis réactiver le rétablissement automatique.

1. Recâblage du système, selon les besoins.

Si vous avez retiré les convertisseurs de support (QSFP ou SFP), n'oubliez pas de les réinstaller si vous utilisez des câbles à fibre optique.

- 2. Rétablir le fonctionnement normal du contrôleur en renvoie son espace de stockage : storage failover giveback -ofnode *impaired\_node\_name*
- 3. Si le retour automatique a été désactivé, réactivez-le: storage failover modify -node local -auto-giveback true

## Étape 6 : renvoyer la pièce défaillante à NetApp

Retournez la pièce défectueuse à NetApp, tel que décrit dans les instructions RMA (retour de matériel) fournies avec le kit. Voir la "Retour de pièce et amp ; remplacements" pour plus d'informations.

# Remplacement d'une alimentation : AFF A320

Le remplacement d'un bloc d'alimentation consiste à déconnecter le bloc d'alimentation cible de la source d'alimentation, à débrancher le câble d'alimentation, à retirer l'ancien bloc d'alimentation et à installer le bloc d'alimentation de remplacement, puis à reconnecter le bloc d'alimentation de remplacement à la source d'alimentation.

- Les blocs d'alimentation sont redondants et échangeables à chaud.
- Cette procédure permet de remplacer une alimentation à la fois.

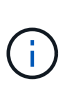

Il est recommandé de remplacer le bloc d'alimentation dans les deux minutes qui suivent le retrait du châssis. Le système continue de fonctionner, mais ONTAP envoie des messages à la console concernant l'alimentation défectueuse jusqu'à ce que le bloc d'alimentation soit remplacé.

• Les blocs d'alimentation sont à sélection automatique.

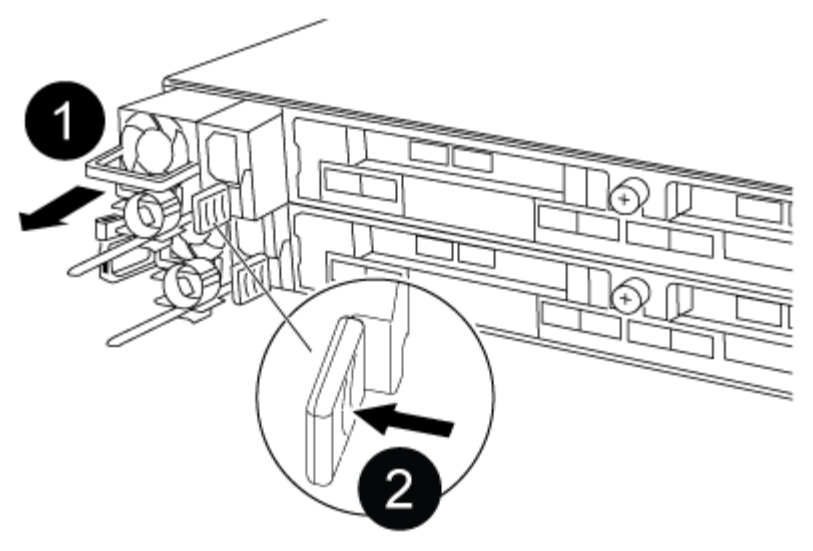

# Figure 1. Étapes

- 1. Si vous n'êtes pas déjà mis à la terre, mettez-vous à la terre correctement.
- 2. Identifiez le bloc d'alimentation que vous souhaitez remplacer, en fonction des messages d'erreur de la console ou des LED des alimentations.
- 3. Débrancher l'alimentation électrique :
  - a. Ouvrez le dispositif de retenue du câble d'alimentation, puis débranchez le câble d'alimentation du bloc d'alimentation.
  - b. Débranchez le câble d'alimentation de la source d'alimentation.
- 4. Retirer l'alimentation électrique :
  - a. Faites pivoter la poignée de came de façon à ce qu'elle puisse être utilisée pour extraire le bloc d'alimentation du châssis.
  - b. Appuyez sur la languette de verrouillage bleue pour dégager le bloc d'alimentation du châssis.
  - c. A l'aide des deux mains, retirez le bloc d'alimentation du châssis, puis mettez-le de côté.
- 5. À l'aide des deux mains, soutenez et alignez les bords du bloc d'alimentation avec l'ouverture du module de contrôleur, puis poussez doucement le bloc d'alimentation dans le module de contrôleur jusqu'à ce que la languette de verrouillage s'enclenche.

Les blocs d'alimentation ne s'enclenteront correctement qu'avec le connecteur interne et se verrouillent d'une seule manière.

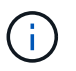

Pour éviter d'endommager le connecteur interne, ne pas exercer de force excessive lors du glissement du bloc d'alimentation dans le système.

- 6. Faites tourner la poignée de came de façon à ce qu'elle soit au même niveau que le bloc d'alimentation.
- 7. Rebranchez le câblage du bloc d'alimentation :
  - a. Rebranchez le câble d'alimentation au bloc d'alimentation et à la source d'alimentation.
  - b. Fixez le câble d'alimentation à l'alimentation à l'aide de la retenue du câble d'alimentation.

Une fois l'alimentation rétablie, la LED d'état doit être verte.

8. Retournez la pièce défectueuse à NetApp, tel que décrit dans les instructions RMA (retour de matériel) fournies avec le kit. Voir la "Retour de pièce et amp ; remplacements" pour plus d'informations.

# Remplacez la pile de l'horloge en temps réel : AFF A320

Vous remplacez la batterie de l'horloge temps réel (RTC) dans le module de contrôleur afin que les services et applications de votre système qui dépendent d'une synchronisation précise de l'heure continuent de fonctionner.

- Cette procédure peut être utilisée avec toutes les versions de ONTAP prises en charge par votre système
- Tous les autres composants du système doivent fonctionner correctement ; si ce n'est pas le cas, vous devez contacter le support technique.

#### Étape 1 : arrêter le contrôleur

Pour arrêter le contrôleur défaillant, vous devez déterminer l'état du contrôleur et, si nécessaire, prendre le contrôle de façon à ce que le contrôleur en bonne santé continue de transmettre des données provenant du stockage défaillant du contrôleur.

#### Description de la tâche

• Si vous disposez d'un système SAN, vous devez avoir vérifié les messages d'événement cluster kernel-service show) pour le serveur lame SCSI du contrôleur défectueux. `cluster kernel-service show`La commande (depuis la commande priv en mode avancé) affiche le nom du nœud, l'état de quorum de ce nœud, l'état de disponibilité de ce nœud ainsi que l'état opérationnel de ce nœud.

Chaque processus SCSI-Blade doit se trouver au quorum avec les autres nœuds du cluster. Tout problème doit être résolu avant de procéder au remplacement.

• Si vous avez un cluster avec plus de deux nœuds, il doit être dans le quorum. Si le cluster n'est pas au quorum ou si un contrôleur en bonne santé affiche la valeur false pour l'éligibilité et la santé, vous devez corriger le problème avant de désactiver le contrôleur défaillant ; voir "Synchroniser un nœud avec le cluster".

## Étapes

1. Si AutoSupport est activé, supprimez la création automatique de cas en appelant un message AutoSupport : system node autosupport invoke -node \* -type all -message MAINT=<# of hours>h

Le message AutoSupport suivant supprime la création automatique de dossiers pendant deux heures : cluster1:> system node autosupport invoke -node \* -type all -message MAINT=2h

2. Désactiver le rétablissement automatique depuis la console du contrôleur sain : storage failover modify -node local -auto-giveback false

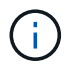

Lorsque vous voyez voulez-vous désactiver l'auto-giveback?, entrez y.

3. Faites passer le contrôleur douteux à l'invite DU CHARGEUR :

| Si le contrôleur en état de<br>fonctionnement s'affiche | Alors                                                           |
|---------------------------------------------------------|-----------------------------------------------------------------|
| Invite DU CHARGEUR                                      | Passez à l'étape suivante.                                      |
| Attente du retour                                       | Appuyez sur Ctrl-C, puis répondez y lorsque vous y êtes invité. |

| Si le contrôleur en état de<br>fonctionnement s'affiche | Alors                                                                                                    |
|---------------------------------------------------------|----------------------------------------------------------------------------------------------------|
| Invite système ou invite de mot de passe                | Prendre le contrôle défectueux ou l'arrêter à partir du contrôleur en<br>bon état : storage failover takeover -ofnode<br>impaired_node_name<br>Lorsque le contrôleur douteux s'affiche en attente de<br>rétablissement, appuyez sur Ctrl-C et répondez y. |

## Étape 2 : remplacer la batterie RTC

Vous devez localiser la batterie RTC à l'intérieur du module de contrôleur, puis suivre la séquence spécifique des étapes.

## Étape 3 : retirez le module de contrôleur

Pour accéder aux composants à l'intérieur du module de contrôleur, vous devez retirer le module de contrôleur du châssis.

- 1. Si vous n'êtes pas déjà mis à la terre, mettez-vous à la terre correctement.
- 2. Débranchez l'alimentation du module de contrôleur de la source d'alimentation.
- Desserrez le crochet et la bride de boucle qui relient les câbles au périphérique de gestion des câbles, puis débranchez les câbles système et les SFP (si nécessaire) du module de contrôleur, en maintenant une trace de l'emplacement où les câbles ont été connectés.

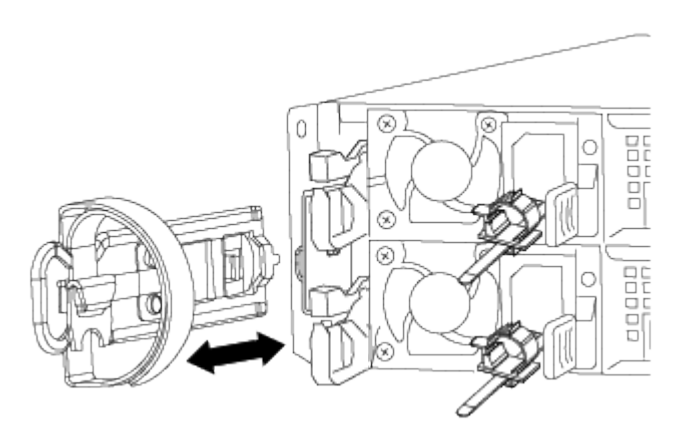

Laissez les câbles dans le périphérique de gestion des câbles de sorte que lorsque vous réinstallez le périphérique de gestion des câbles, les câbles sont organisés.

- 4. Retirez et mettez de côté les dispositifs de gestion des câbles des côtés gauche et droit du module de contrôleur.
- 5. Retirer le module de contrôleur du châssis :

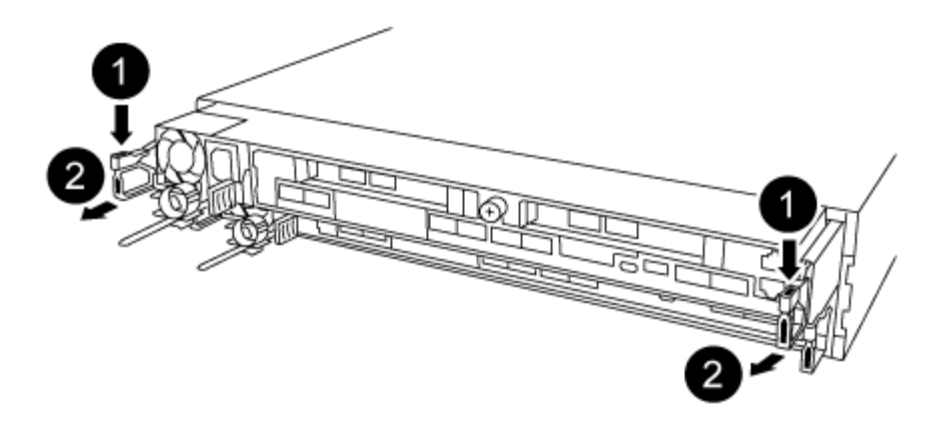

- a. Insérez l'index dans le mécanisme de verrouillage de chaque côté du module de contrôleur.
- b. Appuyez sur la languette orange située sur la partie supérieure du mécanisme de verrouillage jusqu'à ce qu'elle se dégage de la goupille de verrouillage du châssis.

Le crochet du mécanisme de verrouillage doit être presque vertical et doit être dégagé de l'axe du châssis.

- c. Tirez doucement le module de contrôleur de quelques pouces vers vous pour pouvoir saisir les côtés du module de contrôleur.
- d. A l'aide des deux mains, tirez doucement le module de contrôleur hors du châssis et posez-le sur une surface plane et stable.

Étape 4 : remplacer la batterie RTC

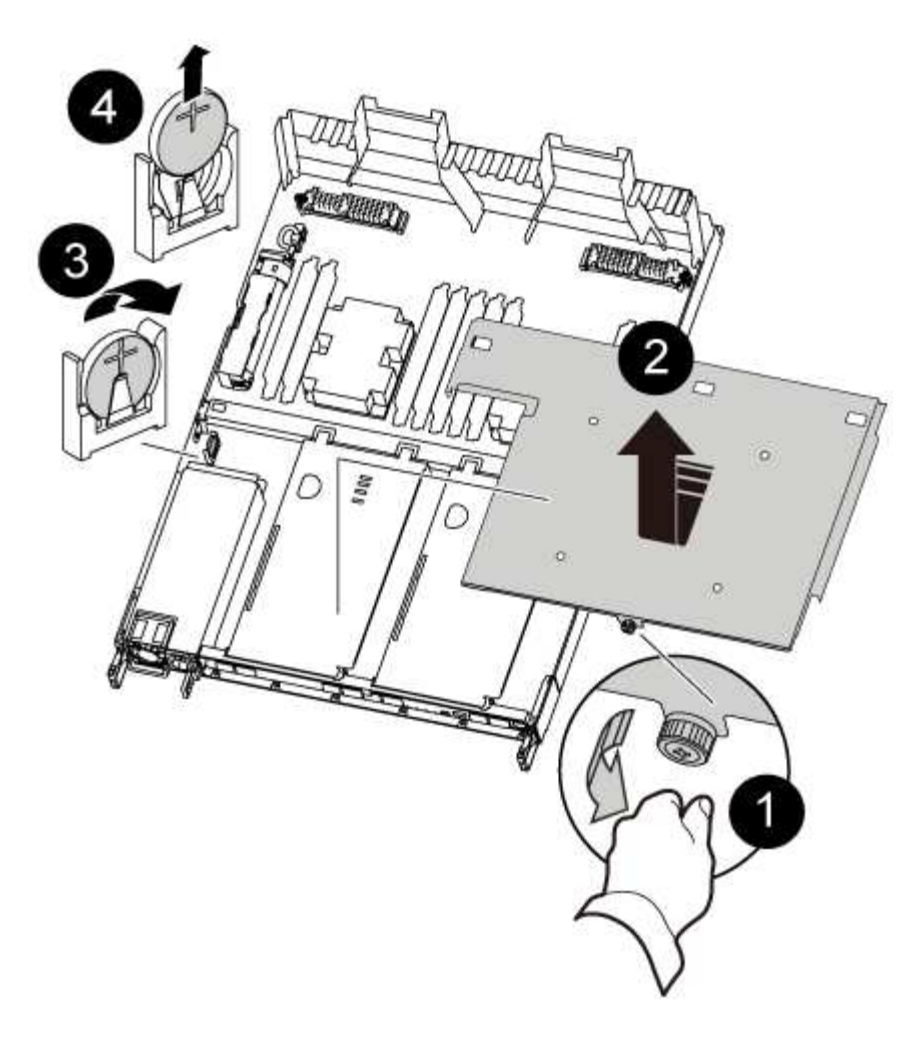

- 1. Retirez le capot PCIe.
  - a. Dévissez la vis moletée bleue située au-dessus des ports intégrés à l'arrière du module de contrôleur.
  - b. Faites glisser le couvercle vers vous et faites-le pivoter vers le haut.
  - c. Retirez le couvercle et mettez-le de côté.
- 2. Localisez, retirez et remplacez la batterie RTC :
  - a. A l'aide du plan des FRU, localiser la batterie RTC sur le module de contrôleur.
  - b. Poussez doucement la batterie hors du support, faites-la pivoter pour l'éloigner du support, puis retirezla du support.

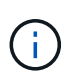

Notez la polarité de la batterie lorsque vous la retirez du support. La batterie est signalée par un signe plus et doit être correctement positionnée dans le support. Un signe plus près du support indique comment la batterie doit être positionnée.

- c. Retirez la batterie de rechange du sac d'expédition antistatique.
- d. Notez la polarité de la batterie RTC, puis insérez-la dans le support en inclinant la batterie et en la poussant vers le bas.
- 3. Inspectez visuellement la batterie pour vous assurer qu'elle est complètement installée dans le support et que la polarité est correcte.
- 4. Réinstallez le capot PCIe sur le module de contrôleur.

#### Étape 5 : réinstaller le module de contrôleur et régler l'heure/la date après le remplacement de la batterie RTC

Après avoir remplacé un composant dans le module de contrôleur, vous devez réinstaller le module de contrôleur dans le châssis du système, réinitialiser l'heure et la date sur le contrôleur, puis le démarrer.

- 1. Si ce n'est déjà fait, fermez le conduit d'air ou le couvercle du module de commande.
- 2. Alignez l'extrémité du module de contrôleur avec l'ouverture du châssis, puis poussez doucement le module de contrôleur à mi-course dans le système.

N'insérez pas complètement le module de contrôleur dans le châssis tant qu'il n'y a pas été demandé.

3. Recâblage du système, selon les besoins.

Si vous avez retiré les convertisseurs de support (QSFP ou SFP), n'oubliez pas de les réinstaller si vous utilisez des câbles à fibre optique.

- 4. Si les blocs d'alimentation ont été débranchés, rebranchez-les et réinstallez les dispositifs de retenue du câble d'alimentation.
- 5. Terminez la réinstallation du module de contrôleur :
  - a. S'assurer que les bras de verrouillage sont verrouillés en position étendue.
  - b. A l'aide des bras de verrouillage, poussez le module de contrôleur dans la baie du châssis jusqu'à ce qu'il s'arrête.

i.

Ne pas pousser le mécanisme de verrouillage en haut des bras de verrouillage vers le bas. Relever le mécanisme de verrouillage et empêcher le déplacement du module de contrôleur dans le châssis.

- c. Appuyez sur les languettes orange du haut du mécanisme de verrouillage et maintenez-les enfoncées.
- d. Poussez doucement le module contrôleur dans la baie du châssis jusqu'à ce qu'il affleure les bords du châssis.

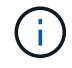

Les bras du mécanisme de verrouillage coulissent dans le châssis.

Le module de contrôleur commence à démarrer dès qu'il est complètement inséré dans le châssis.

- a. Libérer les loquets pour verrouiller le module de contrôleur en place.
- b. Si ce n'est déjà fait, réinstallez le périphérique de gestion des câbles.
- c. Arrêtez le contrôleur à l'invite DU CHARGEUR.
- 6. Réinitialiser l'heure et la date sur le contrôleur :
  - a. Vérifiez la date et l'heure sur le contrôleur en bon état à l'aide du show date commande.
  - b. À l'invite DU CHARGEUR sur le contrôleur cible, vérifier l'heure et la date.
  - c. Si nécessaire, modifiez la date avec le set date mm/dd/yyyy commande.
  - d. Si nécessaire, réglez l'heure, en GMT, à l'aide du set time hh:mm:ss commande.
  - e. Confirmez la date et l'heure sur le contrôleur cible.
- 7. À l'invite DU CHARGEUR, entrez bye Pour réinitialiser les cartes PCIe et d'autres composants et laisser le contrôleur redémarrer.
- 8. Rétablir le fonctionnement normal du contrôleur en renvoie son espace de stockage : storage failover giveback -ofnode *impaired\_node\_name*
- 9. Si le retour automatique a été désactivé, réactivez-le: storage failover modify -node local -auto-giveback true

## Étape 6 : renvoyer la pièce défaillante à NetApp

Retournez la pièce défectueuse à NetApp, tel que décrit dans les instructions RMA (retour de matériel) fournies avec le kit. Voir la "Retour de pièce et amp ; remplacements" pour plus d'informations.

# Systèmes AFF A700

# Installation et configuration

#### Commencez ici : choisissez votre installation et configuration

Pour la plupart des configurations, vous avez le choix entre différents formats de contenu.

• "Pas de temps"

Un PDF imprimable contenant des instructions détaillées avec des liens en direct vers du contenu supplémentaire.

• "Étapes vidéo"

Instructions étape par étape de la vidéo.

• "Étapes détaillées"

Instructions en ligne détaillées avec liens en direct vers du contenu supplémentaire.

Pour les configurations MetroCluster, voir :

- "Installez la configuration MetroCluster IP"
- "Installez la configuration MetroCluster Fabric-Attached"

# Étapes rapides - AFF A700

Ce guide fournit des instructions graphiques pour une installation type de votre système, du rack au câblage, jusqu'à l'introduction initiale du système. Utilisez ce guide si vous connaissez bien l'installation des systèmes NetApp.

Accédez à l'affiche installation and Setup instructions PDF :

"Instructions d'installation et de configuration d'AFF A700"

"Instructions d'installation et de configuration du système FAS9000"

# Étapes vidéo - AFF A700

La vidéo suivante montre comment installer et raccorder votre nouveau système.

# Guide détaillé - AFF A700

Ce guide fournit des instructions détaillées vous permettant d'installer un système NetApp classique. Utilisez ce guide si vous souhaitez obtenir des instructions d'installation plus détaillées.

#### Étape 1 : préparer l'installation

Pour installer votre système, vous devez créer un compte sur le site de support NetApp, enregistrer votre système et obtenir les clés de licence. Vous devez également inventorier le nombre et le type de câbles appropriés pour votre système et collecter des informations réseau spécifiques.

#### Avant de commencer

Pour obtenir des informations sur les conditions requises par le site ainsi que des informations supplémentaires sur le système configuré, accédez au Hardware Universe. Pour plus d'informations sur ce système, vous pouvez également accéder aux notes de version de votre version de ONTAP.

#### "NetApp Hardware Universe"

#### "Retrouvez les notes de mise à jour de votre version de ONTAP 9"

Vous devez fournir les informations suivantes sur votre site :

- · Espace rack pour le système de stockage
- Tournevis Phillips n°2
- Câbles réseau supplémentaires pour connecter votre système à votre commutateur réseau et à votre ordinateur portable ou console avec un navigateur Web

# Étapes

- 1. Déballez le contenu de toutes les boîtes.
- 2. Notez le numéro de série du système depuis les contrôleurs.

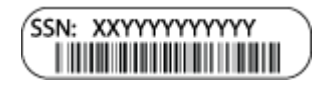

3. Faites un inventaire et notez le nombre et le type de câbles que vous avez reçus.

Le tableau suivant identifie les types de câbles que vous pouvez recevoir. Si vous recevez un câble non répertorié dans le tableau, reportez-vous à la Hardware Universe pour localiser le câble et identifier son utilisation.

"NetApp Hardware Universe"

| Type de<br>câble…                                                | Numéro de pièce et longueur                                                                                              | Type de<br>connecteur | Pour                                                                                                    |
|------------------------------------------------------------------|----------------------------------------------------------------------------------------------------|-----------------------|----------------------------------------------------------------------------------------------------|
| Câble réseau<br>10 GbE                                           | X6566B-2-R6, (112-00299), 2 m<br>X6566B-3-R6, 112-00300, 3 m<br>X6566B-5-R6 , 112-00301, 5 m                             |                       | Câble réseau                                                                                                    |
| Câble réseau<br>40 GbE<br>Interconnexion<br>de cluster 40<br>GbE | X66100-1,112-00542, 1 m<br>X66100-3,112-00543, 3 m                                                                       |                       | Réseau 40 GbE<br>Interconnexion de cluster                                                                                        |
| Câble réseau<br>100 GbE<br>Câble de<br>stockage 100<br>GbE       | X66211A-05 (112-00595), 0,5 m<br>X66211A-1 (112-00573), 1 m<br>X66211A-2 (112-00574), 2 M.<br>X66211A-5 (112-00574), 5 m |                       | Câble réseau<br>Câble de stockage<br>Ce câble s'applique<br>uniquement à AFF<br>A700.                                             |
| Câbles de<br>réseau optique<br>(selon la<br>commande)            | X6553-R6 (112-00188), 2 M.<br>X6536-R6 (112-00090), 5 m                                                                  |                       | Réseau hôte FC                                                                                                    |
| Cat 6, RJ-45<br>(selon la<br>commande)                           | Références X6585-R6 (112-<br>00291), 3 m<br>X6562-R6 (112-00196), 5 m                                                    |                       | Réseau de gestion et données<br>Ethernet                                                                                          |
| Stockage                                                         | X66031A (112-00436), 1 m<br>X66032A (112-00437), 2 M.<br>X66033A (112-00438), 3 M.                                       | -8-1                  | Stockage                                                                                                    |
| Câble de<br>console micro-<br>USB                                | Sans objet                                                                                                    |                       | Connexion de la console pendant<br>la configuration du logiciel sur un<br>ordinateur portable/console autre<br>que Windows ou Mac |
| Câbles<br>d'alimentation                                         | Sans objet                                                                                                    |                       | Mise sous tension du système                                                                                                    |

4. Consultez le *Guide de configuration du ONTAP NetApp* et collectez les informations requises indiquées dans ce guide.

#### "Guide de configuration de ONTAP"

#### Étape 2 : installer le matériel de fixation

Vous devez installer votre système sur un rack de 4 montants ou une armoire système NetApp, le cas échéant.

#### Étapes

i

- 1. Installez les kits de rails, au besoin.
- 2. Installez et sécurisez votre système en suivant les instructions fournies avec le kit de rails.

Vous devez être conscient des problèmes de sécurité associés au poids du système.

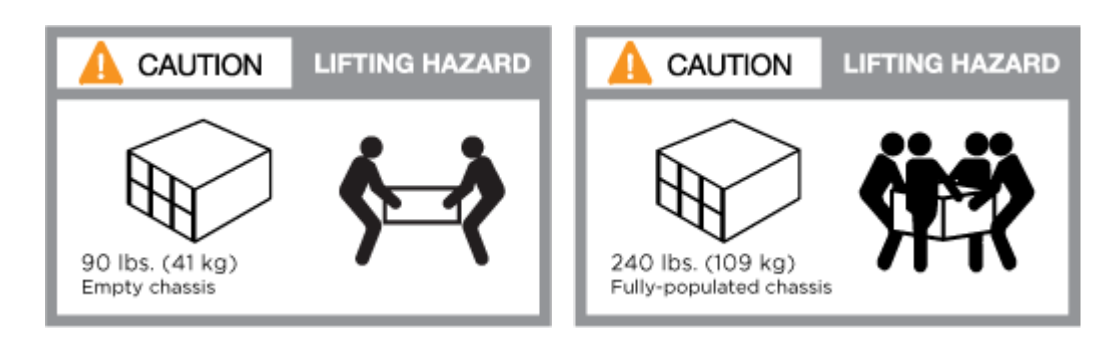

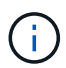

L'étiquette de gauche indique un châssis vide, tandis que l'étiquette de droite indique un système plein.

1. Fixez les dispositifs de gestion des câbles (comme illustré).

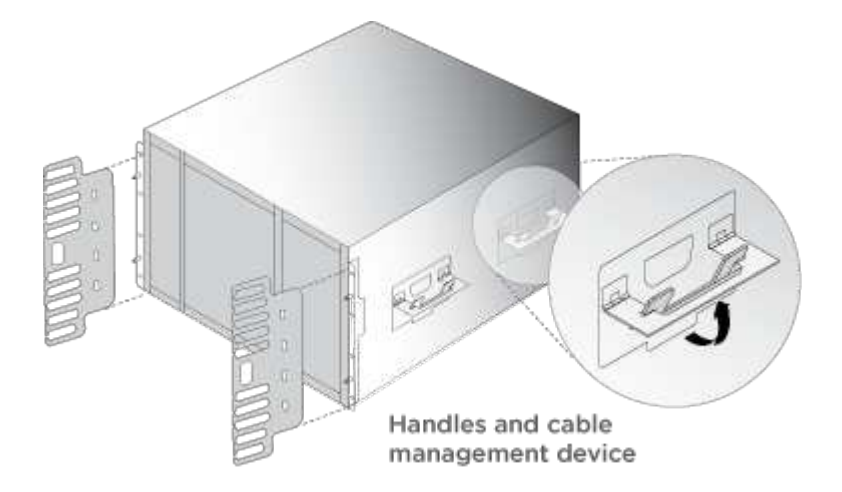

2. Placez le panneau à l'avant du système.

#### Étape 3 : connectez les câbles des contrôleurs à votre réseau

Vous pouvez connecter les contrôleurs à votre réseau en utilisant la méthode de cluster sans commutateur à deux nœuds ou en utilisant le réseau d'interconnexion de cluster.

#### Option 1 : cluster à 2 nœuds sans commutateur

Le réseau de gestion, le réseau de données et les ports de gestion des contrôleurs sont connectés aux commutateurs. Les ports d'interconnexion de cluster sont câblés sur les deux contrôleurs.

Vous devez avoir contacté votre administrateur réseau pour obtenir des informations sur la connexion du système aux commutateurs.

Veillez à vérifier le sens des languettes de fixation du câble lors de l'insertion des câbles dans les orifices. Les languettes de fixation des câbles sont destinées à tous les ports de module réseau.

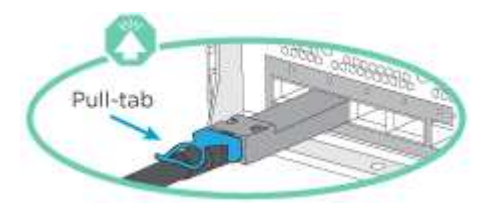

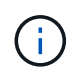

Lorsque vous insérez le connecteur, vous devez le sentir en place ; si vous ne le sentez pas, retirez-le, tournez-le et réessayez.

# Étapes

1. Utilisez l'animation ou l'illustration pour terminer le câblage entre les contrôleurs et les commutateurs :

Animation : câblé à un cluster sans commutateur à deux nœuds

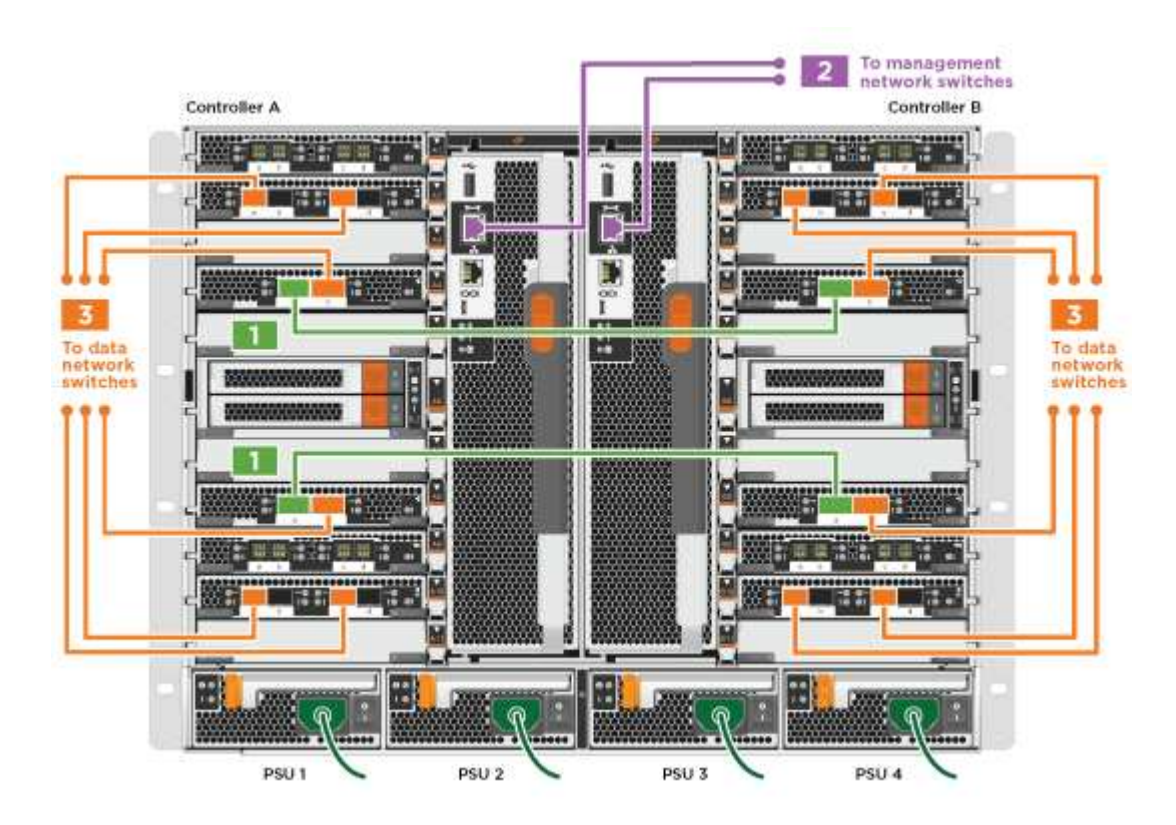

1. Accédez à Étape 4 : câblage des contrôleurs aux tiroirs disques pour obtenir les instructions de câblage du tiroir disque.

# **Option 2 : cluster commuté**

Le réseau de gestion, le réseau de données et les ports de gestion des contrôleurs sont connectés aux commutateurs. Les ports d'interconnexion de cluster et haute disponibilité sont câblés sur le commutateur de cluster/haute disponibilité.

Vous devez avoir contacté votre administrateur réseau pour obtenir des informations sur la connexion du système aux commutateurs.

Veillez à vérifier le sens des languettes de fixation du câble lors de l'insertion des câbles dans les orifices. Les languettes de fixation des câbles sont destinées à tous les ports de module réseau.

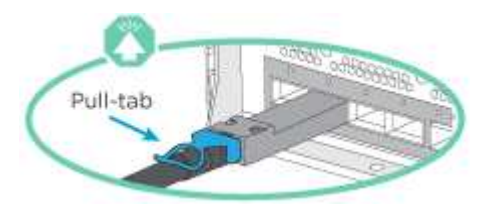

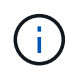

Lorsque vous insérez le connecteur, vous devez le sentir en place ; si vous ne le sentez pas, retirez-le, tournez-le et réessayez.

# Étapes

1. Utilisez l'animation ou l'illustration pour terminer le câblage entre les contrôleurs et les commutateurs :

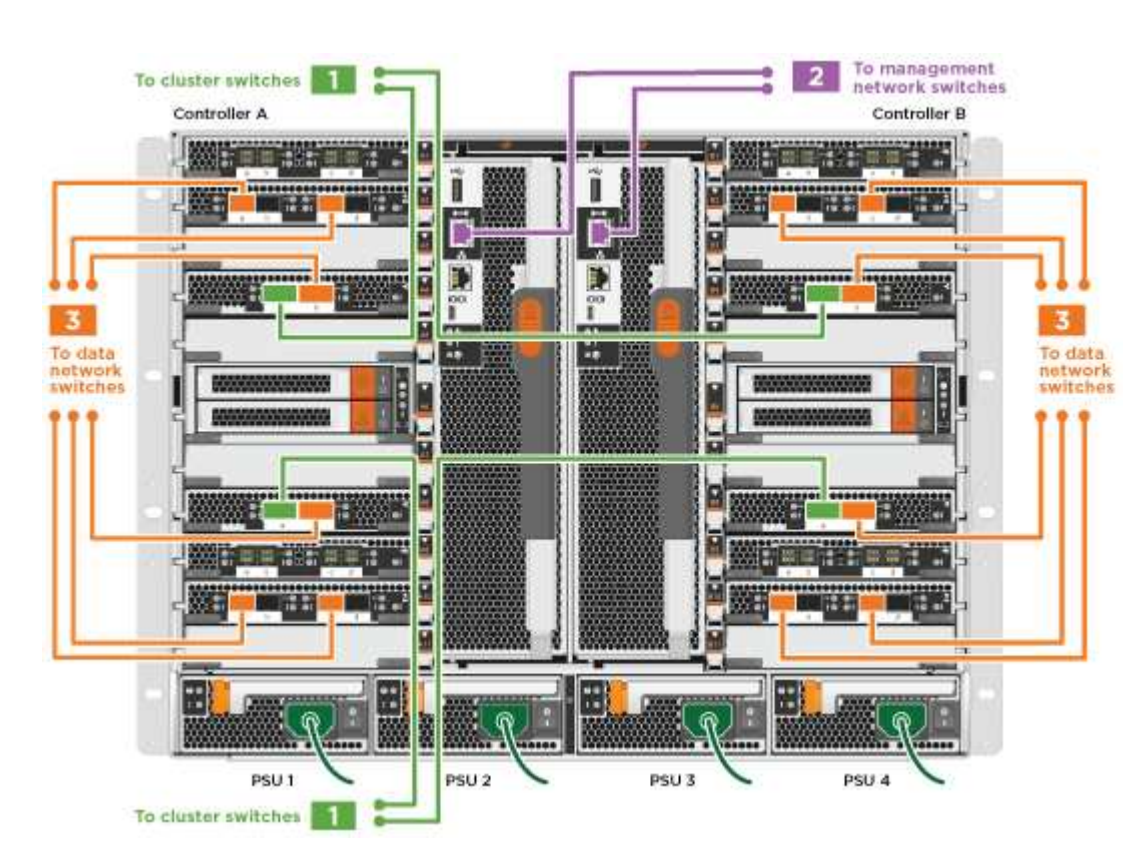

# Animation - câblage commuté du cluster

1. Accédez à Étape 4 : câblage des contrôleurs aux tiroirs disques pour obtenir les instructions de câblage du tiroir disque.

#### Étape 4 : câblage des contrôleurs aux tiroirs disques

Il est possible de connecter les câbles du nouveau système aux tiroirs DS212C, DS224C ou NS224, selon qu'il s'agit d'un système AFF ou FAS.

# Option 1 : branchement des contrôleurs aux tiroirs disques DS212C ou DS224C

Il est nécessaire de connecter le tiroir à tiroir, puis de connecter les deux contrôleurs aux tiroirs disques DS212C ou DS224C.

Les câbles sont insérés dans le tiroir disque, les languettes de retrait étant orientées vers le bas, tandis que l'autre extrémité du câble est insérée dans les modules de stockage du contrôleur, les languettes de retrait étant orientées vers le haut.

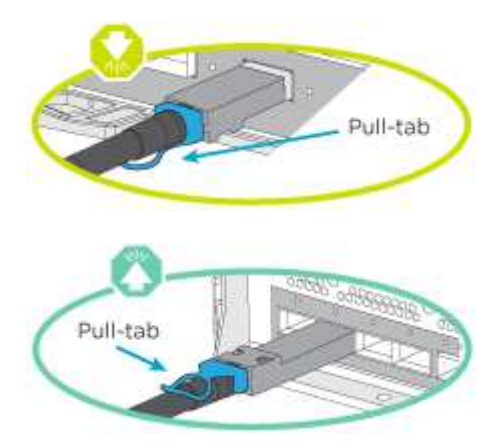

# Étapes

1. Utilisez les animations ou les illustrations suivantes pour connecter les tiroirs disques aux contrôleurs.

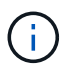

Les exemples utilisent les étagères DS224C. Le câblage est similaire à celui d'autres tiroirs disques SAS pris en charge.

 Câblage des tiroirs SAS dans les systèmes FAS9000, AFF A700 et ASA AFF A700, ONTAP 9.7 et versions antérieures :

Animation - stockage SAS par câble - ONTAP 9.7 et versions antérieures

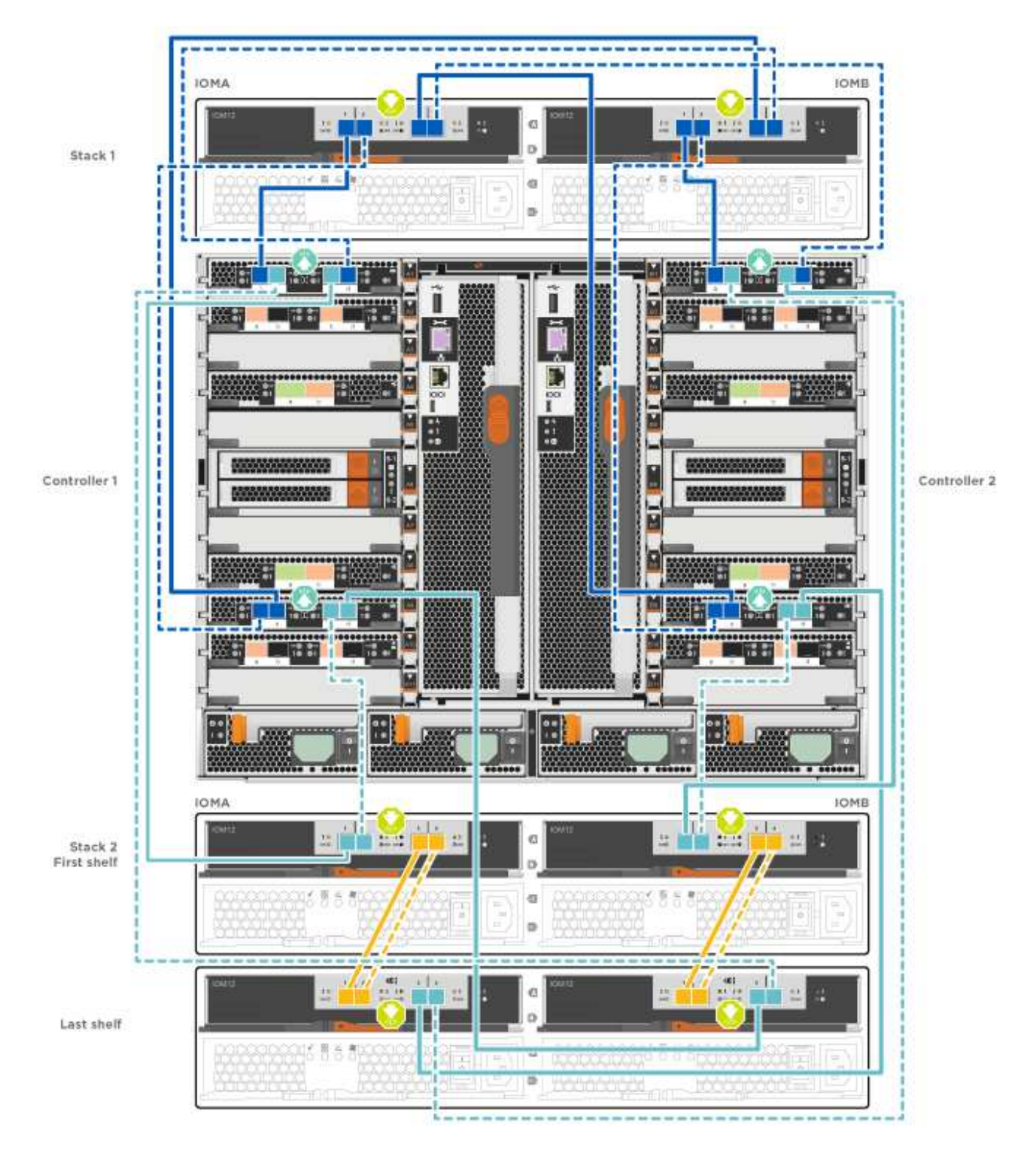

 Câblage des tiroirs SAS dans FAS9000, AFF A700 et ASA AFF A700, ONTAP 9.8 et versions ultérieures :

Animation - stockage SAS par câble - ONTAP 9.8 et versions ultérieures

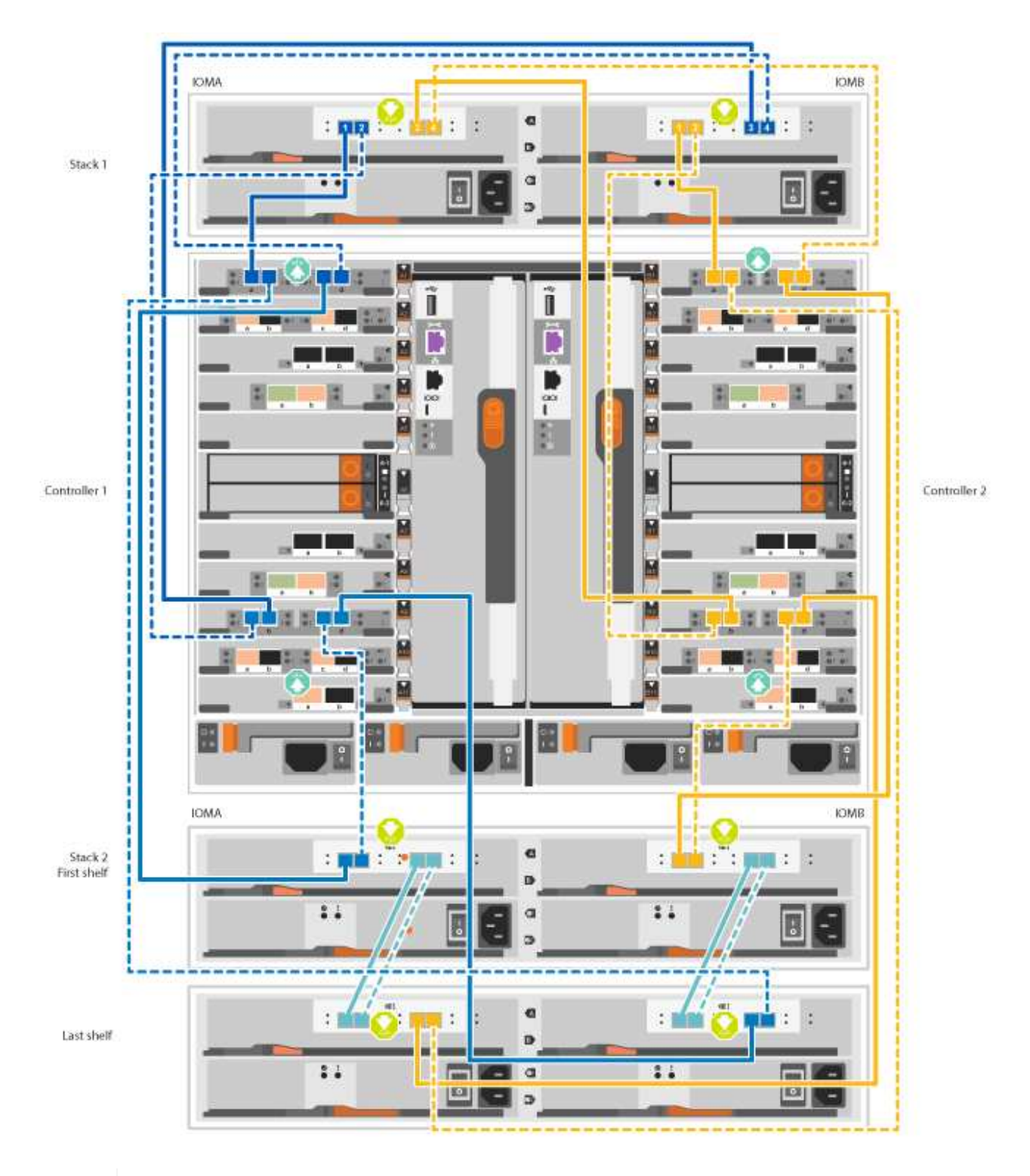

(i)

Si vous disposez de plusieurs tiroirs disques, reportez-vous au *Guide d'installation et de câblage* correspondant à votre type de tiroir disque.

"Installez les tiroirs et reliez-les à une nouvelle installation du système, à savoir les tiroirs dotés de modules IOM12"

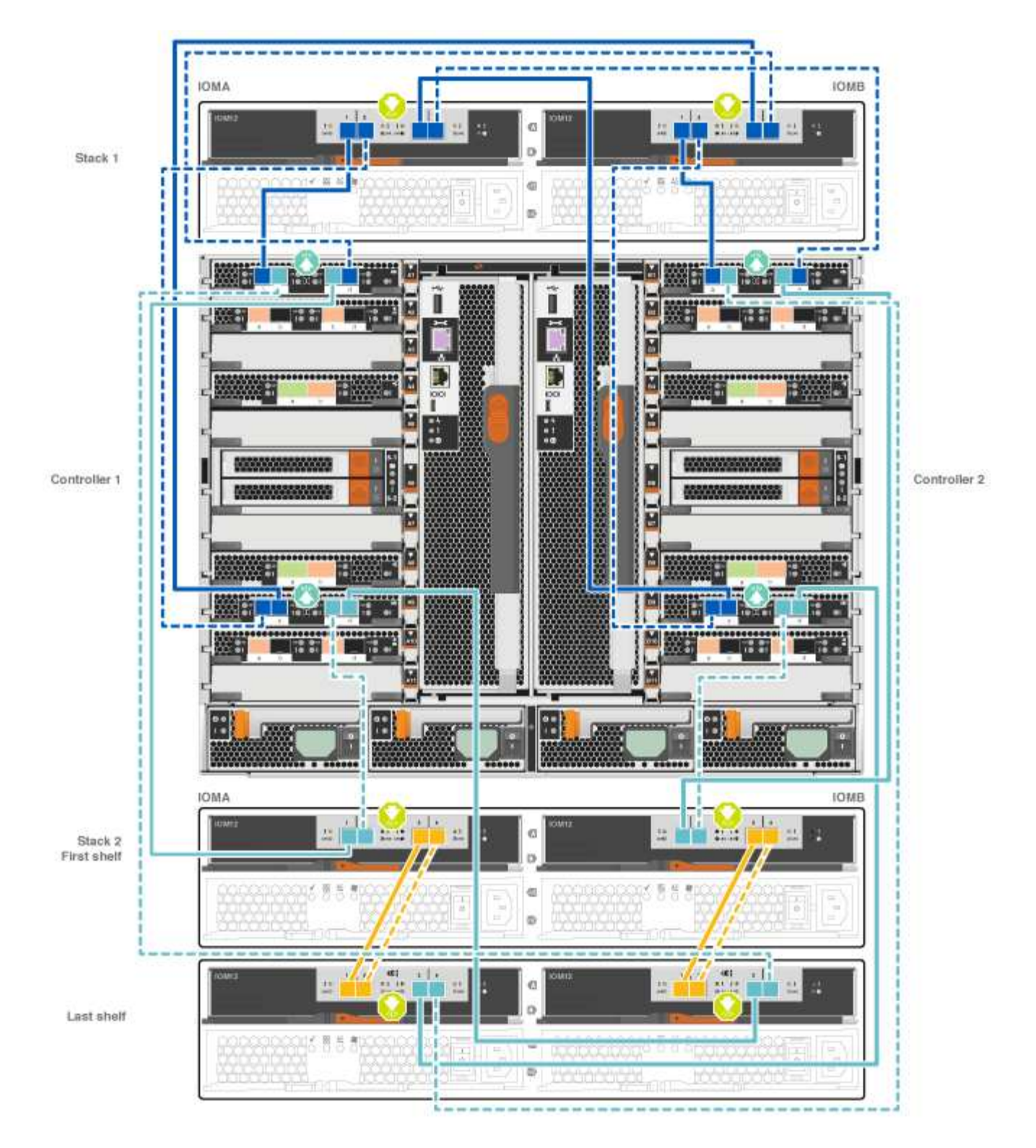

2. Accédez à Étape 5 : installation et configuration complètes du système pour terminer l'installation et la configuration du système.

# Option 2 : branchement des contrôleurs à un seul tiroir de disques NS224 dans les systèmes AFF A700 et ASA AFF A700 exécutant ONTAP 9.8 et versions ultérieures uniquement

Vous devez connecter chaque contrôleur aux modules NSM du tiroir disque NS224 sur un système AFF A700 ou ASA AFF A700 qui exécute ONTAP 9.8 ou une version ultérieure.

- Cette tâche s'applique uniquement aux baies AFF A700 et ASA AFF A700 qui exécutent ONTAP 9.8 ou version ultérieure.
- Les systèmes doivent comporter au moins un module X91148A installé dans les logements 3 et/ou 7 pour chaque contrôleur. L'animation ou les illustrations montrent ce module installé dans les emplacements 3 et 7.
- Assurez-vous de vérifier que la flèche de l'illustration indique l'orientation correcte du connecteur de câble à languette. La languette de retrait des câbles des modules de stockage est vers le haut, tandis que les languettes de retrait des étagères sont vers le bas.

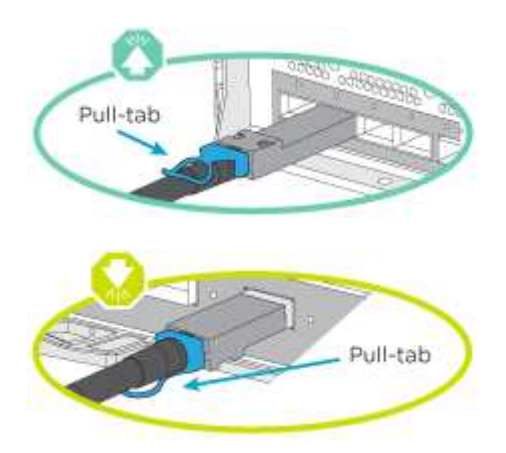

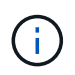

Lorsque vous insérez le connecteur, vous devez le sentir en place ; si vous ne le sentez pas, retirez-le, tournez-le et réessayez.

# Étapes

1. Utilisez l'animation ou les illustrations suivantes pour raccorder vos contrôleurs avec deux modules de stockage X91148A à un seul tiroir de disque NS224, ou utilisez le schéma pour raccorder vos contrôleurs avec un module de stockage X91148A à un seul tiroir de disque NS224.

Animation - câble d'un seul tiroir NS224 - ONTAP 9.8 et versions ultérieures

AFF A700 HA pair with one NS224 shelf

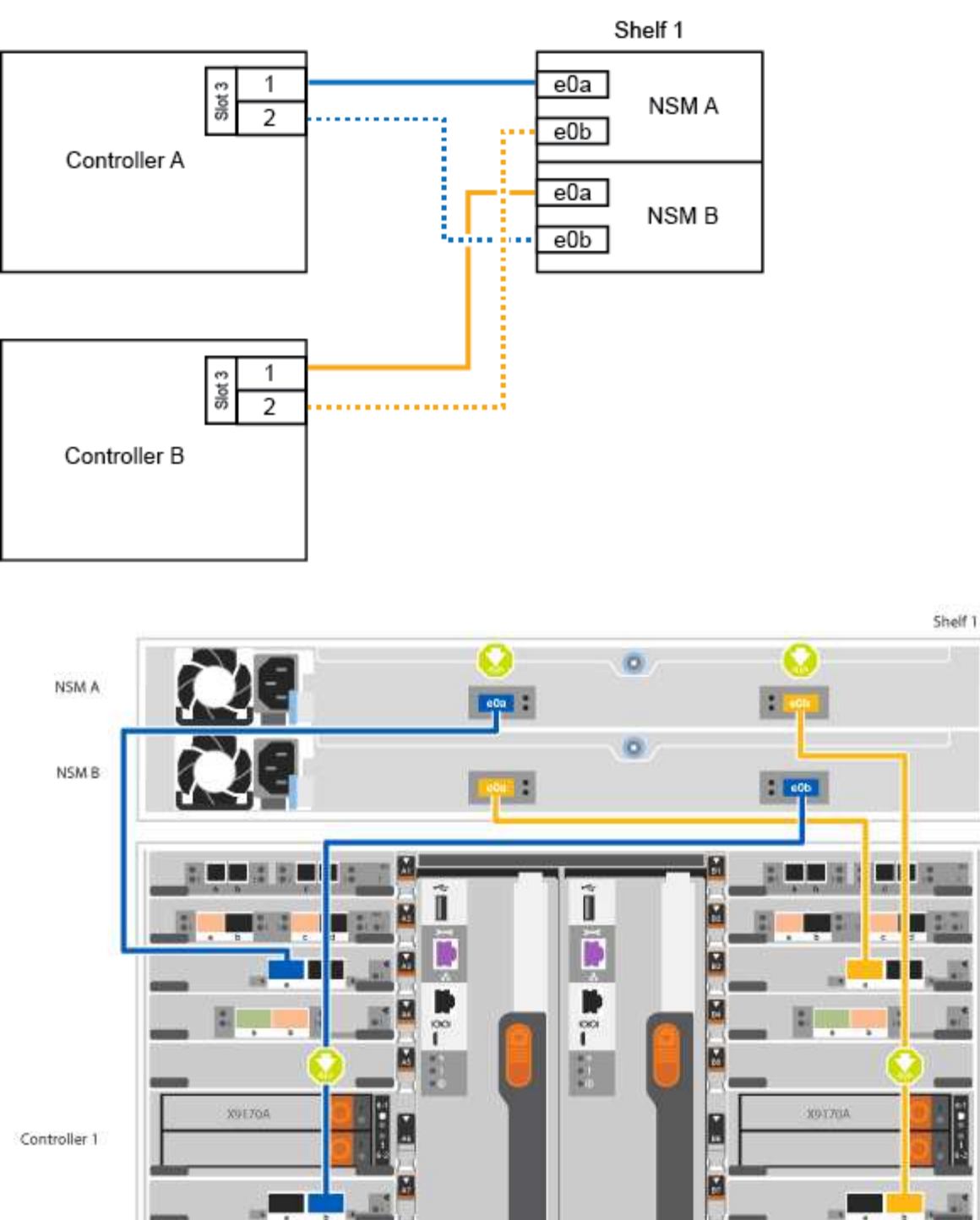

日田

....

-

۰

0

Controller 2

2. Accédez à Étape 5 : installation et configuration complètes du système pour terminer l'installation et la configuration du système.

# Option 3 : connectez les contrôleurs à deux tiroirs disques NS224 dans les systèmes AFF A700 et ASA AFF A700 qui exécutent ONTAP 9.8 et versions ultérieures uniquement

Vous devez connecter chaque contrôleur aux modules NSM des tiroirs disques NS224 sur un système AFF A700 ou ASA AFF A700 qui exécute le système ONTAP 9.8 ou version ultérieure.

- Cette tâche s'applique uniquement aux baies AFF A700 et ASA AFF A700 qui exécutent ONTAP 9.8 ou version ultérieure.
- Les systèmes doivent comporter deux modules X91148A, par contrôleur, installés dans les logements 3 et 7.
- Assurez-vous de vérifier que la flèche de l'illustration indique l'orientation correcte du connecteur de câble à languette. La languette de retrait des câbles des modules de stockage est vers le haut, tandis que les languettes de retrait des étagères sont vers le bas.

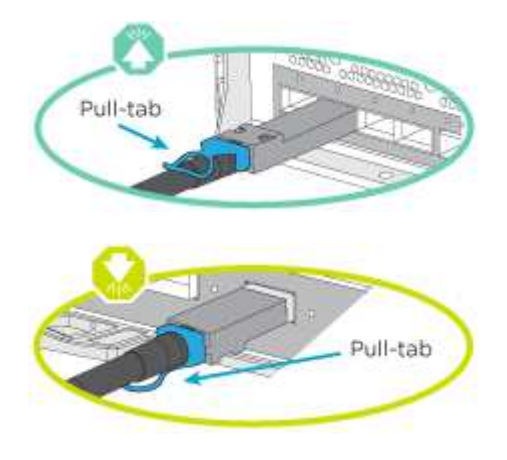

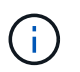

Lorsque vous insérez le connecteur, vous devez le sentir en place ; si vous ne le sentez pas, retirez-le, tournez-le et réessayez.

# Étapes

1. Utilisez l'animation ou les illustrations suivantes pour connecter les câbles du contrôleur à deux tiroirs disques NS224.

Animation - câble de deux clayettes NS224 - ONTAP 9.8 et versions ultérieures

AFF A700 HA pair with two NS224 shelves

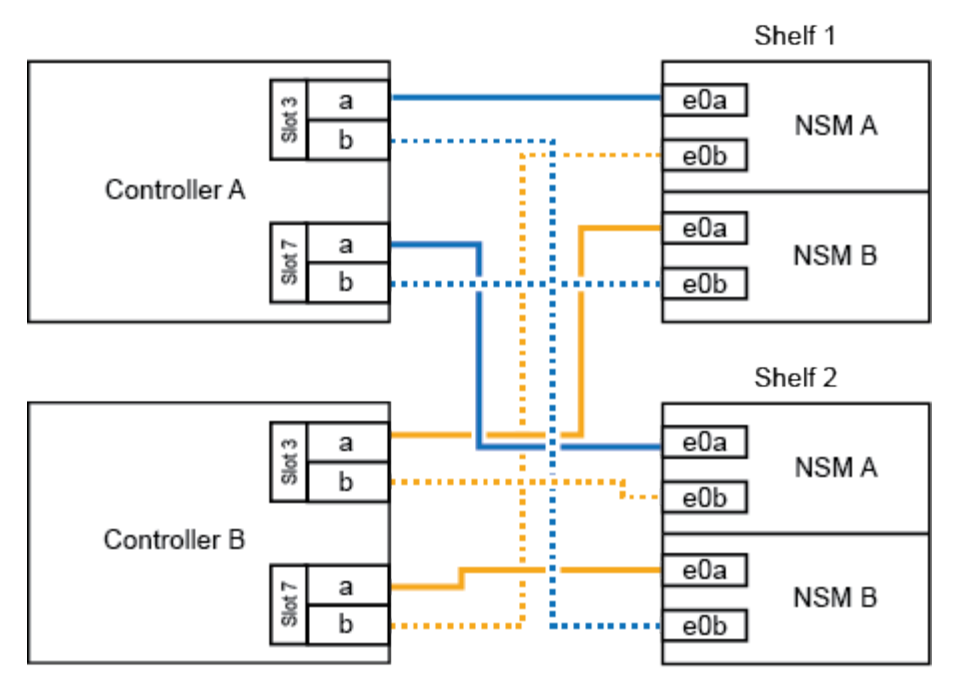

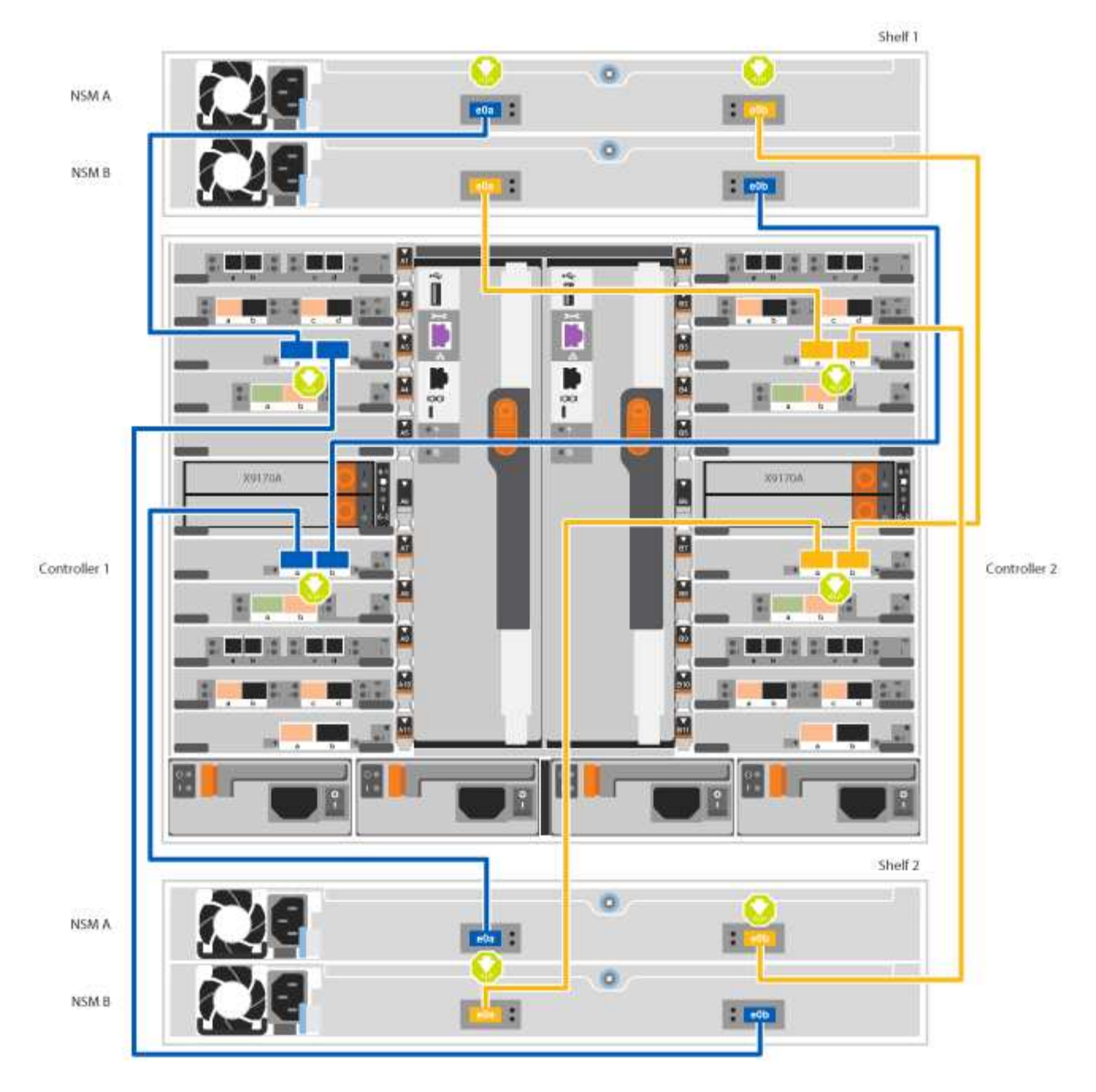

2. Accédez à Étape 5 : installation et configuration complètes du système pour terminer l'installation et la configuration du système.

#### Étape 5 : installation et configuration complètes du système

Vous pouvez effectuer la configuration et l'installation du système en utilisant la découverte de cluster uniquement avec une connexion au commutateur et à l'ordinateur portable, ou en vous connectant directement à un contrôleur du système, puis en vous connectant au commutateur de gestion.

# Option 1 : fin de la configuration et de la configuration du système si la détection du réseau est activée

Si la détection réseau est activée sur votre ordinateur portable, vous pouvez effectuer l'installation et la configuration du système à l'aide de la détection automatique des clusters.

# Étapes

1. Utilisez l'animation suivante pour définir un ou plusieurs ID de tiroir disque :

Si votre système est équipé de tiroirs disques NS224, les tiroirs sont prédéfinis pour les ID de tiroir 00 et 01. Si vous souhaitez modifier les ID de tiroir, vous devez créer un outil pour les insérer dans le trou où se trouve le bouton.

Animation : définissez les ID de tiroirs de disques SAS ou NVMe

- 2. Branchez les câbles d'alimentation aux alimentations du contrôleur, puis connectez-les à des sources d'alimentation de différents circuits.
- 3. Mettez les boutons marche/arrêt sur les deux nœuds.

Animation : mettez les contrôleurs sous tension

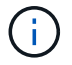

Le démarrage initial peut prendre jusqu'à huit minutes.

4. Assurez-vous que la détection réseau de votre ordinateur portable est activée.

Consultez l'aide en ligne de votre ordinateur portable pour plus d'informations.

5. Utilisez l'animation suivante pour connecter votre ordinateur portable au commutateur de gestion.

Animation : connectez votre ordinateur portable au commutateur de gestion

6. Sélectionnez une icône ONTAP pour découvrir :

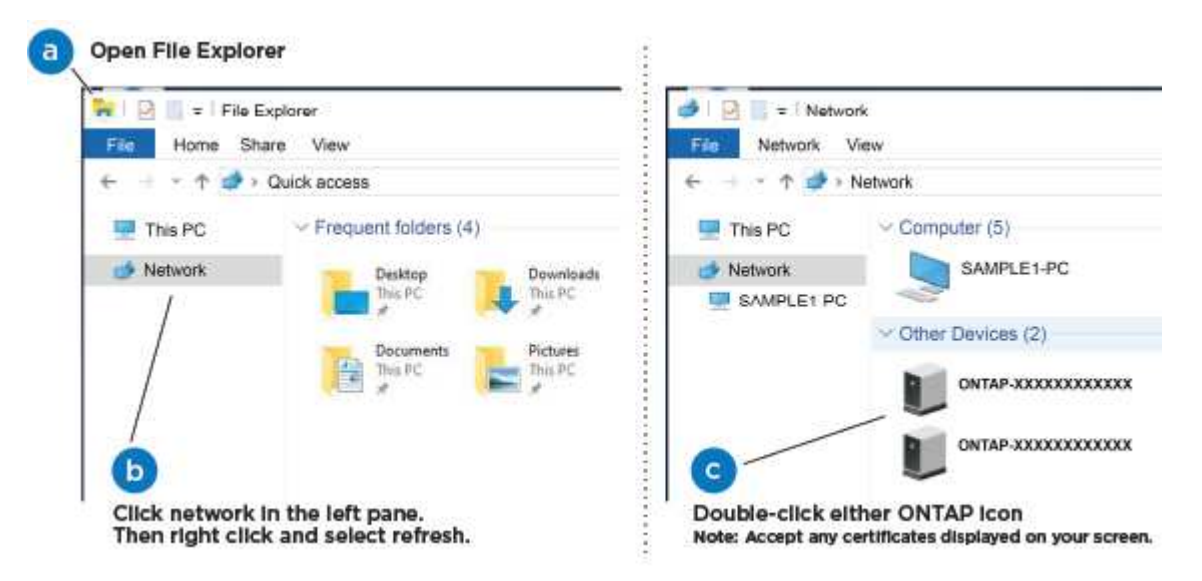

- a. Ouvrez l'Explorateur de fichiers.
- b. Cliquez sur réseau dans le volet gauche.
- c. Cliquez avec le bouton droit de la souris et sélectionnez Actualiser.
- d. Double-cliquez sur l'une des icônes ONTAP et acceptez les certificats affichés à l'écran.

 $(\mathbf{i})$ 

XXXXX est le numéro de série du système du nœud cible.

System Manager s'ouvre.

7. Utilisez la configuration assistée de System Manager pour configurer votre système à l'aide des données collectées dans le *guide de configuration ONTAP* de NetApp.

"Guide de configuration de ONTAP"

- 8. Configurez votre compte et téléchargez Active IQ Config Advisor :
  - a. Connectez-vous à votre compte existant ou créez un compte.

"Inscription au support NetApp"

b. Enregistrez votre système.

"Enregistrement de produit NetApp"

c. Téléchargez Active IQ Config Advisor.

"Téléchargement NetApp : Config Advisor"

- 9. Vérifiez l'état de santé de votre système en exécutant Config Advisor.
- 10. Une fois la configuration initiale terminée, passez à la "ONTAP ; Ressources de documentation ONTAP System Manager" Pour plus d'informations sur la configuration de fonctionnalités supplémentaires dans ONTAP.

# Option 2 : fin de la configuration et de la configuration du système si la détection du réseau n'est pas activée

Si la détection réseau n'est pas activée sur votre ordinateur portable, vous devez effectuer la configuration et la configuration à l'aide de cette tâche.

# Étapes

- 1. Branchez et configurez votre ordinateur portable ou votre console :
  - a. Définissez le port de console de l'ordinateur portable ou de la console sur 115,200 bauds avec N-8-1.

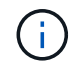

Consultez l'aide en ligne de votre ordinateur portable ou de votre console pour savoir comment configurer le port de console.

b. Connectez le câble de la console à l'ordinateur portable ou à la console à l'aide du câble de console fourni avec le système, puis connectez l'ordinateur portable au commutateur de gestion du sousréseau de gestion.

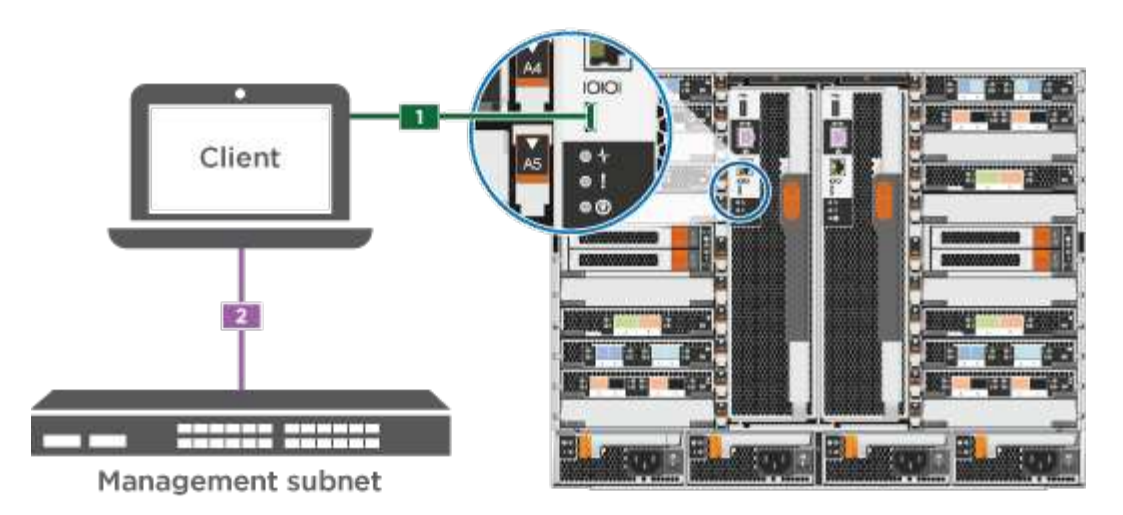

- c. Attribuez une adresse TCP/IP à l'ordinateur portable ou à la console à l'aide d'une adresse située sur le sous-réseau de gestion.
- 2. Utilisez l'animation suivante pour définir un ou plusieurs ID de tiroir disque :

Si votre système est équipé de tiroirs disques NS224, les tiroirs sont prédéfinis pour les ID de tiroir 00 et 01. Si vous souhaitez modifier les ID de tiroir, vous devez créer un outil pour les insérer dans le trou où se trouve le bouton.

Animation : définissez les ID de tiroirs de disques SAS ou NVMe

- 3. Branchez les câbles d'alimentation aux alimentations du contrôleur, puis connectez-les à des sources d'alimentation de différents circuits.
- 4. Mettez les boutons marche/arrêt sur les deux nœuds.

Animation : mettez les contrôleurs sous tension

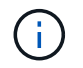

Le démarrage initial peut prendre jusqu'à huit minutes.

5. Attribuez une adresse IP initiale de gestion des nœuds à l'un des nœuds.

| Si le réseau de gestion<br>dispose de DHCP | Alors                                                                                                    |  |  |
|--------------------------------------------|----------------------------------------------------------------------------------------------------|--|--|
| Configuré                                  | Notez l'adresse IP attribuée aux nouveaux contrôleurs.                                                                                                    |  |  |
| Non configuré                              | <ul> <li>a. Ouvrez une session de console à l'aide de PuTTY, d'un serveur de terminal ou de l'équivalent pour votre environnement.</li> <li>Consultez l'aide en ligne de votre ordinateur portable ou de votre console si vous ne savez pas comment configurer PuTTY.</li> <li>b. Saisissez l'adresse IP de gestion lorsque le script vous y invite.</li> </ul> |  |  |

- 6. Utilisez System Manager sur votre ordinateur portable ou sur la console pour configurer votre cluster :
  - a. Indiquez l'adresse IP de gestion des nœuds dans votre navigateur.

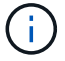

Le format de l'adresse est https://x.x.x.x.

b. Configurez le système à l'aide des données collectées dans le NetApp ONTAP Configuration guide.

"Guide de configuration de ONTAP"

- 7. Configurez votre compte et téléchargez Active IQ Config Advisor :
  - a. Connectez-vous à votre compte existant ou créez un compte.

"Inscription au support NetApp"

b. Enregistrez votre système.

"Enregistrement de produit NetApp"

c. Téléchargez Active IQ Config Advisor.

"Téléchargement NetApp : Config Advisor"

- 8. Vérifiez l'état de santé de votre système en exécutant Config Advisor.
- Une fois la configuration initiale terminée, passez à la "ONTAP ; Ressources de documentation ONTAP System Manager" Pour plus d'informations sur la configuration de fonctionnalités supplémentaires dans ONTAP.

# Maintenance

## Maintenance du matériel AFF A700

Pour le système de stockage AFF A700, vous pouvez effectuer les procédures de maintenance sur les composants suivants.

#### Support de démarrage

Le support de démarrage stocke un ensemble principal et secondaire de fichiers d'image de démarrage que le système utilise lorsqu'il démarre.

#### Module de cache

Vous devez remplacer le module de cache du contrôleur lorsque votre système enregistre un seul message AutoSupport (ASUP) indiquant que le module est hors ligne.

#### Châssis

Le châssis correspond au boîtier physique qui contient tous les composants du contrôleur, tels que le contrôleur/l'unité centrale, l'alimentation et les E/S.

#### Contrôleur

Un contrôleur se compose d'une carte, d'un micrologiciel et d'un logiciel. Il contrôle les entraînements et met en œuvre les fonctions ONTAP.

#### DCPM

Le DCPM (module d'alimentation du contrôleur de déchargement) contient la batterie NVRAM11.

#### DIMM

Vous devez remplacer un module DIMM (module de mémoire double en ligne) en cas de non-concordance de mémoire, ou si vous avez un module DIMM défectueux.

#### Ventilateur

Le ventilateur refroidit le contrôleur.

#### Module d'E/S.

Le module d'E/S (module d'entrée/sortie) est un composant matériel qui sert d'intermédiaire entre le contrôleur et divers dispositifs ou systèmes qui doivent échanger des données avec le contrôleur.

#### **VOYANT USB**

Le module USB à LED fournit la connectivité aux ports de console et à l'état du système.

#### NVRAM

Le module NVRAM (mémoire vive non volatile) permet au contrôleur de conserver les données lors des mises hors/sous tension ou des redémarrages du système.

#### Alimentation électrique

Une alimentation électrique fournit une source d'alimentation redondante dans un tiroir contrôleur.

#### Pile de l'horloge en temps réel

Une batterie d'horloge en temps réel conserve les informations relatives à la date et à l'heure du système si l'alimentation est coupée.

#### Module X91148A

Le module X91148A est un module d'E/S qui sert d'intermédiaire entre le contrôleur et divers dispositifs ou systèmes qui doivent échanger des données avec le contrôleur.

#### Support de démarrage

#### Présentation du remplacement des supports de démarrage - AFF A700 et FAS9000

Le support de démarrage stocke un ensemble principal et secondaire de fichiers système (image de démarrage) que le système utilise lors du démarrage. Selon votre configuration réseau, vous pouvez effectuer un remplacement sans interruption ou sans interruption.

Vous devez disposer d'une clé USB, formatée en FAT32, avec la quantité de stockage appropriée pour maintenir le image\_xxx.tgz.

Vous devez également copier le image\_xxx.tgz Fichier sur le lecteur flash USB pour une utilisation ultérieure dans cette procédure.

- Les méthodes pour remplacer un support de démarrage sans interruption et sans interruption nécessitent toutes deux la restauration du var système de fichiers :
  - Pour le remplacement sans interruption, la paire haute disponibilité ne requiert pas de connexion à un réseau pour restaurer le var système de fichiers. La paire HA dans un châssis unique dispose d'une connexion e0S interne, qui est utilisée pour le transfert var une configuration entre eux.
  - Pour un remplacement perturbateur, vous n'avez pas besoin d'une connexion réseau pour restaurer le var le système de fichiers, mais le processus nécessite deux redémarrages.
- Vous devez remplacer le composant défectueux par un composant FRU de remplacement que vous avez reçu de votre fournisseur.
- Il est important d'appliquer les commandes au cours de la procédure suivante sur le nœud approprié :
  - Le noeud *trouble* est le noeud sur lequel vous effectuez la maintenance.
  - Le Healthy node est le partenaire HA du nœud douteux.

#### Vérifiez les clés de chiffrement intégrées

Avant d'arrêter le contrôleur défaillant et de vérifier l'état des clés de chiffrement intégrées, vous devez vérifier l'état du contrôleur défaillant, désactiver le rétablissement automatique et vérifier quelle version de ONTAP s'exécute sur le système.

Si vous avez un cluster avec plus de deux nœuds, il doit être dans le quorum. Si le cluster n'est pas au quorum ou si un contrôleur en bonne santé affiche la valeur false pour l'éligibilité et la santé, vous devez corriger le problème avant de désactiver le contrôleur défaillant ; voir "Synchroniser un nœud avec le cluster".

#### Étapes

- 1. Vérifier l'état du contrôleur détérioré :
  - Si le contrôleur douteux se trouve à l'invite de connexion, connectez-vous en tant que admin.
  - Si le contrôleur associé est au niveau de l'invite DU CHARGEUR et qu'il fait partie de la configuration HA, connectez-vous en tant que admin sur le contrôleur sain.
  - Si le contrôleur douteux se trouve dans une configuration autonome et à l'invite DU CHARGEUR, contactez "mysupport.netapp.com".
- 2. Si AutoSupport est activé, supprimez la création automatique de dossier en invoquant un message AutoSupport:system node autosupport invoke -node \* -type all -message MAINT=number\_of\_hours\_downh

Le message AutoSupport suivant supprime la création automatique de dossiers pendant deux heures : cluster1:\*> system node autosupport invoke -node \* -type all -message MAINT=2h

- 3. Vérifiez la version de ONTAP que le système fonctionne sur le contrôleur défaillant, si c'est le cas, ou sur le contrôleur partenaire si le contrôleur défaillant est en panne, à l'aide du version -v commande :
  - Si <Ino-DARE> ou <1Ono-DARE> s'affiche dans la sortie de la commande, le système ne prend pas en charge NVE, procédez à l'arrêt du contrôleur.
  - Si <Ino-DARE> n'est pas affiché dans la sortie de la commande et que le système exécute ONTAP 9.5, passer à Option 1 : vérifiez NVE ou NSE sur les systèmes qui exécutent ONTAP 9.5 ou une version antérieure.
  - Si <Ino-DARE> ne s'affiche pas dans la sortie de la commande et si le système exécute ONTAP 9.6 ou une version ultérieure, passer à Option 2 : vérifiez NVE ou NSE sur les systèmes qui exécutent ONTAP 9.6 ou version ultérieure.

4. Si le nœud douteux est partie d'une configuration HA, désactivez le rétablissement automatique du nœud en bon état : storage failover modify -node local -auto-giveback false ou storage failover modify -node local -auto-giveback-after-panic false

#### Option 1 : vérifiez NVE ou NSE sur les systèmes qui exécutent ONTAP 9.5 ou une version antérieure

Avant d'arrêter le contrôleur défaillant, vérifiez si NetApp Volume Encryption (NVE) ou NetApp Storage Encryption (NSE) sont activés sur le système. Si c'est le cas, vous devez vérifier la configuration.

#### Étapes

- 1. Connectez le câble de la console au contrôleur pour facultés affaiblies.
- 2. Vérifier si NVE est configuré pour n'importe quel volume du cluster : volume show -is-encrypted true

Si des volumes sont répertoriés dans le résultat, NVE est configuré et vous devez vérifier la configuration NVE. Si aucun volume n'est indiqué, vérifiez si NSE est configuré ou non.

- 3. Vérifier si NSE est configuré : storage encryption disk show
  - Si le résultat de la commande affiche les détails du disque avec les informations relatives au mode et à l'ID de clé, NSE est configuré et vous devez vérifier la configuration NSE.
  - Si NVE et NSE ne sont pas configurés, vous pouvez arrêter le contrôleur défaillant.

#### Vérifiez la configuration NVE

#### Étapes

- 1. Afficher les ID de clé des clés d'authentification stockées sur les serveurs de gestion des clés : security key-manager query
  - Si le Restored s'affiche yes et tous les gestionnaires de clés s'affichent available, il est sûr d'arrêter le contrôleur défaillant.
  - Si le Restored colonne affiche tout autre élément que yes, ou si un gestionnaire de clés s'affiche unavailable, vous devez effectuer quelques étapes supplémentaires.
  - Si le message cette commande n'est pas prise en charge lorsque la gestion intégrée des clés est activée, vous devez effectuer d'autres étapes supplémentaires.
- 2. Si le Restored colonne affichée autre que yes, ou si un gestionnaire de clés s'affiche unavailable:
  - a. Récupérez et restaurez toutes les clés d'authentification et les ID de clé associés : security keymanager restore -address \*

Si la commande échoue, contactez le support NetApp.

#### "mysupport.netapp.com"

- a. Vérifiez que le Restored s'affiche yes affichage de toutes les clés d'authentification et de tous les gestionnaires de clés available: security key-manager query
- b. Arrêtez le contrôleur défaillant.
- 3. Si vous avez vu le message, cette commande n'est pas prise en charge lorsque la gestion intégrée des clés est activée, affichez les clés stockées dans le gestionnaire de clés intégré : security keymanager key show -detail

- a. Si le Restored s'affiche yes sauvegardez manuellement les informations de gestion intégrée des clés
  - Accédez au mode de privilège avancé et entrez y lorsque vous êtes invité à continuer : set -priv advanced
  - Entrez la commande pour afficher les informations de sauvegarde OKM : security keymanager backup show
  - Copiez le contenu des informations de sauvegarde dans un fichier distinct ou dans votre fichier journal. Dans les scénarios d'incident, vous devrez peut-être restaurer manuellement le gestionnaire de clés intégré OKM.
  - Revenir en mode admin: set -priv admin
  - Arrêtez le contrôleur défaillant.
- b. Si le Restored colonne affiche tout autre élément que yes:
  - Exécutez l'assistant d'installation du gestionnaire de clés : security key-manager setup -node target/impaired node name

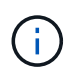

Entrez la phrase secrète de gestion de clés intégrée du client à l'invite. Si la phrase de passe ne peut pas être fournie, contactez "mysupport.netapp.com"

- Vérifiez que le Restored s'affiche yes pour toutes les clés d'authentification : security keymanager key show -detail
- Accédez au mode de privilège avancé et entrez y lorsque vous êtes invité à continuer : set -priv advanced
- Entrez la commande pour afficher les informations de sauvegarde OKM : security keymanager backup show
- Copiez le contenu des informations de sauvegarde dans un fichier distinct ou dans votre fichier journal. Dans les scénarios d'incident, vous devrez peut-être restaurer manuellement le gestionnaire de clés intégré OKM.
- Revenir en mode admin: set -priv admin
- Vous pouvez arrêter le contrôleur en toute sécurité.

# Vérifiez la configuration NSE

# Étapes

- 1. Afficher les ID de clé des clés d'authentification stockées sur les serveurs de gestion des clés : security key-manager query
  - Si le Restored s'affiche yes et tous les gestionnaires de clés s'affichent available, il est sûr d'arrêter le contrôleur défaillant.
  - Si le Restored colonne affiche tout autre élément que yes, ou si un gestionnaire de clés s'affiche unavailable, vous devez effectuer quelques étapes supplémentaires.
  - Si le message cette commande n'est pas prise en charge lorsque la gestion intégrée des clés est activée, vous devez effectuer d'autres étapes supplémentaires
- 2. Si le Restored colonne affichée autre que yes, ou si un gestionnaire de clés s'affiche unavailable:
  - a. Récupérez et restaurez toutes les clés d'authentification et les ID de clé associés : security key-

Si la commande échoue, contactez le support NetApp.

"mysupport.netapp.com"

- a. Vérifiez que le Restored s'affiche yes affichage de toutes les clés d'authentification et de tous les gestionnaires de clés available: security key-manager query
- b. Arrêtez le contrôleur défaillant.
- 3. Si vous avez vu le message, cette commande n'est pas prise en charge lorsque la gestion intégrée des clés est activée, affichez les clés stockées dans le gestionnaire de clés intégré : security keymanager key show -detail
  - a. Si le Restored s'affiche yes, sauvegardez manuellement les informations de gestion des clés intégrées :
    - Accédez au mode de privilège avancé et entrez y lorsque vous êtes invité à continuer : set -priv advanced
    - Entrez la commande pour afficher les informations de sauvegarde OKM : security keymanager backup show
    - Copiez le contenu des informations de sauvegarde dans un fichier distinct ou dans votre fichier journal. Dans les scénarios d'incident, vous devrez peut-être restaurer manuellement le gestionnaire de clés intégré OKM.
    - Revenir en mode admin: set -priv admin
    - Arrêtez le contrôleur défaillant.
  - b. Si le Restored colonne affiche tout autre élément que yes:
    - Exécutez l'assistant d'installation du gestionnaire de clés : security key-manager setup -node target/impaired node name

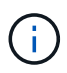

Entrez la phrase de passe OKM du client à l'invite. Si la phrase de passe ne peut pas être fournie, contactez "mysupport.netapp.com"

- Vérifiez que le Restored affiche la colonne yes pour toutes les clés d'authentification : security key-manager key show -detail
- Accédez au mode de privilège avancé et entrez y lorsque vous êtes invité à continuer : set -priv advanced
- Entrez la commande pour sauvegarder les informations OKM : security key-manager backup show

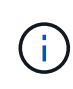

Assurez-vous que les informations OKM sont enregistrées dans votre fichier journal. Ces informations seront nécessaires dans les scénarios d'incident pour lesquels OKM peut avoir besoin d'être restauré manuellement.

- Copiez le contenu des informations de sauvegarde dans un fichier distinct ou dans votre journal. Dans les scénarios d'incident, vous devrez peut-être restaurer manuellement le gestionnaire de clés intégré OKM.
- Revenir en mode admin: set -priv admin

Vous pouvez arrêter le contrôleur en toute sécurité.

# Option 2 : vérifiez NVE ou NSE sur les systèmes qui exécutent ONTAP 9.6 ou version ultérieure

Avant d'arrêter le contrôleur défaillant, vérifiez si NetApp Volume Encryption (NVE) ou NetApp Storage Encryption (NSE) sont activés sur le système. Si c'est le cas, vous devez vérifier la configuration.

1. Vérifiez que NVE est utilisé pour n'importe quel volume du cluster : volume show -is-encrypted true

Si des volumes sont répertoriés dans le résultat, NVE est configuré et vous devez vérifier la configuration NVE. Si aucun volume n'est indiqué, vérifiez si NSE est configuré et utilisé.

- 2. Vérifiez si NSE est configuré et utilisé : storage encryption disk show
  - Si le résultat de la commande répertorie les détails du disque avec les informations relatives au mode et à l'ID de clé, NSE est configuré et vous devez vérifier la configuration NSE et son utilisation.
  - · Si aucun disque n'est affiché, NSE n'est pas configuré.
  - Si NVE et NSE ne sont pas configurés, aucun disque n'est protégé avec les clés NSE, vous pouvez arrêter le contrôleur pour facultés affaiblies.

# Vérifiez la configuration NVE

1. Afficher les ID de clé des clés d'authentification stockées sur les serveurs de gestion des clés : security key-manager key query

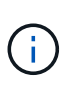

Après la version ONTAP 9.6, il est possible que vous ayez d'autres types de gestionnaire de clés. Les types sont KMIP, AKV, et GCP. Le processus de confirmation de ces types est identique à celui de la confirmation external ou onboard types de gestionnaire de clés.

- Si le Key Manager affichage du type external et le Restored s'affiche yes, il est sûr d'arrêter le contrôleur défaillant.
- Si le Key Manager affichage du type onboard et le Restored s'affiche yes, vous devez effectuer quelques étapes supplémentaires.
- Si le Key Manager affichage du type external et le Restored colonne affiche tout autre élément que yes, vous devez effectuer quelques étapes supplémentaires.
- Si le Key Manager affichage du type onboard et le Restored colonne affiche tout autre élément que yes, vous devez effectuer quelques étapes supplémentaires.
- 2. Si le Key Manager affichage du type onboard et le Restored s'affiche yes, Sauvegardez manuellement les informations OKM :
  - a. Accédez au mode de privilège avancé et entrez y lorsque vous êtes invité à continuer : set -priv advanced
  - b. Entrez la commande pour afficher les informations de gestion des clés : security key-manager onboard show-backup
  - c. Copiez le contenu des informations de sauvegarde dans un fichier distinct ou dans votre fichier journal. Dans les scénarios d'incident, vous devrez peut-être restaurer manuellement le gestionnaire de clés intégré OKM.
  - d. Revenir en mode admin: set -priv admin

- e. Arrêtez le contrôleur défaillant.
- 3. Si le Key Manager affichage du type external et le Restored colonne affiche tout autre élément que yes:
  - a. Restaurer les clés d'authentification externe de gestion des clés sur tous les nœuds du cluster : security key-manager external restore

Si la commande échoue, contactez le support NetApp.

#### "mysupport.netapp.com"

- a. Vérifiez que le Restored colonne égale à yes pour toutes les clés d'authentification : security key-manager key query
- b. Arrêtez le contrôleur défaillant.
- 4. Si le Key Manager affichage du type onboard et le Restored colonne affiche tout autre élément que yes:
  - a. Entrez la commande de synchronisation du gestionnaire de clés de sécurité intégré : security keymanager onboard sync

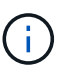

Saisissez la phrase de passe alphanumérique de gestion des clés intégrée de 32 caractères du client à l'invite. Si cette phrase secrète ne peut pas être fournie, contactez le support NetApp. "mysupport.netapp.com"

- b. Vérifiez le Restored affiche la colonne yes pour toutes les clés d'authentification : security keymanager key query
- c. Vérifiez que le Key Manager s'affiche onboard, Puis sauvegardez manuellement les informations OKM.
- d. Accédez au mode de privilège avancé et entrez y lorsque vous êtes invité à continuer : set -priv advanced
- e. Entrez la commande pour afficher les informations de sauvegarde de la gestion des clés : security key-manager onboard show-backup
- f. Copiez le contenu des informations de sauvegarde dans un fichier distinct ou dans votre fichier journal. Dans les scénarios d'incident, vous devrez peut-être restaurer manuellement le gestionnaire de clés intégré OKM.
- g. Revenir en mode admin: set -priv admin
- h. Vous pouvez arrêter le contrôleur en toute sécurité.

#### Vérifiez la configuration NSE

1. Afficher les ID de clé des clés d'authentification stockées sur les serveurs de gestion des clés : security key-manager key query -key-type NSE-AK

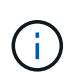

Après la version ONTAP 9.6, il est possible que vous ayez d'autres types de gestionnaire de clés. Les types sont KMIP, AKV, et GCP. Le processus de confirmation de ces types est identique à celui de la confirmation external ou onboard types de gestionnaire de clés.

° Si le Key Manager affichage du type external et le Restored s'affiche yes, il est sûr d'arrêter le

contrôleur défaillant.

- Si le Key Manager affichage du type onboard et le Restored s'affiche yes, vous devez effectuer quelques étapes supplémentaires.
- Si le Key Manager affichage du type external et le Restored colonne affiche tout autre élément que yes, vous devez effectuer quelques étapes supplémentaires.
- Si le Key Manager affichage du type external et le Restored colonne affiche tout autre élément que yes, vous devez effectuer quelques étapes supplémentaires.
- 2. Si le Key Manager affichage du type onboard et le Restored s'affiche yes, Sauvegardez manuellement les informations OKM :
  - a. Accédez au mode de privilège avancé et entrez y lorsque vous êtes invité à continuer : set -priv advanced
  - b. Entrez la commande pour afficher les informations de gestion des clés : security key-manager onboard show-backup
  - c. Copiez le contenu des informations de sauvegarde dans un fichier distinct ou dans votre fichier journal. Dans les scénarios d'incident, vous devrez peut-être restaurer manuellement le gestionnaire de clés intégré OKM.
  - d. Revenir en mode admin: set -priv admin
  - e. Vous pouvez arrêter le contrôleur en toute sécurité.
- 3. Si le Key Manager affichage du type external et le Restored colonne affiche tout autre élément que yes:
  - a. Restaurer les clés d'authentification externe de gestion des clés sur tous les nœuds du cluster : security key-manager external restore

Si la commande échoue, contactez le support NetApp.

#### "mysupport.netapp.com"

- a. Vérifiez que le Restored colonne égale à yes pour toutes les clés d'authentification : security key-manager key query
- b. Vous pouvez arrêter le contrôleur en toute sécurité.
- 4. Si le Key Manager affichage du type onboard et le Restored colonne affiche tout autre élément que yes:
  - a. Entrez la commande de synchronisation du gestionnaire de clés de sécurité intégré : security keymanager onboard sync

Saisissez la phrase de passe alphanumérique de gestion des clés intégrée de 32 caractères du client à l'invite. Si cette phrase secrète ne peut pas être fournie, contactez le support NetApp.

"mysupport.netapp.com"

- a. Vérifiez le Restored affiche la colonne yes pour toutes les clés d'authentification : security keymanager key query
- b. Vérifiez que le Key Manager s'affiche onboard, Puis sauvegardez manuellement les informations OKM.

- c. Accédez au mode de privilège avancé et entrez y lorsque vous êtes invité à continuer : set -priv advanced
- d. Entrez la commande pour afficher les informations de sauvegarde de la gestion des clés : security key-manager onboard show-backup
- e. Copiez le contenu des informations de sauvegarde dans un fichier distinct ou dans votre fichier journal. Dans les scénarios d'incident, vous devrez peut-être restaurer manuellement le gestionnaire de clés intégré OKM.
- f. Revenir en mode admin: set -priv admin
- g. Vous pouvez arrêter le contrôleur en toute sécurité.

# Arrêtez le contrôleur défectueux - AFF A700

Arrêtez ou prenez le contrôleur défaillant en suivant la procédure appropriée pour votre configuration.

# Option 1 : la plupart des systèmes

Une fois les tâches NVE ou NSE terminées, vous devez arrêter le contrôleur pour cause de dysfonctionnement.

# Étapes

1. Faites passer le contrôleur douteux à l'invite DU CHARGEUR :

| Si le contrôleur en état de<br>fonctionnement s'affiche                         | Alors                                                                                                    |
|---------------------------------------------------------------------------------|----------------------------------------------------------------------------------------------------|
| Invite DU CHARGEUR                                                              | Passez à la section retrait du module de contrôleur.                                                                                                    |
| Waiting for giveback…                                                           | Appuyez sur Ctrl-C, puis répondez y lorsque vous y êtes invité.                                                                                                    |
| Invite système ou invite de mot de<br>passe (entrer le mot de passe<br>système) | Prendre le contrôle défectueux ou l'arrêter à partir du contrôleur en<br>bon état : storage failover takeover -ofnode<br>impaired_node_name<br>Lorsque le contrôleur douteux s'affiche en attente de<br>rétablissement, appuyez sur Ctrl-C et répondez y. |

2. Dans l'invite DU CHARGEUR, entrez : printenv pour capturer toutes les variables environnementales de démarrage. Enregistrez le résultat dans votre fichier journal.

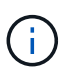

Cette commande peut ne pas fonctionner si le périphérique d'amorçage est corrompu ou non fonctionnel.

# Option 2 : le contrôleur est dans un MetroCluster

Une fois les tâches NVE ou NSE effectuées, vous devez arrêter le nœud douteux. REMARQUE : n'utilisez pas cette procédure si votre système se trouve dans une configuration MetroCluster à deux nœuds.

Pour arrêter le contrôleur défaillant, vous devez déterminer l'état du contrôleur et, si nécessaire, prendre le contrôle de façon à ce que le contrôleur en bonne santé continue de transmettre des données provenant du stockage défaillant du contrôleur.

- Si vous avez un cluster avec plus de deux nœuds, il doit être dans le quorum. Si le cluster n'est pas au quorum ou si un contrôleur en bonne santé affiche la valeur false pour l'éligibilité et la santé, vous devez corriger le problème avant de désactiver le contrôleur défaillant ; voir "Synchroniser un nœud avec le cluster".
- Si vous disposez d'une configuration MetroCluster, vous devez avoir confirmé que l'état de configuration MetroCluster est configuré et que les nœuds sont dans un état activé et normal (metrocluster node show).

## Étapes

1. Si AutoSupport est activé, supprimez la création automatique de dossier en invoquant un message AutoSupport:system node autosupport invoke -node \* -type all -message MAINT=number of hours downh

Le message AutoSupport suivant supprime la création automatique de dossiers pendant deux heures : cluster1:\*> system node autosupport invoke -node \* -type all -message MAINT=2h

- 2. Désactiver le rétablissement automatique depuis la console du contrôleur sain : storage failover modify -node local -auto-giveback false
- 3. Faites passer le contrôleur douteux à l'invite DU CHARGEUR :

| ite.                                                                                                    |
|----------------------------------------------------------------------------------------------------|
|                                                                                                    |
| s répondez $_{\mathrm{Y}}$ lorsque vous y êtes invité.                                                                                             |
| ectueux ou l'arrêter à partir du contrôleur en<br>dilover takeover -ofnode<br>e<br>outeux s'affiche en attente de<br>yez sur Ctrl-C et répondez y. |
|                                                                                                    |

# Option 3 : le contrôleur est intégré à un MetroCluster à deux nœuds

Une fois les tâches NVE ou NSE effectuées, vous devez arrêter le nœud douteux.

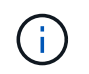

N'utilisez pas cette procédure si votre système se trouve dans une configuration MetroCluster à deux nœuds.

Pour arrêter le contrôleur défaillant, vous devez déterminer l'état du contrôleur et, si nécessaire, prendre le contrôle de façon à ce que le contrôleur en bonne santé continue de transmettre des données provenant du stockage défaillant du contrôleur.

• Si vous avez un cluster avec plus de deux nœuds, il doit être dans le quorum. Si le cluster n'est pas au

quorum ou si un contrôleur en bonne santé affiche la valeur false pour l'éligibilité et la santé, vous devez corriger le problème avant de désactiver le contrôleur défaillant ; voir "Synchroniser un nœud avec le cluster".

• Si vous disposez d'une configuration MetroCluster, vous devez avoir confirmé que l'état de configuration MetroCluster est configuré et que les nœuds sont dans un état activé et normal (metrocluster node show).

## Étapes

1. Si AutoSupport est activé, supprimez la création automatique de dossier en invoquant un message AutoSupport:system node autosupport invoke -node \* -type all -message MAINT=number\_of\_hours\_downh

Le message AutoSupport suivant supprime la création automatique de dossiers pendant deux heures : cluster1:\*> system node autosupport invoke -node \* -type all -message MAINT=2h

2. Désactiver le rétablissement automatique depuis la console du contrôleur sain : storage failover modify -node local -auto-giveback false

| Si le contrôleur en état de<br>fonctionnement s'affiche                         | Alors                                                                                                    |
|---------------------------------------------------------------------------------|----------------------------------------------------------------------------------------------------|
| Invite DU CHARGEUR                                                              | Passez à l'étape suivante.                                                                                                    |
| Attente du retour                                                               | Appuyez sur Ctrl-C, puis répondez $_{\rm Y}$ lorsque vous y êtes invité.                                                                                                    |
| Invite système ou invite de mot de<br>passe (entrer le mot de passe<br>système) | Prendre le contrôle défectueux ou l'arrêter à partir du contrôleur en<br>bon état : storage failover takeover -ofnode<br>impaired_node_name<br>Lorsque le contrôleur douteux s'affiche en attente de<br>rétablissement, appuyez sur Ctrl-C et répondez y. |

3. Faites passer le contrôleur douteux à l'invite DU CHARGEUR :

#### Remplacez le support de démarrage - AFF A700

Pour remplacer le support de démarrage, vous devez retirer le module de contrôleur endommagé, installer le support de démarrage de remplacement et transférer l'image de démarrage sur une clé USB.

# Étape 1 : retirer le contrôleur

Pour accéder aux composants à l'intérieur du contrôleur, vous devez d'abord retirer le module de contrôleur du système, puis retirer le capot du module de contrôleur.

# Étapes

- 1. Si vous n'êtes pas déjà mis à la terre, mettez-vous à la terre correctement.
- 2. Débranchez les câbles du module de contrôleur défaillant et suivez l'emplacement de connexion des câbles.

3. Faites glisser le bouton orange sur la poignée de came vers le bas jusqu'à ce qu'il se déverrouille.

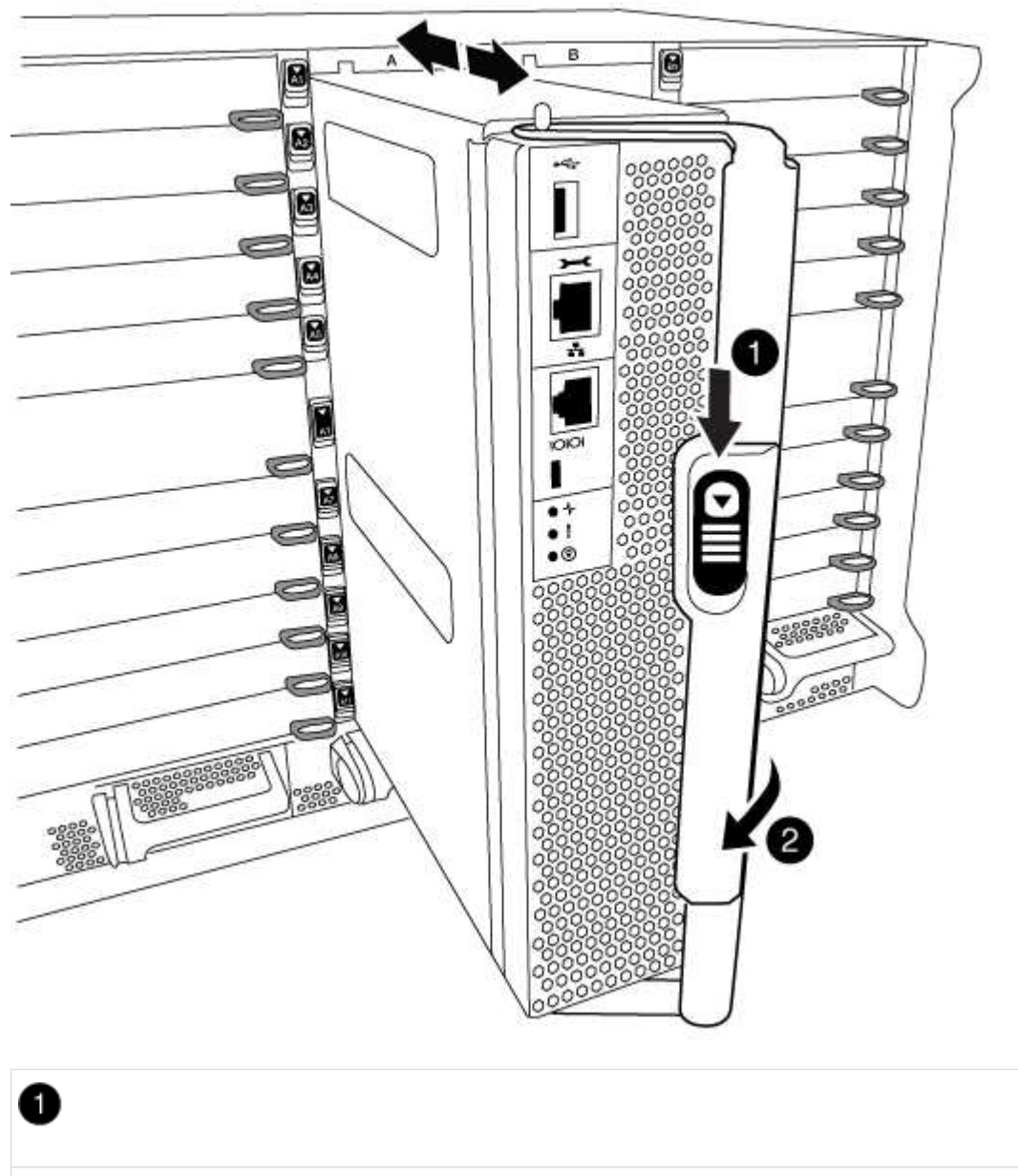

Bouton de déverrouillage de la poignée de came

# 2

Poignée de came

4. Faites pivoter la poignée de came de façon à ce qu'elle désengage complètement le module de contrôleur du châssis, puis faites glisser le module de contrôleur hors du châssis.

Assurez-vous de prendre en charge la partie inférieure du module de contrôleur lorsque vous le faites glisser hors du châssis.

5. Placez le couvercle du module de contrôleur face vers le haut sur une surface stable et plane, appuyez sur

le bouton bleu du capot, faites glisser le couvercle vers l'arrière du module de contrôleur, puis faites pivoter le couvercle vers le haut et retirez-le du module de contrôleur.

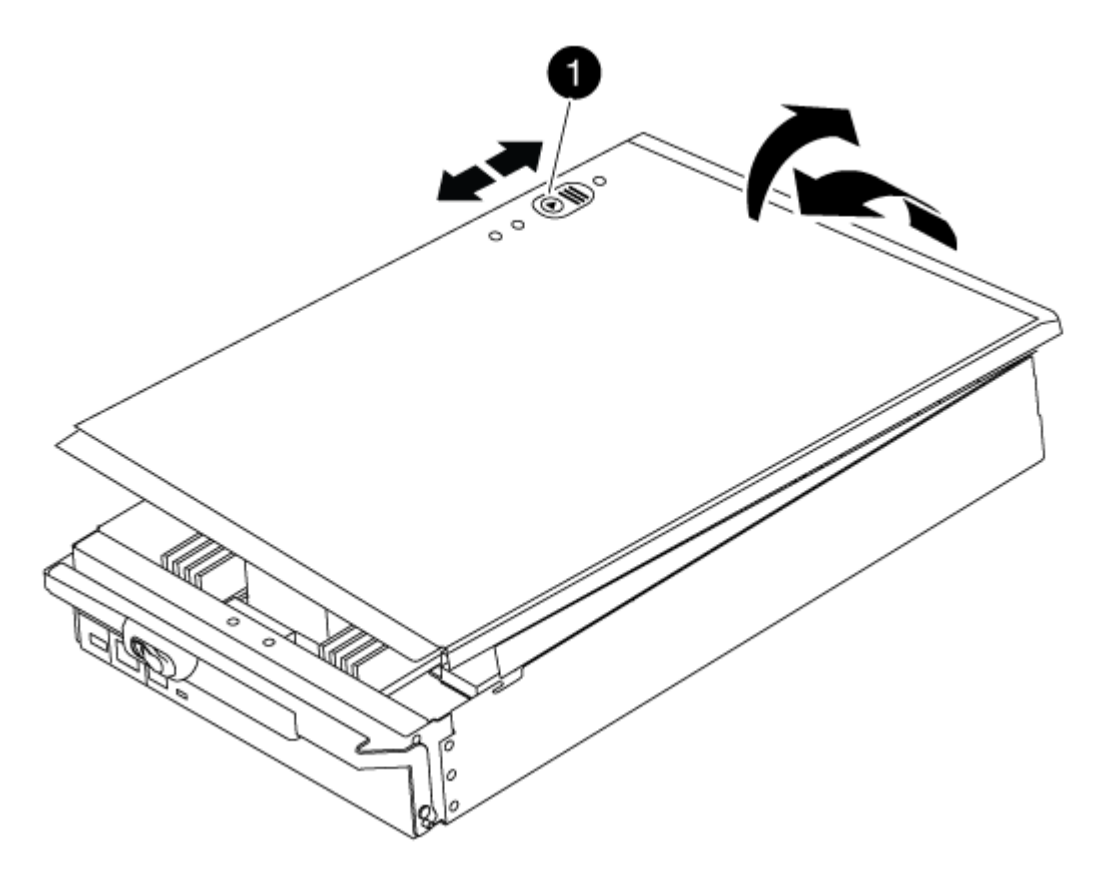

# 0

Bouton de verrouillage du couvercle du module de commande

# Étape 2 : remplacer le support de démarrage

Recherchez le support de démarrage à l'aide de l'illustration suivante ou du mappage des FRU sur le module de contrôleur :

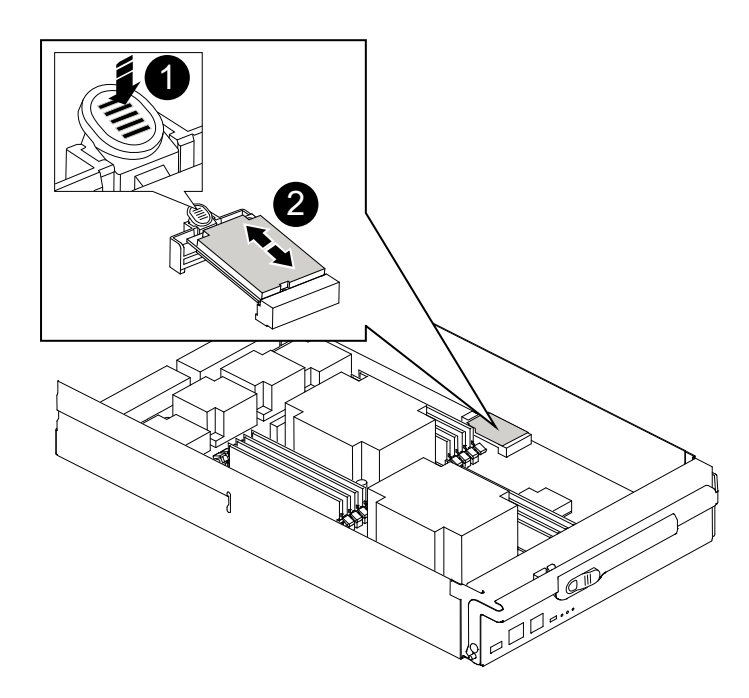

# 1 Appuyez sur la languette de dégagement 2 Support de démarrage

1. Appuyez sur le bouton bleu du logement du support de démarrage pour libérer le support de démarrage de son logement, puis tirez-le doucement hors du support de démarrage.

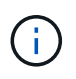

Ne faites pas tourner ou tirer le support de démarrage directement vers le haut, car cela pourrait endommager le support ou le support de démarrage.

- 2. Alignez les bords du support de démarrage de remplacement avec le support de démarrage, puis poussez-le doucement dans le support.
- 3. Vérifiez le support de démarrage pour vous assurer qu'il est bien en place dans le support.

Si nécessaire, retirez le support de démarrage et réinstallez-le dans le support.

- 4. Poussez le support de démarrage vers le bas pour engager le bouton de verrouillage sur le boîtier du support de démarrage.
- 5. Réinstallez le couvercle du module de contrôleur en alignant les broches du couvercle avec les fentes du support de carte mère, puis faites glisser le couvercle pour le mettre en place.

# Étape 3 : transférez l'image de démarrage sur le support de démarrage

Vous pouvez installer l'image système sur le support de démarrage de remplacement à l'aide d'un lecteur flash USB avec l'image installée sur celui-ci. Cependant, vous devez restaurer le var système de fichiers pendant

cette procédure.

- Vous devez disposer d'une clé USB, formatée en FAT32, avec au moins 4 Go de capacité.
- Copie de la même version d'image de ONTAP que celle du contrôleur avec facultés affaiblies. Vous pouvez télécharger l'image appropriée depuis la section Downloads du site de support NetApp
  - Si NVE est activé, téléchargez l'image avec NetApp Volume Encryption, comme indiqué sur le bouton de téléchargement.
  - Si NVE n'est pas activé, téléchargez l'image sans NetApp Volume Encryption, comme indiqué sur le bouton de téléchargement.
- Si votre système est un système autonome, vous n'avez pas besoin d'une connexion réseau, mais vous devez procéder à un redémarrage supplémentaire lors de la restauration du système var système de fichiers.

#### Étapes

- 1. Alignez l'extrémité du module de contrôleur avec l'ouverture du châssis, puis poussez doucement le module de contrôleur à mi-course dans le système.
- 2. Recâblage du module de contrôleur, selon les besoins.
- 3. Insérez la clé USB dans le logement USB du module de contrôleur.

Assurez-vous d'installer le lecteur flash USB dans le logement étiqueté pour périphériques USB et non dans le port de console USB.

4. Poussez le module de contrôleur complètement dans le système, en vous assurant que la poignée de came se dégage du lecteur flash USB, appuyez fermement sur la poignée de came pour terminer l'installation du module de contrôleur, puis poussez la poignée de came en position fermée.

Le nœud commence à démarrer dès qu'il est entièrement installé dans le châssis.

5. Interrompez le processus de démarrage pour qu'il s'arrête à l'invite DU CHARGEUR en appuyant sur Ctrl-C lorsque vous voyez démarrer L'AUTOBOOT, appuyez sur Ctrl-C pour annuler

Si vous manquez ce message, appuyez sur Ctrl-C, sélectionnez l'option pour démarrer en mode maintenance, puis arrêtez le nœud pour démarrer le CHARGEUR.

- 6. Définissez le type de connexion réseau à l'invite DU CHARGEUR :
  - Sivous configurez DHCP: if config e0a -auto

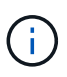

Le port cible que vous configurez est le port cible que vous utilisez pour communiquer avec le nœud douteux à partir du nœud en bon état pendant var restauration du système de fichiers avec une connexion réseau. Vous pouvez également utiliser le port e0M dans cette commande.

- Si vous configurez des connexions manuelles : ifconfig e0a -addr=filer\_addr -mask=netmask -gw=gateway-dns=dns\_addr-domain=dns\_domain
  - Filer\_addr est l'adresse IP du système de stockage.
  - Le masque de réseau est le masque de réseau du réseau de gestion connecté au partenaire haute disponibilité.
  - passerelle est la passerelle du réseau.

- dns\_addr est l'adresse IP d'un serveur de noms sur votre réseau.
- dns\_Domain est le nom de domaine DNS (Domain Name System).

Si vous utilisez ce paramètre facultatif, vous n'avez pas besoin d'un nom de domaine complet dans l'URL du serveur netboot. Vous avez uniquement besoin du nom d'hôte du serveur.

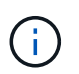

D'autres paramètres peuvent être nécessaires pour votre interface. Vous pouvez entrer help ifconfig à l'invite du micrologiciel pour plus de détails.

- 7. Si le contrôleur est en mode MetroCluster Stretch ou Fabric-Attached, vous devez restaurer la configuration de l'adaptateur FC :
  - a. Démarrage en mode maintenance : boot ontap maint
  - b. Définissez les ports MetroCluster comme initiateurs : ucadmin modify -m fc -t initiator adapter name
  - c. Arrêter pour revenir en mode maintenance : halt

Les modifications seront mises en œuvre au démarrage du système.

#### Démarrez l'image de restauration - AFF A700

La procédure de démarrage du nœud douteux à partir de l'image de récupération dépend de si le système se trouve dans une configuration MetroCluster à deux nœuds.

#### Option 1 : démarrez l'image de récupération dans la plupart des systèmes

Vous devez démarrer l'image ONTAP à partir du lecteur USB, restaurer le système de fichiers et vérifier les variables environnementales.

Cette procédure s'applique aux systèmes qui ne se trouvent pas dans une configuration MetroCluster à deux nœuds.

#### Étapes

1. À partir de l'invite DU CHARGEUR, démarrez l'image de récupération à partir du lecteur flash USB : boot\_recovery

L'image est téléchargée à partir de la clé USB.

- 2. Lorsque vous y êtes invité, entrez le nom de l'image ou acceptez l'image par défaut affichée entre crochets sur votre écran.
- 3. Restaurez le var système de fichiers :

| Si votre système dispose de | Alors                                                                                                    |
|-----------------------------|----------------------------------------------------------------------------------------------------|
| Une connexion réseau        | <ul> <li>Appuyez sur y lorsque vous êtes invité à restaurer la<br/>configuration de sauvegarde.</li> </ul>                     |
|                             | <ul> <li>b. Définissez le nœud sain sur le niveau de privilège avancé : set<br/>-privilege advanced</li> </ul>                 |
|                             | C. Exécutez la commande restore backup : system node<br>restore-backup -node local -target-address<br>impaired_node_IP_address |
|                             | d. Renvoyer le nœud au niveau admin : set -privilege admin                                                                     |
|                             | e. Appuyez sur <sub>Y</sub> lorsque vous êtes invité à utiliser la configuration restaurée.                                    |
|                             | f. Appuyez sur $_{\rm Y}$ lorsque vous êtes invité à redémarrer le nœud.                                                       |
| Aucune connexion réseau     | a. Appuyez sur n lorsque vous êtes invité à restaurer la configuration de sauvegarde.                                          |
|                             | b. Redémarrez le système à l'invite du système.                                                                                |
|                             | <ul> <li>c. Sélectionnez l'option mettre à jour Flash dans Backup config<br/>(Sync flash) dans le menu affiché.</li> </ul>     |
|                             | Si vous êtes invité à poursuivre la mise à jour, appuyez sur ${\ensuremath{{_{\rm Y}}}}$ .                                     |
| Si votre système dispose de                                                          | Alors                                                                                                    |
|--------------------------------------------------------------------------------------|----------------------------------------------------------------------------------------------------|
| Aucune connexion réseau et se<br>trouve dans une configuration IP<br>de MetroCluster | <ul> <li>Appuyez sur n lorsque vous êtes invité à restaurer la<br/>configuration de sauvegarde.</li> </ul>                                                                                                    |
|                                                                                      | b. Redémarrez le système à l'invite du système.                                                                                                    |
|                                                                                      | c. Attendez que les connexions de stockage iSCSI se connectent.                                                                                                    |
|                                                                                      | Vous pouvez continuer après avoir afficher les messages suivants<br>:                                                                                                    |
|                                                                                      | <pre>date-and-time [node-<br/>name:iscsi.session.stateChanged:notice]:<br/>iSCSI session state is changed to Connected<br/>for the target iSCSI-target (type:<br/>dr_auxiliary, address: ip-address).<br/>date-and-time [node-<br/>name:iscsi.session.stateChanged:notice]:<br/>iSCSI session state is changed to Connected<br/>for the target iSCSI-target (type:<br/>dr_partner, address: ip-address).<br/>date-and-time [node-<br/>name:iscsi.session.stateChanged:notice]:<br/>iSCSI session state is changed to Connected<br/>for the target iSCSI-target (type:<br/>dr_auxiliary, address: ip-address).<br/>date-and-time [node-<br/>name:iscsi.session.stateChanged:notice]:<br/>iSCSI session state is changed to Connected<br/>for the target iSCSI-target (type:<br/>dr_auxiliary, address: ip-address).<br/>date-and-time [node-<br/>name:iscsi.session.stateChanged:notice]:<br/>iSCSI session state is changed to Connected<br/>for the target iSCSI-target (type:<br/>dr_partner, address: ip-address).</pre> |
|                                                                                      | Si vous êtes invité à poursuivre la mise à jour, appuyez sur $_{\mathrm{Y}}$ .                                                                                                    |

- 4. Assurez-vous que les variables environnementales sont définies comme prévu :
  - a. Prenez le nœud vers l'invite DU CHARGEUR.
  - b. Vérifiez les paramètres de la variable d'environnement à l'aide de l' printenv commande.
  - c. Si une variable d'environnement n'est pas définie comme prévu, modifiez-la avec le setenv *environment-variable-name changed-value* commande.
  - d. Enregistrez vos modifications à l'aide du savenv commande.
- 5. Le suivant dépend de la configuration de votre système :

- Si keymanager, NSE ou NVE intégré est configuré sur votre système, rendez-vous sur OKM, NSE et NVE si besoin
- Si keymanager, NSE ou NVE intégré ne sont pas configurés sur votre système, effectuez les étapes de cette section.
- 6. Dans l'invite DU CHARGEUR, entrez le boot ontap commande.

| *Si vous voyez      | Puis*                                                                                                    |
|---------------------|----------------------------------------------------------------------------------------------------|
| Invite de connexion | Passer à l'étape suivante.                                                                                                    |
| Attente du retour   | <ul> <li>a. Connectez-vous au nœud partenaire.</li> <li>b. Vérifiez que le nœud cible est prêt pour un rétablissement à l'aide<br/>du storage failover show commande.</li> </ul> |

- 7. Connectez le câble de la console au nœud partenaire.
- 8. Renvoyer le nœud à l'aide du storage failover giveback -fromnode local commande.
- 9. À l'invite du cluster, vérifiez les interfaces logiques avec le net int -is-home false commande.

Si l'une des interfaces est indiquée comme « FALSE », restaurez ces interfaces à son port d'origine à l'aide de l' net int revert commande.

- 10. Déplacez le câble de la console vers le nœud réparé et exécutez la version -v Commande pour vérifier les versions de ONTAP.
- 11. Restaurez le retour automatique si vous le désactivez à l'aide de storage failover modify -node local -auto-giveback true commande.

## Option 2 : démarrez l'image de restauration dans une configuration MetroCluster à deux nœuds

Vous devez démarrer l'image ONTAP à partir du lecteur USB et vérifier les variables environnementales.

Cette procédure s'applique aux systèmes dotés d'une configuration MetroCluster à deux nœuds.

#### Étapes

1. À partir de l'invite DU CHARGEUR, démarrez l'image de récupération à partir du lecteur flash USB : boot\_recovery

L'image est téléchargée à partir de la clé USB.

- 2. Lorsque vous y êtes invité, entrez le nom de l'image ou acceptez l'image par défaut affichée entre crochets sur votre écran.
- 3. Une fois l'image installée, démarrez le processus de restauration :
  - a. Appuyez sur n lorsque vous êtes invité à restaurer la configuration de sauvegarde.
  - b. Appuyez sur <sub>Y</sub> lorsque vous êtes invité à redémarrer le système pour commencer à utiliser le nouveau logiciel installé.

Vous devez être prêt à interrompre le processus d'amorçage lorsque vous y êtes invité.

4. Lorsque le système démarre, appuyez sur Ctrl-C après que vous ayez vu le Press Ctrl-C for Boot

Menu Message. Et lorsque le menu de démarrage est affiché, sélectionnez l'option 6.

- 5. Vérifiez que les variables d'environnement sont définies comme prévu.
  - a. Prenez le nœud vers l'invite DU CHARGEUR.
  - b. Vérifiez les paramètres de la variable d'environnement à l'aide de l' printenv commande.
  - c. Si une variable d'environnement n'est pas définie comme prévu, modifiez-la avec le setenv environment-variable-name changed-value commande.
  - d. Enregistrez vos modifications à l'aide du savenv commande.
  - e. Redémarrez le nœud.

```
Agrégats avec basculement en arrière dans une configuration MetroCluster à deux nœuds : AFF A700 et FAS9000
```

Après avoir terminé le remplacement des unités remplaçables sur site dans une configuration MetroCluster à deux nœuds, vous pouvez exécuter l'opération de rétablissement MetroCluster. Cette configuration renvoie la configuration à son état de fonctionnement normal, avec les SVM (Storage Virtual machines) source et sur le site précédemment douteux actifs et peuvent accéder aux données des pools de disques locaux.

Cette tâche s'applique uniquement aux configurations MetroCluster à deux nœuds.

## Étapes

1. Vérifiez que tous les nœuds sont dans le enabled état : metrocluster node show

| cluster_B::> metrocluster r | node show     |           |             |
|-----------------------------|---------------|-----------|-------------|
| DR                          | Configuration | DR        |             |
| Group Cluster Node          | State         | Mirroring | g Mode      |
|                             |               |           |             |
|                             |               |           |             |
| 1 cluster_A                 |               |           |             |
| controller_A_1              | configured    | enabled   | heal roots  |
| completed                   |               |           |             |
| cluster_B                   |               |           |             |
| controller_B_1              | configured    | enabled   | waiting for |
| switchback recovery         |               |           |             |
| 2 entries were displayed.   |               |           |             |

- 2. Vérifier que la resynchronisation est terminée sur tous les SVM : metrocluster vserver show
- 3. Vérifier que toutes les migrations LIF automatiques effectuées par les opérations de correction ont été effectuées correctement : metrocluster check lif show
- 4. Effectuez le rétablissement en utilisant le metrocluster switchback utilisez une commande à partir d'un nœud du cluster survivant.
- 5. Vérifiez que l'opération de rétablissement est terminée : metrocluster show

L'opération de rétablissement s'exécute toujours lorsqu'un cluster est dans waiting-for-switchback état :

```
cluster_B::> metrocluster show
Cluster Configuration State Mode
------
Local: cluster_B configured switchover
Remote: cluster_A configured waiting-for-switchback
```

Le rétablissement est terminé une fois les clusters dans normal état :

Si un rétablissement prend beaucoup de temps, vous pouvez vérifier l'état des lignes de base en cours en utilisant le metrocluster config-replication resync-status show commande.

6. Rétablir toutes les configurations SnapMirror ou SnapVault.

#### OKM, NSE et NVE si besoin : AFF A700 et FAS9000

Une fois les variables d'environnement vérifiées, vous devez effectuer une procédure spécifique aux systèmes sur lesquels OKM (Onboard Key Manager), NetApp Storage Encryption (NSE) ou NetApp Volume Encryption (NVE) sont activés.

Déterminez la section à laquelle vous devez utiliser pour restaurer vos configurations OKM, NSE ou NVE :

Si NSE ou NVE sont activés avec le gestionnaire de clés intégré, vous devez restaurer les paramètres que vous avez capturés au début de cette procédure.

- Si NSE ou NVE sont activés et que le gestionnaire de clés intégré est activé, rendez-vous sur Option 1 : restaurez NVE ou NSE lorsque le gestionnaire de clés intégré est activé.
- Si NSE ou NVE sont activés pour ONATP 9.5, rendez-vous sur Option 2 : restaurez NSE/NVE sur les systèmes exécutant ONTAP 9.5 et versions antérieures.
- Si NSE ou NVE sont activés pour ONTAP 9.6, rendez-vous sur le site Option 3 : restaurez NSE/NVE sur les systèmes qui exécutent ONTAP 9.6 et versions ultérieures.

#### Option 1 : restaurez NVE ou NSE lorsque le gestionnaire de clés intégré est activé

# Étapes

- 1. Branchez le câble de la console au contrôleur cible.
- 2. Utilisez le boot\_ontap Commande à l'invite DU CHARGEUR pour démarrer le contrôleur.
- 3. Vérifiez la sortie de la console :

| Si la console affiche | Alors                                                                                                    |
|-----------------------|----------------------------------------------------------------------------------------------------|
| Invite DU CHARGEUR    | Démarrer le contrôleur sur le menu de démarrage : boot_ontap menu                                                                                                    |
| Attente du retour     | <ul> <li>a. Entrez Ctrl-C à l'invite</li> <li>b. Au message: Voulez-vous arrêter ce contrôleur plutôt que d'attendre [y/n]?<br/>, entrez : y</li> <li>c. À l'invite DU CHARGEUR, entrez le boot_ontap menu commande.</li> </ul> |

- 4. Dans le menu de démarrage, entrez la commande masquée, recover\_onboard\_keymanager et répondre y à l'invite.
- 5. Saisissez la phrase de passe du gestionnaire de clés intégré que vous avez obtenue du client au début de cette procédure.
- 6. Lorsque vous êtes invité à saisir les données de sauvegarde, collez les données de sauvegarde que vous avez saisies au début de cette procédure, lorsque vous y êtes invité. Coller la sortie de security keymanager backup show OU security key-manager onboard show-backup commande.

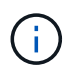

Les données sont issues de l'une ou l'autre security key-manager backup show ou security key-manager onboard show-backup commande.

Exemple de données de sauvegarde :

------ COMMENCER LA SAUVEGARDE------

----- FIN DE LA SAUVEGARDE------

7. Dans le menu de démarrage, sélectionnez l'option démarrage normal.

Le système démarre à Waiting for giveback... à l'invite.

- 8. Déplacez le câble de la console vers le contrôleur partenaire et connectez-vous en tant qu'administrateur.
- 9. Vérifiez que le contrôleur cible est prêt pour le rétablissement à l'aide du storage failover show commande.
- 10. Renvoyer uniquement les agrégats CFO avec le rétablissement du basculement du stockage -fromnode local -only-cfo-aggregates true commande.
  - · Si la commande échoue en raison d'un disque en panne, désengagez physiquement le disque en

panne, mais laissez le disque dans le slot jusqu'à ce qu'un disque de remplacement soit reçu.

 Si la commande échoue en raison d'une session CIFS ouverte, vérifiez auprès du client comment fermer les sessions CIFS.

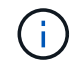

L'arrêt du protocole CIFS peut entraîner la perte de données.

- Si la commande échoue parce que le partenaire n'est pas prêt, attendez 5 minutes pour que le système NVMEMs se synchronise.
- Si la commande échoue en raison d'un processus NDMP, SnapMirror ou SnapVault, désactivez le processus. Consultez le centre de documentation approprié pour plus d'informations.
- 11. Une fois le retour terminé, vérifiez l'état du basculement et du rétablissement à l'aide du storage failover show et ``storage failover show`commandes -giveback».

Seuls les agrégats CFO (agrégats racine et agrégats de données de type CFO) seront indiqués.

- 12. Déplacez le câble de la console vers le contrôleur cible.
- 13. Si vous exécutez ONTAP 9.5 ou une version antérieure, exécutez l'assistant de configuration du gestionnaire de clés :
  - a. Démarrez l'assistant à l'aide de security key-manager setup -nodenodename entrez la phrase d'authentification pour la gestion intégrée des clés lorsque vous y êtes invité.
  - b. Entrez le key-manager key show -detail commande pour afficher une vue détaillée de toutes les clés stockées dans le gestionnaire de clés intégré et vérifier que Restored colonne = yes pour toutes les clés d'authentification.

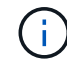

Si le Restored colonne = tout autre élément que yes, Contactez le support client.

- c. Attendez 10 minutes que la clé se synchronise sur l'ensemble du cluster.
- 14. Si vous exécutez ONTAP 9.6 ou version ultérieure :
  - a. Exécutez le security key-manager onboard sync puis entrez la phrase de passe lorsque vous y êtes invité.
  - b. Entrez le security key-manager key query commande pour afficher une vue détaillée de toutes les clés stockées dans le gestionnaire de clés intégré et vérifier que Restored colonne = yes/true pour toutes les clés d'authentification.

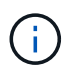

Si le Restored colonne = tout autre élément que yes/true, Contactez le support client.

- c. Attendez 10 minutes que la clé se synchronise sur l'ensemble du cluster.
- 15. Déplacez le câble de la console vers le contrôleur partenaire.
- 16. Renvoyer le contrôleur cible à l'aide du storage failover giveback -fromnode local commande.
- 17. Vérifier le statut de rétablissement, 3 minutes après la fin des rapports, à l'aide de storage failover show commande.

Si le retour n'est pas effectué au bout de 20 minutes, contactez le support client.

18. À l'invite clustershell, entrez le net int show -is-home false commande pour lister les interfaces logiques qui ne se trouvent pas sur leur contrôleur et son port de base.

Si des interfaces sont répertoriées comme false, restaurez ces interfaces à leur port de départ à l'aide de l'net int revert -vserver Cluster -lif *nodename* commande.

- 19. Déplacer le câble de la console vers le contrôleur cible et exécuter le version -v Commande pour vérifier les versions de ONTAP.
- 20. Restaurez le retour automatique si vous le désactivez à l'aide de storage failover modify -node local -auto-giveback true commande.

#### Option 2 : restaurez NSE/NVE sur les systèmes exécutant ONTAP 9.5 et versions antérieures

#### Étapes

- 1. Branchez le câble de la console au contrôleur cible.
- 2. Utilisez le boot ontap Commande à l'invite DU CHARGEUR pour démarrer le contrôleur.
- 3. Vérifiez la sortie de la console :

| Si la console affiche | Alors                                                                                                    |
|-----------------------|----------------------------------------------------------------------------------------------------|
| Invite de connexion   | Passez à l'étape 7.                                                                                                    |
| Attente du retour     | <ul> <li>a. Connectez-vous au contrôleur partenaire.</li> <li>b. Vérifiez que le contrôleur cible est prêt pour le rétablissement à l'aide du storage failover show commande.</li> </ul> |

- 4. Déplacez le câble de la console vers le contrôleur partenaire et redonnez le stockage du contrôleur cible à l'aide du storage failover giveback -fromnode local -only-cfo-aggregates true local commande.
  - Si la commande échoue en raison d'un disque en panne, désengagez physiquement le disque en panne, mais laissez le disque dans le slot jusqu'à ce qu'un disque de remplacement soit reçu.
  - Si la commande échoue en raison d'une session CIFS ouverte, vérifiez auprès du client comment fermer les sessions CIFS.

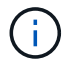

L'arrêt du protocole CIFS peut entraîner la perte de données.

- Si la commande échoue parce que le partenaire "n'est pas prêt", attendre 5 minutes pour que les NVMEMs se synchronisent.
- Si la commande échoue en raison d'un processus NDMP, SnapMirror ou SnapVault, désactivez le processus. Consultez le centre de documentation approprié pour plus d'informations.
- 5. Attendre 3 minutes et vérifier l'état du basculement à l'aide du storage failover show commande.
- 6. À l'invite clustershell, entrez le net int show -is-home false commande pour lister les interfaces logiques qui ne se trouvent pas sur leur contrôleur et son port de base.

Si des interfaces sont répertoriées comme false, restaurez ces interfaces à leur port de départ à l'aide de l'net int revert -vserver Cluster -lif *nodename* commande.

- 7. Déplacez le câble de la console vers le contrôleur cible et exécutez la version -v command Pour vérifier les versions ONTAP.
- 8. Restaurez le retour automatique si vous le désactivez à l'aide de storage failover modify -node local -auto-giveback true commande.
- 9. Utilisez le storage encryption disk show à l'invite clustershell, pour vérifier la sortie.

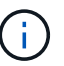

Cette commande ne fonctionne pas si NVE (NetApp Volume Encryption) est configuré

- 10. Utilisez la requête Security Key-Manager pour afficher les ID de clé des clés d'authentification stockées sur les serveurs de gestion des clés.
  - Si le Restored colonne = yes Et tous les gestionnaires clés rapportent un état disponible, allez à *compléter le processus de remplacement*.
  - Si le Restored colonne = tout autre élément que yes, et/ou un ou plusieurs gestionnaires de clés ne sont pas disponibles, utilisez le security key-manager restore -address Commande permettant de récupérer et de restaurer toutes les clés d'authentification (ACK) et tous les ID de clé associés à tous les nœuds à partir de tous les serveurs de gestion de clés disponibles.

Vérifiez à nouveau la sortie de la requête du gestionnaire de clés de sécurité pour vous assurer que Restored colonne = yes et tous les responsables clés se déclarent dans un état disponible

- 11. Si la gestion intégrée des clés est activée :
  - a. Utilisez le security key-manager key show -detail pour obtenir une vue détaillée de toutes les clés stockées dans le gestionnaire de clés intégré.
  - b. Utilisez le security key-manager key show -detail et vérifiez que le Restored colonne = yes pour toutes les clés d'authentification.

Si le Restored colonne = tout autre élément que yes, utilisez l'security key-manager setup -node *Repaired*(Target)*node* Commande permettant de restaurer les paramètres de gestion intégrée des clés. Exécutez à nouveau le security key-manager key show -detail commande à vérifier Restored colonne = yes pour toutes les clés d'authentification.

- 12. Branchez le câble de la console au contrôleur partenaire.
- 13. Reaccordez le contrôleur à l'aide du storage failover giveback -fromnode local commande.
- 14. Restaurez le retour automatique si vous le désactivez à l'aide de storage failover modify -node local -auto-giveback true commande.

#### Option 3 : restaurez NSE/NVE sur les systèmes qui exécutent ONTAP 9.6 et versions ultérieures

#### Étapes

- 1. Branchez le câble de la console au contrôleur cible.
- 2. Utilisez le boot\_ontap Commande à l'invite DU CHARGEUR pour démarrer le contrôleur.
- 3. Vérifiez la sortie de la console :

| Si la console affiche | Alors               |
|-----------------------|---------------------|
| Invite de connexion   | Passez à l'étape 7. |

| Si la console affiche | Alors                                                                                                    |
|-----------------------|----------------------------------------------------------------------------------------------------|
| Attente du retour     | a. Connectez-vous au contrôleur partenaire.                                                                        |
|                       | b. Vérifiez que le contrôleur cible est prêt pour le rétablissement à l'aide du<br>storage failover show commande. |

- 4. Déplacez le câble de la console vers le contrôleur partenaire et redonnez le stockage du contrôleur cible à l'aide du storage failover giveback -fromnode local -only-cfo-aggregates true local commande.
  - Si la commande échoue en raison d'un disque en panne, désengagez physiquement le disque en panne, mais laissez le disque dans le slot jusqu'à ce qu'un disque de remplacement soit reçu.
  - Si la commande échoue en raison d'une session CIFS ouverte, vérifiez auprès du client comment fermer les sessions CIFS.

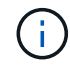

L'arrêt du protocole CIFS peut entraîner la perte de données.

- Si la commande échoue parce que le partenaire n'est pas prêt, attendez 5 minutes pour que le système NVMEMs se synchronise.
- Si la commande échoue en raison d'un processus NDMP, SnapMirror ou SnapVault, désactivez le processus. Consultez le centre de documentation approprié pour plus d'informations.
- 5. Attendre 3 minutes et vérifier l'état du basculement à l'aide du storage failover show commande.
- 6. À l'invite clustershell, entrez le net int show -is-home false commande pour lister les interfaces logiques qui ne se trouvent pas sur leur contrôleur et son port de base.

Si des interfaces sont répertoriées comme false, restaurez ces interfaces à leur port de départ à l'aide de l'net int revert -vserver Cluster -lif *nodename* commande.

- 7. Déplacer le câble de la console vers le contrôleur cible et exécuter le version -v Commande pour vérifier les versions de ONTAP.
- 8. Restaurez le retour automatique si vous le désactivez à l'aide de storage failover modify -node local -auto-giveback true commande.
- 9. Utilisez le storage encryption disk show à l'invite clustershell, pour vérifier la sortie.
- 10. Utilisez le security key-manager key query Commande pour afficher les ID de clé des clés d'authentification stockées sur les serveurs de gestion des clés.
  - Si le Restored colonne = yes/true, vous avez terminé et pouvez procéder à la procédure de remplacement.
  - Si le Key Manager type = external et le Restored colonne = tout autre élément que yes/true, utilisez l' security key-manager external restore Commande permettant de restaurer les ID de clé des clés d'authentification.

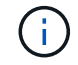

Si la commande échoue, contactez l'assistance clientèle.

• Si le Key Manager type = onboard et le Restored colonne = tout autre élément que yes/true, utilisez l' security key-manager onboard sync Commande permettant de resynchroniser le type de gestionnaire de clés. Utilisez la requête de clé de sécurité du gestionnaire de clés pour vérifier que l'Restored colonne = yes/true pour toutes les clés d'authentification.

- 11. Branchez le câble de la console au contrôleur partenaire.
- 12. Reaccordez le contrôleur à l'aide du storage failover giveback -fromnode local commande.
- 13. Restaurez le retour automatique si vous le désactivez à l'aide de storage failover modify -node local -auto-giveback true commande.
- 14. Si AutoSupport est activé, restaurez/annulez la suppression automatique de la création de cas à l'aide du system node autosupport invoke -node \* -type all -message MAINT=END

#### Renvoyez la pièce défectueuse à NetApp - AFF A700 et FAS9000

Retournez la pièce défectueuse à NetApp, tel que décrit dans les instructions RMA (retour de matériel) fournies avec le kit. Voir la "Retour de pièce et amp ; remplacements" pour plus d'informations.

## Châssis

#### Présentation du remplacement du châssis - AFF A700

Tous les autres composants du système doivent fonctionner correctement ; si ce n'est pas le cas, vous devez contacter le support technique.

- Cette procédure peut être utilisée avec toutes les versions de ONTAP prises en charge par votre système.
- Cette procédure est perturbatrice. Dans le cas d'un cluster à deux nœuds, la panne totale du service et une panne partielle dans un cluster multinœud sont associés.

#### Arrêtez les contrôleurs - AFF A700

Pour remplacer le châssis, vous devez arrêter les contrôleurs.

## **Option 1 : arrêter les contrôleurs**

Cette procédure concerne uniquement les configurations à 2 nœuds non MetroCluster. Si votre système comporte plus de deux nœuds, reportez-vous à la section "Comment effectuer un arrêt normal et mettre sous tension une paire haute disponibilité dans un cluster à 4 nœuds".

#### Avant de commencer

Éléments requis :

- Informations d'identification de l'administrateur local pour ONTAP.
- Phrase secrète pour la gestion des clés intégrée NetApp à l'échelle du cluster en cas d'utilisation du chiffrement du stockage ou de NVE/NAE.
- Accès BMC pour chaque contrôleur.
- Empêchez tous les clients/hôtes d'accéder aux données sur le système NetApp.
- Suspendre les tâches de sauvegarde externes.
- Outils et équipements nécessaires au remplacement.

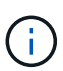

Si le système est un système NetApp StorageGRID ou ONTAP S3 utilisé en tant que Tier cloud FabricPool, reportez-vous au "Arrêtez et mettez votre système de stockage sous tension en toute simplicité" après avoir effectué cette procédure.

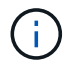

Si vous utilisez des disques SSD, reportez-vous à la section "SU490 : meilleures pratiques relatives aux SSD (impact : critique) : évitez les risques de panne disque et de perte de données si vous les mettez hors tension pendant plus de deux mois"

Avant de procéder à l'arrêt, vous devez :

- Effectuer des opérations supplémentaires "vérifications de l'état du système".
- Mettez à niveau ONTAP vers une version recommandée pour le système.
- Résoudre tout "Alertes et risques liés au bien-être Active IQ". Notez toutes les anomalies présentes sur le système, telles que les voyants des composants du système.

#### Étapes

- 1. Connectez-vous au cluster via SSH ou connectez-vous à un nœud du cluster à l'aide d'un câble de console local et d'un ordinateur portable/d'une console.
- 2. Désactivez AutoSupport et indiquez la durée de mise hors ligne du système :

system node autosupport invoke -node \* -type all -message "MAINT=8h Power Maintenance"

3. Identifiez l'adresse SP/BMC de tous les nœuds :

system service-processor show -node \* -fields address

- 4. Quitter le cluster shell : exit
- 5. Connectez-vous au processeur de service/contrôleur BMC via SSH en utilisant l'adresse IP de l'un des nœuds répertoriés dans le résultat de l'étape précédente.

Si votre utilise une console ou un ordinateur portable, connectez-vous au contrôleur à l'aide des mêmes informations d'identification d'administrateur de cluster.

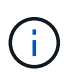

Ouvrez une session SSH sur chaque connexion SP/BMC afin de pouvoir surveiller la progression.

6. Arrêtez les 2 nœuds situés dans le châssis défectueux :

```
system node halt -node <node>,<node2> -skip-lif-migration-before-shutdown true
-ignore-quorum-warnings true -inhibit-takeover true
```

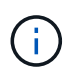

Pour les clusters qui utilisent SnapMirror en mode synchrone:system node halt -node <node>,<node2> -skip-lif-migration-before-shutdown true -ignore-quorum-warnings true -inhibit-takeover true -ignore-strict -sync-warnings true

7. Entrez y pour chaque contrôleur du cluster lorsque vous voyez Warning: Are you sure you want to halt node "cluster <node-name> number"? {y|n}: 8. Attendez que chaque contrôleur s'arrête et affichez l'invite DU CHARGEUR.

#### Option 2 : arrêter un nœud dans une configuration MetroCluster à deux nœuds

Pour arrêter le contrôleur défaillant, vous devez déterminer l'état du contrôleur et, si nécessaire, basculer le contrôleur de sorte que ce dernier continue de transmettre des données depuis le stockage défaillant du contrôleur.

#### Description de la tâche

• Vous devez laisser les alimentations allumées à l'issue de cette procédure pour fournir une alimentation au contrôleur en état.

### Étapes

- 1. Vérifiez l'état du contrôleur MetroCluster pour déterminer si le contrôleur défectueux a automatiquement basculé sur le contrôleur en bon état : metrocluster show
- 2. Selon qu'un basculement automatique s'est produit, suivre le tableau suivant :

| En cas de dysfonctionnement<br>du contrôleur                                                                                                    | Alors                                                                                                    |
|----------------------------------------------------------------------------------------------------|----------------------------------------------------------------------------------------------------|
| A automatiquement basculé                                                                                                    | Passez à l'étape suivante.                                                                                                    |
| N'a pas été automatiquement<br>commutée                                                                                                    | Effectuer un basculement planifié à partir du contrôleur en bon état : metrocluster switchover                                                                          |
| N'a pas été automatiquement<br>commutée, vous avez tenté de<br>basculer avec le metrocluster<br>switchover la commande, et le<br>basculement a été vetoté | Examinez les messages de veto et, si possible, résolvez le problème<br>et réessayez. Si vous ne parvenez pas à résoudre le problème,<br>contactez le support technique. |

3. Resynchroniser les agrégats de données en exécutant le metrocluster heal -phase aggregates commande provenant du cluster survivant.

```
controller_A_1::> metrocluster heal -phase aggregates
[Job 130] Job succeeded: Heal Aggregates is successful.
```

Si la guérison est vetotée, vous avez la possibilité de réémettre le metrocluster heal commande avec -override-vetoes paramètre. Si vous utilisez ce paramètre facultatif, le système remplace tout veto logiciel qui empêche l'opération de correction.

4. Vérifiez que l'opération a été terminée à l'aide de la commande MetroCluster Operation show.

```
controller_A_1::> metrocluster operation show
    Operation: heal-aggregates
        State: successful
Start Time: 7/25/2016 18:45:55
    End Time: 7/25/2016 18:45:56
    Errors: -
```

5. Vérifier l'état des agrégats à l'aide de storage aggregate show commande.

6. Réparez les agrégats racine à l'aide de metrocluster heal -phase root-aggregates commande.

```
mcclA::> metrocluster heal -phase root-aggregates
[Job 137] Job succeeded: Heal Root Aggregates is successful
```

Si la guérison est vetotée, vous avez la possibilité de réémettre le metrocluster heal commande avec le paramètre -override-vetos. Si vous utilisez ce paramètre facultatif, le système remplace tout veto logiciel qui empêche l'opération de correction.

7. Vérifier que l'opération de correction est terminée en utilisant le metrocluster operation show commande sur le cluster destination :

```
mcclA::> metrocluster operation show
Operation: heal-root-aggregates
State: successful
Start Time: 7/29/2016 20:54:41
End Time: 7/29/2016 20:54:42
Errors: -
```

8. Sur le module de contrôleur défaillant, débranchez les blocs d'alimentation.

#### Déplacez et remplacez le matériel - AFF A700

Déplacez les ventilateurs, les disques durs et le module de contrôleur ou les modules du châssis défaillant vers le nouveau châssis, puis remplacez le châssis douteux par le rack

d'équipement ou l'armoire système avec le nouveau châssis du même modèle que le châssis douteux.

# Étape 1 : retirer les alimentations

## Étapes

Le retrait des blocs d'alimentation lors du remplacement d'un châssis implique l'arrêt, le débranchement, puis le retrait du bloc d'alimentation de l'ancien châssis.

- 1. Si vous n'êtes pas déjà mis à la terre, mettez-vous à la terre correctement.
- 2. Mettez le bloc d'alimentation hors tension et débranchez les câbles d'alimentation :
  - a. Eteindre l'interrupteur de l'alimentation en panne.
  - b. Ouvrez le dispositif de retenue du câble d'alimentation, puis débranchez le câble d'alimentation du bloc d'alimentation.
  - c. Débranchez le câble d'alimentation de la source d'alimentation.
- 3. Appuyez sur le bouton orange de la poignée du bloc d'alimentation et maintenez-le enfoncé, puis retirez le bloc d'alimentation du châssis.

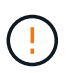

Lors de la dépose d'une alimentation électrique, toujours utiliser deux mains pour soutenir son poids.

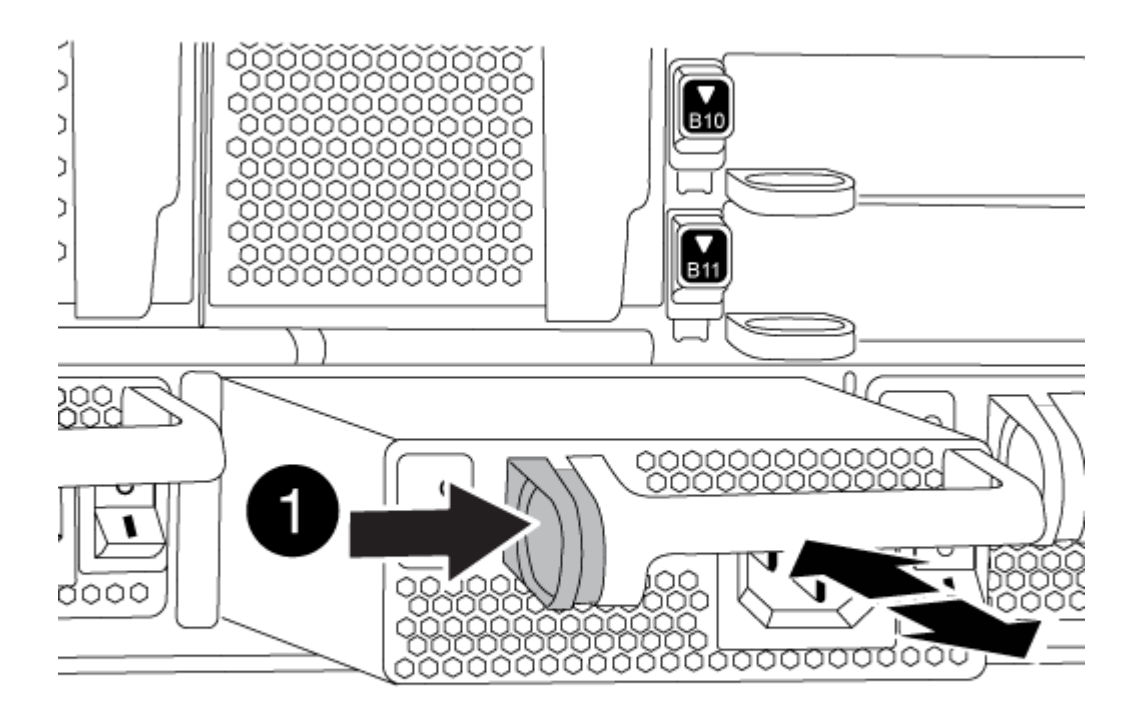

| 0 | Bouton de verrouillage |
|---|------------------------|
|   |                        |

4. Répétez les étapes précédentes pour les blocs d'alimentation restants.

## Étape 2 : retirez les ventilateurs

Pour retirer les modules de ventilation lors du remplacement du châssis, vous devez effectuer une séquence spécifique de tâches.

### Étapes

- 1. Retirez le cadre (si nécessaire) à deux mains, en saisissant les ouvertures de chaque côté du cadre, puis en le tirant vers vous jusqu'à ce que le cadre se dégage des goujons à rotule du châssis.
- 2. Appuyez sur le bouton orange du module de ventilation et tirez le module de ventilation hors du châssis en vous assurant que vous le soutenez avec votre main libre.

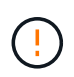

Les modules de ventilation sont courts. Soutenez toujours la partie inférieure du module de ventilation avec votre main libre pour qu'il ne tombe pas brusquement du châssis et vous blesse.

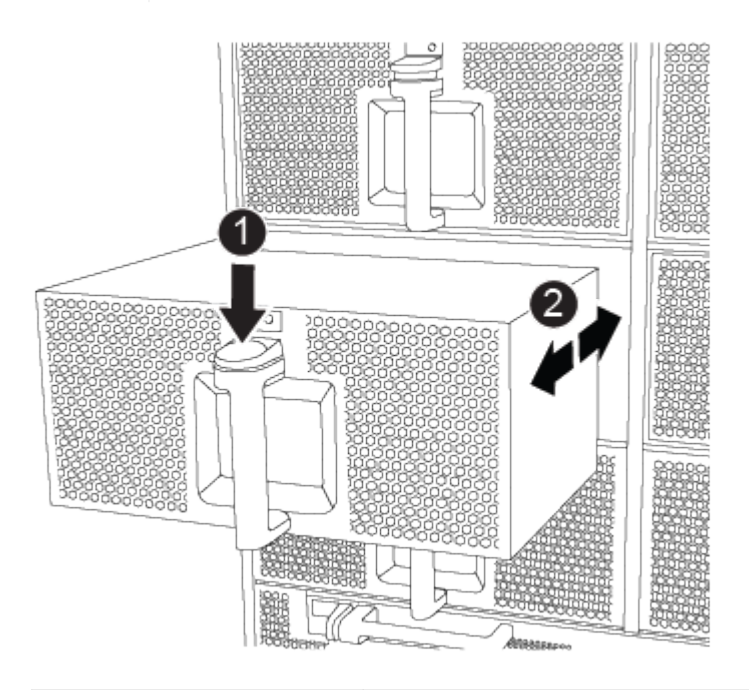

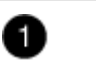

Bouton de déverrouillage orange

- 3. Mettez le module de ventilation de côté.
- 4. Répétez les étapes précédentes pour les modules de ventilation restants.

#### Étape 3 : retirez le module de contrôleur

Pour remplacer le châssis, vous devez retirer le ou les modules de contrôleur de l'ancien châssis.

## Étapes

- 1. Débranchez les câbles du module de contrôleur défaillant et suivez l'emplacement de connexion des câbles.
- 2. Faites glisser le bouton orange sur la poignée de came vers le bas jusqu'à ce qu'il se déverrouille.

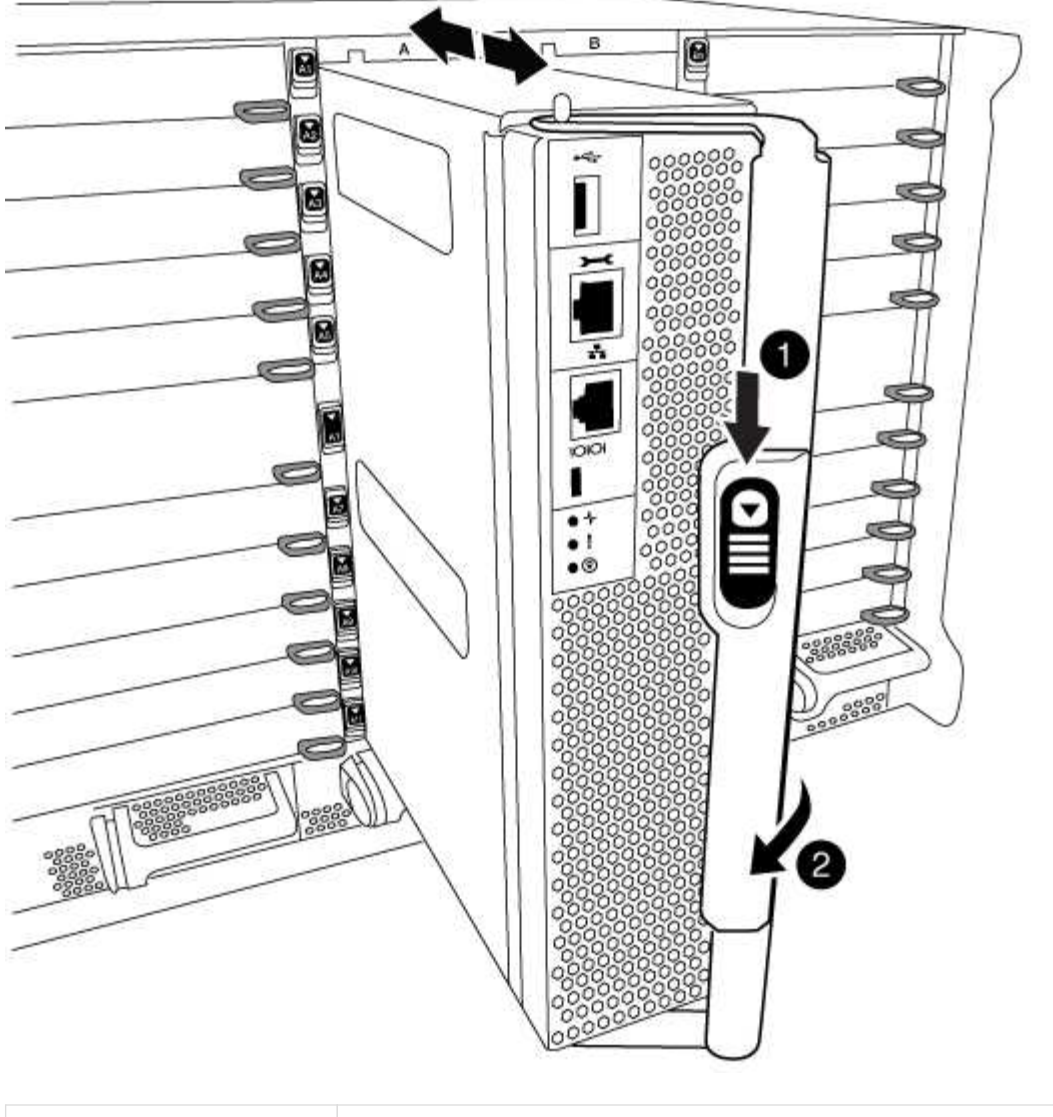

| 1 | Bouton de déverrouillage de la poignée de came |
|---|------------------------------------------------|
| 2 | Poignée de came                                |

3. Faites pivoter la poignée de came de façon à ce qu'elle désengage complètement le module de contrôleur du châssis, puis faites glisser le module de contrôleur hors du châssis.

Assurez-vous de prendre en charge la partie inférieure du module de contrôleur lorsque vous le faites glisser hors du châssis.

4. Mettez le module de contrôleur de côté en lieu sûr et répétez ces étapes si vous avez un autre module de contrôleur dans le châssis.

## Étape 4 : retirez les modules d'E/S.

# Étapes

Pour retirer les modules d'E/S de l'ancien châssis, y compris les modules NVRAM, suivez la séquence spécifique des étapes. Vous n'avez pas besoin de retirer le module Flash cache du module NVRAM lorsque

vous le déplacez vers un nouveau châssis.

1. Débranchez tout câblage associé au module d'E/S cible.

Assurez-vous d'étiqueter les câbles de manière à connaître leur origine.

- 2. Retirez le module d'E/S cible du châssis :
  - a. Appuyer sur le bouton à came numéroté et numéroté.

Le bouton de came s'éloigne du châssis.

b. Faites pivoter le loquet de came vers le bas jusqu'à ce qu'il soit en position horizontale.

Le module d'E/S se désengage du châssis et se déplace d'environ 1/2 pouces hors du logement d'E/S.

c. Retirez le module d'E/S du châssis en tirant sur les languettes de traction situées sur les côtés de la face du module.

Assurez-vous de garder une trace de l'emplacement dans lequel se trouvait le module d'E/S.

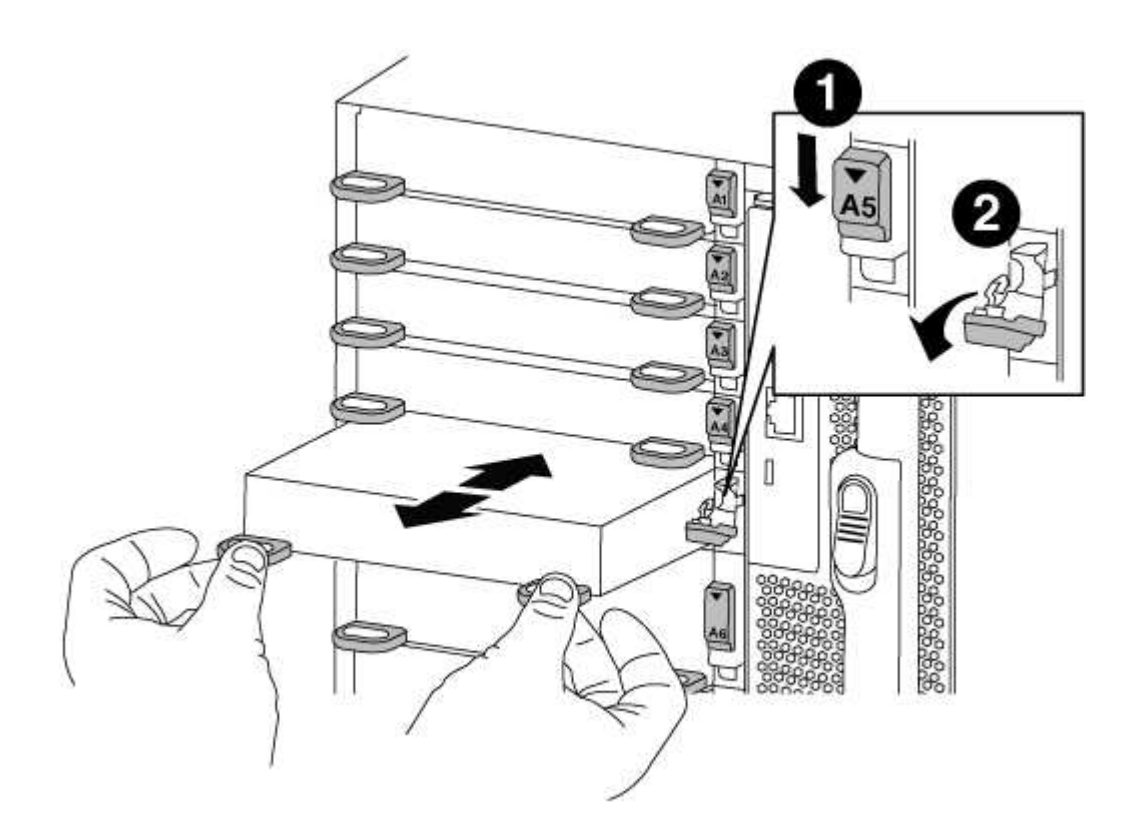

| 1 | Loquet de came d'E/S numéroté et numéroté      |
|---|------------------------------------------------|
| 2 | Verrou de came d'E/S complètement déverrouillé |

- 3. Mettez le module d'E/S de côté.
- 4. Répétez l'étape précédente pour les autres modules d'E/S de l'ancien châssis.

# Étape 5 : retirez le module d'alimentation du contrôleur de coulisses

# Étapes

Vous devez retirer les modules d'alimentation du contrôleur de déétage de l'ancien châssis pour préparer l'installation du châssis de remplacement.

1. Appuyez sur le bouton de verrouillage orange de la poignée du module, puis faites glisser le module DCPM hors du châssis.

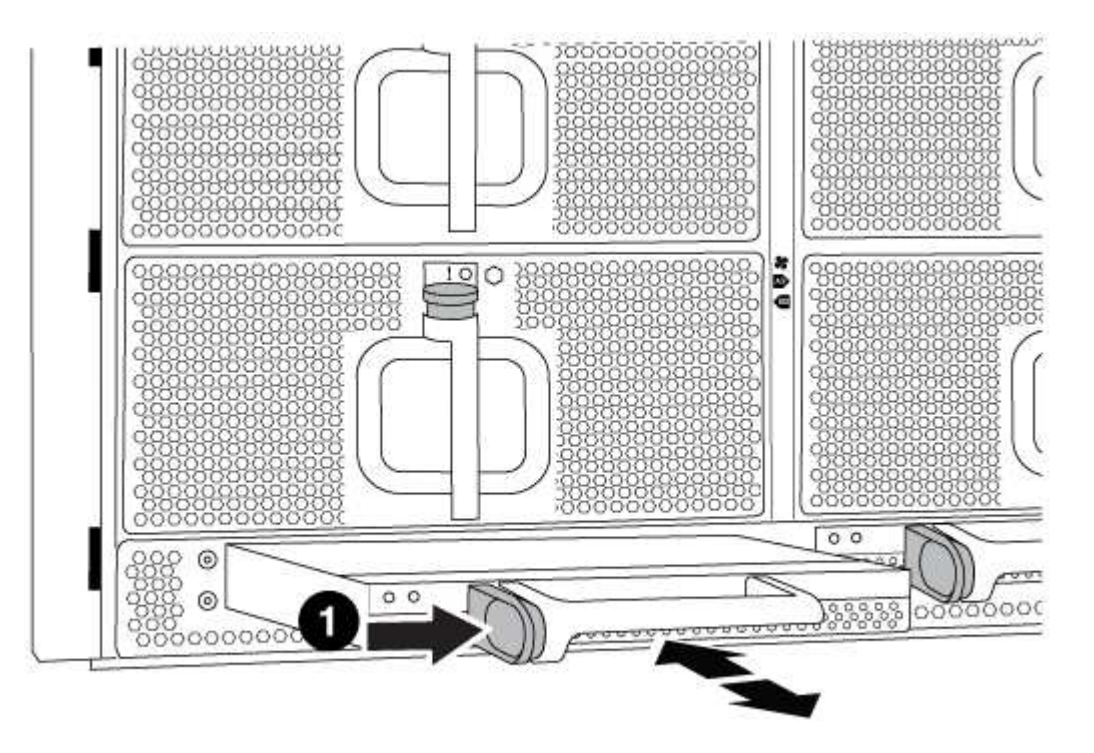

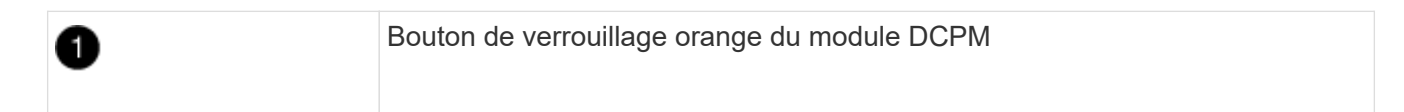

2. Mettez le module DCPM de côté dans un endroit sûr et répétez cette étape pour le module DCPM restant.

## Étape 6 : remplacer un châssis depuis le rack d'équipement ou l'armoire système

## Étapes

Vous devez retirer le châssis existant du rack ou de l'armoire système de l'équipement avant de pouvoir installer le châssis de remplacement.

1. Retirez les vis des points de montage du châssis.

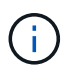

Si le système se trouve dans une armoire système, il peut être nécessaire de retirer le support d'arrimage arrière.

- 2. A l'aide de deux ou trois personnes, faites glisser l'ancien châssis hors des rails du rack dans une armoire système ou des supports *L* dans un rack d'équipement, puis mettez-le de côté.
- 3. Si vous n'êtes pas déjà mis à la terre, mettez-vous à la terre correctement.
- 4. De deux à trois personnes, installez le châssis de remplacement dans le rack ou l'armoire système en guidant le châssis sur les rails de rack d'une armoire système ou sur les supports *L* dans un rack

d'équipement.

- 5. Faites glisser le châssis complètement dans le rack de l'équipement ou l'armoire système.
- 6. Fixez l'avant du châssis sur le rack ou l'armoire système de l'équipement à l'aide des vis que vous avez retirées de l'ancien châssis.
- 7. Fixez l'arrière du châssis sur le rack de l'équipement ou l'armoire système.
- 8. Si vous utilisez les supports de gestion des câbles, retirez-les de l'ancien châssis, puis installez-les sur le châssis de remplacement.
- 9. Si ce n'est déjà fait, installez le cadre.

# Étape 7 : déplacez le module LED USB vers le nouveau châssis

# Étapes

Une fois le nouveau châssis installé dans le rack ou l'armoire, vous devez déplacer le module de LED USB de l'ancien châssis vers le nouveau châssis.

- 1. Repérez le module de voyants USB à l'avant de l'ancien châssis, directement sous les baies d'alimentation.
- 2. Appuyez sur le bouton de verrouillage noir situé sur le côté droit du module pour libérer le module du châssis, puis faites-le glisser hors de l'ancien châssis.
- 3. Alignez les bords du module avec la baie LED USB située en bas à l'avant du châssis de remplacement, puis poussez doucement le module jusqu'à ce qu'il s'enclenche.

# Étape 8 : installez le module d'alimentation du contrôleur de déétage lors du remplacement du châssis

## Étapes

Une fois le châssis de remplacement installé dans le rack ou l'armoire système, vous devez réinstaller les modules d'alimentation du contrôleur.

1. Alignez l'extrémité du module DCPM avec l'ouverture du châssis, puis faites-le glisser doucement dans le châssis jusqu'à ce qu'il s'enclenche.

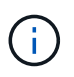

Le module et l'emplacement sont munis d'un clé. Ne forcez pas le module dans l'ouverture. Si le module ne se place pas facilement, réalignez-le et faites-le glisser dans le châssis.

2. Répéter cette étape pour le module DCPM restant.

## Étape 9 : installez les ventilateurs dans le châssis

## Étapes

Pour installer les modules de ventilation lors du remplacement du châssis, vous devez effectuer une séquence spécifique de tâches.

1. Alignez les bords du module de ventilateur de remplacement avec l'ouverture du châssis, puis faites-le glisser dans le châssis jusqu'à ce qu'il s'enclenche.

Lorsqu'il est inséré dans un système sous tension, le voyant d'avertissement orange clignote quatre fois lorsque le module de ventilation est correctement inséré dans le châssis.

- 2. Répétez ces étapes pour les autres modules de ventilation.
- 3. Alignez le cadre avec les goujons à rotule, puis poussez doucement le cadre sur les goujons à rotule.

# Étape 10 : installez les modules d'E/S.

# Étapes

Pour installer des modules d'E/S, y compris les modules NVRAM/Flash cache de l'ancien châssis, suivez la séquence spécifique des étapes.

Vous devez installer le châssis pour pouvoir installer les modules d'E/S dans les emplacements correspondants du nouveau châssis.

- Une fois le châssis de remplacement installé dans le rack ou l'armoire, installez les modules d'E/S dans leurs emplacements correspondants dans le châssis de remplacement en faisant glisser doucement le module d'E/S dans son logement jusqu'à ce que le loquet de came d'E/S numéroté et numéroté commence à s'engager, Puis poussez le loquet de came d'E/S complètement vers le haut pour verrouiller le module en place.
- 2. Recâblage du module d'E/S, si nécessaire.
- 3. Répétez l'étape précédente pour les modules d'E/S restants que vous mettez de côté.

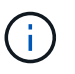

Si l'ancien châssis est doté de panneaux d'E/S vides, déplacez-les vers le châssis de remplacement à ce stade.

## Étape 11 : installer les blocs d'alimentation

## Étapes

L'installation des blocs d'alimentation lors du remplacement d'un châssis implique l'installation des blocs d'alimentation dans le châssis de remplacement et le raccordement à la source d'alimentation.

1. À l'aide des deux mains, soutenez et alignez les bords du bloc d'alimentation avec l'ouverture du châssis du système, puis poussez doucement le bloc d'alimentation dans le châssis jusqu'à ce qu'il s'enclenche.

Les blocs d'alimentation sont munis de clés et ne peuvent être installés qu'une seule fois.

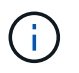

Ne pas exercer de force excessive lors du glissement du bloc d'alimentation dans le système. Vous pouvez endommager le connecteur.

2. Rebranchez le câble d'alimentation et fixez-le au bloc d'alimentation à l'aide du mécanisme de verrouillage du câble d'alimentation.

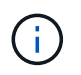

Connectez uniquement le câble d'alimentation au bloc d'alimentation. Ne connectez pas le câble d'alimentation à une source d'alimentation pour le moment.

3. Répétez les étapes précédentes pour les blocs d'alimentation restants.

## Étape 12 : installer le contrôleur

#### Étapes

Après avoir installé le module de contrôleur et tous les autres composants dans le nouveau châssis, démarrezle.

1. Alignez l'extrémité du module de contrôleur avec l'ouverture du châssis, puis poussez doucement le module de contrôleur à mi-course dans le système.

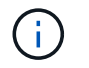

N'insérez pas complètement le module de contrôleur dans le châssis tant qu'il n'y a pas été demandé.

- 2. Recâblage de la console sur le module contrôleur, puis reconnexion du port de gestion.
- 3. Connectez les blocs d'alimentation à différentes sources d'alimentation, puis mettez-les sous tension.
- 4. Avec la poignée de came en position ouverte, faites glisser le module de contrôleur dans le châssis et enfoncez fermement le module de contrôleur jusqu'à ce qu'il rencontre le fond de panier et soit bien en place, puis fermez la poignée de came jusqu'à ce qu'il s'enclenche en position verrouillée.

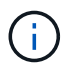

N'appliquez pas une force excessive lorsque vous faites glisser le module de contrôleur dans le châssis ; vous risquez d'endommager les connecteurs.

Le module de contrôleur commence à démarrer dès qu'il est complètement inséré dans le châssis.

- 5. Répétez la procédure précédente pour installer le second contrôleur dans le nouveau châssis.
- 6. Démarrer chaque nœud en mode maintenance :
  - a. Au fur et à mesure que chaque nœud démarre, appuyez sur Ctrl-C pour interrompre le processus de démarrage lorsque le message s'affiche Press Ctrl-C for Boot Menu.

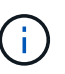

Si l'invite et les modules de contrôleur ne s'affichent pas sur ONTAP, entrez halt, Puis à l'invite DU CHARGEUR, entrez boot\_ontap, appuyez sur Ctrl-C lorsque vous y êtes invité, puis répétez cette étape.

b. Dans le menu de démarrage, sélectionner l'option pour le mode maintenance.

#### Terminez la procédure de restauration et de remplacement - AFF A700

Vous devez vérifier l'état HA du châssis et renvoyer la pièce défectueuse à NetApp, comme indiqué dans les instructions RMA fournies avec le kit.

## Étape 1 : vérifier et définir l'état de haute disponibilité du châssis

Vous devez vérifier l'état HA du châssis et, le cas échéant, mettre à jour l'état pour qu'il corresponde à la configuration de votre système.

#### Étapes

1. En mode Maintenance, depuis l'un ou l'autre module de contrôleur, afficher l'état HA du module de contrôleur local et du châssis : ha-config show

L'état de la HA doit être le même pour tous les composants.

- 2. Si l'état du système affiché pour le châssis ne correspond pas à la configuration de votre système :
  - a. Définissez l'état haute disponibilité du châssis : ha-config modify chassis HA-state

La valeur pour HA-state peut être l'une des suivantes :

- ∎ ha
- mcc

- ∎ mcc-2n
- mccip
- non-ha
- b. Vérifiez que le paramètre a changé : ha-config show
- 3. Si vous ne l'avez pas déjà fait, recâble le reste de votre système.
- 4. Quitter le mode Maintenance : halt

L'invite DU CHARGEUR s'affiche.

## Étape 2 : basculement des agrégats dans une configuration MetroCluster à deux nœuds

Après avoir terminé le remplacement des unités remplaçables sur site dans une configuration MetroCluster à deux nœuds, vous pouvez exécuter l'opération de rétablissement MetroCluster. Cette configuration renvoie la configuration à son état de fonctionnement normal, avec les SVM (Storage Virtual machines) source et sur le site précédemment douteux actifs et peuvent accéder aux données des pools de disques locaux.

Cette tâche s'applique uniquement aux configurations MetroCluster à deux nœuds.

## Étapes

1. Vérifiez que tous les nœuds sont dans le enabled état : metrocluster node show

```
cluster B::> metrocluster node show
DR
                        Configuration DR
Group Cluster Node
                                     Mirroring Mode
                        State
_____ _____
_____
1
     cluster A
           controller A 1 configured enabled heal roots
completed
     cluster B
           controller B 1 configured enabled waiting for
switchback recovery
2 entries were displayed.
```

- 2. Vérifier que la resynchronisation est terminée sur tous les SVM : metrocluster vserver show
- 3. Vérifier que toutes les migrations LIF automatiques effectuées par les opérations de correction ont été effectuées correctement : metrocluster check lif show
- 4. Effectuez le rétablissement en utilisant le metrocluster switchback utilisez une commande à partir d'un nœud du cluster survivant.
- 5. Vérifiez que l'opération de rétablissement est terminée : metrocluster show

L'opération de rétablissement s'exécute toujours lorsqu'un cluster est dans waiting-for-switchback état :

```
cluster_B::> metrocluster show
Cluster Configuration State Mode
_______
Local: cluster_B configured switchover
Remote: cluster_A configured waiting-for-switchback
```

Le rétablissement est terminé une fois les clusters dans normal état :

```
cluster_B::> metrocluster show

Cluster Configuration State Mode

Local: cluster_B configured normal

Remote: cluster_A configured normal
```

Si un rétablissement prend beaucoup de temps, vous pouvez vérifier l'état des lignes de base en cours en utilisant le metrocluster config-replication resync-status show commande.

6. Rétablir toutes les configurations SnapMirror ou SnapVault.

## Étape 3 : renvoyer la pièce défaillante à NetApp

Retournez la pièce défectueuse à NetApp, tel que décrit dans les instructions RMA (retour de matériel) fournies avec le kit. Voir la "Retour de pièce et amp ; remplacements" pour plus d'informations.

## Module de contrôleur

Présentation du remplacement du module de contrôleur - AFF A700

Vous devez passer en revue les conditions préalables à la procédure de remplacement et sélectionner la version appropriée de votre système d'exploitation ONTAP.

- Tous les tiroirs disques doivent fonctionner correctement.
- Si votre système est un système FlexArray ou dispose d'une licence V\_StorageAttach, vous devez vous reporter aux étapes supplémentaires requises avant d'effectuer cette procédure.
- Si votre système se trouve dans une paire haute disponibilité, le nœud en bon état doit pouvoir reprendre le nœud en cours de remplacement (appelé « nœud avec facultés affaiblies »).
- Si votre système est dans une configuration MetroCluster, vous devez passer en revue la section "Choix de la procédure de récupération correcte" pour déterminer si vous devez utiliser cette procédure.

Si c'est cette procédure, notez que la procédure de remplacement du contrôleur d'un nœud d'une configuration MetroCluster à quatre ou huit nœuds est identique à celle d'une paire HA. Aucune étape spécifique à MetroCluster n'est requise, car la défaillance est limitée à une paire haute disponibilité et les commandes de basculement du stockage peuvent être utilisées pour assurer une continuité de l'activité pendant le remplacement.

• Vous devez remplacer le composant défectueux par un composant FRU de remplacement que vous avez reçu de votre fournisseur.

- Vous devez remplacer un module de contrôleur par un module de contrôleur du même type de modèle. Vous ne pouvez pas mettre à niveau votre système en remplaçant simplement le module de contrôleur.
- Vous ne pouvez pas modifier de disques ou de tiroirs disques dans le cadre de cette procédure.
- Dans cette procédure, le périphérique d'amorçage est déplacé du nœud douteux au nœud *replace* de sorte que le *replace* node démarre dans la même version de ONTAP que l'ancien module de contrôleur.
- Il est important d'appliquer les commandes au cours des étapes suivantes sur les systèmes appropriés :
  - Le noeud nuced est le noeud qui est en cours de remplacement.
  - Le remplacement node est le nouveau noeud qui remplace le noeud douteux.
  - Le noeud *Healthy* est le noeud survivant.
- Vous devez toujours capturer les valeurs de sortie de la console du nœud dans un fichier texte.

Vous disposez ainsi d'un enregistrement de la procédure afin de pouvoir résoudre tout problème que vous pourriez rencontrer pendant le processus de remplacement.

#### Arrêtez le contrôleur défectueux - AFF 700

Arrêtez ou prenez le contrôleur défaillant en suivant la procédure appropriée pour votre configuration.

#### **Option 1 : la plupart des systèmes**

Pour arrêter le contrôleur défaillant, vous devez déterminer l'état du contrôleur et, si nécessaire, prendre le contrôle de façon à ce que le contrôleur en bonne santé continue de transmettre des données provenant du stockage défaillant du contrôleur.

### Description de la tâche

 Si vous disposez d'un système SAN, vous devez avoir vérifié les messages d'événement cluster kernel-service show) pour le serveur lame SCSI du contrôleur défectueux. `cluster kernelservice show`La commande (depuis la commande priv en mode avancé) affiche le nom du nœud, l'état de quorum de ce nœud, l'état de disponibilité de ce nœud ainsi que l'état opérationnel de ce nœud.

Chaque processus SCSI-Blade doit se trouver au quorum avec les autres nœuds du cluster. Tout problème doit être résolu avant de procéder au remplacement.

 Si vous avez un cluster avec plus de deux nœuds, il doit être dans le quorum. Si le cluster n'est pas au quorum ou si un contrôleur en bonne santé affiche la valeur false pour l'éligibilité et la santé, vous devez corriger le problème avant de désactiver le contrôleur défaillant ; voir "Synchroniser un nœud avec le cluster".

#### Étapes

1. Si AutoSupport est activé, supprimez la création automatique de cas en appelant un message AutoSupport:system node autosupport invoke -node \* -type all -message MAINT=<# of hours>h

Le message AutoSupport suivant supprime la création automatique de dossiers pendant deux heures :cluster1:> system node autosupport invoke -node \* -type all -message MAINT=2h

2. Désactiver le rétablissement automatique depuis la console du contrôleur sain : storage failover modify -node local -auto-giveback false

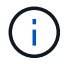

Lorsque vous voyez voulez-vous désactiver l'auto-giveback?, entrez y.

#### 3. Faites passer le contrôleur douteux à l'invite DU CHARGEUR :

| Si le contrôleur en état de<br>fonctionnement s'affiche | Alors                                                                                                    |
|---------------------------------------------------------|----------------------------------------------------------------------------------------------------|
| Invite DU CHARGEUR                                      | Passez à l'étape suivante.                                                                                                    |
| Attente du retour                                       | Appuyez sur Ctrl-C, puis répondez y lorsque vous y êtes invité.                                                                                                    |
| Invite système ou invite de mot<br>de passe             | Prendre le contrôle défectueux ou l'arrêter à partir du contrôleur<br>en bon état : storage failover takeover -ofnode<br><i>impaired_node_name</i><br>Lorsque le contrôleur douteux s'affiche en attente de<br>rétablissement, appuyez sur Ctrl-C et répondez y. |

#### Option 2 : le contrôleur est intégré à un MetroCluster à deux nœuds

Pour arrêter le contrôleur défaillant, vous devez déterminer l'état du contrôleur et, si nécessaire, basculer le contrôleur de sorte que ce dernier continue de transmettre des données depuis le stockage défaillant du contrôleur.

#### Description de la tâche

• Vous devez laisser les alimentations allumées à l'issue de cette procédure pour fournir une alimentation au contrôleur en état.

### Étapes

- 1. Vérifiez l'état du contrôleur MetroCluster pour déterminer si le contrôleur défectueux a automatiquement basculé sur le contrôleur en bon état : metrocluster show
- 2. Selon qu'un basculement automatique s'est produit, suivre le tableau suivant :

| En cas de dysfonctionnement<br>du contrôleur                                                                                                    | Alors                                                                                                    |
|----------------------------------------------------------------------------------------------------|----------------------------------------------------------------------------------------------------|
| A automatiquement basculé                                                                                                    | Passez à l'étape suivante.                                                                                                    |
| N'a pas été automatiquement<br>commutée                                                                                                    | Effectuer un basculement planifié à partir du contrôleur en bon<br>état : metrocluster switchover                                                                       |
| N'a pas été automatiquement<br>commutée, vous avez tenté de<br>basculer avec le<br>metrocluster switchover<br>la commande, et le basculement<br>a été vetoté | Examinez les messages de veto et, si possible, résolvez le<br>problème et réessayez. Si vous ne parvenez pas à résoudre le<br>problème, contactez le support technique. |

3. Resynchroniser les agrégats de données en exécutant le metrocluster heal -phase aggregates commande provenant du cluster survivant.

```
controller_A_1::> metrocluster heal -phase aggregates
[Job 130] Job succeeded: Heal Aggregates is successful.
```

Si la guérison est vetotée, vous avez la possibilité de réémettre le metrocluster heal commande avec -override-vetoes paramètre. Si vous utilisez ce paramètre facultatif, le système remplace tout veto logiciel qui empêche l'opération de correction.

4. Vérifiez que l'opération a été terminée à l'aide de la commande MetroCluster Operation show.

```
controller_A_1::> metrocluster operation show
    Operation: heal-aggregates
        State: successful
Start Time: 7/25/2016 18:45:55
    End Time: 7/25/2016 18:45:56
    Errors: -
```

5. Vérifier l'état des agrégats à l'aide de storage aggregate show commande.

6. Réparez les agrégats racine à l'aide de metrocluster heal -phase root-aggregates commande.

```
mcc1A::> metrocluster heal -phase root-aggregates
[Job 137] Job succeeded: Heal Root Aggregates is successful
```

Si la guérison est vetotée, vous avez la possibilité de réémettre le metrocluster heal commande avec le paramètre -override-vetos. Si vous utilisez ce paramètre facultatif, le système remplace tout veto logiciel qui empêche l'opération de correction.

7. Vérifier que l'opération de correction est terminée en utilisant le metrocluster operation show commande sur le cluster destination :

```
mcclA::> metrocluster operation show
Operation: heal-root-aggregates
State: successful
Start Time: 7/29/2016 20:54:41
End Time: 7/29/2016 20:54:42
Errors: -
```

8. Sur le module de contrôleur défaillant, débranchez les blocs d'alimentation.

Pour remplacer le matériel du module de contrôleur, vous devez retirer le nœud défaillant, déplacer les composants FRU vers le module de contrôleur de remplacement, installer le module de contrôleur de remplacement dans le châssis, puis démarrer le système en mode de maintenance.

# Étape 1 : retirer le module de contrôleur

Pour accéder aux composants à l'intérieur du contrôleur, vous devez d'abord retirer le module de contrôleur du système, puis retirer le capot du module de contrôleur.

## Étapes

- 1. Si vous n'êtes pas déjà mis à la terre, mettez-vous à la terre correctement.
- 2. Débranchez les câbles du module de contrôleur défaillant et suivez l'emplacement de connexion des câbles.
- 3. Faites glisser le bouton orange sur la poignée de came vers le bas jusqu'à ce qu'il se déverrouille.

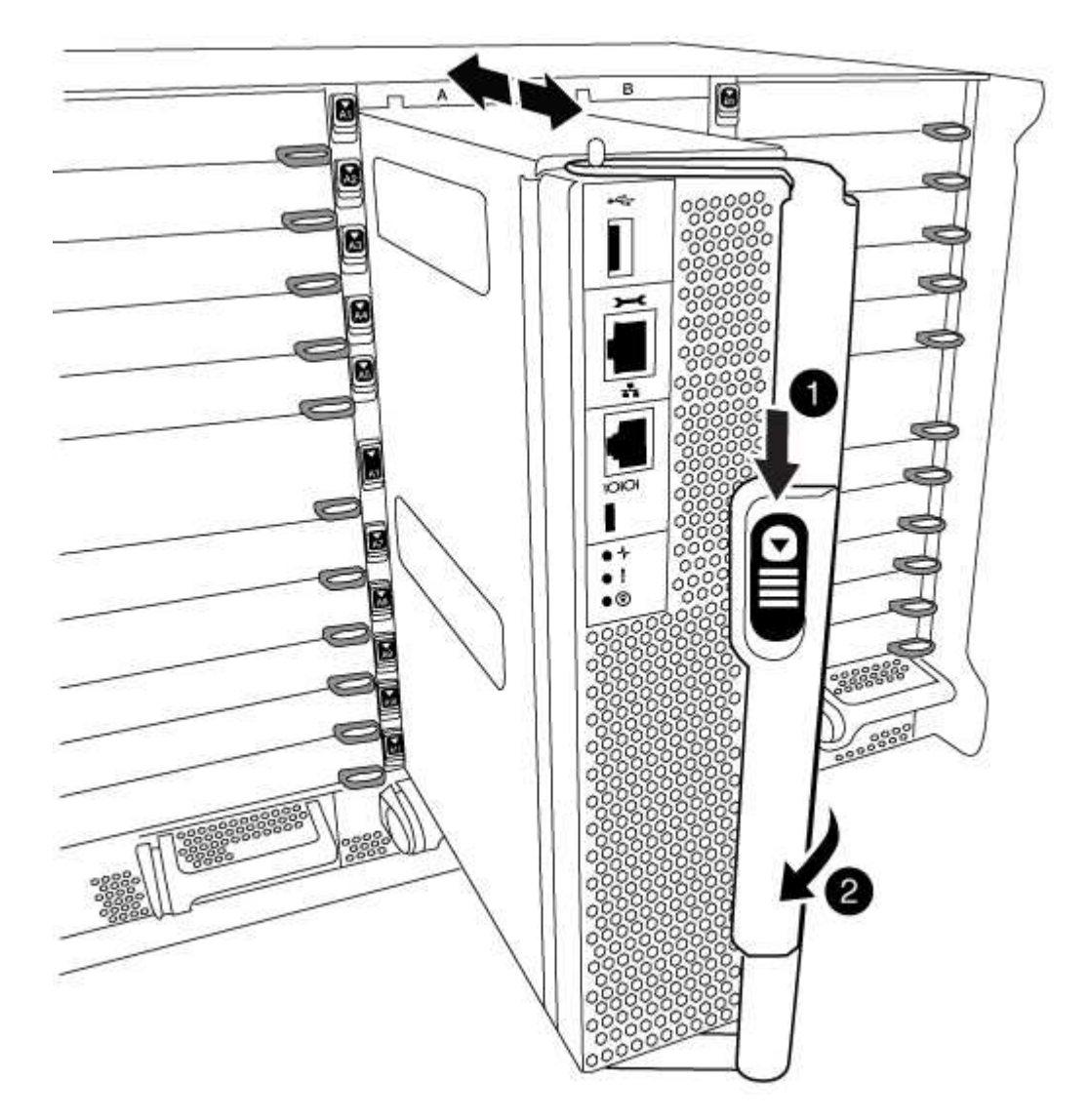

| 0 | Bouton de déverrouillage de la poignée de came |
|---|------------------------------------------------|
| 2 | Poignée de came                                |

1. Faites pivoter la poignée de came de façon à ce qu'elle désengage complètement le module de contrôleur du châssis, puis faites glisser le module de contrôleur hors du châssis.

Assurez-vous de prendre en charge la partie inférieure du module de contrôleur lorsque vous le faites glisser hors du châssis.

 Placez le couvercle du module de contrôleur face vers le haut sur une surface stable et plane, appuyez sur le bouton bleu du capot, faites glisser le couvercle vers l'arrière du module de contrôleur, puis faites pivoter le couvercle vers le haut et retirez-le du module de contrôleur.

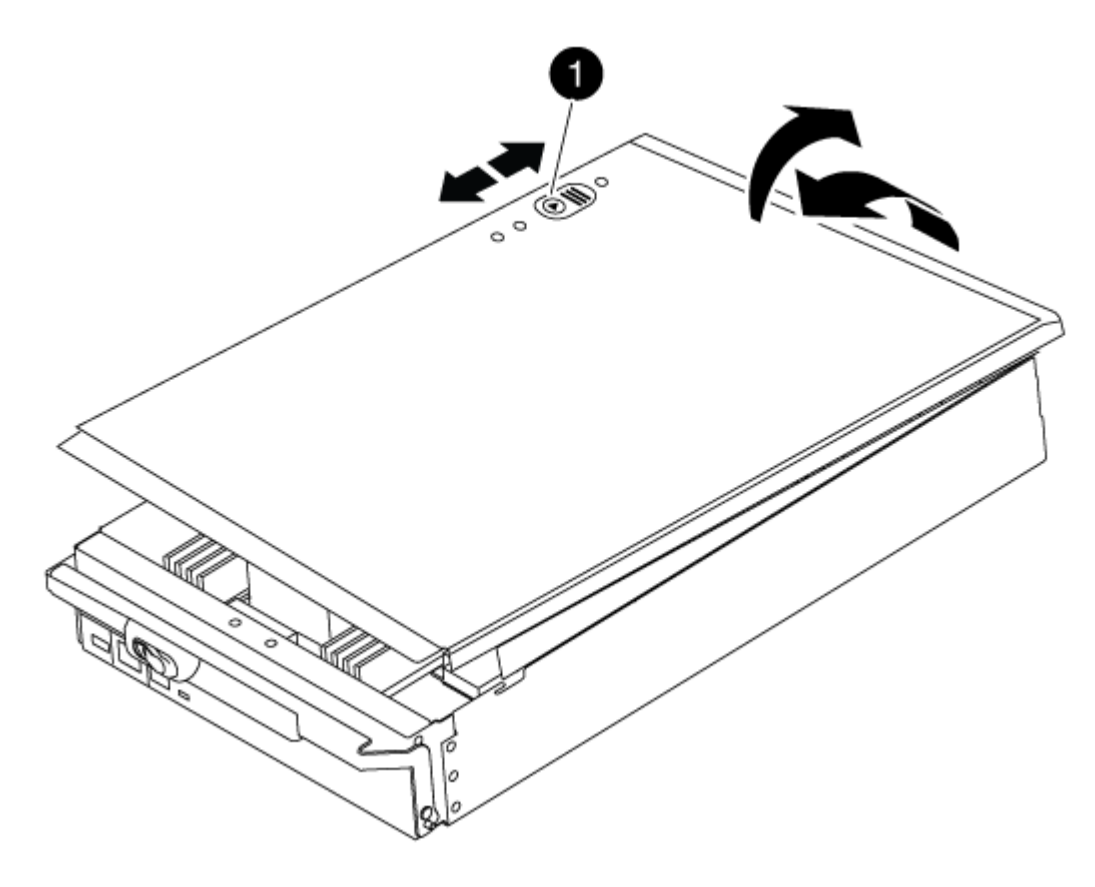

1 Bouton de verrouillage du couvercle du module de commande

## Étape 2 : déplacer le support de démarrage

Vous devez localiser le support de démarrage et suivre les instructions pour le retirer de l'ancien contrôleur et l'insérer dans le nouveau contrôleur.

## Étapes

1. Soulevez le conduit d'air noir à l'arrière du module de contrôleur, puis localisez le support de démarrage à l'aide de l'illustration suivante ou de la carte FRU du module de contrôleur :

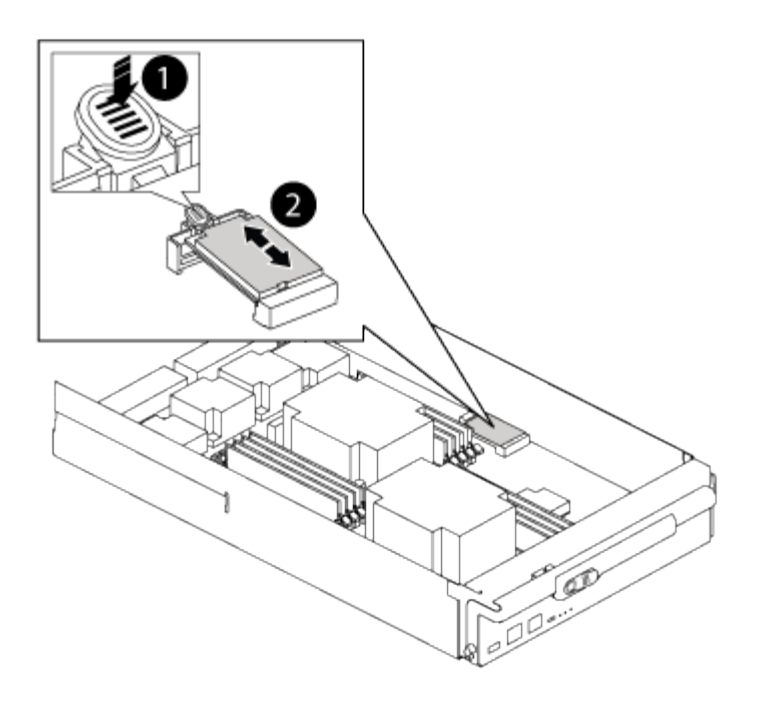

| 1 | Appuyez sur la languette de dégagement |
|---|----------------------------------------|
| 0 | Support de démarrage                   |

2. Appuyez sur le bouton bleu du logement du support de démarrage pour libérer le support de démarrage de son logement, puis tirez-le doucement hors du support de démarrage.

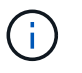

Ne faites pas tourner ou tirer le support de démarrage directement vers le haut, car cela pourrait endommager le support ou le support de démarrage.

- 3. Déplacez le support de démarrage vers le nouveau module de contrôleur, alignez les bords du support de démarrage avec le boîtier du support, puis poussez-le doucement dans le support.
- 4. Vérifiez le support de démarrage pour vous assurer qu'il est bien en place dans le support.

Si nécessaire, retirez le support de démarrage et réinstallez-le dans le support.

5. Poussez le support de démarrage vers le bas pour engager le bouton de verrouillage sur le boîtier du support de démarrage.

#### Étape 3 : déplacez les DIMM système

Pour déplacer les modules DIMM, localisez-les et déplacez-les de l'ancien contrôleur vers le contrôleur de remplacement et suivez la séquence d'étapes spécifique.

#### Étapes

- 1. Si vous n'êtes pas déjà mis à la terre, mettez-vous à la terre correctement.
- 2. Localisez les modules DIMM de votre module de contrôleur.
- 3. Notez l'orientation du module DIMM dans le support afin que vous puissiez insérer le module DIMM dans le module de remplacement dans le bon sens.

4. Éjectez le module DIMM de son logement en écartant lentement les deux languettes de l'éjecteur de DIMM de chaque côté du module DIMM, puis en faisant glisser le module DIMM hors de son logement.

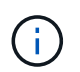

Tenez soigneusement le module DIMM par les bords pour éviter toute pression sur les composants de la carte de circuit DIMM.

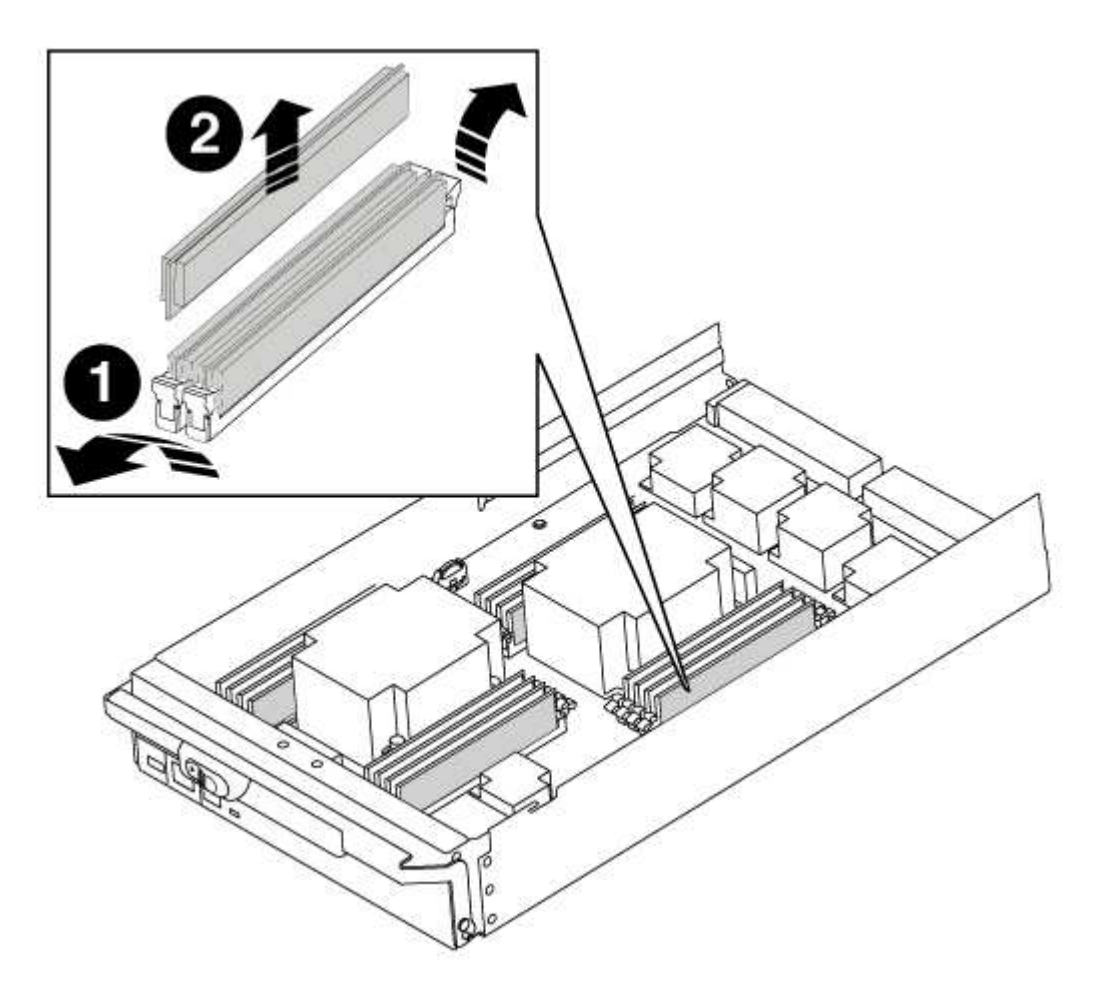

| 1 | Languettes d'éjection du module DIMM |
|---|--------------------------------------|
| 0 | DIMM                                 |

- 5. Repérez le logement où vous installez le module DIMM.
- 6. Assurez-vous que les languettes de l'éjecteur de DIMM sur le connecteur sont en position ouverte, puis insérez le module DIMM directement dans le logement.

Le module DIMM s'insère bien dans le logement, mais devrait être facilement installé. Si ce n'est pas le cas, réalignez le module DIMM avec le logement et réinsérez-le.

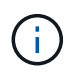

Inspectez visuellement le module DIMM pour vérifier qu'il est bien aligné et complètement inséré dans le logement.

7. Insérez le module DIMM directement dans le logement.

Le module DIMM s'insère bien dans le logement, mais devrait être facilement installé. Si ce n'est pas le cas, réalignez le module DIMM avec le logement et réinsérez-le.

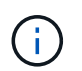

Inspectez visuellement le module DIMM pour vérifier qu'il est bien aligné et complètement inséré dans le logement.

- 8. Poussez délicatement, mais fermement, sur le bord supérieur du module DIMM jusqu'à ce que les languettes de l'éjecteur s'enclenchent sur les encoches situées aux extrémités du module DIMM.
- 9. Répétez ces étapes pour les autres modules DIMM.

#### Étape 4 : installer le contrôleur

Après avoir installé les composants dans le module de contrôleur, vous devez réinstaller le module de contrôleur dans le châssis du système et démarrer le système d'exploitation.

Pour les paires haute disponibilité avec deux modules de contrôleur dans le même châssis, l'ordre dans lequel vous installez le module de contrôleur est particulièrement important, car il tente de redémarrer dès que vous le placez entièrement dans le châssis.

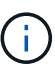

Le système peut mettre à jour le firmware du système lors de son démarrage. N'interrompez pas ce processus. La procédure requiert l'interruption du processus d'amorçage, que vous pouvez généralement faire à tout moment après l'invite à le faire. Toutefois, si le système met à jour le firmware du système lors de son démarrage, vous devez attendre la fin de la mise à jour avant d'interrompre le processus de démarrage.

#### Étapes

- 1. Si vous n'êtes pas déjà mis à la terre, mettez-vous à la terre correctement.
- 2. Si vous ne l'avez pas encore fait, remettez le capot sur le module de contrôleur.
- 3. Alignez l'extrémité du module de contrôleur avec l'ouverture du châssis, puis poussez doucement le module de contrôleur à mi-course dans le système.

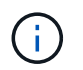

N'insérez pas complètement le module de contrôleur dans le châssis tant qu'il n'y a pas été demandé.

4. Reliez uniquement les ports de gestion et de console, de sorte que vous puissiez accéder au système pour effectuer les tâches décrites dans les sections ci-après.

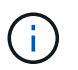

Vous connecterez le reste des câbles au module de contrôleur plus loin dans cette procédure.

- 5. Terminez la réinstallation du module de contrôleur :
  - a. Si ce n'est déjà fait, réinstallez le périphérique de gestion des câbles.
  - b. Poussez fermement le module de contrôleur dans le châssis jusqu'à ce qu'il rencontre le fond de panier central et qu'il soit bien en place.

Les loquets de verrouillage se montent lorsque le module de contrôleur est bien en place.

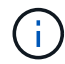

Ne forcez pas trop lorsque vous faites glisser le module de contrôleur dans le châssis pour éviter d'endommager les connecteurs.

Le module de contrôleur commence à démarrer dès qu'il est complètement inséré dans le châssis. Soyez prêt à interrompre le processus de démarrage.

- a. Faites pivoter les loquets de verrouillage vers le haut, inclinez-les de manière à dégager les goupilles de verrouillage, puis abaissez-les en position verrouillée.
- b. Interrompez le processus de démarrage en appuyant sur Ctrl-C lorsque vous voyez Press Ctrl-C for Boot Menu.
- c. Sélectionnez l'option pour démarrer en mode maintenance dans le menu qui s'affiche.

## Restaurez et vérifiez la configuration système - AFF A700

Après avoir effectué le remplacement du matériel et démarrer en mode maintenance, vérifiez la configuration système de bas niveau du contrôleur de remplacement et reconfigurez les paramètres système si nécessaire.

## Étape 1 : définir et vérifier l'heure du système

Vous devez vérifier l'heure et la date du module de contrôleur de remplacement par rapport au module de contrôleur sain dans une paire haute disponibilité, ou par rapport à un serveur de temps fiable dans une configuration autonome. Si la date et l'heure ne correspondent pas, vous devez les réinitialiser sur le module de contrôleur de remplacement pour éviter toute interruption possible sur les clients en raison de différences de temps.

## Description de la tâche

Il est important d'appliquer les commandes dans les étapes sur les systèmes appropriés :

- Le *remplacement* node est le nouveau noeud qui a remplacé le noeud douteux dans le cadre de cette procédure.
- Le *Healthy* node est le partenaire HA du *replace* node.

## Étapes

- 1. Si le *remplacement* node n'est pas à l'invite DU CHARGEUR, arrêtez le système à l'invite DU CHARGEUR.
- 2. Sur le noeud Healthy, vérifiez l'heure du système : cluster date show

La date et l'heure sont basées sur le fuseau horaire configuré.

3. À l'invite DU CHARGEUR, vérifiez la date et l'heure sur le noeud remplacement : show date

La date et l'heure sont indiquées en GMT.

- 4. Si nécessaire, définissez la date en GMT sur le nœud de remplacement : set date mm/dd/yyyy
- 5. Si nécessaire, définissez l'heure en GMT sur le nœud de remplacement : set time hh:mm:ss
- 6. À l'invite DU CHARGEUR, confirmez la date et l'heure sur le noeud remplacement : show date

La date et l'heure sont indiquées en GMT.

# Étape 2 : vérification et définition de l'état de haute disponibilité du contrôleur

Vous devez vérifier le HA état du module de contrôleur et, si nécessaire, mettez à jour l'état pour qu'il corresponde à la configuration de votre système.

### Étapes

1. En mode Maintenance à partir du nouveau module de contrôleur, vérifier que tous les composants affichent la même valeur HA état : ha-config show

La valeur de HA-State peut être l'une des suivantes :

- ° ha
- ° mcc
- ° mcc-2n
- ° mccip
- ° non-ha
  - i. Vérifiez que le paramètre a changé : ha-config show

#### Recâblage du système et réaffectation des disques - AFF A700

Poursuivre la procédure de remplacement en mettant le stockage en mémoire et en confirmant la réaffectation du disque.

## Étape 1 : recâblage du système

Recâblage des connexions réseau et de stockage du module de contrôleur.

## Étapes

- 1. Recâblage du module de contrôleur vers les connexions de stockage et de réseau.
- 2. Vérifiez que le câblage est correct à l'aide de "Active IQ Config Advisor".
  - a. Téléchargez et installez Config Advisor.
  - b. Entrez les informations du système cible, puis cliquez sur collecter les données.
  - c. Cliquez sur l'onglet câblage, puis examinez la sortie. Vérifiez que tous les tiroirs disques sont affichés et que tous les disques apparaissent dans le résultat, en corrigeant les problèmes de câblage que vous rencontrez.
  - d. Pour vérifier les autres câbles, cliquez sur l'onglet approprié, puis examinez les résultats de Config Advisor.

## Étape 2 : réaffectation de disques

Si le système de stockage est dans une paire HA, l'ID système du nouveau module de contrôleur est automatiquement attribué aux disques lors du rétablissement après la procédure. Vous devez confirmer la modification de l'ID système lors du démarrage du *replace* node, puis vérifier que la modification a été implémentée.

Cette procédure s'applique uniquement aux systèmes qui exécutent ONTAP dans une paire HA.

1. Si le remplacement noeud est en mode Maintenance (affiche le \*> Invite, quittez le mode maintenance et

accédez à l'invite DU CHARGEUR : halt

- 2. À partir de l'invite DU CHARGEUR sur le *replace* node, démarrez le nœud, puis entrez y Si vous êtes invité à remplacer l'ID système en raison d'une discordance d'ID système.boot ontap
- 3. Attendre jusqu'à Waiting for giveback... Le message s'affiche sur la console *replace* node, puis, à partir du nœud en bon état, vérifiez que le nouvel ID système partenaire a été automatiquement attribué : storage failover show

Dans le résultat de la commande, un message indiquant l'ID du système a changé sur le nœud pour lequel l'ID a été modifié, et indiquant l'ancien et le nouveau ID corrects. Dans l'exemple suivant, le node2 a fait l'objet d'un remplacement et a un nouvel ID système de 151759706.

| nodel> `storage f       | ailover show` | Takeover |                      |  |  |
|-------------------------|---------------|----------|----------------------|--|--|
| Node                    | Partner       | Possible | State Description    |  |  |
|                         |               |          |                      |  |  |
|                         |               |          |                      |  |  |
| nodel                   | node2         | false    | System ID changed on |  |  |
| partner (Old:           |               |          |                      |  |  |
|                         |               |          | 151759755, New:      |  |  |
| 151759706), In takeover |               |          |                      |  |  |
| node2                   | node1         | -        | Waiting for giveback |  |  |
| (HA mailboxes)          |               |          |                      |  |  |

- 4. Depuis le nœud sain, vérifier que les « core dumps » sont enregistrés :
  - a. Changement au niveau de privilège avancé : set -privilege advanced

Vous pouvez répondre Y lorsque vous êtes invité à passer en mode avancé. L'invite du mode avancé s'affiche (\*>).

- b. Enregistrez les « coredumps » : system node run -node local-node-name partner savecore
- c. Attendez que la commande `savecore'se termine avant d'émettre le retour.

Vous pouvez saisir la commande suivante pour surveiller la progression de la commande savecore : system node run -node *local-node-name* partner savecore -s

- d. Retour au niveau de privilège admin : set -privilege admin
- 5. Si le chiffrement du volume ou du stockage est configuré sur votre système de stockage, vous devez restaurer la fonctionnalité de chiffrement du stockage ou du volume en suivant l'une des procédures suivantes, selon que vous utilisez la gestion des clés intégrée ou externe :
  - "Restaurez les clés de chiffrement intégrées de gestion des clés"
  - "Restaurez les clés de chiffrement externes pour la gestion des clés"
- 6. Remettre le nœud :
  - a. Depuis le nœud sain, remettre le stockage du nœud remplacé:storage failover giveback -ofnode replacement\_node\_name

Le *remplacement* node reprend son stockage et termine son démarrage.

Si vous êtes invité à remplacer l'ID système en raison d'une discordance d'ID système, vous devez entrer y.

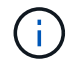

Si le retour est vetoté, vous pouvez envisager d'ignorer les vetoes.

"Recherchez le Guide de configuration haute disponibilité de votre version de ONTAP 9"

a. Une fois le retour arrière terminé, vérifiez que la paire HA est saine et que le basculement est possible : storage failover show

La sortie du storage failover show La commande ne doit pas inclure l'ID système modifié dans le message partenaire.

7. Vérifier que les disques ont été correctement affectés : storage disk show -ownership

Les disques appartenant au *replace* node doivent afficher le nouvel ID système. Dans l'exemple suivant, les disques appartenant au nœud1 affichent alors le nouvel ID système, 1873775277 :

8. Si le système est dans une configuration MetroCluster, surveillez l'état du nœud : metrocluster node show

La configuration MetroCluster prend quelques minutes après le remplacement pour revenir à un état normal. À ce moment, chaque nœud affiche un état configuré, avec la mise en miroir reprise sur incident activée et un mode de fonctionnement normal. Le metrocluster node show -fields node-systemid Le résultat de la commande affiche l'ancien ID système jusqu'à ce que la configuration MetroCluster revienne à un état normal.

 Si le nœud est dans une configuration MetroCluster, en fonction de l'état de la MetroCluster, vérifiez que le champ ID de domicile DR affiche le propriétaire d'origine du disque si le propriétaire d'origine est un nœud sur le site de secours.

Ceci est requis si les deux conditions suivantes sont vraies :

• La configuration MetroCluster est en état de basculement.
• Le *remplacement* node est le propriétaire actuel des disques sur le site de secours.

"Modification de la propriété des disques lors du basculement haute disponibilité et du basculement du MetroCluster dans une configuration MetroCluster à quatre nœuds"

10. Si votre système se trouve dans une configuration MetroCluster, vérifiez que chaque nœud est configuré : metrocluster node show - fields configuration-state

```
nodel siteA::> metrocluster node show -fields configuration-state
dr-group-id
                   cluster node
                                       configuration-state
_____
                   _____
_____
1 nodel siteA
                   node1mcc-001
                                       configured
1 node1_siteA
                                       configured
                   node1mcc-002
1 nodel siteB
                  node1mcc-003
                                       configured
1 nodel siteB
                   node1mcc-004
                                       configured
4 entries were displayed.
```

- 11. Vérifiez que les volumes attendus sont présents pour chaque nœud : vol show -node node-name
- 12. Si vous avez désactivé le basculement automatique au redémarrage, activez-le à partir du nœud sain : storage failover modify -node replacement-node-name -onreboot true

# Restauration complète du système - AFF A700

Pour effectuer la procédure de remplacement et restaurer le fonctionnement complet de votre système, vous devez recâter le stockage, restaurer la configuration NetApp Storage Encryption (si nécessaire) et installer les licences du nouveau contrôleur. Vous devez effectuer une série de tâches avant de restaurer le système en mode de fonctionnement complet.

# Étape 1 : installez les licences pour le nœud de remplacement dans ONTAP

Vous devez installer de nouvelles licences pour le *remplacement* node si le nœud douteux utilisait des fonctions ONTAP qui requièrent une licence standard (nœud verrouillé). Pour les fonctionnalités avec licences standard, chaque nœud du cluster doit avoir sa propre clé pour cette fonctionnalité.

# Description de la tâche

Jusqu'à ce que vous installiez les clés de licence, les fonctions nécessitant des licences standard restent disponibles pour le *remplacement* node. Cependant, si le nœud douteux était le seul nœud du cluster avec une licence pour la fonction, aucune modification de configuration de la fonction n'est autorisée.

En outre, l'utilisation de fonctions sans licence sur le nœud peut vous mettre hors conformité avec votre contrat de licence. Vous devez donc installer la ou les clés de licence de remplacement sur le *remplacement* noeud dès que possible.

Les clés de licence doivent être au format à 28 caractères.

Vous disposez d'une période de grâce de 90 jours pour installer les clés de licence. Après la période de grâce, toutes les anciennes licences sont invalidés. Après l'installation d'une clé de licence valide, vous disposez de 24 heures pour installer toutes les clés avant la fin du délai de grâce.

Si le nœud se trouve dans une configuration MetroCluster et que tous les nœuds d'un site ont été remplacés, des clés de licence doivent être installées sur le ou les nœuds *remplacement* avant le rétablissement.

## Étapes

1. Si vous avez besoin de nouvelles clés de licence, vous pouvez obtenir ces clés sur le "Site de support NetApp" Dans la section My support (mon support), sous licences logicielles.

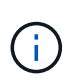

Les nouvelles clés de licence dont vous avez besoin sont générées automatiquement et envoyées à l'adresse électronique du fichier. Si vous ne recevez pas l'e-mail contenant les clés de licence dans les 30 jours, contactez l'assistance technique.

- 2. Installer chaque clé de licence : system license add -license-code license-key, license-key...
- 3. Supprimez les anciennes licences, si nécessaire :
  - a. Vérifier si les licences ne sont pas utilisées : license clean-up -unused -simulate
  - b. Si la liste semble correcte, supprimez les licences inutilisées : license clean-up -unused

#### Étape 2 : vérification des LIF et enregistrement du numéro de série

Avant de renvoyer le *replace* node au service, vérifiez que les LIF se trouvent sur leurs ports de rattachement, puis enregistrez le numéro de série du *replace* node si AutoSupport est activé et réinitialisez le rétablissement automatique.

#### Étapes

1. Vérifiez que les interfaces logiques sont bien placées sur leur serveur domestique et leurs ports : network interface show -is-home false

Si des LIFs sont répertoriées comme faux, restaurez-les sur leurs ports de home port : network interface revert -vserver \* -lif \*

- 2. Enregistrez le numéro de série du système auprès du support NetApp.
  - Si AutoSupport est activé, envoyez un message AutoSupport pour enregistrer le numéro de série.
  - Si AutoSupport n'est pas activé, appeler "Support NetApp" pour enregistrer le numéro de série.
- 3. Si une fenêtre de maintenance AutoSupport a été déclenchée, mettez-la fin à l'aide du system node autosupport invoke -node \* -type all -message MAINT=END commande.
- 4. Si le retour automatique a été désactivé, réactivez-le: storage failover modify -node local -auto-giveback true

# Étape 3 : (MetroCluster uniquement) : basculement d'agrégats dans une configuration MetroCluster à deux nœuds

Après avoir terminé le remplacement des unités remplaçables sur site dans une configuration MetroCluster à deux nœuds, vous pouvez exécuter l'opération de rétablissement MetroCluster. Cette configuration renvoie la configuration à son état de fonctionnement normal, avec les SVM (Storage Virtual machines) source et sur le site précédemment douteux actifs et peuvent accéder aux données des pools de disques locaux.

Cette tâche s'applique uniquement aux configurations MetroCluster à deux nœuds.

# Étapes

1. Vérifiez que tous les nœuds sont dans le enabled état : metrocluster node show

- 2. Vérifier que la resynchronisation est terminée sur tous les SVM : metrocluster vserver show
- 3. Vérifier que toutes les migrations LIF automatiques effectuées par les opérations de correction ont été effectuées correctement : metrocluster check lif show
- 4. Effectuez le rétablissement en utilisant le metrocluster switchback utilisez une commande à partir d'un nœud du cluster survivant.
- 5. Vérifiez que l'opération de rétablissement est terminée : metrocluster show

L'opération de rétablissement s'exécute toujours lorsqu'un cluster est dans waiting-for-switchback état :

Le rétablissement est terminé une fois les clusters dans normal état :

```
cluster_B::> metrocluster show
Cluster Configuration State Mode
------
Local: cluster_B configured normal
Remote: cluster_A configured normal
```

Si un rétablissement prend beaucoup de temps, vous pouvez vérifier l'état des lignes de base en cours en utilisant le metrocluster config-replication resync-status show commande.

6. Rétablir toutes les configurations SnapMirror ou SnapVault.

# Étape 4 : renvoyer la pièce défaillante à NetApp

Retournez la pièce défectueuse à NetApp, tel que décrit dans les instructions RMA (retour de matériel) fournies avec le kit. Voir la "Retour de pièce et amp ; remplacements" pour plus d'informations.

# Remplacez à chaud un module d'alimentation de contrôleur de niveau (DCPM) - AFF A700

Pour remplacer à chaud un module d'alimentation de contrôleur de déétage (DCPM) contenant la batterie NVRAM10, vous devez localiser le module DCPM défaillant, le retirer du châssis et installer le module DCPM de remplacement.

Vous devez disposer d'un module DCPM de remplacement avant de retirer le module défectueux du châssis et il doit être remplacé dans les cinq minutes suivant son retrait. Une fois le module DCPM retiré du châssis, il n'y a pas de protection contre l'arrêt pour le module de contrôleur qui possède le module DCPM, autre que le basculement vers l'autre module de contrôleur.

## Étape 1 : remplacer le module DCPM

Pour remplacer le module DCPM de votre système, vous devez retirer le module DCPM défectueux du système, puis le remplacer par un nouveau module DCPM.

# Étapes

- 1. Si vous n'êtes pas déjà mis à la terre, mettez-vous à la terre correctement.
- 2. Retirez le cadre à l'avant du système et mettez-le de côté.
- 3. Localisez le module DCPM défectueux à l'avant du système en recherchant le voyant d'avertissement sur le module.

Le voyant est orange fixe si le module est défectueux.

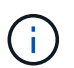

Le module DCPM doit être remplacé dans le châssis dans les cinq minutes suivant le retrait ou le contrôleur associé s'arrête.

4. Appuyez sur le bouton de verrouillage orange de la poignée du module, puis faites glisser le module DCPM hors du châssis.

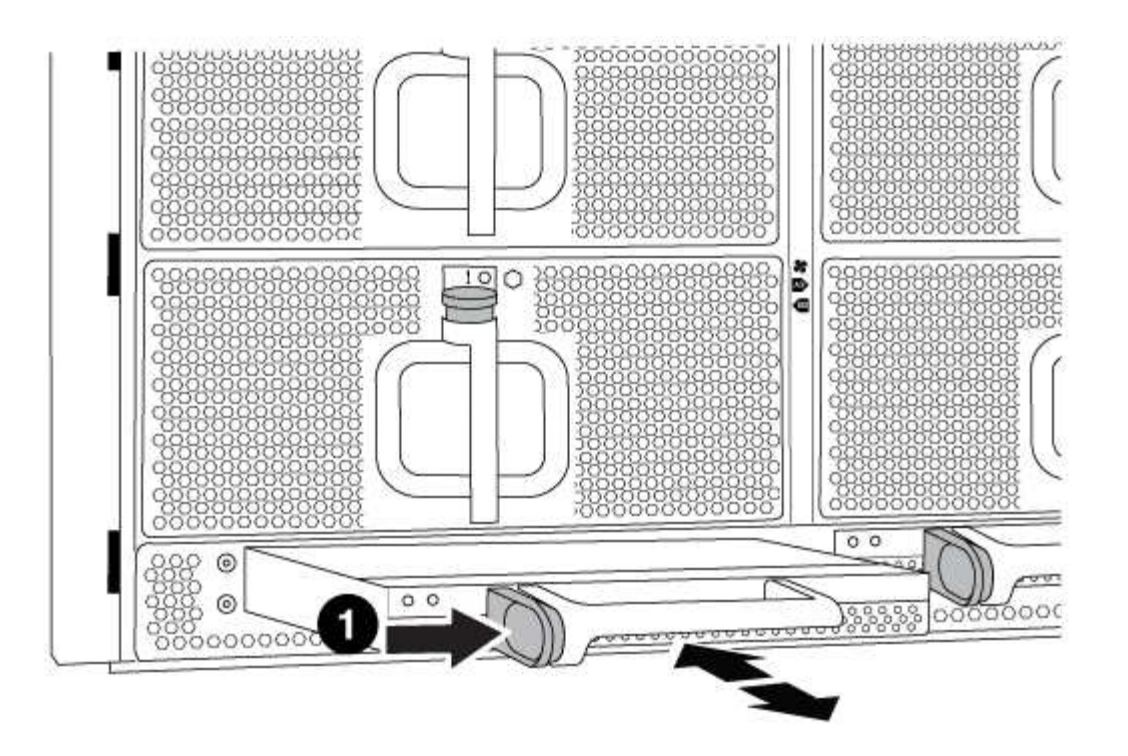

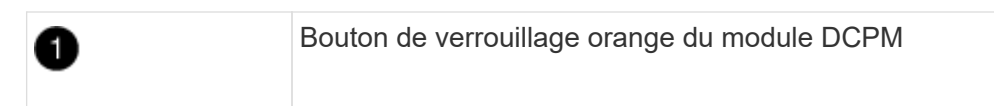

 Alignez l'extrémité du module DCPM avec l'ouverture du châssis, puis faites-le glisser doucement dans le châssis jusqu'à ce qu'il s'enclenche.

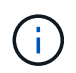

Le module et l'emplacement sont munis d'un clé. Ne forcez pas le module dans l'ouverture. Si le module ne se place pas facilement, réalignez-le et faites-le glisser dans le châssis.

Le voyant du module DCPM s'allume lorsque le module est complètement inséré dans le châssis.

#### Étape 2 : mettez les piles au rebut

Vous devez mettre les batteries au rebut conformément aux réglementations en vigueur en matière de recyclage ou de mise au rebut des batteries. Si vous ne pouvez pas recycler vos batteries de manière appropriée, vous devez les retourner à NetApp en suivant les instructions RMA (retour de matériel) jointes au kit.

#### https://library.netapp.com/ecm/ecm\_download\_file/ECMP12475945

#### Étape 3 : renvoyer la pièce défaillante à NetApp

Retournez la pièce défectueuse à NetApp, tel que décrit dans les instructions RMA (retour de matériel) fournies avec le kit. Voir la "Retour de pièce et amp ; remplacements" pour plus d'informations.

#### Remplacez un module DIMM - AFF A700

Vous devez remplacer un module DIMM dans le module de contrôleur lorsque votre système enregistre un nombre croissant de codes de correction d'erreurs (ECC) pouvant être corrigés ; dans le cas contraire, le système risque de se trouver en panne.

Tous les autres composants du système doivent fonctionner correctement ; si ce n'est pas le cas, vous devez contacter le support technique.

Vous devez remplacer le composant défectueux par un composant FRU de remplacement que vous avez reçu de votre fournisseur.

#### Étape 1 : arrêtez le contrôleur défaillant

Vous pouvez arrêter ou reprendre le contrôleur défaillant en suivant différentes procédures, en fonction de la configuration matérielle du système de stockage.

## **Option 1 : plupart des configurations**

Pour arrêter le contrôleur défaillant, vous devez déterminer l'état du contrôleur et, si nécessaire, prendre le contrôle de façon à ce que le contrôleur en bonne santé continue de transmettre des données provenant du stockage défaillant du contrôleur.

## Description de la tâche

 Si vous disposez d'un système SAN, vous devez avoir vérifié les messages d'événement cluster kernel-service show) pour le serveur lame SCSI du contrôleur défectueux. `cluster kernelservice show`La commande (depuis la commande priv en mode avancé) affiche le nom du nœud, l'état de quorum de ce nœud, l'état de disponibilité de ce nœud ainsi que l'état opérationnel de ce nœud.

Chaque processus SCSI-Blade doit se trouver au quorum avec les autres nœuds du cluster. Tout problème doit être résolu avant de procéder au remplacement.

 Si vous avez un cluster avec plus de deux nœuds, il doit être dans le quorum. Si le cluster n'est pas au quorum ou si un contrôleur en bonne santé affiche la valeur false pour l'éligibilité et la santé, vous devez corriger le problème avant de désactiver le contrôleur défaillant ; voir "Synchroniser un nœud avec le cluster".

## Étapes

1. Si AutoSupport est activé, supprimez la création automatique de cas en appelant un message AutoSupport:system node autosupport invoke -node \* -type all -message MAINT=<# of hours>h

Le message AutoSupport suivant supprime la création automatique de dossiers pendant deux heures :cluster1:> system node autosupport invoke -node \* -type all -message MAINT=2h

2. Désactiver le rétablissement automatique depuis la console du contrôleur sain : storage failover modify -node local -auto-giveback false

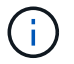

Lorsque vous voyez voulez-vous désactiver l'auto-giveback?, entrez y.

#### 3. Faites passer le contrôleur douteux à l'invite DU CHARGEUR :

| Si le contrôleur en état de<br>fonctionnement s'affiche | Alors                                                                                                    |
|---------------------------------------------------------|----------------------------------------------------------------------------------------------------|
| Invite DU CHARGEUR                                      | Passez à l'étape suivante.                                                                                                    |
| Attente du retour                                       | Appuyez sur Ctrl-C, puis répondez $_{\rm Y}$ lorsque vous y êtes invité.                                                                                                    |
| Invite système ou invite de mot<br>de passe             | Prendre le contrôle défectueux ou l'arrêter à partir du contrôleur<br>en bon état : storage failover takeover -ofnode<br>impaired_node_name<br>Lorsque le contrôleur douteux s'affiche en attente de<br>rétablissement, appuyez sur Ctrl-C et répondez y. |

## Option 2 : le contrôleur est intégré à un MetroCluster à deux nœuds

Pour arrêter le contrôleur défaillant, vous devez déterminer l'état du contrôleur et, si nécessaire, basculer le contrôleur de sorte que ce dernier continue de transmettre des données depuis le stockage défaillant du contrôleur.

## Description de la tâche

• Vous devez laisser les alimentations allumées à l'issue de cette procédure pour fournir une alimentation au contrôleur en état.

## Étapes

- 1. Vérifiez l'état du contrôleur MetroCluster pour déterminer si le contrôleur défectueux a automatiquement basculé sur le contrôleur en bon état : metrocluster show
- 2. Selon qu'un basculement automatique s'est produit, suivre le tableau suivant :

| En cas de dysfonctionnement<br>du contrôleur                                                                                                    | Alors                                                                                                    |
|----------------------------------------------------------------------------------------------------|----------------------------------------------------------------------------------------------------|
| A automatiquement basculé                                                                                                    | Passez à l'étape suivante.                                                                                                    |
| N'a pas été automatiquement<br>commutée                                                                                                    | Effectuer un basculement planifié à partir du contrôleur en bon<br>état : metrocluster switchover                                                                       |
| N'a pas été automatiquement<br>commutée, vous avez tenté de<br>basculer avec le<br>metrocluster switchover<br>la commande, et le basculement<br>a été vetoté | Examinez les messages de veto et, si possible, résolvez le<br>problème et réessayez. Si vous ne parvenez pas à résoudre le<br>problème, contactez le support technique. |

3. Resynchroniser les agrégats de données en exécutant le metrocluster heal -phase aggregates commande provenant du cluster survivant.

```
controller_A_1::> metrocluster heal -phase aggregates
[Job 130] Job succeeded: Heal Aggregates is successful.
```

Si la guérison est vetotée, vous avez la possibilité de réémettre le metrocluster heal commande avec -override-vetoes paramètre. Si vous utilisez ce paramètre facultatif, le système remplace tout veto logiciel qui empêche l'opération de correction.

4. Vérifiez que l'opération a été terminée à l'aide de la commande MetroCluster Operation show.

```
controller_A_1::> metrocluster operation show
    Operation: heal-aggregates
        State: successful
Start Time: 7/25/2016 18:45:55
    End Time: 7/25/2016 18:45:56
    Errors: -
```

5. Vérifier l'état des agrégats à l'aide de storage aggregate show commande.

6. Réparez les agrégats racine à l'aide de metrocluster heal -phase root-aggregates commande.

```
mcc1A::> metrocluster heal -phase root-aggregates
[Job 137] Job succeeded: Heal Root Aggregates is successful
```

Si la guérison est vetotée, vous avez la possibilité de réémettre le metrocluster heal commande avec le paramètre -override-vetos. Si vous utilisez ce paramètre facultatif, le système remplace tout veto logiciel qui empêche l'opération de correction.

7. Vérifier que l'opération de correction est terminée en utilisant le metrocluster operation show commande sur le cluster destination :

```
mcclA::> metrocluster operation show
Operation: heal-root-aggregates
State: successful
Start Time: 7/29/2016 20:54:41
End Time: 7/29/2016 20:54:42
Errors: -
```

8. Sur le module de contrôleur défaillant, débranchez les blocs d'alimentation.

#### Étape 2 : retirer le module de contrôleur

Pour accéder aux composants à l'intérieur du contrôleur, vous devez d'abord retirer le module de contrôleur du système, puis retirer le capot du module de contrôleur.

# Étapes

- 1. Si vous n'êtes pas déjà mis à la terre, mettez-vous à la terre correctement.
- 2. Débranchez les câbles du module de contrôleur défaillant et suivez l'emplacement de connexion des câbles.
- 3. Faites glisser le bouton orange sur la poignée de came vers le bas jusqu'à ce qu'il se déverrouille.

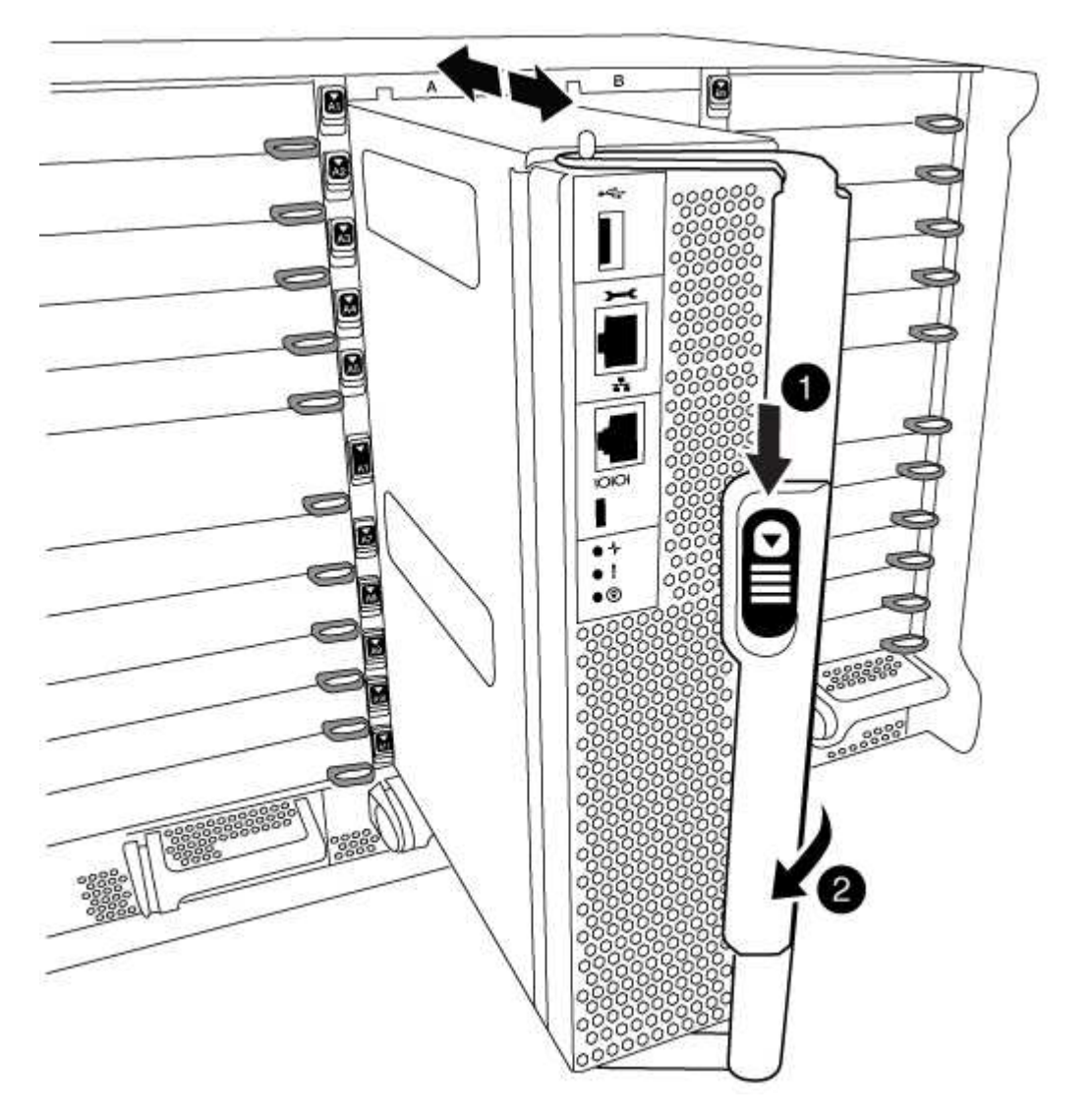

| 1 | Bouton de déverrouillage de la poignée de came |
|---|------------------------------------------------|
| 2 | Poignée de came                                |

4. Faites pivoter la poignée de came de façon à ce qu'elle désengage complètement le module de contrôleur du châssis, puis faites glisser le module de contrôleur hors du châssis.

Assurez-vous de prendre en charge la partie inférieure du module de contrôleur lorsque vous le faites glisser hors du châssis.

5. Placez le couvercle du module de contrôleur face vers le haut sur une surface stable et plane, appuyez sur le bouton bleu du capot, faites glisser le couvercle vers l'arrière du module de contrôleur, puis faites pivoter le couvercle vers le haut et retirez-le du module de contrôleur.

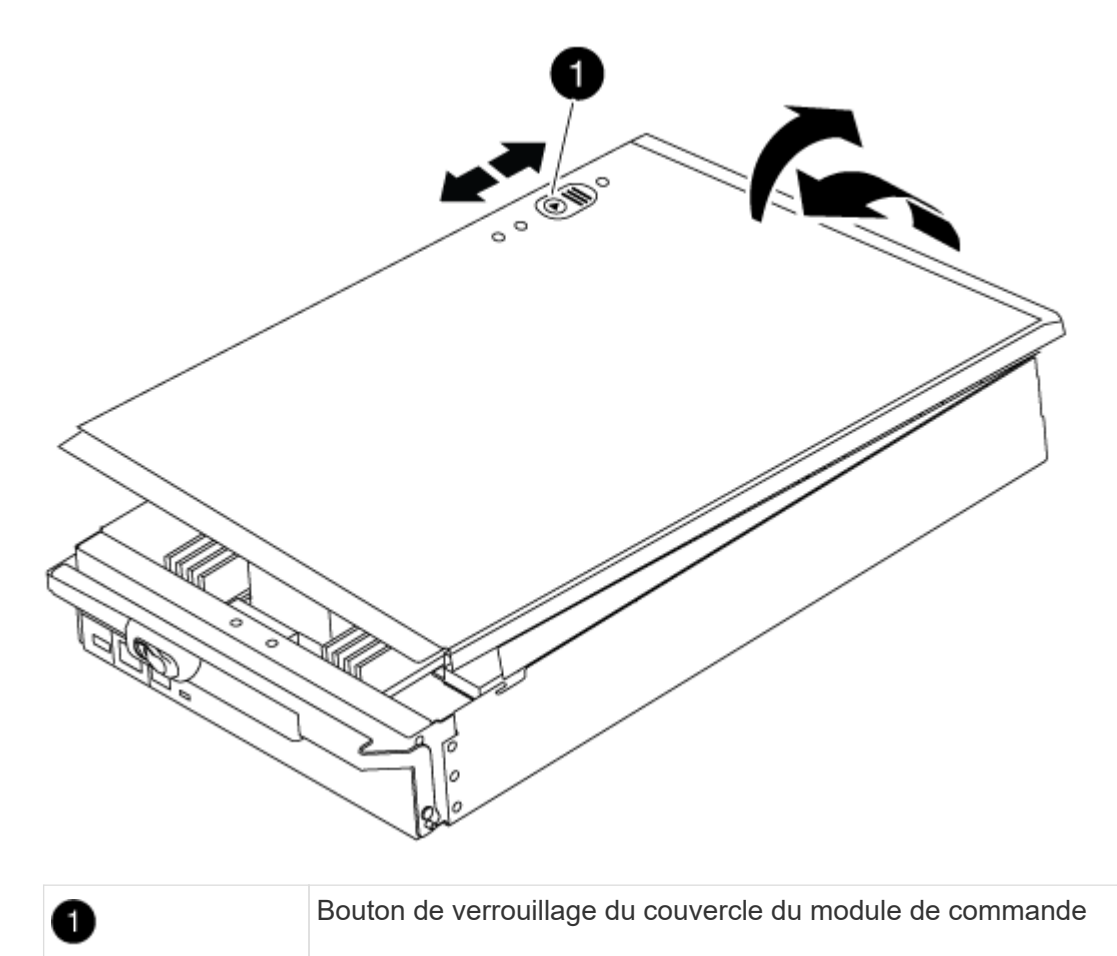

#### Étape 3 : remplacez les modules DIMM

Pour remplacer les modules DIMM, localisez-les à l'intérieur du contrôleur et suivez l'ordre des étapes.

## Étapes

- 1. Si vous n'êtes pas déjà mis à la terre, mettez-vous à la terre correctement.
- 2. Localisez les modules DIMM de votre module de contrôleur.

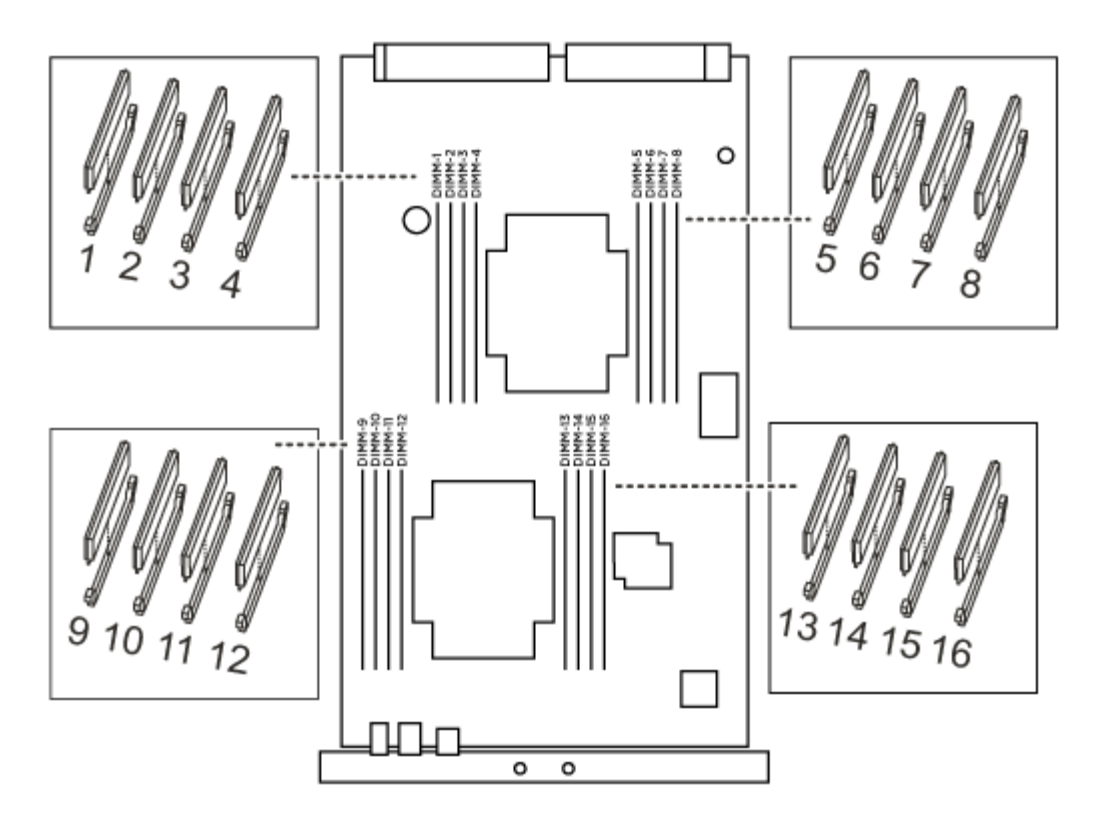

1. Éjectez le module DIMM de son logement en écartant lentement les deux languettes de l'éjecteur de DIMM de chaque côté du module DIMM, puis en faisant glisser le module DIMM hors de son logement.

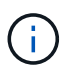

Tenez soigneusement le module DIMM par les bords pour éviter toute pression sur les composants de la carte de circuit DIMM.

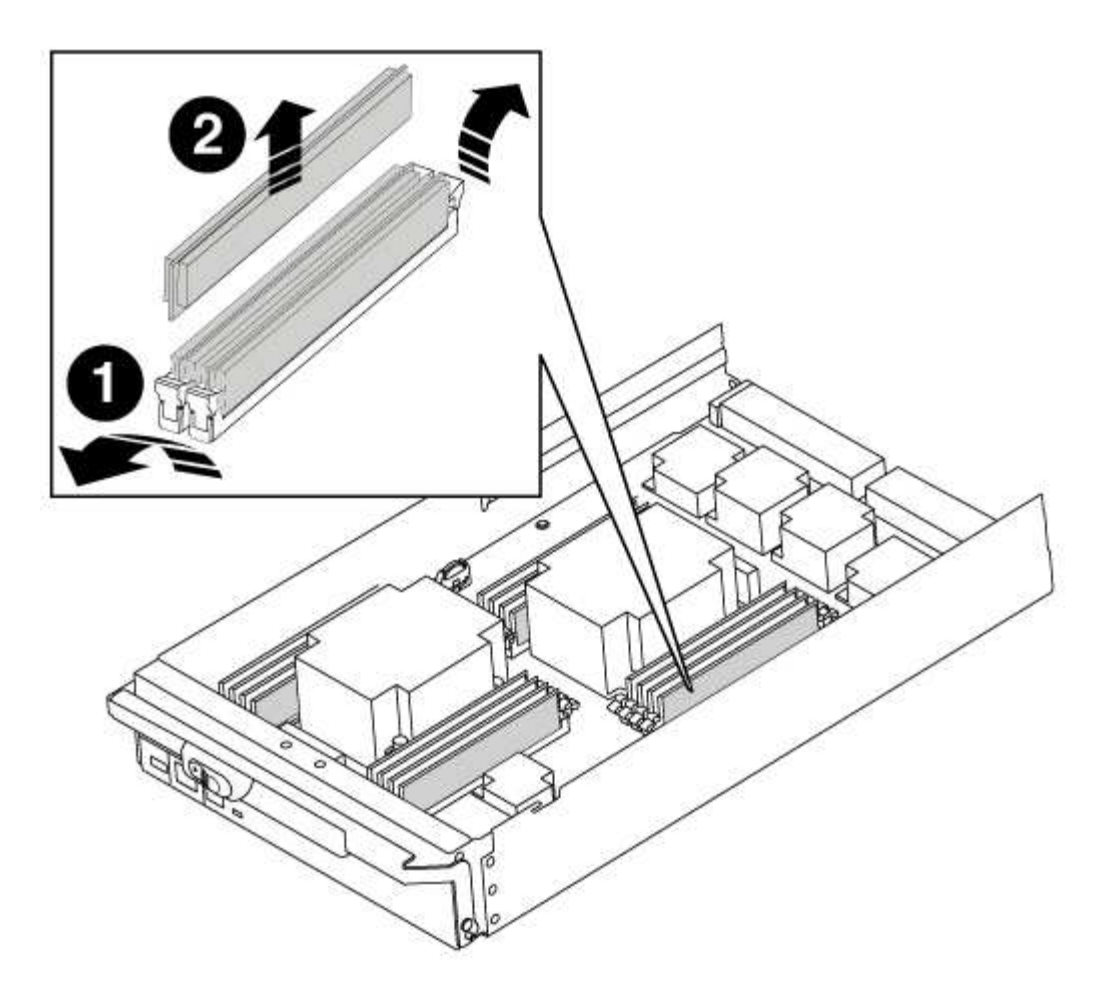

| 0 | Languettes d'éjection du module DIMM |
|---|--------------------------------------|
| 2 | DIMM                                 |

2. Retirez le module DIMM de remplacement du sac d'expédition antistatique, tenez le module DIMM par les coins et alignez-le sur le logement.

L'encoche entre les broches du DIMM doit être alignée avec la languette du support.

3. Assurez-vous que les languettes de l'éjecteur de DIMM sur le connecteur sont en position ouverte, puis insérez le module DIMM directement dans le logement.

Le module DIMM s'insère bien dans le logement, mais devrait être facilement installé. Si ce n'est pas le cas, réalignez le module DIMM avec le logement et réinsérez-le.

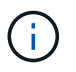

Inspectez visuellement le module DIMM pour vérifier qu'il est bien aligné et complètement inséré dans le logement.

- 4. Poussez délicatement, mais fermement, sur le bord supérieur du module DIMM jusqu'à ce que les languettes de l'éjecteur s'enclenchent sur les encoches situées aux extrémités du module DIMM.
- 5. Fermez le capot du module de contrôleur.

#### Étape 4 : installer le contrôleur

Après avoir installé les composants dans le module de contrôleur, vous devez réinstaller le module de contrôleur dans le châssis du système et démarrer le système d'exploitation.

Pour les paires haute disponibilité avec deux modules de contrôleur dans le même châssis, l'ordre dans lequel vous installez le module de contrôleur est particulièrement important, car il tente de redémarrer dès que vous le placez entièrement dans le châssis.

## Étapes

- 1. Si vous n'êtes pas déjà mis à la terre, mettez-vous à la terre correctement.
- 2. Si vous ne l'avez pas encore fait, remettez le capot sur le module de contrôleur.
- 3. Alignez l'extrémité du module de contrôleur avec l'ouverture du châssis, puis poussez doucement le module de contrôleur à mi-course dans le système.

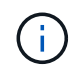

N'insérez pas complètement le module de contrôleur dans le châssis tant qu'il n'y a pas été demandé.

4. Reliez uniquement les ports de gestion et de console, de sorte que vous puissiez accéder au système pour effectuer les tâches décrites dans les sections ci-après.

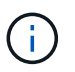

Vous connecterez le reste des câbles au module de contrôleur plus loin dans cette procédure.

- 5. Terminez la réinstallation du module de contrôleur :
  - a. Si ce n'est déjà fait, réinstallez le périphérique de gestion des câbles.
  - b. Poussez fermement le module de contrôleur dans le châssis jusqu'à ce qu'il rencontre le fond de panier central et qu'il soit bien en place.

Les loquets de verrouillage se montent lorsque le module de contrôleur est bien en place.

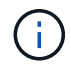

Ne forcez pas trop lorsque vous faites glisser le module de contrôleur dans le châssis pour éviter d'endommager les connecteurs.

Le module de contrôleur commence à démarrer dès qu'il est complètement inséré dans le châssis.

a. Faites pivoter les loquets de verrouillage vers le haut, inclinez-les de manière à dégager les goupilles de verrouillage, puis abaissez-les en position verrouillée.

#### Étape 5 : retournez les agrégats via une configuration MetroCluster à deux nœuds

Après avoir terminé le remplacement des unités remplaçables sur site dans une configuration MetroCluster à deux nœuds, vous pouvez exécuter l'opération de rétablissement MetroCluster. Cette configuration renvoie la configuration à son état de fonctionnement normal, avec les SVM (Storage Virtual machines) source et sur le site précédemment douteux actifs et peuvent accéder aux données des pools de disques locaux.

Cette tâche s'applique uniquement aux configurations MetroCluster à deux nœuds.

#### Étapes

1. Vérifiez que tous les nœuds sont dans le enabled état : metrocluster node show

- 2. Vérifier que la resynchronisation est terminée sur tous les SVM : metrocluster vserver show
- 3. Vérifier que toutes les migrations LIF automatiques effectuées par les opérations de correction ont été effectuées correctement : metrocluster check lif show
- 4. Effectuez le rétablissement en utilisant le metrocluster switchback utilisez une commande à partir d'un nœud du cluster survivant.
- 5. Vérifiez que l'opération de rétablissement est terminée : metrocluster show

L'opération de rétablissement s'exécute toujours lorsqu'un cluster est dans waiting-for-switchback état :

```
cluster_B::> metrocluster show
Cluster Configuration State Mode
______
Local: cluster_B configured switchover
Remote: cluster_A configured waiting-for-switchback
```

Le rétablissement est terminé une fois les clusters dans normal état :

```
cluster_B::> metrocluster show
Cluster Configuration State Mode
Local: cluster_B configured normal
Remote: cluster_A configured normal
```

Si un rétablissement prend beaucoup de temps, vous pouvez vérifier l'état des lignes de base en cours en utilisant le metrocluster config-replication resync-status show commande.

6. Rétablir toutes les configurations SnapMirror ou SnapVault.

#### Étape 6 : renvoyer la pièce défaillante à NetApp

Retournez la pièce défectueuse à NetApp, tel que décrit dans les instructions RMA (retour de matériel) fournies avec le kit. Voir la "Retour de pièce et amp ; remplacements" pour plus d'informations.

## Remplacez un ventilateur - AFF A700

Pour remplacer un module de ventilation sans interrompre le service, vous devez effectuer une séquence spécifique de tâches.

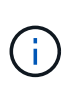

Vous devez remplacer le module de ventilation dans les deux minutes qui suivent son retrait du châssis. Le flux d'air du système est interrompu et le module de contrôleur ou les modules s'arrêtent au bout de deux minutes pour éviter toute surchauffe.

## Étapes

- 1. Si vous n'êtes pas déjà mis à la terre, mettez-vous à la terre correctement.
- 2. Retirez le cadre (si nécessaire) à deux mains, en saisissant les ouvertures de chaque côté du cadre, puis en le tirant vers vous jusqu'à ce que le cadre se dégage des goujons à rotule du châssis.
- 3. Identifiez le module de ventilation que vous devez remplacer en vérifiant les messages d'erreur de la console et en regardant le voyant d'avertissement de chaque module de ventilation.
- 4. Appuyez sur le bouton orange du module de ventilation et tirez le module de ventilation hors du châssis en vous assurant que vous le soutenez avec votre main libre.

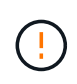

Les modules de ventilation sont courts. Soutenez toujours la partie inférieure du module de ventilation avec votre main libre pour qu'il ne tombe pas brusquement du châssis et vous blesse.

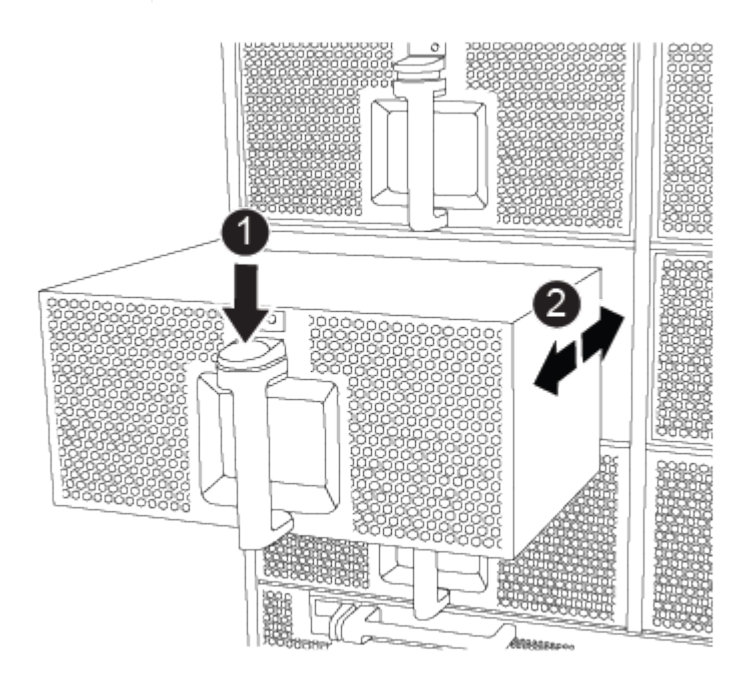

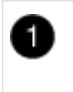

Bouton de déverrouillage orange

5. Mettez le module de ventilation de côté.

6. Alignez les bords du module de ventilateur de remplacement avec l'ouverture du châssis, puis faites-le glisser dans le châssis jusqu'à ce qu'il s'enclenche.

Lorsqu'il est inséré dans un système sous tension, le voyant d'avertissement orange clignote quatre fois lorsque le module de ventilation est correctement inséré dans le châssis.

- 7. Alignez le cadre avec les goujons à rotule, puis poussez doucement le cadre sur les goujons à rotule.
- 8. Retournez la pièce défectueuse à NetApp, tel que décrit dans les instructions RMA (retour de matériel) fournies avec le kit. Voir la "Retour de pièce et amp ; remplacements" pour plus d'informations.

# Remplacement d'un module d'E/S - AFF A700 et FAS9000

Pour remplacer un module d'E/S, vous devez effectuer une séquence spécifique de tâches.

- Cette procédure peut être utilisée avec toutes les versions de ONTAP prises en charge par votre système
- Tous les autres composants du système doivent fonctionner correctement ; si ce n'est pas le cas, vous devez contacter le support technique.

## Étape 1 : arrêtez le contrôleur défaillant

Vous pouvez arrêter ou reprendre le contrôleur défaillant en suivant différentes procédures, en fonction de la configuration matérielle du système de stockage.

## **Option 1 : plupart des configurations**

Pour arrêter le contrôleur défaillant, vous devez déterminer l'état du contrôleur et, si nécessaire, prendre le contrôle de façon à ce que le contrôleur en bonne santé continue de transmettre des données provenant du stockage défaillant du contrôleur.

## Description de la tâche

 Si vous disposez d'un système SAN, vous devez avoir vérifié les messages d'événement cluster kernel-service show) pour le serveur lame SCSI du contrôleur défectueux. `cluster kernelservice show`La commande (depuis la commande priv en mode avancé) affiche le nom du nœud, l'état de quorum de ce nœud, l'état de disponibilité de ce nœud ainsi que l'état opérationnel de ce nœud.

Chaque processus SCSI-Blade doit se trouver au quorum avec les autres nœuds du cluster. Tout problème doit être résolu avant de procéder au remplacement.

 Si vous avez un cluster avec plus de deux nœuds, il doit être dans le quorum. Si le cluster n'est pas au quorum ou si un contrôleur en bonne santé affiche la valeur false pour l'éligibilité et la santé, vous devez corriger le problème avant de désactiver le contrôleur défaillant ; voir "Synchroniser un nœud avec le cluster".

#### Étapes

1. Si AutoSupport est activé, supprimez la création automatique de cas en appelant un message AutoSupport:system node autosupport invoke -node \* -type all -message MAINT=<# of hours>h

Le message AutoSupport suivant supprime la création automatique de dossiers pendant deux heures :cluster1:> system node autosupport invoke -node \* -type all -message MAINT=2h

2. Désactiver le rétablissement automatique depuis la console du contrôleur sain : storage failover modify -node local -auto-giveback false

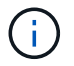

Lorsque vous voyez voulez-vous désactiver l'auto-giveback?, entrez y.

#### 3. Faites passer le contrôleur douteux à l'invite DU CHARGEUR :

| Si le contrôleur en état de<br>fonctionnement s'affiche | Alors                                                                                                    |
|---------------------------------------------------------|----------------------------------------------------------------------------------------------------|
| Invite DU CHARGEUR                                      | Passez à l'étape suivante.                                                                                                    |
| Attente du retour                                       | Appuyez sur Ctrl-C, puis répondez ${\ensuremath{\underline{y}}}$ lorsque vous y êtes invité.                                                                                                    |
| Invite système ou invite de mot<br>de passe             | Prendre le contrôle défectueux ou l'arrêter à partir du contrôleur<br>en bon état : storage failover takeover -ofnode<br>impaired_node_name<br>Lorsque le contrôleur douteux s'affiche en attente de<br>rétablissement, appuyez sur Ctrl-C et répondez y. |

## Option 2 : le contrôleur est intégré à un MetroCluster à deux nœuds

Pour arrêter le contrôleur défaillant, vous devez déterminer l'état du contrôleur et, si nécessaire, basculer le contrôleur de sorte que ce dernier continue de transmettre des données depuis le stockage défaillant du contrôleur.

## Description de la tâche

• Vous devez laisser les alimentations allumées à l'issue de cette procédure pour fournir une alimentation au contrôleur en état.

## Étapes

- 1. Vérifiez l'état du contrôleur MetroCluster pour déterminer si le contrôleur défectueux a automatiquement basculé sur le contrôleur en bon état : metrocluster show
- 2. Selon qu'un basculement automatique s'est produit, suivre le tableau suivant :

| En cas de dysfonctionnement<br>du contrôleur                                                                                                    | Alors                                                                                                    |
|----------------------------------------------------------------------------------------------------|----------------------------------------------------------------------------------------------------|
| A automatiquement basculé                                                                                                    | Passez à l'étape suivante.                                                                                                    |
| N'a pas été automatiquement<br>commutée                                                                                                    | Effectuer un basculement planifié à partir du contrôleur en bon<br>état : metrocluster switchover                                                                       |
| N'a pas été automatiquement<br>commutée, vous avez tenté de<br>basculer avec le<br>metrocluster switchover<br>la commande, et le basculement<br>a été vetoté | Examinez les messages de veto et, si possible, résolvez le<br>problème et réessayez. Si vous ne parvenez pas à résoudre le<br>problème, contactez le support technique. |

3. Resynchroniser les agrégats de données en exécutant le metrocluster heal -phase aggregates commande provenant du cluster survivant.

```
controller_A_1::> metrocluster heal -phase aggregates
[Job 130] Job succeeded: Heal Aggregates is successful.
```

Si la guérison est vetotée, vous avez la possibilité de réémettre le metrocluster heal commande avec -override-vetoes paramètre. Si vous utilisez ce paramètre facultatif, le système remplace tout veto logiciel qui empêche l'opération de correction.

4. Vérifiez que l'opération a été terminée à l'aide de la commande MetroCluster Operation show.

```
controller_A_1::> metrocluster operation show
    Operation: heal-aggregates
        State: successful
Start Time: 7/25/2016 18:45:55
    End Time: 7/25/2016 18:45:56
    Errors: -
```

5. Vérifier l'état des agrégats à l'aide de storage aggregate show commande.

6. Réparez les agrégats racine à l'aide de metrocluster heal -phase root-aggregates commande.

```
mcc1A::> metrocluster heal -phase root-aggregates
[Job 137] Job succeeded: Heal Root Aggregates is successful
```

Si la guérison est vetotée, vous avez la possibilité de réémettre le metrocluster heal commande avec le paramètre -override-vetos. Si vous utilisez ce paramètre facultatif, le système remplace tout veto logiciel qui empêche l'opération de correction.

7. Vérifier que l'opération de correction est terminée en utilisant le metrocluster operation show commande sur le cluster destination :

```
mcclA::> metrocluster operation show
Operation: heal-root-aggregates
State: successful
Start Time: 7/29/2016 20:54:41
End Time: 7/29/2016 20:54:42
Errors: -
```

8. Sur le module de contrôleur défaillant, débranchez les blocs d'alimentation.

### Étape 2 : remplacer les modules d'E/S.

Pour remplacer un module d'E/S, localisez-le dans le châssis et suivez la séquence des étapes.

## Étapes

- 1. Si vous n'êtes pas déjà mis à la terre, mettez-vous à la terre correctement.
- 2. Débranchez tout câblage associé au module d'E/S cible.

Assurez-vous d'étiqueter les câbles de manière à connaître leur origine.

- 3. Retirez le module d'E/S cible du châssis :
  - a. Appuyer sur le bouton à came numéroté et numéroté.

Le bouton de came s'éloigne du châssis.

b. Faites pivoter le loquet de came vers le bas jusqu'à ce qu'il soit en position horizontale.

Le module d'E/S se désengage du châssis et se déplace d'environ 1/2 pouces hors du logement d'E/S.

c. Retirez le module d'E/S du châssis en tirant sur les languettes de traction situées sur les côtés de la face du module.

Assurez-vous de garder une trace de l'emplacement dans lequel se trouvait le module d'E/S.

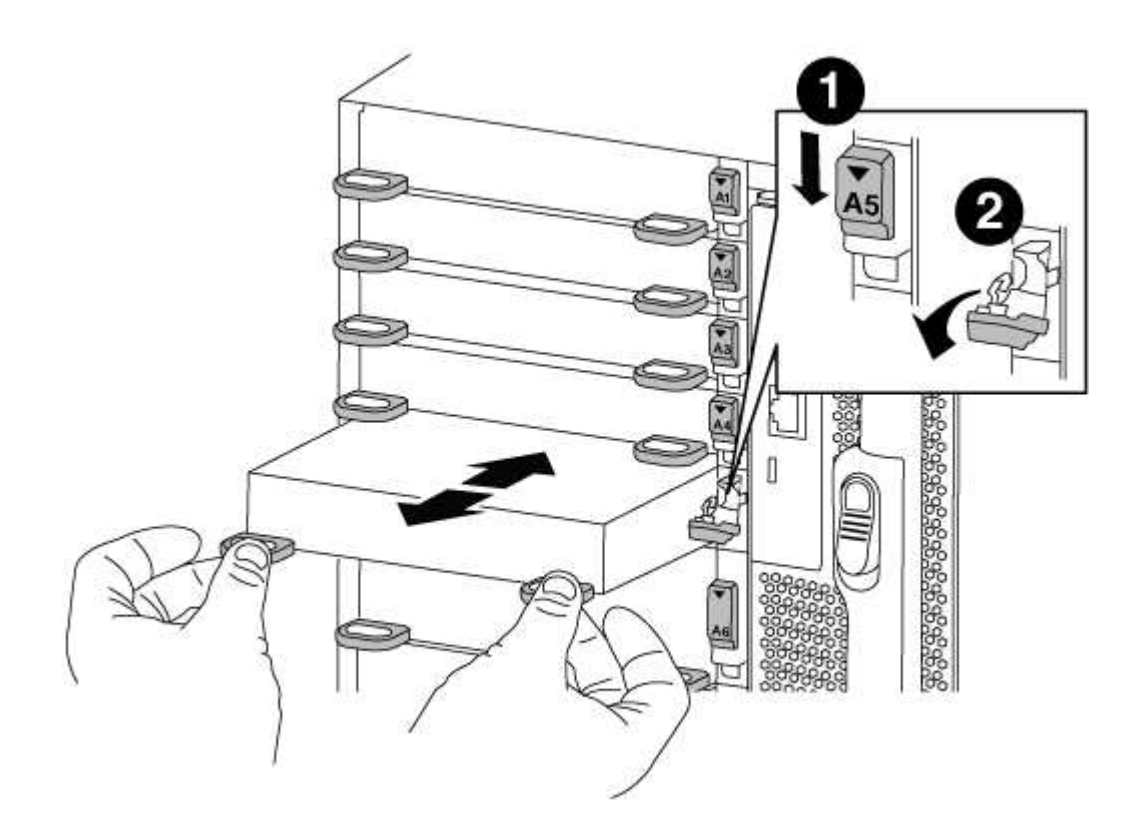

| 0 | Loquet de came d'E/S numéroté et numéroté |
|---|-------------------------------------------|
|   |                                           |

- 4. Mettez le module d'E/S de côté.
- 5. Installez le module d'E/S de remplacement dans le châssis en faisant glisser doucement le module d'E/S dans le logement jusqu'à ce que le loquet de came d'E/S numéroté commence à s'engager avec l'axe de came d'E/S, puis poussez le loquet de came d'E/S jusqu'à ce que le module soit bien en place.
- 6. Recâblage du module d'E/S, si nécessaire.

#### Étape 3 : redémarrer le contrôleur après le remplacement du module d'E/S.

Après avoir remplacé un module d'E/S, vous devez redémarrer le module de contrôleur.

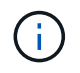

Si le nouveau module d'E/S n'est pas le même modèle que le module défaillant, vous devez d'abord redémarrer le contrôleur BMC.

#### Étapes

- 1. Redémarrez le contrôleur BMC si le module de remplacement n'est pas du même modèle que l'ancien module :
  - a. Dans l'invite DU CHARGEUR, passez en mode de privilège avancé : priv set advanced
  - b. Redémarrez le contrôleur BMC : sp reboot
- 2. Depuis l'invite DU CHARGEUR, redémarrez le nœud : bye

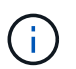

Cette opération réinitialise les cartes PCIe et les autres composants et redémarre le nœud.

 Si votre système est configuré pour prendre en charge les connexions de données et l'interconnexion de cluster 10 GbE sur les cartes réseau 40 GbE ou les ports intégrés, convertissez ces ports en connexions 10 GbE à l'aide du nicadmin convert Commande provenant du mode maintenance.

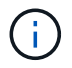

Assurez-vous de quitter le mode Maintenance après avoir terminé la conversion.

- 4. Rétablir le fonctionnement normal du nœud : storage failover giveback -ofnode *impaired\_node\_name*
- 5. Si le retour automatique a été désactivé, réactivez-le: storage failover modify -node local -auto-giveback true

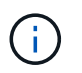

Si votre système se trouve dans une configuration MetroCluster à deux nœuds, vous devez revenir aux agrégats de la manière décrite à l'étape suivante.

#### Étape 4 : retournez les agrégats via une configuration MetroCluster à deux nœuds

Après avoir terminé le remplacement des unités remplaçables sur site dans une configuration MetroCluster à deux nœuds, vous pouvez exécuter l'opération de rétablissement MetroCluster. Cette configuration renvoie la configuration à son état de fonctionnement normal, avec les SVM (Storage Virtual machines) source et sur le site précédemment douteux actifs et peuvent accéder aux données des pools de disques locaux.

Cette tâche s'applique uniquement aux configurations MetroCluster à deux nœuds.

## Étapes

1. Vérifiez que tous les nœuds sont dans le enabled état : metrocluster node show

- 2. Vérifier que la resynchronisation est terminée sur tous les SVM : metrocluster vserver show
- 3. Vérifier que toutes les migrations LIF automatiques effectuées par les opérations de correction ont été effectuées correctement : metrocluster check lif show
- 4. Effectuez le rétablissement en utilisant le metrocluster switchback utilisez une commande à partir d'un nœud du cluster survivant.
- 5. Vérifiez que l'opération de rétablissement est terminée : metrocluster show

L'opération de rétablissement s'exécute toujours lorsqu'un cluster est dans waiting-for-switchback état :

```
cluster_B::> metrocluster show
Cluster Configuration State Mode
______
Local: cluster_B configured switchover
Remote: cluster_A configured waiting-for-switchback
```

Le rétablissement est terminé une fois les clusters dans normal état :

```
cluster_B::> metrocluster show
Cluster Configuration State Mode
------
Local: cluster_B configured normal
Remote: cluster_A configured normal
```

Si un rétablissement prend beaucoup de temps, vous pouvez vérifier l'état des lignes de base en cours en utilisant le metrocluster config-replication resync-status show commande.

6. Rétablir toutes les configurations SnapMirror ou SnapVault.

#### Étape 5 : renvoyer la pièce défaillante à NetApp

Retournez la pièce défectueuse à NetApp, tel que décrit dans les instructions RMA (retour de matériel) fournies avec le kit. Voir la "Retour de pièce et amp ; remplacements" pour plus d'informations.

## Remplacez un module USB à LED - AFF A700

Vous pouvez remplacer un module USB à LED sans interrompre l'entretien.

Le module USB à LED FAS9000 ou AFF A700 assure la connectivité aux ports console et à l'état du système. Le remplacement de ce module ne nécessite pas d'outils.

# Étapes

1. Retirez l'ancien module USB à LED :

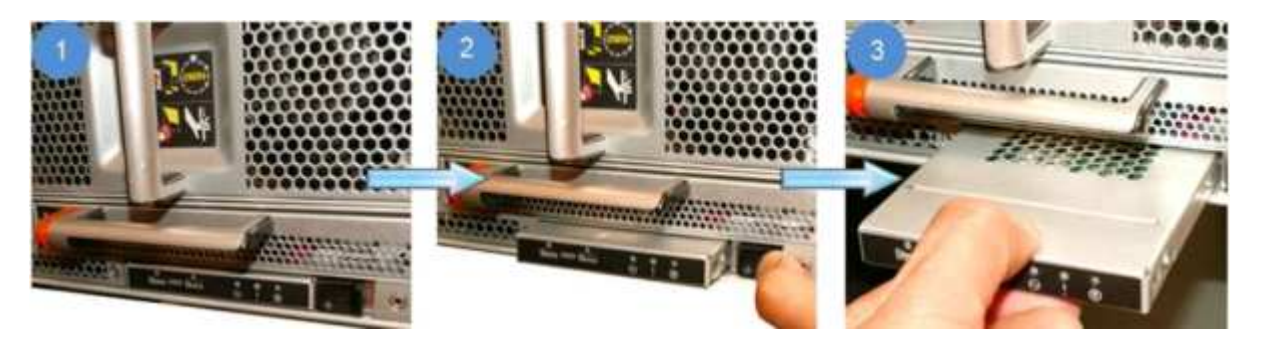

- a. Le panneau étant retiré, repérez le module USB à LED à l'avant du châssis, sur le côté inférieur gauche.
- b. Faites glisser le loquet pour éjecter partiellement le module.
- c. Tirez le module hors de la baie pour le déconnecter du fond de panier central. Ne laissez pas la fente vide.
- 2. Installez le nouveau module USB à LED :

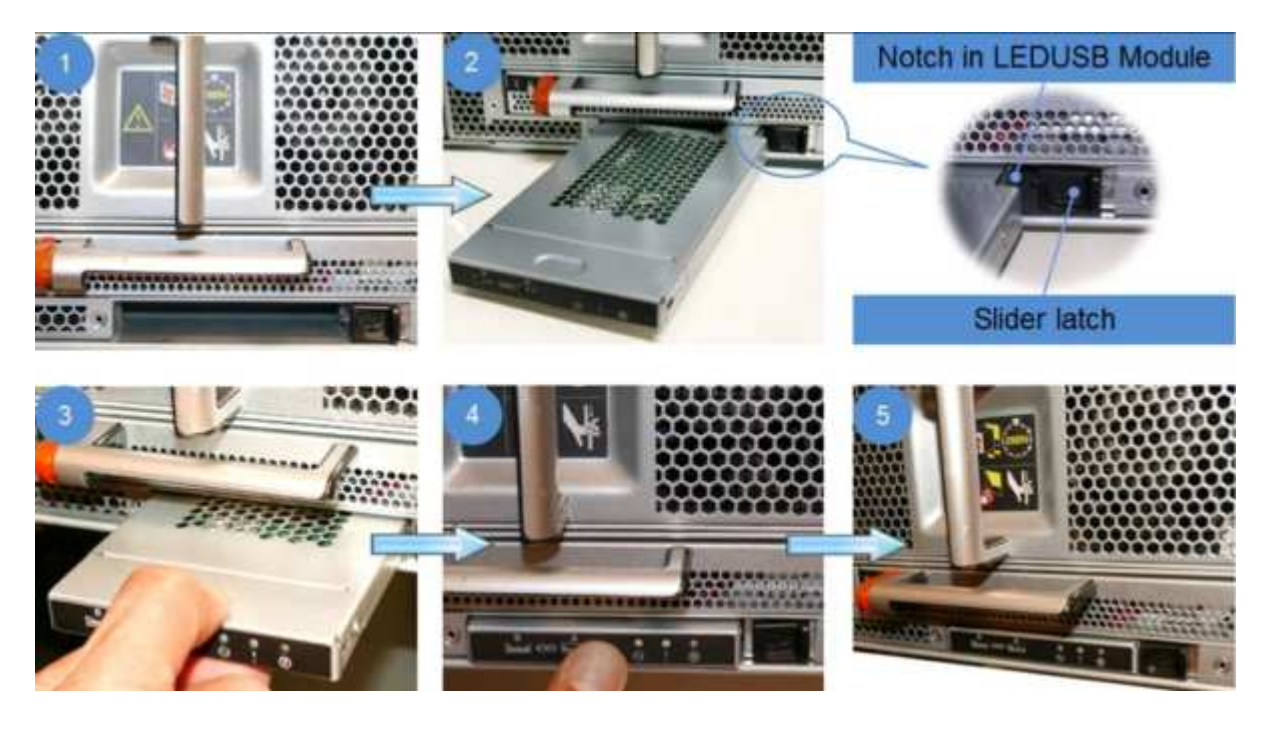

- a. Alignez le module sur la baie avec l'encoche située dans le coin du module, près du loquet coulissant du châssis. La baie vous évite d'installer le module à l'envers.
- b. Poussez le module dans la baie jusqu'à ce qu'il soit bien en place dans le châssis.

Un déclic se produit lorsque le module est sécurisé et connecté au fond de panier central.

#### Renvoyez la pièce défectueuse à NetApp

Retournez la pièce défectueuse à NetApp, tel que décrit dans les instructions RMA (retour de matériel) fournies avec le kit. Voir la "Retour de pièce et amp ; remplacements" pour plus d'informations.

## Remplacez le module NVRAM ou les barrettes DIMM NVRAM - AFF A700

Le module NVRAM se compose de l'architecture NVRAM10 et de modules DIMM, et jusqu'à deux modules Flash cache SSD NVMe (Flash cache ou modules de cache) par module NVRAM. Vous pouvez remplacer un module NVRAM défectueux ou les modules DIMM à l'intérieur du module NVRAM.

Pour remplacer un module NVRAM défectueux, vous devez le retirer du châssis, retirer le ou les modules Flash cache du module NVRAM, transférer les modules DIMM vers le module de remplacement, réinstaller le ou les modules Flash cache et installer le module NVRAM de remplacement dans le châssis.

Étant donné que l'ID système est dérivé du module NVRAM, si vous remplacez le module, les disques appartenant au système sont réaffectés au nouvel ID système.

#### Avant de commencer

- Tous les tiroirs disques doivent fonctionner correctement.
- Si votre système se trouve dans une paire haute disponibilité, le nœud partenaire doit pouvoir reprendre le nœud associé au module NVRAM qui est remplacé.
- · Cette procédure utilise la terminologie suivante :
  - Le noeud *trouble* est le noeud sur lequel vous effectuez la maintenance.
  - Le noeud *Healthy* est le partenaire HA du noeud douteux.
- Cette procédure comprend les étapes de réaffectation automatique ou manuelle des disques au module de contrôleur associé au nouveau module NVRAM. Vous devez réaffecter les disques lorsqu'il est demandé dans la procédure. La réaffectation du disque avant le retour peut entraîner des problèmes.
- Vous devez remplacer le composant défectueux par un composant FRU de remplacement que vous avez reçu de votre fournisseur.
- Vous ne pouvez pas changer de disque ou de tiroir disque dans le cadre de cette procédure.

#### Étape 1 : arrêtez le contrôleur défaillant

Arrêtez ou prenez le contrôleur pour facultés affaiblies en utilisant l'une des options suivantes.

## **Option 1 : la plupart des systèmes**

Pour arrêter le contrôleur défaillant, vous devez déterminer l'état du contrôleur et, si nécessaire, prendre le contrôle de façon à ce que le contrôleur en bonne santé continue de transmettre des données provenant du stockage défaillant du contrôleur.

## Description de la tâche

 Si vous disposez d'un système SAN, vous devez avoir vérifié les messages d'événement cluster kernel-service show) pour le serveur lame SCSI du contrôleur défectueux. `cluster kernelservice show`La commande (depuis la commande priv en mode avancé) affiche le nom du nœud, l'état de quorum de ce nœud, l'état de disponibilité de ce nœud ainsi que l'état opérationnel de ce nœud.

Chaque processus SCSI-Blade doit se trouver au quorum avec les autres nœuds du cluster. Tout problème doit être résolu avant de procéder au remplacement.

 Si vous avez un cluster avec plus de deux nœuds, il doit être dans le quorum. Si le cluster n'est pas au quorum ou si un contrôleur en bonne santé affiche la valeur false pour l'éligibilité et la santé, vous devez corriger le problème avant de désactiver le contrôleur défaillant ; voir "Synchroniser un nœud avec le cluster".

## Étapes

1. Si AutoSupport est activé, supprimez la création automatique de cas en appelant un message AutoSupport:system node autosupport invoke -node \* -type all -message MAINT=<# of hours>h

Le message AutoSupport suivant supprime la création automatique de dossiers pendant deux heures :cluster1:> system node autosupport invoke -node \* -type all -message MAINT=2h

2. Désactiver le rétablissement automatique depuis la console du contrôleur sain : storage failover modify -node local -auto-giveback false

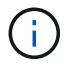

Lorsque vous voyez voulez-vous désactiver l'auto-giveback?, entrez y.

# 3. Faites passer le contrôleur douteux à l'invite DU CHARGEUR :

| Si le contrôleur en état de<br>fonctionnement s'affiche | Alors                                                                                                    |
|---------------------------------------------------------|----------------------------------------------------------------------------------------------------|
| Invite DU CHARGEUR                                      | Passez à l'étape suivante.                                                                                                    |
| Attente du retour                                       | Appuyez sur Ctrl-C, puis répondez ${\ensuremath{\underline{y}}}$ lorsque vous y êtes invité.                                                                                                    |
| Invite système ou invite de mot<br>de passe             | Prendre le contrôle défectueux ou l'arrêter à partir du contrôleur<br>en bon état : storage failover takeover -ofnode<br>impaired_node_name<br>Lorsque le contrôleur douteux s'affiche en attente de<br>rétablissement, appuyez sur Ctrl-C et répondez y. |

## Option 2 : le contrôleur est intégré à un MetroCluster à deux nœuds

Pour arrêter le contrôleur défaillant, vous devez déterminer l'état du contrôleur et, si nécessaire, basculer le contrôleur de sorte que ce dernier continue de transmettre des données depuis le stockage défaillant du contrôleur.

## Description de la tâche

• Vous devez laisser les alimentations allumées à l'issue de cette procédure pour fournir une alimentation au contrôleur en état.

## Étapes

- 1. Vérifiez l'état du contrôleur MetroCluster pour déterminer si le contrôleur défectueux a automatiquement basculé sur le contrôleur en bon état : metrocluster show
- 2. Selon qu'un basculement automatique s'est produit, suivre le tableau suivant :

| En cas de dysfonctionnement<br>du contrôleur                                                                                                    | Alors                                                                                                    |
|----------------------------------------------------------------------------------------------------|----------------------------------------------------------------------------------------------------|
| A automatiquement basculé                                                                                                    | Passez à l'étape suivante.                                                                                                    |
| N'a pas été automatiquement<br>commutée                                                                                                    | Effectuer un basculement planifié à partir du contrôleur en bon<br>état : metrocluster switchover                                                                       |
| N'a pas été automatiquement<br>commutée, vous avez tenté de<br>basculer avec le<br>metrocluster switchover<br>la commande, et le basculement<br>a été vetoté | Examinez les messages de veto et, si possible, résolvez le<br>problème et réessayez. Si vous ne parvenez pas à résoudre le<br>problème, contactez le support technique. |

3. Resynchroniser les agrégats de données en exécutant le metrocluster heal -phase aggregates commande provenant du cluster survivant.

```
controller_A_1::> metrocluster heal -phase aggregates
[Job 130] Job succeeded: Heal Aggregates is successful.
```

Si la guérison est vetotée, vous avez la possibilité de réémettre le metrocluster heal commande avec -override-vetoes paramètre. Si vous utilisez ce paramètre facultatif, le système remplace tout veto logiciel qui empêche l'opération de correction.

4. Vérifiez que l'opération a été terminée à l'aide de la commande MetroCluster Operation show.

```
controller_A_1::> metrocluster operation show
    Operation: heal-aggregates
        State: successful
Start Time: 7/25/2016 18:45:55
    End Time: 7/25/2016 18:45:56
    Errors: -
```

5. Vérifier l'état des agrégats à l'aide de storage aggregate show commande.

6. Réparez les agrégats racine à l'aide de metrocluster heal -phase root-aggregates commande.

```
mcc1A::> metrocluster heal -phase root-aggregates
[Job 137] Job succeeded: Heal Root Aggregates is successful
```

Si la guérison est vetotée, vous avez la possibilité de réémettre le metrocluster heal commande avec le paramètre -override-vetos. Si vous utilisez ce paramètre facultatif, le système remplace tout veto logiciel qui empêche l'opération de correction.

7. Vérifier que l'opération de correction est terminée en utilisant le metrocluster operation show commande sur le cluster destination :

```
mcclA::> metrocluster operation show
Operation: heal-root-aggregates
State: successful
Start Time: 7/29/2016 20:54:41
End Time: 7/29/2016 20:54:42
Errors: -
```

8. Sur le module de contrôleur défaillant, débranchez les blocs d'alimentation.

#### Étape 2 : remplacer le module NVRAM

Pour remplacer le module NVRAM, localisez-le dans le logement 6 du châssis et suivez la séquence des étapes.

## Étapes

- 1. Si vous n'êtes pas déjà mis à la terre, mettez-vous à la terre correctement.
- 2. Déplacez le module Flash cache de l'ancien module NVRAM vers le nouveau module NVRAM :

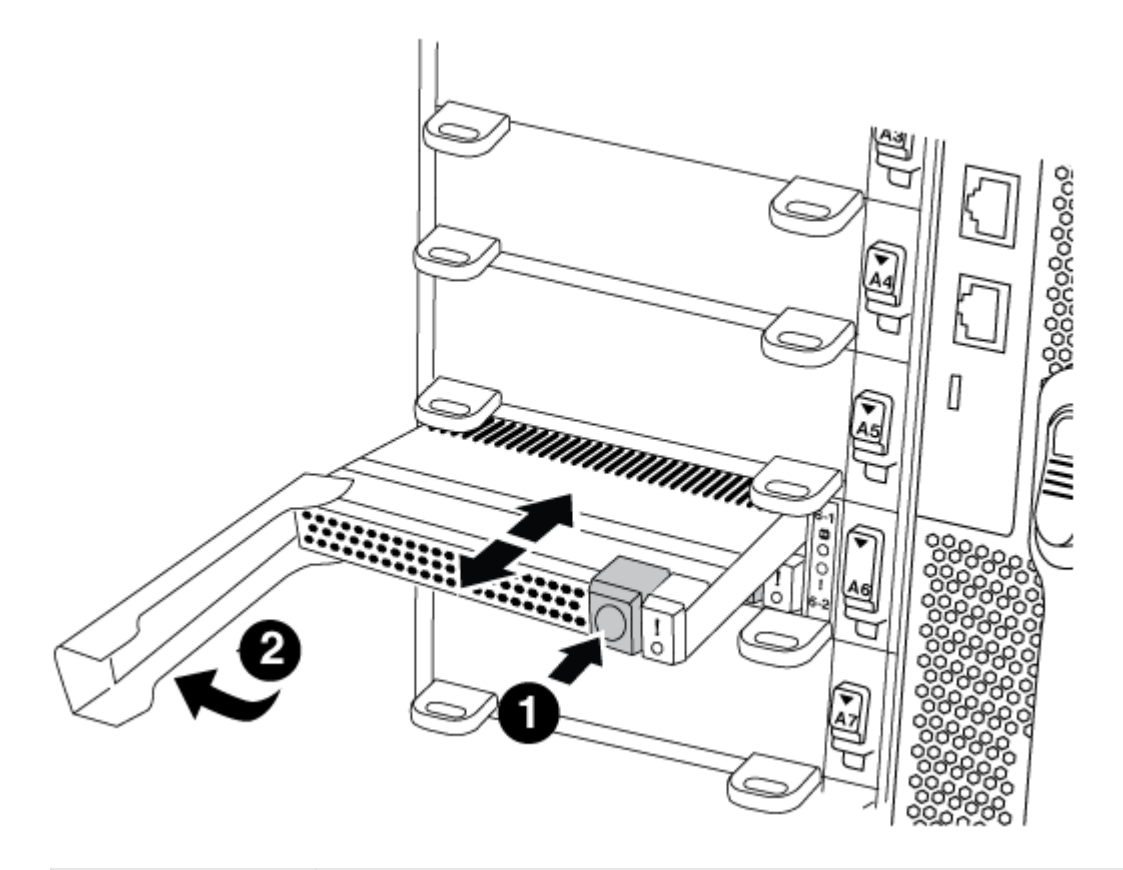

| 0 | Bouton de déblocage orange (gris sur les modules Flash cache vides) |
|---|---------------------------------------------------------------------|
| 2 | Poignée de came du FlashCache                                       |

a. Appuyez sur le bouton orange situé à l'avant du module Flash cache.

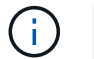

Le bouton de déblocage des modules Flash cache vides est gris.

- b. Faites pivoter la poignée de came vers l'extérieur jusqu'à ce que le module commence à glisser hors de l'ancien module NVRAM.
- c. Saisissez la poignée de came du module et faites-la glisser hors du module NVRAM et insérez-la dans l'avant du nouveau module NVRAM.
- d. Poussez doucement le module FlashCache jusqu'au module NVRAM, puis fermez la poignée de came jusqu'à ce qu'il verrouille le module.
- 3. Retirez le module NVRAM cible du châssis :

a. Appuyer sur le bouton à came numéroté et numéroté.

Le bouton de came s'éloigne du châssis.

b. Faites pivoter le loquet de came vers le bas jusqu'à ce qu'il soit en position horizontale.

Le module NVRAM se désengage du châssis et se déplace en quelques pouces.

c. Retirez le module NVRAM du châssis en tirant sur les languettes de traction situées sur les côtés de la face du module.

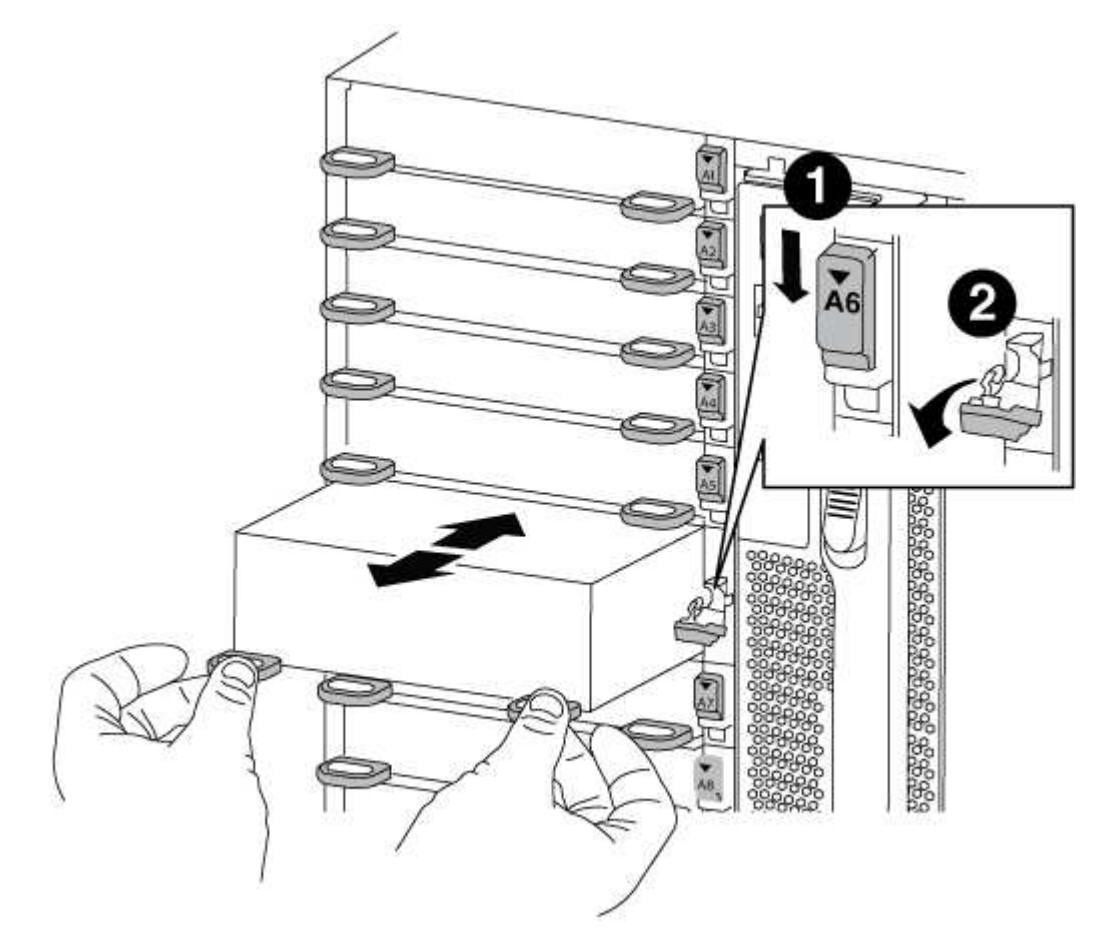

| 0 | Loquet de came d'E/S numéroté et numéroté |
|---|-------------------------------------------|
| 2 | Loquet d'E/S complètement déverrouillé    |

4. Placez le module NVRAM sur une surface stable et retirez le capot du module NVRAM en appuyant sur le bouton de verrouillage bleu du capot, puis, tout en maintenant le bouton bleu enfoncé, faites glisser le couvercle hors du module NVRAM.

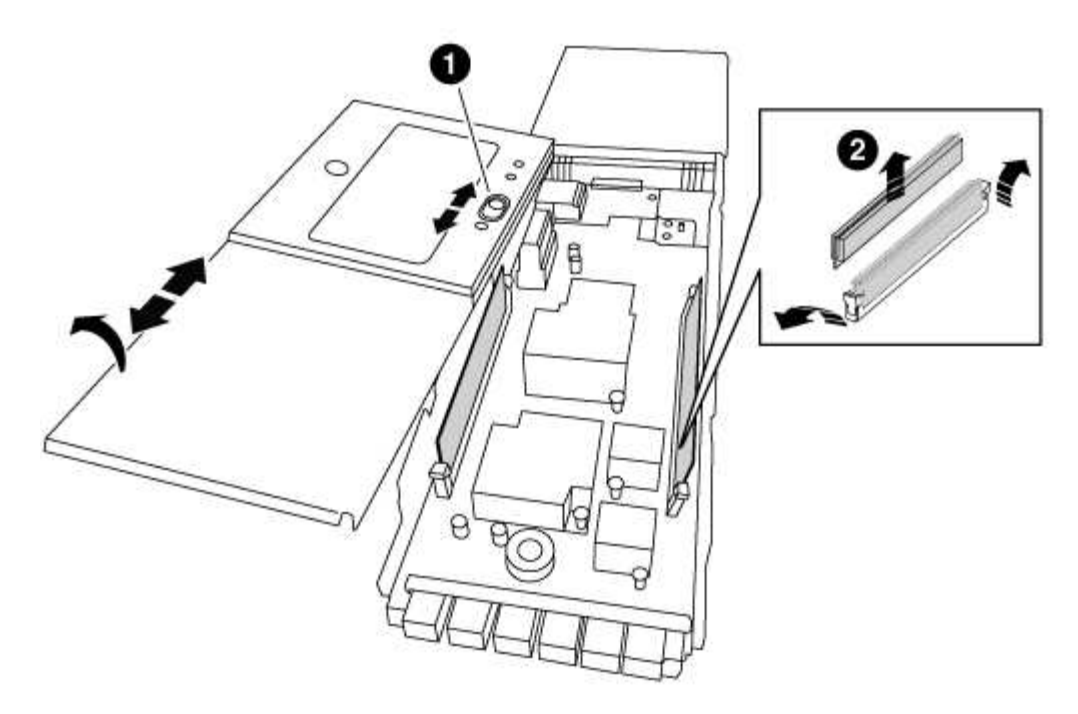

| 1 | Bouton de verrouillage du couvercle                    |
|---|--------------------------------------------------------|
| 2 | Languettes d'éjection du module DIMM et du module DIMM |

- 5. Retirez les modules DIMM, un par un, de l'ancien module NVRAM et installez-les dans le module NVRAM de remplacement.
- 6. Fermez le capot du module.
- 7. Installez le module NVRAM de remplacement dans le châssis :
  - a. Alignez le module sur les bords de l'ouverture du châssis dans le logement 6.
  - b. Faites glisser doucement le module dans le logement jusqu'à ce que le loquet de came d'E/S numéroté et numéroté commence à s'engager avec la goupille de came d'E/S, puis poussez le loquet de came d'E/S jusqu'à ce qu'il se verrouille en place.

#### Étape 3 : remplacer un module DIMM NVRAM

Pour remplacer les modules DIMM NVRAM du module NVRAM, vous devez retirer le module NVRAM, ouvrir le module, puis remplacer le module DIMM cible.

# Étapes

- 1. Si vous n'êtes pas déjà mis à la terre, mettez-vous à la terre correctement.
- 2. Retirez le module NVRAM cible du châssis :
  - a. Appuyer sur le bouton à came numéroté et numéroté.

Le bouton de came s'éloigne du châssis.

b. Faites pivoter le loquet de came vers le bas jusqu'à ce qu'il soit en position horizontale.

Le module NVRAM se désengage du châssis et se déplace en quelques pouces.

c. Retirez le module NVRAM du châssis en tirant sur les languettes de traction situées sur les côtés de la face du module.

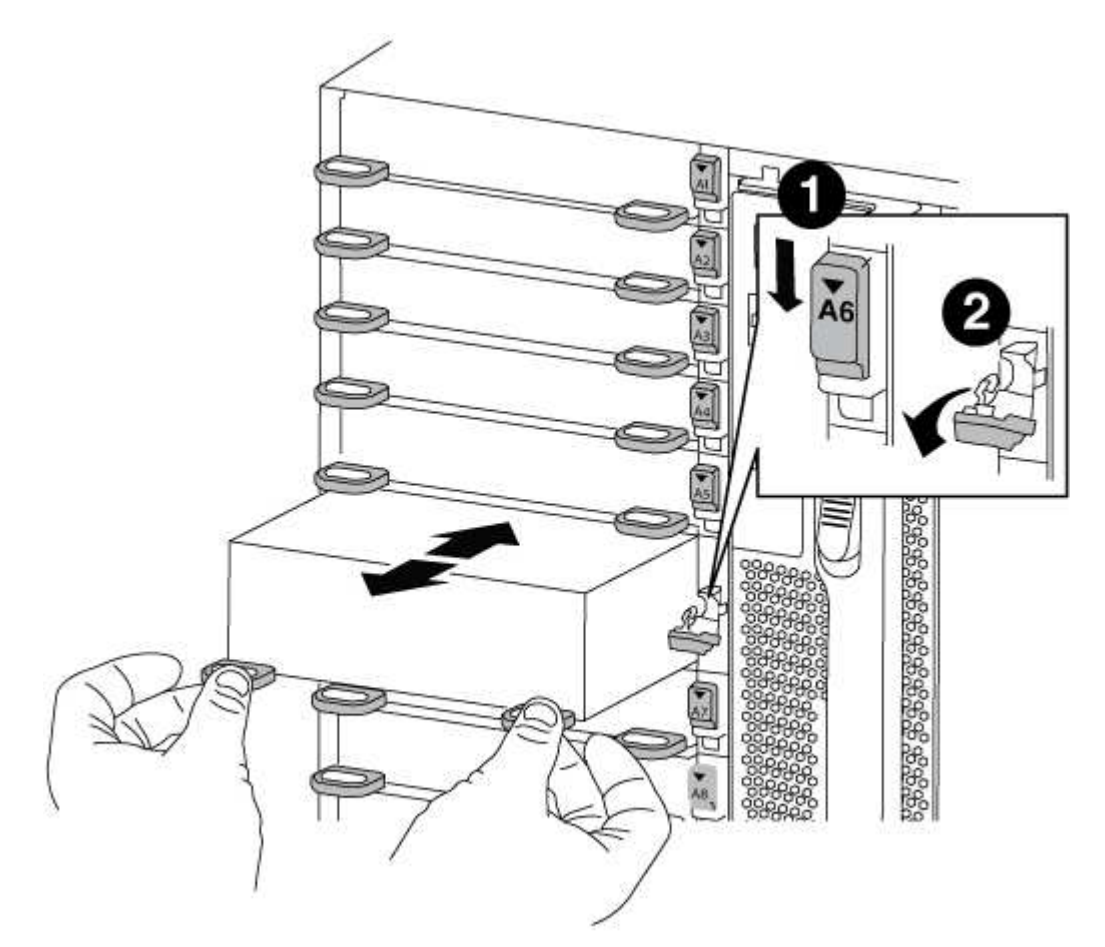

| 0 | Loquet de came d'E/S numéroté et numéroté |
|---|-------------------------------------------|
| 2 | Loquet d'E/S complètement déverrouillé    |

3. Placez le module NVRAM sur une surface stable et retirez le capot du module NVRAM en appuyant sur le bouton de verrouillage bleu du capot, puis, tout en maintenant le bouton bleu enfoncé, faites glisser le couvercle hors du module NVRAM.

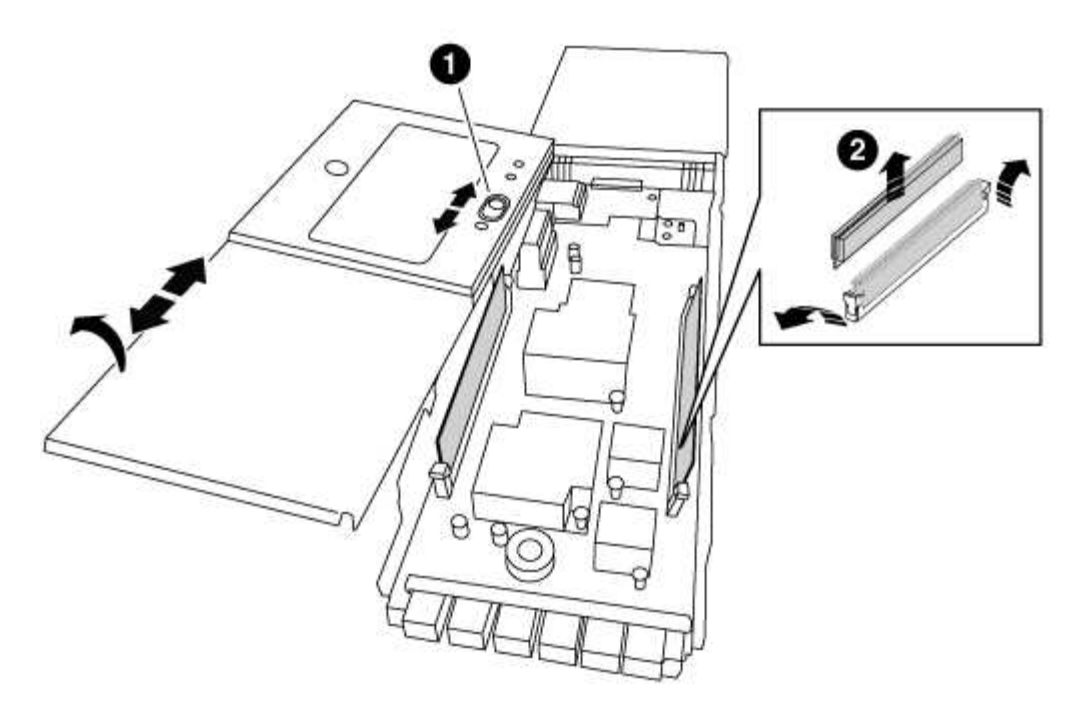

| 1 | Bouton de verrouillage du couvercle                    |
|---|--------------------------------------------------------|
| 2 | Languettes d'éjection du module DIMM et du module DIMM |

- 4. Repérez le module DIMM à remplacer à l'intérieur du module NVRAM, puis retirez-le en appuyant sur les languettes de verrouillage du module DIMM et en soulevant le module DIMM pour le sortir du support.
- Installez le module DIMM de remplacement en alignant le module DIMM avec le support et en poussant doucement le module DIMM dans le support jusqu'à ce que les languettes de verrouillage se verrouillent en place.
- 6. Fermez le capot du module.
- 7. Installez le module NVRAM de remplacement dans le châssis :
  - a. Alignez le module sur les bords de l'ouverture du châssis dans le logement 6.
  - b. Faites glisser doucement le module dans le logement jusqu'à ce que le loquet de came d'E/S numéroté et numéroté commence à s'engager avec la goupille de came d'E/S, puis poussez le loquet de came d'E/S jusqu'à ce qu'il se verrouille en place.

#### Étape 4 : redémarrer le contrôleur après le remplacement d'une unité remplaçable sur site

Après avoir remplacé le FRU, vous devez redémarrer le module de contrôleur.

#### Étape

1. Pour démarrer ONTAP à partir de l'invite DU CHARGEUR, entrez bye.

#### Étape 5 : réaffectation de disques

Selon que vous disposez d'une paire haute disponibilité ou d'une configuration MetroCluster à deux nœuds, vous devez vérifier la réaffectation des disques sur le nouveau module de contrôleur ou réaffecter manuellement les disques.

Sélectionnez l'une des options suivantes pour obtenir des instructions sur la réaffectation de disques au nouveau contrôleur.

## Option 1 : vérification de l'ID (paire HA)

#### La vérification de la modification de l'ID système sur un système HA

Vous devez confirmer la modification de l'ID système lors du démarrage du *replace* node, puis vérifier que la modification a été implémentée.

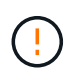

La réaffectation de disque n'est nécessaire que lors du remplacement du module NVRAM et ne s'applique pas au remplacement du module DIMM NVRAM.

#### Étapes

- 1. Si le nœud de remplacement est en mode maintenance (affiche le \*> Invite, quittez le mode maintenance et accédez à l'invite DU CHARGEUR : halt
- 2. Dans l'invite DU CHARGEUR sur le nœud de remplacement, démarrez le nœud, entrez y Si vous êtes invité à remplacer l'ID système en raison d'une discordance d'ID système.

boot\_ontap bye

Si AUTOBOOT est défini, le nœud redémarre.

3. Attendre jusqu'à Waiting for giveback... Le message s'affiche sur la console *replace* node, puis, à partir du nœud en bon état, vérifiez que le nouvel ID système partenaire a été automatiquement attribué : storage failover show

Dans le résultat de la commande, un message indiquant l'ID du système a changé sur le nœud pour lequel l'ID a été modifié, et indiquant l'ancien et le nouveau ID corrects. Dans l'exemple suivant, le node2 a fait l'objet d'un remplacement et a un nouvel ID système de 151759706.

| nodel> `storage failover show`<br>Takeover |         |          |                   |  |  |  |
|--------------------------------------------|---------|----------|-------------------|--|--|--|
| Node                                       | Partner | Possible | State Description |  |  |  |
|                                            |         |          |                   |  |  |  |
|                                            |         |          |                   |  |  |  |
| nodel                                      | node2   | false    | System ID changed |  |  |  |
| on partner (Old:                           |         |          |                   |  |  |  |
|                                            |         |          | 151759755, New:   |  |  |  |
| 151759706), In takeover                    |         |          |                   |  |  |  |
| node2                                      | nodel   | -        | Waiting for       |  |  |  |
| giveback (HA mailboxes)                    |         |          |                   |  |  |  |

- 4. Depuis le nœud sain, vérifier que les « core dumps » sont enregistrés :
  - a. Changement au niveau de privilège avancé : set -privilege advanced

Vous pouvez répondre Y lorsque vous êtes invité à passer en mode avancé. L'invite du mode avancé s'affiche (\*>).

b. Enregistrez les « coredumps » : system node run -node local-node-name partner savecore c. Attendez que la commande `savecore'se termine avant d'émettre le retour.

Vous pouvez saisir la commande suivante pour surveiller la progression de la commande savecore : system node run -node *local-node-name* partner savecore -s

- d. Retour au niveau de privilège admin : set -privilege admin
- 5. Remettre le nœud :
  - a. Depuis le nœud sain, remettre le stockage du nœud remplacé:storage failover giveback -ofnode replacement\_node\_name

Le *remplacement* node reprend son stockage et termine son démarrage.

Si vous êtes invité à remplacer l'ID système en raison d'une discordance d'ID système, vous devez entrer y.

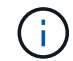

Si le retour est vetoté, vous pouvez envisager d'ignorer les vetoes.

"Recherchez le Guide de configuration haute disponibilité de votre version de ONTAP 9"

a. Une fois le retour arrière terminé, vérifiez que la paire HA est saine et que le basculement est possible : storage failover show

La sortie du storage failover show la commande ne doit pas inclure le System ID changed on partner messagerie.

6. Vérifier que les disques ont été correctement affectés : storage disk show -ownership

Les disques appartenant au *replace* node doivent afficher le nouvel ID système. Dans l'exemple suivant, les disques appartenant au nœud1 affichent alors le nouvel ID système, 1873775277 :

node1> `storage disk show -ownership`

7. Si le système est dans une configuration MetroCluster, surveillez l'état du nœud : metrocluster node show

La configuration MetroCluster prend quelques minutes après le remplacement pour revenir à un état
normal. À ce moment, chaque nœud affiche un état configuré, avec la mise en miroir reprise sur incident activée et un mode de fonctionnement normal. Le metrocluster node show -fields node-systemid Le résultat de la commande affiche l'ancien ID système jusqu'à ce que la configuration MetroCluster revienne à un état normal.

8. Si le nœud est dans une configuration MetroCluster, en fonction de l'état de la MetroCluster, vérifiez que le champ ID de domicile DR affiche le propriétaire d'origine du disque si le propriétaire d'origine est un nœud sur le site de secours.

Ceci est requis si les deux conditions suivantes sont vraies :

- La configuration MetroCluster est en état de basculement.
- Le *remplacement* node est le propriétaire actuel des disques sur le site de secours.

"Modification de la propriété des disques lors du basculement haute disponibilité et du basculement du MetroCluster dans une configuration MetroCluster à quatre nœuds"

9. Si votre système se trouve dans une configuration MetroCluster, vérifiez que chaque nœud est configuré : metrocluster node show - fields configuration-state

```
nodel siteA::> metrocluster node show -fields configuration-state
                  cluster node
dr-group-id
                                     configuration-state
_____
                   ----- -----
_____
1 nodel siteA
                 node1mcc-001
                                     configured
                                     configured
1 nodel siteA
                 node1mcc-002
                 node1mcc-003
                                     configured
1 nodel siteB
1 nodel siteB
                                     configured
                 node1mcc-004
4 entries were displayed.
```

- 10. Vérifiez que les volumes attendus sont présents pour chaque nœud : vol show -node nodename
- 11. Si vous avez désactivé le basculement automatique au redémarrage, activez-le à partir du nœud sain : storage failover modify -node replacement-node-name -onreboot true

## **Option 2 : réattribuer un ID (configuration MetroCluster)**

## Réaffectez l'ID système dans une configuration MetroCluster à deux nœuds

Dans une configuration MetroCluster à deux nœuds exécutant ONTAP, vous devez réallouer manuellement des disques vers le nouvel ID système du contrôleur avant de rétablir le fonctionnement normal du système.

## Description de la tâche

Cette procédure s'applique uniquement aux systèmes d'une configuration MetroCluster à deux nœuds exécutant ONTAP.

Vous devez être sûr d'exécuter les commandes dans cette procédure sur le nœud approprié :

- Le noeud trouble est le noeud sur lequel vous effectuez la maintenance.
- Le *remplacement* node est le nouveau noeud qui a remplacé le noeud douteux dans le cadre de cette procédure.
- Le noeud *Healthy* est le partenaire DR du noeud douteux.

## Étapes

1. Si ce n'est déjà fait, redémarrez le *replace* node, interrompez le processus d'amorçage en entrant Ctrl-C, Puis sélectionnez l'option pour démarrer en mode maintenance à partir du menu affiché.

Vous devez entrer Y Lorsque vous êtes invité à remplacer l'ID système en raison d'une discordance d'ID système.

 Afficher les anciens ID système du nœud sain : `metrocluster node show -fields nodesystemid,dr-partenaire-systémid'

Dans cet exemple, le noeud\_B\_1 est l'ancien noeud, avec l'ancien ID système 118073209:

3. Afficher le nouvel ID système à l'invite du mode maintenance sur le nœud pour personnes avec facultés affaiblies : disk show

Dans cet exemple, le nouvel ID système est 118065481 :

```
Local System ID: 118065481
```

4. Réassigner la propriété des disques (pour les systèmes FAS) ou la propriété LUN (pour les systèmes FlexArray), en utilisant les informations d'ID système obtenues via la commande disk show : disk reassign -s old system ID

Dans l'exemple précédent, la commande est : disk reassign -s 118073209

Vous pouvez répondre Y lorsque vous êtes invité à continuer.

5. Vérifier que les disques (ou LUN FlexArray) ont été correctement affectés : disk show -a

Vérifiez que les disques appartenant au *replace* node affichent le nouvel ID système pour le *replace* 

node. Dans l'exemple suivant, les disques appartenant au système-1 affichent désormais le nouvel ID système, 118065481 :

```
*> disk show -a
Local System ID: 118065481
 DISK
                            POOL
                                  SERIAL NUMBER HOME
         OWNER
_____
         _____
                            ____
                                  _____
                                               _____
disk name system-1 (118065481) Pool0 J8Y0TDZC
                                              system-1
(118065481)
disk name system-1 (118065481) Pool0 J8Y09DXC
                                               system-1
(118065481)
•
•
```

- 6. Depuis le nœud sain, vérifier que les « core dumps » sont enregistrés :
  - a. Changement au niveau de privilège avancé : set -privilege advanced

Vous pouvez répondre Y lorsque vous êtes invité à passer en mode avancé. L'invite du mode avancé s'affiche (\*>).

b. Vérifier que les « coredumps » sont enregistrés : system node run -node *local-node- name* partner savecore

Si la sortie de la commande indique que savecore est en cours, attendez que savecore soit terminé avant d'émettre le retour. Vous pouvez surveiller la progression de la sauvegarde à l'aide du system node run -node *local-node-name* partner savecore -s command.</info>.

- c. Retour au niveau de privilège admin : set -privilege admin
- 7. Si le *remplacement* node est en mode Maintenance (affichage de l'invite \*>), quittez le mode Maintenance et accédez à l'invite DU CHARGEUR : halt
- 8. Démarrez le remplacement node : boot\_ontap
- 9. Une fois que le *remplacement* noeud a été complètement démarré, effectuez un rétablissement : metrocluster switchback
- 10. Vérifiez la configuration MetroCluster : metrocluster node show fields configurationstate

| <pre>node1_siteA::&gt; metroclu</pre> | ister node show -fields | configuration-state |
|---------------------------------------|-------------------------|---------------------|
| dr-group-id                           | cluster node            | configuration-state |
|                                       |                         |                     |
| 1 node1_siteA                         | node1mcc-001            | configured          |
| 1 node1_siteA                         | node1mcc-002            | configured          |
| 1 node1_siteB                         | node1mcc-003            | configured          |
| 1 node1_siteB                         | node1mcc-004            | configured          |
| 4 entries were displaye               | ed.                     |                     |

- 11. Vérifier le fonctionnement de la configuration MetroCluster dans Data ONTAP :
  - a. Vérifier si des alertes d'intégrité sont disponibles sur les deux clusters : system health alert show
  - b. Vérifier que le MetroCluster est configuré et en mode normal : metrocluster show
  - c. Effectuer une vérification MetroCluster : metrocluster check run
  - d. Afficher les résultats de la vérification MetroCluster : metrocluster check show
  - e. Exécutez Config Advisor. Accédez à la page Config Advisor du site de support NetApp à l'adresse "support.netapp.com/NOW/download/tools/config\_advisor/".

Une fois Config Advisor exécuté, vérifiez les résultats de l'outil et suivez les recommandations fournies dans la sortie pour résoudre tous les problèmes détectés.

- 12. Simuler une opération de basculement :
  - a. Depuis l'invite de n'importe quel nœud, passez au niveau de privilège avancé : set -privilege advanced

Vous devez répondre avec  $_{\rm Y}$  lorsque vous êtes invité à passer en mode avancé et à afficher l'invite du mode avancé (\*>).

- b. Effectuez l'opération de rétablissement avec le paramètre -Simulate : metrocluster switchover -simulate
- c. Retour au niveau de privilège admin : set -privilege admin

#### Étape 6 : renvoyer la pièce défaillante à NetApp

Retournez la pièce défectueuse à NetApp, tel que décrit dans les instructions RMA (retour de matériel) fournies avec le kit. Voir la "Retour de pièce et amp ; remplacements" pour plus d'informations.

## Remplacez un bloc d'alimentation - AFF A700

Le remplacement d'un bloc d'alimentation implique la mise hors tension, le débranchement et le retrait de l'ancien bloc d'alimentation, ainsi que l'installation, la connexion et l'activation du bloc d'alimentation de remplacement.

Tous les autres composants du système doivent fonctionner correctement ; si ce n'est pas le cas, vous devez contacter le support technique.

- Les blocs d'alimentation sont redondants et échangeables à chaud.
- Cette procédure permet de remplacer une alimentation à la fois.

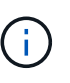

Il est recommandé de remplacer le bloc d'alimentation dans les deux minutes qui suivent le retrait du châssis. Le système continue de fonctionner, mais ONTAP envoie des messages à la console concernant l'alimentation défectueuse jusqu'à ce que le bloc d'alimentation soit remplacé.

- Le nombre d'alimentations dans le système dépend du modèle.
- Les blocs d'alimentation sont à sélection automatique.

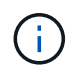

Ne mélangez pas les blocs d'alimentation avec différents niveaux d'efficacité. Toujours remplacer comme pour similaire.

# Étapes

- 1. Identifiez le bloc d'alimentation que vous souhaitez remplacer, en fonction des messages d'erreur de la console ou des LED des alimentations.
- 2. Si vous n'êtes pas déjà mis à la terre, mettez-vous à la terre correctement.
- 3. Mettez le bloc d'alimentation hors tension et débranchez les câbles d'alimentation :
  - a. Eteindre l'interrupteur de l'alimentation en panne.
  - b. Ouvrez le dispositif de retenue du câble d'alimentation, puis débranchez le câble d'alimentation du bloc d'alimentation.
  - c. Débranchez le câble d'alimentation de la source d'alimentation.
- 4. Appuyez sur le bouton orange de la poignée du bloc d'alimentation et maintenez-le enfoncé, puis retirez le bloc d'alimentation du châssis.

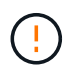

Lors de la dépose d'une alimentation électrique, toujours utiliser deux mains pour soutenir son poids.

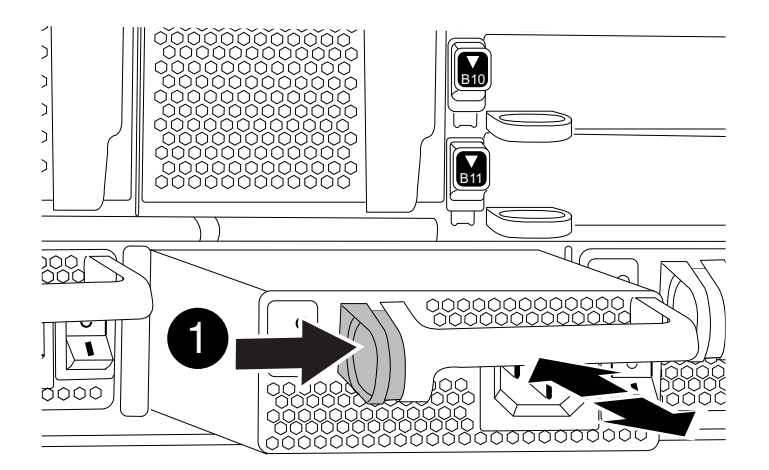

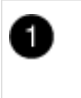

Bouton de verrouillage

- 5. S'assurer que l'interrupteur marche/arrêt de la nouvelle alimentation est en position arrêt.
- 6. À l'aide des deux mains, soutenez et alignez les bords du bloc d'alimentation avec l'ouverture du châssis du système, puis poussez doucement le bloc d'alimentation dans le châssis jusqu'à ce qu'il s'enclenche.

Les blocs d'alimentation sont munis de clés et ne peuvent être installés qu'une seule fois.

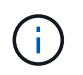

Ne pas exercer de force excessive lors du glissement du bloc d'alimentation dans le système. Vous pouvez endommager le connecteur.

- 7. Rebranchez le câblage du bloc d'alimentation :
  - a. Rebranchez le câble d'alimentation au bloc d'alimentation et à la source d'alimentation.
  - b. Fixez le câble d'alimentation à l'alimentation à l'aide de la retenue du câble d'alimentation.

Une fois l'alimentation rétablie, la LED d'état doit être verte.

8. Mettez la nouvelle alimentation sous tension, puis vérifiez le fonctionnement des LED d'activité des blocs d'alimentation.

Le voyant d'alimentation vert s'allume lorsque le bloc d'alimentation est complètement inséré dans le châssis et que le voyant d'avertissement orange clignote au départ, mais s'éteint au bout de quelques instants.

9. Retournez la pièce défectueuse à NetApp, tel que décrit dans les instructions RMA (retour de matériel) fournies avec le kit. Voir la "Retour de pièce et amp ; remplacements" pour plus d'informations.

# Remplacez la pile de l'horloge temps réel - AFF 700

Vous remplacez la batterie de l'horloge temps réel (RTC) dans le module de contrôleur afin que les services et applications de votre système qui dépendent d'une synchronisation précise de l'heure continuent de fonctionner.

- Cette procédure peut être utilisée avec toutes les versions de ONTAP prises en charge par votre système
- Tous les autres composants du système doivent fonctionner correctement ; si ce n'est pas le cas, vous devez contacter le support technique.

## Étape 1 : arrêtez le contrôleur défaillant

Vous pouvez arrêter ou reprendre le contrôleur défaillant en suivant différentes procédures, en fonction de la configuration matérielle du système de stockage.

# **Option 1 : plupart des configurations**

Pour arrêter le contrôleur défaillant, vous devez déterminer l'état du contrôleur et, si nécessaire, prendre le contrôle de façon à ce que le contrôleur en bonne santé continue de transmettre des données provenant du stockage défaillant du contrôleur.

# Description de la tâche

 Si vous disposez d'un système SAN, vous devez avoir vérifié les messages d'événement cluster kernel-service show) pour le serveur lame SCSI du contrôleur défectueux. `cluster kernelservice show`La commande (depuis la commande priv en mode avancé) affiche le nom du nœud, l'état de quorum de ce nœud, l'état de disponibilité de ce nœud ainsi que l'état opérationnel de ce nœud.

Chaque processus SCSI-Blade doit se trouver au quorum avec les autres nœuds du cluster. Tout problème doit être résolu avant de procéder au remplacement.

 Si vous avez un cluster avec plus de deux nœuds, il doit être dans le quorum. Si le cluster n'est pas au quorum ou si un contrôleur en bonne santé affiche la valeur false pour l'éligibilité et la santé, vous devez corriger le problème avant de désactiver le contrôleur défaillant ; voir "Synchroniser un nœud avec le cluster".

## Étapes

1. Si AutoSupport est activé, supprimez la création automatique de cas en appelant un message AutoSupport:system node autosupport invoke -node \* -type all -message MAINT=<# of hours>h

Le message AutoSupport suivant supprime la création automatique de dossiers pendant deux heures :cluster1:> system node autosupport invoke -node \* -type all -message MAINT=2h

2. Désactiver le rétablissement automatique depuis la console du contrôleur sain : storage failover modify -node local -auto-giveback false

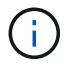

Lorsque vous voyez voulez-vous désactiver l'auto-giveback?, entrez y.

## 3. Faites passer le contrôleur douteux à l'invite DU CHARGEUR :

| Si le contrôleur en état de<br>fonctionnement s'affiche | Alors                                                                                                    |
|---------------------------------------------------------|----------------------------------------------------------------------------------------------------|
| Invite DU CHARGEUR                                      | Passez à l'étape suivante.                                                                                                    |
| Attente du retour                                       | Appuyez sur Ctrl-C, puis répondez ${\ensuremath{\underline{y}}}$ lorsque vous y êtes invité.                                                                                                    |
| Invite système ou invite de mot<br>de passe             | Prendre le contrôle défectueux ou l'arrêter à partir du contrôleur<br>en bon état : storage failover takeover -ofnode<br>impaired_node_name<br>Lorsque le contrôleur douteux s'affiche en attente de<br>rétablissement, appuyez sur Ctrl-C et répondez y. |

# Option 2 : le contrôleur est intégré à un MetroCluster à deux nœuds

Pour arrêter le contrôleur défaillant, vous devez déterminer l'état du contrôleur et, si nécessaire, basculer le contrôleur de sorte que ce dernier continue de transmettre des données depuis le stockage défaillant du contrôleur.

# Description de la tâche

• Vous devez laisser les alimentations allumées à l'issue de cette procédure pour fournir une alimentation au contrôleur en état.

# Étapes

- 1. Vérifiez l'état du contrôleur MetroCluster pour déterminer si le contrôleur défectueux a automatiquement basculé sur le contrôleur en bon état : metrocluster show
- 2. Selon qu'un basculement automatique s'est produit, suivre le tableau suivant :

| En cas de dysfonctionnement<br>du contrôleur                                                                                                    | Alors                                                                                                    |
|----------------------------------------------------------------------------------------------------|----------------------------------------------------------------------------------------------------|
| A automatiquement basculé                                                                                                    | Passez à l'étape suivante.                                                                                                    |
| N'a pas été automatiquement<br>commutée                                                                                                    | Effectuer un basculement planifié à partir du contrôleur en bon<br>état : metrocluster switchover                                                                       |
| N'a pas été automatiquement<br>commutée, vous avez tenté de<br>basculer avec le<br>metrocluster switchover<br>la commande, et le basculement<br>a été vetoté | Examinez les messages de veto et, si possible, résolvez le<br>problème et réessayez. Si vous ne parvenez pas à résoudre le<br>problème, contactez le support technique. |

3. Resynchroniser les agrégats de données en exécutant le metrocluster heal -phase aggregates commande provenant du cluster survivant.

```
controller_A_1::> metrocluster heal -phase aggregates
[Job 130] Job succeeded: Heal Aggregates is successful.
```

Si la guérison est vetotée, vous avez la possibilité de réémettre le metrocluster heal commande avec -override-vetoes paramètre. Si vous utilisez ce paramètre facultatif, le système remplace tout veto logiciel qui empêche l'opération de correction.

4. Vérifiez que l'opération a été terminée à l'aide de la commande MetroCluster Operation show.

```
controller_A_1::> metrocluster operation show
    Operation: heal-aggregates
        State: successful
Start Time: 7/25/2016 18:45:55
    End Time: 7/25/2016 18:45:56
    Errors: -
```

5. Vérifier l'état des agrégats à l'aide de storage aggregate show commande.

6. Réparez les agrégats racine à l'aide de metrocluster heal -phase root-aggregates commande.

```
mcc1A::> metrocluster heal -phase root-aggregates
[Job 137] Job succeeded: Heal Root Aggregates is successful
```

Si la guérison est vetotée, vous avez la possibilité de réémettre le metrocluster heal commande avec le paramètre -override-vetos. Si vous utilisez ce paramètre facultatif, le système remplace tout veto logiciel qui empêche l'opération de correction.

7. Vérifier que l'opération de correction est terminée en utilisant le metrocluster operation show commande sur le cluster destination :

```
mcclA::> metrocluster operation show
Operation: heal-root-aggregates
State: successful
Start Time: 7/29/2016 20:54:41
End Time: 7/29/2016 20:54:42
Errors: -
```

8. Sur le module de contrôleur défaillant, débranchez les blocs d'alimentation.

## Étape 2 : retirer le module de contrôleur

Pour accéder aux composants à l'intérieur du contrôleur, vous devez d'abord retirer le module de contrôleur du système, puis retirer le capot du module de contrôleur.

# Étapes

- 1. Si vous n'êtes pas déjà mis à la terre, mettez-vous à la terre correctement.
- 2. Débranchez les câbles du module de contrôleur défaillant et suivez l'emplacement de connexion des câbles.
- 3. Faites glisser le bouton orange sur la poignée de came vers le bas jusqu'à ce qu'il se déverrouille.

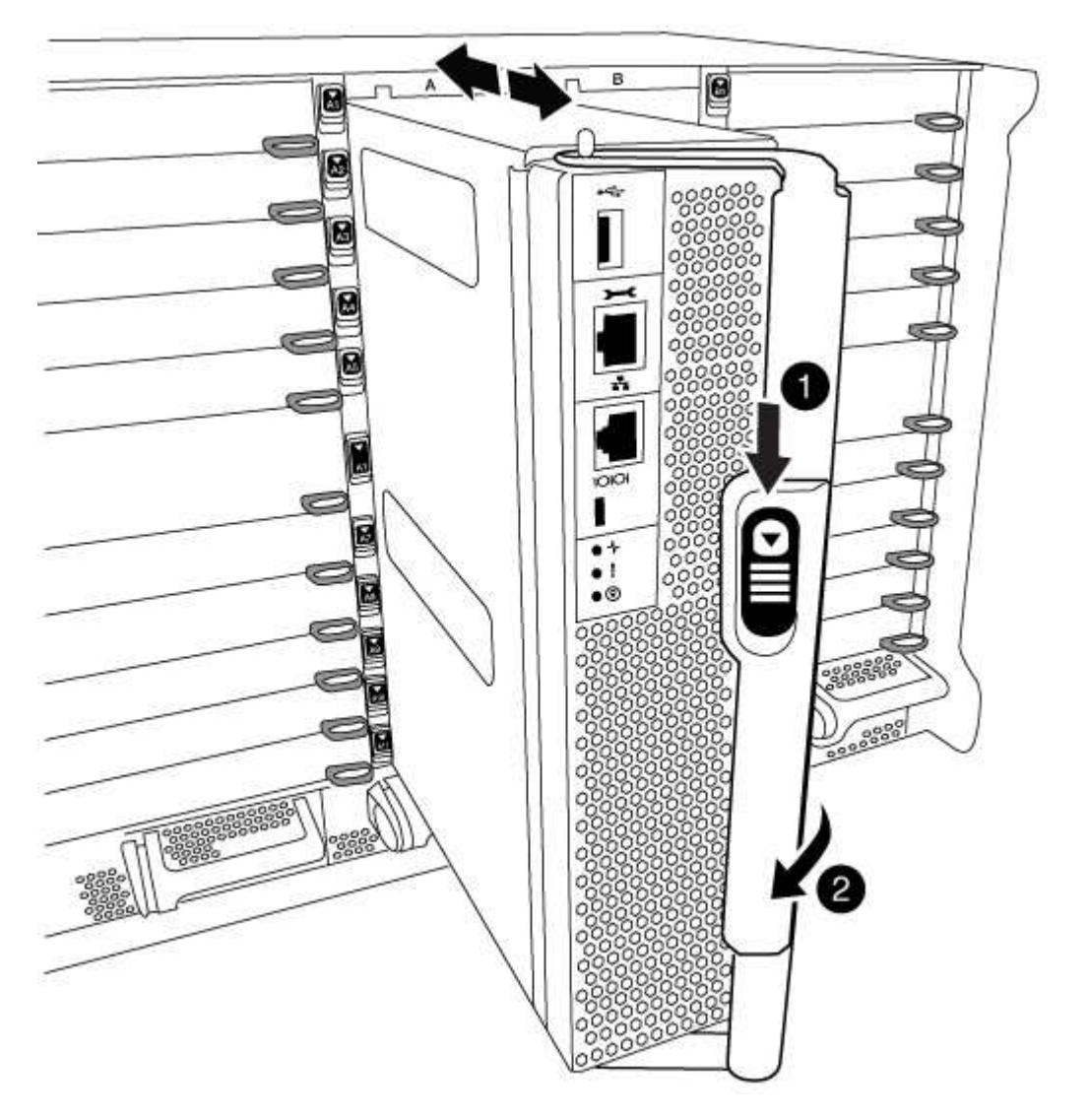

| 1 | Bouton de déverrouillage de la poignée de came |
|---|------------------------------------------------|
| 2 | Poignée de came                                |

4. Faites pivoter la poignée de came de façon à ce qu'elle désengage complètement le module de contrôleur du châssis, puis faites glisser le module de contrôleur hors du châssis.

Assurez-vous de prendre en charge la partie inférieure du module de contrôleur lorsque vous le faites glisser hors du châssis.

5. Placez le couvercle du module de contrôleur face vers le haut sur une surface stable et plane, appuyez sur le bouton bleu du capot, faites glisser le couvercle vers l'arrière du module de contrôleur, puis faites pivoter le couvercle vers le haut et retirez-le du module de contrôleur.

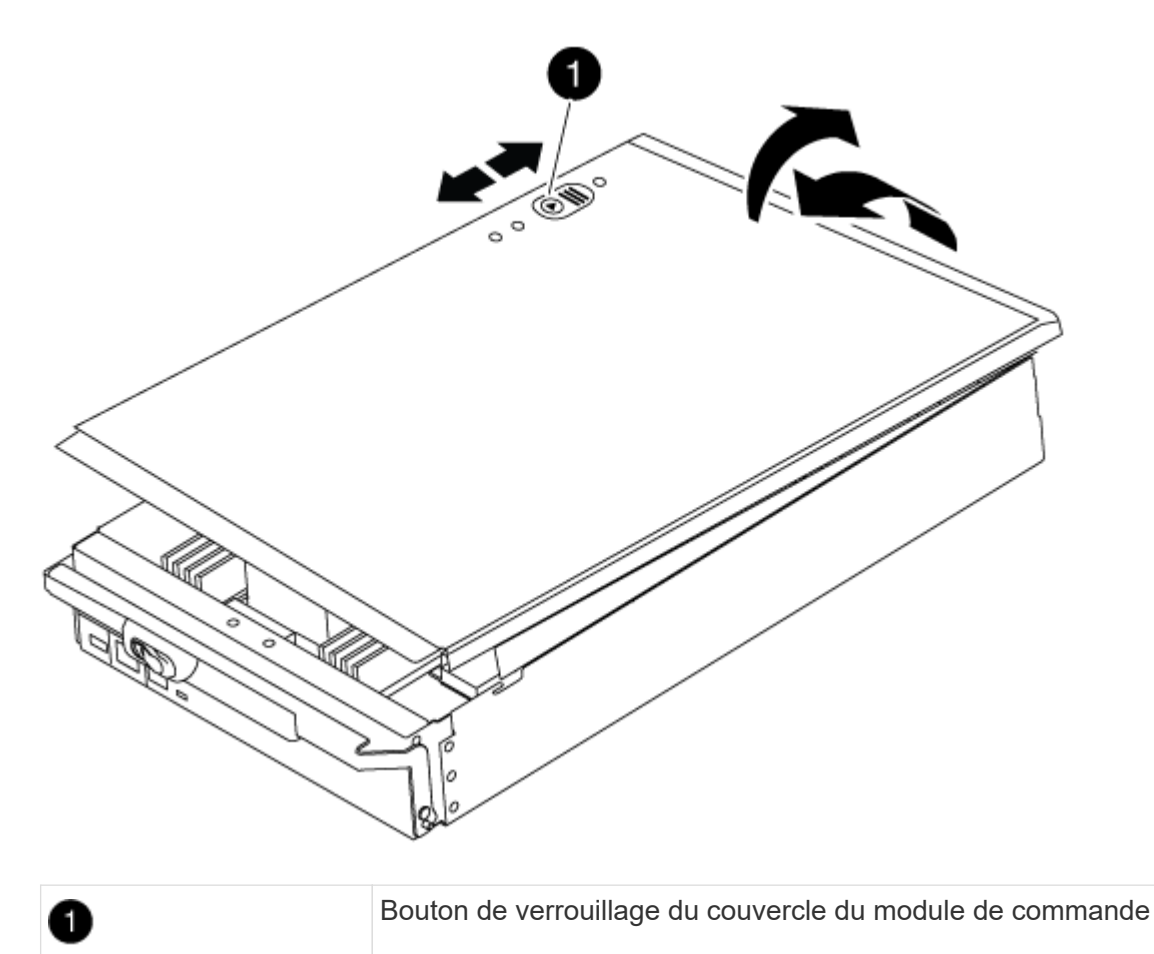

## Étape 3 : remplacer la batterie RTC

Pour remplacer la batterie RTC, vous devez localiser la batterie défectueuse dans le module de contrôleur, la retirer du support, puis installer la batterie de rechange dans le support.

# Étapes

- 1. Si vous n'êtes pas déjà mis à la terre, mettez-vous à la terre correctement.
- 2. Localisez la batterie RTC.

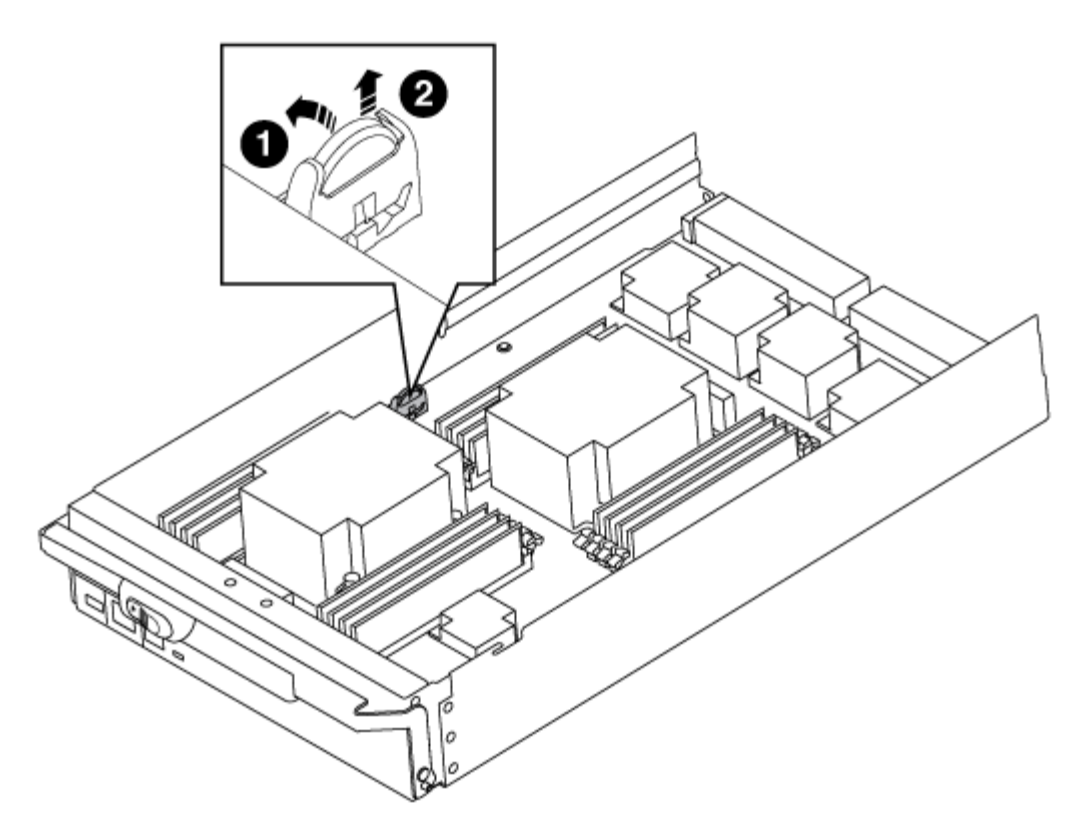

| 1 | Batterie RTC            |
|---|-------------------------|
| 2 | Boîtier de batterie RTC |

 Poussez doucement la batterie hors du support, faites-la pivoter pour l'éloigner du support, puis retirez-la du support.

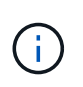

Notez la polarité de la batterie lorsque vous la retirez du support. La batterie est signalée par un signe plus et doit être correctement positionnée dans le support. Un signe plus près du support indique comment la batterie doit être positionnée.

- 4. Retirez la batterie de rechange du sac d'expédition antistatique.
- 5. Localisez le support de batterie vide dans le module de contrôleur.
- 6. Notez la polarité de la batterie RTC, puis insérez-la dans le support en inclinant la batterie et en la poussant vers le bas.
- 7. Inspectez visuellement la batterie pour vous assurer qu'elle est complètement installée dans le support et que la polarité est correcte.
- 8. Réinstallez le capot du module de contrôleur.

#### Étape 4 : réinstallez le module de contrôleur et définissez l'heure/la date

Après avoir remplacé un composant dans le module de contrôleur, vous devez réinstaller le module de contrôleur dans le châssis du système, réinitialiser l'heure et la date sur le contrôleur, puis le démarrer.

# Étapes

- 1. Si ce n'est déjà fait, fermez le conduit d'air ou le couvercle du module de commande.
- Alignez l'extrémité du module de contrôleur avec l'ouverture du châssis, puis poussez doucement le module de contrôleur à mi-course dans le système.

N'insérez pas complètement le module de contrôleur dans le châssis tant qu'il n'y a pas été demandé.

3. Recâblage du système, selon les besoins.

Si vous avez retiré les convertisseurs de support (QSFP ou SFP), n'oubliez pas de les réinstaller si vous utilisez des câbles à fibre optique.

- 4. Si les blocs d'alimentation ont été débranchés, rebranchez-les et réinstallez les dispositifs de retenue du câble d'alimentation.
- 5. Terminez la réinstallation du module de contrôleur :
  - a. Avec la poignée de came en position ouverte, poussez fermement le module de contrôleur jusqu'à ce qu'il rencontre le fond de panier et soit bien en place, puis fermez la poignée de came en position verrouillée.

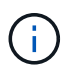

Ne forcez pas trop lorsque vous faites glisser le module de contrôleur dans le châssis pour éviter d'endommager les connecteurs.

- b. Si ce n'est déjà fait, réinstallez le périphérique de gestion des câbles.
- c. Fixez les câbles au dispositif de gestion des câbles à l'aide du crochet et de la sangle de boucle.
- d. Rebranchez les câbles d'alimentation aux blocs d'alimentation et aux sources d'alimentation, puis mettez le système sous tension pour démarrer le processus d'amorçage.
- e. Arrêtez le contrôleur à l'invite DU CHARGEUR.
- 6. Réinitialiser l'heure et la date sur le contrôleur :
  - a. Vérifiez la date et l'heure sur le nœud sain avec le show date commande.
  - b. À l'invite DU CHARGEUR sur le nœud cible, vérifiez l'heure et la date.
  - c. Si nécessaire, modifiez la date avec le set date mm/dd/yyyy commande.
  - d. Si nécessaire, réglez l'heure, en GMT, à l'aide du set time hh:mm:ss commande.
  - e. Confirmez la date et l'heure sur le nœud cible.
- 7. À l'invite DU CHARGEUR, entrez bye Pour réinitialiser les cartes PCIe et d'autres composants et laisser le nœud redémarrer.
- 8. Rétablir le fonctionnement normal du nœud en renvoie son espace de stockage : storage failover giveback -ofnode impaired\_node\_name
- 9. Si le retour automatique a été désactivé, réactivez-le: storage failover modify -node local -auto-giveback true

## Étape 5 : retournez les agrégats via une configuration MetroCluster à deux nœuds

Après avoir terminé le remplacement des unités remplaçables sur site dans une configuration MetroCluster à deux nœuds, vous pouvez exécuter l'opération de rétablissement MetroCluster. Cette configuration renvoie la configuration à son état de fonctionnement normal, avec les SVM (Storage Virtual machines) source et sur le site précédemment douteux actifs et peuvent accéder aux données des pools de disques locaux.

Cette tâche s'applique uniquement aux configurations MetroCluster à deux nœuds.

# Étapes

1. Vérifiez que tous les nœuds sont dans le enabled état : metrocluster node show

- 2. Vérifier que la resynchronisation est terminée sur tous les SVM : metrocluster vserver show
- 3. Vérifier que toutes les migrations LIF automatiques effectuées par les opérations de correction ont été effectuées correctement : metrocluster check lif show
- 4. Effectuez le rétablissement en utilisant le metrocluster switchback utilisez une commande à partir d'un nœud du cluster survivant.
- 5. Vérifiez que l'opération de rétablissement est terminée : metrocluster show

L'opération de rétablissement s'exécute toujours lorsqu'un cluster est dans waiting-for-switchback état :

```
cluster_B::> metrocluster show
Cluster Configuration State Mode
------
Local: cluster_B configured switchover
Remote: cluster_A configured waiting-for-switchback
```

Le rétablissement est terminé une fois les clusters dans normal état :

```
cluster_B::> metrocluster show
Cluster Configuration State Mode
------
Local: cluster_B configured normal
Remote: cluster_A configured normal
```

Si un rétablissement prend beaucoup de temps, vous pouvez vérifier l'état des lignes de base en cours en utilisant le metrocluster config-replication resync-status show commande.

6. Rétablir toutes les configurations SnapMirror ou SnapVault.

## Étape 6 : renvoyer la pièce défaillante à NetApp

Retournez la pièce défectueuse à NetApp, tel que décrit dans les instructions RMA (retour de matériel) fournies avec le kit. Voir la "Retour de pièce et amp ; remplacements" pour plus d'informations.

# Module X91148A

# Présentation de l'ajout d'un module X91148A - AFF A700

Vous pouvez ajouter un module d'E/S à votre système en remplaçant une carte réseau ou une carte de stockage par une nouvelle carte dans un système entièrement rempli, ou en ajoutant une nouvelle carte réseau ou un adaptateur de stockage dans un logement de châssis vide du système.

# Avant de commencer

- Vérifier le "NetApp Hardware Universe" Pour vérifier que le nouveau module d'E/S est compatible avec votre système et la version de ONTAP que vous utilisez.
- Si plusieurs emplacements sont disponibles, vérifiez les priorités des emplacements dans "NetApp Hardware Universe" Et utiliser la meilleure solution disponible pour votre module d'E/S.
- Pour ajouter un module d'E/S sans interruption, vous devez prendre le contrôle cible, retirer l'obturateur de slot dans le slot cible ou retirer un module d'E/S existant, ajouter un nouveau module d'E/S ou un module de remplacement, puis renvoyer le contrôleur cible.
- S'assurer que tous les autres composants fonctionnent correctement.

## Ajoutez un module X91148A dans un système doté de connecteurs ouverts - A700

Vous pouvez ajouter un module X91148A dans un emplacement de module vide de votre système en tant que carte réseau 100 GbE ou module de stockage pour les tiroirs de stockage NS224.

- Votre système doit exécuter ONTAP 9.8 et versions ultérieures.
- Pour ajouter le module X91148A sans interruption, vous devez prendre le contrôle cible, retirer le cache de l'emplacement cible, ajouter le module, puis rendre le contrôleur cible.
- Un ou plusieurs emplacements ouverts doivent être disponibles sur votre système.
- Si plusieurs emplacements sont disponibles, installez le module conformément à la matrice de priorité des emplacements pour le module X91148A dans le "NetApp Hardware Universe".
- Si vous ajoutez le module X91148A en tant que module de stockage, vous devez installer les logements de module 3 et/ou 7.
- Si vous ajoutez le module X91148A en tant que carte réseau 100 GbE, vous pouvez utiliser n'importe quel emplacement ouvert. Cependant, par défaut, les emplacements 3 et 7 sont définis comme emplacements de stockage. Si vous souhaitez utiliser ces emplacements comme emplacements réseau et n'y ajouter pas de tiroirs NS224, vous devez modifier les emplacements pour une utilisation en réseau avec storage port modify -node name -port port name -mode network commande. Voir la "NetApp Hardware Universe" Pour les autres emplacements pouvant être utilisés par le module X91148A pour la

mise en réseau.

• Tous les autres composants du système doivent fonctionner correctement ; si ce n'est pas le cas, vous devez contacter le support technique.

# Option 1 : ajoutez un module X91148A en tant que module NIC

Pour ajouter un module X91148A en tant que module NIC dans un système avec des emplacements ouverts, vous devez suivre la séquence spécifique des étapes.

# Étapes

- 1. Arrêter le contrôleur A :
  - a. Désactiver le rétablissement automatique : storage failover modify -node local -auto-giveback false
  - b. Reprendre le nœud cible : storage failover takeover -ofnode target\_node\_name

La connexion de la console indique que le nœud tombe dans l'invite DU CHARGEUR une fois le basculement terminé.

- 2. Si vous n'êtes pas déjà mis à la terre, mettez-vous à la terre correctement.
- 3. Déposer l'obturateur de fente cible :
  - a. Appuyer sur le bouton à came numéroté et numéroté.
  - b. Faites pivoter le loquet de came vers le bas jusqu'à ce qu'il soit en position horizontale.
  - c. Déposer l'obturateur.
- 4. Installer le module X91148A :
  - a. Alignez le module X91148A sur les bords de l'emplacement.
  - b. Faites glisser le module X91148A dans le logement jusqu'à ce que le loquet de came d'E/S numéroté et numéroté commence à s'engager avec la broche de came d'E/S.
  - c. Poussez le loquet de came d'E/S complètement vers le haut pour verrouiller le module en place.
- 5. Branchez le module sur les commutateurs de données.
- 6. Redémarrez le contrôleur A à partir de l'invite du CHARGEUR : bye

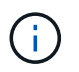

Cette opération réinitialise les cartes PCIe et les autres composants et redémarre le nœud.

- 7. Rétablissement du nœud depuis le nœud partenaire : storage failover giveback -ofnode target\_node\_name
- 8. Activer le rétablissement automatique si elle a été désactivée : storage failover modify -node local -auto-giveback true
- 9. Répétez ces étapes pour le contrôleur B.

## Option 2 : ajout d'un module X91148A en tant que module de stockage

Pour ajouter un module X91148A en tant que module de stockage dans un système avec des emplacements ouverts, vous devez suivre la séquence spécifique des étapes.

• Cette procédure suppose que les logements 3 et/ou 7 sont ouverts.

# Étapes

- 1. Arrêter le contrôleur A :
  - a. Désactiver le rétablissement automatique : storage failover modify -node local

-auto-giveback false

b. Reprendre le nœud cible : storage failover takeover -ofnode target\_node\_name

La connexion de la console indique que le nœud tombe dans l'invite DU CHARGEUR une fois le basculement terminé.

- 2. Si vous n'êtes pas déjà mis à la terre, mettez-vous à la terre correctement.
- 3. Déposer l'obturateur de fente cible :
  - a. Appuyer sur le bouton à came numéroté et numéroté.
  - b. Faites pivoter le loquet de came vers le bas jusqu'à ce qu'il soit en position horizontale.
  - c. Déposer l'obturateur.
- 4. Installer le module X91148A dans l'emplacement 3 :
  - a. Alignez le module X91148A sur les bords de l'emplacement.
  - b. Faites glisser le module X91148A dans le logement jusqu'à ce que le loquet de came d'E/S numéroté et numéroté commence à s'engager avec la broche de came d'E/S.
  - c. Poussez le loquet de came d'E/S complètement vers le haut pour verrouiller le module en place.
  - d. Si vous installez un deuxième module X91148A pour le stockage, répétez cette étape pour le module dans le logement 7.
- 5. Redémarrer le contrôleur A :
  - Si le module de remplacement n'est pas du même modèle que l'ancien module, redémarrez le contrôleur BMC :
    - i. Dans l'invite DU CHARGEUR, passez en mode de privilège avancé : set -privilege advanced
    - ii. Redémarrez le contrôleur BMC : sp reboot
  - Si le module de remplacement est identique à l'ancien module, démarrez à partir de l'invite du CHARGEUR : bye

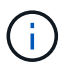

Cette opération réinitialise les cartes PCIe et les autres composants et redémarre le nœud.

- Rétablissement du nœud depuis le nœud partenaire : storage failover giveback -ofnode target\_node\_name
- 7. Activer le rétablissement automatique si elle a été désactivée : storage failover modify -node local -auto-giveback true
- 8. Répétez ces étapes pour le contrôleur B.
- 9. Installez et câblez vos étagères NS224, comme décrit à la section "Workflow d'ajout à chaud".

#### Ajoutez un module de stockage X91148A dans un système sans connecteurs ouverts - A700

Vous devez retirer une ou plusieurs cartes réseau ou modules de stockage existants de votre système pour installer un ou plusieurs modules de stockage X91148A dans votre système plein.

- Votre système doit exécuter ONTAP 9.8 et versions ultérieures.
- Pour ajouter sans interruption le module X91148A, vous devez prendre le contrôle cible, ajouter le module, puis le rendre.
- Si vous ajoutez le module X91148A en tant qu'adaptateur de stockage, vous devez l'installer dans les logements 3 et/ou 7.
- Si vous ajoutez le module X91148A en tant que carte réseau 100 GbE, vous pouvez utiliser n'importe quel emplacement ouvert. Cependant, par défaut, les emplacements 3 et 7 sont définis comme emplacements de stockage. Si vous souhaitez utiliser ces emplacements comme emplacements réseau et n'y ajouter pas de tiroirs NS224, vous devez modifier les emplacements pour une utilisation en réseau avec storage port modify -node name -port port name -mode network commande pour chaque port. Voir la "NetApp Hardware Universe" Pour les autres emplacements pouvant être utilisés par le module X91148A pour la mise en réseau.
- Tous les autres composants du système doivent fonctionner correctement ; si ce n'est pas le cas, vous devez contacter le support technique.

# Option 1 : ajoutez un module X91148A en tant que module NIC

Vous devez retirer une ou plusieurs cartes réseau ou modules de stockage existants de votre système pour installer un ou plusieurs modules NIC X91148A dans votre système plein.

# Étapes

- Si vous ajoutez un module X91148A dans un emplacement contenant un module NIC avec le même nombre de ports que le module X91148A, les LIFs migrent automatiquement lorsque leur module de contrôleur est arrêté. Si le module de carte réseau remplacé comporte plus de ports que le module X91148A, vous devez réaffecter définitivement les LIF concernées à un autre port d'accueil. Voir "Migration d'une LIF" Pour plus d'informations sur l'utilisation de System Manager pour déplacer définitivement les LIF
- 2. Arrêter le contrôleur A :
  - a. Désactiver le rétablissement automatique : storage failover modify -node local -auto-giveback false
  - b. Reprendre le nœud cible : storage failover takeover -ofnode target\_node\_name

La connexion de la console indique que le nœud tombe dans l'invite DU CHARGEUR une fois le basculement terminé.

- 3. Si vous n'êtes pas déjà mis à la terre, mettez-vous à la terre correctement.
- 4. Débranchez tout câblage du module d'E/S cible.
- 5. Retirez le module d'E/S cible du châssis :
  - a. Appuyer sur le bouton à came numéroté et numéroté.

Le bouton de came s'éloigne du châssis.

b. Faites pivoter le loquet de came vers le bas jusqu'à ce qu'il soit en position horizontale.

Le module d'E/S se désengage du châssis et se déplace d'environ 1/2 pouces hors du logement d'E/S.

c. Retirez le module d'E/S du châssis en tirant sur les languettes de traction situées sur les côtés de la face du module.

Assurez-vous de garder une trace de l'emplacement dans lequel se trouvait le module d'E/S.

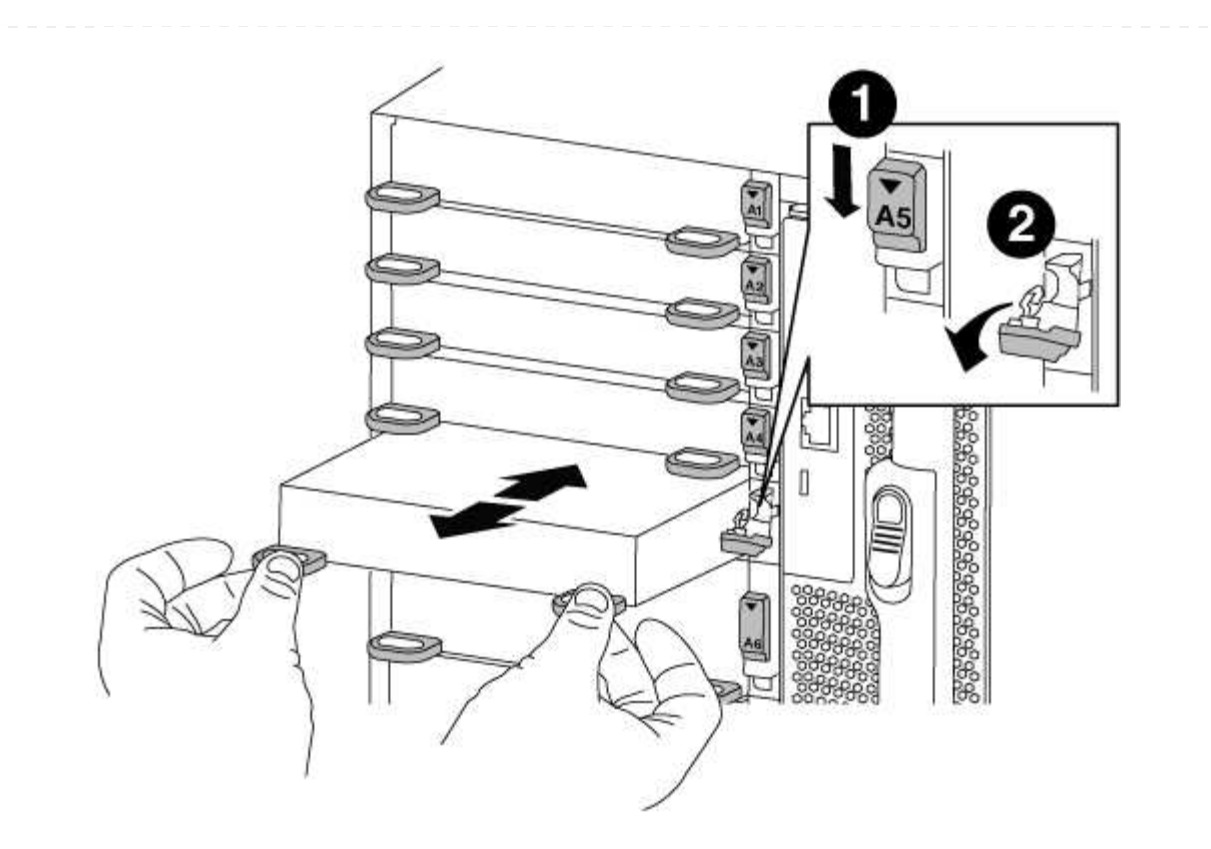

| 0 | Loquet de came d'E/S numéroté et numéroté      |
|---|------------------------------------------------|
| 2 | Verrou de came d'E/S complètement déverrouillé |

- 6. Installer le module X91148A dans l'emplacement cible :
  - a. Alignez le module X91148A sur les bords de l'emplacement.
  - b. Faites glisser le module X91148A dans le logement jusqu'à ce que le loquet de came d'E/S numéroté et numéroté commence à s'engager avec la broche de came d'E/S.
  - c. Poussez le loquet de came d'E/S complètement vers le haut pour verrouiller le module en place.
- 7. Répétez les étapes de retrait et d'installation pour remplacer les modules supplémentaires du contrôleur A.
- 8. Reliez le ou les modules aux commutateurs de données.
- 9. Redémarrez le contrôleur A à partir de l'invite du CHARGEUR : bye

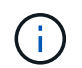

Cette opération réinitialise les cartes PCIe et les autres composants et redémarre le nœud.

- 10. Rétablissement du nœud depuis le nœud partenaire : storage failover giveback -ofnode target\_node\_name
- 11. Activer le rétablissement automatique si elle a été désactivée : storage failover modify -node local -auto-giveback true
- 12. Si vous avez ajouté le module X91148A en tant que module NIC dans les logements 3 ou 7, pour la

mise en réseau, utilisez le storage port modify -node *node name* -port *port name* -mode network commande pour chaque port.

13. Répétez ces étapes pour le contrôleur B.

# Option 2 : ajout d'un module X91148A en tant que module de stockage

Vous devez retirer une ou plusieurs cartes réseau ou modules de stockage existants de votre système pour installer un ou plusieurs modules de stockage X91148A dans votre système entièrement rempli.

• Cette procédure suppose de réinstaller le module X91148A dans les logements 3 et/ou 7.

# Étapes

- 1. Si vous ajoutez un module X91148A en tant que module de stockage dans les logements 3 et/ou 7 dans un emplacement doté d'un module NIC existant, utilisez System Manager pour migrer définitivement les LIF vers différents ports d'accueil, comme décrit dans la section "Migration d'une LIF".
- 2. Arrêter le contrôleur A :
  - a. Désactiver le rétablissement automatique : storage failover modify -node local -auto-giveback false
  - b. Reprendre le nœud cible : storage failover takeover -ofnode target\_node\_name

La connexion de la console indique que le nœud tombe dans l'invite DU CHARGEUR une fois le basculement terminé.

- 3. Si vous n'êtes pas déjà mis à la terre, mettez-vous à la terre correctement.
- 4. Débranchez tout câblage du module d'E/S cible.
- 5. Retirez le module d'E/S cible du châssis :
  - a. Appuyer sur le bouton à came numéroté et numéroté.

Le bouton de came s'éloigne du châssis.

b. Faites pivoter le loquet de came vers le bas jusqu'à ce qu'il soit en position horizontale.

Le module d'E/S se désengage du châssis et se déplace d'environ 1/2 pouces hors du logement d'E/S.

c. Retirez le module d'E/S du châssis en tirant sur les languettes de traction situées sur les côtés de la face du module.

Assurez-vous de garder une trace de l'emplacement dans lequel se trouvait le module d'E/S.

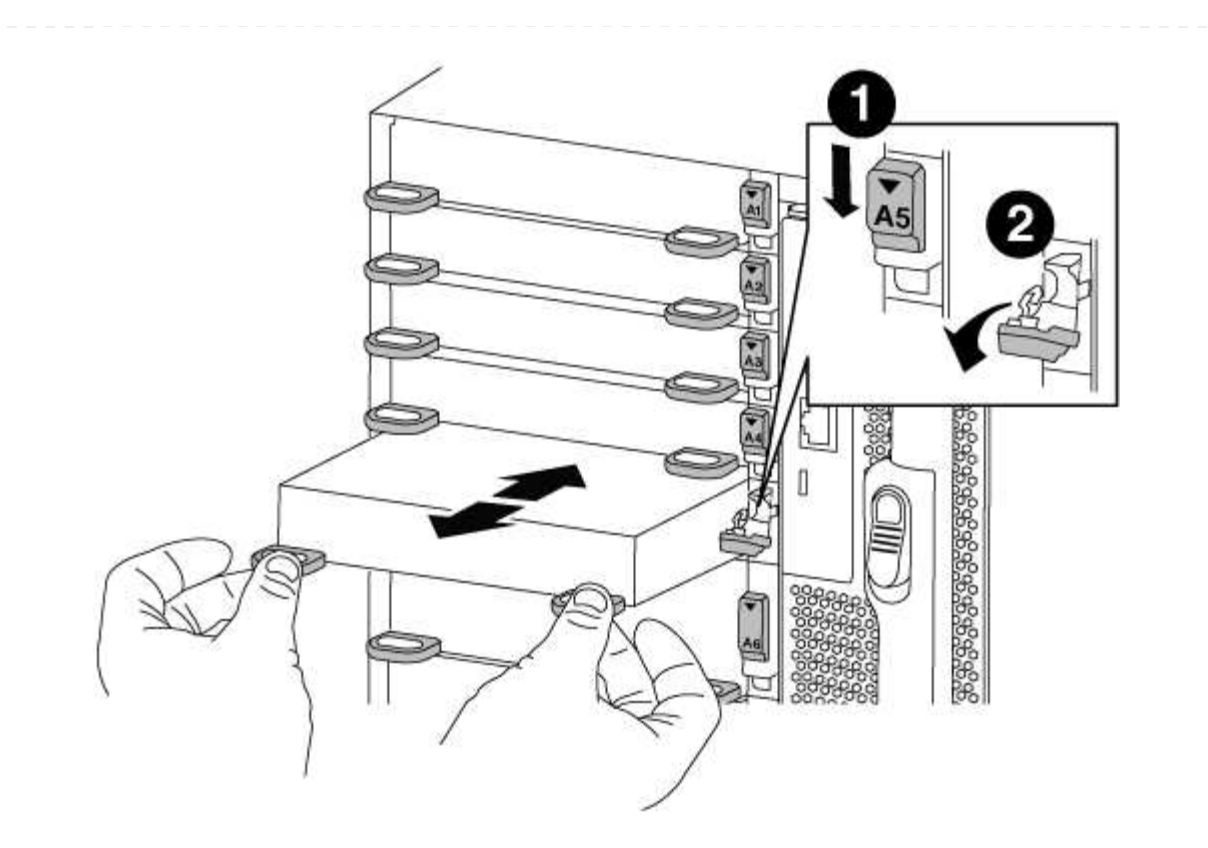

| 1 | Loquet de came d'E/S numéroté et numéroté      |
|---|------------------------------------------------|
| 2 | Verrou de came d'E/S complètement déverrouillé |

- 6. Installer le module X91148A dans l'emplacement 3 :
  - a. Alignez le module X91148A sur les bords de l'emplacement.
  - b. Faites glisser le module X91148A dans le logement jusqu'à ce que le loquet de came d'E/S numéroté et numéroté commence à s'engager avec la broche de came d'E/S.
  - c. Poussez le loquet de came d'E/S complètement vers le haut pour verrouiller le module en place.
  - d. Si vous installez un deuxième module X91148A pour le stockage, répétez les étapes de retrait et d'installation du module dans le logement 7.
- 7. Redémarrez le contrôleur A à partir de l'invite du CHARGEUR : bye

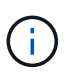

Cette opération réinitialise les cartes PCIe et les autres composants et redémarre le nœud.

- 8. Rétablissement du nœud depuis le nœud partenaire:storage failover giveback -ofnode target\_node\_name
- 9. Activer le rétablissement automatique si elle a été désactivée : storage failover modify -node local -auto-giveback true
- 10. Répétez ces étapes pour le contrôleur B.
- 11. Installez et câblez vos étagères NS224, comme décrit à la section "Workflow d'ajout à chaud".

# Systèmes AFF A700s

# Installation et configuration

# Fiche de configuration du cluster - AFF A700s

Vous pouvez utiliser cette fiche pour collecter et enregistrer les adresses IP spécifiques à votre site ainsi que les autres informations requises lors de la configuration d'un cluster ONTAP.

# "Fiche de configuration du cluster"

# Commencez ici : choisissez votre installation et configuration

Vous pouvez choisir parmi différents formats de contenu pour vous guider lors de l'installation et de la configuration de votre nouveau système de stockage.

• "Pas de temps"

Un PDF imprimable contenant des instructions détaillées avec des liens en direct vers du contenu supplémentaire.

• "Étapes vidéo"

Instructions étape par étape de la vidéo.

# Affiche PDF sur l'installation et la configuration - AFF A700s

Vous pouvez utiliser l'affiche PDF pour installer et configurer votre nouveau système. Le poster PDF fournit des instructions détaillées avec des liens en direct vers des contenus supplémentaires.

"Instructions d'installation et de configuration du système AFF A700s"

# Vidéo d'installation et de configuration - AFF A700s

La vidéo suivante présente une configuration logicielle de bout en bout pour les systèmes exécutant ONTAP 9.2.

"Configuration de la baie AFF A700s"

# Maintenance

# Maintenance du matériel AFF A700s

Concernant le système de stockage AFF A700s, vous pouvez effectuer les procédures de maintenance sur les composants suivants.

#### Support de démarrage

Le support de démarrage stocke un ensemble principal et secondaire de fichiers d'image de démarrage que le système utilise lorsqu'il démarre.

#### Châssis

Le châssis correspond au boîtier physique qui contient tous les composants du contrôleur, tels que le contrôleur/l'unité centrale, l'alimentation et les E/S.

#### Contrôleur

Un contrôleur se compose d'une carte, d'un micrologiciel et d'un logiciel. Il contrôle les entraînements et met en œuvre les fonctions ONTAP.

#### DIMM

Vous devez remplacer un module DIMM (module de mémoire double en ligne) en cas de non-concordance de mémoire, ou si vous avez un module DIMM défectueux.

#### Lecteur

Un lecteur est un périphérique qui fournit le support de stockage physique pour les données.

#### Ventilateur

Le ventilateur refroidit le contrôleur.

#### Batterie NVRAM

Une batterie est fournie avec le contrôleur et fournit l'alimentation de secours en cas de panne de l'alimentation secteur.

#### Module NVRAM

Le module NVRAM (mémoire vive non volatile) préserve les données mises en cache en cas de panne d'alimentation.

#### **Carte PCIe**

Une carte PCIe (Peripheral Component Interconnect express) est une carte d'extension qui se branche dans le logement PCIe de la carte mère.

#### Alimentation électrique

Une alimentation électrique fournit une source d'alimentation redondante dans un tiroir contrôleur.

#### Pile de l'horloge en temps réel

Une batterie d'horloge en temps réel conserve les informations relatives à la date et à l'heure du système si l'alimentation est coupée.

#### Support de démarrage

Le support de démarrage principal stocke l'image de démarrage ONTAP que le système utilise lors du démarrage. Vous pouvez restaurer l'image du support de démarrage principal à l'aide de l'image ONTAP sur le support de démarrage secondaire ou, si nécessaire, à l'aide d'une clé USB.

Si le support d'amorçage secondaire a échoué ou s'il n'a pas le fichier image.tgz, vous devez restaurer le support d'amorçage principal à l'aide d'un lecteur flash USB. Le lecteur doit être formaté en FAT32 et avoir la quantité de stockage appropriée pour contenir le fichier image\_xxx.tgz.

- Le processus de remplacement restaure le système de fichiers var du support de démarrage secondaire ou du lecteur flash USB vers le support de démarrage principal.
- Vous devez remplacer le composant défectueux par un composant FRU de remplacement que vous avez reçu de votre fournisseur.
- Il est important d'appliquer les commandes au cours de la procédure suivante sur le contrôleur approprié :
  - Le contrôleur trouble est le contrôleur sur lequel vous effectuez la maintenance.
  - · Le contrôleur Healthy est le partenaire HA du contrôleur déficient.

Si vous devez remplacer le support de démarrage secondaire alors que le support de démarrage principal est installé et en bon état, contactez le support NetApp et mentionnez l'article de la "Comment remplacer le périphérique de démarrage secondaire d'un système AFF A700s" base de connaissances.

## Vérifiez les clés de chiffrement intégrées - AFF A700s

Avant d'arrêter le contrôleur défaillant et de vérifier l'état des clés de chiffrement intégrées, vous devez vérifier l'état du contrôleur défaillant, désactiver le rétablissement automatique et vérifier quelle version de ONTAP s'exécute sur le système.

Si vous avez un cluster avec plus de deux nœuds, il doit être dans le quorum. Si le cluster n'est pas au quorum ou si un contrôleur en bonne santé affiche la valeur false pour l'éligibilité et la santé, vous devez corriger le problème avant de désactiver le contrôleur défaillant ; voir "Synchroniser un nœud avec le cluster".

# Étapes

- 1. Vérifier l'état du contrôleur détérioré :
  - Si le contrôleur douteux se trouve à l'invite de connexion, connectez-vous en tant que admin.
  - Si le contrôleur associé est au niveau de l'invite DU CHARGEUR et qu'il fait partie de la configuration HA, connectez-vous en tant que admin sur le contrôleur sain.
  - Si le contrôleur douteux se trouve dans une configuration autonome et à l'invite DU CHARGEUR, contactez "mysupport.netapp.com".
- 2. Si AutoSupport est activé, supprimez la création automatique de dossier en invoquant un message AutoSupport:system node autosupport invoke -node \* -type all -message MAINT=number\_of\_hours\_downh

Le message AutoSupport suivant supprime la création automatique de dossiers pendant deux heures : cluster1:\*> system node autosupport invoke -node \* -type all -message MAINT=2h

3. Vérifiez la version de ONTAP que le système fonctionne sur le contrôleur défaillant, si c'est le cas, ou sur le contrôleur partenaire si le contrôleur défaillant est en panne, à l'aide du version -v commande :

- Si <Ino-DARE> ou <1Ono-DARE> s'affiche dans la sortie de la commande, le système ne prend pas en charge NVE, procédez à l'arrêt du contrôleur.
- Si <Ino-DARE> n'est pas affiché dans la sortie de la commande et que le système exécute ONTAP 9.5, passer à Option 1 : vérifiez NVE ou NSE sur les systèmes qui exécutent ONTAP 9.5 ou une version antérieure.
- Si <Ino-DARE> ne s'affiche pas dans la sortie de la commande et si le système exécute ONTAP 9.6 ou une version ultérieure, passer à Option 2 : vérifiez NVE ou NSE sur les systèmes qui exécutent ONTAP 9.6 ou version ultérieure.
- 4. Si le contrôleur douteux est intégré à une configuration HA, désactivez le rétablissement automatique de l'état du contrôleur: storage failover modify -node local -auto-giveback false ou storage failover modify -node local -auto-giveback-after-panic false

# Option 1 : vérifiez NVE ou NSE sur les systèmes qui exécutent ONTAP 9.5 ou une version antérieure

Avant d'arrêter le contrôleur défaillant, vérifiez si NetApp Volume Encryption (NVE) ou NetApp Storage Encryption (NSE) sont activés sur le système. Si c'est le cas, vous devez vérifier la configuration.

# Étapes

- 1. Connectez le câble de la console au contrôleur pour facultés affaiblies.
- 2. Vérifier si NVE est configuré pour n'importe quel volume du cluster : volume show -is-encrypted true

Si des volumes sont répertoriés dans le résultat, NVE est configuré et vous devez vérifier la configuration NVE. Si aucun volume n'est indiqué, vérifiez si NSE est configuré ou non.

- 3. Vérifier si NSE est configuré : storage encryption disk show
  - Si le résultat de la commande affiche les détails du disque avec les informations relatives au mode et à l'ID de clé, NSE est configuré et vous devez vérifier la configuration NSE.
  - Si NVE et NSE ne sont pas configurés, vous pouvez arrêter le contrôleur défaillant.

# Vérifiez la configuration NVE

# Étapes

- 1. Afficher les ID de clé des clés d'authentification stockées sur les serveurs de gestion des clés : security key-manager query
  - Si le Restored s'affiche yes et tous les gestionnaires de clés s'affichent available, il est sûr d'arrêter le contrôleur défaillant.
  - Si le Restored colonne affiche tout autre élément que yes, ou si un gestionnaire de clés s'affiche unavailable, vous devez effectuer quelques étapes supplémentaires.
  - Si le message cette commande n'est pas prise en charge lorsque la gestion intégrée des clés est activée, vous devez effectuer d'autres étapes supplémentaires.
- 2. Si le Restored colonne affichée autre que yes, ou si un gestionnaire de clés s'affiche unavailable:
  - a. Récupérez et restaurez toutes les clés d'authentification et les ID de clé associés : security keymanager restore -address \*

Si la commande échoue, contactez le support NetApp.

#### "mysupport.netapp.com"

- a. Vérifiez que le Restored s'affiche yes affichage de toutes les clés d'authentification et de tous les gestionnaires de clés available: security key-manager query
- b. Arrêtez le contrôleur défaillant.
- 3. Si vous avez vu le message, cette commande n'est pas prise en charge lorsque la gestion intégrée des clés est activée, affichez les clés stockées dans le gestionnaire de clés intégré : security keymanager key show -detail
  - a. Si le Restored s'affiche yes sauvegardez manuellement les informations de gestion intégrée des clés :
    - Accédez au mode de privilège avancé et entrez y lorsque vous êtes invité à continuer : set -priv advanced
    - Entrez la commande pour afficher les informations de sauvegarde OKM : security keymanager backup show
    - Copiez le contenu des informations de sauvegarde dans un fichier distinct ou dans votre fichier journal. Dans les scénarios d'incident, vous devrez peut-être restaurer manuellement le gestionnaire de clés intégré OKM.
    - Revenir en mode admin: set -priv admin
    - Arrêtez le contrôleur défaillant.

b. Si le Restored colonne affiche tout autre élément que yes:

• Exécutez l'assistant d'installation du gestionnaire de clés : security key-manager setup -node target/impaired node name

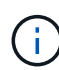

Entrez la phrase secrète de gestion de clés intégrée du client à l'invite. Si la phrase de passe ne peut pas être fournie, contactez "mysupport.netapp.com"

- Vérifiez que le Restored s'affiche yes pour toutes les clés d'authentification : security keymanager key show -detail
- Accédez au mode de privilège avancé et entrez y lorsque vous êtes invité à continuer : set -priv advanced
- Entrez la commande pour afficher les informations de sauvegarde OKM : security keymanager backup show
- Copiez le contenu des informations de sauvegarde dans un fichier distinct ou dans votre fichier journal. Dans les scénarios d'incident, vous devrez peut-être restaurer manuellement le gestionnaire de clés intégré OKM.
- Revenir en mode admin: set -priv admin
- Vous pouvez arrêter le contrôleur en toute sécurité.

## Vérifiez la configuration NSE

## Étapes

- 1. Afficher les ID de clé des clés d'authentification stockées sur les serveurs de gestion des clés : security key-manager query
  - Si le Restored s'affiche yes et tous les gestionnaires de clés s'affichent available, il est sûr

d'arrêter le contrôleur défaillant.

- Si le Restored colonne affiche tout autre élément que yes, ou si un gestionnaire de clés s'affiche unavailable, vous devez effectuer quelques étapes supplémentaires.
- Si le message cette commande n'est pas prise en charge lorsque la gestion intégrée des clés est activée, vous devez effectuer d'autres étapes supplémentaires
- 2. Si le Restored colonne affichée autre que yes, ou si un gestionnaire de clés s'affiche unavailable:
  - a. Récupérez et restaurez toutes les clés d'authentification et les ID de clé associés : security keymanager restore -address \*

Si la commande échoue, contactez le support NetApp.

# "mysupport.netapp.com"

- a. Vérifiez que le Restored s'affiche yes affichage de toutes les clés d'authentification et de tous les gestionnaires de clés available: security key-manager query
- b. Arrêtez le contrôleur défaillant.
- 3. Si vous avez vu le message, cette commande n'est pas prise en charge lorsque la gestion intégrée des clés est activée, affichez les clés stockées dans le gestionnaire de clés intégré : security keymanager key show -detail
  - a. Si le Restored s'affiche yes, sauvegardez manuellement les informations de gestion des clés intégrées :
    - Accédez au mode de privilège avancé et entrez y lorsque vous êtes invité à continuer : set -priv advanced
    - Entrez la commande pour afficher les informations de sauvegarde OKM : security keymanager backup show
    - Copiez le contenu des informations de sauvegarde dans un fichier distinct ou dans votre fichier journal. Dans les scénarios d'incident, vous devrez peut-être restaurer manuellement le gestionnaire de clés intégré OKM.
    - Revenir en mode admin: set -priv admin
    - Arrêtez le contrôleur défaillant.
  - b. Si le Restored colonne affiche tout autre élément que yes:
    - Exécutez l'assistant d'installation du gestionnaire de clés : security key-manager setup -node target/impaired node name

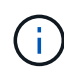

Entrez la phrase de passe OKM du client à l'invite. Si la phrase de passe ne peut pas être fournie, contactez "mysupport.netapp.com"

- Vérifiez que le Restored affiche la colonne yes pour toutes les clés d'authentification : security key-manager key show -detail
- Accédez au mode de privilège avancé et entrez y lorsque vous êtes invité à continuer : set -priv advanced
- Entrez la commande pour sauvegarder les informations OKM : security key-manager backup show

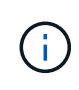

Assurez-vous que les informations OKM sont enregistrées dans votre fichier journal. Ces informations seront nécessaires dans les scénarios d'incident pour lesquels OKM peut avoir besoin d'être restauré manuellement.

- Copiez le contenu des informations de sauvegarde dans un fichier distinct ou dans votre journal. Dans les scénarios d'incident, vous devrez peut-être restaurer manuellement le gestionnaire de clés intégré OKM.
- Revenir en mode admin: set -priv admin
- Vous pouvez arrêter le contrôleur en toute sécurité.

## Option 2 : vérifiez NVE ou NSE sur les systèmes qui exécutent ONTAP 9.6 ou version ultérieure

Avant d'arrêter le contrôleur défaillant, vérifiez si NetApp Volume Encryption (NVE) ou NetApp Storage Encryption (NSE) sont activés sur le système. Si c'est le cas, vous devez vérifier la configuration.

1. Vérifiez que NVE est utilisé pour n'importe quel volume du cluster : volume show -is-encrypted true

Si des volumes sont répertoriés dans le résultat, NVE est configuré et vous devez vérifier la configuration NVE. Si aucun volume n'est indiqué, vérifiez si NSE est configuré et utilisé.

- 2. Vérifiez si NSE est configuré et utilisé : storage encryption disk show
  - Si le résultat de la commande répertorie les détails du disque avec les informations relatives au mode et à l'ID de clé, NSE est configuré et vous devez vérifier la configuration NSE et son utilisation.
  - Si aucun disque n'est affiché, NSE n'est pas configuré.
  - Si NVE et NSE ne sont pas configurés, aucun disque n'est protégé avec les clés NSE, vous pouvez arrêter le contrôleur pour facultés affaiblies.

## Vérifiez la configuration NVE

1. Afficher les ID de clé des clés d'authentification stockées sur les serveurs de gestion des clés : security key-manager key query

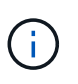

Après la version ONTAP 9.6, il est possible que vous ayez d'autres types de gestionnaire de clés. Les types sont KMIP, AKV, et GCP. Le processus de confirmation de ces types est identique à celui de la confirmation external ou onboard types de gestionnaire de clés.

- Si le Key Manager affichage du type external et le Restored s'affiche yes, il est sûr d'arrêter le contrôleur défaillant.
- Si le Key Manager affichage du type onboard et le Restored s'affiche yes, vous devez effectuer quelques étapes supplémentaires.
- Si le Key Manager affichage du type external et le Restored colonne affiche tout autre élément que yes, vous devez effectuer quelques étapes supplémentaires.
- Si le Key Manager affichage du type onboard et le Restored colonne affiche tout autre élément que yes, vous devez effectuer quelques étapes supplémentaires.
- 2. Si le Key Manager affichage du type onboard et le Restored s'affiche yes, Sauvegardez manuellement les informations OKM :

- a. Accédez au mode de privilège avancé et entrez y lorsque vous êtes invité à continuer : set -priv advanced
- b. Entrez la commande pour afficher les informations de gestion des clés : security key-manager onboard show-backup
- c. Copiez le contenu des informations de sauvegarde dans un fichier distinct ou dans votre fichier journal. Dans les scénarios d'incident, vous devrez peut-être restaurer manuellement le gestionnaire de clés intégré OKM.
- d. Revenir en mode admin: set -priv admin
- e. Arrêtez le contrôleur défaillant.
- 3. Si le Key Manager affichage du type external et le Restored colonne affiche tout autre élément que yes:
  - a. Restaurer les clés d'authentification externe de gestion des clés sur tous les nœuds du cluster : security key-manager external restore

Si la commande échoue, contactez le support NetApp.

"mysupport.netapp.com"

- a. Vérifiez que le Restored colonne égale à yes pour toutes les clés d'authentification : security key-manager key query
- b. Arrêtez le contrôleur défaillant.
- 4. Si le Key Manager affichage du type onboard et le Restored colonne affiche tout autre élément que yes:
  - a. Entrez la commande de synchronisation du gestionnaire de clés de sécurité intégré : security keymanager onboard sync

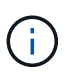

Saisissez la phrase de passe alphanumérique de gestion des clés intégrée de 32 caractères du client à l'invite. Si cette phrase secrète ne peut pas être fournie, contactez le support NetApp. "mysupport.netapp.com"

- b. Vérifiez le Restored affiche la colonne yes pour toutes les clés d'authentification : security keymanager key query
- c. Vérifiez que le Key Manager s'affiche onboard, Puis sauvegardez manuellement les informations OKM.
- d. Accédez au mode de privilège avancé et entrez y lorsque vous êtes invité à continuer : set -priv advanced
- e. Entrez la commande pour afficher les informations de sauvegarde de la gestion des clés : security key-manager onboard show-backup
- f. Copiez le contenu des informations de sauvegarde dans un fichier distinct ou dans votre fichier journal. Dans les scénarios d'incident, vous devrez peut-être restaurer manuellement le gestionnaire de clés intégré OKM.
- g. Revenir en mode admin: set -priv admin
- h. Vous pouvez arrêter le contrôleur en toute sécurité.

# Vérifiez la configuration NSE

1. Afficher les ID de clé des clés d'authentification stockées sur les serveurs de gestion des clés : security key-manager key query -key-type NSE-AK

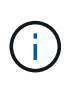

Après la version ONTAP 9.6, il est possible que vous ayez d'autres types de gestionnaire de clés. Les types sont KMIP, AKV, et GCP. Le processus de confirmation de ces types est identique à celui de la confirmation external ou onboard types de gestionnaire de clés.

- Si le Key Manager affichage du type external et le Restored s'affiche yes, il est sûr d'arrêter le contrôleur défaillant.
- Si le Key Manager affichage du type onboard et le Restored s'affiche yes, vous devez effectuer quelques étapes supplémentaires.
- Si le Key Manager affichage du type external et le Restored colonne affiche tout autre élément que yes, vous devez effectuer quelques étapes supplémentaires.
- Si le Key Manager affichage du type external et le Restored colonne affiche tout autre élément que yes, vous devez effectuer quelques étapes supplémentaires.
- 2. Si le Key Manager affichage du type onboard et le Restored s'affiche yes, Sauvegardez manuellement les informations OKM :
  - a. Accédez au mode de privilège avancé et entrez y lorsque vous êtes invité à continuer : set -priv advanced
  - b. Entrez la commande pour afficher les informations de gestion des clés : security key-manager onboard show-backup
  - c. Copiez le contenu des informations de sauvegarde dans un fichier distinct ou dans votre fichier journal. Dans les scénarios d'incident, vous devrez peut-être restaurer manuellement le gestionnaire de clés intégré OKM.
  - d. Revenir en mode admin: set -priv admin
  - e. Vous pouvez arrêter le contrôleur en toute sécurité.
- 3. Si le Key Manager affichage du type external et le Restored colonne affiche tout autre élément que yes:
  - a. Restaurer les clés d'authentification externe de gestion des clés sur tous les nœuds du cluster : security key-manager external restore

Si la commande échoue, contactez le support NetApp.

## "mysupport.netapp.com"

- a. Vérifiez que le Restored colonne égale à yes pour toutes les clés d'authentification : security key-manager key query
- b. Vous pouvez arrêter le contrôleur en toute sécurité.
- 4. Si le Key Manager affichage du type onboard et le Restored colonne affiche tout autre élément que yes:
  - a. Entrez la commande de synchronisation du gestionnaire de clés de sécurité intégré : security keymanager onboard sync

Saisissez la phrase de passe alphanumérique de gestion des clés intégrée de 32 caractères du client à l'invite. Si cette phrase secrète ne peut pas être fournie, contactez le support NetApp.

"mysupport.netapp.com"

- a. Vérifiez le Restored affiche la colonne yes pour toutes les clés d'authentification : security keymanager key query
- b. Vérifiez que le Key Manager s'affiche onboard, Puis sauvegardez manuellement les informations OKM.
- c. Accédez au mode de privilège avancé et entrez y lorsque vous êtes invité à continuer : set -priv advanced
- d. Entrez la commande pour afficher les informations de sauvegarde de la gestion des clés : security key-manager onboard show-backup
- e. Copiez le contenu des informations de sauvegarde dans un fichier distinct ou dans votre fichier journal. Dans les scénarios d'incident, vous devrez peut-être restaurer manuellement le gestionnaire de clés intégré OKM.
- f. Revenir en mode admin: set -priv admin
- g. Vous pouvez arrêter le contrôleur en toute sécurité.

# Arrêtez le contrôleur - AFF A700s

Une fois les tâches NVE ou NSE terminées, vous devez arrêter le contrôleur pour cause de dysfonctionnement.

# Étapes

1. Faites passer le contrôleur douteux à l'invite DU CHARGEUR :

| Si le contrôleur en état de<br>fonctionnement s'affiche                         | Alors                                                                                                    |
|---------------------------------------------------------------------------------|----------------------------------------------------------------------------------------------------|
| Invite DU CHARGEUR                                                              | Passez à la section retrait du module de contrôleur.                                                                                                    |
| Waiting for giveback                                                            | Appuyez sur Ctrl-C, puis répondez $_{\rm Y}$ lorsque vous y êtes invité.                                                                                                    |
| Invite système ou invite de mot de<br>passe (entrer le mot de passe<br>système) | Prendre le contrôle défectueux ou l'arrêter à partir du contrôleur en<br>bon état : storage failover takeover -ofnode<br>impaired_node_name<br>Lorsque le contrôleur douteux s'affiche en attente de<br>rétablissement, appuyez sur Ctrl-C et répondez y. |

2. Dans l'invite DU CHARGEUR, entrez : printenv pour capturer toutes les variables environnementales de démarrage. Enregistrez le résultat dans votre fichier journal.

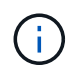

Cette commande peut ne pas fonctionner si le périphérique d'amorçage est corrompu ou non fonctionnel.

Vous devez retirer le module de contrôleur du châssis, l'ouvrir, puis remplacer le support de démarrage défectueux.

# Étape 1 : retirer le module de contrôleur

Vous devez retirer le module de contrôleur du châssis lorsque vous remplacez le module de contrôleur ou remplacez un composant dans le module de contrôleur.

- 1. Si vous n'êtes pas déjà mis à la terre, mettez-vous à la terre correctement.
- Desserrez le crochet et la bride de boucle qui relient les câbles au périphérique de gestion des câbles, puis débranchez les câbles système et les SFP (si nécessaire) du module de contrôleur, en maintenant une trace de l'emplacement où les câbles ont été connectés.

Laissez les câbles dans le périphérique de gestion des câbles de sorte que lorsque vous réinstallez le périphérique de gestion des câbles, les câbles sont organisés.

- 3. Débranchez l'alimentation du module de contrôleur de la source, puis débranchez le câble du bloc d'alimentation.
- 4. Retirez le périphérique de gestion des câbles du module de contrôleur et mettez-le de côté.
- 5. Appuyez sur les deux loquets de verrouillage, puis faites pivoter les deux loquets vers le bas en même temps.

Le module de contrôleur se déplace légèrement hors du châssis.

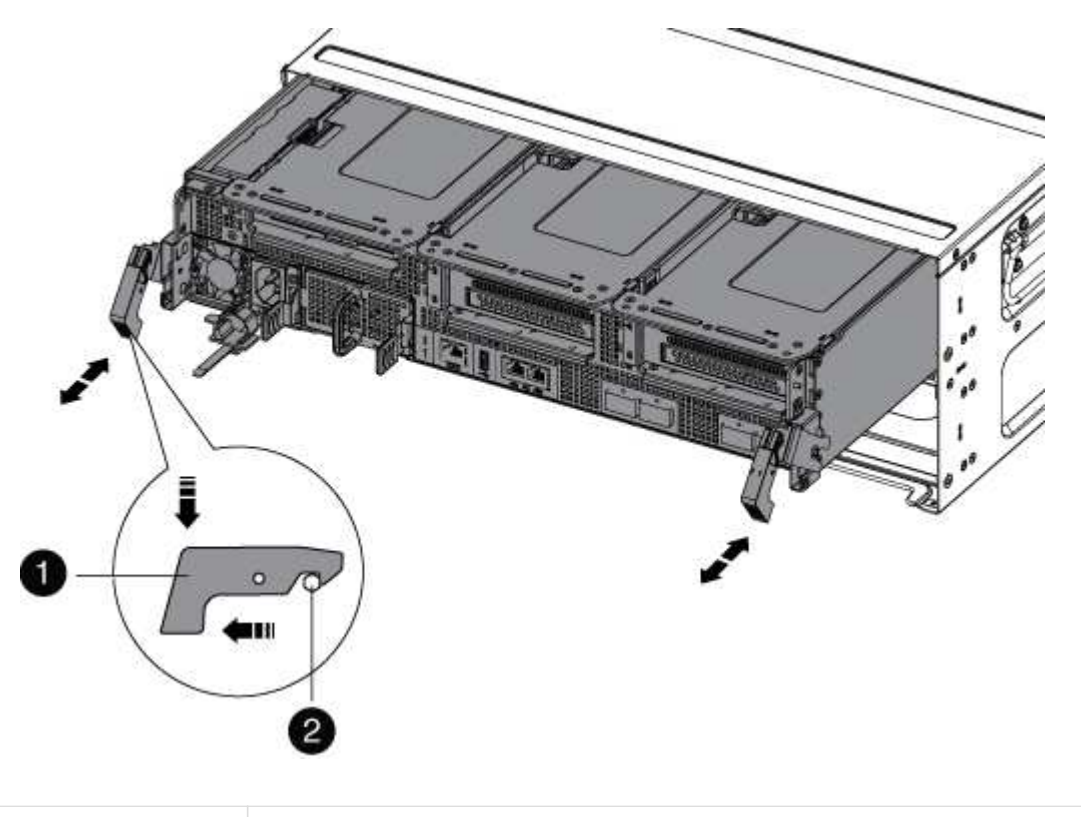

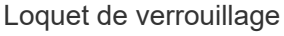

1. Faites glisser le module de contrôleur hors du châssis.

2

Assurez-vous de prendre en charge la partie inférieure du module de contrôleur lorsque vous le faites glisser hors du châssis.

- 2. Placez le module de commande sur une surface plane et stable, puis ouvrez la conduite d'air :
  - a. Appuyer sur les languettes de verrouillage situées sur les côtés du conduit d'air vers le milieu du module de contrôleur.
  - b. Faites glisser le conduit d'air vers les modules de ventilateur, puis tournez-le vers le haut jusqu'à sa position complètement ouverte.

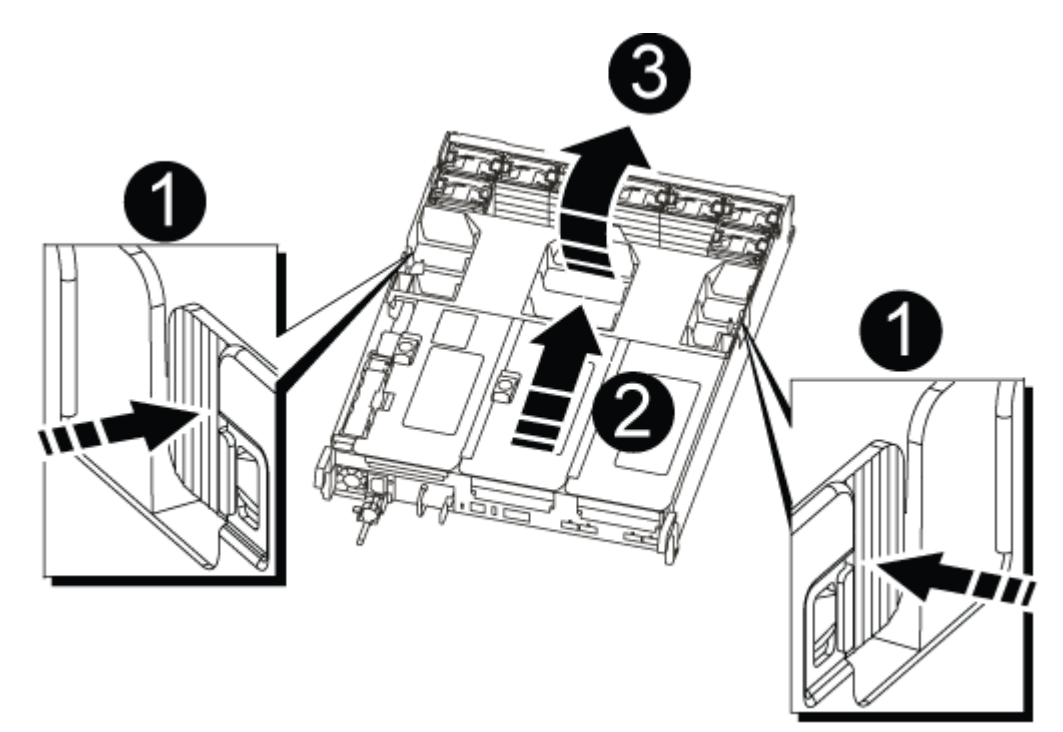

| 1 | Pattes de verrouillage du conduit d'air |
|---|-----------------------------------------|
| 2 | Redresseurs                             |
| 3 | Conduit d'air                           |

## Étape 2 : remplacer le support de démarrage - AFF A700s

Vous devez localiser le support de démarrage défectueux dans le module de contrôleur en retirant le module PCIe central du module de contrôleur, en localisant le support de démarrage défectueux, puis en remplaçant le support de démarrage.

Vous avez besoin d'un tournevis cruciforme pour retirer la vis qui maintient le support de démarrage en place.
- 1. Si vous n'êtes pas déjà mis à la terre, mettez-vous à la terre correctement.
- 2. Recherchez le support de démarrage :
  - a. Ouvrir le conduit d'air, si nécessaire.
  - b. Si nécessaire, retirez la carte de montage 2, le module PCIe central, en déverrouillant le loquet de verrouillage, puis en retirant la carte de montage du module de contrôleur.

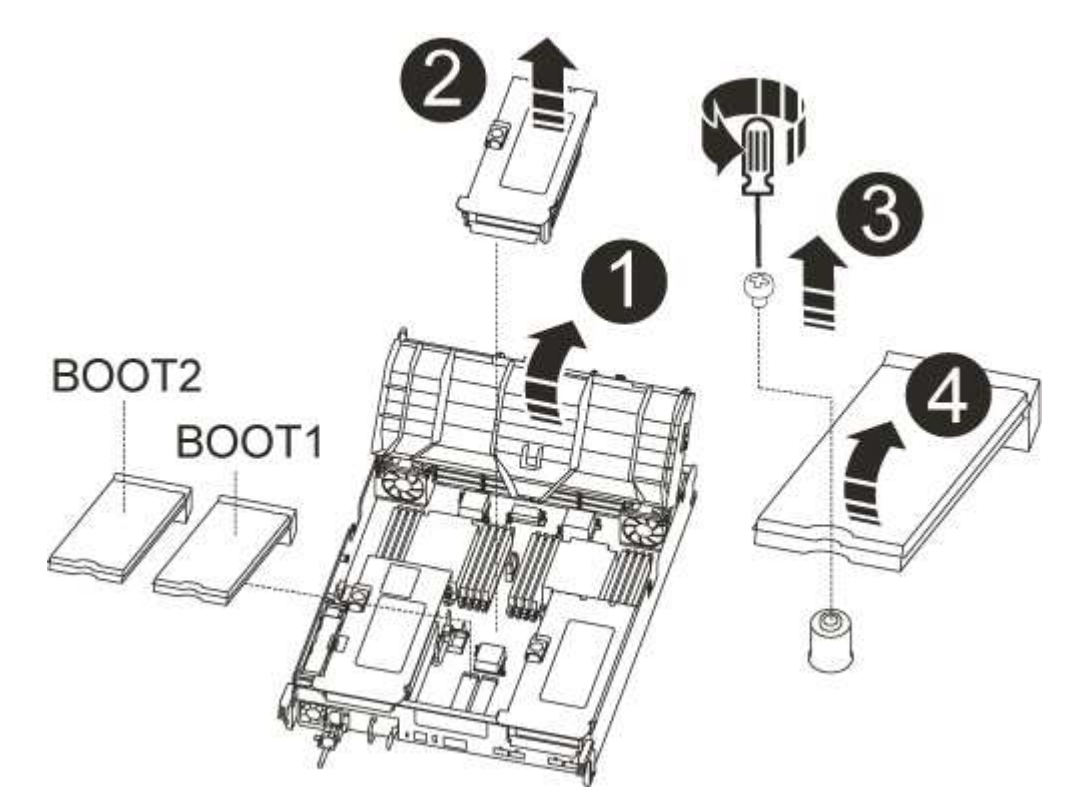

| 0 | Conduit d'air                            |
|---|------------------------------------------|
| 2 | Carte de montage 2 (module PCIe central) |
| 3 | Vis du support de démarrage              |
| 4 | Support de démarrage                     |

- 3. Recherchez le support de démarrage ayant échoué.
- 4. Retirez le support de démarrage du module de contrôleur :
  - a. À l'aide d'un tournevis cruciforme n° 1, retirez la vis qui maintient le support de démarrage et mettez la vis de côté en lieu sûr.
  - b. Saisissez les côtés du support de coffre, faites pivoter doucement le support de coffre vers le haut, puis tirez le support de coffre hors du support et mettez-le de côté.
- 5. Alignez les bords du support de démarrage de remplacement avec le support de démarrage, puis poussez-le doucement dans le support.

6. Vérifiez le support de démarrage pour vous assurer qu'il est bien en place dans le support.

Si nécessaire, retirez le support de démarrage et réinstallez-le dans le support.

- 7. Faites pivoter le support de démarrage vers le bas jusqu'à ce qu'il soit aligné sur la carte mère.
- 8. Fixez le support de démarrage à l'aide de la vis.

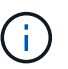

Ne serrez pas trop la vis. Cela pourrait fissurer la carte de circuit du support de démarrage.

- 9. Réinstallez la carte de montage dans le module de contrôleur.
- 10. Fermer le conduit d'air :
  - a. Faire pivoter le conduit d'air vers le bas.
  - b. Faites glisser le conduit d'air vers les surmontoirs jusqu'à ce qu'il s'enclenche.

#### Transférez l'image de démarrage vers le support de démarrage - AFF A700s

Vous pouvez installer l'image système sur le support de démarrage de remplacement à l'aide de l'image sur le second support de démarrage installé dans le module de contrôleur, la méthode principale de restauration de l'image système, Ou en transférant l'image de démarrage vers le support de démarrage à l'aide d'un lecteur flash USB lorsque le support de démarrage secondaire a échoué ou si le fichier image.tgz est introuvable sur le support de démarrage secondaire.

# Option 1 : transférez des fichiers vers le support de démarrage à l'aide de la récupération de sauvegarde à partir du second support de démarrage

Vous pouvez installer l'image système sur le support de démarrage de remplacement à l'aide de l'image sur le second support de démarrage installé dans le module de contrôleur. Il s'agit de la méthode principale pour transférer les fichiers de support d'amorçage vers le support d'amorçage de remplacement des systèmes avec deux supports d'amorçage dans le module de contrôleur.

L'image du support de démarrage secondaire doit contenir un image.tgz fichier et ne doit pas être signalant des échecs. Si le fichier image.tgz est manquant ou si le support de démarrage signale des échecs, vous ne pouvez pas suivre cette procédure. Vous devez transférer l'image d'amorçage sur le support de démarrage de remplacement en suivant la procédure de remplacement du lecteur flash USB.

#### Étapes

- 1. Si vous n'êtes pas déjà mis à la terre, mettez-vous à la terre correctement.
- 2. Si ce n'est déjà fait, fermer le conduit d'air :
  - a. Faire basculer la conduite d'air complètement vers le bas jusqu'au module de commande.
  - b. Faites glisser la conduite d'air vers les surmontoirs jusqu'à ce que les pattes de verrouillage s'enclenchent.
  - c. Inspecter le conduit d'air pour s'assurer qu'il est correctement installé et verrouillé en place.

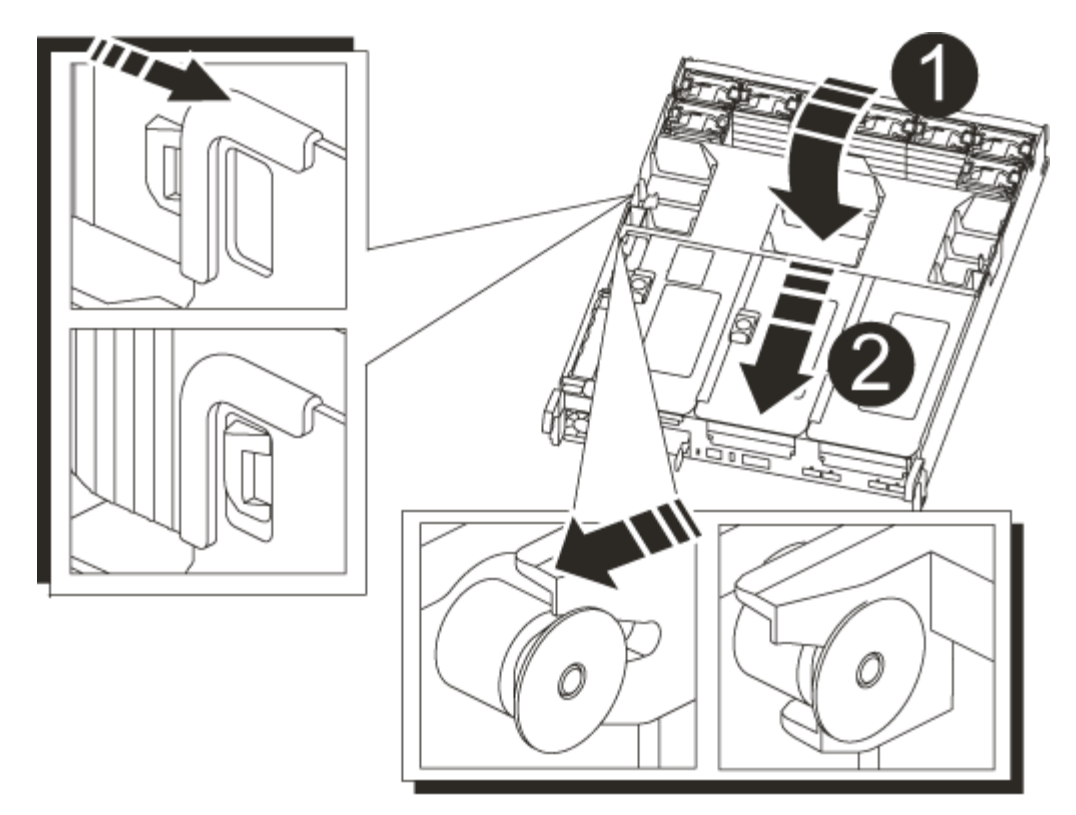

| 1             |  |
|---------------|--|
| Conduit d'air |  |
| 2             |  |
| Redresseurs   |  |

- 3. Alignez l'extrémité du module de contrôleur avec l'ouverture du châssis, puis poussez doucement le module de contrôleur à mi-course dans le système.
- 4. Réinstallez le périphérique de gestion des câbles et recâblage du système, selon les besoins.

Lors de la remise en état, n'oubliez pas de réinstaller les convertisseurs de support (SFP) s'ils ont été retirés.

5. Recâblage du bloc d'alimentation, puis connexion à la source d'alimentation.

Vérifiez que vous refixez le collier de verrouillage du câble d'alimentation sur le cordon d'alimentation.

6. Poussez doucement le module de contrôleur complètement dans le système jusqu'à ce que les crochets de verrouillage du module de contrôleur commencent à se lever, appuyez fermement sur les crochets de verrouillage pour terminer d'asseoir le module de contrôleur, puis faites pivoter les crochets de verrouillage dans la position verrouillée par-dessus les broches du module de contrôleur.

Le contrôleur commence à démarrer dès qu'il est entièrement installé dans le châssis.

7. Interrompez le processus de démarrage en appuyant sur Ctrl-C pour vous arrêter à l'invite DU CHARGEUR.

Si ce message ne s'affiche pas, appuyez sur Ctrl-C, sélectionnez l'option pour démarrer en mode maintenance, puis arrêtez le contrôleur pour démarrer LE CHARGEUR.

8. Dans l'invite DU CHARGEUR, démarrez l'image de restauration à partir du support de démarrage secondaire : boot\_recovery

L'image est téléchargée à partir du support de démarrage secondaire.

- 9. Lorsque vous y êtes invité, entrez le nom de l'image ou acceptez l'image par défaut affichée entre crochets sur votre écran.
- 10. Une fois l'image installée, démarrez le processus de restauration :
  - a. Notez l'adresse IP du contrôleur affecté qui s'affiche à l'écran.
  - b. Appuyez sur y lorsque vous êtes invité à restaurer la configuration de sauvegarde.
  - c. Appuyez sur y lorsque vous êtes invité à confirmer que la procédure de sauvegarde a réussi.
- 11. À partir du contrôleur partenaire au niveau de privilège avancé, démarrez la synchronisation de la configuration à l'aide de l'adresse IP enregistrée à l'étape précédente : system node restore-backup -node local -target-address impaired\_node\_IP\_address
- 12. Une fois la synchronisation de la configuration terminée sans erreur, appuyez sur <sub>y</sub> lorsque vous êtes invité à confirmer que la procédure de sauvegarde a réussi.
- 13. Appuyez sur y lorsque vous êtes invité à utiliser la copie restaurée, puis à appuyer sur y lorsque vous êtes invité à redémarrer le contrôleur.
- 14. Quittez le niveau de privilège avancé sur le contrôleur en bon état.

# Option 2 : transférez l'image d'amorçage sur le support d'amorçage à l'aide d'une clé USB

Cette procédure ne doit être utilisée que si la restauration du support de démarrage secondaire a échoué ou si le fichier image.tgz est introuvable sur le support de démarrage secondaire.

- Vous devez disposer d'une clé USB, formatée en FAT32, avec au moins 4 Go de capacité.
- Copie de la même version d'image de ONTAP que celle du contrôleur avec facultés affaiblies. Vous pouvez télécharger l'image appropriée depuis la section Downloads du site de support NetApp
  - Si NVE est activé, téléchargez l'image avec NetApp Volume Encryption, comme indiqué sur le bouton de téléchargement.
  - Si NVE n'est pas activé, téléchargez l'image sans NetApp Volume Encryption, comme indiqué sur le bouton de téléchargement.
- Si votre système est une paire haute disponibilité, vous devez disposer d'une connexion réseau.
- Si votre système est un système autonome, vous n'avez pas besoin d'une connexion réseau, mais vous devez effectuer un redémarrage supplémentaire lors de la restauration du système de fichiers var.

#### Étapes

- 1. Si vous n'êtes pas déjà mis à la terre, mettez-vous à la terre correctement.
- 2. Si ce n'est déjà fait, fermer le conduit d'air :
  - a. Faire basculer la conduite d'air complètement vers le bas jusqu'au module de commande.
  - b. Faites glisser la conduite d'air vers les surmontoirs jusqu'à ce que les pattes de verrouillage s'enclenchent.

c. Inspecter le conduit d'air pour s'assurer qu'il est correctement installé et verrouillé en place.

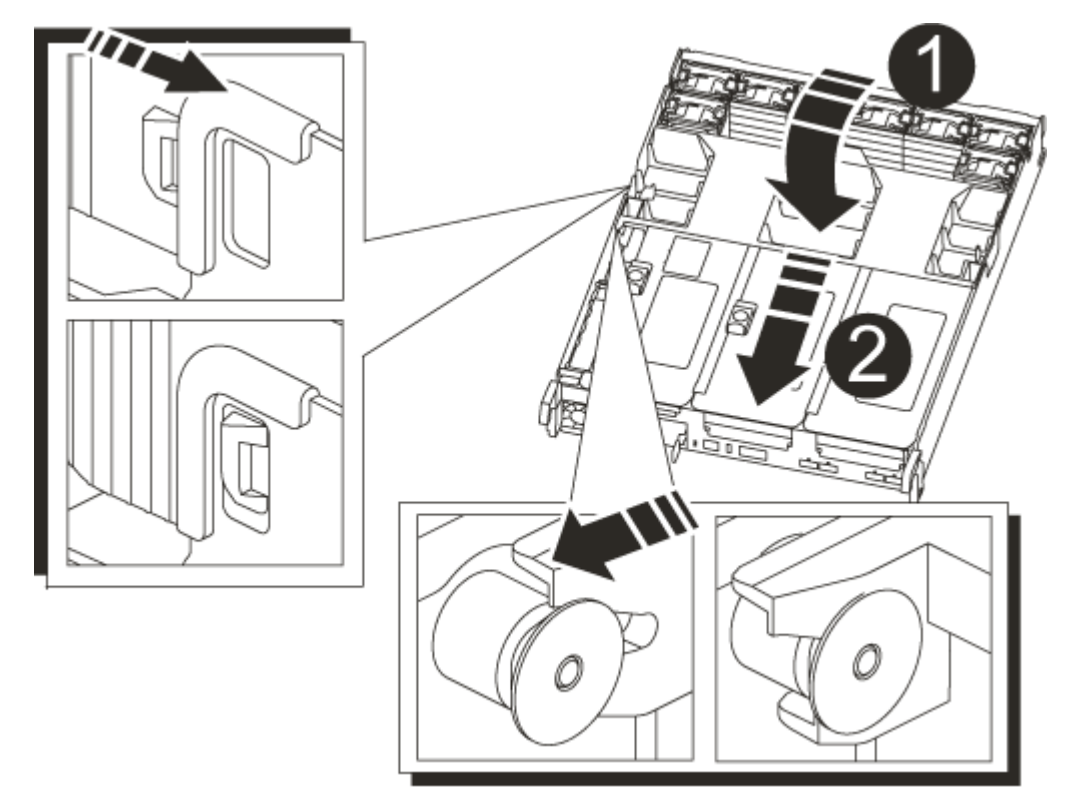

| 1             |  |
|---------------|--|
| Conduit d'air |  |
| 2             |  |
| Redresseurs   |  |

- 3. Alignez l'extrémité du module de contrôleur avec l'ouverture du châssis, puis poussez doucement le module de contrôleur à mi-course dans le système.
- 4. Réinstallez le périphérique de gestion des câbles et recâblage du système, selon les besoins.

Lors de la remise en état, n'oubliez pas de réinstaller les convertisseurs de support (SFP) s'ils ont été retirés.

5. Recâblage du bloc d'alimentation, puis connexion à la source d'alimentation.

Vérifiez que vous refixez le collier de verrouillage du câble d'alimentation sur le cordon d'alimentation.

6. Insérez la clé USB dans le logement USB du module de contrôleur.

Assurez-vous d'installer le lecteur flash USB dans le logement étiqueté pour périphériques USB et non dans le port de console USB.

7. Poussez doucement le module de contrôleur complètement dans le système jusqu'à ce que les crochets de verrouillage du module de contrôleur commencent à se lever, appuyez fermement sur les crochets de

verrouillage pour terminer d'asseoir le module de contrôleur, puis faites pivoter les crochets de verrouillage dans la position verrouillée par-dessus les broches du module de contrôleur.

Le contrôleur commence à démarrer dès qu'il est entièrement installé dans le châssis.

8. Interrompez le processus de démarrage en appuyant sur Ctrl-C pour vous arrêter à l'invite DU CHARGEUR.

Si ce message ne s'affiche pas, appuyez sur Ctrl-C, sélectionnez l'option pour démarrer en mode maintenance, puis arrêtez le contrôleur pour démarrer LE CHARGEUR.

- 9. Bien que les variables d'environnement et les bootargs soient conservés, vous devez vérifier que toutes les variables d'environnement d'amorçage et les bootargs requis sont correctement définis pour votre type de système et votre configuration à l'aide de l' printenv bootarg name commande et corriger les erreurs à l'aide du setenv variable-name <value> commande.
  - a. Vérifier les variables d'environnement de boot:
    - bootarg.init.boot clustered
    - partner-sysid
    - bootarg.init.flash optimized Pour AFF C190/AFF A220 (FAS 100 % Flash)
    - bootarg.init.san optimized Pour les baies SAN AFF A220 et 100 % Flash
    - bootarg.init.switchless cluster.enable
  - b. Si le gestionnaire de clés externe est activé, vérifiez les valeurs d'amorçage répertoriées dans le kenv Sortie ASUP :
    - bootarg.storageencryption.support <value>
    - bootarg.keymanager.support <value>
    - \* kmip.init.interface <value>
    - \* kmip.init.ipaddr <value>
    - \* kmip.init.netmask <value>
    - kmip.init.gateway <value>
  - c. Si Onboard Key Manager est activé, vérifiez les valeurs de démarrage, répertoriées dans le kenv Sortie ASUP :
    - bootarg.storageencryption.support <value>
    - bootarg.keymanager.support <value>
    - bootarg.onboard keymanager <value>
  - d. Enregistrez les variables d'environnement que vous avez modifiées à l'aide de la savenv commande
  - e. Confirmez vos modifications à l'aide du printenv variable-name commande.
- 10. À partir de l'invite DU CHARGEUR, démarrez l'image de récupération à partir du lecteur flash USB : boot\_recovery

L'image est téléchargée à partir de la clé USB.

11. Lorsque vous y êtes invité, entrez le nom de l'image ou acceptez l'image par défaut affichée entre crochets sur votre écran.

- 12. Une fois l'image installée, démarrez le processus de restauration :
  - a. Notez l'adresse IP du contrôleur affecté qui s'affiche à l'écran.
  - b. Appuyez sur y lorsque vous êtes invité à restaurer la configuration de sauvegarde.
  - c. Appuyez sur y lorsque vous êtes invité à confirmer que la procédure de sauvegarde a réussi.
- 13. Appuyez sur <sub>Y</sub> lorsque vous êtes invité à utiliser la copie restaurée, puis à appuyer sur <sub>Y</sub> lorsque vous êtes invité à redémarrer le contrôleur.
- 14. À partir du contrôleur partenaire au niveau de privilège avancé, démarrez la synchronisation de la configuration à l'aide de l'adresse IP enregistrée à l'étape précédente : system node restore-backup -node local -target-address *impaired\_node\_IP\_address*
- 15. Une fois la synchronisation de la configuration terminée sans erreur, appuyez sur y lorsque vous êtes invité à confirmer que la procédure de sauvegarde a réussi.
- 16. Appuyez sur y lorsque vous êtes invité à utiliser la copie restaurée, puis à appuyer sur y lorsque vous êtes invité à redémarrer le contrôleur.
- 17. Vérifiez que les variables d'environnement sont définies comme prévu.
  - a. Prenez le contrôleur vers l'invite DU CHARGEUR.

À l'invite ONTAP, vous pouvez lancer la commande « System node halt -skip-lif-migration-before -shutdown true -ignore-quorum-avertissements true -Inhibit-Takeover-Takeover true ».

- b. Vérifiez les paramètres de la variable d'environnement à l'aide de l' printenv commande.
- c. Si une variable d'environnement n'est pas définie comme prévu, modifiez-la avec le setenv environment-variable-name changed-value commande.
- d. Enregistrez vos modifications à l'aide du savenv commande.
- e. Redémarre le contrôleur.
- 18. Le contrôleur ayant redémarré affiche le Waiting for giveback... message, effectuer un retour à partir du contrôleur en bon état :

| Si votre système est en       | Alors                                                                                                    |
|-------------------------------|----------------------------------------------------------------------------------------------------|
| Une paire haute disponibilité | Une fois que le contrôleur affecté affiche le Waiting for<br>giveback message, effectuer un retour à partir du contrôleur en<br>bon état :                            |
|                               | a. Depuis le contrôleur sain : storage failover giveback<br>-ofnode partner_node_name                                                                                 |
|                               | Le contrôleur affecté revient son stockage, termine son<br>démarrage, puis redémarre et le contrôleur en bon état prend à<br>nouveau le relais.                       |
|                               | Gibie Si le retour est vetoté, vous pouvez envisager d'ignorer les vetoes.                                                                                            |
|                               | "Gestion des paires HAUTE DISPONIBILITÉ"                                                                                                    |
|                               | <ul> <li>b. Surveiller la progression de l'opération de rétablissement à l'aide<br/>du storage failover show-giveback commande.</li> </ul>                            |
|                               | c. Une fois l'opération de rétablissement terminée, vérifiez que la paire HA est saine et que le basculement est possible à l'aide du storage failover show commande. |
|                               | d. Restaurez le retour automatique si vous le désactivez à l'aide du storage failover modify commande.                                                                |

19. Quittez le niveau de privilège avancé sur le contrôleur en bon état.

# Démarrage de l'image de récupération - AFF A700s

Vous devez démarrer l'image ONTAP à partir du lecteur USB, restaurer le système de fichiers et vérifier les variables environnementales.

1. À partir de l'invite DU CHARGEUR, démarrez l'image de récupération à partir du lecteur flash USB : boot\_recovery

L'image est téléchargée à partir de la clé USB.

- 2. Lorsque vous y êtes invité, entrez le nom de l'image ou acceptez l'image par défaut affichée entre crochets sur votre écran.
- 3. Restaurez le système de fichiers var :

| Si votre système dispose de | Alors                                                                                                    |
|-----------------------------|----------------------------------------------------------------------------------------------------|
| Une connexion réseau        | <ul> <li>Appuyez sur y lorsque vous êtes invité à restaurer la<br/>configuration de sauvegarde.</li> </ul>                     |
|                             | b. Définissez le contrôleur sain sur le niveau de privilège avancé :<br>set -privilege advanced                                |
|                             | C. Exécutez la commande restore backup : system node<br>restore-backup -node local -target-address<br>impaired_node_IP_address |
|                             | d. Renvoyer le contrôleur au niveau admin : set -privilege admin                                                               |
|                             | e. Appuyez sur <sub>y</sub> lorsque vous êtes invité à utiliser la configuration restaurée.                                    |
|                             | f. Appuyez sur $_{\rm Y}$ lorsque vous êtes invité à redémarrer le contrôleur.                                                 |
| Aucune connexion réseau     | <ul> <li>Appuyez sur n lorsque vous êtes invité à restaurer la<br/>configuration de sauvegarde.</li> </ul>                     |
|                             | b. Redémarrez le système à l'invite du système.                                                                                |
|                             | <ul> <li>c. Sélectionnez l'option mettre à jour Flash dans Backup config<br/>(Sync flash) dans le menu affiché.</li> </ul>     |
|                             | Si vous êtes invité à poursuivre la mise à jour, appuyez sur ${\rm y}.$                                                        |

- 4. Assurez-vous que les variables environnementales sont définies comme prévu :
  - a. Prenez le contrôleur vers l'invite DU CHARGEUR.
  - b. Vérifiez les paramètres de la variable d'environnement à l'aide de l' printenv commande.
  - c. Si une variable d'environnement n'est pas définie comme prévu, modifiez-la avec le setenv *environment-variable-name changed-value* commande.
  - d. Enregistrez vos modifications à l'aide du savenv commande.
- 5. Le suivant dépend de la configuration de votre système :
  - Si keymanager, NSE ou NVE intégré est configuré sur votre système, rendez-vous sur OKM, NSE et NVE si besoin
  - Si keymanager, NSE ou NVE intégré ne sont pas configurés sur votre système, effectuez les étapes de cette section.
- 6. Dans l'invite DU CHARGEUR, entrez le boot ontap commande.

| Si vous voyez       | Alors                      |
|---------------------|----------------------------|
| Invite de connexion | Passer à l'étape suivante. |

| Si vous voyez     | Alors                                                                                                    |
|-------------------|----------------------------------------------------------------------------------------------------|
| Attente du retour | a. Connectez-vous au contrôleur partenaire.                                                                     |
|                   | b. Vérifiez que le contrôleur cible est prêt pour le rétablissement à l'aide du storage failover show commande. |

- 7. Branchez le câble de la console au contrôleur partenaire.
- 8. Reaccordez le contrôleur à l'aide du storage failover giveback -fromnode local commande.
- 9. À l'invite du cluster, vérifiez les interfaces logiques avec le net int -is-home false commande.

Si l'une des interfaces est indiquée comme « FALSE », restaurez ces interfaces à son port d'origine à l'aide de l' net int revert commande.

- 10. Déplacez le câble de la console vers le contrôleur réparé et exécutez le version -v Commande pour vérifier les versions de ONTAP.
- 11. Restaurez le retour automatique si vous le désactivez à l'aide de storage failover modify -node local -auto-giveback true commande.

## OKM, NSE et NVE si besoin : AFF A700s

Une fois les variables d'environnement vérifiées, vous devez effectuer une procédure spécifique aux systèmes sur lesquels OKM (Onboard Key Manager), NetApp Storage Encryption (NSE) ou NetApp Volume Encryption (NVE) sont activés.

Déterminez la section à laquelle vous devez utiliser pour restaurer vos configurations OKM, NSE ou NVE :

Si NSE ou NVE sont activés avec le gestionnaire de clés intégré, vous devez restaurer les paramètres que vous avez capturés au début de cette procédure.

- Si NSE ou NVE sont activés et que le gestionnaire de clés intégré est activé, rendez-vous sur Option 1 : restaurez NVE ou NSE lorsque le gestionnaire de clés intégré est activé.
- Si NSE ou NVE sont activés pour ONATP 9.5, rendez-vous sur Option 2 : restaurez NSE/NVE sur les systèmes exécutant ONTAP 9.5 et versions antérieures.
- Si NSE ou NVE sont activés pour ONTAP 9.6, rendez-vous sur le site Option 3 : restaurez NSE/NVE sur les systèmes qui exécutent ONTAP 9.6 et versions ultérieures.

# Option 1 : restaurez NVE ou NSE lorsque le gestionnaire de clés intégré est activé

#### Étapes

- 1. Branchez le câble de la console au contrôleur cible.
- 2. Utilisez le boot ontap Commande à l'invite DU CHARGEUR pour démarrer le contrôleur.
- 3. Vérifiez la sortie de la console :

| Si la console affiche | Alors                                                             |
|-----------------------|-------------------------------------------------------------------|
| Invite DU CHARGEUR    | Démarrer le contrôleur sur le menu de démarrage : boot_ontap menu |

| Si la console affiche | Alors                                                                                                    |
|-----------------------|----------------------------------------------------------------------------------------------------|
| Attente du retour     | a. Entrez Ctrl-C à l'invite                                                                                             |
|                       | <ul> <li>b. Au message: Voulez-vous arrêter ce contrôleur plutôt que d'attendre [y/n]?</li> <li>, entrez : y</li> </ul> |
|                       | c. À l'invite DU CHARGEUR, entrez le boot_ontap menu commande.                                                          |

- 4. Dans le menu de démarrage, entrez la commande masquée, recover\_onboard\_keymanager et répondre y à l'invite.
- 5. Saisissez la phrase de passe du gestionnaire de clés intégré que vous avez obtenue du client au début de cette procédure.
- 6. Lorsque vous êtes invité à saisir les données de sauvegarde, collez les données de sauvegarde que vous avez saisies au début de cette procédure, lorsque vous y êtes invité. Coller la sortie de security keymanager backup show OU security key-manager onboard show-backup commande.

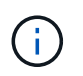

Les données sont issues de l'une ou l'autre security key-manager backup show ou security key-manager onboard show-backup commande.

Exemple de données de sauvegarde :

------ COMMENCER LA SAUVEGARDE------

------ FIN DE LA SAUVEGARDE------

7. Dans le menu de démarrage, sélectionnez l'option démarrage normal.

Le système démarre à Waiting for giveback... à l'invite.

- 8. Déplacez le câble de la console vers le contrôleur partenaire et connectez-vous en tant qu'administrateur.
- 9. Vérifiez que le contrôleur cible est prêt pour le rétablissement à l'aide du storage failover show commande.
- 10. Renvoyer uniquement les agrégats CFO avec le rétablissement du basculement du stockage -fromnode local -only-cfo-aggregates true commande.
  - Si la commande échoue en raison d'un disque en panne, désengagez physiquement le disque en panne, mais laissez le disque dans le slot jusqu'à ce qu'un disque de remplacement soit reçu.
  - · Si la commande échoue en raison d'une session CIFS ouverte, vérifiez auprès du client comment

fermer les sessions CIFS.

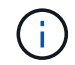

L'arrêt du protocole CIFS peut entraîner la perte de données.

- Si la commande échoue parce que le partenaire n'est pas prêt, attendez 5 minutes pour que le système NVMEMs se synchronise.
- Si la commande échoue en raison d'un processus NDMP, SnapMirror ou SnapVault, désactivez le processus. Consultez le centre de documentation approprié pour plus d'informations.
- 11. Une fois le retour terminé, vérifiez l'état du basculement et du rétablissement à l'aide du storage failover show et ``storage failover show`commandes -giveback».

Seuls les agrégats CFO (agrégats racine et agrégats de données de type CFO) seront indiqués.

- 12. Déplacez le câble de la console vers le contrôleur cible.
- 13. Si vous exécutez ONTAP 9.5 ou une version antérieure, exécutez l'assistant de configuration du gestionnaire de clés :
  - a. Démarrez l'assistant à l'aide de security key-manager setup -nodenodename entrez la phrase d'authentification pour la gestion intégrée des clés lorsque vous y êtes invité.
  - b. Entrez le key-manager key show -detail commande pour afficher une vue détaillée de toutes les clés stockées dans le gestionnaire de clés intégré et vérifier que Restored colonne = yes pour toutes les clés d'authentification.

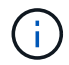

Si le Restored colonne = tout autre élément que yes, Contactez le support client.

- c. Attendez 10 minutes que la clé se synchronise sur l'ensemble du cluster.
- 14. Si vous exécutez ONTAP 9.6 ou version ultérieure :
  - a. Exécutez le security key-manager onboard sync puis entrez la phrase de passe lorsque vous y êtes invité.
  - b. Entrez le security key-manager key query commande pour afficher une vue détaillée de toutes les clés stockées dans le gestionnaire de clés intégré et vérifier que Restored colonne = yes/true pour toutes les clés d'authentification.

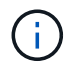

Si le Restored colonne = tout autre élément que yes/true, Contactez le support client.

- c. Attendez 10 minutes que la clé se synchronise sur l'ensemble du cluster.
- 15. Déplacez le câble de la console vers le contrôleur partenaire.
- 16. Renvoyer le contrôleur cible à l'aide du storage failover giveback -fromnode local commande.
- 17. Vérifier le statut de rétablissement, 3 minutes après la fin des rapports, à l'aide de storage failover show commande.

Si le retour n'est pas effectué au bout de 20 minutes, contactez le support client.

18. À l'invite clustershell, entrez le net int show -is-home false commande pour lister les interfaces logiques qui ne se trouvent pas sur leur contrôleur et son port de base.

Si des interfaces sont répertoriées comme false, restaurez ces interfaces à leur port de départ à l'aide de l'net int revert -vserver Cluster -lif *nodename* commande.

- 19. Déplacer le câble de la console vers le contrôleur cible et exécuter le version -v Commande pour vérifier les versions de ONTAP.
- 20. Restaurez le retour automatique si vous le désactivez à l'aide de storage failover modify -node local -auto-giveback true commande.

### **Option 2 : restaurez NSE/NVE sur les systèmes exécutant ONTAP 9.5 et versions antérieures**

## Étapes

- 1. Branchez le câble de la console au contrôleur cible.
- 2. Utilisez le boot ontap Commande à l'invite DU CHARGEUR pour démarrer le contrôleur.
- 3. Vérifiez la sortie de la console :

| Si la console affiche | Alors                                                                                                    |
|-----------------------|----------------------------------------------------------------------------------------------------|
| Invite de connexion   | Passez à l'étape 7.                                                                                                    |
| Attente du retour     | <ul> <li>a. Connectez-vous au contrôleur partenaire.</li> <li>b. Vérifiez que le contrôleur cible est prêt pour le rétablissement à l'aide du storage failover show commande.</li> </ul> |

- 4. Déplacez le câble de la console vers le contrôleur partenaire et redonnez le stockage du contrôleur cible à l'aide du storage failover giveback -fromnode local -only-cfo-aggregates true local commande.
  - Si la commande échoue en raison d'un disque en panne, désengagez physiquement le disque en panne, mais laissez le disque dans le slot jusqu'à ce qu'un disque de remplacement soit reçu.
  - Si la commande échoue en raison d'une session CIFS ouverte, vérifiez auprès du client comment fermer les sessions CIFS.

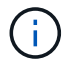

L'arrêt du protocole CIFS peut entraîner la perte de données.

- Si la commande échoue parce que le partenaire "n'est pas prêt", attendre 5 minutes pour que les NVMEMs se synchronisent.
- Si la commande échoue en raison d'un processus NDMP, SnapMirror ou SnapVault, désactivez le processus. Consultez le centre de documentation approprié pour plus d'informations.
- 5. Attendre 3 minutes et vérifier l'état du basculement à l'aide du storage failover show commande.
- 6. À l'invite clustershell, entrez le net int show -is-home false commande pour lister les interfaces logiques qui ne se trouvent pas sur leur contrôleur et son port de base.

Si des interfaces sont répertoriées comme false, restaurez ces interfaces à leur port de départ à l'aide de l'net int revert -vserver Cluster -lif *nodename* commande.

7. Déplacez le câble de la console vers le contrôleur cible et exécutez la version -v command Pour vérifier les versions ONTAP.

- 8. Restaurez le retour automatique si vous le désactivez à l'aide de storage failover modify -node local -auto-giveback true commande.
- 9. Utilisez le storage encryption disk show à l'invite clustershell, pour vérifier la sortie.

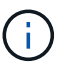

Cette commande ne fonctionne pas si NVE (NetApp Volume Encryption) est configuré

- 10. Utilisez la requête Security Key-Manager pour afficher les ID de clé des clés d'authentification stockées sur les serveurs de gestion des clés.
  - Si le Restored colonne = yes Et tous les gestionnaires clés rapportent un état disponible, allez à *compléter le processus de remplacement*.
  - Si le Restored colonne = tout autre élément que yes, et/ou un ou plusieurs gestionnaires de clés ne sont pas disponibles, utilisez le security key-manager restore -address Commande permettant de récupérer et de restaurer toutes les clés d'authentification (ACK) et tous les ID de clé associés à tous les nœuds à partir de tous les serveurs de gestion de clés disponibles.

Vérifiez à nouveau la sortie de la requête du gestionnaire de clés de sécurité pour vous assurer que Restored colonne = yes et tous les responsables clés se déclarent dans un état disponible

- 11. Si la gestion intégrée des clés est activée :
  - a. Utilisez le security key-manager key show -detail pour obtenir une vue détaillée de toutes les clés stockées dans le gestionnaire de clés intégré.
  - b. Utilisez le security key-manager key show -detail et vérifiez que le Restored colonne = yes pour toutes les clés d'authentification.

Si le Restored colonne = tout autre élément que yes, utilisez l'security key-manager setup -node *Repaired*(Target)*node* Commande permettant de restaurer les paramètres de gestion intégrée des clés. Exécutez à nouveau le security key-manager key show -detail commande à vérifier Restored colonne = yes pour toutes les clés d'authentification.

- 12. Branchez le câble de la console au contrôleur partenaire.
- 13. Reaccordez le contrôleur à l'aide du storage failover giveback -fromnode local commande.
- 14. Restaurez le retour automatique si vous le désactivez à l'aide de storage failover modify -node local -auto-giveback true commande.

#### Option 3 : restaurez NSE/NVE sur les systèmes qui exécutent ONTAP 9.6 et versions ultérieures

#### Étapes

- 1. Branchez le câble de la console au contrôleur cible.
- 2. Utilisez le boot ontap Commande à l'invite DU CHARGEUR pour démarrer le contrôleur.
- 3. Vérifiez la sortie de la console :

| Si la console affiche | Alors               |
|-----------------------|---------------------|
| Invite de connexion   | Passez à l'étape 7. |

| Si la console affiche | Alors                                                                                                    |
|-----------------------|----------------------------------------------------------------------------------------------------|
| Attente du retour     | a. Connectez-vous au contrôleur partenaire.                                                                        |
|                       | b. Vérifiez que le contrôleur cible est prêt pour le rétablissement à l'aide du<br>storage failover show commande. |

- 4. Déplacez le câble de la console vers le contrôleur partenaire et redonnez le stockage du contrôleur cible à l'aide du storage failover giveback -fromnode local -only-cfo-aggregates true local commande.
  - Si la commande échoue en raison d'un disque en panne, désengagez physiquement le disque en panne, mais laissez le disque dans le slot jusqu'à ce qu'un disque de remplacement soit reçu.
  - Si la commande échoue en raison d'une session CIFS ouverte, vérifiez auprès du client comment fermer les sessions CIFS.

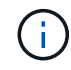

L'arrêt du protocole CIFS peut entraîner la perte de données.

- Si la commande échoue parce que le partenaire n'est pas prêt, attendez 5 minutes pour que le système NVMEMs se synchronise.
- Si la commande échoue en raison d'un processus NDMP, SnapMirror ou SnapVault, désactivez le processus. Consultez le centre de documentation approprié pour plus d'informations.
- 5. Attendre 3 minutes et vérifier l'état du basculement à l'aide du storage failover show commande.
- 6. À l'invite clustershell, entrez le net int show -is-home false commande pour lister les interfaces logiques qui ne se trouvent pas sur leur contrôleur et son port de base.

Si des interfaces sont répertoriées comme false, restaurez ces interfaces à leur port de départ à l'aide de l'net int revert -vserver Cluster -lif *nodename* commande.

- 7. Déplacer le câble de la console vers le contrôleur cible et exécuter le version -v Commande pour vérifier les versions de ONTAP.
- 8. Restaurez le retour automatique si vous le désactivez à l'aide de storage failover modify -node local -auto-giveback true commande.
- 9. Utilisez le storage encryption disk show à l'invite clustershell, pour vérifier la sortie.
- 10. Utilisez le security key-manager key query Commande pour afficher les ID de clé des clés d'authentification stockées sur les serveurs de gestion des clés.
  - Si le Restored colonne = yes/true, vous avez terminé et pouvez procéder à la procédure de remplacement.
  - Si le Key Manager type = external et le Restored colonne = tout autre élément que yes/true, utilisez l' security key-manager external restore Commande permettant de restaurer les ID de clé des clés d'authentification.

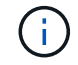

Si la commande échoue, contactez l'assistance clientèle.

• Si le Key Manager type = onboard et le Restored colonne = tout autre élément que yes/true, utilisez l' security key-manager onboard sync Commande permettant de resynchroniser le type de gestionnaire de clés. Utilisez la requête de clé de sécurité du gestionnaire de clés pour vérifier que l'Restored colonne = yes/true pour toutes les clés d'authentification.

- 11. Branchez le câble de la console au contrôleur partenaire.
- 12. Reaccordez le contrôleur à l'aide du storage failover giveback -fromnode local commande.
- 13. Restaurez le retour automatique si vous le désactivez à l'aide de storage failover modify -node local -auto-giveback true commande.
- 14. Si AutoSupport est activé, restaurez/annulez la suppression automatique de la création de cas à l'aide du system node autosupport invoke -node \* -type all -message MAINT=END

### Renvoyez la pièce défectueuse à NetApp - AFF A700s

Retournez la pièce défectueuse à NetApp, tel que décrit dans les instructions RMA (retour de matériel) fournies avec le kit. Voir la "Retour de pièce et amp ; remplacements" pour plus d'informations.

# Châssis

## Présentation du remplacement de châssis - AFF A700s

Pour remplacer le châssis, vous devez déplacer les modules de contrôleur et les disques SSD du châssis endommagé vers le châssis de remplacement, puis retirer le châssis endommagé du rack ou de l'armoire système et installer le châssis de remplacement à sa place.

Tous les autres composants du système doivent fonctionner correctement ; si ce n'est pas le cas, vous devez contacter le support technique.

- Cette procédure peut être utilisée avec toutes les versions de ONTAP prises en charge par votre système.
- Cette procédure est écrite en supposant que vous déplaiez les SSD et les modules de contrôleurs vers le nouveau châssis, et que le châssis de remplacement est un nouveau composant de NetApp.
- Cette procédure est perturbatrice. Dans le cas d'un cluster à deux nœuds, la panne totale du service et une panne partielle dans un cluster multinœud sont associés.

#### Arrêtez les contrôleurs - AFF A700s

Cette procédure concerne uniquement les configurations à 2 nœuds non MetroCluster. Si votre système comporte plus de deux nœuds, reportez-vous à la section "Comment effectuer un arrêt normal et mettre sous tension une paire haute disponibilité dans un cluster à 4 nœuds".

#### Avant de commencer

Éléments requis :

- Informations d'identification de l'administrateur local pour ONTAP.
- Phrase secrète pour la gestion des clés intégrée NetApp à l'échelle du cluster en cas d'utilisation du chiffrement du stockage ou de NVE/NAE.
- Accès BMC pour chaque contrôleur.

- Empêchez tous les clients/hôtes d'accéder aux données sur le système NetApp.
- Suspendre les tâches de sauvegarde externes.
- · Outils et équipements nécessaires au remplacement.

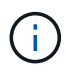

Si le système est un système NetApp StorageGRID ou ONTAP S3 utilisé en tant que Tier cloud FabricPool, reportez-vous au "Arrêtez et mettez votre système de stockage sous tension en toute simplicité" après avoir effectué cette procédure.

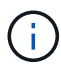

Si vous utilisez des disques SSD, reportez-vous à la section "SU490 : meilleures pratiques relatives aux SSD (impact : critique) : évitez les risques de panne disque et de perte de données si vous les mettez hors tension pendant plus de deux mois"

Avant de procéder à l'arrêt, vous devez :

- Effectuer des opérations supplémentaires "vérifications de l'état du système".
- Mettez à niveau ONTAP vers une version recommandée pour le système.
- Résoudre tout "Alertes et risques liés au bien-être Active IQ". Notez toutes les anomalies présentes sur le système, telles que les voyants des composants du système.

#### Étapes

- 1. Connectez-vous au cluster via SSH ou connectez-vous à un nœud du cluster à l'aide d'un câble de console local et d'un ordinateur portable/d'une console.
- 2. Désactivez AutoSupport et indiquez la durée de mise hors ligne du système :

```
system node autosupport invoke -node * -type all -message "MAINT=8h Power Maintenance"
```

3. Identifiez l'adresse SP/BMC de tous les nœuds :

system service-processor show -node \* -fields address

- 4. Quitter le cluster shell : exit
- 5. Connectez-vous au processeur de service/contrôleur BMC via SSH en utilisant l'adresse IP de l'un des nœuds répertoriés dans le résultat de l'étape précédente.

Si votre utilise une console ou un ordinateur portable, connectez-vous au contrôleur à l'aide des mêmes informations d'identification d'administrateur de cluster.

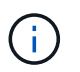

Ouvrez une session SSH sur chaque connexion SP/BMC afin de pouvoir surveiller la progression.

6. Arrêtez les 2 nœuds situés dans le châssis défectueux :

```
system node halt -node <node>,<node2> -skip-lif-migration-before-shutdown true
-ignore-quorum-warnings true -inhibit-takeover true
```

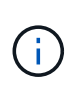

Pour les clusters qui utilisent SnapMirror en mode synchrone:system node halt -node <node>,<node2> -skip-lif-migration-before-shutdown true -ignore-quorum-warnings true -inhibit-takeover true -ignore-strict -sync-warnings true

- 7. Entrez y pour chaque contrôleur du cluster lorsque vous voyez Warning: Are you sure you want to halt node "cluster <node-name> number"? {y|n}:
- 8. Attendez que chaque contrôleur s'arrête et affichez l'invite DU CHARGEUR.

# Remplacement du matériel - AFF A700s

Déplacez les blocs d'alimentation, les disques durs et le module de contrôleur ou les modules du châssis défaillant vers le nouveau châssis, puis remplacez le châssis douteux par le rack d'équipement ou l'armoire système avec le nouveau châssis du même modèle que le châssis douteux.

# Étape 1 : retirez les modules de contrôleur

Pour remplacer le châssis, vous devez retirer les modules de contrôleur de l'ancien châssis.

- 1. Si vous n'êtes pas déjà mis à la terre, mettez-vous à la terre correctement.
- 2. Débranchez l'alimentation du module de contrôleur de la source, puis débranchez le câble du bloc d'alimentation.
- Desserrez le crochet et la bride de boucle qui relient les câbles au périphérique de gestion des câbles, puis débranchez les câbles système et les SFP (si nécessaire) du module de contrôleur, en maintenant une trace de l'emplacement où les câbles ont été connectés.

Laissez les câbles dans le périphérique de gestion des câbles de sorte que lorsque vous réinstallez le périphérique de gestion des câbles, les câbles sont organisés.

- 4. Retirez le périphérique de gestion des câbles du module de contrôleur et mettez-le de côté.
- 5. Appuyez sur les deux loquets de verrouillage, puis faites pivoter les deux loquets vers le bas en même temps.

Le module de contrôleur se déplace légèrement hors du châssis.

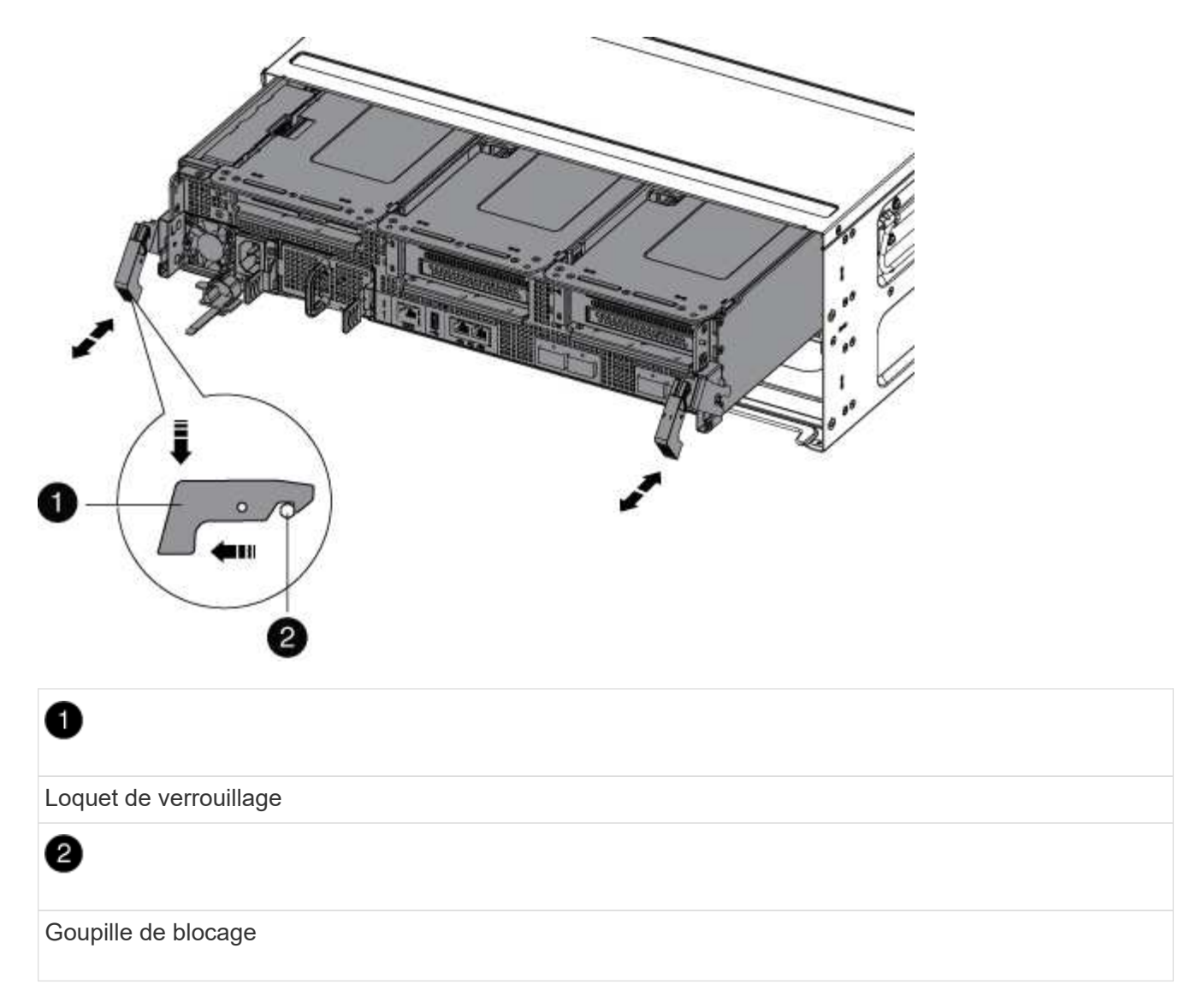

6. Faites glisser le module de contrôleur hors du châssis.

Assurez-vous de prendre en charge la partie inférieure du module de contrôleur lorsque vous le faites glisser hors du châssis.

7. Mettez le module de contrôleur de côté en lieu sûr et répétez ces étapes pour l'autre module de contrôleur du châssis.

# Étape 2 : déplacez les disques vers le nouveau châssis

Vous devez déplacer les lecteurs de chaque ouverture de baie de l'ancien châssis vers la même ouverture de baie dans le nouveau châssis.

- 1. Retirez délicatement le cadre de l'avant du système.
- 2. Retirez les lecteurs :
  - a. Appuyez sur le bouton de dégagement situé en haut de la face du support, sous les voyants.
  - b. Tirez la poignée de came jusqu'à sa position d'ouverture complète pour dégager le lecteur du fond de panier central, puis faites glisser doucement le lecteur hors du châssis.

Le lecteur doit se désengager du châssis, ce qui lui permet de glisser hors du châssis.

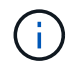

Lors de la dépose d'un entraînement, toujours utiliser deux mains pour soutenir son poids.

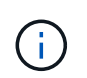

Les disques sont fragiles. Manipulez-les le moins possible pour éviter d'endommager ces derniers.

- 3. Alignez le lecteur de l'ancien châssis avec la même ouverture de baie dans le nouveau châssis.
- 4. Poussez doucement le lecteur dans le châssis aussi loin que possible.

La poignée de came s'engage et commence à tourner vers le haut.

5. Poussez fermement le lecteur dans le châssis, puis verrouillez la poignée de came en la poussant vers le haut et contre le support de lecteur.

Assurez-vous de fermer lentement la poignée de came de manière à ce qu'elle s'aligne correctement sur l'avant du support d'entraînement. Il clique sur lorsqu'il est sécurisé.

6. Répétez la procédure pour les autres lecteurs du système.

#### Étape 3 : remplacer un châssis depuis le rack d'équipement ou l'armoire système

Vous devez retirer le châssis existant du rack ou de l'armoire système de l'équipement avant de pouvoir installer le châssis de remplacement.

- 1. Retirez les vis des points de montage du châssis.
- 2. De deux personnes, faites glisser l'ancien châssis hors des rails du rack dans une armoire système ou un rack d'équipement, puis mettez-le de côté.
- 3. Si vous n'êtes pas déjà mis à la terre, mettez-vous à la terre correctement.
- 4. Deux personnes utilisent pour installer le châssis de remplacement dans le rack ou l'armoire système en guidant le châssis sur les rails de rack d'une armoire système ou d'un rack d'équipement.
- 5. Faites glisser le châssis complètement dans le rack de l'équipement ou l'armoire système.
- 6. Fixez l'avant du châssis sur le rack ou l'armoire système de l'équipement à l'aide des vis que vous avez retirées de l'ancien châssis.
- 7. Si ce n'est déjà fait, installez le cadre.

#### Étape 4 : installer les contrôleurs

Après avoir installé le module de contrôleur dans le nouveau châssis, démarrez-le.

Pour les paires haute disponibilité avec deux modules de contrôleur dans le même châssis, l'ordre dans lequel vous installez le module de contrôleur est particulièrement important, car il tente de redémarrer dès que vous le placez entièrement dans le châssis.

- 1. Si vous n'êtes pas déjà mis à la terre, mettez-vous à la terre correctement.
- 2. Alignez l'extrémité du module de contrôleur avec l'ouverture du châssis, puis poussez doucement le module de contrôleur à mi-course dans le système.

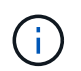

N'insérez pas complètement le module de contrôleur dans le châssis tant qu'il n'y a pas été demandé.

- 3. Recâblage de la console sur le module contrôleur, puis reconnexion du port de gestion.
- 4. Branchez le cordon d'alimentation dans le bloc d'alimentation, réinstallez le collier de verrouillage du câble d'alimentation, puis connectez le bloc d'alimentation à la source d'alimentation.
- 5. Terminez la réinstallation du module de contrôleur :
  - a. Si ce n'est déjà fait, réinstallez le périphérique de gestion des câbles.
  - b. Poussez fermement le module de contrôleur dans le châssis jusqu'à ce qu'il rencontre le fond de panier central et qu'il soit bien en place.

Les loquets de verrouillage se montent lorsque le module de contrôleur est bien en place.

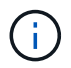

Ne forcez pas trop lorsque vous faites glisser le module de contrôleur dans le châssis pour éviter d'endommager les connecteurs.

Le module de contrôleur commence à démarrer dès qu'il est complètement inséré dans le châssis. Soyez prêt à interrompre le processus de démarrage.

- a. Faites pivoter les loquets de verrouillage vers le haut, inclinez-les de manière à dégager les goupilles de verrouillage, puis abaissez-les en position verrouillée.
- b. Interrompez le processus de démarrage en appuyant sur Ctrl-C lorsque vous voyez Press Ctrl-C for Boot Menu.
- c. Sélectionnez l'option pour démarrer en mode maintenance dans le menu qui s'affiche.
- 6. Répétez la procédure précédente pour installer le second contrôleur dans le nouveau châssis.

#### Terminer le processus de restauration et de remplacement - AFF A700s

Vous devez vérifier l'état HA du châssis et renvoyer la pièce défectueuse à NetApp, comme indiqué dans les instructions RMA fournies avec le kit.

#### Étape 1 : vérifier et définir l'état de haute disponibilité du châssis

Vous devez vérifier l'état HA du châssis et, le cas échéant, mettre à jour l'état pour qu'il corresponde à la configuration de votre système.

1. En mode Maintenance, depuis l'un ou l'autre module de contrôleur, afficher l'état HA du module de contrôleur local et du châssis : ha-config show

L'état de la HA doit être le même pour tous les composants.

- 2. Si l'état du système affiché pour le châssis ne correspond pas à la configuration de votre système :
  - a. Définissez l'état haute disponibilité du châssis : ha-config modify chassis HA-state

La valeur de HA-State peut être l'une des suivantes :

- ∎ ha
- non-ha
- b. Vérifiez que le paramètre a changé : ha-config show
- 3. Si vous ne l'avez pas déjà fait, recâble le reste de votre système.

4. Réinstallez le cadre à l'avant du système.

# Étape 2 : renvoyer la pièce défectueuse à NetApp

Retournez la pièce défectueuse à NetApp, tel que décrit dans les instructions RMA (retour de matériel) fournies avec le kit. Voir la "Retour de pièce et amp ; remplacements" pour plus d'informations.

## Contrôleur

#### Présentation du remplacement du module de contrôleur - AFF A700s

Vous devez passer en revue les conditions préalables à la procédure de remplacement et sélectionner la version appropriée de votre système d'exploitation ONTAP.

- Tous les tiroirs disques doivent fonctionner correctement.
- Le contrôleur sain doit pouvoir reprendre le contrôleur qui est remplacé (appelé « contrôleur défectueux » dans cette procédure).
- Vous devez remplacer le composant défectueux par un composant FRU de remplacement que vous avez reçu de votre fournisseur.
- Vous devez remplacer un module de contrôleur par un module de contrôleur du même type de modèle. Vous ne pouvez pas mettre à niveau votre système en remplaçant simplement le module de contrôleur.
- Vous ne pouvez pas modifier de disques ou de tiroirs disques dans le cadre de cette procédure.
- Dans cette procédure, le périphérique d'amorçage est déplacé du contrôleur défaillant vers le contrôleur *remplacement* de sorte que le *remplacement* contrôleur démarre dans la même version de ONTAP que l'ancien module de contrôleur.
- Il est important d'appliquer les commandes au cours des étapes suivantes sur les systèmes appropriés :
  - · Le contrôleur trouble est le contrôleur qui est en cours de remplacement.
  - · Le contrôleur remplacement est le nouveau contrôleur qui remplace le contrôleur défaillant.
  - Le contrôleur Healthy est le contrôleur survivant.
- Vous devez toujours capturer la sortie de la console du contrôleur dans un fichier texte.

Vous disposez ainsi d'un enregistrement de la procédure afin de pouvoir résoudre tout problème que vous pourriez rencontrer pendant le processus de remplacement.

#### Arrêtez le contrôleur défaillant - AFF A700s

Pour arrêter le contrôleur défaillant, vous devez déterminer l'état du contrôleur et, si nécessaire, prendre le contrôle de façon à ce que le contrôleur en bonne santé continue de transmettre des données provenant du stockage défaillant du contrôleur.

Si vous avez un cluster avec plus de deux nœuds, il doit être dans le quorum. Si le cluster n'est pas au quorum ou si un contrôleur en bonne santé affiche la valeur false pour l'éligibilité et la santé, vous devez corriger le problème avant de désactiver le contrôleur défaillant ; voir "Synchroniser un nœud avec le cluster".

# Étapes

1. Si AutoSupport est activé, supprimez la création automatique de dossier en invoquant un message AutoSupport:system node autosupport invoke -node \* -type all -message MAINT=\_number\_of\_hours\_down\_h Le message AutoSupport suivant supprime la création automatique de dossiers pendant deux heures : cluster1:\*> system node autosupport invoke -node \* -type all -message MAINT=2h

2. Si le contrôleur défectueux fait partie d'une paire HA, désactivez le rétablissement automatique à partir de la console du contrôleur en bon état : storage failover modify -node local -auto-giveback false

| Si le contrôleur en état de<br>fonctionnement s'affiche                         | Alors                                                                                                    |
|---------------------------------------------------------------------------------|----------------------------------------------------------------------------------------------------|
| Invite DU CHARGEUR                                                              | Passez à la section retrait du module de contrôleur.                                                                                        |
| Attente du retour                                                               | Appuyez sur Ctrl-C, puis répondez y.                                                                                                    |
| Invite système ou invite de mot de<br>passe (entrer le mot de passe<br>système) | Prendre le contrôle défectueux ou l'arrêter à partir du contrôleur en<br>bon état : storage failover takeover -ofnode<br>impaired_node_name |
|                                                                                 | Lorsque le contrôleur douteux s'affiche en attente de rétablissement, appuyez sur Ctrl-C et répondez y.                                     |

3. Faites passer le contrôleur douteux à l'invite DU CHARGEUR :

## Remplacez le matériel du module de contrôleur - AFF A700s

Pour remplacer le matériel du module de contrôleur, vous devez retirer le contrôleur défectueux, déplacer les composants FRU vers le module de contrôleur de remplacement, installer le module de contrôleur de remplacement dans le châssis, puis démarrer le système en mode de maintenance.

# Étape 1 : retirer le module de contrôleur

Vous devez retirer le module de contrôleur du châssis lorsque vous remplacez le module de contrôleur ou remplacez un composant dans le module de contrôleur.

- 1. Si vous n'êtes pas déjà mis à la terre, mettez-vous à la terre correctement.
- Desserrez le crochet et la bride de boucle qui relient les câbles au périphérique de gestion des câbles, puis débranchez les câbles système et les SFP (si nécessaire) du module de contrôleur, en maintenant une trace de l'emplacement où les câbles ont été connectés.

Laissez les câbles dans le périphérique de gestion des câbles de sorte que lorsque vous réinstallez le périphérique de gestion des câbles, les câbles sont organisés.

- 3. Débranchez l'alimentation du module de contrôleur de la source, puis débranchez le câble du bloc d'alimentation.
- 4. Retirez le périphérique de gestion des câbles du module de contrôleur et mettez-le de côté.
- 5. Appuyez sur les deux loquets de verrouillage, puis faites pivoter les deux loquets vers le bas en même temps.

Le module de contrôleur se déplace légèrement hors du châssis.

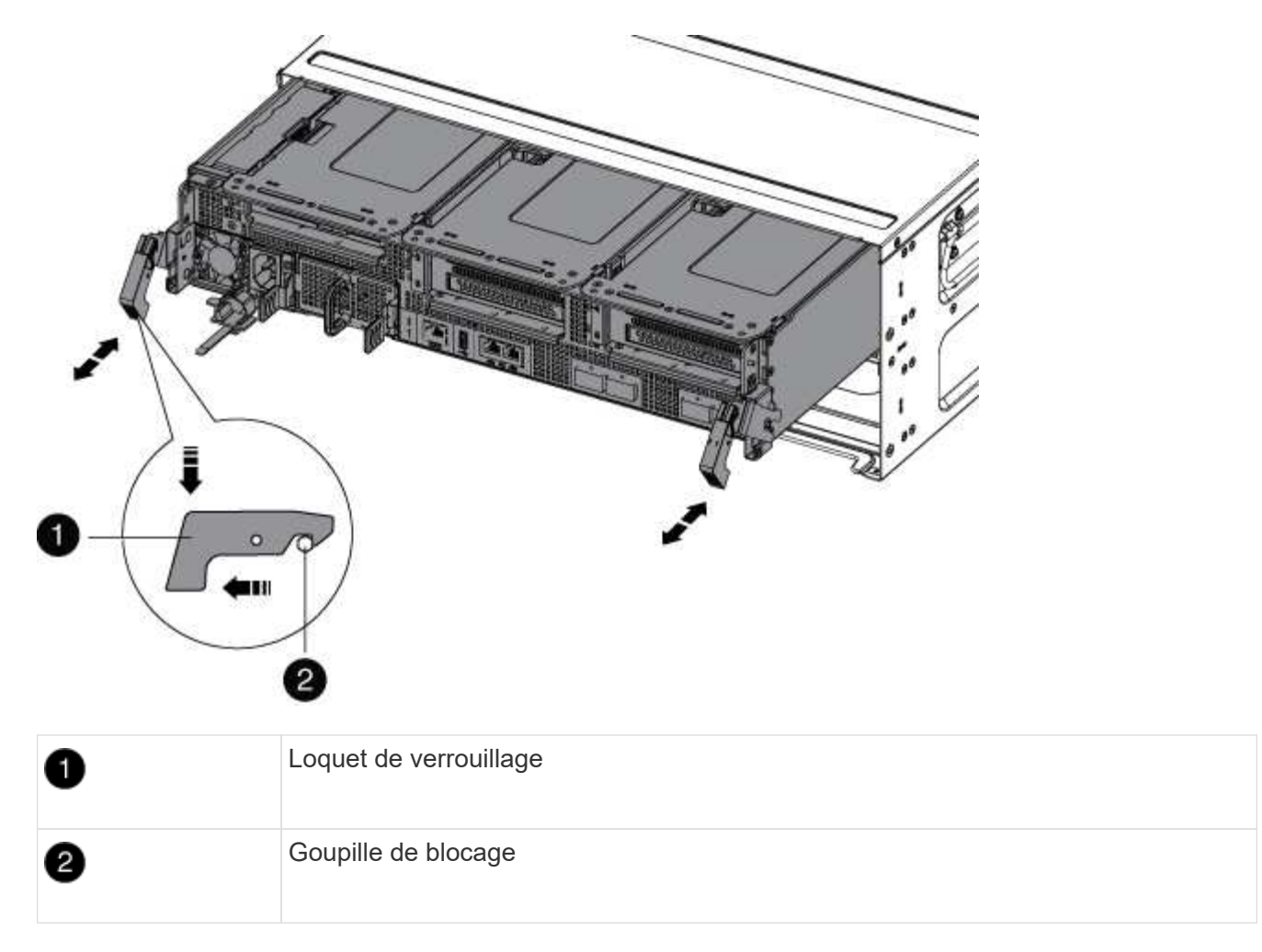

6. Faites glisser le module de contrôleur hors du châssis.

Assurez-vous de prendre en charge la partie inférieure du module de contrôleur lorsque vous le faites glisser hors du châssis.

- 7. Placez le module de commande sur une surface plane et stable, puis ouvrez la conduite d'air :
  - a. Appuyer sur les languettes de verrouillage situées sur les côtés du conduit d'air vers le milieu du module de contrôleur.
  - b. Faites glisser le conduit d'air vers les modules de ventilateur, puis tournez-le vers le haut jusqu'à sa position complètement ouverte.

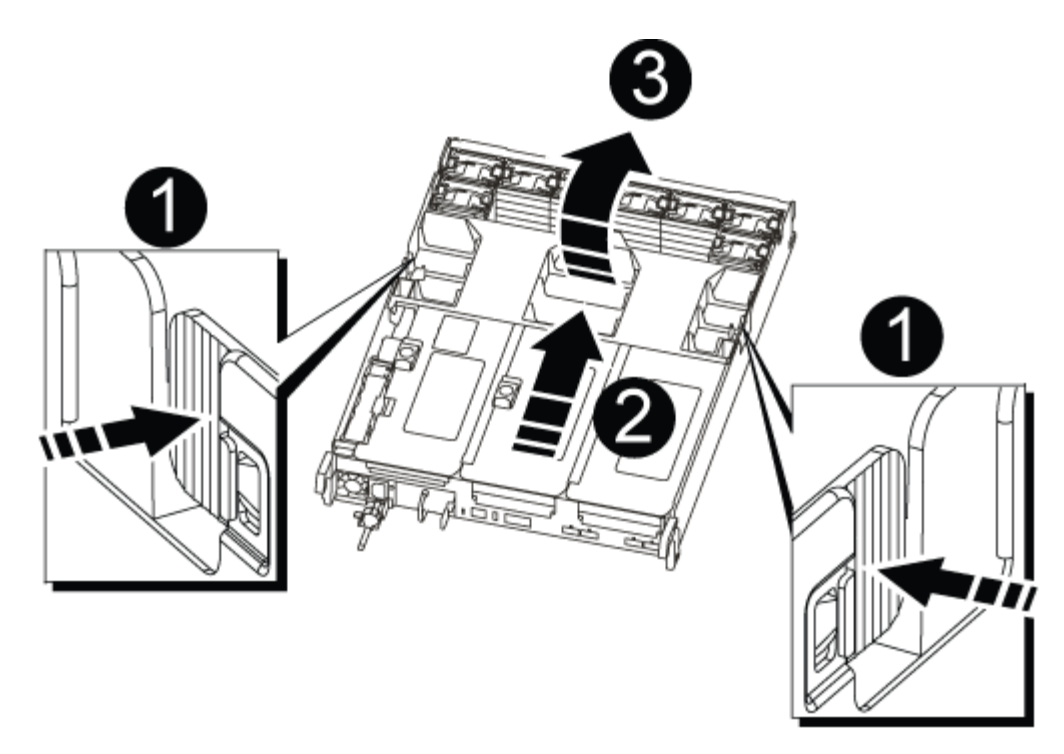

| 1 | Pattes de verrouillage du conduit d'air |
|---|-----------------------------------------|
| 2 | Redresseurs                             |
| 3 | Conduit d'air                           |

# Étape 2 : déplacer la carte NVRAM

Dans le cadre du processus de remplacement du contrôleur, vous devez retirer la carte NVRAM de la carte Riser 1 du module de contrôleur pour personnes en état de fonctionnement, puis installer la carte dans le Riser 1 du module de contrôleur de remplacement. Vous ne devez réinstaller le module de montage 1 qu'après avoir déplacé les modules DIMM du module de contrôleur défaillant vers le module de contrôleur de remplacement.

- 1. Retirez la carte de montage NVRAM, Riser 1, du module de contrôleur :
  - a. Faites pivoter le loquet de verrouillage de la rehausse sur le côté gauche de la rehausse vers le haut et vers les ventilateurs.

La carte de montage NVRAM s'élève légèrement du module de contrôleur.

b. Soulevez la carte de montage NVRAM, déplacez-la vers les ventilateurs de manière à ce que la lèvre métallique de la carte de montage se dégage du bord du module de contrôleur, soulevez la carte de montage pour la sortir du module de contrôleur. Puis placez-le sur une surface stable et plane afin de pouvoir accéder à la carte NVRAM.

| 2 | 3 1 |
|---|-----|
|   |     |
|   |     |
| 5 |     |
| 4 |     |

| 1 | Conduit d'air                                              |
|---|------------------------------------------------------------|
| 2 | Loquet de verrouillage de la rehausse 1                    |
| 3 | Prise du câble de la batterie NVRAM reliant la carte NVRAM |
| 4 | Support de verrouillage de carte                           |
| 5 | Carte NVRAM                                                |

- 2. Retirez la carte NVRAM du module de montage :
  - a. Tournez le module de montage pour accéder à la carte NVRAM.
  - b. Débranchez le câble de la batterie NVRAM qui est relié à la carte NVRAM.
  - c. Appuyez sur le support de verrouillage situé sur le côté de la carte de montage NVRAM, puis faites-le pivoter en position ouverte.
  - d. Retirez la carte NVRAM du module de montage.
- 3. Retirez la carte de montage NVRAM du module de contrôleur de remplacement.
- 4. Installez la carte NVRAM dans la carte de montage NVRAM :
  - a. Alignez la carte avec le guide de carte du module de montage et le support de carte de la carte de montage.
  - b. Faites glisser la carte à l'équerre dans la prise de la carte.

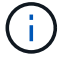

Assurez-vous que la carte est correctement insérée dans le support de montage.

- c. Branchez le câble de la batterie à la prise de la carte NVRAM.
- d. Faites pivoter le loquet de verrouillage en position verrouillée et assurez-vous qu'il se verrouille en place.

#### Étape 3 : déplacer les cartes PCle

Dans le cadre du processus de remplacement du contrôleur, vous devez retirer les deux modules de montage PCIe, la carte de montage 2 (la carte de montage centrale) et la carte de montage 3 (la carte de montage située à l'extrême droite) du module de contrôleur défectueux, puis retirer les cartes PCIe des modules de montage, et installez les cartes dans les mêmes modules de montage dans le module de contrôleur de remplacement. Une fois les modules de montage déplacés vers le module de contrôleur de remplacement, vous devez les installer dans le module de contrôleur de remplacement.

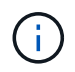

N'installez pas les cartes de montage du module de contrôleur défectueux dans le module de contrôleur de remplacement.

- 1. Retirez la carte de montage PCIe du module de contrôleur :
  - a. Retirez tous les modules SFP qui peuvent se trouver dans les cartes PCIe.
  - b. Faites pivoter le loquet de verrouillage du module sur le côté gauche de la rehausse vers le haut et vers les modules de ventilateur.

La carte de montage PCIe s'élève légèrement du module de contrôleur.

c. Soulevez la carte de montage PCIe, déplacez-la vers les ventilateurs de manière à ce que la lèvre métallique de la carte de montage se dégage du bord du module de contrôleur, soulevez la carte de montage pour la sortir du module de contrôleur, puis placez-la sur une surface plane et stable.

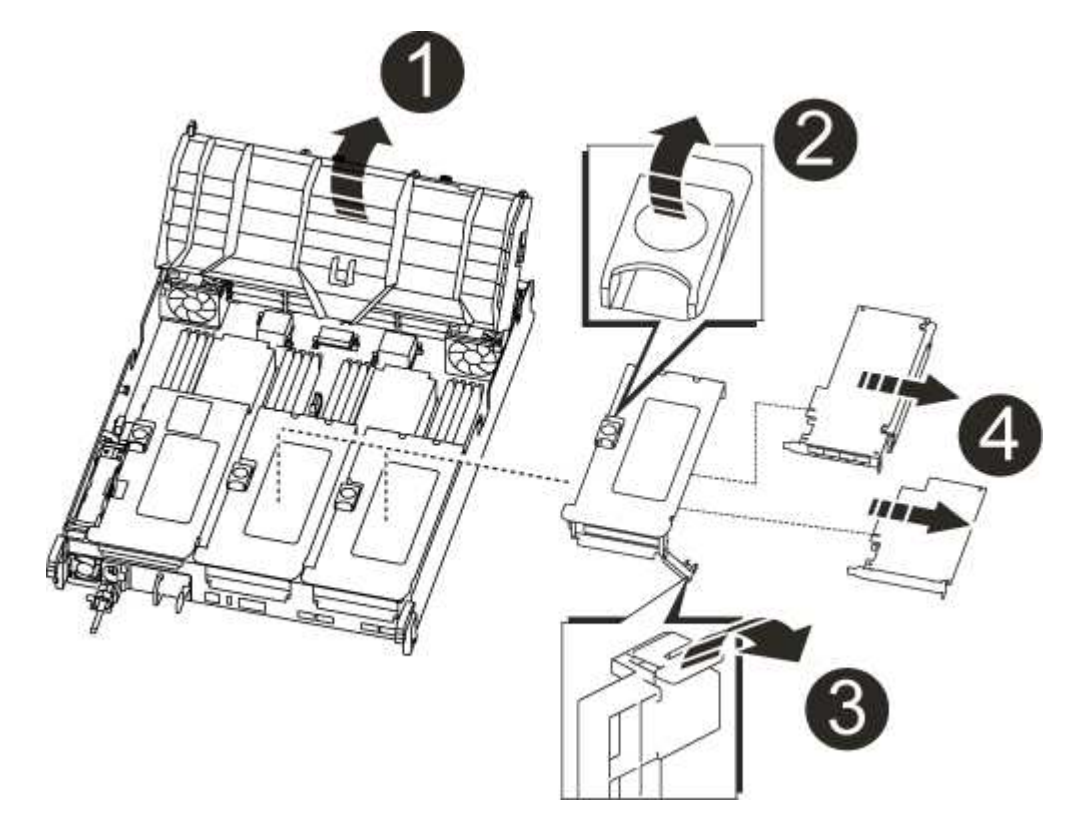

| 1 | Conduit d'air                                                                                      |
|---|----------------------------------------------------------------------------------------------------|
| 0 | Loquet de verrouillage de la rehausse                                                              |
| 3 | Support de verrouillage de carte                                                                   |
| 4 | Carte de montage 2 (carte de montage centrale) et cartes PCI dans les logements de montage 2 et 3. |

- 2. Retirez la carte PCIe de la carte de montage :
  - a. Tournez la carte de montage pour accéder à la carte PCIe.
  - b. Appuyez sur le support de verrouillage situé sur le côté de la carte de montage PCIe, puis faites-le pivoter en position ouverte.
  - c. Retirez la carte PCIe de la carte de montage.
- 3. Retirez la carte de montage correspondante du module de contrôleur de remplacement.
- 4. Installez la carte PCIe dans la carte de montage à partir du contrôleur de remplacement, puis réinstallez la carte de montage dans le contrôleur de remplacement :
  - a. Alignez la carte avec le guide de la carte de montage et le support de la carte dans la carte de montage, puis faites-la glisser à l'équerre dans le support de la carte de montage.

Assurez-vous que la carte est correctement insérée dans le support de montage.

- b. Réinstallez la carte de montage dans le module de contrôleur de remplacement.
- c. Faites pivoter le loquet de verrouillage jusqu'à ce qu'il s'enclenche en position verrouillée.
- 5. Répétez les étapes précédentes pour les cartes Riser 3 et PCIe dans les logements 4 et 5 du module de contrôleur pour personnes ayant une déficience.

# Étape 4 : déplacer le support de démarrage

Le AFF A700s comporte deux périphériques de démarrage, un support principal et un support secondaire ou de sauvegarde. Vous devez les déplacer du contrôleur défaillant vers le contrôleur *remplacement* et les installer dans leurs emplacements respectifs dans le contrôleur *remplacement*.

Le support de démarrage se trouve sous la carte de montage 2, le module de montage PCIe central. Ce module PCIe doit être retiré pour accéder au support de démarrage.

- 1. Recherchez le support de démarrage :
  - a. Ouvrir le conduit d'air, si nécessaire.
  - b. Si nécessaire, retirez la carte de montage 2, le module PCIe central, en déverrouillant le loquet de verrouillage, puis en retirant la carte de montage du module de contrôleur.

|                | 2 | 3 |
|----------------|---|---|
| BOOT2<br>BOOT1 |   |   |
|                |   | 9 |

| 1 | Conduit d'air                            |
|---|------------------------------------------|
| 0 | Carte de montage 2 (module PCIe central) |
| 3 | Vis du support de démarrage              |
| 4 | Support de démarrage                     |

- 2. Retirez le support de démarrage du module de contrôleur :
  - a. À l'aide d'un tournevis cruciforme n° 1, retirez la vis qui maintient le support de démarrage et mettez la vis de côté en lieu sûr.
  - b. Saisissez les côtés du support de coffre, faites pivoter doucement le support de coffre vers le haut, puis tirez le support de coffre hors du support et mettez-le de côté.
- 3. Déplacez le support de démarrage vers le nouveau module de contrôleur et installez-le :

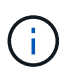

Installez le support de démarrage sur le même support dans le module de contrôleur de remplacement que celui installé dans le module de contrôleur pour facultés affaiblies, le support de démarrage principal (logement 1) sur le support de démarrage principal et le support de démarrage secondaire (emplacement 2) sur le support de démarrage secondaire.

- a. Alignez les bords du support de coffre avec le logement de la prise, puis poussez-le doucement d'équerre dans le support.
- b. Faites pivoter le support de démarrage vers le bas, vers la carte mère.

c. Fixez le support de démarrage à la carte mère à l'aide de la vis du support de démarrage.

Ne serrez pas trop la vis pour éviter d'endommager le support de démarrage.

## Étape 5 : déplacer les ventilateurs

Vous devez déplacer les ventilateurs du module de contrôleur défectueux vers le module de remplacement lors du remplacement d'un module de contrôleur défectueux.

1. Retirez le module de ventilateur en pinçant les languettes de verrouillage sur le côté du module de ventilateur, puis en soulevant le module de ventilateur pour le sortir du module de contrôleur.

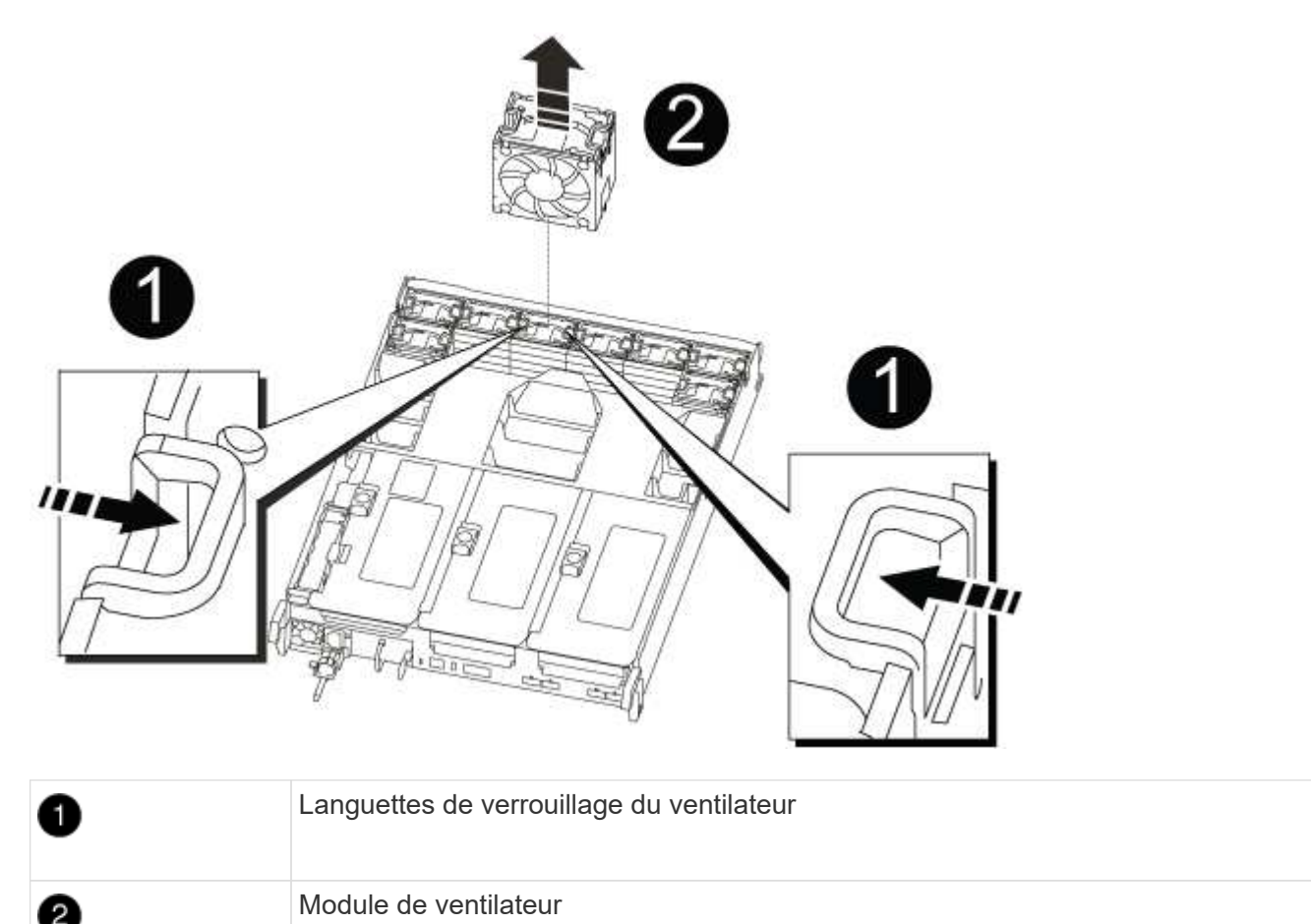

| 2. | Déplacez le module de ventilateur vers le module de contrôleur de remplacement, puis installez le module  |
|----|----------------------------------------------------------------------------------------------------|
|    | de ventilateur en alignant ses bords avec l'ouverture du module de contrôleur, puis en faisant glisser le |
|    | module de ventilateur dans le module de contrôleur jusqu'à ce que les loquets de verrouillage             |
|    | s'enclenchent.                                                                                            |

3. Répétez ces étapes pour les autres modules de ventilation.

# Étape 6 : déplacement des DIMM système

Pour déplacer les modules DIMM, localisez-les et déplacez-les du contrôleur défaillant vers le contrôleur de remplacement et suivez la séquence d'étapes spécifique.

1. Localisez les modules DIMM de votre module de contrôleur.

| 5 6 7 8 | 3 | hhh        |             |
|---------|---|------------|-------------|
| 0       |   | 9 10 11 12 |             |
|         |   |            | 13 14 15 16 |

| 0 | Conduit d'air                                            |
|---|----------------------------------------------------------|
| 2 | Carte de montage 1 et rangée de barrettes DIMM 1-4       |
| 3 | Carte de montage 2 et barrettes DIMM rangées 5-8 et 9-12 |
| 4 | Carte de montage 3 et barrette DIMM 13-16                |

- 2. Notez l'orientation du module DIMM dans le support afin que vous puissiez insérer le module DIMM dans le module de remplacement dans le bon sens.
- 3. Éjectez le module DIMM de son logement en écartant lentement les deux languettes de l'éjecteur de DIMM de chaque côté du module DIMM, puis en faisant glisser le module DIMM hors de son logement.

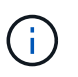

Tenez soigneusement le module DIMM par les bords pour éviter toute pression sur les composants de la carte de circuit DIMM.

- 4. Repérez le logement où vous installez le module DIMM.
- 5. Assurez-vous que les languettes de l'éjecteur de DIMM sur le connecteur sont en position ouverte, puis insérez le module DIMM directement dans le logement.

Le module DIMM s'insère bien dans le logement, mais devrait être facilement installé. Si ce n'est pas le cas, réalignez le module DIMM avec le logement et réinsérez-le.

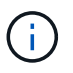

Inspectez visuellement le module DIMM pour vérifier qu'il est bien aligné et complètement inséré dans le logement.

6. Poussez délicatement, mais fermement, sur le bord supérieur du module DIMM jusqu'à ce que les languettes de l'éjecteur s'enclenchent sur les encoches situées aux extrémités du module DIMM.

7. Répétez ces étapes pour les autres modules DIMM.

# Étape 7 : installez le module NVRAM

Pour installer le module NVRAM, vous devez suivre la séquence spécifique des étapes.

- 1. Installez la carte de montage dans le module de contrôleur :
  - a. Alignez la lèvre de la carte de montage avec la partie inférieure de la tôle du module de contrôleur.
  - b. Guidez la carte de montage le long des broches du module de contrôleur, puis abaissez la carte de montage dans le module de contrôleur.
  - c. Faites pivoter le loquet de verrouillage vers le bas et cliquez dessus en position verrouillée.

Lorsqu'il est verrouillé, le loquet de verrouillage est aligné avec le haut de la carte de montage et la carte de montage est placée directement dans le module de contrôleur.

d. Réinsérez tous les modules SFP retirés des cartes PCIe.

# Étape 8 : déplacer la batterie NVRAM

Lors du remplacement du module de contrôleur, vous devez déplacer la batterie NVRAM du module de contrôleur défaillant vers le module de contrôleur de remplacement

1. Repérez la batterie NVRAM sur le côté gauche du module de montage, le surmontoir 1.

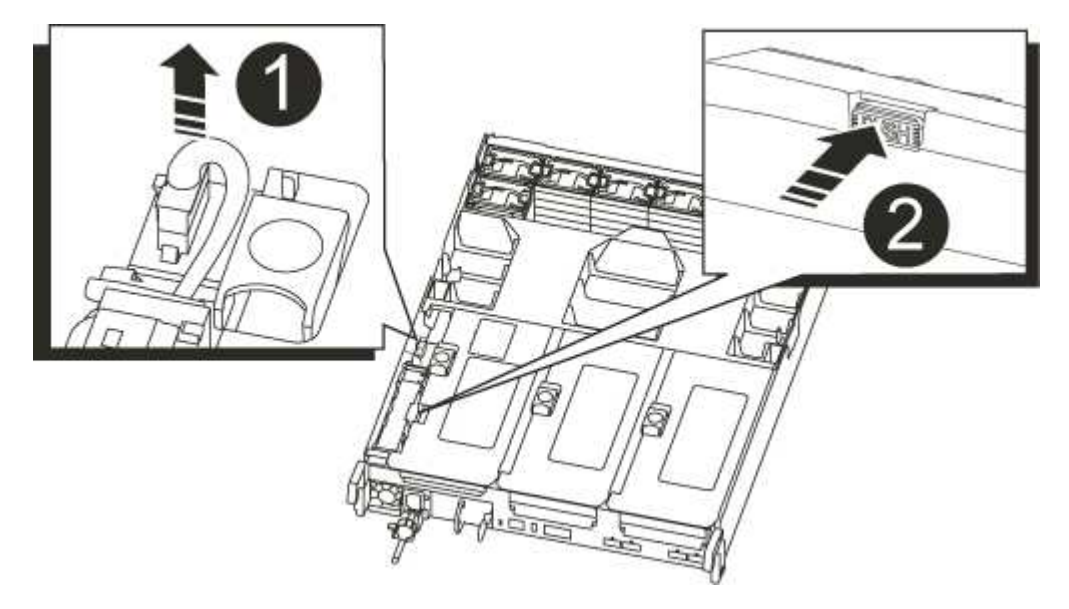

| 1 | Fiche de la batterie NVRAM                           |
|---|------------------------------------------------------|
| 2 | Languette bleue de verrouillage de la batterie NVRAM |

- 2. Localisez la fiche mâle batterie et appuyez sur le clip situé sur la face de la fiche mâle batterie pour libérer la fiche de la prise, puis débranchez le câble de batterie de la prise.
- 3. Saisissez la batterie et appuyez sur la languette de verrouillage bleue indiquant « POUSSER », puis soulevez la batterie pour la sortir du support et du module de contrôleur.

- 4. Placez la batterie dans le module de contrôleur de remplacement, puis installez-la dans la carte de montage NVRAM :
  - a. Faites glisser le bloc-batterie vers le bas le long de la paroi latérale métallique jusqu'à ce que les pattes de support du crochet latéral dans les fentes du bloc-batterie, et que le loquet du bloc-batterie s'engage et se verrouille en place.
  - b. Appuyez fermement sur la batterie pour vous assurer qu'elle est bien verrouillée.
  - c. Branchez la fiche de la batterie dans la prise de montage et assurez-vous que la fiche se verrouille en place.

# Étape 9 : installez une carte de montage PCIe

Pour installer une carte de montage PCIe, vous devez suivre une séquence spécifique d'étapes.

- 1. Si vous n'êtes pas déjà mis à la terre, mettez-vous à la terre correctement.
- 2. Installez la carte de montage dans le module de contrôleur :
  - a. Alignez la lèvre de la carte de montage avec la partie inférieure de la tôle du module de contrôleur.
  - b. Guidez la carte de montage le long des broches du module de contrôleur, puis abaissez la carte de montage dans le module de contrôleur.
  - c. Faites pivoter le loquet de verrouillage vers le bas et cliquez dessus en position verrouillée.

Lorsqu'il est verrouillé, le loquet de verrouillage est aligné avec le haut de la carte de montage et la carte de montage est placée directement dans le module de contrôleur.

- d. Réinsérez tous les modules SFP retirés des cartes PCIe.
- 3. Répétez les étapes précédentes pour les cartes Riser 3 et PCIe dans les logements 4 et 5 du module de contrôleur pour personnes ayant une déficience.

# Étape 10 : déplacer le bloc d'alimentation

Lorsque vous remplacez un module de contrôleur, vous devez déplacer le cache de l'alimentation et du bloc d'alimentation du module de contrôleur endommagé vers le module de contrôleur de remplacement.

- 1. Si vous n'êtes pas déjà mis à la terre, mettez-vous à la terre correctement.
- 2. Faites tourner la poignée de came de façon à pouvoir tirer le bloc d'alimentation hors du module de contrôleur tout en appuyant sur la patte de verrouillage.

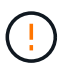

L'alimentation est en court-circuit. Utilisez toujours deux mains pour le soutenir lors du retrait du module de contrôleur afin qu'il ne bascule pas brusquement et ne vous blesse pas.

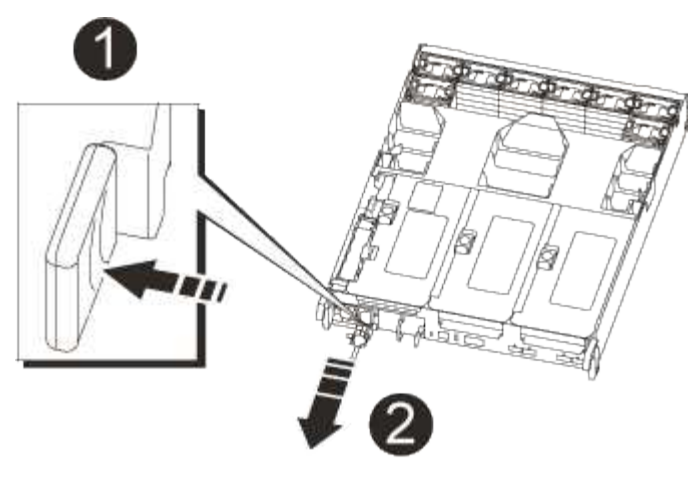

| 1 | Languette bleue de verrouillage du bloc d'alimentation |
|---|--------------------------------------------------------|
| 2 | Alimentation électrique                                |

- 3. Déplacez le bloc d'alimentation vers le nouveau module de contrôleur, puis installez-le.
- 4. À l'aide des deux mains, soutenez et alignez les bords du bloc d'alimentation avec l'ouverture du module de contrôleur, puis poussez doucement le bloc d'alimentation dans le module de contrôleur jusqu'à ce que la languette de verrouillage s'enclenche.

Les blocs d'alimentation ne s'enclenteront correctement qu'avec le connecteur interne et se verrouillent d'une seule manière.

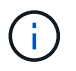

Pour éviter d'endommager le connecteur interne, ne pas exercer de force excessive lors du glissement du bloc d'alimentation dans le système.

5. Retirez le panneau de propreté du bloc d'alimentation du module de contrôleur défaillant, puis installez-le dans le module de contrôleur de remplacement.

#### Étape 11 : installer le module de contrôleur

Après avoir déplacé tous les composants du module de contrôleur défaillant vers le module de contrôleur de remplacement, vous devez installer le module de contrôleur de remplacement dans le châssis, puis le démarrer en mode maintenance.

- 1. Si vous n'êtes pas déjà mis à la terre, mettez-vous à la terre correctement.
- 2. Si ce n'est déjà fait, fermer le conduit d'air :
  - a. Faire basculer la conduite d'air complètement vers le bas jusqu'au module de commande.
  - b. Faites glisser la conduite d'air vers les surmontoirs jusqu'à ce que les pattes de verrouillage s'enclenchent.
  - c. Inspecter le conduit d'air pour s'assurer qu'il est correctement installé et verrouillé en place.

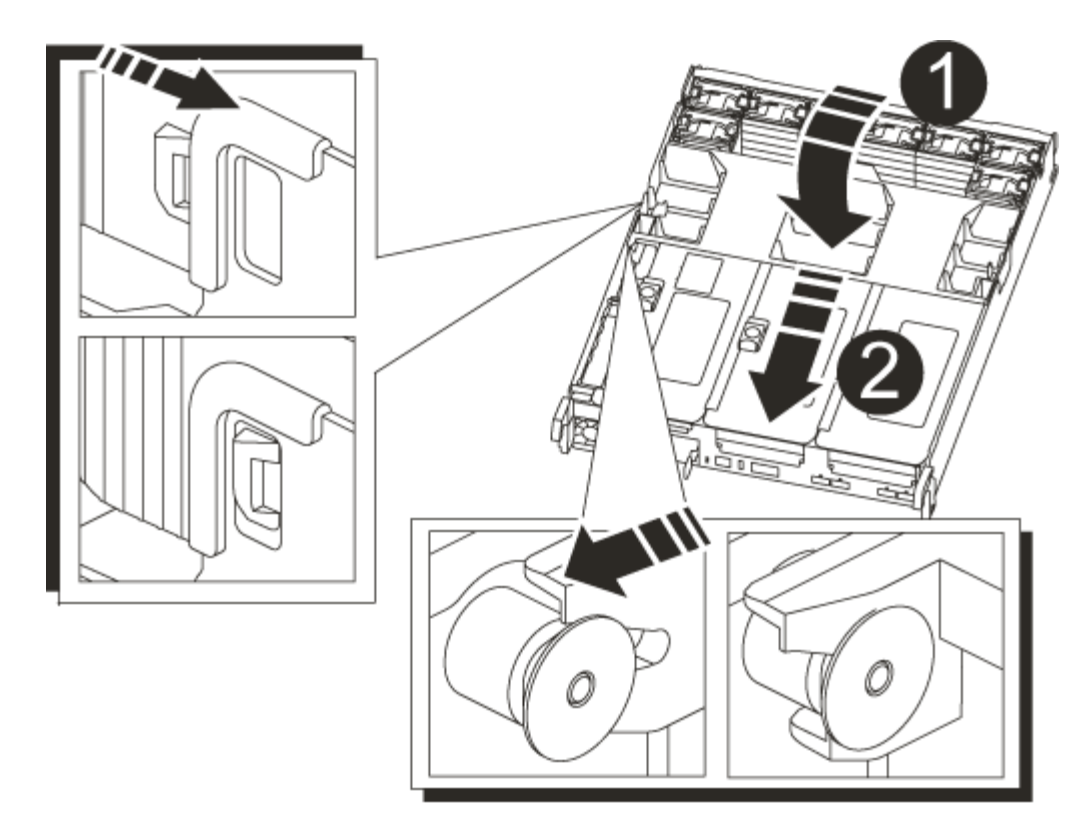

| 0 | Languettes de verrouillage |
|---|----------------------------|
| 2 | Faire glisser le plongeur  |

3. Alignez l'extrémité du module de contrôleur avec l'ouverture du châssis, puis poussez doucement le module de contrôleur à mi-course dans le système.

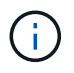

N'insérez pas complètement le module de contrôleur dans le châssis tant qu'il n'y a pas été demandé.

4. Reliez uniquement les ports de gestion et de console, de sorte que vous puissiez accéder au système pour effectuer les tâches décrites dans les sections ci-après.

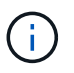

Vous connecterez le reste des câbles au module de contrôleur plus loin dans cette procédure.

- 5. Terminez la réinstallation du module de contrôleur :
  - a. Poussez fermement le module de contrôleur dans le châssis jusqu'à ce qu'il rencontre le fond de panier central et qu'il soit bien en place.

Les loquets de verrouillage se montent lorsque le module de contrôleur est bien en place.

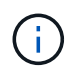

Ne forcez pas trop lorsque vous faites glisser le module de contrôleur dans le châssis pour éviter d'endommager les connecteurs.

Le module de contrôleur commence à démarrer dès qu'il est complètement inséré dans le châssis. Soyez

prêt à interrompre le processus de démarrage.

- a. Faites pivoter les loquets de verrouillage vers le haut, inclinez-les de manière à dégager les goupilles de verrouillage, puis abaissez-les en position verrouillée.
- b. Interrompez le processus de démarrage en appuyant sur Ctrl-C.
- 6. Branchez les câbles système et les modules émetteurs-récepteurs dans le module de contrôleur et réinstallez le périphérique de gestion des câbles.
- 7. Branchez les câbles d'alimentation dans les blocs d'alimentation et réinstallez les dispositifs de retenue des câbles d'alimentation.
- 8. Si votre système est configuré pour prendre en charge l'interconnexion de cluster 10 GbE et les connexions de données sur les cartes réseau 40 GbE ou les ports intégrés, convertissez ces ports en connexions 10 GbE à l'aide de la commande nicadmin convert en mode Maintenance.

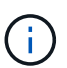

Assurez-vous de quitter le mode Maintenance après avoir terminé la conversion.

## Restaurez et vérifiez la configuration du système - AFF A700s

Après avoir effectué le remplacement du matériel et démarrer en mode maintenance, vérifiez la configuration système de bas niveau du contrôleur de remplacement et reconfigurez les paramètres système si nécessaire.

# Étape 1 : définir et vérifier l'heure du système après le remplacement du contrôleur

Vous devez vérifier l'heure et la date du module de contrôleur de remplacement par rapport au module de contrôleur sain dans une paire haute disponibilité, ou par rapport à un serveur de temps fiable dans une configuration autonome. Si la date et l'heure ne correspondent pas, vous devez les réinitialiser sur le module de contrôleur de remplacement pour éviter toute interruption possible sur les clients en raison de différences de temps.

# Description de la tâche

Il est important d'appliquer les commandes dans les étapes sur les systèmes appropriés :

- Le *remplacement* node est le nouveau noeud qui a remplacé le noeud douteux dans le cadre de cette procédure.
- Le *Healthy* node est le partenaire HA du *replace* node.

# Étapes

- 1. Si le *remplacement* node n'est pas à l'invite DU CHARGEUR, arrêtez le système à l'invite DU CHARGEUR.
- 2. Sur le noeud Healthy, vérifiez l'heure du système : cluster date show

La date et l'heure sont basées sur le fuseau horaire configuré.

3. À l'invite DU CHARGEUR, vérifiez la date et l'heure sur le noeud remplacement : show date

La date et l'heure sont indiquées en GMT.

- 4. Si nécessaire, définissez la date en GMT sur le nœud de remplacement : set date mm/dd/yyyy
- 5. Si nécessaire, définissez l'heure en GMT sur le nœud de remplacement : set time hh:mm:ss
6. À l'invite DU CHARGEUR, confirmez la date et l'heure sur le noeud remplacement : show date

La date et l'heure sont indiquées en GMT.

# Étape 2 : vérifier et définir l'état de haute disponibilité du châssis

Vous devez vérifier le HA état du module de contrôleur et, si nécessaire, mettez à jour l'état pour qu'il corresponde à la configuration de votre système.

1. En mode Maintenance à partir du nouveau module de contrôleur, vérifier que tous les composants affichent la même valeur HA état : ha-config show

L'état de la HA doit être le même pour tous les composants.

2. Si l'état système affiché du module de contrôleur ne correspond pas à la configuration de votre système, définissez le HA état pour le module de contrôleur : ha-config modify controller ha-state

La valeur de HA-State peut être l'une des suivantes :

- haute disponibilité
- ∘ non ha
- 3. Si l'état système affiché du module de contrôleur ne correspond pas à la configuration de votre système, définissez le HA état pour le module de contrôleur : ha-config modify controller ha-state
- 4. Vérifiez que le paramètre a changé : ha-config show

# Récupération du système et réaffectation de disques - AFF A700s

Pour effectuer la procédure de remplacement et restaurer le fonctionnement complet de votre système, vous devez recâter le stockage, restaurer la configuration NetApp Storage Encryption (si nécessaire) et installer les licences du nouveau contrôleur. Vous devez effectuer une série de tâches avant de restaurer le système en mode de fonctionnement complet.

# Étape 1 : recâblage du système

Recâblage des connexions réseau et de stockage du module de contrôleur.

# Étapes

- 1. Recâblage du module de contrôleur vers les connexions de stockage et de réseau.
- 2. Vérifiez que le câblage est correct à l'aide de "Active IQ Config Advisor".
  - a. Téléchargez et installez Config Advisor.
  - b. Entrez les informations du système cible, puis cliquez sur collecter les données.
  - c. Cliquez sur l'onglet câblage, puis examinez la sortie. Vérifiez que tous les tiroirs disques sont affichés et que tous les disques apparaissent dans le résultat, en corrigeant les problèmes de câblage que vous rencontrez.
  - d. Pour vérifier les autres câbles, cliquez sur l'onglet approprié, puis examinez les résultats de Config Advisor.

# Étape 2 : réaffectation de disques

Si le système de stockage est dans une paire HA, l'ID système du nouveau module de contrôleur est automatiquement attribué aux disques lors du rétablissement après la procédure. Vous devez confirmer la modification de l'ID système au démarrage du contrôleur *replace*, puis vérifier que la modification a été implémentée.

Cette procédure s'applique uniquement aux systèmes qui exécutent ONTAP dans une paire HA.

- 1. Si le *remplacement* contrôleur est en mode Maintenance (affiche le \*> Invite, quittez le mode maintenance et accédez à l'invite DU CHARGEUR : halt
- 2. À partir de l'invite DU CHARGEUR sur le contrôleur *replace*, démarrez le contrôleur, puis entrez y Si vous êtes invité à remplacer l'ID système en raison d'une discordance d'ID système :boot ontap
- 3. Attendre jusqu'à Waiting for giveback... Le message s'affiche sur la console du contrôleur *replace*, puis, à partir du contrôleur sain, vérifiez que le nouvel ID système partenaire a été automatiquement attribué : storage failover show

Dans le résultat de la commande, un message indiquant l'ID système modifié sur le contrôleur associé est affiché, indiquant l'ancien et le nouveau ID corrects. Dans l'exemple suivant, le node2 a fait l'objet d'un remplacement et a un nouvel ID système de 151759706.

| nodel> `storage i       | failover show` | Takeover |                      |
|-------------------------|----------------|----------|----------------------|
| Node                    | Partner        | Possible | State Description    |
|                         |                |          |                      |
|                         |                |          |                      |
| node1                   | node2          | false    | System ID changed on |
| partner (Old:           |                |          |                      |
|                         |                |          | 151759755, New:      |
| 151759706), In takeover |                |          |                      |
| node2                   | nodel          | -        | Waiting for giveback |
| (HA mailboxes)          |                |          |                      |
|                         |                |          |                      |

- 4. Depuis le contrôleur sain, vérifier que les « coredumps » sont enregistrés :
  - a. Changement au niveau de privilège avancé : set -privilege advanced

Vous pouvez répondre Y lorsque vous êtes invité à passer en mode avancé. L'invite du mode avancé s'affiche (\*>).

- b. Enregistrez les « coredumps »: system node run -node local-node-name partner savecore
- c. Attendez que la commande `savecore'se termine avant d'émettre le retour.

Vous pouvez saisir la commande suivante pour surveiller la progression de la commande savecore : system node run -node *local-node-name* partner savecore -s

- d. Retour au niveau de privilège admin : set -privilege admin
- 5. Si le chiffrement du volume ou du stockage est configuré sur votre système de stockage, vous devez

restaurer la fonctionnalité de chiffrement du stockage ou du volume en suivant l'une des procédures suivantes, selon que vous utilisez la gestion des clés intégrée ou externe :

- "Restaurez les clés de chiffrement intégrées de gestion des clés"
- "Restaurez les clés de chiffrement externes pour la gestion des clés"
- 6. Remettre le contrôleur :
  - a. Depuis le contrôleur sain, remettre le stockage du contrôleur remplacé : storage failover giveback -ofnode replacement\_node\_name

Le contrôleur *remplacement* reprend son stockage et termine son démarrage.

Si vous êtes invité à remplacer l'ID système en raison d'une discordance d'ID système, vous devez entrer y.

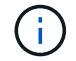

Si le retour est vetoté, vous pouvez envisager d'ignorer les vetoes.

"Recherchez le contenu Configuration haute disponibilité de votre version de ONTAP 9"

a. Une fois le retour arrière terminé, vérifiez que la paire HA est saine et que le basculement est possible : storage failover show

La sortie du storage failover show La commande ne doit pas inclure l'ID système modifié dans le message partenaire.

7. Vérifier que les disques ont été correctement affectés : storage disk show -ownership

Les disques appartenant au *replace* Controller doivent afficher le nouvel ID système. Dans l'exemple suivant, les disques appartenant au nœud1 affichent alors le nouvel ID système, 1873775277 :

Restauration complète du système - AFF A700s

Pour restaurer le fonctionnement complet de votre système, vous devez restaurer la configuration NetApp Storage Encryption (si nécessaire), installer les licences pour le nouveau contrôleur et renvoyer la pièce défaillante à NetApp, comme indiqué dans les

# instructions RMA fournies avec le kit.

# Étape 1 : installez les licences pour le nœud de remplacement dans ONTAP

Vous devez installer de nouvelles licences pour le *remplacement* node si le nœud douteux utilisait des fonctions ONTAP qui requièrent une licence standard (nœud verrouillé). Pour les fonctionnalités avec licences standard, chaque nœud du cluster doit avoir sa propre clé pour cette fonctionnalité.

#### Description de la tâche

Jusqu'à ce que vous installiez les clés de licence, les fonctions nécessitant des licences standard restent disponibles pour le *remplacement* node. Cependant, si le nœud douteux était le seul nœud du cluster avec une licence pour la fonction, aucune modification de configuration de la fonction n'est autorisée. En outre, l'utilisation de fonctions sans licence sur le nœud peut vous mettre hors conformité avec votre contrat de licence. Vous devez donc installer la ou les clés de licence de remplacement sur le *remplacement* noeud dès que possible.

#### Avant de commencer

Les clés de licence doivent être au format à 28 caractères.

Vous disposez d'une période de grâce de 90 jours pour installer les clés de licence. Après la période de grâce, toutes les anciennes licences sont invalidés. Après l'installation d'une clé de licence valide, vous disposez de 24 heures pour installer toutes les clés avant la fin du délai de grâce.

#### Étapes

1. Si vous avez besoin de nouvelles clés de licence, vous pouvez obtenir ces clés sur le "Site de support NetApp" Dans la section My support (mon support), sous licences logicielles.

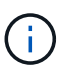

Les nouvelles clés de licence dont vous avez besoin sont générées automatiquement et envoyées à l'adresse électronique du fichier. Si vous ne recevez pas l'e-mail contenant les clés de licence dans les 30 jours, contactez l'assistance technique.

- 2. Installer chaque clé de licence : system license add -license-code license-key, license-key...
- 3. Supprimez les anciennes licences, si nécessaire :
  - a. Vérifier si les licences ne sont pas utilisées : license clean-up -unused -simulate
  - b. Si la liste semble correcte, supprimez les licences inutilisées : license clean-up -unused

#### Étape 2 : vérifier les LIF et enregistrer le numéro de série

Avant de renvoyer le *replace* node au service, vérifiez que les LIF se trouvent sur leurs ports de rattachement, puis enregistrez le numéro de série du *replace* node si AutoSupport est activé et réinitialisez le rétablissement automatique.

#### Étapes

1. Vérifiez que les interfaces logiques sont bien placées sur leur serveur domestique et leurs ports : network interface show -is-home false

Si des LIFs sont répertoriées comme faux, restaurez-les sur leurs ports de home port : network interface revert -vserver \* -lif \*

2. Enregistrez le numéro de série du système auprès du support NetApp.

- Si AutoSupport est activé, envoyez un message AutoSupport pour enregistrer le numéro de série.
- Si AutoSupport n'est pas activé, appeler "Support NetApp" pour enregistrer le numéro de série.
- 3. Si une fenêtre de maintenance AutoSupport a été déclenchée, mettez-la fin à l'aide du system node autosupport invoke -node \* -type all -message MAINT=END commande.
- 4. Si le retour automatique a été désactivé, réactivez-le: storage failover modify -node local -auto-giveback true

# Étape 3 : renvoyer la pièce défaillante à NetApp

Retournez la pièce défectueuse à NetApp, tel que décrit dans les instructions RMA (retour de matériel) fournies avec le kit. Voir la "Retour de pièce et amp ; remplacements" pour plus d'informations.

# Remplacement d'un module DIMM - AFF A700s

Vous devez remplacer un module DIMM dans le module de contrôleur lorsque votre système enregistre un nombre croissant de codes de correction d'erreurs (ECC) pouvant être corrigés ; dans le cas contraire, le système risque de se trouver en panne.

Tous les autres composants du système doivent fonctionner correctement ; si ce n'est pas le cas, vous devez contacter le support technique.

Vous devez remplacer le composant défectueux par un composant FRU de remplacement que vous avez reçu de votre fournisseur.

#### Étape 1 : arrêtez le contrôleur défaillant

Pour arrêter le contrôleur défaillant, vous devez déterminer l'état du contrôleur et, si nécessaire, prendre le contrôle de façon à ce que le contrôleur en bonne santé continue de transmettre des données provenant du stockage défaillant du contrôleur.

Si vous avez un cluster avec plus de deux nœuds, il doit être dans le quorum. Si le cluster n'est pas au quorum ou si un contrôleur en bonne santé affiche la valeur false pour l'éligibilité et la santé, vous devez corriger le problème avant de mettre le contrôleur en panne hors tension.

#### "Synchroniser un nœud avec le cluster"

#### Étapes

- 1. Si le contrôleur défectueux fait partie d'une paire HA, désactivez le rétablissement automatique à partir de la console du contrôleur en bon état : storage failover modify -node local -auto-giveback false
- 2. Faites passer le contrôleur douteux à l'invite DU CHARGEUR :

| Si le contrôleur en état de<br>fonctionnement s'affiche | Alors                                |
|---------------------------------------------------------|--------------------------------------|
| Invite DU CHARGEUR                                      | Passez à l'étape suivante.           |
| Waiting for giveback                                    | Appuyez sur Ctrl-C, puis répondez y. |

| Invite système ou invite de mot de passe (entrer le mot de passe (entrer le mot de passe système)<br>Prendre en charge ou arrêter le contrôleur en état : storage failover takeover -ofnode impaired_node_name<br>Lorsque le contrôleur avec facultés affaiblies affiche Waiting for giveback, Appuyez sur Ctrl-C, puis répondez v. | Si le contrôleur en état de<br>fonctionnement s'affiche                         | Alors                                                                                                    |
|----------------------------------------------------------------------------------------------------|---------------------------------------------------------------------------------|----------------------------------------------------------------------------------------------------|
|                                                                                                    | Invite système ou invite de mot de<br>passe (entrer le mot de passe<br>système) | Prendre en charge ou arrêter le contrôleur en état : storage<br>failover takeover -ofnode <i>impaired_node_name</i><br>Lorsque le contrôleur avec facultés affaiblies affiche Waiting for<br>giveback, Appuyez sur Ctrl-C, puis répondez y. |

#### Étape 2 : retirer le module de contrôleur

Vous devez retirer le module de contrôleur du châssis lorsque vous remplacez le module de contrôleur ou remplacez un composant dans le module de contrôleur.

- 1. Si vous n'êtes pas déjà mis à la terre, mettez-vous à la terre correctement.
- Desserrez le crochet et la bride de boucle qui relient les câbles au périphérique de gestion des câbles, puis débranchez les câbles système et les SFP (si nécessaire) du module de contrôleur, en maintenant une trace de l'emplacement où les câbles ont été connectés.

Laissez les câbles dans le périphérique de gestion des câbles de sorte que lorsque vous réinstallez le périphérique de gestion des câbles, les câbles sont organisés.

- 3. Débranchez l'alimentation du module de contrôleur de la source, puis débranchez le câble du bloc d'alimentation.
- 4. Retirez le périphérique de gestion des câbles du module de contrôleur et mettez-le de côté.
- 5. Appuyez sur les deux loquets de verrouillage, puis faites pivoter les deux loquets vers le bas en même temps.

Le module de contrôleur se déplace légèrement hors du châssis.

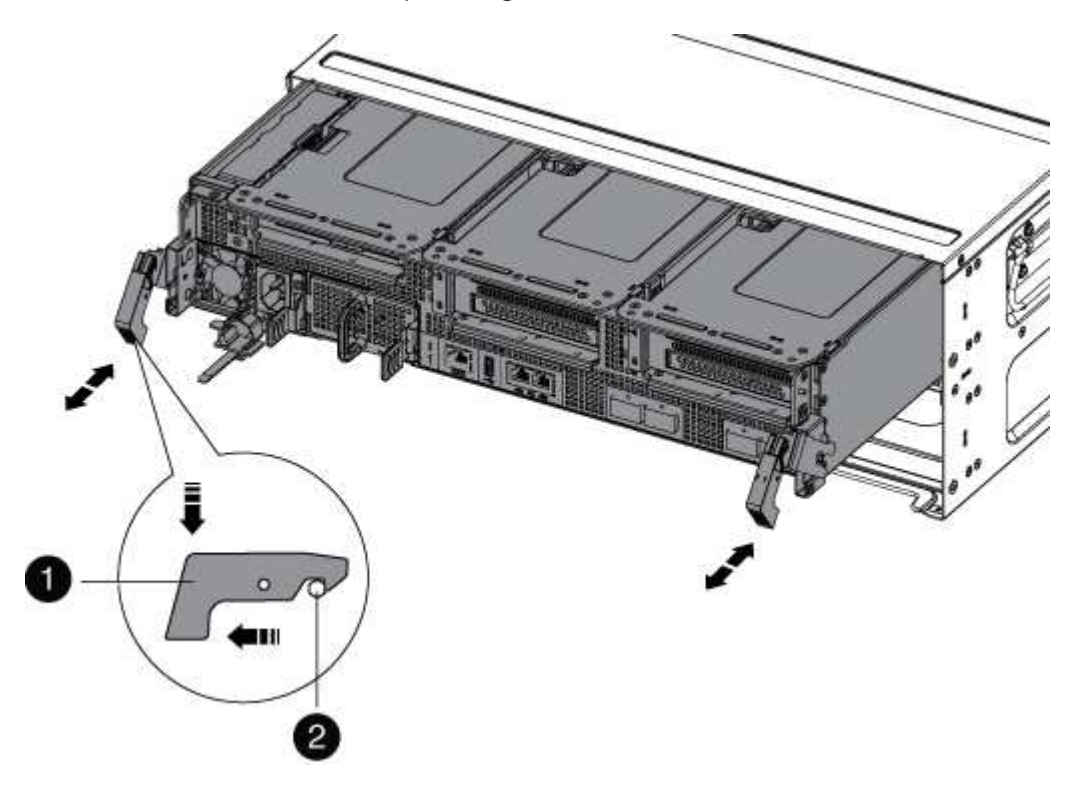

| 1                      |  |
|------------------------|--|
| Loquet de verrouillage |  |
| 2                      |  |
| Goupille de blocage    |  |

6. Faites glisser le module de contrôleur hors du châssis.

Assurez-vous de prendre en charge la partie inférieure du module de contrôleur lorsque vous le faites glisser hors du châssis.

- 7. Placez le module de commande sur une surface plane et stable, puis ouvrez la conduite d'air :
  - a. Appuyer sur les languettes de verrouillage situées sur les côtés du conduit d'air vers le milieu du module de contrôleur.
  - b. Faites glisser le conduit d'air vers les modules de ventilateur, puis tournez-le vers le haut jusqu'à sa position complètement ouverte.

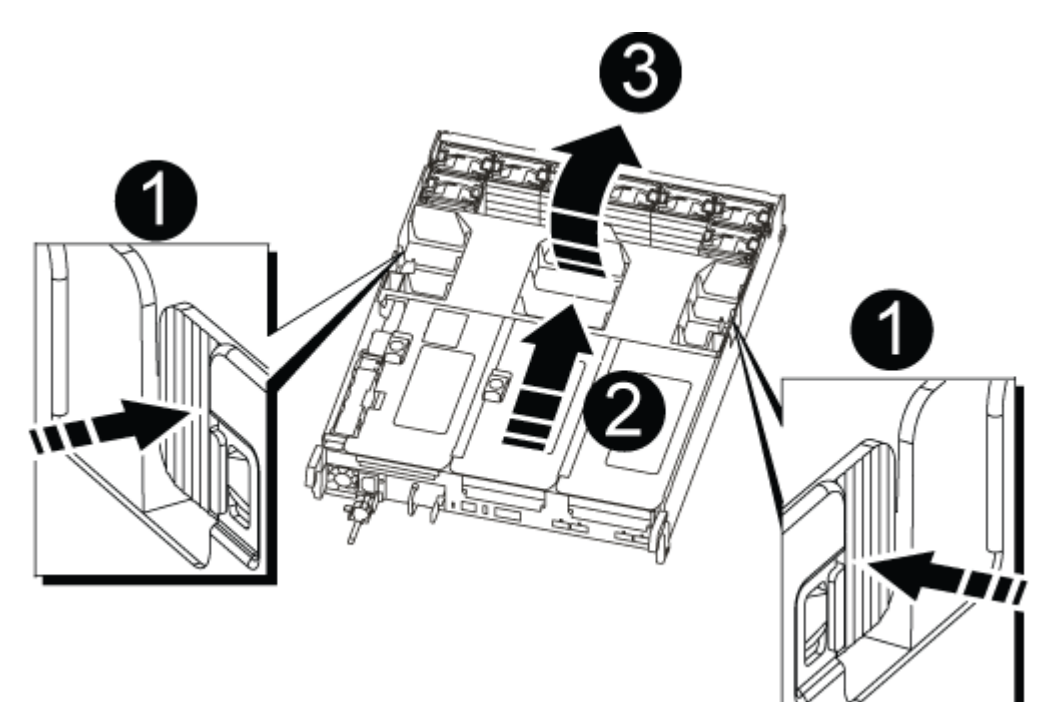

| 1 | Pattes de verrouillage du conduit d'air |
|---|-----------------------------------------|
| 2 | Redresseurs                             |
| 3 | Conduit d'air                           |

#### Étape 3 : remplacez un module DIMM

Pour remplacer un module DIMM, vous devez le localiser dans le module de contrôleur à l'aide de la carte DIMM à l'intérieur du module de contrôleur, puis le remplacer en suivant la séquence spécifique des étapes.

- 1. Si vous n'êtes pas déjà mis à la terre, mettez-vous à la terre correctement.
- 2. Retirez la carte de montage appropriée.

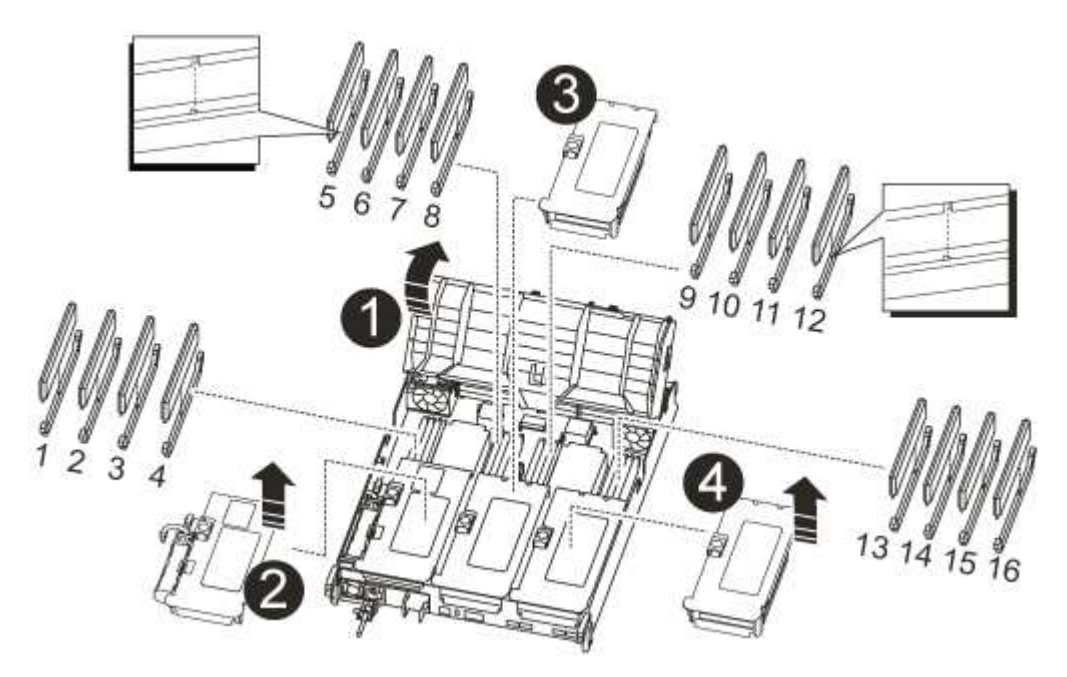

| 0 | Couvercle de conduit d'air                         |
|---|----------------------------------------------------|
| 2 | Carte de montage 1 et rangée de barrettes DIMM 1-4 |
| 3 | Carte de montage 2 et barrette DIMM 5-8 et 9-12    |
| 4 | Carte de montage 3 et DIMM 13-16                   |

- Si vous retirez ou déplacez un module DIMM dans le banc 1-4, débranchez la batterie NVRAM, déverrouillez le loquet de verrouillage de la carte de montage 1, puis retirez la carte de montage.
- Si vous retirez ou déplacez un module DIMM dans la rangée 5-8 ou 9-12, déverrouillez le loquet de verrouillage du module de montage 2, puis retirez le module de montage.
- Si vous retirez ou déplacez un module DIMM dans le banc 13-16, déverrouillez le loquet de verrouillage du module de montage 3, puis retirez le module de montage.
- 3. Notez l'orientation du module DIMM dans le support afin que vous puissiez insérer le module DIMM de remplacement dans le bon sens.
- 4. Éjectez le module DIMM de son logement en écartant lentement les deux languettes de l'éjecteur de DIMM de chaque côté du module DIMM, puis en faisant glisser le module DIMM hors de son logement.

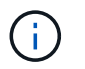

Tenez soigneusement le module DIMM par les bords pour éviter toute pression sur les composants de la carte de circuit DIMM.

5. Retirez le module DIMM de remplacement du sac d'expédition antistatique, tenez le module DIMM par les coins et alignez-le sur le logement.

L'encoche entre les broches du DIMM doit être alignée avec la languette du support.

6. Assurez-vous que les languettes de l'éjecteur de DIMM sur le connecteur sont en position ouverte, puis insérez le module DIMM directement dans le logement.

Le module DIMM s'insère bien dans le logement, mais devrait être facilement installé. Si ce n'est pas le cas, réalignez le module DIMM avec le logement et réinsérez-le.

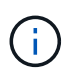

Inspectez visuellement le module DIMM pour vérifier qu'il est bien aligné et complètement inséré dans le logement.

- 7. Poussez délicatement, mais fermement, sur le bord supérieur du module DIMM jusqu'à ce que les languettes de l'éjecteur s'enclenchent sur les encoches situées aux extrémités du module DIMM.
- 8. Réinstallez les cartes de montage que vous avez retirées du module de contrôleur.

Si vous avez retiré la carte de montage NVRAM, Riser 1, veillez à brancher la batterie NVRAM dans le module de contrôleur.

9. Fermer le conduit d'air.

#### Étape 4 : réinstallez le module de contrôleur et démarrez le système

Après avoir remplacé une FRU dans le module de contrôleur, vous devez réinstaller le module de contrôleur et le redémarrer.

Pour les paires haute disponibilité avec deux modules de contrôleur dans le même châssis, l'ordre dans lequel vous installez le module de contrôleur est particulièrement important, car il tente de redémarrer dès que vous le placez entièrement dans le châssis.

- 1. Si vous n'êtes pas déjà mis à la terre, mettez-vous à la terre correctement.
- 2. Alignez l'extrémité du module de contrôleur avec l'ouverture du châssis, puis poussez doucement le module de contrôleur à mi-course dans le système.

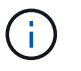

N'insérez pas complètement le module de contrôleur dans le châssis tant qu'il n'y a pas été demandé.

3. Recâblage du système, selon les besoins.

Si vous avez retiré les convertisseurs de support (QSFP ou SFP), n'oubliez pas de les réinstaller si vous utilisez des câbles à fibre optique.

- 4. Branchez le cordon d'alimentation dans le bloc d'alimentation, réinstallez le collier de verrouillage du câble d'alimentation, puis connectez le bloc d'alimentation à la source d'alimentation.
- 5. Terminez la réinstallation du module de contrôleur :
  - a. Si ce n'est déjà fait, réinstallez le périphérique de gestion des câbles.

b. Poussez fermement le module de contrôleur dans le châssis jusqu'à ce qu'il rencontre le fond de panier central et qu'il soit bien en place.

Les loquets de verrouillage se montent lorsque le module de contrôleur est bien en place.

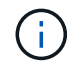

Ne forcez pas trop lorsque vous faites glisser le module de contrôleur dans le châssis pour éviter d'endommager les connecteurs.

Le module de contrôleur commence à démarrer dès qu'il est complètement inséré dans le châssis.

a. Faites pivoter les loquets de verrouillage vers le haut, inclinez-les de manière à dégager les goupilles de verrouillage, puis abaissez-les en position verrouillée.

#### Étape 5 : renvoyer la pièce défectueuse à NetApp

Retournez la pièce défectueuse à NetApp, tel que décrit dans les instructions RMA (retour de matériel) fournies avec le kit. Voir la "Retour de pièce et amp ; remplacements" pour plus d'informations.

# Remplacement du disque SSD ou du disque dur - AFF A700s

Vous pouvez remplacer un disque défaillant sans interruption pendant que des opérations d'E/S sont en cours. La procédure de remplacement d'un disque SSD est destinée aux disques non rotatifs et la procédure de remplacement d'un disque dur est destinée aux disques rotatifs.

Lorsqu'un lecteur tombe en panne, la plate-forme consigne un message d'avertissement à la console du système indiquant quel lecteur est défectueux. De plus, le voyant de panne du panneau d'affichage de l'opérateur et le voyant de panne du disque défectueux sont allumés.

#### Avant de commencer

- Suivez les bonnes pratiques et installez la version la plus récente du Disk qualification Package (DQP) avant de remplacer un disque.
- Identifiez le disque défectueux en exécutant la storage disk show -broken commande à partir de la console système.

Le lecteur défectueux apparaît dans la liste des disques défectueux. Si ce n'est pas le cas, attendez, puis exécutez de nouveau la commande.

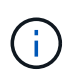

Selon le type et la capacité, il peut prendre plusieurs heures pour que le lecteur apparaisse dans la liste des lecteurs défaillants.

• Déterminez si l'authentification SED est activée.

La manière dont vous remplacez le lecteur dépend de la façon dont il est utilisé. Si l'authentification SED est activée, vous devez utiliser les instructions de remplacement SED dans le "Guide ONTAP 9 sur l'alimentation du cryptage NetApp". Ces instructions décrivent les étapes supplémentaires que vous devez effectuer avant et après le remplacement d'un SED.

- Assurez-vous que le lecteur de remplacement est pris en charge par votre plate-forme. Voir la "NetApp Hardware Universe".
- Assurez-vous que tous les autres composants du système fonctionnent correctement ; si ce n'est pas le cas, contactez le support technique.

# Description de la tâche

- Le firmware des disques est automatiquement mis à jour (sans interruption) sur les nouveaux disques dont les versions de micrologiciel ne sont pas à jour.
- Lors du remplacement d'un disque, vous devez attendre une minute entre le retrait du disque défectueux et l'insertion du disque de remplacement pour permettre au système de stockage de reconnaître l'existence du nouveau disque.

# Option 1 : remplacer un disque SSD

# Étapes

1. Si vous souhaitez attribuer manuellement la propriété des disques de remplacement, vous devez désactiver le disque de remplacement d'affectation automatique des disques, s'il est activé

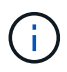

Vous attribuez manuellement la propriété des disques, puis réactivez l'affectation automatique des disques plus tard dans cette procédure.

a. Vérifiez si l'affectation automatique des disques est activée : storage disk option show

Vous pouvez saisir la commande sur un ou deux modules de contrôleur.

Si l'affectation automatique de l'entraînement est activée, la sortie affiche on Dans la colonne « affectation automatique » (pour chaque module de contrôleur).

a. Si l'affectation automatique des disques est activée, désactivez-la: storage disk option modify -node node\_name -autoassign off

Vous devez désactiver l'affectation automatique des disques sur les deux modules de contrôleur.

- 2. Mettez-vous à la terre.
- 3. Identifiez physiquement le disque défectueux.

Lorsqu'un disque tombe en panne, le système consigne un message d'avertissement à la console du système pour indiquer quel disque est en panne. En outre, la LED d'avertissement (orange) s'allume sur le panneau d'affichage de l'opérateur du tiroir disque et le disque défectueux.

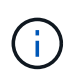

Le voyant d'activité (vert) d'un disque défectueux peut être allumé (en continu), ce qui indique que le lecteur est sous tension, mais ne doit pas clignoter, ce qui indique une activité d'E/S. Un disque défectueux n'a aucune activité d'E/S.

- 4. Retirez le disque défectueux :
  - a. Appuyez sur le bouton de dégagement situé sur la face d'entraînement pour ouvrir la poignée de came.
  - b. Faites glisser l'entraînement hors de la tablette à l'aide de la poignée de came et en soutenant l'entraînement avec l'autre main.
- 5. Attendre au moins 70 secondes avant d'insérer le lecteur de remplacement.

Ceci permet au système de reconnaître qu'un lecteur a été retiré.

- 6. Insérer le lecteur de remplacement :
  - a. Avec la poignée de came en position ouverte, insérer l'entraînement de remplacement à l'aide des deux mains.
  - b. Poussez jusqu'à ce que l'entraînement s'arrête.
  - c. Fermez la poignée de la came de sorte que le lecteur soit bien en place dans le fond de panier central et que la poignée s'enclenche.

Assurez-vous de fermer lentement la poignée de came de manière à ce qu'elle s'aligne correctement sur la face de l'entraînement.

7. Vérifiez que le voyant d'activité (vert) du lecteur est allumé.

Lorsque le voyant d'activité du lecteur est allumé, cela signifie que le lecteur est alimenté. Lorsque le voyant d'activité du lecteur clignote, cela signifie que le lecteur est alimenté et que les E/S sont en cours. Si le micrologiciel du lecteur est mis à jour automatiquement, le voyant clignote.

- 8. Si vous remplacez un autre lecteur, répétez les étapes 3 à 7.
- 9. Si vous avez désactivé l'affectation de l'entraînement automatique à l'étape 1, affectez manuellement la propriété du lecteur, puis réactivez l'affectation automatique du lecteur si nécessaire.
  - a. Afficher tous les disques non propriétaires : storage disk show -container-type unassigned

Vous pouvez saisir la commande sur un ou deux modules de contrôleur.

b. Attribuez chaque lecteur: storage disk assign -disk disk\_name -owner node\_name

Vous pouvez saisir la commande sur un ou deux modules de contrôleur.

Vous pouvez utiliser le caractère générique pour attribuer plusieurs lecteurs à la fois.

a. Réactivez l'affectation automatique des disques si nécessaire : storage disk option modify -node node name -autoassign on

Vous devez réactiver l'affectation automatique des disques sur les deux modules de contrôleur.

10. Retournez la pièce défectueuse à NetApp, tel que décrit dans les instructions RMA (retour de matériel) fournies avec le kit.

Contactez l'assistance technique à l'adresse "Support NetApp", 888-463-8277 (Amérique du Nord), 00-800-44-638277 (Europe) ou +800-800-80-800 (Asie/Pacifique) si vous avez besoin du numéro RMA ou de l'aide supplémentaire pour la procédure de remplacement.

#### Option 2 : remplacement du disque dur

1. Si vous souhaitez attribuer manuellement la propriété des disques de remplacement, vous devez désactiver le disque de remplacement d'affectation automatique des disques, s'il est activé

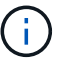

Vous attribuez manuellement la propriété des disques, puis réactivez l'affectation automatique des disques plus tard dans cette procédure.

a. Vérifiez si l'affectation automatique des disques est activée : storage disk option show

Vous pouvez saisir la commande sur un ou deux modules de contrôleur.

Si l'affectation automatique de l'entraînement est activée, la sortie affiche on Dans la colonne « affectation automatique » (pour chaque module de contrôleur).

a. Si l'affectation automatique des disques est activée, désactivez-la: storage disk option modify -node node name -autoassign off

Vous devez désactiver l'affectation automatique des disques sur les deux modules de contrôleur.

2. Mettez-vous à la terre.

- 3. Retirez délicatement le cache de l'avant de la plate-forme.
- 4. Identifiez le disque défectueux dans le message d'avertissement de la console du système et la LED de panne allumée sur le disque
- 5. Appuyez sur le bouton de dégagement situé sur la face du lecteur de disque.

Selon le système de stockage, le bouton de déverrouillage des lecteurs de disque est situé en haut ou à gauche de la face du lecteur de disque.

Par exemple, l'illustration suivante montre un lecteur de disque avec le bouton de déverrouillage situé sur le dessus de la face du lecteur de disque :

La poignée de came sur les ressorts d'entraînement de disque s'ouvre partiellement et l'entraînement de disque se libère du fond de panier central.

- 6. Tirez la poignée de came jusqu'à sa position d'ouverture complète pour dégager l'entraînement de disque du fond de panier central.
- 7. Faites glisser légèrement le disque dur et laissez-le tourner en toute sécurité, ce qui peut prendre moins d'une minute, puis, à l'aide des deux mains, retirez le disque du tiroir disque.
- 8. Avec la poignée de came en position ouverte, insérez le lecteur de disque de remplacement dans la baie de lecteur, en poussant fermement jusqu'à ce que le lecteur s'arrête.

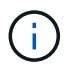

Attendre au moins 10 secondes avant d'insérer un nouveau lecteur de disque. Ceci permet au système de reconnaître qu'un lecteur de disque a été retiré.

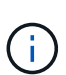

Si les baies de votre lecteur de plate-forme ne sont pas entièrement chargées avec les lecteurs, il est important de placer le lecteur de rechange dans la baie de lecteur à partir de laquelle vous avez retiré le lecteur défectueux.

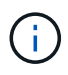

Utilisez deux mains lors de l'insertion du lecteur de disque, mais ne placez pas les mains sur les cartes des disques qui sont exposées sur le dessous du support de disque.

9. Fermez la poignée de came de façon à ce que le lecteur de disque soit bien en place dans le fond de panier central et que la poignée s'enclenche.

Assurez-vous de fermer lentement la poignée de came de manière à ce qu'elle s'aligne correctement sur la face de l'entraînement du disque.

- 10. Si vous remplacez un autre lecteur de disque, répétez les étapes 4 à 9.
- 11. Réinstallez le panneau.
- 12. Si vous avez désactivé l'affectation de l'entraînement automatique à l'étape 1, affectez manuellement la propriété du lecteur, puis réactivez l'affectation automatique du lecteur si nécessaire.
  - a. Afficher tous les disques non propriétaires : storage disk show -container-type unassigned

Vous pouvez saisir la commande sur un ou deux modules de contrôleur.

b. Affectez chaque disque: storage disk assign -disk disk\_name -owner owner\_name

Vous pouvez saisir la commande sur un ou deux modules de contrôleur.

Vous pouvez utiliser le caractère générique pour attribuer plusieurs lecteurs à la fois.

a. Réactivez l'affectation automatique des disques si nécessaire : storage disk option modify -node node name -autoassign on

Vous devez réactiver l'affectation automatique des disques sur les deux modules de contrôleur.

13. Retournez la pièce défectueuse à NetApp, tel que décrit dans les instructions RMA (retour de matériel) fournies avec le kit.

Contactez l'assistance technique à l'adresse "Support NetApp", 888-463-8277 (Amérique du Nord), 00-800-44-638277 (Europe) ou +800-800-80-800 (Asie/Pacifique) si vous avez besoin du numéro RMA ou de l'aide supplémentaire pour la procédure de remplacement.

# Remplacer un ventilateur - AFF A800

Pour remplacer un ventilateur, retirez le module de ventilation défectueux et remplacez-le par un nouveau module de ventilation.

#### Étape 1 : Arrêter le contrôleur défaillant - AFF A700s

Pour arrêter le contrôleur défaillant, vous devez déterminer l'état du contrôleur et, si nécessaire, prendre le contrôle de façon à ce que le contrôleur en bonne santé continue de transmettre des données provenant du stockage défaillant du contrôleur.

Si vous avez un cluster avec plus de deux nœuds, il doit être dans le quorum. Si le cluster n'est pas au quorum ou si un contrôleur en bonne santé affiche la valeur false pour l'éligibilité et la santé, vous devez corriger le problème avant de désactiver le contrôleur défaillant ; voir "Synchroniser un nœud avec le cluster".

#### Étapes

1. Si AutoSupport est activé, supprimez la création automatique de dossier en invoquant un message AutoSupport:system node autosupport invoke -node \* -type all -message MAINT= number of hours down h

Le message AutoSupport suivant supprime la création automatique de dossiers pendant deux heures : cluster1:\*> system node autosupport invoke -node \* -type all -message MAINT=2h

- 2. Si le contrôleur défectueux fait partie d'une paire HA, désactivez le rétablissement automatique à partir de la console du contrôleur en bon état : storage failover modify -node local -auto-giveback false
- 3. Faites passer le contrôleur douteux à l'invite DU CHARGEUR :

| Si le contrôleur en état de<br>fonctionnement s'affiche | Alors                                                |
|---------------------------------------------------------|------------------------------------------------------|
| Invite DU CHARGEUR                                      | Passez à la section retrait du module de contrôleur. |

| Si le contrôleur en état de<br>fonctionnement s'affiche                         | Alors                                                                                                    |
|---------------------------------------------------------------------------------|----------------------------------------------------------------------------------------------------|
| Attente du retour                                                               | Appuyez sur Ctrl-C, puis répondez y.                                                                                                    |
| Invite système ou invite de mot de<br>passe (entrer le mot de passe<br>système) | Prendre le contrôle défectueux ou l'arrêter à partir du contrôleur en<br>bon état : storage failover takeover -ofnode<br>impaired_node_name |
|                                                                                 | Lorsque le contröleur douteux s'affiche en attente de rétablissement, appuyez sur Ctrl-C et répondez y.                                     |

#### Étape 2 : retirer le module de contrôleur - AFF A700s

Vous devez retirer le module de contrôleur du châssis lorsque vous remplacez le module de contrôleur ou remplacez un composant dans le module de contrôleur.

- 1. Si vous n'êtes pas déjà mis à la terre, mettez-vous à la terre correctement.
- Desserrez le crochet et la bride de boucle qui relient les câbles au périphérique de gestion des câbles, puis débranchez les câbles système et les SFP (si nécessaire) du module de contrôleur, en maintenant une trace de l'emplacement où les câbles ont été connectés.

Laissez les câbles dans le périphérique de gestion des câbles de sorte que lorsque vous réinstallez le périphérique de gestion des câbles, les câbles sont organisés.

- 3. Débranchez l'alimentation du module de contrôleur de la source, puis débranchez le câble du bloc d'alimentation.
- 4. Retirez le périphérique de gestion des câbles du module de contrôleur et mettez-le de côté.
- 5. Appuyez sur les deux loquets de verrouillage, puis faites pivoter les deux loquets vers le bas en même temps.

Le module de contrôleur se déplace légèrement hors du châssis.

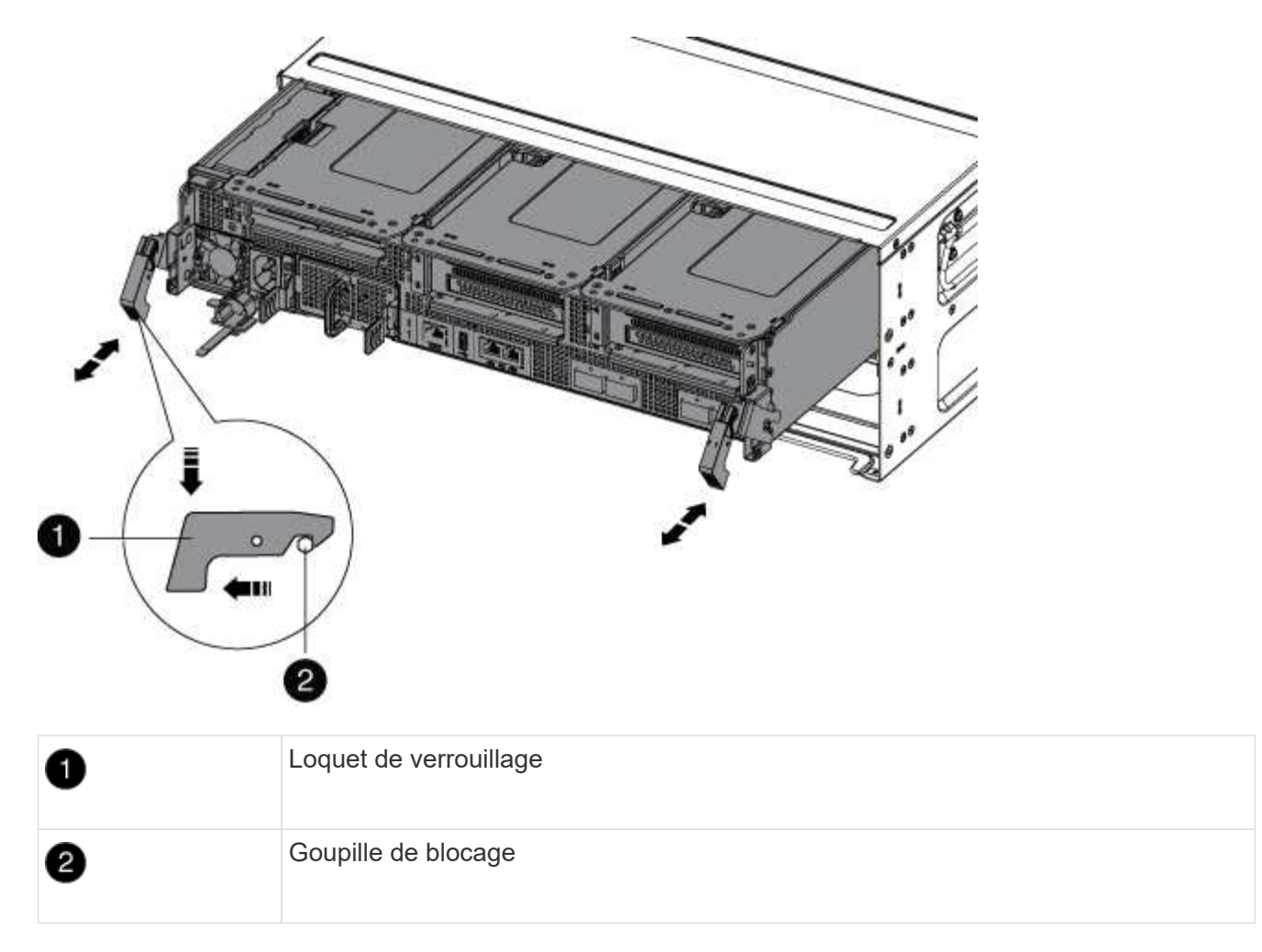

6. Faites glisser le module de contrôleur hors du châssis.

Assurez-vous de prendre en charge la partie inférieure du module de contrôleur lorsque vous le faites glisser hors du châssis.

- 7. Placez le module de commande sur une surface plane et stable, puis ouvrez la conduite d'air :
  - a. Appuyer sur les languettes de verrouillage situées sur les côtés du conduit d'air vers le milieu du module de contrôleur.
  - b. Faites glisser le conduit d'air vers les modules de ventilateur, puis tournez-le vers le haut jusqu'à sa position complètement ouverte.

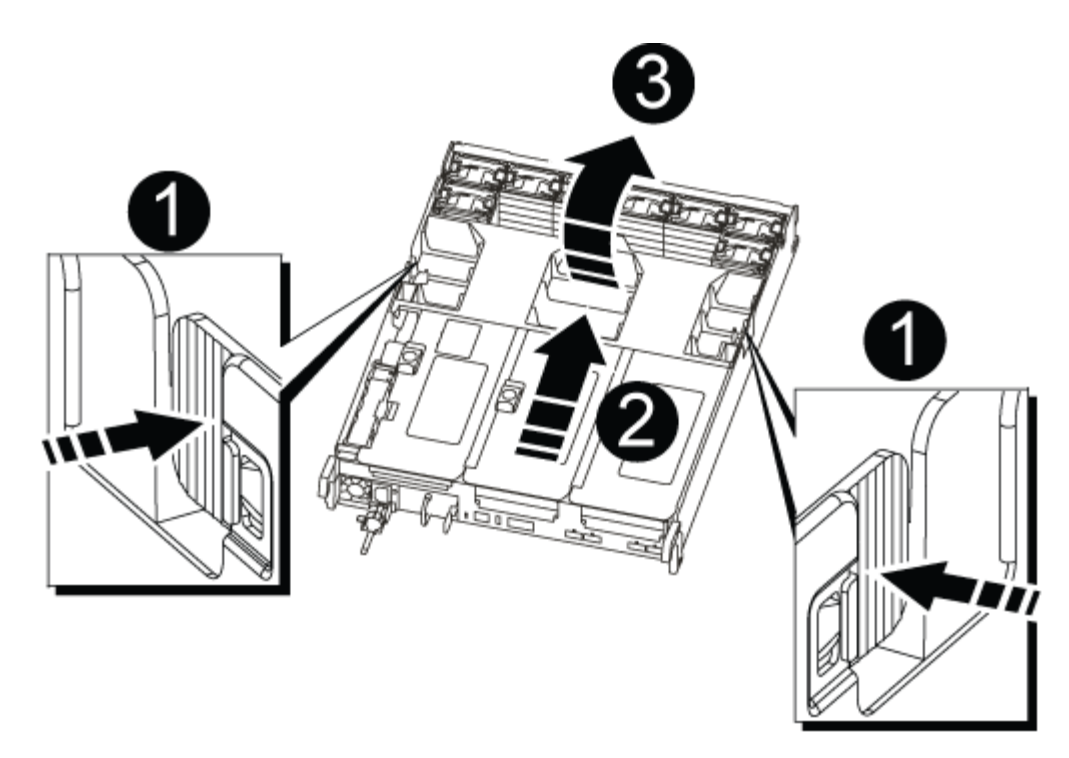

| 1 | Pattes de verrouillage du conduit d'air |
|---|-----------------------------------------|
| 2 | Redresseurs                             |
| 3 | Conduit d'air                           |

#### Étape 3 : remplacer le ventilateur - AFF A700s

Pour remplacer un ventilateur, retirez le module de ventilation défectueux et remplacez-le par un nouveau module de ventilation.

- 1. Si vous n'êtes pas déjà mis à la terre, mettez-vous à la terre correctement.
- 2. Identifiez le module de ventilation que vous devez remplacer en vérifiant les messages d'erreur de la console.
- 3. Retirez le module de ventilateur en pinçant les languettes de verrouillage sur le côté du module de ventilateur, puis en soulevant le module de ventilateur pour le sortir du module de contrôleur.

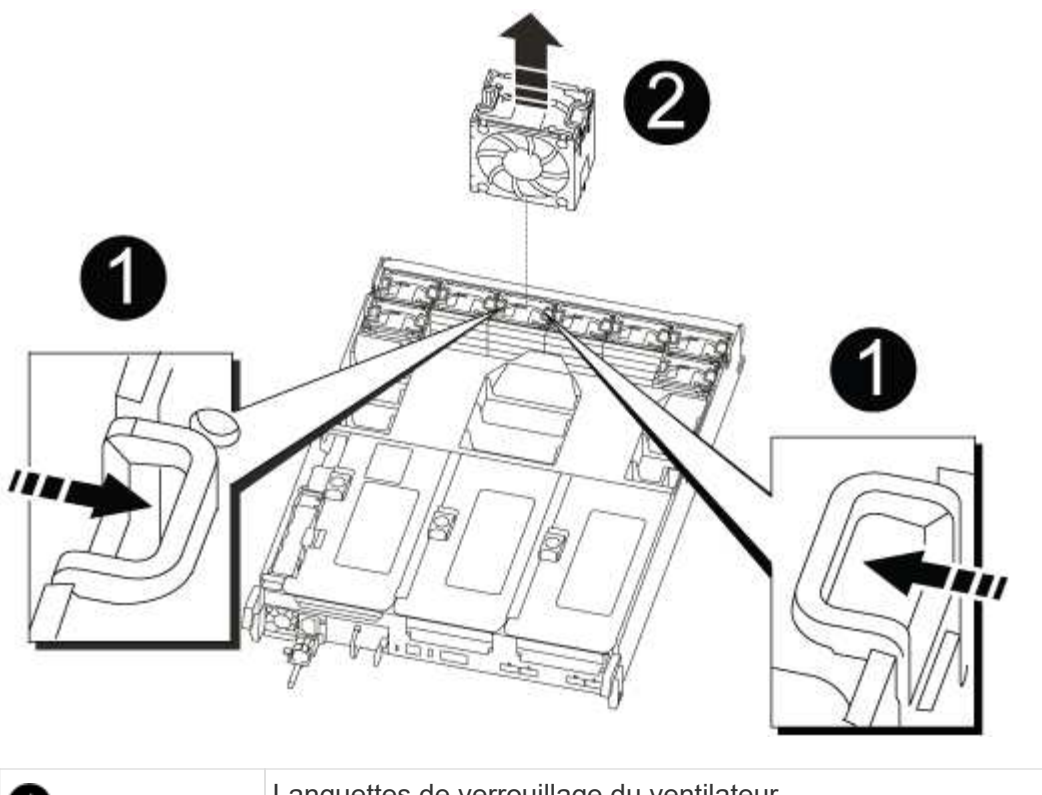

| 0 | Languettes de verrouillage du ventilateur |
|---|-------------------------------------------|
| 2 | Module de ventilateur                     |

4. Alignez les bords du module de ventilateur de remplacement avec l'ouverture du module de contrôleur, puis faites glisser le module de ventilateur de remplacement dans le module de contrôleur jusqu'à ce que les loquets de verrouillage s'enclenchent.

#### Étape 4 : réinstaller le module de contrôleur - AFF A700s

Après avoir remplacé un composant dans le module de contrôleur, vous devez réinstaller le module de contrôleur dans le châssis du système et le démarrer.

- 1. Si vous n'êtes pas déjà mis à la terre, mettez-vous à la terre correctement.
- 2. Si ce n'est déjà fait, fermer le conduit d'air :
  - a. Faire basculer la conduite d'air complètement vers le bas jusqu'au module de commande.
  - b. Faites glisser la conduite d'air vers les surmontoirs jusqu'à ce que les pattes de verrouillage s'enclenchent.
  - c. Inspecter le conduit d'air pour s'assurer qu'il est correctement installé et verrouillé en place.

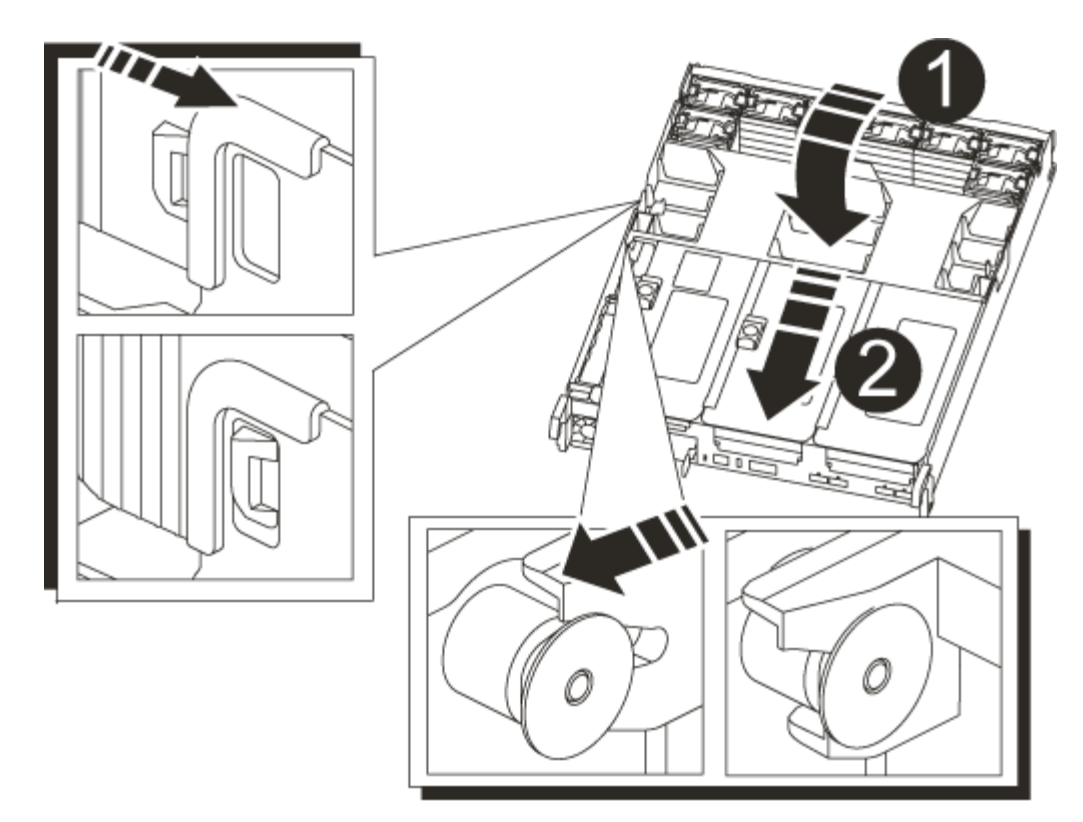

| 1 | Languettes de verrouillage |
|---|----------------------------|
| 2 | Faire glisser le plongeur  |

3. Alignez l'extrémité du module de contrôleur avec l'ouverture du châssis, puis poussez doucement le module de contrôleur à mi-course dans le système.

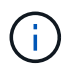

N'insérez pas complètement le module de contrôleur dans le châssis tant qu'il n'y a pas été demandé.

4. Recâblage du système, selon les besoins.

Si vous avez retiré les convertisseurs de support (QSFP ou SFP), n'oubliez pas de les réinstaller si vous utilisez des câbles à fibre optique.

- 5. Branchez le cordon d'alimentation dans le bloc d'alimentation, réinstallez le collier de verrouillage du câble d'alimentation, puis connectez le bloc d'alimentation à la source d'alimentation.
- 6. Terminez la réinstallation du module de contrôleur :
  - a. Si ce n'est déjà fait, réinstallez le périphérique de gestion des câbles.
  - b. Poussez fermement le module de contrôleur dans le châssis jusqu'à ce qu'il rencontre le fond de panier central et qu'il soit bien en place.

Les loquets de verrouillage se montent lorsque le module de contrôleur est bien en place.

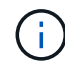

Ne forcez pas trop lorsque vous faites glisser le module de contrôleur dans le châssis pour éviter d'endommager les connecteurs.

Le module de contrôleur commence à démarrer dès qu'il est complètement inséré dans le châssis.

- a. Faites pivoter les loquets de verrouillage vers le haut, inclinez-les de manière à dégager les goupilles de verrouillage, puis abaissez-les en position verrouillée.
- 7. Si votre système est configuré pour prendre en charge l'interconnexion de cluster 10 GbE et les connexions de données sur les cartes réseau 40 GbE ou les ports intégrés, convertissez ces ports en connexions 10 GbE à l'aide de la commande nicadmin convert en mode Maintenance.

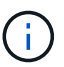

Assurez-vous de quitter le mode Maintenance après avoir terminé la conversion.

- 8. Rétablir le fonctionnement normal du contrôleur en renvoie son espace de stockage : storage failover giveback -ofnode *impaired node name*
- 9. Si le retour automatique a été désactivé, réactivez-le: storage failover modify -node local -auto-giveback true

#### Étape 5 : renvoyez la pièce défectueuse à NetApp - AFF A700s

Retournez la pièce défectueuse à NetApp, tel que décrit dans les instructions RMA (retour de matériel) fournies avec le kit. Voir la "Retour de pièce et amp ; remplacements" pour plus d'informations.

# Remplacer la batterie NVRAM - AFF A700s

Pour remplacer une batterie NVRAM du système, vous devez retirer le module de contrôleur du système, retirer la batterie, remplacer la batterie, puis réinstaller le module de contrôleur.

Tous les autres composants du système doivent fonctionner correctement ; si ce n'est pas le cas, vous devez contacter le support technique.

#### Étape 1 : arrêtez le contrôleur défaillant

Pour arrêter le contrôleur défaillant, vous devez déterminer l'état du contrôleur et, si nécessaire, prendre le contrôle de façon à ce que le contrôleur en bonne santé continue de transmettre des données provenant du stockage défaillant du contrôleur.

Si vous avez un cluster avec plus de deux nœuds, il doit être dans le quorum. Si le cluster n'est pas au quorum ou si un contrôleur en bonne santé affiche la valeur false pour l'éligibilité et la santé, vous devez corriger le problème avant de désactiver le contrôleur défaillant ; voir "Synchroniser un nœud avec le cluster".

#### Étapes

1. Si AutoSupport est activé, supprimez la création automatique de dossier en invoquant un message AutoSupport:system node autosupport invoke -node \* -type all -message MAINT= number of hours down h

Le message AutoSupport suivant supprime la création automatique de dossiers pendant deux heures : cluster1:\*> system node autosupport invoke -node \* -type all -message MAINT=2h

- 2. Si le contrôleur défectueux fait partie d'une paire HA, désactivez le rétablissement automatique à partir de la console du contrôleur en bon état : storage failover modify -node local -auto-giveback false
- 3. Faites passer le contrôleur douteux à l'invite DU CHARGEUR :

| Si le contrôleur en état de<br>fonctionnement s'affiche                         | Alors                                                                                                    |
|---------------------------------------------------------------------------------|----------------------------------------------------------------------------------------------------|
| Invite DU CHARGEUR                                                              | Passez à la section retrait du module de contrôleur.                                                                                                    |
| Attente du retour                                                               | Appuyez sur Ctrl-C, puis répondez y.                                                                                                    |
| Invite système ou invite de mot de<br>passe (entrer le mot de passe<br>système) | Prendre le contrôle défectueux ou l'arrêter à partir du contrôleur en<br>bon état : storage failover takeover -ofnode<br>impaired_node_name<br>Lorsque le contrôleur douteux s'affiche en attente de<br>rétablissement, appuyez sur Ctrl-C et répondez y. |

#### Étape 2 : retirer le module de contrôleur

Vous devez retirer le module de contrôleur du châssis lorsque vous remplacez le module de contrôleur ou remplacez un composant dans le module de contrôleur.

- 1. Si vous n'êtes pas déjà mis à la terre, mettez-vous à la terre correctement.
- 2. Débranchez l'alimentation du module de contrôleur de la source, puis débranchez le câble du bloc d'alimentation.
- Desserrez le crochet et la bride de boucle qui relient les câbles au périphérique de gestion des câbles, puis débranchez les câbles système et les SFP (si nécessaire) du module de contrôleur, en maintenant une trace de l'emplacement où les câbles ont été connectés.

Laissez les câbles dans le périphérique de gestion des câbles de sorte que lorsque vous réinstallez le périphérique de gestion des câbles, les câbles sont organisés.

- 4. Retirez le périphérique de gestion des câbles du module de contrôleur et mettez-le de côté.
- 5. Appuyez sur les deux loquets de verrouillage, puis faites pivoter les deux loquets vers le bas en même temps.

Le module de contrôleur se déplace légèrement hors du châssis.

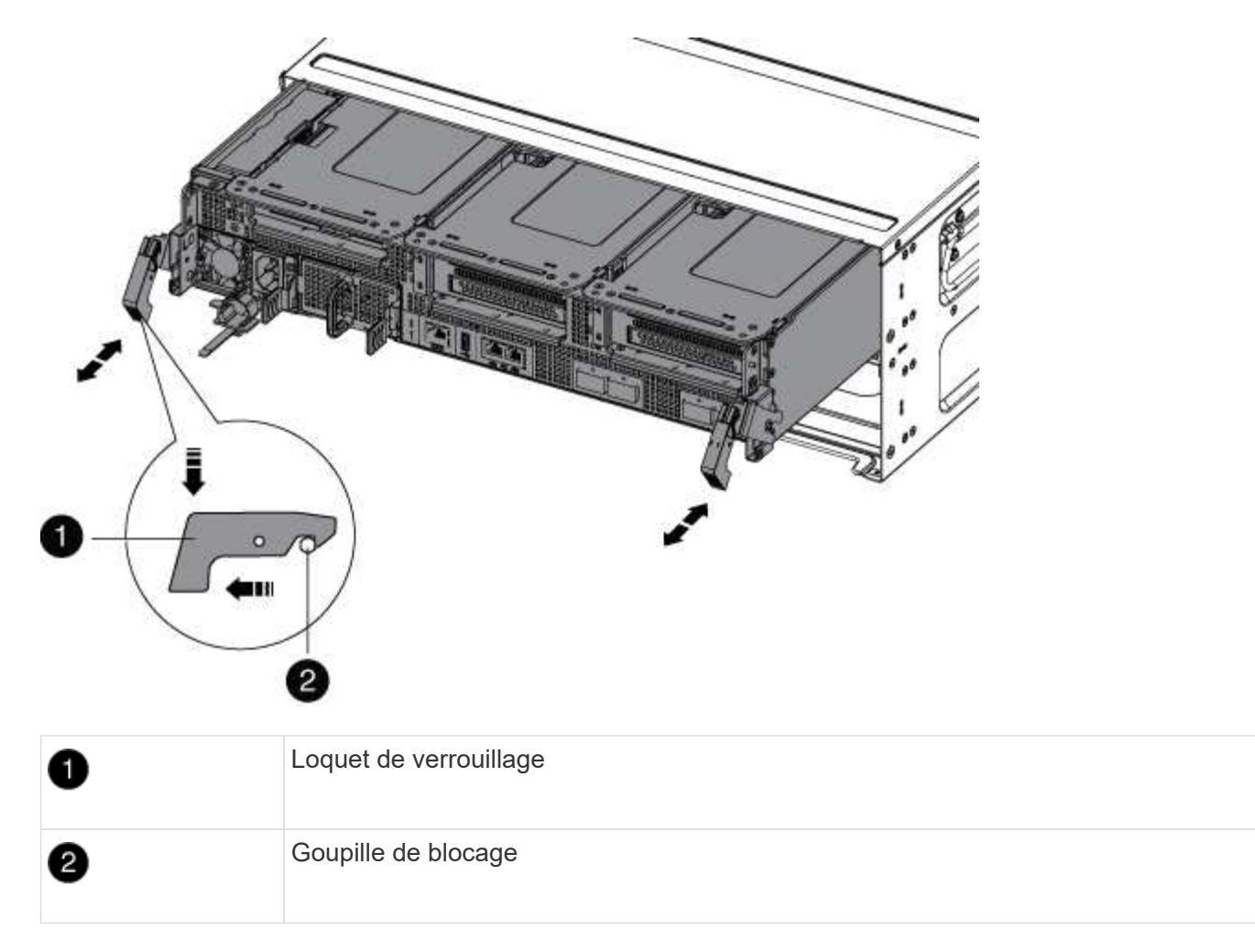

6. Faites glisser le module de contrôleur hors du châssis.

Assurez-vous de prendre en charge la partie inférieure du module de contrôleur lorsque vous le faites glisser hors du châssis.

7. Mettez le module de contrôleur de côté en lieu sûr.

#### Étape 3 : remplacer la batterie NVRAM

Pour remplacer la batterie NVRAM, vous devez retirer la batterie NVRAM défectueuse du module de contrôleur et installer la batterie NVRAM de rechange dans le module de contrôleur.

- 1. Si vous n'êtes pas déjà mis à la terre, mettez-vous à la terre correctement.
- 2. Repérez la batterie NVRAM sur le côté gauche du module de montage, le surmontoir 1.

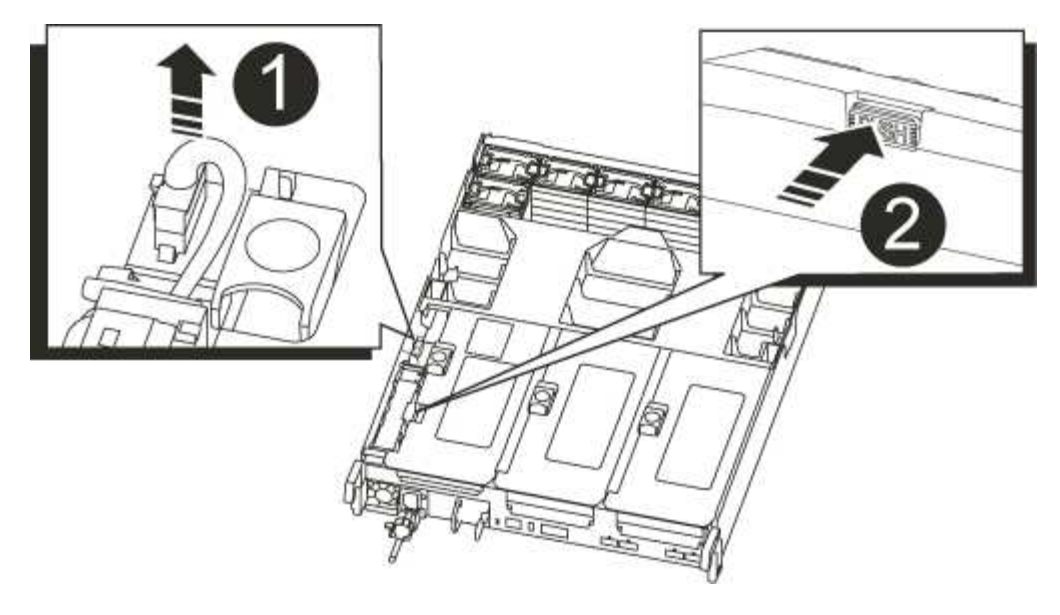

| 0 | Fiche de la batterie NVRAM                           |
|---|------------------------------------------------------|
| 2 | Languette bleue de verrouillage de la batterie NVRAM |

- 3. Localisez la fiche mâle batterie et appuyez sur le clip situé sur la face de la fiche mâle batterie pour libérer la fiche de la prise, puis débranchez le câble de batterie de la prise.
- Appuyez sur la languette bleue de verrouillage du support de batterie, de sorte que le loquet se dégage du support.
- 5. Faites glisser la batterie vers le bas du support de montage, soulevez la batterie pour la sortir du contrôleur, puis mettez-la de côté.
- 6. Faites glisser la batterie de rechange le long de la paroi latérale métallique jusqu'à ce que les pattes de support du crochet mural latéral s'engagent dans les fentes de la batterie et que le loquet de la batterie s'enclenche et se verrouille en place.
- 7. Branchez la fiche de la batterie dans la prise de montage et assurez-vous que la fiche se verrouille en place.

#### Étape 4 : réinstallez le module de contrôleur

Après avoir remplacé un composant dans le module de contrôleur, vous devez réinstaller le module de contrôleur dans le châssis du système et le démarrer.

- 1. Si vous n'êtes pas déjà mis à la terre, mettez-vous à la terre correctement.
- 2. Si ce n'est déjà fait, fermer le conduit d'air :
  - a. Faire basculer la conduite d'air complètement vers le bas jusqu'au module de commande.
  - b. Faites glisser la conduite d'air vers les surmontoirs jusqu'à ce que les pattes de verrouillage s'enclenchent.
  - c. Inspecter le conduit d'air pour s'assurer qu'il est correctement installé et verrouillé en place.

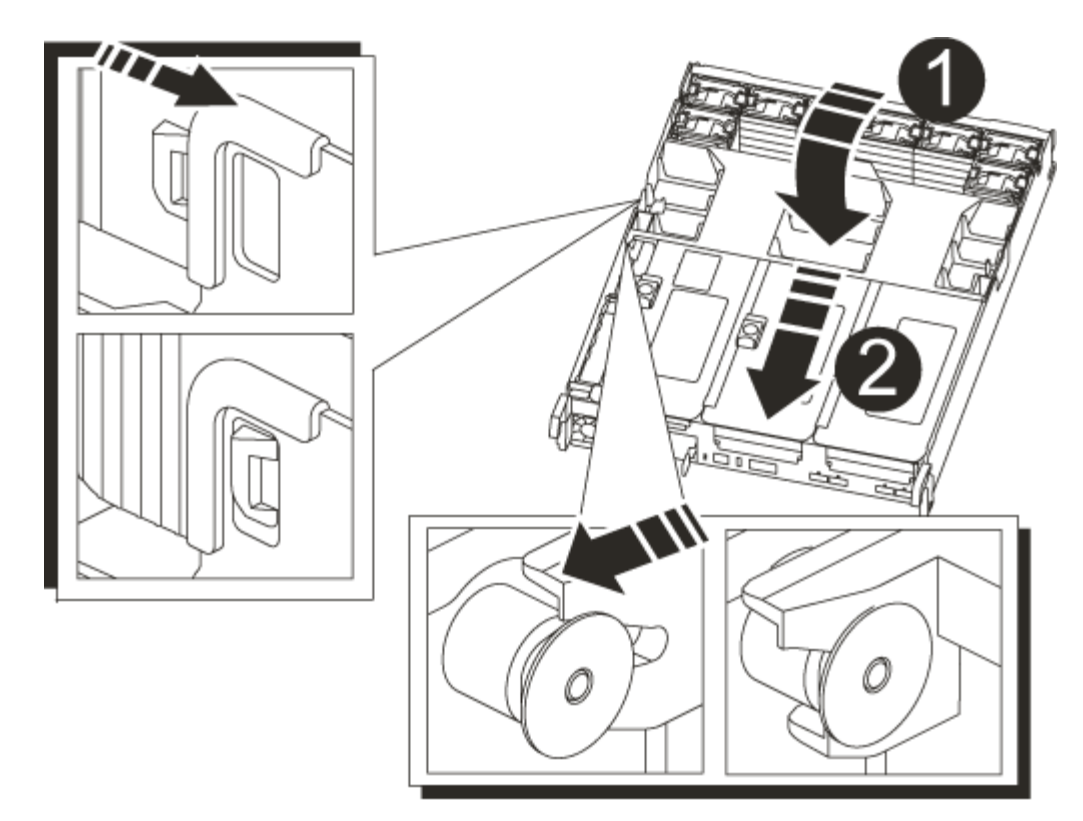

| 0 | Languettes de verrouillage |
|---|----------------------------|
| 2 | Faire glisser le plongeur  |

3. Alignez l'extrémité du module de contrôleur avec l'ouverture du châssis, puis poussez doucement le module de contrôleur à mi-course dans le système.

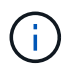

N'insérez pas complètement le module de contrôleur dans le châssis tant qu'il n'y a pas été demandé.

4. Recâblage du système, selon les besoins.

Si vous avez retiré les convertisseurs de support (QSFP ou SFP), n'oubliez pas de les réinstaller si vous utilisez des câbles à fibre optique.

- 5. Branchez le cordon d'alimentation dans le bloc d'alimentation, réinstallez le collier de verrouillage du câble d'alimentation, puis connectez le bloc d'alimentation à la source d'alimentation.
- 6. Terminez la réinstallation du module de contrôleur :
  - a. Si ce n'est déjà fait, réinstallez le périphérique de gestion des câbles.
  - b. Poussez fermement le module de contrôleur dans le châssis jusqu'à ce qu'il rencontre le fond de panier central et qu'il soit bien en place.

Les loquets de verrouillage se montent lorsque le module de contrôleur est bien en place.

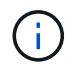

Ne forcez pas trop lorsque vous faites glisser le module de contrôleur dans le châssis pour éviter d'endommager les connecteurs.

Le module de contrôleur commence à démarrer dès qu'il est complètement inséré dans le châssis.

- a. Faites pivoter les loquets de verrouillage vers le haut, inclinez-les de manière à dégager les goupilles de verrouillage, puis abaissez-les en position verrouillée.
- 7. Si votre système est configuré pour prendre en charge l'interconnexion de cluster 10 GbE et les connexions de données sur les cartes réseau 40 GbE ou les ports intégrés, convertissez ces ports en connexions 10 GbE à l'aide de la commande nicadmin convert en mode Maintenance.

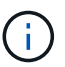

Assurez-vous de quitter le mode Maintenance après avoir terminé la conversion.

- 8. Rétablir le fonctionnement normal du contrôleur en renvoie son espace de stockage : storage failover giveback -ofnode *impaired node name*
- 9. Si le retour automatique a été désactivé, réactivez-le: storage failover modify -node local -auto-giveback true

#### Étape 5 : renvoyer la pièce défaillante à NetApp

Retournez la pièce défectueuse à NetApp, tel que décrit dans les instructions RMA (retour de matériel) fournies avec le kit. Voir la "Retour de pièce et amp ; remplacements" pour plus d'informations.

# Remplacez le module NVRAM et les modules DIMM NVRAM - AFF A700s

Pour remplacer une carte NVRAM défectueuse, vous devez retirer la carte de montage NVRAM, Riser 1, du module de contrôleur, retirer la carte défectueuse de la carte de montage, installer la nouvelle carte NVRAM dans la carte de montage, puis réinstaller la carte de montage dans le module de contrôleur. Étant donné que l'ID système est dérivé de la carte NVRAM, si le module est remplacé, les disques appartenant au système sont réaffectés au nouvel ID système.

#### Avant de commencer

- Tous les tiroirs disques doivent fonctionner correctement.
- Si votre système se trouve dans une paire haute disponibilité, le contrôleur partenaire doit pouvoir reprendre le contrôleur associé au module NVRAM qui est remplacé.
- · Cette procédure utilise la terminologie suivante :
  - Le contrôleur *trouble* est le contrôleur sur lequel vous effectuez la maintenance.
  - · Le contrôleur Healthy est le partenaire HA du contrôleur déficient.
- Cette procédure comprend les étapes de réaffectation automatique ou manuelle des disques au module de contrôleur associé au nouveau module NVRAM. Vous devez réaffecter les disques lorsqu'il est demandé dans la procédure. La réaffectation du disque avant le retour peut entraîner des problèmes.
- Vous devez remplacer le composant défectueux par un composant FRU de remplacement que vous avez reçu de votre fournisseur.
- Vous ne pouvez pas changer de disque ou de tiroir disque dans le cadre de cette procédure.

#### Étape 1 : arrêtez le contrôleur défaillant

#### Étapes

Pour arrêter le contrôleur défaillant, vous devez déterminer l'état du contrôleur et, si nécessaire, prendre le contrôle de façon à ce que le contrôleur en bonne santé continue de transmettre des données provenant du

stockage défaillant du contrôleur.

Si vous avez un cluster avec plus de deux nœuds, il doit être dans le quorum. Si le cluster n'est pas au quorum ou si un contrôleur en bonne santé affiche la valeur false pour l'éligibilité et la santé, vous devez corriger le problème avant de désactiver le contrôleur défaillant ; voir "Synchroniser un nœud avec le cluster".

# Étapes

1. Si AutoSupport est activé, supprimez la création automatique de dossier en invoquant un message AutoSupport:system node autosupport invoke -node \* -type all -message MAINT=\_number\_of\_hours\_down\_h

Le message AutoSupport suivant supprime la création automatique de dossiers pendant deux heures : cluster1:\*> system node autosupport invoke -node \* -type all -message MAINT=2h

2. Si le contrôleur défectueux fait partie d'une paire HA, désactivez le rétablissement automatique à partir de la console du contrôleur en bon état : storage failover modify -node local -auto-giveback false

| Si le contrôleur en état de<br>fonctionnement s'affiche                         | Alors                                                                                                    |
|---------------------------------------------------------------------------------|----------------------------------------------------------------------------------------------------|
| Invite DU CHARGEUR                                                              | Passez à la section retrait du module de contrôleur.                                                                                                    |
| Attente du retour                                                               | Appuyez sur Ctrl-C, puis répondez y.                                                                                                    |
| Invite système ou invite de mot de<br>passe (entrer le mot de passe<br>système) | Prendre le contrôle défectueux ou l'arrêter à partir du contrôleur en<br>bon état : storage failover takeover -ofnode<br>impaired_node_name<br>Lorsque le contrôleur douteux s'affiche en attente de<br>rétablissement, appuyez sur Ctrl-C et répondez y. |

3. Faites passer le contrôleur douteux à l'invite DU CHARGEUR :

 Si vous utilisez NetApp Storage Encryption, vous devez avoir réinitialisé le MSID à l'aide des instructions de la section « Retour des disques SED en mode non protégé » du ONTAP 9 Guide d'alimentation et de cryptage NetApp.

"Guide ONTAP 9 sur l'alimentation du cryptage NetApp"

#### Étape 2 : retirer le module de contrôleur

Vous devez retirer le module de contrôleur du châssis lorsque vous remplacez le module de contrôleur ou remplacez un composant dans le module de contrôleur.

- 1. Si vous n'êtes pas déjà mis à la terre, mettez-vous à la terre correctement.
- Desserrez le crochet et la bride de boucle qui relient les câbles au périphérique de gestion des câbles, puis débranchez les câbles système et les SFP (si nécessaire) du module de contrôleur, en maintenant une trace de l'emplacement où les câbles ont été connectés.

Laissez les câbles dans le périphérique de gestion des câbles de sorte que lorsque vous réinstallez le périphérique de gestion des câbles, les câbles sont organisés.

- 3. Débranchez l'alimentation du module de contrôleur de la source, puis débranchez le câble du bloc d'alimentation.
- 4. Retirez le périphérique de gestion des câbles du module de contrôleur et mettez-le de côté.
- 5. Appuyez sur les deux loquets de verrouillage, puis faites pivoter les deux loquets vers le bas en même temps.

Le module de contrôleur se déplace légèrement hors du châssis.

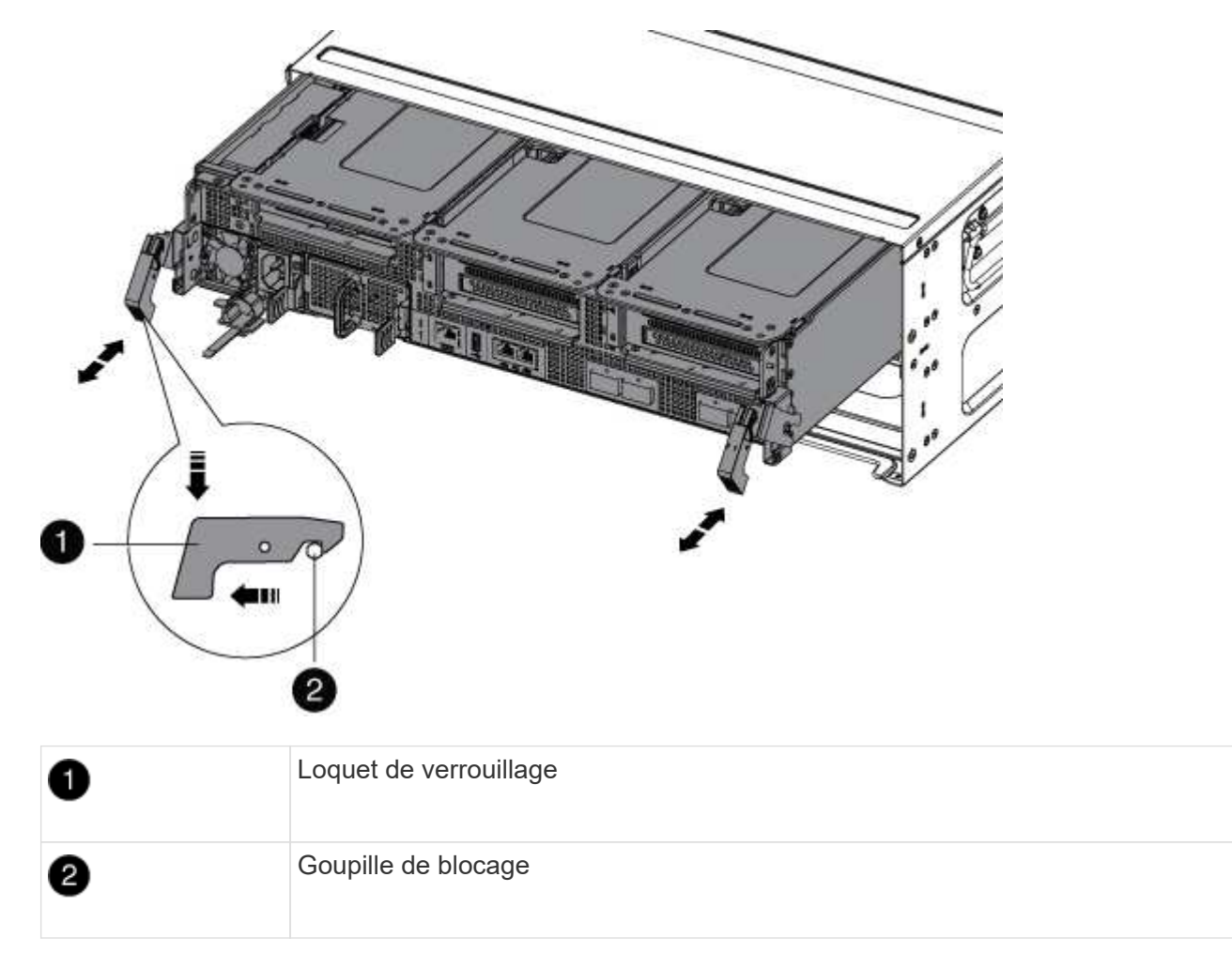

6. Faites glisser le module de contrôleur hors du châssis.

Assurez-vous de prendre en charge la partie inférieure du module de contrôleur lorsque vous le faites glisser hors du châssis.

- 7. Placez le module de commande sur une surface plane et stable, puis ouvrez la conduite d'air :
  - a. Appuyer sur les languettes de verrouillage situées sur les côtés du conduit d'air vers le milieu du module de contrôleur.
  - b. Faites glisser le conduit d'air vers les modules de ventilateur, puis tournez-le vers le haut jusqu'à sa position complètement ouverte.

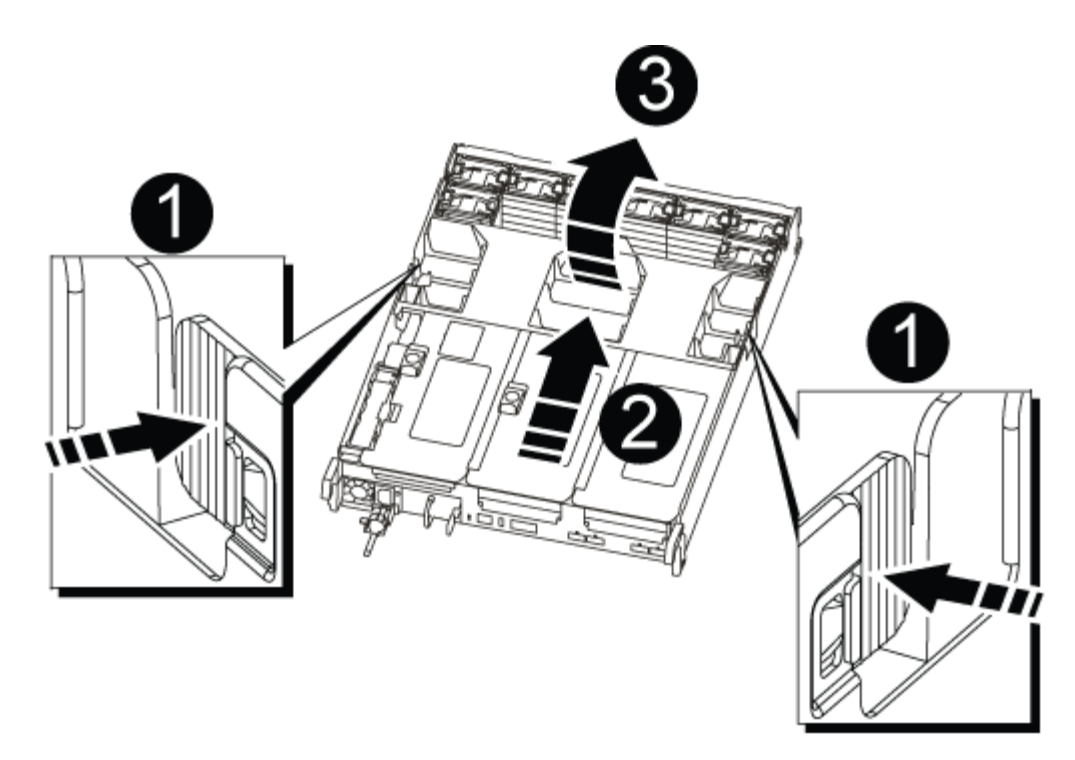

| 1 | Pattes de verrouillage du conduit d'air |
|---|-----------------------------------------|
| 2 | Redresseurs                             |
| 3 | Conduit d'air                           |

#### Étape 3 : retirez la carte NVRAM

Le remplacement de la NVRAM consiste à retirer la carte de montage NVRAM, la carte Riser 1, du module de contrôleur, à déconnecter la batterie NVRAM de la carte NVRAM, à retirer la carte NVRAM défectueuse et à installer la carte NVRAM de rechange, puis à réinstaller la carte de montage NVRAM dans le module de contrôleur.

- 1. Si vous n'êtes pas déjà mis à la terre, mettez-vous à la terre correctement.
- 2. Retirez la carte de montage NVRAM, Riser 1, du module de contrôleur :
  - a. Faites pivoter le loquet de verrouillage de la rehausse sur le côté gauche de la rehausse vers le haut et vers les ventilateurs.

La carte de montage NVRAM s'élève légèrement du module de contrôleur.

b. Soulevez la carte de montage NVRAM, déplacez-la vers les ventilateurs de manière à ce que la lèvre métallique de la carte de montage se dégage du bord du module de contrôleur, soulevez la carte de montage pour la sortir du module de contrôleur. Puis placez-le sur une surface stable et plane afin de pouvoir accéder à la carte NVRAM.

| 2 | 3 1 |
|---|-----|
|   |     |
|   |     |
| 5 |     |
| 4 |     |

| 1 | Conduit d'air                                              |
|---|------------------------------------------------------------|
| 2 | Loquet de verrouillage de la rehausse 1                    |
| 3 | Prise du câble de la batterie NVRAM reliant la carte NVRAM |
| 4 | Support de verrouillage de carte                           |
| 5 | Carte NVRAM                                                |

- 3. Retirez la carte NVRAM du module de montage :
  - a. Tournez le module de montage pour accéder à la carte NVRAM.
  - b. Débranchez le câble de la batterie NVRAM qui est relié à la carte NVRAM.
  - c. Appuyez sur le support de verrouillage situé sur le côté de la carte de montage NVRAM, puis faites-le pivoter en position ouverte.
  - d. Retirez la carte NVRAM du module de montage.
- 4. Installez la carte NVRAM dans la carte de montage NVRAM :
  - a. Alignez la carte avec le guide de carte du module de montage et le support de carte de la carte de montage.
  - b. Faites glisser la carte à l'équerre dans la prise de la carte.

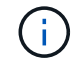

Assurez-vous que la carte est correctement insérée dans le support de montage.

- c. Branchez le câble de la batterie à la prise de la carte NVRAM.
- d. Faites pivoter le loquet de verrouillage en position verrouillée et assurez-vous qu'il se verrouille en place.
- 5. Installez la carte de montage dans le module de contrôleur :
  - a. Alignez la lèvre de la carte de montage avec la partie inférieure de la tôle du module de contrôleur.
  - b. Guidez la carte de montage le long des broches du module de contrôleur, puis abaissez la carte de montage dans le module de contrôleur.
  - c. Faites pivoter le loquet de verrouillage vers le bas et cliquez dessus en position verrouillée.

Lorsqu'il est verrouillé, le loquet de verrouillage est aligné avec le haut de la carte de montage et la carte de montage est placée directement dans le module de contrôleur.

d. Réinsérez tous les modules SFP retirés des cartes PCIe.

#### Étape 4 : réinstallez le module de contrôleur et démarrez le système

Après avoir remplacé une FRU dans le module de contrôleur, vous devez réinstaller le module de contrôleur et le redémarrer.

Pour les paires haute disponibilité avec deux modules de contrôleur dans le même châssis, l'ordre dans lequel vous installez le module de contrôleur est particulièrement important, car il tente de redémarrer dès que vous le placez entièrement dans le châssis.

- 1. Si vous n'êtes pas déjà mis à la terre, mettez-vous à la terre correctement.
- 2. Alignez l'extrémité du module de contrôleur avec l'ouverture du châssis, puis poussez doucement le module de contrôleur à mi-course dans le système.

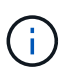

N'insérez pas complètement le module de contrôleur dans le châssis tant qu'il n'y a pas été demandé.

3. Recâblage du système, selon les besoins.

Si vous avez retiré les convertisseurs de support (QSFP ou SFP), n'oubliez pas de les réinstaller si vous utilisez des câbles à fibre optique.

- 4. Branchez le cordon d'alimentation dans le bloc d'alimentation, réinstallez le collier de verrouillage du câble d'alimentation, puis connectez le bloc d'alimentation à la source d'alimentation.
- 5. Terminez la réinstallation du module de contrôleur :
  - a. Si ce n'est déjà fait, réinstallez le périphérique de gestion des câbles.
  - b. Poussez fermement le module de contrôleur dans le châssis jusqu'à ce qu'il rencontre le fond de panier central et qu'il soit bien en place.

Les loquets de verrouillage se montent lorsque le module de contrôleur est bien en place.

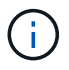

Ne forcez pas trop lorsque vous faites glisser le module de contrôleur dans le châssis pour éviter d'endommager les connecteurs.

Le module de contrôleur commence à démarrer dès qu'il est complètement inséré dans le châssis. Soyez prêt à interrompre le processus de démarrage.

- a. Faites pivoter les loquets de verrouillage vers le haut, inclinez-les de manière à dégager les goupilles de verrouillage, puis abaissez-les en position verrouillée.
- b. Interrompez le processus de démarrage en appuyant sur Ctrl-C lorsque vous voyez Press Ctrl-C for Boot Menu.
- c. Sélectionnez l'option pour démarrer en mode maintenance dans le menu qui s'affiche.

#### Étape 5 : vérifier la modification de l'ID système sur un système HA

Vous devez confirmer la modification de l'ID système au démarrage du contrôleur *replace*, puis vérifier que la modification a été implémentée.

Cette procédure s'applique uniquement aux systèmes qui exécutent ONTAP dans une paire HA.

- 1. Si le *remplacement* contrôleur est en mode Maintenance (affiche le \*> Invite, quittez le mode maintenance et accédez à l'invite DU CHARGEUR : halt
- 2. À partir de l'invite DU CHARGEUR sur le contrôleur *replace*, démarrez le contrôleur, puis entrez y Si vous êtes invité à remplacer l'ID système en raison d'une discordance d'ID système :boot ontap
- 3. Attendre jusqu'à Waiting for giveback... Le message s'affiche sur la console du contrôleur *replace*, puis, à partir du contrôleur sain, vérifiez que le nouvel ID système partenaire a été automatiquement attribué : storage failover show

Dans le résultat de la commande, un message indiquant l'ID système modifié sur le contrôleur associé est affiché, indiquant l'ancien et le nouveau ID corrects. Dans l'exemple suivant, le node2 a fait l'objet d'un remplacement et a un nouvel ID système de 151759706.

| nodel> `storage         | failover show` | Takeover |                      |
|-------------------------|----------------|----------|----------------------|
| Node                    | Partner        | Possible | State Description    |
|                         |                |          |                      |
|                         |                |          |                      |
| nodel                   | node2          | ialse    | System ID changed on |
| partner (Old:           |                |          | 151759755, New:      |
| 151759706), In t        | akeover        |          | ,,,                  |
| node2<br>(HA mailboxes) | node1          | -        | Waiting for giveback |

- 4. Depuis le contrôleur sain, vérifier que les « coredumps » sont enregistrés :
  - a. Changement au niveau de privilège avancé : set -privilege advanced

Vous pouvez répondre Y lorsque vous êtes invité à passer en mode avancé. L'invite du mode avancé s'affiche (\*>).

- b. Enregistrez les « coredumps »: system node run -node local-node-name partner savecore
- c. Attendez que la commande `savecore'se termine avant d'émettre le retour.

Vous pouvez saisir la commande suivante pour surveiller la progression de la commande savecore : system node run -node *local-node-name* partner savecore -s

- d. Retour au niveau de privilège admin : set -privilege admin
- 5. Remettre le contrôleur :
  - a. Depuis le contrôleur sain, remettre le stockage du contrôleur remplacé : storage failover giveback -ofnode replacement node name

Le contrôleur remplacement reprend son stockage et termine son démarrage.

Si vous êtes invité à remplacer l'ID système en raison d'une discordance d'ID système, vous devez entrer y.

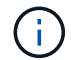

Si le retour est vetoté, vous pouvez envisager d'ignorer les vetoes.

"Recherchez le Guide de configuration haute disponibilité de votre version de ONTAP 9"

a. Une fois le retour arrière terminé, vérifiez que la paire HA est saine et que le basculement est possible : storage failover show

La sortie du storage failover show La commande ne doit pas inclure l'ID système modifié dans le message partenaire.

6. Vérifier que les disques ont été correctement affectés : storage disk show -ownership

Les disques appartenant au *replace* Controller doivent afficher le nouvel ID système. Dans l'exemple suivant, les disques appartenant au nœud1 affichent alors le nouvel ID système, 1873775277 :

- 7. Vérifier que les volumes attendus sont présents pour chaque contrôleur : vol show -node node-name
- 8. Si vous avez désactivé le basculement automatique au redémarrage, activez-le à partir du contrôleur sain : storage failover modify -node replacement-node-name -onreboot true

#### Étape 6 : renvoyer la pièce défaillante à NetApp

Retournez la pièce défectueuse à NetApp, tel que décrit dans les instructions RMA (retour de matériel) fournies avec le kit. Voir la "Retour de pièce et amp ; remplacements" pour plus d'informations.

# Remplacement d'une carte PCIe - AFF A700s

Pour remplacer une carte PCIe, vous devez déconnecter les câbles des cartes de la carte de montage, retirer la carte de montage, remplacer la carte de montage, puis recâter les cartes de cette carte de montage.

- Cette procédure peut être utilisée avec toutes les versions de ONTAP prises en charge par votre système
- Tous les autres composants du système doivent fonctionner correctement ; si ce n'est pas le cas, vous devez contacter le support technique.

#### Étape 1 : arrêtez le contrôleur défaillant

Pour arrêter le contrôleur défaillant, vous devez déterminer l'état du contrôleur et, si nécessaire, prendre le contrôle de façon à ce que le contrôleur en bonne santé continue de transmettre des données provenant du stockage défaillant du contrôleur.

Si vous avez un cluster avec plus de deux nœuds, il doit être dans le quorum. Si le cluster n'est pas au quorum ou si un contrôleur en bonne santé affiche la valeur false pour l'éligibilité et la santé, vous devez corriger le problème avant de désactiver le contrôleur défaillant ; voir "Synchroniser un nœud avec le cluster".

#### Étapes

1. Si AutoSupport est activé, supprimez la création automatique de dossier en invoquant un message AutoSupport:system node autosupport invoke -node \* -type all -message MAINT=\_number\_of\_hours\_down\_h

Le message AutoSupport suivant supprime la création automatique de dossiers pendant deux heures : cluster1:\*> system node autosupport invoke -node \* -type all -message MAINT=2h

2. Si le contrôleur défectueux fait partie d'une paire HA, désactivez le rétablissement automatique à partir de la console du contrôleur en bon état : storage failover modify -node local -auto-giveback false

| Si le contrôleur en état de<br>fonctionnement s'affiche                         | Alors                                                                                                    |
|---------------------------------------------------------------------------------|----------------------------------------------------------------------------------------------------|
| Invite DU CHARGEUR                                                              | Passez à la section retrait du module de contrôleur.                                                                                                    |
| Attente du retour                                                               | Appuyez sur Ctrl-C, puis répondez y.                                                                                                    |
| Invite système ou invite de mot de<br>passe (entrer le mot de passe<br>système) | Prendre le contrôle défectueux ou l'arrêter à partir du contrôleur en<br>bon état : storage failover takeover -ofnode<br>impaired_node_name<br>Lorsque le contrôleur douteux s'affiche en attente de<br>rétablissement, appuyez sur Ctrl-C et répondez y. |
|                                                                                 |                                                                                                    |

3. Faites passer le contrôleur douteux à l'invite DU CHARGEUR :

#### Étape 2 : retirer le module de contrôleur

Vous devez retirer le module de contrôleur du châssis lorsque vous remplacez le module de contrôleur ou remplacez un composant dans le module de contrôleur.

- 1. Si vous n'êtes pas déjà mis à la terre, mettez-vous à la terre correctement.
- Desserrez le crochet et la bride de boucle qui relient les câbles au périphérique de gestion des câbles, puis débranchez les câbles système et les SFP (si nécessaire) du module de contrôleur, en maintenant une trace de l'emplacement où les câbles ont été connectés.

Laissez les câbles dans le périphérique de gestion des câbles de sorte que lorsque vous réinstallez le périphérique de gestion des câbles, les câbles sont organisés.

- 3. Débranchez l'alimentation du module de contrôleur de la source, puis débranchez le câble du bloc d'alimentation.
- 4. Retirez le périphérique de gestion des câbles du module de contrôleur et mettez-le de côté.
- 5. Appuyez sur les deux loquets de verrouillage, puis faites pivoter les deux loquets vers le bas en même temps.

Le module de contrôleur se déplace légèrement hors du châssis.

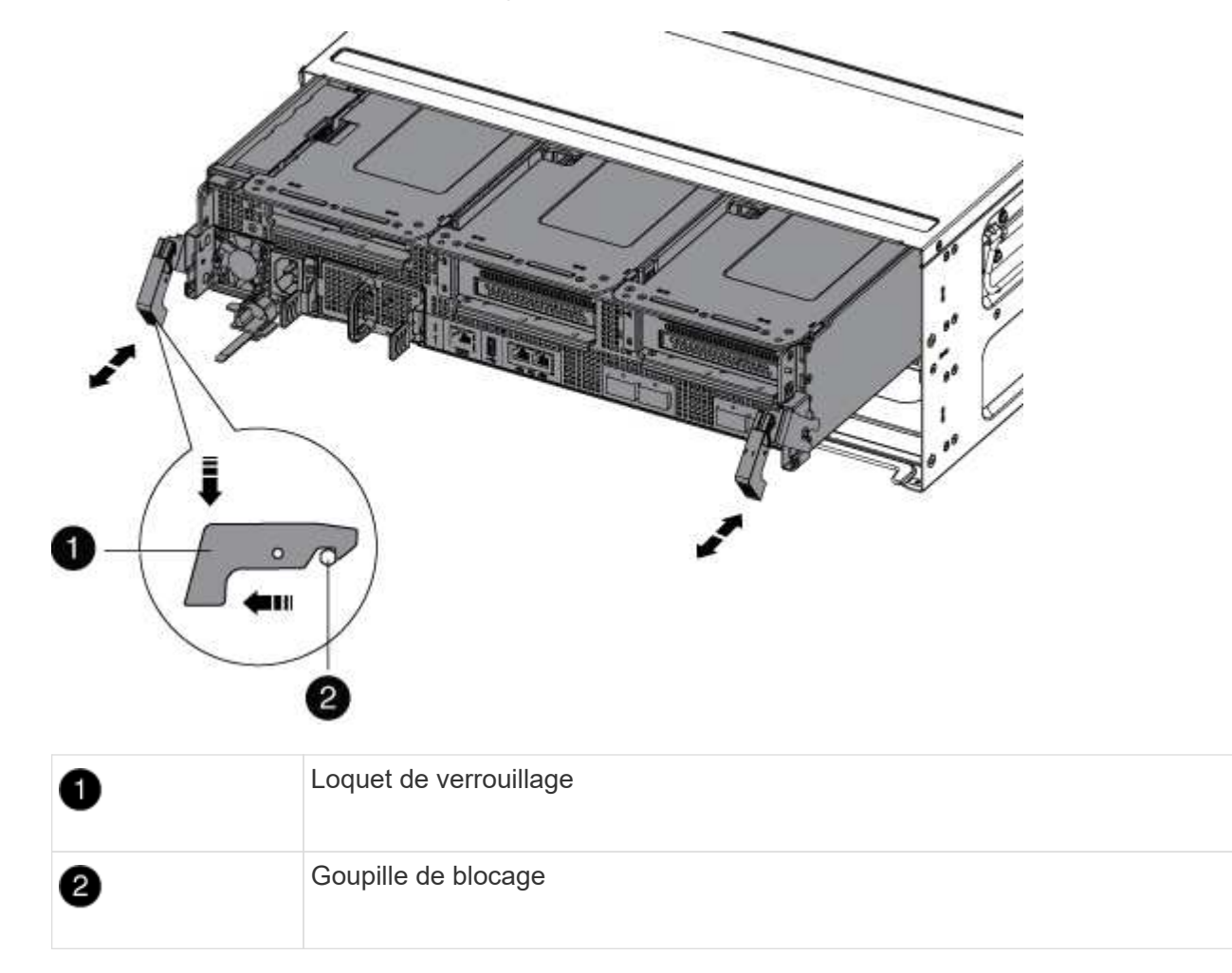

6. Faites glisser le module de contrôleur hors du châssis.

Assurez-vous de prendre en charge la partie inférieure du module de contrôleur lorsque vous le faites glisser hors du châssis.

- 7. Placez le module de commande sur une surface plane et stable, puis ouvrez la conduite d'air :
  - a. Appuyer sur les languettes de verrouillage situées sur les côtés du conduit d'air vers le milieu du module de contrôleur.
  - b. Faites glisser le conduit d'air vers les modules de ventilateur, puis tournez-le vers le haut jusqu'à sa position complètement ouverte.

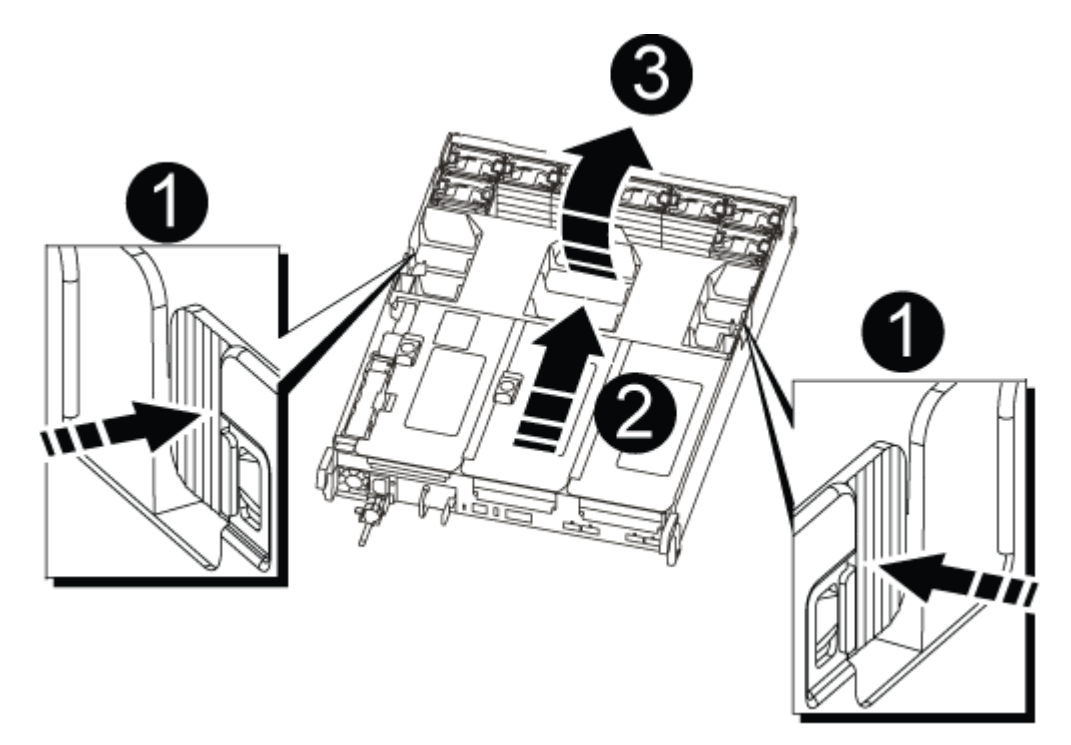

| 0 | Pattes de verrouillage du conduit d'air |
|---|-----------------------------------------|
| 2 | Redresseurs                             |
| 3 | Conduit d'air                           |

#### Étape 3 : remplacer une carte PCIe

Pour remplacer une carte PCIe, vous devez retirer le câblage et les SFP des ports des cartes PCIe de la carte de montage cible, retirer la carte de montage du module de contrôleur, retirer et remplacer la carte PCIe, réinstaller la carte de montage et la remettre en place.

- 1. Si vous n'êtes pas déjà mis à la terre, mettez-vous à la terre correctement.
- 2. Retirez la carte de montage PCIe du module de contrôleur :
  - a. Retirez tous les modules SFP qui peuvent se trouver dans les cartes PCle.
  - b. Faites pivoter le loquet de verrouillage du module sur le côté gauche de la rehausse vers le haut et vers les modules de ventilateur.

La carte de montage PCIe s'élève légèrement du module de contrôleur.
c. Soulevez la carte de montage PCIe, déplacez-la vers les ventilateurs de manière à ce que la lèvre métallique de la carte de montage se dégage du bord du module de contrôleur, soulevez la carte de montage pour la sortir du module de contrôleur, puis placez-la sur une surface plane et stable.

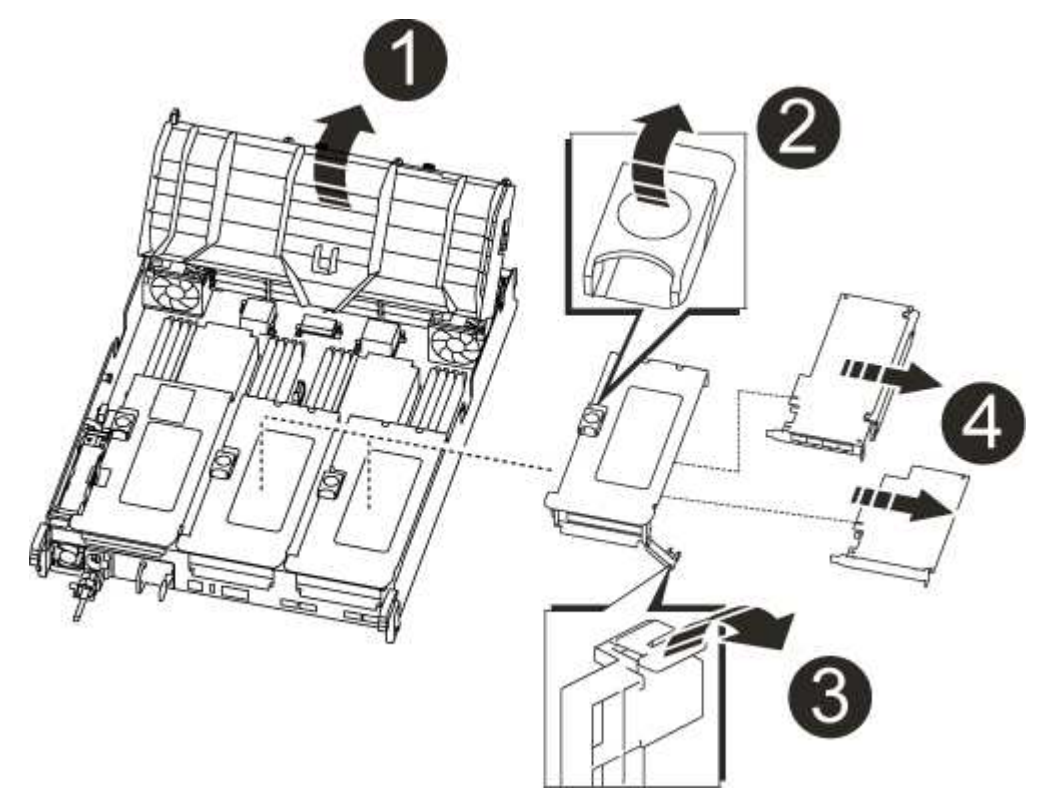

| 0 | Conduit d'air                                                                                      |
|---|----------------------------------------------------------------------------------------------------|
| 2 | Loquet de verrouillage de la rehausse                                                              |
| 3 | Support de verrouillage de carte                                                                   |
| 4 | Carte de montage 2 (carte de montage centrale) et cartes PCI dans les logements de montage 2 et 3. |

- 3. Retirez la carte PCIe de la carte de montage :
  - a. Tournez la carte de montage pour accéder à la carte PCIe.
  - b. Appuyez sur le support de verrouillage situé sur le côté de la carte de montage PCIe, puis faites-le pivoter en position ouverte.
  - c. Retirez la carte PCIe de la carte de montage.
- 4. Installez la carte PCIe dans le même logement dans la carte de montage PCIe :
  - a. Alignez la carte avec le guide de la carte de montage et le support de la carte dans la carte de montage, puis faites-la glisser à l'équerre dans le support de la carte de montage.

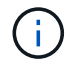

Assurez-vous que la carte est correctement insérée dans le support de montage.

- b. Faites pivoter le loquet de verrouillage jusqu'à ce qu'il s'enclenche en position verrouillée.
- 5. Installez la carte de montage dans le module de contrôleur :
  - a. Alignez la lèvre de la carte de montage avec la partie inférieure de la tôle du module de contrôleur.
  - b. Guidez la carte de montage le long des broches du module de contrôleur, puis abaissez la carte de montage dans le module de contrôleur.
  - c. Faites pivoter le loquet de verrouillage vers le bas et cliquez dessus en position verrouillée.

Lorsqu'il est verrouillé, le loquet de verrouillage est aligné avec le haut de la carte de montage et la carte de montage est placée directement dans le module de contrôleur.

d. Réinsérez tous les modules SFP retirés des cartes PCIe.

## Étape 4 : réinstallez le module de contrôleur

Après avoir remplacé un composant dans le module de contrôleur, vous devez réinstaller le module de contrôleur dans le châssis du système et le démarrer.

- 1. Si vous n'êtes pas déjà mis à la terre, mettez-vous à la terre correctement.
- 2. Si ce n'est déjà fait, fermer le conduit d'air :
  - a. Faire basculer la conduite d'air complètement vers le bas jusqu'au module de commande.
  - b. Faites glisser la conduite d'air vers les surmontoirs jusqu'à ce que les pattes de verrouillage s'enclenchent.
  - c. Inspecter le conduit d'air pour s'assurer qu'il est correctement installé et verrouillé en place.

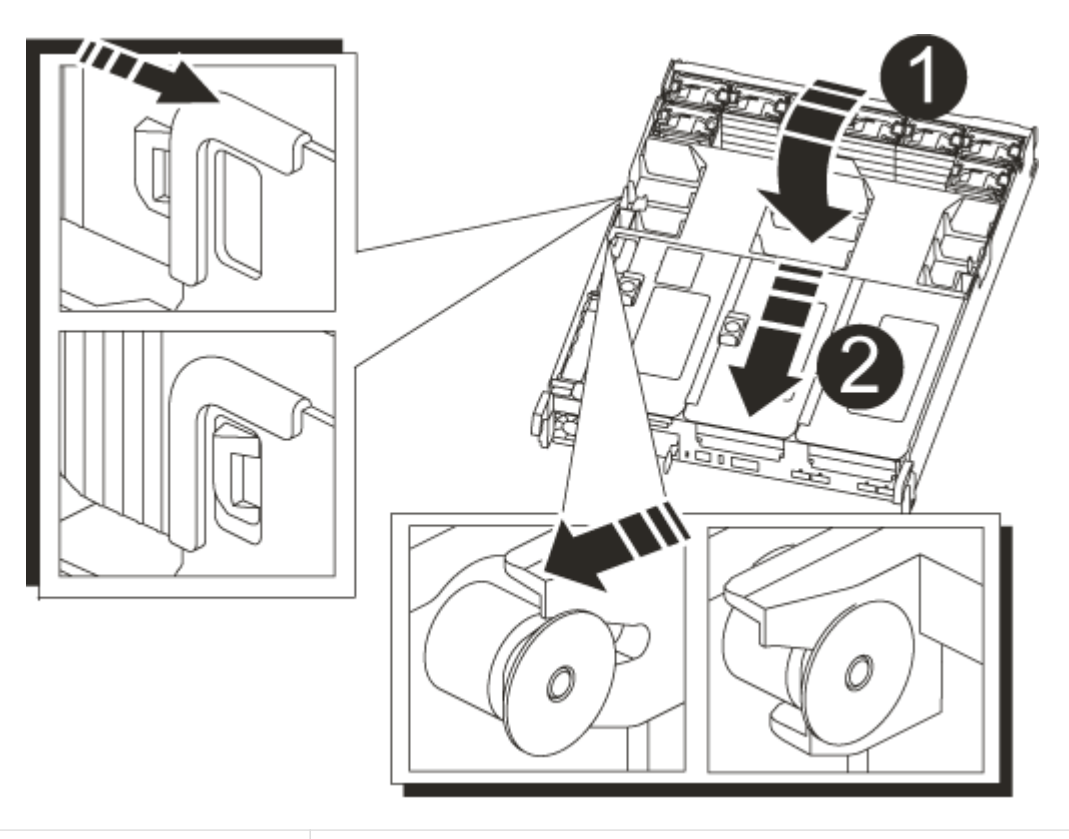

Languettes de verrouillage

3. Alignez l'extrémité du module de contrôleur avec l'ouverture du châssis, puis poussez doucement le module de contrôleur à mi-course dans le système.

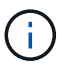

N'insérez pas complètement le module de contrôleur dans le châssis tant qu'il n'y a pas été demandé.

4. Recâblage du système, selon les besoins.

Si vous avez retiré les convertisseurs de support (QSFP ou SFP), n'oubliez pas de les réinstaller si vous utilisez des câbles à fibre optique.

- 5. Branchez le cordon d'alimentation dans le bloc d'alimentation, réinstallez le collier de verrouillage du câble d'alimentation, puis connectez le bloc d'alimentation à la source d'alimentation.
- 6. Terminez la réinstallation du module de contrôleur :
  - a. Si ce n'est déjà fait, réinstallez le périphérique de gestion des câbles.
  - b. Poussez fermement le module de contrôleur dans le châssis jusqu'à ce qu'il rencontre le fond de panier central et qu'il soit bien en place.

Les loquets de verrouillage se montent lorsque le module de contrôleur est bien en place.

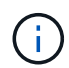

Ne forcez pas trop lorsque vous faites glisser le module de contrôleur dans le châssis pour éviter d'endommager les connecteurs.

Le module de contrôleur commence à démarrer dès qu'il est complètement inséré dans le châssis.

- a. Faites pivoter les loquets de verrouillage vers le haut, inclinez-les de manière à dégager les goupilles de verrouillage, puis abaissez-les en position verrouillée.
- 7. Si votre système est configuré pour prendre en charge l'interconnexion de cluster 10 GbE et les connexions de données sur les cartes réseau 40 GbE ou les ports intégrés, convertissez ces ports en connexions 10 GbE à l'aide de la commande nicadmin convert en mode Maintenance.

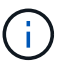

Assurez-vous de quitter le mode Maintenance après avoir terminé la conversion.

- 8. Rétablir le fonctionnement normal du contrôleur en renvoie son espace de stockage : storage failover giveback -ofnode *impaired node name*
- 9. Si le retour automatique a été désactivé, réactivez-le: storage failover modify -node local -auto-giveback true

#### Étape 5 : renvoyer la pièce défaillante à NetApp

Retournez la pièce défectueuse à NetApp, tel que décrit dans les instructions RMA (retour de matériel) fournies avec le kit. Voir la "Retour de pièce et amp ; remplacements" pour plus d'informations.

#### Remplacez le bloc d'alimentation par un autre - AFF A700s

Le remplacement d'un bloc d'alimentation implique la déconnexion du bloc d'alimentation

cible de la source d'alimentation, le débranchement du câble d'alimentation, le retrait de l'ancien bloc d'alimentation et l'installation du bloc d'alimentation de remplacement, puis la reconnexion à la source d'alimentation.

- Les blocs d'alimentation sont redondants et échangeables à chaud.
- Cette procédure permet de remplacer une alimentation à la fois.

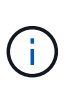

Il est recommandé de remplacer le bloc d'alimentation dans les deux minutes qui suivent le retrait du châssis. Le système continue de fonctionner, mais ONTAP envoie des messages à la console concernant l'alimentation défectueuse jusqu'à ce que le bloc d'alimentation soit remplacé.

- Le nombre d'alimentations dans le système dépend du modèle.
- Les blocs d'alimentation sont à sélection automatique.

## Étapes

- 1. Si vous n'êtes pas déjà mis à la terre, mettez-vous à la terre correctement.
- 2. Identifiez le bloc d'alimentation que vous souhaitez remplacer, en fonction des messages d'erreur de la console ou des LED des alimentations.
- 3. Débrancher l'alimentation électrique :
  - a. Ouvrez le dispositif de retenue du câble d'alimentation, puis débranchez le câble d'alimentation du bloc d'alimentation.
  - b. Débranchez le câble d'alimentation de la source d'alimentation.
- 4. Faites tourner la poignée de came de façon à pouvoir tirer le bloc d'alimentation hors du module de contrôleur tout en appuyant sur la patte de verrouillage.

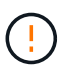

L'alimentation est en court-circuit. Utilisez toujours deux mains pour le soutenir lors du retrait du module de contrôleur afin qu'il ne bascule pas brusquement et ne vous blesse pas.

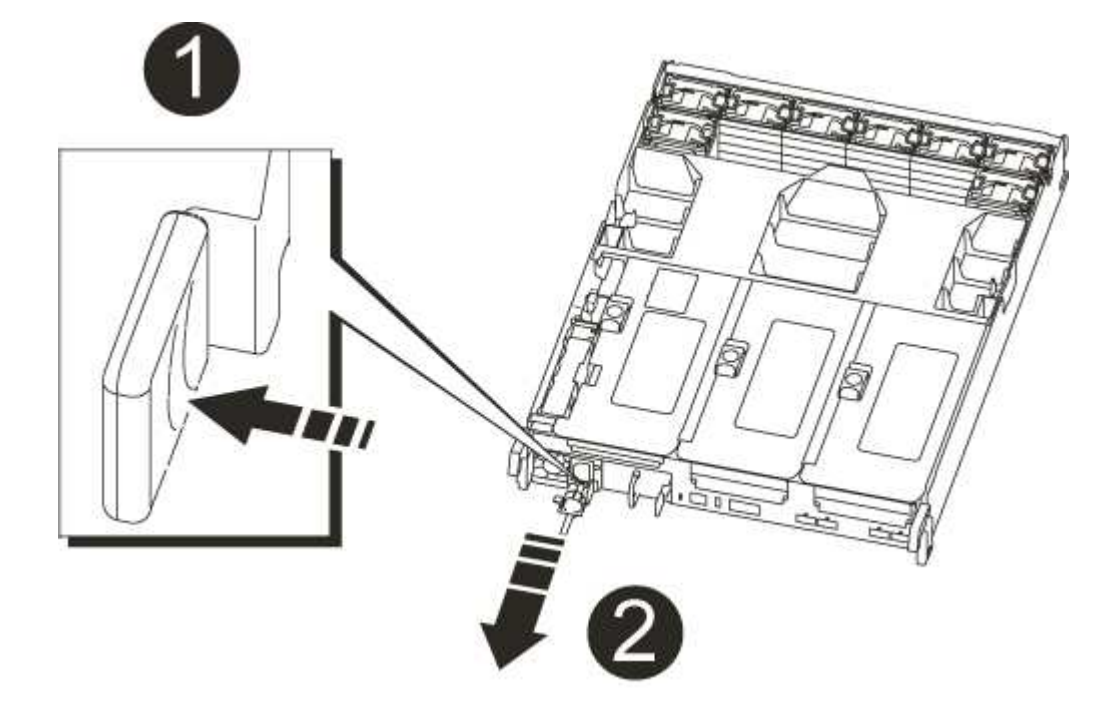

| 1 | Languette bleue de verrouillage du bloc d'alimentation |
|---|--------------------------------------------------------|
| 0 | Alimentation électrique                                |

5. À l'aide des deux mains, soutenez et alignez les bords du bloc d'alimentation avec l'ouverture du module de contrôleur, puis poussez doucement le bloc d'alimentation dans le module de contrôleur jusqu'à ce que la languette de verrouillage s'enclenche.

Les blocs d'alimentation ne s'enclenteront correctement qu'avec le connecteur interne et se verrouillent d'une seule manière.

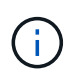

Pour éviter d'endommager le connecteur interne, ne pas exercer de force excessive lors du glissement du bloc d'alimentation dans le système.

- 6. Fermez la poignée de came en la faisant pivoter jusqu'en butée.
- 7. Rebranchez le câblage du bloc d'alimentation :
  - a. Rebranchez le câble d'alimentation au bloc d'alimentation et à la source d'alimentation.
  - b. Fixez le câble d'alimentation à l'alimentation à l'aide de la retenue du câble d'alimentation.

Une fois l'alimentation rétablie, la LED d'état doit être verte.

8. Retournez la pièce défectueuse à NetApp, tel que décrit dans les instructions RMA (retour de matériel) fournies avec le kit. Voir la "Retour de pièce et amp ; remplacements" pour plus d'informations.

# Remplacer la batterie de l'horloge en temps réel - AFF A700s

Vous remplacez la batterie de l'horloge temps réel (RTC) dans le module de contrôleur afin que les services et applications de votre système qui dépendent d'une synchronisation précise de l'heure continuent de fonctionner.

- Cette procédure peut être utilisée avec toutes les versions de ONTAP prises en charge par votre système
- Tous les autres composants du système doivent fonctionner correctement ; si ce n'est pas le cas, vous devez contacter le support technique.

## Étape 1 : arrêtez le contrôleur défaillant

Pour arrêter le contrôleur défaillant, vous devez déterminer l'état du contrôleur et, si nécessaire, prendre le contrôle de façon à ce que le contrôleur en bonne santé continue de transmettre des données provenant du stockage défaillant du contrôleur.

Si vous avez un cluster avec plus de deux nœuds, il doit être dans le quorum. Si le cluster n'est pas au quorum ou si un contrôleur en bonne santé affiche la valeur false pour l'éligibilité et la santé, vous devez corriger le problème avant de désactiver le contrôleur défaillant ; voir "Synchroniser un nœud avec le cluster".

## Étapes

1. Si AutoSupport est activé, supprimez la création automatique de dossier en invoquant un message AutoSupport:system node autosupport invoke -node \* -type all -message MAINT=\_number\_of\_hours\_down\_h Le message AutoSupport suivant supprime la création automatique de dossiers pendant deux heures : cluster1:\*> system node autosupport invoke -node \* -type all -message MAINT=2h

- 2. Si le contrôleur défectueux fait partie d'une paire HA, désactivez le rétablissement automatique à partir de la console du contrôleur en bon état : storage failover modify -node local -auto-giveback false
- 3. Faites passer le contrôleur douteux à l'invite DU CHARGEUR :

| Si le contrôleur en état de<br>fonctionnement s'affiche                         | Alors                                                                                                    |
|---------------------------------------------------------------------------------|----------------------------------------------------------------------------------------------------|
| Invite DU CHARGEUR                                                              | Passez à la section retrait du module de contrôleur.                                                                                                    |
| Attente du retour                                                               | Appuyez sur Ctrl-C, puis répondez y.                                                                                                    |
| Invite système ou invite de mot de<br>passe (entrer le mot de passe<br>système) | Prendre le contrôle défectueux ou l'arrêter à partir du contrôleur en<br>bon état : storage failover takeover -ofnode<br>impaired_node_name<br>Lorsque le contrôleur douteux s'affiche en attente de<br>rétablissement, appuyez sur Ctrl-C et répondez y. |
| Systeme)                                                                        | Impaired_node_name<br>Lorsque le contrôleur douteux s'affiche en attente de<br>rétablissement, appuyez sur Ctrl-C et répondez y.                                                                                                    |

## Étape 2 : retirer le module de contrôleur

Vous devez retirer le module de contrôleur du châssis lorsque vous remplacez le module de contrôleur ou remplacez un composant dans le module de contrôleur.

- 1. Si vous n'êtes pas déjà mis à la terre, mettez-vous à la terre correctement.
- Desserrez le crochet et la bride de boucle qui relient les câbles au périphérique de gestion des câbles, puis débranchez les câbles système et les SFP (si nécessaire) du module de contrôleur, en maintenant une trace de l'emplacement où les câbles ont été connectés.

Laissez les câbles dans le périphérique de gestion des câbles de sorte que lorsque vous réinstallez le périphérique de gestion des câbles, les câbles sont organisés.

- 3. Débranchez l'alimentation du module de contrôleur de la source, puis débranchez le câble du bloc d'alimentation.
- 4. Retirez le périphérique de gestion des câbles du module de contrôleur et mettez-le de côté.
- 5. Appuyez sur les deux loquets de verrouillage, puis faites pivoter les deux loquets vers le bas en même temps.

Le module de contrôleur se déplace légèrement hors du châssis.

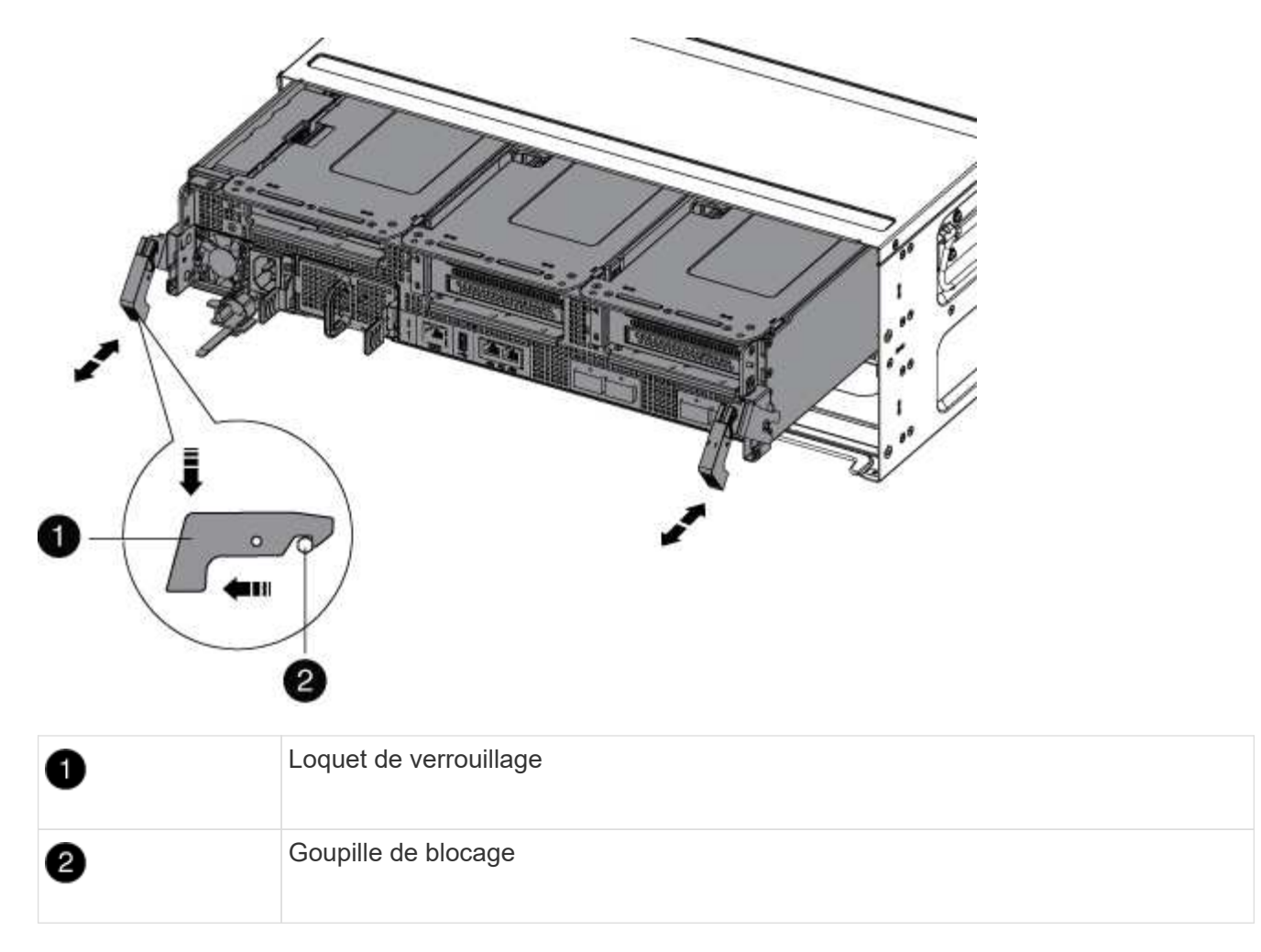

6. Faites glisser le module de contrôleur hors du châssis.

Assurez-vous de prendre en charge la partie inférieure du module de contrôleur lorsque vous le faites glisser hors du châssis.

- 7. Placez le module de commande sur une surface plane et stable, puis ouvrez la conduite d'air :
  - a. Appuyer sur les languettes de verrouillage situées sur les côtés du conduit d'air vers le milieu du module de contrôleur.
  - b. Faites glisser le conduit d'air vers les modules de ventilateur, puis tournez-le vers le haut jusqu'à sa position complètement ouverte.

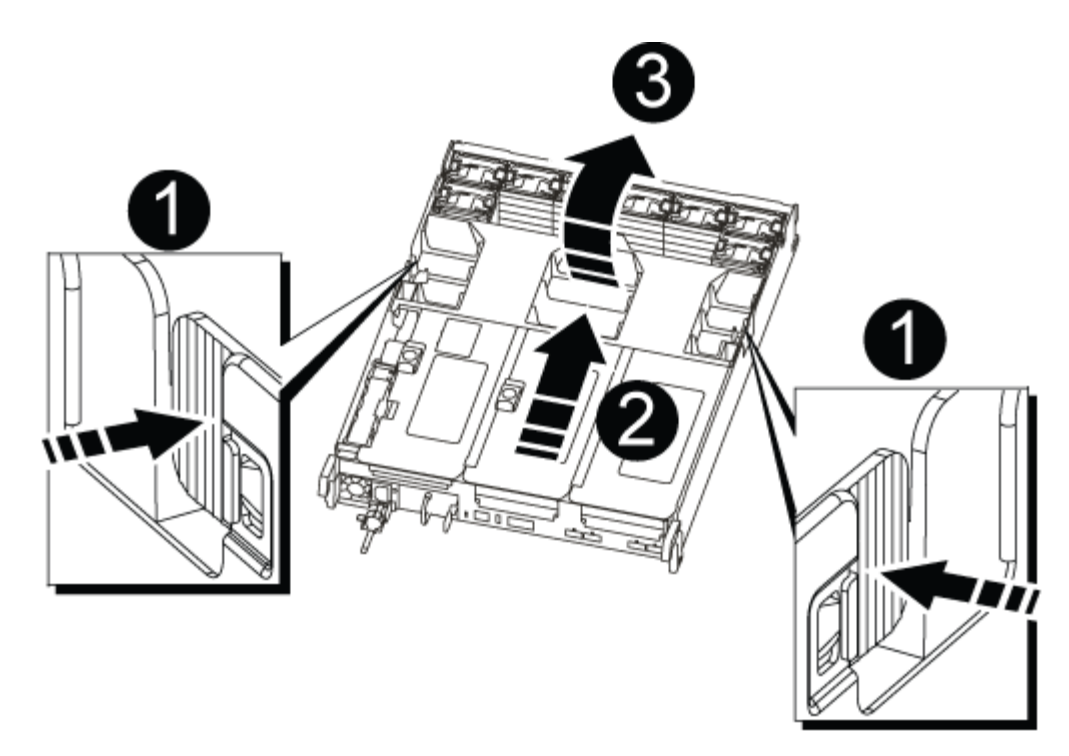

| 1 | Pattes de verrouillage du conduit d'air |
|---|-----------------------------------------|
| 2 | Redresseurs                             |
| 3 | Conduit d'air                           |

# Étape 3 : remplacer la batterie RTC

Pour remplacer la batterie RTC, la placer à l'intérieur du contrôleur et suivre l'ordre des étapes.

- 1. Si vous n'êtes pas déjà mis à la terre, mettez-vous à la terre correctement.
- 2. Localisez la batterie RTC.

| 0 | Conduit d'air           |
|---|-------------------------|
| 2 | Batterie RTC et boîtier |

3. Poussez doucement la batterie hors du support, faites-la pivoter pour l'éloigner du support, puis retirez-la du support.

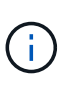

Notez la polarité de la batterie lorsque vous la retirez du support. La batterie est signalée par un signe plus et doit être correctement positionnée dans le support. Un signe plus près du support indique comment la batterie doit être positionnée.

- 4. Retirez la batterie de rechange du sac d'expédition antistatique.
- 5. Notez la polarité de la batterie RTC, puis insérez-la dans le support en inclinant la batterie et en la poussant vers le bas.
- 6. Inspectez visuellement la batterie pour vous assurer qu'elle est complètement installée dans le support et que la polarité est correcte.

#### Étape 4 : réinstaller le module de contrôleur et régler l'heure/la date après le remplacement de la batterie RTC

Après avoir remplacé un composant dans le module de contrôleur, vous devez réinstaller le module de contrôleur dans le châssis du système, réinitialiser l'heure et la date sur le contrôleur, puis le démarrer.

- 1. Si ce n'est déjà fait, fermez le conduit d'air ou le couvercle du module de commande.
- 2. Alignez l'extrémité du module de contrôleur avec l'ouverture du châssis, puis poussez doucement le module de contrôleur à mi-course dans le système.

N'insérez pas complètement le module de contrôleur dans le châssis tant qu'il n'y a pas été demandé.

3. Recâblage du système, selon les besoins.

Si vous avez retiré les convertisseurs de support (QSFP ou SFP), n'oubliez pas de les réinstaller si vous

utilisez des câbles à fibre optique.

- 4. Si les blocs d'alimentation ont été débranchés, rebranchez-les et réinstallez les dispositifs de retenue du câble d'alimentation.
- 5. Terminez la réinstallation du module de contrôleur :
  - a. Poussez fermement le module de contrôleur dans le châssis jusqu'à ce qu'il rencontre le fond de panier central et qu'il soit bien en place.

Les loquets de verrouillage se montent lorsque le module de contrôleur est bien en place.

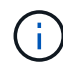

Ne forcez pas trop lorsque vous faites glisser le module de contrôleur dans le châssis pour éviter d'endommager les connecteurs.

Le module de contrôleur commence à démarrer dès qu'il est complètement inséré dans le châssis.

- a. Faites pivoter les loquets de verrouillage vers le haut, inclinez-les de manière à dégager les goupilles de verrouillage, puis abaissez-les en position verrouillée.
- b. Si ce n'est déjà fait, réinstallez le périphérique de gestion des câbles.
- c. Arrêtez le contrôleur à l'invite DU CHARGEUR.
- 6. Réinitialiser l'heure et la date sur le contrôleur :
  - a. Vérifiez la date et l'heure sur le contrôleur en bon état à l'aide du show date commande.
  - b. À l'invite DU CHARGEUR sur le contrôleur cible, vérifier l'heure et la date.
  - c. Si nécessaire, modifiez la date avec le set date mm/dd/yyyy commande.
  - d. Si nécessaire, réglez l'heure, en GMT, à l'aide du set time hh:mm:ss commande.
  - e. Confirmez la date et l'heure sur le contrôleur cible.
- 7. À l'invite DU CHARGEUR, entrez bye Pour réinitialiser les cartes PCIe et d'autres composants et laisser le contrôleur redémarrer.
- 8. Rétablir le fonctionnement normal du contrôleur en renvoie son espace de stockage : storage failover giveback -ofnode *impaired\_node\_name*
- 9. Si le retour automatique a été désactivé, réactivez-le: storage failover modify -node local -auto-giveback true

#### Étape 5 : renvoyer la pièce défaillante à NetApp

Retournez la pièce défectueuse à NetApp, tel que décrit dans les instructions RMA (retour de matériel) fournies avec le kit. Voir la "Retour de pièce et amp ; remplacements" pour plus d'informations.

=

:allow-uri-read:

# Installation et configuration

## Commencez ici : choisissez votre installation et configuration

Vous pouvez choisir parmi différents formats de contenu pour vous guider lors de l'installation et de la configuration de votre nouveau système de stockage.

• "Pas de temps"

Un PDF imprimable contenant des instructions détaillées avec des liens en direct vers du contenu supplémentaire.

• "Étapes vidéo"

Instructions étape par étape de la vidéo.

• "Étapes détaillées"

Instructions en ligne détaillées avec liens en direct vers du contenu supplémentaire.

# Pas à pas de rapidité - AFF C190

Découvrez comment installer votre système C190 depuis les racks et le câblage jusqu'à la mise en place initiale du système. Utilisez le "Instructions d'installation et de configuration de la baie AFF C190" Si vous connaissez déjà l'installation des systèmes NetApp,

# Étapes vidéo - AFF C190

La vidéo suivante montre comment installer et câbler votre système.

Animation - installation et configuration d'un système AFF C190

# Étapes détaillées - AFF C190

Cette section fournit des instructions détaillées concernant l'installation d'un système AFF C190.

## Étape 1 : préparer l'installation

Pour installer votre système AFF C190, créez un compte et enregistrez-le. Vous devez également inventorier le nombre et le type de câbles appropriés pour votre système et collecter des informations réseau spécifiques.

## Avant de commencer

- Assurez-vous d'avoir accès à "NetApp Hardware Universe" (HWU) pour obtenir des informations sur les conditions requises par le site ainsi que des informations supplémentaires sur votre système configuré.
- Assurez-vous d'avoir accès au "Notes de version" Pour votre version de ONTAP pour plus d'informations sur ce système.
- · Assurez-vous d'avoir les éléments suivants sur votre site :
  - Espace rack pour le système de stockage
  - Tournevis Phillips n°2
  - Câbles réseau supplémentaires pour connecter votre système à votre commutateur réseau et à votre ordinateur portable ou console avec un navigateur Web
  - Ordinateur portable ou console avec connexion RJ-45 et accès à un navigateur Web

## Étapes

- 1. Déballez le contenu de toutes les boîtes.
- 2. Notez le numéro de série du système depuis les contrôleurs.

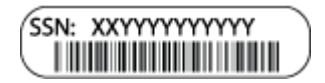

- 3. Configurez votre compte :
  - a. Connectez-vous à votre compte existant ou créez un compte.
  - b. Registre ("Enregistrement de produit NetApp") votre système.
- 4. Téléchargez et installez "Téléchargement NetApp : Config Advisor" sur votre ordinateur portable.
- 5. Faites un inventaire et notez le nombre et le type de câbles que vous avez reçus.

Le tableau suivant identifie les types de câbles que vous pouvez recevoir. Si vous recevez un câble non répertorié dans le tableau, reportez-vous à la section "NetApp Hardware Universe" pour localiser le câble et identifier son utilisation.

| Type de<br>câble…                                                                                              | Numéro de pièce et longueur                                        | Type de<br>connecteur                                 | Pour                                                                                 |
|----------------------------------------------------------------------------------------------------|--------------------------------------------------------------------|-------------------------------------------------------|--------------------------------------------------------------------------------------|
| Câble 10 GbE<br>(en fonction de<br>la commande)                                                                | X6566B-05-R6 (112-00297), 0,5<br>m<br>X6566B-2-R6 (112-00299), 2 m |                                                       | Réseau d'interconnexion de cluster                                                   |
| X6566B-2-R6<br>(112-00299), 2<br>m<br>X6566B-3-R6<br>(112-00300), 3<br>m<br>X6566B-5-R6<br>(112-00301), 5<br>m | Les données                                                        | Câbles de<br>réseau optique<br>(selon la<br>commande) | X6553-R6 (112-00188), 2 M.<br>X6536-R6 (112-00090), 5 m<br>X6554-R6(112-00189), 15 m |
|                                                                                                    | Réseau hôte SFP+ FC                                                | Cat 6, RJ-45<br>(selon la<br>commande)                | X6585-R6 (112-00291), 3 m<br>X6562-R6 (112-00196), 5 m                               |
|                                                                                                    | Réseau d'hôte et de gestion<br>Ethernet                            | Câble de<br>console micro-<br>USB                     | Sans objet                                                                           |

| Type de<br>câble | Numéro de pièce et longueur                                                                                                    | Type de<br>connecteur    | Pour       |
|------------------|----------------------------------------------------------------------------------------------------|--------------------------|------------|
|                  | Connexion de la console pendant<br>la configuration du logiciel sur un<br>ordinateur portable/console autre<br>que Windows ou Mac | Câbles<br>d'alimentation | Sans objet |

6. Téléchargez et complétez le "Fiche de configuration du cluster".

## Étape 2 : installer le matériel de fixation

Installez le système dans un rack à 4 montants ou une armoire système NetApp, le cas échéant.

## Étapes

- 1. Installez les kits de rails, au besoin.
- 2. Installez et sécurisez votre système en suivant les instructions fournies avec le kit de rails.

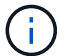

Vous devez être conscient des problèmes de sécurité associés au poids du système.

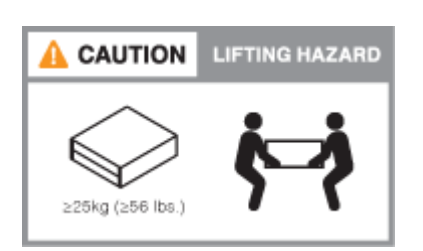

3. Fixez les dispositifs de gestion des câbles (comme illustré).

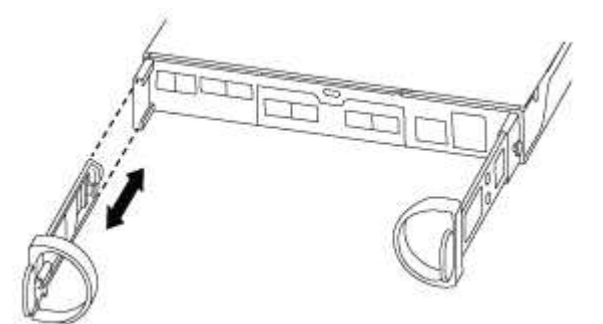

4. Placez le panneau à l'avant du système.

#### Étape 3 : connectez les câbles des contrôleurs à votre réseau

Reliez les contrôleurs au réseau à l'aide de la méthode cluster sans commutateur à deux nœuds ou de la méthode réseau d'interconnexion de cluster.

Le tableau suivant identifie le type de câble avec le numéro d'appel et la couleur de câble sur les illustrations pour le câblage réseau à deux nœuds sans commutateur et le câblage réseau à cluster commuté.

| Câblage | Type de connexion                                          |
|---------|------------------------------------------------------------|
| 1       | Interconnexion de cluster                                  |
| 2       | Contrôleurs pour héberger des switchs de réseau de données |
| 3       | Contrôleurs au commutateur réseau de gestion               |

## Option 1 : cluster à 2 nœuds sans commutateur

Découvrez comment câbler un cluster à 2 nœuds sans commutateur.

#### Avant de commencer

Pour plus d'informations sur la connexion du système aux commutateurs, contactez votre administrateur réseau.

Assurez-vous de vérifier que la flèche de l'illustration indique l'orientation correcte du connecteur de câble à languette.

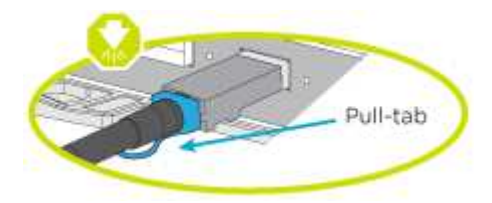

 $(\mathbf{i})$ 

Lorsque vous insérez le connecteur, vous devez le sentir en place ; si vous ne le sentez pas, retirez-le, tournez-le et réessayez.

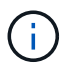

Si vous vous connectez à un commutateur optique, insérez le SFP dans le port du contrôleur avant de procéder au câblage vers le port.

## Description de la tâche

Reportez-vous aux illustrations de câblage suivantes lors du câblage entre les contrôleurs et les commutateurs.

## Configurations réseau de données UTA2

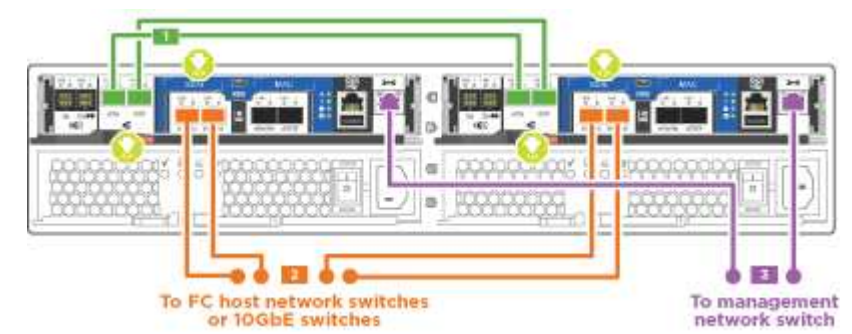

## **Configurations réseau Ethernet**

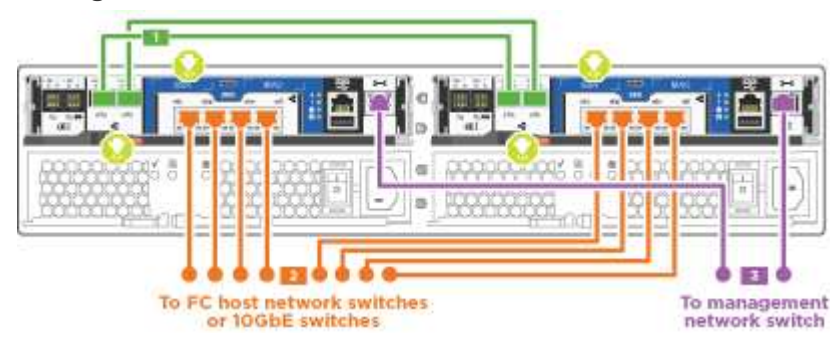

Effectuez les étapes suivantes sur chaque module de contrôleur.

## Étapes

1. Reliez les ports d'interconnexion de cluster e0a à e0a et e0b à e0b à l'aide du câble d'interconnexion de cluster.

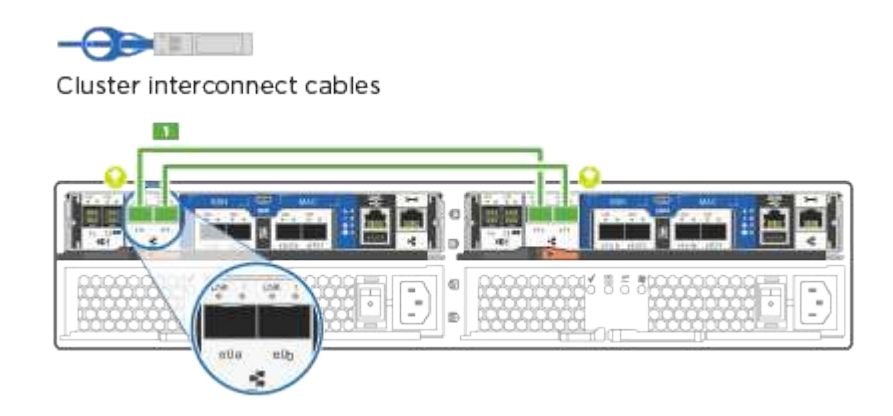

2. Reliez les contrôleurs à un réseau de données UTA2 ou à un réseau Ethernet.

## Configurations réseau de données UTA2

Utilisez l'un des types de câble suivants pour relier les ports de données e0c/0C et e0d/0d ou e0e/0e et e0f/0f au réseau hôte.

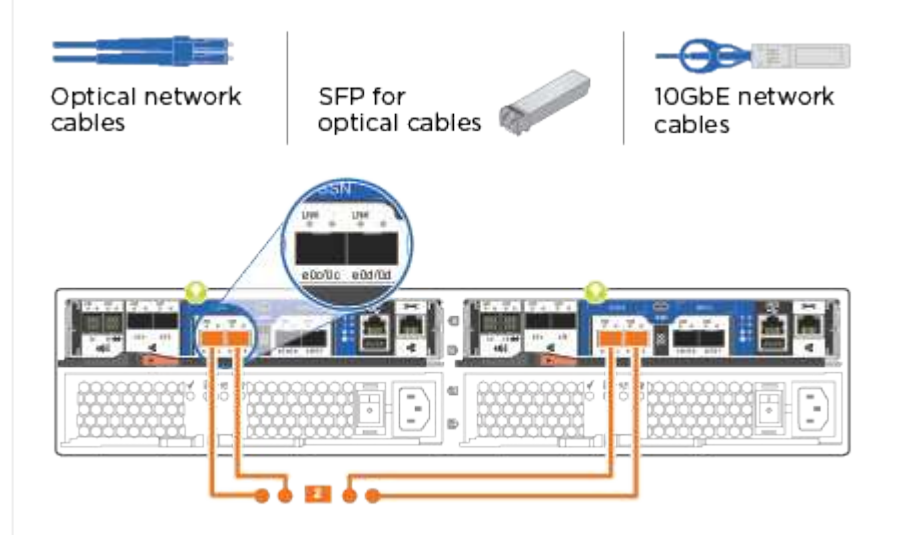

## **Configurations réseau Ethernet**

Utilisez le câble RJ45 de catégorie 6 pour relier le e0c aux ports e0f du réseau hôte. dans l'illustration suivante.

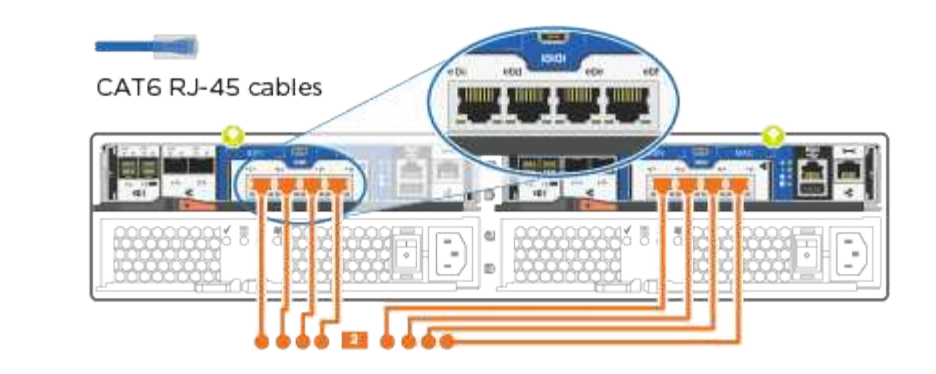

1. Reliez les ports e0M aux switchs réseau de gestion avec les câbles RJ45.

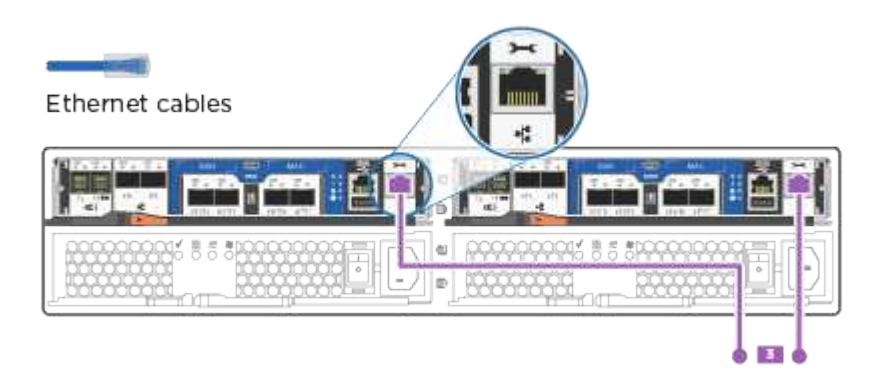

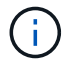

(;)

NE branchez PAS les cordons d'alimentation à ce stade.

## **Option 2 : cluster commuté**

Apprenez à câbler un cluster commuté.

## Avant de commencer

Pour plus d'informations sur la connexion du système aux commutateurs, contactez votre administrateur réseau.

Assurez-vous de vérifier que la flèche de l'illustration indique l'orientation correcte du connecteur de câble à languette.

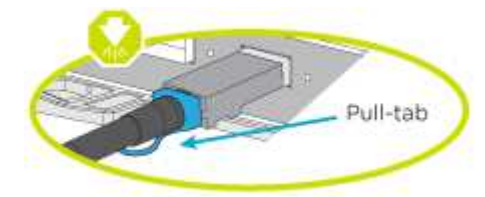

Lorsque vous insérez le connecteur, vous devez le sentir en place ; si vous ne le sentez pas, retirez-le, tournez-le et réessayez.

Si vous vous connectez à un commutateur optique, insérez le SFP dans le port du contrôleur avant de procéder au câblage vers le port.

## Description de la tâche

Reportez-vous aux illustrations de câblage suivantes lors du câblage entre les contrôleurs et les commutateurs.

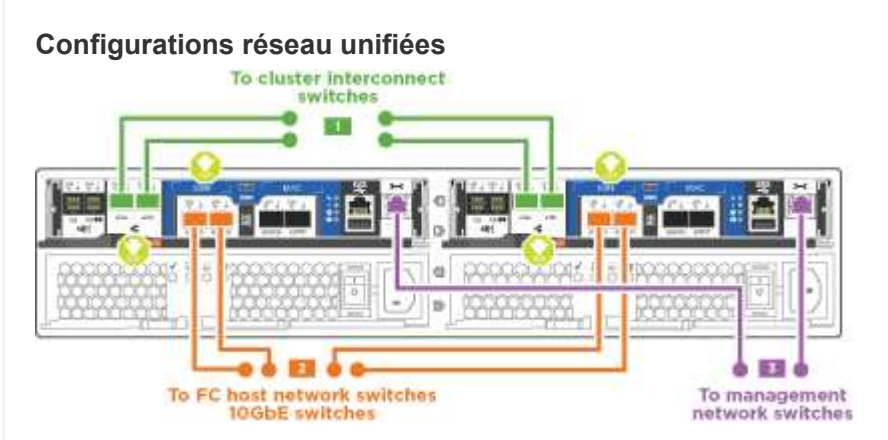

# **Configurations réseau Ethernet**

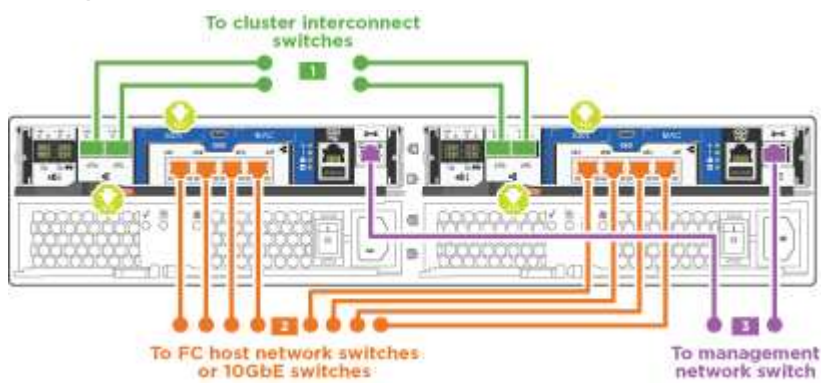

Effectuez les étapes suivantes sur chaque module de contrôleur.

# Étapes

1. Reliez les câbles e0a et e0b aux commutateurs d'interconnexion de cluster à l'aide du câble d'interconnexion de cluster.

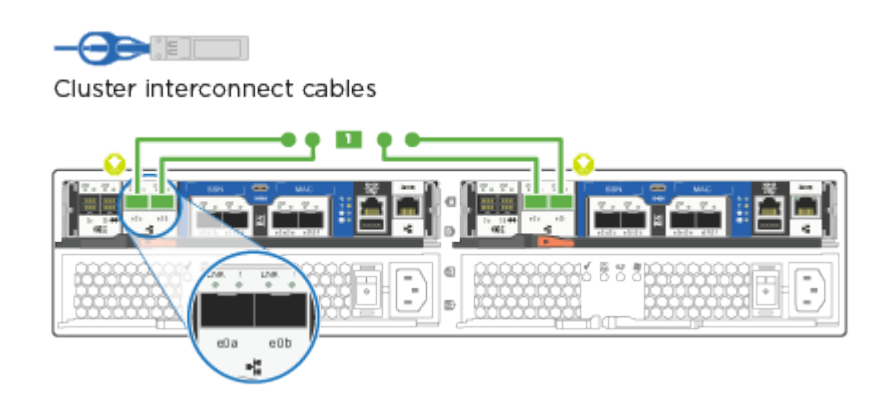

2. Reliez les contrôleurs à un réseau de données UTA2 ou à un réseau Ethernet.

# Configurations réseau de données UTA2

Utilisez l'un des types de câble suivants pour relier les ports de données e0c/0C et e0d/0d ou e0e/0e et e0f/0f au réseau hôte.

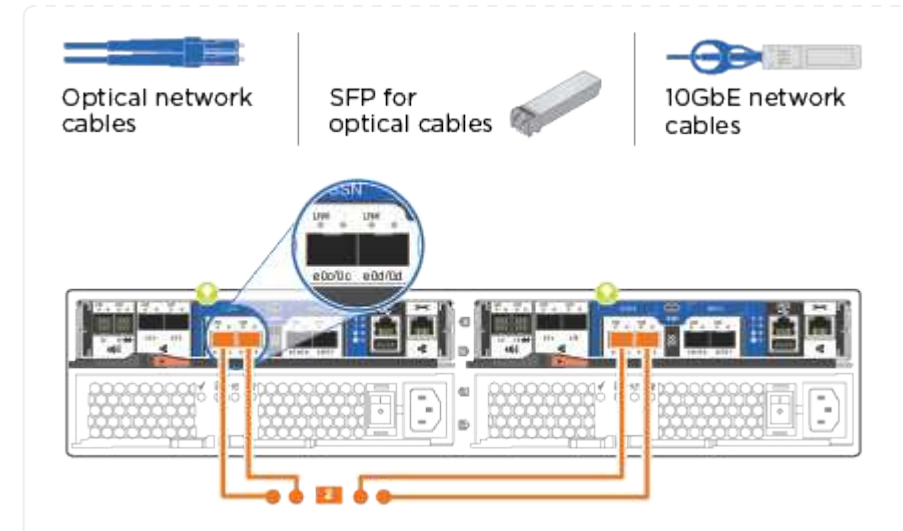

# **Configurations réseau Ethernet**

Utilisez le câble RJ45 de catégorie 6 pour relier le e0c aux ports e0f du réseau hôte.

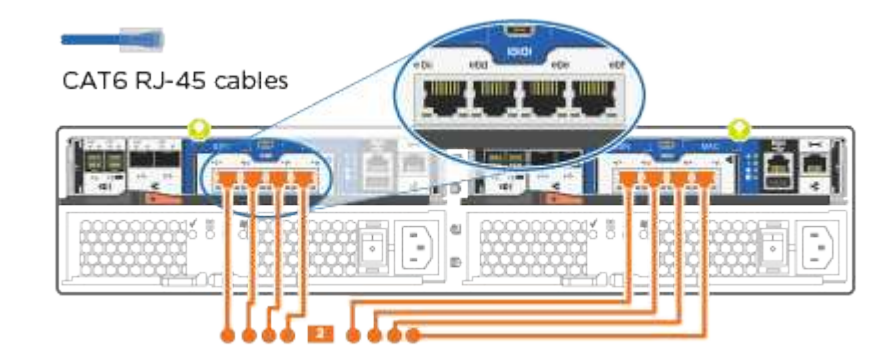

1. Reliez les ports e0M aux switchs réseau de gestion avec les câbles RJ45.

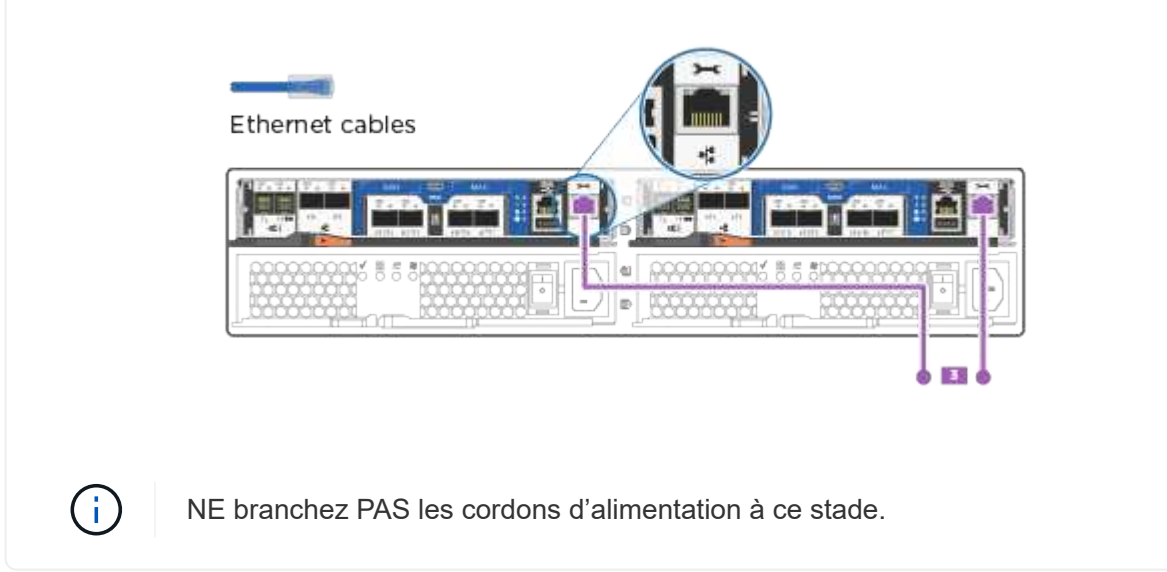

## Étape 4 : terminez la configuration du système

Procédez à la configuration du système en utilisant la découverte du cluster uniquement avec une connexion

au commutateur et à l'ordinateur portable, ou en vous connectant directement à un contrôleur du système, puis en vous connectant au commutateur de gestion.

# Option 1 : si la détection réseau est activée

Apprenez à terminer la configuration du système si la détection réseau est activée sur votre ordinateur portable.

# Étapes

- 1. Branchez les câbles d'alimentation aux alimentations du contrôleur, puis connectez-les à des sources d'alimentation de différents circuits.
- 2. Mettez les boutons marche/arrêt sur les deux nœuds.

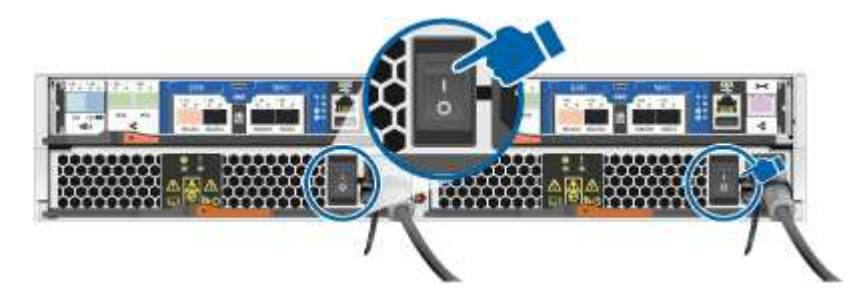

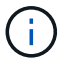

Le démarrage initial peut prendre jusqu'à huit minutes.

3. Assurez-vous que la détection réseau de votre ordinateur portable est activée.

Consultez l'aide en ligne de votre ordinateur portable pour plus d'informations.

4. Connectez votre ordinateur portable au commutateur de gestion :

|                   | Laptop |
|-------------------|--------|
|                   |        |
| Management switch |        |

1. Sélectionnez une icône ONTAP pour découvrir :

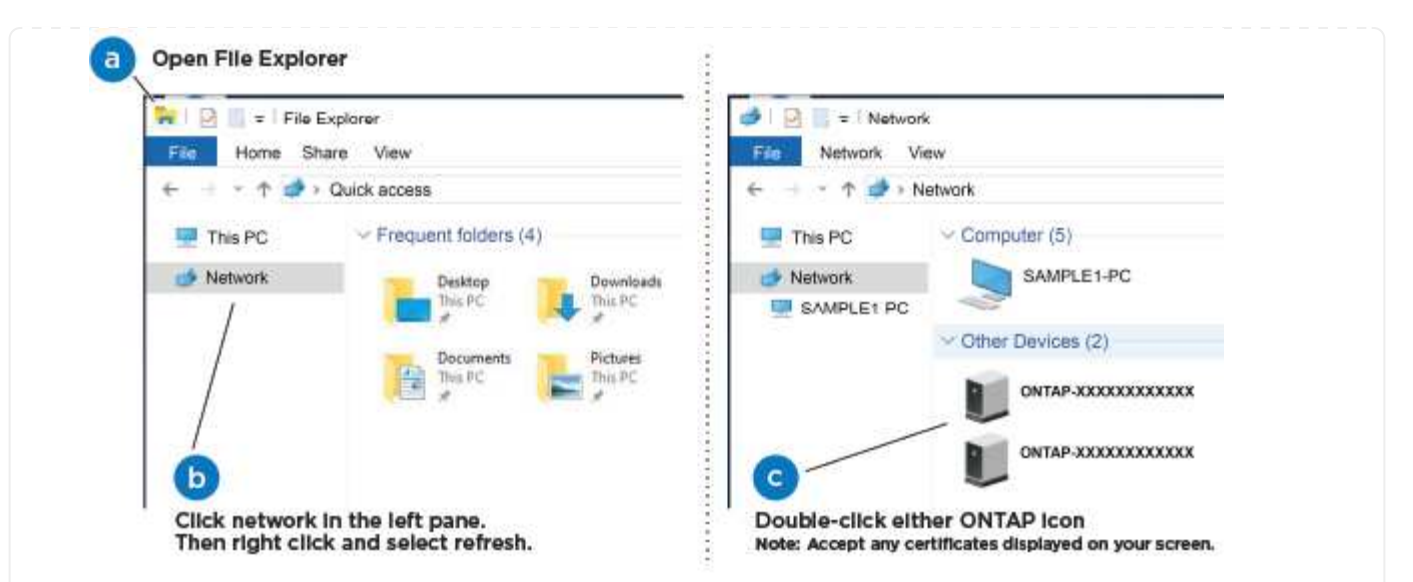

- a. Ouvrez l'Explorateur de fichiers.
- b. Cliquez sur **réseau** dans le volet de gauche.
- c. Cliquez avec le bouton droit de la souris et sélectionnez Actualiser.
- d. Double-cliquez sur l'une des icônes ONTAP et acceptez les certificats affichés à l'écran.

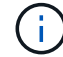

XXXXX est le numéro de série du système du nœud cible.

System Manager s'ouvre.

- Utilisez la configuration assistée de System Manager pour configurer votre système à l'aide des données collectées dans le "Guide de configuration de ONTAP".
- 3. Vérifiez l'état de santé de votre système en exécutant Config Advisor.
- 4. Une fois la configuration initiale terminée, passez à la "Documentation ONTAP" Pour plus d'informations sur la configuration de fonctions supplémentaires dans ONTAP.

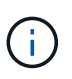

La configuration de ports par défaut des systèmes de configuration unifiée est en mode CNA. Si vous vous connectez à un réseau hôte FC, vous devez modifier les ports pour le mode FC.

## Option 2 : si la détection réseau n'est pas activée

Apprenez à terminer la configuration du système si la détection réseau n'est pas activée sur votre ordinateur portable.

## Étapes

- 1. Branchez et configurez votre ordinateur portable ou votre console :
  - a. Définissez le port de console de l'ordinateur portable ou de la console sur 115,200 bauds avec N-8-1.

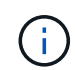

Consultez l'aide en ligne de votre ordinateur portable ou de votre console pour savoir comment configurer le port de console.

b. Connectez le câble de la console à l'ordinateur portable ou à la console, et connectez le port de

console du contrôleur à l'aide du câble de console fourni avec votre système.

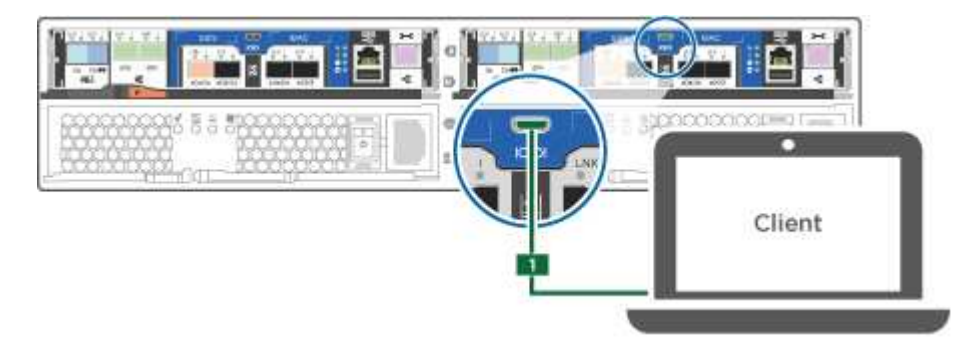

c. Connectez l'ordinateur portable ou la console au commutateur du sous-réseau de gestion.

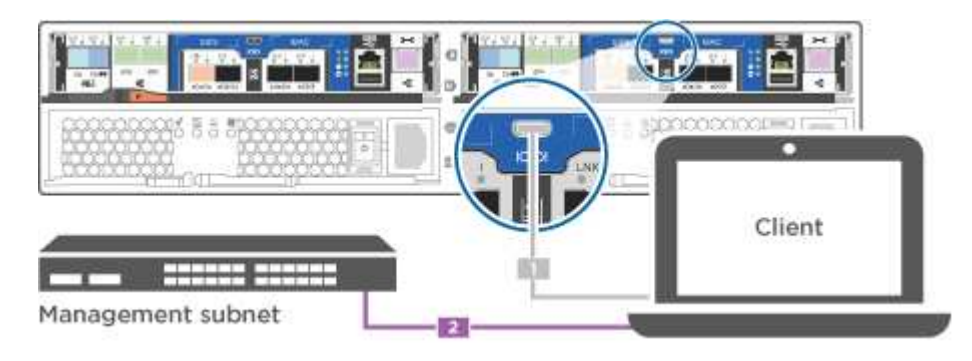

- d. Attribuez une adresse TCP/IP à l'ordinateur portable ou à la console à l'aide d'une adresse située sur le sous-réseau de gestion.
- 2. Branchez les câbles d'alimentation aux alimentations du contrôleur, puis connectez-les à des sources d'alimentation de différents circuits.
- 3. Mettez les boutons marche/arrêt sur les deux nœuds.

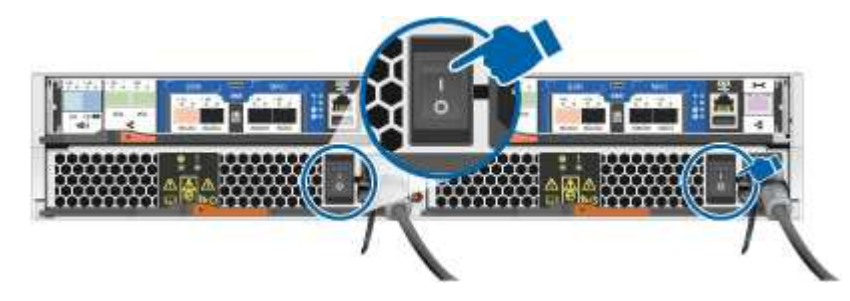

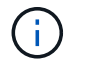

Le démarrage initial peut prendre jusqu'à huit minutes.

4. Attribuez une adresse IP initiale de gestion des nœuds à l'un des nœuds.

| Si le réseau de gestion<br>dispose de DHCP | Alors                                                  |
|--------------------------------------------|--------------------------------------------------------|
| Configuré                                  | Notez l'adresse IP attribuée aux nouveaux contrôleurs. |

| Si le réseau de gestion<br>dispose de DHCP… | Alors                                 | Alors                                                                                                    |  |
|---------------------------------------------|---------------------------------------|----------------------------------------------------------------------------------------------------|--|
| Non configuré                               | a. Ouvrez u<br>serveur d<br>environne | <ul> <li>Ouvrez une session de console à l'aide de PuTTY, d'un<br/>serveur de terminal ou de l'équivalent pour votre<br/>environnement.</li> </ul> |  |
|                                             | i                                     | Consultez l'aide en ligne de votre ordinateur<br>portable ou de votre console si vous ne savez<br>pas comment configurer PuTTY.                    |  |
|                                             | b. Saisissez<br>invite.               | l'adresse IP de gestion lorsque le script vous y                                                                                                   |  |

- 5. Utilisez System Manager sur votre ordinateur portable ou sur la console pour configurer votre cluster :
  - a. Indiquez l'adresse IP de gestion des nœuds dans votre navigateur.

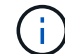

Le format de l'adresse est https://x.x.x.x.

- b. Configurez le système à l'aide des données que vous avez collectées dans "Guide de configuration de ONTAP".
- 6. Vérifiez l'état de santé de votre système en exécutant Config Advisor.
- 7. Une fois la configuration initiale terminée, passez à la "ONTAP " Pour plus d'informations sur la configuration de fonctions supplémentaires dans ONTAP.

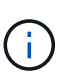

La configuration de ports par défaut des systèmes de configuration unifiée est en mode CNA. Si vous vous connectez à un réseau hôte FC, vous devez modifier les ports pour le mode FC.

# Maintenance

# Conservez le matériel AFF C190

Vous pouvez effectuer les procédures de maintenance des composants suivants du système de stockage AFF C190 :

## Support de démarrage

Le support de démarrage stocke un ensemble principal et secondaire de fichiers d'image de démarrage que le système utilise lorsqu'il démarre.

## Châssis

Le châssis correspond au boîtier physique qui contient tous les composants du contrôleur, tels que le contrôleur/l'unité centrale, l'alimentation et les E/S.

## Contrôleur

Un contrôleur se compose d'une carte, d'un micrologiciel et d'un logiciel. Il contrôle les entraînements et met en œuvre les fonctions ONTAP.

## DIMM

Vous devez remplacer un module DIMM (module de mémoire double en ligne) en cas de non-concordance de mémoire, ou si vous avez un module DIMM défectueux.

#### Lecteur

Un lecteur est un périphérique qui fournit le support de stockage physique pour les données.

#### Ventilateur

Le ventilateur refroidit le contrôleur.

#### Batterie NVMEM

Une batterie est fournie avec le contrôleur et fournit l'alimentation de secours en cas de panne de l'alimentation secteur.

#### Alimentation électrique

Une alimentation électrique fournit une source d'alimentation redondante dans un tiroir contrôleur.

#### Pile de l'horloge en temps réel

Une batterie d'horloge en temps réel conserve les informations relatives à la date et à l'heure du système si l'alimentation est coupée.

## Support de démarrage

## Présentation du remplacement du support de démarrage - AFF C190

Le support de démarrage stocke un ensemble principal et secondaire de fichiers système (image de démarrage) que le système utilise lors du démarrage. Selon votre configuration réseau, vous pouvez effectuer un remplacement sans interruption ou sans interruption.

Vous devez disposer d'une clé USB, formatée en FAT32, avec la quantité de stockage appropriée pour maintenir le image\_xxx.tgz fichier.

- Les méthodes de remplacement d'un support de démarrage sans interruption et entraînant des perturbations nécessitent toutes deux la restauration du système de fichiers var :
  - Pour un remplacement sans interruption, la paire HA doit être connectée à un réseau afin de restaurer le système de fichiers var.
  - Pour le remplacement perturbateur, vous n'avez pas besoin d'une connexion réseau pour restaurer le système de fichiers var, mais le processus nécessite deux redémarrages.
- Vous devez remplacer le composant défectueux par un composant FRU de remplacement que vous avez reçu de votre fournisseur.

- Il est important d'appliquer les commandes au cours de la procédure suivante sur le contrôleur approprié :
  - Le contrôleur *trouble* est le contrôleur sur lequel vous effectuez la maintenance.
  - Le contrôleur *Healthy* est le partenaire HA du contrôleur déficient.

## Vérifiez les clés de chiffrement intégrées : AFF C190

Avant d'arrêter le contrôleur douteux et de vérifier le statut des clés de cryptage intégrées, vous devez vérifier le statut de ce contrôleur, désactiver le giveback automatique et vérifier quelle version de ONTAP le système fonctionne.

Avant d'arrêter le contrôleur défaillant et de vérifier l'état des clés de chiffrement intégrées, vous devez vérifier l'état du contrôleur défaillant, désactiver le rétablissement automatique et vérifier quelle version de ONTAP s'exécute sur le système.

Si vous avez un cluster avec plus de deux nœuds, il doit être dans le quorum. Si le cluster n'est pas au quorum ou si un contrôleur en bonne santé affiche la valeur false pour l'éligibilité et la santé, vous devez corriger le problème avant de désactiver le contrôleur défaillant ; voir "Synchroniser un nœud avec le cluster".

# Étapes

- 1. Vérifier l'état du contrôleur détérioré :
  - Si le contrôleur douteux se trouve à l'invite de connexion, connectez-vous en tant que admin.
  - Si le contrôleur associé est au niveau de l'invite DU CHARGEUR et qu'il fait partie de la configuration HA, connectez-vous en tant que admin sur le contrôleur sain.
  - Si le contrôleur douteux se trouve dans une configuration autonome et à l'invite DU CHARGEUR, contactez "mysupport.netapp.com".
- 2. Si AutoSupport est activé, supprimez la création automatique de dossier en invoquant un message AutoSupport:system node autosupport invoke -node \* -type all -message MAINT=number\_of\_hours\_downh

Le message AutoSupport suivant supprime la création automatique de dossiers pendant deux heures : cluster1:\*> system node autosupport invoke -node \* -type all -message MAINT=2h

- 3. Vérifiez la version de ONTAP que le système fonctionne sur le contrôleur défaillant, si c'est le cas, ou sur le contrôleur partenaire si le contrôleur défaillant est en panne, à l'aide du version -v commande :
  - Si <Ino-DARE> ou <1Ono-DARE> s'affiche dans la sortie de la commande, le système ne prend pas en charge NVE, procédez à l'arrêt du contrôleur.
  - Si <Ino-DARE> ne s'affiche pas dans la sortie de la commande et si le système exécute ONTAP 9.6 ou une version ultérieure, passer à la section suivante.
- 4. Si le contrôleur douteux est intégré à une configuration HA, désactivez le rétablissement automatique de l'état du contrôleur: storage failover modify -node local -auto-giveback false ou storage failover modify -node local -auto-giveback-after-panic false

# Vérifiez NVE ou NSE sur les systèmes qui exécutent ONTAP 9.6 et versions ultérieures

Avant d'arrêter le contrôleur défaillant, vérifiez si NetApp Volume Encryption (NVE) ou NetApp Storage Encryption (NSE) sont activés sur le système. Si c'est le cas, vous devez vérifier la configuration.

1. Vérifiez que NVE est utilisé pour n'importe quel volume du cluster : volume show -is-encrypted true

Si des volumes sont répertoriés dans le résultat, NVE est configuré et vous devez vérifier la configuration NVE. Si aucun volume n'est indiqué, vérifiez si NSE est configuré et utilisé.

- 2. Vérifiez si NSE est configuré et utilisé : storage encryption disk show
  - Si le résultat de la commande répertorie les détails du disque avec les informations relatives au mode et à l'ID de clé, NSE est configuré et vous devez vérifier la configuration NSE et son utilisation.
  - Si aucun disque n'est affiché, NSE n'est pas configuré.
  - Si NVE et NSE ne sont pas configurés, aucun disque n'est protégé avec les clés NSE, vous pouvez arrêter le contrôleur pour facultés affaiblies.

## Vérifiez la configuration NVE

1. Afficher les ID de clé des clés d'authentification stockées sur les serveurs de gestion des clés : security key-manager key query

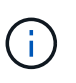

Après la version ONTAP 9.6, il est possible que vous ayez d'autres types de gestionnaire de clés. Les types sont KMIP, AKV, et GCP. Le processus de confirmation de ces types est identique à celui de la confirmation external ou onboard types de gestionnaire de clés.

- Si le Key Manager affichage du type external et le Restored s'affiche yes, il est sûr d'arrêter le contrôleur défaillant.
- Si le Key Manager affichage du type onboard et le Restored s'affiche yes, vous devez effectuer quelques étapes supplémentaires.
- Si le Key Manager affichage du type external et le Restored colonne affiche tout autre élément que yes, vous devez effectuer quelques étapes supplémentaires.
- Si le Key Manager affichage du type onboard et le Restored colonne affiche tout autre élément que yes, vous devez effectuer quelques étapes supplémentaires.
- 2. Si le Key Manager affichage du type onboard et le Restored s'affiche yes, Sauvegardez manuellement les informations OKM :
  - a. Accédez au mode de privilège avancé et entrez y lorsque vous êtes invité à continuer : set -priv advanced
  - b. Entrez la commande pour afficher les informations de gestion des clés : security key-manager onboard show-backup
  - c. Copiez le contenu des informations de sauvegarde dans un fichier distinct ou dans votre fichier journal. Dans les scénarios d'incident, vous devrez peut-être restaurer manuellement le gestionnaire de clés intégré OKM.
  - d. Revenir en mode admin: set -priv admin
  - e. Arrêtez le contrôleur défaillant.
- 3. Si le Key Manager affichage du type external et le Restored colonne affiche tout autre élément que yes:
  - a. Restaurer les clés d'authentification externe de gestion des clés sur tous les nœuds du cluster : security key-manager external restore

Si la commande échoue, contactez le support NetApp.

#### "mysupport.netapp.com"

- a. Vérifiez que le Restored colonne égale à yes pour toutes les clés d'authentification : security key-manager key query
- b. Arrêtez le contrôleur défaillant.
- 4. Si le Key Manager affichage du type onboard et le Restored colonne affiche tout autre élément que yes:
  - a. Entrez la commande de synchronisation du gestionnaire de clés de sécurité intégré : security keymanager onboard sync

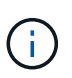

Saisissez la phrase de passe alphanumérique de gestion des clés intégrée de 32 caractères du client à l'invite. Si cette phrase secrète ne peut pas être fournie, contactez le support NetApp. "mysupport.netapp.com"

- b. Vérifiez le Restored affiche la colonne yes pour toutes les clés d'authentification : security keymanager key query
- c. Vérifiez que le Key Manager s'affiche onboard, Puis sauvegardez manuellement les informations OKM.
- d. Accédez au mode de privilège avancé et entrez y lorsque vous êtes invité à continuer : set -priv advanced
- e. Entrez la commande pour afficher les informations de sauvegarde de la gestion des clés : security key-manager onboard show-backup
- f. Copiez le contenu des informations de sauvegarde dans un fichier distinct ou dans votre fichier journal. Dans les scénarios d'incident, vous devrez peut-être restaurer manuellement le gestionnaire de clés intégré OKM.
- g. Revenir en mode admin: set -priv admin
- h. Vous pouvez arrêter le contrôleur en toute sécurité.

## Vérifiez la configuration NSE

1. Afficher les ID de clé des clés d'authentification stockées sur les serveurs de gestion des clés : security key-manager key query -key-type NSE-AK

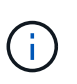

Après la version ONTAP 9.6, il est possible que vous ayez d'autres types de gestionnaire de clés. Les types sont KMIP, AKV, et GCP. Le processus de confirmation de ces types est identique à celui de la confirmation external ou onboard types de gestionnaire de clés.

- Si le Key Manager affichage du type external et le Restored s'affiche yes, il est sûr d'arrêter le contrôleur défaillant.
- Si le Key Manager affichage du type onboard et le Restored s'affiche yes, vous devez effectuer quelques étapes supplémentaires.
- Si le Key Manager affichage du type external et le Restored colonne affiche tout autre élément que yes, vous devez effectuer quelques étapes supplémentaires.
- Si le Key Manager affichage du type external et le Restored colonne affiche tout autre élément que yes, vous devez effectuer quelques étapes supplémentaires.

- 2. Si le Key Manager affichage du type onboard et le Restored s'affiche yes, Sauvegardez manuellement les informations OKM :
  - a. Accédez au mode de privilège avancé et entrez y lorsque vous êtes invité à continuer : set -priv advanced
  - b. Entrez la commande pour afficher les informations de gestion des clés : security key-manager onboard show-backup
  - c. Copiez le contenu des informations de sauvegarde dans un fichier distinct ou dans votre fichier journal. Dans les scénarios d'incident, vous devrez peut-être restaurer manuellement le gestionnaire de clés intégré OKM.
  - d. Revenir en mode admin: set -priv admin
  - e. Vous pouvez arrêter le contrôleur en toute sécurité.
- 3. Si le Key Manager affichage du type external et le Restored colonne affiche tout autre élément que yes:
  - a. Restaurer les clés d'authentification externe de gestion des clés sur tous les nœuds du cluster : security key-manager external restore

Si la commande échoue, contactez le support NetApp.

## "mysupport.netapp.com"

- a. Vérifiez que le Restored colonne égale à yes pour toutes les clés d'authentification : security key-manager key query
- b. Vous pouvez arrêter le contrôleur en toute sécurité.
- 4. Si le Key Manager affichage du type onboard et le Restored colonne affiche tout autre élément que yes:
  - a. Entrez la commande de synchronisation du gestionnaire de clés de sécurité intégré : security keymanager onboard sync

Saisissez la phrase de passe alphanumérique de gestion des clés intégrée de 32 caractères du client à l'invite. Si cette phrase secrète ne peut pas être fournie, contactez le support NetApp.

## "mysupport.netapp.com"

- a. Vérifiez le Restored affiche la colonne yes pour toutes les clés d'authentification : security keymanager key query
- b. Vérifiez que le Key Manager s'affiche onboard, Puis sauvegardez manuellement les informations OKM.
- c. Accédez au mode de privilège avancé et entrez y lorsque vous êtes invité à continuer : set -priv advanced
- d. Entrez la commande pour afficher les informations de sauvegarde de la gestion des clés : security key-manager onboard show-backup
- e. Copiez le contenu des informations de sauvegarde dans un fichier distinct ou dans votre fichier journal. Dans les scénarios d'incident, vous devrez peut-être restaurer manuellement le gestionnaire de clés intégré OKM.

- f. Revenir en mode admin: set -priv admin
- g. Vous pouvez arrêter le contrôleur en toute sécurité.

## Arrêtez le contrôleur - AFF C190

Une fois les tâches NVE ou NSE terminées, vous devez arrêter le contrôleur pour cause de dysfonctionnement.

Une fois les tâches NVE ou NSE terminées, vous devez arrêter le contrôleur pour cause de dysfonctionnement.

# Étapes

1. Faites passer le contrôleur douteux à l'invite DU CHARGEUR :

| Si le contrôleur en état de<br>fonctionnement s'affiche                         | Alors                                                                                                    |
|---------------------------------------------------------------------------------|----------------------------------------------------------------------------------------------------|
| Invite DU CHARGEUR                                                              | Passez à la section retrait du module de contrôleur.                                                                                                    |
| Waiting for giveback                                                            | Appuyez sur Ctrl-C, puis répondez $_{\rm Y}$ lorsque vous y êtes invité.                                                                                                    |
| Invite système ou invite de mot de<br>passe (entrer le mot de passe<br>système) | Prendre le contrôle défectueux ou l'arrêter à partir du contrôleur en<br>bon état : storage failover takeover -ofnode<br>impaired_node_name<br>Lorsque le contrôleur douteux s'affiche en attente de<br>rétablissement, appuyez sur Ctrl-C et répondez y. |

2. Dans l'invite DU CHARGEUR, entrez : printenv pour capturer toutes les variables environnementales de démarrage. Enregistrez le résultat dans votre fichier journal.

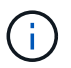

Cette commande peut ne pas fonctionner si le périphérique d'amorçage est corrompu ou non fonctionnel.

## Remplacez le support de démarrage - AFF C190

Pour remplacer le support de démarrage, vous devez retirer le module de contrôleur endommagé, installer le support de démarrage de remplacement et transférer l'image de démarrage sur une clé USB.

# Étape 1 : retirer le contrôleur

Pour accéder aux composants à l'intérieur du module de contrôleur, vous devez d'abord retirer le module de contrôleur du système, puis retirer le capot du module de contrôleur.

# Étapes

- 1. Si vous n'êtes pas déjà mis à la terre, mettez-vous à la terre correctement.
- 2. Desserrez le crochet et la bride de boucle qui relient les câbles au périphérique de gestion des câbles, puis débranchez les câbles système et les SFP (si nécessaire) du module de contrôleur, en maintenant une

trace de l'emplacement où les câbles ont été connectés.

Laissez les câbles dans le périphérique de gestion des câbles de sorte que lorsque vous réinstallez le périphérique de gestion des câbles, les câbles sont organisés.

3. Retirez et mettez de côté les dispositifs de gestion des câbles des côtés gauche et droit du module de contrôleur.

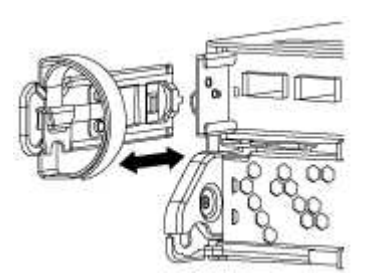

4. Appuyez sur le loquet de la poignée de came jusqu'à ce qu'il se libère, ouvrez complètement la poignée de came pour libérer le module de contrôleur du fond de panier central, puis, à l'aide de deux mains, retirez le module de contrôleur du châssis.

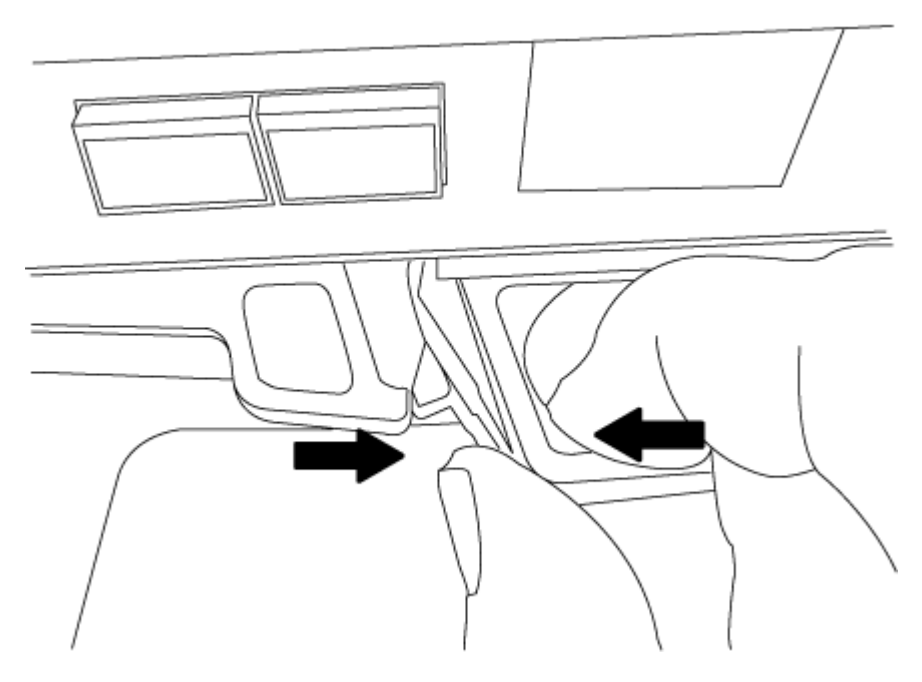

- 5. Retournez le module de contrôleur et placez-le sur une surface plane et stable.
- 6. Ouvrez le capot en le faisant glisser dans les languettes bleues pour le dégager, puis faites pivoter le couvercle vers le haut et ouvrez-le.

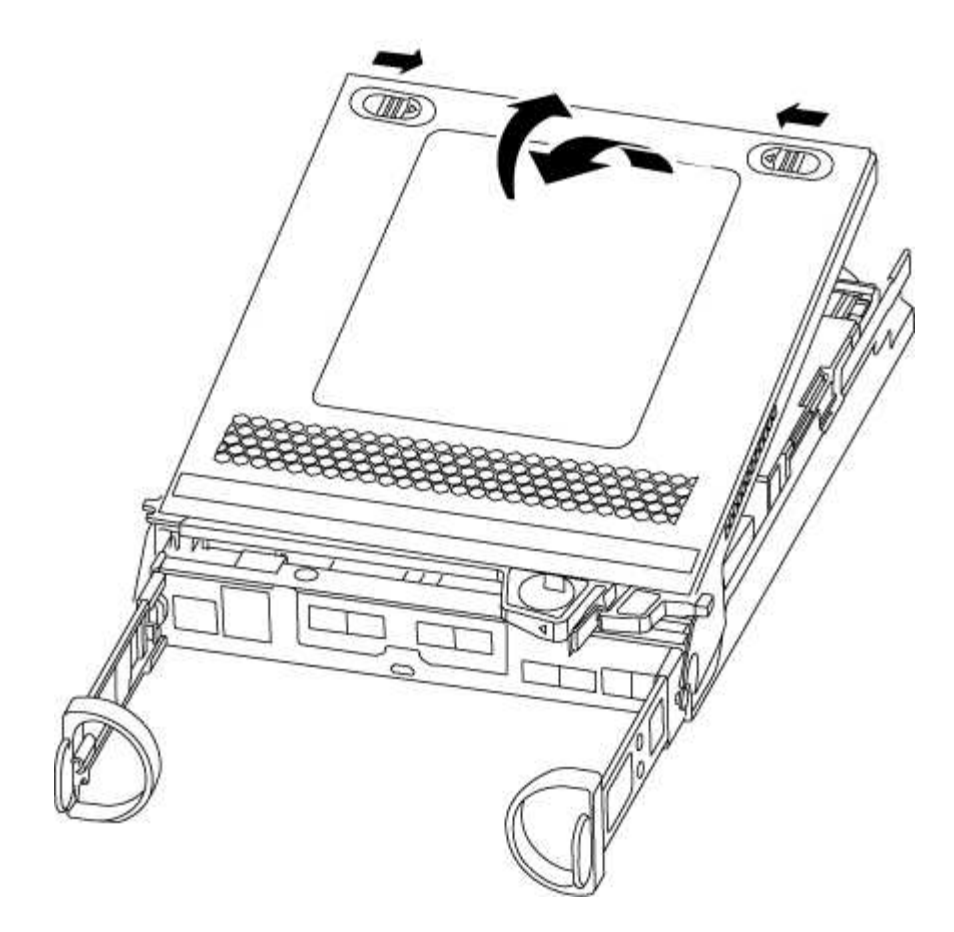

# Étape 2 : remplacer le support de démarrage

Vous devez localiser le support de démarrage dans le module de contrôleur, puis suivre les instructions pour le remplacer.

- 1. Recherchez le support de démarrage à l'aide de l'illustration suivante ou du mappage des FRU sur le module de contrôleur :
- 2. Appuyez sur le bouton bleu du logement du support de démarrage pour libérer le support de démarrage de son logement, puis tirez-le doucement hors du support de démarrage.

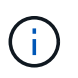

Ne faites pas tourner ou tirer le support de démarrage directement vers le haut, car cela pourrait endommager le support ou le support de démarrage.

- 3. Alignez les bords du support de démarrage de remplacement avec le support de démarrage, puis poussez-le doucement dans le support.
- 4. Vérifiez le support de démarrage pour vous assurer qu'il est bien en place dans le support.

Si nécessaire, retirez le support de démarrage et réinstallez-le dans le support.

- 5. Poussez le support de démarrage vers le bas pour engager le bouton de verrouillage sur le boîtier du support de démarrage.
- 6. Fermez le capot du module de contrôleur.

# Étape 3 : transférez l'image de démarrage sur le support de démarrage

Vous pouvez installer l'image système sur le support de démarrage de remplacement à l'aide d'un lecteur flash USB avec l'image installée sur celui-ci. Cependant, vous devez restaurer le var système de fichiers pendant cette procédure.

- Vous devez disposer d'une clé USB, formatée en FAT32, avec au moins 4 Go de capacité.
- Copie de la même version d'image de ONTAP que celle du contrôleur avec facultés affaiblies. Vous pouvez télécharger l'image appropriée depuis la section **Downloads** du site de support NetApp
  - Si NVE est activé, téléchargez l'image avec NetApp Volume Encryption, comme indiqué sur le bouton de téléchargement.
  - Si NVE n'est pas activé, téléchargez l'image sans NetApp Volume Encryption, comme indiqué sur le bouton de téléchargement.
- Si votre système est une paire haute disponibilité, vous devez disposer d'une connexion réseau.
- Si votre système est un système autonome, vous n'avez pas besoin d'une connexion réseau, mais vous devez effectuer un redémarrage supplémentaire lors de la restauration du système de fichiers var.

## Étapes

- 1. Alignez l'extrémité du module de contrôleur avec l'ouverture du châssis, puis poussez doucement le module de contrôleur à mi-course dans le système.
- 2. Réinstallez le périphérique de gestion des câbles et recâblage du système, selon les besoins.

Lors de la remise en état, n'oubliez pas de réinstaller les convertisseurs de support (SFP) s'ils ont été retirés.

3. Insérez la clé USB dans le logement USB du module de contrôleur.

Assurez-vous d'installer le lecteur flash USB dans le logement étiqueté pour périphériques USB et non dans le port de console USB.

4. Poussez le module de contrôleur complètement dans le système, en vous assurant que la poignée de came se dégage du lecteur flash USB, appuyez fermement sur la poignée de came pour terminer l'installation du module de contrôleur, poussez la poignée de came en position fermée, puis serrez la vis moletée.

Le contrôleur commence à démarrer dès qu'il est entièrement installé dans le châssis.

5. Interrompez le processus de démarrage pour qu'il s'arrête à l'invite DU CHARGEUR en appuyant sur Ctrl-C lorsque vous voyez Starting AUTOBOOT press Ctrl-C to abort...

Si ce message ne vous est pas manquer, appuyez sur Ctrl-C, sélectionnez l'option pour démarrer en mode maintenance, puis halt Contrôleur à démarrer sur LE CHARGEUR.

6. Démarrez l'image de récupération :

boot\_recovery ontap\_image\_name.tgz

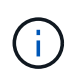

Si le image.tgz le fichier est nommé autrement que image.tgz, par exemple boot\_recovery 9\_4.tgz, vous devez inclure le nom de fichier différent dans l' boot\_recovery commande. Le système démarre dans le menu de démarrage et vous invite à fournir le nom de l'image de démarrage.

7. Entrez le nom de l'image de démarrage qui se trouve sur le lecteur flash USB :

#### image\_name.tgz

Après image\_name.tgz est installé, le système vous invite à restaurer la configuration de sauvegarde (le var file system) à partir du contrôleur sain.

8. Restaurez le var système de fichiers :

| Si votre système dispose de | Alors                                                                                                    |
|-----------------------------|----------------------------------------------------------------------------------------------------|
| Une connexion réseau        | <ul> <li>Appuyez sur y lorsque vous êtes invité à restaurer la<br/>configuration de sauvegarde.</li> </ul>                 |
|                             | b. Définissez le contrôleur sain sur le niveau de privilège avancé :                                                       |
|                             | set -privilege advanced                                                                                                    |
|                             | c. Exécutez la commande restore backup :                                                                                   |
|                             | system node restore-backup -node local -target<br>-address <i>impaired_node_IP_address</i>                                 |
|                             | d. Renvoyer le contrôleur au niveau admin :                                                                                |
|                             | set -privilege admin                                                                                                    |
|                             | <ul> <li>e. Appuyez sur y lorsque vous êtes invité à utiliser la configuration<br/>restaurée.</li> </ul>                   |
|                             | f. Appuyez sur $\mathbf{y}$ lorsque vous êtes invité à redémarrer le contrôleur.                                           |
| Aucune connexion réseau     | <ul> <li>Appuyez sur n lorsque vous êtes invité à restaurer la<br/>configuration de sauvegarde.</li> </ul>                 |
|                             | b. Redémarrez le système à l'invite du système.                                                                            |
|                             | <ul> <li>c. Sélectionnez l'option mettre à jour Flash dans Backup config<br/>(Sync flash) dans le menu affiché.</li> </ul> |
|                             | Si vous êtes invité à poursuivre la mise à jour, appuyez sur ${f y}$ .                                                     |

- 9. Vérifiez que les variables d'environnement sont définies comme prévu.
  - a. Prenez le contrôleur vers l'invite DU CHARGEUR.

Dans l'invite ONTAP, vous pouvez lancer la commande system node halt -skip-lif -migration-before-shutdown true -ignore-quorum-warnings true -inhibit -takeover true.

- b. Vérifiez les paramètres de la variable d'environnement à l'aide de l' printenv commande.
- c. Si une variable d'environnement n'est pas définie comme prévu, modifiez-la avec le setenv

 $environment\_variable\_name\ changed\_value\ commande.$ 

- d. Enregistrez vos modifications à l'aide du saveenv commande.
- e. Redémarre le contrôleur.
- 10. L'étape suivante dépend de la configuration de votre système :

| Si votre système est en       | Alors                                                                                                    |
|-------------------------------|----------------------------------------------------------------------------------------------------|
| Une configuration autonome    | Vous pouvez commencer à utiliser votre système après le redémarrage du contrôleur.                                                                                          |
| Une paire haute disponibilité | Une fois que le contrôleur affecté affiche le Waiting for<br>Giveback message, effectuer un retour à partir du contrôleur en<br>bon état :                                  |
|                               | a. Effectuer un retour à partir du contrôleur en bon état :                                                                                                    |
|                               | storage failover giveback -ofnode<br>partner_node_name                                                                                                    |
|                               | Cela initie le processus de retour de la propriété des agrégats et des volumes du contrôleur déficient vers le contrôleur en bon état.                                      |
|                               | Si le retour est vetoté, vous pouvez envisager<br>d'ignorer les vetoes.                                                                                                    |
|                               | "Gestion des paires HAUTE DISPONIBILITÉ"                                                                                                    |
|                               | <ul> <li>b. Surveiller la progression de l'opération de rétablissement à l'aide<br/>du ``storage failover show`commande -giveback».</li> </ul>                              |
|                               | c. Une fois l'opération de rétablissement terminée, vérifiez que la<br>paire HA est saine et que le basculement est possible à l'aide du<br>storage failover show commande. |
|                               | d. Restaurez le retour automatique si vous le désactivez à l'aide de storage failover modify commande.                                                                      |

#### Démarrez l'image de récupération - AFF C190

Vous devez démarrer l'image ONTAP à partir du lecteur USB, restaurer le système de fichiers et vérifier les variables environnementales.

# Étapes

1. À partir de l'invite DU CHARGEUR, démarrez l'image de récupération à partir du lecteur flash USB :

## boot\_recovery

L'image est téléchargée à partir de la clé USB.

2. Lorsque vous y êtes invité, entrez le nom de l'image ou acceptez l'image par défaut affichée entre crochets sur votre écran.

3. Restaurez le var système de fichiers :

| Si votre système dispose de | Alors                                                                                                    |
|-----------------------------|----------------------------------------------------------------------------------------------------|
| Une connexion réseau        | <ul> <li>Appuyez sur y lorsque vous êtes invité à restaurer la<br/>configuration de sauvegarde.</li> </ul>                 |
|                             | b. Définissez le contrôleur sain sur le niveau de privilège avancé :                                                       |
|                             | set -privilege advanced                                                                                                    |
|                             | c. Exécutez la commande restore backup :                                                                                   |
|                             | system node restore-backup -node local -target<br>-address impaired_node_IP_address                                        |
|                             | d. Renvoyer le contrôleur au niveau admin :                                                                                |
|                             | set -privilege admin                                                                                                    |
|                             | <ul> <li>Appuyez sur y lorsque vous êtes invité à utiliser la configuration<br/>restaurée.</li> </ul>                      |
|                             | f. Appuyez sur ${f y}$ lorsque vous êtes invité à redémarrer le contrôleur.                                                |
| Aucune connexion réseau     | <ul> <li>Appuyez sur n lorsque vous êtes invité à restaurer la<br/>configuration de sauvegarde.</li> </ul>                 |
|                             | b. Redémarrez le système à l'invite du système.                                                                            |
|                             | <ul> <li>c. Sélectionnez l'option mettre à jour Flash dans Backup config<br/>(Sync flash) dans le menu affiché.</li> </ul> |
|                             | Si vous êtes invité à poursuivre la mise à jour, appuyez sur ${f y}$ .                                                     |

- 4. Assurez-vous que les variables environnementales sont définies comme prévu :
  - a. Prenez le contrôleur vers l'invite DU CHARGEUR.
  - b. Vérifiez les paramètres de la variable d'environnement à l'aide de l' printenv commande.
  - c. Si une variable d'environnement n'est pas définie comme prévu, modifiez-la avec le setenv environment\_variable\_name changed\_value commande.
  - d. Enregistrez vos modifications à l'aide du saveenv commande.
- 5. Le suivant dépend de la configuration de votre système :
  - Si keymanager, NSE ou NVE intégré est configuré sur votre système, rendez-vous sur OKM, NSE et NVE si besoin
  - Si keymanager, NSE ou NVE intégré ne sont pas configurés sur votre système, effectuez les étapes de cette section.
- 6. Dans l'invite DU CHARGEUR, entrez le boot\_ontap commande.
| Si vous voyez       | Alors                                                                                                    |
|---------------------|----------------------------------------------------------------------------------------------------|
| Invite de connexion | Passer à l'étape suivante.                                                                                                    |
| Attente du retour   | <ul> <li>a. Connectez-vous au contrôleur partenaire.</li> <li>b. Vérifiez que le contrôleur cible est prêt pour le rétablissement à<br/>l'aide du storage failover show commande.</li> </ul> |

- 7. Branchez le câble de la console au contrôleur partenaire.
- 8. Reaccordez le contrôleur à l'aide du storage failover giveback -fromnode local commande.
- 9. À l'invite du cluster, vérifiez les interfaces logiques avec le net int -is-home false commande.

Si l'une des interfaces est indiquée comme « FALSE », restaurez ces interfaces à son port d'origine à l'aide de l' net int revert commande.

- 10. Déplacez le câble de la console vers le contrôleur réparé et exécutez le version -v Commande pour vérifier les versions de ONTAP.
- 11. Restaurez le retour automatique si vous le désactivez à l'aide de storage failover modify -node local -auto-giveback true commande.

## OKM, NSE et NVE si besoin : AFF C190

Une fois les variables d'environnement vérifiées, vous devez effectuer une procédure spécifique aux systèmes sur lesquels OKM (Onboard Key Manager), NetApp Storage Encryption (NSE) ou NetApp Volume Encryption (NVE) sont activés.

- 1. Déterminez la section à utiliser pour restaurer vos configurations OKM, NSE ou NVE : si NSE ou NVE sont activés avec Onboard Key Manager, vous devez restaurer les paramètres que vous avez capturés au début de cette procédure.
  - Si NSE ou NVE sont activés et que le gestionnaire de clés intégré est activé, rendez-vous sur Restaurez NVE ou NSE lorsque le gestionnaire de clés intégré est activé.
  - Si NSE ou NVE sont activés pour ONTAP 9.6, rendez-vous sur le site Restaurez NSE/NVE sur les systèmes qui exécutent ONTAP 9.6 et versions ultérieures.

#### Restaurez NVE ou NSE lorsque le gestionnaire de clés intégré est activé

#### Étapes

- 1. Branchez le câble de la console au contrôleur cible.
- 2. Utilisez le boot ontap Commande à l'invite DU CHARGEUR pour démarrer le contrôleur.
- 3. Vérifiez la sortie de la console :

| Si la console affiche | Alors                                                                |
|-----------------------|----------------------------------------------------------------------|
| Invite DU CHARGEUR    | Démarrer le contrôleur sur le menu de démarrage : boot_ontap<br>menu |
|                       |                                                                      |

| Si la console affiche | Alors                                                                                         |
|-----------------------|-----------------------------------------------------------------------------------------------|
| En attente de retour  | a. Entrez Ctrl-C à l'invite                                                                   |
|                       | b. Dans le message: Voulez-vous arrêter ce nœud plutôt que<br>d'attendre [y/n] ? , entrez : y |
|                       | c. À l'invite DU CHARGEUR, entrez le boot_ontap menu<br>commande.                             |

- 4. Dans le menu de démarrage, entrez la commande masquée, recover\_onboard\_keymanager et répondre y à l'invite
- 5. Saisissez la phrase de passe du gestionnaire de clés intégré que vous avez obtenue du client au début de cette procédure.
- 6. Lorsque vous êtes invité à saisir les données de sauvegarde, collez les données de sauvegarde que vous avez saisies au début de cette procédure, lorsque vous y êtes invité. Coller la sortie de security keymanager backup show OU security key-manager onboard show-backup commande

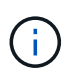

Les données sont issues de l'une ou l'autre security key-manager backup show ou security key-manager onboard show-backup commande.

Exemple de données de sauvegarde :

----- COMMENCER LA SAUVEGARDE------

----- FIN DE LA SAUVEGARDE------

7. Dans le menu de démarrage, sélectionnez l'option démarrage normal.

Le système démarre pour attendre l'invite de rétablissement...

- 8. Vérifiez que le contrôleur cible est prêt pour le rétablissement à l'aide du storage failover show commande.
- 9. Giveback uniquement le CFO rassemble avec le storage failover giveback -fromnode local -only-cfo-aggregates true commande.
  - Si la commande échoue en raison d'un disque en panne, désengagez physiquement le disque en panne, mais laissez le disque dans le slot jusqu'à ce qu'un disque de remplacement soit reçu.
  - Si la commande échoue en raison d'une session CIFS ouverte, vérifiez auprès du client comment fermer les sessions CIFS.

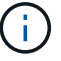

L'arrêt du protocole CIFS peut entraîner la perte de données.

- Si la commande échoue parce que le partenaire "n'est pas prêt", attendre 5 minutes pour que les NVMEMs se synchronisent.
- Si la commande échoue en raison d'un processus NDMP, SnapMirror ou SnapVault, désactivez le processus. Consultez le centre de documentation approprié pour plus d'informations.
- 10. Une fois le retour terminé, vérifiez l'état du basculement et du rétablissement à l'aide du storage failover show et ``storage failover show`commandes -giveback».

Seuls les agrégats CFO (agrégats racine et agrégats de données de type CFO) seront indiqués.

- 11. Déplacez le câble de la console vers le contrôleur cible.
  - a. Si vous utilisez ONTAP 9.6 ou une version ultérieure, exécutez la synchronisation intégrée du gestionnaire de clés de sécurité :
  - b. Exécutez le security key-manager onboard sync puis entrez la phrase de passe lorsque vous y êtes invité.
  - c. Entrez le security key-manager key query commande pour afficher une vue détaillée de toutes les clés stockées dans le gestionnaire de clés intégré et vérifier que Restored colonne = yes/true pour toutes les clés d'authentification.

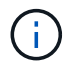

Si le Restored colonne = tout autre élément que yes/true, Contactez le support client.

- d. Attendez 10 minutes que la clé se synchronise sur l'ensemble du cluster.
- 12. Déplacez le câble de la console vers le contrôleur partenaire.
- 13. Renvoyer le contrôleur cible à l'aide du storage failover giveback -fromnode local commande.
- 14. Vérifier le statut de rétablissement, 3 minutes après la fin des rapports, à l'aide de storage failover show commande.

Si le retour n'est pas effectué au bout de 20 minutes, contactez le support client.

15. À l'invite clustershell, entrez le net int show -is-home false commande pour lister les interfaces logiques qui ne se trouvent pas sur leur contrôleur et son port de base.

Si des interfaces sont répertoriées comme false, restaurez ces interfaces à leur port de départ à l'aide de l'net int revert -vserver Cluster -lif *nodename* commande.

- 16. Déplacer le câble de la console vers le contrôleur cible et exécuter le version -v Commande pour vérifier les versions de ONTAP.
- 17. Restaurez le retour automatique si vous le désactivez à l'aide de storage failover modify -node local -auto-giveback true commande.

#### Restaurez NSE/NVE sur les systèmes qui exécutent ONTAP 9.6 et versions ultérieures

#### Étapes

1. Branchez le câble de la console au contrôleur cible.

- 2. Utilisez le boot ontap Commande à l'invite DU CHARGEUR pour démarrer le contrôleur.
- 3. Vérifiez la sortie de la console :

| Si la console affiche | Alors                                                                                                    |
|-----------------------|----------------------------------------------------------------------------------------------------|
| Invite de connexion   | Passez à l'étape 7.                                                                                                    |
| Attente du retour     | <ul> <li>a. Connectez-vous au contrôleur partenaire.</li> <li>b. Vérifiez que le contrôleur cible est prêt pour le<br/>rétablissement à l'aide du storage failover<br/>show commande.</li> </ul> |

- 4. Déplacez le câble de la console vers le contrôleur partenaire et redonnez le stockage du contrôleur cible à l'aide du storage failover giveback -fromnode local -only-cfo-aggregates true local commande.
  - Si la commande échoue en raison d'un disque en panne, désengagez physiquement le disque en panne, mais laissez le disque dans le slot jusqu'à ce qu'un disque de remplacement soit reçu.
  - Si la commande échoue en raison d'une session CIFS ouverte, vérifiez auprès du client comment fermer les sessions CIFS.

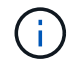

L'arrêt du protocole CIFS peut entraîner la perte de données.

- Si la commande échoue parce que le partenaire "n'est pas prêt", attendre 5 minutes pour que les NVMEMs se synchronisent.
- Si la commande échoue en raison d'un processus NDMP, SnapMirror ou SnapVault, désactivez le processus. Consultez le centre de documentation approprié pour plus d'informations.
- 5. Attendre 3 minutes et vérifier l'état du basculement à l'aide du storage failover show commande.
- 6. À l'invite clustershell, entrez le net int show -is-home false commande pour lister les interfaces logiques qui ne se trouvent pas sur leur contrôleur et son port de base.

Si des interfaces sont répertoriées comme false, restaurez ces interfaces à leur port de départ à l'aide de l'net int revert -vserver Cluster -lif *nodename* commande.

- 7. Déplacer le câble de la console vers le contrôleur cible et exécuter le version -v Commande pour vérifier les versions de ONTAP.
- 8. Restaurez le retour automatique si vous le désactivez à l'aide de storage failover modify -node local -auto-giveback true commande.
- 9. Utilisez le storage encryption disk show à l'invite clustershell, pour vérifier la sortie.
- 10. Utilisez le security key-manager key query Commande pour afficher les ID de clé des clés d'authentification stockées sur les serveurs de gestion des clés.
  - Si le Restored colonne = yes/true, vous avez terminé et pouvez procéder à la procédure de remplacement.
  - Si le Key Manager type = external et le Restored colonne = tout autre élément que yes/true, utilisez l' security key-manager external restore Commande permettant de restaurer les ID de clé des clés d'authentification.

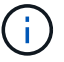

Si la commande échoue, contactez l'assistance clientèle.

 Si le Key Manager type = onboard et le Restored colonne = tout autre élément que yes/true, utilisez l' security key-manager onboard sync Commande permettant de resynchroniser le type de gestionnaire de clés.

Utilisez le security key-manager key query pour vérifier que le Restored colonne = yes/true pour toutes les clés d'authentification.

- 11. Branchez le câble de la console au contrôleur partenaire.
- 12. Reaccordez le contrôleur à l'aide du storage failover giveback -fromnode local commande.
- 13. Restaurez le retour automatique si vous le désactivez à l'aide de storage failover modify -node local -auto-giveback true commande.

## Renvoyez la pièce défectueuse à NetApp - AFF C190

Retournez la pièce défectueuse à NetApp, tel que décrit dans les instructions RMA (retour de matériel) fournies avec le kit. Voir la "Retour de pièce et amp ; remplacements" pour plus d'informations.

## Châssis

## Présentation du remplacement de châssis - AFF C190

Pour remplacer le châssis, vous devez déplacer les blocs d'alimentation, les disques durs et les modules de contrôleur ou les modules du châssis endommagé vers le nouveau châssis, puis remplacer le châssis endommagé par le rack ou l'armoire système de l'équipement par le nouveau châssis du même modèle que le châssis défaillant.

Tous les autres composants du système doivent fonctionner correctement ; si ce n'est pas le cas, vous devez contacter le support technique.

- Cette procédure peut être utilisée avec toutes les versions de ONTAP prises en charge par votre système.
- Cette procédure est rédigée en supposant que vous déplacez tous les disques et modules de contrôleur vers le nouveau châssis, et que le châssis est un nouveau composant de NetApp.
- Cette procédure est perturbatrice. Dans le cas d'un cluster à deux nœuds, la panne totale du service et une panne partielle dans un cluster multinœud sont associés.

#### Arrêter les contrôleurs - AFF C190

Cette procédure concerne uniquement les configurations à 2 nœuds non MetroCluster. Si votre système comporte plus de deux nœuds, reportez-vous à la section "Comment effectuer un arrêt normal et mettre sous tension une paire haute disponibilité dans un cluster à 4 nœuds".

## Avant de commencer

Éléments requis :

• Informations d'identification de l'administrateur local pour ONTAP.

- Phrase secrète pour la gestion des clés intégrée NetApp à l'échelle du cluster en cas d'utilisation du chiffrement du stockage ou de NVE/NAE.
- Accès BMC pour chaque contrôleur.
- Empêchez tous les clients/hôtes d'accéder aux données sur le système NetApp.
- Suspendre les tâches de sauvegarde externes.
- · Outils et équipements nécessaires au remplacement.

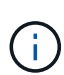

Si le système est un système NetApp StorageGRID ou ONTAP S3 utilisé en tant que Tier cloud FabricPool, reportez-vous au "Arrêtez et mettez votre système de stockage sous tension en toute simplicité" après avoir effectué cette procédure.

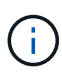

Si vous utilisez des disques SSD, reportez-vous à la section "SU490 : meilleures pratiques relatives aux SSD (impact : critique) : évitez les risques de panne disque et de perte de données si vous les mettez hors tension pendant plus de deux mois"

Avant de procéder à l'arrêt, vous devez :

- · Effectuer des opérations supplémentaires "vérifications de l'état du système".
- Mettez à niveau ONTAP vers une version recommandée pour le système.
- Résoudre tout "Alertes et risques liés au bien-être Active IQ". Notez toutes les anomalies présentes sur le système, telles que les voyants des composants du système.

#### Étapes

- 1. Connectez-vous au cluster via SSH ou connectez-vous à un nœud du cluster à l'aide d'un câble de console local et d'un ordinateur portable/d'une console.
- 2. Désactivez AutoSupport et indiquez la durée de mise hors ligne du système :

system node autosupport invoke -node \* -type all -message "MAINT=8h Power Maintenance"

3. Identifiez l'adresse SP/BMC de tous les nœuds :

system service-processor show -node \* -fields address

- 4. Quitter le cluster shell : exit
- 5. Connectez-vous au processeur de service/contrôleur BMC via SSH en utilisant l'adresse IP de l'un des nœuds répertoriés dans le résultat de l'étape précédente.

Si votre utilise une console ou un ordinateur portable, connectez-vous au contrôleur à l'aide des mêmes informations d'identification d'administrateur de cluster.

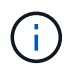

Ouvrez une session SSH sur chaque connexion SP/BMC afin de pouvoir surveiller la progression.

6. Arrêtez les 2 nœuds situés dans le châssis défectueux :

```
system node halt -node <node>,<node2> -skip-lif-migration-before-shutdown true
-ignore-quorum-warnings true -inhibit-takeover true
```

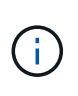

Pour les clusters qui utilisent SnapMirror en mode synchrone:system node halt -node <node>,<node2> -skip-lif-migration-before-shutdown true -ignore-quorum-warnings true -inhibit-takeover true -ignore-strict -sync-warnings true

- 7. Entrez y pour chaque contrôleur du cluster lorsque vous voyez Warning: Are you sure you want to halt node "cluster <node-name> number"? {y|n}:
- 8. Attendez que chaque contrôleur s'arrête et affichez l'invite DU CHARGEUR.

## Déplacement et remplacement du matériel - AFF C190

Déplacez les blocs d'alimentation, les disques durs et le module de contrôleur ou les modules du châssis défaillant vers le nouveau châssis, puis remplacez le châssis douteux par le rack d'équipement ou l'armoire système avec le nouveau châssis du même modèle que le châssis douteux.

## Étape 1 : déplacer le bloc d'alimentation

Le retrait d'un bloc d'alimentation lors du remplacement d'un châssis implique la mise hors tension, le débranchement et le retrait du bloc d'alimentation de l'ancien châssis, ainsi que l'installation et la connexion sur le châssis de remplacement.

- 1. Si vous n'êtes pas déjà mis à la terre, mettez-vous à la terre correctement.
- 2. Mettez le bloc d'alimentation hors tension et débranchez les câbles d'alimentation :
  - a. Eteindre l'interrupteur de l'alimentation en panne.
  - b. Ouvrez le dispositif de retenue du câble d'alimentation, puis débranchez le câble d'alimentation du bloc d'alimentation.
  - c. Débranchez le câble d'alimentation de la source d'alimentation.
- 3. Appuyez sur le loquet de la poignée de came du bloc d'alimentation, puis ouvrez la poignée de came pour libérer complètement le bloc d'alimentation du plan central.
- 4. Utilisez la poignée de came pour faire glisser le bloc d'alimentation hors du système.

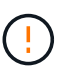

Lors de la dépose d'une alimentation électrique, toujours utiliser deux mains pour soutenir son poids.

- 5. Répétez les étapes précédentes pour les blocs d'alimentation restants.
- 6. À l'aide des deux mains, soutenez et alignez les bords du bloc d'alimentation avec l'ouverture du châssis du système, puis poussez doucement le bloc d'alimentation dans le châssis à l'aide de la poignée de came.

Les blocs d'alimentation sont munis de clés et ne peuvent être installés qu'une seule fois.

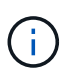

Ne pas exercer de force excessive lors du glissement du bloc d'alimentation dans le système. Vous pouvez endommager le connecteur.

7. Fermez la poignée de came de façon à ce que le loquet s'enclenche en position verrouillée et que le bloc d'alimentation soit bien en place.

8. Rebranchez le câble d'alimentation et fixez-le au bloc d'alimentation à l'aide du mécanisme de verrouillage du câble d'alimentation.

## Étape 2 : retirer le module de contrôleur

Pour remplacer le châssis, vous devez retirer le ou les modules de contrôleur de l'ancien châssis.

- 1. Si vous n'êtes pas déjà mis à la terre, mettez-vous à la terre correctement.
- Desserrez le crochet et la bride de boucle qui relient les câbles au périphérique de gestion des câbles, puis débranchez les câbles système et les SFP (si nécessaire) du module de contrôleur, en maintenant une trace de l'emplacement où les câbles ont été connectés.

Laissez les câbles dans le périphérique de gestion des câbles de sorte que lorsque vous réinstallez le périphérique de gestion des câbles, les câbles sont organisés.

3. Retirez et mettez de côté les dispositifs de gestion des câbles des côtés gauche et droit du module de contrôleur.

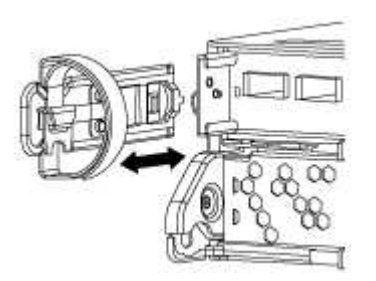

4. Appuyez sur le loquet de la poignée de came jusqu'à ce qu'il se libère, ouvrez complètement la poignée de came pour libérer le module de contrôleur du fond de panier central, puis, à l'aide de deux mains, retirez le module de contrôleur du châssis.

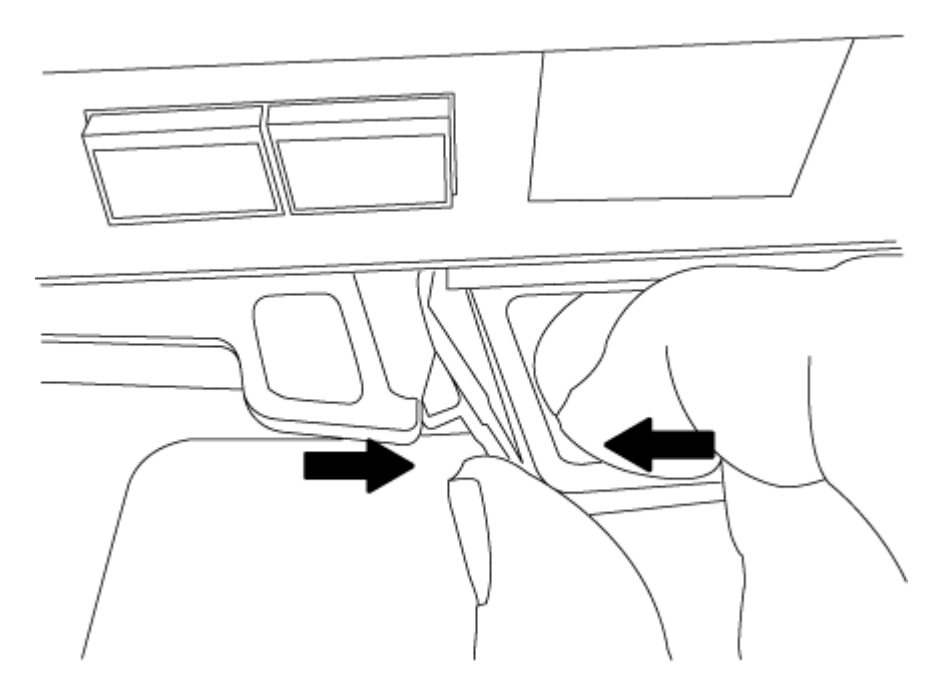

5. Mettez le module de contrôleur de côté en lieu sûr et répétez ces étapes si vous avez un autre module de contrôleur dans le châssis.

## Étape 3 : déplacez les lecteurs vers le nouveau châssis

Vous devez déplacer les lecteurs de chaque ouverture de baie de l'ancien châssis vers la même ouverture de baie dans le nouveau châssis.

- 1. Retirez délicatement le cadre de l'avant du système.
- 2. Retirez les lecteurs :
  - a. Appuyez sur le bouton de dégagement situé en haut de la face du support, sous les voyants.
  - b. Tirez la poignée de came jusqu'à sa position d'ouverture complète pour dégager le lecteur du fond de panier central, puis faites glisser doucement le lecteur hors du châssis.

Le lecteur doit se désengager du châssis, ce qui lui permet de glisser hors du châssis.

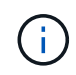

Lors de la dépose d'un entraînement, toujours utiliser deux mains pour soutenir son poids.

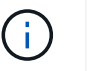

Les disques sont fragiles. Manipulez-les le moins possible pour éviter d'endommager ces derniers.

- 3. Alignez le lecteur de l'ancien châssis avec la même ouverture de baie dans le nouveau châssis.
- 4. Poussez doucement le lecteur dans le châssis aussi loin que possible.

La poignée de came s'engage et commence à tourner vers le haut.

5. Poussez fermement le lecteur dans le châssis, puis verrouillez la poignée de came en la poussant vers le haut et contre le support de lecteur.

Assurez-vous de fermer lentement la poignée de came de manière à ce qu'elle s'aligne correctement sur l'avant du support d'entraînement. Les données sont sécurisées en quelques clics.

6. Répétez la procédure pour les autres lecteurs du système.

#### Étape 4 : remplacer un châssis depuis le rack d'équipement ou l'armoire système

Vous devez retirer le châssis existant du rack ou de l'armoire système de l'équipement avant de pouvoir installer le châssis de remplacement.

- 1. Retirez les vis des points de montage du châssis.
- 2. A l'aide de deux ou trois personnes, faites glisser l'ancien châssis hors des rails du rack dans une armoire système ou des supports *L* dans un rack d'équipement, puis mettez-le de côté.
- 3. Si vous n'êtes pas déjà mis à la terre, mettez-vous à la terre correctement.
- 4. De deux à trois personnes, installez le châssis de remplacement dans le rack ou l'armoire système en guidant le châssis sur les rails de rack d'une armoire système ou sur les supports *L* dans un rack d'équipement.
- 5. Faites glisser le châssis complètement dans le rack de l'équipement ou l'armoire système.
- 6. Fixez l'avant du châssis sur le rack ou l'armoire système de l'équipement à l'aide des vis que vous avez retirées de l'ancien châssis.
- 7. Si ce n'est déjà fait, installez le cadre.

## Étape 5 : installer le module de contrôleur

Après avoir installé le module de contrôleur et tout autre composant dans le nouveau châssis, vous devez le démarrer.

Pour les paires haute disponibilité avec deux modules de contrôleur dans le même châssis, l'ordre dans lequel vous installez le module de contrôleur est particulièrement important, car il tente de redémarrer dès que vous le placez entièrement dans le châssis.

1. Alignez l'extrémité du module de contrôleur avec l'ouverture du châssis, puis poussez doucement le module de contrôleur à mi-course dans le système.

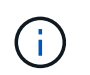

N'insérez pas complètement le module de contrôleur dans le châssis tant qu'il n'y a pas été demandé.

- 2. Recâblage de la console sur le module contrôleur, puis reconnexion du port de gestion.
- 3. Répétez les étapes précédentes si un deuxième contrôleur doit être installé dans le nouveau châssis.
- 4. Terminez l'installation du module de contrôleur
  - a. Avec la poignée de came en position ouverte, poussez fermement le module de contrôleur jusqu'à ce qu'il rencontre le fond de panier et soit bien en place, puis fermez la poignée de came en position verrouillée.

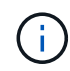

Ne forcez pas trop lorsque vous faites glisser le module de contrôleur dans le châssis pour éviter d'endommager les connecteurs.

- b. Si ce n'est déjà fait, réinstallez le périphérique de gestion des câbles.
- c. Fixez les câbles au dispositif de gestion des câbles à l'aide du crochet et de la sangle de boucle.
- d. Répétez les étapes précédentes pour le second module de contrôleur dans le nouveau châssis.
- 5. Connectez les blocs d'alimentation à différentes sources d'alimentation, puis mettez-les sous tension.
- 6. Démarrer chaque contrôleur en mode maintenance :
  - a. Au fur et à mesure que chaque contrôleur démarre, appuyez sur Ctrl-C pour interrompre le processus de démarrage lorsque le message s'affiche Press Ctrl-C for Boot Menu.

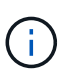

Si l'invite et les modules de contrôleur ne s'affichent pas sur ONTAP, entrez halt, Puis à l'invite DU CHARGEUR, entrez boot\_ontap, appuyez sur Ctrl-C lorsque vous y êtes invité, puis répétez cette étape.

b. Dans le menu de démarrage, sélectionner l'option pour le mode maintenance.

#### Restaurez et vérifiez la configuration - AFF C190

Vous devez vérifier l'état de haute disponibilité du châssis.

## Étape 1 : vérification et paramétrage de l'état HA du châssis

Vous devez vérifier l'état HA du châssis et, le cas échéant, mettre à jour l'état pour qu'il corresponde à la configuration de votre système.

1. En mode Maintenance, depuis l'un ou l'autre module de contrôleur, afficher l'état HA du module de

contrôleur local et du châssis :

#### ha-config show

L'état de la HA doit être le même pour tous les composants.

- 2. Si l'état du système affiché pour le châssis ne correspond pas à la configuration de votre système :
  - a. Définissez l'état haute disponibilité du châssis :

#### ha-config modify chassis HA-state

La valeur pour *HA-state* peut être l'une des suivantes :

- ha
- non-ha
- b. Vérifiez que le paramètre a changé :

## ha-config show

- 3. Si vous ne l'avez pas déjà fait, recâble le reste de votre système.
- 4. Redémarrez le système.

## Étape 2 : renvoyer la pièce défectueuse à NetApp

Retournez la pièce défectueuse à NetApp, tel que décrit dans les instructions RMA (retour de matériel) fournies avec le kit. Voir la "Retour de pièce et amp ; remplacements" pour plus d'informations.

## Contrôleur

#### Présentation du remplacement du module de contrôleur - AFF C190

Vous devez passer en revue les conditions préalables à la procédure de remplacement et sélectionner la version appropriée de votre système d'exploitation ONTAP.

- Tous les tiroirs disques doivent fonctionner correctement.
- Si votre système se trouve dans une paire haute disponibilité, le contrôleur en bon état doit pouvoir reprendre le contrôleur en cours de remplacement (appelé « contrôleur défectueux »).
- Cette procédure comprend les étapes de réaffectation automatique ou manuelle des disques au contrôleur *replace*, en fonction de la configuration de votre système.
- Vous devez effectuer la réaffectation du disque selon les instructions de la procédure.
- Vous devez remplacer le composant défectueux par un composant FRU de remplacement que vous avez reçu de votre fournisseur.
- Vous devez remplacer un module de contrôleur par un module de contrôleur du même type de modèle. Vous ne pouvez pas mettre à niveau votre système en remplaçant simplement le module de contrôleur.
- Vous ne pouvez pas modifier de disques ou de tiroirs disques dans le cadre de cette procédure.
- Dans cette procédure, le périphérique d'amorçage est déplacé du contrôleur défaillant vers le contrôleur *remplacement* de sorte que le *remplacement* contrôleur démarre dans la même version de ONTAP que l'ancien module de contrôleur.

- Il est important d'appliquer les commandes au cours des étapes suivantes sur les systèmes appropriés :
  - Le contrôleur *trouble* est le contrôleur qui est en cours de remplacement.
  - · Le contrôleur remplacement est le nouveau contrôleur qui remplace le contrôleur défaillant.
  - · Le contrôleur Healthy est le contrôleur survivant.
- Vous devez toujours capturer la sortie de la console du contrôleur dans un fichier texte.

Vous disposez ainsi d'un enregistrement de la procédure afin de pouvoir résoudre tout problème que vous pourriez rencontrer pendant le processus de remplacement.

## Arrêtez le contrôleur - AFF C190

Pour arrêter le contrôleur défaillant, vous devez déterminer l'état du contrôleur et, si nécessaire, prendre le contrôle de façon à ce que le contrôleur en bonne santé continue de transmettre des données provenant du stockage défaillant du contrôleur.

Si vous avez un cluster avec plus de deux nœuds, il doit être dans le quorum. Si le cluster n'est pas au quorum ou si un contrôleur en bonne santé affiche la valeur false pour l'éligibilité et la santé, vous devez corriger le problème avant de désactiver le contrôleur défaillant ; voir "Synchroniser un nœud avec le cluster".

## Étapes

1. Si AutoSupport est activé, supprimez la création automatique de dossier en invoquant un message AutoSupport:system node autosupport invoke -node \* -type all -message MAINT=\_number\_of\_hours\_down\_h

Le message AutoSupport suivant supprime la création automatique de dossiers pendant deux heures : cluster1:\*> system node autosupport invoke -node \* -type all -message MAINT=2h

- 2. Si le contrôleur défectueux fait partie d'une paire HA, désactivez le rétablissement automatique à partir de la console du contrôleur en bon état : storage failover modify -node local -auto-giveback false
- 3. Faites passer le contrôleur douteux à l'invite DU CHARGEUR :

| Si le contrôleur en état de<br>fonctionnement s'affiche                         | Alors                                                                                                    |
|---------------------------------------------------------------------------------|----------------------------------------------------------------------------------------------------|
| Invite DU CHARGEUR                                                              | Passez à la section retrait du module de contrôleur.                                                                                                    |
| Attente du retour                                                               | Appuyez sur Ctrl-C, puis répondez y.                                                                                                    |
| Invite système ou invite de mot de<br>passe (entrer le mot de passe<br>système) | Prendre le contrôle défectueux ou l'arrêter à partir du contrôleur en<br>bon état : storage failover takeover -ofnode<br>impaired_node_name<br>Lorsque le contrôleur douteux s'affiche en attente de<br>rétablissement, appuyez sur Ctrl-C et répondez y. |

Pour remplacer le module de contrôleur, vous devez retirer le contrôleur défectueux, déplacer les composants FRU vers le module de contrôleur de remplacement, installer le module de contrôleur de remplacement dans le châssis, puis démarrer le système en mode de maintenance.

## Étape 1 : retirer le module de contrôleur

Pour remplacer le module de contrôleur, vous devez d'abord retirer l'ancien module de contrôleur du châssis.

- 1. Si vous n'êtes pas déjà mis à la terre, mettez-vous à la terre correctement.
- Desserrez le crochet et la bride de boucle qui relient les câbles au périphérique de gestion des câbles, puis débranchez les câbles système et les SFP (si nécessaire) du module de contrôleur, en maintenant une trace de l'emplacement où les câbles ont été connectés.

Laissez les câbles dans le périphérique de gestion des câbles de sorte que lorsque vous réinstallez le périphérique de gestion des câbles, les câbles sont organisés.

3. Retirez et mettez de côté les dispositifs de gestion des câbles des côtés gauche et droit du module de contrôleur.

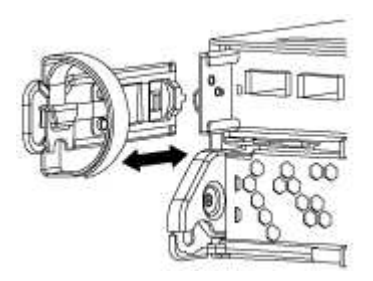

- 4. Si vous avez quitté les modules SFP dans le système après avoir retiré les câbles, déplacez-les vers le nouveau module de contrôleur.
- 5. Appuyez sur le loquet de la poignée de came jusqu'à ce qu'il se libère, ouvrez complètement la poignée de came pour libérer le module de contrôleur du fond de panier central, puis, à l'aide de deux mains, retirez le module de contrôleur du châssis.

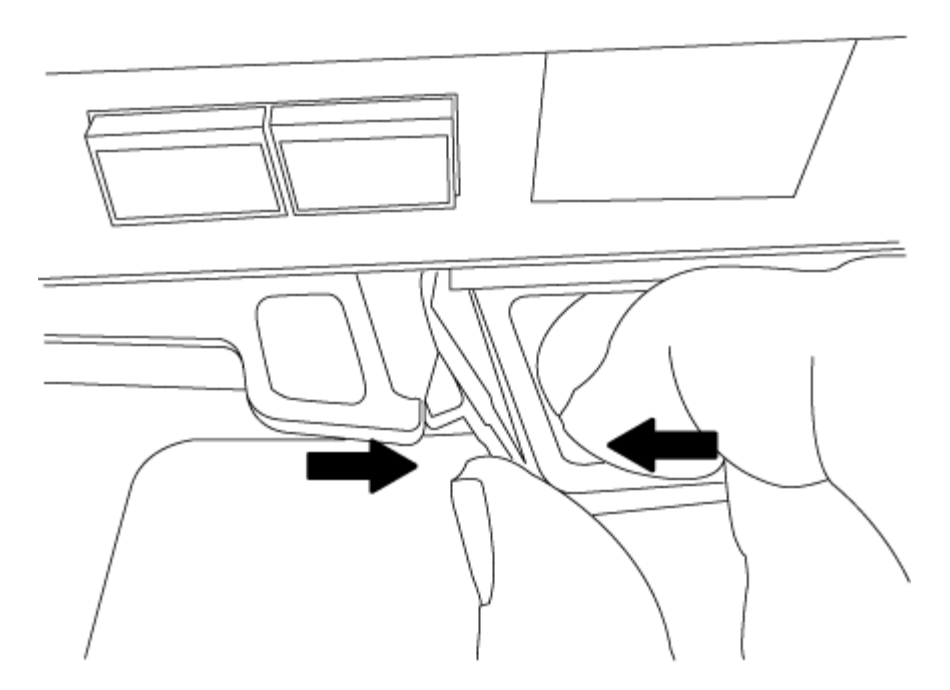

- 6. Retournez le module de contrôleur et placez-le sur une surface plane et stable.
- 7. Ouvrez le capot en le faisant glisser dans les languettes bleues pour le dégager, puis faites pivoter le couvercle vers le haut et ouvrez-le.

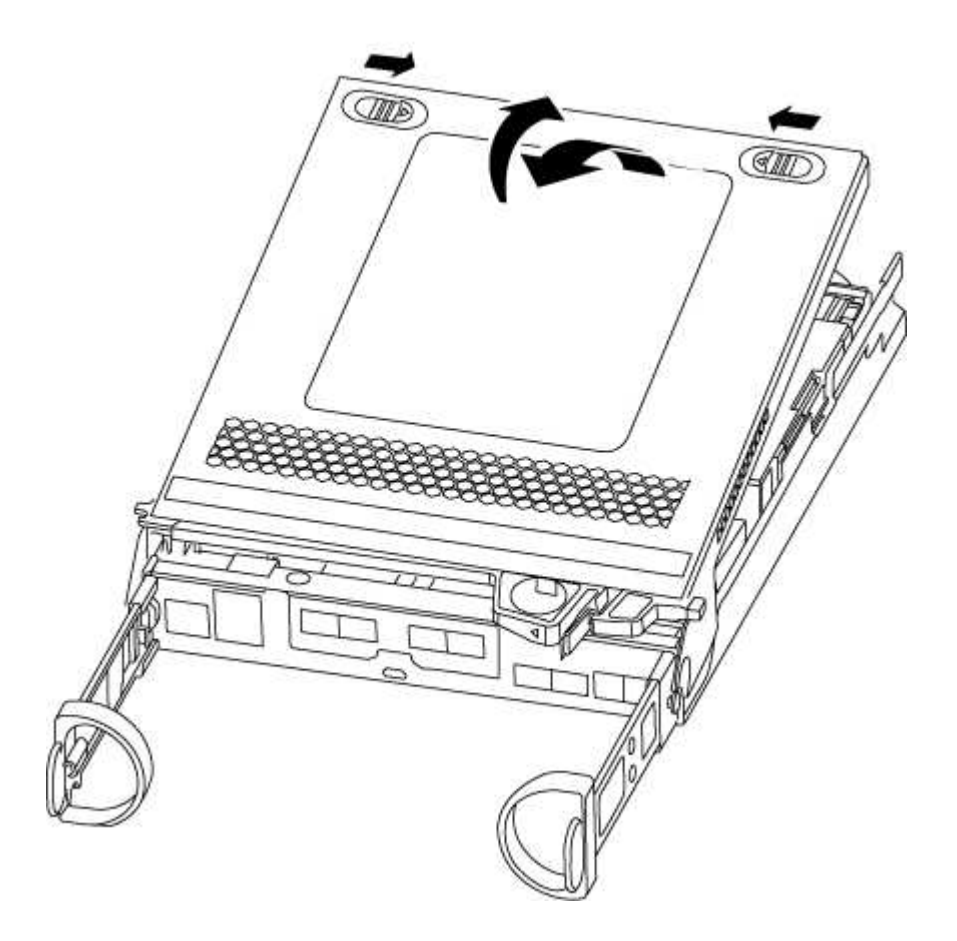

## Étape 2 : déplacer le support de démarrage

Vous devez localiser le support de démarrage et suivre les instructions pour le retirer de l'ancien module de

contrôleur et l'insérer dans le nouveau module de contrôleur.

1. Recherchez le support de démarrage à l'aide de l'illustration suivante ou du mappage des FRU sur le module de contrôleur :

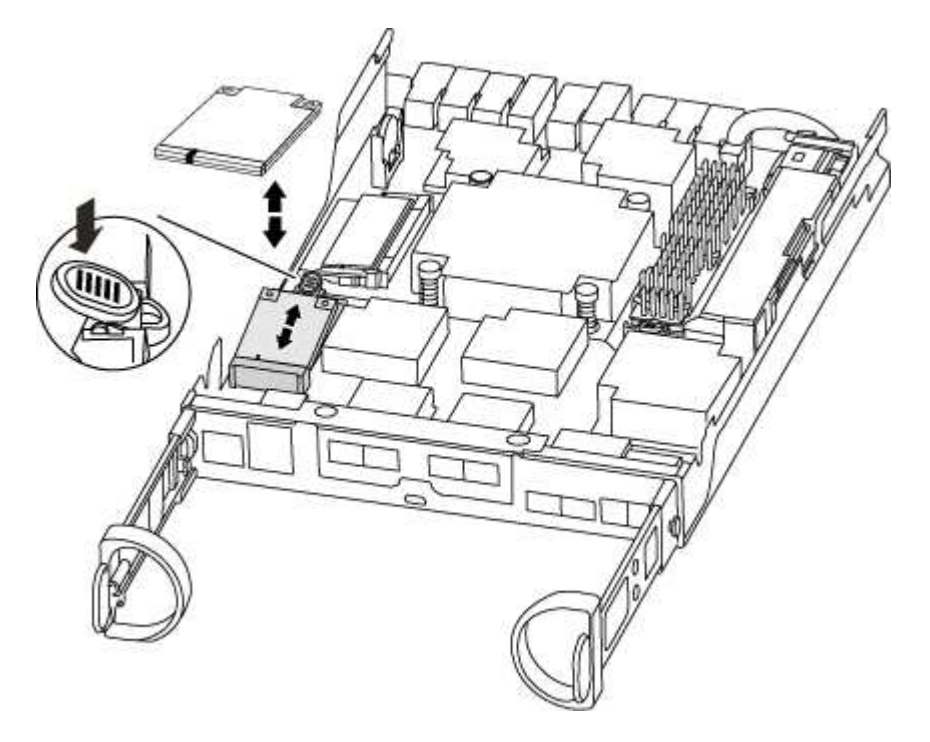

2. Appuyez sur le bouton bleu du logement du support de démarrage pour libérer le support de démarrage de son logement, puis tirez-le doucement hors du support de démarrage.

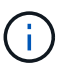

Ne faites pas tourner ou tirer le support de démarrage directement vers le haut, car cela pourrait endommager le support ou le support de démarrage.

- 3. Déplacez le support de démarrage vers le nouveau module de contrôleur, alignez les bords du support de démarrage avec le boîtier du support, puis poussez-le doucement dans le support.
- 4. Vérifiez le support de démarrage pour vous assurer qu'il est bien en place dans le support.

Si nécessaire, retirez le support de démarrage et réinstallez-le dans le support.

5. Poussez le support de démarrage vers le bas pour engager le bouton de verrouillage sur le boîtier du support de démarrage.

#### Étape 3 : déplacer la batterie NVMEM

Pour déplacer la batterie NVMEM de l'ancien module de contrôleur vers le nouveau module de contrôleur, vous devez effectuer une séquence spécifique d'étapes.

- 1. Vérifiez le voyant NVMEM :
  - · Si votre système est dans une configuration haute disponibilité, passez à l'étape suivante.
  - Si votre système est dans une configuration autonome, arrêtez correctement le module de contrôleur, puis vérifiez le voyant NVRAM identifié par l'icône NV.

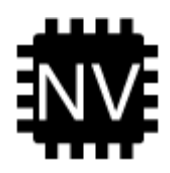

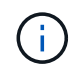

Le voyant NVRAM clignote lors de l'installation du contenu dans la mémoire flash lorsque vous arrêtez le système. Une fois le transfert terminé, le voyant s'éteint.

- Si l'alimentation est perdue sans arrêt correct, la LED NVMEM clignote jusqu'à ce que le transfert soit terminé, puis la LED s'éteint.
- Si le voyant est allumé et que l'alimentation est allumée, les données non écrites sont stockées sur NVMEM.

Cela se produit généralement lors d'un arrêt non contrôlé après le démarrage du système ONTAP.

2. Recherchez la batterie NVMEM dans le module de contrôleur.

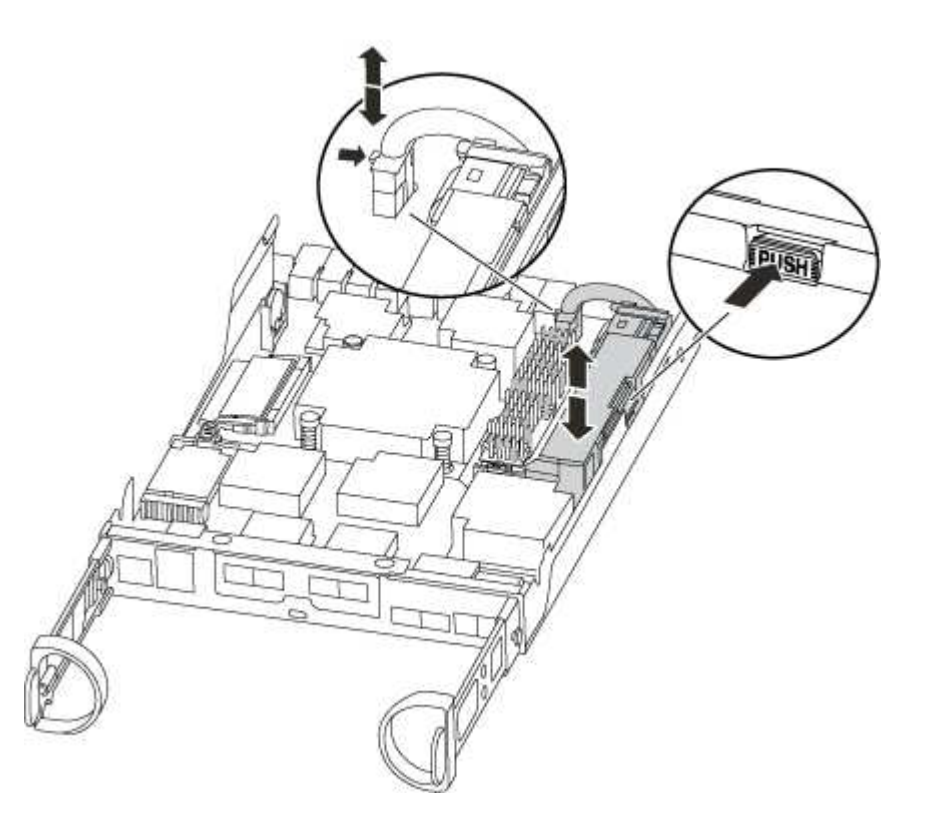

- 3. Localisez la fiche mâle batterie et appuyez sur le clip situé sur la face de la fiche mâle batterie pour libérer la fiche de la prise, puis débranchez le câble de batterie de la prise.
- 4. Saisissez la batterie et appuyez sur la languette de verrouillage bleue indiquant « POUSSER », puis soulevez la batterie pour la sortir du support et du module de contrôleur.
- 5. Placer la batterie sur le module de contrôleur de remplacement.
- 6. Faites passer le câble de la batterie autour de la goulotte du câble sur le côté du support de batterie.
- 7. Positionnez le bloc-batterie en alignant les rainures de la clé du support de batterie sur les encoches « V » de la paroi latérale en tôle.
- 8. Faites glisser le bloc-batterie vers le bas le long de la paroi latérale en tôle jusqu'à ce que les pattes de support situées sur le crochet mural latéral s'engagent dans les fentes de la batterie et que le loquet du

bloc-batterie s'enclenche et s'enclenche dans l'ouverture de la paroi latérale.

## Étape 4 : déplacez les modules DIMM

Pour déplacer les modules DIMM, vous devez suivre les instructions pour les localiser et les déplacer de l'ancien module de contrôleur vers le module de contrôleur de remplacement.

Vous devez avoir le nouveau module de contrôleur prêt pour pouvoir déplacer les modules DIMM directement du module de contrôleur défaillant vers les logements correspondants du module de contrôleur de remplacement.

- 1. Localisez les modules DIMM de votre module de contrôleur.
- 2. Notez l'orientation du module DIMM dans le support afin que vous puissiez insérer le module DIMM dans le module de remplacement dans le bon sens.
- 3. Éjectez le module DIMM de son logement en écartant lentement les deux languettes de l'éjecteur de DIMM de chaque côté du module DIMM, puis en faisant glisser le module DIMM hors de son logement.

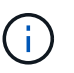

Tenez soigneusement le module DIMM par les bords pour éviter toute pression sur les composants de la carte de circuit DIMM.

Le nombre et le positionnement des modules DIMM du système dépendent du modèle de votre système.

L'illustration suivante montre l'emplacement des DIMM système :

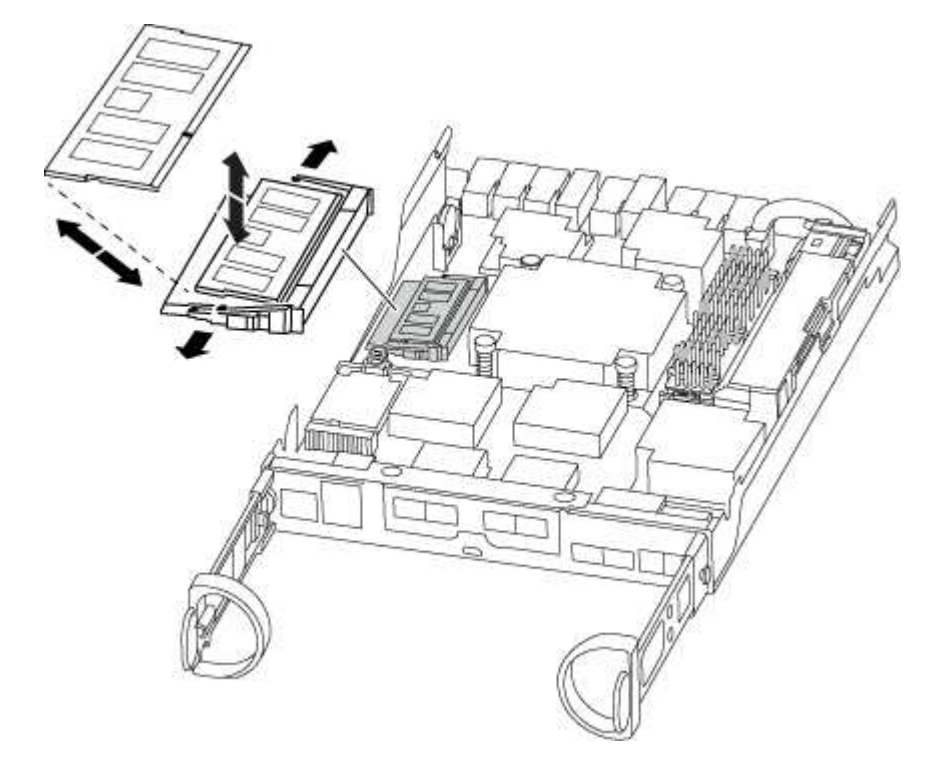

- 4. Répétez ces étapes pour retirer d'autres modules DIMM si nécessaire.
- 5. Vérifiez que la batterie NVMEM n'est pas branchée sur le nouveau module de contrôleur.
- 6. Repérez le logement où vous installez le module DIMM.
- 7. Assurez-vous que les languettes de l'éjecteur de DIMM sur le connecteur sont en position ouverte, puis insérez le module DIMM directement dans le logement.

Le module DIMM s'insère bien dans le logement, mais devrait être facilement installé. Si ce n'est pas le cas, réalignez le module DIMM avec le logement et réinsérez-le.

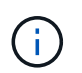

Inspectez visuellement le module DIMM pour vérifier qu'il est bien aligné et complètement inséré dans le logement.

- 8. Répétez ces étapes pour les autres modules DIMM.
- 9. Localisez la prise de la batterie NVMEM, puis appuyez sur le clip situé sur la face de la fiche du câble de la batterie pour l'insérer dans la prise.

Assurez-vous que la fiche se verrouille sur le module de contrôleur.

## Étape 5 : installer le module de contrôleur

Après avoir installé les composants de l'ancien module de contrôleur dans le nouveau module de contrôleur, vous devez installer le nouveau module de contrôleur dans le châssis du système et démarrer le système d'exploitation.

Pour les paires haute disponibilité avec deux modules de contrôleur dans le même châssis, l'ordre dans lequel vous installez le module de contrôleur est particulièrement important, car il tente de redémarrer dès que vous le placez entièrement dans le châssis.

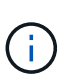

Le système peut mettre à jour le firmware du système lors de son démarrage. N'interrompez pas ce processus. La procédure requiert l'interruption du processus d'amorçage, que vous pouvez généralement faire à tout moment après l'invite à le faire. Toutefois, si le système met à jour le firmware du système lors de son démarrage, vous devez attendre la fin de la mise à jour avant d'interrompre le processus de démarrage.

- 1. Si vous ne l'avez pas encore fait, remettez le capot sur le module de contrôleur.
- 2. Alignez l'extrémité du module de contrôleur avec l'ouverture du châssis, puis poussez doucement le module de contrôleur à mi-course dans le système.

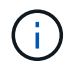

N'insérez pas complètement le module de contrôleur dans le châssis tant qu'il n'y a pas été demandé.

3. Reliez uniquement les ports de gestion et de console, de sorte que vous puissiez accéder au système pour effectuer les tâches décrites dans les sections ci-après.

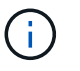

Vous connecterez le reste des câbles au module de contrôleur plus loin dans cette procédure.

- 4. Terminez la réinstallation du module de contrôleur. Le module de contrôleur commence à démarrer dès qu'il est complètement inséré dans le châssis. Soyez prêt à interrompre le processus de démarrage.
  - a. Avec la poignée de came en position ouverte, poussez fermement le module de contrôleur jusqu'à ce qu'il rencontre le fond de panier et soit bien en place, puis fermez la poignée de came en position verrouillée.

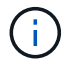

Ne forcez pas trop lorsque vous faites glisser le module de contrôleur dans le châssis pour éviter d'endommager les connecteurs.

Le contrôleur commence à démarrer dès qu'il est assis dans le châssis.

- b. Si ce n'est déjà fait, réinstallez le périphérique de gestion des câbles.
- c. Fixez les câbles au dispositif de gestion des câbles à l'aide du crochet et de la sangle de boucle.
- d. Interrompre le processus d'amorçage uniquement après avoir déterminé le délai correct :

Vous devez rechercher un message de console de mise à jour automatique du micrologiciel. Si le message de mise à jour s'affiche, n'appuyez pas sur Ctrl-C pour interrompre le processus de démarrage jusqu'à ce que vous ayez affiché un message confirmant que la mise à jour est terminée.

Appuyez uniquement sur Ctrl-C lorsque le message s'affiche Press Ctrl-C for Boot Menu.

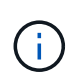

Si la mise à jour du micrologiciel est interrompue, le processus de démarrage se ferme à l'invite DU CHARGEUR. Vous devez exécuter la commande update\_flash, puis quitter LE CHARGEUR et démarrer en mode maintenance en appuyant sur Ctrl-C Lorsque vous voyez démarrer AUTOBOOT, appuyez sur Ctrl-C pour annuler.

Si l'invite et le module de contrôleur ne démarre pas sur ONTAP, entrez halt, Puis à l'invite DU CHARGEUR, entrez boot\_ontap, appuyez sur Ctrl-C Lorsque vous y êtes invité, puis démarrez en mode de maintenance.

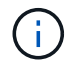

Au cours du processus de démarrage, les invites suivantes peuvent s'afficher :

- Un message d'avertissement indiquant une discordance d'ID système et demandant de remplacer l'ID système.
- Un avertissement s'affiche lorsque vous passez en mode maintenance dans une configuration HA, vous devez vous assurer que le contrôleur en bon état reste arrêté. Vous pouvez répondre en toute sécurité y à ces invites.
- e. Sélectionnez l'option pour démarrer en mode maintenance dans le menu qui s'affiche.

#### Restaurez et vérifiez la configuration système - AFF C190

Après avoir effectué le remplacement du matériel et démarrer en mode maintenance, vérifiez la configuration système de bas niveau du contrôleur de remplacement et reconfigurez les paramètres système si nécessaire.

## Étape 1 : définir et vérifier l'heure du système après le remplacement du contrôleur

Vous devez vérifier l'heure et la date du module de contrôleur de remplacement par rapport au module de contrôleur sain dans une paire haute disponibilité, ou par rapport à un serveur de temps fiable dans une configuration autonome. Si la date et l'heure ne correspondent pas, vous devez les réinitialiser sur le module de contrôleur de remplacement pour éviter toute interruption possible sur les clients en raison de différences de temps.

## Description de la tâche

Il est important d'appliquer les commandes dans les étapes sur les systèmes appropriés :

- Le *remplacement* node est le nouveau noeud qui a remplacé le noeud douteux dans le cadre de cette procédure.
- Le *Healthy* node est le partenaire HA du *replace* node.

## Étapes

- 1. Si le *remplacement* node n'est pas à l'invite DU CHARGEUR, arrêtez le système à l'invite DU CHARGEUR.
- 2. Sur le noeud Healthy, vérifiez l'heure du système : cluster date show

La date et l'heure sont basées sur le fuseau horaire configuré.

3. À l'invite DU CHARGEUR, vérifiez la date et l'heure sur le noeud remplacement : show date

La date et l'heure sont indiquées en GMT.

- 4. Si nécessaire, définissez la date en GMT sur le nœud de remplacement : set date mm/dd/yyyy
- 5. Si nécessaire, définissez l'heure en GMT sur le nœud de remplacement : set time hh:mm:ss
- 6. À l'invite DU CHARGEUR, confirmez la date et l'heure sur le noeud remplacement : show date

La date et l'heure sont indiquées en GMT.

## Étape 2 : vérifier et définir l'état HA du module de contrôleur

Vous devez vérifier le HA état du module de contrôleur et, si nécessaire, mettez à jour l'état pour qu'il corresponde à la configuration de votre système.

1. En mode Maintenance à partir du nouveau module de contrôleur, vérifier que tous les composants affichent la même valeur HA état : ha-config show

L'état de la HA doit être le même pour tous les composants.

2. Si l'état système affiché du module de contrôleur ne correspond pas à la configuration de votre système, définissez le HA état pour le module de contrôleur : ha-config modify controller ha-state

La valeur de HA-State peut être l'une des suivantes :

- haute disponibilité
- mcc
- mcc-2n
- ccip
- ∘ non ha
- 3. Si l'état système affiché du module de contrôleur ne correspond pas à la configuration de votre système, définissez le HA état pour le module de contrôleur : ha-config modify controller ha-state
- 4. Vérifiez que le paramètre a changé : ha-config show

## Récupération du système et réaffectation des disques - AFF C190

Poursuivre la procédure de remplacement en mettant le stockage en mémoire et en confirmant la réaffectation du disque.

## Étape 1 : recâblage du système

Recâblage des connexions réseau et de stockage du module de contrôleur.

#### Étapes

- 1. Recâblage du module de contrôleur vers les connexions de stockage et de réseau.
- 2. Vérifiez que le câblage est correct à l'aide de "Active IQ Config Advisor".
  - a. Téléchargez et installez Config Advisor.
  - b. Entrez les informations du système cible, puis cliquez sur collecter les données.
  - c. Cliquez sur l'onglet câblage, puis examinez la sortie. Vérifiez que tous les tiroirs disques sont affichés et que tous les disques apparaissent dans le résultat, en corrigeant les problèmes de câblage que vous rencontrez.
  - d. Pour vérifier les autres câbles, cliquez sur l'onglet approprié, puis examinez les résultats de Config Advisor.

## Étape 2 : vérification de la modification de l'ID système sur un système HA

Si le système de stockage est dans une paire HA, l'ID système du nouveau module de contrôleur est automatiquement attribué aux disques lors du rétablissement après la procédure. Vous devez confirmer la modification de l'ID système au démarrage du contrôleur *replace*, puis vérifier que la modification a été implémentée.

Cette procédure s'applique uniquement aux systèmes qui exécutent ONTAP dans une paire HA.

- 1. Si le *remplacement* contrôleur est en mode Maintenance (affiche le \*> Invite, quittez le mode maintenance et accédez à l'invite DU CHARGEUR : halt
- 2. À partir de l'invite DU CHARGEUR sur le contrôleur *replace*, démarrez le contrôleur, puis entrez **y** Si vous êtes invité à remplacer l'ID système en raison d'une discordance d'ID système.
- 3. Attendre jusqu'à Waiting for giveback... Le message s'affiche sur la console du contrôleur *replace*, puis, à partir du contrôleur sain, vérifiez que le nouvel ID système partenaire a été automatiquement attribué : storage failover show

Dans le résultat de la commande, un message indiquant l'ID système modifié sur le contrôleur associé est affiché, indiquant l'ancien et le nouveau ID corrects. Dans l'exemple suivant, le node2 a fait l'objet d'un remplacement et a un nouvel ID système de 151759706.

| nodel> `storage f | ailover show` | Takeover |                      |
|-------------------|---------------|----------|----------------------|
| Node              | Partner       | Possible | State Description    |
|                   |               |          |                      |
|                   |               |          |                      |
| node1             | node2         | false    | System ID changed on |
| partner (Old:     |               |          |                      |
|                   |               |          | 151759755, New:      |
| 151759706), In ta | keover        |          |                      |
| node2             | nodel         | _        | Waiting for giveback |
| (HA mailboxes)    |               |          |                      |

- 4. Depuis le contrôleur sain, vérifier que les « coredumps » sont enregistrés :
  - a. Changement au niveau de privilège avancé : set -privilege advanced

Vous pouvez répondre **Y** lorsque vous êtes invité à passer en mode avancé. L'invite du mode avancé s'affiche (\*>).

- b. Enregistrez les « coredumps » : system node run -node *local-node-name* partner savecore
- c. Attendez que la commande `savecore'se termine avant d'émettre le retour.

Vous pouvez saisir la commande suivante pour surveiller la progression de la commande savecore : system node run -node *local-node-name* partner savecore -s

- d. Retour au niveau de privilège admin : set -privilege admin
- 5. Si le chiffrement du volume ou du stockage est configuré sur votre système de stockage, vous devez restaurer la fonctionnalité de chiffrement du stockage ou du volume en suivant l'une des procédures suivantes, selon que vous utilisez la gestion des clés intégrée ou externe :
  - "Restaurez les clés de chiffrement intégrées de gestion des clés"
  - "Restaurez les clés de chiffrement externes pour la gestion des clés"
- 6. Remettre le contrôleur :
  - a. Depuis le contrôleur sain, remettre le stockage du contrôleur remplacé : storage failover giveback -ofnode replacement\_node\_name

Le contrôleur remplacement reprend son stockage et termine son démarrage.

Si vous êtes invité à remplacer l'ID système en raison d'une discordance d'ID système, vous devez entrer  $\mathbf{y}$ .

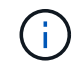

Si le retour est vetoté, vous pouvez envisager d'ignorer les vetoes.

#### "Recherchez le contenu Configuration haute disponibilité de votre version de ONTAP 9"

a. Une fois le retour arrière terminé, vérifiez que la paire HA est saine et que le basculement est possible : storage failover show

La sortie du storage failover show la commande ne doit pas inclure le System ID changed on partner messagerie.

7. Vérifier que les disques ont été correctement affectés : storage disk show -ownership

Les disques appartenant au *replace* Controller doivent afficher le nouvel ID système. Dans l'exemple suivant, les disques appartenant au nœud1 affichent alors le nouvel ID système, 1873775277 :

```
nodel> `storage disk show -ownership`
Disk Aggregate Home Owner DR Home Home ID Owner ID DR Home ID
Reserver Pool
----- ----
1.0.0 aggr0_1 nodel nodel - 1873775277 1873775277 -
1873775277 Pool0
1.0.1 aggr0_1 nodel nodel 1873775277 1873775277 -
1873775277 Pool0
.
.
.
```

- 8. Vérifier que les volumes attendus sont présents pour chaque contrôleur : vol show -node node-name
- 9. Si vous avez désactivé le basculement automatique au redémarrage, activez-le à partir du contrôleur sain : storage failover modify -node *replacement-node-name* -onreboot true

## Restauration complète du système - AFF C190

Pour restaurer le fonctionnement complet de votre système, vous devez restaurer la configuration NetApp Storage Encryption (si nécessaire), installer les licences pour le nouveau contrôleur et renvoyer la pièce défaillante à NetApp, comme indiqué dans les instructions RMA fournies avec le kit.

# Étape 1 : installation des licences pour le remplacement contrôleur dans ONTAP

Vous devez installer de nouvelles licences pour le *remplacement* node si le nœud douteux utilisait des fonctions ONTAP qui requièrent une licence standard (nœud verrouillé). Pour les fonctionnalités avec licences standard, chaque nœud du cluster doit avoir sa propre clé pour cette fonctionnalité.

## Description de la tâche

Jusqu'à ce que vous installiez les clés de licence, les fonctions nécessitant des licences standard restent disponibles pour le *remplacement* node. Cependant, si le nœud douteux était le seul nœud du cluster avec une licence pour la fonction, aucune modification de configuration de la fonction n'est autorisée. En outre, l'utilisation de fonctions sans licence sur le nœud peut vous mettre hors conformité avec votre contrat de licence. Vous devez donc installer la ou les clés de licence de remplacement sur le *remplacement* noeud dès que possible.

## Avant de commencer

Les clés de licence doivent être au format à 28 caractères.

Vous disposez d'une période de grâce de 90 jours pour installer les clés de licence. Après la période de grâce, toutes les anciennes licences sont invalidés. Après l'installation d'une clé de licence valide, vous disposez de 24 heures pour installer toutes les clés avant la fin du délai de grâce.

# Étapes

1. Si vous avez besoin de nouvelles clés de licence, vous pouvez obtenir ces clés sur le "Site de support

NetApp" Dans la section My support (mon support), sous licences logicielles.

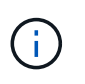

Les nouvelles clés de licence dont vous avez besoin sont générées automatiquement et envoyées à l'adresse électronique du fichier. Si vous ne recevez pas l'e-mail contenant les clés de licence dans les 30 jours, contactez l'assistance technique.

- 2. Installer chaque clé de licence : system license add -license-code license-key, license-key...
- 3. Supprimez les anciennes licences, si nécessaire :
  - a. Vérifier si les licences ne sont pas utilisées : license clean-up -unused -simulate
  - b. Si la liste semble correcte, supprimez les licences inutilisées : license clean-up -unused

## Étape 2 : vérification des LIF et enregistrement du numéro de série

Avant de renvoyer le *replace* node au service, vérifiez que les LIF se trouvent sur leurs ports de rattachement, puis enregistrez le numéro de série du *replace* node si AutoSupport est activé et réinitialisez le rétablissement automatique.

## Étapes

1. Vérifiez que les interfaces logiques sont bien placées sur leur serveur domestique et leurs ports : network interface show -is-home false

Si des LIFs sont répertoriées comme faux, restaurez-les sur leurs ports de home port : network interface revert -vserver \* -lif \*

- 2. Enregistrez le numéro de série du système auprès du support NetApp.
  - Si AutoSupport est activé, envoyez un message AutoSupport pour enregistrer le numéro de série.
  - Si AutoSupport n'est pas activé, appeler "Support NetApp" pour enregistrer le numéro de série.
- 3. Si une fenêtre de maintenance AutoSupport a été déclenchée, mettez-la fin à l'aide du system node autosupport invoke -node \* -type all -message MAINT=END commande.
- 4. Si le retour automatique a été désactivé, réactivez-le: storage failover modify -node local -auto-giveback true

## Étape 3 : renvoyer la pièce défaillante à NetApp

Retournez la pièce défectueuse à NetApp, tel que décrit dans les instructions RMA (retour de matériel) fournies avec le kit. Voir la "Retour de pièce et amp ; remplacements" pour plus d'informations.

## Remplacez un module DIMM - AFF C190

Vous devez remplacer un module DIMM dans le module de contrôleur lorsque votre système enregistre un nombre croissant de codes de correction d'erreurs (ECC) pouvant être corrigés ; dans le cas contraire, le système risque de se trouver en panne.

Tous les autres composants du système doivent fonctionner correctement ; si ce n'est pas le cas, vous devez contacter le support technique.

Vous devez remplacer le composant défectueux par un composant FRU de remplacement que vous avez reçu de votre fournisseur.

#### Étape 1 : arrêtez le contrôleur défaillant

Pour arrêter le contrôleur défaillant, vous devez déterminer l'état du contrôleur et, si nécessaire, prendre le contrôle de façon à ce que le contrôleur en bonne santé continue de transmettre des données provenant du stockage défaillant du contrôleur.

Si vous avez un cluster avec plus de deux nœuds, il doit être dans le quorum. Si le cluster n'est pas au quorum ou si un contrôleur en bonne santé affiche la valeur false pour l'éligibilité et la santé, vous devez corriger le problème avant de désactiver le contrôleur défaillant ; voir "Synchroniser un nœud avec le cluster".

## Étapes

1. Si AutoSupport est activé, supprimez la création automatique de dossier en invoquant un message AutoSupport:system node autosupport invoke -node \* -type all -message MAINT= number of hours down h

Le message AutoSupport suivant supprime la création automatique de dossiers pendant deux heures : cluster1:\*> system node autosupport invoke -node \* -type all -message MAINT=2h

2. Si le contrôleur défectueux fait partie d'une paire HA, désactivez le rétablissement automatique à partir de la console du contrôleur en bon état : storage failover modify -node local -auto-giveback false

| Si le contrôleur en état de<br>fonctionnement s'affiche…                        | Alors                                                                                                    |
|---------------------------------------------------------------------------------|----------------------------------------------------------------------------------------------------|
| Invite DU CHARGEUR                                                              | Passez à la section retrait du module de contrôleur.                                                                                                    |
| Attente du retour                                                               | Appuyez sur Ctrl-C, puis répondez y.                                                                                                    |
| Invite système ou invite de mot de<br>passe (entrer le mot de passe<br>système) | Prendre le contrôle défectueux ou l'arrêter à partir du contrôleur en<br>bon état : storage failover takeover -ofnode<br>impaired_node_name<br>Lorsque le contrôleur douteux s'affiche en attente de<br>rétablissement, appuyez sur Ctrl-C et répondez y. |

3. Faites passer le contrôleur douteux à l'invite DU CHARGEUR :

## Étape 2 : retirer le module de contrôleur

Pour accéder aux composants à l'intérieur du module de contrôleur, vous devez d'abord retirer le module de contrôleur du système, puis retirer le capot du module de contrôleur.

- 1. Si vous n'êtes pas déjà mis à la terre, mettez-vous à la terre correctement.
- Desserrez le crochet et la bride de boucle qui relient les câbles au périphérique de gestion des câbles, puis débranchez les câbles système et les SFP (si nécessaire) du module de contrôleur, en maintenant une trace de l'emplacement où les câbles ont été connectés.

Laissez les câbles dans le périphérique de gestion des câbles de sorte que lorsque vous réinstallez le périphérique de gestion des câbles, les câbles sont organisés.

3. Retirez et mettez de côté les dispositifs de gestion des câbles des côtés gauche et droit du module de

contrôleur.

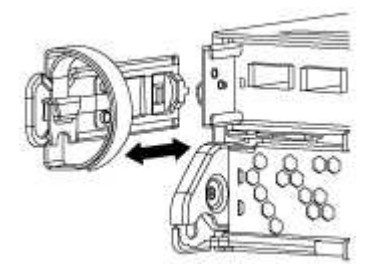

4. Appuyez sur le loquet de la poignée de came jusqu'à ce qu'il se libère, ouvrez complètement la poignée de came pour libérer le module de contrôleur du fond de panier central, puis, à l'aide de deux mains, retirez le module de contrôleur du châssis.

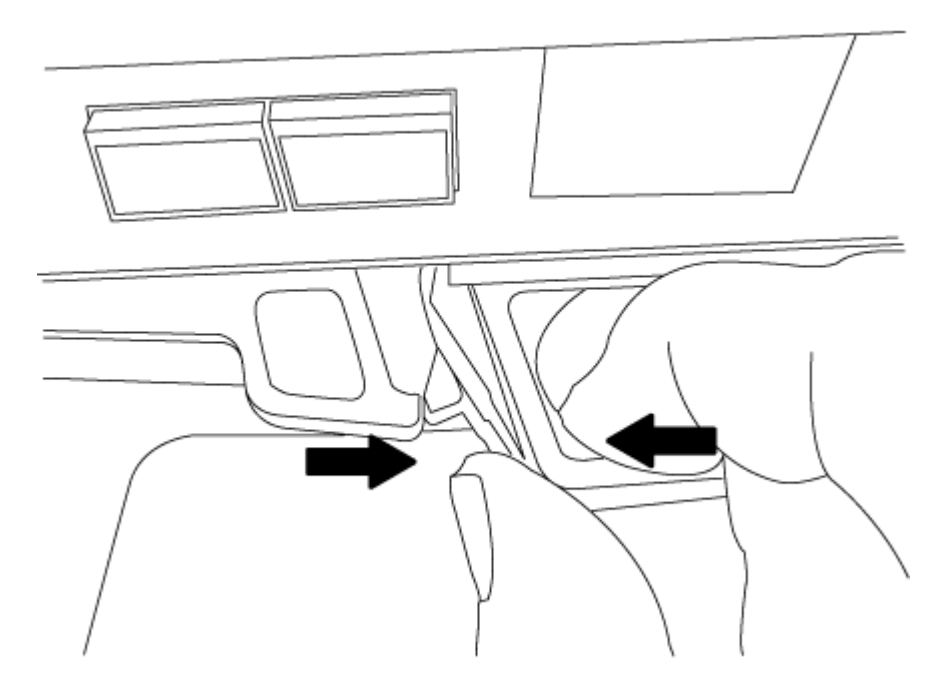

- 5. Retournez le module de contrôleur et placez-le sur une surface plane et stable.
- 6. Ouvrez le capot en le faisant glisser dans les languettes bleues pour le dégager, puis faites pivoter le couvercle vers le haut et ouvrez-le.

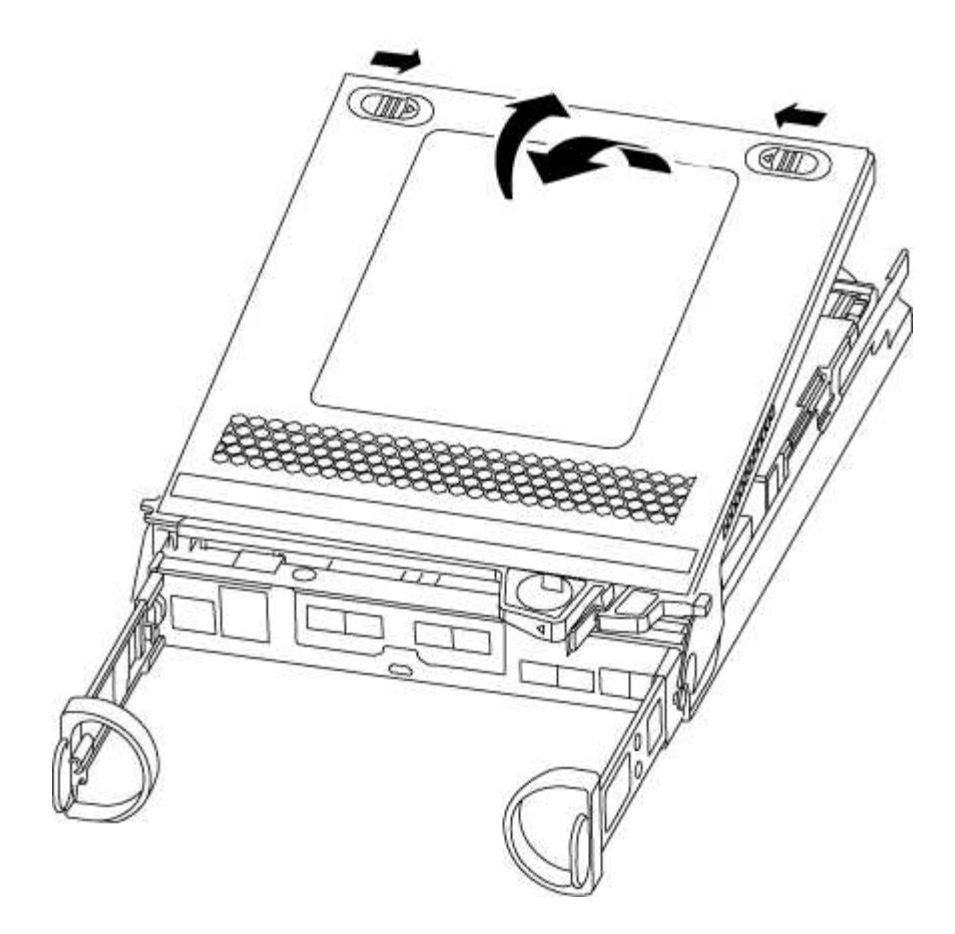

#### Étape 3 : remplacez les modules DIMM

Pour remplacer les modules DIMM, vous devez les localiser à l'intérieur du module de contrôleur, puis suivre la séquence spécifique des étapes.

Si vous remplacez un module DIMM, vous devez le retirer une fois que vous avez débranché la batterie NVMEM du module de contrôleur.

1. Vérifiez le voyant NVMEM sur le module de contrôleur.

Vous devez effectuer un arrêt correct du système avant de remplacer les composants du système pour éviter de perdre des données non écrites dans la mémoire non volatile (NVMEM). La LED se trouve à l'arrière du module de contrôleur. Recherchez l'icône suivante :

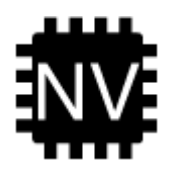

- 2. Si la LED NVMEM ne clignote pas, il n'y a pas de contenu dans la NVMEM ; vous pouvez passer aux étapes suivantes et passer à la tâche suivante de cette procédure.
- 3. Si la LED NVMEM clignote, des données sont disponibles dans la NVMEM et vous devez la déconnecter pour effacer la mémoire :
  - a. Localisez la batterie, appuyez sur le clip situé sur la face de la fiche de la batterie pour libérer le clip de verrouillage de la prise mâle, puis débranchez le câble de la batterie de la prise.

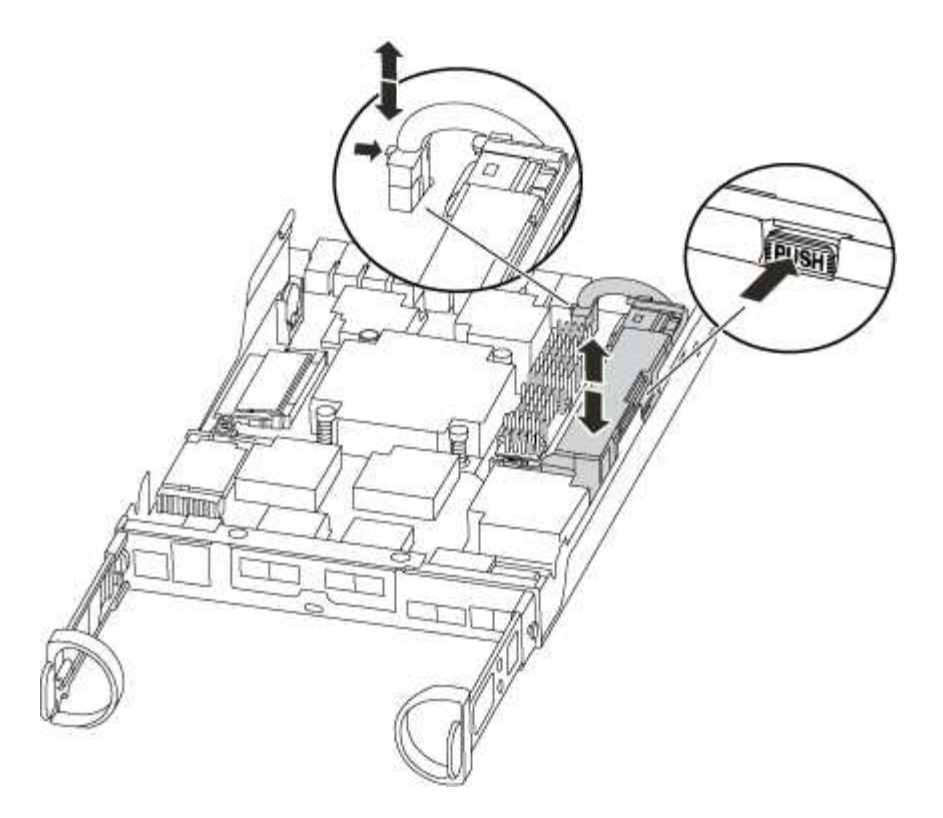

- b. Vérifiez que la LED NVMEM n'est plus allumée.
- c. Rebrancher le connecteur de la batterie.
- 4. Revenir à Étape 3 : remplacez les modules DIMM Dans cette procédure, vérifier à nouveau la LED NVMEM.
- 5. Localisez les modules DIMM de votre module de contrôleur.
- 6. Notez l'orientation du module DIMM dans le support afin que vous puissiez insérer le module DIMM de remplacement dans le bon sens.
- 7. Éjectez le module DIMM de son logement en écartant lentement les deux languettes de l'éjecteur de DIMM de chaque côté du module DIMM, puis en faisant glisser le module DIMM hors de son logement.

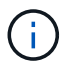

Tenez soigneusement le module DIMM par les bords pour éviter toute pression sur les composants de la carte de circuit DIMM.

Le nombre et le positionnement des modules DIMM du système dépendent du modèle de votre système.

L'illustration suivante montre l'emplacement des DIMM système :

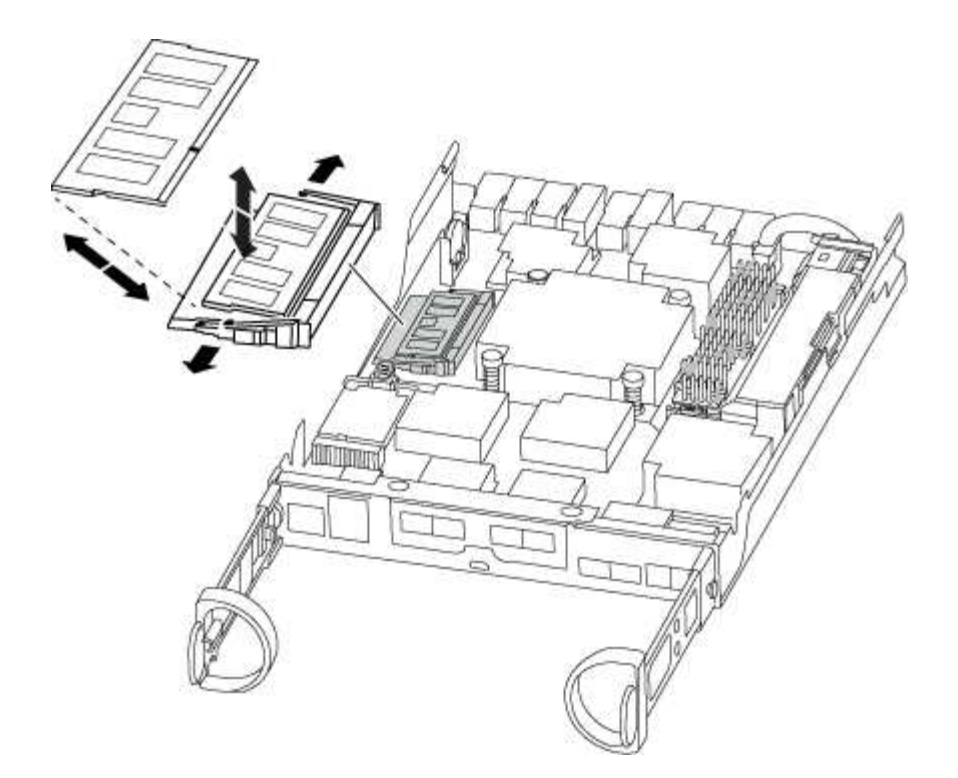

8. Retirez le module DIMM de remplacement du sac d'expédition antistatique, tenez le module DIMM par les coins et alignez-le sur le logement.

L'encoche entre les broches du DIMM doit être alignée avec la languette du support.

9. Assurez-vous que les languettes de l'éjecteur de DIMM sur le connecteur sont en position ouverte, puis insérez le module DIMM directement dans le logement.

Le module DIMM s'insère bien dans le logement, mais devrait être facilement installé. Si ce n'est pas le cas, réalignez le module DIMM avec le logement et réinsérez-le.

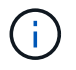

Inspectez visuellement le module DIMM pour vérifier qu'il est bien aligné et complètement inséré dans le logement.

- 10. Poussez délicatement, mais fermement, sur le bord supérieur du module DIMM jusqu'à ce que les languettes de l'éjecteur s'enclenchent sur les encoches situées aux extrémités du module DIMM.
- 11. Localisez la prise de la batterie NVMEM, puis appuyez sur le clip situé sur la face de la fiche du câble de la batterie pour l'insérer dans la prise.

Assurez-vous que la fiche se verrouille sur le module de contrôleur.

12. Fermez le capot du module de contrôleur.

#### Étape 4 : réinstallez le module de contrôleur

Après avoir remplacé des composants dans le module de contrôleur, vous devez les réinstaller dans le châssis.

- 1. Si vous ne l'avez pas encore fait, remettez le capot sur le module de contrôleur.
- 2. Alignez l'extrémité du module de contrôleur avec l'ouverture du châssis, puis poussez doucement le module de contrôleur à mi-course dans le système.

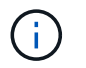

N'insérez pas complètement le module de contrôleur dans le châssis tant qu'il n'y a pas été demandé.

3. Recâblage du système, selon les besoins.

Si vous avez retiré les convertisseurs de support (QSFP ou SFP), n'oubliez pas de les réinstaller si vous utilisez des câbles à fibre optique.

- 4. Terminez la réinstallation du module de contrôleur. Le module de contrôleur commence à démarrer dès qu'il est complètement inséré dans le châssis. Soyez prêt à interrompre le processus de démarrage.
  - a. Avec la poignée de came en position ouverte, poussez fermement le module de contrôleur jusqu'à ce qu'il rencontre le fond de panier et soit bien en place, puis fermez la poignée de came en position verrouillée.

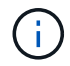

Ne forcez pas trop lorsque vous faites glisser le module de contrôleur dans le châssis pour éviter d'endommager les connecteurs.

Le contrôleur commence à démarrer dès qu'il est assis dans le châssis.

- a. Si ce n'est déjà fait, réinstallez le périphérique de gestion des câbles.
- b. Fixez les câbles au dispositif de gestion des câbles à l'aide du crochet et de la sangle de boucle.

#### Étape 5 : renvoyer la pièce défaillante à NetApp

Retournez la pièce défectueuse à NetApp, tel que décrit dans les instructions RMA (retour de matériel) fournies avec le kit. Voir la "Retour de pièce et amp ; remplacements" pour plus d'informations.

## Remplacement du disque SSD ou du disque dur - AFF C190

Vous pouvez remplacer un disque défaillant sans interruption pendant que des opérations d'E/S sont en cours. La procédure de remplacement d'un disque SSD est destinée aux disques non rotatifs et la procédure de remplacement d'un disque dur est destinée aux disques rotatifs.

Lorsqu'un lecteur tombe en panne, la plate-forme consigne un message d'avertissement à la console du système indiquant quel lecteur est défectueux. De plus, le voyant de panne du panneau d'affichage de l'opérateur et le voyant de panne du disque défectueux sont allumés.

#### Avant de commencer

- Suivez les bonnes pratiques et installez la version la plus récente du Disk qualification Package (DQP) avant de remplacer un disque.
- Identifiez le disque défectueux en exécutant la storage disk show -broken commande à partir de la console système.

Le lecteur défectueux apparaît dans la liste des disques défectueux. Si ce n'est pas le cas, attendez, puis exécutez de nouveau la commande.

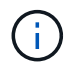

Selon le type et la capacité, il peut prendre plusieurs heures pour que le lecteur apparaisse dans la liste des lecteurs défaillants.

• Déterminez si l'authentification SED est activée.

La manière dont vous remplacez le lecteur dépend de la façon dont il est utilisé. Si l'authentification SED est activée, vous devez utiliser les instructions de remplacement SED dans le "Guide ONTAP 9 sur l'alimentation du cryptage NetApp". Ces instructions décrivent les étapes supplémentaires que vous devez effectuer avant et après le remplacement d'un SED.

- Assurez-vous que le lecteur de remplacement est pris en charge par votre plate-forme. Voir la "NetApp Hardware Universe".
- Assurez-vous que tous les autres composants du système fonctionnent correctement ; si ce n'est pas le cas, contactez le support technique.

## Description de la tâche

- Le firmware des disques est automatiquement mis à jour (sans interruption) sur les nouveaux disques dont les versions de micrologiciel ne sont pas à jour.
- Lors du remplacement d'un disque, vous devez attendre une minute entre le retrait du disque défectueux et l'insertion du disque de remplacement pour permettre au système de stockage de reconnaître l'existence du nouveau disque.

# Option 1 : remplacer un disque SSD

## Étapes

1. Si vous souhaitez attribuer manuellement la propriété des disques de remplacement, vous devez désactiver le disque de remplacement d'affectation automatique des disques, s'il est activé

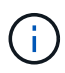

Vous attribuez manuellement la propriété des disques, puis réactivez l'affectation automatique des disques plus tard dans cette procédure.

a. Vérifiez si l'affectation automatique des disques est activée : storage disk option show

Vous pouvez saisir la commande sur un ou deux modules de contrôleur.

Si l'affectation automatique de l'entraînement est activée, la sortie affiche on Dans la colonne « affectation automatique » (pour chaque module de contrôleur).

a. Si l'affectation automatique des disques est activée, désactivez-la: storage disk option modify -node node\_name -autoassign off

Vous devez désactiver l'affectation automatique des disques sur les deux modules de contrôleur.

- 2. Mettez-vous à la terre.
- 3. Identifiez physiquement le disque défectueux.

Lorsqu'un disque tombe en panne, le système consigne un message d'avertissement à la console du système pour indiquer quel disque est en panne. En outre, la LED d'avertissement (orange) s'allume sur le panneau d'affichage de l'opérateur du tiroir disque et le disque défectueux.

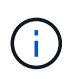

Le voyant d'activité (vert) d'un disque défectueux peut être allumé (en continu), ce qui indique que le lecteur est sous tension, mais ne doit pas clignoter, ce qui indique une activité d'E/S. Un disque défectueux n'a aucune activité d'E/S.

- 4. Retirez le disque défectueux :
  - a. Appuyez sur le bouton de dégagement situé sur la face d'entraînement pour ouvrir la poignée de came.
  - b. Faites glisser l'entraînement hors de la tablette à l'aide de la poignée de came et en soutenant l'entraînement avec l'autre main.
- 5. Attendre au moins 70 secondes avant d'insérer le lecteur de remplacement.

Ceci permet au système de reconnaître qu'un lecteur a été retiré.

- 6. Insérer le lecteur de remplacement :
  - a. Avec la poignée de came en position ouverte, insérer l'entraînement de remplacement à l'aide des deux mains.
  - b. Poussez jusqu'à ce que l'entraînement s'arrête.
  - c. Fermez la poignée de la came de sorte que le lecteur soit bien en place dans le fond de panier central et que la poignée s'enclenche.

Assurez-vous de fermer lentement la poignée de came de manière à ce qu'elle s'aligne correctement sur la face de l'entraînement.

7. Vérifiez que le voyant d'activité (vert) du lecteur est allumé.

Lorsque le voyant d'activité du lecteur est allumé, cela signifie que le lecteur est alimenté. Lorsque le voyant d'activité du lecteur clignote, cela signifie que le lecteur est alimenté et que les E/S sont en cours. Si le micrologiciel du lecteur est mis à jour automatiquement, le voyant clignote.

- 8. Si vous remplacez un autre lecteur, répétez les étapes 3 à 7.
- 9. Si vous avez désactivé l'affectation de l'entraînement automatique à l'étape 1, affectez manuellement la propriété du lecteur, puis réactivez l'affectation automatique du lecteur si nécessaire.
  - a. Afficher tous les disques non propriétaires : storage disk show -container-type unassigned

Vous pouvez saisir la commande sur un ou deux modules de contrôleur.

b. Attribuez chaque lecteur: storage disk assign -disk disk\_name -owner node\_name

Vous pouvez saisir la commande sur un ou deux modules de contrôleur.

Vous pouvez utiliser le caractère générique pour attribuer plusieurs lecteurs à la fois.

a. Réactivez l'affectation automatique des disques si nécessaire : storage disk option modify -node node name -autoassign on

Vous devez réactiver l'affectation automatique des disques sur les deux modules de contrôleur.

10. Retournez la pièce défectueuse à NetApp, tel que décrit dans les instructions RMA (retour de matériel) fournies avec le kit.

Contactez l'assistance technique à l'adresse "Support NetApp", 888-463-8277 (Amérique du Nord), 00-800-44-638277 (Europe) ou +800-800-80-800 (Asie/Pacifique) si vous avez besoin du numéro RMA ou de l'aide supplémentaire pour la procédure de remplacement.

#### Option 2 : remplacement du disque dur

1. Si vous souhaitez attribuer manuellement la propriété des disques de remplacement, vous devez désactiver le disque de remplacement d'affectation automatique des disques, s'il est activé

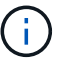

Vous attribuez manuellement la propriété des disques, puis réactivez l'affectation automatique des disques plus tard dans cette procédure.

a. Vérifiez si l'affectation automatique des disques est activée : storage disk option show

Vous pouvez saisir la commande sur un ou deux modules de contrôleur.

Si l'affectation automatique de l'entraînement est activée, la sortie affiche on Dans la colonne « affectation automatique » (pour chaque module de contrôleur).

a. Si l'affectation automatique des disques est activée, désactivez-la: storage disk option modify -node node name -autoassign off

Vous devez désactiver l'affectation automatique des disques sur les deux modules de contrôleur.

2. Mettez-vous à la terre.

- 3. Retirez délicatement le cache de l'avant de la plate-forme.
- 4. Identifiez le disque défectueux dans le message d'avertissement de la console du système et la LED de panne allumée sur le disque
- 5. Appuyez sur le bouton de dégagement situé sur la face du lecteur de disque.

Selon le système de stockage, le bouton de déverrouillage des lecteurs de disque est situé en haut ou à gauche de la face du lecteur de disque.

Par exemple, l'illustration suivante montre un lecteur de disque avec le bouton de déverrouillage situé sur le dessus de la face du lecteur de disque :

La poignée de came sur les ressorts d'entraînement de disque s'ouvre partiellement et l'entraînement de disque se libère du fond de panier central.

- 6. Tirez la poignée de came jusqu'à sa position d'ouverture complète pour dégager l'entraînement de disque du fond de panier central.
- 7. Faites glisser légèrement le disque dur et laissez-le tourner en toute sécurité, ce qui peut prendre moins d'une minute, puis, à l'aide des deux mains, retirez le disque du tiroir disque.
- 8. Avec la poignée de came en position ouverte, insérez le lecteur de disque de remplacement dans la baie de lecteur, en poussant fermement jusqu'à ce que le lecteur s'arrête.

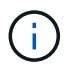

Attendre au moins 10 secondes avant d'insérer un nouveau lecteur de disque. Ceci permet au système de reconnaître qu'un lecteur de disque a été retiré.

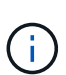

Si les baies de votre lecteur de plate-forme ne sont pas entièrement chargées avec les lecteurs, il est important de placer le lecteur de rechange dans la baie de lecteur à partir de laquelle vous avez retiré le lecteur défectueux.

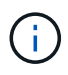

Utilisez deux mains lors de l'insertion du lecteur de disque, mais ne placez pas les mains sur les cartes des disques qui sont exposées sur le dessous du support de disque.

9. Fermez la poignée de came de façon à ce que le lecteur de disque soit bien en place dans le fond de panier central et que la poignée s'enclenche.

Assurez-vous de fermer lentement la poignée de came de manière à ce qu'elle s'aligne correctement sur la face de l'entraînement du disque.

- 10. Si vous remplacez un autre lecteur de disque, répétez les étapes 4 à 9.
- 11. Réinstallez le panneau.
- 12. Si vous avez désactivé l'affectation de l'entraînement automatique à l'étape 1, affectez manuellement la propriété du lecteur, puis réactivez l'affectation automatique du lecteur si nécessaire.
  - a. Afficher tous les disques non propriétaires : storage disk show -container-type unassigned

Vous pouvez saisir la commande sur un ou deux modules de contrôleur.

b. Affectez chaque disque: storage disk assign -disk disk\_name -owner owner\_name

Vous pouvez saisir la commande sur un ou deux modules de contrôleur.

Vous pouvez utiliser le caractère générique pour attribuer plusieurs lecteurs à la fois.

a. Réactivez l'affectation automatique des disques si nécessaire : storage disk option modify -node node name -autoassign on

Vous devez réactiver l'affectation automatique des disques sur les deux modules de contrôleur.

13. Retournez la pièce défectueuse à NetApp, tel que décrit dans les instructions RMA (retour de matériel) fournies avec le kit.

Contactez l'assistance technique à l'adresse "Support NetApp", 888-463-8277 (Amérique du Nord), 00-800-44-638277 (Europe) ou +800-800-80-800 (Asie/Pacifique) si vous avez besoin du numéro RMA ou de l'aide supplémentaire pour la procédure de remplacement.

## Remplacez la batterie NVMEM - AFF C190

Pour remplacer une batterie NVMEM du système, vous devez retirer le module de contrôleur du système, l'ouvrir, remplacer la batterie, puis fermer et remplacer le module de contrôleur.

Tous les autres composants du système doivent fonctionner correctement ; si ce n'est pas le cas, vous devez contacter le support technique.

#### Étape 1 : arrêtez le contrôleur défaillant

Pour arrêter le contrôleur défaillant, vous devez déterminer l'état du contrôleur et, si nécessaire, prendre le contrôle de façon à ce que le contrôleur en bonne santé continue de transmettre des données provenant du stockage défaillant du contrôleur.

Si vous avez un cluster avec plus de deux nœuds, il doit être dans le quorum. Si le cluster n'est pas au quorum ou si un contrôleur en bonne santé affiche la valeur false pour l'éligibilité et la santé, vous devez corriger le problème avant de désactiver le contrôleur défaillant ; voir "Synchroniser un nœud avec le cluster".

#### Étapes

 Si AutoSupport est activé, supprimez la création automatique de dossier en invoquant un message AutoSupport:system node autosupport invoke -node \* -type all -message MAINT=\_number\_of\_hours\_down\_h

Le message AutoSupport suivant supprime la création automatique de dossiers pendant deux heures : cluster1:\*> system node autosupport invoke -node \* -type all -message MAINT=2h

- 2. Si le contrôleur défectueux fait partie d'une paire HA, désactivez le rétablissement automatique à partir de la console du contrôleur en bon état : storage failover modify -node local -auto-giveback false
- 3. Faites passer le contrôleur douteux à l'invite DU CHARGEUR :

| Si le contrôleur en état de<br>fonctionnement s'affiche                         | Alors                                                                                                    |
|---------------------------------------------------------------------------------|----------------------------------------------------------------------------------------------------|
| Invite DU CHARGEUR                                                              | Passez à la section retrait du module de contrôleur.                                                                                                    |
| Attente du retour                                                               | Appuyez sur Ctrl-C, puis répondez y.                                                                                                    |
| Invite système ou invite de mot de<br>passe (entrer le mot de passe<br>système) | Prendre le contrôle défectueux ou l'arrêter à partir du contrôleur en<br>bon état : storage failover takeover -ofnode<br>impaired_node_name<br>Lorsque le contrôleur douteux s'affiche en attente de<br>rétablissement, appuyez sur Ctrl-C et répondez y. |

## Étape 2 : retirer le module de contrôleur

Pour accéder aux composants à l'intérieur du module de contrôleur, vous devez d'abord retirer le module de contrôleur du système, puis retirer le capot du module de contrôleur.

- 1. Si vous n'êtes pas déjà mis à la terre, mettez-vous à la terre correctement.
- Desserrez le crochet et la bride de boucle qui relient les câbles au périphérique de gestion des câbles, puis débranchez les câbles système et les SFP (si nécessaire) du module de contrôleur, en maintenant une trace de l'emplacement où les câbles ont été connectés.

Laissez les câbles dans le périphérique de gestion des câbles de sorte que lorsque vous réinstallez le périphérique de gestion des câbles, les câbles sont organisés.

3. Retirez et mettez de côté les dispositifs de gestion des câbles des côtés gauche et droit du module de contrôleur.

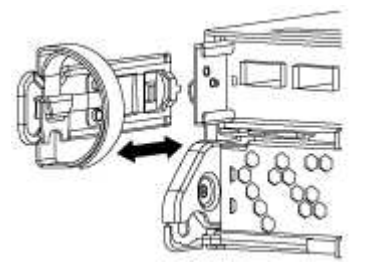

4. Appuyez sur le loquet de la poignée de came jusqu'à ce qu'il se libère, ouvrez complètement la poignée de came pour libérer le module de contrôleur du fond de panier central, puis, à l'aide de deux mains, retirez le module de contrôleur du châssis.
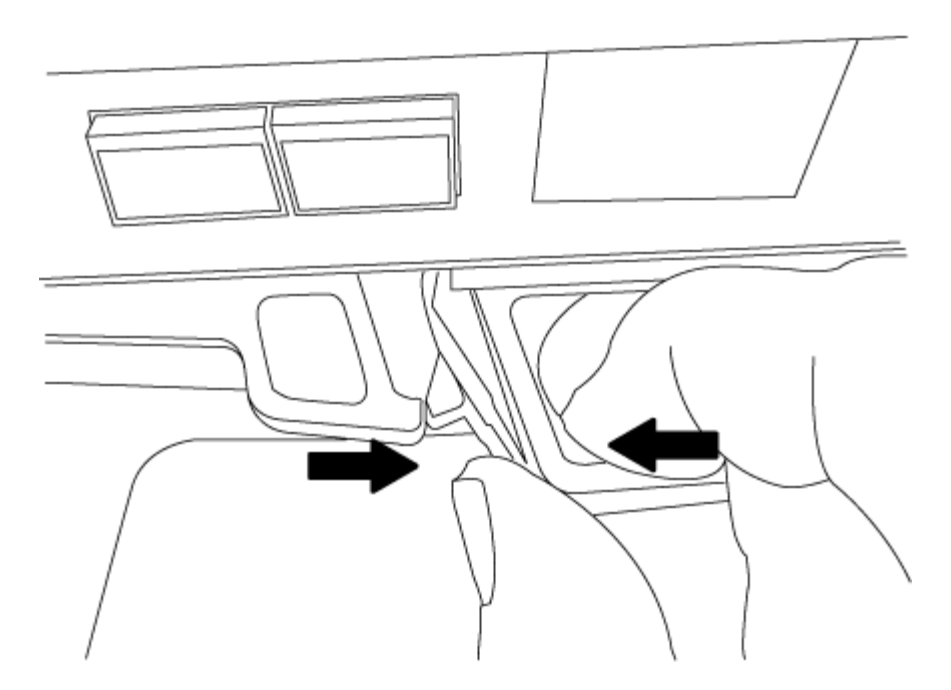

- 5. Retournez le module de contrôleur et placez-le sur une surface plane et stable.
- 6. Ouvrez le capot en le faisant glisser dans les languettes bleues pour le dégager, puis faites pivoter le couvercle vers le haut et ouvrez-le.

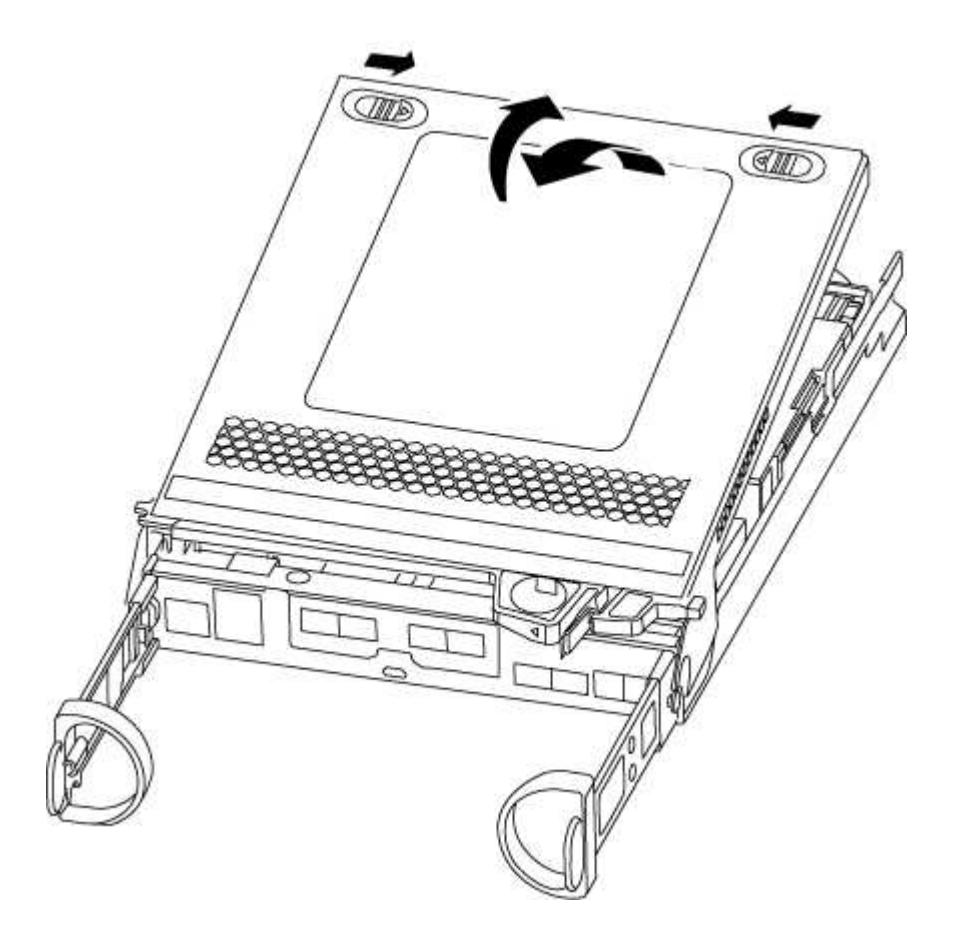

#### Étape 3 : remplacer la batterie NVMEM

Pour remplacer la batterie NVMEM de votre système, vous devez retirer la batterie NVMEM défectueuse du

système, puis la remplacer par une nouvelle batterie NVMEM.

- 1. Vérifiez le voyant NVMEM :
  - Si votre système est dans une configuration haute disponibilité, passez à l'étape suivante.
  - Si votre système est dans une configuration autonome, arrêtez correctement le module de contrôleur, puis vérifiez le voyant NVRAM identifié par l'icône NV.

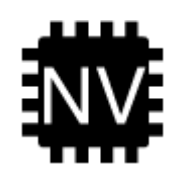

Le voyant NVRAM clignote lors de l'installation du contenu dans la mémoire flash lorsque vous arrêtez le système. Une fois le transfert terminé, le voyant s'éteint.

- Si l'alimentation est perdue sans arrêt correct, la LED NVMEM clignote jusqu'à ce que le transfert soit terminé, puis la LED s'éteint.
- Si le voyant est allumé et que l'alimentation est allumée, les données non écrites sont stockées sur NVMEM.

Cela se produit généralement lors d'un arrêt non contrôlé après le démarrage du système ONTAP.

2. Recherchez la batterie NVMEM dans le module de contrôleur.

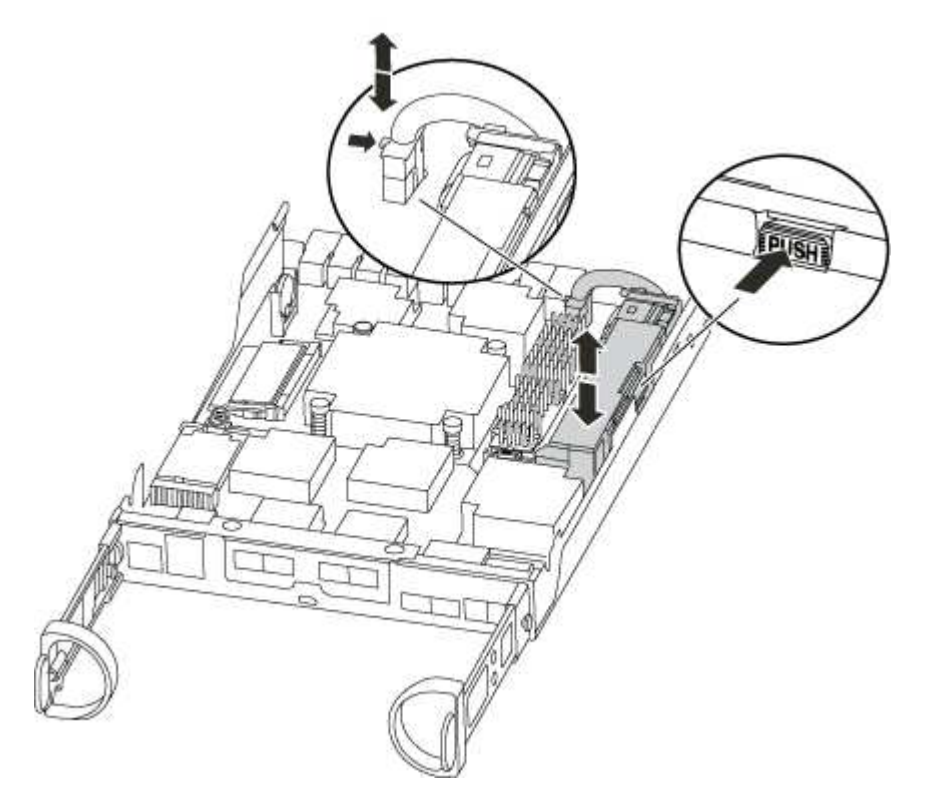

- 3. Localisez la fiche mâle batterie et appuyez sur le clip situé sur la face de la fiche mâle batterie pour libérer la fiche de la prise, puis débranchez le câble de batterie de la prise.
- 4. Retirez la batterie du module de contrôleur et mettez-la de côté.

- 5. Retirez la batterie de rechange de son emballage.
- 6. Faites passer le câble de la batterie autour de la goulotte du câble sur le côté du support de batterie.
- 7. Positionnez le bloc-batterie en alignant les rainures de la clé du support de batterie sur les encoches « V » de la paroi latérale en tôle.
- 8. Faites glisser le bloc-batterie vers le bas le long de la paroi latérale en tôle jusqu'à ce que les pattes de support situées sur le crochet mural latéral s'engagent dans les fentes de la batterie et que le loquet du bloc-batterie s'enclenche et s'enclenche dans l'ouverture de la paroi latérale.
- 9. Rebranchez le connecteur de la batterie au module de contrôleur.

#### Étape 4 : réinstallez le module de contrôleur

Après avoir remplacé des composants dans le module de contrôleur, vous devez les réinstaller dans le châssis.

- 1. Si vous ne l'avez pas encore fait, remettez le capot sur le module de contrôleur.
- 2. Alignez l'extrémité du module de contrôleur avec l'ouverture du châssis, puis poussez doucement le module de contrôleur à mi-course dans le système.

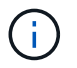

N'insérez pas complètement le module de contrôleur dans le châssis tant qu'il n'y a pas été demandé.

3. Recâblage du système, selon les besoins.

Si vous avez retiré les convertisseurs de support (QSFP ou SFP), n'oubliez pas de les réinstaller si vous utilisez des câbles à fibre optique.

- 4. Terminez la réinstallation du module de contrôleur. Le module de contrôleur commence à démarrer dès qu'il est complètement inséré dans le châssis.
  - a. Avec la poignée de came en position ouverte, poussez fermement le module de contrôleur jusqu'à ce qu'il rencontre le fond de panier et soit bien en place, puis fermez la poignée de came en position verrouillée.

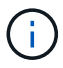

Ne forcez pas trop lorsque vous faites glisser le module de contrôleur dans le châssis pour éviter d'endommager les connecteurs.

Le contrôleur commence à démarrer dès qu'il est assis dans le châssis.

- a. Si ce n'est déjà fait, réinstallez le périphérique de gestion des câbles.
- b. Fixez les câbles au dispositif de gestion des câbles à l'aide du crochet et de la sangle de boucle.

## Étape 5 : renvoyer la pièce défaillante à NetApp

Retournez la pièce défectueuse à NetApp, tel que décrit dans les instructions RMA (retour de matériel) fournies avec le kit. Voir la "Retour de pièce et amp ; remplacements" pour plus d'informations.

## Remplacez l'alimentation par un autre - AFF C190

Le remplacement d'un bloc d'alimentation implique la mise hors tension, le débranchement et le retrait de l'ancien bloc d'alimentation, ainsi que l'installation, la

## connexion et l'activation du bloc d'alimentation de remplacement.

Tous les autres composants du système doivent fonctionner correctement ; si ce n'est pas le cas, vous devez contacter le support technique.

- Les blocs d'alimentation sont redondants et échangeables à chaud.
- Cette procédure permet de remplacer une alimentation à la fois.

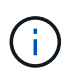

Le refroidissement est intégré au bloc d'alimentation. Vous devez donc remplacer le bloc d'alimentation dans les deux minutes qui suivent le retrait afin d'éviter toute surchauffe due à une réduction du débit d'air. Le châssis offre une configuration de refroidissement partagée pour les deux nœuds haute disponibilité. Un délai de plus de deux minutes entraîne l'arrêt de tous les modules de contrôleur dans le châssis. Si les deux modules du contrôleur s'arrêtent, assurez-vous que les deux blocs d'alimentation sont insérés, les deux s'arrêtent pendant 30 secondes, puis les deux s'allument.

- Les blocs d'alimentation sont à sélection automatique.
  - a. Identifiez le bloc d'alimentation que vous souhaitez remplacer, en fonction des messages d'erreur de la console ou des LED des alimentations.
  - b. Si vous n'êtes pas déjà mis à la terre, mettez-vous à la terre correctement.
  - c. Mettez le bloc d'alimentation hors tension et débranchez les câbles d'alimentation :
    - i. Eteindre l'interrupteur de l'alimentation en panne.
    - ii. Ouvrez le dispositif de retenue du câble d'alimentation, puis débranchez le câble d'alimentation du bloc d'alimentation.
    - iii. Débranchez le câble d'alimentation de la source d'alimentation.
  - d. Appuyez sur le loquet de la poignée de came du bloc d'alimentation, puis ouvrez la poignée de came pour libérer complètement le bloc d'alimentation du plan central.

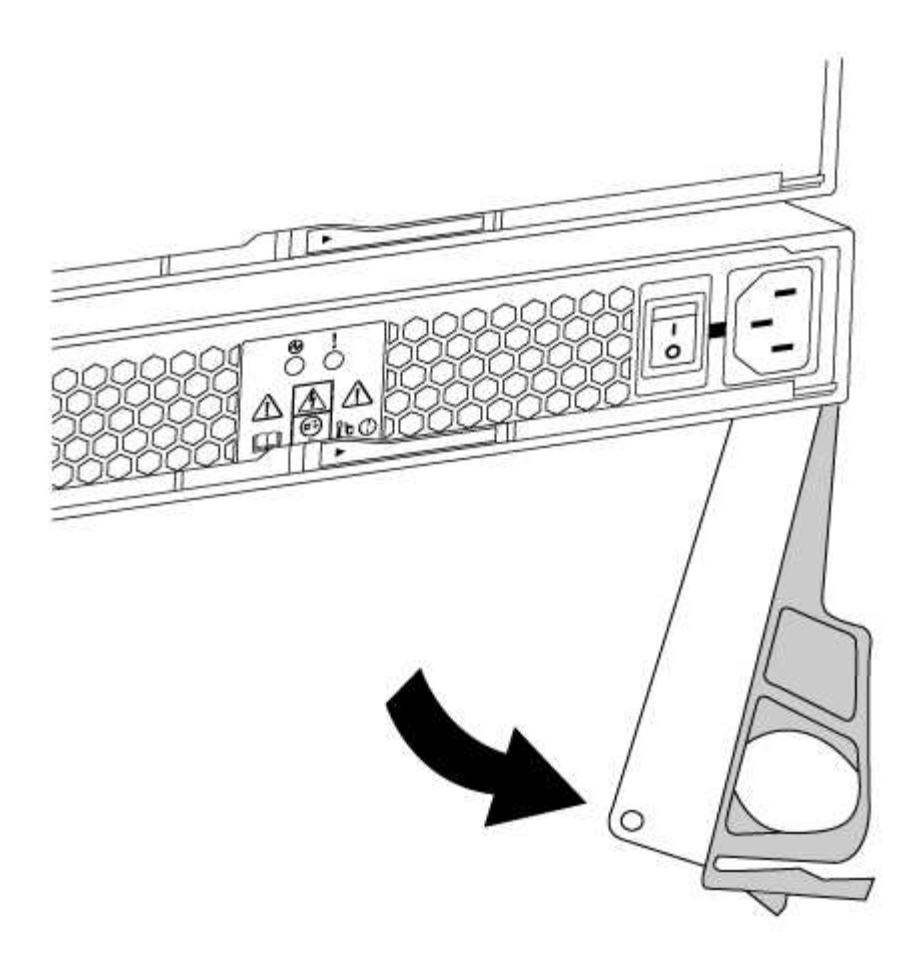

e. Utilisez la poignée de came pour faire glisser le bloc d'alimentation hors du système.

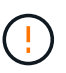

Lors de la dépose d'une alimentation électrique, toujours utiliser deux mains pour soutenir son poids.

- f. S'assurer que l'interrupteur marche/arrêt de la nouvelle alimentation est en position arrêt.
- g. À l'aide des deux mains, soutenez et alignez les bords du bloc d'alimentation avec l'ouverture du châssis du système, puis poussez doucement le bloc d'alimentation dans le châssis à l'aide de la poignée de came.

Les blocs d'alimentation sont munis de clés et ne peuvent être installés qu'une seule fois.

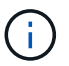

Ne pas exercer de force excessive lors du glissement du bloc d'alimentation dans le système. Vous pouvez endommager le connecteur.

- h. Fermez la poignée de came de façon à ce que le loquet s'enclenche en position verrouillée et que le bloc d'alimentation soit bien en place.
- i. Rebranchez le câblage du bloc d'alimentation :
  - i. Rebranchez le câble d'alimentation au bloc d'alimentation et à la source d'alimentation.
  - ii. Fixez le câble d'alimentation à l'alimentation à l'aide de la retenue du câble d'alimentation.

Une fois l'alimentation rétablie, la LED d'état doit être verte.

j. Mettez la nouvelle alimentation sous tension, puis vérifiez le fonctionnement des LED d'activité des

blocs d'alimentation.

Les LED du bloc d'alimentation sont allumées lorsque le bloc d'alimentation est en ligne.

k. Retournez la pièce défectueuse à NetApp, tel que décrit dans les instructions RMA (retour de matériel) fournies avec le kit. Voir la "Retour de pièce et amp ; remplacements" pour plus d'informations.

## Remplacez la pile de l'horloge en temps réel

Vous remplacez la batterie de l'horloge temps réel (RTC) dans le module de contrôleur afin que les services et applications de votre système qui dépendent d'une synchronisation précise de l'heure continuent de fonctionner.

- Cette procédure peut être utilisée avec toutes les versions de ONTAP prises en charge par votre système
- Tous les autres composants du système doivent fonctionner correctement ; si ce n'est pas le cas, vous devez contacter le support technique.

## Étape 1 : arrêtez le contrôleur défaillant

Pour arrêter le contrôleur défaillant, vous devez déterminer l'état du contrôleur et, si nécessaire, prendre le contrôle de façon à ce que le contrôleur en bonne santé continue de transmettre des données provenant du stockage défaillant du contrôleur.

Si vous avez un cluster avec plus de deux nœuds, il doit être dans le quorum. Si le cluster n'est pas au quorum ou si un contrôleur en bonne santé affiche la valeur false pour l'éligibilité et la santé, vous devez corriger le problème avant de désactiver le contrôleur défaillant ; voir "Synchroniser un nœud avec le cluster".

## Étapes

1. Si AutoSupport est activé, supprimez la création automatique de dossier en invoquant un message AutoSupport:system node autosupport invoke -node \* -type all -message MAINT=\_number\_of\_hours\_down\_h

Le message AutoSupport suivant supprime la création automatique de dossiers pendant deux heures : cluster1:\*> system node autosupport invoke -node \* -type all -message MAINT=2h

- 2. Si le contrôleur défectueux fait partie d'une paire HA, désactivez le rétablissement automatique à partir de la console du contrôleur en bon état : storage failover modify -node local -auto-giveback false
- 3. Faites passer le contrôleur douteux à l'invite DU CHARGEUR :

| Si le contrôleur en état de<br>fonctionnement s'affiche | Alors                                                |
|---------------------------------------------------------|------------------------------------------------------|
| Invite DU CHARGEUR                                      | Passez à la section retrait du module de contrôleur. |
| Attente du retour                                       | Appuyez sur Ctrl-C, puis répondez y.                 |

| Si le contrôleur en état de<br>fonctionnement s'affiche                         | Alors                                                                                                    |
|---------------------------------------------------------------------------------|----------------------------------------------------------------------------------------------------|
| Invite système ou invite de mot de<br>passe (entrer le mot de passe<br>système) | Prendre le contrôle défectueux ou l'arrêter à partir du contrôleur en<br>bon état : storage failover takeover -ofnode<br>impaired_node_name<br>Lorsque le contrôleur douteux s'affiche en attente de<br>rétablissement, appuyez sur Ctrl-C et répondez y. |

#### Étape 2 : retirer le module de contrôleur

Pour accéder aux composants à l'intérieur du module de contrôleur, vous devez d'abord retirer le module de contrôleur du système, puis retirer le capot du module de contrôleur.

- 1. Si vous n'êtes pas déjà mis à la terre, mettez-vous à la terre correctement.
- Desserrez le crochet et la bride de boucle qui relient les câbles au périphérique de gestion des câbles, puis débranchez les câbles système et les SFP (si nécessaire) du module de contrôleur, en maintenant une trace de l'emplacement où les câbles ont été connectés.

Laissez les câbles dans le périphérique de gestion des câbles de sorte que lorsque vous réinstallez le périphérique de gestion des câbles, les câbles sont organisés.

3. Retirez et mettez de côté les dispositifs de gestion des câbles des côtés gauche et droit du module de contrôleur.

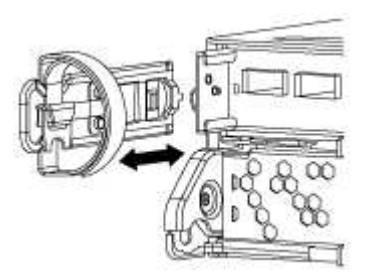

4. Appuyez sur le loquet de la poignée de came jusqu'à ce qu'il se libère, ouvrez complètement la poignée de came pour libérer le module de contrôleur du fond de panier central, puis, à l'aide de deux mains, retirez le module de contrôleur du châssis.

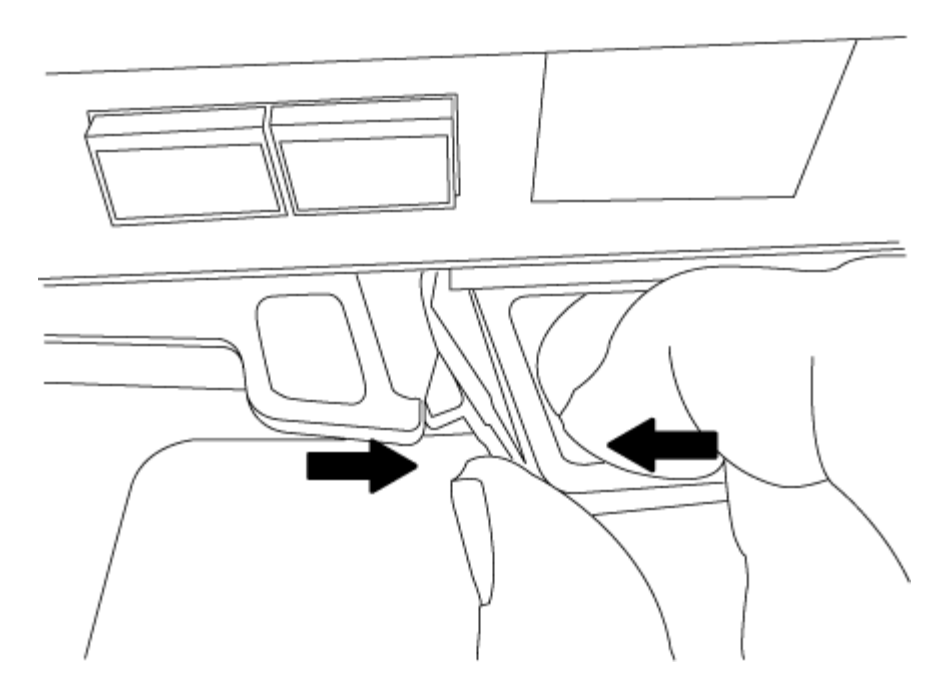

- 5. Retournez le module de contrôleur et placez-le sur une surface plane et stable.
- 6. Ouvrez le capot en le faisant glisser dans les languettes bleues pour le dégager, puis faites pivoter le couvercle vers le haut et ouvrez-le.

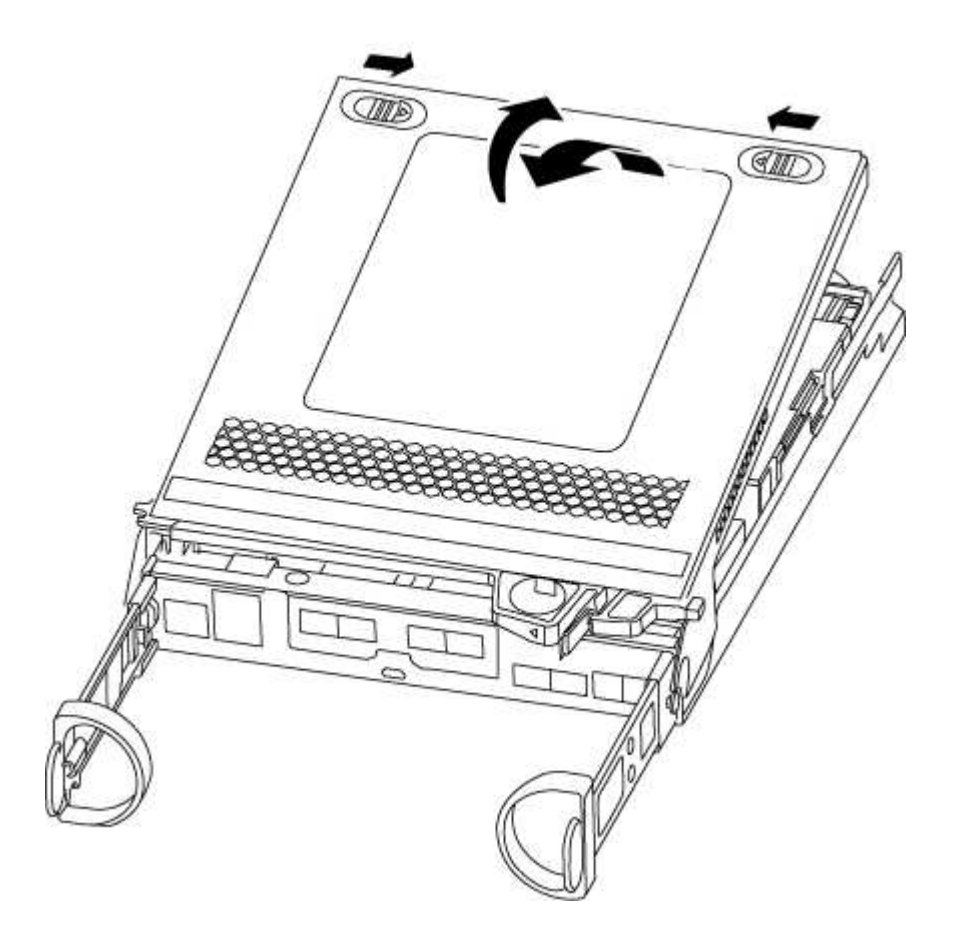

#### Étape 3 : remplacer la batterie RTC

Pour remplacer la batterie RTC, vous devez la localiser à l'intérieur du module de contrôleur, puis suivre la

séquence spécifique des étapes.

- 1. Localisez la batterie RTC.
- 2. Poussez doucement la batterie hors du support, faites-la pivoter pour l'éloigner du support, puis retirez-la du support.

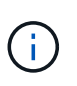

Notez la polarité de la batterie lorsque vous la retirez du support. La batterie est signalée par un signe plus et doit être correctement positionnée dans le support. Un signe plus près du support indique comment la batterie doit être positionnée.

- 3. Retirez la batterie de rechange du sac d'expédition antistatique.
- 4. Localisez le support de batterie vide dans le module de contrôleur.
- 5. Notez la polarité de la batterie RTC, puis insérez-la dans le support en inclinant la batterie et en la poussant vers le bas.
- 6. Inspectez visuellement la batterie pour vous assurer qu'elle est complètement installée dans le support et que la polarité est correcte.

#### Étape 4 : réinstaller le module de contrôleur et régler l'heure/la date après le remplacement de la batterie RTC

Après avoir remplacé un composant dans le module de contrôleur, vous devez réinstaller le module de contrôleur dans le châssis du système, réinitialiser l'heure et la date sur le contrôleur, puis le démarrer.

- 1. Si ce n'est déjà fait, fermez le conduit d'air ou le couvercle du module de commande.
- 2. Alignez l'extrémité du module de contrôleur avec l'ouverture du châssis, puis poussez doucement le module de contrôleur à mi-course dans le système.

N'insérez pas complètement le module de contrôleur dans le châssis tant qu'il n'y a pas été demandé.

3. Recâblage du système, selon les besoins.

Si vous avez retiré les convertisseurs de support (QSFP ou SFP), n'oubliez pas de les réinstaller si vous utilisez des câbles à fibre optique.

- 4. Si les blocs d'alimentation ont été débranchés, rebranchez-les et réinstallez les dispositifs de retenue du câble d'alimentation.
- 5. Terminez la réinstallation du module de contrôleur. Le module de contrôleur commence à démarrer dès qu'il est complètement inséré dans le châssis.
  - a. Avec la poignée de came en position ouverte, poussez fermement le module de contrôleur jusqu'à ce qu'il rencontre le fond de panier et soit bien en place, puis fermez la poignée de came en position verrouillée.

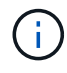

Ne forcez pas trop lorsque vous faites glisser le module de contrôleur dans le châssis pour éviter d'endommager les connecteurs.

- b. Si ce n'est déjà fait, réinstallez le périphérique de gestion des câbles.
- c. Fixez les câbles au dispositif de gestion des câbles à l'aide du crochet et de la sangle de boucle.
- d. Arrêtez le contrôleur à l'invite DU CHARGEUR.
- 6. Réinitialiser l'heure et la date sur le contrôleur :

- a. Vérifiez la date et l'heure sur le contrôleur en bon état à l'aide du show date commande.
- b. À l'invite DU CHARGEUR sur le contrôleur cible, vérifier l'heure et la date.
- c. Si nécessaire, modifiez la date avec le set date mm/dd/yyyy commande.
- d. Si nécessaire, réglez l'heure, en GMT, à l'aide du set time hh:mm:ss commande.
- e. Confirmez la date et l'heure sur le contrôleur cible.
- 7. À l'invite DU CHARGEUR, entrez bye Pour réinitialiser les cartes PCIe et d'autres composants et laisser le contrôleur redémarrer.
- 8. Rétablir le fonctionnement normal du contrôleur en renvoie son espace de stockage : storage failover giveback -ofnode *impaired\_node\_name*
- 9. Si le retour automatique a été désactivé, réactivez-le: storage failover modify -node local -auto-giveback true

#### Étape 5 : terminer le processus de remplacement

Retournez la pièce défectueuse à NetApp, tel que décrit dans les instructions RMA (retour de matériel) fournies avec le kit. Voir la "Retour de pièce et amp ; remplacements" pour plus d'informations.

# Systèmes FAS2600

# Installation et configuration

## Fiche de configuration du cluster - FAS2600

Vous pouvez utiliser cette fiche pour collecter et enregistrer les adresses IP spécifiques à votre site ainsi que les autres informations requises lors de la configuration d'un cluster ONTAP.

## "Fiche de configuration du cluster"

## Commencez ici : choisissez votre installation et configuration

Vous pouvez choisir parmi différents formats de contenu pour vous guider lors de l'installation et de la configuration de votre nouveau système de stockage.

• "Pas de temps"

Un PDF imprimable contenant des instructions détaillées avec des liens en direct vers du contenu supplémentaire.

• "Étapes vidéo"

Instructions étape par étape de la vidéo.

## Affiche PDF sur l'installation et la configuration - FAS2600

Vous pouvez utiliser l'affiche PDF pour installer et configurer votre nouveau système. Le "Instructions d'installation et de configuration du système FAS2600" fournit des instructions détaillées avec des liens en direct vers des contenus supplémentaires.

## Installation et configuration vidéo - FAS2600

La vidéo suivante présente une configuration logicielle de bout en bout pour les systèmes exécutant ONTAP 9.2.

"Vidéo sur la configuration du système AFF FAS2600"

# Maintenance

## Maintenance du matériel FAS2600

Les procédures de maintenance des systèmes de stockage FAS2600 peuvent être réalisées sur les composants suivants.

## Support de démarrage

Le support de démarrage stocke un ensemble principal et secondaire de fichiers d'image de démarrage que le système utilise lorsqu'il démarre.

## Module de cache

Vous devez remplacer le module de cache du contrôleur lorsque votre système enregistre un seul message AutoSupport (ASUP) indiquant que le module est hors ligne.

#### Châssis

Le châssis correspond au boîtier physique qui contient tous les composants du contrôleur, tels que le contrôleur/l'unité centrale, l'alimentation et les E/S.

#### Contrôleur

Un contrôleur se compose d'une carte, d'un micrologiciel et d'un logiciel. Il contrôle les entraînements et met en œuvre les fonctions ONTAP.

#### DIMM

Vous devez remplacer un module DIMM (module de mémoire double en ligne) en cas de non-concordance de mémoire, ou si vous avez un module DIMM défectueux.

#### Lecteur

Un lecteur est un périphérique qui fournit le support de stockage physique pour les données.

#### Batterie NVEM

Une batterie est fournie avec un contrôleur et conserve les données mises en cache en cas de panne de l'alimentation secteur.

#### Alimentation électrique

Une alimentation électrique fournit une source d'alimentation redondante dans un tiroir contrôleur.

#### Batterie d'horloge en temps réel

Une batterie d'horloge en temps réel conserve les informations relatives à la date et à l'heure du système si l'alimentation est coupée.

## Support de démarrage

#### Présentation du remplacement des supports de démarrage - FAS2600

Le support de démarrage stocke un ensemble principal et secondaire de fichiers système (image de démarrage) que le système utilise lors du démarrage. Selon votre configuration réseau, vous pouvez effectuer un remplacement sans interruption ou sans interruption.

Vous devez disposer d'une clé USB, formatée en FAT32, avec la quantité de stockage appropriée pour maintenir le image\_xxx.tgz fichier.

Vous devez également copier le image\_xxx.tgz Fichier sur le lecteur flash USB pour une utilisation ultérieure dans cette procédure.

- Les méthodes pour remplacer un support de démarrage sans interruption et sans interruption nécessitent toutes deux la restauration du var système de fichiers :
  - Pour le remplacement sans interruption, la paire haute disponibilité doit être connectée à un réseau afin de restaurer le var système de fichiers.
  - Pour un remplacement perturbateur, vous n'avez pas besoin d'une connexion réseau pour restaurer le var le système de fichiers, mais le processus nécessite deux redémarrages.
- Vous devez remplacer le composant défectueux par un composant FRU de remplacement que vous avez reçu de votre fournisseur.
- Il est important d'appliquer les commandes au cours de la procédure suivante sur le nœud approprié :
  - Le noeud *trouble* est le noeud sur lequel vous effectuez la maintenance.
  - Le *Healthy node* est le partenaire HA du nœud douteux.

#### Vérifiez les clés de chiffrement intégrées - FAS2600

Avant d'arrêter le contrôleur douteux et de vérifier le statut des clés de cryptage intégrées, vous devez vérifier le statut de ce contrôleur, désactiver le giveback automatique et vérifier quelle version de ONTAP le système fonctionne.

Avant d'arrêter le contrôleur défaillant et de vérifier l'état des clés de chiffrement intégrées, vous devez vérifier l'état du contrôleur défaillant, désactiver le rétablissement automatique et vérifier quelle version de ONTAP s'exécute sur le système.

Si vous avez un cluster avec plus de deux nœuds, il doit être dans le quorum. Si le cluster n'est pas au quorum ou si un contrôleur en bonne santé affiche la valeur false pour l'éligibilité et la santé, vous devez corriger le problème avant de désactiver le contrôleur défaillant ; voir "Synchroniser un nœud avec le cluster".

#### Étapes

- 1. Vérifier l'état du contrôleur détérioré :
  - Si le contrôleur douteux se trouve à l'invite de connexion, connectez-vous en tant que admin.

- Si le contrôleur associé est au niveau de l'invite DU CHARGEUR et qu'il fait partie de la configuration HA, connectez-vous en tant que admin sur le contrôleur sain.
- Si le contrôleur douteux se trouve dans une configuration autonome et à l'invite DU CHARGEUR, contactez "mysupport.netapp.com".
- 2. Si AutoSupport est activé, supprimez la création automatique de dossier en invoquant un message AutoSupport:system node autosupport invoke -node \* -type all -message MAINT=number\_of\_hours\_downh

Le message AutoSupport suivant supprime la création automatique de dossiers pendant deux heures : cluster1:\*> system node autosupport invoke -node \* -type all -message MAINT=2h

- 3. Vérifiez la version de ONTAP que le système fonctionne sur le contrôleur défaillant, si c'est le cas, ou sur le contrôleur partenaire si le contrôleur défaillant est en panne, à l'aide du version -v commande :
  - Si <Ino-DARE> ou <1Ono-DARE> s'affiche dans la sortie de la commande, le système ne prend pas en charge NVE, procédez à l'arrêt du contrôleur.
  - Si <Ino-DARE> n'est pas affiché dans la sortie de la commande et que le système exécute ONTAP 9.5, passer à Option 1 : vérifiez NVE ou NSE sur les systèmes qui exécutent ONTAP 9.5 ou une version antérieure.
  - Si <Ino-DARE> ne s'affiche pas dans la sortie de la commande et si le système exécute ONTAP 9.6 ou une version ultérieure, passer à Option 2 : vérifiez NVE ou NSE sur les systèmes qui exécutent ONTAP 9.6 ou version ultérieure.
- 4. Si le contrôleur douteux est intégré à une configuration HA, désactivez le rétablissement automatique de l'état du contrôleur: storage failover modify -node local -auto-giveback false ou storage failover modify -node local -auto-giveback-after-panic false

## Option 1 : vérifiez NVE ou NSE sur les systèmes qui exécutent ONTAP 9.5 ou une version antérieure

Avant d'arrêter le contrôleur défaillant, vérifiez si NetApp Volume Encryption (NVE) ou NetApp Storage Encryption (NSE) sont activés sur le système. Si c'est le cas, vous devez vérifier la configuration.

## Étapes

- 1. Connectez le câble de la console au contrôleur pour facultés affaiblies.
- 2. Vérifier si NVE est configuré pour n'importe quel volume du cluster : volume show -is-encrypted true

Si des volumes sont répertoriés dans le résultat, NVE est configuré et vous devez vérifier la configuration NVE. Si aucun volume n'est indiqué, vérifiez si NSE est configuré ou non.

- 3. Vérifier si NSE est configuré : storage encryption disk show
  - Si le résultat de la commande affiche les détails du disque avec les informations relatives au mode et à l'ID de clé, NSE est configuré et vous devez vérifier la configuration NSE.
  - Si NVE et NSE ne sont pas configurés, vous pouvez arrêter le contrôleur défaillant.

## Vérifiez la configuration NVE

## Étapes

1. Afficher les ID de clé des clés d'authentification stockées sur les serveurs de gestion des clés : security key-manager query

- Si le Restored s'affiche yes et tous les gestionnaires de clés s'affichent available, il est sûr d'arrêter le contrôleur défaillant.
- Si le Restored colonne affiche tout autre élément que yes, ou si un gestionnaire de clés s'affiche unavailable, vous devez effectuer quelques étapes supplémentaires.
- Si le message cette commande n'est pas prise en charge lorsque la gestion intégrée des clés est activée, vous devez effectuer d'autres étapes supplémentaires.
- 2. Si le Restored colonne affichée autre que yes, ou si un gestionnaire de clés s'affiche unavailable:
  - a. Récupérez et restaurez toutes les clés d'authentification et les ID de clé associés : security keymanager restore -address \*

Si la commande échoue, contactez le support NetApp.

"mysupport.netapp.com"

- a. Vérifiez que le Restored s'affiche yes affichage de toutes les clés d'authentification et de tous les gestionnaires de clés available: security key-manager query
- b. Arrêtez le contrôleur défaillant.
- 3. Si vous avez vu le message, cette commande n'est pas prise en charge lorsque la gestion intégrée des clés est activée, affichez les clés stockées dans le gestionnaire de clés intégré : security keymanager key show -detail
  - a. Si le Restored s'affiche yes sauvegardez manuellement les informations de gestion intégrée des clés :
    - Accédez au mode de privilège avancé et entrez y lorsque vous êtes invité à continuer : set -priv advanced
    - Entrez la commande pour afficher les informations de sauvegarde OKM : security keymanager backup show
    - Copiez le contenu des informations de sauvegarde dans un fichier distinct ou dans votre fichier journal. Dans les scénarios d'incident, vous devrez peut-être restaurer manuellement le gestionnaire de clés intégré OKM.
    - Revenir en mode admin: set -priv admin
    - Arrêtez le contrôleur défaillant.
  - b. Si le Restored colonne affiche tout autre élément que yes:
    - Exécutez l'assistant d'installation du gestionnaire de clés : security key-manager setup -node target/impaired node name

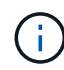

Entrez la phrase secrète de gestion de clés intégrée du client à l'invite. Si la phrase de passe ne peut pas être fournie, contactez "mysupport.netapp.com"

- Vérifiez que le Restored s'affiche yes pour toutes les clés d'authentification : security keymanager key show -detail
- Accédez au mode de privilège avancé et entrez y lorsque vous êtes invité à continuer : set -priv advanced
- Entrez la commande pour afficher les informations de sauvegarde OKM : security keymanager backup show

- Copiez le contenu des informations de sauvegarde dans un fichier distinct ou dans votre fichier journal. Dans les scénarios d'incident, vous devrez peut-être restaurer manuellement le gestionnaire de clés intégré OKM.
- Revenir en mode admin: set -priv admin
- Vous pouvez arrêter le contrôleur en toute sécurité.

## Vérifiez la configuration NSE

## Étapes

- 1. Afficher les ID de clé des clés d'authentification stockées sur les serveurs de gestion des clés : security key-manager query
  - Si le Restored s'affiche yes et tous les gestionnaires de clés s'affichent available, il est sûr d'arrêter le contrôleur défaillant.
  - Si le Restored colonne affiche tout autre élément que yes, ou si un gestionnaire de clés s'affiche unavailable, vous devez effectuer quelques étapes supplémentaires.
  - Si le message cette commande n'est pas prise en charge lorsque la gestion intégrée des clés est activée, vous devez effectuer d'autres étapes supplémentaires
- 2. Si le Restored colonne affichée autre que yes, ou si un gestionnaire de clés s'affiche unavailable:
  - a. Récupérez et restaurez toutes les clés d'authentification et les ID de clé associés : security keymanager restore -address \*

Si la commande échoue, contactez le support NetApp.

#### "mysupport.netapp.com"

- a. Vérifiez que le Restored s'affiche yes affichage de toutes les clés d'authentification et de tous les gestionnaires de clés available: security key-manager query
- b. Arrêtez le contrôleur défaillant.
- 3. Si vous avez vu le message, cette commande n'est pas prise en charge lorsque la gestion intégrée des clés est activée, affichez les clés stockées dans le gestionnaire de clés intégré : security keymanager key show -detail
  - a. Si le Restored s'affiche yes, sauvegardez manuellement les informations de gestion des clés intégrées :
    - Accédez au mode de privilège avancé et entrez y lorsque vous êtes invité à continuer : set -priv advanced
    - Entrez la commande pour afficher les informations de sauvegarde OKM : security keymanager backup show
    - Copiez le contenu des informations de sauvegarde dans un fichier distinct ou dans votre fichier journal. Dans les scénarios d'incident, vous devrez peut-être restaurer manuellement le gestionnaire de clés intégré OKM.
    - Revenir en mode admin: set -priv admin
    - Arrêtez le contrôleur défaillant.

b. Si le Restored colonne affiche tout autre élément que yes:

• Exécutez l'assistant d'installation du gestionnaire de clés : security key-manager setup

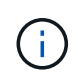

Entrez la phrase de passe OKM du client à l'invite. Si la phrase de passe ne peut pas être fournie, contactez "mysupport.netapp.com"

- Vérifiez que le Restored affiche la colonne yes pour toutes les clés d'authentification : security key-manager key show -detail
- Accédez au mode de privilège avancé et entrez y lorsque vous êtes invité à continuer : set -priv advanced
- Entrez la commande pour sauvegarder les informations OKM : security key-manager backup show

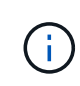

Assurez-vous que les informations OKM sont enregistrées dans votre fichier journal. Ces informations seront nécessaires dans les scénarios d'incident pour lesquels OKM peut avoir besoin d'être restauré manuellement.

- Copiez le contenu des informations de sauvegarde dans un fichier distinct ou dans votre journal. Dans les scénarios d'incident, vous devrez peut-être restaurer manuellement le gestionnaire de clés intégré OKM.
- Revenir en mode admin: set -priv admin
- Vous pouvez arrêter le contrôleur en toute sécurité.

#### Option 2 : vérifiez NVE ou NSE sur les systèmes qui exécutent ONTAP 9.6 ou version ultérieure

Avant d'arrêter le contrôleur défaillant, vérifiez si NetApp Volume Encryption (NVE) ou NetApp Storage Encryption (NSE) sont activés sur le système. Si c'est le cas, vous devez vérifier la configuration.

1. Vérifiez que NVE est utilisé pour n'importe quel volume du cluster : volume show -is-encrypted true

Si des volumes sont répertoriés dans le résultat, NVE est configuré et vous devez vérifier la configuration NVE. Si aucun volume n'est indiqué, vérifiez si NSE est configuré et utilisé.

- 2. Vérifiez si NSE est configuré et utilisé : storage encryption disk show
  - Si le résultat de la commande répertorie les détails du disque avec les informations relatives au mode et à l'ID de clé, NSE est configuré et vous devez vérifier la configuration NSE et son utilisation.
  - Si aucun disque n'est affiché, NSE n'est pas configuré.
  - Si NVE et NSE ne sont pas configurés, aucun disque n'est protégé avec les clés NSE, vous pouvez arrêter le contrôleur pour facultés affaiblies.

#### Vérifiez la configuration NVE

1. Afficher les ID de clé des clés d'authentification stockées sur les serveurs de gestion des clés : security key-manager key query

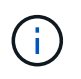

Après la version ONTAP 9.6, il est possible que vous ayez d'autres types de gestionnaire de clés. Les types sont KMIP, AKV, et GCP. Le processus de confirmation de ces types est identique à celui de la confirmation external ou onboard types de gestionnaire de clés.

- Si le Key Manager affichage du type external et le Restored s'affiche yes, il est sûr d'arrêter le contrôleur défaillant.
- Si le Key Manager affichage du type onboard et le Restored s'affiche yes, vous devez effectuer quelques étapes supplémentaires.
- Si le Key Manager affichage du type external et le Restored colonne affiche tout autre élément que yes, vous devez effectuer quelques étapes supplémentaires.
- Si le Key Manager affichage du type onboard et le Restored colonne affiche tout autre élément que yes, vous devez effectuer quelques étapes supplémentaires.
- 2. Si le Key Manager affichage du type onboard et le Restored s'affiche yes, Sauvegardez manuellement les informations OKM :
  - a. Accédez au mode de privilège avancé et entrez y lorsque vous êtes invité à continuer : set -priv advanced
  - b. Entrez la commande pour afficher les informations de gestion des clés : security key-manager onboard show-backup
  - c. Copiez le contenu des informations de sauvegarde dans un fichier distinct ou dans votre fichier journal. Dans les scénarios d'incident, vous devrez peut-être restaurer manuellement le gestionnaire de clés intégré OKM.
  - d. Revenir en mode admin: set -priv admin
  - e. Arrêtez le contrôleur défaillant.
- 3. Si le Key Manager affichage du type external et le Restored colonne affiche tout autre élément que yes:
  - a. Restaurer les clés d'authentification externe de gestion des clés sur tous les nœuds du cluster : security key-manager external restore

Si la commande échoue, contactez le support NetApp.

## "mysupport.netapp.com"

- a. Vérifiez que le Restored colonne égale à yes pour toutes les clés d'authentification : security key-manager key query
- b. Arrêtez le contrôleur défaillant.
- 4. Si le Key Manager affichage du type onboard et le Restored colonne affiche tout autre élément que yes:
  - a. Entrez la commande de synchronisation du gestionnaire de clés de sécurité intégré : security keymanager onboard sync

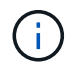

Saisissez la phrase de passe alphanumérique de gestion des clés intégrée de 32 caractères du client à l'invite. Si cette phrase secrète ne peut pas être fournie, contactez le support NetApp. "mysupport.netapp.com"

- b. Vérifiez le Restored affiche la colonne yes pour toutes les clés d'authentification : security keymanager key query
- c. Vérifiez que le Key Manager s'affiche onboard, Puis sauvegardez manuellement les informations OKM.

- d. Accédez au mode de privilège avancé et entrez y lorsque vous êtes invité à continuer : set -priv advanced
- e. Entrez la commande pour afficher les informations de sauvegarde de la gestion des clés : security key-manager onboard show-backup
- f. Copiez le contenu des informations de sauvegarde dans un fichier distinct ou dans votre fichier journal. Dans les scénarios d'incident, vous devrez peut-être restaurer manuellement le gestionnaire de clés intégré OKM.
- g. Revenir en mode admin: set -priv admin
- h. Vous pouvez arrêter le contrôleur en toute sécurité.

## Vérifiez la configuration NSE

1. Afficher les ID de clé des clés d'authentification stockées sur les serveurs de gestion des clés : security key-manager key query -key-type NSE-AK

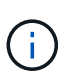

Après la version ONTAP 9.6, il est possible que vous ayez d'autres types de gestionnaire de clés. Les types sont KMIP, AKV, et GCP. Le processus de confirmation de ces types est identique à celui de la confirmation external ou onboard types de gestionnaire de clés.

- Si le Key Manager affichage du type external et le Restored s'affiche yes, il est sûr d'arrêter le contrôleur défaillant.
- Si le Key Manager affichage du type onboard et le Restored s'affiche yes, vous devez effectuer quelques étapes supplémentaires.
- Si le Key Manager affichage du type external et le Restored colonne affiche tout autre élément que yes, vous devez effectuer quelques étapes supplémentaires.
- Si le Key Manager affichage du type external et le Restored colonne affiche tout autre élément que yes, vous devez effectuer quelques étapes supplémentaires.
- 2. Si le Key Manager affichage du type onboard et le Restored s'affiche yes, Sauvegardez manuellement les informations OKM :
  - a. Accédez au mode de privilège avancé et entrez y lorsque vous êtes invité à continuer : set -priv advanced
  - b. Entrez la commande pour afficher les informations de gestion des clés : security key-manager onboard show-backup
  - c. Copiez le contenu des informations de sauvegarde dans un fichier distinct ou dans votre fichier journal. Dans les scénarios d'incident, vous devrez peut-être restaurer manuellement le gestionnaire de clés intégré OKM.
  - d. Revenir en mode admin: set -priv admin
  - e. Vous pouvez arrêter le contrôleur en toute sécurité.
- 3. Si le Key Manager affichage du type external et le Restored colonne affiche tout autre élément que yes:
  - a. Restaurer les clés d'authentification externe de gestion des clés sur tous les nœuds du cluster : security key-manager external restore

Si la commande échoue, contactez le support NetApp.

## "mysupport.netapp.com"

- a. Vérifiez que le Restored colonne égale à yes pour toutes les clés d'authentification : security key-manager key query
- b. Vous pouvez arrêter le contrôleur en toute sécurité.
- 4. Si le Key Manager affichage du type onboard et le Restored colonne affiche tout autre élément que yes:
  - a. Entrez la commande de synchronisation du gestionnaire de clés de sécurité intégré : security keymanager onboard sync

Saisissez la phrase de passe alphanumérique de gestion des clés intégrée de 32 caractères du client à l'invite. Si cette phrase secrète ne peut pas être fournie, contactez le support NetApp.

## "mysupport.netapp.com"

- a. Vérifiez le Restored affiche la colonne yes pour toutes les clés d'authentification : security keymanager key query
- b. Vérifiez que le Key Manager s'affiche onboard, Puis sauvegardez manuellement les informations OKM.
- c. Accédez au mode de privilège avancé et entrez y lorsque vous êtes invité à continuer : set -priv advanced
- d. Entrez la commande pour afficher les informations de sauvegarde de la gestion des clés : security key-manager onboard show-backup
- e. Copiez le contenu des informations de sauvegarde dans un fichier distinct ou dans votre fichier journal. Dans les scénarios d'incident, vous devrez peut-être restaurer manuellement le gestionnaire de clés intégré OKM.
- f. Revenir en mode admin: set -priv admin
- g. Vous pouvez arrêter le contrôleur en toute sécurité.

#### Arrêtez le contrôleur défaillant - FAS2600

Une fois les tâches NVE ou NSE terminées, vous devez arrêter le contrôleur pour cause de dysfonctionnement.

## Étapes

1. Faites passer le contrôleur douteux à l'invite DU CHARGEUR :

| Si le contrôleur en état de<br>fonctionnement s'affiche | Alors                                                                    |
|---------------------------------------------------------|--------------------------------------------------------------------------|
| Invite DU CHARGEUR                                      | Passez à la section retrait du module de contrôleur.                     |
| Waiting for giveback                                    | Appuyez sur Ctrl-C, puis répondez $_{\rm Y}$ lorsque vous y êtes invité. |

| Si le contrôleur en état de<br>fonctionnement s'affiche                         | Alors                                                                                                    |
|---------------------------------------------------------------------------------|----------------------------------------------------------------------------------------------------|
| Invite système ou invite de mot de<br>passe (entrer le mot de passe<br>système) | Prendre le contrôle défectueux ou l'arrêter à partir du contrôleur en<br>bon état : storage failover takeover -ofnode<br>impaired_node_name |
|                                                                                 | Lorsque le contrôleur douteux s'affiche en attente de rétablissement, appuyez sur Ctrl-C et répondez y.                                     |

2. Dans l'invite DU CHARGEUR, entrez : printenv pour capturer toutes les variables environnementales de démarrage. Enregistrez le résultat dans votre fichier journal.

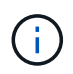

Cette commande peut ne pas fonctionner si le périphérique d'amorçage est corrompu ou non fonctionnel.

## Remplacer le support de démarrage - FAS2600

Pour remplacer le support de démarrage, vous devez retirer le module de contrôleur endommagé, installer le support de démarrage de remplacement et transférer l'image de démarrage sur une clé USB.

## Étape 1 : retirer le module de contrôleur

Pour accéder aux composants à l'intérieur du contrôleur, vous devez d'abord retirer le module de contrôleur du système, puis retirer le capot du module de contrôleur.

- 1. Si vous n'êtes pas déjà mis à la terre, mettez-vous à la terre correctement.
- Desserrez le crochet et la bride de boucle qui relient les câbles au périphérique de gestion des câbles, puis débranchez les câbles système et les SFP (si nécessaire) du module de contrôleur, en maintenant une trace de l'emplacement où les câbles ont été connectés.

Laissez les câbles dans le périphérique de gestion des câbles de sorte que lorsque vous réinstallez le périphérique de gestion des câbles, les câbles sont organisés.

3. Retirez et mettez de côté les dispositifs de gestion des câbles des côtés gauche et droit du module de contrôleur.

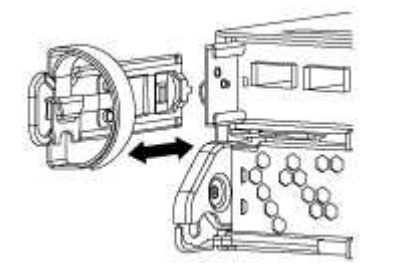

4. Appuyez sur le loquet de la poignée de came jusqu'à ce qu'il se libère, ouvrez complètement la poignée de came pour libérer le module de contrôleur du fond de panier central, puis, à l'aide de deux mains, retirez le module de contrôleur du châssis.

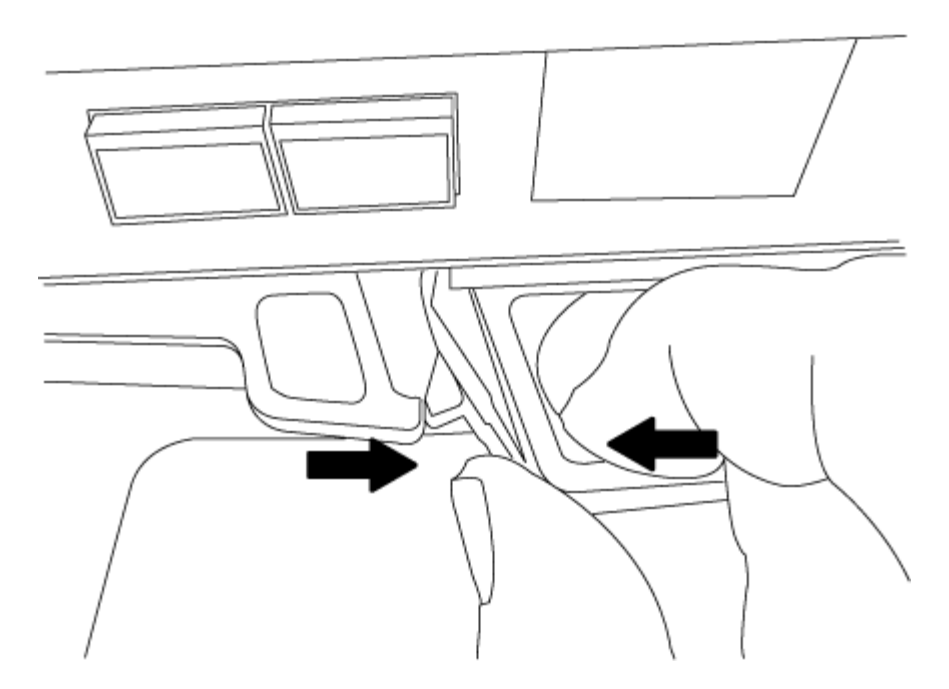

- 5. Retournez le module de contrôleur et placez-le sur une surface plane et stable.
- 6. Ouvrez le capot en le faisant glisser dans les languettes bleues pour le dégager, puis faites pivoter le couvercle vers le haut et ouvrez-le.

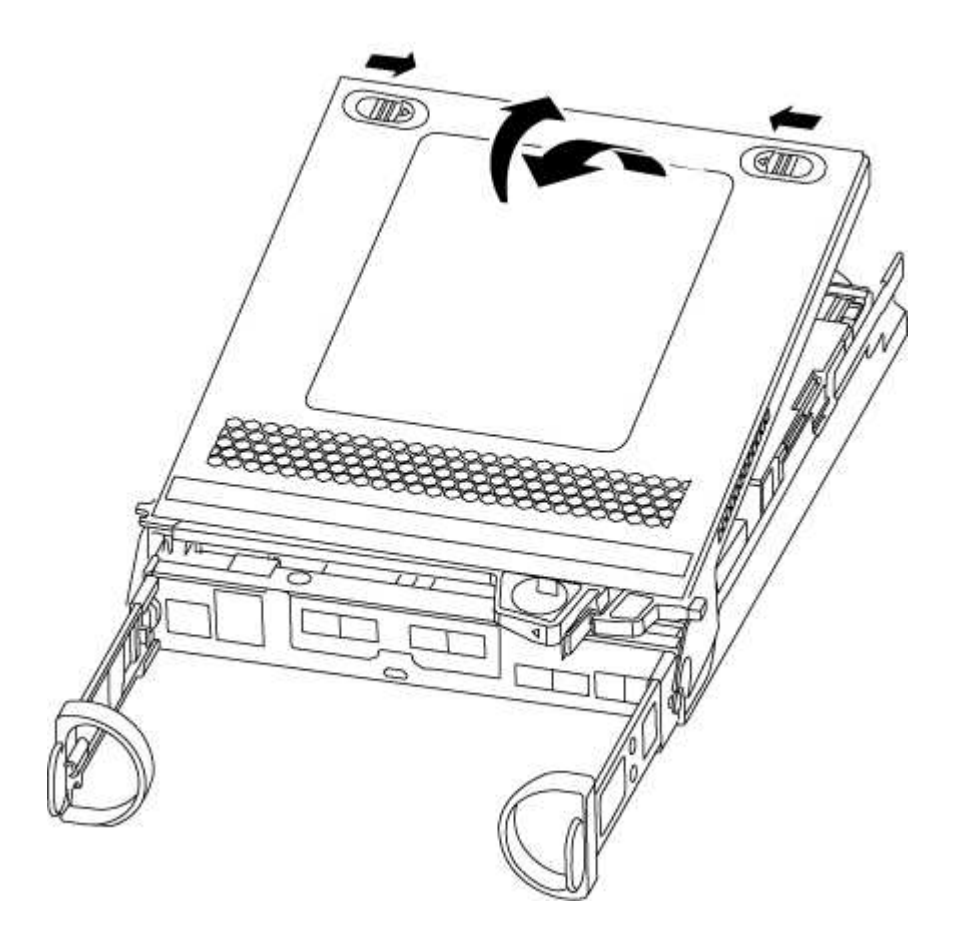

## Étape 2 : remplacer le support de démarrage

1. Si vous n'êtes pas déjà mis à la terre, mettez-vous à la terre correctement.

2. Recherchez le support de démarrage à l'aide de l'illustration suivante ou du mappage des FRU sur le module de contrôleur :

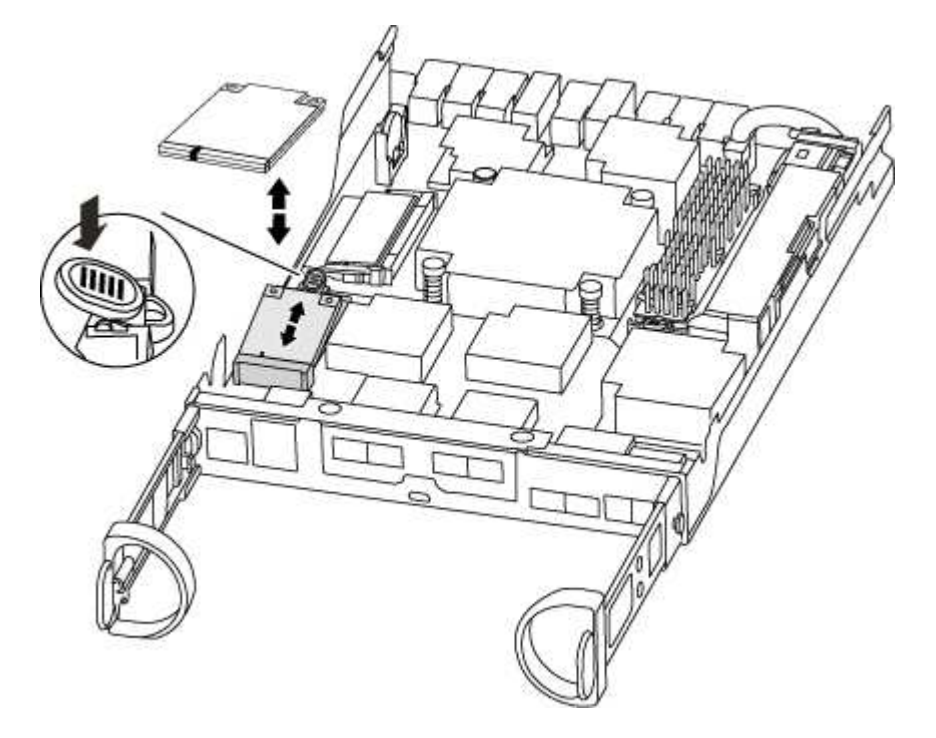

3. Appuyez sur le bouton bleu du logement du support de démarrage pour libérer le support de démarrage de son logement, puis tirez-le doucement hors du support de démarrage.

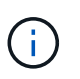

Ne faites pas tourner ou tirer le support de démarrage directement vers le haut, car cela pourrait endommager le support ou le support de démarrage.

- 4. Alignez les bords du support de démarrage de remplacement avec le support de démarrage, puis poussez-le doucement dans le support.
- 5. Vérifiez le support de démarrage pour vous assurer qu'il est bien en place dans le support.

Si nécessaire, retirez le support de démarrage et réinstallez-le dans le support.

- 6. Poussez le support de démarrage vers le bas pour engager le bouton de verrouillage sur le boîtier du support de démarrage.
- 7. Fermez le capot du module de contrôleur.

#### Étape 3 : transférez l'image de démarrage sur le support de démarrage

Vous pouvez installer l'image système sur le support de démarrage de remplacement à l'aide d'un lecteur flash USB avec l'image installée sur celui-ci. Cependant, vous devez restaurer le système de fichiers var au cours de cette procédure.

- Vous devez disposer d'une clé USB, formatée en FAT32, avec au moins 4 Go de capacité.
- Copie de la même version d'image de ONTAP que celle du contrôleur avec facultés affaiblies. Vous pouvez télécharger l'image appropriée depuis la section Downloads du site de support NetApp
  - Si NVE est activé, téléchargez l'image avec NetApp Volume Encryption, comme indiqué sur le bouton de téléchargement.
  - Si NVE n'est pas activé, téléchargez l'image sans NetApp Volume Encryption, comme indiqué sur le

bouton de téléchargement.

- Si votre système est une paire haute disponibilité, vous devez disposer d'une connexion réseau.
- Si votre système est un système autonome, vous n'avez pas besoin d'une connexion réseau, mais vous devez effectuer un redémarrage supplémentaire lors de la restauration du système de fichiers var.

## Étapes

- 1. Alignez l'extrémité du module de contrôleur avec l'ouverture du châssis, puis poussez doucement le module de contrôleur à mi-course dans le système.
- 2. Réinstallez le périphérique de gestion des câbles et recâblage du système, selon les besoins.

Lors de la remise en état, n'oubliez pas de réinstaller les convertisseurs de support (SFP) s'ils ont été retirés.

3. Insérez la clé USB dans le logement USB du module de contrôleur.

Assurez-vous d'installer le lecteur flash USB dans le logement étiqueté pour périphériques USB et non dans le port de console USB.

4. Poussez le module de contrôleur complètement dans le système, en vous assurant que la poignée de came se dégage du lecteur flash USB, appuyez fermement sur la poignée de came pour terminer l'installation du module de contrôleur, poussez la poignée de came en position fermée, puis serrez la vis moletée.

Le contrôleur commence à démarrer dès qu'il est entièrement installé dans le châssis.

5. Interrompez le processus de démarrage pour qu'il s'arrête à l'invite DU CHARGEUR en appuyant sur Ctrl-C lorsque vous voyez démarrer L'AUTOBOOT, appuyez sur Ctrl-C pour annuler

Si ce message ne s'affiche pas, appuyez sur Ctrl-C, sélectionnez l'option pour démarrer en mode maintenance, puis arrêtez le contrôleur pour démarrer LE CHARGEUR.

6. Pour les systèmes équipés d'un contrôleur dans le châssis, reconnectez les blocs d'alimentation et mettez les blocs d'alimentation sous tension.

Le système commence à démarrer et s'arrête à l'invite DU CHARGEUR.

- 7. Définissez le type de connexion réseau à l'invite DU CHARGEUR :
  - ° Sivous configurez DHCP: if config e0a -auto

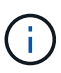

Le port cible que vous configurez est le port cible que vous utilisez pour communiquer avec le contrôleur douteux à partir du contrôleur en bon état pendant la restauration du système de fichiers var avec une connexion réseau. Vous pouvez également utiliser le port e0M dans cette commande.

- Si vous configurez des connexions manuelles : ifconfig e0a -addr=filer\_addr -mask=netmask -gw=gateway-dns=dns\_addr-domain=dns\_domain
  - Filer\_addr est l'adresse IP du système de stockage.
  - Le masque de réseau est le masque de réseau du réseau de gestion connecté au partenaire haute disponibilité.
  - passerelle est la passerelle du réseau.

- dns\_addr est l'adresse IP d'un serveur de noms sur votre réseau.
- dns\_Domain est le nom de domaine DNS (Domain Name System).

Si vous utilisez ce paramètre facultatif, vous n'avez pas besoin d'un nom de domaine complet dans l'URL du serveur netboot. Vous avez uniquement besoin du nom d'hôte du serveur.

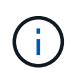

D'autres paramètres peuvent être nécessaires pour votre interface. Vous pouvez entrer help ifconfig à l'invite du micrologiciel pour plus de détails.

#### Démarrer l'image de restauration - FAS2600

Vous devez démarrer l'image ONTAP à partir du lecteur USB, restaurer le système de fichiers et vérifier les variables environnementales.

#### Étapes

1. À partir de l'invite DU CHARGEUR, démarrez l'image de récupération à partir du lecteur flash USB : boot\_recovery

L'image est téléchargée à partir de la clé USB.

- 2. Lorsque vous y êtes invité, entrez le nom de l'image ou acceptez l'image par défaut affichée entre crochets sur votre écran.
- 3. Restaurez le système de fichiers var :

| Si votre système dispose de | Alors                                                                                                    |
|-----------------------------|----------------------------------------------------------------------------------------------------|
| Une connexion réseau        | <ul> <li>Appuyez sur y lorsque vous êtes invité à restaurer la<br/>configuration de sauvegarde.</li> </ul>                     |
|                             | b. Définissez le contrôleur sain sur le niveau de privilège avancé :<br>set -privilege advanced                                |
|                             | C. Exécutez la commande restore backup : system node<br>restore-backup -node local -target-address<br>impaired_node_IP_address |
|                             | d. Renvoyer le contrôleur au niveau admin : set -privilege admin                                                               |
|                             | e. Appuyez sur <sub>Y</sub> lorsque vous êtes invité à utiliser la configuration restaurée.                                    |
|                             | f. Appuyez sur <sub>Y</sub> lorsque vous êtes invité à redémarrer le contrôleur.                                               |
| Aucune connexion réseau     | <ul> <li>Appuyez sur n lorsque vous êtes invité à restaurer la<br/>configuration de sauvegarde.</li> </ul>                     |
|                             | b. Redémarrez le système à l'invite du système.                                                                                |
|                             | <ul> <li>c. Sélectionnez l'option mettre à jour Flash dans Backup config<br/>(Sync flash) dans le menu affiché.</li> </ul>     |
|                             | Si vous êtes invité à poursuivre la mise à jour, appuyez sur ${\ensuremath{{\rm y}}}$ .                                        |

- 4. Assurez-vous que les variables environnementales sont définies comme prévu :
  - a. Prenez le contrôleur vers l'invite DU CHARGEUR.
  - b. Vérifiez les paramètres de la variable d'environnement à l'aide de l' printenv commande.
  - c. Si une variable d'environnement n'est pas définie comme prévu, modifiez-la avec le setenv environment\_variable\_name changed\_value commande.
  - d. Enregistrez vos modifications à l'aide du saveenv commande.
- 5. Le suivant dépend de la configuration de votre système :
  - Si keymanager, NSE ou NVE intégré est configuré sur votre système, rendez-vous sur OKM, NSE et NVE si besoin
  - Si keymanager, NSE ou NVE intégré ne sont pas configurés sur votre système, effectuez les étapes de cette section.
- 6. Dans l'invite DU CHARGEUR, entrez le boot\_ontap commande.

| Si vous voyez       | Alors                                                                                                    |
|---------------------|----------------------------------------------------------------------------------------------------|
| Invite de connexion | Passer à l'étape suivante.                                                                                                    |
| Attente du retour   | <ul> <li>a. Connectez-vous au contrôleur partenaire.</li> <li>b. Vérifiez que le contrôleur cible est prêt pour le rétablissement à<br/>l'aide du storage failover show commande.</li> </ul> |

- 7. Branchez le câble de la console au contrôleur partenaire.
- 8. Reaccordez le contrôleur à l'aide du storage failover giveback -fromnode local commande.
- 9. À l'invite du cluster, vérifiez les interfaces logiques avec le net int -is-home false commande.

Si l'une des interfaces est indiquée comme « FALSE », restaurez ces interfaces à son port d'origine à l'aide de l' net int revert commande.

- 10. Déplacez le câble de la console vers le contrôleur réparé et exécutez le version -v Commande pour vérifier les versions de ONTAP.
- 11. Restaurez le retour automatique si vous le désactivez à l'aide de storage failover modify -node local -auto-giveback true commande.

## OKM, NSE et NVE si besoin : FAS2600

Une fois les variables d'environnement vérifiées, vous devez effectuer une procédure spécifique aux systèmes sur lesquels OKM (Onboard Key Manager), NetApp Storage Encryption (NSE) ou NetApp Volume Encryption (NVE) sont activés.

Déterminez la section à laquelle vous devez utiliser pour restaurer vos configurations OKM, NSE ou NVE :

Si NSE ou NVE sont activés avec le gestionnaire de clés intégré, vous devez restaurer les paramètres que vous avez capturés au début de cette procédure.

• Si NSE ou NVE sont activés et que le gestionnaire de clés intégré est activé, rendez-vous sur Option 1 : restaurez NVE ou NSE lorsque le gestionnaire de clés intégré est activé.

- Si NSE ou NVE sont activés pour ONATP 9.5, rendez-vous sur Option 2 : restaurez NSE/NVE sur les systèmes exécutant ONTAP 9.5 et versions antérieures.
- Si NSE ou NVE sont activés pour ONTAP 9.6, rendez-vous sur le site Option 3 : restaurez NSE/NVE sur les systèmes qui exécutent ONTAP 9.6 et versions ultérieures.

## Option 1 : restaurez NVE ou NSE lorsque le gestionnaire de clés intégré est activé

## Étapes

- 1. Branchez le câble de la console au contrôleur cible.
- 2. Utilisez le boot ontap Commande à l'invite DU CHARGEUR pour démarrer le contrôleur.
- 3. Vérifiez la sortie de la console :

| Si la console affiche | Alors                                                                                                    |
|-----------------------|----------------------------------------------------------------------------------------------------|
| Invite DU CHARGEUR    | Démarrer le contrôleur sur le menu de démarrage : boot_ontap menu                                                                                                    |
| Attente du retour     | <ul> <li>a. Entrez Ctrl-C à l'invite</li> <li>b. Au message: Voulez-vous arrêter ce contrôleur plutôt que d'attendre [y/n]?<br/>, entrez : y</li> <li>c. À l'invite DU CHARGEUR, entrez le boot_ontap menu commande.</li> </ul> |

- 4. Dans le menu de démarrage, entrez la commande masquée, recover\_onboard\_keymanager et répondre y à l'invite.
- 5. Saisissez la phrase de passe du gestionnaire de clés intégré que vous avez obtenue du client au début de cette procédure.
- 6. Lorsque vous êtes invité à saisir les données de sauvegarde, collez les données de sauvegarde que vous avez saisies au début de cette procédure, lorsque vous y êtes invité. Coller la sortie de security keymanager backup show OU security key-manager onboard show-backup commande.

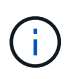

Les données sont issues de l'une ou l'autre security key-manager backup show ou security key-manager onboard show-backup commande.

Exemple de données de sauvegarde :

------ FIN DE LA SAUVEGARDE------

7. Dans le menu de démarrage, sélectionnez l'option démarrage normal.

Le système démarre à Waiting for giveback... à l'invite.

- 8. Déplacez le câble de la console vers le contrôleur partenaire et connectez-vous en tant qu'administrateur.
- 9. Vérifiez que le contrôleur cible est prêt pour le rétablissement à l'aide du storage failover show commande.
- 10. Renvoyer uniquement les agrégats CFO avec le rétablissement du basculement du stockage -fromnode local -only-cfo-aggregates true commande.
  - Si la commande échoue en raison d'un disque en panne, désengagez physiquement le disque en panne, mais laissez le disque dans le slot jusqu'à ce qu'un disque de remplacement soit reçu.
  - Si la commande échoue en raison d'une session CIFS ouverte, vérifiez auprès du client comment fermer les sessions CIFS.

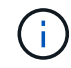

L'arrêt du protocole CIFS peut entraîner la perte de données.

- Si la commande échoue parce que le partenaire n'est pas prêt, attendez 5 minutes pour que le système NVMEMs se synchronise.
- Si la commande échoue en raison d'un processus NDMP, SnapMirror ou SnapVault, désactivez le processus. Consultez le centre de documentation approprié pour plus d'informations.
- 11. Une fois le retour terminé, vérifiez l'état du basculement et du rétablissement à l'aide du storage failover show et ``storage failover show`commandes -giveback».

Seuls les agrégats CFO (agrégats racine et agrégats de données de type CFO) seront indiqués.

- 12. Déplacez le câble de la console vers le contrôleur cible.
- 13. Si vous exécutez ONTAP 9.5 ou une version antérieure, exécutez l'assistant de configuration du gestionnaire de clés :
  - a. Démarrez l'assistant à l'aide de security key-manager setup -nodenodename entrez la phrase d'authentification pour la gestion intégrée des clés lorsque vous y êtes invité.
  - b. Entrez le key-manager key show -detail commande pour afficher une vue détaillée de toutes les clés stockées dans le gestionnaire de clés intégré et vérifier que Restored colonne = yes pour toutes les clés d'authentification.

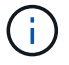

Si le Restored colonne = tout autre élément que yes, Contactez le support client.

- c. Attendez 10 minutes que la clé se synchronise sur l'ensemble du cluster.
- 14. Si vous exécutez ONTAP 9.6 ou version ultérieure :
  - a. Exécutez le security key-manager onboard sync puis entrez la phrase de passe lorsque vous y êtes invité.
  - b. Entrez le security key-manager key query commande pour afficher une vue détaillée de toutes les clés stockées dans le gestionnaire de clés intégré et vérifier que Restored colonne = yes/true pour toutes les clés d'authentification.

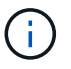

Si le Restored colonne = tout autre élément que yes/true, Contactez le support client.

- c. Attendez 10 minutes que la clé se synchronise sur l'ensemble du cluster.
- 15. Déplacez le câble de la console vers le contrôleur partenaire.
- 16. Renvoyer le contrôleur cible à l'aide du storage failover giveback -fromnode local commande.
- 17. Vérifier le statut de rétablissement, 3 minutes après la fin des rapports, à l'aide de storage failover show commande.

Si le retour n'est pas effectué au bout de 20 minutes, contactez le support client.

18. À l'invite clustershell, entrez le net int show -is-home false commande pour lister les interfaces logiques qui ne se trouvent pas sur leur contrôleur et son port de base.

Si des interfaces sont répertoriées comme false, restaurez ces interfaces à leur port de départ à l'aide de l'net int revert -vserver Cluster -lif *nodename* commande.

- 19. Déplacer le câble de la console vers le contrôleur cible et exécuter le version -v Commande pour vérifier les versions de ONTAP.
- 20. Restaurez le retour automatique si vous le désactivez à l'aide de storage failover modify -node local -auto-giveback true commande.

#### Option 2 : restaurez NSE/NVE sur les systèmes exécutant ONTAP 9.5 et versions antérieures

#### Étapes

- 1. Branchez le câble de la console au contrôleur cible.
- 2. Utilisez le boot ontap Commande à l'invite DU CHARGEUR pour démarrer le contrôleur.
- 3. Vérifiez la sortie de la console :

| Si la console affiche | Alors               |
|-----------------------|---------------------|
| Invite de connexion   | Passez à l'étape 7. |

| Si la console affiche | Alors                                                                                                    |
|-----------------------|----------------------------------------------------------------------------------------------------|
| Attente du retour     | a. Connectez-vous au contrôleur partenaire.                                                                        |
|                       | b. Vérifiez que le contrôleur cible est prêt pour le rétablissement à l'aide du<br>storage failover show commande. |

- 4. Déplacez le câble de la console vers le contrôleur partenaire et redonnez le stockage du contrôleur cible à l'aide du storage failover giveback -fromnode local -only-cfo-aggregates true local commande.
  - Si la commande échoue en raison d'un disque en panne, désengagez physiquement le disque en panne, mais laissez le disque dans le slot jusqu'à ce qu'un disque de remplacement soit reçu.
  - Si la commande échoue en raison d'une session CIFS ouverte, vérifiez auprès du client comment fermer les sessions CIFS.

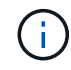

L'arrêt du protocole CIFS peut entraîner la perte de données.

- Si la commande échoue parce que le partenaire "n'est pas prêt", attendre 5 minutes pour que les NVMEMs se synchronisent.
- Si la commande échoue en raison d'un processus NDMP, SnapMirror ou SnapVault, désactivez le processus. Consultez le centre de documentation approprié pour plus d'informations.
- 5. Attendre 3 minutes et vérifier l'état du basculement à l'aide du storage failover show commande.
- 6. À l'invite clustershell, entrez le net int show -is-home false commande pour lister les interfaces logiques qui ne se trouvent pas sur leur contrôleur et son port de base.

Si des interfaces sont répertoriées comme false, restaurez ces interfaces à leur port de départ à l'aide de l'net int revert -vserver Cluster -lif *nodename* commande.

- 7. Déplacez le câble de la console vers le contrôleur cible et exécutez la version -v command Pour vérifier les versions ONTAP.
- 8. Restaurez le retour automatique si vous le désactivez à l'aide de storage failover modify -node local -auto-giveback true commande.
- 9. Utilisez le storage encryption disk show à l'invite clustershell, pour vérifier la sortie.

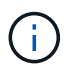

Cette commande ne fonctionne pas si NVE (NetApp Volume Encryption) est configuré

- 10. Utilisez la requête Security Key-Manager pour afficher les ID de clé des clés d'authentification stockées sur les serveurs de gestion des clés.
  - Si le Restored colonne = yes Et tous les gestionnaires clés rapportent un état disponible, allez à compléter le processus de remplacement.
  - Si le Restored colonne = tout autre élément que yes, et/ou un ou plusieurs gestionnaires de clés ne sont pas disponibles, utilisez le security key-manager restore -address Commande permettant de récupérer et de restaurer toutes les clés d'authentification (ACK) et tous les ID de clé associés à tous les nœuds à partir de tous les serveurs de gestion de clés disponibles.

Vérifiez à nouveau la sortie de la requête du gestionnaire de clés de sécurité pour vous assurer que Restored colonne = yes et tous les responsables clés se déclarent dans un état disponible

- 11. Si la gestion intégrée des clés est activée :
  - a. Utilisez le security key-manager key show -detail pour obtenir une vue détaillée de toutes les clés stockées dans le gestionnaire de clés intégré.
  - b. Utilisez le security key-manager key show -detail et vérifiez que le Restored colonne = yes pour toutes les clés d'authentification.

Si le Restored colonne = tout autre élément que yes, utilisez l'security key-manager setup -node *Repaired*(Target)*node* Commande permettant de restaurer les paramètres de gestion intégrée des clés. Exécutez à nouveau le security key-manager key show -detail commande à vérifier Restored colonne = yes pour toutes les clés d'authentification.

- 12. Branchez le câble de la console au contrôleur partenaire.
- 13. Reaccordez le contrôleur à l'aide du storage failover giveback -fromnode local commande.
- 14. Restaurez le retour automatique si vous le désactivez à l'aide de storage failover modify -node local -auto-giveback true commande.

## Option 3 : restaurez NSE/NVE sur les systèmes qui exécutent ONTAP 9.6 et versions ultérieures

## Étapes

- 1. Branchez le câble de la console au contrôleur cible.
- 2. Utilisez le boot ontap Commande à l'invite DU CHARGEUR pour démarrer le contrôleur.
- 3. Vérifiez la sortie de la console :

| Si la console affiche | Alors                                                                                                    |
|-----------------------|----------------------------------------------------------------------------------------------------|
| Invite de connexion   | Passez à l'étape 7.                                                                                                    |
| Attente du retour     | <ul> <li>a. Connectez-vous au contrôleur partenaire.</li> <li>b. Vérifiez que le contrôleur cible est prêt pour le rétablissement à l'aide du storage failover show commande.</li> </ul> |

- 4. Déplacez le câble de la console vers le contrôleur partenaire et redonnez le stockage du contrôleur cible à l'aide du storage failover giveback -fromnode local -only-cfo-aggregates true local commande.
  - Si la commande échoue en raison d'un disque en panne, désengagez physiquement le disque en panne, mais laissez le disque dans le slot jusqu'à ce qu'un disque de remplacement soit reçu.
  - Si la commande échoue en raison d'une session CIFS ouverte, vérifiez auprès du client comment fermer les sessions CIFS.

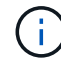

L'arrêt du protocole CIFS peut entraîner la perte de données.

- Si la commande échoue parce que le partenaire n'est pas prêt, attendez 5 minutes pour que le système NVMEMs se synchronise.
- Si la commande échoue en raison d'un processus NDMP, SnapMirror ou SnapVault, désactivez le processus. Consultez le centre de documentation approprié pour plus d'informations.
- 5. Attendre 3 minutes et vérifier l'état du basculement à l'aide du storage failover show commande.

6. À l'invite clustershell, entrez le net int show -is-home false commande pour lister les interfaces logiques qui ne se trouvent pas sur leur contrôleur et son port de base.

Si des interfaces sont répertoriées comme false, restaurez ces interfaces à leur port de départ à l'aide de l'net int revert -vserver Cluster -lif *nodename* commande.

- 7. Déplacer le câble de la console vers le contrôleur cible et exécuter le version -v Commande pour vérifier les versions de ONTAP.
- 8. Restaurez le retour automatique si vous le désactivez à l'aide de storage failover modify -node local -auto-giveback true commande.
- 9. Utilisez le storage encryption disk show à l'invite clustershell, pour vérifier la sortie.
- 10. Utilisez le security key-manager key query Commande pour afficher les ID de clé des clés d'authentification stockées sur les serveurs de gestion des clés.
  - Si le Restored colonne = yes/true, vous avez terminé et pouvez procéder à la procédure de remplacement.
  - Si le Key Manager type = external et le Restored colonne = tout autre élément que yes/true, utilisez l' security key-manager external restore Commande permettant de restaurer les ID de clé des clés d'authentification.

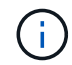

Si la commande échoue, contactez l'assistance clientèle.

• Si le Key Manager type = onboard et le Restored colonne = tout autre élément que yes/true, utilisez l' security key-manager onboard sync Commande permettant de resynchroniser le type de gestionnaire de clés.

Utilisez la requête de clé de sécurité du gestionnaire de clés pour vérifier que l'Restored colonne = yes/true pour toutes les clés d'authentification.

- 11. Branchez le câble de la console au contrôleur partenaire.
- 12. Reaccordez le contrôleur à l'aide du storage failover giveback -fromnode local commande.
- 13. Restaurez le retour automatique si vous le désactivez à l'aide de storage failover modify -node local -auto-giveback true commande.
- 14. Si AutoSupport est activé, restaurez/annulez la suppression automatique de la création de cas à l'aide du system node autosupport invoke -node \* -type all -message MAINT=END

#### Renvoyez la pièce défectueuse à NetApp - FAS2600

Retournez la pièce défectueuse à NetApp, tel que décrit dans les instructions RMA (retour de matériel) fournies avec le kit. Voir la "Retour de pièce et amp ; remplacements" pour plus d'informations.

## Remplacer le module de cache - FAS2600

Vous devez remplacer le module de cache du module de contrôleur lorsque votre système enregistre un message AutoSupport (ASUP) unique que le module a mis hors ligne. Dans le cas contraire, les performances s'en trouvent affectées.

• Vous devez remplacer le composant défectueux par un composant FRU de remplacement que vous avez reçu de votre fournisseur.

#### "Vidéo sur le remplacement du module de cache AFF FAS2600"

#### Étape 1 : arrêtez le contrôleur défaillant

Vous pouvez arrêter ou reprendre le contrôleur défaillant en suivant différentes procédures, en fonction de la configuration matérielle du système de stockage.

#### Description de la tâche

Si vous avez un cluster avec plus de deux nœuds, il doit être dans le quorum. Si le cluster n'est pas au quorum ou si un contrôleur en bonne santé affiche la valeur false pour l'éligibilité et la santé, vous devez corriger le problème avant de mettre le contrôleur en panne hors tension.

#### "Synchroniser un nœud avec le cluster"

Vous pouvez effacer le contenu de votre module de cache avant de le remplacer.

- 1. Bien que les données du module de cache soient cryptées, il est possible que vous souhaitiez effacer toutes les données du module de cache pour personnes affaiblies et vérifier que le module de cache n'a pas de données :
  - a. Effacer les données du module de cache : system controller flash-cache secure-erase run -node *node name* localhost -device-id *device number*

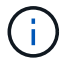

Exécutez le system controller flash-cache show Si vous ne connaissez pas l'ID de périphérique flashcache.

- b. Vérifiez que les données ont été effacées du module de cache : system controller flashcache secure-erase show
- 2. Si le contrôleur défectueux fait partie d'une paire HA, désactivez le rétablissement automatique à partir de la console du contrôleur en bon état : storage failover modify -node local -auto-giveback false
- 3. Faites passer le contrôleur douteux à l'invite DU CHARGEUR :

| Si le contrôleur en état de<br>fonctionnement s'affiche | Alors                                                           |
|---------------------------------------------------------|-----------------------------------------------------------------|
| Invite DU CHARGEUR                                      | Passez à l'étape suivante.                                      |
| Attente du retour                                       | Appuyez sur Ctrl-C, puis répondez y lorsque vous y êtes invité. |

| Si le contrôleur en état de<br>fonctionnement s'affiche                         | Alors                                                                                                    |
|---------------------------------------------------------------------------------|----------------------------------------------------------------------------------------------------|
| Invite système ou invite de mot de<br>passe (entrer le mot de passe<br>système) | <ul> <li>Prendre en charge ou arrêter le contrôleur en état :</li> <li>Pour une paire haute disponibilité, prendre le relais du contrôleur défectueux du contrôleur en bonne santé : storage failover takeover -ofnode impaired_node_name</li> <li>Lorsque le contrôleur douteux s'affiche en attente de rétablissement, appuyez sur Ctrl-C et répondez y.</li> <li>Pour un système autonome : system node halt impaired_node_name</li> </ul> |

4. Si le système ne dispose que d'un seul module de contrôleur dans le châssis, mettez les blocs d'alimentation hors tension, puis débranchez les câbles d'alimentation du contrôleur pour cause d'altération de la source d'alimentation.

## Étape 2 : retirer le module de contrôleur

Pour accéder aux composants à l'intérieur du contrôleur, vous devez d'abord retirer le module de contrôleur du système, puis retirer le capot du module de contrôleur.

- 1. Si vous n'êtes pas déjà mis à la terre, mettez-vous à la terre correctement.
- Desserrez le crochet et la bride de boucle qui relient les câbles au périphérique de gestion des câbles, puis débranchez les câbles système et les SFP (si nécessaire) du module de contrôleur, en maintenant une trace de l'emplacement où les câbles ont été connectés.

Laissez les câbles dans le périphérique de gestion des câbles de sorte que lorsque vous réinstallez le périphérique de gestion des câbles, les câbles sont organisés.

3. Retirez et mettez de côté les dispositifs de gestion des câbles des côtés gauche et droit du module de contrôleur.

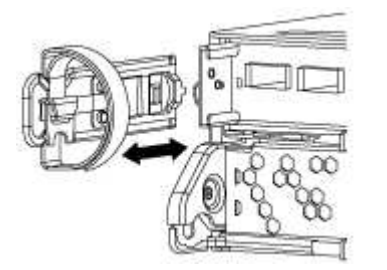

4. Appuyez sur le loquet de la poignée de came jusqu'à ce qu'il se libère, ouvrez complètement la poignée de came pour libérer le module de contrôleur du fond de panier central, puis, à l'aide de deux mains, retirez le module de contrôleur du châssis.

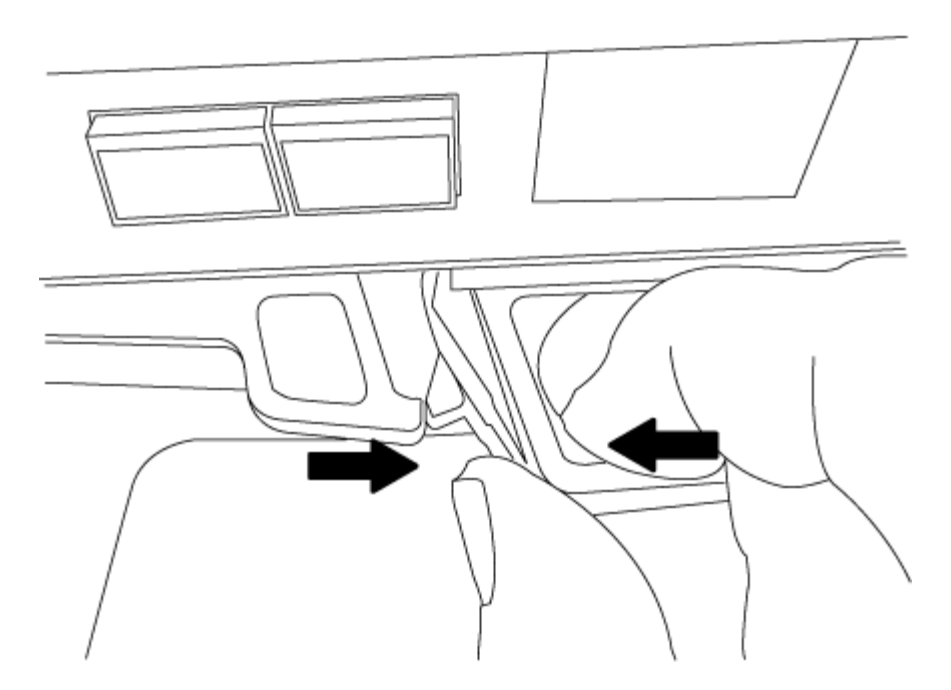

- 5. Retournez le module de contrôleur et placez-le sur une surface plane et stable.
- 6. Ouvrez le capot en le faisant glisser dans les languettes bleues pour le dégager, puis faites pivoter le couvercle vers le haut et ouvrez-le.

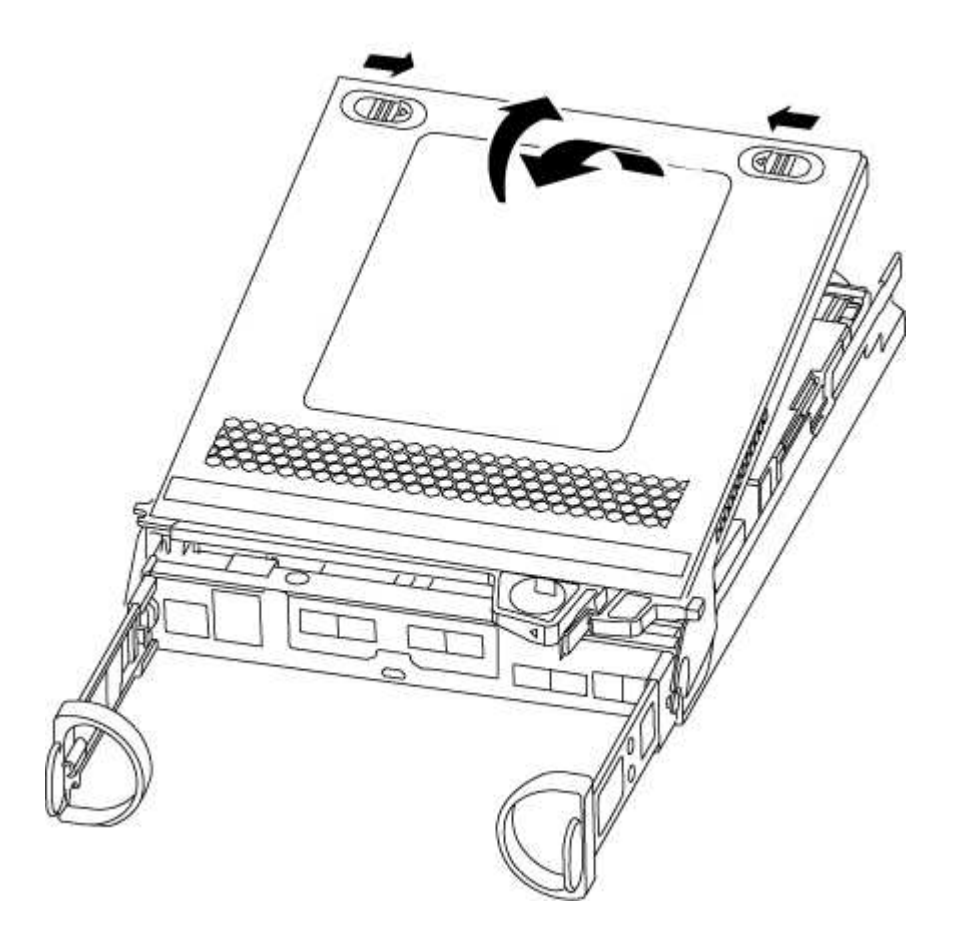

#### Étape 3 : remplacer un module de cache

Pour remplacer un module de mise en cache appelé carte PCIe M.2 sur l'étiquette de votre contrôleur,

localisez le logement à l'intérieur du contrôleur et suivez la séquence des étapes.

Votre système de stockage doit répondre à certains critères en fonction de votre situation :

- Il doit disposer du système d'exploitation approprié pour le module de cache que vous installez.
- Il doit prendre en charge la capacité de mise en cache.
- Tous les autres composants du système de stockage doivent fonctionner correctement. Si ce n'est pas le cas, vous devez contacter le support technique.
  - a. Recherchez le module de mise en cache à l'arrière du module de contrôleur et retirez-le.
    - i. Appuyez sur la languette de dégagement.
    - ii. Retirez le dissipateur de chaleur.

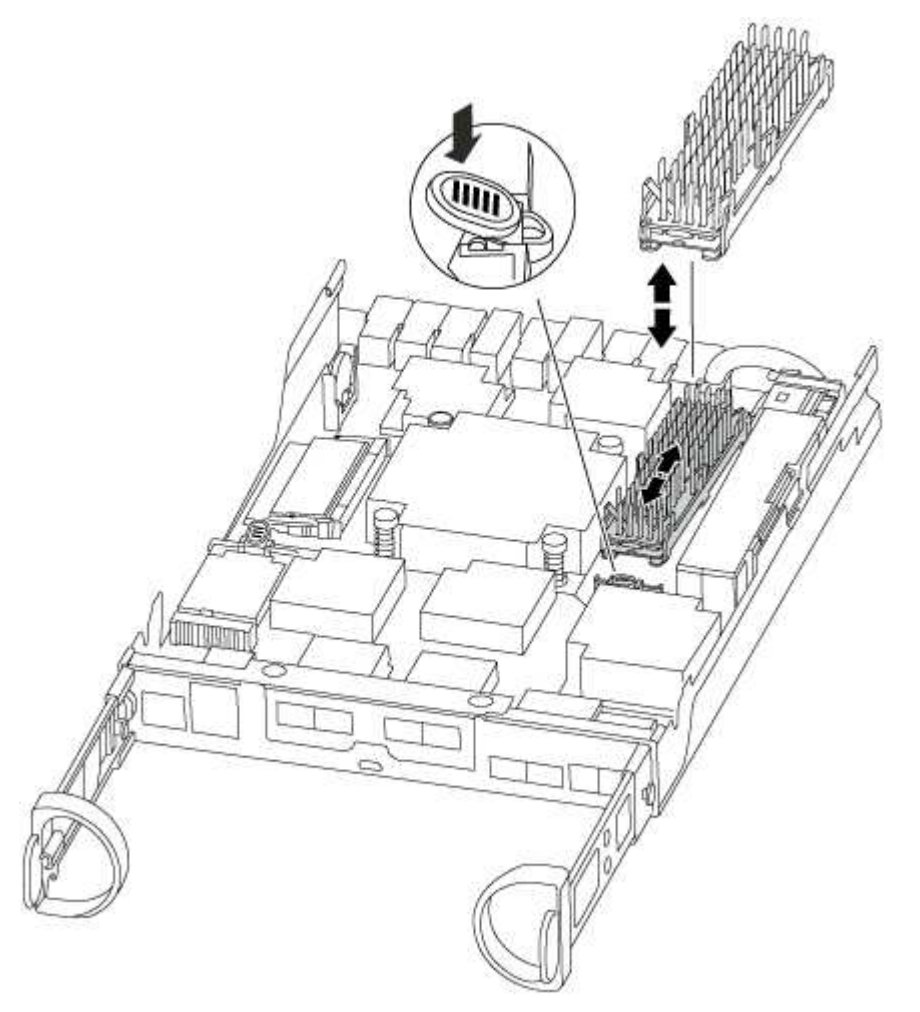

- b. Tirez doucement le module de cache hors du boîtier.
- c. Alignez les bords du module de cache avec le support du boîtier, puis poussez-le doucement dans le support.
- d. Vérifiez que le module de mise en cache est bien placé dans le support.

Si nécessaire, retirez le module de cache et réinstallez-le dans le support.

- e. Réinstallez et poussez le dissipateur de chaleur vers le bas pour engager le bouton de verrouillage sur le boîtier du module de cache.
- f. Fermez le capot du module de contrôleur, si nécessaire.

#### Étape 4 : réinstallez le module de contrôleur

Après avoir remplacé des composants dans le module de contrôleur, réinstallez-les dans le châssis.

- 1. Si vous ne l'avez pas encore fait, remettez le capot sur le module de contrôleur.
- 2. Alignez l'extrémité du module de contrôleur avec l'ouverture du châssis, puis poussez doucement le module de contrôleur à mi-course dans le système.

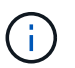

N'insérez pas complètement le module de contrôleur dans le châssis tant qu'il n'y a pas été demandé.

3. Recâblage du système, selon les besoins.

Si vous avez retiré les convertisseurs de support (QSFP ou SFP), n'oubliez pas de les réinstaller si vous utilisez des câbles à fibre optique.

4. Terminez la réinstallation du module de contrôleur :

| Si votre système est en       | Ensuite, procédez comme suit                                                                                                    |                                                                                                    |  |
|-------------------------------|----------------------------------------------------------------------------------------------------|----------------------------------------------------------------------------------------------------|--|
| Une paire haute disponibilité | <ul> <li>Le module de contrôleur commence à démarrer dès qu'il est<br/>complètement inséré dans le châssis.</li> <li>a. Avec la poignée de came en position ouverte, poussez fermement<br/>le module de contrôleur jusqu'à ce qu'il rencontre le fond de<br/>panier et soit bien en place, puis fermez la poignée de came en<br/>position verrouillée.</li> </ul> |                                                                                                    |  |
|                               |                                                                                                    |                                                                                                    |  |
|                               | i                                                                                                    | Ne forcez pas trop lorsque vous faites glisser le<br>module de contrôleur dans le châssis pour éviter<br>d'endommager les connecteurs.                                        |  |
|                               | Le contrô<br>châssis.                                                                                                    | <ul><li>Le contrôleur commence à démarrer dès qu'il est assis dans le châssis.</li><li>b. Si ce n'est déjà fait, réinstallez le périphérique de gestion des câbles.</li></ul> |  |
|                               | b. Si ce n'es<br>câbles.                                                                                                    |                                                                                                    |  |
|                               | c. Fixez les câbles au dispositif de gestion des câbles à l'aide du crochet et de la sangle de boucle.                                                                                                    |                                                                                                    |  |
| Si votre système est en    | Ensuite, procédez comme suit                                                                                                    |                                                                                                    |
|----------------------------|----------------------------------------------------------------------------------------------------|----------------------------------------------------------------------------------------------------|
| Une configuration autonome | a. Avec la poignée de came en position ouverte, poussez fermement<br>le module de contrôleur jusqu'à ce qu'il rencontre le fond de<br>panier et soit bien en place, puis fermez la poignée de came en<br>position verrouillée. |                                                                                                    |
|                            | i                                                                                                    | Ne forcez pas trop lorsque vous faites glisser le module de contrôleur dans le châssis pour éviter d'endommager les connecteurs.                        |
|                            | Le contrôleur commence à démarrer dès qu'il est assis dans le châssis.                                                                                                    |                                                                                                    |
|                            | b. Si ce n'es<br>câbles.                                                                                                    | t déjà fait, réinstallez le périphérique de gestion des                                                                                                 |
|                            | <li>c. Fixez les câbles au dispositif de gestion des câbles à l'aide du<br/>crochet et de la sangle de boucle.</li>                                                                                                    |                                                                                                    |
|                            | d. Reconnec<br>aux sourc<br>pour dém                                                                                                    | ctez les câbles d'alimentation aux blocs d'alimentation et<br>ces d'alimentation, puis mettez l'appareil sous tension<br>arrer le processus d'amorçage. |

# Étape 5 : renvoyer la pièce défaillante à NetApp

Retournez la pièce défectueuse à NetApp, tel que décrit dans les instructions RMA (retour de matériel) fournies avec le kit. Voir la "Retour de pièce et amp ; remplacements" pour plus d'informations.

# Châssis

### Présentation du remplacement de châssis - FAS2600

Pour remplacer le châssis, vous devez déplacer les blocs d'alimentation, les disques durs et les modules de contrôleur ou les modules du châssis endommagé vers le nouveau châssis, puis remplacer le châssis endommagé par le rack ou l'armoire système de l'équipement par le nouveau châssis du même modèle que le châssis défaillant.

Tous les autres composants du système doivent fonctionner correctement ; si ce n'est pas le cas, vous devez contacter le support technique.

- Cette procédure peut être utilisée avec toutes les versions de ONTAP prises en charge par votre système.
- Cette procédure est rédigée en supposant que vous déplacez tous les disques et modules de contrôleur vers le nouveau châssis, et que le châssis est un nouveau composant de NetApp.
- Cette procédure est perturbatrice. Dans le cas d'un cluster à deux nœuds, la panne totale du service et une panne partielle dans un cluster multinœud sont associés.

# Moving components to the new chassis Installing the controller modules

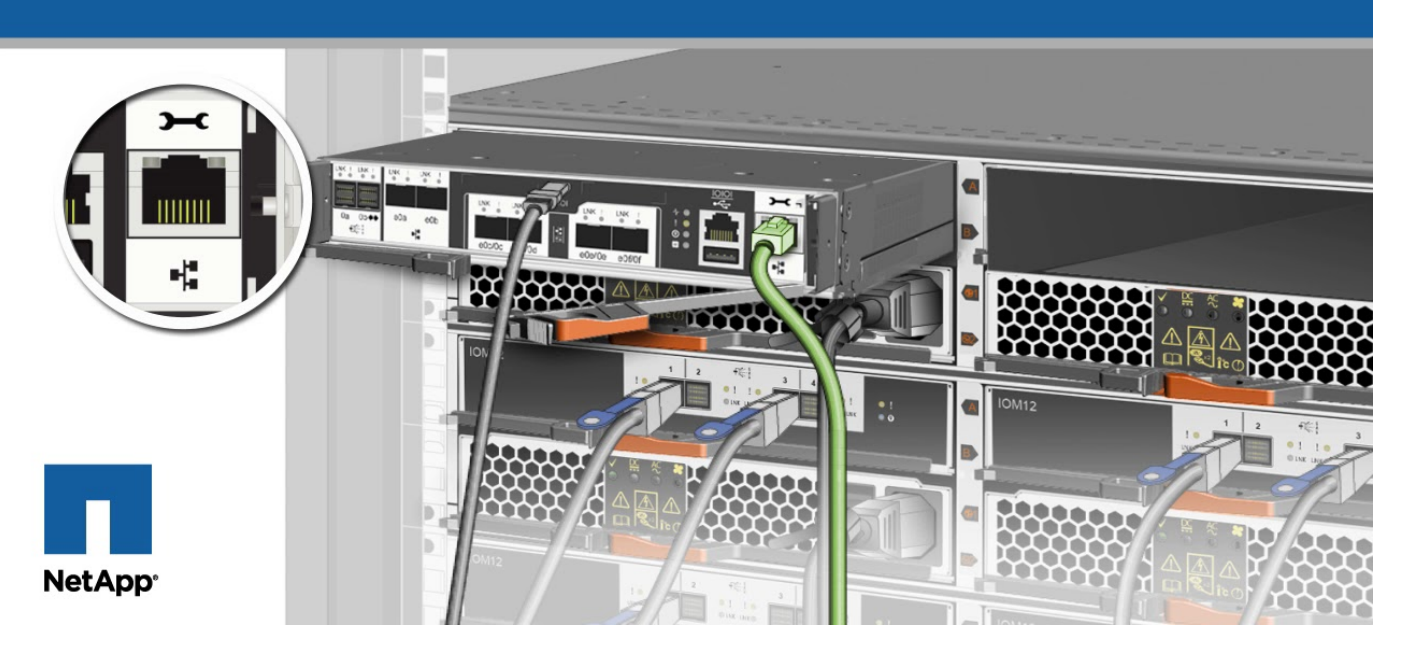

#### Arrêter les contrôleurs - FAS2600

Cette procédure concerne uniquement les configurations à 2 nœuds non MetroCluster. Si votre système comporte plus de deux nœuds, reportez-vous à la section "Comment effectuer un arrêt normal et mettre sous tension une paire haute disponibilité dans un cluster à 4 nœuds".

## Avant de commencer

Éléments requis :

- Informations d'identification de l'administrateur local pour ONTAP.
- Phrase secrète pour la gestion des clés intégrée NetApp à l'échelle du cluster en cas d'utilisation du chiffrement du stockage ou de NVE/NAE.
- Accès BMC pour chaque contrôleur.
- Empêchez tous les clients/hôtes d'accéder aux données sur le système NetApp.
- Suspendre les tâches de sauvegarde externes.
- Outils et équipements nécessaires au remplacement.

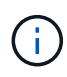

Si le système est un système NetApp StorageGRID ou ONTAP S3 utilisé en tant que Tier cloud FabricPool, reportez-vous au "Arrêtez et mettez votre système de stockage sous tension en toute simplicité" après avoir effectué cette procédure.

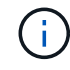

Si vous utilisez des disques SSD, reportez-vous à la section "SU490 : meilleures pratiques relatives aux SSD (impact : critique) : évitez les risques de panne disque et de perte de données si vous les mettez hors tension pendant plus de deux mois"

Avant de procéder à l'arrêt, vous devez :

- · Effectuer des opérations supplémentaires "vérifications de l'état du système".
- Mettez à niveau ONTAP vers une version recommandée pour le système.
- Résoudre tout "Alertes et risques liés au bien-être Active IQ". Notez toutes les anomalies présentes sur le système, telles que les voyants des composants du système.

# Étapes

- 1. Connectez-vous au cluster via SSH ou connectez-vous à un nœud du cluster à l'aide d'un câble de console local et d'un ordinateur portable/d'une console.
- 2. Désactivez AutoSupport et indiquez la durée de mise hors ligne du système :

```
system node autosupport invoke -node * -type all -message "MAINT=8h Power Maintenance"
```

3. Identifiez l'adresse SP/BMC de tous les nœuds :

system service-processor show -node \* -fields address

- 4. Quitter le cluster shell : exit
- 5. Connectez-vous au processeur de service/contrôleur BMC via SSH en utilisant l'adresse IP de l'un des nœuds répertoriés dans le résultat de l'étape précédente.

Si votre utilise une console ou un ordinateur portable, connectez-vous au contrôleur à l'aide des mêmes informations d'identification d'administrateur de cluster.

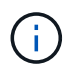

Ouvrez une session SSH sur chaque connexion SP/BMC afin de pouvoir surveiller la progression.

6. Arrêtez les 2 nœuds situés dans le châssis défectueux :

```
system node halt -node <node>,<node2> -skip-lif-migration-before-shutdown true
-ignore-quorum-warnings true -inhibit-takeover true
```

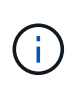

Pour les clusters qui utilisent SnapMirror en mode synchrone : system node halt -node <node>, <node2> -skip-lif-migration-before-shutdown true -ignore-quorum-warnings true -inhibit-takeover true -ignore-strict -sync-warnings true

- 7. Entrez y pour chaque contrôleur du cluster lorsque vous voyez Warning: Are you sure you want to halt node "cluster <node-name> number"? {y|n}:
- 8. Attendez que chaque contrôleur s'arrête et affichez l'invite DU CHARGEUR.

# Déplacez et remplacez le matériel - FAS2600

Déplacez les blocs d'alimentation, les disques durs et le module de contrôleur ou les modules du châssis défaillant vers le nouveau châssis, puis remplacez le châssis douteux par le rack d'équipement ou l'armoire système avec le nouveau châssis du même modèle que le châssis douteux.

# Étape 1 : déplacer le bloc d'alimentation

Le retrait d'un bloc d'alimentation lors du remplacement d'un châssis implique la mise hors tension, le débranchement et le retrait du bloc d'alimentation de l'ancien châssis, ainsi que l'installation et la connexion sur le châssis de remplacement.

- 1. Si vous n'êtes pas déjà mis à la terre, mettez-vous à la terre correctement.
- 2. Mettez le bloc d'alimentation hors tension et débranchez les câbles d'alimentation :
  - a. Eteindre l'interrupteur de l'alimentation en panne.
  - b. Ouvrez le dispositif de retenue du câble d'alimentation, puis débranchez le câble d'alimentation du bloc d'alimentation.
  - c. Débranchez le câble d'alimentation de la source d'alimentation.
- 3. Appuyez sur le loquet de la poignée de came du bloc d'alimentation, puis ouvrez la poignée de came pour libérer complètement le bloc d'alimentation du plan central.
- 4. Utilisez la poignée de came pour faire glisser le bloc d'alimentation hors du système.

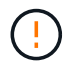

Lors de la dépose d'une alimentation électrique, toujours utiliser deux mains pour soutenir son poids.

- 5. Répétez les étapes précédentes pour les blocs d'alimentation restants.
- 6. À l'aide des deux mains, soutenez et alignez les bords du bloc d'alimentation avec l'ouverture du châssis du système, puis poussez doucement le bloc d'alimentation dans le châssis à l'aide de la poignée de came.

Les blocs d'alimentation sont munis de clés et ne peuvent être installés qu'une seule fois.

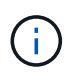

Ne pas exercer de force excessive lors du glissement du bloc d'alimentation dans le système. Vous pouvez endommager le connecteur.

- 7. Fermez la poignée de came de façon à ce que le loquet s'enclenche en position verrouillée et que le bloc d'alimentation soit bien en place.
- 8. Rebranchez le câble d'alimentation et fixez-le au bloc d'alimentation à l'aide du mécanisme de verrouillage du câble d'alimentation.

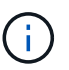

Connectez uniquement le câble d'alimentation au bloc d'alimentation. Ne connectez pas le câble d'alimentation à une source d'alimentation pour le moment.

### Étape 2 : retirer le module de contrôleur

Retirez le ou les modules du contrôleur de l'ancien châssis.

 Desserrez le crochet et la bride de boucle qui relient les câbles au périphérique de gestion des câbles, puis débranchez les câbles système et les SFP (si nécessaire) du module de contrôleur, en maintenant une trace de l'emplacement où les câbles ont été connectés.

Laissez les câbles dans le périphérique de gestion des câbles de sorte que lorsque vous réinstallez le périphérique de gestion des câbles, les câbles sont organisés.

2. Retirez et mettez de côté les dispositifs de gestion des câbles des côtés gauche et droit du module de

contrôleur.

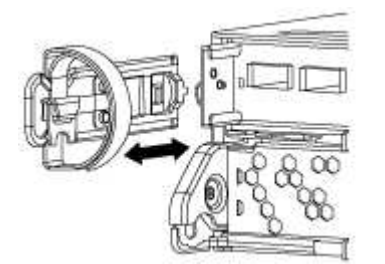

 Appuyez sur le loquet de la poignée de came jusqu'à ce qu'il se libère, ouvrez complètement la poignée de came pour libérer le module de contrôleur du fond de panier central, puis, à l'aide de deux mains, retirez le module de contrôleur du châssis.

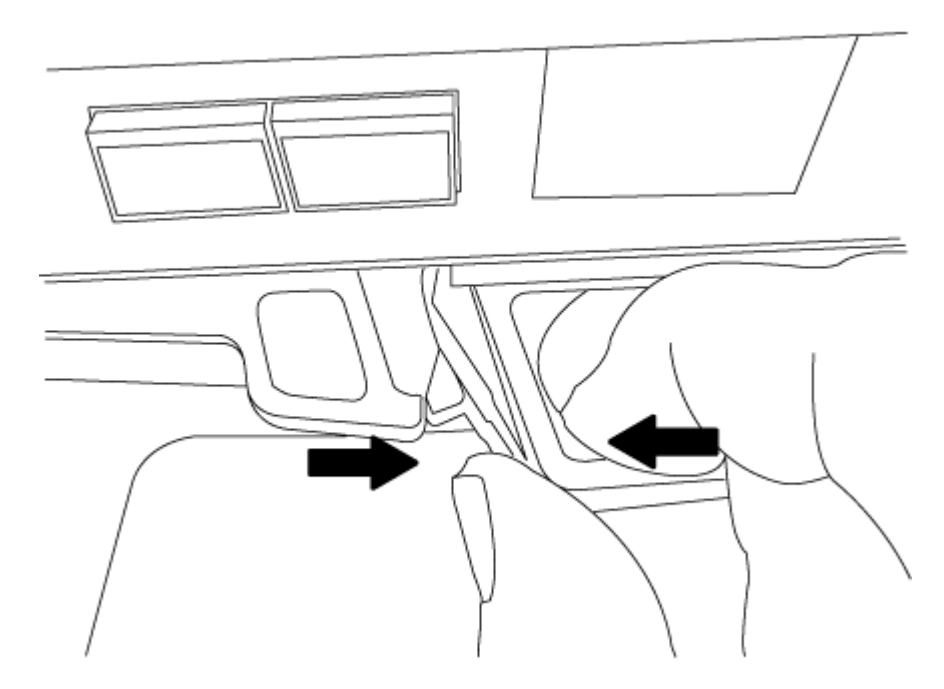

4. Mettez le module de contrôleur de côté en lieu sûr et répétez ces étapes si vous avez un autre module de contrôleur dans le châssis.

### Étape 3 : déplacez les lecteurs vers le nouveau châssis

Déplacez les lecteurs de chaque ouverture de baie de l'ancien châssis vers la même ouverture de baie dans le nouveau châssis.

- 1. Retirez délicatement le cadre de l'avant du système.
- 2. Retirez les lecteurs :
  - a. Appuyez sur le bouton de dégagement situé en haut de la face du support, sous les voyants.
  - b. Tirez la poignée de came jusqu'à sa position d'ouverture complète pour dégager le lecteur du fond de panier central, puis faites glisser doucement le lecteur hors du châssis.

Le lecteur doit se désengager du châssis, ce qui lui permet de glisser hors du châssis.

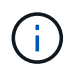

Lors de la dépose d'un entraînement, toujours utiliser deux mains pour soutenir son poids.

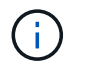

Les disques sont fragiles. Manipulez-les le moins possible pour éviter d'endommager ces derniers.

- 3. Alignez le lecteur de l'ancien châssis avec la même ouverture de baie dans le nouveau châssis.
- 4. Poussez doucement le lecteur dans le châssis aussi loin que possible.

La poignée de came s'engage et commence à tourner vers le haut.

5. Poussez fermement le lecteur dans le châssis, puis verrouillez la poignée de came en la poussant vers le haut et contre le support de lecteur.

Assurez-vous de fermer lentement la poignée de came de manière à ce qu'elle s'aligne correctement sur l'avant du support d'entraînement. Les données sont sécurisées en quelques clics.

6. Répétez la procédure pour les autres lecteurs du système.

# Étape 4 : remplacer un châssis depuis le rack d'équipement ou l'armoire système

Avant de pouvoir installer le châssis de rechange, retirez le châssis existant du rack ou de l'armoire système.

- 1. Retirez les vis des points de montage du châssis.
- 2. A l'aide de deux ou trois personnes, faites glisser l'ancien châssis hors des rails du rack dans une armoire système ou des supports *L* dans un rack d'équipement, puis mettez-le de côté.
- 3. Si vous n'êtes pas déjà mis à la terre, mettez-vous à la terre correctement.
- 4. De deux à trois personnes, installez le châssis de remplacement dans le rack ou l'armoire système en guidant le châssis sur les rails de rack d'une armoire système ou sur les supports *L* dans un rack d'équipement.
- 5. Faites glisser le châssis complètement dans le rack de l'équipement ou l'armoire système.
- 6. Fixez l'avant du châssis sur le rack ou l'armoire système de l'équipement à l'aide des vis que vous avez retirées de l'ancien châssis.
- 7. Si ce n'est déjà fait, installez le cadre.

### Étape 5 : installer le contrôleur

Après avoir installé le module de contrôleur et tous les autres composants dans le nouveau châssis, démarrezle.

Pour les paires haute disponibilité avec deux modules de contrôleur dans le même châssis, l'ordre dans lequel vous installez le module de contrôleur est particulièrement important, car il tente de redémarrer dès que vous le placez entièrement dans le châssis.

1. Alignez l'extrémité du module de contrôleur avec l'ouverture du châssis, puis poussez doucement le module de contrôleur à mi-course dans le système.

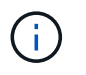

N'insérez pas complètement le module de contrôleur dans le châssis tant qu'il n'y a pas été demandé.

- 2. Recâblage de la console sur le module contrôleur, puis reconnexion du port de gestion.
- 3. Répétez les étapes précédentes si un deuxième contrôleur doit être installé dans le nouveau châssis.

4. Terminez l'installation du module de contrôleur :

| Si votre système est en       | Ensuite, procédez comme suit…                                                                                                    |                                                                                                    |
|-------------------------------|----------------------------------------------------------------------------------------------------|----------------------------------------------------------------------------------------------------|
| Une paire haute disponibilité | a. Avec la poignée de came en position ouverte, poussez fermement<br>le module de contrôleur jusqu'à ce qu'il rencontre le fond de<br>panier et soit bien en place, puis fermez la poignée de came en<br>position verrouillée. |                                                                                                    |
|                               | i                                                                                                    | Ne forcez pas trop lorsque vous faites glisser le module de contrôleur dans le châssis pour éviter d'endommager les connecteurs. |
|                               | b. Si ce n'est<br>câbles.                                                                                                    | t déjà fait, réinstallez le périphérique de gestion des                                                                          |
|                               | c. Fixez les c<br>crochet et                                                                                                    | câbles au dispositif de gestion des câbles à l'aide du<br>de la sangle de boucle.                                                |
|                               | d. Répétez le contrôleur                                                                                                    | es étapes précédentes pour le second module de<br>dans le nouveau châssis.                                                       |
| Une configuration autonome    | a. Avec la poignée de came en position ouverte, poussez fermemen<br>le module de contrôleur jusqu'à ce qu'il rencontre le fond de<br>panier et soit bien en place, puis fermez la poignée de came en<br>position verrouillée.  |                                                                                                    |
|                               | i                                                                                                    | Ne forcez pas trop lorsque vous faites glisser le module de contrôleur dans le châssis pour éviter d'endommager les connecteurs. |
|                               | <ul> <li>b. Si ce n'est déjà fait, réinstallez le périphérique de gestion des<br/>câbles.</li> </ul>                                                                                                    |                                                                                                    |
|                               | <li>c. Fixez les câbles au dispositif de gestion des câbles à l'aide du<br/>crochet et de la sangle de boucle.</li>                                                                                                    |                                                                                                    |
|                               | d. Réinstalle:<br>suivante.                                                                                                    | z le panneau de propreté, puis passez à l'étape                                                                                  |

- 5. Connectez les blocs d'alimentation à différentes sources d'alimentation, puis mettez-les sous tension.
- 6. Démarrer chaque contrôleur en mode maintenance :
  - a. Au fur et à mesure que chaque contrôleur démarre, appuyez sur Ctrl-C pour interrompre le processus de démarrage lorsque le message s'affiche Press Ctrl-C for Boot Menu.

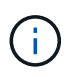

Si l'invite et les modules de contrôleur ne s'affichent pas sur ONTAP, entrez halt, Puis à l'invite DU CHARGEUR, entrez boot\_ontap, appuyez sur Ctrl-C lorsque vous y êtes invité, puis répétez cette étape.

b. Dans le menu de démarrage, sélectionner l'option pour le mode maintenance.

Vous devez vérifier l'état HA du châssis et renvoyer la pièce défectueuse à NetApp, comme indiqué dans les instructions RMA fournies avec le kit.

# Étape 1 : vérifier et définir l'état de haute disponibilité du châssis

Vous devez vérifier l'état HA du châssis et, le cas échéant, mettre à jour l'état pour qu'il corresponde à la configuration de votre système.

1. En mode Maintenance, depuis l'un ou l'autre module de contrôleur, afficher l'état HA du module de contrôleur local et du châssis : ha-config show

L'état de la HA doit être le même pour tous les composants.

- 2. Si l'état du système affiché pour le châssis ne correspond pas à la configuration de votre système :
  - a. Définissez l'état haute disponibilité du châssis : ha-config modify chassis HA-state

La valeur de HA-State peut être l'une des suivantes :

- ∎ ha
- ∎ non-ha
- b. Vérifiez que le paramètre a changé : ha-config show
- 3. Si vous ne l'avez pas déjà fait, recâble le reste de votre système.
- 4. L'étape suivante dépend de la configuration de votre système.

| Si votre système est en                                              | Alors                                                 |  |
|----------------------------------------------------------------------|-------------------------------------------------------|--|
| Une configuration autonome                                           | a. Quitter le mode Maintenance : halt                 |  |
|                                                                      | b. Accédez à "Terminer le processus de remplacement". |  |
| Une paire haute disponibilité avec<br>un second module de contrôleur | Quitter le mode Maintenance : halt                    |  |
|                                                                      | L'invite DU CHARGEUR s'affiche.                       |  |

# Étape 2 : renvoyer la pièce défectueuse à NetApp

Retournez la pièce défectueuse à NetApp, tel que décrit dans les instructions RMA (retour de matériel) fournies avec le kit. Voir la "Retour de pièce et amp ; remplacements" pour plus d'informations.

# Module de contrôleur

### Présentation du remplacement des modules de contrôleur - FAS2600

Vous devez passer en revue les conditions préalables à la procédure de remplacement et sélectionner la version appropriée de votre système d'exploitation ONTAP.

• Tous les tiroirs disques doivent fonctionner correctement.

- Si votre système se trouve dans une paire haute disponibilité, le contrôleur en bon état doit pouvoir reprendre le contrôleur en cours de remplacement (appelé « contrôleur défectueux »).
- Cette procédure comprend les étapes de réaffectation automatique ou manuelle des disques au contrôleur *replace*, en fonction de la configuration de votre système.

Vous devez effectuer la réaffectation du disque selon les instructions de la procédure.

- Vous devez remplacer le composant défectueux par un composant FRU de remplacement que vous avez reçu de votre fournisseur.
- Vous devez remplacer un module de contrôleur par un module de contrôleur du même type de modèle. Vous ne pouvez pas mettre à niveau votre système en remplaçant simplement le module de contrôleur.
- Vous ne pouvez pas modifier de disques ou de tiroirs disques dans le cadre de cette procédure.
- Dans cette procédure, le périphérique d'amorçage est déplacé du contrôleur défaillant vers le contrôleur *remplacement* de sorte que le *remplacement* contrôleur démarre dans la même version de ONTAP que l'ancien module de contrôleur.
- Il est important d'appliquer les commandes au cours des étapes suivantes sur les systèmes appropriés :
  - Le contrôleur trouble est le contrôleur qui est en cours de remplacement.
  - Le contrôleur remplacement est le nouveau contrôleur qui remplace le contrôleur défaillant.
  - Le contrôleur Healthy est le contrôleur survivant.
- Vous devez toujours capturer la sortie de la console du contrôleur dans un fichier texte.

Vous disposez ainsi d'un enregistrement de la procédure afin de pouvoir résoudre tout problème que vous pourriez rencontrer pendant le processus de remplacement.

### Arrêter le contrôleur - FAS2600

Pour arrêter le contrôleur défaillant, vous devez déterminer l'état du contrôleur et, si nécessaire, prendre le contrôle de façon à ce que le contrôleur en bonne santé continue de transmettre des données provenant du stockage défaillant du contrôleur.

Si vous avez un cluster avec plus de deux nœuds, il doit être dans le quorum. Si le cluster n'est pas au quorum ou si un contrôleur en bonne santé affiche la valeur false pour l'éligibilité et la santé, vous devez corriger le problème avant de désactiver le contrôleur défaillant ; voir "Synchroniser un nœud avec le cluster".

# Étapes

1. Si AutoSupport est activé, supprimez la création automatique de dossier en invoquant un message AutoSupport:system node autosupport invoke -node \* -type all -message MAINT=\_number\_of\_hours\_down\_h

Le message AutoSupport suivant supprime la création automatique de dossiers pendant deux heures : cluster1:\*> system node autosupport invoke -node \* -type all -message MAINT=2h

- 2. Si le contrôleur défectueux fait partie d'une paire HA, désactivez le rétablissement automatique à partir de la console du contrôleur en bon état : storage failover modify -node local -auto-giveback false
- 3. Faites passer le contrôleur douteux à l'invite DU CHARGEUR :

| Si le contrôleur en état de<br>fonctionnement s'affiche                         | Alors                                                                                                    |
|---------------------------------------------------------------------------------|----------------------------------------------------------------------------------------------------|
| Invite DU CHARGEUR                                                              | Passez à la section retrait du module de contrôleur.                                                                                                    |
| Attente du retour                                                               | Appuyez sur Ctrl-C, puis répondez y.                                                                                                    |
| Invite système ou invite de mot de<br>passe (entrer le mot de passe<br>système) | Prendre le contrôle défectueux ou l'arrêter à partir du contrôleur en<br>bon état : storage failover takeover -ofnode<br>impaired_node_name<br>Lorsque le contrôleur douteux s'affiche en attente de<br>rétablissement, appuyez sur Ctrl-C et répondez y. |

4. Si le système ne dispose que d'un seul module de contrôleur dans le châssis, mettez les blocs d'alimentation hors tension, puis débranchez les câbles d'alimentation du contrôleur pour cause d'altération de la source d'alimentation.

# Remplacer le matériel du module de contrôleur - FAS2600

Pour remplacer le module de contrôleur, vous devez retirer le contrôleur défectueux, déplacer les composants FRU vers le module de contrôleur de remplacement, installer le module de contrôleur de remplacement dans le châssis, puis démarrer le système en mode de maintenance.

# "Vidéo sur le remplacement des contrôleurs AFF FAS2600"

# Étape 1 : retirer le module de contrôleur

Pour remplacer le module de contrôleur, vous devez d'abord retirer l'ancien module de contrôleur du châssis.

### Étapes

- 1. Si vous n'êtes pas déjà mis à la terre, mettez-vous à la terre correctement.
- Desserrez le crochet et la bride de boucle qui relient les câbles au périphérique de gestion des câbles, puis débranchez les câbles système et les SFP (si nécessaire) du module de contrôleur, en maintenant une trace de l'emplacement où les câbles ont été connectés.

Laissez les câbles dans le périphérique de gestion des câbles de sorte que lorsque vous réinstallez le périphérique de gestion des câbles, les câbles sont organisés.

3. Retirez et mettez de côté les dispositifs de gestion des câbles des côtés gauche et droit du module de contrôleur.

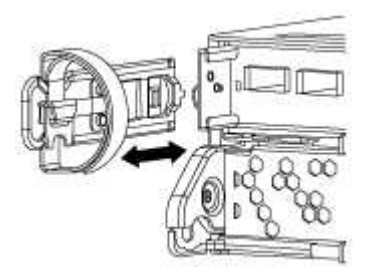

- 4. Si vous avez quitté les modules SFP dans le système après avoir retiré les câbles, déplacez-les vers le nouveau module de contrôleur.
- 5. Appuyez sur le loquet de la poignée de came jusqu'à ce qu'il se libère, ouvrez complètement la poignée de came pour libérer le module de contrôleur du fond de panier central, puis, à l'aide de deux mains, retirez le module de contrôleur du châssis.

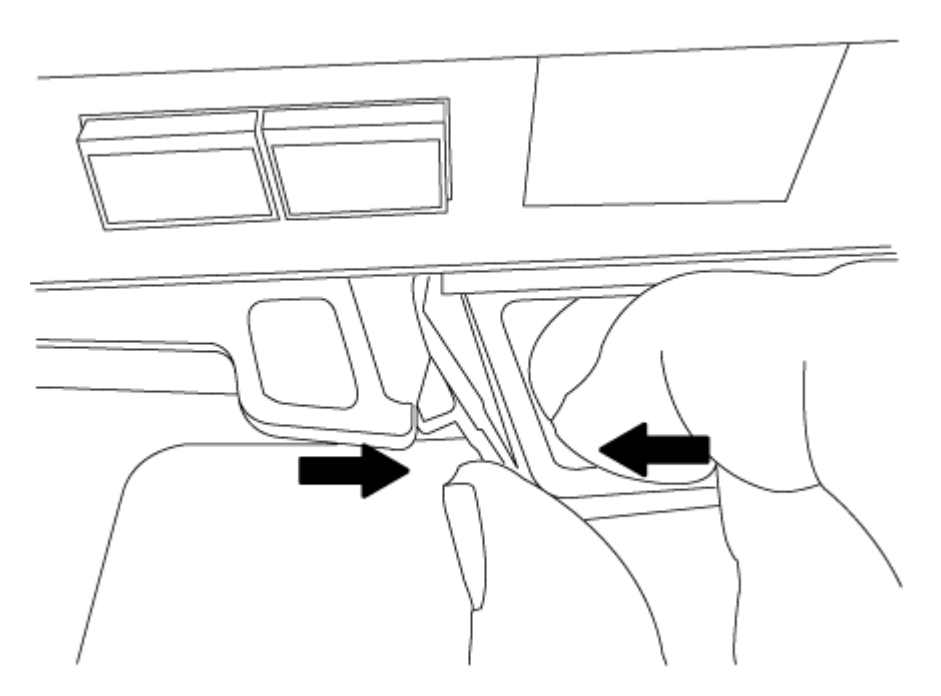

- 6. Retournez le module de contrôleur et placez-le sur une surface plane et stable.
- 7. Ouvrez le capot en le faisant glisser dans les languettes bleues pour le dégager, puis faites pivoter le couvercle vers le haut et ouvrez-le.

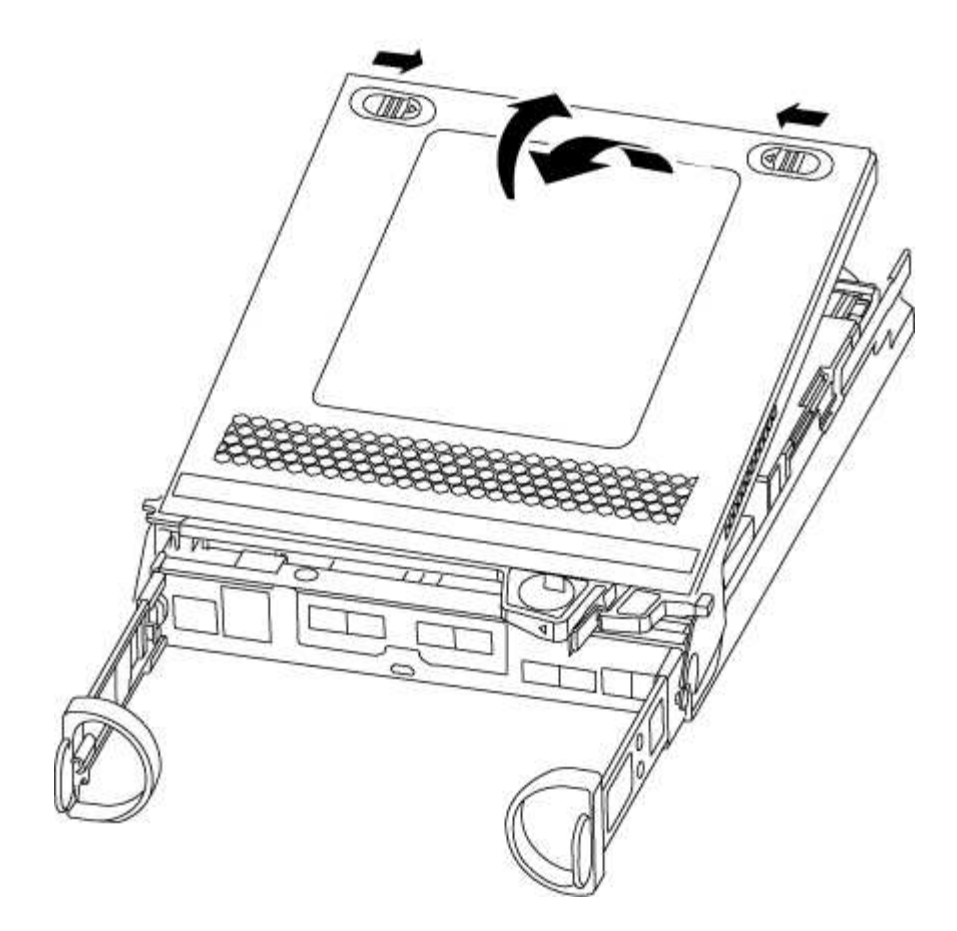

# Étape 2 : déplacer le support de démarrage

Vous devez localiser le support de démarrage et suivre les instructions pour le retirer de l'ancien module de contrôleur et l'insérer dans le nouveau module de contrôleur.

# Étapes

1. Recherchez le support de démarrage à l'aide de l'illustration suivante ou du mappage des FRU sur le module de contrôleur :

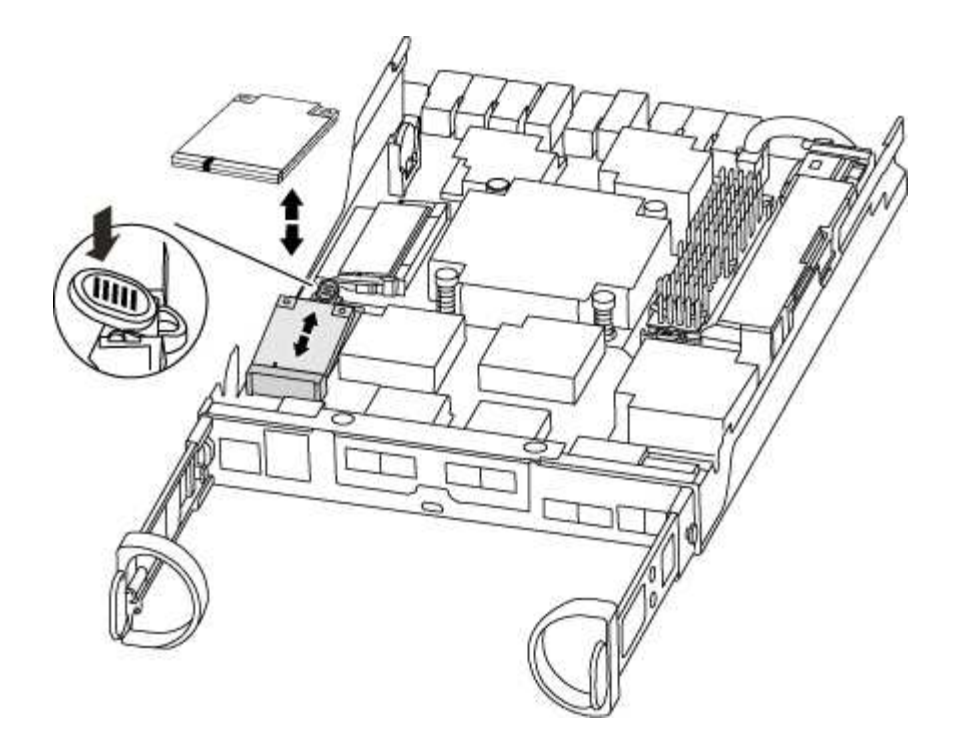

2. Appuyez sur le bouton bleu du logement du support de démarrage pour libérer le support de démarrage de son logement, puis tirez-le doucement hors du support de démarrage.

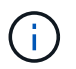

Ne faites pas tourner ou tirer le support de démarrage directement vers le haut, car cela pourrait endommager le support ou le support de démarrage.

- 3. Déplacez le support de démarrage vers le nouveau module de contrôleur, alignez les bords du support de démarrage avec le boîtier du support, puis poussez-le doucement dans le support.
- 4. Vérifiez le support de démarrage pour vous assurer qu'il est bien en place dans le support.

Si nécessaire, retirez le support de démarrage et réinstallez-le dans le support.

5. Poussez le support de démarrage vers le bas pour engager le bouton de verrouillage sur le boîtier du support de démarrage.

### Étape 3 : déplacer la batterie NVMEM

Pour déplacer la batterie NVMEM de l'ancien module de contrôleur vers le nouveau module de contrôleur, vous devez effectuer une séquence spécifique d'étapes.

### Étapes

1. Vérifiez le voyant NVMEM :

- · Si votre système est dans une configuration haute disponibilité, passez à l'étape suivante.
- Si votre système est dans une configuration autonome, arrêtez correctement le module de contrôleur, puis vérifiez le voyant NVRAM identifié par l'icône NV.

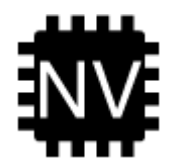

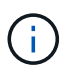

Le voyant NVRAM clignote lors de l'installation du contenu dans la mémoire flash lorsque vous arrêtez le système. Une fois le transfert terminé, le voyant s'éteint.

- Si l'alimentation est perdue sans arrêt correct, la LED NVMEM clignote jusqu'à ce que le transfert soit terminé, puis la LED s'éteint.
- Si le voyant est allumé et que l'alimentation est allumée, les données non écrites sont stockées sur NVMEM.

Cela se produit généralement lors d'un arrêt non contrôlé après le démarrage du système ONTAP.

2. Recherchez la batterie NVMEM dans le module de contrôleur.

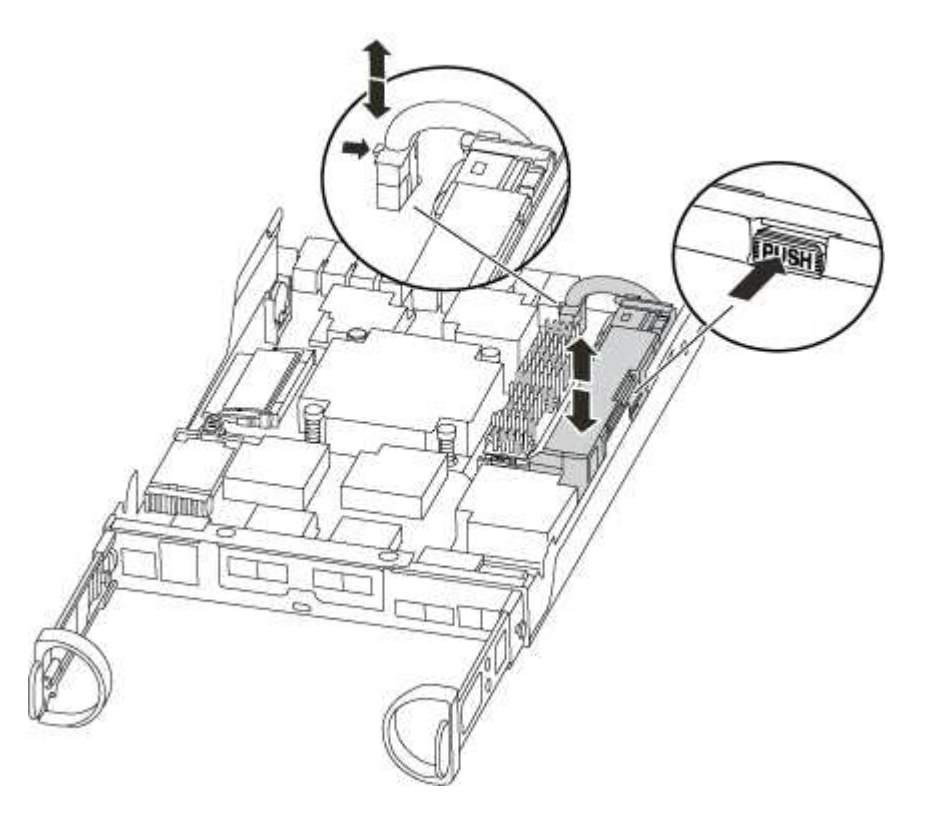

- 3. Localisez la fiche mâle batterie et appuyez sur le clip situé sur la face de la fiche mâle batterie pour libérer la fiche de la prise, puis débranchez le câble de batterie de la prise.
- 4. Saisissez la batterie et appuyez sur la languette de verrouillage bleue indiquant « POUSSER », puis soulevez la batterie pour la sortir du support et du module de contrôleur.
- 5. Placer la batterie sur le module de contrôleur de remplacement.
- 6. Faites passer le câble de la batterie autour de la goulotte du câble sur le côté du support de batterie.
- 7. Positionnez le bloc-batterie en alignant les rainures de la clé du support de batterie sur les encoches « V » de la paroi latérale en tôle.
- 8. Faites glisser le bloc-batterie vers le bas le long de la paroi latérale en tôle jusqu'à ce que les pattes de support situées sur le crochet mural latéral s'engagent dans les fentes de la batterie et que le loquet du bloc-batterie s'enclenche et s'enclenche dans l'ouverture de la paroi latérale.

### Étape 4 : déplacez les modules DIMM

Pour déplacer les modules DIMM, vous devez suivre les instructions pour les localiser et les déplacer de

l'ancien module de contrôleur vers le module de contrôleur de remplacement.

Vous devez avoir le nouveau module de contrôleur prêt pour pouvoir déplacer les modules DIMM directement du module de contrôleur défaillant vers les logements correspondants du module de contrôleur de remplacement.

# Étapes

- 1. Localisez les modules DIMM de votre module de contrôleur.
- 2. Notez l'orientation du module DIMM dans le support afin que vous puissiez insérer le module DIMM dans le module de remplacement dans le bon sens.
- 3. Éjectez le module DIMM de son logement en écartant lentement les deux languettes de l'éjecteur de DIMM de chaque côté du module DIMM, puis en faisant glisser le module DIMM hors de son logement.

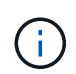

Tenez soigneusement le module DIMM par les bords pour éviter toute pression sur les composants de la carte de circuit DIMM.

Le nombre et le positionnement des modules DIMM du système dépendent du modèle de votre système.

L'illustration suivante montre l'emplacement des DIMM système :

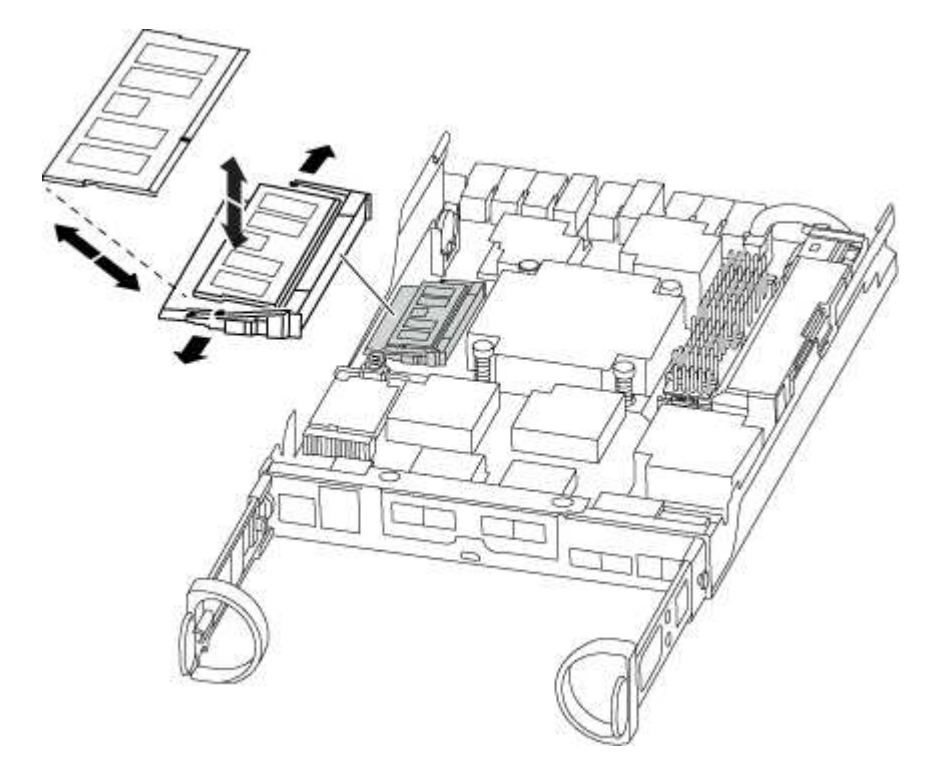

- 4. Répétez ces étapes pour retirer d'autres modules DIMM si nécessaire.
- 5. Vérifiez que la batterie NVMEM n'est pas branchée sur le nouveau module de contrôleur.
- 6. Repérez le logement où vous installez le module DIMM.
- 7. Assurez-vous que les languettes de l'éjecteur de DIMM sur le connecteur sont en position ouverte, puis insérez le module DIMM directement dans le logement.

Le module DIMM s'insère bien dans le logement, mais devrait être facilement installé. Si ce n'est pas le cas, réalignez le module DIMM avec le logement et réinsérez-le.

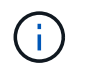

Inspectez visuellement le module DIMM pour vérifier qu'il est bien aligné et complètement inséré dans le logement.

- 8. Répétez ces étapes pour les autres modules DIMM.
- 9. Localisez la prise de la batterie NVMEM, puis appuyez sur le clip situé sur la face de la fiche du câble de la batterie pour l'insérer dans la prise.

Assurez-vous que la fiche se verrouille sur le module de contrôleur.

## Étape 5 : déplacer le module de mise en cache

Pour déplacer un module de mise en cache appelé carte PCIe M.2 sur l'étiquette de votre contrôleur, localisez et déplacez-le de l'ancien contrôleur vers le contrôleur de remplacement et suivez la séquence d'étapes spécifique.

Vous devez être prêt pour le nouveau module de contrôleur afin de pouvoir déplacer le module de mise en cache directement de l'ancien module de contrôleur vers le slot correspondant dans le nouveau. Tous les autres composants du système de stockage doivent fonctionner correctement. Si ce n'est pas le cas, vous devez contacter le support technique.

### Étapes

1. Recherchez le module de mise en cache à l'arrière du module de contrôleur et retirez-le.

- a. Appuyez sur la languette de dégagement.
- b. Retirez le dissipateur de chaleur.

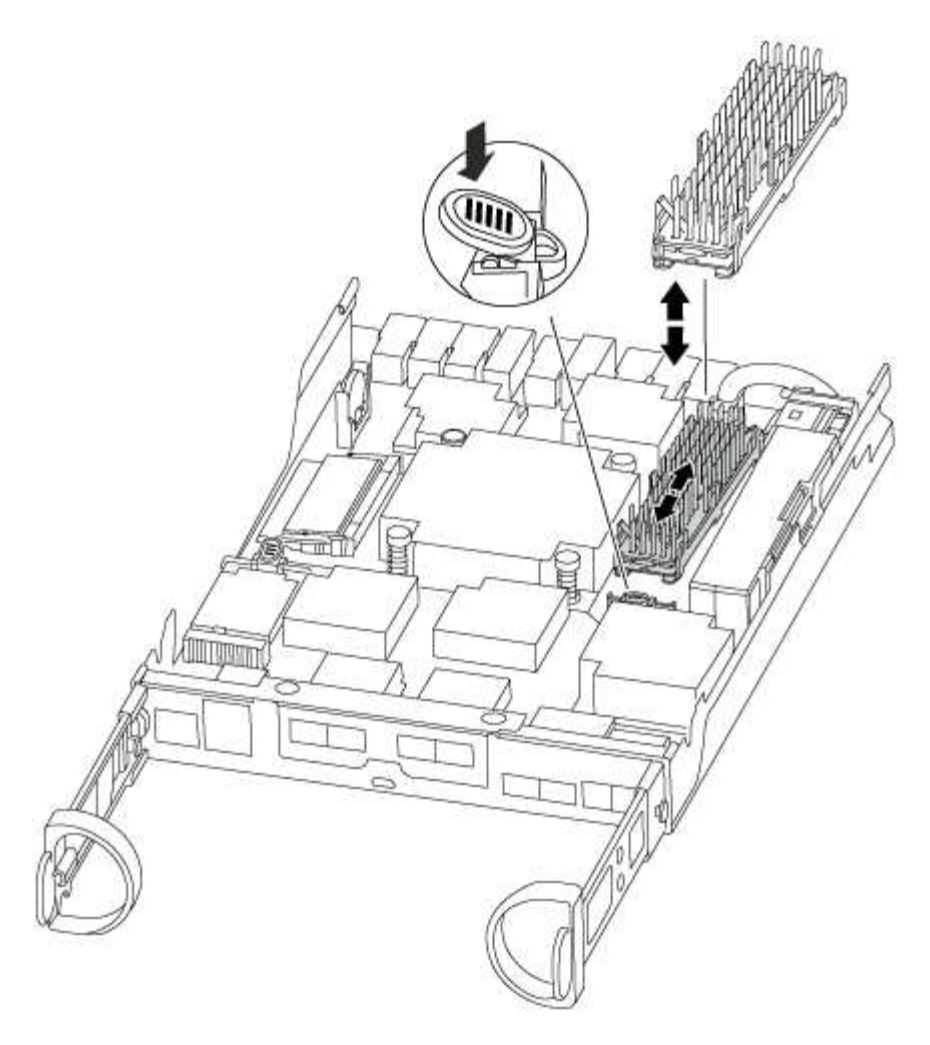

- 2. Tirez doucement le module de cache hors du boîtier.
- 3. Déplacez le module de cache vers le nouveau module de contrôleur, puis alignez les bords du module de cache avec le boîtier du support et poussez-le doucement dans le support.
- 4. Vérifiez que le module de mise en cache est bien placé dans le support.

Si nécessaire, retirez le module de cache et réinstallez-le dans le support.

- 5. Réinstallez et poussez le dissipateur de chaleur vers le bas pour engager le bouton de verrouillage sur le boîtier du module de cache.
- 6. Fermez le capot du module de contrôleur, si nécessaire.

### Étape 6 : installer le contrôleur

Après avoir installé les composants de l'ancien module de contrôleur dans le nouveau module de contrôleur, vous devez installer le nouveau module de contrôleur dans le châssis du système et démarrer le système d'exploitation.

Pour les paires haute disponibilité avec deux modules de contrôleur dans le même châssis, l'ordre dans lequel vous installez le module de contrôleur est particulièrement important, car il tente de redémarrer dès que vous le placez entièrement dans le châssis.

(i)

Le système peut mettre à jour le firmware du système lors de son démarrage. N'interrompez pas ce processus. La procédure requiert l'interruption du processus d'amorçage, que vous pouvez généralement faire à tout moment après l'invite à le faire. Toutefois, si le système met à jour le firmware du système lors de son démarrage, vous devez attendre la fin de la mise à jour avant d'interrompre le processus de démarrage.

# Étapes

- 1. Si vous n'êtes pas déjà mis à la terre, mettez-vous à la terre correctement.
- 2. Si vous ne l'avez pas encore fait, remettez le capot sur le module de contrôleur.
- 3. Alignez l'extrémité du module de contrôleur avec l'ouverture du châssis, puis poussez doucement le module de contrôleur à mi-course dans le système.

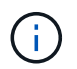

N'insérez pas complètement le module de contrôleur dans le châssis tant qu'il n'y a pas été demandé.

4. Reliez uniquement les ports de gestion et de console, de sorte que vous puissiez accéder au système pour effectuer les tâches décrites dans les sections ci-après.

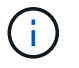

Vous connecterez le reste des câbles au module de contrôleur plus loin dans cette procédure.

5. Terminez la réinstallation du module de contrôleur :

| Si votre système est en       | Ensuite, procédez comme suit…                                                                                                    |                                                                                                    |
|-------------------------------|----------------------------------------------------------------------------------------------------|----------------------------------------------------------------------------------------------------|
| Une paire haute disponibilité | <ul> <li>Le module de contrôleur commence à démarrer dès qu'il est<br/>complètement inséré dans le châssis. Soyez prêt à interrompre le<br/>processus de démarrage.</li> <li>a. Avec la poignée de came en position ouverte, poussez fermement<br/>le module de contrôleur jusqu'à ce qu'il rencontre le fond de<br/>panier et soit bien en place, puis fermez la poignée de came en<br/>position verrouillée.</li> </ul> |                                                                                                    |
|                               |                                                                                                    |                                                                                                    |
|                               | i                                                                                                    | Ne forcez pas trop lorsque vous faites glisser le module de contrôleur dans le châssis pour éviter d'endommager les connecteurs.                                                                                               |
|                               | Le contrôle<br>châssis.                                                                                                    | eur commence à démarrer dès qu'il est assis dans le                                                                                                    |
|                               | b. Si ce n'est<br>câbles.                                                                                                    | déjà fait, réinstallez le périphérique de gestion des                                                                                                    |
|                               | <ul> <li>c. Fixez les câbles au dispositif de gestion des câbles à l'aide du crochet et de la sangle de boucle.</li> <li>d. Lorsque le message s'affiche Press Ctrl-C for Boot Menu, appuyez sur Ctrl-C pour interrompre le processus de démarrage.</li> </ul>                                                                                                    |                                                                                                    |
|                               |                                                                                                    |                                                                                                    |
|                               | i                                                                                                    | Si l'invite et le module de contrôleur ne démarre<br>pas sur ONTAP, entrez halt, Puis à l'invite DU<br>CHARGEUR, entrez boot_ontap, appuyez sur<br>Ctrl-C Lorsque vous y êtes invité, puis démarrez<br>en mode de maintenance. |
|                               | e. Sélectionn<br>le menu qu                                                                                                    | ez l'option pour démarrer en mode maintenance dans<br>ui s'affiche.                                                                                                    |

| Si votre système est en    | Ensuite, procédez comme suit                                                                                                    |                                                                                                    |
|----------------------------|----------------------------------------------------------------------------------------------------|----------------------------------------------------------------------------------------------------|
| Une configuration autonome | a. Avec la poignée de came en position ouverte, poussez fermement<br>le module de contrôleur jusqu'à ce qu'il rencontre le fond de<br>panier et soit bien en place, puis fermez la poignée de came en<br>position verrouillée.                                                                                                    |                                                                                                    |
|                            | (j)                                                                                                    | Ne forcez pas trop lorsque vous faites glisser le<br>module de contrôleur dans le châssis pour éviter<br>d'endommager les connecteurs.                                                                                         |
|                            | <ul> <li>b. Si ce n'est déjà fait, réinstallez le périphérique de gestion des câbles.</li> <li>c. Fixez les câbles au dispositif de gestion des câbles à l'aide du crochet et de la sangle de boucle.</li> <li>d. Rebranchez les câbles d'alimentation aux blocs d'alimentation et aux sources d'alimentation, mettez le système sous tension pour démarrer le processus de démarrage, puis appuyez sur Ctrl-C après que vous ayez vu le Press Ctrl-C for Boot Menu messagerie.</li> </ul> |                                                                                                    |
|                            |                                                                                                    |                                                                                                    |
|                            |                                                                                                    |                                                                                                    |
|                            | i                                                                                                    | Si l'invite et le module de contrôleur ne démarre<br>pas sur ONTAP, entrez halt, Puis à l'invite DU<br>CHARGEUR, entrez boot_ontap, appuyez sur<br>Ctrl-C Lorsque vous y êtes invité, puis démarrez<br>en mode de maintenance. |
|                            | e. Dans le n<br>maintena                                                                                                    | nenu de démarrage, sélectionner l'option pour le mode<br>nce.                                                                                                    |

Important: pendant le processus de démarrage, vous pouvez voir les invites suivantes:

- Un message d'avertissement indiquant une discordance d'ID système et demandant de remplacer l'ID système.
- Un avertissement s'affiche lorsque vous passez en mode maintenance dans une configuration HA, vous devez vous assurer que le contrôleur en bon état reste arrêté. Vous pouvez répondre en toute sécurité y à ces invites.

# Restaurez et vérifiez la configuration du système - FAS2600

Après avoir effectué le remplacement du matériel et démarrer en mode maintenance, vérifiez la configuration système de bas niveau du contrôleur de remplacement et reconfigurez les paramètres système si nécessaire.

# Étape 1 : définir et vérifier l'heure du système après le remplacement du contrôleur

Vous devez vérifier l'heure et la date du module de contrôleur de remplacement par rapport au module de contrôleur sain dans une paire haute disponibilité, ou par rapport à un serveur de temps fiable dans une configuration autonome. Si la date et l'heure ne correspondent pas, vous devez les réinitialiser sur le module de contrôleur de remplacement pour éviter toute interruption possible sur les clients en raison de différences

de temps.

# Description de la tâche

Il est important d'appliquer les commandes dans les étapes sur les systèmes appropriés :

- Le *remplacement* node est le nouveau noeud qui a remplacé le noeud douteux dans le cadre de cette procédure.
- Le *Healthy* node est le partenaire HA du *replace* node.

# Étapes

- 1. Si le *remplacement* node n'est pas à l'invite DU CHARGEUR, arrêtez le système à l'invite DU CHARGEUR.
- 2. Sur le noeud Healthy, vérifiez l'heure du système : cluster date show

La date et l'heure sont basées sur le fuseau horaire configuré.

3. À l'invite DU CHARGEUR, vérifiez la date et l'heure sur le noeud remplacement : show date

La date et l'heure sont indiquées en GMT.

- 4. Si nécessaire, définissez la date en GMT sur le nœud de remplacement : set date mm/dd/yyyy
- 5. Si nécessaire, définissez l'heure en GMT sur le nœud de remplacement : set time hh:mm:ss
- 6. À l'invite DU CHARGEUR, confirmez la date et l'heure sur le noeud remplacement : show date

La date et l'heure sont indiquées en GMT.

# Étape 2 : vérifier et définir l'état HA du module de contrôleur

Vous devez vérifier le HA état du module de contrôleur et, si nécessaire, mettez à jour l'état pour qu'il corresponde à la configuration de votre système.

1. En mode Maintenance à partir du nouveau module de contrôleur, vérifier que tous les composants affichent la même valeur HA état : ha-config show

L'état de la HA doit être le même pour tous les composants.

2. Si l'état système affiché du module de contrôleur ne correspond pas à la configuration de votre système, définissez le HA état pour le module de contrôleur : ha-config modify controller ha-state

La valeur de HA-State peut être l'une des suivantes :

° ha

- ° non-ha
- 3. Si l'état système affiché du module de contrôleur ne correspond pas à la configuration de votre système, définissez le HA état pour le module de contrôleur : ha-config modify controller ha-state
- 4. Vérifiez que le paramètre a changé : ha-config show

Poursuivre la procédure de remplacement en mettant le stockage en mémoire et en confirmant la réaffectation du disque.

# Étape 1 : recâblage du système

Recâblage des connexions réseau et de stockage du module de contrôleur.

# Étapes

- 1. Recâblage du module de contrôleur vers les connexions de stockage et de réseau.
- 2. Vérifiez que le câblage est correct à l'aide de "Active IQ Config Advisor".
  - a. Téléchargez et installez Config Advisor.
  - b. Entrez les informations du système cible, puis cliquez sur collecter les données.
  - c. Cliquez sur l'onglet câblage, puis examinez la sortie. Vérifiez que tous les tiroirs disques sont affichés et que tous les disques apparaissent dans le résultat, en corrigeant les problèmes de câblage que vous rencontrez.
  - d. Pour vérifier les autres câbles, cliquez sur l'onglet approprié, puis examinez les résultats de Config Advisor.

# Étape 2 : réaffectation de disques

Si le système de stockage est dans une paire HA, l'ID système du nouveau module de contrôleur est automatiquement attribué aux disques lors du rétablissement après la procédure. Dans un système autonome, vous devez réattribuer manuellement l'ID aux disques. Vous devez suivre la procédure correcte pour votre configuration.

# Option 1 : vérifiez la modification de l'ID système sur un système HA

Vous devez confirmer la modification de l'ID système au démarrage du contrôleur *replace*, puis vérifier que la modification a été implémentée.

Cette procédure s'applique uniquement aux systèmes qui exécutent ONTAP dans une paire HA.

- 1. Si le *remplacement* contrôleur est en mode Maintenance (affiche le \*> Invite, quittez le mode maintenance et accédez à l'invite DU CHARGEUR : halt
- 2. À partir de l'invite DU CHARGEUR sur le contrôleur *replace*, démarrez le contrôleur, puis entrez y Si vous êtes invité à remplacer l'ID système en raison d'une discordance d'ID système : boot ontap
- 3. Attendre jusqu'à Waiting for giveback... Le message s'affiche sur la console du contrôleur *replace*, puis, à partir du contrôleur sain, vérifiez que le nouvel ID système partenaire a été automatiquement attribué : storage failover show

Dans le résultat de la commande, un message indiquant l'ID système modifié sur le contrôleur associé est affiché, indiquant l'ancien et le nouveau ID corrects. Dans l'exemple suivant, le node2 a fait l'objet d'un remplacement et a un nouvel ID système de 151759706.

| nodel> `storage f | ailover show` | Takeover |                      |
|-------------------|---------------|----------|----------------------|
| Node              | Partner       | Possible | State Description    |
|                   |               |          |                      |
| nodel             | node2         | false    | System ID changed on |
| partner (Old:     |               |          | 151759755, New:      |
| 151759706), In ta | keover        |          |                      |
| node2             | node1         | -        | Waiting for giveback |
| (HA MALLDOXES)    |               |          |                      |

- 4. Depuis le contrôleur sain, vérifier que les « coredumps » sont enregistrés :
  - a. Changement au niveau de privilège avancé : set -privilege advanced

Vous pouvez répondre Y lorsque vous êtes invité à passer en mode avancé. L'invite du mode avancé s'affiche (\*>).

- b. Enregistrez les « coredumps » : system node run -node local-node-name partner savecore
- c. Attendez que la commande `savecore'se termine avant d'émettre le retour.

Vous pouvez saisir la commande suivante pour surveiller la progression de la commande savecore : system node run -node *local-node-name* partner savecore -s

- d. Retour au niveau de privilège admin : set -privilege admin
- 5. Si le chiffrement du volume ou du stockage est configuré sur votre système de stockage, vous devez restaurer la fonctionnalité de chiffrement du stockage ou du volume en suivant l'une des procédures suivantes, selon que vous utilisez la gestion des clés intégrée ou externe :
  - "Restaurez les clés de chiffrement intégrées de gestion des clés"
  - "Restaurez les clés de chiffrement externes pour la gestion des clés"
- 6. Remettre le contrôleur :
  - a. Depuis le contrôleur sain, remettre le stockage du contrôleur remplacé : storage failover giveback -ofnode replacement node name

Le contrôleur *remplacement* reprend son stockage et termine son démarrage.

Si vous êtes invité à remplacer l'ID système en raison d'une discordance d'ID système, vous devez entrer y.

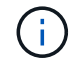

Si le retour est vetoté, vous pouvez envisager d'ignorer les vetoes.

#### "Recherchez le contenu Configuration haute disponibilité de votre version de ONTAP 9"

a. Une fois le retour arrière terminé, vérifiez que la paire HA est saine et que le basculement est possible : storage failover show La sortie du storage failover show La commande ne doit pas inclure l'ID système modifié dans le message partenaire.

7. Vérifier que les disques ont été correctement affectés : storage disk show -ownership

Les disques appartenant au *replace* Controller doivent afficher le nouvel ID système. Dans l'exemple suivant, les disques appartenant au nœud1 affichent alors le nouvel ID système, 1873775277 :

- 8. Vérifier que les volumes attendus sont présents pour chaque contrôleur : vol show -node node-name
- 9. Si vous avez désactivé le basculement automatique au redémarrage, activez-le à partir du contrôleur sain : storage failover modify -node replacement-node-name -onreboot true

### Option 2 : réaffectez manuellement l'ID système sur un système autonome dans ONTAP

Dans un système autonome, vous devez réaffecter manuellement les disques à l'ID système du nouveau contrôleur avant de rétablir le fonctionnement normal du système.

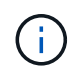

#### Description de la tâche

Cette procédure ne s'applique qu'aux systèmes dans une configuration autonome.

### Étapes

- 1. Si ce n'est déjà fait, redémarrez le *replace* node, interrompez le processus de démarrage en appuyant sur Ctrl-C, puis sélectionnez l'option permettant de démarrer en mode maintenance dans le menu affiché.
- Vous devez entrer Y Lorsque vous êtes invité à remplacer l'ID système en raison d'une discordance d'ID système.
- 3. Afficher les ID système : disk show -a
- 4. Notez l'ancien ID système, qui s'affiche dans la colonne propriétaire du disque.

L'exemple suivant montre l'ancien ID système de 118073209 :

- 5. Réallouer la propriété du disque à l'aide des informations d'ID système obtenues via la commande disk show:disk reassign -s old system ID disk reassign -s 118073209
- 6. Vérifier que les disques ont été correctement affectés : disk show -a

Les disques appartenant au nœud de remplacement doivent afficher le nouvel ID système. L'exemple suivant montre maintenant les disques qui appartiennent à system-1 le nouvel ID système, 118065481 :

- 7. Si le chiffrement du volume ou du stockage est configuré sur votre système de stockage, vous devez restaurer la fonctionnalité de chiffrement du stockage ou du volume en suivant l'une des procédures suivantes, selon que vous utilisez la gestion des clés intégrée ou externe :
  - "Restaurez les clés de chiffrement intégrées de gestion des clés"
  - "Restaurez les clés de chiffrement externes pour la gestion des clés"
- 8. Démarrez le nœud : boot\_ontap

#### Restauration complète du système - FAS2600

Pour restaurer le fonctionnement complet de votre système, vous devez restaurer la configuration NetApp Storage Encryption (si nécessaire), installer les licences pour le

nouveau contrôleur et renvoyer la pièce défaillante à NetApp, comme indiqué dans les instructions RMA fournies avec le kit.

# Étape 1 : installer les licences pour le contrôleur de remplacement dans ONTAP

Vous devez installer de nouvelles licences pour le *remplacement* node si le nœud douteux utilisait des fonctions ONTAP qui requièrent une licence standard (nœud verrouillé). Pour les fonctionnalités avec licences standard, chaque nœud du cluster doit avoir sa propre clé pour cette fonctionnalité.

# Description de la tâche

Jusqu'à ce que vous installiez les clés de licence, les fonctions nécessitant des licences standard restent disponibles pour le *remplacement* node. Cependant, si le nœud douteux était le seul nœud du cluster avec une licence pour la fonction, aucune modification de configuration de la fonction n'est autorisée. En outre, l'utilisation de fonctions sans licence sur le nœud peut vous mettre hors conformité avec votre contrat de licence. Vous devez donc installer la ou les clés de licence de remplacement sur le *remplacement* noeud dès que possible.

# Avant de commencer

Les clés de licence doivent être au format à 28 caractères.

Vous disposez d'une période de grâce de 90 jours pour installer les clés de licence. Après la période de grâce, toutes les anciennes licences sont invalidés. Après l'installation d'une clé de licence valide, vous disposez de 24 heures pour installer toutes les clés avant la fin du délai de grâce.

# Étapes

1. Si vous avez besoin de nouvelles clés de licence, vous pouvez obtenir ces clés sur le "Site de support NetApp" Dans la section My support (mon support), sous licences logicielles.

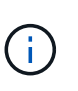

Les nouvelles clés de licence dont vous avez besoin sont générées automatiquement et envoyées à l'adresse électronique du fichier. Si vous ne recevez pas l'e-mail contenant les clés de licence dans les 30 jours, contactez l'assistance technique.

- 2. Installer chaque clé de licence : system license add -license-code license-key, license-key...
- 3. Supprimez les anciennes licences, si nécessaire :
  - a. Vérifier si les licences ne sont pas utilisées : license clean-up -unused -simulate
  - b. Si la liste semble correcte, supprimez les licences inutilisées : license clean-up -unused

# Étape 2 : vérifier les LIF et enregistrer le numéro de série

Avant de renvoyer le *replace* node au service, vérifiez que les LIF se trouvent sur leurs ports de rattachement, puis enregistrez le numéro de série du *replace* node si AutoSupport est activé et réinitialisez le rétablissement automatique.

# Étapes

1. Vérifiez que les interfaces logiques sont bien placées sur leur serveur domestique et leurs ports : network interface show -is-home false

Si des LIFs sont répertoriées comme faux, restaurez-les sur leurs ports de home port : network interface revert -vserver \* -lif \*

- 2. Enregistrez le numéro de série du système auprès du support NetApp.
  - Si AutoSupport est activé, envoyez un message AutoSupport pour enregistrer le numéro de série.
  - Si AutoSupport n'est pas activé, appeler "Support NetApp" pour enregistrer le numéro de série.
- 3. Si une fenêtre de maintenance AutoSupport a été déclenchée, mettez-la fin à l'aide du system node autosupport invoke -node \* -type all -message MAINT=END commande.
- 4. Si le retour automatique a été désactivé, réactivez-le: storage failover modify -node local -auto-giveback true

# Étape 3 : renvoyer la pièce défaillante à NetApp

Retournez la pièce défectueuse à NetApp, tel que décrit dans les instructions RMA (retour de matériel) fournies avec le kit. Voir la "Retour de pièce et amp ; remplacements" pour plus d'informations.

# Remplacement d'un module DIMM - FAS2600

Vous devez remplacer un module DIMM dans le module de contrôleur lorsque votre système enregistre un nombre croissant de codes de correction d'erreurs (ECC) pouvant être corrigés ; dans le cas contraire, le système risque de se trouver en panne.

Tous les autres composants du système doivent fonctionner correctement ; si ce n'est pas le cas, vous devez contacter le support technique.

Vous devez remplacer le composant défectueux par un composant FRU de remplacement que vous avez reçu de votre fournisseur.

## "Vidéo sur le remplacement de modules DIMM avec AFF FAS2600"

### Étape 1 : arrêtez le contrôleur défaillant

Arrêtez ou prenez le contrôleur défaillant en suivant différentes procédures, en fonction de la configuration matérielle du système de stockage.

Pour arrêter le contrôleur défaillant, vous devez déterminer l'état du contrôleur et, si nécessaire, prendre le contrôle de façon à ce que le contrôleur en bonne santé continue de transmettre des données provenant du stockage défaillant du contrôleur.

Si vous avez un cluster avec plus de deux nœuds, il doit être dans le quorum. Si le cluster n'est pas au quorum ou si un contrôleur en bonne santé affiche la valeur false pour l'éligibilité et la santé, vous devez corriger le problème avant de désactiver le contrôleur défaillant ; voir "Synchroniser un nœud avec le cluster".

# Étapes

1. Si AutoSupport est activé, supprimez la création automatique de dossier en invoquant un message AutoSupport:system node autosupport invoke -node \* -type all -message MAINT= number of hours down h

Le message AutoSupport suivant supprime la création automatique de dossiers pendant deux heures : cluster1:\*> system node autosupport invoke -node \* -type all -message MAINT=2h

2. Si le contrôleur défectueux fait partie d'une paire HA, désactivez le rétablissement automatique à partir de la console du contrôleur en bon état : storage failover modify -node local -auto-giveback false

3. Faites passer le contrôleur douteux à l'invite DU CHARGEUR :

| Si le contrôleur en état de<br>fonctionnement s'affiche                         | Alors                                                                                                    |
|---------------------------------------------------------------------------------|----------------------------------------------------------------------------------------------------|
| Invite DU CHARGEUR                                                              | Passez à la section retrait du module de contrôleur.                                                                                                    |
| Attente du retour                                                               | Appuyez sur Ctrl-C, puis répondez y.                                                                                                    |
| Invite système ou invite de mot de<br>passe (entrer le mot de passe<br>système) | Prendre le contrôle défectueux ou l'arrêter à partir du contrôleur en<br>bon état : storage failover takeover -ofnode<br>impaired_node_name<br>Lorsque le contrôleur douteux s'affiche en attente de |
|                                                                                 | rétablissement, appuyez sur Ctrl-C et répondez y.                                                                                                    |

4. Si le système ne dispose que d'un seul module de contrôleur dans le châssis, mettez les blocs d'alimentation hors tension, puis débranchez les câbles d'alimentation du contrôleur pour cause d'altération de la source d'alimentation.

### Étape 2 : retirer le module de contrôleur

Pour accéder aux composants à l'intérieur du contrôleur, vous devez d'abord retirer le module de contrôleur du système, puis retirer le capot du module de contrôleur.

- 1. Si vous n'êtes pas déjà mis à la terre, mettez-vous à la terre correctement.
- Desserrez le crochet et la bride de boucle qui relient les câbles au périphérique de gestion des câbles, puis débranchez les câbles système et les SFP (si nécessaire) du module de contrôleur, en maintenant une trace de l'emplacement où les câbles ont été connectés.

Laissez les câbles dans le périphérique de gestion des câbles de sorte que lorsque vous réinstallez le périphérique de gestion des câbles, les câbles sont organisés.

3. Retirez et mettez de côté les dispositifs de gestion des câbles des côtés gauche et droit du module de contrôleur.

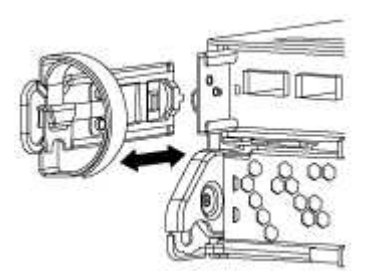

4. Appuyez sur le loquet de la poignée de came jusqu'à ce qu'il se libère, ouvrez complètement la poignée de came pour libérer le module de contrôleur du fond de panier central, puis, à l'aide de deux mains, retirez le module de contrôleur du châssis.

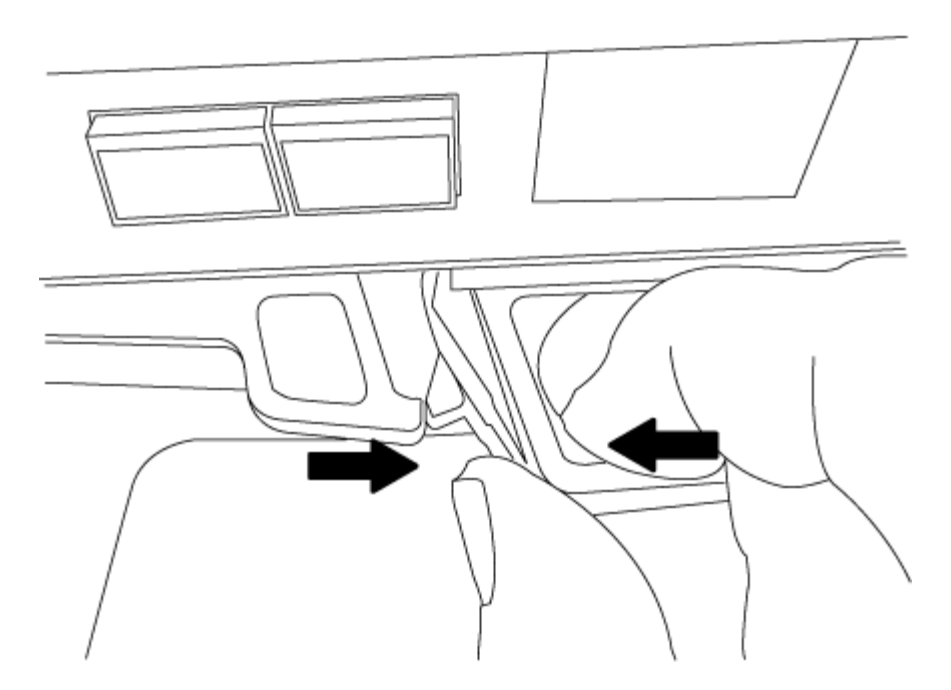

- 5. Retournez le module de contrôleur et placez-le sur une surface plane et stable.
- 6. Ouvrez le capot en le faisant glisser dans les languettes bleues pour le dégager, puis faites pivoter le couvercle vers le haut et ouvrez-le.

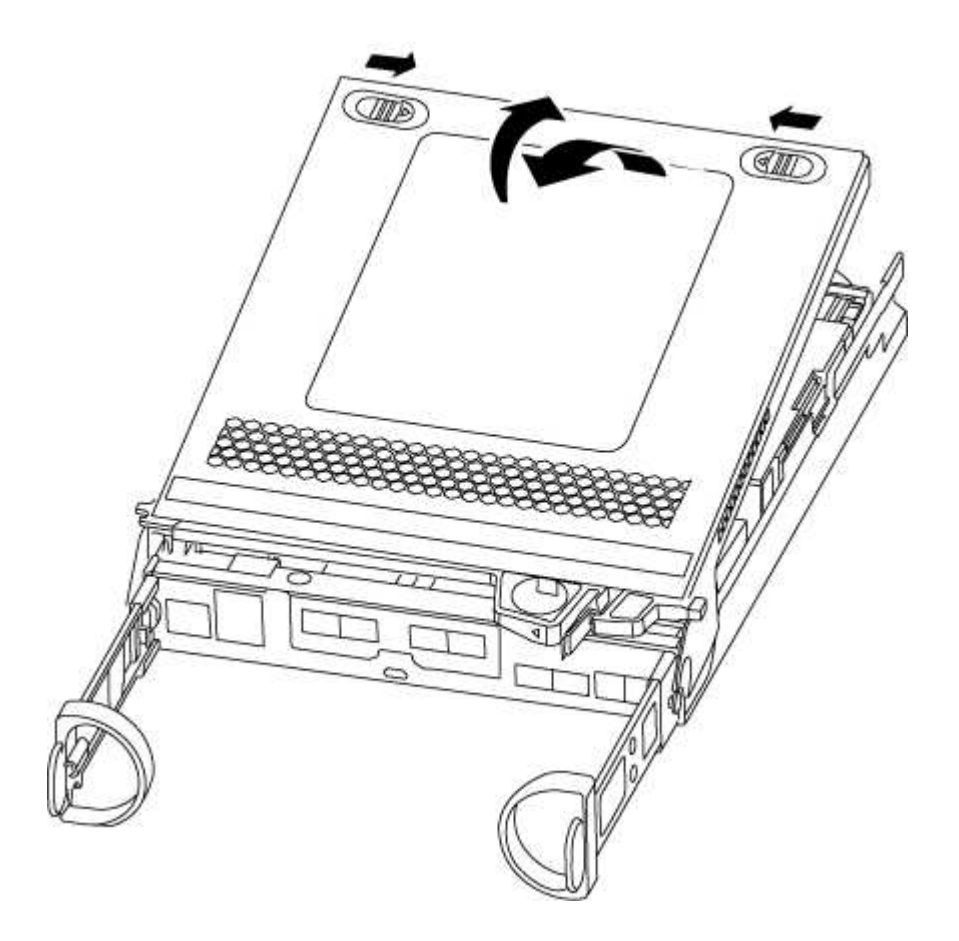

### Étape 3 : remplacez les modules DIMM

Pour remplacer les modules DIMM, localisez-les à l'intérieur du contrôleur et suivez l'ordre des étapes.

Si vous remplacez un module DIMM, vous devez le retirer une fois que vous avez débranché la batterie NVMEM du module de contrôleur.

1. Vérifiez le voyant NVMEM sur le module de contrôleur.

Vous devez effectuer un arrêt correct du système avant de remplacer les composants du système pour éviter de perdre des données non écrites dans la mémoire non volatile (NVMEM). La LED se trouve à l'arrière du module de contrôleur. Recherchez l'icône suivante :

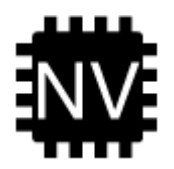

- 2. Si la LED NVMEM ne clignote pas, il n'y a pas de contenu dans la NVMEM ; vous pouvez passer aux étapes suivantes et passer à la tâche suivante de cette procédure.
- 3. Si la LED NVMEM clignote, des données sont disponibles dans la NVMEM et vous devez la déconnecter pour effacer la mémoire :
  - a. Localisez la batterie, appuyez sur le clip situé sur la face de la fiche de la batterie pour libérer le clip de verrouillage de la prise mâle, puis débranchez le câble de la batterie de la prise.

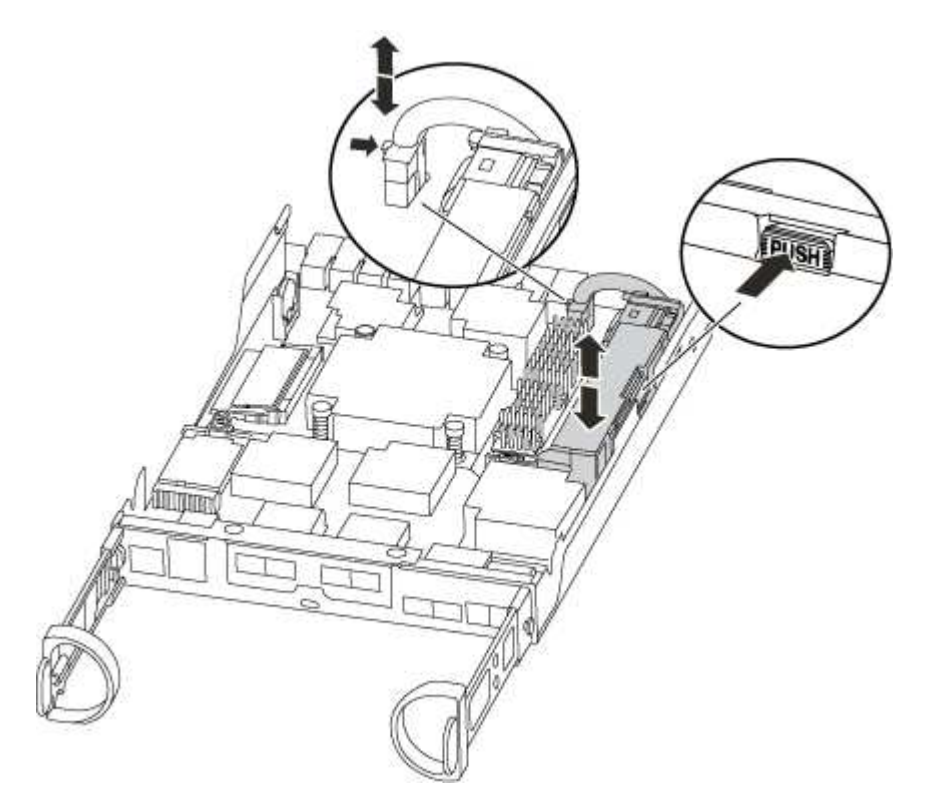

- b. Vérifiez que la LED NVMEM n'est plus allumée.
- c. Rebrancher le connecteur de la batterie.
- 4. Vérifiez à nouveau la LED NVMEM.
- 5. Localisez les modules DIMM de votre module de contrôleur.
- 6. Notez l'orientation du module DIMM dans le support afin que vous puissiez insérer le module DIMM de remplacement dans le bon sens.
- 7. Éjectez le module DIMM de son logement en écartant lentement les deux languettes de l'éjecteur de DIMM

de chaque côté du module DIMM, puis en faisant glisser le module DIMM hors de son logement.

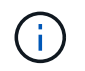

Tenez soigneusement le module DIMM par les bords pour éviter toute pression sur les composants de la carte de circuit DIMM.

Le nombre et le positionnement des modules DIMM du système dépendent du modèle de votre système.

L'illustration suivante montre l'emplacement des DIMM système :

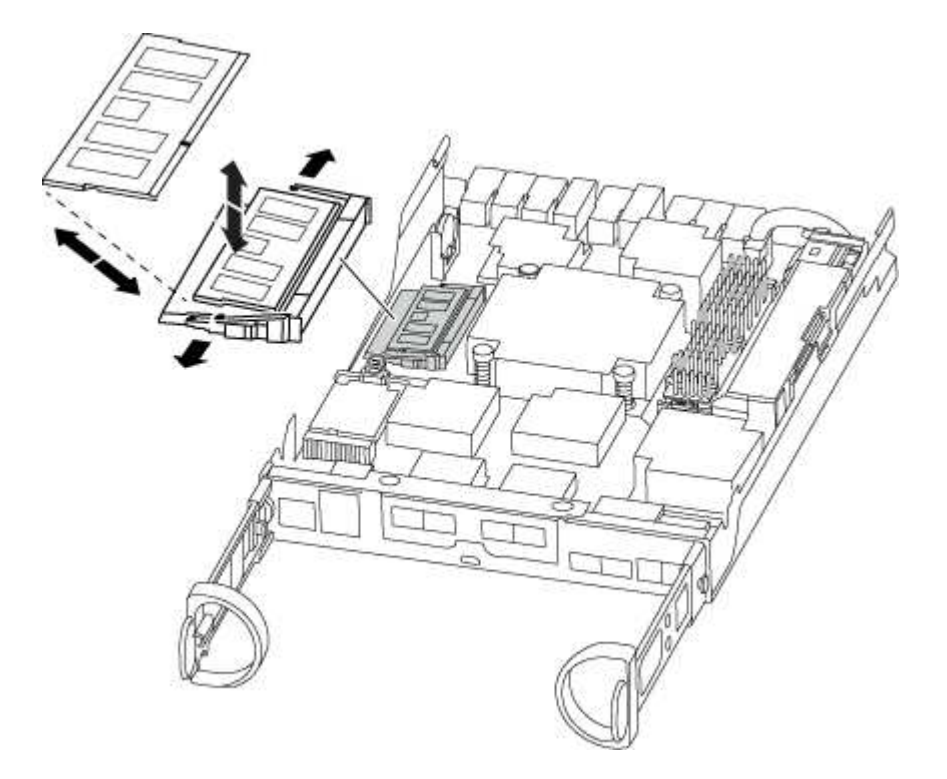

8. Retirez le module DIMM de remplacement du sac d'expédition antistatique, tenez le module DIMM par les coins et alignez-le sur le logement.

L'encoche entre les broches du DIMM doit être alignée avec la languette du support.

9. Assurez-vous que les languettes de l'éjecteur de DIMM sur le connecteur sont en position ouverte, puis insérez le module DIMM directement dans le logement.

Le module DIMM s'insère bien dans le logement, mais devrait être facilement installé. Si ce n'est pas le cas, réalignez le module DIMM avec le logement et réinsérez-le.

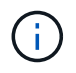

Inspectez visuellement le module DIMM pour vérifier qu'il est bien aligné et complètement inséré dans le logement.

- 10. Poussez délicatement, mais fermement, sur le bord supérieur du module DIMM jusqu'à ce que les languettes de l'éjecteur s'enclenchent sur les encoches situées aux extrémités du module DIMM.
- 11. Localisez la prise de la batterie NVMEM, puis appuyez sur le clip situé sur la face de la fiche du câble de la batterie pour l'insérer dans la prise.

Assurez-vous que la fiche se verrouille sur le module de contrôleur.

12. Fermez le capot du module de contrôleur.

#### Étape 4 : réinstallez le module de contrôleur

Après avoir remplacé des composants dans le module de contrôleur, réinstallez-les dans le châssis.

- 1. Si vous ne l'avez pas encore fait, remettez le capot sur le module de contrôleur.
- 2. Alignez l'extrémité du module de contrôleur avec l'ouverture du châssis, puis poussez doucement le module de contrôleur à mi-course dans le système.

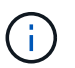

N'insérez pas complètement le module de contrôleur dans le châssis tant qu'il n'y a pas été demandé.

3. Recâblage du système, selon les besoins.

Si vous avez retiré les convertisseurs de support (QSFP ou SFP), n'oubliez pas de les réinstaller si vous utilisez des câbles à fibre optique.

4. Terminez la réinstallation du module de contrôleur :

| Si votre système est en       | Ensuite, procédez comme suit                                                                                                    |                                                                                     |
|-------------------------------|----------------------------------------------------------------------------------------------------|-------------------------------------------------------------------------------------|
| Une paire haute disponibilité | <ul> <li>Le module de contrôleur commence à démarrer dès qu'il est complètement inséré dans le châssis.</li> <li>a. Avec la poignée de came en position ouverte, poussez fermement le module de contrôleur jusqu'à ce qu'il rencontre le fond de panier et soit bien en place, puis fermez la poignée de came en position verrouillée.</li> <li>Ne forcez pas trop lorsque vous faites glisser le module de contrôleur dans le châssis pour éviter d'endommager les connecteurs.</li> <li>Le contrôleur commence à démarrer dès qu'il est assis dans le châssis.</li> <li>b. Si ce n'est déjà fait, réinstallez le périphérique de gestion des câbles.</li> </ul> |                                                                                     |
|                               |                                                                                                    |                                                                                     |
|                               |                                                                                                    |                                                                                     |
|                               |                                                                                                    |                                                                                     |
|                               |                                                                                                    |                                                                                     |
|                               | c. Fixez les<br>crochet e                                                                                                    | câbles au dispositif de gestion des câbles à l'aide du<br>t de la sangle de boucle. |

| Si votre système est en    | Ensuite, procédez comme suit                                                                                                    |  |
|----------------------------|----------------------------------------------------------------------------------------------------|--|
| Une configuration autonome | a. Avec la poignée de came en position ouverte, poussez fermement<br>le module de contrôleur jusqu'à ce qu'il rencontre le fond de<br>panier et soit bien en place, puis fermez la poignée de came en<br>position verrouillée. |  |
|                            | (i) Ne forcez pas trop lorsque vous faites glisser le module de contrôleur dans le châssis pour éviter d'endommager les connecteurs.                                                                                           |  |
|                            | <ul> <li>b. Si ce n'est déjà fait, réinstallez le périphérique de gestion des<br/>câbles.</li> </ul>                                                                                                    |  |
|                            | <li>c. Fixez les câbles au dispositif de gestion des câbles à l'aide du<br/>crochet et de la sangle de boucle.</li>                                                                                                    |  |
|                            | <ul> <li>Reconnectez les câbles d'alimentation aux blocs d'alimentation et<br/>aux sources d'alimentation, puis mettez l'appareil sous tension<br/>pour démarrer le processus d'amorçage.</li> </ul>                           |  |

# Étape 5 : renvoyer la pièce défaillante à NetApp

Retournez la pièce défectueuse à NetApp, tel que décrit dans les instructions RMA (retour de matériel) fournies avec le kit. Voir la "Retour de pièce et amp ; remplacements" pour plus d'informations.

## Remplacement des disques SSD ou HDD - FAS2600

Vous pouvez remplacer un disque défaillant sans interruption pendant que des opérations d'E/S sont en cours. La procédure de remplacement d'un disque SSD est destinée aux disques non rotatifs et la procédure de remplacement d'un disque dur est destinée aux disques rotatifs.

Lorsqu'un lecteur tombe en panne, la plate-forme consigne un message d'avertissement à la console du système indiquant quel lecteur est défectueux. De plus, le voyant de panne du panneau d'affichage de l'opérateur et le voyant de panne du disque défectueux sont allumés.

### Avant de commencer

- Suivez les bonnes pratiques et installez la version la plus récente du Disk qualification Package (DQP) avant de remplacer un disque.
- Identifiez le disque défectueux en exécutant la storage disk show -broken commande à partir de la console système.

Le lecteur défectueux apparaît dans la liste des disques défectueux. Si ce n'est pas le cas, attendez, puis exécutez de nouveau la commande.

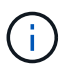

Selon le type et la capacité, il peut prendre plusieurs heures pour que le lecteur apparaisse dans la liste des lecteurs défaillants.

• Déterminez si l'authentification SED est activée.

La manière dont vous remplacez le lecteur dépend de la façon dont il est utilisé. Si l'authentification SED

est activée, vous devez utiliser les instructions de remplacement SED dans le "Guide ONTAP 9 sur l'alimentation du cryptage NetApp". Ces instructions décrivent les étapes supplémentaires que vous devez effectuer avant et après le remplacement d'un SED.

- Assurez-vous que le lecteur de remplacement est pris en charge par votre plate-forme. Voir la "NetApp Hardware Universe".
- Assurez-vous que tous les autres composants du système fonctionnent correctement ; si ce n'est pas le cas, contactez le support technique.

## Description de la tâche

- Le firmware des disques est automatiquement mis à jour (sans interruption) sur les nouveaux disques dont les versions de micrologiciel ne sont pas à jour.
- Lors du remplacement d'un disque, vous devez attendre une minute entre le retrait du disque défectueux et l'insertion du disque de remplacement pour permettre au système de stockage de reconnaître l'existence du nouveau disque.

# Option 1 : remplacer un disque SSD

# Étapes

1. Si vous souhaitez attribuer manuellement la propriété des disques de remplacement, vous devez désactiver le disque de remplacement d'affectation automatique des disques, s'il est activé

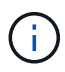

Vous attribuez manuellement la propriété des disques, puis réactivez l'affectation automatique des disques plus tard dans cette procédure.

a. Vérifiez si l'affectation automatique des disques est activée : storage disk option show

Vous pouvez saisir la commande sur un ou deux modules de contrôleur.

Si l'affectation automatique de l'entraînement est activée, la sortie affiche on Dans la colonne « affectation automatique » (pour chaque module de contrôleur).

a. Si l'affectation automatique des disques est activée, désactivez-la: storage disk option modify -node node\_name -autoassign off

Vous devez désactiver l'affectation automatique des disques sur les deux modules de contrôleur.

- 2. Mettez-vous à la terre.
- 3. Identifiez physiquement le disque défectueux.

Lorsqu'un disque tombe en panne, le système consigne un message d'avertissement à la console du système pour indiquer quel disque est en panne. En outre, la LED d'avertissement (orange) s'allume sur le panneau d'affichage de l'opérateur du tiroir disque et le disque défectueux.

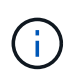

Le voyant d'activité (vert) d'un disque défectueux peut être allumé (en continu), ce qui indique que le lecteur est sous tension, mais ne doit pas clignoter, ce qui indique une activité d'E/S. Un disque défectueux n'a aucune activité d'E/S.

- 4. Retirez le disque défectueux :
  - a. Appuyez sur le bouton de dégagement situé sur la face d'entraînement pour ouvrir la poignée de came.
  - b. Faites glisser l'entraînement hors de la tablette à l'aide de la poignée de came et en soutenant l'entraînement avec l'autre main.
- 5. Attendre au moins 70 secondes avant d'insérer le lecteur de remplacement.

Ceci permet au système de reconnaître qu'un lecteur a été retiré.

- 6. Insérer le lecteur de remplacement :
  - a. Avec la poignée de came en position ouverte, insérer l'entraînement de remplacement à l'aide des deux mains.
  - b. Poussez jusqu'à ce que l'entraînement s'arrête.
  - c. Fermez la poignée de la came de sorte que le lecteur soit bien en place dans le fond de panier central et que la poignée s'enclenche.

Assurez-vous de fermer lentement la poignée de came de manière à ce qu'elle s'aligne correctement sur la face de l'entraînement.

7. Vérifiez que le voyant d'activité (vert) du lecteur est allumé.

Lorsque le voyant d'activité du lecteur est allumé, cela signifie que le lecteur est alimenté. Lorsque le voyant d'activité du lecteur clignote, cela signifie que le lecteur est alimenté et que les E/S sont en cours. Si le micrologiciel du lecteur est mis à jour automatiquement, le voyant clignote.

- 8. Si vous remplacez un autre lecteur, répétez les étapes 3 à 7.
- 9. Si vous avez désactivé l'affectation de l'entraînement automatique à l'étape 1, affectez manuellement la propriété du lecteur, puis réactivez l'affectation automatique du lecteur si nécessaire.
  - a. Afficher tous les disques non propriétaires : storage disk show -container-type unassigned

Vous pouvez saisir la commande sur un ou deux modules de contrôleur.

b. Attribuez chaque lecteur: storage disk assign -disk disk\_name -owner node\_name

Vous pouvez saisir la commande sur un ou deux modules de contrôleur.

Vous pouvez utiliser le caractère générique pour attribuer plusieurs lecteurs à la fois.

a. Réactivez l'affectation automatique des disques si nécessaire : storage disk option modify -node node name -autoassign on

Vous devez réactiver l'affectation automatique des disques sur les deux modules de contrôleur.

10. Retournez la pièce défectueuse à NetApp, tel que décrit dans les instructions RMA (retour de matériel) fournies avec le kit.

Contactez l'assistance technique à l'adresse "Support NetApp", 888-463-8277 (Amérique du Nord), 00-800-44-638277 (Europe) ou +800-800-80-800 (Asie/Pacifique) si vous avez besoin du numéro RMA ou de l'aide supplémentaire pour la procédure de remplacement.

### Option 2 : remplacement du disque dur

1. Si vous souhaitez attribuer manuellement la propriété des disques de remplacement, vous devez désactiver le disque de remplacement d'affectation automatique des disques, s'il est activé

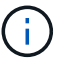

Vous attribuez manuellement la propriété des disques, puis réactivez l'affectation automatique des disques plus tard dans cette procédure.

a. Vérifiez si l'affectation automatique des disques est activée : storage disk option show

Vous pouvez saisir la commande sur un ou deux modules de contrôleur.

Si l'affectation automatique de l'entraînement est activée, la sortie affiche on Dans la colonne « affectation automatique » (pour chaque module de contrôleur).

a. Si l'affectation automatique des disques est activée, désactivez-la: storage disk option modify -node node name -autoassign off

Vous devez désactiver l'affectation automatique des disques sur les deux modules de contrôleur.

2. Mettez-vous à la terre.
- 3. Retirez délicatement le cache de l'avant de la plate-forme.
- 4. Identifiez le disque défectueux dans le message d'avertissement de la console du système et la LED de panne allumée sur le disque
- 5. Appuyez sur le bouton de dégagement situé sur la face du lecteur de disque.

Selon le système de stockage, le bouton de déverrouillage des lecteurs de disque est situé en haut ou à gauche de la face du lecteur de disque.

Par exemple, l'illustration suivante montre un lecteur de disque avec le bouton de déverrouillage situé sur le dessus de la face du lecteur de disque :

La poignée de came sur les ressorts d'entraînement de disque s'ouvre partiellement et l'entraînement de disque se libère du fond de panier central.

- 6. Tirez la poignée de came jusqu'à sa position d'ouverture complète pour dégager l'entraînement de disque du fond de panier central.
- 7. Faites glisser légèrement le disque dur et laissez-le tourner en toute sécurité, ce qui peut prendre moins d'une minute, puis, à l'aide des deux mains, retirez le disque du tiroir disque.
- 8. Avec la poignée de came en position ouverte, insérez le lecteur de disque de remplacement dans la baie de lecteur, en poussant fermement jusqu'à ce que le lecteur s'arrête.

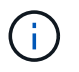

Attendre au moins 10 secondes avant d'insérer un nouveau lecteur de disque. Ceci permet au système de reconnaître qu'un lecteur de disque a été retiré.

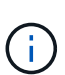

Si les baies de votre lecteur de plate-forme ne sont pas entièrement chargées avec les lecteurs, il est important de placer le lecteur de rechange dans la baie de lecteur à partir de laquelle vous avez retiré le lecteur défectueux.

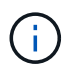

Utilisez deux mains lors de l'insertion du lecteur de disque, mais ne placez pas les mains sur les cartes des disques qui sont exposées sur le dessous du support de disque.

9. Fermez la poignée de came de façon à ce que le lecteur de disque soit bien en place dans le fond de panier central et que la poignée s'enclenche.

Assurez-vous de fermer lentement la poignée de came de manière à ce qu'elle s'aligne correctement sur la face de l'entraînement du disque.

- 10. Si vous remplacez un autre lecteur de disque, répétez les étapes 4 à 9.
- 11. Réinstallez le panneau.
- 12. Si vous avez désactivé l'affectation de l'entraînement automatique à l'étape 1, affectez manuellement la propriété du lecteur, puis réactivez l'affectation automatique du lecteur si nécessaire.
  - a. Afficher tous les disques non propriétaires : storage disk show -container-type unassigned

Vous pouvez saisir la commande sur un ou deux modules de contrôleur.

b. Affectez chaque disque: storage disk assign -disk disk\_name -owner owner\_name

Vous pouvez saisir la commande sur un ou deux modules de contrôleur.

Vous pouvez utiliser le caractère générique pour attribuer plusieurs lecteurs à la fois.

a. Réactivez l'affectation automatique des disques si nécessaire : storage disk option modify -node node name -autoassign on

Vous devez réactiver l'affectation automatique des disques sur les deux modules de contrôleur.

13. Retournez la pièce défectueuse à NetApp, tel que décrit dans les instructions RMA (retour de matériel) fournies avec le kit.

Contactez l'assistance technique à l'adresse "Support NetApp", 888-463-8277 (Amérique du Nord), 00-800-44-638277 (Europe) ou +800-800-80-800 (Asie/Pacifique) si vous avez besoin du numéro RMA ou de l'aide supplémentaire pour la procédure de remplacement.

#### Remplacer la batterie NVMEM - FAS2600

Pour remplacer une batterie NVMEM du système, vous devez retirer le module de contrôleur du système, l'ouvrir, remplacer la batterie, puis fermer et remplacer le module de contrôleur.

Tous les autres composants du système doivent fonctionner correctement ; si ce n'est pas le cas, vous devez contacter le support technique.

"Vidéo sur le remplacement de la batterie NVMEM pour les systèmes AFF FAS2600"

#### Étape 1 : arrêtez le contrôleur défaillant

Vous pouvez arrêter ou reprendre le contrôleur défaillant en suivant différentes procédures, en fonction de la configuration matérielle du système de stockage.

Pour arrêter le contrôleur défaillant, vous devez déterminer l'état du contrôleur et, si nécessaire, prendre le contrôle de façon à ce que le contrôleur en bonne santé continue de transmettre des données provenant du stockage défaillant du contrôleur.

Si vous avez un cluster avec plus de deux nœuds, il doit être dans le quorum. Si le cluster n'est pas au quorum ou si un contrôleur en bonne santé affiche la valeur false pour l'éligibilité et la santé, vous devez corriger le problème avant de désactiver le contrôleur défaillant ; voir "Synchroniser un nœud avec le cluster".

#### Étapes

1. Si AutoSupport est activé, supprimez la création automatique de dossier en invoquant un message AutoSupport:system node autosupport invoke -node \* -type all -message MAINT= number of hours down h

Le message AutoSupport suivant supprime la création automatique de dossiers pendant deux heures : cluster1:\*> system node autosupport invoke -node \* -type all -message MAINT=2h

2. Si le contrôleur défectueux fait partie d'une paire HA, désactivez le rétablissement automatique à partir de la console du contrôleur en bon état : storage failover modify -node local -auto-giveback

#### false

3. Faites passer le contrôleur douteux à l'invite DU CHARGEUR :

| Si le contrôleur en état de<br>fonctionnement s'affiche                         | Alors                                                                                                    |
|---------------------------------------------------------------------------------|----------------------------------------------------------------------------------------------------|
| Invite DU CHARGEUR                                                              | Passez à la section retrait du module de contrôleur.                                                                                                    |
| Attente du retour                                                               | Appuyez sur Ctrl-C, puis répondez y.                                                                                                    |
| Invite système ou invite de mot de<br>passe (entrer le mot de passe<br>système) | Prendre le contrôle défectueux ou l'arrêter à partir du contrôleur en<br>bon état : storage failover takeover -ofnode<br>impaired_node_name<br>Lorsque le contrôleur douteux s'affiche en attente de<br>rétablissement, appuyez sur Ctrl-C et répondez y. |

4. Si le système ne dispose que d'un seul module de contrôleur dans le châssis, mettez les blocs d'alimentation hors tension, puis débranchez les câbles d'alimentation du contrôleur pour cause d'altération de la source d'alimentation.

#### Étape 2 : retirer le module de contrôleur

Pour accéder aux composants à l'intérieur du contrôleur, vous devez d'abord retirer le module de contrôleur du système, puis retirer le capot du module de contrôleur.

- 1. Si vous n'êtes pas déjà mis à la terre, mettez-vous à la terre correctement.
- Desserrez le crochet et la bride de boucle qui relient les câbles au périphérique de gestion des câbles, puis débranchez les câbles système et les SFP (si nécessaire) du module de contrôleur, en maintenant une trace de l'emplacement où les câbles ont été connectés.

Laissez les câbles dans le périphérique de gestion des câbles de sorte que lorsque vous réinstallez le périphérique de gestion des câbles, les câbles sont organisés.

3. Retirez et mettez de côté les dispositifs de gestion des câbles des côtés gauche et droit du module de contrôleur.

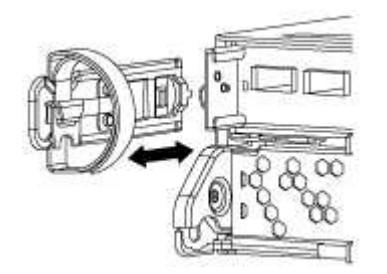

4. Appuyez sur le loquet de la poignée de came jusqu'à ce qu'il se libère, ouvrez complètement la poignée de came pour libérer le module de contrôleur du fond de panier central, puis, à l'aide de deux mains, retirez le module de contrôleur du châssis.

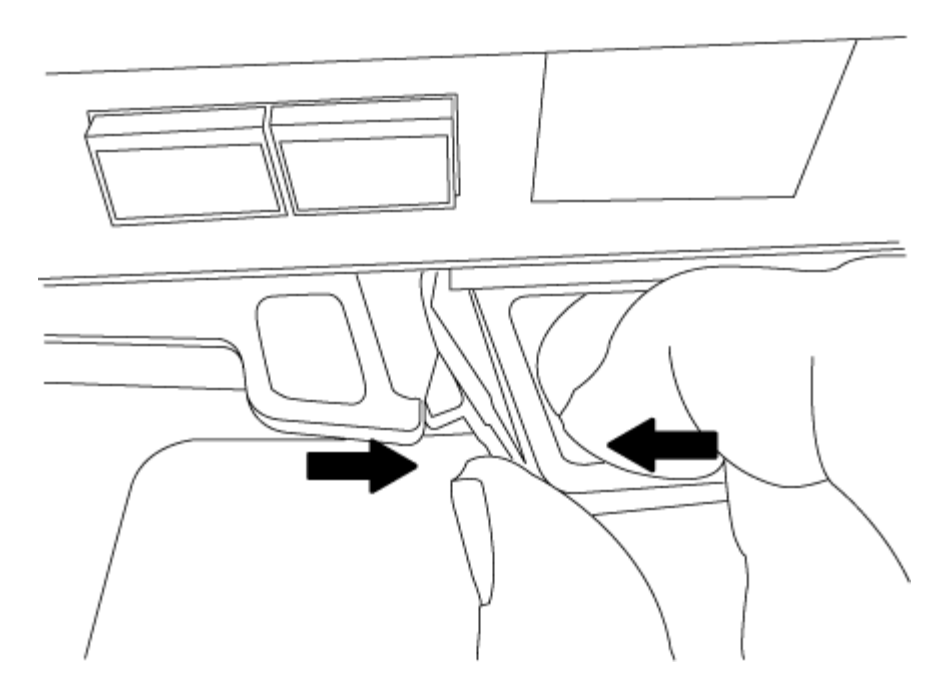

- 5. Retournez le module de contrôleur et placez-le sur une surface plane et stable.
- 6. Ouvrez le capot en le faisant glisser dans les languettes bleues pour le dégager, puis faites pivoter le couvercle vers le haut et ouvrez-le.

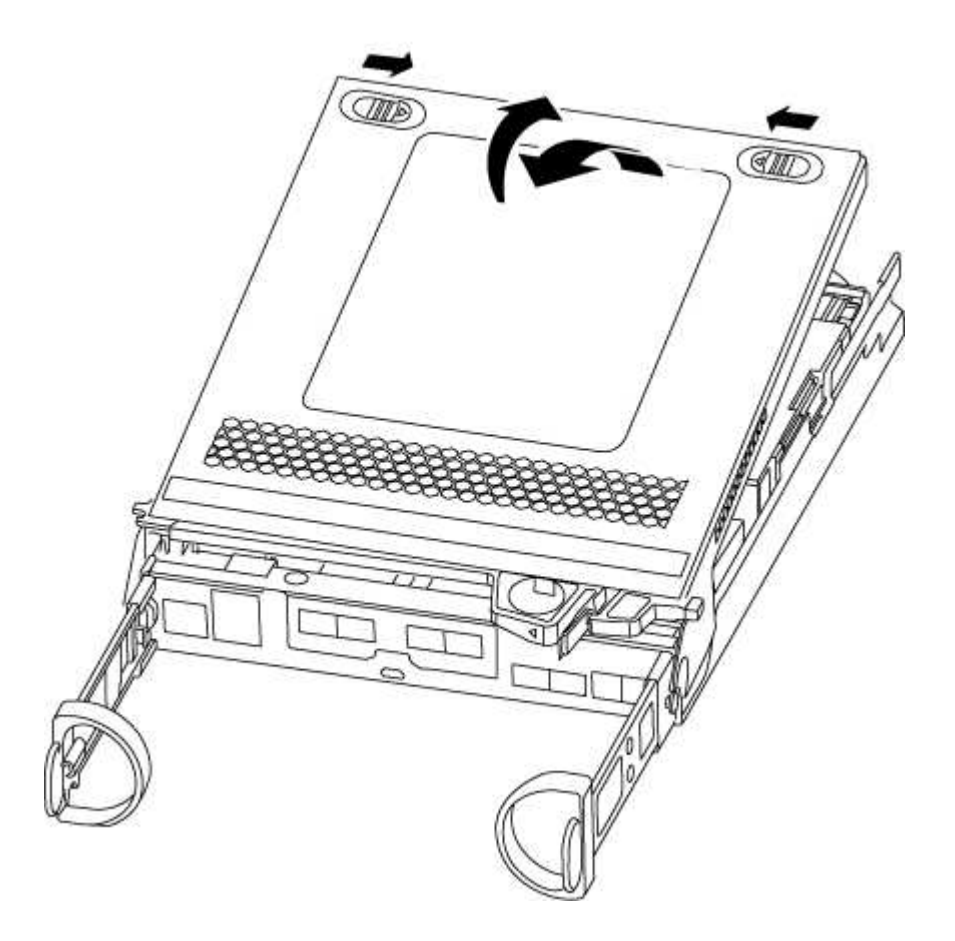

#### Étape 3 : remplacer la batterie NVMEM

Pour remplacer la batterie NVMEM de votre système, vous devez retirer la batterie NVMEM défectueuse du

système, puis la remplacer par une nouvelle batterie NVMEM.

- 1. Vérifiez le voyant NVMEM :
  - · Si votre système est dans une configuration haute disponibilité, passez à l'étape suivante.
  - Si votre système est dans une configuration autonome, arrêtez correctement le module de contrôleur, puis vérifiez le voyant NVRAM identifié par l'icône NV.

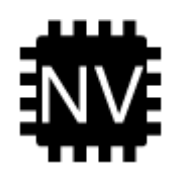

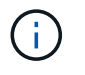

Le voyant NVRAM clignote lors de l'installation du contenu dans la mémoire flash lorsque vous arrêtez le système. Une fois le transfert terminé, le voyant s'éteint.

- Si l'alimentation est perdue sans arrêt correct, la LED NVMEM clignote jusqu'à ce que le transfert soit terminé, puis la LED s'éteint.
- Si le voyant est allumé et que l'alimentation est allumée, les données non écrites sont stockées sur NVMEM.

Cela se produit généralement lors d'un arrêt non contrôlé après le démarrage du système ONTAP.

2. Recherchez la batterie NVMEM dans le module de contrôleur.

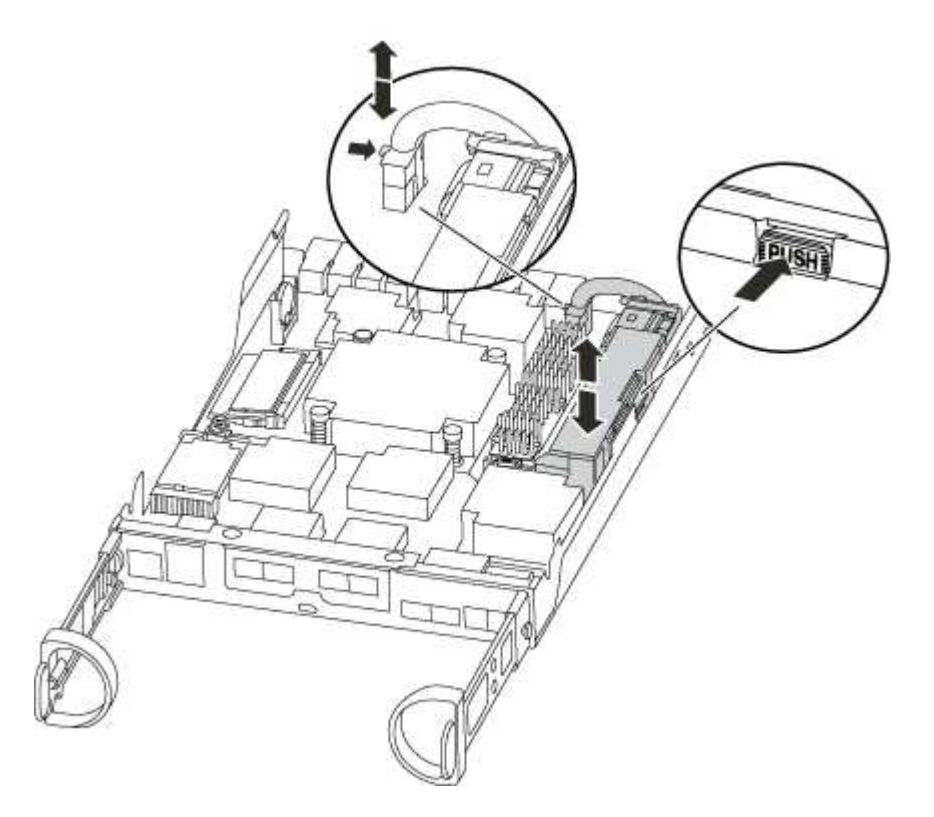

- 3. Localisez la fiche mâle batterie et appuyez sur le clip situé sur la face de la fiche mâle batterie pour libérer la fiche de la prise, puis débranchez le câble de batterie de la prise.
- 4. Retirez la batterie du module de contrôleur et mettez-la de côté.
- 5. Retirez la batterie de rechange de son emballage.

- 6. Faites passer le câble de la batterie autour de la goulotte du câble sur le côté du support de batterie.
- 7. Positionnez le bloc-batterie en alignant les rainures de la clé du support de batterie sur les encoches « V » de la paroi latérale en tôle.
- 8. Faites glisser le bloc-batterie vers le bas le long de la paroi latérale en tôle jusqu'à ce que les pattes de support situées sur le crochet mural latéral s'engagent dans les fentes de la batterie et que le loquet du bloc-batterie s'enclenche et s'enclenche dans l'ouverture de la paroi latérale.
- 9. Rebranchez le connecteur de la batterie au module de contrôleur.

#### Étape 4 : réinstallez le module de contrôleur

Après avoir remplacé des composants dans le module de contrôleur, réinstallez-les dans le châssis.

- 1. Si vous ne l'avez pas encore fait, remettez le capot sur le module de contrôleur.
- 2. Alignez l'extrémité du module de contrôleur avec l'ouverture du châssis, puis poussez doucement le module de contrôleur à mi-course dans le système.

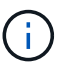

N'insérez pas complètement le module de contrôleur dans le châssis tant qu'il n'y a pas été demandé.

3. Recâblage du système, selon les besoins.

Si vous avez retiré les convertisseurs de support (QSFP ou SFP), n'oubliez pas de les réinstaller si vous utilisez des câbles à fibre optique.

4. Terminez la réinstallation du module de contrôleur :

| Si votre système est en       | Ensuite, pro                                                                                                    | cédez comme suit…                                                                                                    |  |
|-------------------------------|----------------------------------------------------------------------------------------------------|----------------------------------------------------------------------------------------------------|--|
| Une paire haute disponibilité | Le module de contrôleur commence à démarrer dès qu'il est complètement inséré dans le châssis.                                                                                                    |                                                                                                    |  |
|                               | a. Avec la poignée de came en position ouverte, poussez fermement<br>le module de contrôleur jusqu'à ce qu'il rencontre le fond de<br>panier et soit bien en place, puis fermez la poignée de came en<br>position verrouillée. |                                                                                                    |  |
|                               | i                                                                                                    | Ne forcez pas trop lorsque vous faites glisser le module de contrôleur dans le châssis pour éviter d'endommager les connecteurs. |  |
|                               | Le contrô<br>châssis.                                                                                                    | leur commence à démarrer dès qu'il est assis dans le                                                                             |  |
|                               | b. Si ce n'es<br>câbles.                                                                                                    | st déjà fait, réinstallez le périphérique de gestion des                                                                         |  |
|                               | c. Fixez les<br>crochet e                                                                                                    | câbles au dispositif de gestion des câbles à l'aide du<br>t de la sangle de boucle.                                              |  |

| Si votre système est en    | Ensuite, procédez comme suit                                                                                                    |  |  |
|----------------------------|----------------------------------------------------------------------------------------------------|--|--|
| Une configuration autonome | a. Avec la poignée de came en position ouverte, poussez fermement<br>le module de contrôleur jusqu'à ce qu'il rencontre le fond de<br>panier et soit bien en place, puis fermez la poignée de came en<br>position verrouillée. |  |  |
|                            | (i) Ne forcez pas trop lorsque vous faites glisser le module de contrôleur dans le châssis pour éviter d'endommager les connecteurs.                                                                                           |  |  |
|                            | <ul> <li>b. Si ce n'est déjà fait, réinstallez le périphérique de gestion des<br/>câbles.</li> </ul>                                                                                                    |  |  |
|                            | <li>c. Fixez les câbles au dispositif de gestion des câbles à l'aide du<br/>crochet et de la sangle de boucle.</li>                                                                                                    |  |  |
|                            | <ul> <li>Reconnectez les câbles d'alimentation aux blocs d'alimentation et<br/>aux sources d'alimentation, puis mettez l'appareil sous tension<br/>pour démarrer le processus d'amorçage.</li> </ul>                           |  |  |

#### Étape 5 : renvoyer la pièce défaillante à NetApp

Retournez la pièce défectueuse à NetApp, tel que décrit dans les instructions RMA (retour de matériel) fournies avec le kit. Voir la "Retour de pièce et amp ; remplacements" pour plus d'informations.

#### Remplacez l'alimentation par un bloc d'alimentation - FAS2600

Le remplacement d'un bloc d'alimentation implique la mise hors tension, le débranchement et le retrait de l'ancien bloc d'alimentation, ainsi que l'installation, la connexion et l'activation du bloc d'alimentation de remplacement.

Tous les autres composants du système doivent fonctionner correctement ; si ce n'est pas le cas, vous devez contacter le support technique.

- Les blocs d'alimentation sont redondants et échangeables à chaud.
- Cette procédure permet de remplacer une alimentation à la fois.

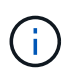

Le refroidissement est intégré au bloc d'alimentation. Vous devez donc remplacer le bloc d'alimentation dans les deux minutes qui suivent le retrait afin d'éviter toute surchauffe due à une réduction du débit d'air. Le châssis offre une configuration de refroidissement partagée pour les deux nœuds haute disponibilité. Un délai de plus de deux minutes entraîne l'arrêt de tous les modules de contrôleur dans le châssis. Si les deux modules du contrôleur s'arrêtent, assurez-vous que les deux blocs d'alimentation sont insérés, les deux s'arrêtent pendant 30 secondes, puis les deux s'allument.

- Le nombre d'alimentations dans le système dépend du modèle.
- Les blocs d'alimentation sont à sélection automatique.

"Vidéo sur le remplacement de l'alimentation électrique des systèmes AFF FAS2600"

- 1. Identifiez le bloc d'alimentation que vous souhaitez remplacer, en fonction des messages d'erreur de la console ou des LED des alimentations.
- 2. Si vous n'êtes pas déjà mis à la terre, mettez-vous à la terre correctement.
- 3. Mettez le bloc d'alimentation hors tension et débranchez les câbles d'alimentation :
  - a. Eteindre l'interrupteur de l'alimentation en panne.
  - b. Ouvrez le dispositif de retenue du câble d'alimentation, puis débranchez le câble d'alimentation du bloc d'alimentation.
  - c. Débranchez le câble d'alimentation de la source d'alimentation.
- 4. Appuyez sur le loquet de la poignée de came du bloc d'alimentation, puis ouvrez la poignée de came pour libérer complètement le bloc d'alimentation du plan central.

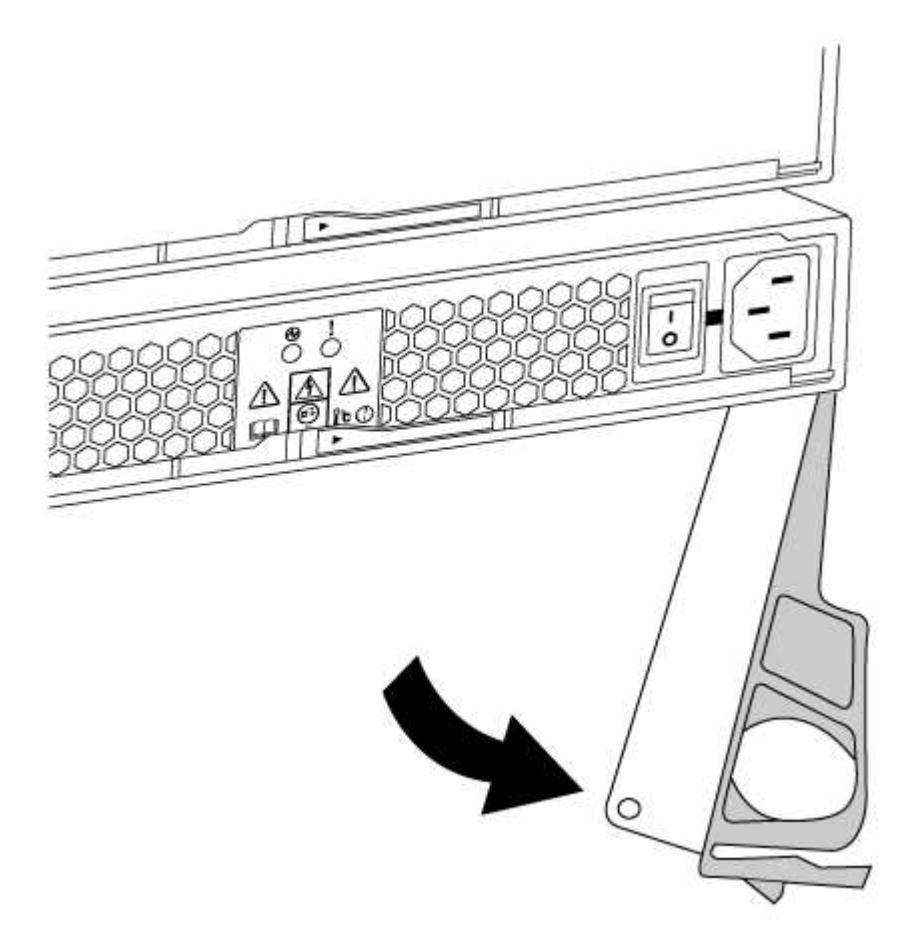

5. Utilisez la poignée de came pour faire glisser le bloc d'alimentation hors du système.

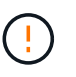

Lors de la dépose d'une alimentation électrique, toujours utiliser deux mains pour soutenir son poids.

- 6. S'assurer que l'interrupteur marche/arrêt de la nouvelle alimentation est en position arrêt.
- 7. À l'aide des deux mains, soutenez et alignez les bords du bloc d'alimentation avec l'ouverture du châssis du système, puis poussez doucement le bloc d'alimentation dans le châssis à l'aide de la poignée de came.

Les blocs d'alimentation sont munis de clés et ne peuvent être installés qu'une seule fois.

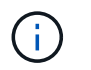

Ne pas exercer de force excessive lors du glissement du bloc d'alimentation dans le système. Vous pouvez endommager le connecteur.

- 8. Fermez la poignée de came de façon à ce que le loquet s'enclenche en position verrouillée et que le bloc d'alimentation soit bien en place.
- 9. Rebranchez le câblage du bloc d'alimentation :
  - a. Rebranchez le câble d'alimentation au bloc d'alimentation et à la source d'alimentation.
  - b. Fixez le câble d'alimentation à l'alimentation à l'aide de la retenue du câble d'alimentation.

Une fois l'alimentation rétablie, la LED d'état doit être verte.

10. Mettez la nouvelle alimentation sous tension, puis vérifiez le fonctionnement des LED d'activité des blocs d'alimentation.

Les LED du bloc d'alimentation sont allumées lorsque le bloc d'alimentation est en ligne.

11. Retournez la pièce défectueuse à NetApp, tel que décrit dans les instructions RMA (retour de matériel) fournies avec le kit. Voir la "Retour de pièce et amp ; remplacements" pour plus d'informations.

#### Remplacez la pile de l'horloge en temps réel

Vous remplacez la batterie de l'horloge temps réel (RTC) dans le module de contrôleur afin que les services et applications de votre système qui dépendent d'une synchronisation précise de l'heure continuent de fonctionner.

- Cette procédure peut être utilisée avec toutes les versions de ONTAP prises en charge par votre système
- Tous les autres composants du système doivent fonctionner correctement ; si ce n'est pas le cas, vous devez contacter le support technique.

# Replacing the RTC battery

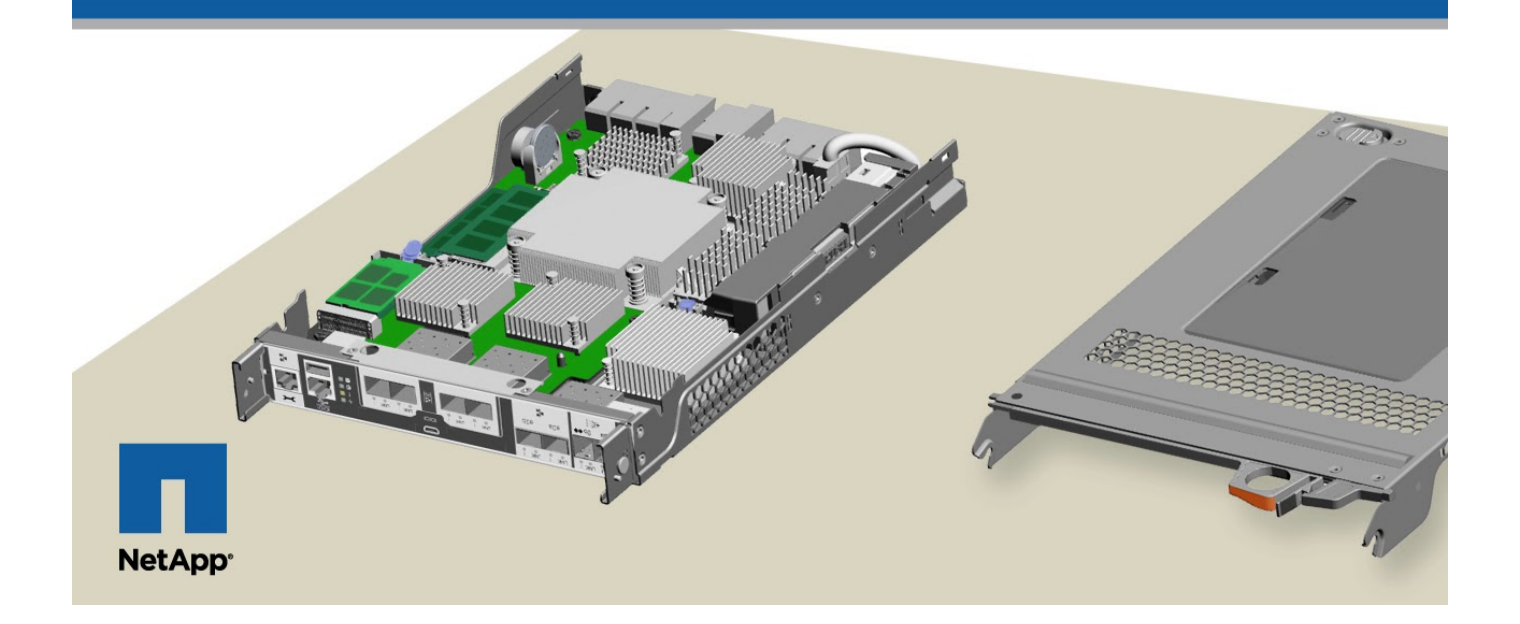

#### Étape 1 : arrêtez le contrôleur défaillant

Pour arrêter le contrôleur défaillant, vous devez déterminer l'état du contrôleur et, si nécessaire, prendre le contrôle de façon à ce que le contrôleur en bonne santé continue de transmettre des données provenant du stockage défaillant du contrôleur.

Si vous avez un cluster avec plus de deux nœuds, il doit être dans le quorum. Si le cluster n'est pas au quorum ou si un contrôleur en bonne santé affiche la valeur false pour l'éligibilité et la santé, vous devez corriger le problème avant de désactiver le contrôleur défaillant ; voir "Synchroniser un nœud avec le cluster".

#### Étapes

1. Si AutoSupport est activé, supprimez la création automatique de dossier en invoquant un message AutoSupport:system node autosupport invoke -node \* -type all -message MAINT= number of hours down h

Le message AutoSupport suivant supprime la création automatique de dossiers pendant deux heures : cluster1:\*> system node autosupport invoke -node \* -type all -message MAINT=2h

2. Si le contrôleur défectueux fait partie d'une paire HA, désactivez le rétablissement automatique à partir de la console du contrôleur en bon état : storage failover modify -node local -auto-giveback false

| Si le contrôleur en état de<br>fonctionnement s'affiche…                        | Alors                                                                                                    |
|---------------------------------------------------------------------------------|----------------------------------------------------------------------------------------------------|
| Invite DU CHARGEUR                                                              | Passez à la section retrait du module de contrôleur.                                                                                                    |
| Attente du retour                                                               | Appuyez sur Ctrl-C, puis répondez y.                                                                                                    |
| Invite système ou invite de mot de<br>passe (entrer le mot de passe<br>système) | Prendre le contrôle défectueux ou l'arrêter à partir du contrôleur en<br>bon état : storage failover takeover -ofnode<br>impaired_node_name<br>Lorsque le contrôleur douteux s'affiche en attente de<br>rétablissement, appuyez sur Ctrl-C et répondez y. |

3. Faites passer le contrôleur douteux à l'invite DU CHARGEUR :

4. Si le système ne dispose que d'un seul module de contrôleur dans le châssis, mettez les blocs d'alimentation hors tension, puis débranchez les câbles d'alimentation du contrôleur pour cause d'altération de la source d'alimentation.

#### Étape 2 : retirer le module de contrôleur

Pour accéder aux composants à l'intérieur du contrôleur, vous devez d'abord retirer le module de contrôleur du système, puis retirer le capot du module de contrôleur.

- 1. Si vous n'êtes pas déjà mis à la terre, mettez-vous à la terre correctement.
- Desserrez le crochet et la bride de boucle qui relient les câbles au périphérique de gestion des câbles, puis débranchez les câbles système et les SFP (si nécessaire) du module de contrôleur, en maintenant une trace de l'emplacement où les câbles ont été connectés.

Laissez les câbles dans le périphérique de gestion des câbles de sorte que lorsque vous réinstallez le

périphérique de gestion des câbles, les câbles sont organisés.

3. Retirez et mettez de côté les dispositifs de gestion des câbles des côtés gauche et droit du module de contrôleur.

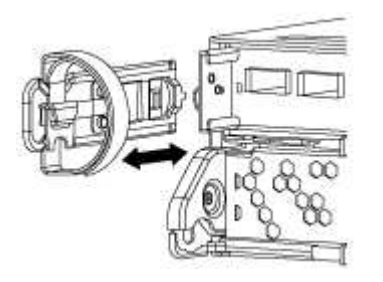

4. Appuyez sur le loquet de la poignée de came jusqu'à ce qu'il se libère, ouvrez complètement la poignée de came pour libérer le module de contrôleur du fond de panier central, puis, à l'aide de deux mains, retirez le module de contrôleur du châssis.

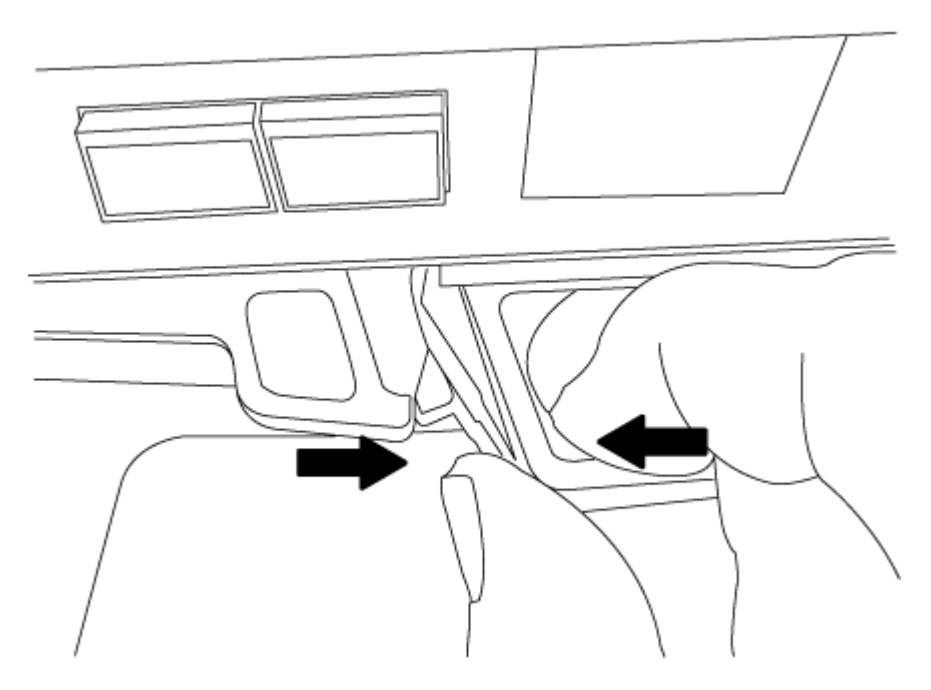

- 5. Retournez le module de contrôleur et placez-le sur une surface plane et stable.
- 6. Ouvrez le capot en le faisant glisser dans les languettes bleues pour le dégager, puis faites pivoter le couvercle vers le haut et ouvrez-le.

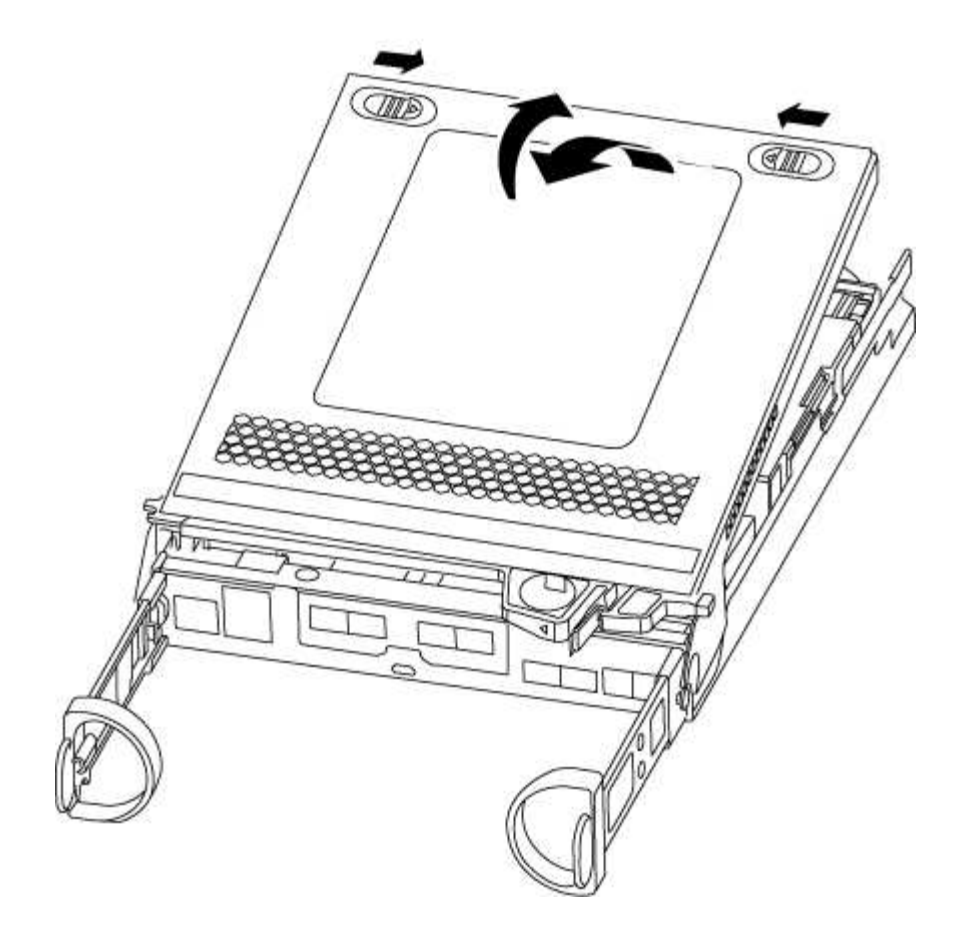

# Étape 3 : remplacer la batterie RTC

Pour remplacer la batterie RTC, la placer à l'intérieur du contrôleur et suivre l'ordre des étapes.

1. Localisez la batterie RTC.

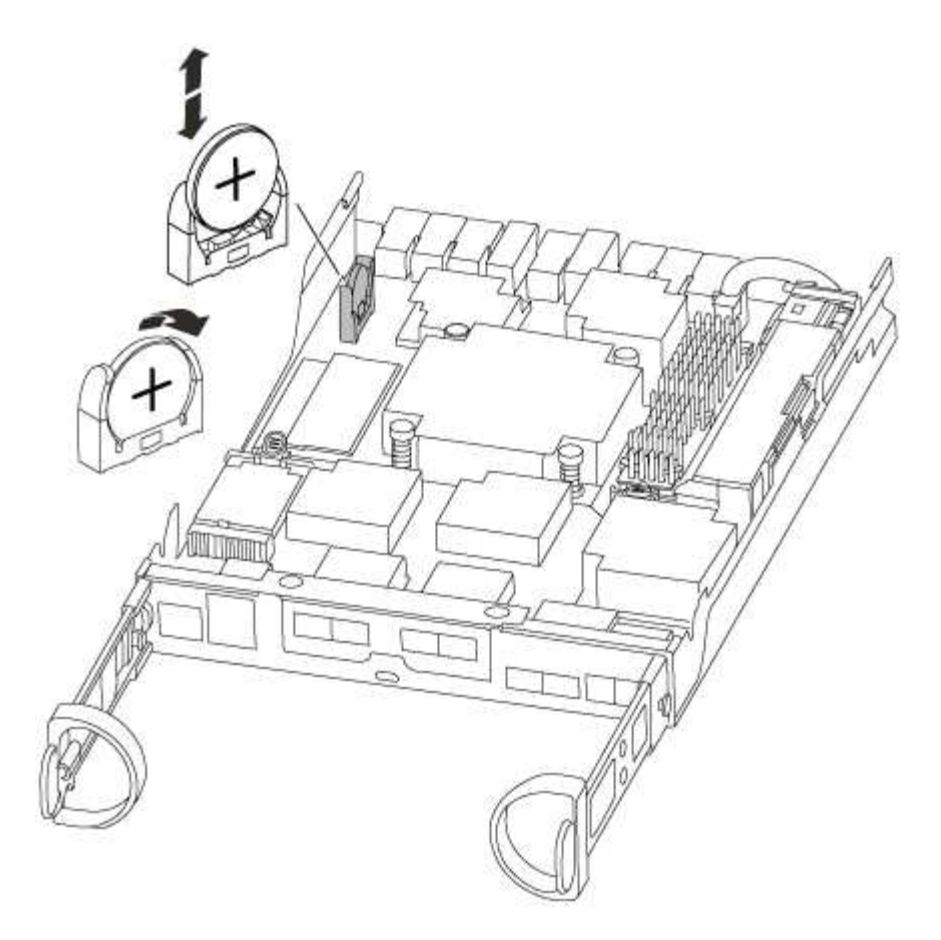

 Poussez doucement la batterie hors du support, faites-la pivoter pour l'éloigner du support, puis retirez-la du support.

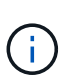

Notez la polarité de la batterie lorsque vous la retirez du support. La batterie est signalée par un signe plus et doit être correctement positionnée dans le support. Un signe plus près du support indique comment la batterie doit être positionnée.

- 3. Retirez la batterie de rechange du sac d'expédition antistatique.
- 4. Localisez le support de batterie vide dans le module de contrôleur.
- 5. Notez la polarité de la batterie RTC, puis insérez-la dans le support en inclinant la batterie et en la poussant vers le bas.
- 6. Inspectez visuellement la batterie pour vous assurer qu'elle est complètement installée dans le support et que la polarité est correcte.

#### Étape 4 : réinstaller le module de contrôleur et régler l'heure/la date après le remplacement de la batterie RTC

Après avoir remplacé un composant dans le module de contrôleur, vous devez réinstaller le module de contrôleur dans le châssis du système, réinitialiser l'heure et la date sur le contrôleur, puis le démarrer.

- 1. Si ce n'est déjà fait, fermez le conduit d'air ou le couvercle du module de commande.
- 2. Alignez l'extrémité du module de contrôleur avec l'ouverture du châssis, puis poussez doucement le module de contrôleur à mi-course dans le système.

N'insérez pas complètement le module de contrôleur dans le châssis tant qu'il n'y a pas été demandé.

3. Recâblage du système, selon les besoins.

Si vous avez retiré les convertisseurs de support (QSFP ou SFP), n'oubliez pas de les réinstaller si vous utilisez des câbles à fibre optique.

- 4. Si les blocs d'alimentation ont été débranchés, rebranchez-les et réinstallez les dispositifs de retenue du câble d'alimentation.
- 5. Terminez la réinstallation du module de contrôleur :
  - Avec la poignée de came en position ouverte, poussez fermement le module de contrôleur jusqu'à ce qu'il rencontre le fond de panier et soit bien en place, puis fermez la poignée de came en position verrouillée.

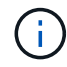

Ne forcez pas trop lorsque vous faites glisser le module de contrôleur dans le châssis pour éviter d'endommager les connecteurs.

- b. Si ce n'est déjà fait, réinstallez le périphérique de gestion des câbles.
- c. Fixez les câbles au dispositif de gestion des câbles à l'aide du crochet et de la sangle de boucle.
- d. Rebranchez les câbles d'alimentation aux blocs d'alimentation et aux sources d'alimentation, puis mettez le système sous tension pour démarrer le processus d'amorçage.
- e. Arrêtez le contrôleur à l'invite DU CHARGEUR.
- 6. Réinitialiser l'heure et la date sur le contrôleur :
  - a. Vérifiez la date et l'heure sur le contrôleur en bon état à l'aide du show date commande.
  - b. À l'invite DU CHARGEUR sur le contrôleur cible, vérifier l'heure et la date.
  - c. Si nécessaire, modifiez la date avec le set date mm/dd/yyyy commande.
  - d. Si nécessaire, réglez l'heure, en GMT, à l'aide du set time hh:mm:ss commande.
  - e. Confirmez la date et l'heure sur le contrôleur cible.
- 7. À l'invite DU CHARGEUR, entrez bye Pour réinitialiser les cartes PCIe et d'autres composants et laisser le contrôleur redémarrer.
- 8. Rétablir le fonctionnement normal du contrôleur en renvoie son espace de stockage : storage failover giveback -ofnode *impaired\_node\_name*
- 9. Si le retour automatique a été désactivé, réactivez-le: storage failover modify -node local -auto-giveback true

#### Étape 5 : terminer le processus de remplacement

Retournez la pièce défectueuse à NetApp, tel que décrit dans les instructions RMA (retour de matériel) fournies avec le kit. Voir la "Retour de pièce et amp ; remplacements" pour plus d'informations.

# Systèmes FAS500f

# Installation et configuration

#### Commencez ici : choisissez votre installation et configuration

Pour la plupart des configurations, vous avez le choix entre différents formats de contenu.

• "Pas de temps"

Un PDF imprimable contenant des instructions détaillées avec des liens en direct vers du contenu supplémentaire.

• "Étapes vidéo"

Instructions étape par étape de la vidéo.

• "Étapes détaillées"

Instructions en ligne détaillées avec liens en direct vers du contenu supplémentaire.

Si votre système est dans une configuration MetroCluster IP, reportez-vous à la section "Installez la configuration IP de MetroCluster" instructions.

# Étapes rapides - FAS500f

Cette section fournit des instructions graphiques pour une installation type de votre système, du rack au câblage, jusqu'à l'introduction initiale du système. Utilisez ce guide si vous connaissez bien l'installation des systèmes NetApp.

Accédez à l'affiche installation and Setup instructions PDF :

- Anglais : "Instructions d'installation et de configuration du système FAS500f"
- Japonais : "Instructions d'installation et de configuration des systèmes FAS500f"
- Chinois : "Instructions d'installation et de configuration des systèmes FAS500f"

# Étapes vidéo - FAS500f

La vidéo suivante montre comment installer et raccorder votre nouveau système.

Animation - installation et configuration d'un FAS500f

# Étapes détaillées - FAS500f

Cette section fournit des instructions détaillées pour l'installation d'un système FAS500f.

#### Étape 1 : préparer l'installation

Pour installer votre système FAS500f, vous devez créer un compte et enregistrer le système. Vous devez également inventorier le nombre et le type de câbles appropriés pour votre système et collecter des informations réseau spécifiques.

Vous devez avoir accès au "NetApp Hardware Universe" (HWU) pour obtenir des informations sur les conditions requises par le site ainsi que des informations supplémentaires sur votre système configuré. Vous pouvez également avoir accès au "Notes de version pour votre version de ONTAP" pour plus d'informations sur ce système.

#### Ce dont vous avez besoin

Vous devez fournir les informations suivantes sur votre site :

- Espace rack pour le système de stockage
- Tournevis Phillips n°2

• Câbles réseau supplémentaires pour connecter votre système à votre commutateur réseau et à votre ordinateur portable ou console avec un navigateur Web

# Étapes

- 1. Déballez le contenu de toutes les boîtes.
- 2. Notez le numéro de série du système depuis les contrôleurs.

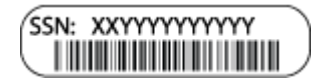

- 3. Configurez votre compte :
  - a. Connectez-vous à votre compte existant ou créez un compte.
  - b. Registre ("Enregistrement de produit NetApp") votre système.
- 4. Téléchargez et installez "Téléchargement NetApp : Config Advisor" sur votre ordinateur portable.
- 5. Faites un inventaire et notez le nombre et le type de câbles que vous avez reçus.

Le tableau suivant identifie les types de câbles que vous pouvez recevoir. Si vous recevez un câble non répertorié dans le tableau, reportez-vous à la section "NetApp Hardware Universe" pour localiser le câble et identifier son utilisation.

| Type de câble                                                                 | Numéro de pièce et<br>longueur                                      | Type de connecteur                                                                                                    | Pour                                                           |
|-------------------------------------------------------------------------------|---------------------------------------------------------------------|----------------------------------------------------------------------------------------------------|----------------------------------------------------------------|
| Câble 25 GbE                                                                  | X66240A-05 (112-00595),<br>0,5 m ;<br>X66240-2 (112-00573), 2<br>M. |                                                                                                    | Réseau d'interconnexion<br>de cluster                          |
| X66240A-2 (112-00598),<br>2 m ;<br>X66240A-5 (112-00600),<br>5 m              | Les données                                                         | Câble 100 GbE                                                                                                    | X66211-2 (112-00574), 2<br>m ;<br>X66211-5 (112-00576), 5<br>m |
| Stockage                                                                      | RJ-45 (selon la<br>commande)                                        | Sans objet                                                                                                    |                                                                |
| Réseau de gestion (BMC<br>et port de clé) et données<br>Ethernet (e0a et e0b) | Fibre Channel                                                       | X66250-2 (112-00342) 2<br>m;<br>X66250-5 (112-00344) 5<br>m;<br>X66250-15 (112-00346)<br>15 m;<br>X66250-30 (112-00347)<br>30 m |                                                                |

|                                                                   | Câble de console micro-<br>USB | Sans objet |  |
|-------------------------------------------------------------------|--------------------------------|------------|--|
| Connexion de la console<br>durant la configuration du<br>logiciel | Câbles d'alimentation          | Sans objet |  |

1. Vérifiez le "Guide de configuration de ONTAP" et recueillez les informations requises répertoriées dans ce guide.

#### Étape 2 : installer le matériel de fixation

Vous devez installer votre système sur un rack de 4 montants ou une armoire système NetApp, le cas échéant.

## Étapes

- 1. Installez les kits de rails, au besoin.
- 2. Installez et sécurisez votre système en suivant les instructions fournies avec le kit de rails.

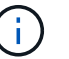

Vous devez être conscient des problèmes de sécurité associés au poids du système.

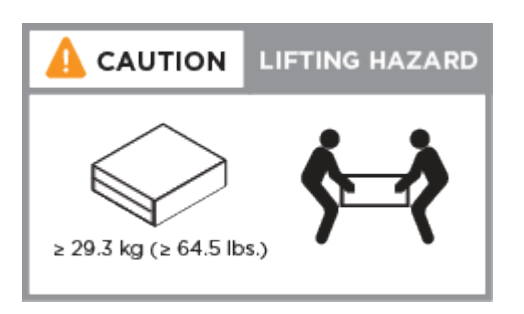

- 3. Identifiez et gérez les câbles car ce système ne dispose pas de périphérique de gestion des câbles.
- 4. Placez le panneau à l'avant du système.

#### Étape 3 : contrôleurs de câble

Un câblage est nécessaire pour le cluster de votre plateforme via la méthode de cluster sans commutateur à deux nœuds ou la méthode de réseau d'interconnexion de cluster. Il existe un câblage en option vers les réseaux hôtes Fibre Channel ou iSCSI ou le stockage à connexion directe. Ce câblage n'est pas exclusif ; vous pouvez disposer d'un câble vers un réseau hôte et un espace de stockage.

#### Câblage requis : câblage des contrôleurs à un cluster

Reliez les contrôleurs à un cluster en utilisant la méthode de cluster sans commutateur à deux nœuds ou en utilisant le réseau d'interconnexion de cluster.

#### Option 1 : câler un cluster à deux nœuds sans commutateur

Les ports de gestion, Fibre Channel et de données ou réseau hôte des modules de contrôleur sont connectés aux commutateurs. Les ports d'interconnexion de cluster sont câblés sur les deux modules de contrôleur.

#### Avant de commencer

Pour plus d'informations sur la connexion du système aux commutateurs, contactez votre administrateur réseau.

Assurez-vous de vérifier que la flèche de l'illustration indique l'orientation correcte du connecteur de câble à languette.

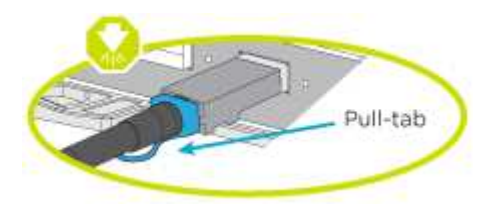

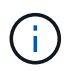

Lorsque vous insérez le connecteur, vous devez le sentir en place ; si vous ne le sentez pas, retirez-le, tournez-le et réessayez.

Utilisez l'animation ou les étapes tabulées pour terminer le câblage entre les contrôleurs et les commutateurs :

Animation : câblé à un cluster sans commutateur à deux nœuds

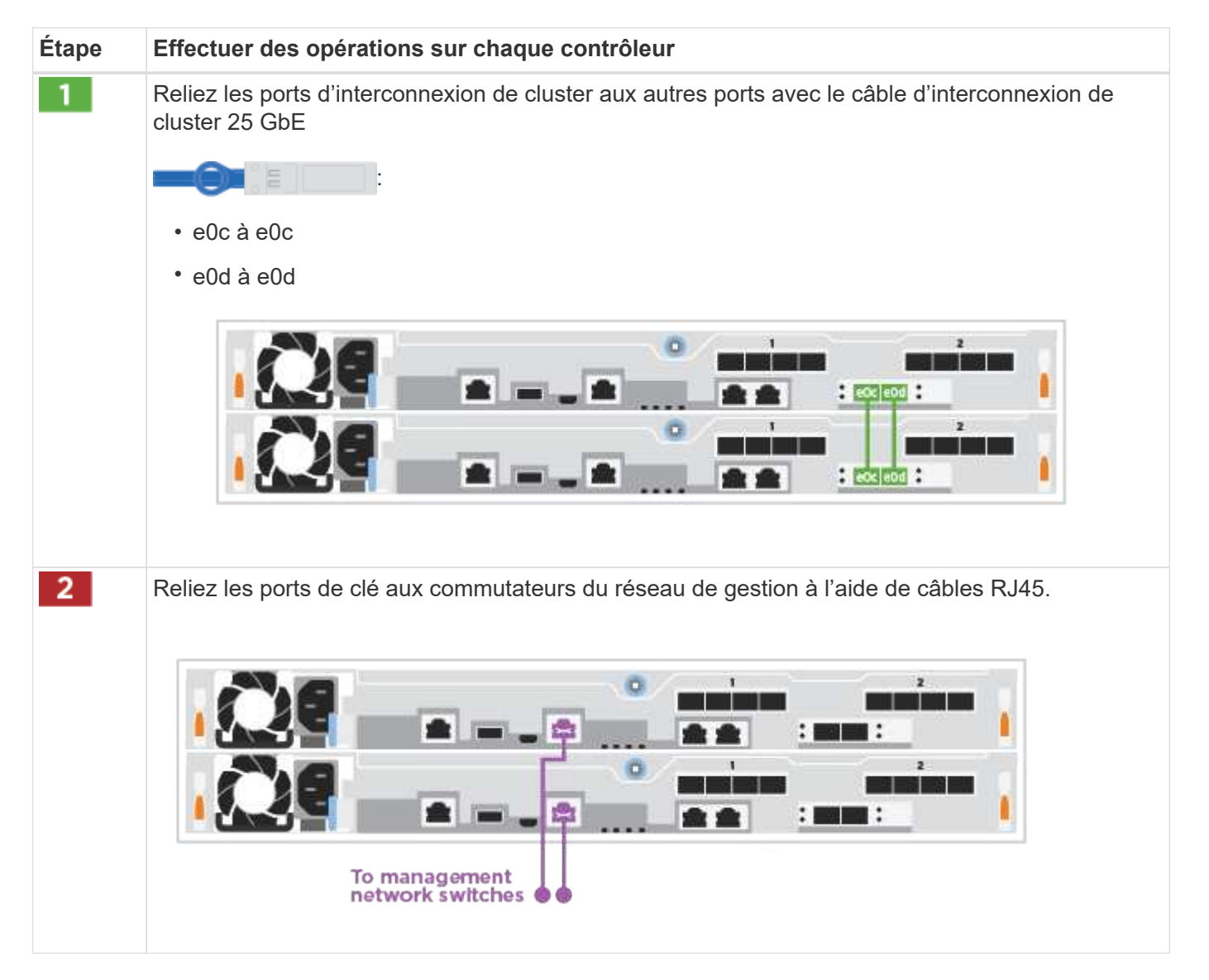

| Étape | Effectuer des opérations sur chaque contrôleur         |
|-------|--------------------------------------------------------|
| 0     | NE branchez PAS les cordons d'alimentation à ce stade. |

Pour terminer la configuration de votre système, reportez-vous à la section "Étape 4 : installation et configuration complètes du système".

#### Option 2 : câblage d'un cluster commuté

Tous les ports des contrôleurs sont connectés aux commutateurs, à l'interconnexion de cluster, à la gestion, à Fibre Channel et aux commutateurs de réseau d'hôte ou de données.

#### Avant de commencer

÷

Pour plus d'informations sur la connexion du système aux commutateurs, contactez votre administrateur réseau.

Assurez-vous de vérifier que la flèche de l'illustration indique l'orientation correcte du connecteur de câble à languette.

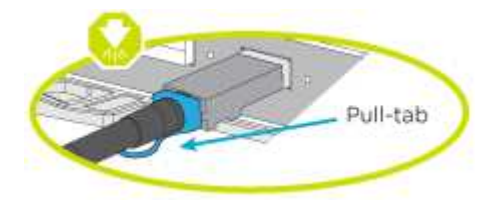

Lorsque vous insérez le connecteur, vous devez le sentir en place ; si vous ne le sentez pas, retirez-le, tournez-le et réessayez.

Utilisez l'animation ou les étapes tabulées pour terminer le câblage entre les contrôleurs et les commutateurs :

#### Animation - câble a du bloc d'instruments commuté

| Étape | Effectuer des opérations sur chaque contrôleur                                                                                                    |  |  |  |  |
|-------|----------------------------------------------------------------------------------------------------|--|--|--|--|
| 1     | Reliez les ports d'interconnexion de cluster aux commutateurs d'interconnexion de cluster 25 GbE.                                                                                                    |  |  |  |  |
|       | • e0c                                                                                                    |  |  |  |  |
|       | • e0d                                                                                                    |  |  |  |  |
|       | To cluster<br>interconnect                                                                                                    |  |  |  |  |
|       | In the second second se |  |  |  |  |
|       |                                                                                                    |  |  |  |  |

| Étape | Effectuer des opérations sur chaque contrôleur                                         |
|-------|----------------------------------------------------------------------------------------|
| 2     | Reliez les ports de clé aux commutateurs du réseau de gestion à l'aide de câbles RJ45. |
| 0     | NE branchez PAS les cordons d'alimentation à ce stade.                                 |

Pour terminer la configuration de votre système, reportez-vous à la section "Étape 4 : installation et configuration complètes du système".

## Câblage en option : options dépendant de la configuration du câble

Vous disposez d'un câblage en option dépendant de la configuration pour les réseaux hôtes Fibre Channel ou iSCSI ou pour le stockage à connexion directe. Ce câblage n'est pas exclusif ; vous pouvez disposer d'un câblage vers un réseau hôte et un stockage.

#### Option 1 : câble vers un réseau hôte Fibre Channel

Les ports Fibre Channel situés sur les contrôleurs sont connectés aux commutateurs réseau hôte Fibre Channel.

#### Avant de commencer

Pour plus d'informations sur la connexion du système aux commutateurs, contactez votre administrateur réseau.

Assurez-vous de vérifier que la flèche de l'illustration indique l'orientation correcte du connecteur de câble à languette.

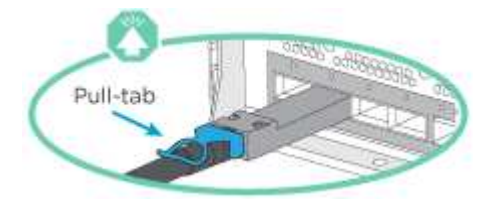

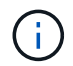

Lorsque vous insérez le connecteur, vous devez le sentir en place ; si vous ne le sentez pas, retirez-le, tournez-le et réessayez.

| Étape | Effectuer des opérations sur chaque module de contrôleur                                                                                                    |
|-------|----------------------------------------------------------------------------------------------------|
| 1     | Reliez les ports 2a à 2d aux commutateurs hôte FC.                                                                                                    |
| 2     | <ul> <li>Pour effectuer d'autres câbles en option, choisissez parmi les options suivantes :</li> <li>Option 2 : câble vers un réseau hôte ou une données de 25 GbE</li> <li>Option 3 : câblage des contrôleurs à un tiroir disque unique</li> </ul> |
| 3     | Pour terminer la configuration de votre système, reportez-vous à la section "Étape 4 : installation et configuration complètes du système".                                                                                                    |

## Option 2 : câble vers un réseau hôte ou une données de 25 GbE

Les ports 25 GbE des contrôleurs sont connectés à des switchs de données 25 GbE ou du réseau hôte.

#### Avant de commencer

(i)

Pour plus d'informations sur la connexion du système aux commutateurs, contactez votre administrateur réseau.

Assurez-vous de vérifier que la flèche de l'illustration indique l'orientation correcte du connecteur de câble à languette.

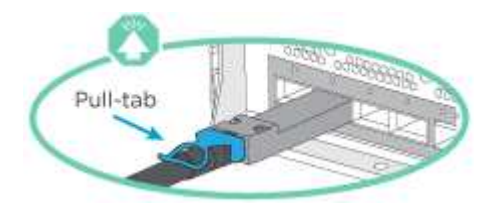

Lorsque vous insérez le connecteur, vous devez le sentir en place ; si vous ne le sentez pas, retirez-le, tournez-le et réessayez.

| Étape | Effectuer des opérations sur chaque module de contrôleur                                                                                                    |
|-------|----------------------------------------------------------------------------------------------------|
| 1     | Reliez les ports e4a à e4d aux commutateurs du réseau hôte 10GbE.                                                                                                    |
| 2     | <ul> <li>Pour effectuer d'autres câbles en option, choisissez parmi les options suivantes :</li> <li>Option 1 : câble vers un réseau hôte Fibre Channel</li> <li>Option 3 : câblage des contrôleurs à un tiroir disque unique</li> </ul> |
| 3     | Pour terminer la configuration de votre système, reportez-vous à la section "Étape 4 : installation et configuration complètes du système".                                                                                              |

#### Option 3 : câblage des contrôleurs à un tiroir disque unique

Vous devez connecter chaque contrôleur aux modules NSM du tiroir de disque NS224.

Assurez-vous de vérifier que la flèche de l'illustration indique l'orientation correcte du connecteur de câble à languette.

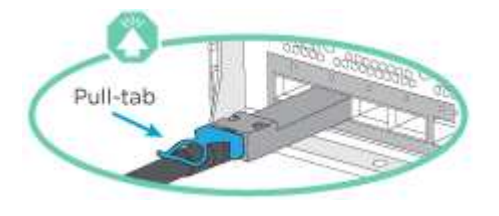

**(** 

Lorsque vous insérez le connecteur, vous devez le sentir en place ; si vous ne le sentez pas, retirez-le, tournez-le et réessayez.

Utilisez l'animation ou les étapes tabulées pour effectuer le câblage entre les contrôleurs et le tiroir unique :

Animation : raccorder les contrôleurs à un seul NS224

| Étape | Effectuer des | s opérations sur chaq      | ue module de contr | ôleur |        |         |
|-------|---------------|----------------------------|--------------------|-------|--------|---------|
| 1     | Connectez les | s câbles du contrôleur /   | ∖ au tiroir :      |       |        | Shelf 1 |
|       | NSM A         |                            |                    | 0     |        |         |
|       | NSM B         |                            |                    | 0     |        |         |
|       | Controller 1  |                            |                    |       | 2      | 1       |
|       | Controller 2  | • <u>@</u> e               |                    |       | : :    | -       |
|       | •             |                            |                    |       |        |         |
| 2     | Câble du con  | trôleur B vers le tiroir : |                    |       |        | Shelf 1 |
|       | NSM A         |                            | Edda :             | -     |        |         |
|       | NSM B         |                            |                    | °ſ    | : 0003 | 2       |
|       | Controller 1  |                            |                    |       | :      | -       |
|       | Controller 2  |                            |                    |       | :      | -       |
|       |               |                            |                    |       |        |         |

Pour terminer la configuration de votre système, reportez-vous à la section "Étape 4 : installation et configuration complètes du système".

#### Étape 4 : installation et configuration complètes du système

Procédez à la configuration du système en utilisant la découverte du cluster uniquement avec une connexion au commutateur et à l'ordinateur portable, ou en vous connectant directement à un contrôleur du système, puis en vous connectant au commutateur de gestion.

#### Option 1 : effectuez la configuration et l'installation du système si la détection du réseau est activée

Si la détection réseau est activée sur votre ordinateur portable, vous pouvez effectuer l'installation et la configuration du système à l'aide de la détection automatique des clusters.

#### Étapes

- 1. Branchez les câbles d'alimentation aux alimentations du contrôleur, puis connectez-les à des sources d'alimentation de différents circuits.
- 2. Assurez-vous que la détection réseau de votre ordinateur portable est activée.

Consultez l'aide en ligne de votre ordinateur portable pour plus d'informations.

3. Utilisez l'animation pour connecter votre ordinateur portable au commutateur de gestion :

Animation : connectez votre ordinateur portable au commutateur de gestion

4. Sélectionnez une icône ONTAP pour découvrir :

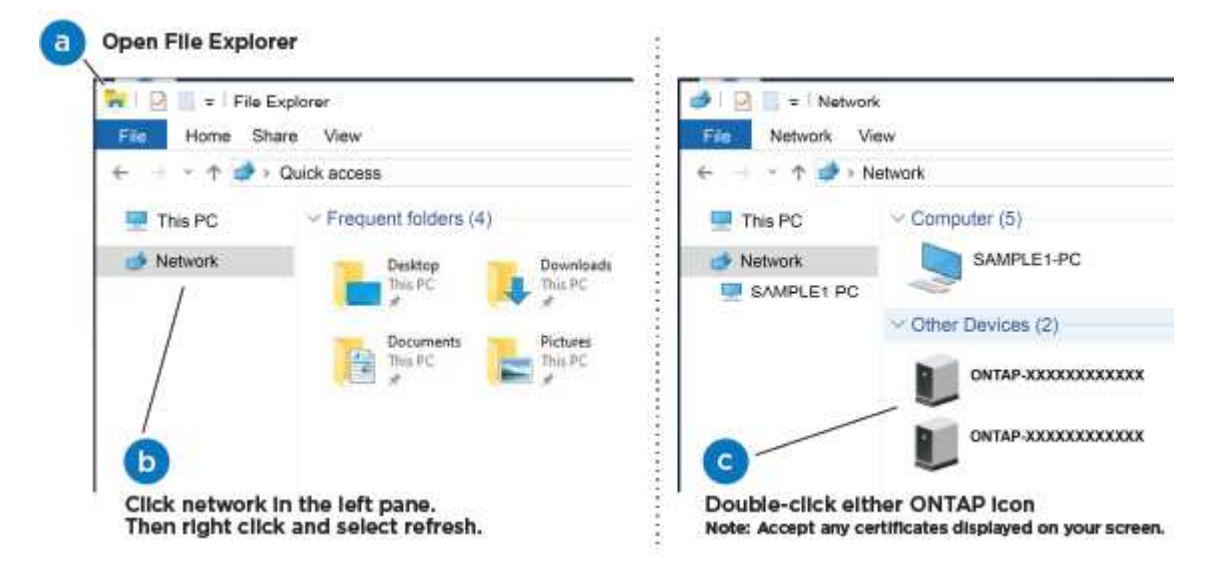

- a. Ouvrez l'Explorateur de fichiers.
- b. Cliquez sur **réseau** dans le volet de gauche.
- c. Cliquez avec le bouton droit de la souris et sélectionnez Actualiser.
- d. Double-cliquez sur l'une des icônes ONTAP et acceptez les certificats affichés à l'écran.

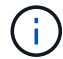

XXXXX est le numéro de série du système du nœud cible.

System Manager s'ouvre.

- 5. Utilisez la configuration assistée de System Manager pour configurer votre système à l'aide des données collectées dans le "Guide de configuration de ONTAP".
- 6. Vérifiez l'état de santé de votre système en exécutant Config Advisor.
- 7. Une fois la configuration initiale terminée, passez à la "ONTAP ; Ressources de documentation ONTAP System Manager" Pour plus d'informations sur la configuration de fonctionnalités supplémentaires dans ONTAP.

# Option 2 : effectuez la configuration et l'installation du système si la détection du réseau n'est pas activée

Si la détection réseau n'est pas activée sur votre ordinateur portable, vous devez effectuer la configuration et la configuration à l'aide de cette tâche.

## Étapes

- 1. Branchez et configurez votre ordinateur portable ou votre console :
  - a. Définissez le port de console de l'ordinateur portable ou de la console sur 115,200 bauds avec N-8-1.

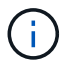

Consultez l'aide en ligne de votre ordinateur portable ou de votre console pour savoir comment configurer le port de console.

b. Connectez l'ordinateur portable ou la console au commutateur du sous-réseau de gestion.

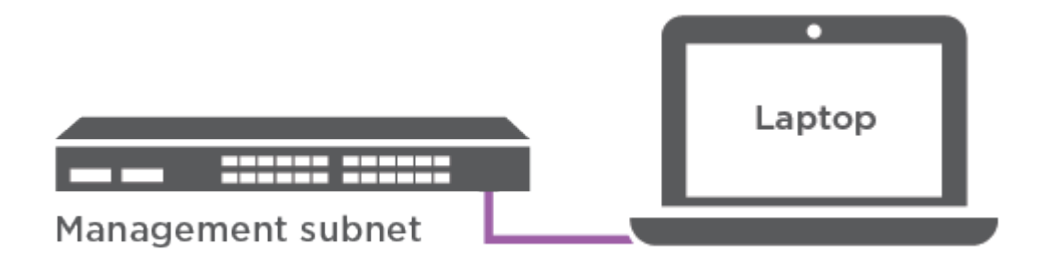

- c. Attribuez une adresse TCP/IP à l'ordinateur portable ou à la console à l'aide d'une adresse située sur le sous-réseau de gestion.
- 2. Branchez les câbles d'alimentation aux alimentations du contrôleur, puis connectez-les à des sources d'alimentation de différents circuits.
- 3. Attribuez une adresse IP initiale de gestion des nœuds à l'un des nœuds.

| Si le réseau de gestion dispose de DHCP | Alors                                                  |                                                                                                    |
|-----------------------------------------|--------------------------------------------------------|----------------------------------------------------------------------------------------------------|
| Configuré                               | Notez l'adresse IP attribuée aux nouveaux contrôleurs. |                                                                                                    |
| Non configuré                           | a. Ouvrez un<br>de termin<br>i<br>b. Saisissez         | ne session de console à l'aide de PuTTY, d'un serveur<br>al ou de l'équivalent pour votre environnement.<br>Consultez l'aide en ligne de votre ordinateur<br>portable ou de votre console si vous ne savez pas<br>comment configurer PuTTY.<br>l'adresse IP de gestion lorsque le script vous y invite. |

- 4. Utilisez System Manager sur votre ordinateur portable ou sur la console pour configurer votre cluster :
  - a. Indiquez l'adresse IP de gestion des nœuds dans votre navigateur.

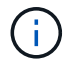

Le format de l'adresse est https://x.x.x.x.

- b. Configurez le système à l'aide des données que vous avez collectées dans "Guide de configuration de ONTAP".
- 5. Vérifiez l'état de santé de votre système en exécutant Config Advisor.
- 6. Une fois la configuration initiale terminée, passez à la "ONTAP ; Ressources de documentation ONTAP System Manager" Pour plus d'informations sur la configuration de fonctionnalités supplémentaires dans ONTAP.

# Maintenance

#### Maintenance du matériel FAS500f

Pour le système de stockage FAS500f, vous pouvez effectuer des procédures de maintenance sur les composants suivants.

#### Support de démarrage

Le support de démarrage stocke un ensemble principal et secondaire de fichiers d'image de démarrage que le système utilise lorsqu'il démarre.

#### Châssis

Le châssis correspond au boîtier physique qui contient tous les composants du contrôleur, tels que le contrôleur/l'unité centrale, l'alimentation et les E/S.

#### Contrôleur

Un contrôleur se compose d'une carte, d'un micrologiciel et d'un logiciel. Il contrôle les entraînements et met en œuvre les fonctions ONTAP.

#### DIMM

Vous devez remplacer un module DIMM (module de mémoire double en ligne) en cas de non-concordance de mémoire, ou si vous avez un module DIMM défectueux.

#### Lecteur

Un lecteur est un périphérique qui fournit le support de stockage physique pour les données.

#### Ventilateur

Le ventilateur refroidit le contrôleur.

#### Carte mezzanine

Une carte mezzanine est une carte de circuit imprimé qui se branche directement sur une autre carte enfichable.

#### Batterie NVMEM

Une batterie est fournie avec le contrôleur et conserve les données en cache en cas de panne de courant alternatif.

#### Alimentation électrique

Une alimentation électrique fournit une source d'alimentation redondante dans un tiroir contrôleur.

#### Pile de l'horloge en temps réel

Une batterie d'horloge en temps réel conserve les informations relatives à la date et à l'heure du système si l'alimentation est coupée.

#### Support de démarrage

#### Présentation du remplacement du support de démarrage - FAS500f

Le support de démarrage stocke un ensemble principal et secondaire de fichiers système (image de démarrage) que le système utilise lors du démarrage.

Vous devez disposer d'une clé USB, formatée en MBR/FAT32, avec la quantité de stockage appropriée pour maintenir le image\_xxx.tgz fichier.

- Vous devez remplacer le composant défectueux par un composant FRU de remplacement que vous avez reçu de votre fournisseur.
- Il est important d'appliquer les commandes au cours de la procédure suivante sur le contrôleur approprié :
  - · Le contrôleur *trouble* est le contrôleur sur lequel vous effectuez la maintenance.
  - Le contrôleur *Healthy* est le partenaire HA du contrôleur déficient.

#### Vérifiez les clés de chiffrement intégrées : FAS500f

Avant d'arrêter le contrôleur douteux et de vérifier le statut des clés de cryptage intégrées, vous devez vérifier le statut de ce contrôleur, désactiver le giveback automatique et vérifier quelle version de ONTAP le système fonctionne.

Avant d'arrêter le contrôleur défaillant et de vérifier l'état des clés de chiffrement intégrées, vous devez vérifier l'état du contrôleur défaillant, désactiver le rétablissement automatique et vérifier quelle version de ONTAP s'exécute sur le système.

Si vous avez un cluster avec plus de deux nœuds, il doit être dans le quorum. Si le cluster n'est pas au quorum ou si un contrôleur en bonne santé affiche la valeur false pour l'éligibilité et la santé, vous devez corriger le problème avant de désactiver le contrôleur défaillant ; voir "Synchroniser un nœud avec le cluster".

#### Étapes

1. Vérifier l'état du contrôleur détérioré :

- Si le contrôleur douteux se trouve à l'invite de connexion, connectez-vous en tant que admin.
- Si le contrôleur associé est au niveau de l'invite DU CHARGEUR et qu'il fait partie de la configuration HA, connectez-vous en tant que admin sur le contrôleur sain.
- Si le contrôleur douteux se trouve dans une configuration autonome et à l'invite DU CHARGEUR, contactez "mysupport.netapp.com".
- 2. Si AutoSupport est activé, supprimez la création automatique de dossier en invoquant un message AutoSupport:system node autosupport invoke -node \* -type all -message MAINT=number\_of\_hours\_downh

Le message AutoSupport suivant supprime la création automatique de dossiers pendant deux heures : cluster1:\*> system node autosupport invoke -node \* -type all -message MAINT=2h

- 3. Vérifiez la version de ONTAP que le système fonctionne sur le contrôleur défaillant, si c'est le cas, ou sur le contrôleur partenaire si le contrôleur défaillant est en panne, à l'aide du version -v commande :
  - Si <Ino-DARE> ou <1Ono-DARE> s'affiche dans la sortie de la commande, le système ne prend pas en charge NVE, procédez à l'arrêt du contrôleur.
  - Si <Ino-DARE> ne s'affiche pas dans la sortie de la commande et si le système exécute ONTAP 9.6 ou une version ultérieure, passer à la section suivante.
- 4. Si le contrôleur douteux est intégré à une configuration HA, désactivez le rétablissement automatique de l'état du contrôleur: storage failover modify -node local -auto-giveback false ou storage failover modify -node local -auto-giveback-after-panic false

#### Vérifiez NVE ou NSE sur les systèmes qui exécutent ONTAP 9.6 et versions ultérieures

Avant d'arrêter le contrôleur défaillant, vérifiez si NetApp Volume Encryption (NVE) ou NetApp Storage Encryption (NSE) sont activés sur le système. Si c'est le cas, vous devez vérifier la configuration.

1. Vérifiez que NVE est utilisé pour n'importe quel volume du cluster : volume show -is-encrypted true

Si des volumes sont répertoriés dans le résultat, NVE est configuré et vous devez vérifier la configuration NVE. Si aucun volume n'est indiqué, vérifiez si NSE est configuré et utilisé.

- 2. Vérifiez si NSE est configuré et utilisé : storage encryption disk show
  - Si le résultat de la commande répertorie les détails du disque avec les informations relatives au mode et à l'ID de clé, NSE est configuré et vous devez vérifier la configuration NSE et son utilisation.
  - Si aucun disque n'est affiché, NSE n'est pas configuré.
  - Si NVE et NSE ne sont pas configurés, aucun disque n'est protégé avec les clés NSE, vous pouvez arrêter le contrôleur pour facultés affaiblies.

#### Vérifiez la configuration NVE

1. Afficher les ID de clé des clés d'authentification stockées sur les serveurs de gestion des clés : security key-manager key query

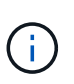

Après la version ONTAP 9.6, il est possible que vous ayez d'autres types de gestionnaire de clés. Les types sont KMIP, AKV, et GCP. Le processus de confirmation de ces types est identique à celui de la confirmation external ou onboard types de gestionnaire de clés.

- Si le Key Manager affichage du type external et le Restored s'affiche yes, il est sûr d'arrêter le contrôleur défaillant.
- Si le Key Manager affichage du type onboard et le Restored s'affiche yes, vous devez effectuer quelques étapes supplémentaires.
- Si le Key Manager affichage du type external et le Restored colonne affiche tout autre élément que yes, vous devez effectuer quelques étapes supplémentaires.
- Si le Key Manager affichage du type onboard et le Restored colonne affiche tout autre élément que yes, vous devez effectuer quelques étapes supplémentaires.

- 2. Si le Key Manager affichage du type onboard et le Restored s'affiche yes, Sauvegardez manuellement les informations OKM :
  - a. Accédez au mode de privilège avancé et entrez y lorsque vous êtes invité à continuer : set -priv advanced
  - b. Entrez la commande pour afficher les informations de gestion des clés : security key-manager onboard show-backup
  - c. Copiez le contenu des informations de sauvegarde dans un fichier distinct ou dans votre fichier journal. Dans les scénarios d'incident, vous devrez peut-être restaurer manuellement le gestionnaire de clés intégré OKM.
  - d. Revenir en mode admin: set -priv admin
  - e. Arrêtez le contrôleur défaillant.
- 3. Si le Key Manager affichage du type external et le Restored colonne affiche tout autre élément que yes:
  - a. Restaurer les clés d'authentification externe de gestion des clés sur tous les nœuds du cluster : security key-manager external restore

Si la commande échoue, contactez le support NetApp.

#### "mysupport.netapp.com"

- a. Vérifiez que le Restored colonne égale à yes pour toutes les clés d'authentification : security key-manager key query
- b. Arrêtez le contrôleur défaillant.
- 4. Si le Key Manager affichage du type onboard et le Restored colonne affiche tout autre élément que yes:
  - a. Entrez la commande de synchronisation du gestionnaire de clés de sécurité intégré : security keymanager onboard sync

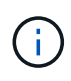

Saisissez la phrase de passe alphanumérique de gestion des clés intégrée de 32 caractères du client à l'invite. Si cette phrase secrète ne peut pas être fournie, contactez le support NetApp. "mysupport.netapp.com"

- b. Vérifiez le Restored affiche la colonne yes pour toutes les clés d'authentification : security keymanager key query
- c. Vérifiez que le Key Manager s'affiche onboard, Puis sauvegardez manuellement les informations OKM.
- d. Accédez au mode de privilège avancé et entrez y lorsque vous êtes invité à continuer : set -priv advanced
- e. Entrez la commande pour afficher les informations de sauvegarde de la gestion des clés : security key-manager onboard show-backup
- f. Copiez le contenu des informations de sauvegarde dans un fichier distinct ou dans votre fichier journal. Dans les scénarios d'incident, vous devrez peut-être restaurer manuellement le gestionnaire de clés intégré OKM.
- g. Revenir en mode admin: set -priv admin

h. Vous pouvez arrêter le contrôleur en toute sécurité.

# Vérifiez la configuration NSE

1. Afficher les ID de clé des clés d'authentification stockées sur les serveurs de gestion des clés : security key-manager key query -key-type NSE-AK

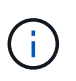

Après la version ONTAP 9.6, il est possible que vous ayez d'autres types de gestionnaire de clés. Les types sont KMIP, AKV, et GCP. Le processus de confirmation de ces types est identique à celui de la confirmation external ou onboard types de gestionnaire de clés.

- Si le Key Manager affichage du type external et le Restored s'affiche yes, il est sûr d'arrêter le contrôleur défaillant.
- Si le Key Manager affichage du type onboard et le Restored s'affiche yes, vous devez effectuer quelques étapes supplémentaires.
- Si le Key Manager affichage du type external et le Restored colonne affiche tout autre élément que yes, vous devez effectuer quelques étapes supplémentaires.
- Si le Key Manager affichage du type external et le Restored colonne affiche tout autre élément que yes, vous devez effectuer quelques étapes supplémentaires.
- 2. Si le Key Manager affichage du type onboard et le Restored s'affiche yes, Sauvegardez manuellement les informations OKM :
  - a. Accédez au mode de privilège avancé et entrez y lorsque vous êtes invité à continuer : set -priv advanced
  - b. Entrez la commande pour afficher les informations de gestion des clés : security key-manager onboard show-backup
  - c. Copiez le contenu des informations de sauvegarde dans un fichier distinct ou dans votre fichier journal. Dans les scénarios d'incident, vous devrez peut-être restaurer manuellement le gestionnaire de clés intégré OKM.
  - d. Revenir en mode admin: set -priv admin
  - e. Vous pouvez arrêter le contrôleur en toute sécurité.
- 3. Si le Key Manager affichage du type external et le Restored colonne affiche tout autre élément que yes:
  - a. Restaurer les clés d'authentification externe de gestion des clés sur tous les nœuds du cluster : security key-manager external restore

Si la commande échoue, contactez le support NetApp.

#### "mysupport.netapp.com"

- a. Vérifiez que le Restored colonne égale à yes pour toutes les clés d'authentification : security key-manager key query
- b. Vous pouvez arrêter le contrôleur en toute sécurité.
- 4. Si le Key Manager affichage du type onboard et le Restored colonne affiche tout autre élément que yes:

a. Entrez la commande de synchronisation du gestionnaire de clés de sécurité intégré : security keymanager onboard sync

Saisissez la phrase de passe alphanumérique de gestion des clés intégrée de 32 caractères du client à l'invite. Si cette phrase secrète ne peut pas être fournie, contactez le support NetApp.

"mysupport.netapp.com"

- a. Vérifiez le Restored affiche la colonne yes pour toutes les clés d'authentification : security keymanager key query
- b. Vérifiez que le Key Manager s'affiche onboard, Puis sauvegardez manuellement les informations OKM.
- c. Accédez au mode de privilège avancé et entrez y lorsque vous êtes invité à continuer : set -priv advanced
- d. Entrez la commande pour afficher les informations de sauvegarde de la gestion des clés : security key-manager onboard show-backup
- e. Copiez le contenu des informations de sauvegarde dans un fichier distinct ou dans votre fichier journal. Dans les scénarios d'incident, vous devrez peut-être restaurer manuellement le gestionnaire de clés intégré OKM.
- f. Revenir en mode admin: set -priv admin
- g. Vous pouvez arrêter le contrôleur en toute sécurité.

#### Arrêtez le contrôleur - FAS500f

Une fois les tâches NVE ou NSE terminées, vous devez arrêter le contrôleur pour cause de dysfonctionnement. Arrêtez ou prenez le contrôleur défaillant en suivant la procédure appropriée pour votre configuration.

#### **Option 1 : plupart des configurations**

Une fois les tâches NVE ou NSE terminées, vous devez arrêter le contrôleur pour cause de dysfonctionnement.

#### Étapes

1. Faites passer le contrôleur douteux à l'invite DU CHARGEUR :

| Si le contrôleur en état de<br>fonctionnement s'affiche | Alors                                                           |
|---------------------------------------------------------|-----------------------------------------------------------------|
| Invite DU CHARGEUR                                      | Passez à la section retrait du module de contrôleur.            |
| Waiting for giveback…                                   | Appuyez sur Ctrl-C, puis répondez y lorsque vous y êtes invité. |

| Si le contrôleur en état de<br>fonctionnement s'affiche                         | Alors                                                                                                    |
|---------------------------------------------------------------------------------|----------------------------------------------------------------------------------------------------|
| Invite système ou invite de mot de<br>passe (entrer le mot de passe<br>système) | Prendre le contrôle défectueux ou l'arrêter à partir du contrôleur en<br>bon état : storage failover takeover -ofnode<br>impaired_node_name |
|                                                                                 | Lorsque le contrôleur douteux s'affiche en attente de rétablissement, appuyez sur Ctrl-C et répondez y.                                     |

2. Dans l'invite DU CHARGEUR, entrez : printenv pour capturer toutes les variables environnementales de démarrage. Enregistrez le résultat dans votre fichier journal.

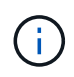

Cette commande peut ne pas fonctionner si le périphérique d'amorçage est corrompu ou non fonctionnel.

#### Option 2 : le contrôleur est dans un MetroCluster

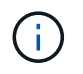

N'utilisez pas cette procédure si votre système se trouve dans une configuration MetroCluster à deux nœuds.

Pour arrêter le contrôleur défaillant, vous devez déterminer l'état du contrôleur et, si nécessaire, prendre le contrôle de façon à ce que le contrôleur en bonne santé continue de transmettre des données provenant du stockage défaillant du contrôleur.

- Si vous avez un cluster avec plus de deux nœuds, il doit être dans le quorum. Si le cluster n'est pas au quorum ou si un contrôleur en bonne santé affiche la valeur false pour l'éligibilité et la santé, vous devez corriger le problème avant de désactiver le contrôleur défaillant ; voir "Synchroniser un nœud avec le cluster".
- Si vous disposez d'une configuration MetroCluster, vous devez avoir confirmé que l'état de configuration MetroCluster est configuré et que les nœuds sont dans un état activé et normal (metrocluster node show).

#### Étapes

1. Si AutoSupport est activé, supprimez la création automatique de dossier en invoquant un message AutoSupport:system node autosupport invoke -node \* -type all -message MAINT=number of hours downh

Le message AutoSupport suivant supprime la création automatique de dossiers pendant deux heures : cluster1:\*> system node autosupport invoke -node \* -type all -message MAINT=2h

- 2. Désactiver le rétablissement automatique depuis la console du contrôleur sain : storage failover modify -node local -auto-giveback false
- 3. Faites passer le contrôleur douteux à l'invite DU CHARGEUR :

| Si le contrôleur en état de<br>fonctionnement s'affiche | Alors                      |
|---------------------------------------------------------|----------------------------|
| Invite DU CHARGEUR                                      | Passez à l'étape suivante. |

| Si le contrôleur en état de<br>fonctionnement s'affiche                         | Alors                                                                                                    |
|---------------------------------------------------------------------------------|----------------------------------------------------------------------------------------------------|
| Attente du retour                                                               | Appuyez sur Ctrl-C, puis répondez y lorsque vous y êtes invité.                                                                                                    |
| Invite système ou invite de mot de<br>passe (entrer le mot de passe<br>système) | Prendre le contrôle défectueux ou l'arrêter à partir du contrôleur en<br>bon état : storage failover takeover -ofnode<br>impaired_node_name<br>Lorsque le contrôleur douteux s'affiche en attente de<br>rétablissement, appuyez sur Ctrl-C et répondez y. |

#### Remplacez le support de démarrage - FAS500f

Pour remplacer le support de démarrage, vous devez retirer le module de contrôleur endommagé, installer le support de démarrage de remplacement et transférer l'image de démarrage sur une clé USB.

## Étape 1 : retirer le module de contrôleur

Vous devez retirer le module de contrôleur du châssis lorsque vous remplacez un composant dans le module de contrôleur.

Assurez-vous d'étiqueter les câbles de manière à connaître leur origine.

- 1. Si vous n'êtes pas déjà mis à la terre, mettez-vous à la terre correctement.
- 2. Débranchez les blocs d'alimentation du module de contrôleur de la source.
- 3. Libérez les dispositifs de retenue du câble d'alimentation, puis débranchez les câbles des blocs d'alimentation.
- 4. Insérez votre index dans le mécanisme de verrouillage de chaque côté du module de contrôleur, appuyez sur le levier avec votre pouce et tirez doucement le contrôleur à quelques pouces du châssis.

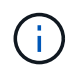

Si vous avez des difficultés à retirer le module de contrôleur, placez vos doigts à travers les trous des doigts de l'intérieur (en croisant vos bras).

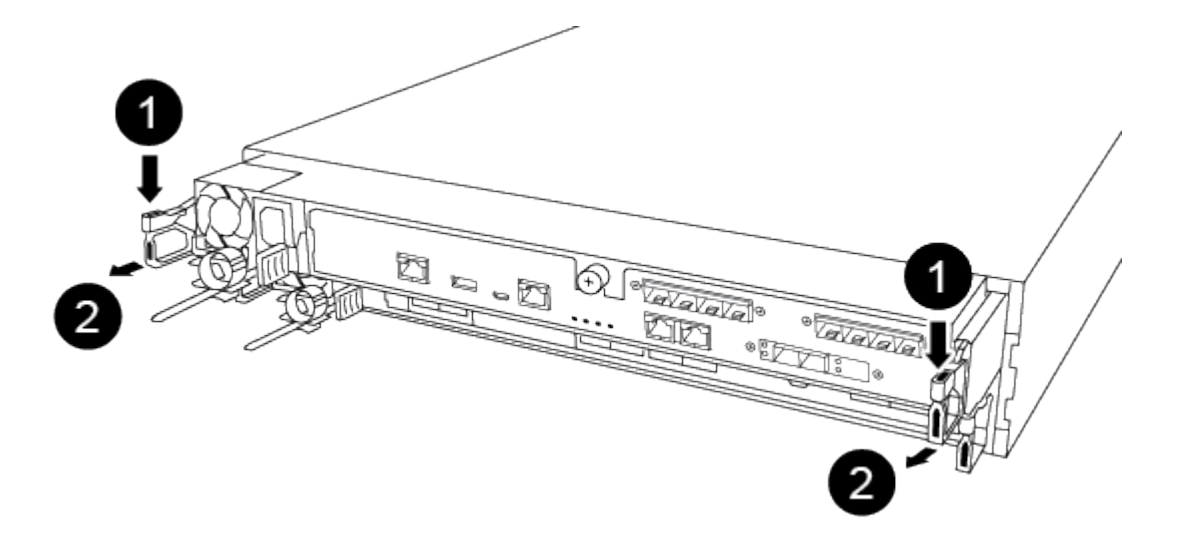

| 0                         |  |
|---------------------------|--|
| Levier                    |  |
| 2                         |  |
| Mécanisme de verrouillage |  |

- 5. À l'aide des deux mains, saisissez les côtés du module de contrôleur et tirez-le doucement hors du châssis et posez-le sur une surface plane et stable.
- 6. Tournez la vis moletée située à l'avant du module de contrôleur dans le sens anti-horaire et ouvrez le capot du module de contrôleur.

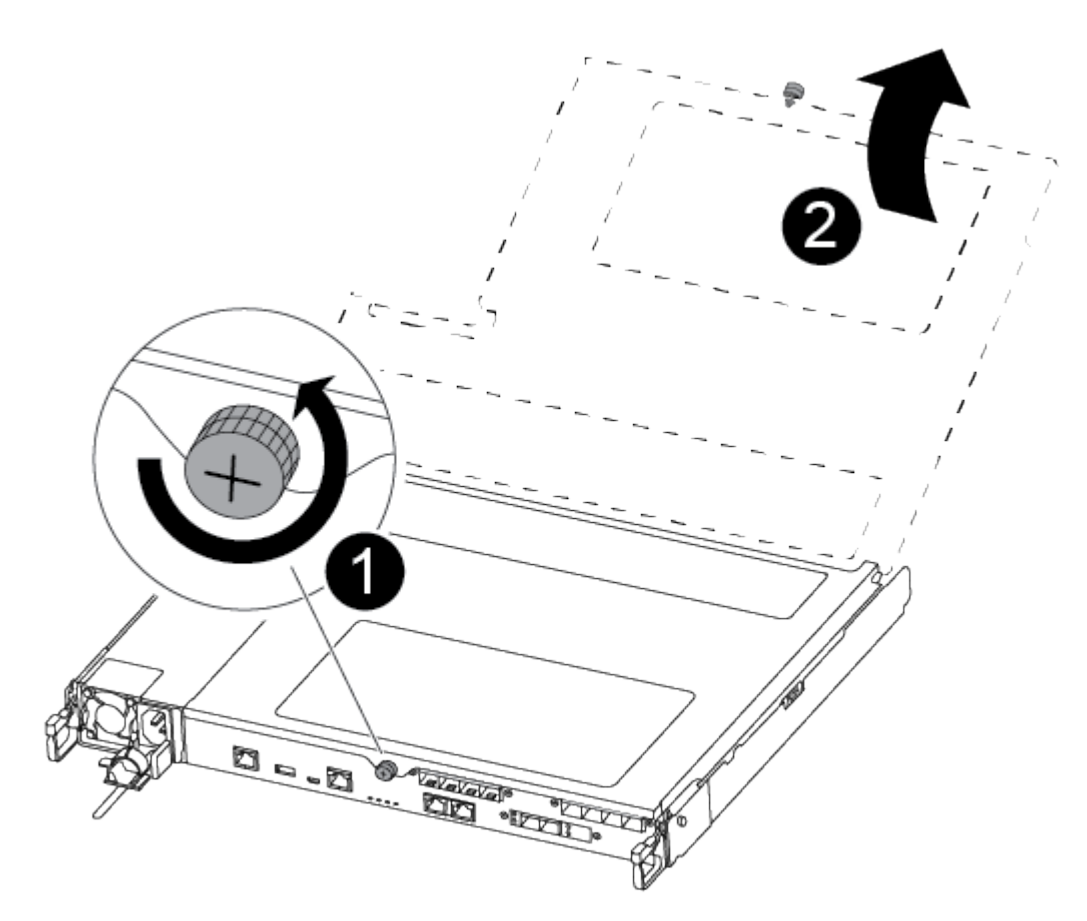

| 0                              |  |
|--------------------------------|--|
| Vis moletée                    |  |
| 2                              |  |
| Capot du module de contrôleur. |  |

7. Soulever le couvercle du conduit d'air.

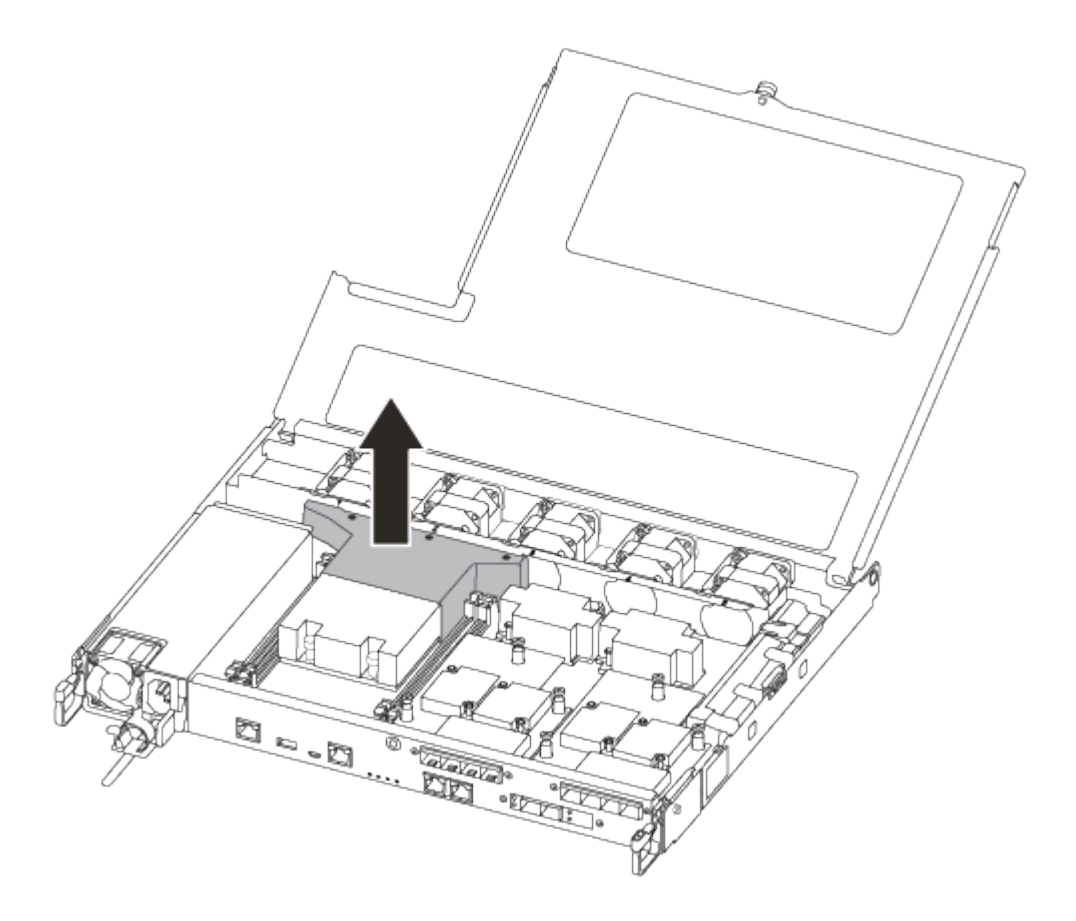

#### Étape 2 : remplacer le support de démarrage

Vous recherchez le support de démarrage défectueux dans le module de contrôleur en retirant le conduit d'air du module de contrôleur avant de pouvoir remplacer le support de démarrage.

Vous avez besoin d'un tournevis à tête cruciforme magnétique n° 1 pour retirer la vis qui maintient le support de démarrage en place. En raison des contraintes d'espace dans le module de contrôleur, vous devez également disposer d'un aimant pour transférer la vis à afin de ne pas la desserrer.

Vous pouvez utiliser la vidéo suivante ou les étapes tabulées pour remplacer le support de démarrage :

#### Animation : remplacez le support de démarrage

1. Localisez et remplacez le support de démarrage pour facultés affaiblies du module de contrôleur.

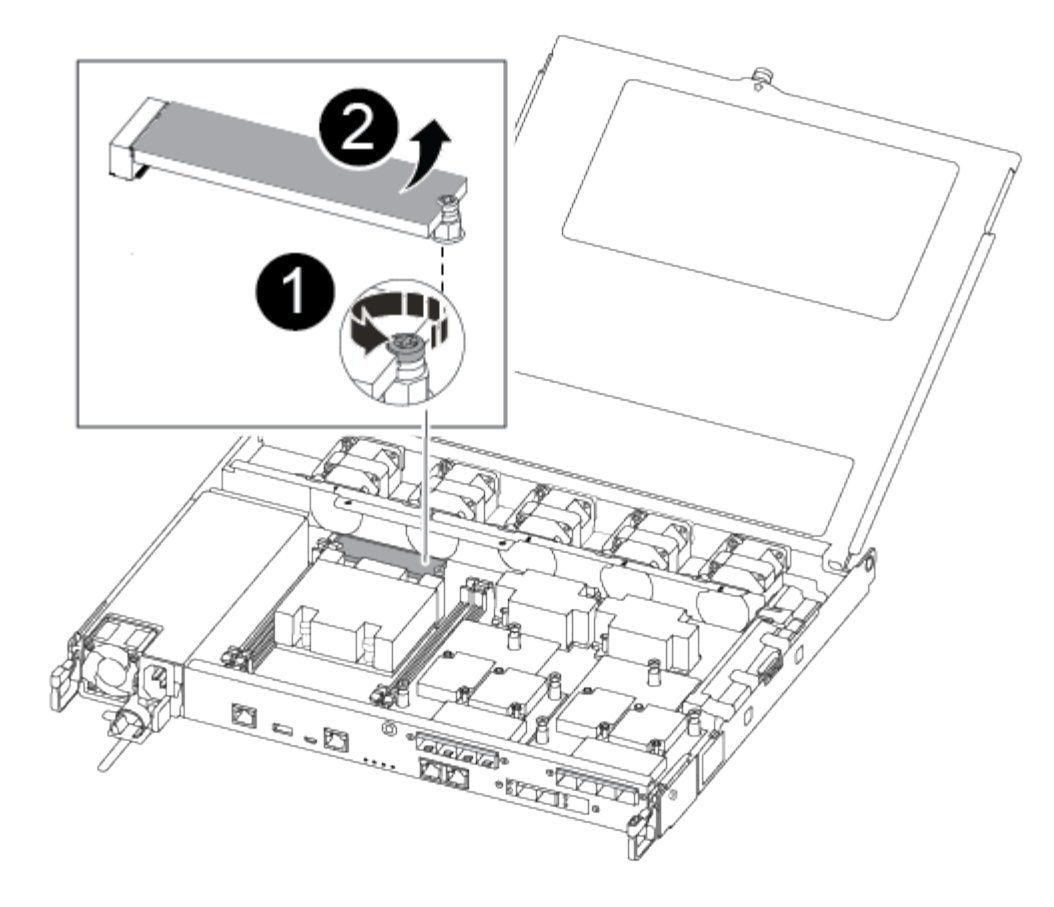

# 0

Retirez la vis fixant le support d'amorçage à la carte mère du module de contrôleur.

# 2

Soulevez le support de démarrage pour le sortir du module de contrôleur.

- a. À l'aide du tournevis magnétique n° 1, retirez la vis du support de coffre pour malvoyants et mettez-la de côté en toute sécurité sur l'aimant.
- b. Soulevez doucement le support de coffre pour malvoyants et mettez-le de côté.
- c. Retirez le support de démarrage de remplacement du sac de transport antistatique et alignez-le en place sur le module de contrôleur.
- d. A l'aide du tournevis magnétique n° 1, insérez et serrez la vis sur le support de démarrage.

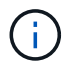

Ne pas exercer de force lors du serrage de la vis sur le support de soufflet ; vous pouvez le fissurer.

#### Étape 3 : transférez l'image de démarrage sur le support de démarrage

Le support de démarrage de remplacement que vous avez installé est sans image de démarrage, donc vous devez transférer une image de démarrage à l'aide d'une clé USB.
- · Vous devez disposer d'une clé USB, formatée en MBR/FAT32, avec au moins 4 Go de capacité
- Copie de la même version d'image de ONTAP que celle du contrôleur avec facultés affaiblies. Vous pouvez télécharger l'image appropriée depuis la section **Downloads** du site de support NetApp
  - Si NVE est activé, téléchargez l'image avec NetApp Volume Encryption, comme indiqué sur le bouton de téléchargement.
  - Si NVE n'est pas activé, téléchargez l'image sans NetApp Volume Encryption, comme indiqué sur le bouton de téléchargement.
- Si votre système est une paire haute disponibilité, vous devez disposer d'une connexion réseau.
- Si votre système est un système autonome, vous n'avez pas besoin d'une connexion réseau, mais vous devez effectuer un redémarrage supplémentaire lors de la restauration du système de fichiers var.

# Étapes

- 1. Téléchargez et copiez l'image de service appropriée depuis le site de support NetApp vers le lecteur Flash USB.
- 2. Téléchargez l'image du service sur votre espace de travail sur votre ordinateur portable.
- 3. Décompressez l'image du service.

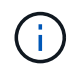

Si vous extrayez le contenu à l'aide de Windows, n'utilisez pas WinZip pour extraire l'image netboot. Utilisez un autre outil d'extraction, tel que 7-Zip ou WinRAR.

Le fichier image du service décompressé contient deux dossiers :

- ° boot
- ° efi
- 4. Copiez le efi Dossier dans le répertoire supérieur de la clé USB.

Le lecteur flash USB doit avoir le dossier efi et la même version BIOS (Service image) de ce que le contrôleur douteux est en cours d'exécution.

- 5. Retirez la clé USB de votre ordinateur portable.
- 6. Si ce n'est déjà fait, installez le conduit d'air.

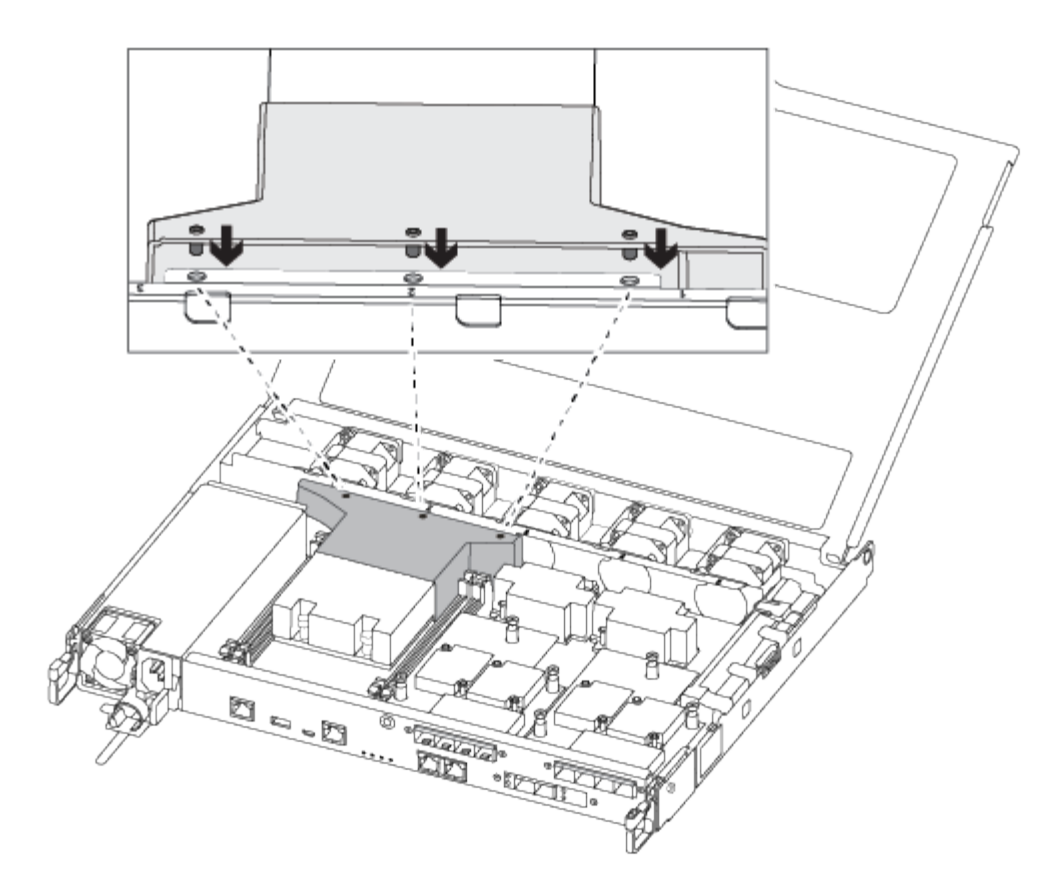

7. Fermez le capot du module de contrôleur et serrez la vis à molette.

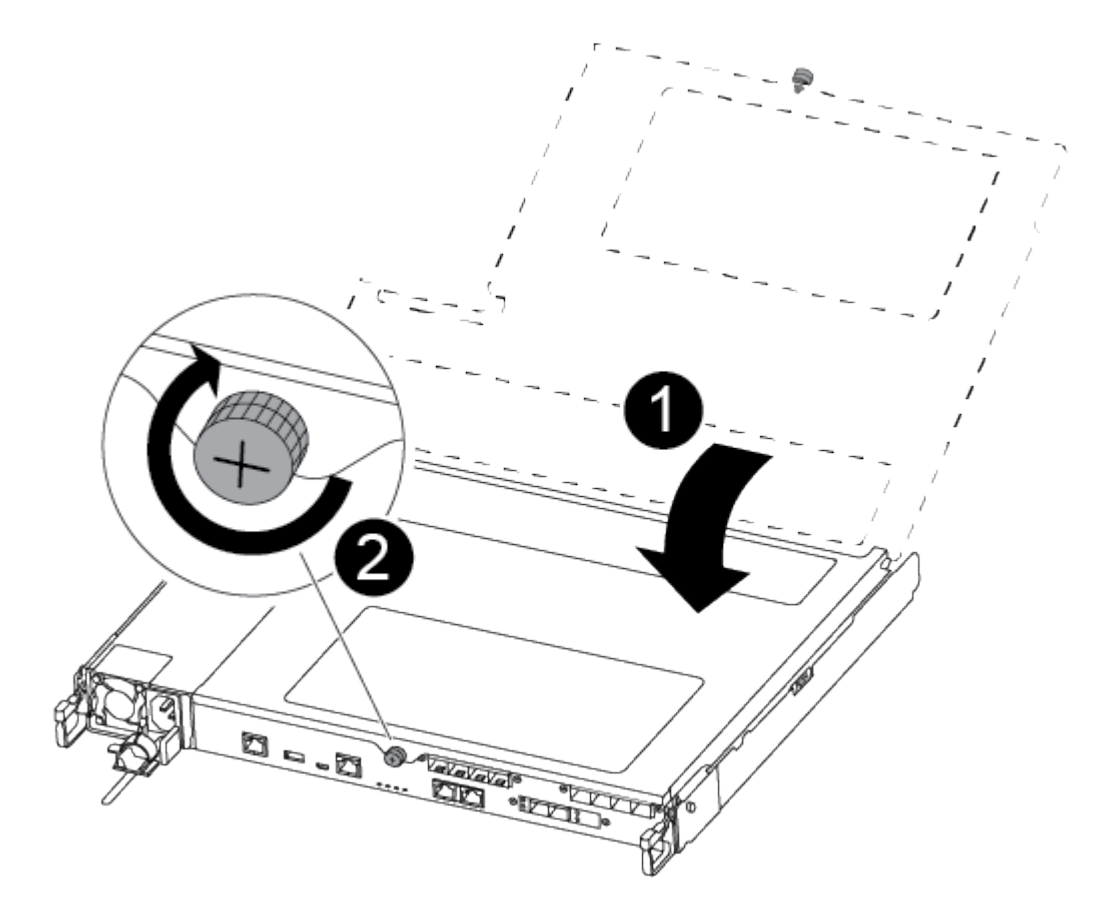

Capot du module de contrôleur

| 2           |
|-------------|
| Vis moletée |

- 8. Alignez l'extrémité du module de contrôleur avec l'ouverture du châssis, puis poussez doucement le module de contrôleur à mi-course dans le système.
- 9. Branchez le câble d'alimentation dans le bloc d'alimentation et réinstallez le dispositif de retenue du câble d'alimentation.
- 10. Insérez la clé USB dans le logement USB du module de contrôleur.

Assurez-vous d'installer le lecteur flash USB dans le logement étiqueté pour périphériques USB et non dans le port de console USB.

- 11. Poussez entièrement le module de contrôleur dans le châssis :
- 12. Placez vos doigts à travers les trous des doigts depuis l'intérieur du mécanisme de verrouillage.
- 13. Enfoncez vos pouces sur les pattes orange situées sur le mécanisme de verrouillage et poussez doucement le module de commande au-dessus de la butée.
- 14. Libérez vos pouces de la partie supérieure des mécanismes de verrouillage et continuez à pousser jusqu'à ce que les mécanismes de verrouillage s'enclenchent.

Le module de contrôleur commence à démarrer dès qu'il est complètement inséré dans le châssis. Soyez prêt à interrompre le processus de démarrage.

Le module de contrôleur doit être complètement inséré et aligné avec les bords du châssis.

# Démarrez l'image de restauration : FAS500f

Vous devez démarrer l'image ONTAP à partir du lecteur USB, restaurer le système de fichiers et vérifier les variables environnementales.

# Étapes

1. À partir de l'invite DU CHARGEUR, démarrez l'image de récupération à partir du lecteur flash USB :

# boot\_recovery

L'image est téléchargée à partir de la clé USB.

- Lorsque vous y êtes invité, entrez le nom de l'image ou acceptez l'image par défaut affichée entre crochets sur votre écran.
- 3. Restaurez le système de fichiers var :

| Si votre système dispose de | Alors                                                                                                    |  |
|-----------------------------|----------------------------------------------------------------------------------------------------|--|
| Une connexion réseau        | a. Appuyez sur <sub>Y</sub> lorsque vous êtes invité à restaurer la configuration de sauvegarde.                               |  |
|                             | b. Définissez le contrôleur sain sur le niveau de privilège avancé :<br>set -privilege advanced                                |  |
|                             | C. Exécutez la commande restore backup : system node<br>restore-backup -node local -target-address<br>impaired_node_IP_address |  |
|                             | d. Renvoyer le contrôleur au niveau admin : set -privilege admin                                                               |  |
|                             | e. Appuyez sur $_{\rm Y}$ lorsque vous êtes invité à utiliser la configuration restaurée.                                      |  |
|                             | f. Appuyez sur $_{\rm Y}$ lorsque vous êtes invité à redémarrer le contrôleur.                                                 |  |
| Aucune connexion réseau     | a. Appuyez sur n lorsque vous êtes invité à restaurer la configuration de sauvegarde.                                          |  |
|                             | b. Redémarrez le système à l'invite du système.                                                                                |  |
|                             | <ul> <li>c. Sélectionnez l'option mettre à jour Flash dans Backup config<br/>(Sync flash) dans le menu affiché.</li> </ul>     |  |
|                             | Si vous êtes invité à poursuivre la mise à jour, appuyez sur ${}_{\mathrm{Y}}$ .                                               |  |

| Si votre système dispose de                                       | Alors                                                                                                    |  |  |
|-------------------------------------------------------------------|----------------------------------------------------------------------------------------------------|--|--|
| Aucune connexion réseau et se<br>trouve dans une configuration IP | <ul> <li>Appuyez sur n lorsque vous êtes invité à restaurer la<br/>configuration de sauvegarde.</li> </ul>                                                                                                    |  |  |
| de MetroCluster                                                   | b. Redémarrez le système à l'invite du système.                                                                                                    |  |  |
|                                                                   | c. Attendez que les connexions de stockage iSCSI se connectent.                                                                                                    |  |  |
|                                                                   | Vous pouvez continuer après avoir afficher les messages suivants<br>:                                                                                                    |  |  |
|                                                                   | <pre>date-and-time [node-<br/>name:iscsi.session.stateChanged:notice]:<br/>iSCSI session state is changed to Connected<br/>for the target iSCSI-target (type:<br/>dr_auxiliary, address: ip-address).<br/>date-and-time [node-<br/>name:iscsi.session.stateChanged:notice]:<br/>iSCSI session state is changed to Connected<br/>for the target iSCSI-target (type:<br/>dr_partner, address: ip-address).<br/>date-and-time [node-<br/>name:iscsi.session.stateChanged:notice]:<br/>iSCSI session state is changed to Connected<br/>for the target iSCSI-target (type:<br/>dr_auxiliary, address: ip-address).<br/>date-and-time [node-<br/>name:iscsi.session.stateChanged:notice]:<br/>iSCSI session state is changed to Connected<br/>for the target iSCSI-target (type:<br/>dr_auxiliary, address: ip-address).<br/>date-and-time [node-<br/>name:iscsi.session.stateChanged:notice]:<br/>iSCSI session state is changed to Connected<br/>for the target iSCSI-target (type:<br/>dr_partner, address: ip-address).</pre> |  |  |
|                                                                   | Si vous êtes invité à poursuivre la mise à jour, appuyez sur $_{\mathrm{Y}}$ .                                                                                                    |  |  |

- 4. Assurez-vous que les variables environnementales sont définies comme prévu :
  - a. Prenez le contrôleur vers l'invite DU CHARGEUR.
  - b. Vérifiez les paramètres de la variable d'environnement à l'aide de l' printenv commande.
  - c. Si une variable d'environnement n'est pas définie comme prévu, modifiez-la avec le setenv *environment-variable-name changed-value* commande.
  - d. Enregistrez vos modifications à l'aide du savenv commande.
- 5. Le suivant dépend de la configuration de votre système :

- Si keymanager, NSE ou NVE intégré est configuré sur votre système, rendez-vous sur OKM, NSE et NVE si besoin
- Si keymanager, NSE ou NVE intégré ne sont pas configurés sur votre système, effectuez les étapes de cette section.
- 6. Dans l'invite DU CHARGEUR, entrez le boot\_ontap commande.

| Si vous voyez       | Alors                                                                                                    |
|---------------------|----------------------------------------------------------------------------------------------------|
| Invite de connexion | Passer à l'étape suivante.                                                                                                    |
| Attente du retour   | <ul> <li>a. Connectez-vous au contrôleur partenaire.</li> <li>b. Vérifiez que le contrôleur cible est prêt pour le rétablissement à<br/>l'aide du storage failover show commande.</li> </ul> |

- 7. Branchez le câble de la console au contrôleur partenaire.
- 8. Reaccordez le contrôleur à l'aide du storage failover giveback -fromnode local commande.
- 9. À l'invite du cluster, vérifiez les interfaces logiques avec le net int -is-home false commande.

Si l'une des interfaces est indiquée comme « FALSE », restaurez ces interfaces à son port d'origine à l'aide de l' net int revert commande.

- 10. Déplacez le câble de la console vers le contrôleur réparé et exécutez le version -v Commande pour vérifier les versions de ONTAP.
- 11. Restaurez le retour automatique si vous le désactivez à l'aide de storage failover modify -node local -auto-giveback true commande.

# OKM, NSE et NVE si besoin : FAS500f

Une fois les variables d'environnement vérifiées, vous devez effectuer une procédure spécifique aux systèmes sur lesquels OKM (Onboard Key Manager), NetApp Storage Encryption (NSE) ou NetApp Volume Encryption (NVE) sont activés.

- 1. Déterminez la section à utiliser pour restaurer vos configurations OKM, NSE ou NVE : si NSE ou NVE sont activés avec Onboard Key Manager, vous devez restaurer les paramètres que vous avez capturés au début de cette procédure.
  - Si NSE ou NVE sont activés et que le gestionnaire de clés intégré est activé, rendez-vous sur Restaurez NVE ou NSE lorsque le gestionnaire de clés intégré est activé.
  - Si NSE ou NVE sont activés pour ONTAP 9.6, rendez-vous sur le site Restaurez NSE/NVE sur les systèmes qui exécutent ONTAP 9.6 et versions ultérieures.

# Restaurez NVE ou NSE lorsque le gestionnaire de clés intégré est activé

# Étapes

- 1. Branchez le câble de la console au contrôleur cible.
- 2. Utilisez le boot ontap Commande à l'invite DU CHARGEUR pour démarrer le contrôleur.
- 3. Vérifiez la sortie de la console :

| Si la console affiche | Alors                                                                                                    |
|-----------------------|----------------------------------------------------------------------------------------------------|
| Invite DU CHARGEUR    | Démarrer le contrôleur sur le menu de démarrage : boot_ontap<br>menu                                                                                                    |
| En attente de retour  | <ul> <li>a. Entrez Ctrl-C à l'invite</li> <li>b. Dans le message: Voulez-vous arrêter ce nœud plutôt que d'attendre [y/n] ?, entrez : y</li> <li>c. À l'invite DU CHARGEUR, entrez le boot_ontap menu commande.</li> </ul> |

- 4. Dans le menu de démarrage, entrez la commande masquée, recover\_onboard\_keymanager et répondre y à l'invite
- 5. Saisissez la phrase de passe du gestionnaire de clés intégré que vous avez obtenue du client au début de cette procédure.
- 6. Lorsque vous êtes invité à saisir les données de sauvegarde, collez les données de sauvegarde que vous avez saisies au début de cette procédure, lorsque vous y êtes invité. Coller la sortie de security keymanager backup show OU security key-manager onboard show-backup commande

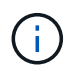

Les données sont issues de l'une ou l'autre security key-manager backup show ou security key-manager onboard show-backup commande.

Exemple de données de sauvegarde :

------ COMMENCER LA SAUVEGARDE------

----- FIN DE LA SAUVEGARDE------

7. Dans le menu de démarrage, sélectionnez l'option démarrage normal.

Le système démarre pour attendre l'invite de rétablissement...

- 8. Vérifiez que le contrôleur cible est prêt pour le rétablissement à l'aide du storage failover show commande.
- 9. Giveback uniquement le CFO rassemble avec le storage failover giveback -fromnode local -only-cfo-aggregates true commande.
  - Si la commande échoue en raison d'un disque en panne, désengagez physiquement le disque en

panne, mais laissez le disque dans le slot jusqu'à ce qu'un disque de remplacement soit reçu.

 Si la commande échoue en raison d'une session CIFS ouverte, vérifiez auprès du client comment fermer les sessions CIFS.

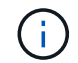

L'arrêt du protocole CIFS peut entraîner la perte de données.

- Si la commande échoue parce que le partenaire "n'est pas prêt", attendre 5 minutes pour que les NVMEMs se synchronisent.
- Si la commande échoue en raison d'un processus NDMP, SnapMirror ou SnapVault, désactivez le processus. Consultez le centre de documentation approprié pour plus d'informations.
- 10. Une fois le retour terminé, vérifiez l'état du basculement et du rétablissement à l'aide du storage failover show et ``storage failover show`commandes -giveback».

Seuls les agrégats CFO (agrégats racine et agrégats de données de type CFO) seront indiqués.

- 11. Déplacez le câble de la console vers le contrôleur cible.
  - a. Si vous utilisez ONTAP 9.6 ou une version ultérieure, exécutez la synchronisation intégrée du gestionnaire de clés de sécurité :
  - b. Exécutez le security key-manager onboard sync puis entrez la phrase de passe lorsque vous y êtes invité.
  - c. Entrez le security key-manager key query commande pour afficher une vue détaillée de toutes les clés stockées dans le gestionnaire de clés intégré et vérifier que Restored colonne = yes/true pour toutes les clés d'authentification.

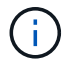

Si le Restored colonne = tout autre élément que yes/true, Contactez le support client.

- d. Attendez 10 minutes que la clé se synchronise sur l'ensemble du cluster.
- 12. Déplacez le câble de la console vers le contrôleur partenaire.
- 13. Renvoyer le contrôleur cible à l'aide du storage failover giveback -fromnode local commande.
- 14. Vérifier le statut de rétablissement, 3 minutes après la fin des rapports, à l'aide de storage failover show commande.

Si le retour n'est pas effectué au bout de 20 minutes, contactez le support client.

15. À l'invite clustershell, entrez le net int show -is-home false commande pour lister les interfaces logiques qui ne se trouvent pas sur leur contrôleur et son port de base.

Si des interfaces sont répertoriées comme false, restaurez ces interfaces à leur port de départ à l'aide de l'net int revert -vserver Cluster -lif *nodename* commande.

- 16. Déplacer le câble de la console vers le contrôleur cible et exécuter le version -v Commande pour vérifier les versions de ONTAP.
- 17. Restaurez le retour automatique si vous le désactivez à l'aide de storage failover modify -node local -auto-giveback true commande.

# Restaurez NSE/NVE sur les systèmes qui exécutent ONTAP 9.6 et versions ultérieures

# Étapes

- 1. Branchez le câble de la console au contrôleur cible.
- 2. Utilisez le boot\_ontap Commande à l'invite DU CHARGEUR pour démarrer le contrôleur.
- 3. Vérifiez la sortie de la console :

| Si la console affiche | Alors                                                                                                    |
|-----------------------|----------------------------------------------------------------------------------------------------|
| Invite de connexion   | Passez à l'étape 7.                                                                                                    |
| Attente du retour     | <ul> <li>a. Connectez-vous au contrôleur partenaire.</li> <li>b. Vérifiez que le contrôleur cible est prêt pour le<br/>rétablissement à l'aide du storage failover<br/>show commande.</li> </ul> |

- 4. Déplacez le câble de la console vers le contrôleur partenaire et redonnez le stockage du contrôleur cible à l'aide du storage failover giveback -fromnode local -only-cfo-aggregates true local commande.
  - Si la commande échoue en raison d'un disque en panne, désengagez physiquement le disque en panne, mais laissez le disque dans le slot jusqu'à ce qu'un disque de remplacement soit reçu.
  - Si la commande échoue en raison d'une session CIFS ouverte, vérifiez auprès du client comment fermer les sessions CIFS.

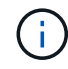

L'arrêt du protocole CIFS peut entraîner la perte de données.

- Si la commande échoue parce que le partenaire "n'est pas prêt", attendre 5 minutes pour que les NVMEMs se synchronisent.
- Si la commande échoue en raison d'un processus NDMP, SnapMirror ou SnapVault, désactivez le processus. Consultez le centre de documentation approprié pour plus d'informations.
- 5. Attendre 3 minutes et vérifier l'état du basculement à l'aide du storage failover show commande.
- 6. À l'invite clustershell, entrez le net int show -is-home false commande pour lister les interfaces logiques qui ne se trouvent pas sur leur contrôleur et son port de base.

Si des interfaces sont répertoriées comme false, restaurez ces interfaces à leur port de départ à l'aide de l'net int revert -vserver Cluster -lif *nodename* commande.

- 7. Déplacer le câble de la console vers le contrôleur cible et exécuter le version -v Commande pour vérifier les versions de ONTAP.
- 8. Restaurez le retour automatique si vous le désactivez à l'aide de storage failover modify -node local -auto-giveback true commande.
- 9. Utilisez le storage encryption disk show à l'invite clustershell, pour vérifier la sortie.
- 10. Utilisez le security key-manager key query Commande pour afficher les ID de clé des clés d'authentification stockées sur les serveurs de gestion des clés.
  - Si le Restored colonne = yes/true, vous avez terminé et pouvez procéder à la procédure de remplacement.

• Si le Key Manager type = external et le Restored colonne = tout autre élément que yes/true, utilisez l' security key-manager external restore Commande permettant de restaurer les ID de clé des clés d'authentification.

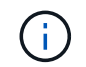

Si la commande échoue, contactez l'assistance clientèle.

 Si le Key Manager type = onboard et le Restored colonne = tout autre élément que yes/true, utilisez l' security key-manager onboard sync Commande permettant de resynchroniser le type de gestionnaire de clés.

Utilisez le security key-manager key query pour vérifier que le Restored colonne = yes/true pour toutes les clés d'authentification.

- 11. Branchez le câble de la console au contrôleur partenaire.
- 12. Reaccordez le contrôleur à l'aide du storage failover giveback -fromnode local commande.
- 13. Restaurez le retour automatique si vous le désactivez à l'aide de storage failover modify -node local -auto-giveback true commande.

# Renvoyez la pièce défectueuse à NetApp - FAS500f

Retournez la pièce défectueuse à NetApp, tel que décrit dans les instructions RMA (retour de matériel) fournies avec le kit. Voir la "Retour de pièce et amp ; remplacements" pour plus d'informations.

# Châssis

# Présentation du remplacement de châssis - FAS500f

Pour remplacer le châssis, vous devez déplacer le panneau, les modules de contrôleur et les disques NVMe du châssis endommagé vers le châssis de remplacement, puis retirer les châssis douteux du rack ou de l'armoire système et installer le châssis de remplacement à sa place.

Tous les autres composants du système doivent fonctionner correctement ; si ce n'est pas le cas, vous devez contacter le support technique.

- Cette procédure peut être utilisée avec toutes les versions de ONTAP prises en charge par votre système.
- Cette procédure est rédigée en supposant que vous déplacez le panneau, les disques NVMe et les modules de contrôleur sur le nouveau châssis, et que le châssis de remplacement est un nouveau composant de NetApp.
- Cette procédure est perturbatrice. Dans le cas d'un cluster à deux nœuds, la panne totale du service et une panne partielle dans un cluster multinœud sont associés.

# Arrêtez les contrôleurs - FAS500f

Cette procédure concerne uniquement les configurations à 2 nœuds non MetroCluster. Si votre système comporte plus de deux nœuds, reportez-vous à la section "Comment effectuer un arrêt normal et mettre sous tension une paire haute disponibilité dans un cluster à 4 nœuds".

# Avant de commencer

Éléments requis :

- Informations d'identification de l'administrateur local pour ONTAP.
- Phrase secrète pour la gestion des clés intégrée NetApp à l'échelle du cluster en cas d'utilisation du chiffrement du stockage ou de NVE/NAE.
- Accès BMC pour chaque contrôleur.
- Empêchez tous les clients/hôtes d'accéder aux données sur le système NetApp.
- · Suspendre les tâches de sauvegarde externes.
- Outils et équipements nécessaires au remplacement.

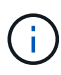

Si le système est un système NetApp StorageGRID ou ONTAP S3 utilisé en tant que Tier cloud FabricPool, reportez-vous au "Arrêtez et mettez votre système de stockage sous tension en toute simplicité" après avoir effectué cette procédure.

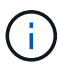

Si vous utilisez des disques SSD, reportez-vous à la section "SU490 : meilleures pratiques relatives aux SSD (impact : critique) : évitez les risques de panne disque et de perte de données si vous les mettez hors tension pendant plus de deux mois"

Avant de procéder à l'arrêt, vous devez :

- · Effectuer des opérations supplémentaires "vérifications de l'état du système".
- Mettez à niveau ONTAP vers une version recommandée pour le système.
- Résoudre tout "Alertes et risques liés au bien-être Active IQ". Notez toutes les anomalies présentes sur le système, telles que les voyants des composants du système.

# Étapes

- 1. Connectez-vous au cluster via SSH ou connectez-vous à un nœud du cluster à l'aide d'un câble de console local et d'un ordinateur portable/d'une console.
- 2. Désactivez AutoSupport et indiquez la durée de mise hors ligne du système :

system node autosupport invoke -node \* -type all -message "MAINT=8h Power Maintenance"

3. Identifiez l'adresse SP/BMC de tous les nœuds :

system service-processor show -node \* -fields address

- 4. Quitter le cluster shell : exit
- 5. Connectez-vous au processeur de service/contrôleur BMC via SSH en utilisant l'adresse IP de l'un des nœuds répertoriés dans le résultat de l'étape précédente.

Si votre utilise une console ou un ordinateur portable, connectez-vous au contrôleur à l'aide des mêmes informations d'identification d'administrateur de cluster.

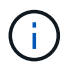

Ouvrez une session SSH sur chaque connexion SP/BMC afin de pouvoir surveiller la progression.

6. Arrêtez les 2 nœuds situés dans le châssis défectueux :

```
system node halt -node <node>,<node2> -skip-lif-migration-before-shutdown true
-ignore-quorum-warnings true -inhibit-takeover true
```

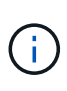

Pour les clusters qui utilisent SnapMirror en mode synchrone:system node halt
-node <node>,<node2> -skip-lif-migration-before-shutdown true
-ignore-quorum-warnings true -inhibit-takeover true -ignore-strict
-sync-warnings true

- 7. Entrez y pour chaque contrôleur du cluster lorsque vous voyez Warning: Are you sure you want to halt node "cluster <node-name> number"? {y|n}:
- 8. Attendez que chaque contrôleur s'arrête et affichez l'invite DU CHARGEUR.

# Déplacement et remplacement matériel - FAS500f

Déplacez les blocs d'alimentation, les disques durs et le module de contrôleur ou les modules du châssis défaillant vers le nouveau châssis, puis remplacez le châssis douteux par le rack d'équipement ou l'armoire système avec le nouveau châssis du même modèle que le châssis douteux.

# Étape 1 : retirez les modules de contrôleur

Pour remplacer le châssis, vous devez retirer les modules de contrôleur de l'ancien châssis.

Vous pouvez utiliser la vidéo suivante ou les étapes tabulées pour remplacer le châssis ; elle suppose le retrait et le remplacement du cadre :

# Animation - remplacer le châssis

- 1. Si vous n'êtes pas déjà mis à la terre, mettez-vous à la terre correctement.
- 2. Débranchez les blocs d'alimentation du module de contrôleur de la source.
- 3. Libérez les dispositifs de retenue du câble d'alimentation, puis débranchez les câbles des blocs d'alimentation.
- 4. Insérez votre index dans le mécanisme de verrouillage de chaque côté du module de contrôleur, appuyez sur le levier avec votre pouce et tirez doucement le contrôleur à quelques pouces du châssis.

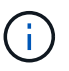

Si vous avez des difficultés à retirer le module de contrôleur, placez vos doigts à travers les trous des doigts de l'intérieur (en croisant vos bras).

| 1       2                 |  |
|---------------------------|--|
| 1                         |  |
| Levier                    |  |
| 2                         |  |
| Mécanisme de verrouillage |  |

- 5. À l'aide des deux mains, saisissez les côtés du module de contrôleur et tirez-le doucement hors du châssis et posez-le sur une surface plane et stable.
- 6. Mettez le module de contrôleur de côté en lieu sûr et répétez ces étapes pour l'autre module de contrôleur du châssis.

# Étape 2 : déplacez les disques vers le nouveau châssis

Vous devez déplacer les lecteurs de chaque ouverture de baie de l'ancien châssis vers la même ouverture de baie dans le nouveau châssis.

- 1. Retirez délicatement le cadre de l'avant du système.
- 2. Retirez les lecteurs :
  - a. Appuyez sur le bouton de dégagement situé en haut de la face du support, sous les voyants.
  - b. Tirez la poignée de came jusqu'à sa position d'ouverture complète pour dégager le lecteur du fond de panier central, puis faites glisser doucement le lecteur hors du châssis.

Le lecteur doit se désengager du châssis, ce qui lui permet de glisser hors du châssis.

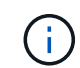

Lors de la dépose d'un entraînement, toujours utiliser deux mains pour soutenir son poids.

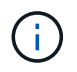

Les disques sont fragiles. Manipulez-les le moins possible pour éviter d'endommager ces derniers.

- 3. Alignez le lecteur de l'ancien châssis avec la même ouverture de baie dans le nouveau châssis.
- 4. Poussez doucement le lecteur dans le châssis aussi loin que possible.

La poignée de came s'engage et commence à tourner vers le haut.

5. Poussez fermement le lecteur dans le châssis, puis verrouillez la poignée de came en la poussant vers le haut et contre le support de lecteur.

Assurez-vous de fermer lentement la poignée de came de manière à ce qu'elle s'aligne correctement sur l'avant du support d'entraînement. Les données sont sécurisées en quelques clics.

6. Répétez la procédure pour les autres lecteurs du système.

# Étape 3 : remplacer un châssis depuis le rack d'équipement ou l'armoire système

Vous devez retirer le châssis existant du rack ou de l'armoire système de l'équipement avant de pouvoir installer le châssis de remplacement.

- 1. Retirez les vis des points de montage du châssis.
- 2. De deux personnes, faites glisser l'ancien châssis hors des rails du rack dans une armoire système ou un rack d'équipement, puis mettez-le de côté.
- 3. Si vous n'êtes pas déjà mis à la terre, mettez-vous à la terre correctement.
- 4. Deux personnes utilisent pour installer le châssis de remplacement dans le rack ou l'armoire système en guidant le châssis sur les rails de rack d'une armoire système ou d'un rack d'équipement.
- 5. Faites glisser le châssis complètement dans le rack de l'équipement ou l'armoire système.
- 6. Fixez l'avant du châssis sur le rack ou l'armoire système de l'équipement à l'aide des vis que vous avez retirées de l'ancien châssis.
- 7. Si ce n'est déjà fait, installez le cadre.

# Étape 4 : installer les modules de contrôleur

Après avoir installé les modules de contrôleur dans le nouveau châssis, vous devez le démarrer.

Pour les paires haute disponibilité avec deux modules de contrôleur dans le même châssis, l'ordre dans lequel vous installez le module de contrôleur est particulièrement important, car il tente de redémarrer dès que vous le placez entièrement dans le châssis.

1. Alignez l'extrémité du module de contrôleur avec l'ouverture du châssis, puis poussez doucement le module de contrôleur à mi-course dans le système.

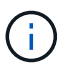

N'insérez pas complètement le module de contrôleur dans le châssis tant qu'il n'y a pas été demandé.

- 2. Recâblage de la console sur le module contrôleur, puis reconnexion du port de gestion.
- 3. Branchez les câbles d'alimentation dans les blocs d'alimentation et réinstallez les dispositifs de retenue des câbles d'alimentation.
- 4. Insérer le module de contrôleur dans le châssis :
  - a. S'assurer que les bras du mécanisme de verrouillage sont verrouillés en position complètement sortie.

- b. À l'aide des deux mains, alignez et faites glisser doucement le module de commande dans les bras du mécanisme de verrouillage jusqu'à ce qu'il s'arrête.
- c. Placez vos doigts à travers les trous des doigts depuis l'intérieur du mécanisme de verrouillage.
- d. Enfoncez vos pouces sur les pattes orange situées sur le mécanisme de verrouillage et poussez doucement le module de commande au-dessus de la butée.
- e. Libérez vos pouces de la partie supérieure des mécanismes de verrouillage et continuez à pousser jusqu'à ce que les mécanismes de verrouillage s'enclenchent.

Le module de contrôleur commence à démarrer dès qu'il est complètement inséré dans le châssis. Soyez prêt à interrompre le processus de démarrage.

Le module de contrôleur doit être complètement inséré et aligné avec les bords du châssis.

5. Répétez la procédure précédente pour installer le second contrôleur dans le nouveau châssis.

# Terminer le processus de restauration et de remplacement - FAS500f

Vous devez vérifier l'état HA du châssis et renvoyer la pièce défectueuse à NetApp, comme indiqué dans les instructions RMA fournies avec le kit.

# Étape 1 : vérifier et définir l'état de haute disponibilité du châssis

Vous devez vérifier l'état HA du châssis et, le cas échéant, mettre à jour l'état pour qu'il corresponde à la configuration de votre système.

1. En mode Maintenance, depuis l'un ou l'autre module de contrôleur, afficher l'état HA du module de contrôleur local et du châssis : ha-config show

L'état de la HA doit être le même pour tous les composants.

- 2. Si l'état du système affiché pour le châssis ne correspond pas à la configuration de votre système :
  - a. Définissez l'état haute disponibilité du châssis : ha-config modify chassis HA-state

La valeur de HA-State peut être l'une des suivantes :

- ∎ ha
- mcc
- mccip
- non-ha
- b. Vérifiez que le paramètre a changé : ha-config show
- 3. Si vous ne l'avez pas déjà fait, recâble le reste de votre système.
- 4. Réinstallez le cadre à l'avant du système.

# Étape 2 : renvoyer la pièce défectueuse à NetApp

Retournez la pièce défectueuse à NetApp, tel que décrit dans les instructions RMA (retour de matériel) fournies avec le kit. Voir la "Retour de pièce et amp ; remplacements" pour plus d'informations.

# Contrôleur

# Présentation du remplacement du module de contrôleur - FAS500f

Vous devez passer en revue les conditions préalables à la procédure de remplacement et sélectionner la version appropriée de votre système d'exploitation ONTAP.

- Tous les tiroirs disques doivent fonctionner correctement.
- Si votre système est dans une configuration MetroCluster, vous devez passer en revue la section "Choix de la procédure de récupération correcte" pour déterminer si vous devez utiliser cette procédure.
- Vous devez remplacer le composant défectueux par un composant FRU de remplacement que vous avez reçu de votre fournisseur.
- Vous devez remplacer un module de contrôleur par un module de contrôleur du même type de modèle. Vous ne pouvez pas mettre à niveau votre système en remplaçant simplement le module de contrôleur.
- Vous ne pouvez pas modifier de disques ou de tiroirs disques dans le cadre de cette procédure.
- Dans cette procédure, le périphérique d'amorçage est déplacé du contrôleur défaillant vers le contrôleur *remplacement* de sorte que le *remplacement* contrôleur démarre dans la même version de ONTAP que l'ancien module de contrôleur.
- Il est important d'appliquer les commandes au cours des étapes suivantes sur les systèmes appropriés :
  - Le contrôleur trouble est le contrôleur qui est en cours de remplacement.
  - Le contrôleur remplacement est le nouveau contrôleur qui remplace le contrôleur défaillant.
  - · Le contrôleur Healthy est le contrôleur survivant.
- Vous devez toujours capturer la sortie de la console du contrôleur dans un fichier texte.

Vous disposez ainsi d'un enregistrement de la procédure afin de pouvoir résoudre tout problème que vous pourriez rencontrer pendant le processus de remplacement.

# Arrêtez le contrôleur défaillant - FAS500f

Pour arrêter le contrôleur défaillant, vous devez déterminer l'état du contrôleur et, si nécessaire, prendre le contrôle de façon à ce que le contrôleur en bonne santé continue de transmettre des données provenant du stockage défaillant du contrôleur.

# Description de la tâche

• Si vous disposez d'un système SAN, vous devez avoir vérifié les messages d'événement cluster kernel-service show) pour le serveur lame SCSI du contrôleur défectueux. `cluster kernel-service show`La commande (depuis la commande priv en mode avancé) affiche le nom du nœud, l'état de quorum de ce nœud, l'état de disponibilité de ce nœud ainsi que l'état opérationnel de ce nœud.

Chaque processus SCSI-Blade doit se trouver au quorum avec les autres nœuds du cluster. Tout problème doit être résolu avant de procéder au remplacement.

 Si vous avez un cluster avec plus de deux nœuds, il doit être dans le quorum. Si le cluster n'est pas au quorum ou si un contrôleur en bonne santé affiche la valeur false pour l'éligibilité et la santé, vous devez corriger le problème avant de désactiver le contrôleur défaillant ; voir "Synchroniser un nœud avec le cluster".

# Étapes

1. Si AutoSupport est activé, supprimez la création automatique de cas en appelant un message AutoSupport :system node autosupport invoke -node \* -type all -message MAINT=<# of hours>h

Le message AutoSupport suivant supprime la création automatique de dossiers pendant deux heures : cluster1:> system node autosupport invoke -node \* -type all -message MAINT=2h

2. Désactiver le rétablissement automatique depuis la console du contrôleur sain : storage failover modify -node local -auto-giveback false

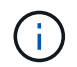

Lorsque vous voyez voulez-vous désactiver l'auto-giveback?, entrez y.

3. Faites passer le contrôleur douteux à l'invite DU CHARGEUR :

| Si le contrôleur en état de<br>fonctionnement s'affiche | Alors                                                                                                    |
|---------------------------------------------------------|----------------------------------------------------------------------------------------------------|
| Invite DU CHARGEUR                                      | Passez à l'étape suivante.                                                                                                    |
| Attente du retour                                       | Appuyez sur Ctrl-C, puis répondez y lorsque vous y êtes invité.                                                                                                    |
| Invite système ou invite de mot de<br>passe             | Prendre le contrôle défectueux ou l'arrêter à partir du contrôleur en<br>bon état : storage failover takeover -ofnode<br>impaired_node_name<br>Lorsque le contrôleur douteux s'affiche en attente de<br>rétablissement, appuyez sur Ctrl-C et répondez y. |

# Remplacez le matériel du module de contrôleur - FAS500f

Pour remplacer le matériel du module de contrôleur, vous devez retirer le contrôleur défectueux, déplacer les composants FRU vers le module de contrôleur de remplacement, installer le module de contrôleur de remplacement dans le châssis, puis démarrer le système en mode de maintenance.

# Étape 1 : retirer le module de contrôleur

Vous devez retirer le module de contrôleur du châssis lorsque vous remplacez un composant dans le module de contrôleur.

Assurez-vous d'étiqueter les câbles de manière à connaître leur origine.

Vous pouvez utiliser la vidéo suivante ou les étapes tabulées pour remplacer un module de contrôleur :

Animation - remplacer un module de contrôleur

- 1. Si vous n'êtes pas déjà mis à la terre, mettez-vous à la terre correctement.
- 2. Débranchez les blocs d'alimentation du module de contrôleur de la source.
- 3. Libérez les dispositifs de retenue du câble d'alimentation, puis débranchez les câbles des blocs d'alimentation.

4. Insérez votre index dans le mécanisme de verrouillage de chaque côté du module de contrôleur, appuyez sur le levier avec votre pouce et tirez doucement le contrôleur à quelques pouces du châssis.

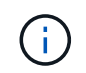

Si vous avez des difficultés à retirer le module de contrôleur, placez vos doigts à travers les trous des doigts de l'intérieur (en croisant vos bras).

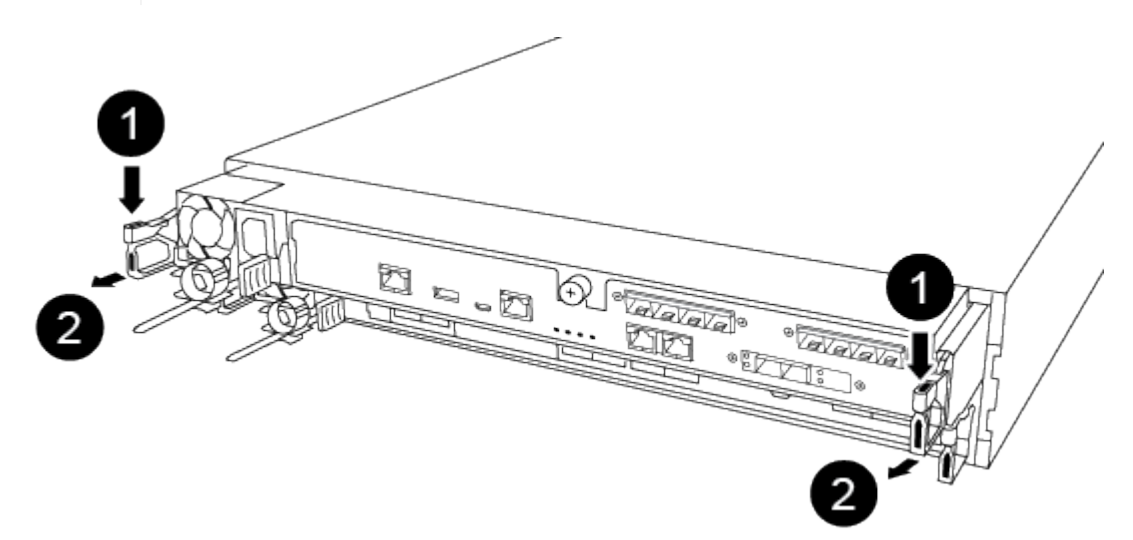

| 0                         |  |
|---------------------------|--|
| Levier                    |  |
| 2                         |  |
| Mécanisme de verrouillage |  |

- 5. À l'aide des deux mains, saisissez les côtés du module de contrôleur et tirez-le doucement hors du châssis et posez-le sur une surface plane et stable.
- 6. Tournez la vis moletée située à l'avant du module de contrôleur dans le sens anti-horaire et ouvrez le capot du module de contrôleur.

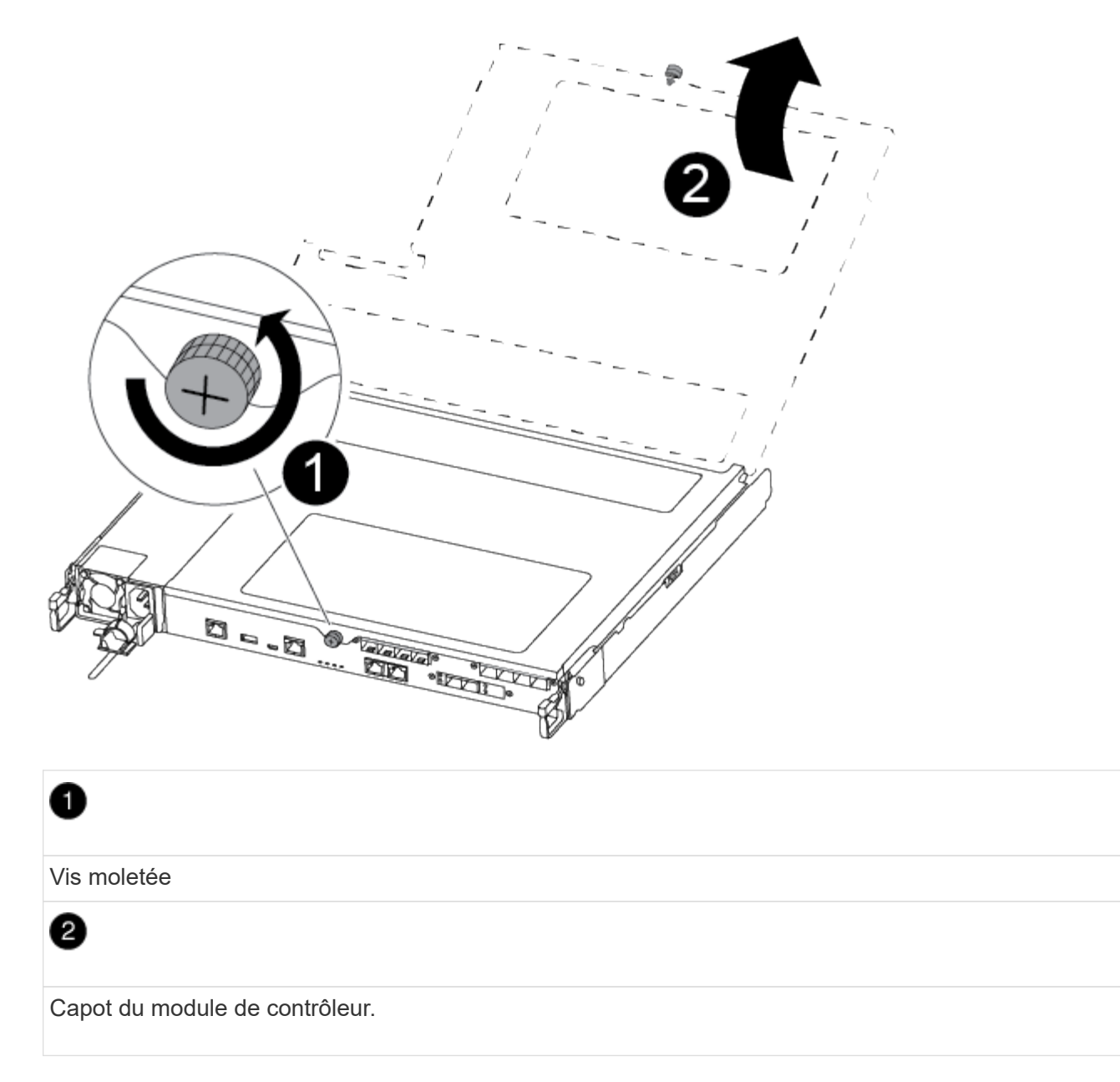

7. Soulever le couvercle du conduit d'air.

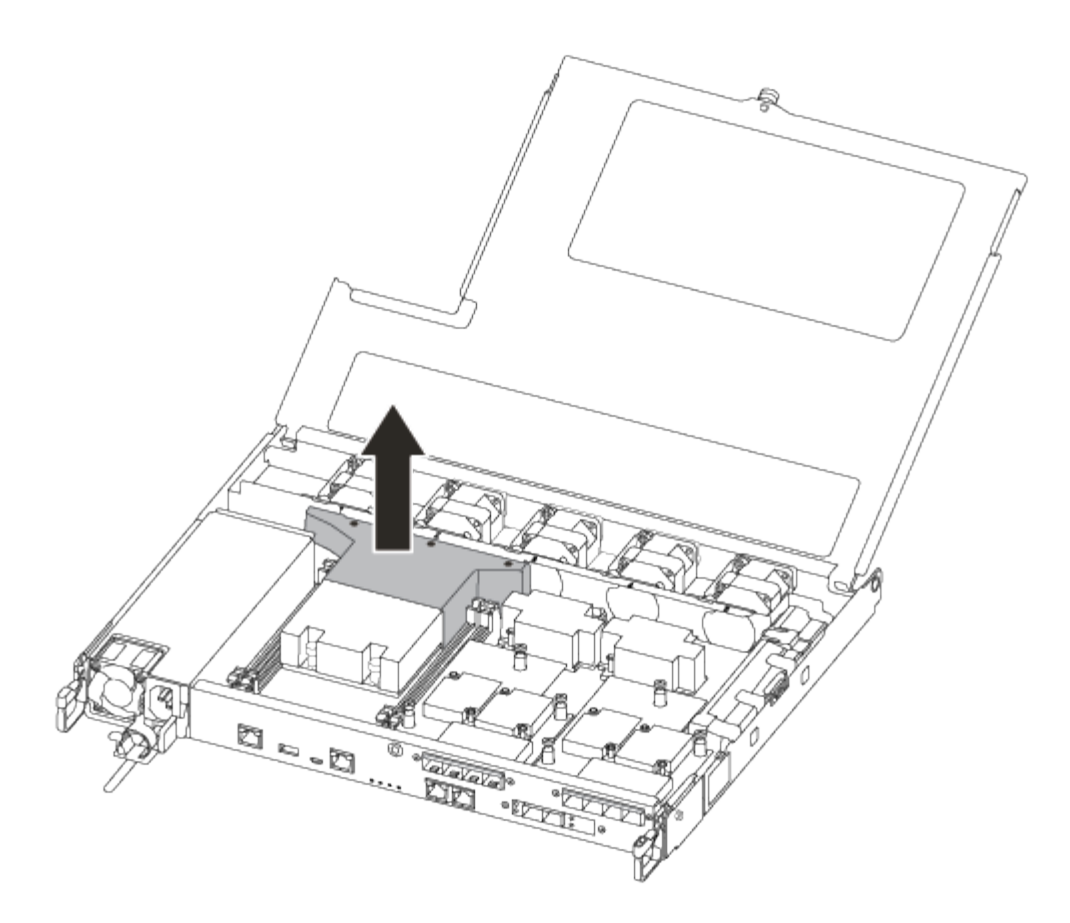

# Étape 2 : déplacer le bloc d'alimentation

Lorsque vous remplacez un module de contrôleur, vous devez déplacer le bloc d'alimentation du module de contrôleur endommagé vers le module de contrôleur de remplacement.

- 1. Débrancher le bloc d'alimentation.
- 2. Ouvrez le dispositif de retenue du câble d'alimentation, puis débranchez le câble d'alimentation du bloc d'alimentation.
- 3. Débranchez le câble d'alimentation de la source d'alimentation.
- 4. Faites tourner la poignée de came de façon à pouvoir tirer le bloc d'alimentation hors du module de contrôleur tout en appuyant sur la patte de verrouillage.

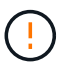

Ne forcez pas trop lorsque vous faites glisser le module de contrôleur dans le châssis pour éviter d'endommager les connecteurs.

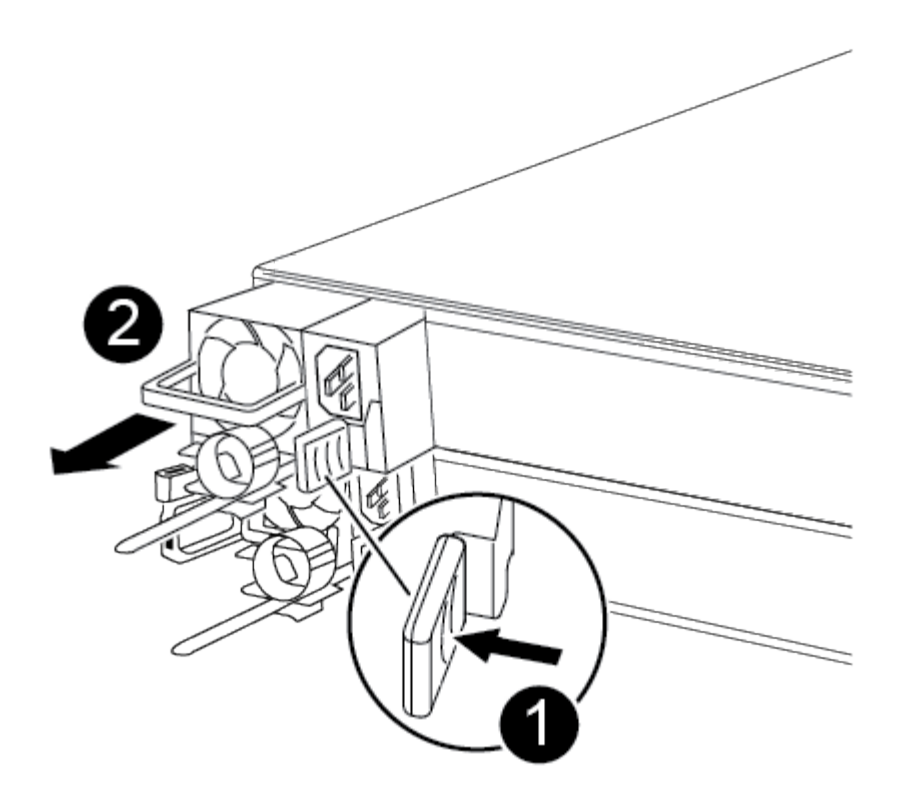

# Languette bleue de verrouillage du bloc d'alimentation Alimentation électrique

- 5. Déplacez le bloc d'alimentation vers le nouveau module de contrôleur, puis installez-le.
- 6. À l'aide des deux mains, soutenez et alignez les bords du bloc d'alimentation avec l'ouverture du module de contrôleur, puis poussez doucement le bloc d'alimentation dans le module de contrôleur jusqu'à ce que la languette de verrouillage s'enclenche.

Les blocs d'alimentation ne s'enclenteront correctement qu'avec le connecteur interne et se verrouillent d'une seule manière.

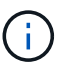

Pour éviter d'endommager le connecteur interne, ne pas exercer de force excessive lors du glissement du bloc d'alimentation dans le système.

### Étape 3 : déplacer les ventilateurs

Vous devez déplacer les ventilateurs du module de contrôleur défectueux vers le module de remplacement lors du remplacement d'un module de contrôleur défectueux.

1. Retirez le module de ventilateur en pinçant le côté du module de ventilateur, puis en soulevant le module de ventilateur pour le sortir du module de contrôleur.

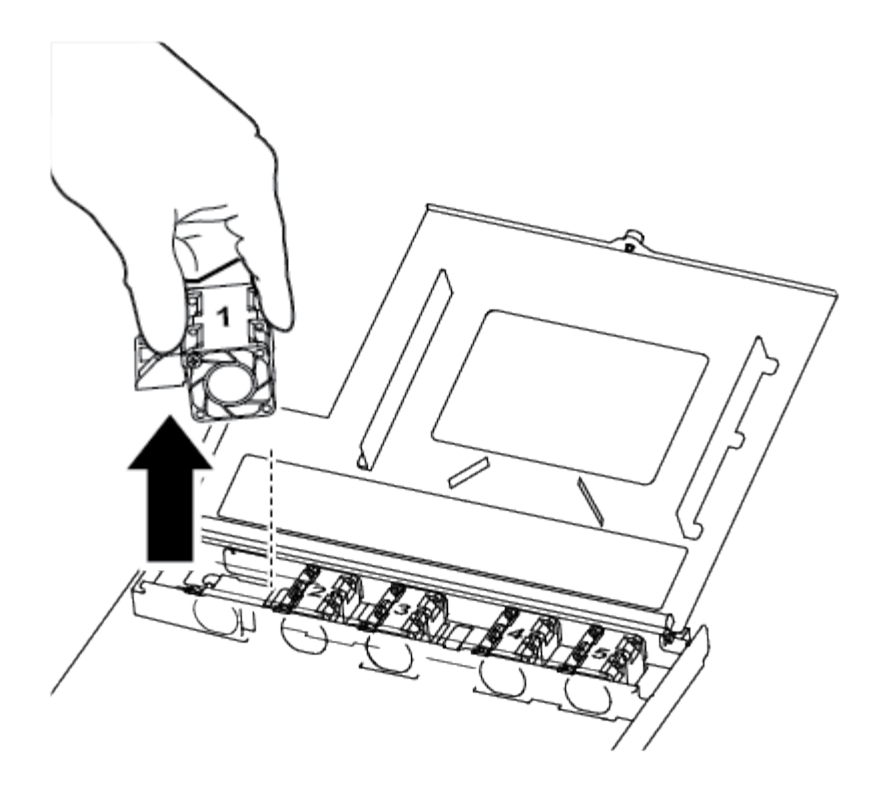

| 1                     |  |  |
|-----------------------|--|--|
| Module de ventilateur |  |  |

- Déplacez le module de ventilateur vers le module de contrôleur de remplacement, alignez les bords du module de ventilateur avec l'ouverture du module de contrôleur, puis faites glisser le module de ventilateur vers l'intérieur.
- 3. Répétez ces étapes pour les autres modules de ventilation.

# Étape 4 : déplacer le support de démarrage

Le AFF A250 se trouve sous le conduit d'air dans le module de contrôleur. Vous devez le déplacer du module de contrôleur défaillant vers le module de contrôleur de remplacement.

Vous avez besoin d'un tournevis à tête cruciforme magnétique n° 1 pour retirer la vis qui maintient le support de démarrage en place. En raison des contraintes d'espace dans le module de contrôleur, vous devez également disposer d'un aimant pour transférer la vis à afin de ne pas la perdre.

1. Localisez et déplacez le support de démarrage du module de contrôleur pour facultés affaiblies vers le module de contrôleur de remplacement.

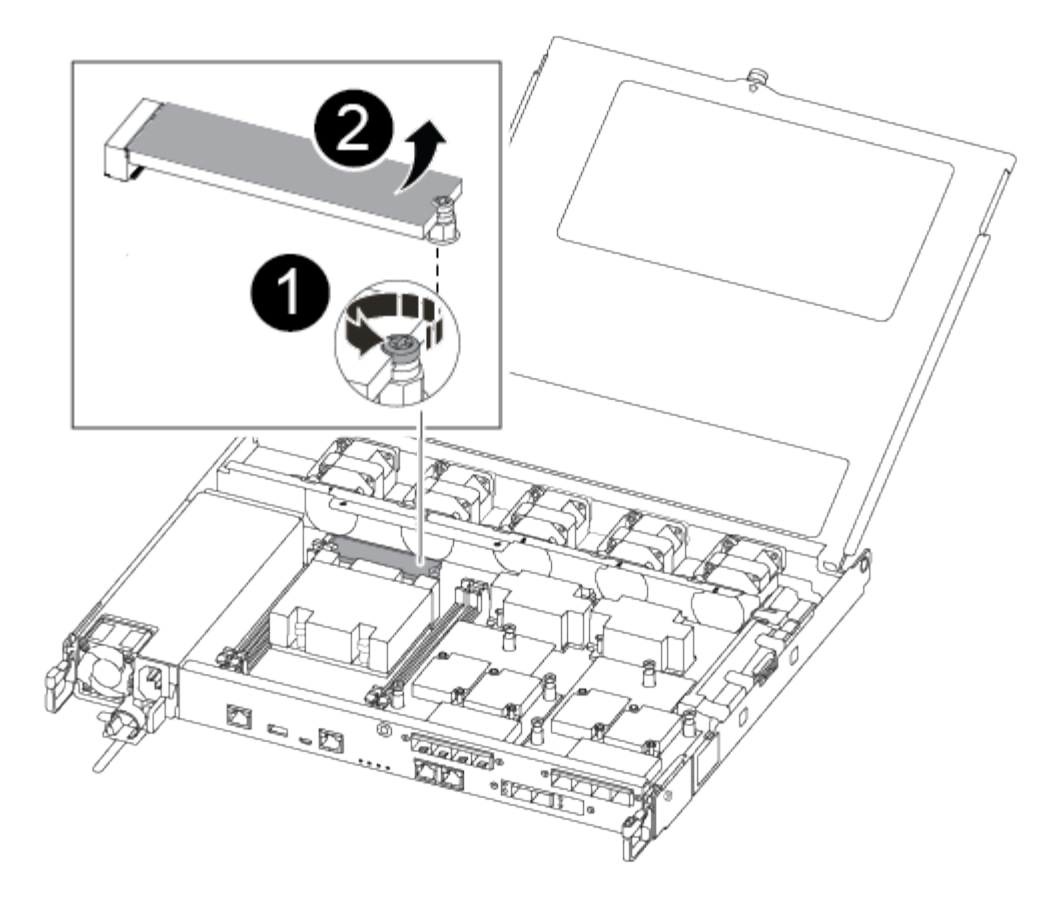

# Ð

Retirez la vis qui fixe le support de démarrage à la carte mère du module de contrôleur pour facultés affaiblies.

# 2

Soulevez le support de démarrage pour le retirer du module de contrôleur défaillant.

- a. A l'aide du tournevis magnétique n° 1, retirez la vis du support de coffre et mettez-la de côté en toute sécurité sur l'aimant.
- b. Soulevez doucement le support de démarrage directement hors du support et alignez-le en place dans le module de contrôleur de remplacement.
- c. A l'aide du tournevis magnétique n° 1, insérez et serrez la vis sur le support de démarrage.

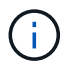

Ne pas exercer de force lors du serrage de la vis sur le support de soufflet ; vous pouvez le fissurer.

# Étape 5 : déplacez les modules DIMM

Pour déplacer les modules DIMM, localisez-les et déplacez-les du contrôleur défaillant vers le contrôleur de remplacement et suivez la séquence d'étapes spécifique.

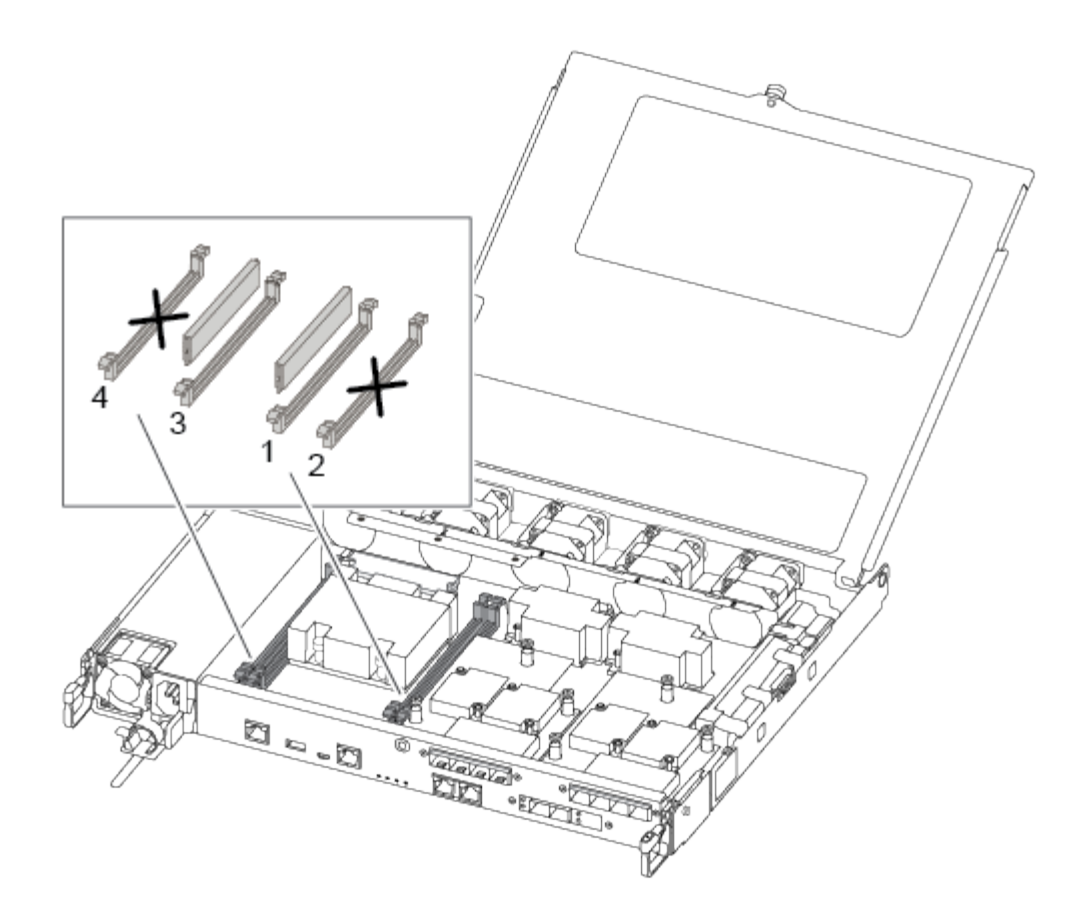

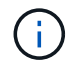

Installez chaque module DIMM dans le même emplacement qu'il a occupé dans le module de contrôleur défaillant.

1. Poussez lentement les languettes de l'éjecteur de module DIMM de chaque côté du module DIMM, puis faites glisser le module DIMM hors de son logement.

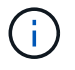

Tenez le module DIMM par les bords pour éviter toute pression sur les composants de la carte de circuit DIMM.

- 2. Localisez le slot DIMM correspondant sur le module de contrôleur de remplacement.
- Assurez-vous que les languettes de l'éjecteur de DIMM sur le support DIMM sont en position ouverte, puis insérez le module DIMM directement dans le support.

Les barrettes DIMM s'adaptent bien dans le support. Si ce n'est pas le cas, réinsérez le module DIMM pour le réaligner avec le support.

- Inspectez visuellement le module DIMM pour vérifier qu'il est bien aligné et complètement inséré dans le support.
- 5. Répétez ces étapes pour le module DIMM restant.

# Étape 6 : déplacez une carte mezzanine

Pour déplacer une carte mezzanine, vous devez retirer le câblage et les modules SFP et SFP des ports, déplacer la carte mezzanine vers le contrôleur de remplacement, réinstaller les modules SFP et SFP sur les ports et brancher les ports.

1. Localisez et déplacez les cartes mezzanine de votre module de contrôleur pour malvoyants.

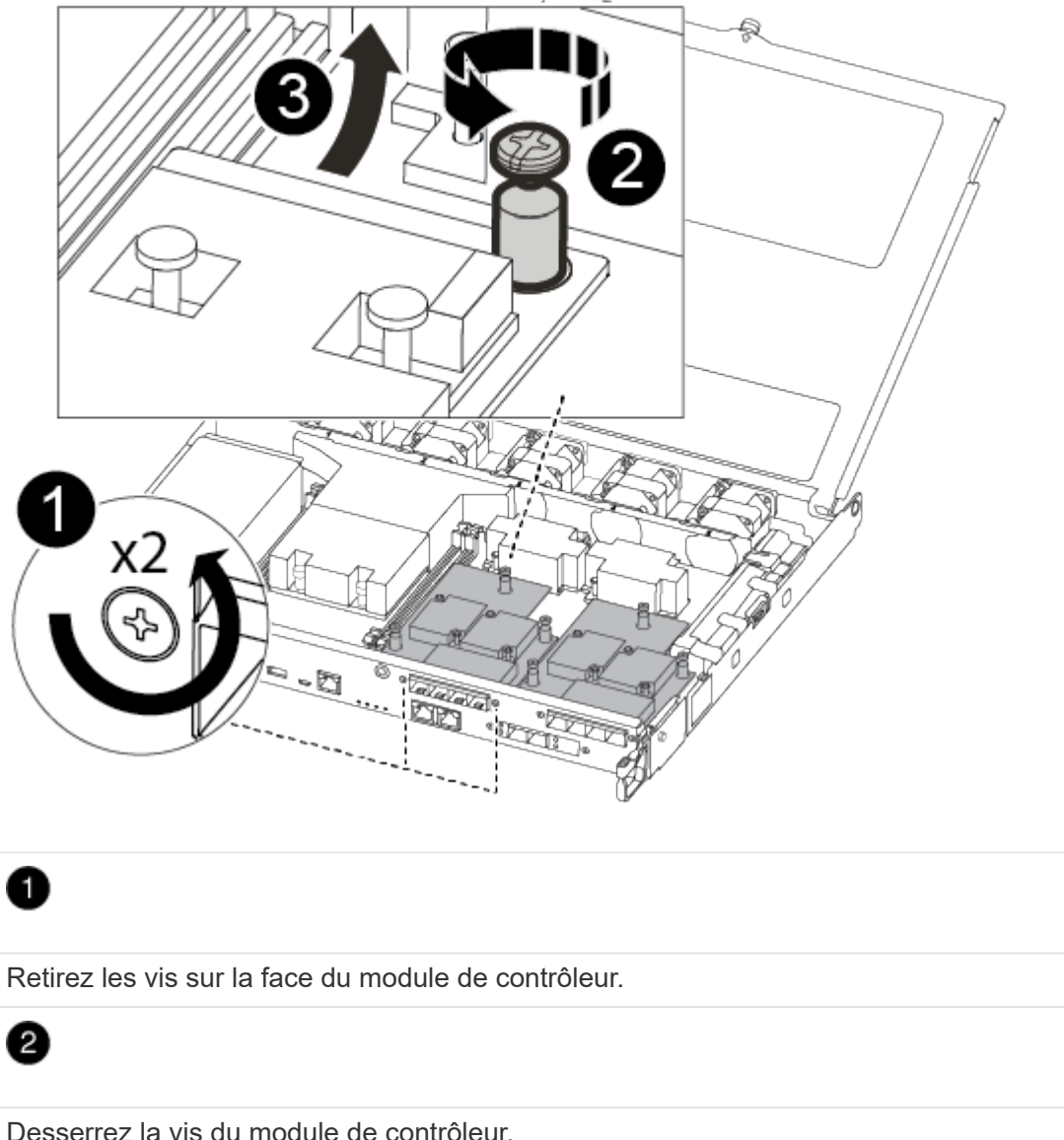

Desserrez la vis du module de contrôleur.

Déplacez la carte mezzanine.

8

2. Débranchez tous les câbles associés à la carte mezzanine.

Assurez-vous d'étiqueter les câbles de manière à connaître leur origine.

- a. Retirez tous les modules SFP ou QSFP qui pourraient se trouver dans la carte mezzanine et mettez-le de côté.
- b. À l'aide du tournevis magnétique n° 1, retirez les vis de la face du module de contrôleur défaillant et de la carte mezzanine, puis mettez-les de côté en toute sécurité sur l'aimant.
- c. Soulevez doucement la carte mezzanine hors du support et placez-la dans la même position dans le contrôleur de remplacement.

- d. Alignez doucement la carte mezzanine en place dans le contrôleur de remplacement.
- e. A l'aide du tournevis magnétique n° 1, insérez et serrez les vis sur la face du module de contrôleur de remplacement et sur la carte mezzanine.

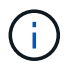

Ne forcez pas lors du serrage de la vis sur la carte mezzanine ; vous pouvez la fissurer.

- 3. Répétez ces étapes si une autre carte mezzanine est présente dans le module de contrôleur pour facultés affaiblies.
- 4. Insérez les modules SFP ou QSFP qui ont été retirés sur la carte mezzanine.

## Étape 7 : déplacer la batterie NV

Lors du remplacement du module de contrôleur, vous devez déplacer la batterie NV du module de contrôleur défaillant vers le module de contrôleur de remplacement.

1. Localisez et déplacez la batterie NVMEM de votre module de contrôleur pour facultés affaiblies vers le module de contrôleur de remplacement.

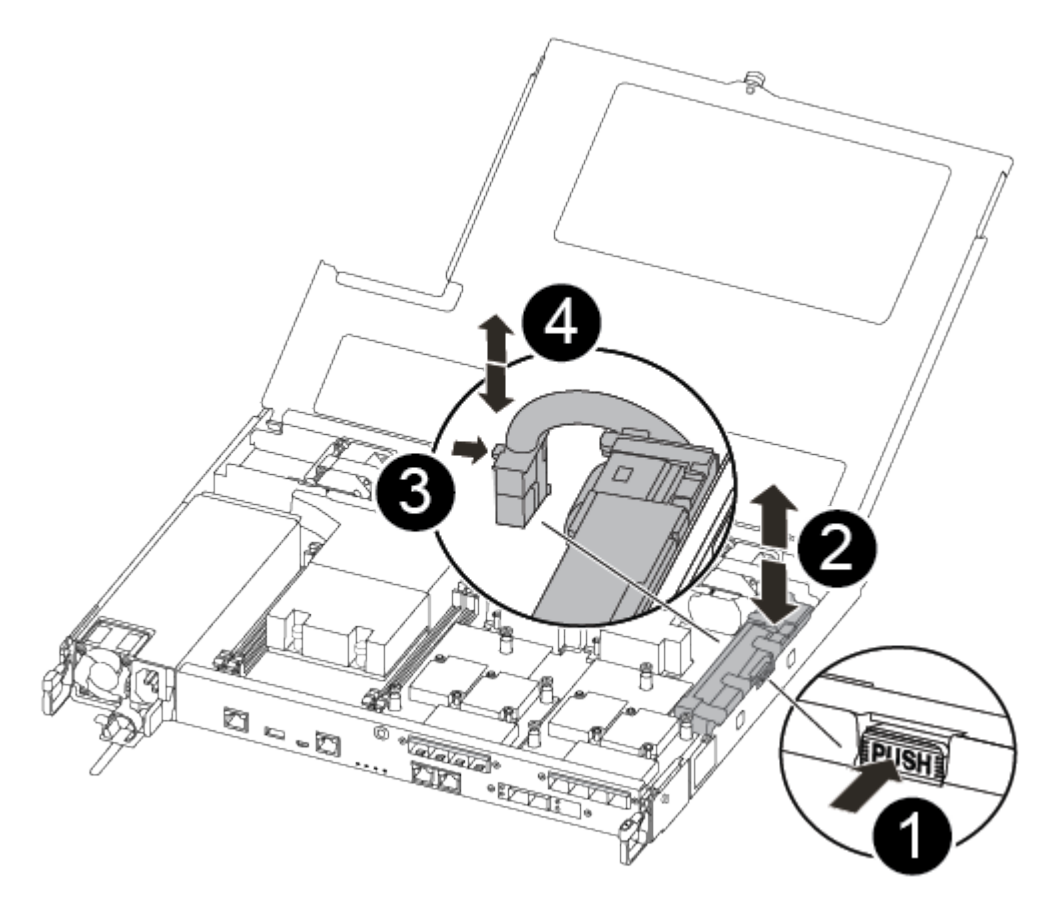

# Pressez le clip sur la face de la prise mâle batterie. 2

Débrancher le câble de batterie de la prise.

# 3

Saisissez la batterie et appuyez sur la languette bleue de verrouillage marquée PUSH.

# 4

Soulevez la batterie pour la sortir du support et du module de contrôleur.

- 2. Localisez la fiche mâle batterie et appuyez sur le clip situé sur la face de la fiche mâle batterie pour dégager la fiche mâle de la prise.
- 3. Saisissez la batterie et appuyez sur la languette de verrouillage bleue indiquant « POUSSER », puis soulevez la batterie pour la sortir du support et du module de contrôleur.
- 4. Localisez le support de batterie NV correspondant sur le module de contrôleur de remplacement et alignez la batterie NV sur le support de batterie.
- 5. Insérez la fiche de la batterie NV dans la prise.
- 6. Faites glisser le bloc-batterie vers le bas le long de la paroi latérale en tôle jusqu'à ce que les pattes de support situées sur le crochet mural latéral s'engagent dans les fentes de la batterie et que le loquet du bloc-batterie s'enclenche et s'enclenche dans l'ouverture de la paroi latérale.
- 7. Appuyez fermement sur la batterie pour vous assurer qu'elle est bien verrouillée.

# Étape 8 : installer le module de contrôleur

Après avoir déplacé tous les composants du module de contrôleur défaillant vers le module de contrôleur de remplacement, vous devez installer le module de contrôleur de remplacement dans le châssis, puis le démarrer en mode maintenance.

Vous pouvez utiliser l'illustration suivante ou les étapes écrites pour installer le module de contrôleur de remplacement dans le châssis.

1. Si ce n'est déjà fait, installez le conduit d'air.

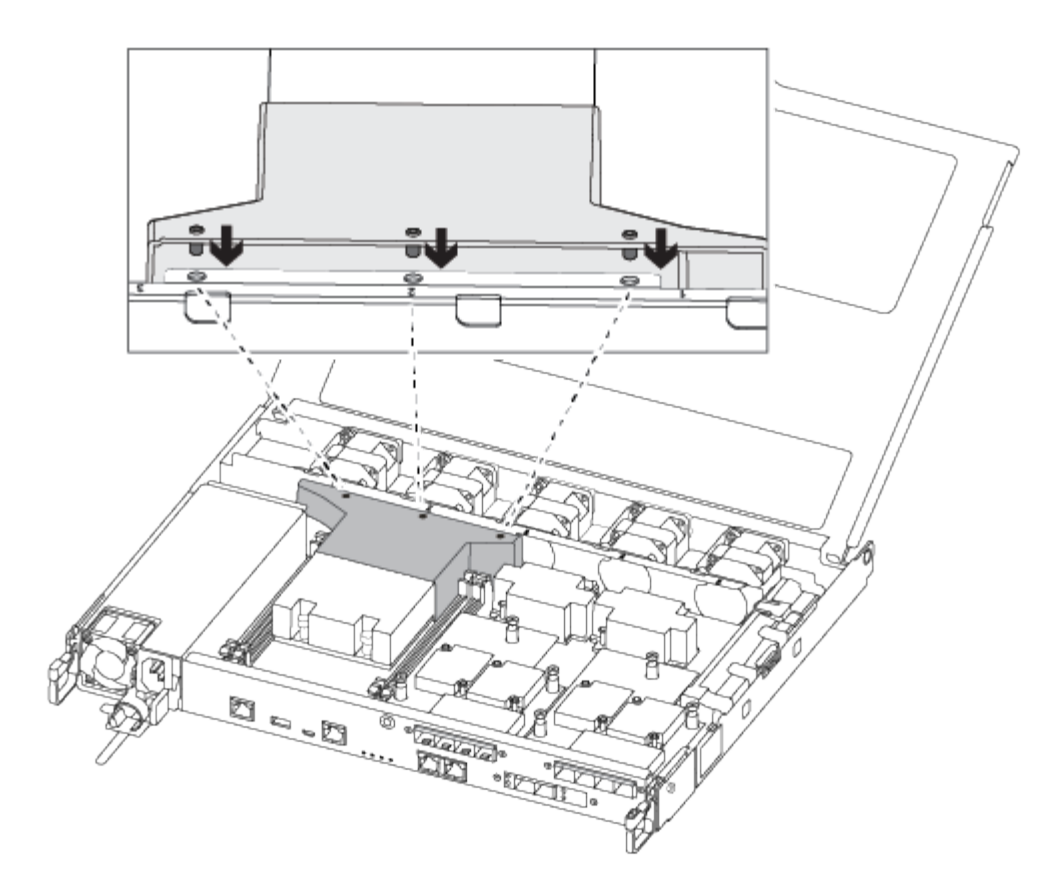

2. Fermez le capot du module de contrôleur et serrez la vis à molette.

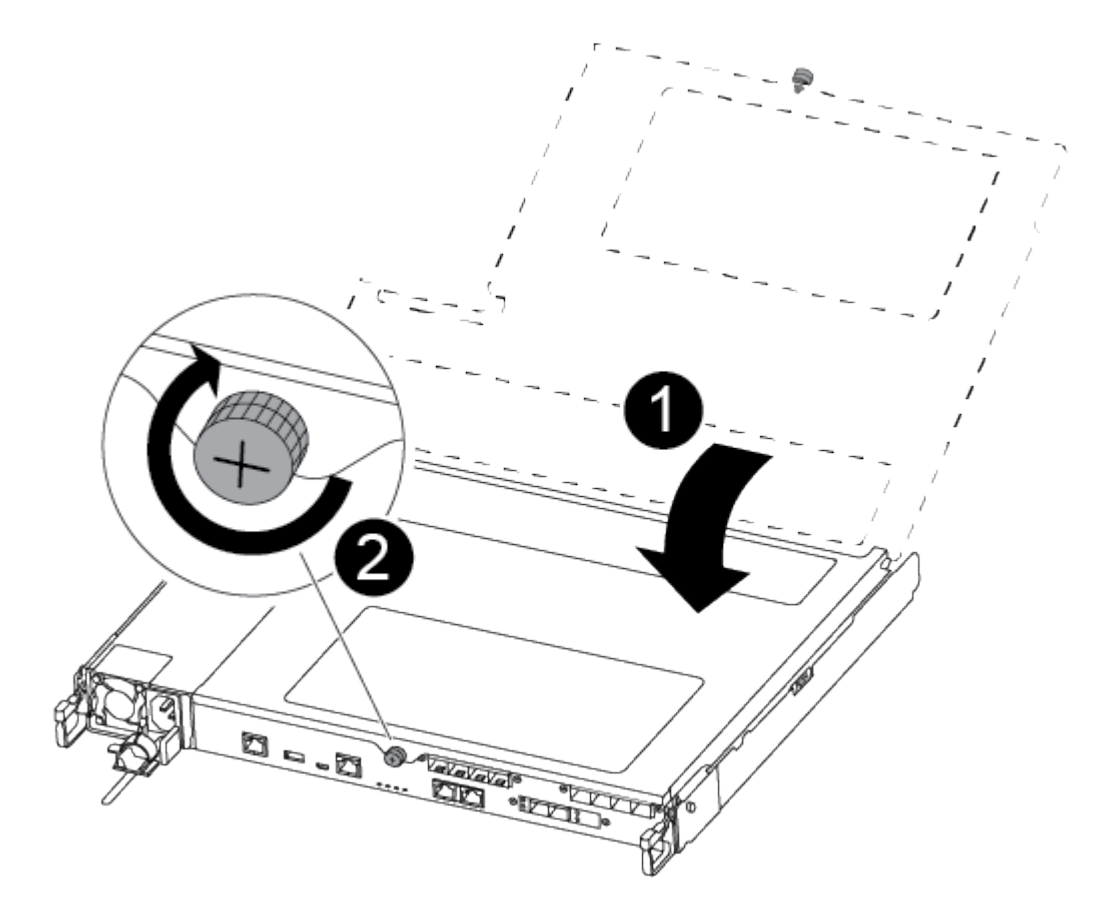

Capot du module de contrôleur

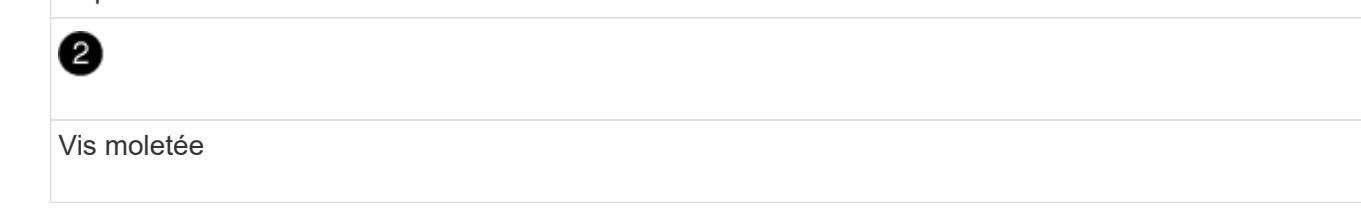

3. Alignez l'extrémité du module de contrôleur avec l'ouverture du châssis, puis poussez doucement le module de contrôleur à mi-course dans le système.

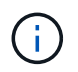

N'insérez pas complètement le module de contrôleur dans le châssis tant qu'il n'y a pas été demandé.

4. Reliez uniquement les ports de gestion et de console, de sorte que vous puissiez accéder au système pour effectuer les tâches décrites dans les sections ci-après.

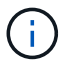

Vous connecterez le reste des câbles au module de contrôleur plus loin dans cette procédure.

- 5. Insérer le module de contrôleur dans le châssis.
- 6. S'assurer que les bras du mécanisme de verrouillage sont verrouillés en position complètement sortie.
- 7. À l'aide des deux mains, alignez et faites glisser doucement le module de commande dans les bras du mécanisme de verrouillage jusqu'à ce qu'il s'arrête.
- 8. Placez vos doigts à travers les trous des doigts depuis l'intérieur du mécanisme de verrouillage.
- 9. Enfoncez vos pouces sur les pattes orange situées sur le mécanisme de verrouillage et poussez doucement le module de commande au-dessus de la butée.
- 10. Libérez vos pouces de la partie supérieure des mécanismes de verrouillage et continuez à pousser jusqu'à ce que les mécanismes de verrouillage s'enclenchent.

Le module de contrôleur commence à démarrer dès qu'il est complètement inséré dans le châssis. Soyez prêt à interrompre le processus de démarrage.

Le module de contrôleur doit être complètement inséré et aligné avec les bords du châssis.

# Restaurez et vérifiez la configuration du système - FAS500f

Après avoir effectué le remplacement du matériel et démarrer en mode maintenance, vérifiez la configuration système de bas niveau du contrôleur de remplacement et reconfigurez les paramètres système si nécessaire.

# Étape 1 : définir et vérifier l'heure du système après le remplacement du contrôleur

Vous devez vérifier l'heure et la date du module de contrôleur de remplacement par rapport au module de contrôleur sain dans une paire haute disponibilité, ou par rapport à un serveur de temps fiable dans une configuration autonome. Si la date et l'heure ne correspondent pas, vous devez les réinitialiser sur le module de contrôleur de remplacement pour éviter toute interruption possible sur les clients en raison de différences

de temps.

# Description de la tâche

Il est important d'appliquer les commandes dans les étapes sur les systèmes appropriés :

- Le *remplacement* node est le nouveau noeud qui a remplacé le noeud douteux dans le cadre de cette procédure.
- Le *Healthy* node est le partenaire HA du *replace* node.

# Étapes

- 1. Si le *remplacement* node n'est pas à l'invite DU CHARGEUR, arrêtez le système à l'invite DU CHARGEUR.
- 2. Sur le noeud Healthy, vérifiez l'heure du système : cluster date show

La date et l'heure sont basées sur le fuseau horaire configuré.

3. À l'invite DU CHARGEUR, vérifiez la date et l'heure sur le noeud remplacement : show date

La date et l'heure sont indiquées en GMT.

- 4. Si nécessaire, définissez la date en GMT sur le nœud de remplacement : set date mm/dd/yyyy
- 5. Si nécessaire, définissez l'heure en GMT sur le nœud de remplacement : set time hh:mm:ss
- 6. À l'invite DU CHARGEUR, confirmez la date et l'heure sur le noeud remplacement : show date

La date et l'heure sont indiquées en GMT.

# Étape 2 : vérifier et définir l'état de haute disponibilité du châssis

Vous devez vérifier le HA état du module de contrôleur et, si nécessaire, mettez à jour l'état pour qu'il corresponde à la configuration de votre système.

1. En mode Maintenance à partir du nouveau module de contrôleur, vérifier que tous les composants affichent la même valeur HA état : ha-config show

L'état de la HA doit être le même pour tous les composants.

2. Si l'état système affiché du module de contrôleur ne correspond pas à la configuration de votre système, définissez le HA état pour le module de contrôleur : ha-config modify controller ha-state

La valeur de HA-State peut être l'une des suivantes :

- haute disponibilité
- mcc
- ccip
- ∘ non ha
- 3. Si l'état système affiché du module de contrôleur ne correspond pas à la configuration de votre système, définissez le HA état pour le module de contrôleur : ha-config modify controller ha-state
- 4. Vérifiez que le paramètre a changé : ha-config show

Poursuivre la procédure de remplacement en mettant le stockage en mémoire et en confirmant la réaffectation du disque.

# Étape 1 : recâblage du système

Recâblage des connexions réseau et de stockage du module de contrôleur.

# Étapes

- 1. Recâblage du module de contrôleur vers les connexions de stockage et de réseau.
- 2. Vérifiez que le câblage est correct à l'aide de "Active IQ Config Advisor".
  - a. Téléchargez et installez Config Advisor.
  - b. Entrez les informations du système cible, puis cliquez sur collecter les données.
  - c. Cliquez sur l'onglet câblage, puis examinez la sortie. Vérifiez que tous les tiroirs disques sont affichés et que tous les disques apparaissent dans le résultat, en corrigeant les problèmes de câblage que vous rencontrez.
  - d. Pour vérifier les autres câbles, cliquez sur l'onglet approprié, puis examinez les résultats de Config Advisor.

# Étape 2 : réaffectation de disques

Si le système de stockage est dans une paire HA, l'ID système du nouveau module de contrôleur est automatiquement attribué aux disques lors du rétablissement après la procédure. Vous devez confirmer la modification de l'ID système au démarrage du contrôleur *replace*, puis vérifier que la modification a été implémentée.

Cette procédure s'applique uniquement aux systèmes qui exécutent ONTAP dans une paire HA.

- 1. Si le *remplacement* contrôleur est en mode Maintenance (affiche le \*> Invite, quittez le mode maintenance et accédez à l'invite DU CHARGEUR : halt
- 2. À partir de l'invite DU CHARGEUR sur le contrôleur *replace*, démarrez le contrôleur, puis entrez y Si vous êtes invité à remplacer l'ID système en raison d'une discordance d'ID système :
- 3. Attendre jusqu'à Waiting for giveback... Le message s'affiche sur la console du contrôleur *replace*, puis, à partir du contrôleur sain, vérifiez que le nouvel ID système partenaire a été automatiquement attribué : storage failover show

Dans le résultat de la commande, un message indiquant l'ID système modifié sur le contrôleur associé est affiché, indiquant l'ancien et le nouveau ID corrects. Dans l'exemple suivant, le node2 a fait l'objet d'un remplacement et a un nouvel ID système de 151759706.

| nodel> `storage failover show`<br>Takeover |         |          |                      |  |
|--------------------------------------------|---------|----------|----------------------|--|
| Node                                       | Partner | Possible | State Description    |  |
|                                            |         |          |                      |  |
| nodel                                      | node2   | false    | System ID changed on |  |
| partner (Old:                              |         |          |                      |  |
| 151759706) In takeover                     |         |          |                      |  |
| node2<br>(HA mailboxes)                    | nodel   | -        | Waiting for giveback |  |

- 4. Depuis le contrôleur sain, vérifier que les « coredumps » sont enregistrés :
  - a. Changement au niveau de privilège avancé : set -privilege advanced

Vous pouvez répondre Y lorsque vous êtes invité à passer en mode avancé. L'invite du mode avancé s'affiche (\*>).

- b. Enregistrez les « coredumps » : system node run -node local-node-name partner savecore
- c. Attendez que la commande `savecore'se termine avant d'émettre le retour.

Vous pouvez saisir la commande suivante pour surveiller la progression de la commande savecore : system node run -node *local-node-name* partner savecore -s

- d. Retour au niveau de privilège admin : set -privilege admin
- 5. Si le chiffrement du volume ou du stockage est configuré sur votre système de stockage, vous devez restaurer la fonctionnalité de chiffrement du stockage ou du volume en suivant l'une des procédures suivantes, selon que vous utilisez la gestion des clés intégrée ou externe :
  - "Restaurez les clés de chiffrement intégrées de gestion des clés"
  - "Restaurez les clés de chiffrement externes pour la gestion des clés"
- 6. Remettre le contrôleur :
  - a. Depuis le contrôleur sain, remettre le stockage du contrôleur remplacé : storage failover giveback -ofnode replacement node name

Le contrôleur remplacement reprend son stockage et termine son démarrage.

Si vous êtes invité à remplacer l'ID système en raison d'une discordance d'ID système, vous devez entrer y.

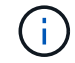

Si le retour est vetoté, vous pouvez envisager d'ignorer les vetoes.

### "Recherchez le contenu Configuration haute disponibilité de votre version de ONTAP 9"

a. Une fois le retour arrière terminé, vérifiez que la paire HA est saine et que le basculement est possible : storage failover show La sortie du storage failover show La commande ne doit pas inclure l'ID système modifié dans le message partenaire.

7. Vérifier que les disques ont été correctement affectés : storage disk show -ownership

Les disques appartenant au *replace* Controller doivent afficher le nouvel ID système. Dans l'exemple suivant, les disques appartenant au nœud1 affichent alors le nouvel ID système, 1873775277 :

8. Si le système se trouve dans une configuration MetroCluster, surveillez l'état du contrôleur : metrocluster node show

La configuration MetroCluster prend quelques minutes après le remplacement pour revenir à un état normal. À ce moment, chaque contrôleur affiche un état configuré, avec la mise en miroir reprise sur incident activée et un mode de fonctionnement normal. Le metrocluster node show -fields node-systemid Le résultat de la commande affiche l'ancien ID système jusqu'à ce que la configuration MetroCluster revienne à un état normal.

9. Si le contrôleur est dans une configuration MetroCluster, en fonction de l'état de la MetroCluster, vérifiez que le champ ID de domicile de la reprise après incident affiche le propriétaire d'origine du disque si le propriétaire d'origine est un contrôleur sur le site de secours.

Ceci est requis si les deux conditions suivantes sont vraies :

- · La configuration MetroCluster est en état de basculement.
- Le contrôleur *remplacement* est le propriétaire actuel des disques sur le site de secours.

"Modification de la propriété des disques lors du basculement haute disponibilité et du basculement du MetroCluster dans une configuration MetroCluster à quatre nœuds"

10. Si votre système se trouve dans une configuration MetroCluster, vérifiez que chaque contrôleur est configuré : metrocluster node show - fields configuration-state

| <pre>nodel_siteA::&gt; metrocluster node show -fields configuration-state</pre> |              |                     |  |  |
|---------------------------------------------------------------------------------|--------------|---------------------|--|--|
| dr-group-id                                                                     | cluster node | configuration-state |  |  |
|                                                                                 |              |                     |  |  |
| 1 node1_siteA                                                                   | node1mcc-001 | configured          |  |  |
| 1 node1_siteA                                                                   | node1mcc-002 | configured          |  |  |
| 1 node1_siteB                                                                   | node1mcc-003 | configured          |  |  |
| 1 node1_siteB                                                                   | node1mcc-004 | configured          |  |  |
| 4 entries were displayed.                                                       |              |                     |  |  |

- 11. Vérifier que les volumes attendus sont présents pour chaque contrôleur : vol show -node node-name
- 12. Si vous avez désactivé le basculement automatique au redémarrage, activez-le à partir du contrôleur sain : storage failover modify -node replacement-node-name -onreboot true

# Restauration complète du système - FAS500f

Pour restaurer le fonctionnement complet de votre système, vous devez restaurer la configuration NetApp Storage Encryption (si nécessaire), installer les licences pour le nouveau contrôleur et renvoyer la pièce défaillante à NetApp, comme indiqué dans les instructions RMA fournies avec le kit.

# Étape 1 : installer les licences pour le contrôleur de remplacement dans ONTAP

Vous devez installer de nouvelles licences pour le *remplacement* node si le nœud douteux utilisait des fonctions ONTAP qui requièrent une licence standard (nœud verrouillé). Pour les fonctionnalités avec licences standard, chaque nœud du cluster doit avoir sa propre clé pour cette fonctionnalité.

# Description de la tâche

Jusqu'à ce que vous installiez les clés de licence, les fonctions nécessitant des licences standard restent disponibles pour le *remplacement* node. Cependant, si le nœud douteux était le seul nœud du cluster avec une licence pour la fonction, aucune modification de configuration de la fonction n'est autorisée. En outre, l'utilisation de fonctions sans licence sur le nœud peut vous mettre hors conformité avec votre contrat de licence. Vous devez donc installer la ou les clés de licence de remplacement sur le *remplacement* noeud dès que possible.

# Avant de commencer

Les clés de licence doivent être au format à 28 caractères.

Vous disposez d'une période de grâce de 90 jours pour installer les clés de licence. Après la période de grâce, toutes les anciennes licences sont invalidés. Après l'installation d'une clé de licence valide, vous disposez de 24 heures pour installer toutes les clés avant la fin du délai de grâce.

# Étapes

1. Si vous avez besoin de nouvelles clés de licence, vous pouvez obtenir ces clés sur le "Site de support NetApp" Dans la section My support (mon support), sous licences logicielles.

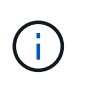

Les nouvelles clés de licence dont vous avez besoin sont générées automatiquement et envoyées à l'adresse électronique du fichier. Si vous ne recevez pas l'e-mail contenant les clés de licence dans les 30 jours, contactez l'assistance technique.

- 2. Installer chaque clé de licence : system license add -license-code license-key, license-key...
- 3. Supprimez les anciennes licences, si nécessaire :
  - a. Vérifier si les licences ne sont pas utilisées : license clean-up -unused -simulate
  - b. Si la liste semble correcte, supprimez les licences inutilisées : license clean-up -unused

# Étape 2 : vérifier les LIF et enregistrer le numéro de série

Avant de renvoyer le *replace* node au service, vérifiez que les LIF se trouvent sur leurs ports de rattachement, puis enregistrez le numéro de série du *replace* node si AutoSupport est activé et réinitialisez le rétablissement automatique.

# Étapes

1. Vérifiez que les interfaces logiques sont bien placées sur leur serveur domestique et leurs ports : network interface show -is-home false

Si des LIFs sont répertoriées comme faux, restaurez-les sur leurs ports de home port : network interface revert -vserver \* -lif \*

- 2. Enregistrez le numéro de série du système auprès du support NetApp.
  - Si AutoSupport est activé, envoyez un message AutoSupport pour enregistrer le numéro de série.
  - Si AutoSupport n'est pas activé, appeler "Support NetApp" pour enregistrer le numéro de série.
- 3. Si une fenêtre de maintenance AutoSupport a été déclenchée, mettez-la fin à l'aide du system node autosupport invoke -node \* -type all -message MAINT=END commande.
- 4. Si le retour automatique a été désactivé, réactivez-le: storage failover modify -node local -auto-giveback true

# Étape 3 : renvoyer la pièce défaillante à NetApp

Retournez la pièce défectueuse à NetApp, tel que décrit dans les instructions RMA (retour de matériel) fournies avec le kit. Voir la "Retour de pièce et amp ; remplacements" pour plus d'informations.

# Remplacez un module DIMM - FAS500f

Vous devez remplacer un module DIMM dans le module de contrôleur lorsque votre système enregistre un nombre croissant de codes de correction d'erreurs (ECC) pouvant être corrigés ; dans le cas contraire, le système risque de se trouver en panne.

Tous les autres composants du système doivent fonctionner correctement ; si ce n'est pas le cas, vous devez contacter le support technique.

Vous devez remplacer le composant défectueux par un composant FRU de remplacement que vous avez reçu de votre fournisseur.

## Étape 1 : arrêtez le contrôleur défaillant

Pour arrêter le contrôleur défaillant, vous devez déterminer l'état du contrôleur et, si nécessaire, prendre le contrôle de façon à ce que le contrôleur en bonne santé continue de transmettre des données provenant du stockage défaillant du contrôleur.

# Description de la tâche

• Si vous disposez d'un système SAN, vous devez avoir vérifié les messages d'événement cluster kernel-service show) pour le serveur lame SCSI du contrôleur défectueux. `cluster kernel-service show`La commande (depuis la commande priv en mode avancé) affiche le nom du nœud, l'état de quorum de ce nœud, l'état de disponibilité de ce nœud ainsi que l'état opérationnel de ce nœud.

Chaque processus SCSI-Blade doit se trouver au quorum avec les autres nœuds du cluster. Tout problème doit être résolu avant de procéder au remplacement.

• Si vous avez un cluster avec plus de deux nœuds, il doit être dans le quorum. Si le cluster n'est pas au quorum ou si un contrôleur en bonne santé affiche la valeur false pour l'éligibilité et la santé, vous devez corriger le problème avant de désactiver le contrôleur défaillant ; voir "Synchroniser un nœud avec le cluster".

# Étapes

1. Si AutoSupport est activé, supprimez la création automatique de cas en appelant un message AutoSupport : system node autosupport invoke -node \* -type all -message MAINT=<# of hours>h

Le message AutoSupport suivant supprime la création automatique de dossiers pendant deux heures : cluster1:> system node autosupport invoke -node \* -type all -message MAINT=2h

2. Désactiver le rétablissement automatique depuis la console du contrôleur sain : storage failover modify -node local -auto-giveback false

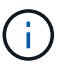

Lorsque vous voyez voulez-vous désactiver l'auto-giveback?, entrez y.

3. Faites passer le contrôleur douteux à l'invite DU CHARGEUR :

| Si le contrôleur en état de<br>fonctionnement s'affiche | Alors                                                                                                    |
|---------------------------------------------------------|----------------------------------------------------------------------------------------------------|
| Invite DU CHARGEUR                                      | Passez à l'étape suivante.                                                                                                    |
| Attente du retour                                       | Appuyez sur Ctrl-C, puis répondez y lorsque vous y êtes invité.                                                                                                    |
| Invite système ou invite de mot de<br>passe             | Prendre le contrôle défectueux ou l'arrêter à partir du contrôleur en<br>bon état : storage failover takeover -ofnode<br>impaired_node_name<br>Lorsque le contrôleur douteux s'affiche en attente de<br>rétablissement, appuyez sur Ctrl-C et répondez y. |

### Étape 2 : retirer le module de contrôleur

Vous devez retirer le module de contrôleur du châssis lorsque vous remplacez un composant dans le module
de contrôleur.

Assurez-vous d'étiqueter les câbles de manière à connaître leur origine.

- 1. Si vous n'êtes pas déjà mis à la terre, mettez-vous à la terre correctement.
- 2. Débranchez les blocs d'alimentation du module de contrôleur de la source.
- 3. Libérez les dispositifs de retenue du câble d'alimentation, puis débranchez les câbles des blocs d'alimentation.
- 4. Insérez votre index dans le mécanisme de verrouillage de chaque côté du module de contrôleur, appuyez sur le levier avec votre pouce et tirez doucement le contrôleur à quelques pouces du châssis.

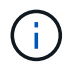

Si vous avez des difficultés à retirer le module de contrôleur, placez vos doigts à travers les trous des doigts de l'intérieur (en croisant vos bras).

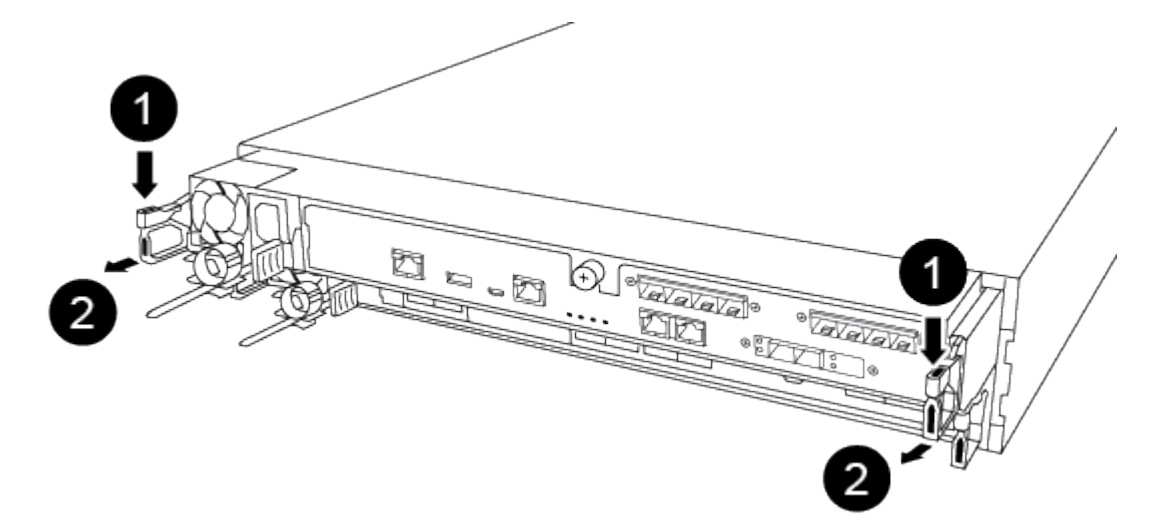

| 1                         |  |
|---------------------------|--|
| Levier                    |  |
| 2                         |  |
| Mécanisme de verrouillage |  |

- 5. À l'aide des deux mains, saisissez les côtés du module de contrôleur et tirez-le doucement hors du châssis et posez-le sur une surface plane et stable.
- 6. Tournez la vis moletée située à l'avant du module de contrôleur dans le sens anti-horaire et ouvrez le capot du module de contrôleur.

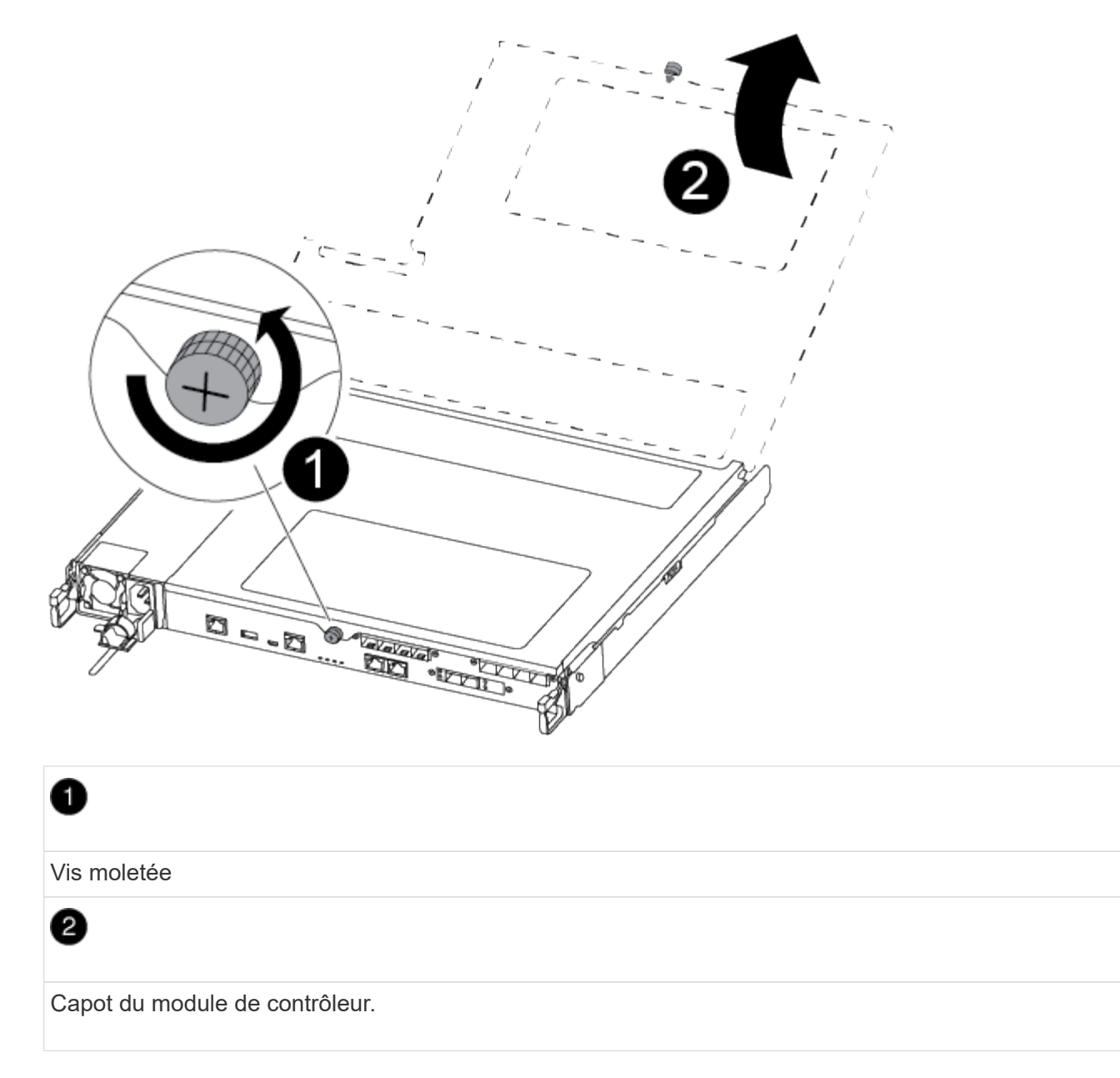

7. Soulever le couvercle du conduit d'air.

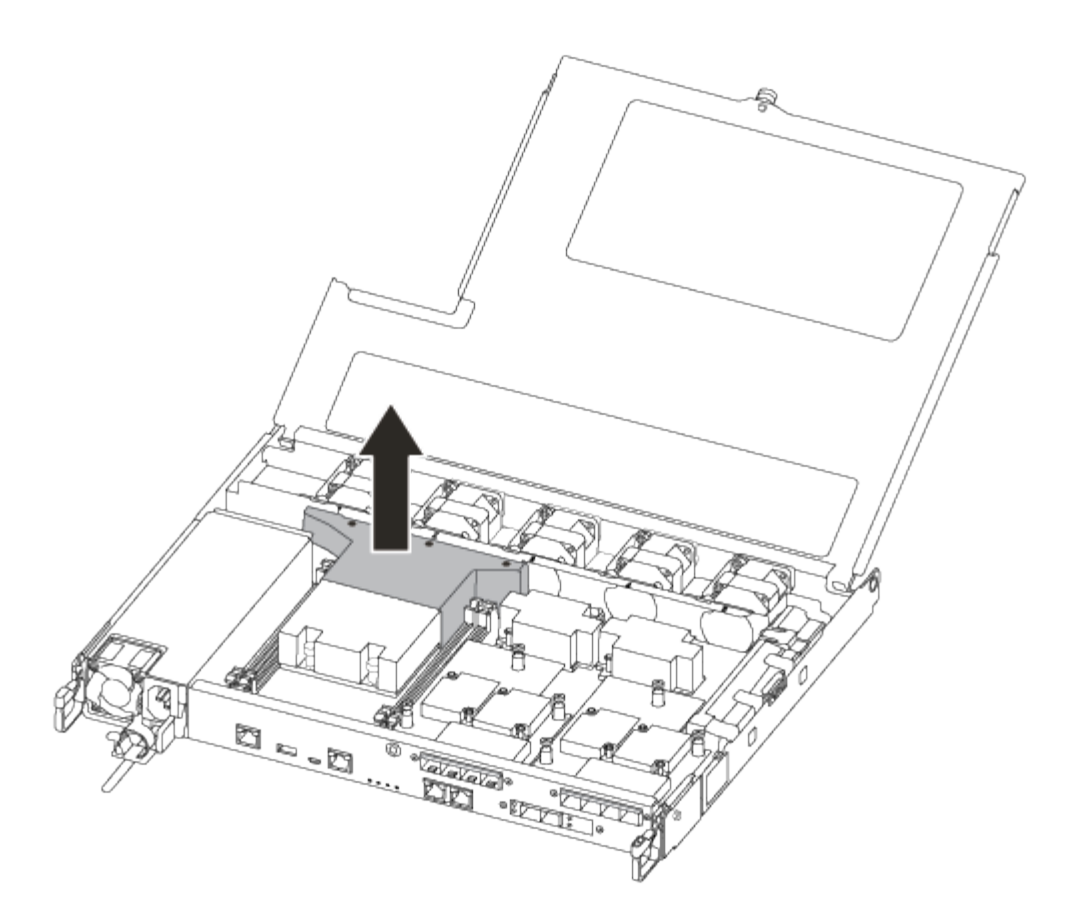

#### Étape 3 : remplacez un module DIMM

Pour remplacer un module DIMM, vous devez le localiser dans le module de contrôleur à l'aide de l'étiquette de carte DIMM située sur le dessus du conduit d'air, puis le remplacer en suivant la séquence spécifique des étapes.

Vous pouvez utiliser la vidéo suivante ou les étapes tabulées pour remplacer un module DIMM :

#### Animation - remplacer un module DIMM

1. Remplacez le module DIMM endommagé de votre module de contrôleur.

Les modules DIMM se trouvent dans le logement 3 ou 1 de la carte mère. Les emplacements 2 et 4 restent vides. N'essayez pas d'installer des modules DIMM dans ces emplacements.

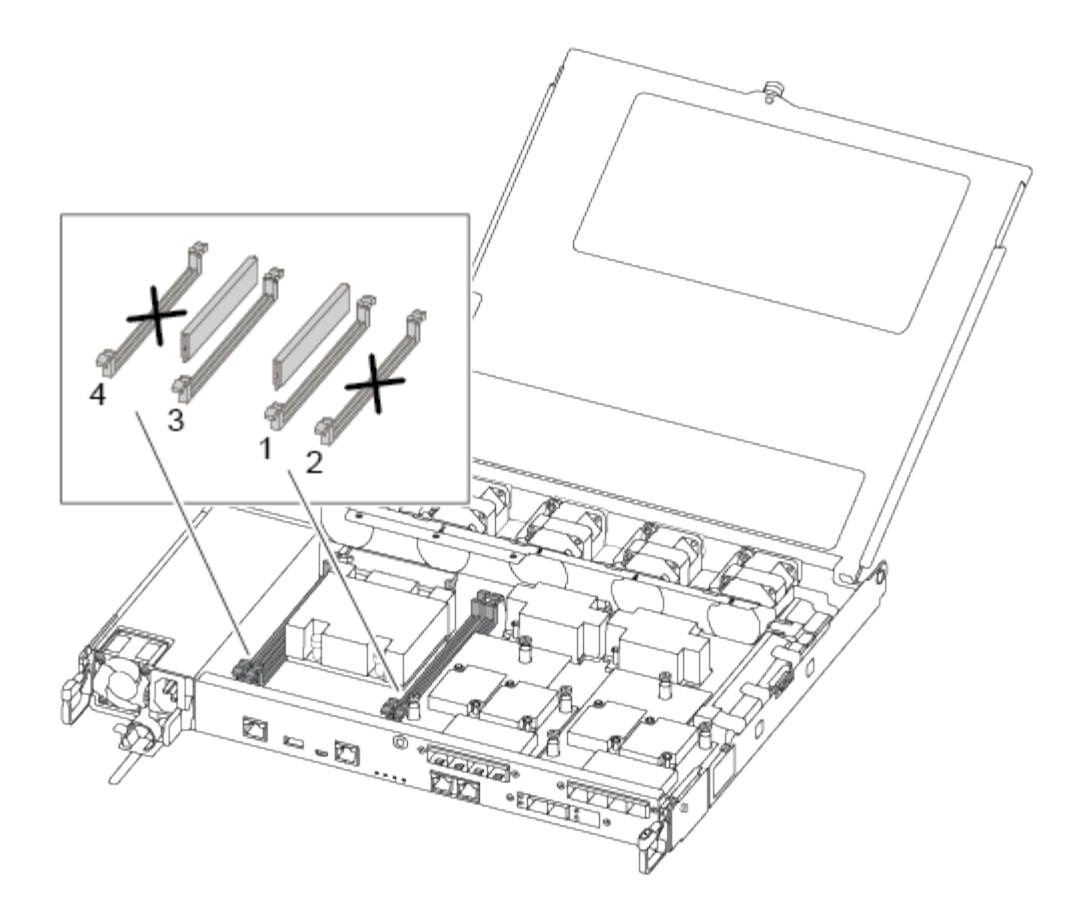

- 2. Notez l'orientation du module DIMM dans le support afin que vous puissiez insérer le module DIMM de remplacement dans le bon sens.
- 3. Poussez lentement les languettes de l'éjecteur de module DIMM de chaque côté du module DIMM, puis faites glisser le module DIMM hors de son logement.
- 4. Laissez les languettes de l'éjecteur DIMM sur le connecteur en position ouverte.
- 5. Retirez le module DIMM de remplacement du sac d'expédition antistatique, tenez le module DIMM par les coins et alignez-le sur le logement.

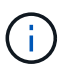

Tenez le module DIMM par les bords pour éviter toute pression sur les composants de la carte de circuit DIMM.

6. Insérez le module DIMM de remplacement directement dans le logement.

Les barrettes DIMM s'adaptent bien dans le support. Si ce n'est pas le cas, réinsérez le module DIMM pour le réaligner avec le support.

7. Inspectez visuellement le module DIMM pour vérifier qu'il est bien aligné et complètement inséré dans le support.

#### Étape 4 : installer le module de contrôleur

Après avoir remplacé le composant du module de contrôleur, vous devez réinstaller le module de contrôleur dans le châssis.

Vous pouvez utiliser l'illustration suivante ou les étapes écrites pour installer le module de contrôleur de remplacement dans le châssis.

1. Si ce n'est déjà fait, installez le conduit d'air.

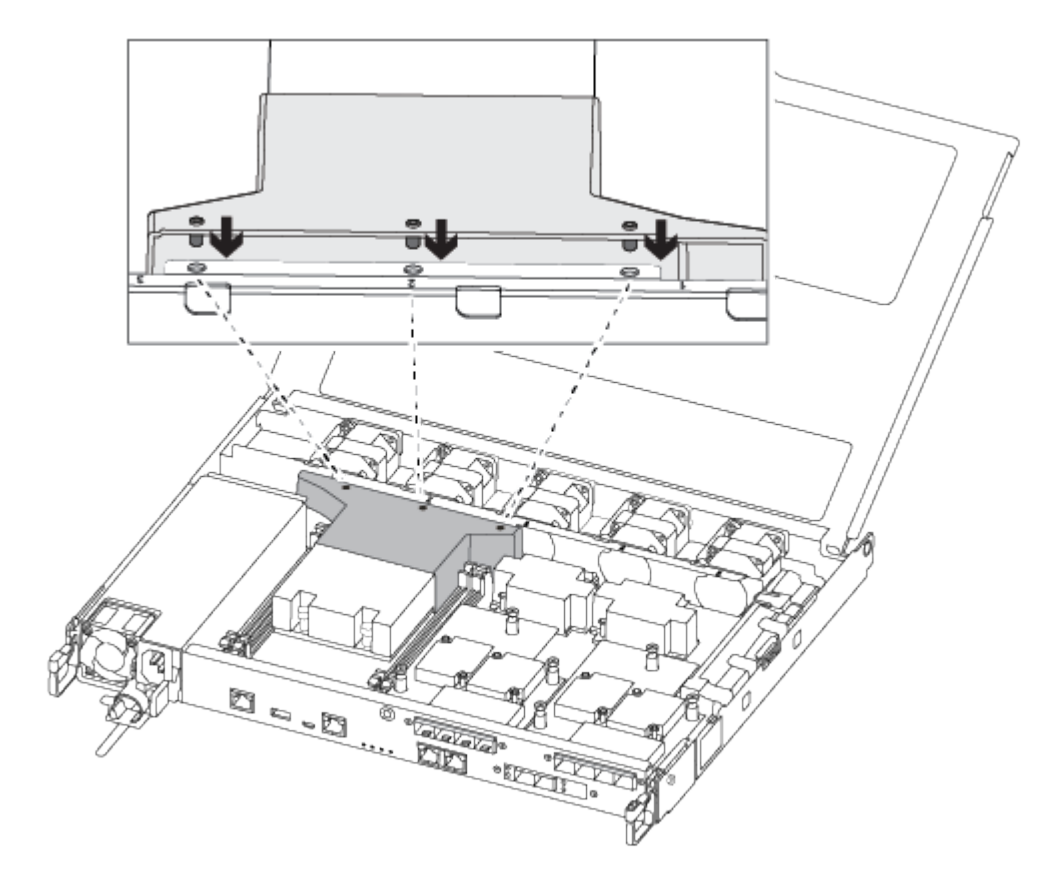

2. Fermez le capot du module de contrôleur et serrez la vis à molette.

| 0                             |
|-------------------------------|
| Capot du module de contrôleur |
| 2                             |
| Vis moletée                   |

- 3. Insérer le module de contrôleur dans le châssis :
  - a. S'assurer que les bras du mécanisme de verrouillage sont verrouillés en position complètement sortie.
  - b. À l'aide des deux mains, alignez et faites glisser doucement le module de commande dans les bras du mécanisme de verrouillage jusqu'à ce qu'il s'arrête.
  - c. Placez vos doigts à travers les trous des doigts depuis l'intérieur du mécanisme de verrouillage.
  - d. Enfoncez vos pouces sur les pattes orange situées sur le mécanisme de verrouillage et poussez doucement le module de commande au-dessus de la butée.
  - e. Libérez vos pouces de la partie supérieure des mécanismes de verrouillage et continuez à pousser jusqu'à ce que les mécanismes de verrouillage s'enclenchent.

Le module de contrôleur commence à démarrer dès qu'il est complètement inséré dans le châssis.

Le module de contrôleur doit être complètement inséré et aligné avec les bords du châssis.

4. Reliez uniquement les ports de gestion et de console, de sorte que vous puissiez accéder au système pour

effectuer les tâches décrites dans les sections ci-après.

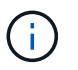

Vous connecterez le reste des câbles au module de contrôleur plus loin dans cette procédure.

#### Étape 5 : renvoyer la pièce défaillante à NetApp

Retournez la pièce défectueuse à NetApp, tel que décrit dans les instructions RMA (retour de matériel) fournies avec le kit. Voir la "Retour de pièce et amp ; remplacements" pour plus d'informations.

#### Remplacement du disque SSD ou du disque dur - AFF C190

Vous pouvez remplacer un disque défaillant sans interruption pendant que des opérations d'E/S sont en cours. La procédure de remplacement d'un disque SSD est destinée aux disques non rotatifs et la procédure de remplacement d'un disque dur est destinée aux disques rotatifs.

Lorsqu'un lecteur tombe en panne, la plate-forme consigne un message d'avertissement à la console du système indiquant quel lecteur est défectueux. De plus, le voyant de panne du panneau d'affichage de l'opérateur et le voyant de panne du disque défectueux sont allumés.

#### Avant de commencer

- Suivez les bonnes pratiques et installez la version la plus récente du Disk qualification Package (DQP) avant de remplacer un disque.
- Identifiez le disque défectueux en exécutant la storage disk show -broken commande à partir de la console système.

Le lecteur défectueux apparaît dans la liste des disques défectueux. Si ce n'est pas le cas, attendez, puis exécutez de nouveau la commande.

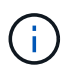

Selon le type et la capacité, il peut prendre plusieurs heures pour que le lecteur apparaisse dans la liste des lecteurs défaillants.

• Déterminez si l'authentification SED est activée.

La manière dont vous remplacez le lecteur dépend de la façon dont il est utilisé. Si l'authentification SED est activée, vous devez utiliser les instructions de remplacement SED dans le "Guide ONTAP 9 sur l'alimentation du cryptage NetApp". Ces instructions décrivent les étapes supplémentaires que vous devez effectuer avant et après le remplacement d'un SED.

- Assurez-vous que le lecteur de remplacement est pris en charge par votre plate-forme. Voir la "NetApp Hardware Universe".
- Assurez-vous que tous les autres composants du système fonctionnent correctement ; si ce n'est pas le cas, contactez le support technique.

#### Description de la tâche

- Le firmware des disques est automatiquement mis à jour (sans interruption) sur les nouveaux disques dont les versions de micrologiciel ne sont pas à jour.
- Lors du remplacement d'un disque, vous devez attendre une minute entre le retrait du disque défectueux et l'insertion du disque de remplacement pour permettre au système de stockage de reconnaître l'existence du nouveau disque.

## Option 1 : remplacer un disque SSD

#### Étapes

1. Si vous souhaitez attribuer manuellement la propriété des disques de remplacement, vous devez désactiver le disque de remplacement d'affectation automatique des disques, s'il est activé

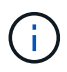

Vous attribuez manuellement la propriété des disques, puis réactivez l'affectation automatique des disques plus tard dans cette procédure.

a. Vérifiez si l'affectation automatique des disques est activée : storage disk option show

Vous pouvez saisir la commande sur un ou deux modules de contrôleur.

Si l'affectation automatique de l'entraînement est activée, la sortie affiche on Dans la colonne « affectation automatique » (pour chaque module de contrôleur).

a. Si l'affectation automatique des disques est activée, désactivez-la: storage disk option modify -node node\_name -autoassign off

Vous devez désactiver l'affectation automatique des disques sur les deux modules de contrôleur.

- 2. Mettez-vous à la terre.
- 3. Identifiez physiquement le disque défectueux.

Lorsqu'un disque tombe en panne, le système consigne un message d'avertissement à la console du système pour indiquer quel disque est en panne. En outre, la LED d'avertissement (orange) s'allume sur le panneau d'affichage de l'opérateur du tiroir disque et le disque défectueux.

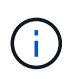

Le voyant d'activité (vert) d'un disque défectueux peut être allumé (en continu), ce qui indique que le lecteur est sous tension, mais ne doit pas clignoter, ce qui indique une activité d'E/S. Un disque défectueux n'a aucune activité d'E/S.

- 4. Retirez le disque défectueux :
  - a. Appuyez sur le bouton de dégagement situé sur la face d'entraînement pour ouvrir la poignée de came.
  - b. Faites glisser l'entraînement hors de la tablette à l'aide de la poignée de came et en soutenant l'entraînement avec l'autre main.
- 5. Attendre au moins 70 secondes avant d'insérer le lecteur de remplacement.

Ceci permet au système de reconnaître qu'un lecteur a été retiré.

- 6. Insérer le lecteur de remplacement :
  - a. Avec la poignée de came en position ouverte, insérer l'entraînement de remplacement à l'aide des deux mains.
  - b. Poussez jusqu'à ce que l'entraînement s'arrête.
  - c. Fermez la poignée de la came de sorte que le lecteur soit bien en place dans le fond de panier central et que la poignée s'enclenche.

Assurez-vous de fermer lentement la poignée de came de manière à ce qu'elle s'aligne correctement sur la face de l'entraînement.

7. Vérifiez que le voyant d'activité (vert) du lecteur est allumé.

Lorsque le voyant d'activité du lecteur est allumé, cela signifie que le lecteur est alimenté. Lorsque le voyant d'activité du lecteur clignote, cela signifie que le lecteur est alimenté et que les E/S sont en cours. Si le micrologiciel du lecteur est mis à jour automatiquement, le voyant clignote.

- 8. Si vous remplacez un autre lecteur, répétez les étapes 3 à 7.
- 9. Si vous avez désactivé l'affectation de l'entraînement automatique à l'étape 1, affectez manuellement la propriété du lecteur, puis réactivez l'affectation automatique du lecteur si nécessaire.
  - a. Afficher tous les disques non propriétaires : storage disk show -container-type unassigned

Vous pouvez saisir la commande sur un ou deux modules de contrôleur.

b. Attribuez chaque lecteur: storage disk assign -disk disk\_name -owner node\_name

Vous pouvez saisir la commande sur un ou deux modules de contrôleur.

Vous pouvez utiliser le caractère générique pour attribuer plusieurs lecteurs à la fois.

a. Réactivez l'affectation automatique des disques si nécessaire : storage disk option modify -node node name -autoassign on

Vous devez réactiver l'affectation automatique des disques sur les deux modules de contrôleur.

10. Retournez la pièce défectueuse à NetApp, tel que décrit dans les instructions RMA (retour de matériel) fournies avec le kit.

Contactez l'assistance technique à l'adresse "Support NetApp", 888-463-8277 (Amérique du Nord), 00-800-44-638277 (Europe) ou +800-800-80-800 (Asie/Pacifique) si vous avez besoin du numéro RMA ou de l'aide supplémentaire pour la procédure de remplacement.

#### Option 2 : remplacement du disque dur

1. Si vous souhaitez attribuer manuellement la propriété des disques de remplacement, vous devez désactiver le disque de remplacement d'affectation automatique des disques, s'il est activé

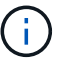

Vous attribuez manuellement la propriété des disques, puis réactivez l'affectation automatique des disques plus tard dans cette procédure.

a. Vérifiez si l'affectation automatique des disques est activée : storage disk option show

Vous pouvez saisir la commande sur un ou deux modules de contrôleur.

Si l'affectation automatique de l'entraînement est activée, la sortie affiche on Dans la colonne « affectation automatique » (pour chaque module de contrôleur).

a. Si l'affectation automatique des disques est activée, désactivez-la: storage disk option modify -node node name -autoassign off

Vous devez désactiver l'affectation automatique des disques sur les deux modules de contrôleur.

2. Mettez-vous à la terre.

- 3. Retirez délicatement le cache de l'avant de la plate-forme.
- 4. Identifiez le disque défectueux dans le message d'avertissement de la console du système et la LED de panne allumée sur le disque
- 5. Appuyez sur le bouton de dégagement situé sur la face du lecteur de disque.

Selon le système de stockage, le bouton de déverrouillage des lecteurs de disque est situé en haut ou à gauche de la face du lecteur de disque.

Par exemple, l'illustration suivante montre un lecteur de disque avec le bouton de déverrouillage situé sur le dessus de la face du lecteur de disque :

La poignée de came sur les ressorts d'entraînement de disque s'ouvre partiellement et l'entraînement de disque se libère du fond de panier central.

- 6. Tirez la poignée de came jusqu'à sa position d'ouverture complète pour dégager l'entraînement de disque du fond de panier central.
- 7. Faites glisser légèrement le disque dur et laissez-le tourner en toute sécurité, ce qui peut prendre moins d'une minute, puis, à l'aide des deux mains, retirez le disque du tiroir disque.
- 8. Avec la poignée de came en position ouverte, insérez le lecteur de disque de remplacement dans la baie de lecteur, en poussant fermement jusqu'à ce que le lecteur s'arrête.

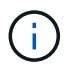

Attendre au moins 10 secondes avant d'insérer un nouveau lecteur de disque. Ceci permet au système de reconnaître qu'un lecteur de disque a été retiré.

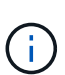

Si les baies de votre lecteur de plate-forme ne sont pas entièrement chargées avec les lecteurs, il est important de placer le lecteur de rechange dans la baie de lecteur à partir de laquelle vous avez retiré le lecteur défectueux.

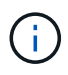

Utilisez deux mains lors de l'insertion du lecteur de disque, mais ne placez pas les mains sur les cartes des disques qui sont exposées sur le dessous du support de disque.

9. Fermez la poignée de came de façon à ce que le lecteur de disque soit bien en place dans le fond de panier central et que la poignée s'enclenche.

Assurez-vous de fermer lentement la poignée de came de manière à ce qu'elle s'aligne correctement sur la face de l'entraînement du disque.

- 10. Si vous remplacez un autre lecteur de disque, répétez les étapes 4 à 9.
- 11. Réinstallez le panneau.
- 12. Si vous avez désactivé l'affectation de l'entraînement automatique à l'étape 1, affectez manuellement la propriété du lecteur, puis réactivez l'affectation automatique du lecteur si nécessaire.
  - a. Afficher tous les disques non propriétaires : storage disk show -container-type unassigned

Vous pouvez saisir la commande sur un ou deux modules de contrôleur.

b. Affectez chaque disque : storage disk assign -disk disk name -owner owner name

Vous pouvez saisir la commande sur un ou deux modules de contrôleur.

Vous pouvez utiliser le caractère générique pour attribuer plusieurs lecteurs à la fois.

a. Réactivez l'affectation automatique des disques si nécessaire : storage disk option modify -node node name -autoassign on

Vous devez réactiver l'affectation automatique des disques sur les deux modules de contrôleur.

13. Retournez la pièce défectueuse à NetApp, tel que décrit dans les instructions RMA (retour de matériel) fournies avec le kit.

Contactez l'assistance technique à l'adresse "Support NetApp", 888-463-8277 (Amérique du Nord), 00-800-44-638277 (Europe) ou +800-800-80-800 (Asie/Pacifique) si vous avez besoin du numéro RMA ou de l'aide supplémentaire pour la procédure de remplacement.

#### Remplacement d'un ventilateur — FAS500f

Vous remplacez un ventilateur par un nouveau module de ventilation en cas de panne.

#### Étape 1 : arrêtez le contrôleur défaillant

Pour arrêter le contrôleur défaillant, vous devez déterminer l'état du contrôleur et, si nécessaire, prendre le contrôle de façon à ce que le contrôleur en bonne santé continue de transmettre des données provenant du stockage défaillant du contrôleur.

#### Description de la tâche

• Si vous disposez d'un système SAN, vous devez avoir vérifié les messages d'événement cluster kernel-service show) pour le serveur lame SCSI du contrôleur défectueux. `cluster kernel-service show`La commande (depuis la commande priv en mode avancé) affiche le nom du nœud, l'état de quorum de ce nœud, l'état de disponibilité de ce nœud ainsi que l'état opérationnel de ce nœud.

Chaque processus SCSI-Blade doit se trouver au quorum avec les autres nœuds du cluster. Tout problème doit être résolu avant de procéder au remplacement.

• Si vous avez un cluster avec plus de deux nœuds, il doit être dans le quorum. Si le cluster n'est pas au quorum ou si un contrôleur en bonne santé affiche la valeur false pour l'éligibilité et la santé, vous devez corriger le problème avant de désactiver le contrôleur défaillant ; voir "Synchroniser un nœud avec le cluster".

#### Étapes

1. Si AutoSupport est activé, supprimez la création automatique de cas en appelant un message AutoSupport : system node autosupport invoke -node \* -type all -message MAINT=<# of hours>h

Le message AutoSupport suivant supprime la création automatique de dossiers pendant deux heures : cluster1:> system node autosupport invoke -node \* -type all -message MAINT=2h

2. Désactiver le rétablissement automatique depuis la console du contrôleur sain : storage failover modify -node local -auto-giveback false

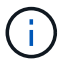

Lorsque vous voyez voulez-vous désactiver l'auto-giveback?, entrez y.

#### 3. Faites passer le contrôleur douteux à l'invite DU CHARGEUR :

| Si le contrôleur en état de<br>fonctionnement s'affiche | Alors                                                                                                    |
|---------------------------------------------------------|----------------------------------------------------------------------------------------------------|
| Invite DU CHARGEUR                                      | Passez à l'étape suivante.                                                                                                    |
| Attente du retour                                       | Appuyez sur Ctrl-C, puis répondez $_{\rm Y}$ lorsque vous y êtes invité.                                                                                                    |
| Invite système ou invite de mot de<br>passe             | Prendre le contrôle défectueux ou l'arrêter à partir du contrôleur en<br>bon état : storage failover takeover -ofnode<br>impaired_node_name<br>Lorsque le contrôleur douteux s'affiche en attente de<br>rétablissement, appuyez sur Ctrl-C et répondez y. |

#### Étape 2 : retirer le module de contrôleur

Vous devez retirer le module de contrôleur du châssis lors du remplacement d'un module de ventilation.

Assurez-vous d'étiqueter les câbles de manière à connaître leur origine.

- 1. Si vous n'êtes pas déjà mis à la terre, mettez-vous à la terre correctement.
- 2. Débranchez les blocs d'alimentation du module de contrôleur de la source.
- 3. Libérez les dispositifs de retenue du câble d'alimentation, puis débranchez les câbles des blocs d'alimentation.
- 4. Insérez votre index dans le mécanisme de verrouillage de chaque côté du module de contrôleur, appuyez sur le levier avec votre pouce et tirez doucement le contrôleur à quelques pouces du châssis.

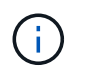

Si vous avez des difficultés à retirer le module de contrôleur, placez vos doigts à travers les trous des doigts de l'intérieur (en croisant vos bras).

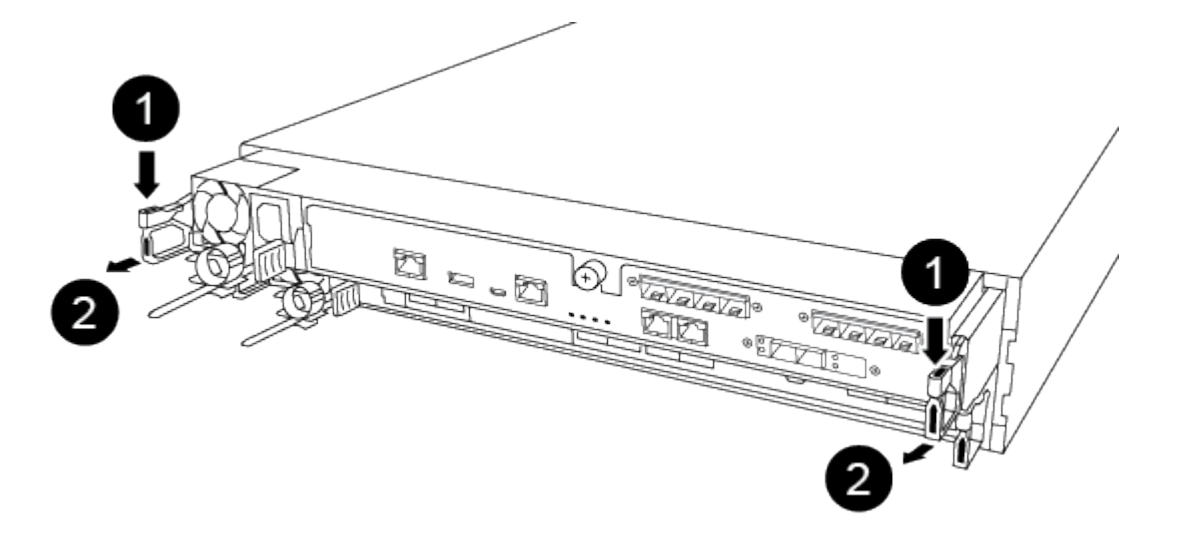

| 1                         |  |
|---------------------------|--|
| Levier                    |  |
| 2                         |  |
| Mécanisme de verrouillage |  |

- 5. À l'aide des deux mains, saisissez les côtés du module de contrôleur et tirez-le doucement hors du châssis et posez-le sur une surface plane et stable.
- 6. Tournez la vis moletée située à l'avant du module de contrôleur dans le sens anti-horaire et ouvrez le capot du module de contrôleur.

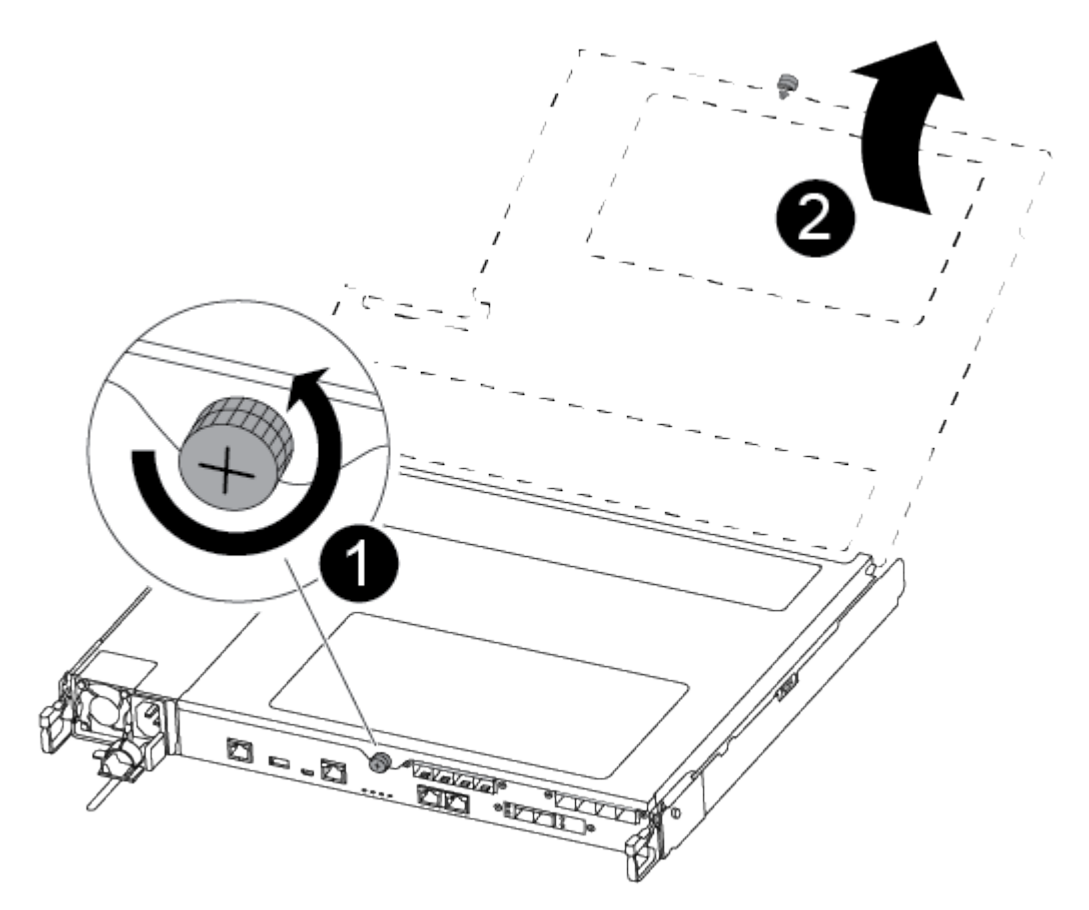

| 0                             |  |
|-------------------------------|--|
| Vis moletée                   |  |
| 2                             |  |
| Capot du module de contrôleur |  |

#### Étape 3 : remplacer un ventilateur

Pour remplacer un ventilateur, retirez le module de ventilation défectueux et remplacez-le par un nouveau module de ventilation.

Vous pouvez utiliser la vidéo suivante ou les étapes tabulées pour remplacer un ventilateur :

#### Animation - remplacer un ventilateur

- 1. Identifiez le module de ventilation que vous devez remplacer en vérifiant les messages d'erreur de la console ou en localisant le voyant lumineux du module de ventilation sur la carte mère.
- 2. Retirez le module de ventilateur en pinçant le côté du module de ventilateur, puis en soulevant le module de ventilateur pour le sortir du module de contrôleur.

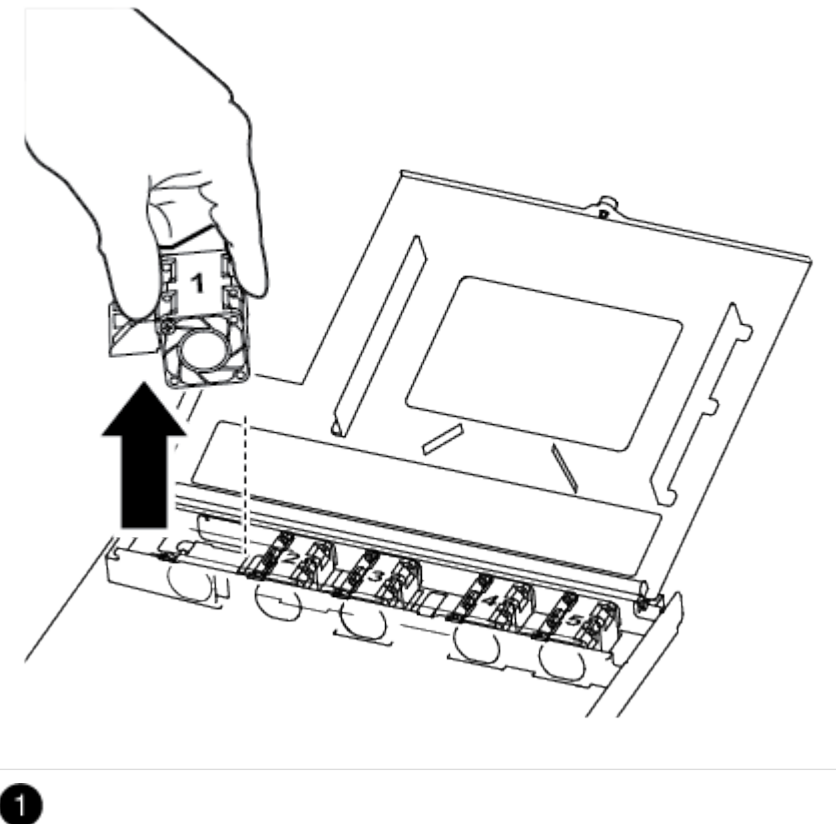

Module de ventilateur

3. Alignez les bords du module de ventilateur de remplacement avec l'ouverture du module de contrôleur, puis faites glisser le module de ventilateur de remplacement dans le module de contrôleur.

#### Étape 4 : réinstallez le module de contrôleur

Après avoir remplacé un composant dans le module de contrôleur, vous devez réinstaller le module de contrôleur dans le châssis du système et le démarrer.

1. Fermez le capot du module de contrôleur et serrez la vis à molette.

| 1                             |
|-------------------------------|
| Capot du module de contrôleur |
| 2                             |
| Vis moletée                   |

- 2. Insérer le module de contrôleur dans le châssis :
  - a. S'assurer que les bras du mécanisme de verrouillage sont verrouillés en position complètement sortie.
  - b. À l'aide des deux mains, alignez et faites glisser doucement le module de commande dans les bras du mécanisme de verrouillage jusqu'à ce qu'il s'arrête.
  - c. Placez vos doigts à travers les trous des doigts depuis l'intérieur du mécanisme de verrouillage.
  - d. Enfoncez vos pouces sur les pattes orange situées sur le mécanisme de verrouillage et poussez doucement le module de commande au-dessus de la butée.
  - e. Libérez vos pouces de la partie supérieure des mécanismes de verrouillage et continuez à pousser jusqu'à ce que les mécanismes de verrouillage s'enclenchent.

Le module de contrôleur commence à démarrer dès qu'il est complètement inséré dans le châssis. Soyez prêt à interrompre le processus de démarrage.

Le module de contrôleur doit être complètement inséré et aligné avec les bords du châssis.

- 3. Recâblage du système, selon les besoins.
- 4. Rétablir le fonctionnement normal du contrôleur en renvoie son espace de stockage : storage failover giveback -ofnode impaired\_node\_name
- 5. Si le retour automatique a été désactivé, réactivez-le: storage failover modify -node local -auto-giveback true

#### Étape 5 : renvoyer la pièce défaillante à NetApp

Retournez la pièce défectueuse à NetApp, tel que décrit dans les instructions RMA (retour de matériel) fournies avec le kit. Voir la "Retour de pièce et amp ; remplacements" pour plus d'informations.

#### Remplacez ou installez une carte mezzanine - FAS500f

Pour remplacer une carte mezzanine défectueuse, vous devez retirer les câbles et les modules SFP ou QSFP, remplacer la carte, réinstaller les modules SFP ou QSFP et recâter les cartes. Pour installer une nouvelle carte mezzanine, vous devez disposer des câbles appropriés et des modules SFP ou QSFP.

- Cette procédure peut être utilisée avec toutes les versions de ONTAP prises en charge par votre système
- Tous les autres composants du système doivent fonctionner correctement ; si ce n'est pas le cas, vous devez contacter le support technique.

#### Étape 1 : arrêtez le contrôleur défaillant

Pour arrêter le contrôleur défaillant, vous devez déterminer l'état du contrôleur et, si nécessaire, prendre le contrôle de façon à ce que le contrôleur en bonne santé continue de transmettre des données provenant du stockage défaillant du contrôleur.

#### Description de la tâche

• Si vous disposez d'un système SAN, vous devez avoir vérifié les messages d'événement cluster kernel-service show) pour le serveur lame SCSI du contrôleur défectueux. `cluster kernel-service show`La commande (depuis la commande priv en mode avancé) affiche le nom du nœud, l'état de quorum de ce nœud, l'état de disponibilité de ce nœud ainsi que l'état opérationnel de ce nœud.

Chaque processus SCSI-Blade doit se trouver au quorum avec les autres nœuds du cluster. Tout problème doit être résolu avant de procéder au remplacement.

• Si vous avez un cluster avec plus de deux nœuds, il doit être dans le quorum. Si le cluster n'est pas au quorum ou si un contrôleur en bonne santé affiche la valeur false pour l'éligibilité et la santé, vous devez corriger le problème avant de désactiver le contrôleur défaillant ; voir "Synchroniser un nœud avec le cluster".

#### Étapes

1. Si AutoSupport est activé, supprimez la création automatique de cas en appelant un message AutoSupport :system node autosupport invoke -node \* -type all -message MAINT=<# of hours>h

Le message AutoSupport suivant supprime la création automatique de dossiers pendant deux heures : cluster1:> system node autosupport invoke -node \* -type all -message MAINT=2h

2. Désactiver le rétablissement automatique depuis la console du contrôleur sain : storage failover modify -node local -auto-giveback false

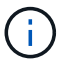

Lorsque vous voyez voulez-vous désactiver l'auto-giveback?, entrez y.

#### 3. Faites passer le contrôleur douteux à l'invite DU CHARGEUR :

| Si le contrôleur en état de<br>fonctionnement s'affiche | Alors                                                                                                    |
|---------------------------------------------------------|----------------------------------------------------------------------------------------------------|
| Invite DU CHARGEUR                                      | Passez à l'étape suivante.                                                                                                    |
| Attente du retour                                       | Appuyez sur Ctrl-C, puis répondez $_{\rm Y}$ lorsque vous y êtes invité.                                                                                                    |
| Invite système ou invite de mot de<br>passe             | Prendre le contrôle défectueux ou l'arrêter à partir du contrôleur en<br>bon état : storage failover takeover -ofnode<br>impaired_node_name<br>Lorsque le contrôleur douteux s'affiche en attente de<br>rétablissement, appuyez sur Ctrl-C et répondez y. |

#### Étape 2 : retirer le module de contrôleur

Vous devez retirer le module de contrôleur du châssis lorsque vous remplacez un composant dans le module de contrôleur.

Assurez-vous d'étiqueter les câbles de manière à connaître leur origine.

- 1. Si vous n'êtes pas déjà mis à la terre, mettez-vous à la terre correctement.
- 2. Débranchez les blocs d'alimentation du module de contrôleur de la source.
- 3. Libérez les dispositifs de retenue du câble d'alimentation, puis débranchez les câbles des blocs d'alimentation.
- 4. Insérez votre index dans le mécanisme de verrouillage de chaque côté du module de contrôleur, appuyez sur le levier avec votre pouce et tirez doucement le contrôleur à quelques pouces du châssis.

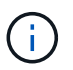

Si vous avez des difficultés à retirer le module de contrôleur, placez vos doigts à travers les trous des doigts de l'intérieur (en croisant vos bras).

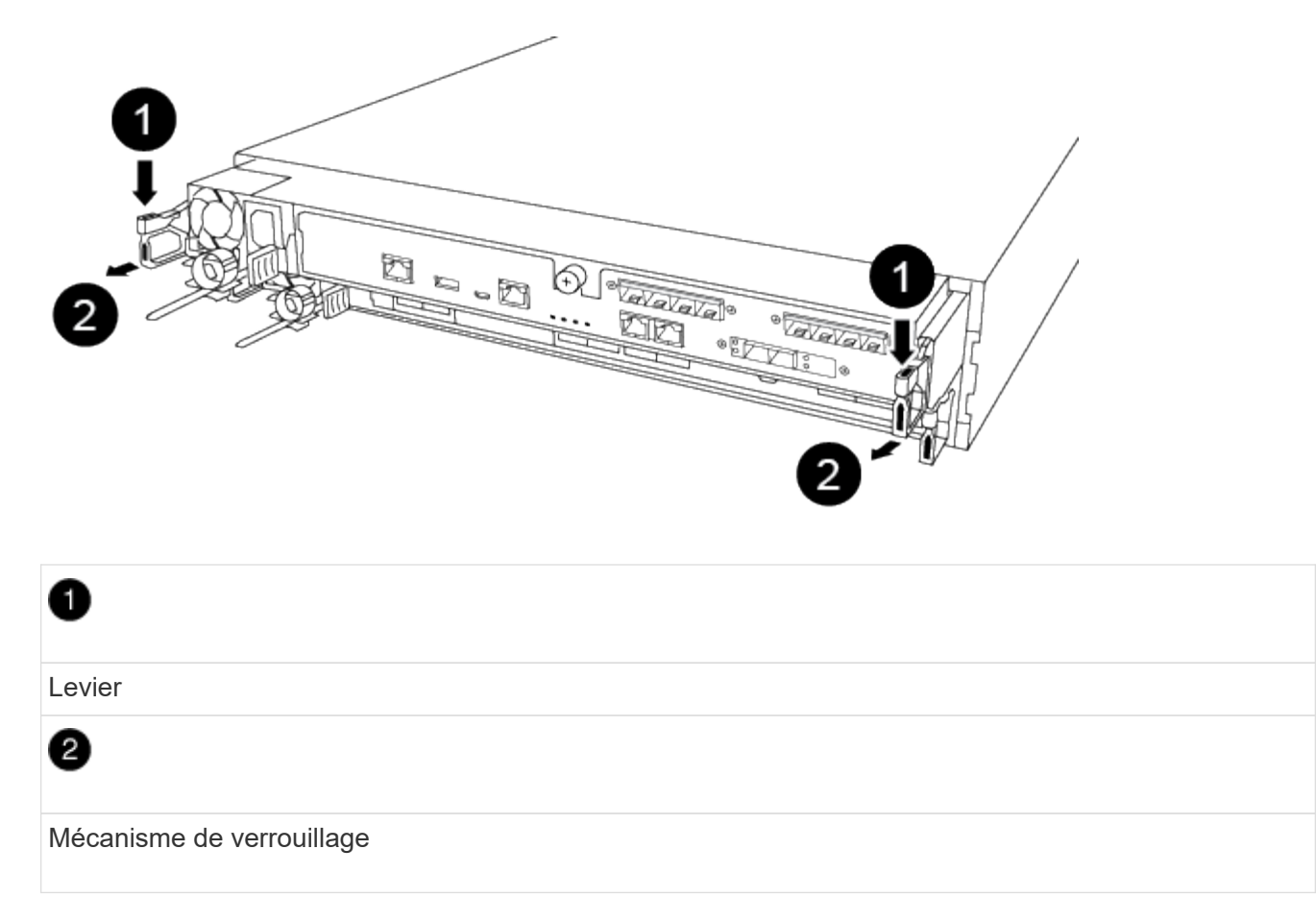

- 5. À l'aide des deux mains, saisissez les côtés du module de contrôleur et tirez-le doucement hors du châssis et posez-le sur une surface plane et stable.
- 6. Tournez la vis moletée située à l'avant du module de contrôleur dans le sens anti-horaire et ouvrez le capot du module de contrôleur.

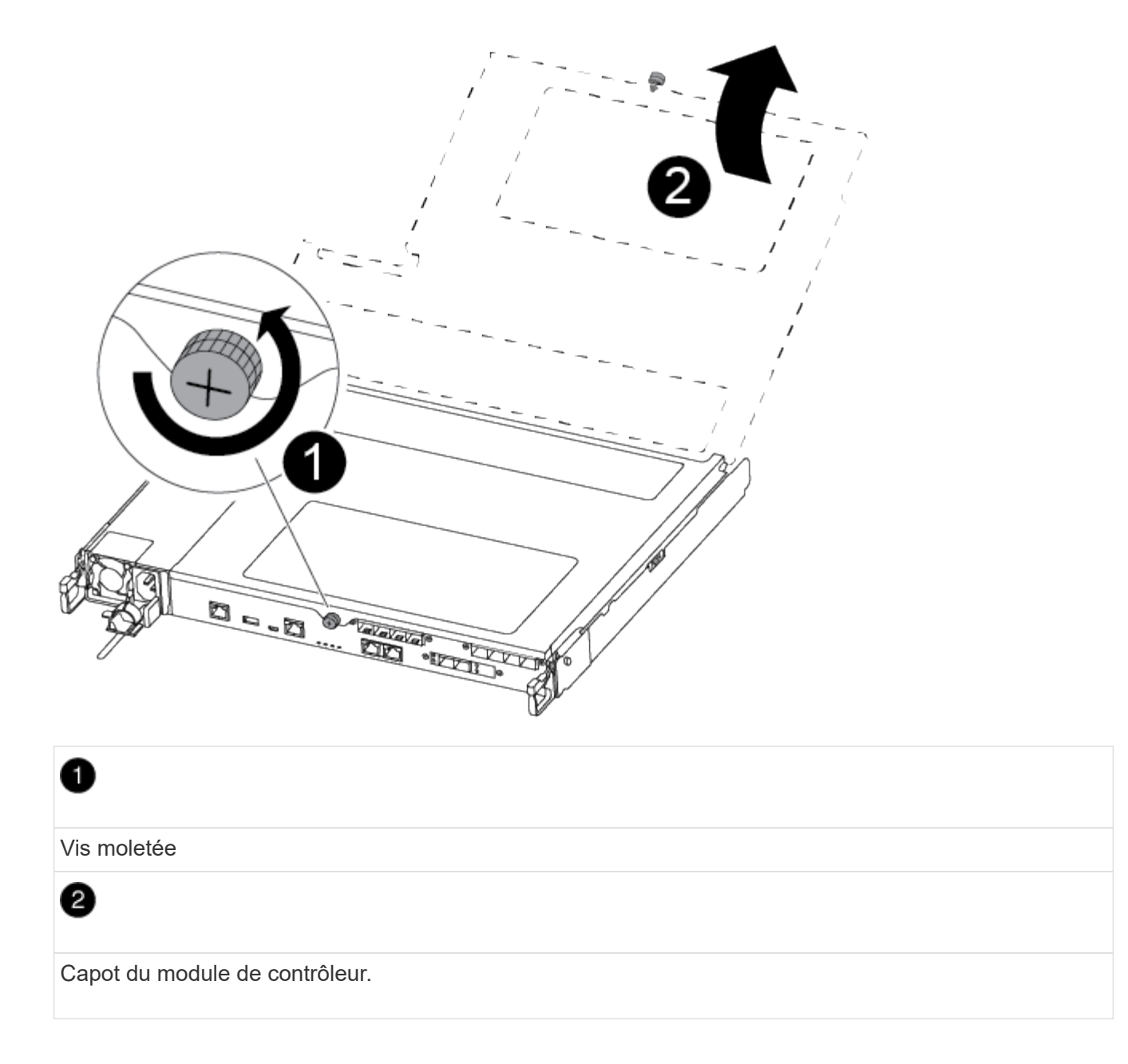

#### Étape 3 : remplacer ou installer une carte mezzanine

Pour remplacer une carte mezzanine, vous devez retirer la carte pour personnes malvoyantes et installer la carte de remplacement. Pour installer une carte mezzanine, vous devez retirer la façade et installer la nouvelle carte.

Vous pouvez utiliser la vidéo suivante ou les étapes tabulées pour remplacer une carte mezzanine :

Animation : remplacez une carte mezzanine

#### **Option 1 : remplacer une carte mezzanine :**

1. Localisez et remplacez la carte mezzanine pour malvoyants située sur le module de contrôleur.

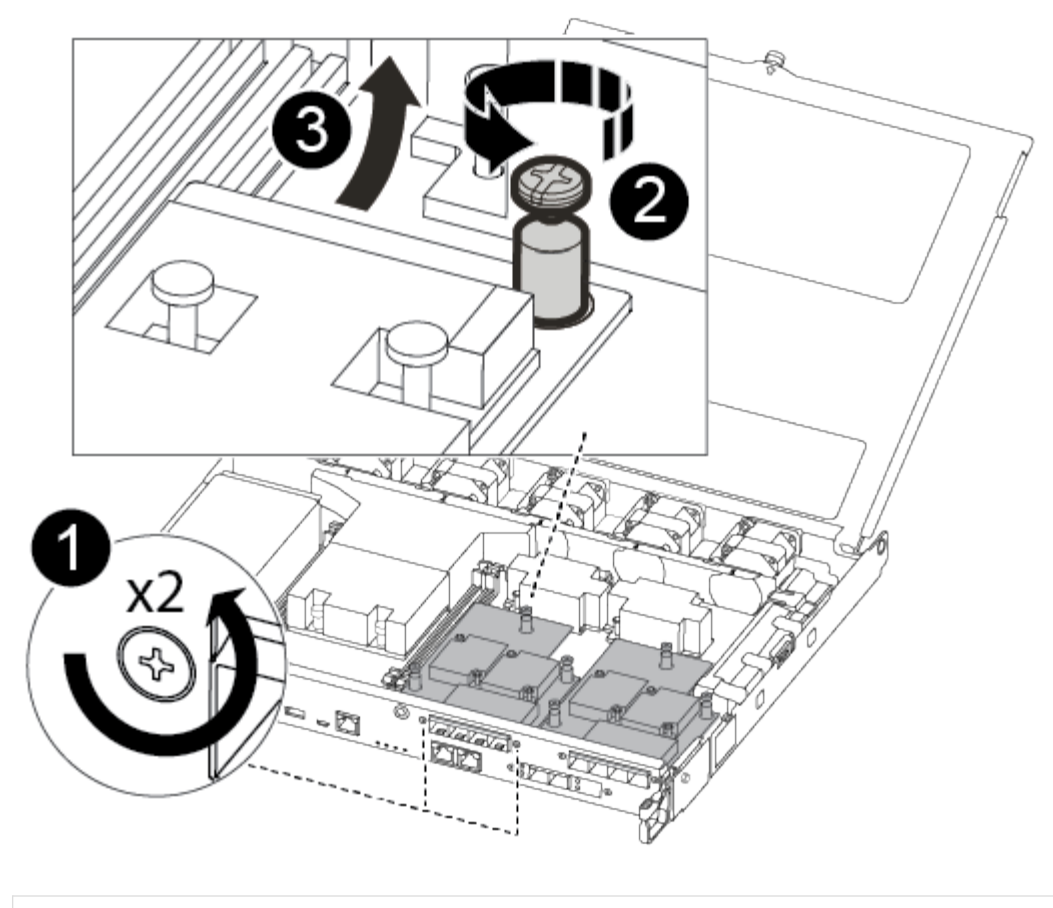

## 0

Retirez les vis sur la face du module de contrôleur.

## 2

Desserrez la vis du module de contrôleur.

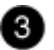

Retirez la carte mezzanine.

2. Débranchez tous les câbles associés à la carte mezzanine pour malvoyants.

Assurez-vous d'étiqueter les câbles de manière à connaître leur origine.

- 3. Retirez tous les modules SFP ou QSFP qui pourraient se trouver sur la carte mezzanine pour malvoyants et mettez-le de côté.
- 4. A l'aide du tournevis magnétique n° 1, retirez les vis de la face du module de contrôleur et mettez-les de côté en toute sécurité sur l'aimant.
- 5. À l'aide du tournevis magnétique n° 1, desserrez la vis de la carte mezzanine pour malvoyants.
- 6. À l'aide du tournevis magnétique n° 1, soulevez doucement la carte mezzanine pour malvoyants et mettezla de côté.

- 7. Retirez la carte mezzanine de remplacement du sac d'expédition antistatique et alignez-la sur la face interne du module de contrôleur.
- 8. Alignez doucement la carte mezzanine de remplacement en place.
- 9. A l'aide du tournevis magnétique n° 1, insérez et serrez les vis sur la face du module de contrôleur et sur la carte mezzanine.

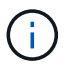

Ne forcez pas lors du serrage de la vis sur la carte mezzanine ; vous pouvez la fissurer.

10. Insérez tous les modules SFP ou QSFP qui ont été retirés de la carte mezzanine pour malvoyants sur la carte mezzanine de remplacement.

#### Option 2 : installez une carte mezzanine :

Vous installez une nouvelle carte mezzanine si votre système ne en possède pas.

- 1. À l'aide du tournevis magnétique n° 1, retirez les vis de la face du module de contrôleur et de la façade recouvrant le logement de la carte mezzanine, puis mettez-les de côté en toute sécurité sur l'aimant.
- 2. Retirez la carte mezzanine du sac d'expédition antistatique et alignez-la sur la face interne du module de contrôleur.
- 3. Alignez doucement la carte mezzanine en place.
- 4. A l'aide du tournevis magnétique n° 1, insérez et serrez les vis sur la face du module de contrôleur et sur la carte mezzanine.

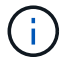

Ne forcez pas lors du serrage de la vis sur la carte mezzanine ; vous pouvez la fissurer.

#### Étape 4 : réinstallez le module de contrôleur

Après avoir remplacé un composant dans le module de contrôleur, vous devez réinstaller le module de contrôleur dans le châssis du système et le démarrer.

1. Fermez le capot du module de contrôleur et serrez la vis à molette.

| 1                             |
|-------------------------------|
| Capot du module de contrôleur |
| 2                             |
| Vis moletée                   |

- 2. Insérer le module de contrôleur dans le châssis
  - a. S'assurer que les bras du mécanisme de verrouillage sont verrouillés en position complètement sortie.
  - b. À l'aide des deux mains, alignez et faites glisser doucement le module de commande dans les bras du mécanisme de verrouillage jusqu'à ce qu'il s'arrête.
  - c. Placez vos doigts à travers les trous des doigts depuis l'intérieur du mécanisme de verrouillage.
  - d. Enfoncez vos pouces sur les pattes orange situées sur le mécanisme de verrouillage et poussez doucement le module de commande au-dessus de la butée.
  - e. Libérez vos pouces de la partie supérieure des mécanismes de verrouillage et continuez à pousser jusqu'à ce que les mécanismes de verrouillage s'enclenchent.

Le module de contrôleur commence à démarrer dès qu'il est complètement inséré dans le châssis. Soyez prêt à interrompre le processus de démarrage.

Le module de contrôleur doit être complètement inséré et aligné avec les bords du châssis.

- 3. Recâblage du système, selon les besoins.
- 4. Rétablir le fonctionnement normal du contrôleur en renvoie son espace de stockage : storage failover giveback -ofnode *impaired\_node\_name*
- 5. Si le retour automatique a été désactivé, réactivez-le: storage failover modify -node local -auto-giveback true

#### Étape 5 : renvoyer la pièce défaillante à NetApp

Retournez la pièce défectueuse à NetApp, tel que décrit dans les instructions RMA (retour de matériel) fournies avec le kit. Voir la "Retour de pièce et amp ; remplacements" pour plus d'informations.

#### **Remplacez la batterie NVMEM - FAS500f**

Pour remplacer une batterie NVMEM du système, vous devez retirer le module de contrôleur du système, l'ouvrir, remplacer la batterie, puis fermer et remplacer le module de contrôleur.

Tous les autres composants du système doivent fonctionner correctement ; si ce n'est pas le cas, vous devez contacter le support technique.

#### Étape 1 : arrêtez le contrôleur défaillant

Pour arrêter le contrôleur défaillant, vous devez déterminer l'état du contrôleur et, si nécessaire, prendre le contrôle de façon à ce que le contrôleur en bonne santé continue de transmettre des données provenant du stockage défaillant du contrôleur.

#### Description de la tâche

• Si vous disposez d'un système SAN, vous devez avoir vérifié les messages d'événement cluster kernel-service show) pour le serveur lame SCSI du contrôleur défectueux. `cluster kernel-service show`La commande (depuis la commande priv en mode avancé) affiche le nom du nœud, l'état de quorum de ce nœud, l'état de disponibilité de ce nœud ainsi que l'état opérationnel de ce nœud.

Chaque processus SCSI-Blade doit se trouver au quorum avec les autres nœuds du cluster. Tout problème doit être résolu avant de procéder au remplacement.

• Si vous avez un cluster avec plus de deux nœuds, il doit être dans le quorum. Si le cluster n'est pas au quorum ou si un contrôleur en bonne santé affiche la valeur false pour l'éligibilité et la santé, vous devez corriger le problème avant de désactiver le contrôleur défaillant ; voir "Synchroniser un nœud avec le cluster".

#### Étapes

1. Si AutoSupport est activé, supprimez la création automatique de cas en appelant un message AutoSupport :system node autosupport invoke -node \* -type all -message MAINT=<# of hours>h

Le message AutoSupport suivant supprime la création automatique de dossiers pendant deux heures : cluster1:> system node autosupport invoke -node \* -type all -message MAINT=2h

2. Désactiver le rétablissement automatique depuis la console du contrôleur sain : storage failover modify -node local -auto-giveback false

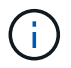

Lorsque vous voyez voulez-vous désactiver l'auto-giveback?, entrez y.

3. Faites passer le contrôleur douteux à l'invite DU CHARGEUR :

| Si le contrôleur en état de<br>fonctionnement s'affiche | Alors                                                                                                    |
|---------------------------------------------------------|----------------------------------------------------------------------------------------------------|
| Invite DU CHARGEUR                                      | Passez à l'étape suivante.                                                                                                    |
| Attente du retour                                       | Appuyez sur Ctrl-C, puis répondez y lorsque vous y êtes invité.                                                                                                    |
| Invite système ou invite de mot de passe                | Prendre le contrôle défectueux ou l'arrêter à partir du contrôleur en<br>bon état : storage failover takeover -ofnode<br>impaired_node_name<br>Lorsque le contrôleur douteux s'affiche en attente de<br>rétablissement, appuyez sur Ctrl-C et répondez y. |

#### Étape 2 : retirer le module de contrôleur

Vous devez retirer le module de contrôleur du châssis lorsque vous remplacez un composant dans le module de contrôleur.

Assurez-vous d'étiqueter les câbles de manière à connaître leur origine.

- 1. Si vous n'êtes pas déjà mis à la terre, mettez-vous à la terre correctement.
- 2. Débranchez les blocs d'alimentation du module de contrôleur de la source.
- 3. Libérez les dispositifs de retenue du câble d'alimentation, puis débranchez les câbles des blocs d'alimentation.
- 4. Insérez votre index dans le mécanisme de verrouillage de chaque côté du module de contrôleur, appuyez sur le levier avec votre pouce et tirez doucement le contrôleur à quelques pouces du châssis.

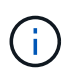

Si vous avez des difficultés à retirer le module de contrôleur, placez vos doigts à travers les trous des doigts de l'intérieur (en croisant vos bras).

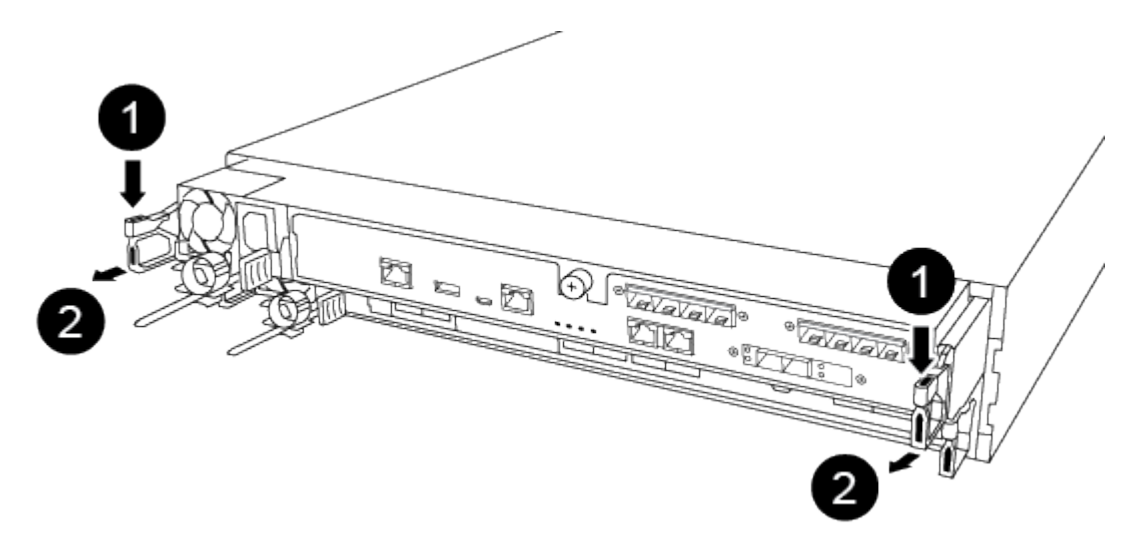

| 1                         |  |
|---------------------------|--|
| Levier                    |  |
| 2                         |  |
| Mécanisme de verrouillage |  |

- 5. À l'aide des deux mains, saisissez les côtés du module de contrôleur et tirez-le doucement hors du châssis et posez-le sur une surface plane et stable.
- 6. Tournez la vis moletée située à l'avant du module de contrôleur dans le sens anti-horaire et ouvrez le capot du module de contrôleur.

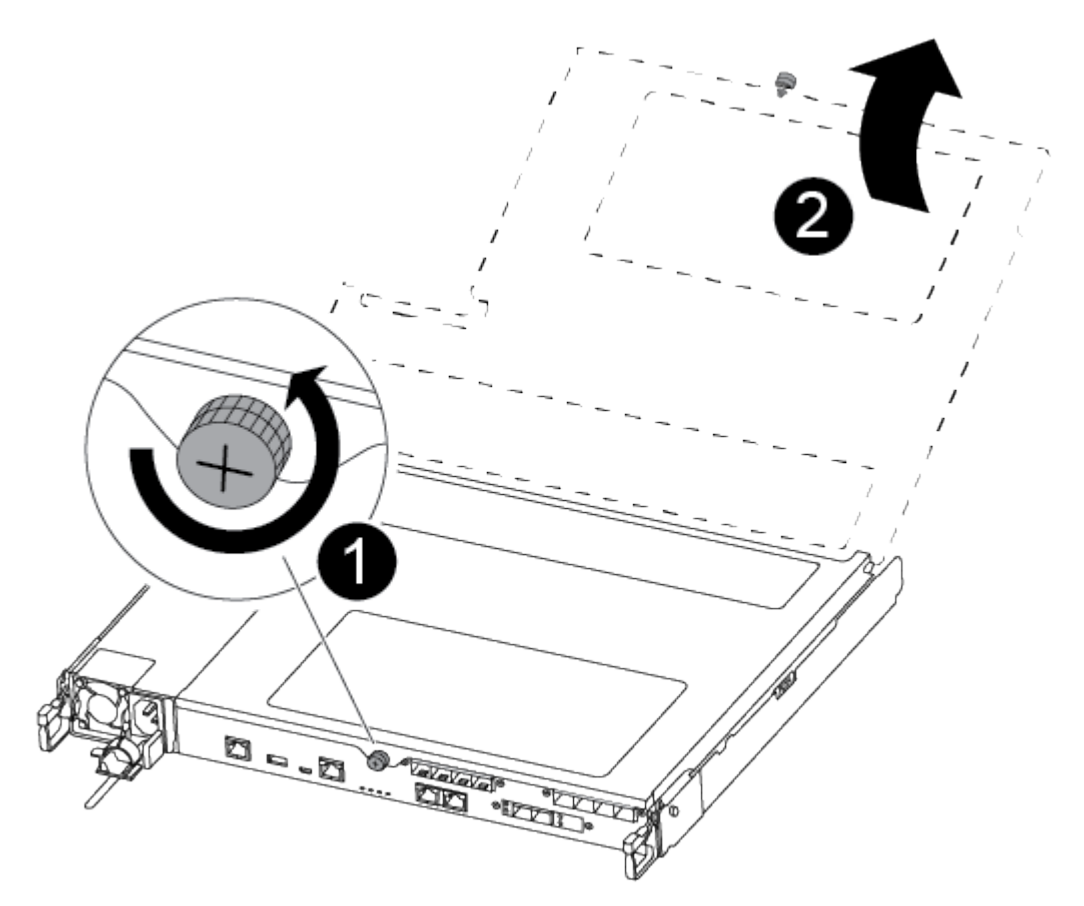

# 1 Vis moletée 2 Capot du module de contrôleur.

#### Étape 3 : remplacer la batterie NVMEM

Pour remplacer la batterie NVMEM, vous devez retirer la batterie défectueuse du module de contrôleur et installer la batterie de rechange dans le module de contrôleur.

Vous pouvez utiliser la vidéo suivante ou les étapes tabulées pour remplacer la batterie NVMEM :

#### Animation : remplacez la batterie NVMEM

1. Localisez et remplacez la batterie NVMEM altérée sur votre module de contrôleur.

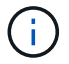

Il est recommandé de suivre les instructions illustrées dans l'ordre indiqué.

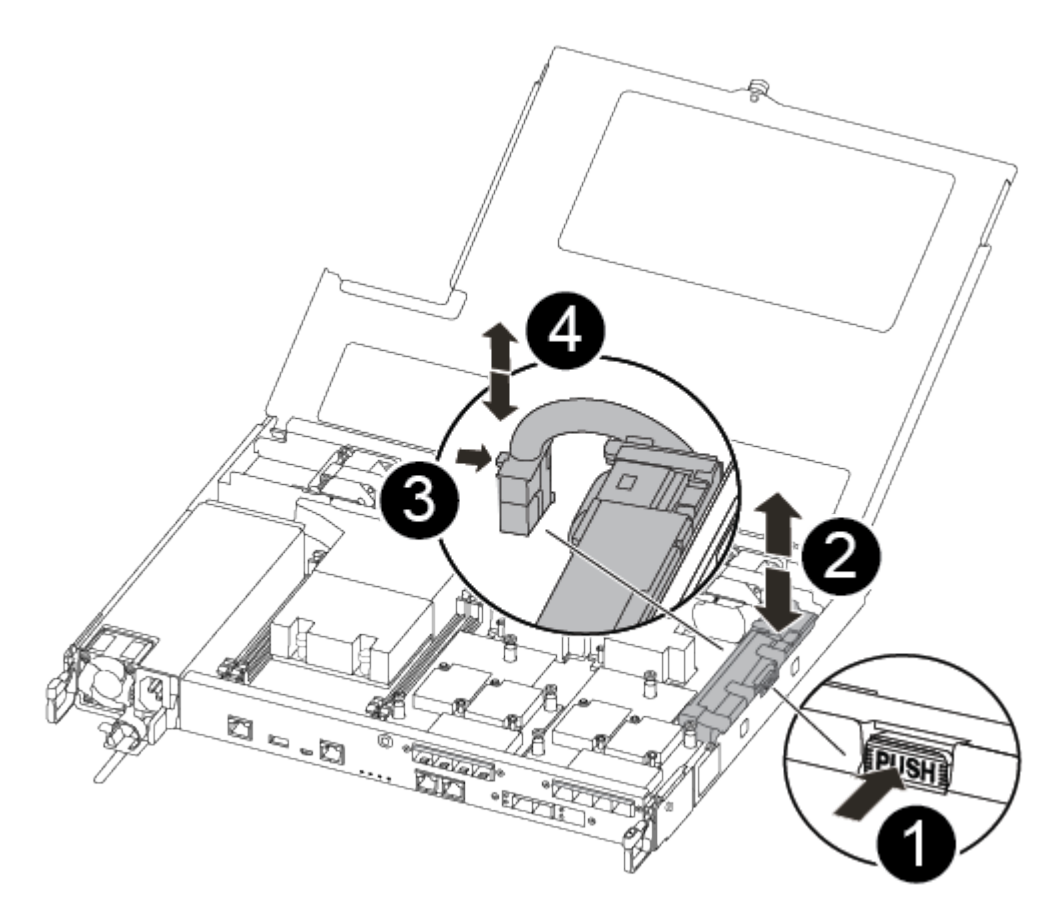

# 0

2

Pressez le clip sur la face de la prise mâle batterie.

Débrancher le câble de batterie de la prise.

### 3

Saisissez la batterie et appuyez sur la languette bleue de verrouillage marquée PUSH.

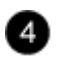

Soulevez la batterie pour la sortir du support et du module de contrôleur.

- 2. Localisez la fiche mâle batterie et appuyez sur le clip situé sur la face de la fiche mâle batterie pour dégager la fiche mâle de la prise.
- 3. Saisissez la batterie et appuyez sur la languette bleue de verrouillage, PUIS soulevez la batterie pour la sortir du support et du module de contrôleur et mettez-la de côté.
- 4. Retirez la batterie NV de rechange du sac d'expédition antistatique et alignez-la sur le support de batterie.
- 5. Insérez la fiche de remplacement de la batterie NV dans la prise.
- 6. Faites glisser le bloc-batterie vers le bas le long de la paroi latérale en tôle jusqu'à ce que les pattes de support situées sur le crochet mural latéral s'engagent dans les fentes de la batterie et que le loquet du bloc-batterie s'enclenche et s'enclenche dans l'ouverture de la paroi latérale.
- 7. Appuyez fermement sur la batterie pour vous assurer qu'elle est bien verrouillée.

#### Étape 4 : installer le module de contrôleur

Après avoir remplacé le composant du module de contrôleur, vous devez réinstaller le module de contrôleur dans le châssis, puis l'amorcer.

Vous pouvez utiliser l'illustration suivante ou les étapes écrites pour installer le module de contrôleur de remplacement dans le châssis.

1. Fermez le capot du module de contrôleur et serrez la vis à molette.

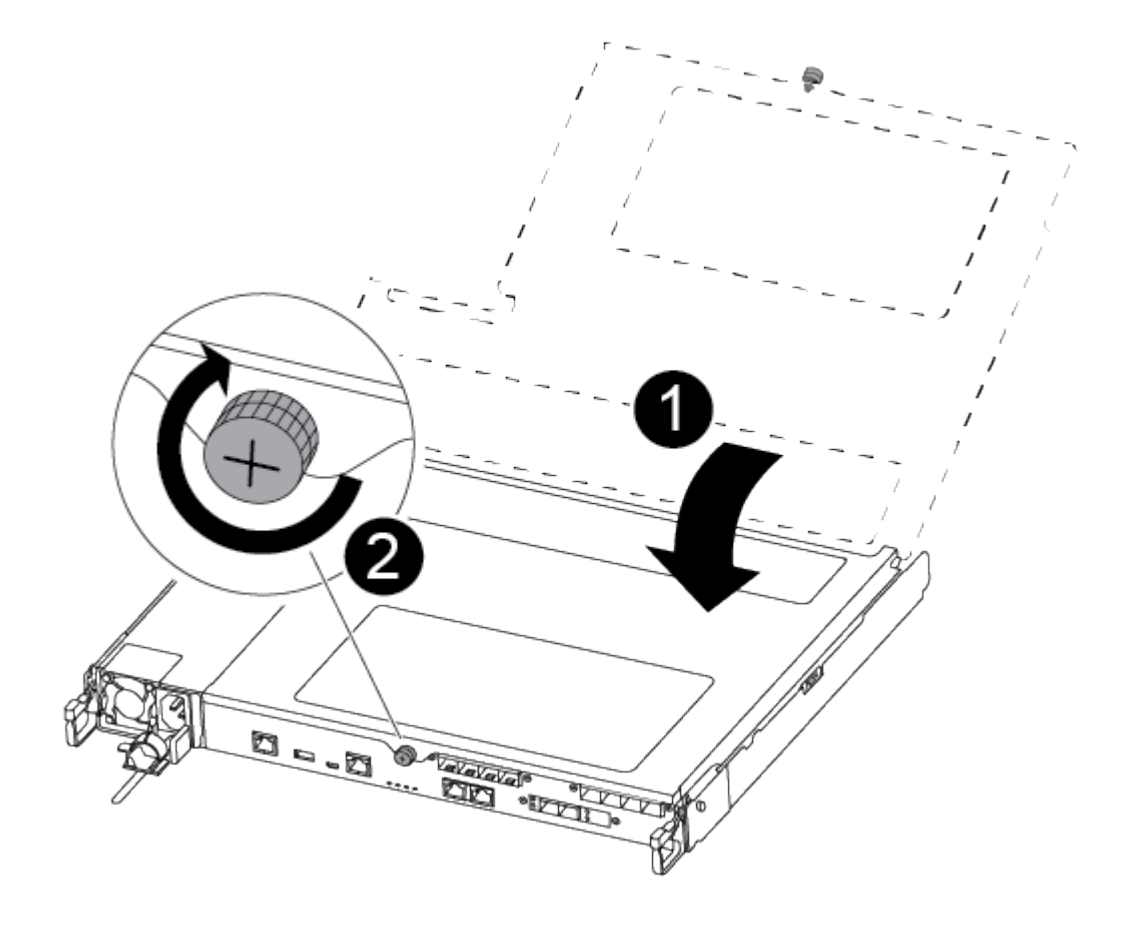

Capot du module de contrôleur
2
Vis moletée

- 2. Insérer le module de contrôleur dans le châssis :
  - a. S'assurer que les bras du mécanisme de verrouillage sont verrouillés en position complètement sortie.
  - b. À l'aide des deux mains, alignez et faites glisser doucement le module de commande dans les bras du mécanisme de verrouillage jusqu'à ce qu'il s'arrête.
  - c. Placez vos doigts à travers les trous des doigts depuis l'intérieur du mécanisme de verrouillage.
  - d. Enfoncez vos pouces sur les pattes orange situées sur le mécanisme de verrouillage et poussez doucement le module de commande au-dessus de la butée.
  - e. Libérez vos pouces de la partie supérieure des mécanismes de verrouillage et continuez à pousser jusqu'à ce que les mécanismes de verrouillage s'enclenchent.

Le module de contrôleur commence à démarrer dès qu'il est complètement inséré dans le châssis.

Le module de contrôleur doit être complètement inséré et aligné avec les bords du châssis.

3. Reliez uniquement les ports de gestion et de console, de sorte que vous puissiez accéder au système pour effectuer les tâches décrites dans les sections ci-après.

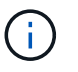

Vous connecterez le reste des câbles au module de contrôleur plus loin dans cette procédure.

#### Étape 5 : renvoyer la pièce défaillante à NetApp

Retournez la pièce défectueuse à NetApp, tel que décrit dans les instructions RMA (retour de matériel) fournies avec le kit. Voir la "Retour de pièce et amp ; remplacements" pour plus d'informations.

#### Remplacement d'une alimentation - FAS500f

Le remplacement d'un bloc d'alimentation consiste à déconnecter le bloc d'alimentation cible de la source d'alimentation, à débrancher le câble d'alimentation, à retirer l'ancien bloc d'alimentation et à installer le bloc d'alimentation de remplacement, puis à le reconnecter à la source d'alimentation.

- Les blocs d'alimentation sont redondants et échangeables à chaud.
- Cette procédure permet de remplacer une alimentation à la fois.

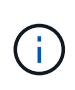

Il est recommandé de remplacer le bloc d'alimentation dans les deux minutes qui suivent le retrait du châssis. Le système continue de fonctionner, mais ONTAP envoie des messages à la console concernant l'alimentation défectueuse jusqu'à ce que le bloc d'alimentation soit remplacé.

Vous pouvez utiliser la vidéo suivante ou les étapes tabulées pour remplacer le bloc d'alimentation :

Animation : remplacez le bloc d'alimentation

- 1. Si vous n'êtes pas déjà mis à la terre, mettez-vous à la terre correctement.
- 2. Identifiez le bloc d'alimentation que vous souhaitez remplacer en fonction des messages d'erreur de la console ou par le voyant rouge de panne de l'alimentation.
- 3. Débrancher l'alimentation électrique :
  - a. Ouvrez le dispositif de retenue du câble d'alimentation, puis débranchez le câble d'alimentation du bloc d'alimentation.
  - b. Débranchez le câble d'alimentation de la source d'alimentation.
- 4. Faites tourner la poignée de came de façon à pouvoir tirer le bloc d'alimentation hors du module de contrôleur tout en appuyant sur la patte de verrouillage.

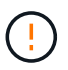

L'alimentation est en court-circuit. Utilisez toujours deux mains pour le soutenir lors du retrait du module de contrôleur afin qu'il ne bascule pas brusquement et ne vous blesse pas.

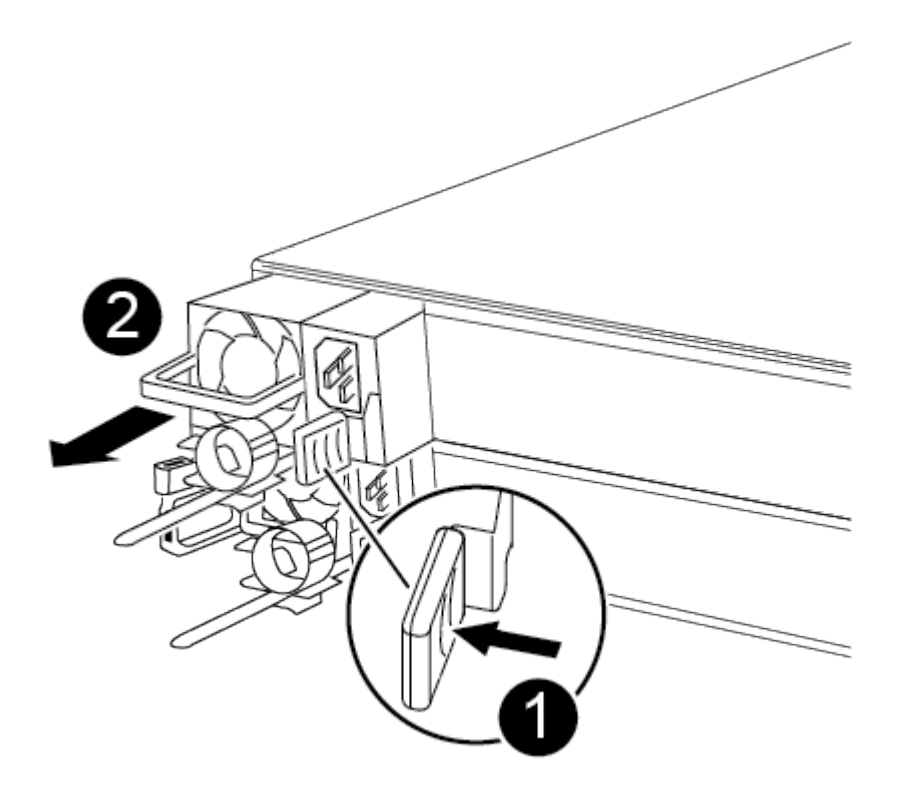

Languette bleue de verrouillage du bloc d'alimentation

Alimentation électrique

5. À l'aide des deux mains, soutenez et alignez les bords du bloc d'alimentation avec l'ouverture du module de contrôleur, puis poussez doucement le bloc d'alimentation dans le module de contrôleur jusqu'à ce que la languette de verrouillage s'enclenche.

Les blocs d'alimentation ne s'enclenteront correctement qu'avec le connecteur interne et se verrouillent d'une seule manière.

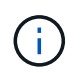

Pour éviter d'endommager le connecteur interne, ne pas exercer de force excessive lors du glissement du bloc d'alimentation dans le système.

- 6. Rebranchez le câblage du bloc d'alimentation :
  - a. Rebranchez le câble d'alimentation au bloc d'alimentation et à la source d'alimentation.
  - b. Fixez le câble d'alimentation à l'alimentation à l'aide de la retenue du câble d'alimentation.

Une fois l'alimentation rétablie, la LED d'état doit être verte.

7. Retournez la pièce défectueuse à NetApp, tel que décrit dans les instructions RMA (retour de matériel) fournies avec le kit. Voir la "Retour de pièce et amp ; remplacements" pour plus d'informations.

#### Remplacez la pile de l'horloge en temps réel

Vous remplacez la batterie de l'horloge temps réel (RTC) dans le module de contrôleur afin que les services et applications de votre système qui dépendent d'une synchronisation précise de l'heure continuent de fonctionner.

- Cette procédure peut être utilisée avec toutes les versions de ONTAP prises en charge par votre système
- Tous les autres composants du système doivent fonctionner correctement ; si ce n'est pas le cas, vous devez contacter le support technique.

#### Étape 1 : arrêtez le contrôleur défaillant

Pour arrêter le contrôleur défaillant, vous devez déterminer l'état du contrôleur et, si nécessaire, prendre le contrôle de façon à ce que le contrôleur en bonne santé continue de transmettre des données provenant du stockage défaillant du contrôleur.

#### Description de la tâche

• Si vous disposez d'un système SAN, vous devez avoir vérifié les messages d'événement cluster kernel-service show) pour le serveur lame SCSI du contrôleur défectueux. `cluster kernel-service show`La commande (depuis la commande priv en mode avancé) affiche le nom du nœud, l'état de quorum de ce nœud, l'état de disponibilité de ce nœud ainsi que l'état opérationnel de ce nœud.

Chaque processus SCSI-Blade doit se trouver au quorum avec les autres nœuds du cluster. Tout problème doit être résolu avant de procéder au remplacement.

• Si vous avez un cluster avec plus de deux nœuds, il doit être dans le quorum. Si le cluster n'est pas au quorum ou si un contrôleur en bonne santé affiche la valeur false pour l'éligibilité et la santé, vous devez

corriger le problème avant de désactiver le contrôleur défaillant ; voir "Synchroniser un nœud avec le cluster".

#### Étapes

1. Si AutoSupport est activé, supprimez la création automatique de cas en appelant un message AutoSupport :system node autosupport invoke -node \* -type all -message MAINT=<# of hours>h

Le message AutoSupport suivant supprime la création automatique de dossiers pendant deux heures : cluster1:> system node autosupport invoke -node \* -type all -message MAINT=2h

2. Désactiver le rétablissement automatique depuis la console du contrôleur sain : storage failover modify -node local -auto-giveback false

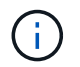

Lorsque vous voyez voulez-vous désactiver l'auto-giveback?, entrez y.

3. Faites passer le contrôleur douteux à l'invite DU CHARGEUR :

| Si le contrôleur en état de<br>fonctionnement s'affiche | Alors                                                                                                    |
|---------------------------------------------------------|----------------------------------------------------------------------------------------------------|
| Invite DU CHARGEUR                                      | Passez à l'étape suivante.                                                                                                    |
| Attente du retour                                       | Appuyez sur Ctrl-C, puis répondez y lorsque vous y êtes invité.                                                                                                    |
| Invite système ou invite de mot de<br>passe             | Prendre le contrôle défectueux ou l'arrêter à partir du contrôleur en<br>bon état : storage failover takeover -ofnode<br>impaired_node_name<br>Lorsque le contrôleur douteux s'affiche en attente de<br>rétablissement, appuyez sur Ctrl-C et répondez y. |

#### Étape 2 : retirer le module de contrôleur

Vous devez retirer le module de contrôleur du châssis lorsque vous remplacez un composant dans le module de contrôleur.

Assurez-vous d'étiqueter les câbles de manière à connaître leur origine.

- 1. Si vous n'êtes pas déjà mis à la terre, mettez-vous à la terre correctement.
- 2. Débranchez les blocs d'alimentation du module de contrôleur de la source.
- 3. Libérez les dispositifs de retenue du câble d'alimentation, puis débranchez les câbles des blocs d'alimentation.
- 4. Insérez votre index dans le mécanisme de verrouillage de chaque côté du module de contrôleur, appuyez sur le levier avec votre pouce et tirez doucement le contrôleur à quelques pouces du châssis.

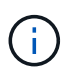

Si vous avez des difficultés à retirer le module de contrôleur, placez vos doigts à travers les trous des doigts de l'intérieur (en croisant vos bras).

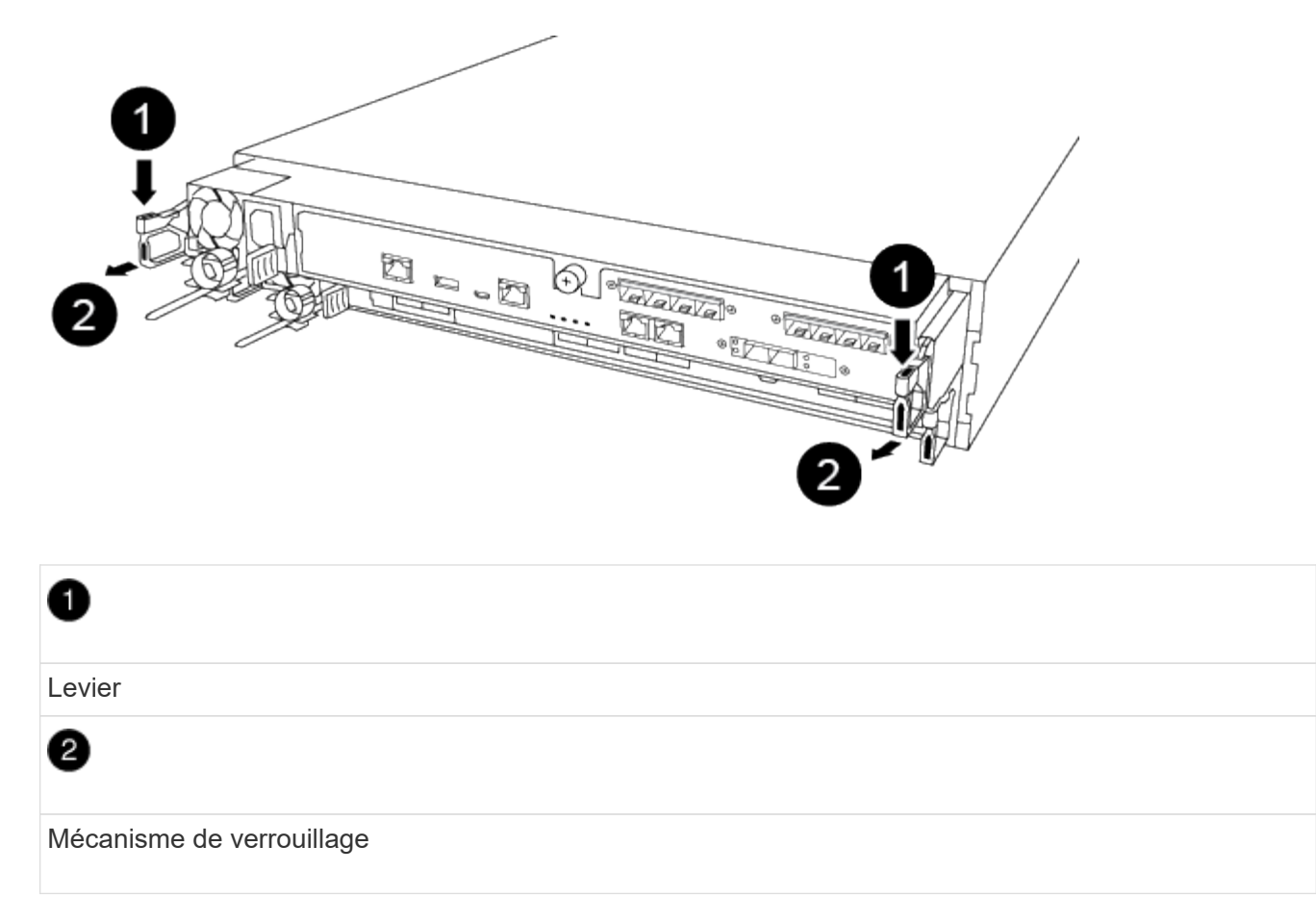

- 5. À l'aide des deux mains, saisissez les côtés du module de contrôleur et tirez-le doucement hors du châssis et posez-le sur une surface plane et stable.
- 6. Tournez la vis moletée située à l'avant du module de contrôleur dans le sens anti-horaire et ouvrez le capot du module de contrôleur.

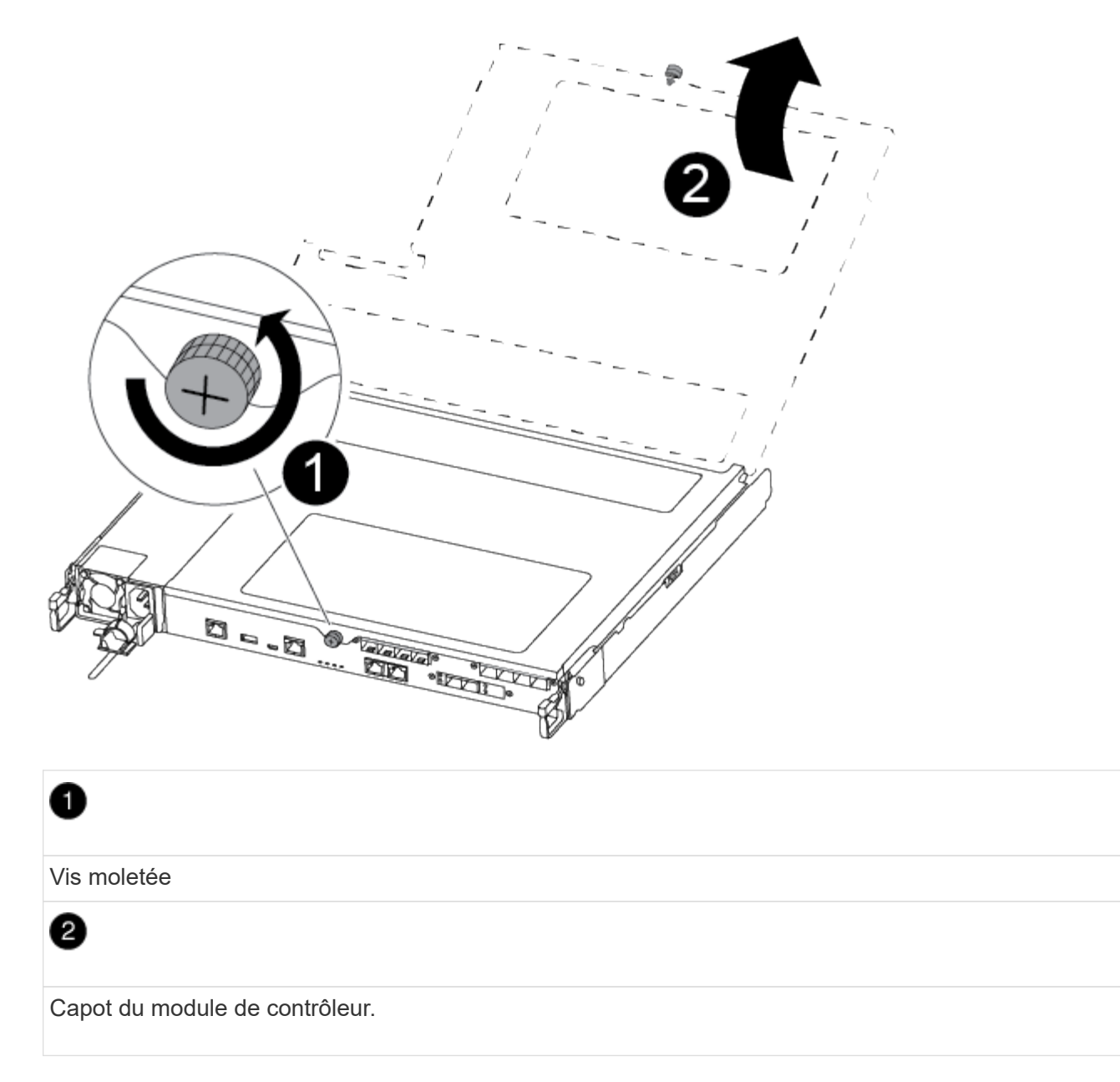

7. Soulever le couvercle du conduit d'air.

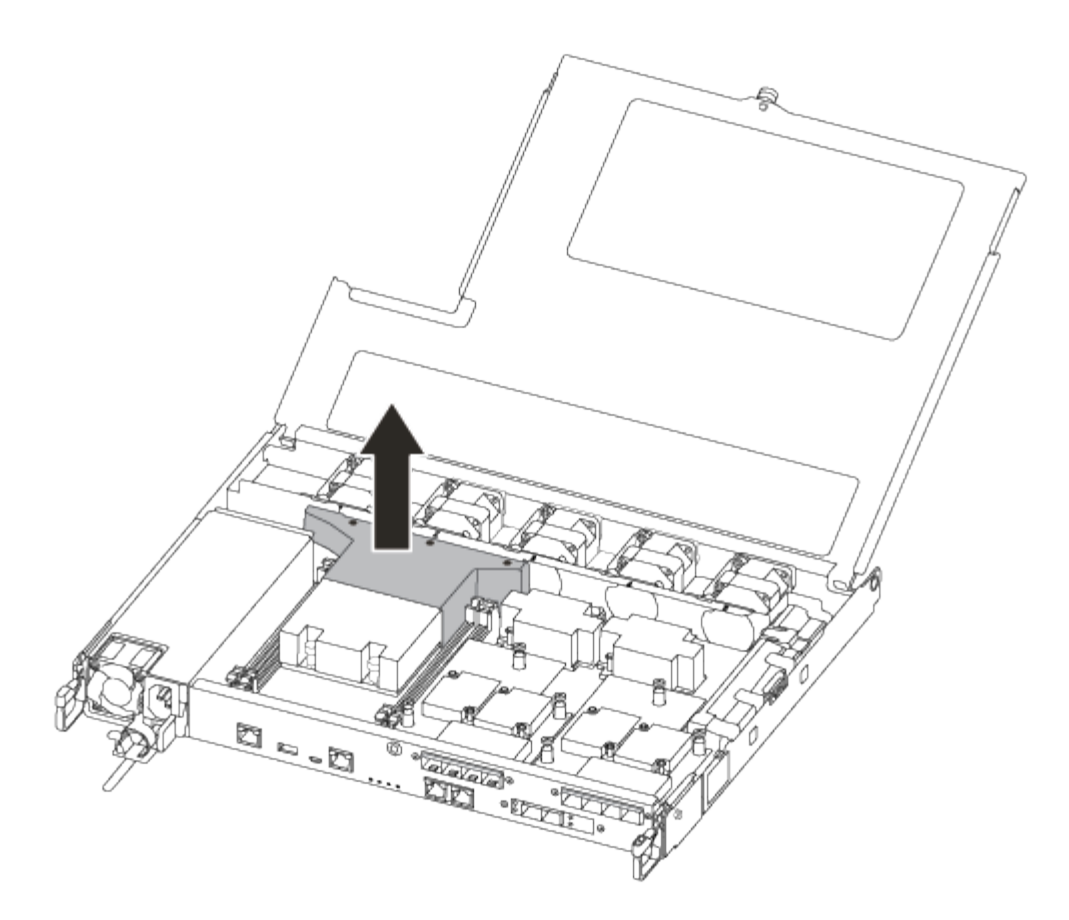

#### Étape 3 : remplacer la batterie RTC

Pour remplacer la batterie RTC, la placer à l'intérieur du contrôleur et suivre l'ordre des étapes.

Vous pouvez utiliser la vidéo suivante ou les étapes tabulées pour remplacer la batterie RTC :

#### Animation - remplacer la batterie RTC

1. Localisez la batterie RTC entre le dissipateur de chaleur et le fond de panier central et retirez-la exactement comme indiqué sur le graphique.

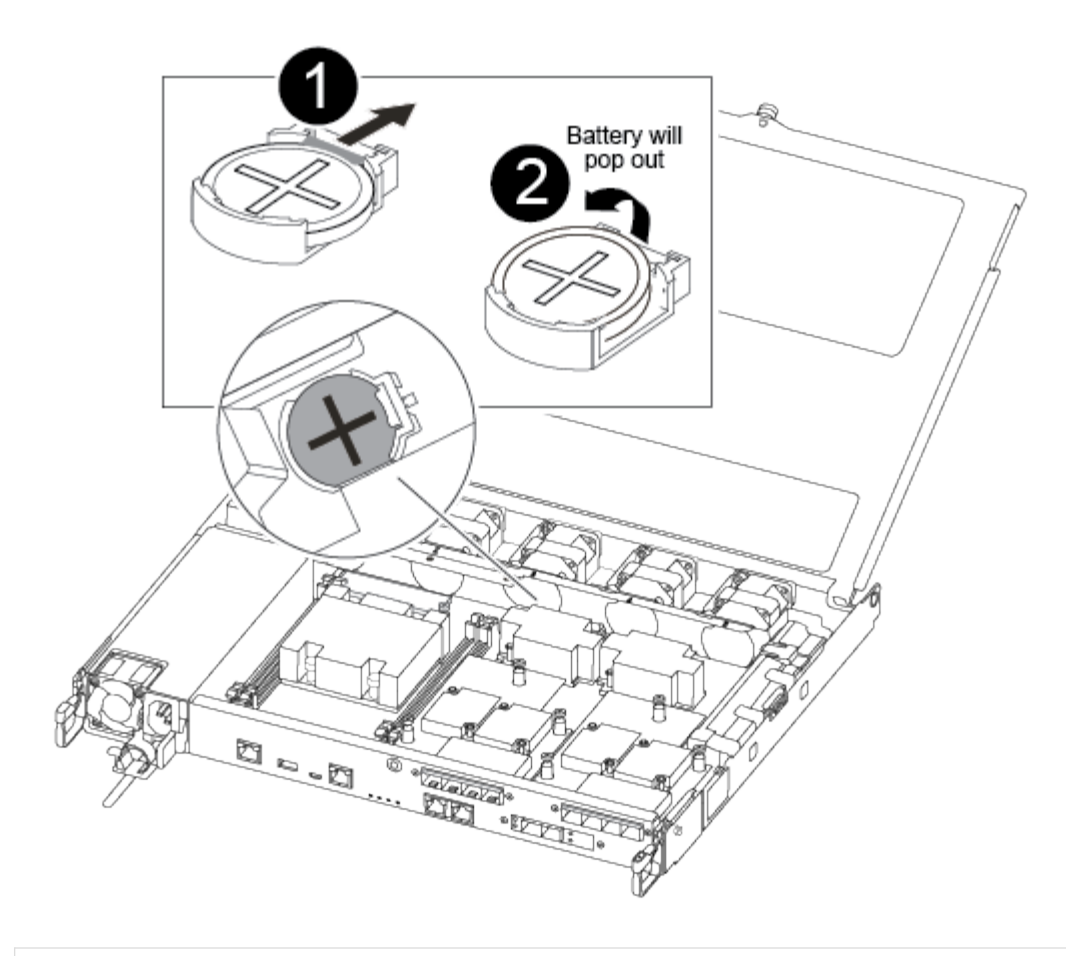

# 0

2

Tirez doucement la languette hors du logement de la batterie. REMARQUE : une traction agressive risque de déplacer l'onglet.

Soulevez la batterie.

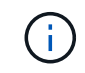

Notez la polarité de la batterie.

3

La batterie doit s'éjecter.

La batterie sera éjectée.

- 2. Retirez la batterie de rechange du sac d'expédition antistatique.
- 3. Repérez le support de batterie RTC entre le dissipateur de chaleur et le fond de panier central et insérez-le exactement comme indiqué sur le graphique.

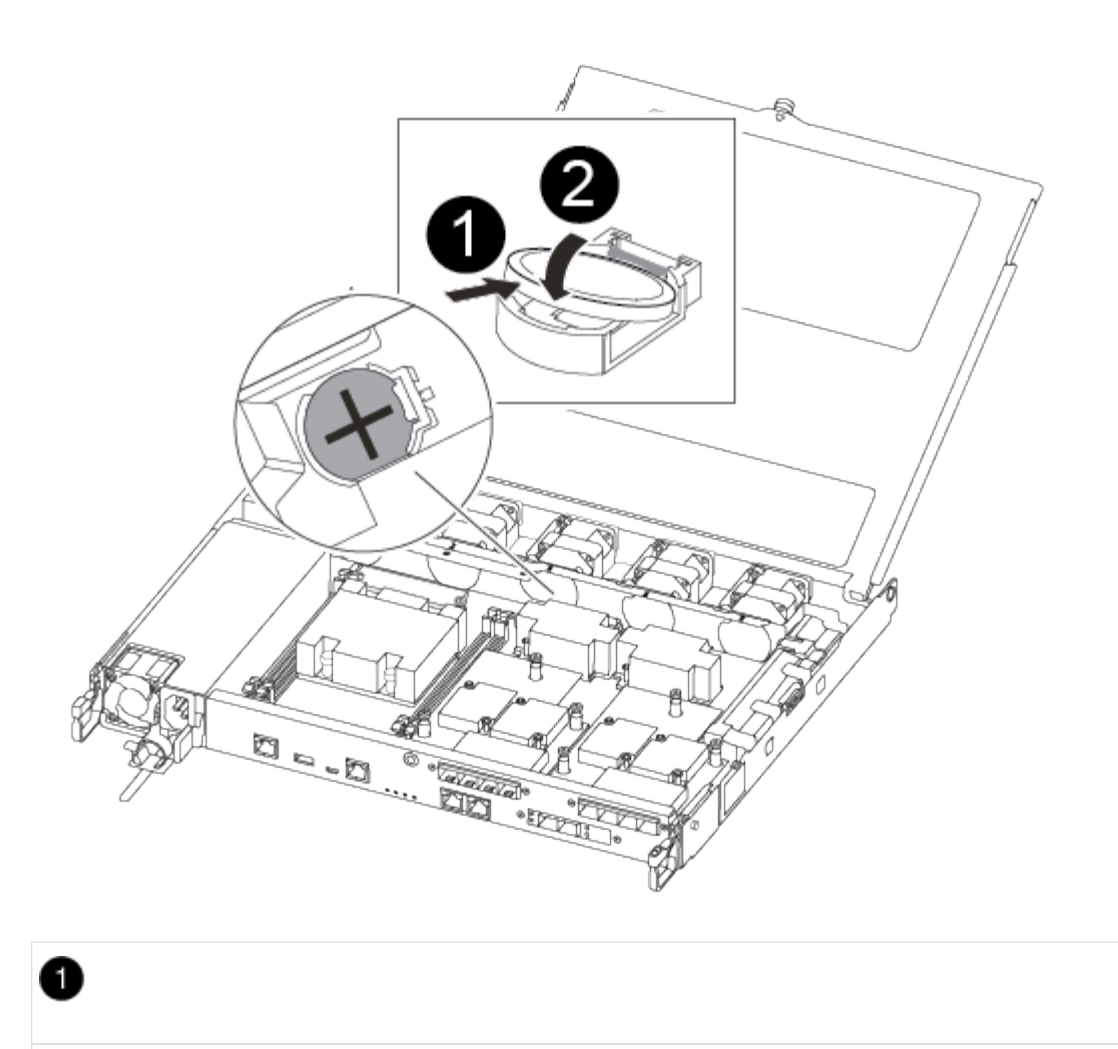

Avec la polarité positive orientée vers le haut, faites glisser la batterie sous la languette du boîtier de la batterie.

## 2

Poussez doucement la batterie en place et assurez-vous que la languette la fixe au boîtier.

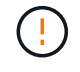

Une pression agressive peut provoquer l'éjection de la batterie.

4. Inspectez visuellement la batterie pour vous assurer qu'elle est complètement installée dans le support et que la polarité est correcte.

#### Étape 4 : réinstaller le module de contrôleur et régler l'heure/la date après le remplacement de la batterie RTC

Après avoir remplacé un composant dans le module de contrôleur, vous devez réinstaller le module de contrôleur dans le châssis du système, réinitialiser l'heure et la date sur le contrôleur, puis le démarrer.

#### Étapes

- 1. Si ce n'est déjà fait, fermez le conduit d'air ou le couvercle du module de commande.
- 2. Alignez l'extrémité du module de contrôleur avec l'ouverture du châssis, puis poussez doucement le module de contrôleur à mi-course dans le système.
N'insérez pas complètement le module de contrôleur dans le châssis tant qu'il n'y a pas été demandé.

3. Recâblage du système, selon les besoins.

Si vous avez retiré les convertisseurs de support (QSFP ou SFP), n'oubliez pas de les réinstaller si vous utilisez des câbles à fibre optique.

- 4. Si les blocs d'alimentation ont été débranchés, rebranchez-les et réinstallez les dispositifs de retenue du câble d'alimentation.
- 5. Insérer le module de contrôleur dans le châssis :
  - a. S'assurer que les bras du mécanisme de verrouillage sont verrouillés en position complètement sortie.
  - b. À l'aide des deux mains, alignez et faites glisser doucement le module de commande dans les bras du mécanisme de verrouillage jusqu'à ce qu'il s'arrête.
  - c. Placez vos doigts à travers les trous des doigts depuis l'intérieur du mécanisme de verrouillage.
  - d. Enfoncez vos pouces sur les pattes orange situées sur le mécanisme de verrouillage et poussez doucement le module de commande au-dessus de la butée.
  - e. Libérez vos pouces de la partie supérieure des mécanismes de verrouillage et continuez à pousser jusqu'à ce que les mécanismes de verrouillage s'enclenchent.

Le module de contrôleur commence à démarrer dès qu'il est complètement inséré dans le châssis. Soyez prêt à interrompre le processus de démarrage.

f. Arrêtez le contrôleur à l'invite DU CHARGEUR.

Le module de contrôleur doit être complètement inséré et aligné avec les bords du châssis.

- 6. Réinitialiser l'heure et la date sur le contrôleur :
  - a. Vérifiez la date et l'heure sur le contrôleur en bon état à l'aide du show date commande.
  - b. À l'invite DU CHARGEUR sur le contrôleur cible, vérifier l'heure et la date.
  - c. Si nécessaire, modifiez la date avec le set date mm/dd/yyyy commande.
  - d. Si nécessaire, réglez l'heure, en GMT, à l'aide du set time hh:mm:ss commande.
  - e. Confirmez la date et l'heure sur le contrôleur cible.
- 7. À l'invite DU CHARGEUR, entrez bye Pour réinitialiser les cartes PCIe et d'autres composants et laisser le contrôleur redémarrer.
- 8. Rétablir le fonctionnement normal du contrôleur en renvoie son espace de stockage : storage failover giveback -ofnode *impaired\_node\_name*
- 9. Si le retour automatique a été désactivé, réactivez-le: storage failover modify -node local -auto-giveback true

### Étape 5 : terminer le processus de remplacement

Retournez la pièce défectueuse à NetApp, tel que décrit dans les instructions RMA (retour de matériel) fournies avec le kit. Voir la "Retour de pièce et amp ; remplacements" pour plus d'informations.

# Systèmes FAS8200

# Installation et configuration

## Fiche de configuration du cluster - FAS8200

Vous pouvez utiliser le "Fiche de configuration du cluster" Pour collecter et enregistrer les adresses IP spécifiques à chaque site et d'autres informations requises lors de la configuration d'un cluster ONTAP.

## Commencez ici : choisissez votre installation et configuration

Pour la plupart des configurations, vous avez le choix entre différents formats de contenu.

• "Pas de temps"

Un PDF imprimable contenant des instructions détaillées avec des liens en direct vers du contenu supplémentaire.

• "Étapes vidéo"

Instructions étape par étape de la vidéo.

Pour les configurations MetroCluster, voir :

- "Installez la configuration MetroCluster IP"
- "Installez la configuration MetroCluster Fabric-Attached"

## Affiche PDF sur l'installation et la configuration - FAS8200

Vous pouvez utiliser l'affiche PDF pour installer et configurer votre nouveau système. Le "Instructions d'installation et de configuration du système AFF FAS8200" fournit des instructions détaillées avec des liens en direct vers des contenus supplémentaires.

## Maintenance

## Maintenance du matériel FAS8200

Les procédures de maintenance des systèmes de stockage FAS8200 peuvent être effectuées sur les composants suivants.

## Support de démarrage

Le support de démarrage stocke un ensemble principal et secondaire de fichiers d'image de démarrage que le système utilise lorsqu'il démarre.

### Module de cache

Vous devez remplacer le module de cache du contrôleur lorsque votre système enregistre un seul message AutoSupport (ASUP) indiquant que le module est hors ligne.

#### Châssis

Le châssis correspond au boîtier physique qui contient tous les composants du contrôleur, tels que le contrôleur/l'unité centrale, l'alimentation et les E/S.

## Contrôleur

Un contrôleur se compose d'une carte, d'un micrologiciel et d'un logiciel. Il contrôle les entraînements et met en œuvre les fonctions ONTAP.

## DIMM

Vous devez remplacer un module DIMM (module de mémoire double en ligne) en cas de non-concordance de mémoire, ou si vous avez un module DIMM défectueux.

### Lecteur

Un lecteur est un périphérique qui fournit le support de stockage physique pour les données.

## Batterie NVEM

Une batterie est fournie avec un contrôleur et conserve les données mises en cache en cas de panne de l'alimentation secteur.

## Carte PCIe

Une carte PCIe (Peripheral Component Interconnect express) est une carte d'extension qui se branche dans le logement PCIe de la carte mère.

### Alimentation électrique

Une alimentation électrique fournit une source d'alimentation redondante dans un tiroir contrôleur.

## Batterie d'horloge en temps réel

Une batterie d'horloge en temps réel conserve les informations relatives à la date et à l'heure du système si l'alimentation est coupée.

## Support de démarrage

### Présentation du remplacement du support de démarrage - FAS8200

Le support de démarrage stocke un ensemble principal et secondaire de fichiers système (image de démarrage) que le système utilise lors du démarrage. Selon votre configuration réseau, vous pouvez effectuer un remplacement sans interruption ou sans interruption.

Vous devez disposer d'une clé USB, formatée en FAT32, avec la quantité de stockage appropriée pour maintenir le image\_xxx.tgz fichier.

Vous devez également copier le image\_xxx.tgz Fichier sur le lecteur flash USB pour une utilisation ultérieure dans cette procédure.

• Les méthodes pour remplacer un support de démarrage sans interruption et sans interruption nécessitent

toutes deux la restauration du var système de fichiers :

- Pour le remplacement sans interruption, la paire haute disponibilité doit être connectée à un réseau afin de restaurer le var système de fichiers.
- Pour un remplacement perturbateur, vous n'avez pas besoin d'une connexion réseau pour restaurer le var le système de fichiers, mais le processus nécessite deux redémarrages.
- Vous devez remplacer le composant défectueux par un composant FRU de remplacement que vous avez reçu de votre fournisseur.
- Il est important d'appliquer les commandes au cours de la procédure suivante sur le nœud approprié :
  - Le noeud *trouble* est le noeud sur lequel vous effectuez la maintenance.
  - Le Healthy node est le partenaire HA du nœud douteux.

## Vérifiez le chiffrement intégré - FAS8200

Avant d'arrêter le contrôleur douteux et de vérifier le statut des clés de cryptage intégrées, vous devez vérifier le statut de ce contrôleur, désactiver le giveback automatique et vérifier quelle version de ONTAP le système fonctionne.

Avant d'arrêter le contrôleur défaillant et de vérifier l'état des clés de chiffrement intégrées, vous devez vérifier l'état du contrôleur défaillant, désactiver le rétablissement automatique et vérifier quelle version de ONTAP s'exécute sur le système.

Si vous avez un cluster avec plus de deux nœuds, il doit être dans le quorum. Si le cluster n'est pas au quorum ou si un contrôleur en bonne santé affiche la valeur false pour l'éligibilité et la santé, vous devez corriger le problème avant de désactiver le contrôleur défaillant ; voir "Synchroniser un nœud avec le cluster".

## Étapes

1. Vérifier l'état du contrôleur détérioré :

- Si le contrôleur douteux se trouve à l'invite de connexion, connectez-vous en tant que admin.
- Si le contrôleur associé est au niveau de l'invite DU CHARGEUR et qu'il fait partie de la configuration HA, connectez-vous en tant que admin sur le contrôleur sain.
- Si le contrôleur douteux se trouve dans une configuration autonome et à l'invite DU CHARGEUR, contactez "mysupport.netapp.com".
- 2. Si AutoSupport est activé, supprimez la création automatique de dossier en invoquant un message AutoSupport:system node autosupport invoke -node \* -type all -message MAINT=number\_of\_hours\_downh

Le message AutoSupport suivant supprime la création automatique de dossiers pendant deux heures : cluster1:\*> system node autosupport invoke -node \* -type all -message MAINT=2h

- 3. Vérifiez la version de ONTAP que le système fonctionne sur le contrôleur défaillant, si c'est le cas, ou sur le contrôleur partenaire si le contrôleur défaillant est en panne, à l'aide du version -v commande :
  - Si <Ino-DARE> ou <1Ono-DARE> s'affiche dans la sortie de la commande, le système ne prend pas en charge NVE, procédez à l'arrêt du contrôleur.
  - Si <Ino-DARE> n'est pas affiché dans la sortie de la commande et que le système exécute ONTAP 9.5, passer à Option 1 : vérifiez NVE ou NSE sur les systèmes qui exécutent ONTAP 9.5 ou une version antérieure.
  - Si <Ino-DARE> ne s'affiche pas dans la sortie de la commande et si le système exécute ONTAP 9.6 ou

une version ultérieure, passer à Option 2 : vérifiez NVE ou NSE sur les systèmes qui exécutent ONTAP 9.6 ou version ultérieure.

4. Si le contrôleur douteux est intégré à une configuration HA, désactivez le rétablissement automatique de l'état du contrôleur: storage failover modify -node local -auto-giveback false ou storage failover modify -node local -auto-giveback-after-panic false

## Option 1 : vérifiez NVE ou NSE sur les systèmes qui exécutent ONTAP 9.5 ou une version antérieure

Avant d'arrêter le contrôleur défaillant, vérifiez si NetApp Volume Encryption (NVE) ou NetApp Storage Encryption (NSE) sont activés sur le système. Si c'est le cas, vous devez vérifier la configuration.

## Étapes

- 1. Connectez le câble de la console au contrôleur pour facultés affaiblies.
- 2. Vérifier si NVE est configuré pour n'importe quel volume du cluster : volume show -is-encrypted true

Si des volumes sont répertoriés dans le résultat, NVE est configuré et vous devez vérifier la configuration NVE. Si aucun volume n'est indiqué, vérifiez si NSE est configuré ou non.

- 3. Vérifier si NSE est configuré : storage encryption disk show
  - Si le résultat de la commande affiche les détails du disque avec les informations relatives au mode et à l'ID de clé, NSE est configuré et vous devez vérifier la configuration NSE.
  - Si NVE et NSE ne sont pas configurés, vous pouvez arrêter le contrôleur défaillant.

### Vérifiez la configuration NVE

### Étapes

- 1. Afficher les ID de clé des clés d'authentification stockées sur les serveurs de gestion des clés : security key-manager query
  - Si le Restored s'affiche yes et tous les gestionnaires de clés s'affichent available, il est sûr d'arrêter le contrôleur défaillant.
  - Si le Restored colonne affiche tout autre élément que yes, ou si un gestionnaire de clés s'affiche unavailable, vous devez effectuer quelques étapes supplémentaires.
  - Si le message cette commande n'est pas prise en charge lorsque la gestion intégrée des clés est activée, vous devez effectuer d'autres étapes supplémentaires.
- 2. Si le Restored colonne affichée autre que yes, ou si un gestionnaire de clés s'affiche unavailable:
  - a. Récupérez et restaurez toutes les clés d'authentification et les ID de clé associés : security keymanager restore -address \*

Si la commande échoue, contactez le support NetApp.

"mysupport.netapp.com"

- a. Vérifiez que le Restored s'affiche yes affichage de toutes les clés d'authentification et de tous les gestionnaires de clés available: security key-manager query
- b. Arrêtez le contrôleur défaillant.
- 3. Si vous avez vu le message, cette commande n'est pas prise en charge lorsque la gestion intégrée des

clés est activée, affichez les clés stockées dans le gestionnaire de clés intégré : security keymanager key show -detail

- a. Si le Restored s'affiche yes sauvegardez manuellement les informations de gestion intégrée des clés :
  - Accédez au mode de privilège avancé et entrez y lorsque vous êtes invité à continuer : set -priv advanced
  - Entrez la commande pour afficher les informations de sauvegarde OKM : security keymanager backup show
  - Copiez le contenu des informations de sauvegarde dans un fichier distinct ou dans votre fichier journal. Dans les scénarios d'incident, vous devrez peut-être restaurer manuellement le gestionnaire de clés intégré OKM.
  - Revenir en mode admin: set -priv admin
  - Arrêtez le contrôleur défaillant.
- b. Si le Restored colonne affiche tout autre élément que yes:
  - Exécutez l'assistant d'installation du gestionnaire de clés : security key-manager setup -node target/impaired node name

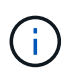

Entrez la phrase secrète de gestion de clés intégrée du client à l'invite. Si la phrase de passe ne peut pas être fournie, contactez "mysupport.netapp.com"

- Vérifiez que le Restored s'affiche yes pour toutes les clés d'authentification : security keymanager key show -detail
- Accédez au mode de privilège avancé et entrez y lorsque vous êtes invité à continuer : set -priv advanced
- Entrez la commande pour afficher les informations de sauvegarde OKM : security keymanager backup show
- Copiez le contenu des informations de sauvegarde dans un fichier distinct ou dans votre fichier journal. Dans les scénarios d'incident, vous devrez peut-être restaurer manuellement le gestionnaire de clés intégré OKM.
- Revenir en mode admin: set -priv admin
- · Vous pouvez arrêter le contrôleur en toute sécurité.

## Vérifiez la configuration NSE

### Étapes

- 1. Afficher les ID de clé des clés d'authentification stockées sur les serveurs de gestion des clés : security key-manager query
  - Si le Restored s'affiche yes et tous les gestionnaires de clés s'affichent available, il est sûr d'arrêter le contrôleur défaillant.
  - Si le Restored colonne affiche tout autre élément que yes, ou si un gestionnaire de clés s'affiche unavailable, vous devez effectuer quelques étapes supplémentaires.
  - Si le message cette commande n'est pas prise en charge lorsque la gestion intégrée des clés est activée, vous devez effectuer d'autres étapes supplémentaires

- 2. Si le Restored colonne affichée autre que yes, ou si un gestionnaire de clés s'affiche unavailable:
  - a. Récupérez et restaurez toutes les clés d'authentification et les ID de clé associés : security keymanager restore -address \*

Si la commande échoue, contactez le support NetApp.

## "mysupport.netapp.com"

- a. Vérifiez que le Restored s'affiche yes affichage de toutes les clés d'authentification et de tous les gestionnaires de clés available: security key-manager query
- b. Arrêtez le contrôleur défaillant.
- 3. Si vous avez vu le message, cette commande n'est pas prise en charge lorsque la gestion intégrée des clés est activée, affichez les clés stockées dans le gestionnaire de clés intégré : security keymanager key show -detail
  - a. Si le Restored s'affiche yes, sauvegardez manuellement les informations de gestion des clés intégrées :
    - Accédez au mode de privilège avancé et entrez y lorsque vous êtes invité à continuer : set -priv advanced
    - Entrez la commande pour afficher les informations de sauvegarde OKM : security keymanager backup show
    - Copiez le contenu des informations de sauvegarde dans un fichier distinct ou dans votre fichier journal. Dans les scénarios d'incident, vous devrez peut-être restaurer manuellement le gestionnaire de clés intégré OKM.
    - Revenir en mode admin: set -priv admin
    - Arrêtez le contrôleur défaillant.
  - b. Si le Restored colonne affiche tout autre élément que yes:
    - Exécutez l'assistant d'installation du gestionnaire de clés : security key-manager setup -node target/impaired node name

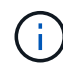

Entrez la phrase de passe OKM du client à l'invite. Si la phrase de passe ne peut pas être fournie, contactez "mysupport.netapp.com"

- Vérifiez que le Restored affiche la colonne yes pour toutes les clés d'authentification : security key-manager key show -detail
- Accédez au mode de privilège avancé et entrez y lorsque vous êtes invité à continuer : set -priv advanced
- Entrez la commande pour sauvegarder les informations OKM : security key-manager backup show

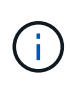

Assurez-vous que les informations OKM sont enregistrées dans votre fichier journal. Ces informations seront nécessaires dans les scénarios d'incident pour lesquels OKM peut avoir besoin d'être restauré manuellement.

 Copiez le contenu des informations de sauvegarde dans un fichier distinct ou dans votre journal. Dans les scénarios d'incident, vous devrez peut-être restaurer manuellement le gestionnaire de clés intégré OKM.

- Revenir en mode admin: set -priv admin
- Vous pouvez arrêter le contrôleur en toute sécurité.

## Option 2 : vérifiez NVE ou NSE sur les systèmes qui exécutent ONTAP 9.6 ou version ultérieure

Avant d'arrêter le contrôleur défaillant, vérifiez si NetApp Volume Encryption (NVE) ou NetApp Storage Encryption (NSE) sont activés sur le système. Si c'est le cas, vous devez vérifier la configuration.

1. Vérifiez que NVE est utilisé pour n'importe quel volume du cluster : volume show -is-encrypted true

Si des volumes sont répertoriés dans le résultat, NVE est configuré et vous devez vérifier la configuration NVE. Si aucun volume n'est indiqué, vérifiez si NSE est configuré et utilisé.

- 2. Vérifiez si NSE est configuré et utilisé : storage encryption disk show
  - Si le résultat de la commande répertorie les détails du disque avec les informations relatives au mode et à l'ID de clé, NSE est configuré et vous devez vérifier la configuration NSE et son utilisation.
  - · Si aucun disque n'est affiché, NSE n'est pas configuré.
  - Si NVE et NSE ne sont pas configurés, aucun disque n'est protégé avec les clés NSE, vous pouvez arrêter le contrôleur pour facultés affaiblies.

## Vérifiez la configuration NVE

1. Afficher les ID de clé des clés d'authentification stockées sur les serveurs de gestion des clés : security key-manager key query

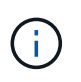

Après la version ONTAP 9.6, il est possible que vous ayez d'autres types de gestionnaire de clés. Les types sont KMIP, AKV, et GCP. Le processus de confirmation de ces types est identique à celui de la confirmation external ou onboard types de gestionnaire de clés.

- Si le Key Manager affichage du type external et le Restored s'affiche yes, il est sûr d'arrêter le contrôleur défaillant.
- Si le Key Manager affichage du type onboard et le Restored s'affiche yes, vous devez effectuer quelques étapes supplémentaires.
- Si le Key Manager affichage du type external et le Restored colonne affiche tout autre élément que yes, vous devez effectuer quelques étapes supplémentaires.
- Si le Key Manager affichage du type onboard et le Restored colonne affiche tout autre élément que yes, vous devez effectuer quelques étapes supplémentaires.
- 2. Si le Key Manager affichage du type onboard et le Restored s'affiche yes, Sauvegardez manuellement les informations OKM :
  - a. Accédez au mode de privilège avancé et entrez y lorsque vous êtes invité à continuer : set -priv advanced
  - b. Entrez la commande pour afficher les informations de gestion des clés : security key-manager onboard show-backup
  - c. Copiez le contenu des informations de sauvegarde dans un fichier distinct ou dans votre fichier journal. Dans les scénarios d'incident, vous devrez peut-être restaurer manuellement le gestionnaire de clés

intégré OKM.

- d. Revenir en mode admin: set -priv admin
- e. Arrêtez le contrôleur défaillant.
- 3. Si le Key Manager affichage du type external et le Restored colonne affiche tout autre élément que yes:
  - a. Restaurer les clés d'authentification externe de gestion des clés sur tous les nœuds du cluster : security key-manager external restore

Si la commande échoue, contactez le support NetApp.

## "mysupport.netapp.com"

- a. Vérifiez que le Restored colonne égale à yes pour toutes les clés d'authentification : security key-manager key query
- b. Arrêtez le contrôleur défaillant.
- 4. Si le Key Manager affichage du type onboard et le Restored colonne affiche tout autre élément que yes:
  - a. Entrez la commande de synchronisation du gestionnaire de clés de sécurité intégré : security keymanager onboard sync

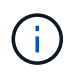

Saisissez la phrase de passe alphanumérique de gestion des clés intégrée de 32 caractères du client à l'invite. Si cette phrase secrète ne peut pas être fournie, contactez le support NetApp. "mysupport.netapp.com"

- b. Vérifiez le Restored affiche la colonne yes pour toutes les clés d'authentification : security keymanager key query
- c. Vérifiez que le Key Manager s'affiche onboard, Puis sauvegardez manuellement les informations OKM.
- d. Accédez au mode de privilège avancé et entrez y lorsque vous êtes invité à continuer : set -priv advanced
- e. Entrez la commande pour afficher les informations de sauvegarde de la gestion des clés : security key-manager onboard show-backup
- f. Copiez le contenu des informations de sauvegarde dans un fichier distinct ou dans votre fichier journal. Dans les scénarios d'incident, vous devrez peut-être restaurer manuellement le gestionnaire de clés intégré OKM.
- g. Revenir en mode admin: set -priv admin
- h. Vous pouvez arrêter le contrôleur en toute sécurité.

## Vérifiez la configuration NSE

1. Afficher les ID de clé des clés d'authentification stockées sur les serveurs de gestion des clés : security key-manager key query -key-type NSE-AK

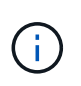

Après la version ONTAP 9.6, il est possible que vous ayez d'autres types de gestionnaire de clés. Les types sont KMIP, AKV, et GCP. Le processus de confirmation de ces types est identique à celui de la confirmation external ou onboard types de gestionnaire de clés.

- Si le Key Manager affichage du type external et le Restored s'affiche yes, il est sûr d'arrêter le contrôleur défaillant.
- Si le Key Manager affichage du type onboard et le Restored s'affiche yes, vous devez effectuer quelques étapes supplémentaires.
- Si le Key Manager affichage du type external et le Restored colonne affiche tout autre élément que yes, vous devez effectuer quelques étapes supplémentaires.
- Si le Key Manager affichage du type external et le Restored colonne affiche tout autre élément que yes, vous devez effectuer quelques étapes supplémentaires.
- 2. Si le Key Manager affichage du type onboard et le Restored s'affiche yes, Sauvegardez manuellement les informations OKM :
  - a. Accédez au mode de privilège avancé et entrez y lorsque vous êtes invité à continuer : set -priv advanced
  - b. Entrez la commande pour afficher les informations de gestion des clés : security key-manager onboard show-backup
  - c. Copiez le contenu des informations de sauvegarde dans un fichier distinct ou dans votre fichier journal. Dans les scénarios d'incident, vous devrez peut-être restaurer manuellement le gestionnaire de clés intégré OKM.
  - d. Revenir en mode admin: set -priv admin
  - e. Vous pouvez arrêter le contrôleur en toute sécurité.
- 3. Si le Key Manager affichage du type external et le Restored colonne affiche tout autre élément que yes:
  - a. Restaurer les clés d'authentification externe de gestion des clés sur tous les nœuds du cluster : security key-manager external restore

Si la commande échoue, contactez le support NetApp.

#### "mysupport.netapp.com"

- a. Vérifiez que le Restored colonne égale à yes pour toutes les clés d'authentification : security key-manager key query
- b. Vous pouvez arrêter le contrôleur en toute sécurité.
- 4. Si le Key Manager affichage du type onboard et le Restored colonne affiche tout autre élément que yes:
  - a. Entrez la commande de synchronisation du gestionnaire de clés de sécurité intégré : security keymanager onboard sync

Saisissez la phrase de passe alphanumérique de gestion des clés intégrée de 32 caractères du client à l'invite. Si cette phrase secrète ne peut pas être fournie, contactez le support NetApp.

"mysupport.netapp.com"

- a. Vérifiez le Restored affiche la colonne yes pour toutes les clés d'authentification : security keymanager key query
- b. Vérifiez que le Key Manager s'affiche onboard, Puis sauvegardez manuellement les informations OKM.
- c. Accédez au mode de privilège avancé et entrez y lorsque vous êtes invité à continuer : set -priv advanced
- d. Entrez la commande pour afficher les informations de sauvegarde de la gestion des clés : security key-manager onboard show-backup
- e. Copiez le contenu des informations de sauvegarde dans un fichier distinct ou dans votre fichier journal. Dans les scénarios d'incident, vous devrez peut-être restaurer manuellement le gestionnaire de clés intégré OKM.
- f. Revenir en mode admin: set -priv admin
- g. Vous pouvez arrêter le contrôleur en toute sécurité.

## Arrêtez le contrôleur défaillant - FAS8200

## Option 1 : la plupart des systèmes

Une fois les tâches NVE ou NSE terminées, vous devez arrêter le contrôleur pour cause de dysfonctionnement. Une fois les tâches NVE ou NSE terminées, vous devez arrêter le contrôleur pour cause de dysfonctionnement.

## Étapes

1. Faites passer le contrôleur douteux à l'invite DU CHARGEUR :

| Si le contrôleur en état de<br>fonctionnement s'affiche                         | Alors                                                                                                    |  |
|---------------------------------------------------------------------------------|----------------------------------------------------------------------------------------------------|--|
| Invite DU CHARGEUR                                                              | Passez à la section retrait du module de contrôleur.                                                                                        |  |
| Waiting for giveback                                                            | Appuyez sur Ctrl-C, puis répondez y lorsque vous y êtes invité.                                                                             |  |
| Invite système ou invite de mot de<br>passe (entrer le mot de passe<br>système) | Prendre le contrôle défectueux ou l'arrêter à partir du contrôleur en<br>bon état : storage failover takeover -ofnode<br>impaired_node_name |  |
|                                                                                 | Lorsque le contrôleur douteux s'affiche en attente de rétablissement, appuyez sur Ctrl-C et répondez y.                                     |  |

2. Dans l'invite DU CHARGEUR, entrez : printenv pour capturer toutes les variables environnementales de démarrage. Enregistrez le résultat dans votre fichier journal.

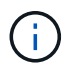

Cette commande peut ne pas fonctionner si le périphérique d'amorçage est corrompu ou non fonctionnel.

## Option 2 : le contrôleur est en configuration MetroCluster

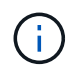

N'utilisez pas cette procédure si votre système se trouve dans une configuration MetroCluster à deux nœuds.

Pour arrêter le contrôleur défaillant, vous devez déterminer l'état du contrôleur et, si nécessaire, prendre le contrôle de façon à ce que le contrôleur en bonne santé continue de transmettre des données provenant du stockage défaillant du contrôleur.

- Si vous avez un cluster avec plus de deux nœuds, il doit être dans le quorum. Si le cluster n'est pas au quorum ou si un contrôleur en bonne santé affiche la valeur false pour l'éligibilité et la santé, vous devez corriger le problème avant de désactiver le contrôleur défaillant ; voir "Synchroniser un nœud avec le cluster".
- Si vous disposez d'une configuration MetroCluster, vous devez avoir confirmé que l'état de configuration MetroCluster est configuré et que les nœuds sont dans un état activé et normal (metrocluster node show).

## Étapes

1. Si AutoSupport est activé, supprimez la création automatique de dossier en invoquant un message AutoSupport:system node autosupport invoke -node \* -type all -message MAINT=number\_of\_hours\_downh

Le message AutoSupport suivant supprime la création automatique de dossiers pendant deux heures : cluster1:\*> system node autosupport invoke -node \* -type all -message MAINT=2h

2. Désactiver le rétablissement automatique depuis la console du contrôleur sain : storage failover modify -node local -auto-giveback false

| Si le contrôleur en état de<br>fonctionnement s'affiche                         | Alors                                                                                                    |
|---------------------------------------------------------------------------------|----------------------------------------------------------------------------------------------------|
| Invite DU CHARGEUR                                                              | Passez à l'étape suivante.                                                                                                    |
| Attente du retour                                                               | Appuyez sur Ctrl-C, puis répondez y lorsque vous y êtes invité.                                                                             |
| Invite système ou invite de mot de<br>passe (entrer le mot de passe<br>système) | Prendre le contrôle défectueux ou l'arrêter à partir du contrôleur en<br>bon état : storage failover takeover -ofnode<br>impaired_node_name |
|                                                                                 | Lorsque le contrôleur douteux s'affiche en attente de rétablissement, appuyez sur Ctrl-C et répondez y.                                     |

3. Faites passer le contrôleur douteux à l'invite DU CHARGEUR :

## Option 3 : le contrôleur est intégré à un MetroCluster à deux nœuds

Pour arrêter le contrôleur défaillant, vous devez déterminer l'état du contrôleur et, si nécessaire, basculer le contrôleur de sorte que ce dernier continue de transmettre des données depuis le stockage défaillant du contrôleur.

## Description de la tâche

• Vous devez laisser les alimentations allumées à l'issue de cette procédure pour fournir une alimentation au contrôleur en état.

## Étapes

- 1. Vérifiez l'état du contrôleur MetroCluster pour déterminer si le contrôleur défectueux a automatiquement basculé sur le contrôleur en bon état : metrocluster show
- 2. Selon qu'un basculement automatique s'est produit, suivre le tableau suivant :

| En cas de dysfonctionnement<br>du contrôleur                                                                                                    | Alors                                                                                                    |
|----------------------------------------------------------------------------------------------------|----------------------------------------------------------------------------------------------------|
| A automatiquement basculé                                                                                                    | Passez à l'étape suivante.                                                                                                    |
| N'a pas été automatiquement<br>commutée                                                                                                    | Effectuer un basculement planifié à partir du contrôleur en bon état : metrocluster switchover                                                                          |
| N'a pas été automatiquement<br>commutée, vous avez tenté de<br>basculer avec le metrocluster<br>switchover la commande, et le<br>basculement a été vetoté | Examinez les messages de veto et, si possible, résolvez le problème<br>et réessayez. Si vous ne parvenez pas à résoudre le problème,<br>contactez le support technique. |

3. Resynchroniser les agrégats de données en exécutant le metrocluster heal -phase aggregates commande provenant du cluster survivant.

```
controller_A_1::> metrocluster heal -phase aggregates
[Job 130] Job succeeded: Heal Aggregates is successful.
```

Si la guérison est vetotée, vous avez la possibilité de réémettre le metrocluster heal commande avec -override-vetoes paramètre. Si vous utilisez ce paramètre facultatif, le système remplace tout veto logiciel qui empêche l'opération de correction.

4. Vérifiez que l'opération a été terminée à l'aide de la commande MetroCluster Operation show.

```
controller_A_1::> metrocluster operation show
    Operation: heal-aggregates
        State: successful
Start Time: 7/25/2016 18:45:55
    End Time: 7/25/2016 18:45:56
    Errors: -
```

5. Vérifier l'état des agrégats à l'aide de storage aggregate show commande.

6. Réparez les agrégats racine à l'aide de metrocluster heal -phase root-aggregates commande.

```
mcc1A::> metrocluster heal -phase root-aggregates
[Job 137] Job succeeded: Heal Root Aggregates is successful
```

Si la guérison est vetotée, vous avez la possibilité de réémettre le metrocluster heal commande avec le paramètre -override-vetos. Si vous utilisez ce paramètre facultatif, le système remplace tout veto logiciel qui empêche l'opération de correction.

7. Vérifier que l'opération de correction est terminée en utilisant le metrocluster operation show commande sur le cluster destination :

```
mcc1A::> metrocluster operation show
Operation: heal-root-aggregates
State: successful
Start Time: 7/29/2016 20:54:41
End Time: 7/29/2016 20:54:42
Errors: -
```

8. Sur le module de contrôleur défaillant, débranchez les blocs d'alimentation.

## Remplacez le support de démarrage - FAS8200

Pour remplacer le support de démarrage, vous devez retirer le module de contrôleur endommagé, installer le support de démarrage de remplacement et transférer l'image de démarrage sur une clé USB.

## Étape 1 : retirer le contrôleur

Pour accéder aux composants à l'intérieur du contrôleur, vous devez d'abord retirer le module de contrôleur du système, puis retirer le capot du module de contrôleur.

- 1. Si vous n'êtes pas déjà mis à la terre, mettez-vous à la terre correctement.
- Desserrez le crochet et la bride de boucle qui relient les câbles au périphérique de gestion des câbles, puis débranchez les câbles système et les SFP (si nécessaire) du module de contrôleur, en maintenant une trace de l'emplacement où les câbles ont été connectés.

Laissez les câbles dans le périphérique de gestion des câbles de sorte que lorsque vous réinstallez le périphérique de gestion des câbles, les câbles sont organisés.

3. Retirez et mettez de côté les dispositifs de gestion des câbles des côtés gauche et droit du module de contrôleur.

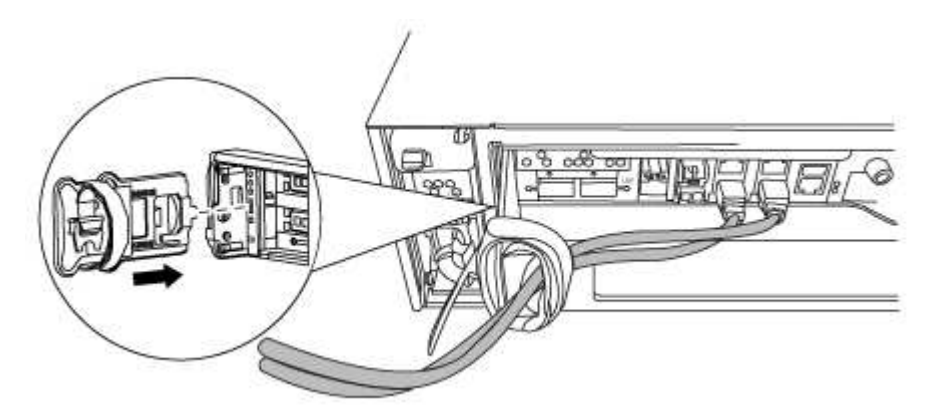

4. Desserrez la vis moletée sur la poignée de came du module de contrôleur.

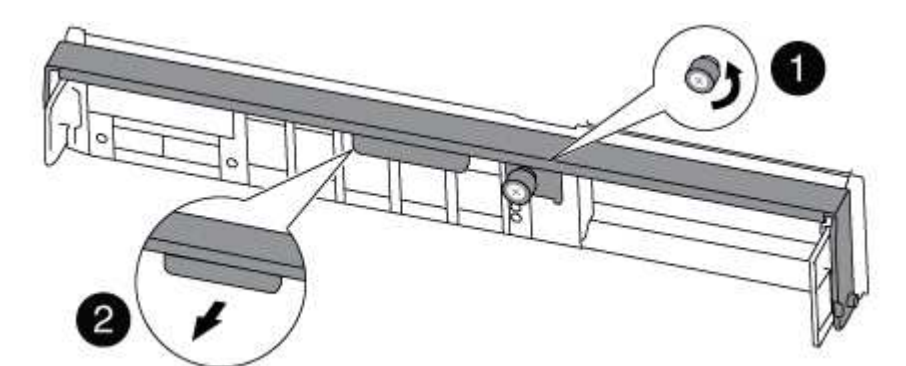

| 1               |  |
|-----------------|--|
| Vis moletée     |  |
| 2               |  |
| Poignée de came |  |

5. Tirez la poignée de came vers le bas et commencez à faire glisser le module de contrôleur hors du châssis.

Assurez-vous de prendre en charge la partie inférieure du module de contrôleur lorsque vous le faites glisser hors du châssis.

## Étape 2 : remplacer le support de démarrage

Vous devez localiser le support de démarrage dans le contrôleur et suivre les instructions pour le remplacer.

1. Si vous n'êtes pas déjà mis à la terre, mettez-vous à la terre correctement.

2. Recherchez le support de démarrage à l'aide de l'illustration suivante ou du mappage des FRU sur le module de contrôleur :

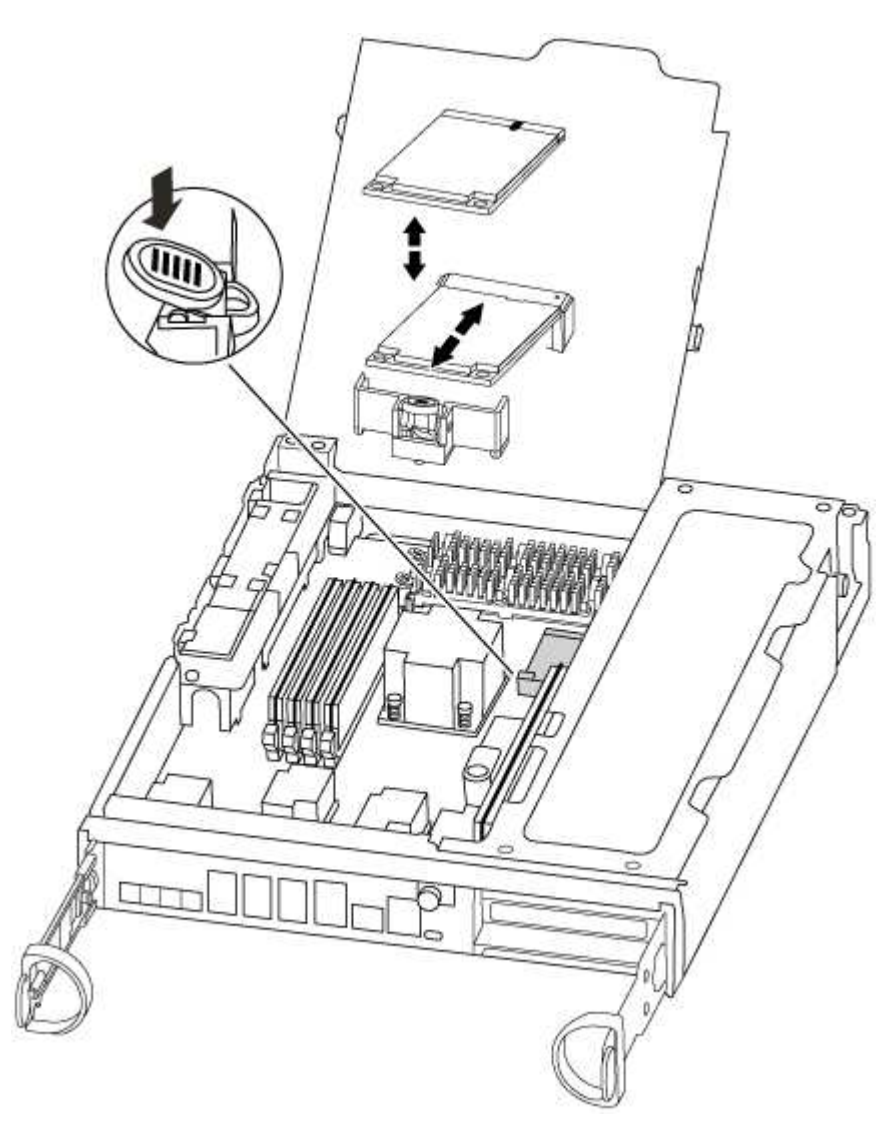

3. Appuyez sur le bouton bleu du logement du support de démarrage pour libérer le support de démarrage de son logement, puis tirez-le doucement hors du support de démarrage.

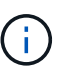

Ne faites pas tourner ou tirer le support de démarrage directement vers le haut, car cela pourrait endommager le support ou le support de démarrage.

- 4. Alignez les bords du support de démarrage de remplacement avec le support de démarrage, puis poussez-le doucement dans le support.
- 5. Vérifiez le support de démarrage pour vous assurer qu'il est bien en place dans le support.

Si nécessaire, retirez le support de démarrage et réinstallez-le dans le support.

- 6. Poussez le support de démarrage vers le bas pour engager le bouton de verrouillage sur le boîtier du support de démarrage.
- 7. Fermez le capot du module de contrôleur.

## Étape 3 : transférez l'image de démarrage sur le support de démarrage

Vous pouvez installer l'image système sur le support de démarrage de remplacement à l'aide d'un lecteur flash USB avec l'image installée sur celui-ci. Cependant, vous devez restaurer le système de fichiers var au cours de cette procédure.

• Vous devez disposer d'une clé USB, formatée en FAT32, avec au moins 4 Go de capacité.

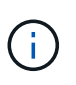

Le fichier tar.gz doit être placé sur une partition au format FAT32 d'au moins 4 Go. Bien que les partitions FAT32 puissent être de 2 To, les outils intégrés Windows (par exemple, diskpart) ne peuvent pas formater les partitions FAT32 supérieures à 32 Go.

- Copie de la même version d'image de ONTAP que celle du contrôleur avec facultés affaiblies. Vous pouvez télécharger l'image appropriée depuis la section Downloads du site de support NetApp
  - Si NVE est activé, téléchargez l'image avec NetApp Volume Encryption, comme indiqué sur le bouton de téléchargement.
  - Si NVE n'est pas activé, téléchargez l'image sans NetApp Volume Encryption, comme indiqué sur le bouton de téléchargement.
- Si votre système est une paire haute disponibilité, vous devez disposer d'une connexion réseau.
- Si votre système est un système autonome, vous n'avez pas besoin d'une connexion réseau, mais vous devez effectuer un redémarrage supplémentaire lors de la restauration du système de fichiers var.
  - a. Alignez l'extrémité du module de contrôleur avec l'ouverture du châssis, puis poussez doucement le module de contrôleur à mi-course dans le système.
  - b. Réinstallez le périphérique de gestion des câbles et recâblage du système, selon les besoins.

Lors de la remise en état, n'oubliez pas de réinstaller les convertisseurs de support (SFP) s'ils ont été retirés.

c. Insérez la clé USB dans le logement USB du module de contrôleur.

Assurez-vous d'installer le lecteur flash USB dans le logement étiqueté pour périphériques USB et non dans le port de console USB.

d. Poussez le module de contrôleur complètement dans le système, en vous assurant que la poignée de came se dégage du lecteur flash USB, appuyez fermement sur la poignée de came pour terminer l'installation du module de contrôleur, poussez la poignée de came en position fermée, puis serrez la vis moletée.

Le contrôleur commence à démarrer dès qu'il est entièrement installé dans le châssis.

e. Interrompez le processus de démarrage pour qu'il s'arrête à l'invite DU CHARGEUR en appuyant sur Ctrl-C lorsque vous voyez démarrer L'AUTOBOOT, appuyez sur Ctrl-C pour annuler

Si ce message ne s'affiche pas, appuyez sur Ctrl-C, sélectionnez l'option pour démarrer en mode maintenance, puis arrêtez le contrôleur pour démarrer LE CHARGEUR.

f. Pour les systèmes équipés d'un contrôleur dans le châssis, reconnectez les blocs d'alimentation et mettez les blocs d'alimentation sous tension.

Le système commence à démarrer et s'arrête à l'invite DU CHARGEUR.

- g. Définissez le type de connexion réseau à l'invite DU CHARGEUR :
  - Sivous configurez DHCP: if config e0a -auto

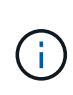

Le port cible que vous configurez est le port cible que vous utilisez pour communiquer avec le contrôleur douteux à partir du contrôleur en bon état pendant la restauration du système de fichiers var avec une connexion réseau. Vous pouvez également utiliser le port e0M dans cette commande.

- Si vous configurez des connexions manuelles : ifconfig e0a -addr=filer\_addr -mask=netmask -gw=gateway-dns=dns\_addr-domain=dns\_domain
  - Filer\_addr est l'adresse IP du système de stockage.
  - Le masque de réseau est le masque de réseau du réseau de gestion connecté au partenaire haute disponibilité.
  - passerelle est la passerelle du réseau.
  - dns\_addr est l'adresse IP d'un serveur de noms sur votre réseau.
  - dns\_Domain est le nom de domaine DNS (Domain Name System).

Si vous utilisez ce paramètre facultatif, vous n'avez pas besoin d'un nom de domaine complet dans l'URL du serveur netboot. Vous avez uniquement besoin du nom d'hôte du serveur.

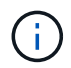

D'autres paramètres peuvent être nécessaires pour votre interface. Vous pouvez entrer help ifconfig à l'invite du micrologiciel pour plus de détails.

- h. Si le contrôleur est en mode MetroCluster Stretch ou Fabric-Attached, vous devez restaurer la configuration de l'adaptateur FC :
  - i. Démarrage en mode maintenance : boot\_ontap maint
  - ii. Définissez les ports MetroCluster comme initiateurs : ucadmin modify -m fc -t initiator adapter\_name
  - iii. Arrêter pour revenir en mode maintenance : halt

Les modifications seront mises en œuvre au démarrage du système.

### Démarrez l'image de restauration - FAS8200

La procédure de démarrage du contrôleur défaillant à partir de l'image de récupération dépend du fait que le système se trouve dans une configuration MetroCluster à deux nœuds.

## Option 1 : la plupart des systèmes

: Vous devez démarrer l'image ONTAP à partir du lecteur USB, restaurer le système de fichiers et vérifier les variables environnementales.

Cette procédure s'applique aux systèmes qui ne se trouvent pas dans une configuration MetroCluster à deux nœuds.

## Étapes

1. À partir de l'invite DU CHARGEUR, démarrez l'image de récupération à partir du lecteur flash USB : boot\_recovery

L'image est téléchargée à partir de la clé USB.

- 2. Lorsque vous y êtes invité, entrez le nom de l'image ou acceptez l'image par défaut affichée entre crochets sur votre écran.
- 3. Restaurez le système de fichiers var :

| Si votre système dispose de | Alors                                                                                                    |
|-----------------------------|----------------------------------------------------------------------------------------------------|
| Une connexion réseau        | <ul> <li>Appuyez sur y lorsque vous êtes invité à restaurer la<br/>configuration de sauvegarde.</li> </ul>                     |
|                             | <ul> <li>b. Définissez le contrôleur sain sur le niveau de privilège avancé :<br/>set -privilege advanced</li> </ul>           |
|                             | C. Exécutez la commande restore backup : system node<br>restore-backup -node local -target-address<br>impaired_node_IP_address |
|                             | d. Renvoyer le contrôleur au niveau admin : set -privilege admin                                                               |
|                             | e. Appuyez sur $_{\rm Y}$ lorsque vous êtes invité à utiliser la configuration restaurée.                                      |
|                             | f. Appuyez sur $_{\rm Y}$ lorsque vous êtes invité à redémarrer le contrôleur.                                                 |
| Aucune connexion réseau     | <ul> <li>Appuyez sur n lorsque vous êtes invité à restaurer la<br/>configuration de sauvegarde.</li> </ul>                     |
|                             | b. Redémarrez le système à l'invite du système.                                                                                |
|                             | <ul> <li>c. Sélectionnez l'option mettre à jour Flash dans Backup config<br/>(Sync flash) dans le menu affiché.</li> </ul>     |
|                             | Si vous êtes invité à poursuivre la mise à jour, appuyez sur ${\ensuremath{{\rm y}}}$ .                                        |

- 4. Assurez-vous que les variables environnementales sont définies comme prévu :
  - a. Prenez le contrôleur vers l'invite DU CHARGEUR.
  - b. Vérifiez les paramètres de la variable d'environnement à l'aide de l' printenv commande.
  - c. Si une variable d'environnement n'est pas définie comme prévu, modifiez-la avec le setenv environment-variable-name changed-value commande.
  - d. Enregistrez vos modifications à l'aide du savenv commande.
- 5. Le suivant dépend de la configuration de votre système :
  - Si keymanager, NSE ou NVE intégré est configuré sur votre système, rendez-vous sur OKM, NSE et NVE si besoin
  - Si keymanager, NSE ou NVE intégré ne sont pas configurés sur votre système, effectuez les étapes de cette section.

6. Dans l'invite DU CHARGEUR, entrez le boot ontap commande.

| Si vous voyez       | Alors                                                                                                    |
|---------------------|----------------------------------------------------------------------------------------------------|
| Invite de connexion | Passer à l'étape suivante.                                                                                                    |
| Attente du retour   | <ul> <li>a. Connectez-vous au contrôleur partenaire.</li> <li>b. Vérifiez que le contrôleur cible est prêt pour le rétablissement à<br/>l'aide du storage failover show commande.</li> </ul> |

- 7. Branchez le câble de la console au contrôleur partenaire.
- 8. Reaccordez le contrôleur à l'aide du storage failover giveback -fromnode local commande.
- 9. À l'invite du cluster, vérifiez les interfaces logiques avec le net int -is-home false commande.

Si l'une des interfaces est indiquée comme « FALSE », restaurez ces interfaces à son port d'origine à l'aide de l' net int revert commande.

- 10. Déplacez le câble de la console vers le contrôleur réparé et exécutez le version -v Commande pour vérifier les versions de ONTAP.
- 11. Restaurez le retour automatique si vous le désactivez à l'aide de storage failover modify -node local -auto-giveback true commande.

## Option 2 : le contrôleur est intégré à un MetroCluster à deux nœuds

Vous devez démarrer l'image ONTAP à partir du lecteur USB et vérifier les variables environnementales.

Cette procédure s'applique aux systèmes dotés d'une configuration MetroCluster à deux nœuds.

## Étapes

1. À partir de l'invite DU CHARGEUR, démarrez l'image de récupération à partir du lecteur flash USB : boot\_recovery

L'image est téléchargée à partir de la clé USB.

- Lorsque vous y êtes invité, entrez le nom de l'image ou acceptez l'image par défaut affichée entre crochets sur votre écran.
- 3. Une fois l'image installée, démarrez le processus de restauration :
  - a. Appuyez sur n lorsque vous êtes invité à restaurer la configuration de sauvegarde.
  - b. Appuyez sur <sub>Y</sub> lorsque vous êtes invité à redémarrer le système pour commencer à utiliser le nouveau logiciel installé.

Vous devez être prêt à interrompre le processus d'amorçage lorsque vous y êtes invité.

- 4. Lorsque le système démarre, appuyez sur Ctrl-C après que vous ayez vu le Press Ctrl-C for Boot Menu Message. Et lorsque le menu de démarrage est affiché, sélectionnez l'option 6.
- 5. Vérifiez que les variables d'environnement sont définies comme prévu.
  - a. Prenez le nœud vers l'invite DU CHARGEUR.

- b. Vérifiez les paramètres de la variable d'environnement à l'aide de l' printenv commande.
- c. Si une variable d'environnement n'est pas définie comme prévu, modifiez-la avec le setenv environment-variable-name changed-value commande.
- d. Enregistrez vos modifications à l'aide du savenv commande.
- e. Redémarrez le nœud.

## Basculez des agrégats à l'arrière dans une configuration MetroCluster à deux nœuds - FAS8200

Après avoir terminé le remplacement des unités remplaçables sur site dans une configuration MetroCluster à deux nœuds, vous pouvez exécuter l'opération de rétablissement MetroCluster. Cette configuration renvoie la configuration à son état de fonctionnement normal, avec les SVM (Storage Virtual machines) source et sur le site précédemment douteux actifs et peuvent accéder aux données des pools de disques locaux.

Cette tâche s'applique uniquement aux configurations MetroCluster à deux nœuds.

## Étapes

1. Vérifiez que tous les nœuds sont dans le enabled état : metrocluster node show

| <pre>cluster_B::&gt;</pre> | metrocluster no | ode show               |                 |             |
|----------------------------|-----------------|------------------------|-----------------|-------------|
| DR<br>Group Cluster        | Node            | Configuration<br>State | DR<br>Mirroring | Mode        |
|                            |                 |                        |                 |             |
| 1 cluster                  | _A              |                        |                 |             |
|                            | controller_A_1  | configured             | enabled         | heal roots  |
| completed                  |                 |                        |                 |             |
| cluster                    | _B              |                        |                 |             |
|                            | controller_B_1  | configured             | enabled         | waiting for |
| switchback recovery        |                 |                        |                 |             |
| 2 entries were displayed.  |                 |                        |                 |             |

- 2. Vérifier que la resynchronisation est terminée sur tous les SVM : metrocluster vserver show
- 3. Vérifier que toutes les migrations LIF automatiques effectuées par les opérations de correction ont été effectuées correctement : metrocluster check lif show
- 4. Effectuez le rétablissement en utilisant le metrocluster switchback utilisez une commande à partir d'un nœud du cluster survivant.
- 5. Vérifiez que l'opération de rétablissement est terminée : metrocluster show

L'opération de rétablissement s'exécute toujours lorsqu'un cluster est dans waiting-for-switchback état :

```
cluster_B::> metrocluster show
Cluster Configuration State Mode
______
Local: cluster_B configured switchover
Remote: cluster_A configured waiting-for-switchback
```

Le rétablissement est terminé une fois les clusters dans normal état :

```
cluster_B::> metrocluster show

Cluster Configuration State Mode

Local: cluster_B configured normal

Remote: cluster_A configured normal
```

Si un rétablissement prend beaucoup de temps, vous pouvez vérifier l'état des lignes de base en cours en utilisant le metrocluster config-replication resync-status show commande.

6. Rétablir toutes les configurations SnapMirror ou SnapVault.

## OKM, NSE et NVE si besoin : FAS8200

Une fois les variables d'environnement vérifiées, vous devez effectuer une procédure spécifique aux systèmes sur lesquels OKM (Onboard Key Manager), NetApp Storage Encryption (NSE) ou NetApp Volume Encryption (NVE) sont activés.

Déterminez la section à laquelle vous devez utiliser pour restaurer vos configurations OKM, NSE ou NVE :

Si NSE ou NVE sont activés avec le gestionnaire de clés intégré, vous devez restaurer les paramètres que vous avez capturés au début de cette procédure.

- Si NSE ou NVE sont activés et que le gestionnaire de clés intégré est activé, rendez-vous sur Option 1 : restaurez NVE ou NSE lorsque le gestionnaire de clés intégré est activé.
- Si NSE ou NVE sont activés pour ONATP 9.5, rendez-vous sur Option 2 : restaurez NSE/NVE sur les systèmes exécutant ONTAP 9.5 et versions antérieures.
- Si NSE ou NVE sont activés pour ONTAP 9.6, rendez-vous sur le site Option 3 : restaurez NSE/NVE sur les systèmes qui exécutent ONTAP 9.6 et versions ultérieures.

### Option 1 : restaurez NVE ou NSE lorsque le gestionnaire de clés intégré est activé

### Étapes

- 1. Branchez le câble de la console au contrôleur cible.
- 2. Utilisez le boot ontap Commande à l'invite DU CHARGEUR pour démarrer le contrôleur.
- 3. Vérifiez la sortie de la console :

| Si la console affiche | Alors                                                                                                    |  |
|-----------------------|----------------------------------------------------------------------------------------------------|--|
| Invite DU CHARGEUR    | Démarrer le contrôleur sur le menu de démarrage : boot_ontap menu                                                                                                    |  |
| Attente du retour     | <ul> <li>a. Entrez Ctrl-C à l'invite</li> <li>b. Au message: Voulez-vous arrêter ce contrôleur plutôt que d'attendre [y/n]?<br/>, entrez : y</li> <li>c. À l'invite DU CHARGEUR, entrez le boot_ontap_menu commande.</li> </ul> |  |

- 4. Dans le menu de démarrage, entrez la commande masquée, recover\_onboard\_keymanager et répondre y à l'invite.
- 5. Saisissez la phrase de passe du gestionnaire de clés intégré que vous avez obtenue du client au début de cette procédure.
- 6. Lorsque vous êtes invité à saisir les données de sauvegarde, collez les données de sauvegarde que vous avez saisies au début de cette procédure, lorsque vous y êtes invité. Coller la sortie de security keymanager backup show OU security key-manager onboard show-backup commande.

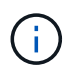

Les données sont issues de l'une ou l'autre security key-manager backup show ou security key-manager onboard show-backup commande.

Exemple de données de sauvegarde :

------ COMMENCER LA SAUVEGARDE------

----- FIN DE LA SAUVEGARDE------

7. Dans le menu de démarrage, sélectionnez l'option démarrage normal.

Le système démarre à Waiting for giveback... à l'invite.

- 8. Déplacez le câble de la console vers le contrôleur partenaire et connectez-vous en tant qu'administrateur.
- 9. Vérifiez que le contrôleur cible est prêt pour le rétablissement à l'aide du storage failover show commande.
- 10. Renvoyer uniquement les agrégats CFO avec le rétablissement du basculement du stockage -fromnode local -only-cfo-aggregates true commande.
  - · Si la commande échoue en raison d'un disque en panne, désengagez physiquement le disque en

panne, mais laissez le disque dans le slot jusqu'à ce qu'un disque de remplacement soit reçu.

 Si la commande échoue en raison d'une session CIFS ouverte, vérifiez auprès du client comment fermer les sessions CIFS.

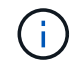

L'arrêt du protocole CIFS peut entraîner la perte de données.

- Si la commande échoue parce que le partenaire n'est pas prêt, attendez 5 minutes pour que le système NVMEMs se synchronise.
- Si la commande échoue en raison d'un processus NDMP, SnapMirror ou SnapVault, désactivez le processus. Consultez le centre de documentation approprié pour plus d'informations.
- 11. Une fois le retour terminé, vérifiez l'état du basculement et du rétablissement à l'aide du storage failover show et ``storage failover show`commandes -giveback».

Seuls les agrégats CFO (agrégats racine et agrégats de données de type CFO) seront indiqués.

- 12. Déplacez le câble de la console vers le contrôleur cible.
- 13. Si vous exécutez ONTAP 9.5 ou une version antérieure, exécutez l'assistant de configuration du gestionnaire de clés :
  - a. Démarrez l'assistant à l'aide de security key-manager setup -nodenodename entrez la phrase d'authentification pour la gestion intégrée des clés lorsque vous y êtes invité.
  - b. Entrez le key-manager key show -detail commande pour afficher une vue détaillée de toutes les clés stockées dans le gestionnaire de clés intégré et vérifier que Restored colonne = yes pour toutes les clés d'authentification.

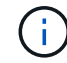

Si le Restored colonne = tout autre élément que yes, Contactez le support client.

- c. Attendez 10 minutes que la clé se synchronise sur l'ensemble du cluster.
- 14. Si vous exécutez ONTAP 9.6 ou version ultérieure :
  - a. Exécutez le security key-manager onboard sync puis entrez la phrase de passe lorsque vous y êtes invité.
  - b. Entrez le security key-manager key query commande pour afficher une vue détaillée de toutes les clés stockées dans le gestionnaire de clés intégré et vérifier que Restored colonne = yes/true pour toutes les clés d'authentification.

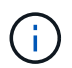

Si le Restored colonne = tout autre élément que yes/true, Contactez le support client.

- c. Attendez 10 minutes que la clé se synchronise sur l'ensemble du cluster.
- 15. Déplacez le câble de la console vers le contrôleur partenaire.
- 16. Renvoyer le contrôleur cible à l'aide du storage failover giveback -fromnode local commande.
- 17. Vérifier le statut de rétablissement, 3 minutes après la fin des rapports, à l'aide de storage failover show commande.

Si le retour n'est pas effectué au bout de 20 minutes, contactez le support client.

18. À l'invite clustershell, entrez le net int show -is-home false commande pour lister les interfaces logiques qui ne se trouvent pas sur leur contrôleur et son port de base.

Si des interfaces sont répertoriées comme false, restaurez ces interfaces à leur port de départ à l'aide de l'net int revert -vserver Cluster -lif *nodename* commande.

- 19. Déplacer le câble de la console vers le contrôleur cible et exécuter le version -v Commande pour vérifier les versions de ONTAP.
- 20. Restaurez le retour automatique si vous le désactivez à l'aide de storage failover modify -node local -auto-giveback true commande.

## **Option 2 : restaurez NSE/NVE sur les systèmes exécutant ONTAP 9.5 et versions antérieures**

## Étapes

- 1. Branchez le câble de la console au contrôleur cible.
- 2. Utilisez le boot ontap Commande à l'invite DU CHARGEUR pour démarrer le contrôleur.
- 3. Vérifiez la sortie de la console :

| Si la console affiche | Alors                                                                                                    |  |
|-----------------------|----------------------------------------------------------------------------------------------------|--|
| Invite de connexion   | Passez à l'étape 7.                                                                                                    |  |
| Attente du retour     | <ul> <li>a. Connectez-vous au contrôleur partenaire.</li> <li>b. Vérifiez que le contrôleur cible est prêt pour le rétablissement à l'aide du storage failover show commande.</li> </ul> |  |

- 4. Déplacez le câble de la console vers le contrôleur partenaire et redonnez le stockage du contrôleur cible à l'aide du storage failover giveback -fromnode local -only-cfo-aggregates true local commande.
  - Si la commande échoue en raison d'un disque en panne, désengagez physiquement le disque en panne, mais laissez le disque dans le slot jusqu'à ce qu'un disque de remplacement soit reçu.
  - Si la commande échoue en raison d'une session CIFS ouverte, vérifiez auprès du client comment fermer les sessions CIFS.

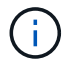

L'arrêt du protocole CIFS peut entraîner la perte de données.

- Si la commande échoue parce que le partenaire "n'est pas prêt", attendre 5 minutes pour que les NVMEMs se synchronisent.
- Si la commande échoue en raison d'un processus NDMP, SnapMirror ou SnapVault, désactivez le processus. Consultez le centre de documentation approprié pour plus d'informations.
- 5. Attendre 3 minutes et vérifier l'état du basculement à l'aide du storage failover show commande.
- 6. À l'invite clustershell, entrez le net int show -is-home false commande pour lister les interfaces logiques qui ne se trouvent pas sur leur contrôleur et son port de base.

Si des interfaces sont répertoriées comme false, restaurez ces interfaces à leur port de départ à l'aide de l'net int revert -vserver Cluster -lif *nodename* commande.

- 7. Déplacez le câble de la console vers le contrôleur cible et exécutez la version -v command Pour vérifier les versions ONTAP.
- 8. Restaurez le retour automatique si vous le désactivez à l'aide de storage failover modify -node local -auto-giveback true commande.
- 9. Utilisez le storage encryption disk show à l'invite clustershell, pour vérifier la sortie.

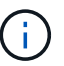

Cette commande ne fonctionne pas si NVE (NetApp Volume Encryption) est configuré

- 10. Utilisez la requête Security Key-Manager pour afficher les ID de clé des clés d'authentification stockées sur les serveurs de gestion des clés.
  - Si le Restored colonne = yes Et tous les gestionnaires clés rapportent un état disponible, allez à *compléter le processus de remplacement*.
  - Si le Restored colonne = tout autre élément que yes, et/ou un ou plusieurs gestionnaires de clés ne sont pas disponibles, utilisez le security key-manager restore -address Commande permettant de récupérer et de restaurer toutes les clés d'authentification (ACK) et tous les ID de clé associés à tous les nœuds à partir de tous les serveurs de gestion de clés disponibles.

Vérifiez à nouveau la sortie de la requête du gestionnaire de clés de sécurité pour vous assurer que Restored colonne = yes et tous les responsables clés se déclarent dans un état disponible

- 11. Si la gestion intégrée des clés est activée :
  - a. Utilisez le security key-manager key show -detail pour obtenir une vue détaillée de toutes les clés stockées dans le gestionnaire de clés intégré.
  - b. Utilisez le security key-manager key show -detail et vérifiez que le Restored colonne = yes pour toutes les clés d'authentification.

Si le Restored colonne = tout autre élément que yes, utilisez l'security key-manager setup -node Repaired(Target) node Commande permettant de restaurer les paramètres de gestion intégrée des clés. Exécutez à nouveau le security key-manager key show -detail commande à vérifier Restored colonne = yes pour toutes les clés d'authentification.

- 12. Branchez le câble de la console au contrôleur partenaire.
- 13. Reaccordez le contrôleur à l'aide du storage failover giveback -fromnode local commande.
- 14. Restaurez le retour automatique si vous le désactivez à l'aide de storage failover modify -node local -auto-giveback true commande.

### Option 3 : restaurez NSE/NVE sur les systèmes qui exécutent ONTAP 9.6 et versions ultérieures

## Étapes

- 1. Branchez le câble de la console au contrôleur cible.
- 2. Utilisez le boot\_ontap Commande à l'invite DU CHARGEUR pour démarrer le contrôleur.
- 3. Vérifiez la sortie de la console :

| Si la console affiche | Alors               |
|-----------------------|---------------------|
| Invite de connexion   | Passez à l'étape 7. |

| Si la console affiche | Alors                                                                                                    |  |
|-----------------------|----------------------------------------------------------------------------------------------------|--|
| Attente du retour     | a. Connectez-vous au contrôleur partenaire.                                                                        |  |
|                       | b. Vérifiez que le contrôleur cible est prêt pour le rétablissement à l'aide du<br>storage failover show commande. |  |

- 4. Déplacez le câble de la console vers le contrôleur partenaire et redonnez le stockage du contrôleur cible à l'aide du storage failover giveback -fromnode local -only-cfo-aggregates true local commande.
  - Si la commande échoue en raison d'un disque en panne, désengagez physiquement le disque en panne, mais laissez le disque dans le slot jusqu'à ce qu'un disque de remplacement soit reçu.
  - Si la commande échoue en raison d'une session CIFS ouverte, vérifiez auprès du client comment fermer les sessions CIFS.

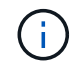

L'arrêt du protocole CIFS peut entraîner la perte de données.

- Si la commande échoue parce que le partenaire n'est pas prêt, attendez 5 minutes pour que le système NVMEMs se synchronise.
- Si la commande échoue en raison d'un processus NDMP, SnapMirror ou SnapVault, désactivez le processus. Consultez le centre de documentation approprié pour plus d'informations.
- 5. Attendre 3 minutes et vérifier l'état du basculement à l'aide du storage failover show commande.
- 6. À l'invite clustershell, entrez le net int show -is-home false commande pour lister les interfaces logiques qui ne se trouvent pas sur leur contrôleur et son port de base.

Si des interfaces sont répertoriées comme false, restaurez ces interfaces à leur port de départ à l'aide de l'net int revert -vserver Cluster -lif *nodename* commande.

- 7. Déplacer le câble de la console vers le contrôleur cible et exécuter le version -v Commande pour vérifier les versions de ONTAP.
- 8. Restaurez le retour automatique si vous le désactivez à l'aide de storage failover modify -node local -auto-giveback true commande.
- 9. Utilisez le storage encryption disk show à l'invite clustershell, pour vérifier la sortie.
- 10. Utilisez le security key-manager key query Commande pour afficher les ID de clé des clés d'authentification stockées sur les serveurs de gestion des clés.
  - Si le Restored colonne = yes/true, vous avez terminé et pouvez procéder à la procédure de remplacement.
  - Si le Key Manager type = external et le Restored colonne = tout autre élément que yes/true, utilisez l' security key-manager external restore Commande permettant de restaurer les ID de clé des clés d'authentification.

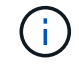

Si la commande échoue, contactez l'assistance clientèle.

• Si le Key Manager type = onboard et le Restored colonne = tout autre élément que yes/true, utilisez l' security key-manager onboard sync Commande permettant de resynchroniser le type de gestionnaire de clés. Utilisez la requête de clé de sécurité du gestionnaire de clés pour vérifier que l'Restored colonne = yes/true pour toutes les clés d'authentification.

- 11. Branchez le câble de la console au contrôleur partenaire.
- 12. Reaccordez le contrôleur à l'aide du storage failover giveback -fromnode local commande.
- 13. Restaurez le retour automatique si vous le désactivez à l'aide de storage failover modify -node local -auto-giveback true commande.
- 14. Si AutoSupport est activé, restaurez/annulez la suppression automatique de la création de cas à l'aide du system node autosupport invoke -node \* -type all -message MAINT=END

## Renvoyez la pièce défectueuse à NetApp - FAS8200

Retournez la pièce défectueuse à NetApp, tel que décrit dans les instructions RMA (retour de matériel) fournies avec le kit. Voir la "Retour de pièce et amp ; remplacements" pour plus d'informations.

## Remplacez le module de mise en cache - FAS8200

Vous devez remplacer le module de cache du module de contrôleur lorsque votre système enregistre un message AutoSupport (ASUP) unique que le module a mis hors ligne. Dans le cas contraire, les performances s'en trouvent affectées.

Vous pouvez effacer le contenu de votre module de cache avant de le remplacer.

- Bien que les données du module de cache soient cryptées, il est possible que vous souhaitiez effacer toutes les données du module de cache pour personnes affaiblies et vérifier que le module de cache n'a pas de données :
  - Effacer les données du module de cache : system controller flash-cache secure-erase run -node *node name* localhost -device-id *device\_number*

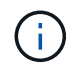

Exécutez le system controller flash-cache show Si vous ne connaissez pas l'ID de périphérique flashcache.

- Vérifiez que les données ont été effacées du module de cache : system controller flashcache secure-erase show
- Vous devez remplacer le composant défectueux par un composant FRU de remplacement que vous avez reçu de votre fournisseur.

### Étape 1 : arrêtez le contrôleur défaillant

Vous pouvez arrêter ou reprendre le contrôleur défaillant en suivant différentes procédures, en fonction de la configuration matérielle du système de stockage.

## **Option 1 : plupart des configurations**

Pour arrêter le contrôleur défaillant, vous devez déterminer l'état du contrôleur et, si nécessaire, prendre le contrôle de façon à ce que le contrôleur en bonne santé continue de transmettre des données provenant du stockage défaillant du contrôleur.

## Description de la tâche

 Si vous disposez d'un système SAN, vous devez avoir vérifié les messages d'événement cluster kernel-service show) pour le serveur lame SCSI du contrôleur défectueux. `cluster kernelservice show`La commande (depuis la commande priv en mode avancé) affiche le nom du nœud, l'état de quorum de ce nœud, l'état de disponibilité de ce nœud ainsi que l'état opérationnel de ce nœud.

Chaque processus SCSI-Blade doit se trouver au quorum avec les autres nœuds du cluster. Tout problème doit être résolu avant de procéder au remplacement.

 Si vous avez un cluster avec plus de deux nœuds, il doit être dans le quorum. Si le cluster n'est pas au quorum ou si un contrôleur en bonne santé affiche la valeur false pour l'éligibilité et la santé, vous devez corriger le problème avant de désactiver le contrôleur défaillant ; voir "Synchroniser un nœud avec le cluster".

## Étapes

1. Si AutoSupport est activé, supprimez la création automatique de cas en appelant un message AutoSupport:system node autosupport invoke -node \* -type all -message MAINT=<# of hours>h

Le message AutoSupport suivant supprime la création automatique de dossiers pendant deux heures :cluster1:> system node autosupport invoke -node \* -type all -message MAINT=2h

2. Désactiver le rétablissement automatique depuis la console du contrôleur sain : storage failover modify -node local -auto-giveback false

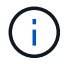

Lorsque vous voyez voulez-vous désactiver l'auto-giveback?, entrez y.

### 3. Faites passer le contrôleur douteux à l'invite DU CHARGEUR :

| Si le contrôleur en état de<br>fonctionnement s'affiche | Alors                                                                                                    |
|---------------------------------------------------------|----------------------------------------------------------------------------------------------------|
| Invite DU CHARGEUR                                      | Passez à l'étape suivante.                                                                                                    |
| Attente du retour                                       | Appuyez sur Ctrl-C, puis répondez y lorsque vous y êtes invité.                                                                                                    |
| Invite système ou invite de mot<br>de passe             | Prendre le contrôle défectueux ou l'arrêter à partir du contrôleur<br>en bon état : storage failover takeover -ofnode<br><i>impaired_node_name</i><br>Lorsque le contrôleur douteux s'affiche en attente de<br>rétablissement, appuyez sur Ctrl-C et répondez y. |

## Option 2 : le contrôleur est intégré à un MetroCluster à deux nœuds

Pour arrêter le contrôleur défaillant, vous devez déterminer l'état du contrôleur et, si nécessaire, basculer le contrôleur de sorte que ce dernier continue de transmettre des données depuis le stockage défaillant du contrôleur.

## Description de la tâche

• Vous devez laisser les alimentations allumées à l'issue de cette procédure pour fournir une alimentation au contrôleur en état.

## Étapes

- 1. Vérifiez l'état du contrôleur MetroCluster pour déterminer si le contrôleur défectueux a automatiquement basculé sur le contrôleur en bon état : metrocluster show
- 2. Selon qu'un basculement automatique s'est produit, suivre le tableau suivant :

| En cas de dysfonctionnement<br>du contrôleur                                                                                                    | Alors                                                                                                    |
|----------------------------------------------------------------------------------------------------|----------------------------------------------------------------------------------------------------|
| A automatiquement basculé                                                                                                    | Passez à l'étape suivante.                                                                                                    |
| N'a pas été automatiquement<br>commutée                                                                                                    | Effectuer un basculement planifié à partir du contrôleur en bon<br>état : metrocluster switchover                                                                       |
| N'a pas été automatiquement<br>commutée, vous avez tenté de<br>basculer avec le<br>metrocluster switchover<br>la commande, et le basculement<br>a été vetoté | Examinez les messages de veto et, si possible, résolvez le<br>problème et réessayez. Si vous ne parvenez pas à résoudre le<br>problème, contactez le support technique. |

3. Resynchroniser les agrégats de données en exécutant le metrocluster heal -phase aggregates commande provenant du cluster survivant.

```
controller_A_1::> metrocluster heal -phase aggregates
[Job 130] Job succeeded: Heal Aggregates is successful.
```

Si la guérison est vetotée, vous avez la possibilité de réémettre le metrocluster heal commande avec -override-vetoes paramètre. Si vous utilisez ce paramètre facultatif, le système remplace tout veto logiciel qui empêche l'opération de correction.

4. Vérifiez que l'opération a été terminée à l'aide de la commande MetroCluster Operation show.

```
controller_A_1::> metrocluster operation show
    Operation: heal-aggregates
        State: successful
Start Time: 7/25/2016 18:45:55
    End Time: 7/25/2016 18:45:56
    Errors: -
```

5. Vérifier l'état des agrégats à l'aide de storage aggregate show commande.

6. Réparez les agrégats racine à l'aide de metrocluster heal -phase root-aggregates commande.

```
mcc1A::> metrocluster heal -phase root-aggregates
[Job 137] Job succeeded: Heal Root Aggregates is successful
```

Si la guérison est vetotée, vous avez la possibilité de réémettre le metrocluster heal commande avec le paramètre -override-vetos. Si vous utilisez ce paramètre facultatif, le système remplace tout veto logiciel qui empêche l'opération de correction.

7. Vérifier que l'opération de correction est terminée en utilisant le metrocluster operation show commande sur le cluster destination :

```
mcclA::> metrocluster operation show
Operation: heal-root-aggregates
State: successful
Start Time: 7/29/2016 20:54:41
End Time: 7/29/2016 20:54:42
Errors: -
```

8. Sur le module de contrôleur défaillant, débranchez les blocs d'alimentation.

#### Étape 2 : ouvrir le module de contrôleur

Pour accéder aux composants à l'intérieur du contrôleur, vous devez d'abord retirer le module de contrôleur du système, puis retirer le capot du module de contrôleur.

- 1. Si vous n'êtes pas déjà mis à la terre, mettez-vous à la terre correctement.
- Desserrez le crochet et la bride de boucle qui relient les câbles au périphérique de gestion des câbles, puis débranchez les câbles système et les SFP (si nécessaire) du module de contrôleur, en maintenant une trace de l'emplacement où les câbles ont été connectés.

Laissez les câbles dans le périphérique de gestion des câbles de sorte que lorsque vous réinstallez le périphérique de gestion des câbles, les câbles sont organisés.

3. Retirez et mettez de côté les dispositifs de gestion des câbles des côtés gauche et droit du module de contrôleur.

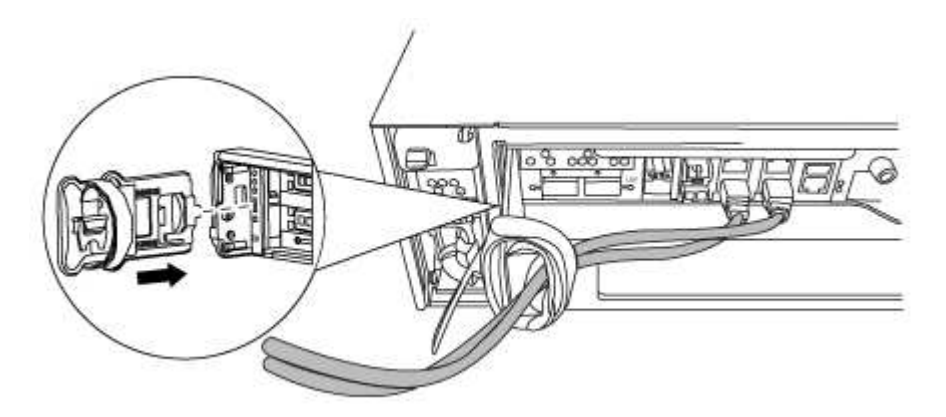

4. Desserrez la vis moletée sur la poignée de came du module de contrôleur.

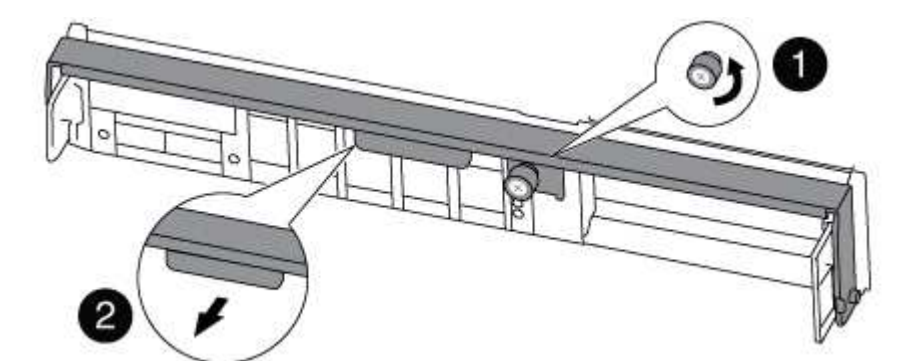

| 0 | Vis moletée     |
|---|-----------------|
| 2 | Poignée de came |

5. Tirez la poignée de came vers le bas et commencez à faire glisser le module de contrôleur hors du châssis.

Assurez-vous de prendre en charge la partie inférieure du module de contrôleur lorsque vous le faites glisser hors du châssis.

#### Étape 3 : remplacer ou ajouter un module de mise en cache

Pour remplacer ou ajouter un module de mise en cache appelé carte PCIe M.2 sur l'étiquette de votre contrôleur, localisez les logements à l'intérieur du contrôleur et suivez la séquence d'étapes spécifique.

Votre système de stockage doit répondre à certains critères en fonction de votre situation :

- Il doit disposer du système d'exploitation approprié pour le module de cache que vous installez.
- Il doit prendre en charge la capacité de mise en cache.
- Tous les autres composants du système de stockage doivent fonctionner correctement. Si ce n'est pas le cas, vous devez contacter le support technique.
  - a. Recherchez le module de mise en cache à l'arrière du module de contrôleur et retirez-le.
    - i. Appuyez sur la languette de dégagement.
    - ii. Retirez le dissipateur de chaleur.

Le système de stockage est fourni avec deux emplacements disponibles pour le module de cache et un seul emplacement est occupé, par défaut.

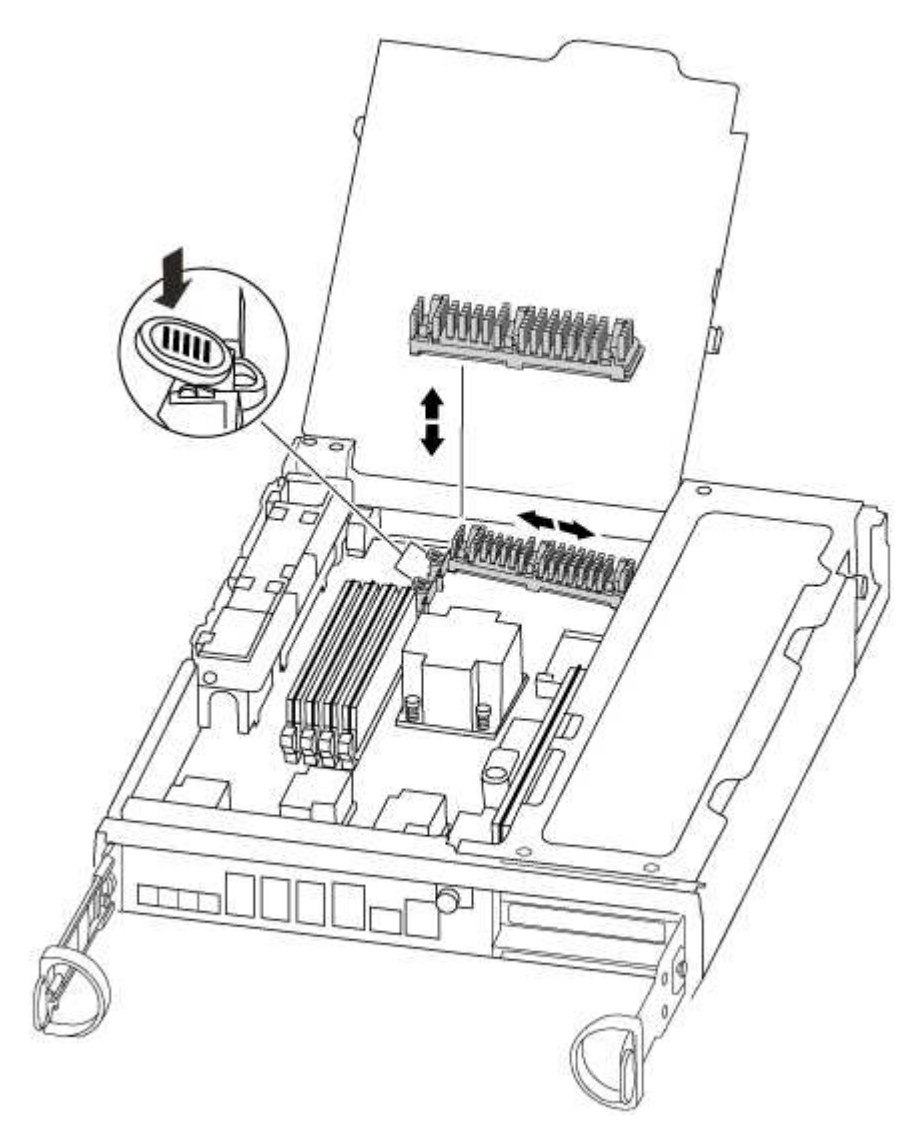

a. Si vous ajoutez un module de cache, passez à l'étape suivante ; si vous remplacez le module de cache, tirez-le doucement hors du boîtier.

- b. Alignez les bords du module de cache avec le support du boîtier, puis poussez-le doucement dans le support.
- c. Vérifiez que le module de mise en cache est bien placé dans le support.

Si nécessaire, retirez le module de cache et réinstallez-le dans le support.

- d. Réinstallez et poussez le dissipateur de chaleur vers le bas pour engager le bouton de verrouillage sur le boîtier du module de cache.
- e. Répétez les étapes si vous avez un deuxième module de cache. Fermez le capot du module de contrôleur, si nécessaire.

### Étape 4 : réinstallez le contrôleur

Après avoir remplacé un composant du module de contrôleur, vous devez réinstaller le module de contrôleur dans le châssis du système.

1. Alignez l'extrémité du module de contrôleur avec l'ouverture du châssis, puis poussez doucement le module de contrôleur à mi-course dans le système.

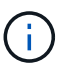

N'insérez pas complètement le module de contrôleur dans le châssis tant qu'il n'y a pas été demandé.

2. Recâblage du système, selon les besoins.

Si vous avez retiré les convertisseurs de support (QSFP ou SFP), n'oubliez pas de les réinstaller si vous utilisez des câbles à fibre optique.

3. Terminez la réinstallation du module de contrôleur :

Le module de contrôleur commence à démarrer dès qu'il est complètement inséré dans le châssis

a. Avec la poignée de came en position ouverte, poussez fermement le module de contrôleur jusqu'à ce qu'il rencontre le fond de panier et soit bien en place, puis fermez la poignée de came en position verrouillée.

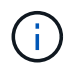

Ne forcez pas trop lorsque vous faites glisser le module de contrôleur dans le châssis pour éviter d'endommager les connecteurs.

- b. Serrez la vis moletée sur la poignée de came à l'arrière du module de contrôleur.
- c. Si ce n'est déjà fait, réinstallez le périphérique de gestion des câbles.
- d. Fixez les câbles au dispositif de gestion des câbles à l'aide du crochet et de la sangle de boucle.

### Étape 5 : retournez les agrégats via une configuration MetroCluster à deux nœuds

Après avoir terminé le remplacement des unités remplaçables sur site dans une configuration MetroCluster à deux nœuds, vous pouvez exécuter l'opération de rétablissement MetroCluster. Cette configuration renvoie la configuration à son état de fonctionnement normal, avec les SVM (Storage Virtual machines) source et sur le site précédemment douteux actifs et peuvent accéder aux données des pools de disques locaux.

Cette tâche s'applique uniquement aux configurations MetroCluster à deux nœuds.

## Étapes

1. Vérifiez que tous les nœuds sont dans le enabled état : metrocluster node show

- 2. Vérifier que la resynchronisation est terminée sur tous les SVM : metrocluster vserver show
- 3. Vérifier que toutes les migrations LIF automatiques effectuées par les opérations de correction ont été effectuées correctement : metrocluster check lif show
- 4. Effectuez le rétablissement en utilisant le metrocluster switchback utilisez une commande à partir d'un nœud du cluster survivant.
- 5. Vérifiez que l'opération de rétablissement est terminée : metrocluster show

L'opération de rétablissement s'exécute toujours lorsqu'un cluster est dans waiting-for-switchback état :

```
cluster_B::> metrocluster show
Cluster Configuration State Mode
______
Local: cluster_B configured switchover
Remote: cluster_A configured waiting-for-switchback
```

Le rétablissement est terminé une fois les clusters dans normal état :

Si un rétablissement prend beaucoup de temps, vous pouvez vérifier l'état des lignes de base en cours en utilisant le metrocluster config-replication resync-status show commande.

6. Rétablir toutes les configurations SnapMirror ou SnapVault.

### Étape 6 : terminez le processus de remplacement

Retournez la pièce défectueuse à NetApp, tel que décrit dans les instructions RMA (retour de matériel) fournies avec le kit. Voir la "Retour de pièce et amp ; remplacements" pour plus d'informations.

## Châssis

### Présentation du remplacement de châssis - FAS8200

Pour remplacer le châssis, vous devez déplacer les blocs d'alimentation, les ventilateurs et les modules de contrôleur du châssis pour lequel le châssis est endommagé vers le nouveau châssis, et permuter les châssis pour lequel le châssis est endommagé du rack d'équipement ou de l'armoire système avec le nouveau châssis du même modèle que le châssis endommagé.

Tous les autres composants du système doivent fonctionner correctement ; si ce n'est pas le cas, vous devez contacter le support technique.

- Cette procédure peut être utilisée avec toutes les versions de ONTAP prises en charge par votre système.
- Cette procédure est rédigée en supposant que vous déplaiez le ou les modules de contrôleur vers le nouveau châssis, et que le châssis est un nouveau composant de NetApp.
- Cette procédure est perturbatrice. Dans le cas d'un cluster à deux contrôleurs, vous devez disposer d'une panne totale du service et d'une panne partielle dans l'un des clusters à plusieurs nœuds.

### Arrêtez les contrôleurs - FAS8200

Pour remplacer le châssis, vous devez arrêter les contrôleurs.

### **Option 1 : plupart des configurations**

Cette procédure concerne uniquement les configurations à 2 nœuds non MetroCluster. Si votre système comporte plus de deux nœuds, reportez-vous à la section "Comment effectuer un arrêt normal et mettre sous tension une paire haute disponibilité dans un cluster à 4 nœuds".

#### Avant de commencer

Éléments requis :

- Informations d'identification de l'administrateur local pour ONTAP.
- Phrase secrète pour la gestion des clés intégrée NetApp à l'échelle du cluster en cas d'utilisation du chiffrement du stockage ou de NVE/NAE.
- Accès BMC pour chaque contrôleur.
- Empêchez tous les clients/hôtes d'accéder aux données sur le système NetApp.
- Suspendre les tâches de sauvegarde externes.
- Outils et équipements nécessaires au remplacement.
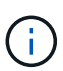

Si le système est un système NetApp StorageGRID ou ONTAP S3 utilisé en tant que Tier cloud FabricPool, reportez-vous au "Arrêtez et mettez votre système de stockage sous tension en toute simplicité" après avoir effectué cette procédure.

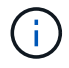

Si vous utilisez des disques SSD, reportez-vous à la section "SU490 : meilleures pratiques relatives aux SSD (impact : critique) : évitez les risques de panne disque et de perte de données si vous les mettez hors tension pendant plus de deux mois"

Avant de procéder à l'arrêt, vous devez :

- Effectuer des opérations supplémentaires "vérifications de l'état du système".
- Mettez à niveau ONTAP vers une version recommandée pour le système.
- Résoudre tout "Alertes et risques liés au bien-être Active IQ". Notez toutes les anomalies présentes sur le système, telles que les voyants des composants du système.

#### Étapes

- 1. Connectez-vous au cluster via SSH ou connectez-vous à un nœud du cluster à l'aide d'un câble de console local et d'un ordinateur portable/d'une console.
- 2. Désactivez AutoSupport et indiquez la durée de mise hors ligne du système :

system node autosupport invoke -node \* -type all -message "MAINT=8h Power Maintenance"

3. Identifiez l'adresse SP/BMC de tous les nœuds :

system service-processor show -node \* -fields address

- 4. Quitter le cluster shell : exit
- 5. Connectez-vous au processeur de service/contrôleur BMC via SSH en utilisant l'adresse IP de l'un des nœuds répertoriés dans le résultat de l'étape précédente.

Si votre utilise une console ou un ordinateur portable, connectez-vous au contrôleur à l'aide des mêmes informations d'identification d'administrateur de cluster.

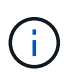

Ouvrez une session SSH sur chaque connexion SP/BMC afin de pouvoir surveiller la progression.

6. Arrêtez les 2 nœuds situés dans le châssis défectueux :

```
system node halt -node <node>,<node2> -skip-lif-migration-before-shutdown true
-ignore-quorum-warnings true -inhibit-takeover true
```

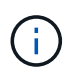

Pour les clusters qui utilisent SnapMirror en mode synchrone:system node halt -node <node>,<node2> -skip-lif-migration-before-shutdown true -ignore-quorum-warnings true -inhibit-takeover true -ignore-strict -sync-warnings true

7. Entrez y pour chaque contrôleur du cluster lorsque vous voyez Warning: Are you sure you want to halt node "cluster <node-name> number"? {y|n}: 8. Attendez que chaque contrôleur s'arrête et affichez l'invite DU CHARGEUR.

#### Option 2 : le contrôleur est dans une configuration MetroCluster à deux nœuds

Pour arrêter le contrôleur défaillant, vous devez déterminer l'état du contrôleur et, si nécessaire, basculer le contrôleur de sorte que ce dernier continue de transmettre des données depuis le stockage défaillant du contrôleur.

#### Description de la tâche

• Vous devez laisser les alimentations allumées à l'issue de cette procédure pour fournir une alimentation au contrôleur en état.

#### Étapes

- 1. Vérifiez l'état du contrôleur MetroCluster pour déterminer si le contrôleur défectueux a automatiquement basculé sur le contrôleur en bon état : metrocluster show
- 2. Selon qu'un basculement automatique s'est produit, suivre le tableau suivant :

| En cas de dysfonctionnement<br>du contrôleur                                                                                                    | Alors                                                                                                    |
|----------------------------------------------------------------------------------------------------|----------------------------------------------------------------------------------------------------|
| A automatiquement basculé                                                                                                    | Passez à l'étape suivante.                                                                                                    |
| N'a pas été automatiquement<br>commutée                                                                                                    | Effectuer un basculement planifié à partir du contrôleur en bon état : metrocluster switchover                                                                          |
| N'a pas été automatiquement<br>commutée, vous avez tenté de<br>basculer avec le metrocluster<br>switchover la commande, et le<br>basculement a été vetoté | Examinez les messages de veto et, si possible, résolvez le problème<br>et réessayez. Si vous ne parvenez pas à résoudre le problème,<br>contactez le support technique. |

3. Resynchroniser les agrégats de données en exécutant le metrocluster heal -phase aggregates commande provenant du cluster survivant.

```
controller_A_1::> metrocluster heal -phase aggregates
[Job 130] Job succeeded: Heal Aggregates is successful.
```

Si la guérison est vetotée, vous avez la possibilité de réémettre le metrocluster heal commande avec -override-vetoes paramètre. Si vous utilisez ce paramètre facultatif, le système remplace tout veto logiciel qui empêche l'opération de correction.

4. Vérifiez que l'opération a été terminée à l'aide de la commande MetroCluster Operation show.

```
controller_A_1::> metrocluster operation show
    Operation: heal-aggregates
        State: successful
Start Time: 7/25/2016 18:45:55
    End Time: 7/25/2016 18:45:56
    Errors: -
```

5. Vérifier l'état des agrégats à l'aide de storage aggregate show commande.

6. Réparez les agrégats racine à l'aide de metrocluster heal -phase root-aggregates commande.

```
mcclA::> metrocluster heal -phase root-aggregates
[Job 137] Job succeeded: Heal Root Aggregates is successful
```

Si la guérison est vetotée, vous avez la possibilité de réémettre le metrocluster heal commande avec le paramètre -override-vetos. Si vous utilisez ce paramètre facultatif, le système remplace tout veto logiciel qui empêche l'opération de correction.

7. Vérifier que l'opération de correction est terminée en utilisant le metrocluster operation show commande sur le cluster destination :

```
mcclA::> metrocluster operation show
Operation: heal-root-aggregates
State: successful
Start Time: 7/29/2016 20:54:41
End Time: 7/29/2016 20:54:42
Errors: -
```

8. Sur le module de contrôleur défaillant, débranchez les blocs d'alimentation.

#### Remplacement du matériel - FAS8200

Déplacez les blocs d'alimentation, les ventilateurs et les modules de contrôleur du châssis douteux vers le nouveau châssis, et remplacez le châssis douteux du rack

d'équipement ou de l'armoire système par le nouveau châssis du même modèle que le châssis douteux.

# Étape 1 : déplacer un bloc d'alimentation

Le retrait d'un bloc d'alimentation lors du remplacement d'un châssis implique la mise hors tension, le débranchement et le retrait du bloc d'alimentation de l'ancien châssis, ainsi que l'installation et la connexion sur le châssis de remplacement.

- 1. Si vous n'êtes pas déjà mis à la terre, mettez-vous à la terre correctement.
- 2. Mettez le bloc d'alimentation hors tension et débranchez les câbles d'alimentation :
  - a. Eteindre l'interrupteur de l'alimentation en panne.
  - b. Ouvrez le dispositif de retenue du câble d'alimentation, puis débranchez le câble d'alimentation du bloc d'alimentation.
  - c. Débranchez le câble d'alimentation de la source d'alimentation.
- 3. Appuyez sur le loquet de dégagement de la poignée de came du bloc d'alimentation, puis abaissez la poignée de came en position complètement ouverte pour libérer l'alimentation du plan central.

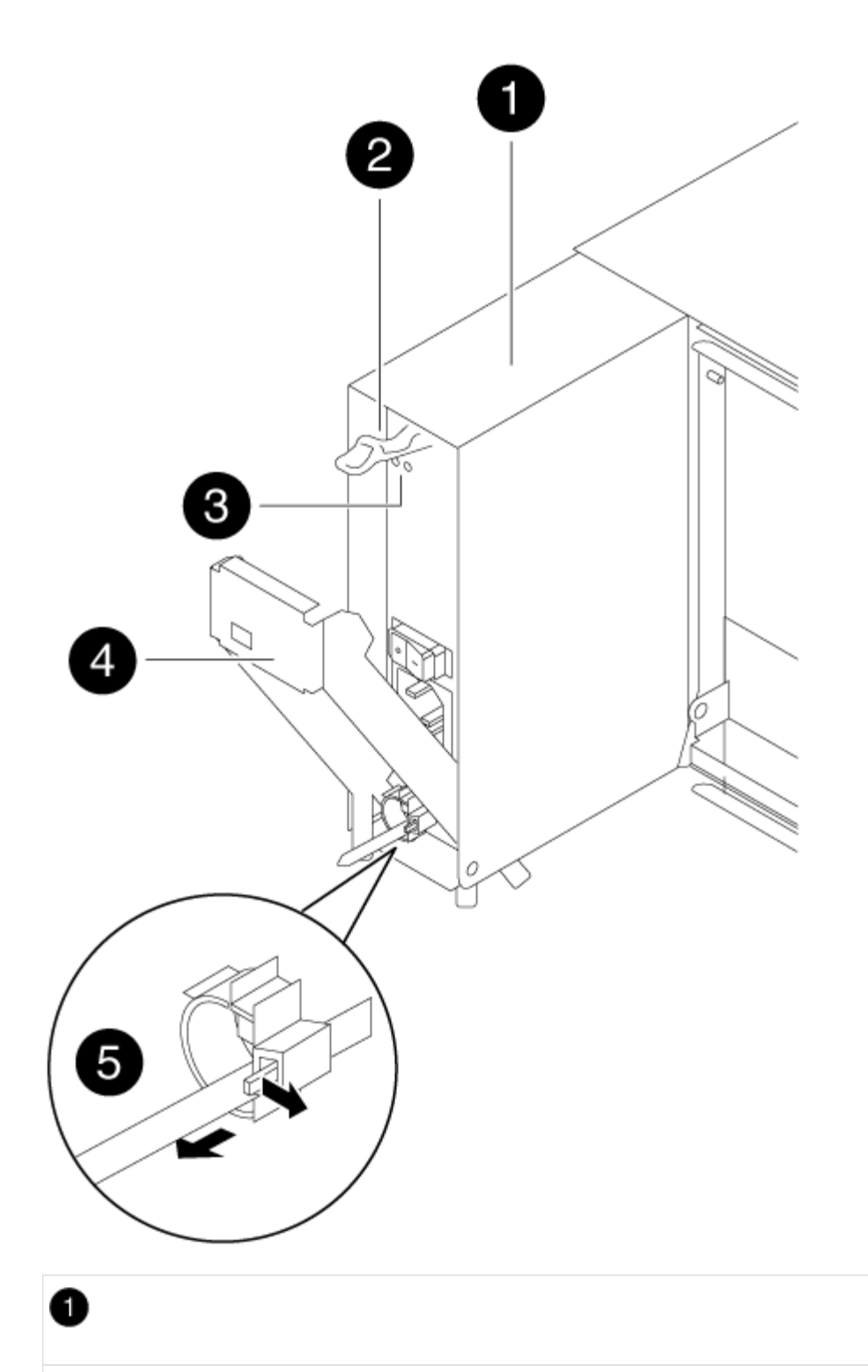

Alimentation électrique

Loquet de déblocage de la poignée de came

# 3

2

LED d'alimentation et de panne

# 4

Poignée de came

# 6

Mécanisme de verrouillage du câble d'alimentation

4. Utilisez la poignée de came pour faire glisser le bloc d'alimentation hors du système.

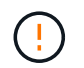

Lors de la dépose d'une alimentation électrique, toujours utiliser deux mains pour soutenir son poids.

- 5. Répétez les étapes précédentes pour les blocs d'alimentation restants.
- 6. À l'aide des deux mains, soutenez et alignez les bords du bloc d'alimentation avec l'ouverture du châssis du système, puis poussez doucement le bloc d'alimentation dans le châssis à l'aide de la poignée de came.

Les blocs d'alimentation sont munis de clés et ne peuvent être installés qu'une seule fois.

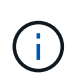

Ne pas exercer de force excessive lors du glissement du bloc d'alimentation dans le système. Vous pouvez endommager le connecteur.

- 7. Appuyez fermement sur la poignée de came du bloc d'alimentation pour la placer complètement dans le châssis, puis poussez la poignée de came en position fermée, en vous assurant que le loquet de déverrouillage de la poignée de came s'enclenche dans sa position verrouillée.
- 8. Rebranchez le câble d'alimentation et fixez-le au bloc d'alimentation à l'aide du mécanisme de verrouillage du câble d'alimentation.

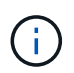

Connectez uniquement le câble d'alimentation au bloc d'alimentation. Ne connectez pas le câble d'alimentation à une source d'alimentation pour le moment.

#### Étape 2 : déplacer un ventilateur

Le retrait d'un module de ventilation lors du remplacement du châssis implique une séquence spécifique de tâches.

- 1. Retirez le cadre (si nécessaire) à deux mains, en saisissant les ouvertures de chaque côté du cadre, puis en le tirant vers vous jusqu'à ce que le cadre se dégage des goujons à rotule du châssis.
- 2. Appuyez sur le loquet de déverrouillage de la poignée de came du module de ventilateur, puis tirez la poignée de came vers le bas.

Le module de ventilation se déplace un peu à l'écart du châssis.

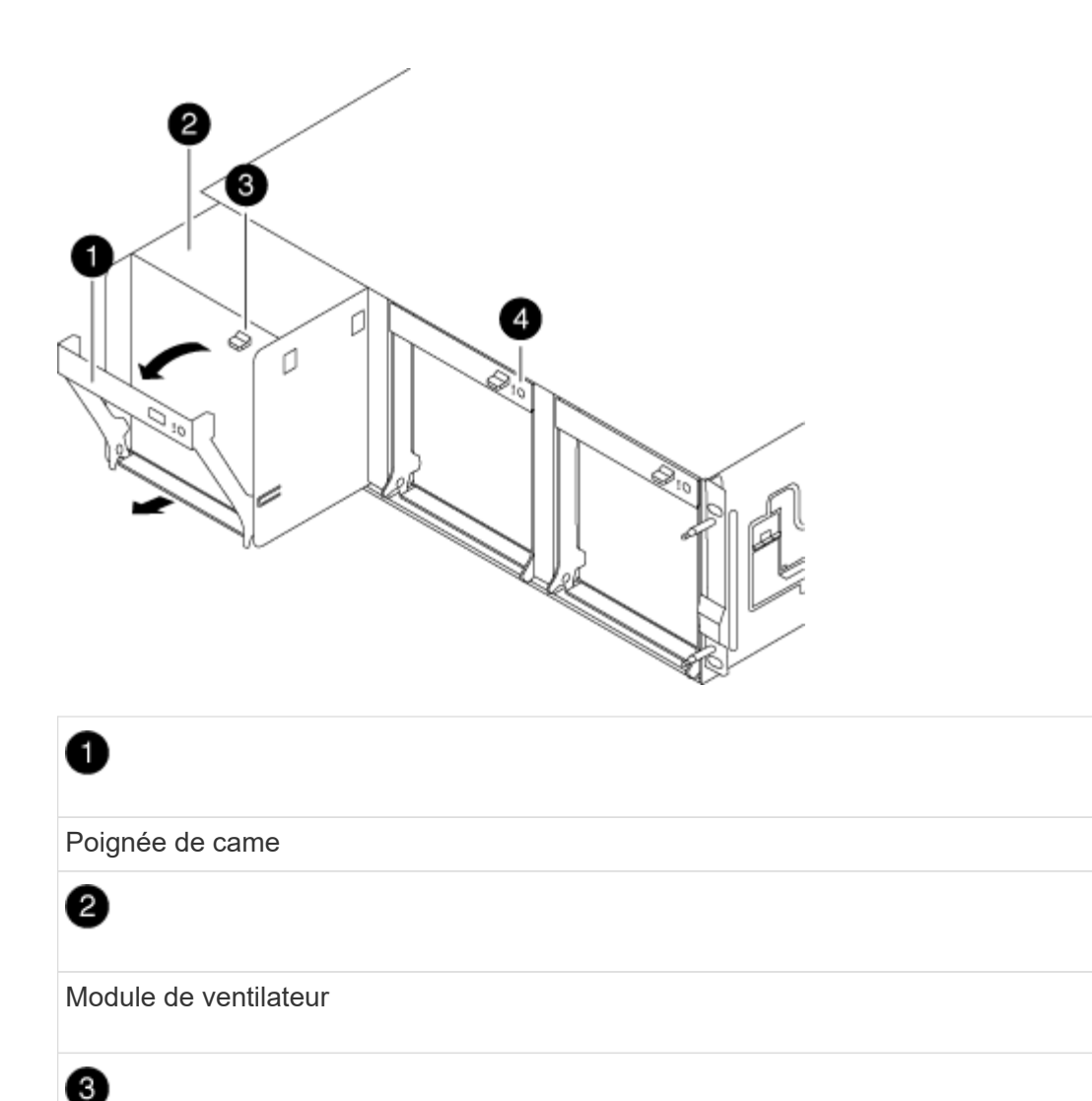

Loquet de déblocage de la poignée de came

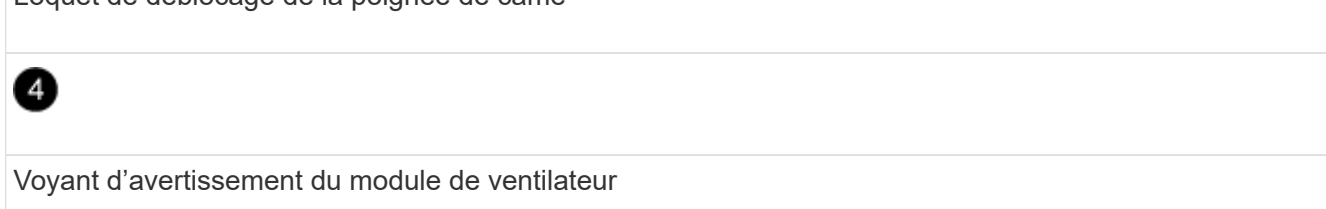

3. Tirez le module du ventilateur tout droit hors du châssis, en vous assurant de le soutenir avec votre main libre pour qu'il ne bascule pas hors du châssis.

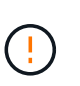

Les modules de ventilation sont courts. Soutenez toujours la partie inférieure du module de ventilation avec votre main libre pour qu'il ne tombe pas brusquement du châssis et vous blesse.

- 4. Mettez le module de ventilation de côté.
- 5. Répétez les étapes précédentes pour les modules de ventilation restants.
- 6. Insérez le module de ventilation dans le châssis de remplacement en l'alignant avec l'ouverture, puis faites-le glisser dans le châssis.
- 7. Appuyez fermement sur la poignée de came du module de ventilateur pour qu'elle soit complètement

insérée dans le châssis.

La poignée de came se soulève légèrement lorsque le module de ventilateur est complètement en place.

8. Faites pivoter la poignée de came vers le haut jusqu'à sa position fermée, en vous assurant que le loquet de déverrouillage de la poignée de came s'enclenche dans la position verrouillée.

La LED du ventilateur doit être verte une fois que le ventilateur est assis et a été tournée jusqu'à la vitesse de fonctionnement.

- 9. Répétez ces étapes pour les autres modules de ventilation.
- 10. Alignez le cadre avec les goujons à rotule, puis poussez doucement le cadre sur les goujons à rotule.

#### Étape 3 : retirez le module de contrôleur

Pour remplacer le châssis, vous devez retirer le ou les modules de contrôleur de l'ancien châssis.

 Desserrez le crochet et la bride de boucle qui relient les câbles au périphérique de gestion des câbles, puis débranchez les câbles système et les SFP (si nécessaire) du module de contrôleur, en maintenant une trace de l'emplacement où les câbles ont été connectés.

Laissez les câbles dans le périphérique de gestion des câbles de sorte que lorsque vous réinstallez le périphérique de gestion des câbles, les câbles sont organisés.

2. Retirez et mettez de côté les dispositifs de gestion des câbles des côtés gauche et droit du module de contrôleur.

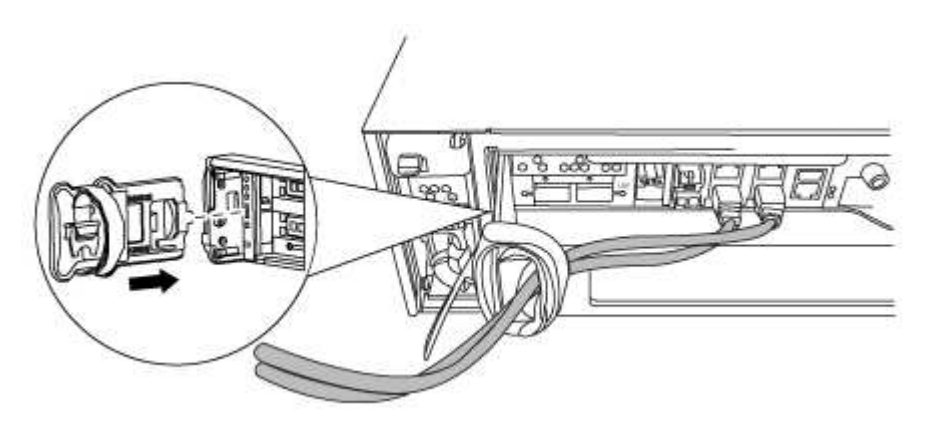

3. Desserrez la vis moletée sur la poignée de came du module de contrôleur.

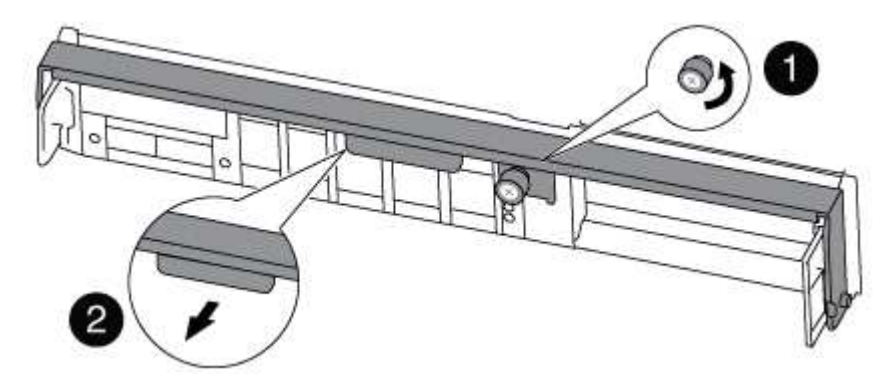

| 1               |  |
|-----------------|--|
| Vis moletée     |  |
| 2               |  |
| Poignée de came |  |

4. Tirez la poignée de came vers le bas et commencez à faire glisser le module de contrôleur hors du châssis.

Assurez-vous de prendre en charge la partie inférieure du module de contrôleur lorsque vous le faites glisser hors du châssis.

5. Mettez le module de contrôleur de côté en lieu sûr et répétez ces étapes si vous avez un autre module de contrôleur dans le châssis.

#### Étape 4 : remplacer un châssis depuis le rack d'équipement ou l'armoire système

Vous devez retirer le châssis existant du rack ou de l'armoire système de l'équipement avant de pouvoir installer le châssis de remplacement.

1. Retirez les vis des points de montage du châssis.

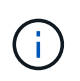

Si le système se trouve dans une armoire système, il peut être nécessaire de retirer le support d'arrimage arrière.

- 2. A l'aide de deux ou trois personnes, faites glisser l'ancien châssis hors des rails du rack dans une armoire système ou des supports *L* dans un rack d'équipement, puis mettez-le de côté.
- 3. Si vous n'êtes pas déjà mis à la terre, mettez-vous à la terre correctement.
- 4. De deux à trois personnes, installez le châssis de remplacement dans le rack ou l'armoire système en guidant le châssis sur les rails de rack d'une armoire système ou sur les supports *L* dans un rack d'équipement.
- 5. Faites glisser le châssis complètement dans le rack de l'équipement ou l'armoire système.
- 6. Fixez l'avant du châssis sur le rack ou l'armoire système de l'équipement à l'aide des vis que vous avez retirées de l'ancien châssis.
- 7. Si ce n'est déjà fait, installez le cadre.

#### Étape 5 : installer le contrôleur

Après avoir installé le module de contrôleur et tous les autres composants dans le nouveau châssis, démarrezle.

Pour les paires haute disponibilité avec deux modules de contrôleur dans le même châssis, l'ordre dans lequel vous installez le module de contrôleur est particulièrement important, car il tente de redémarrer dès que vous le placez entièrement dans le châssis.

1. Alignez l'extrémité du module de contrôleur avec l'ouverture du châssis, puis poussez doucement le module de contrôleur à mi-course dans le système.

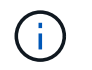

N'insérez pas complètement le module de contrôleur dans le châssis tant qu'il n'y a pas été demandé.

- 2. Recâblage de la console sur le module contrôleur, puis reconnexion du port de gestion.
- 3. Répétez les étapes précédentes si un deuxième contrôleur doit être installé dans le nouveau châssis.
- 4. Terminez l'installation du module de contrôleur :

| Si votre système est en       | Ensuite, procédez comme suit                                                                                                    |                                                                                                    |  |
|-------------------------------|----------------------------------------------------------------------------------------------------|----------------------------------------------------------------------------------------------------|--|
| Une paire haute disponibilité | a. Avec la poignée de came en position ouverte, poussez fermement<br>le module de contrôleur jusqu'à ce qu'il rencontre le fond de<br>panier et soit bien en place, puis fermez la poignée de came en<br>position verrouillée. Serrez la vis moletée sur la poignée de came<br>à l'arrière du module de contrôleur. |                                                                                                    |  |
|                               | i                                                                                                    | Ne forcez pas trop lorsque vous faites glisser le<br>module de contrôleur dans le châssis pour éviter<br>d'endommager les connecteurs. |  |
|                               | b. Si ce n'es<br>câbles.                                                                                                    | at déjà fait, réinstallez le périphérique de gestion des                                                                               |  |
|                               | <li>c. Fixez les câbles au dispositif de gestion des câbles à l'aide du<br/>crochet et de la sangle de boucle.</li>                                                                                                    |                                                                                                    |  |
|                               | d. Répétez l<br>contrôleu                                                                                                    | es étapes précédentes pour le second module de<br>r dans le nouveau châssis.                                                           |  |
| Une configuration autonome    | a. Avec la poignée de came en position ouverte, poussez fermement<br>le module de contrôleur jusqu'à ce qu'il rencontre le fond de<br>panier et soit bien en place, puis fermez la poignée de came en<br>position verrouillée. Serrez la vis moletée sur la poignée de came<br>à l'arrière du module de contrôleur. |                                                                                                    |  |
|                               | (j)                                                                                                    | Ne forcez pas trop lorsque vous faites glisser le<br>module de contrôleur dans le châssis pour éviter<br>d'endommager les connecteurs. |  |
|                               | <ul> <li>b. Si ce n'est déjà fait, réinstallez le périphérique de gestion des<br/>câbles.</li> </ul>                                                                                                    |                                                                                                    |  |
|                               | <li>c. Fixez les câbles au dispositif de gestion des câbles à l'aide du<br/>crochet et de la sangle de boucle.</li>                                                                                                    |                                                                                                    |  |
|                               | <ul> <li>Réinstallez le panneau de propreté, puis passez à l'étape<br/>suivante.</li> </ul>                                                                                                    |                                                                                                    |  |

- 5. Connectez les blocs d'alimentation à différentes sources d'alimentation, puis mettez-les sous tension.
- 6. Démarrer chaque contrôleur en mode maintenance :
  - a. Au fur et à mesure que chaque contrôleur démarre, appuyez sur Ctrl-C pour interrompre le processus de démarrage lorsque le message s'affiche Press Ctrl-C for Boot Menu.

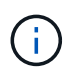

Si l'invite et les modules de contrôleur ne s'affichent pas sur ONTAP, entrez halt, Puis à l'invite DU CHARGEUR, entrez boot\_ontap, appuyez sur Ctrl-C lorsque vous y êtes invité, puis répétez cette étape.

b. Dans le menu de démarrage, sélectionner l'option pour le mode maintenance.

#### Restaurez et vérifiez la configuration - FAS8200

Vous devez vérifier l'état HA du châssis, renvoyer les agrégats et renvoyer la pièce défectueuse à NetApp, comme indiqué dans les instructions RMA fournies avec le kit.

#### Étape 1 : vérifier et définir l'état de haute disponibilité du châssis

Vous devez vérifier l'état HA du châssis et, le cas échéant, mettre à jour l'état pour qu'il corresponde à la configuration de votre système.

1. En mode Maintenance, depuis l'un ou l'autre module de contrôleur, afficher l'état HA du module de contrôleur local et du châssis : ha-config show

L'état de la HA doit être le même pour tous les composants.

- 2. Si l'état du système affiché pour le châssis ne correspond pas à la configuration de votre système :
  - a. Définissez l'état haute disponibilité du châssis : ha-config modify chassis HA-state

La valeur pour HA-State peut être l'une des suivantes: \* ha\* mcc\* mcc-2n\* mccip\* non-ha

- b. Vérifiez que le paramètre a changé : ha-config show
- 3. Si vous ne l'avez pas déjà fait, recâble le reste de votre système.
- 4. L'étape suivante dépend de la configuration de votre système.

| Si votre système est en                                              | Alors                                                                                                    |
|----------------------------------------------------------------------|----------------------------------------------------------------------------------------------------|
| Une configuration autonome                                           | <ul><li>a. Quitter le mode Maintenance : halt</li><li>b. Accédez à "Terminer le processus de remplacement".</li></ul> |
| Une paire haute disponibilité avec<br>un second module de contrôleur | Quitter le mode Maintenance : halt L'invite DU CHARGEUR s'affiche.                                                    |

#### Étape 2 : basculement des agrégats dans une configuration MetroCluster à deux nœuds

Après avoir terminé le remplacement des unités remplaçables sur site dans une configuration MetroCluster à deux nœuds, vous pouvez exécuter l'opération de rétablissement MetroCluster. Cette configuration renvoie la configuration à son état de fonctionnement normal, avec les SVM (Storage Virtual machines) source et sur le site précédemment douteux actifs et peuvent accéder aux données des pools de disques locaux.

Cette tâche s'applique uniquement aux configurations MetroCluster à deux nœuds.

# Étapes

1. Vérifiez que tous les nœuds sont dans le enabled état : metrocluster node show

- 2. Vérifier que la resynchronisation est terminée sur tous les SVM : metrocluster vserver show
- 3. Vérifier que toutes les migrations LIF automatiques effectuées par les opérations de correction ont été effectuées correctement : metrocluster check lif show
- 4. Effectuez le rétablissement en utilisant le metrocluster switchback utilisez une commande à partir d'un nœud du cluster survivant.
- 5. Vérifiez que l'opération de rétablissement est terminée : metrocluster show

L'opération de rétablissement s'exécute toujours lorsqu'un cluster est dans waiting-for-switchback état :

```
cluster_B::> metrocluster show
Cluster Configuration State Mode
______
Local: cluster_B configured switchover
Remote: cluster_A configured waiting-for-switchback
```

Le rétablissement est terminé une fois les clusters dans normal état :

```
cluster_B::> metrocluster show
Cluster Configuration State Mode
Local: cluster_B configured normal
Remote: cluster_A configured normal
```

Si un rétablissement prend beaucoup de temps, vous pouvez vérifier l'état des lignes de base en cours en utilisant le metrocluster config-replication resync-status show commande.

6. Rétablir toutes les configurations SnapMirror ou SnapVault.

# Étape 3 : renvoyer la pièce défaillante à NetApp

Retournez la pièce défectueuse à NetApp, tel que décrit dans les instructions RMA (retour de matériel) fournies avec le kit. Voir la "Retour de pièce et amp ; remplacements" pour plus d'informations.

# Contrôleur

#### Présentation du remplacement du module de contrôleur - FAS8200

Vous devez passer en revue les conditions préalables à la procédure de remplacement et sélectionner la version appropriée de votre système d'exploitation ONTAP.

- Tous les tiroirs disques doivent fonctionner correctement.
- Si votre système est un système FlexArray ou dispose d'une licence V\_StorageAttach, vous devez vous reporter aux étapes supplémentaires requises avant d'effectuer cette procédure.
- Si votre système se trouve dans une paire haute disponibilité, le contrôleur en bon état doit pouvoir reprendre le contrôleur en cours de remplacement (appelé « contrôleur défectueux »).
- Si votre système est dans une configuration MetroCluster, vous devez passer en revue la section "Choix de la procédure de récupération correcte" pour déterminer si vous devez utiliser cette procédure.

Si c'est la procédure à suivre, notez que la procédure de remplacement du contrôleur d'un contrôleur dans une configuration MetroCluster à quatre ou huit contrôleurs est identique à celle d'une paire haute disponibilité. Aucune étape spécifique à MetroCluster n'est requise, car la défaillance est limitée à une paire haute disponibilité et les commandes de basculement du stockage peuvent être utilisées pour assurer une continuité de l'activité pendant le remplacement.

• Cette procédure comprend les étapes de réaffectation automatique ou manuelle des disques au contrôleur *replace*, en fonction de la configuration de votre système.

Vous devez effectuer la réaffectation du disque selon les instructions de la procédure.

- Vous devez remplacer le composant défectueux par un composant FRU de remplacement que vous avez reçu de votre fournisseur.
- Vous devez remplacer un module de contrôleur par un module de contrôleur du même type de modèle. Vous ne pouvez pas mettre à niveau votre système en remplaçant simplement le module de contrôleur.
- Vous ne pouvez pas modifier de disques ou de tiroirs disques dans le cadre de cette procédure.
- Dans cette procédure, le périphérique d'amorçage est déplacé du contrôleur défaillant vers le contrôleur *remplacement* de sorte que le *remplacement* contrôleur démarre dans la même version de ONTAP que l'ancien module de contrôleur.
- Toutes les cartes PCIe déplacées de l'ancien module de contrôleur vers le nouveau module de contrôleur ou ajoutées depuis l'inventaire du site client existant doivent être prises en charge par le module de remplacement.

#### "NetApp Hardware Universe"

- Il est important d'appliquer les commandes au cours des étapes suivantes sur les systèmes appropriés :
  - Le contrôleur trouble est le contrôleur qui est en cours de remplacement.
  - · Le contrôleur remplacement est le nouveau contrôleur qui remplace le contrôleur défaillant.
  - Le contrôleur Healthy est le contrôleur survivant.

• Vous devez toujours capturer la sortie de la console du contrôleur dans un fichier texte.

Vous disposez ainsi d'un enregistrement de la procédure afin de pouvoir résoudre tout problème que vous pourriez rencontrer pendant le processus de remplacement.

#### Arrêtez le contrôleur défaillant - FAS8200

Vous pouvez arrêter ou reprendre le contrôleur défaillant en suivant différentes procédures, en fonction de la configuration matérielle du système de stockage.

#### **Option 1 : la plupart des systèmes**

Pour arrêter le contrôleur défaillant, vous devez déterminer l'état du contrôleur et, si nécessaire, prendre le contrôle de façon à ce que le contrôleur en bonne santé continue de transmettre des données provenant du stockage défaillant du contrôleur.

#### Description de la tâche

 Si vous disposez d'un système SAN, vous devez avoir vérifié les messages d'événement cluster kernel-service show) pour le serveur lame SCSI du contrôleur défectueux. `cluster kernelservice show`La commande (depuis la commande priv en mode avancé) affiche le nom du nœud, l'état de quorum de ce nœud, l'état de disponibilité de ce nœud ainsi que l'état opérationnel de ce nœud.

Chaque processus SCSI-Blade doit se trouver au quorum avec les autres nœuds du cluster. Tout problème doit être résolu avant de procéder au remplacement.

 Si vous avez un cluster avec plus de deux nœuds, il doit être dans le quorum. Si le cluster n'est pas au quorum ou si un contrôleur en bonne santé affiche la valeur false pour l'éligibilité et la santé, vous devez corriger le problème avant de désactiver le contrôleur défaillant ; voir "Synchroniser un nœud avec le cluster".

#### Étapes

1. Si AutoSupport est activé, supprimez la création automatique de cas en appelant un message AutoSupport:system node autosupport invoke -node \* -type all -message MAINT=<# of hours>h

Le message AutoSupport suivant supprime la création automatique de dossiers pendant deux heures :cluster1:> system node autosupport invoke -node \* -type all -message MAINT=2h

2. Désactiver le rétablissement automatique depuis la console du contrôleur sain : storage failover modify -node local -auto-giveback false

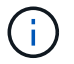

Lorsque vous voyez voulez-vous désactiver l'auto-giveback?, entrez y.

#### 3. Faites passer le contrôleur douteux à l'invite DU CHARGEUR :

| Si le contrôleur en état de<br>fonctionnement s'affiche | Alors                                                                                                    |
|---------------------------------------------------------|----------------------------------------------------------------------------------------------------|
| Invite DU CHARGEUR                                      | Passez à l'étape suivante.                                                                                                    |
| Attente du retour                                       | Appuyez sur Ctrl-C, puis répondez $_{\rm Y}$ lorsque vous y êtes invité.                                                                                                    |
| Invite système ou invite de mot<br>de passe             | Prendre le contrôle défectueux ou l'arrêter à partir du contrôleur<br>en bon état : storage failover takeover -ofnode<br>impaired_node_name<br>Lorsque le contrôleur douteux s'affiche en attente de<br>rétablissement, appuyez sur Ctrl-C et répondez y. |

#### Option 2 : le contrôleur est intégré à un MetroCluster à deux nœuds

Pour arrêter le contrôleur défaillant, vous devez déterminer l'état du contrôleur et, si nécessaire, basculer le contrôleur de sorte que ce dernier continue de transmettre des données depuis le stockage défaillant du contrôleur.

#### Description de la tâche

• Vous devez laisser les alimentations allumées à l'issue de cette procédure pour fournir une alimentation au contrôleur en état.

#### Étapes

- 1. Vérifiez l'état du contrôleur MetroCluster pour déterminer si le contrôleur défectueux a automatiquement basculé sur le contrôleur en bon état : metrocluster show
- 2. Selon qu'un basculement automatique s'est produit, suivre le tableau suivant :

| En cas de dysfonctionnement<br>du contrôleur                                                                                                    | Alors                                                                                                    |
|----------------------------------------------------------------------------------------------------|----------------------------------------------------------------------------------------------------|
| A automatiquement basculé                                                                                                    | Passez à l'étape suivante.                                                                                                    |
| N'a pas été automatiquement<br>commutée                                                                                                    | Effectuer un basculement planifié à partir du contrôleur en bon<br>état : metrocluster switchover                                                                       |
| N'a pas été automatiquement<br>commutée, vous avez tenté de<br>basculer avec le<br>metrocluster switchover<br>la commande, et le basculement<br>a été vetoté | Examinez les messages de veto et, si possible, résolvez le<br>problème et réessayez. Si vous ne parvenez pas à résoudre le<br>problème, contactez le support technique. |

3. Resynchroniser les agrégats de données en exécutant le metrocluster heal -phase aggregates commande provenant du cluster survivant.

```
controller_A_1::> metrocluster heal -phase aggregates
[Job 130] Job succeeded: Heal Aggregates is successful.
```

Si la guérison est vetotée, vous avez la possibilité de réémettre le metrocluster heal commande avec -override-vetoes paramètre. Si vous utilisez ce paramètre facultatif, le système remplace tout veto logiciel qui empêche l'opération de correction.

4. Vérifiez que l'opération a été terminée à l'aide de la commande MetroCluster Operation show.

```
controller_A_1::> metrocluster operation show
    Operation: heal-aggregates
        State: successful
Start Time: 7/25/2016 18:45:55
    End Time: 7/25/2016 18:45:56
    Errors: -
```

5. Vérifier l'état des agrégats à l'aide de storage aggregate show commande.

6. Réparez les agrégats racine à l'aide de metrocluster heal -phase root-aggregates commande.

```
mcc1A::> metrocluster heal -phase root-aggregates
[Job 137] Job succeeded: Heal Root Aggregates is successful
```

Si la guérison est vetotée, vous avez la possibilité de réémettre le metrocluster heal commande avec le paramètre -override-vetos. Si vous utilisez ce paramètre facultatif, le système remplace tout veto logiciel qui empêche l'opération de correction.

7. Vérifier que l'opération de correction est terminée en utilisant le metrocluster operation show commande sur le cluster destination :

```
mcclA::> metrocluster operation show
Operation: heal-root-aggregates
State: successful
Start Time: 7/29/2016 20:54:41
End Time: 7/29/2016 20:54:42
Errors: -
```

8. Sur le module de contrôleur défaillant, débranchez les blocs d'alimentation.

Pour remplacer le matériel du module de contrôleur, vous devez retirer le contrôleur défectueux, déplacer les composants FRU vers le module de contrôleur de remplacement, installer le module de contrôleur de remplacement dans le châssis, puis démarrer le système en mode de maintenance.

# Étape 1 : ouvrir le module de contrôleur

Pour remplacer le module de contrôleur, vous devez d'abord retirer l'ancien module de contrôleur du châssis.

- 1. Si vous n'êtes pas déjà mis à la terre, mettez-vous à la terre correctement.
- Desserrez le crochet et la bride de boucle qui relient les câbles au périphérique de gestion des câbles, puis débranchez les câbles système et les SFP (si nécessaire) du module de contrôleur, en maintenant une trace de l'emplacement où les câbles ont été connectés.

Laissez les câbles dans le périphérique de gestion des câbles de sorte que lorsque vous réinstallez le périphérique de gestion des câbles, les câbles sont organisés.

3. Retirez et mettez de côté les dispositifs de gestion des câbles des côtés gauche et droit du module de contrôleur.

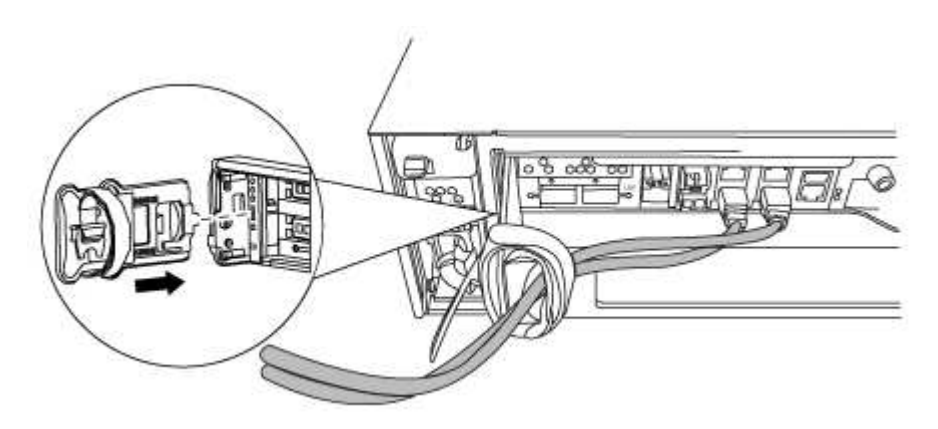

- 4. Si vous avez quitté les modules SFP dans le système après avoir retiré les câbles, déplacez-les vers le nouveau module de contrôleur.
- 5. Desserrez la vis moletée sur la poignée de came du module de contrôleur.

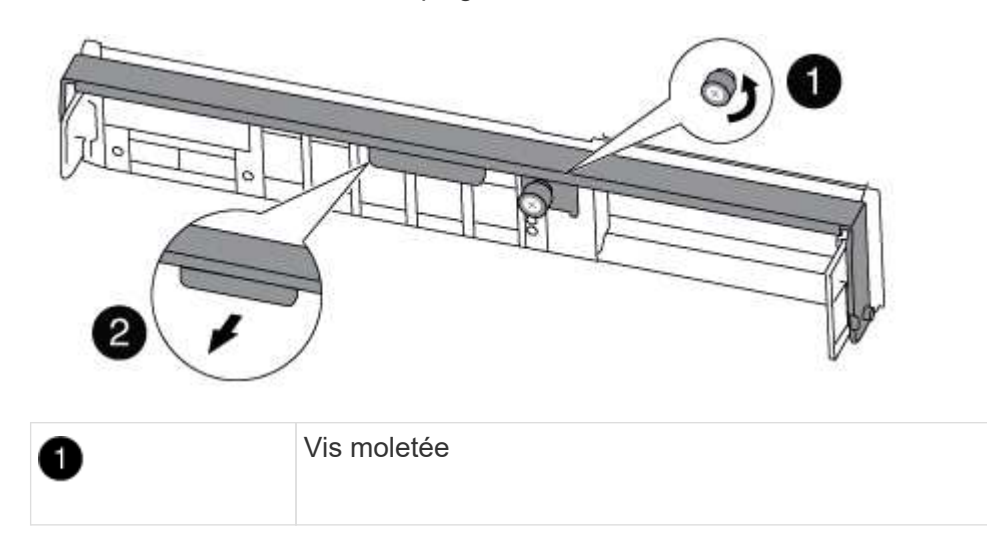

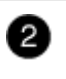

6. Tirez la poignée de came vers le bas et commencez à faire glisser le module de contrôleur hors du châssis.

Assurez-vous de prendre en charge la partie inférieure du module de contrôleur lorsque vous le faites glisser hors du châssis.

### Étape 2 : déplacer le périphérique d'amorçage

Vous devez localiser le support de démarrage et suivre les instructions pour le retirer de l'ancien contrôleur et l'insérer dans le nouveau contrôleur.

1. Recherchez le support de démarrage à l'aide de l'illustration suivante ou du mappage des FRU sur le module de contrôleur :

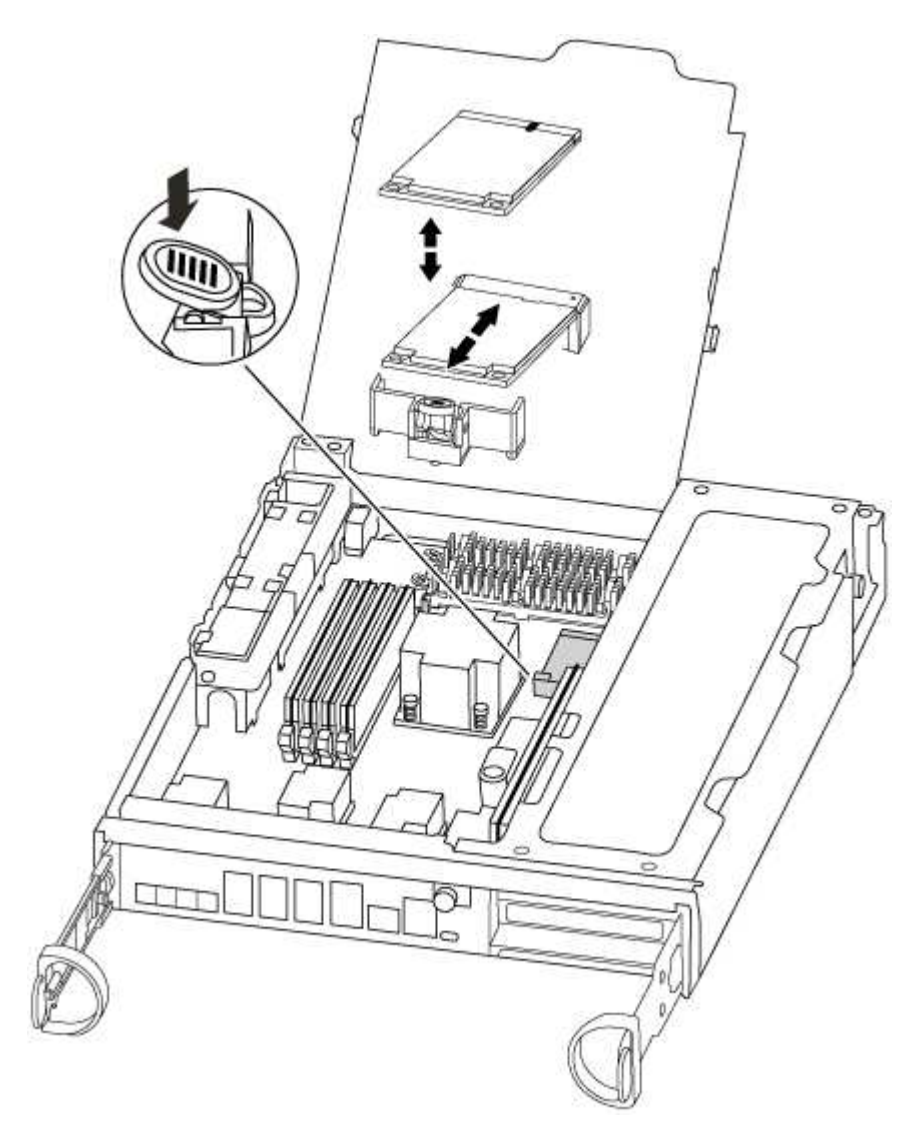

2. Appuyez sur le bouton bleu du logement du support de démarrage pour libérer le support de démarrage de son logement, puis tirez-le doucement hors du support de démarrage.

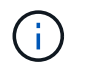

Ne faites pas tourner ou tirer le support de démarrage directement vers le haut, car cela pourrait endommager le support ou le support de démarrage.

- 3. Déplacez le support de démarrage vers le nouveau module de contrôleur, alignez les bords du support de démarrage avec le boîtier du support, puis poussez-le doucement dans le support.
- 4. Vérifiez le support de démarrage pour vous assurer qu'il est bien en place dans le support.

Si nécessaire, retirez le support de démarrage et réinstallez-le dans le support.

5. Poussez le support de démarrage vers le bas pour engager le bouton de verrouillage sur le boîtier du support de démarrage.

#### Étape 3 : déplacer la batterie NVMEM

Pour déplacer la batterie NVMEM de l'ancien module de contrôleur vers le nouveau module de contrôleur, vous devez effectuer une séquence spécifique d'étapes.

- 1. Vérifiez le voyant NVMEM :
  - · Si votre système est dans une configuration haute disponibilité, passez à l'étape suivante.
  - Si votre système est dans une configuration autonome, arrêtez correctement le module de contrôleur, puis vérifiez le voyant NVRAM identifié par l'icône NV.

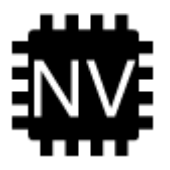

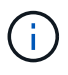

Le voyant NVRAM clignote lors de l'installation du contenu dans la mémoire flash lorsque vous arrêtez le système. Une fois le transfert terminé, le voyant s'éteint.

- Si l'alimentation est perdue sans arrêt correct, la LED NVMEM clignote jusqu'à ce que le transfert soit terminé, puis la LED s'éteint.
- Si le voyant est allumé et que l'alimentation est allumée, les données non écrites sont stockées sur NVMEM.

Cela se produit généralement lors d'un arrêt non contrôlé après le démarrage du système ONTAP.

2. Ouvrez le conduit d'air de la CPU et localisez la batterie NVMEM.

| 0 | Languette de verrouillage de la batterie |
|---|------------------------------------------|
| 2 | Batterie NVMEM                           |

- 3. Saisissez la batterie et appuyez sur la languette de verrouillage bleue indiquant « POUSSER », puis soulevez la batterie pour la sortir du support et du module de contrôleur.
- 4. Retirez la batterie du module de contrôleur et mettez-la de côté.

#### Étape 4 : déplacez les modules DIMM

Pour déplacer les modules DIMM, localisez-les et déplacez-les de l'ancien contrôleur vers le contrôleur de remplacement et suivez la séquence d'étapes spécifique.

- 1. Localisez les modules DIMM de votre module de contrôleur.
- 2. Notez l'orientation du module DIMM dans le support afin que vous puissiez insérer le module DIMM dans le module de remplacement dans le bon sens.
- 3. Éjectez le module DIMM de son logement en écartant lentement les deux languettes de l'éjecteur de DIMM de chaque côté du module DIMM, puis en faisant glisser le module DIMM hors de son logement.

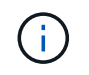

Tenez soigneusement le module DIMM par les bords pour éviter toute pression sur les composants de la carte de circuit DIMM.

Le nombre et le positionnement des modules DIMM du système dépendent du modèle de votre système.

L'illustration suivante montre l'emplacement des DIMM système :

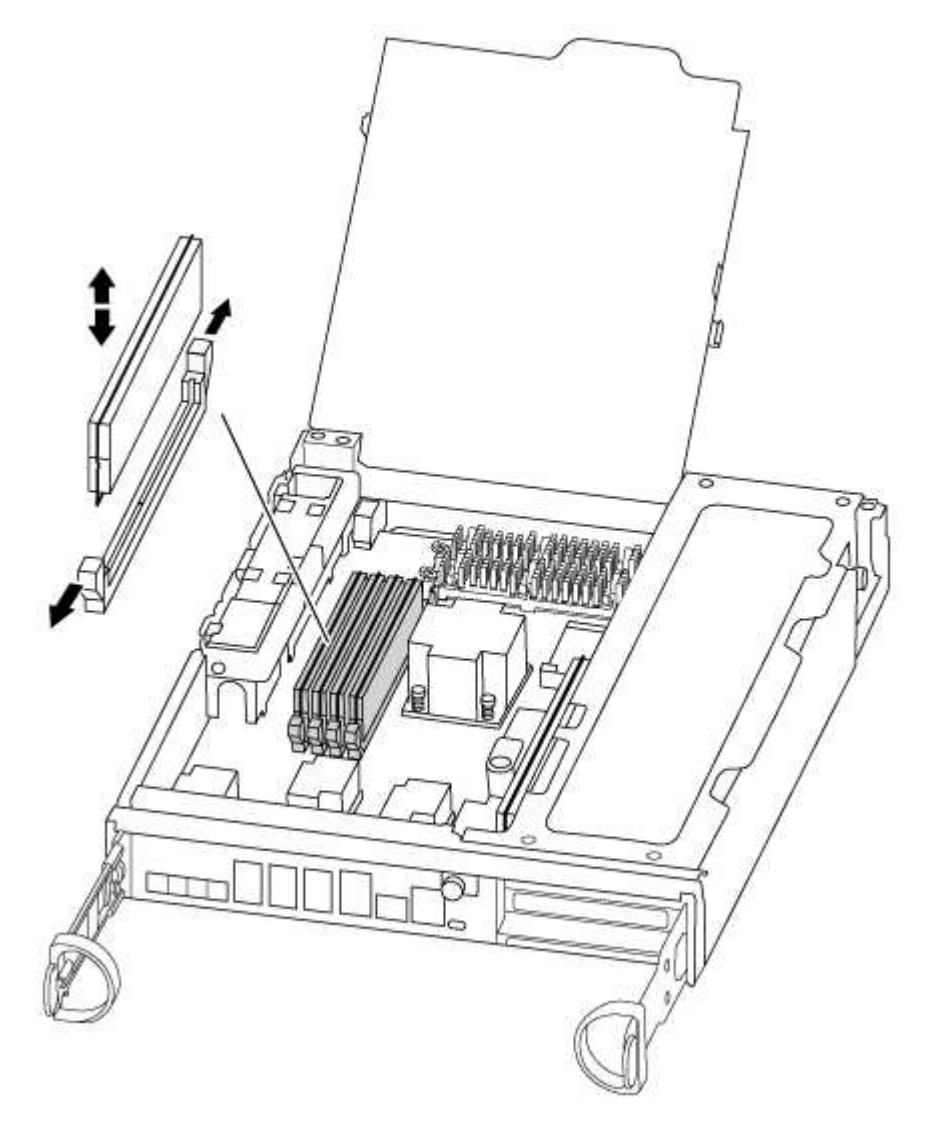

- 4. Repérez le logement où vous installez le module DIMM.
- 5. Assurez-vous que les languettes de l'éjecteur de DIMM sur le connecteur sont en position ouverte, puis insérez le module DIMM directement dans le logement.

Le module DIMM s'insère bien dans le logement, mais devrait être facilement installé. Si ce n'est pas le cas, réalignez le module DIMM avec le logement et réinsérez-le.

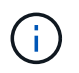

Inspectez visuellement le module DIMM pour vérifier qu'il est bien aligné et complètement inséré dans le logement.

- 6. Répétez ces étapes pour les autres modules DIMM.
- 7. Déplacez la batterie NVMEM vers le module de contrôleur de remplacement.
- 8. Alignez la languette ou les languettes du support de batterie avec les encoches du côté du module de

contrôleur, puis appuyez doucement sur le boîtier de la batterie jusqu'à ce que le boîtier de la batterie s'enclenche.

# Étape 5 : déplacer une carte PCle

Pour déplacer des cartes PCIe, localisez-les de l'ancien contrôleur et déplacez-les vers le contrôleur de remplacement, puis suivez les étapes spécifiques.

Vous devez être prêt pour le nouveau module de contrôleur afin de pouvoir déplacer les cartes PCIe directement de l'ancien module de contrôleur vers les connecteurs correspondants du nouveau.

- 1. Desserrez la vis moletée sur le panneau latéral du module de contrôleur.
- 2. Faire pivoter le panneau latéral pour le retirer du module de contrôleur.

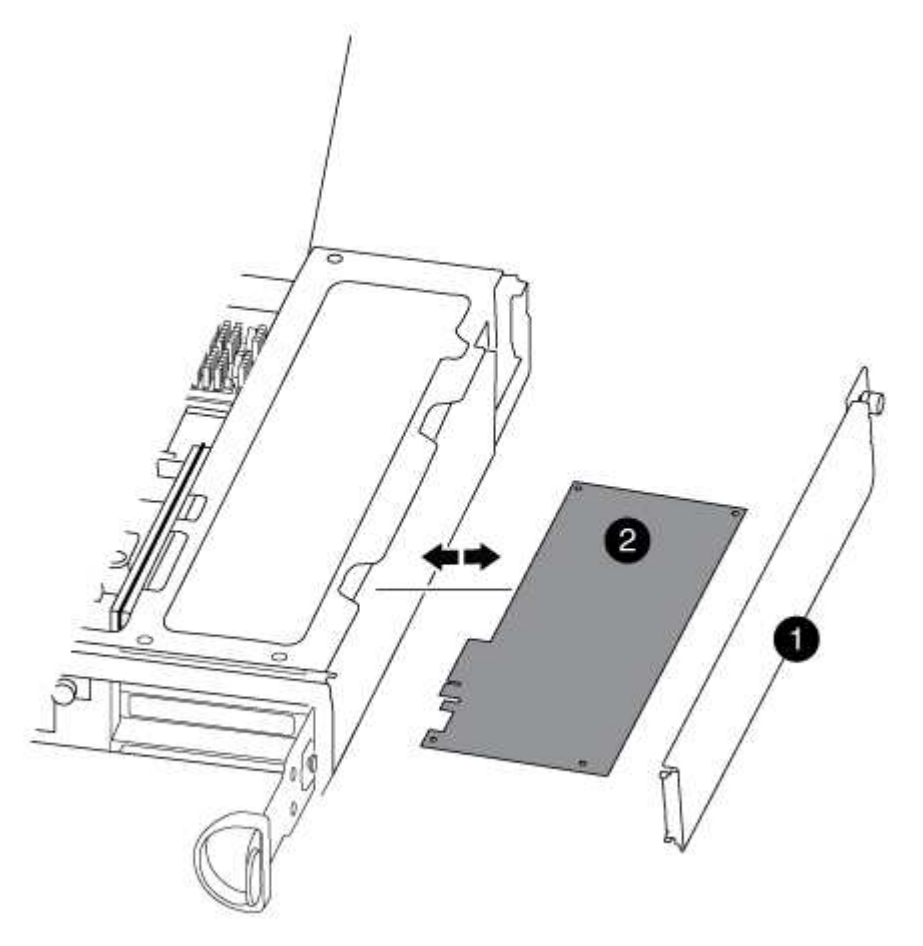

| 1 | Panneau latéral |
|---|-----------------|
| 2 | Carte PCIe      |

3. Retirez la carte PCIe de l'ancien module de contrôleur et mettez-la de côté.

Assurez-vous de garder une trace de l'emplacement de la carte PCIe.

- 4. Répétez l'étape précédente pour les autres cartes PCIe de l'ancien module de contrôleur.
- 5. Ouvrez le nouveau panneau latéral du module de contrôleur, si nécessaire, faites glisser la plaque de

remplissage de la carte PCIe, si nécessaire, et installez avec précaution la carte PCIe.

Assurez-vous d'aligner correctement la carte dans la fente et d'exercer une pression uniforme sur la carte lorsqu'elle est insérée dans la prise. La carte doit être complètement et uniformément insérée dans le logement.

- 6. Répétez l'étape précédente pour les autres cartes PCIe que vous avez mises de côté.
- 7. Fermez le panneau latéral et serrez la vis à molette.

#### Étape 6 : déplacer un module de mise en cache

Vous devez déplacer les modules de cache des modules de contrôleur douteux vers le module de contrôleur de remplacement lors du remplacement d'un module de contrôleur.

- 1. Recherchez le module de mise en cache à l'arrière du module de contrôleur et retirez-le :
  - a. Appuyez sur la languette de dégagement.
  - b. Retirez le dissipateur de chaleur.

Le système de stockage est fourni avec deux emplacements disponibles pour le module de cache et un seul emplacement est occupé, par défaut.

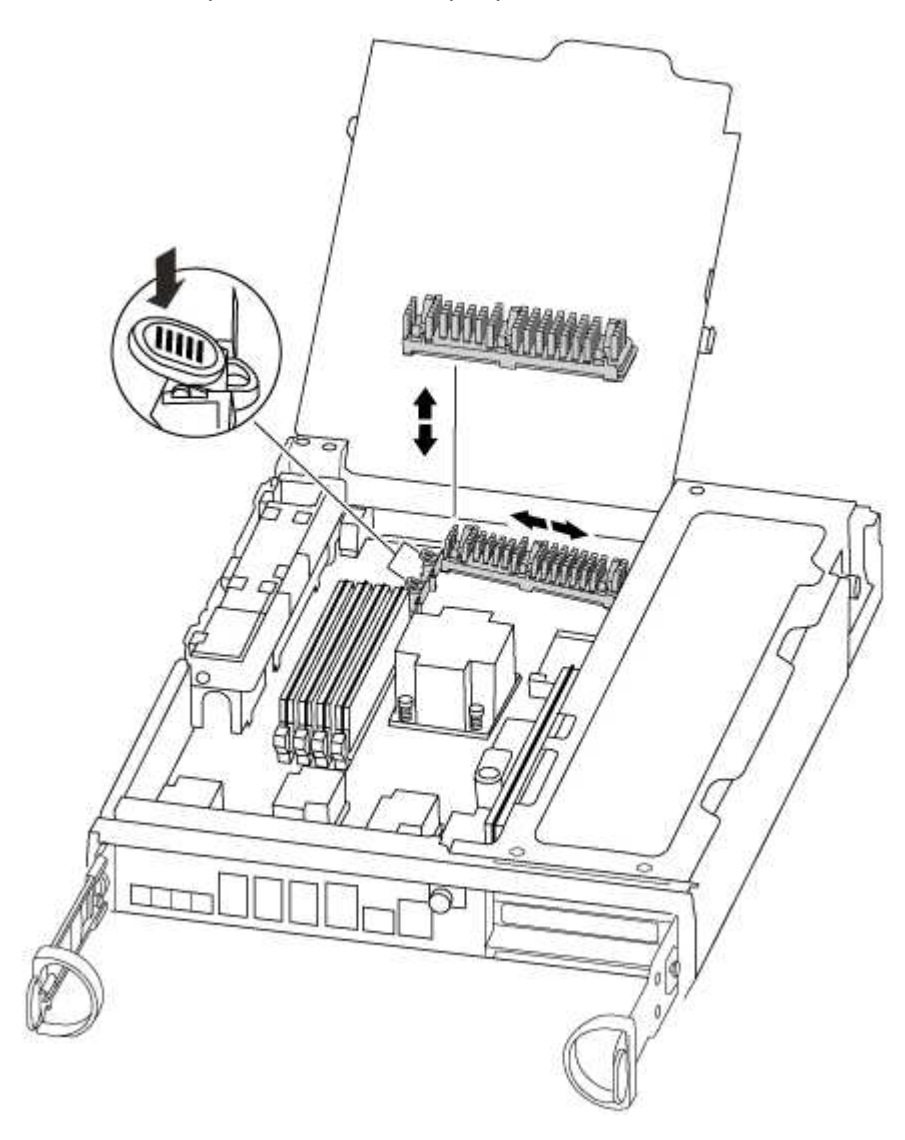

- 2. Déplacez le module de cache vers le nouveau module de contrôleur, puis alignez les bords du module de cache avec le boîtier du support et poussez-le doucement dans le support.
- 3. Vérifiez que le module de mise en cache est bien placé dans le support. Si nécessaire, retirez le module de cache et réinstallez-le dans le support.
- 4. Réinstallez et poussez le dissipateur de chaleur vers le bas pour engager le bouton de verrouillage sur le boîtier du module de cache.
- 5. Répétez les étapes si vous avez un deuxième module de cache. Fermez le capot du module de contrôleur.

# Étape 7 : installer le contrôleur

Après avoir installé les composants de l'ancien module de contrôleur dans le nouveau module de contrôleur, vous devez installer le nouveau module de contrôleur dans le châssis du système et démarrer le système d'exploitation.

Pour les paires haute disponibilité avec deux modules de contrôleur dans le même châssis, l'ordre dans lequel vous installez le module de contrôleur est particulièrement important, car il tente de redémarrer dès que vous le placez entièrement dans le châssis.

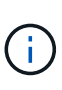

Le système peut mettre à jour le firmware du système lors de son démarrage. N'interrompez pas ce processus. La procédure requiert l'interruption du processus d'amorçage, que vous pouvez généralement faire à tout moment après l'invite à le faire. Toutefois, si le système met à jour le firmware du système lors de son démarrage, vous devez attendre la fin de la mise à jour avant d'interrompre le processus de démarrage.

- 1. Si vous n'êtes pas déjà mis à la terre, mettez-vous à la terre correctement.
- 2. Si ce n'est déjà fait, fermez le conduit d'air de l'UC.
- 3. Alignez l'extrémité du module de contrôleur avec l'ouverture du châssis, puis poussez doucement le module de contrôleur à mi-course dans le système.

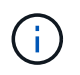

N'insérez pas complètement le module de contrôleur dans le châssis tant qu'il n'y a pas été demandé.

4. Reliez uniquement les ports de gestion et de console, de sorte que vous puissiez accéder au système pour effectuer les tâches décrites dans les sections ci-après.

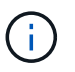

Vous connecterez le reste des câbles au module de contrôleur plus loin dans cette procédure.

5. Terminez la réinstallation du module de contrôleur :

| Si votre système est en       | Ensuite, procédez comme suit                                                                                                    |                                                                                                    |  |
|-------------------------------|----------------------------------------------------------------------------------------------------|----------------------------------------------------------------------------------------------------|--|
| Une paire haute disponibilité | The controller module begins to boot as soon<br>as it is fully seated in the chassis. Be<br>prepared to interrupt the boot process.<br>Avec la poignée de came en position<br>ouverte, poussez fermement le module de<br>contrôleur jusqu'à ce qu'il rencontre le fond<br>de panier et soit bien en place, puis fermez<br>la poignée de came en position verrouillée.<br>Serrez la vis moletée sur la poignée de came à<br>l'arrière du module de contrôleur. |                                                                                                    |  |
|                               | + N                                                                                                    | e forcez pas trop lorsque vous faites glisser le                                                                                                    |  |
|                               | (i) m<br>ď                                                                                                    | odule de contrôleur dans le châssis pour éviter<br>endommager les connecteurs.                                                                                                    |  |
|                               | +<br>Le contrôleur commence à démarrer dès qu'il est assis dans le<br>châssis.                                                                                                    |                                                                                                    |  |
|                               | <ul> <li>a. Si ce n'est déjà fait, réinstallez le périphérique de gestion des<br/>câbles.</li> </ul>                                                                                                    |                                                                                                    |  |
|                               | b. Fixez les<br>crochet et                                                                                                    | câbles au dispositif de gestion des câbles à l'aide du<br>: de la sangle de boucle.                                                                                                    |  |
|                               | c. Lorsque le message s'affiche Press Ctrl-C for Boot Menu,<br>appuyez sur Ctrl-C pour interrompre le processus de<br>démarrage.                                                                                                    |                                                                                                    |  |
|                               | (j)                                                                                                    | Si l'invite et le module de contrôleur ne démarre<br>pas sur ONTAP, entrez halt, Puis à l'invite DU<br>CHARGEUR, entrez boot_ontap, appuyez sur<br>Ctrl-C Lorsque vous y êtes invité, puis démarrez<br>en mode de maintenance. |  |
|                               | d. Sélectionr<br>le menu q                                                                                                    | nez l'option pour démarrer en mode maintenance dans<br>ui s'affiche.                                                                                                    |  |

| Si votre système est en    | Ensuite, procédez comme suit…                                                                                                    |                                                                                                    |  |
|----------------------------|----------------------------------------------------------------------------------------------------|----------------------------------------------------------------------------------------------------|--|
| Une configuration autonome | a. Avec la poignée de came en position ouverte, poussez fermement<br>le module de contrôleur jusqu'à ce qu'il rencontre le fond de<br>panier et soit bien en place, puis fermez la poignée de came en<br>position verrouillée. Serrez la vis moletée sur la poignée de came<br>à l'arrière du module de contrôleur.                                                                                                    |                                                                                                    |  |
|                            | (j)                                                                                                    | Ne forcez pas trop lorsque vous faites glisser le<br>module de contrôleur dans le châssis pour éviter<br>d'endommager les connecteurs.                                                                                         |  |
|                            | <ul> <li>b. Si ce n'est déjà fait, réinstallez le périphérique de gestion des câbles.</li> <li>c. Fixez les câbles au dispositif de gestion des câbles à l'aide du crochet et de la sangle de boucle.</li> <li>d. Rebranchez les câbles d'alimentation aux blocs d'alimentation et aux sources d'alimentation, mettez le système sous tension pour démarrer le processus de démarrage, puis appuyez sur Ctrl-C après que vous ayez vu le Press Ctrl-C for Boot Menu messagerie.</li> </ul> |                                                                                                    |  |
|                            |                                                                                                    |                                                                                                    |  |
|                            |                                                                                                    |                                                                                                    |  |
|                            | i                                                                                                    | Si l'invite et le module de contrôleur ne démarre<br>pas sur ONTAP, entrez halt, Puis à l'invite DU<br>CHARGEUR, entrez boot_ontap, appuyez sur<br>Ctrl-C Lorsque vous y êtes invité, puis démarrez<br>en mode de maintenance. |  |
|                            | e. Dans le m<br>maintena                                                                                                    | nenu de démarrage, sélectionner l'option pour le mode<br>nce.                                                                                                    |  |

Important: pendant le processus de démarrage, vous pouvez voir les invites suivantes:

- Un message d'avertissement indiquant une discordance d'ID système et demandant de remplacer l'ID système.
- Un avertissement s'affiche lorsque vous passez en mode maintenance dans une configuration HA, vous devez vous assurer que le contrôleur en bon état reste arrêté. Vous pouvez répondre en toute sécurité y à ces invites.

# Restaurez et vérifiez la configuration système - FAS8200

Après avoir effectué le remplacement du matériel et démarrer en mode maintenance, vérifiez la configuration système de bas niveau du contrôleur de remplacement et reconfigurez les paramètres système si nécessaire.

# Étape 1 : définir et vérifier l'heure du système après le remplacement du contrôleur

Vous devez vérifier l'heure et la date du module de contrôleur de remplacement par rapport au module de contrôleur sain dans une paire haute disponibilité, ou par rapport à un serveur de temps fiable dans une configuration autonome. Si la date et l'heure ne correspondent pas, vous devez les réinitialiser sur le module

de contrôleur de remplacement pour éviter toute interruption possible sur les clients en raison de différences de temps.

### Description de la tâche

Il est important d'appliquer les commandes dans les étapes sur les systèmes appropriés :

- Le *remplacement* node est le nouveau noeud qui a remplacé le noeud douteux dans le cadre de cette procédure.
- Le *Healthy* node est le partenaire HA du *replace* node.

## Étapes

- 1. Si le *remplacement* node n'est pas à l'invite DU CHARGEUR, arrêtez le système à l'invite DU CHARGEUR.
- 2. Sur le noeud Healthy, vérifiez l'heure du système : cluster date show

La date et l'heure sont basées sur le fuseau horaire configuré.

3. À l'invite DU CHARGEUR, vérifiez la date et l'heure sur le noeud remplacement : show date

La date et l'heure sont indiquées en GMT.

- 4. Si nécessaire, définissez la date en GMT sur le nœud de remplacement : set date mm/dd/yyyy
- 5. Si nécessaire, définissez l'heure en GMT sur le nœud de remplacement : set time hh:mm:ss
- 6. À l'invite DU CHARGEUR, confirmez la date et l'heure sur le noeud remplacement : show date

La date et l'heure sont indiquées en GMT.

#### Étape 2 : vérifier et définir l'état HA du module de contrôleur

Vous devez vérifier le HA état du module de contrôleur et, si nécessaire, mettez à jour l'état pour qu'il corresponde à la configuration de votre système.

1. En mode Maintenance à partir du nouveau module de contrôleur, vérifier que tous les composants affichent la même valeur HA état : ha-config show

L'état de la HA doit être le même pour tous les composants.

2. Si l'état système affiché du module de contrôleur ne correspond pas à la configuration de votre système, définissez le HA état pour le module de contrôleur : ha-config modify controller ha-state

La valeur de HA-State peut être l'une des suivantes :

- ° ha
- ° mcc
- ° mcc-2n
- ° mccip
- ° non-ha
- 3. Si l'état système affiché du module de contrôleur ne correspond pas à la configuration de votre système,

définissez le HA état pour le module de contrôleur : ha-config modify controller ha-state

4. Vérifiez que le paramètre a changé : ha-config show

#### Recâblage du système et réaffectation de disques - FAS8200

Poursuivre la procédure de remplacement en mettant le stockage en mémoire et en confirmant la réaffectation du disque.

#### Étape 1 : recâblage du système

Recâblage des connexions réseau et de stockage du module de contrôleur.

#### Étapes

- 1. Recâblage du module de contrôleur vers les connexions de stockage et de réseau.
- 2. Vérifiez que le câblage est correct à l'aide de "Active IQ Config Advisor".
  - a. Téléchargez et installez Config Advisor.
  - b. Entrez les informations du système cible, puis cliquez sur collecter les données.
  - c. Cliquez sur l'onglet câblage, puis examinez la sortie. Vérifiez que tous les tiroirs disques sont affichés et que tous les disques apparaissent dans le résultat, en corrigeant les problèmes de câblage que vous rencontrez.
  - d. Pour vérifier les autres câbles, cliquez sur l'onglet approprié, puis examinez les résultats de Config Advisor.

#### Étape 2 : réaffectation de disques

Si le système de stockage est dans une paire HA, l'ID système du nouveau module de contrôleur est automatiquement attribué aux disques lors du rétablissement après la procédure. Vous devez suivre la procédure correcte pour votre configuration.

#### Option 1 : vérifiez la modification de l'ID système sur un système HA

Vous devez confirmer la modification de l'ID système au démarrage du contrôleur *replace*, puis vérifier que la modification a été implémentée.

Cette procédure s'applique uniquement aux systèmes qui exécutent ONTAP dans une paire HA.

- 1. Si le *remplacement* contrôleur est en mode Maintenance (affiche le \*> Invite, quittez le mode maintenance et accédez à l'invite DU CHARGEUR : halt
- 2. À partir de l'invite DU CHARGEUR sur le contrôleur *replace*, démarrez le contrôleur, puis entrez y Si vous êtes invité à remplacer l'ID système en raison d'une discordance d'ID système. boot ontap
- 3. Attendre jusqu'à Waiting for giveback... Le message s'affiche sur la console du contrôleur *replace*, puis, à partir du contrôleur sain, vérifiez que le nouvel ID système partenaire a été automatiquement attribué : storage failover show

Dans le résultat de la commande, un message indiquant l'ID système modifié sur le contrôleur associé est affiché, indiquant l'ancien et le nouveau ID corrects. Dans l'exemple suivant, le node2 a fait l'objet d'un remplacement et a un nouvel ID système de 151759706.

| nodel> `storage failover show` |         |          |                      |  |
|--------------------------------|---------|----------|----------------------|--|
| Node                           | Partner | Possible | State Description    |  |
|                                |         |          |                      |  |
| nodel                          | node2   | false    | System ID changed on |  |
| partner (Old:                  |         |          | 151759755, New:      |  |
| 151759706), In takeover        |         |          |                      |  |
| node2                          | nodel   | -        | Waiting for giveback |  |
| (HA mailboxes)                 |         |          |                      |  |

- 4. Depuis le contrôleur sain, vérifier que les « coredumps » sont enregistrés :
  - a. Changement au niveau de privilège avancé : set -privilege advanced
- 5. Si le chiffrement du volume ou du stockage est configuré sur votre système de stockage, vous devez restaurer la fonctionnalité de chiffrement du stockage ou du volume en suivant l'une des procédures suivantes, selon que vous utilisez la gestion des clés intégrée ou externe :
  - "Restaurez les clés de chiffrement intégrées de gestion des clés"
  - "Restaurez les clés de chiffrement externes pour la gestion des clés"

Vous pouvez répondre Y lorsque vous êtes invité à passer en mode avancé. L'invite du mode avancé s'affiche (\*>).

- i. Enregistrez les « coredumps » : system node run -node *local-node-name* partner savecore
- ii. Attendez savecore commande à compléter avant d'émettre le retour.

Vous pouvez saisir la commande suivante pour contrôler la progression du savecore commande : system node run -node *local-node-name* partner savecore -s

- iii. Retour au niveau de privilège admin : set -privilege admin
- 6. Remettre le contrôleur :
  - a. Depuis le contrôleur sain, remettre le stockage du contrôleur remplacé : storage failover giveback -ofnode replacement\_node\_name

Le contrôleur *remplacement* reprend son stockage et termine son démarrage.

Si vous êtes invité à remplacer l'ID système en raison d'une discordance d'ID système, vous devez entrer y.

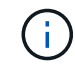

Si le retour est vetoté, vous pouvez envisager d'ignorer les vetoes.

"Recherchez le contenu Configuration haute disponibilité de votre version de ONTAP 9"

a. Une fois le retour arrière terminé, vérifiez que la paire HA est saine et que le basculement est possible : storage failover show La sortie du storage failover show La commande ne doit pas inclure l'ID système modifié dans le message partenaire.

7. Vérifier que les disques ont été correctement affectés : storage disk show -ownership

Les disques appartenant au *replace* Controller doivent afficher le nouvel ID système. Dans l'exemple suivant, les disques appartenant au nœud1 affichent alors le nouvel ID système, 1873775277 :

#### Option 2 : réaffectez manuellement l'ID système sur les systèmes dans une configuration MetroCluster à deux nœuds

Dans une configuration MetroCluster à deux nœuds exécutant ONTAP, vous devez réallouer manuellement des disques vers le nouvel ID système du contrôleur avant de rétablir le fonctionnement normal du système.

#### Description de la tâche

Cette procédure s'applique uniquement aux systèmes d'une configuration MetroCluster à deux nœuds exécutant ONTAP.

Vous devez être sûr d'exécuter les commandes dans cette procédure sur le nœud approprié :

- Le noeud trouble est le noeud sur lequel vous effectuez la maintenance.
- Le *remplacement* node est le nouveau noeud qui a remplacé le noeud douteux dans le cadre de cette procédure.
- Le noeud *Healthy* est le partenaire DR du noeud douteux.

#### Étapes

1. Si ce n'est déjà fait, redémarrez le *replace* node, interrompez le processus d'amorçage en entrant Ctrl-C, Puis sélectionnez l'option pour démarrer en mode maintenance à partir du menu affiché.

Vous devez entrer Y Lorsque vous êtes invité à remplacer l'ID système en raison d'une discordance d'ID système.

2. Afficher les anciens ID système du nœud sain : `metrocluster node show -fields nodesystemid,dr-partenaire-systémid' Dans cet exemple, le noeud\_B\_1 est l'ancien noeud, avec l'ancien ID système 118073209:

```
dr-group-id cluster
                 node
                               node-systemid dr-
partner-systemid
_____ ____
_____
                     Node A 1
1
        Cluster_A
                                   536872914
118073209
        Cluster B Node B 1
1
                                  118073209
536872914
2 entries were displayed.
```

3. Afficher le nouvel ID système à l'invite du mode maintenance sur le nœud pour personnes avec facultés affaiblies : disk show

Dans cet exemple, le nouvel ID système est 118065481 :

```
Local System ID: 118065481
```

4. Réassigner la propriété des disques (pour les systèmes FAS) ou la propriété LUN (pour les systèmes FlexArray), en utilisant les informations d'ID système obtenues via la commande disk show : disk reassign -s old system ID

Dans l'exemple précédent, la commande est : disk reassign -s 118073209

Vous pouvez répondre Y lorsque vous êtes invité à continuer.

5. Vérifier que les disques (ou LUN FlexArray) ont été correctement affectés : disk show -a

Vérifiez que les disques appartenant au *replace* node affichent le nouvel ID système pour le *replace* node. Dans l'exemple suivant, les disques appartenant au système-1 affichent désormais le nouvel ID système, 118065481 :

```
*> disk show -a
Local System ID: 118065481
 DISK
          OWNER
                              POOL
                                    SERIAL NUMBER HOME
_____
          _____
                              ____
                                    _____
disk name
         system-1 (118065481) Pool0 J8Y0TDZC
                                                 system-1
(118065481)
disk name
          system-1 (118065481) Pool0 J8Y09DXC
                                                 system-1
(118065481)
```

- 6. Depuis le nœud sain, vérifier que les « core dumps » sont enregistrés :
  - a. Changement au niveau de privilège avancé : set -privilege advanced

Vous pouvez répondre Y lorsque vous êtes invité à passer en mode avancé. L'invite du mode avancé s'affiche (\*>).

b. Vérifier que les « coredumps » sont enregistrés : system node run -node *local-node-name* partner savecore

Si la sortie de la commande indique que savecore est en cours, attendez que savecore soit terminé avant d'émettre le retour. Vous pouvez surveiller la progression de la sauvegarde à l'aide du system node run -node *local-node-name* partner savecore -s command.</info>.

- C. Retour au niveau de privilège admin : set -privilege admin
- 7. Si le *remplacement* node est en mode Maintenance (affichage de l'invite \*>), quittez le mode Maintenance et accédez à l'invite DU CHARGEUR : halt
- 8. Démarrez le remplacement node : boot\_ontap
- 9. Une fois que le *remplacement* noeud a été complètement démarré, effectuez un rétablissement : metrocluster switchback
- Vérifiez la configuration MetroCluster : metrocluster node show fields configurationstate

| <pre>node1_siteA::&gt; metrocluster node show -fields configuration-state</pre> |              |                     |
|---------------------------------------------------------------------------------|--------------|---------------------|
| dr-group-id                                                                     | cluster node | configuration-state |
|                                                                                 |              |                     |
| 1 node1_siteA                                                                   | node1mcc-001 | configured          |
| 1 node1_siteA                                                                   | node1mcc-002 | configured          |
| 1 node1_siteB                                                                   | node1mcc-003 | configured          |
| 1 node1_siteB                                                                   | node1mcc-004 | configured          |
| 4 entries were displayed.                                                       |              |                     |

- 11. Vérifier le fonctionnement de la configuration MetroCluster dans Data ONTAP :
  - a. Vérifier si des alertes d'intégrité sont disponibles sur les deux clusters : system health alert show
  - b. Vérifier que le MetroCluster est configuré et en mode normal : metrocluster show
  - c. Effectuer une vérification MetroCluster : metrocluster check run
  - d. Afficher les résultats de la vérification MetroCluster : metrocluster check show
  - e. Exécutez Config Advisor. Accédez à la page Config Advisor du site de support NetApp à l'adresse "support.netapp.com/NOW/download/tools/config\_advisor/".

Une fois Config Advisor exécuté, vérifiez les résultats de l'outil et suivez les recommandations fournies dans la sortie pour résoudre tous les problèmes détectés.

- 12. Simuler une opération de basculement :
  - a. Depuis l'invite de n'importe quel nœud, passez au niveau de privilège avancé : set -privilege advanced

Vous devez répondre avec y lorsque vous êtes invité à passer en mode avancé et à afficher l'invite du mode avancé (\*>).

- b. Effectuez l'opération de rétablissement avec le paramètre -Simulate : metrocluster switchover -simulate
- c. Retour au niveau de privilège admin : set -privilege admin

#### Restauration complète du système - FAS8200

Pour restaurer le fonctionnement complet de votre système, vous devez restaurer la configuration NetApp Storage Encryption (si nécessaire), installer les licences pour le nouveau contrôleur et renvoyer la pièce défaillante à NetApp, comme indiqué dans les instructions RMA fournies avec le kit.

#### Étape 1 : installer les licences pour le contrôleur de remplacement dans ONTAP

Vous devez installer de nouvelles licences pour le *remplacement* node si le nœud douteux utilisait des fonctions ONTAP qui requièrent une licence standard (nœud verrouillé). Pour les fonctionnalités avec licences

standard, chaque nœud du cluster doit avoir sa propre clé pour cette fonctionnalité.

#### Description de la tâche

Jusqu'à ce que vous installiez les clés de licence, les fonctions nécessitant des licences standard restent disponibles pour le *remplacement* node. Cependant, si le nœud douteux était le seul nœud du cluster avec une licence pour la fonction, aucune modification de configuration de la fonction n'est autorisée. En outre, l'utilisation de fonctions sans licence sur le nœud peut vous mettre hors conformité avec votre contrat de licence. Vous devez donc installer la ou les clés de licence de remplacement sur le *remplacement* noeud dès que possible.

#### Avant de commencer

Les clés de licence doivent être au format à 28 caractères.

Vous disposez d'une période de grâce de 90 jours pour installer les clés de licence. Après la période de grâce, toutes les anciennes licences sont invalidés. Après l'installation d'une clé de licence valide, vous disposez de 24 heures pour installer toutes les clés avant la fin du délai de grâce.

#### Étapes

1. Si vous avez besoin de nouvelles clés de licence, vous pouvez obtenir ces clés sur le "Site de support NetApp" Dans la section My support (mon support), sous licences logicielles.

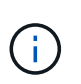

Les nouvelles clés de licence dont vous avez besoin sont générées automatiquement et envoyées à l'adresse électronique du fichier. Si vous ne recevez pas l'e-mail contenant les clés de licence dans les 30 jours, contactez l'assistance technique.

- 2. Installer chaque clé de licence : system license add -license-code license-key, license-key...
- 3. Supprimez les anciennes licences, si nécessaire :
  - a. Vérifier si les licences ne sont pas utilisées : license clean-up -unused -simulate
  - b. Si la liste semble correcte, supprimez les licences inutilisées : license clean-up -unused

#### Étape 2 : vérifier les LIF et enregistrer le numéro de série

Avant de renvoyer le *replace* node au service, vérifiez que les LIF se trouvent sur leurs ports de rattachement, puis enregistrez le numéro de série du *replace* node si AutoSupport est activé et réinitialisez le rétablissement automatique.

#### Étapes

1. Vérifiez que les interfaces logiques sont bien placées sur leur serveur domestique et leurs ports : network interface show -is-home false

Si des LIFs sont répertoriées comme faux, restaurez-les sur leurs ports de home port : network interface revert -vserver \* -lif \*

- 2. Enregistrez le numéro de série du système auprès du support NetApp.
  - Si AutoSupport est activé, envoyez un message AutoSupport pour enregistrer le numéro de série.
  - Si AutoSupport n'est pas activé, appeler "Support NetApp" pour enregistrer le numéro de série.
- 3. Si une fenêtre de maintenance AutoSupport a été déclenchée, mettez-la fin à l'aide du system node autosupport invoke -node \* -type all -message MAINT=END commande.

4. Si le retour automatique a été désactivé, réactivez-le: storage failover modify -node local -auto-giveback true

#### Étape 3 : retournez les agrégats via une configuration MetroCluster à deux nœuds

Après avoir terminé le remplacement des unités remplaçables sur site dans une configuration MetroCluster à deux nœuds, vous pouvez exécuter l'opération de rétablissement MetroCluster. Cette configuration renvoie la configuration à son état de fonctionnement normal, avec les SVM (Storage Virtual machines) source et sur le site précédemment douteux actifs et peuvent accéder aux données des pools de disques locaux.

Cette tâche s'applique uniquement aux configurations MetroCluster à deux nœuds.

#### Étapes

1. Vérifiez que tous les nœuds sont dans le enabled état : metrocluster node show

```
cluster B::> metrocluster node show
DR
                      Configuration DR
Group Cluster Node
                      State
                             Mirroring Mode
_____ _____
_____
1
  cluster A
          controller A 1 configured enabled heal roots
completed
    cluster B
           controller B 1 configured enabled waiting for
switchback recovery
2 entries were displayed.
```

- 2. Vérifier que la resynchronisation est terminée sur tous les SVM : metrocluster vserver show
- 3. Vérifier que toutes les migrations LIF automatiques effectuées par les opérations de correction ont été effectuées correctement : metrocluster check lif show
- Effectuez le rétablissement en utilisant le metrocluster switchback utilisez une commande à partir d'un nœud du cluster survivant.
- 5. Vérifiez que l'opération de rétablissement est terminée : metrocluster show

L'opération de rétablissement s'exécute toujours lorsqu'un cluster est dans waiting-for-switchback état :

```
cluster_B::> metrocluster show
Cluster Configuration State Mode
------
Local: cluster_B configured switchover
Remote: cluster_A configured waiting-for-switchback
```
Le rétablissement est terminé une fois les clusters dans normal état :

```
cluster_B::> metrocluster show
Cluster Configuration State Mode
------
Local: cluster_B configured normal
Remote: cluster_A configured normal
```

Si un rétablissement prend beaucoup de temps, vous pouvez vérifier l'état des lignes de base en cours en utilisant le metrocluster config-replication resync-status show commande.

6. Rétablir toutes les configurations SnapMirror ou SnapVault.

# Étape 4 : renvoyer la pièce défaillante à NetApp

Retournez la pièce défectueuse à NetApp, tel que décrit dans les instructions RMA (retour de matériel) fournies avec le kit. Voir la "Retour de pièce et amp ; remplacements" pour plus d'informations.

## Remplacez un module DIMM - FAS8200

Vous devez remplacer un module DIMM dans le module de contrôleur lorsque votre système enregistre un nombre croissant de codes de correction d'erreurs (ECC) pouvant être corrigés ; dans le cas contraire, le système risque de se trouver en panne.

Tous les autres composants du système doivent fonctionner correctement ; si ce n'est pas le cas, vous devez contacter le support technique.

Vous devez remplacer le composant défectueux par un composant FRU de remplacement que vous avez reçu de votre fournisseur.

#### Étape 1 : arrêtez le contrôleur défaillant

Vous pouvez arrêter ou reprendre le contrôleur défaillant en suivant différentes procédures, en fonction de la configuration matérielle du système de stockage.

## **Option 1 : plupart des configurations**

Pour arrêter le contrôleur défaillant, vous devez déterminer l'état du contrôleur et, si nécessaire, prendre le contrôle de façon à ce que le contrôleur en bonne santé continue de transmettre des données provenant du stockage défaillant du contrôleur.

## Description de la tâche

 Si vous disposez d'un système SAN, vous devez avoir vérifié les messages d'événement cluster kernel-service show) pour le serveur lame SCSI du contrôleur défectueux. `cluster kernelservice show`La commande (depuis la commande priv en mode avancé) affiche le nom du nœud, l'état de quorum de ce nœud, l'état de disponibilité de ce nœud ainsi que l'état opérationnel de ce nœud.

Chaque processus SCSI-Blade doit se trouver au quorum avec les autres nœuds du cluster. Tout problème doit être résolu avant de procéder au remplacement.

 Si vous avez un cluster avec plus de deux nœuds, il doit être dans le quorum. Si le cluster n'est pas au quorum ou si un contrôleur en bonne santé affiche la valeur false pour l'éligibilité et la santé, vous devez corriger le problème avant de désactiver le contrôleur défaillant ; voir "Synchroniser un nœud avec le cluster".

#### Étapes

1. Si AutoSupport est activé, supprimez la création automatique de cas en appelant un message AutoSupport:system node autosupport invoke -node \* -type all -message MAINT=<# of hours>h

Le message AutoSupport suivant supprime la création automatique de dossiers pendant deux heures :cluster1:> system node autosupport invoke -node \* -type all -message MAINT=2h

2. Désactiver le rétablissement automatique depuis la console du contrôleur sain : storage failover modify -node local -auto-giveback false

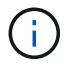

Lorsque vous voyez voulez-vous désactiver l'auto-giveback?, entrez y.

#### 3. Faites passer le contrôleur douteux à l'invite DU CHARGEUR :

| Si le contrôleur en état de<br>fonctionnement s'affiche | Alors                                                                                                    |
|---------------------------------------------------------|----------------------------------------------------------------------------------------------------|
| Invite DU CHARGEUR                                      | Passez à l'étape suivante.                                                                                                    |
| Attente du retour                                       | Appuyez sur Ctrl-C, puis répondez ${\ensuremath{\underline{y}}}$ lorsque vous y êtes invité.                                                                                                    |
| Invite système ou invite de mot<br>de passe             | Prendre le contrôle défectueux ou l'arrêter à partir du contrôleur<br>en bon état : storage failover takeover -ofnode<br>impaired_node_name<br>Lorsque le contrôleur douteux s'affiche en attente de<br>rétablissement, appuyez sur Ctrl-C et répondez y. |

## Option 2 : le contrôleur est intégré à un MetroCluster à deux nœuds

Pour arrêter le contrôleur défaillant, vous devez déterminer l'état du contrôleur et, si nécessaire, basculer le contrôleur de sorte que ce dernier continue de transmettre des données depuis le stockage défaillant du contrôleur.

## Description de la tâche

• Vous devez laisser les alimentations allumées à l'issue de cette procédure pour fournir une alimentation au contrôleur en état.

## Étapes

- 1. Vérifiez l'état du contrôleur MetroCluster pour déterminer si le contrôleur défectueux a automatiquement basculé sur le contrôleur en bon état : metrocluster show
- 2. Selon qu'un basculement automatique s'est produit, suivre le tableau suivant :

| En cas de dysfonctionnement<br>du contrôleur                                                                                                    | Alors                                                                                                    |
|----------------------------------------------------------------------------------------------------|----------------------------------------------------------------------------------------------------|
| A automatiquement basculé                                                                                                    | Passez à l'étape suivante.                                                                                                    |
| N'a pas été automatiquement<br>commutée                                                                                                    | Effectuer un basculement planifié à partir du contrôleur en bon<br>état : metrocluster switchover                                                                       |
| N'a pas été automatiquement<br>commutée, vous avez tenté de<br>basculer avec le<br>metrocluster switchover<br>la commande, et le basculement<br>a été vetoté | Examinez les messages de veto et, si possible, résolvez le<br>problème et réessayez. Si vous ne parvenez pas à résoudre le<br>problème, contactez le support technique. |

3. Resynchroniser les agrégats de données en exécutant le metrocluster heal -phase aggregates commande provenant du cluster survivant.

```
controller_A_1::> metrocluster heal -phase aggregates
[Job 130] Job succeeded: Heal Aggregates is successful.
```

Si la guérison est vetotée, vous avez la possibilité de réémettre le metrocluster heal commande avec -override-vetoes paramètre. Si vous utilisez ce paramètre facultatif, le système remplace tout veto logiciel qui empêche l'opération de correction.

4. Vérifiez que l'opération a été terminée à l'aide de la commande MetroCluster Operation show.

```
controller_A_1::> metrocluster operation show
    Operation: heal-aggregates
        State: successful
Start Time: 7/25/2016 18:45:55
    End Time: 7/25/2016 18:45:56
    Errors: -
```

5. Vérifier l'état des agrégats à l'aide de storage aggregate show commande.

6. Réparez les agrégats racine à l'aide de metrocluster heal -phase root-aggregates commande.

```
mcc1A::> metrocluster heal -phase root-aggregates
[Job 137] Job succeeded: Heal Root Aggregates is successful
```

Si la guérison est vetotée, vous avez la possibilité de réémettre le metrocluster heal commande avec le paramètre -override-vetos. Si vous utilisez ce paramètre facultatif, le système remplace tout veto logiciel qui empêche l'opération de correction.

7. Vérifier que l'opération de correction est terminée en utilisant le metrocluster operation show commande sur le cluster destination :

```
mcclA::> metrocluster operation show
Operation: heal-root-aggregates
State: successful
Start Time: 7/29/2016 20:54:41
End Time: 7/29/2016 20:54:42
Errors: -
```

8. Sur le module de contrôleur défaillant, débranchez les blocs d'alimentation.

#### Étape 2 : ouvrir le module de contrôleur

Pour accéder aux composants à l'intérieur du contrôleur, vous devez d'abord retirer le module de contrôleur du système, puis retirer le capot du module de contrôleur.

- 1. Si vous n'êtes pas déjà mis à la terre, mettez-vous à la terre correctement.
- Desserrez le crochet et la bride de boucle qui relient les câbles au périphérique de gestion des câbles, puis débranchez les câbles système et les SFP (si nécessaire) du module de contrôleur, en maintenant une trace de l'emplacement où les câbles ont été connectés.

Laissez les câbles dans le périphérique de gestion des câbles de sorte que lorsque vous réinstallez le périphérique de gestion des câbles, les câbles sont organisés.

3. Retirez et mettez de côté les dispositifs de gestion des câbles des côtés gauche et droit du module de contrôleur.

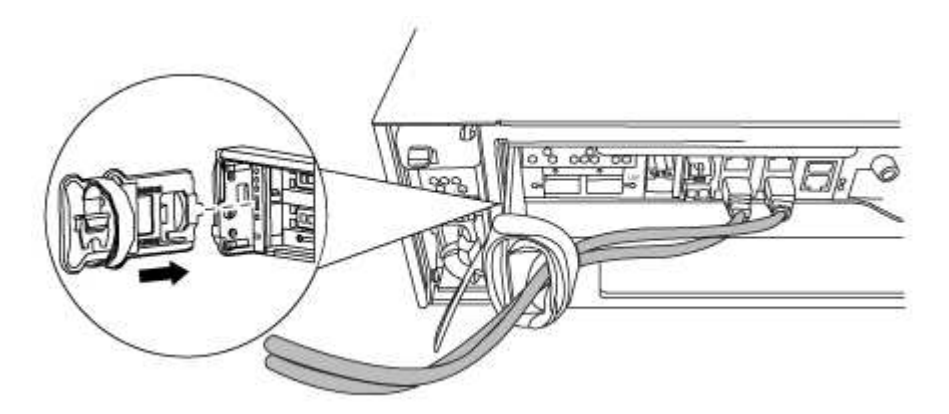

4. Desserrez la vis moletée sur la poignée de came du module de contrôleur.

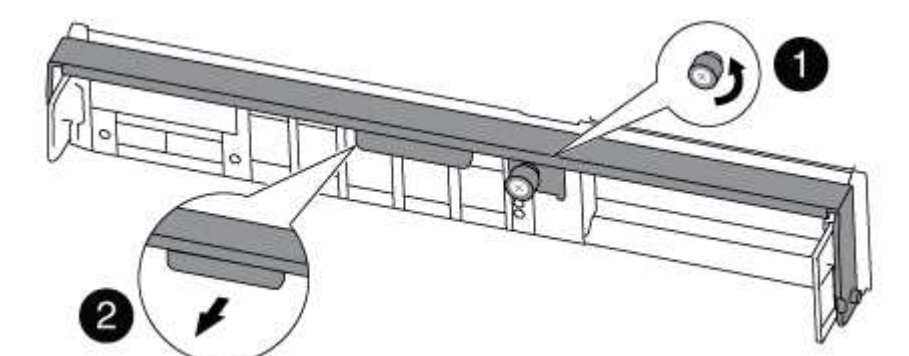

| 0               |  |
|-----------------|--|
| Vis moletée     |  |
| 2               |  |
| Poignée de came |  |

5. Tirez la poignée de came vers le bas et commencez à faire glisser le module de contrôleur hors du châssis.

Assurez-vous de prendre en charge la partie inférieure du module de contrôleur lorsque vous le faites glisser hors du châssis.

## Étape 3 : remplacez les modules DIMM

Pour remplacer les modules DIMM, localisez-les à l'intérieur du contrôleur et suivez l'ordre des étapes.

1. Vérifiez le voyant NVMEM sur le module de contrôleur.

Vous devez effectuer un arrêt correct du système avant de remplacer les composants du système pour éviter de perdre des données non écrites dans la mémoire non volatile (NVMEM). La LED se trouve à l'arrière du module de contrôleur. Recherchez l'icône suivante :

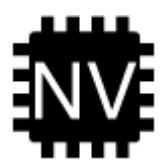

- 2. Si la LED NVMEM ne clignote pas, il n'y a pas de contenu dans la NVMEM ; vous pouvez passer aux étapes suivantes et passer à la tâche suivante de cette procédure.
- 3. Débranchez la batterie :

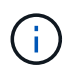

Le voyant NVMEM clignote lors de la transfert du contenu vers la mémoire flash lorsque vous arrêtez le système. Une fois le transfert terminé, le voyant s'éteint.

- Si l'alimentation est perdue sans arrêt correct, la LED NVMEM clignote jusqu'à ce que le transfert soit terminé, puis la LED s'éteint.
- Si le voyant est allumé et que l'alimentation est allumée, les données non écrites sont stockées sur NVMEM.

Cela se produit généralement lors d'un arrêt non contrôlé après le démarrage du système Data ONTAP.

i. Ouvrez le conduit d'air de la CPU et localisez la batterie NVMEM.

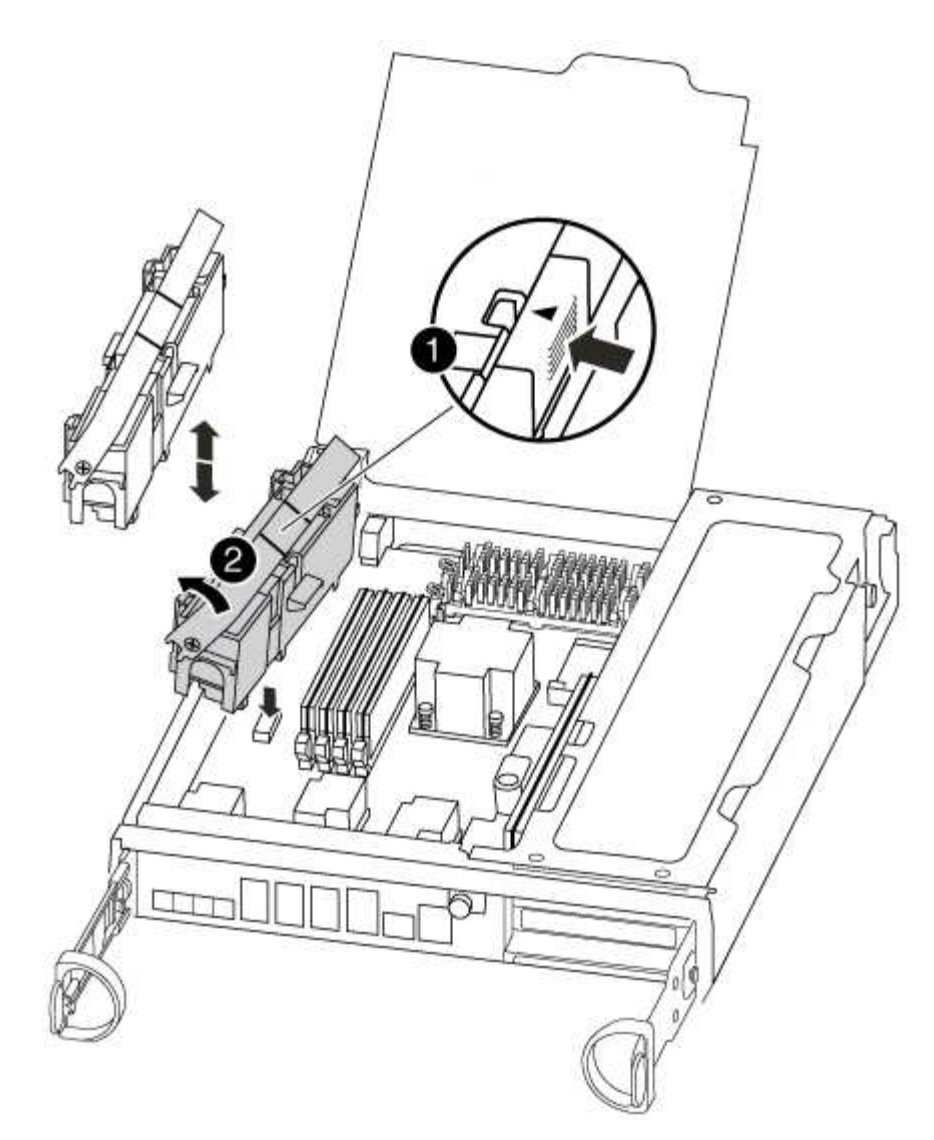

# Image: Description of the second second s

- i. Localisez la fiche mâle batterie et appuyez sur le clip situé sur la face de la fiche mâle batterie pour libérer la fiche de la prise, puis débranchez le câble de batterie de la prise.
- ii. Patientez quelques secondes, puis rebranchez la batterie dans la prise.
- 4. Vérifiez le voyant NVMEM sur le module de contrôleur.
- 5. Localisez les modules DIMM de votre module de contrôleur.
- 6. Notez l'orientation du module DIMM dans le support afin que vous puissiez insérer le module DIMM de remplacement dans le bon sens.
- 7. Éjectez le module DIMM de son logement en écartant lentement les deux languettes de l'éjecteur de DIMM de chaque côté du module DIMM, puis en faisant glisser le module DIMM hors de son logement.

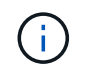

Tenez soigneusement le module DIMM par les bords pour éviter toute pression sur les composants de la carte de circuit DIMM.

Le nombre et le positionnement des modules DIMM du système dépendent du modèle de votre système.

L'illustration suivante montre l'emplacement des DIMM système :

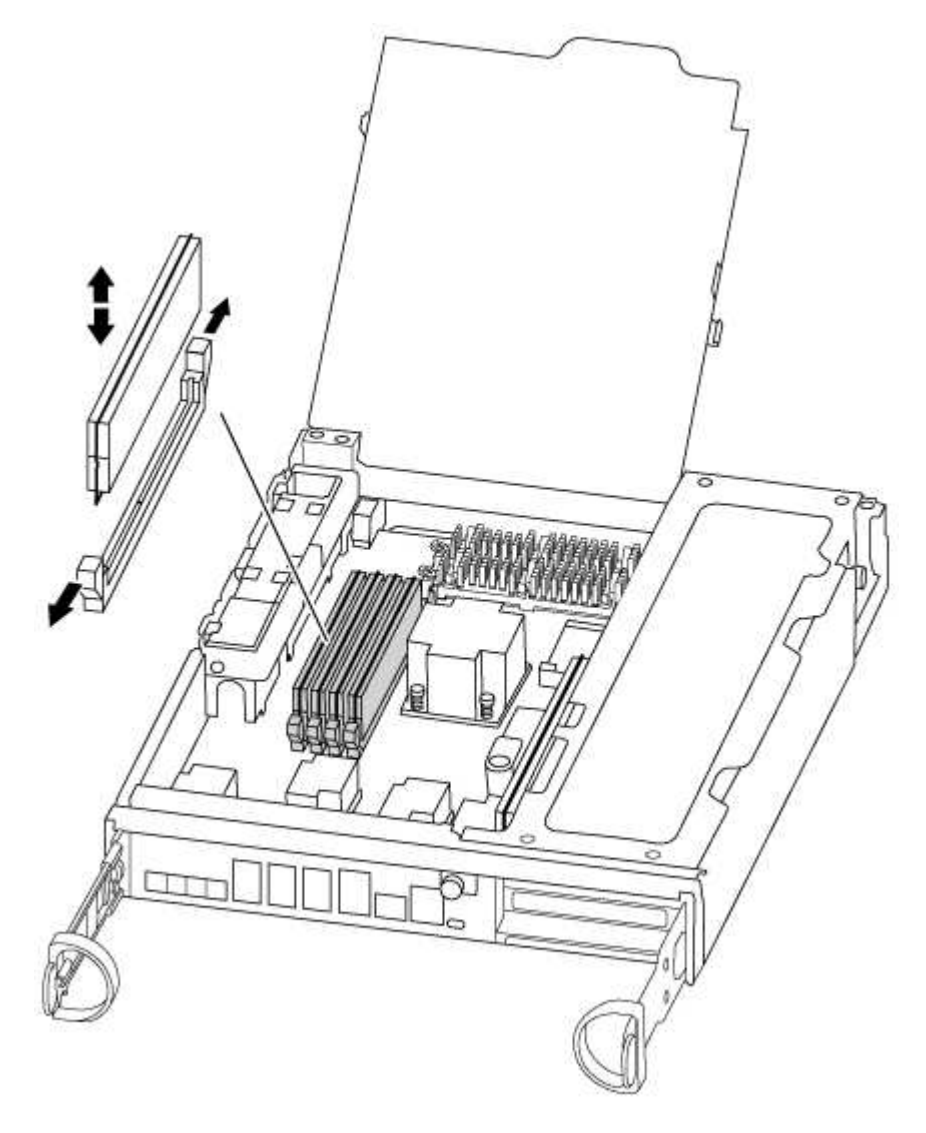

8. Retirez le module DIMM de remplacement du sac d'expédition antistatique, tenez le module DIMM par les coins et alignez-le sur le logement.

L'encoche entre les broches du DIMM doit être alignée avec la languette du support.

9. Assurez-vous que les languettes de l'éjecteur de DIMM sur le connecteur sont en position ouverte, puis insérez le module DIMM directement dans le logement.

Le module DIMM s'insère bien dans le logement, mais devrait être facilement installé. Si ce n'est pas le cas, réalignez le module DIMM avec le logement et réinsérez-le.

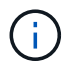

Inspectez visuellement le module DIMM pour vérifier qu'il est bien aligné et complètement inséré dans le logement.

- 10. Poussez délicatement, mais fermement, sur le bord supérieur du module DIMM jusqu'à ce que les languettes de l'éjecteur s'enclenchent sur les encoches situées aux extrémités du module DIMM.
- 11. Localisez la prise de la batterie NVMEM, puis appuyez sur le clip situé sur la face de la fiche du câble de la batterie pour l'insérer dans la prise.

Assurez-vous que la fiche se verrouille sur le module de contrôleur.

12. Fermez le capot du module de contrôleur.

## Étape 4 : réinstallez le contrôleur

Après avoir remplacé un composant du module de contrôleur, vous devez réinstaller le module de contrôleur dans le châssis du système.

1. Alignez l'extrémité du module de contrôleur avec l'ouverture du châssis, puis poussez doucement le module de contrôleur à mi-course dans le système.

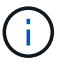

N'insérez pas complètement le module de contrôleur dans le châssis tant qu'il n'y a pas été demandé.

2. Recâblage du système, selon les besoins.

Si vous avez retiré les convertisseurs de support (QSFP ou SFP), n'oubliez pas de les réinstaller si vous utilisez des câbles à fibre optique.

3. Terminez la réinstallation du module de contrôleur :

Le module de contrôleur commence à démarrer dès qu'il est complètement inséré dans le châssis.

a. Avec la poignée de came en position ouverte, poussez fermement le module de contrôleur jusqu'à ce qu'il rencontre le fond de panier et soit bien en place, puis fermez la poignée de came en position verrouillée.

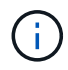

Ne forcez pas trop lorsque vous faites glisser le module de contrôleur dans le châssis pour éviter d'endommager les connecteurs.

- b. Serrez la vis moletée sur la poignée de came à l'arrière du module de contrôleur.
- c. Si ce n'est déjà fait, réinstallez le périphérique de gestion des câbles.
- d. Fixez les câbles au dispositif de gestion des câbles à l'aide du crochet et de la sangle de boucle.

#### Étape 5 (MetroCluster à deux nœuds uniquement) : rétablir les agrégats

Après avoir terminé le remplacement des unités remplaçables sur site dans une configuration MetroCluster à deux nœuds, vous pouvez exécuter l'opération de rétablissement MetroCluster. Cette configuration renvoie la configuration à son état de fonctionnement normal, avec les SVM (Storage Virtual machines) source et sur le site précédemment douteux actifs et peuvent accéder aux données des pools de disques locaux.

Cette tâche s'applique uniquement aux configurations MetroCluster à deux nœuds.

# Étapes

1. Vérifiez que tous les nœuds sont dans le enabled état : metrocluster node show

- 2. Vérifier que la resynchronisation est terminée sur tous les SVM : metrocluster vserver show
- 3. Vérifier que toutes les migrations LIF automatiques effectuées par les opérations de correction ont été effectuées correctement : metrocluster check lif show
- 4. Effectuez le rétablissement en utilisant le metrocluster switchback utilisez une commande à partir d'un nœud du cluster survivant.
- 5. Vérifiez que l'opération de rétablissement est terminée : metrocluster show

L'opération de rétablissement s'exécute toujours lorsqu'un cluster est dans waiting-for-switchback état :

```
cluster_B::> metrocluster show
Cluster Configuration State Mode
Local: cluster_B configured switchover
Remote: cluster_A configured waiting-for-switchback
```

Le rétablissement est terminé une fois les clusters dans normal état :

```
cluster_B::> metrocluster show
Cluster Configuration State Mode
Local: cluster_B configured normal
Remote: cluster_A configured normal
```

Si un rétablissement prend beaucoup de temps, vous pouvez vérifier l'état des lignes de base en cours en utilisant le metrocluster config-replication resync-status show commande.

6. Rétablir toutes les configurations SnapMirror ou SnapVault.

#### Étape 6 : renvoyer la pièce défaillante à NetApp

Retournez la pièce défectueuse à NetApp, tel que décrit dans les instructions RMA (retour de matériel) fournies avec le kit. Voir la "Retour de pièce et amp ; remplacements" pour plus d'informations.

## Remplacez votre ventilateur - FAS8200

Pour remplacer un module de ventilation sans interrompre le service, vous devez effectuer une séquence spécifique de tâches.

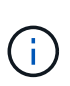

Vous devez remplacer le module de ventilation dans les deux minutes qui suivent son retrait du châssis. Le flux d'air du système est interrompu et le module de contrôleur ou les modules s'arrêtent au bout de deux minutes pour éviter toute surchauffe.

- 1. Si vous n'êtes pas déjà mis à la terre, mettez-vous à la terre correctement.
- 2. Retirez le cadre (si nécessaire) à deux mains, en saisissant les ouvertures de chaque côté du cadre, puis en le tirant vers vous jusqu'à ce que le cadre se dégage des goujons à rotule du châssis.
- 3. Identifiez le module de ventilation que vous devez remplacer en vérifiant les messages d'erreur de la console et en regardant le voyant d'avertissement de chaque module de ventilation.
- 4. Appuyez sur le loquet de déverrouillage de la poignée de came du module de ventilateur, puis tirez la poignée de came vers le bas.

Le module de ventilation se déplace un peu à l'écart du châssis.

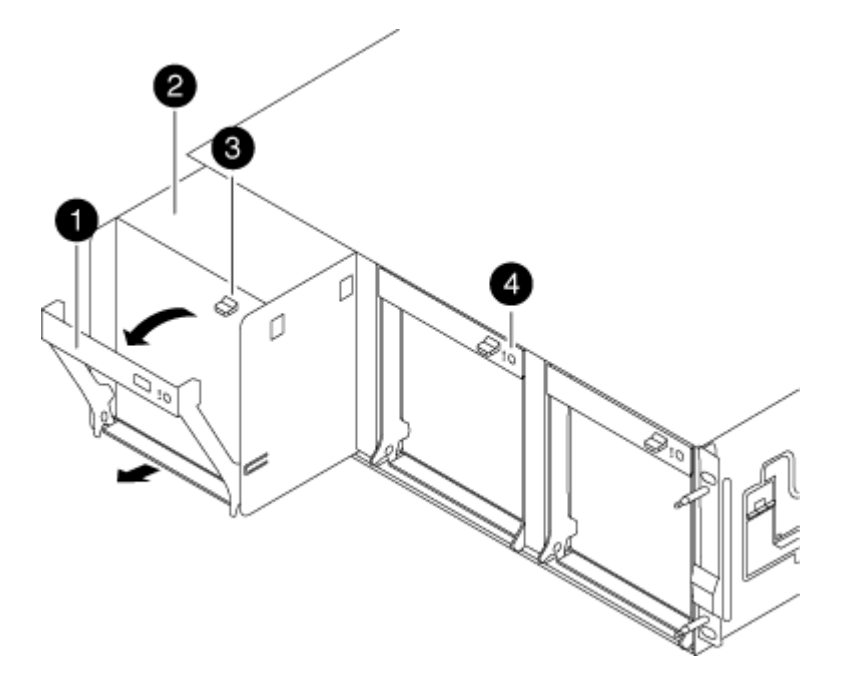

| 1               |  |
|-----------------|--|
| Poignée de came |  |
| 2               |  |

| Module de ventilateur                           |  |
|-------------------------------------------------|--|
| 3                                               |  |
| Loquet de déblocage de la poignée de came       |  |
| 4                                               |  |
| Voyant d'avertissement du module de ventilateur |  |

5. Tirez le module du ventilateur tout droit hors du châssis, en vous assurant de le soutenir avec votre main libre pour qu'il ne bascule pas hors du châssis.

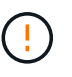

Les modules de ventilation sont courts. Soutenez toujours la partie inférieure du module de ventilation avec votre main libre pour qu'il ne tombe pas brusquement du châssis et vous blesse.

- 6. Mettez le module de ventilation de côté.
- 7. Insérez le module de ventilateur de remplacement dans le châssis en l'alignant avec l'ouverture, puis en le faisant glisser dans le châssis.
- 8. Appuyez fermement sur la poignée de came du module de ventilateur pour qu'elle soit complètement insérée dans le châssis.

La poignée de came se soulève légèrement lorsque le module de ventilateur est complètement en place.

9. Faites pivoter la poignée de came vers le haut jusqu'à sa position fermée, en vous assurant que le loquet de déverrouillage de la poignée de came s'enclenche dans la position verrouillée.

La LED du ventilateur doit être verte une fois que le ventilateur est assis et a été tournée jusqu'à la vitesse de fonctionnement.

- 10. Alignez le cadre avec les goujons à rotule, puis poussez doucement le cadre sur les goujons à rotule.
- 11. Retournez la pièce défectueuse à NetApp, tel que décrit dans les instructions RMA (retour de matériel) fournies avec le kit. Voir la "Retour de pièce et amp ; remplacements" pour plus d'informations.

#### Remplacez la batterie NVMEM - FAS8200

Pour remplacer une batterie NVMEM du système, vous devez retirer le module de contrôleur du système, l'ouvrir, remplacer la batterie, puis fermer et remplacer le module de contrôleur.

Tous les autres composants du système doivent fonctionner correctement ; si ce n'est pas le cas, vous devez contacter le support technique.

#### Étape 1 : arrêtez le contrôleur défaillant

Vous pouvez arrêter ou reprendre le contrôleur défaillant en suivant différentes procédures, en fonction de la configuration matérielle du système de stockage.

## **Option 1 : plupart des configurations**

Pour arrêter le contrôleur défaillant, vous devez déterminer l'état du contrôleur et, si nécessaire, prendre le contrôle de façon à ce que le contrôleur en bonne santé continue de transmettre des données provenant du stockage défaillant du contrôleur.

## Description de la tâche

 Si vous disposez d'un système SAN, vous devez avoir vérifié les messages d'événement cluster kernel-service show) pour le serveur lame SCSI du contrôleur défectueux. `cluster kernelservice show`La commande (depuis la commande priv en mode avancé) affiche le nom du nœud, l'état de quorum de ce nœud, l'état de disponibilité de ce nœud ainsi que l'état opérationnel de ce nœud.

Chaque processus SCSI-Blade doit se trouver au quorum avec les autres nœuds du cluster. Tout problème doit être résolu avant de procéder au remplacement.

 Si vous avez un cluster avec plus de deux nœuds, il doit être dans le quorum. Si le cluster n'est pas au quorum ou si un contrôleur en bonne santé affiche la valeur false pour l'éligibilité et la santé, vous devez corriger le problème avant de désactiver le contrôleur défaillant ; voir "Synchroniser un nœud avec le cluster".

## Étapes

1. Si AutoSupport est activé, supprimez la création automatique de cas en appelant un message AutoSupport:system node autosupport invoke -node \* -type all -message MAINT=<# of hours>h

Le message AutoSupport suivant supprime la création automatique de dossiers pendant deux heures :cluster1:> system node autosupport invoke -node \* -type all -message MAINT=2h

2. Désactiver le rétablissement automatique depuis la console du contrôleur sain : storage failover modify -node local -auto-giveback false

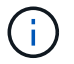

Lorsque vous voyez voulez-vous désactiver l'auto-giveback?, entrez y.

#### 3. Faites passer le contrôleur douteux à l'invite DU CHARGEUR :

| Si le contrôleur en état de<br>fonctionnement s'affiche | Alors                                                                                                    |
|---------------------------------------------------------|----------------------------------------------------------------------------------------------------|
| Invite DU CHARGEUR                                      | Passez à l'étape suivante.                                                                                                    |
| Attente du retour                                       | Appuyez sur Ctrl-C, puis répondez $_{\rm Y}$ lorsque vous y êtes invité.                                                                                                    |
| Invite système ou invite de mot<br>de passe             | Prendre le contrôle défectueux ou l'arrêter à partir du contrôleur<br>en bon état : storage failover takeover -ofnode<br>impaired_node_name<br>Lorsque le contrôleur douteux s'affiche en attente de<br>rétablissement, appuyez sur Ctrl-C et répondez y. |

## Option 2 : le contrôleur est intégré à un MetroCluster à deux nœuds

Pour arrêter le contrôleur défaillant, vous devez déterminer l'état du contrôleur et, si nécessaire, basculer le contrôleur de sorte que ce dernier continue de transmettre des données depuis le stockage défaillant du contrôleur.

## Description de la tâche

• Vous devez laisser les alimentations allumées à l'issue de cette procédure pour fournir une alimentation au contrôleur en état.

## Étapes

- 1. Vérifiez l'état du contrôleur MetroCluster pour déterminer si le contrôleur défectueux a automatiquement basculé sur le contrôleur en bon état : metrocluster show
- 2. Selon qu'un basculement automatique s'est produit, suivre le tableau suivant :

| En cas de dysfonctionnement<br>du contrôleur                                                                                                    | Alors                                                                                                    |
|----------------------------------------------------------------------------------------------------|----------------------------------------------------------------------------------------------------|
| A automatiquement basculé                                                                                                    | Passez à l'étape suivante.                                                                                                    |
| N'a pas été automatiquement<br>commutée                                                                                                    | Effectuer un basculement planifié à partir du contrôleur en bon<br>état : metrocluster switchover                                                                       |
| N'a pas été automatiquement<br>commutée, vous avez tenté de<br>basculer avec le<br>metrocluster switchover<br>la commande, et le basculement<br>a été vetoté | Examinez les messages de veto et, si possible, résolvez le<br>problème et réessayez. Si vous ne parvenez pas à résoudre le<br>problème, contactez le support technique. |

3. Resynchroniser les agrégats de données en exécutant le metrocluster heal -phase aggregates commande provenant du cluster survivant.

```
controller_A_1::> metrocluster heal -phase aggregates
[Job 130] Job succeeded: Heal Aggregates is successful.
```

Si la guérison est vetotée, vous avez la possibilité de réémettre le metrocluster heal commande avec -override-vetoes paramètre. Si vous utilisez ce paramètre facultatif, le système remplace tout veto logiciel qui empêche l'opération de correction.

4. Vérifiez que l'opération a été terminée à l'aide de la commande MetroCluster Operation show.

```
controller_A_1::> metrocluster operation show
    Operation: heal-aggregates
        State: successful
Start Time: 7/25/2016 18:45:55
    End Time: 7/25/2016 18:45:56
    Errors: -
```

5. Vérifier l'état des agrégats à l'aide de storage aggregate show commande.

6. Réparez les agrégats racine à l'aide de metrocluster heal -phase root-aggregates commande.

```
mcc1A::> metrocluster heal -phase root-aggregates
[Job 137] Job succeeded: Heal Root Aggregates is successful
```

Si la guérison est vetotée, vous avez la possibilité de réémettre le metrocluster heal commande avec le paramètre -override-vetos. Si vous utilisez ce paramètre facultatif, le système remplace tout veto logiciel qui empêche l'opération de correction.

7. Vérifier que l'opération de correction est terminée en utilisant le metrocluster operation show commande sur le cluster destination :

```
mcclA::> metrocluster operation show
Operation: heal-root-aggregates
State: successful
Start Time: 7/29/2016 20:54:41
End Time: 7/29/2016 20:54:42
Errors: -
```

8. Sur le module de contrôleur défaillant, débranchez les blocs d'alimentation.

#### Étape 2 : ouvrir le module de contrôleur

Pour accéder aux composants à l'intérieur du contrôleur, vous devez d'abord retirer le module de contrôleur du système, puis retirer le capot du module de contrôleur.

- 1. Si vous n'êtes pas déjà mis à la terre, mettez-vous à la terre correctement.
- Desserrez le crochet et la bride de boucle qui relient les câbles au périphérique de gestion des câbles, puis débranchez les câbles système et les SFP (si nécessaire) du module de contrôleur, en maintenant une trace de l'emplacement où les câbles ont été connectés.

Laissez les câbles dans le périphérique de gestion des câbles de sorte que lorsque vous réinstallez le périphérique de gestion des câbles, les câbles sont organisés.

3. Retirez et mettez de côté les dispositifs de gestion des câbles des côtés gauche et droit du module de contrôleur.

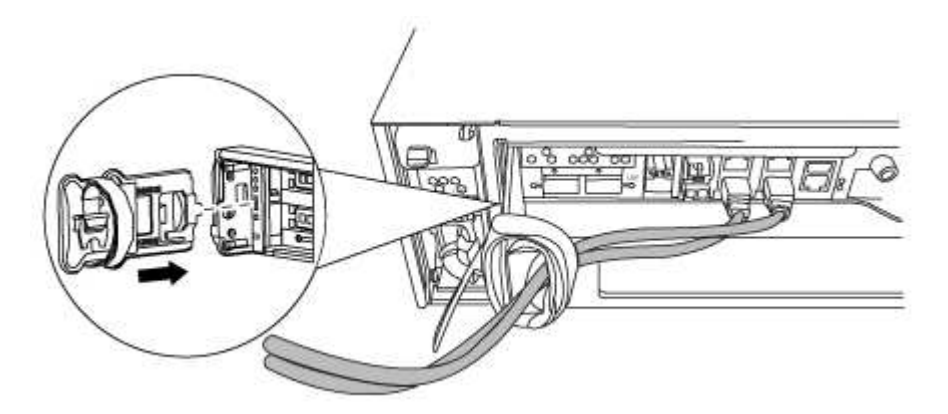

4. Desserrez la vis moletée sur la poignée de came du module de contrôleur.

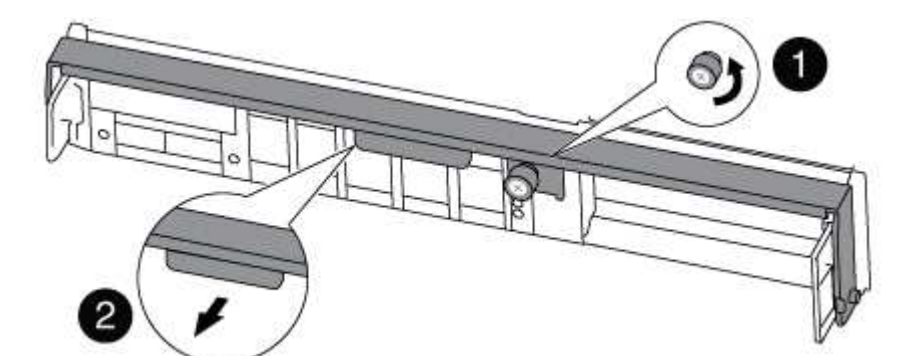

| 1               |  |
|-----------------|--|
| Vis moletée     |  |
| 2               |  |
| Poignée de came |  |

5. Tirez la poignée de came vers le bas et commencez à faire glisser le module de contrôleur hors du châssis.

Assurez-vous de prendre en charge la partie inférieure du module de contrôleur lorsque vous le faites glisser hors du châssis.

# Étape 3 : remplacer la batterie NVMEM

Pour remplacer la batterie NVMEM de votre système, vous devez retirer la batterie NVMEM défectueuse du système, puis la remplacer par une nouvelle batterie NVMEM.

- 1. Vérifiez le voyant NVMEM :
  - · Si votre système est dans une configuration haute disponibilité, passez à l'étape suivante.
  - Si votre système est dans une configuration autonome, arrêtez correctement le module de contrôleur, puis vérifiez le voyant NVRAM identifié par l'icône NV.

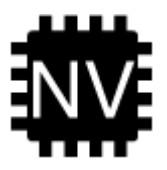

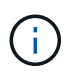

Le voyant NVRAM clignote lors de l'installation du contenu dans la mémoire flash lorsque vous arrêtez le système. Une fois le transfert terminé, le voyant s'éteint.

- Si l'alimentation est perdue sans arrêt correct, la LED NVMEM clignote jusqu'à ce que le transfert soit terminé, puis la LED s'éteint.
- Si le voyant est allumé et que l'alimentation est allumée, les données non écrites sont stockées sur NVMEM.

Cela se produit généralement lors d'un arrêt non contrôlé après le démarrage du système ONTAP.

2. Ouvrez le conduit d'air de la CPU et localisez la batterie NVMEM.

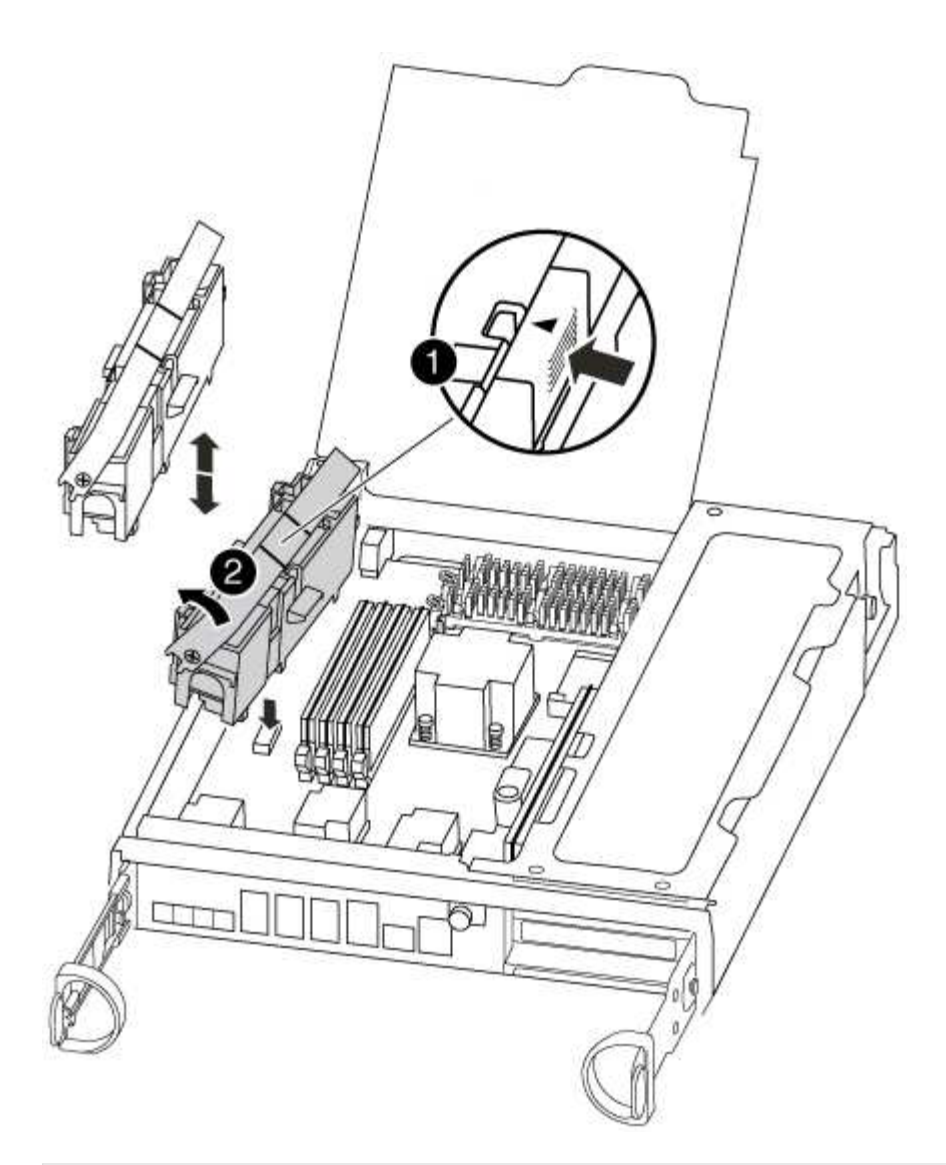

| 0   |                                        |
|-----|----------------------------------------|
| Lar | nguette de verrouillage de la batterie |
| 2   |                                        |
| Bat | tterie NVMEM                           |

- 3. Saisissez la batterie et appuyez sur la languette de verrouillage bleue indiquant « POUSSER », puis soulevez la batterie pour la sortir du support et du module de contrôleur.
- 4. Retirez la batterie de rechange de son emballage.
- 5. Alignez la languette ou les languettes du support de batterie avec les encoches du côté du module de contrôleur, puis appuyez doucement sur le boîtier de la batterie jusqu'à ce que le boîtier de la batterie s'enclenche.
- 6. Fermez le conduit d'air de l'UC.

Assurez-vous que la fiche mâle se verrouille sur la prise.

#### Étape 4 : réinstallez le contrôleur

Après avoir remplacé un composant dans le module de contrôleur, vous devez réinstaller le module de contrôleur dans le châssis du système et le démarrer.

1. Alignez l'extrémité du module de contrôleur avec l'ouverture du châssis, puis poussez doucement le module de contrôleur à mi-course dans le système.

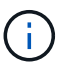

N'insérez pas complètement le module de contrôleur dans le châssis tant qu'il n'y a pas été demandé.

2. Recâblage du système, selon les besoins.

Si vous avez retiré les convertisseurs de support (QSFP ou SFP), n'oubliez pas de les réinstaller si vous utilisez des câbles à fibre optique.

3. Terminez la réinstallation du module de contrôleur :

Le module de contrôleur commence à démarrer dès qu'il est complètement inséré dans le châssis.

 a. Avec la poignée de came en position ouverte, poussez fermement le module de contrôleur jusqu'à ce qu'il rencontre le fond de panier et soit bien en place, puis fermez la poignée de came en position verrouillée.

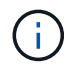

Ne forcez pas trop lorsque vous faites glisser le module de contrôleur dans le châssis pour éviter d'endommager les connecteurs.

- b. Serrez la vis moletée sur la poignée de came à l'arrière du module de contrôleur.
- c. Si ce n'est déjà fait, réinstallez le périphérique de gestion des câbles.
- d. Fixez les câbles au dispositif de gestion des câbles à l'aide du crochet et de la sangle de boucle.

#### Étape 5 : retournez les agrégats via une configuration MetroCluster à deux nœuds

Après avoir terminé le remplacement des unités remplaçables sur site dans une configuration MetroCluster à deux nœuds, vous pouvez exécuter l'opération de rétablissement MetroCluster. Cette configuration renvoie la configuration à son état de fonctionnement normal, avec les SVM (Storage Virtual machines) source et sur le site précédemment douteux actifs et peuvent accéder aux données des pools de disques locaux.

Cette tâche s'applique uniquement aux configurations MetroCluster à deux nœuds.

#### Étapes

1. Vérifiez que tous les nœuds sont dans le enabled état : metrocluster node show

- 2. Vérifier que la resynchronisation est terminée sur tous les SVM : metrocluster vserver show
- 3. Vérifier que toutes les migrations LIF automatiques effectuées par les opérations de correction ont été effectuées correctement : metrocluster check lif show
- 4. Effectuez le rétablissement en utilisant le metrocluster switchback utilisez une commande à partir d'un nœud du cluster survivant.
- 5. Vérifiez que l'opération de rétablissement est terminée : metrocluster show

L'opération de rétablissement s'exécute toujours lorsqu'un cluster est dans waiting-for-switchback état :

```
cluster_B::> metrocluster show
Cluster Configuration State Mode
Local: cluster_B configured switchover
Remote: cluster_A configured waiting-for-switchback
```

Le rétablissement est terminé une fois les clusters dans normal état :

```
cluster_B::> metrocluster show
Cluster Configuration State Mode
Local: cluster_B configured normal
Remote: cluster_A configured normal
```

Si un rétablissement prend beaucoup de temps, vous pouvez vérifier l'état des lignes de base en cours en utilisant le metrocluster config-replication resync-status show commande.

6. Rétablir toutes les configurations SnapMirror ou SnapVault.

#### Étape 6 : renvoyer la pièce défaillante à NetApp

Retournez la pièce défectueuse à NetApp, tel que décrit dans les instructions RMA (retour de matériel) fournies avec le kit. Voir la "Retour de pièce et amp ; remplacements" pour plus d'informations.

## Remplacement d'une carte PCIe - FAS8200

Pour remplacer une carte PCIe, vous devez effectuer une séquence de tâches spécifique.

- Cette procédure peut être utilisée avec toutes les versions de ONTAP prises en charge par votre système
- Tous les autres composants du système doivent fonctionner correctement ; si ce n'est pas le cas, vous devez contacter le support technique.

#### Étape 1 : arrêtez le contrôleur défaillant

Vous pouvez arrêter ou reprendre le contrôleur défaillant en suivant différentes procédures, en fonction de la configuration matérielle du système de stockage.

## **Option 1 : plupart des configurations**

Pour arrêter le contrôleur défaillant, vous devez déterminer l'état du contrôleur et, si nécessaire, prendre le contrôle de façon à ce que le contrôleur en bonne santé continue de transmettre des données provenant du stockage défaillant du contrôleur.

## Description de la tâche

 Si vous disposez d'un système SAN, vous devez avoir vérifié les messages d'événement cluster kernel-service show) pour le serveur lame SCSI du contrôleur défectueux. `cluster kernelservice show`La commande (depuis la commande priv en mode avancé) affiche le nom du nœud, l'état de quorum de ce nœud, l'état de disponibilité de ce nœud ainsi que l'état opérationnel de ce nœud.

Chaque processus SCSI-Blade doit se trouver au quorum avec les autres nœuds du cluster. Tout problème doit être résolu avant de procéder au remplacement.

 Si vous avez un cluster avec plus de deux nœuds, il doit être dans le quorum. Si le cluster n'est pas au quorum ou si un contrôleur en bonne santé affiche la valeur false pour l'éligibilité et la santé, vous devez corriger le problème avant de désactiver le contrôleur défaillant ; voir "Synchroniser un nœud avec le cluster".

#### Étapes

1. Si AutoSupport est activé, supprimez la création automatique de cas en appelant un message AutoSupport:system node autosupport invoke -node \* -type all -message MAINT=<# of hours>h

Le message AutoSupport suivant supprime la création automatique de dossiers pendant deux heures :cluster1:> system node autosupport invoke -node \* -type all -message MAINT=2h

2. Désactiver le rétablissement automatique depuis la console du contrôleur sain : storage failover modify -node local -auto-giveback false

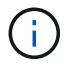

Lorsque vous voyez voulez-vous désactiver l'auto-giveback?, entrez y.

#### 3. Faites passer le contrôleur douteux à l'invite DU CHARGEUR :

| Si le contrôleur en état de<br>fonctionnement s'affiche | Alors                                                                                                    |
|---------------------------------------------------------|----------------------------------------------------------------------------------------------------|
| Invite DU CHARGEUR                                      | Passez à l'étape suivante.                                                                                                    |
| Attente du retour                                       | Appuyez sur Ctrl-C, puis répondez ${\ensuremath{\underline{y}}}$ lorsque vous y êtes invité.                                                                                                    |
| Invite système ou invite de mot<br>de passe             | Prendre le contrôle défectueux ou l'arrêter à partir du contrôleur<br>en bon état : storage failover takeover -ofnode<br>impaired_node_name<br>Lorsque le contrôleur douteux s'affiche en attente de<br>rétablissement, appuyez sur Ctrl-C et répondez y. |

## Option 2 : le contrôleur est intégré à un MetroCluster à deux nœuds

Pour arrêter le contrôleur défaillant, vous devez déterminer l'état du contrôleur et, si nécessaire, basculer le contrôleur de sorte que ce dernier continue de transmettre des données depuis le stockage défaillant du contrôleur.

## Description de la tâche

• Vous devez laisser les alimentations allumées à l'issue de cette procédure pour fournir une alimentation au contrôleur en état.

## Étapes

- 1. Vérifiez l'état du contrôleur MetroCluster pour déterminer si le contrôleur défectueux a automatiquement basculé sur le contrôleur en bon état : metrocluster show
- 2. Selon qu'un basculement automatique s'est produit, suivre le tableau suivant :

| En cas de dysfonctionnement<br>du contrôleur                                                                                                    | Alors                                                                                                    |
|----------------------------------------------------------------------------------------------------|----------------------------------------------------------------------------------------------------|
| A automatiquement basculé                                                                                                    | Passez à l'étape suivante.                                                                                                    |
| N'a pas été automatiquement<br>commutée                                                                                                    | Effectuer un basculement planifié à partir du contrôleur en bon<br>état : metrocluster switchover                                                                       |
| N'a pas été automatiquement<br>commutée, vous avez tenté de<br>basculer avec le<br>metrocluster switchover<br>la commande, et le basculement<br>a été vetoté | Examinez les messages de veto et, si possible, résolvez le<br>problème et réessayez. Si vous ne parvenez pas à résoudre le<br>problème, contactez le support technique. |

3. Resynchroniser les agrégats de données en exécutant le metrocluster heal -phase aggregates commande provenant du cluster survivant.

```
controller_A_1::> metrocluster heal -phase aggregates
[Job 130] Job succeeded: Heal Aggregates is successful.
```

Si la guérison est vetotée, vous avez la possibilité de réémettre le metrocluster heal commande avec -override-vetoes paramètre. Si vous utilisez ce paramètre facultatif, le système remplace tout veto logiciel qui empêche l'opération de correction.

4. Vérifiez que l'opération a été terminée à l'aide de la commande MetroCluster Operation show.

```
controller_A_1::> metrocluster operation show
    Operation: heal-aggregates
        State: successful
Start Time: 7/25/2016 18:45:55
    End Time: 7/25/2016 18:45:56
    Errors: -
```

5. Vérifier l'état des agrégats à l'aide de storage aggregate show commande.

6. Réparez les agrégats racine à l'aide de metrocluster heal -phase root-aggregates commande.

```
mcc1A::> metrocluster heal -phase root-aggregates
[Job 137] Job succeeded: Heal Root Aggregates is successful
```

Si la guérison est vetotée, vous avez la possibilité de réémettre le metrocluster heal commande avec le paramètre -override-vetos. Si vous utilisez ce paramètre facultatif, le système remplace tout veto logiciel qui empêche l'opération de correction.

7. Vérifier que l'opération de correction est terminée en utilisant le metrocluster operation show commande sur le cluster destination :

```
mcclA::> metrocluster operation show
Operation: heal-root-aggregates
State: successful
Start Time: 7/29/2016 20:54:41
End Time: 7/29/2016 20:54:42
Errors: -
```

8. Sur le module de contrôleur défaillant, débranchez les blocs d'alimentation.

#### Étape 2 : ouvrir le module de contrôleur

Pour accéder aux composants à l'intérieur du contrôleur, vous devez d'abord retirer le module de contrôleur du système, puis retirer le capot du module de contrôleur.

- 1. Si vous n'êtes pas déjà mis à la terre, mettez-vous à la terre correctement.
- Desserrez le crochet et la bride de boucle qui relient les câbles au périphérique de gestion des câbles, puis débranchez les câbles système et les SFP (si nécessaire) du module de contrôleur, en maintenant une trace de l'emplacement où les câbles ont été connectés.

Laissez les câbles dans le périphérique de gestion des câbles de sorte que lorsque vous réinstallez le périphérique de gestion des câbles, les câbles sont organisés.

3. Retirez et mettez de côté les dispositifs de gestion des câbles des côtés gauche et droit du module de contrôleur.

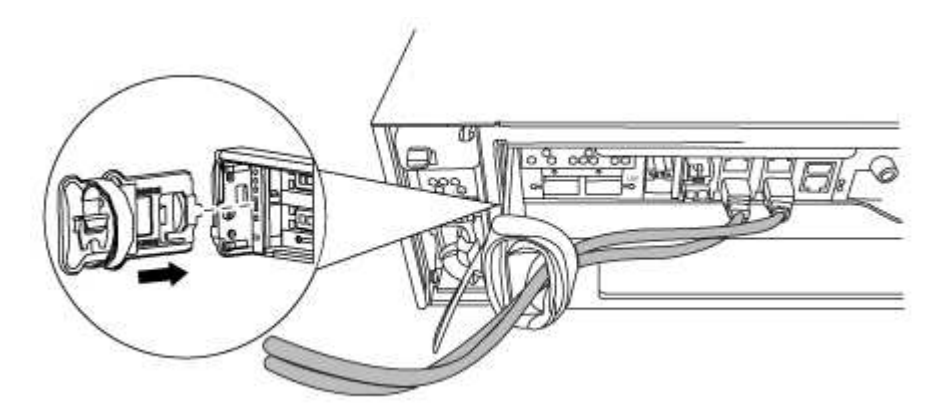

4. Desserrez la vis moletée sur la poignée de came du module de contrôleur.

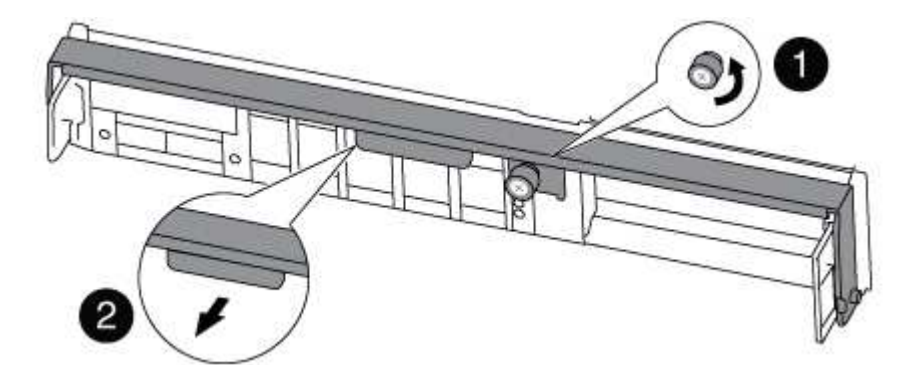

| 0 | Vis moletée     |
|---|-----------------|
| 2 | Poignée de came |

5. Tirez la poignée de came vers le bas et commencez à faire glisser le module de contrôleur hors du châssis.

Assurez-vous de prendre en charge la partie inférieure du module de contrôleur lorsque vous le faites glisser hors du châssis.

#### Étape 3 : remplacer une carte PCle

Pour remplacer une carte PCIe, localisez-la dans le contrôleur et suivez la séquence d'étapes spécifique.

- 1. Desserrez la vis moletée sur le panneau latéral du module de contrôleur.
- 2. Faire pivoter le panneau latéral pour le retirer du module de contrôleur.

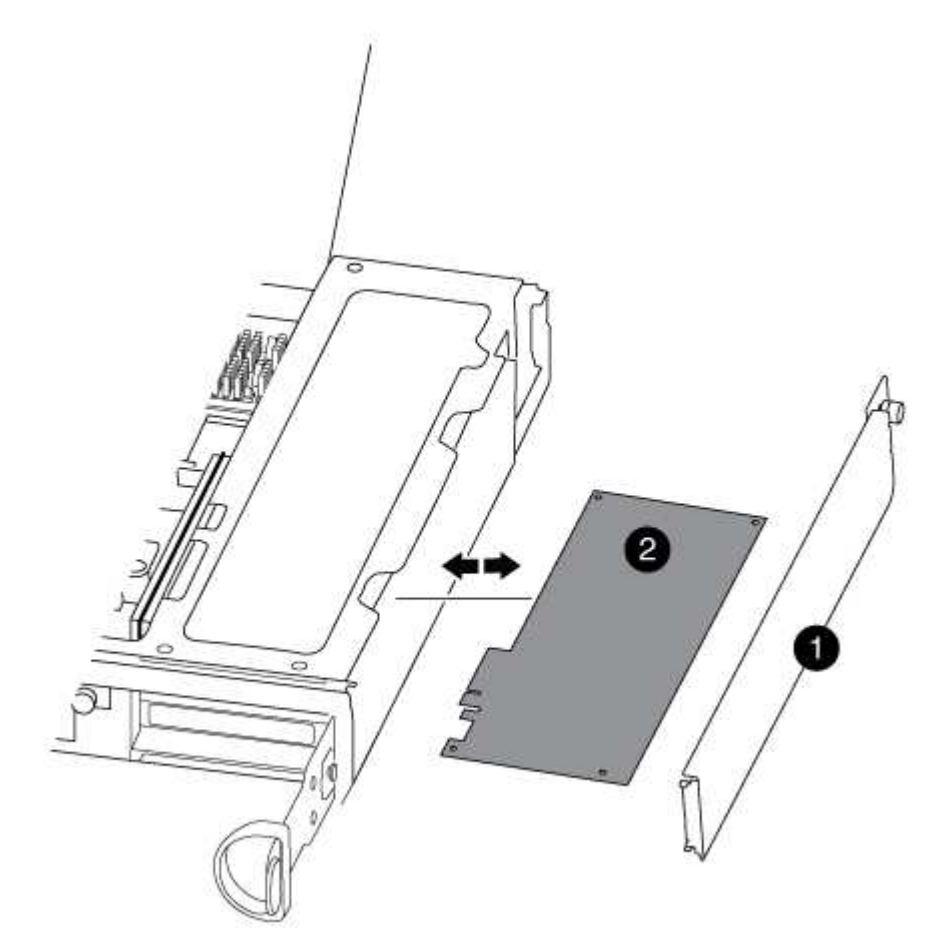

| 1 | Panneau latéral |
|---|-----------------|
| 2 | Carte PCIe      |

- 3. Retirez la carte PCIe du module de contrôleur et mettez-la de côté.
- 4. Installez la carte PCIe de remplacement.

Assurez-vous d'aligner correctement la carte dans la fente et d'exercer une pression uniforme sur la carte lorsqu'elle est insérée dans la prise. La carte PCIe doit être complètement et uniformément insérée dans le logement.

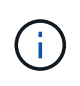

Si vous installez une carte dans le logement inférieur et que vous ne voyez pas bien le support de carte, retirez la carte supérieure de sorte que vous puissiez voir le support de carte, installer la carte, puis réinstaller la carte que vous avez retirée du logement supérieur.

5. Fermez le panneau latéral et serrez la vis à molette.

#### Étape 4 : réinstallez le contrôleur

Après avoir remplacé un composant dans le module de contrôleur, vous devez réinstaller le module de contrôleur dans le châssis du système et le démarrer.

1. Alignez l'extrémité du module de contrôleur avec l'ouverture du châssis, puis poussez doucement le module de contrôleur à mi-course dans le système.

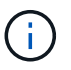

N'insérez pas complètement le module de contrôleur dans le châssis tant qu'il n'y a pas été demandé.

2. Recâblage du système, selon les besoins.

Si vous avez retiré les convertisseurs de support (QSFP ou SFP), n'oubliez pas de les réinstaller si vous utilisez des câbles à fibre optique.

3. Terminez la réinstallation du module de contrôleur :

Le module de contrôleur commence à démarrer dès qu'il est complètement inséré dans le châssis.

| Si votre système est<br>en…      | Ensuite, proc                                                                                                    | cédez comme suit                                                                                                    |  |
|----------------------------------|----------------------------------------------------------------------------------------------------|----------------------------------------------------------------------------------------------------|--|
| Une paire haute<br>disponibilité | a. Avec la po<br>module de<br>bien en pl<br>Serrez la<br>contrôleur                                                            | <ul> <li>Avec la poignée de came en position ouverte, poussez fermement le<br/>module de contrôleur jusqu'à ce qu'il rencontre le fond de panier et soit<br/>bien en place, puis fermez la poignée de came en position verrouillée.<br/>Serrez la vis moletée sur la poignée de came à l'arrière du module de<br/>contrôleur.</li> </ul> |  |
|                                  | (j)                                                                                                    | Ne forcez pas trop lorsque vous faites glisser le module de contrôleur dans le châssis pour éviter d'endommager les connecteurs.                                                                                                    |  |
|                                  | b. Si ce n'est déjà fait, réinstallez le périphérique de gestion des câbles.                                                   |                                                                                                    |  |
|                                  | c. Si ce n'est déjà fait, reconnectez les câbles au module de contrôleur.                                                      |                                                                                                    |  |
|                                  | <ul> <li>d. Fixez les câbles au dispositif de gestion des câbles à l'aide du crochet et<br/>de la sangle de boucle.</li> </ul> |                                                                                                    |  |

| Si votre système est<br>en…                   | Ensuite, pro                                                                                                    | cédez comme suit                                                                                                    |
|-----------------------------------------------|----------------------------------------------------------------------------------------------------|----------------------------------------------------------------------------------------------------|
| Configuration<br>MetroCluster à deux<br>nœuds | <ul> <li>Avec la poignée de came en position ouverte, poussez fermement le<br/>module de contrôleur jusqu'à ce qu'il rencontre le fond de panier et soit<br/>bien en place, puis fermez la poignée de came en position verrouillée.<br/>Serrez la vis moletée sur la poignée de came à l'arrière du module de<br/>contrôleur.</li> </ul> |                                                                                                    |
|                                               | (j)                                                                                                    | Ne forcez pas trop lorsque vous faites glisser le module de<br>contrôleur dans le châssis pour éviter d'endommager les<br>connecteurs.                |
|                                               | b. Si ce n'es                                                                                                    | st déjà fait, réinstallez le périphérique de gestion des câbles.                                                                                      |
|                                               | c. Si ce n'es                                                                                                    | t déjà fait, reconnectez les câbles au module de contrôleur.                                                                                          |
|                                               | d. Fixez les<br>de la san                                                                                                    | câbles au dispositif de gestion des câbles à l'aide du crochet et<br>gle de boucle.                                                                   |
|                                               | e. Rebranch<br>sources o<br>le proces                                                                                                    | nez les câbles d'alimentation aux blocs d'alimentation et aux<br>l'alimentation, puis mettez le système sous tension pour démarrer<br>sus d'amorçage. |

4. Si votre système est configuré pour prendre en charge l'interconnexion de cluster 10 GbE et les connexions de données sur les cartes réseau 40 GbE ou les ports intégrés, convertissez ces ports en connexions 10 GbE à l'aide de la commande nicadmin convert en mode Maintenance.

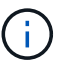

Assurez-vous de quitter le mode Maintenance après avoir terminé la conversion.

5. Faire revenir le contrôleur en mode de fonctionnement normal :

| Si votre système est<br>en                    | Exécutez cette commande depuis la console du partenaire                                                                                       |
|-----------------------------------------------|----------------------------------------------------------------------------------------------------|
| Une paire haute<br>disponibilité              | storage failover giveback -ofnode <pre>impaired_node_name</pre>                                                                               |
| Configuration<br>MetroCluster à deux<br>nœuds | Passez à l'étape suivante. La procédure de rétablissement MetroCluster est effectuée lors de la prochaine tâche du processus de remplacement. |

6. Si le retour automatique a été désactivé, réactivez-le: storage failover modify -node local -auto-giveback true

#### Étape 5 (MetroCluster à deux nœuds uniquement) : agrégat de dos du switch

Après avoir terminé le remplacement des unités remplaçables sur site dans une configuration MetroCluster à deux nœuds, vous pouvez exécuter l'opération de rétablissement MetroCluster. Cette configuration renvoie la configuration à son état de fonctionnement normal, avec les SVM (Storage Virtual machines) source et sur le site précédemment douteux actifs et peuvent accéder aux données des pools de disques locaux.

Cette tâche s'applique uniquement aux configurations MetroCluster à deux nœuds.

## Étapes

1. Vérifiez que tous les nœuds sont dans le enabled état : metrocluster node show

- 2. Vérifier que la resynchronisation est terminée sur tous les SVM : metrocluster vserver show
- 3. Vérifier que toutes les migrations LIF automatiques effectuées par les opérations de correction ont été effectuées correctement : metrocluster check lif show
- 4. Effectuez le rétablissement en utilisant le metrocluster switchback utilisez une commande à partir d'un nœud du cluster survivant.
- 5. Vérifiez que l'opération de rétablissement est terminée : metrocluster show

L'opération de rétablissement s'exécute toujours lorsqu'un cluster est dans waiting-for-switchback état :

```
cluster_B::> metrocluster show
Cluster Configuration State Mode
______
Local: cluster_B configured switchover
Remote: cluster_A configured waiting-for-switchback
```

Le rétablissement est terminé une fois les clusters dans normal état :

```
cluster_B::> metrocluster show
Cluster Configuration State Mode
------
Local: cluster_B configured normal
Remote: cluster_A configured normal
```

Si un rétablissement prend beaucoup de temps, vous pouvez vérifier l'état des lignes de base en cours en utilisant le metrocluster config-replication resync-status show commande.

6. Rétablir toutes les configurations SnapMirror ou SnapVault.

## Étape 6 : renvoyer la pièce défaillante à NetApp

Retournez la pièce défectueuse à NetApp, tel que décrit dans les instructions RMA (retour de matériel) fournies avec le kit. Voir la "Retour de pièce et amp ; remplacements" pour plus d'informations.

# Remplacez l'alimentation par un autre - FAS8200

Le remplacement d'un bloc d'alimentation implique la mise hors tension, le débranchement et le retrait de l'ancien bloc d'alimentation, ainsi que l'installation, la connexion et l'activation du bloc d'alimentation de remplacement.

Tous les autres composants du système doivent fonctionner correctement ; si ce n'est pas le cas, vous devez contacter le support technique.

- Les blocs d'alimentation sont redondants et échangeables à chaud.
- · Cette procédure permet de remplacer une alimentation à la fois.

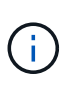

Il est recommandé de remplacer le bloc d'alimentation dans les deux minutes qui suivent le retrait du châssis. Le système continue de fonctionner, mais ONTAP envoie des messages à la console concernant l'alimentation défectueuse jusqu'à ce que le bloc d'alimentation soit remplacé.

- Le nombre d'alimentations dans le système dépend du modèle.
- Les blocs d'alimentation sont à sélection automatique.
  - a. Identifiez le bloc d'alimentation que vous souhaitez remplacer, en fonction des messages d'erreur de la console ou des LED des alimentations.
  - b. Si vous n'êtes pas déjà mis à la terre, mettez-vous à la terre correctement.
  - c. Mettez le bloc d'alimentation hors tension et débranchez les câbles d'alimentation :
    - i. Eteindre l'interrupteur de l'alimentation en panne.
    - ii. Ouvrez le dispositif de retenue du câble d'alimentation, puis débranchez le câble d'alimentation du bloc d'alimentation.
    - iii. Débranchez le câble d'alimentation de la source d'alimentation.
  - d. Appuyez sur le loquet de dégagement de la poignée de came du bloc d'alimentation, puis abaissez la poignée de came en position complètement ouverte pour libérer l'alimentation du plan central.

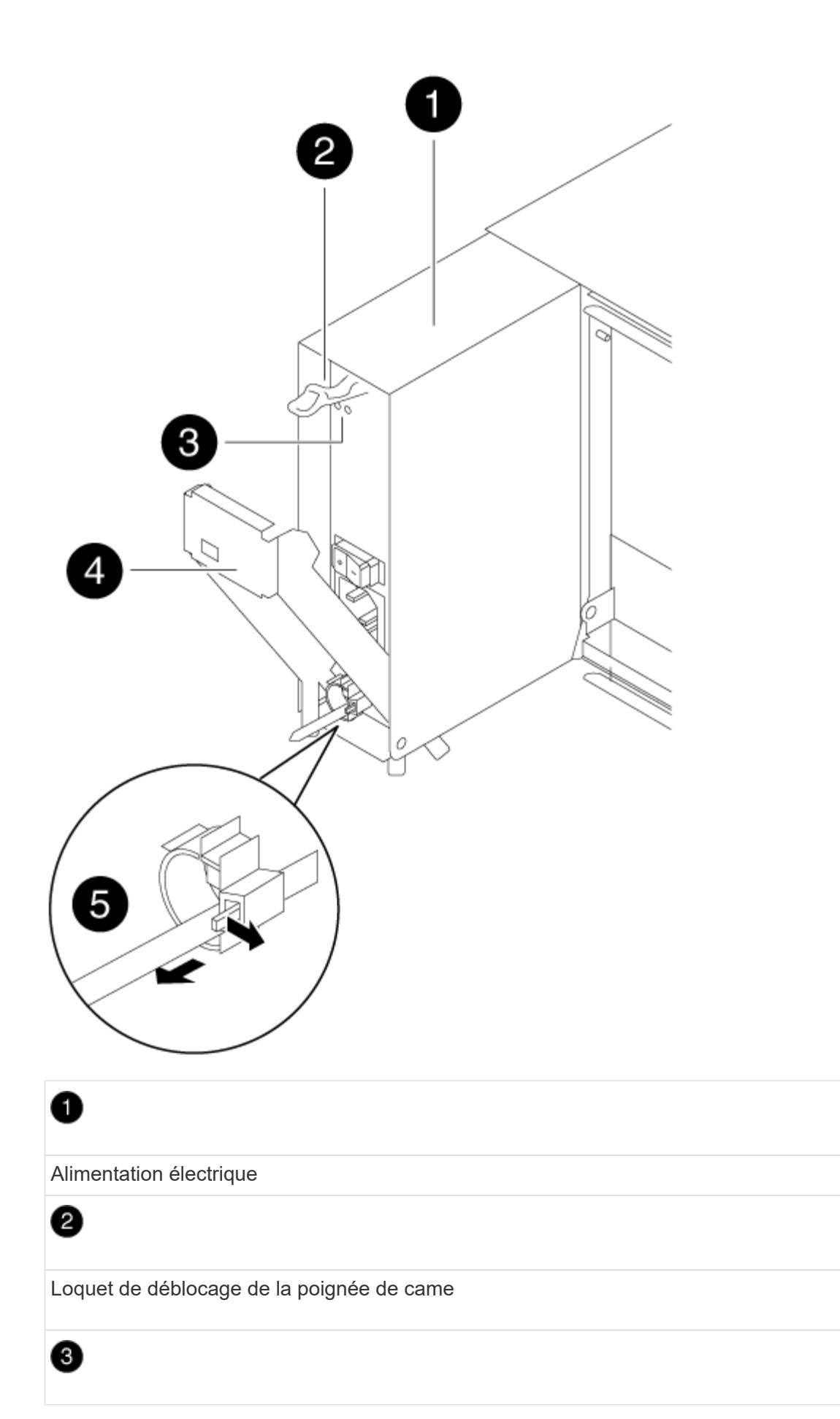

LED d'alimentation et de panne

4

Poignée de came

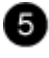

Mécanisme de verrouillage du câble d'alimentation

e. Utilisez la poignée de came pour faire glisser le bloc d'alimentation hors du système.

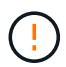

Lors de la dépose d'une alimentation électrique, toujours utiliser deux mains pour soutenir son poids.

- f. S'assurer que l'interrupteur marche/arrêt de la nouvelle alimentation est en position arrêt.
- g. À l'aide des deux mains, soutenez et alignez les bords du bloc d'alimentation avec l'ouverture du châssis du système, puis poussez doucement le bloc d'alimentation dans le châssis à l'aide de la poignée de came.

Les blocs d'alimentation sont munis de clés et ne peuvent être installés qu'une seule fois.

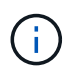

Ne pas exercer de force excessive lors du glissement du bloc d'alimentation dans le système. Vous pouvez endommager le connecteur.

- h. Appuyez fermement sur la poignée de came du bloc d'alimentation pour la placer complètement dans le châssis, puis poussez la poignée de came en position fermée, en vous assurant que le loquet de déverrouillage de la poignée de came s'enclenche dans sa position verrouillée.
- i. Rebranchez le câblage du bloc d'alimentation :
  - i. Rebranchez le câble d'alimentation au bloc d'alimentation et à la source d'alimentation.
  - ii. Fixez le câble d'alimentation à l'alimentation à l'aide de la retenue du câble d'alimentation.

Une fois l'alimentation rétablie, la LED d'état doit être verte.

j. Mettez la nouvelle alimentation sous tension, puis vérifiez le fonctionnement des LED d'activité des blocs d'alimentation.

Les LED du bloc d'alimentation sont allumées lorsque le bloc d'alimentation est en ligne.

k. Retournez la pièce défectueuse à NetApp, tel que décrit dans les instructions RMA (retour de matériel) fournies avec le kit. Voir la "Retour de pièce et amp ; remplacements" pour plus d'informations.

#### Remplacez la pile de l'horloge en temps réel - FAS8200

Vous remplacez la batterie de l'horloge temps réel (RTC) dans le module de contrôleur afin que les services et applications de votre système qui dépendent d'une synchronisation précise de l'heure continuent de fonctionner.

- Cette procédure peut être utilisée avec toutes les versions de ONTAP prises en charge par votre système
- Tous les autres composants du système doivent fonctionner correctement ; si ce n'est pas le cas, vous devez contacter le support technique.

## Étape 1 : arrêtez le contrôleur défaillant

Vous pouvez arrêter ou reprendre le contrôleur défaillant en suivant différentes procédures, en fonction de la configuration matérielle du système de stockage.

## **Option 1 : plupart des configurations**

Pour arrêter le contrôleur défaillant, vous devez déterminer l'état du contrôleur et, si nécessaire, prendre le contrôle de façon à ce que le contrôleur en bonne santé continue de transmettre des données provenant du stockage défaillant du contrôleur.

## Description de la tâche

 Si vous disposez d'un système SAN, vous devez avoir vérifié les messages d'événement cluster kernel-service show) pour le serveur lame SCSI du contrôleur défectueux. `cluster kernelservice show`La commande (depuis la commande priv en mode avancé) affiche le nom du nœud, l'état de quorum de ce nœud, l'état de disponibilité de ce nœud ainsi que l'état opérationnel de ce nœud.

Chaque processus SCSI-Blade doit se trouver au quorum avec les autres nœuds du cluster. Tout problème doit être résolu avant de procéder au remplacement.

 Si vous avez un cluster avec plus de deux nœuds, il doit être dans le quorum. Si le cluster n'est pas au quorum ou si un contrôleur en bonne santé affiche la valeur false pour l'éligibilité et la santé, vous devez corriger le problème avant de désactiver le contrôleur défaillant ; voir "Synchroniser un nœud avec le cluster".

#### Étapes

1. Si AutoSupport est activé, supprimez la création automatique de cas en appelant un message AutoSupport:system node autosupport invoke -node \* -type all -message MAINT=<# of hours>h

Le message AutoSupport suivant supprime la création automatique de dossiers pendant deux heures :cluster1:> system node autosupport invoke -node \* -type all -message MAINT=2h

2. Désactiver le rétablissement automatique depuis la console du contrôleur sain : storage failover modify -node local -auto-giveback false

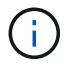

Lorsque vous voyez voulez-vous désactiver l'auto-giveback?, entrez y.

#### 3. Faites passer le contrôleur douteux à l'invite DU CHARGEUR :

| Si le contrôleur en état de<br>fonctionnement s'affiche | Alors                                                                                                    |
|---------------------------------------------------------|----------------------------------------------------------------------------------------------------|
| Invite DU CHARGEUR                                      | Passez à l'étape suivante.                                                                                                    |
| Attente du retour                                       | Appuyez sur Ctrl-C, puis répondez ${\ensuremath{\underline{y}}}$ lorsque vous y êtes invité.                                                                                                    |
| Invite système ou invite de mot<br>de passe             | Prendre le contrôle défectueux ou l'arrêter à partir du contrôleur<br>en bon état : storage failover takeover -ofnode<br>impaired_node_name<br>Lorsque le contrôleur douteux s'affiche en attente de<br>rétablissement, appuyez sur Ctrl-C et répondez y. |

## Option 2 : le contrôleur est intégré à un MetroCluster à deux nœuds

Pour arrêter le contrôleur défaillant, vous devez déterminer l'état du contrôleur et, si nécessaire, basculer le contrôleur de sorte que ce dernier continue de transmettre des données depuis le stockage défaillant du contrôleur.

## Description de la tâche

• Vous devez laisser les alimentations allumées à l'issue de cette procédure pour fournir une alimentation au contrôleur en état.

## Étapes

- 1. Vérifiez l'état du contrôleur MetroCluster pour déterminer si le contrôleur défectueux a automatiquement basculé sur le contrôleur en bon état : metrocluster show
- 2. Selon qu'un basculement automatique s'est produit, suivre le tableau suivant :

| En cas de dysfonctionnement<br>du contrôleur                                                                                                    | Alors                                                                                                    |
|----------------------------------------------------------------------------------------------------|----------------------------------------------------------------------------------------------------|
| A automatiquement basculé                                                                                                    | Passez à l'étape suivante.                                                                                                    |
| N'a pas été automatiquement<br>commutée                                                                                                    | Effectuer un basculement planifié à partir du contrôleur en bon<br>état : metrocluster switchover                                                                       |
| N'a pas été automatiquement<br>commutée, vous avez tenté de<br>basculer avec le<br>metrocluster switchover<br>la commande, et le basculement<br>a été vetoté | Examinez les messages de veto et, si possible, résolvez le<br>problème et réessayez. Si vous ne parvenez pas à résoudre le<br>problème, contactez le support technique. |

3. Resynchroniser les agrégats de données en exécutant le metrocluster heal -phase aggregates commande provenant du cluster survivant.

```
controller_A_1::> metrocluster heal -phase aggregates
[Job 130] Job succeeded: Heal Aggregates is successful.
```

Si la guérison est vetotée, vous avez la possibilité de réémettre le metrocluster heal commande avec -override-vetoes paramètre. Si vous utilisez ce paramètre facultatif, le système remplace tout veto logiciel qui empêche l'opération de correction.

4. Vérifiez que l'opération a été terminée à l'aide de la commande MetroCluster Operation show.

```
controller_A_1::> metrocluster operation show
    Operation: heal-aggregates
        State: successful
Start Time: 7/25/2016 18:45:55
    End Time: 7/25/2016 18:45:56
    Errors: -
```

5. Vérifier l'état des agrégats à l'aide de storage aggregate show commande.

6. Réparez les agrégats racine à l'aide de metrocluster heal -phase root-aggregates commande.

```
mcc1A::> metrocluster heal -phase root-aggregates
[Job 137] Job succeeded: Heal Root Aggregates is successful
```

Si la guérison est vetotée, vous avez la possibilité de réémettre le metrocluster heal commande avec le paramètre -override-vetos. Si vous utilisez ce paramètre facultatif, le système remplace tout veto logiciel qui empêche l'opération de correction.

7. Vérifier que l'opération de correction est terminée en utilisant le metrocluster operation show commande sur le cluster destination :

```
mcclA::> metrocluster operation show
Operation: heal-root-aggregates
State: successful
Start Time: 7/29/2016 20:54:41
End Time: 7/29/2016 20:54:42
Errors: -
```

8. Sur le module de contrôleur défaillant, débranchez les blocs d'alimentation.
#### Étape 2 : ouvrir le module de contrôleur

Pour accéder aux composants à l'intérieur du contrôleur, vous devez d'abord retirer le module de contrôleur du système, puis retirer le capot du module de contrôleur.

- 1. Si vous n'êtes pas déjà mis à la terre, mettez-vous à la terre correctement.
- Desserrez le crochet et la bride de boucle qui relient les câbles au périphérique de gestion des câbles, puis débranchez les câbles système et les SFP (si nécessaire) du module de contrôleur, en maintenant une trace de l'emplacement où les câbles ont été connectés.

Laissez les câbles dans le périphérique de gestion des câbles de sorte que lorsque vous réinstallez le périphérique de gestion des câbles, les câbles sont organisés.

3. Retirez et mettez de côté les dispositifs de gestion des câbles des côtés gauche et droit du module de contrôleur.

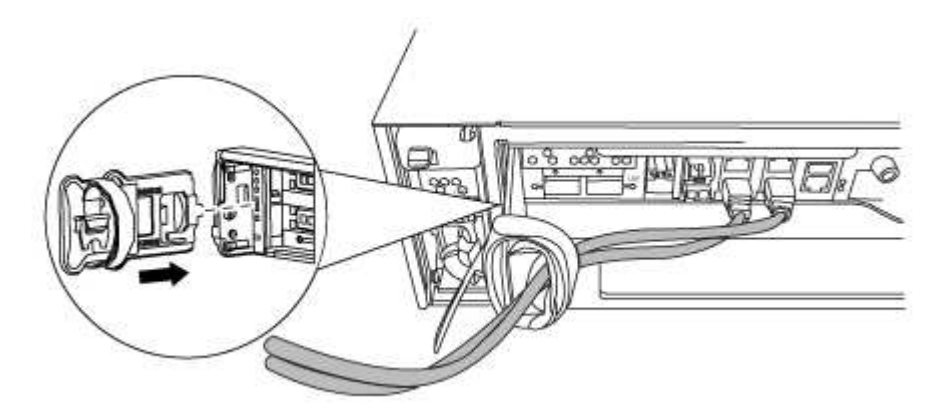

4. Desserrez la vis moletée sur la poignée de came du module de contrôleur.

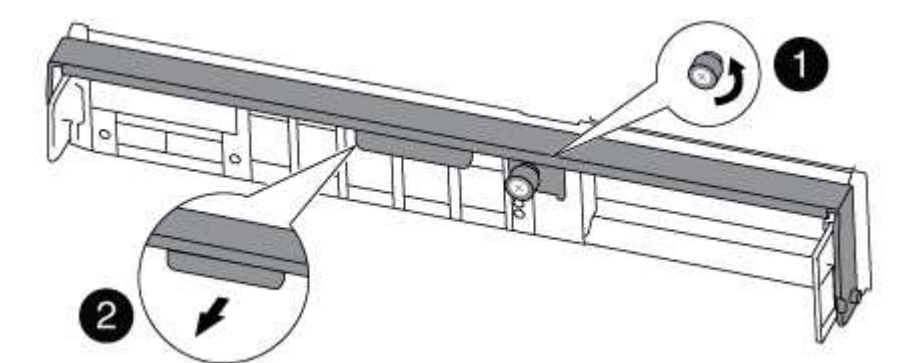

| 0 | Vis moletée     |
|---|-----------------|
| 2 | Poignée de came |

5. Tirez la poignée de came vers le bas et commencez à faire glisser le module de contrôleur hors du châssis.

Assurez-vous de prendre en charge la partie inférieure du module de contrôleur lorsque vous le faites glisser hors du châssis.

#### Étape 3 : remplacer la batterie RTC

Pour remplacer la batterie RTC, localisez-les à l'intérieur du contrôleur et suivez la séquence d'étapes spécifique.

- 1. Si vous n'êtes pas déjà mis à la terre, mettez-vous à la terre correctement.
- 2. Localisez la batterie RTC.

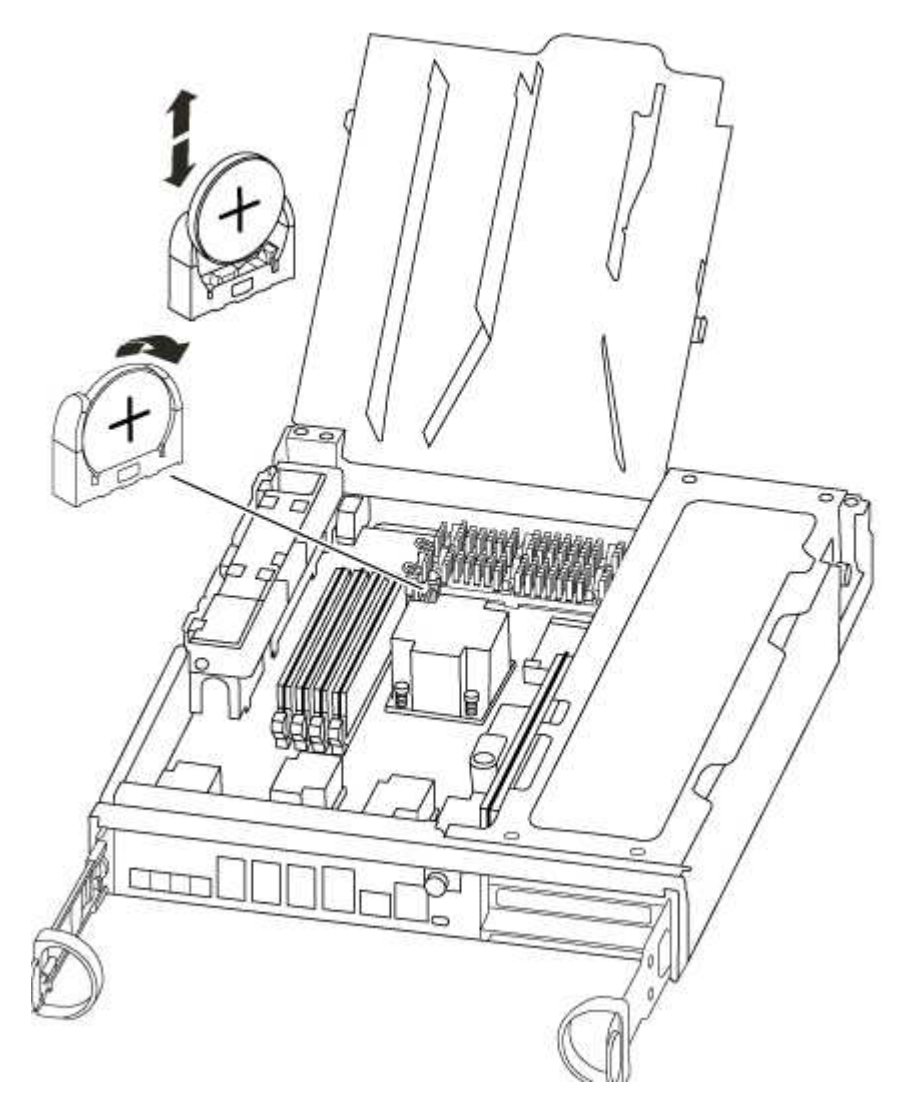

3. Poussez doucement la batterie hors du support, faites-la pivoter pour l'éloigner du support, puis retirez-la du support.

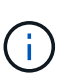

Notez la polarité de la batterie lorsque vous la retirez du support. La batterie est signalée par un signe plus et doit être correctement positionnée dans le support. Un signe plus près du support indique comment la batterie doit être positionnée.

- 4. Retirez la batterie de rechange du sac d'expédition antistatique.
- 5. Localisez le support de batterie vide dans le module de contrôleur.
- 6. Notez la polarité de la batterie RTC, puis insérez-la dans le support en inclinant la batterie et en la poussant vers le bas.
- 7. Inspectez visuellement la batterie pour vous assurer qu'elle est complètement installée dans le support et

que la polarité est correcte.

#### Étape 4 : réinstaller le module de contrôleur et régler l'heure/la date après le remplacement de la batterie RTC

Après avoir remplacé un composant dans le module de contrôleur, vous devez réinstaller le module de contrôleur dans le châssis du système, réinitialiser l'heure et la date sur le contrôleur, puis le démarrer.

- 1. Si ce n'est déjà fait, fermez le conduit d'air ou le couvercle du module de commande.
- 2. Alignez l'extrémité du module de contrôleur avec l'ouverture du châssis, puis poussez doucement le module de contrôleur à mi-course dans le système.

N'insérez pas complètement le module de contrôleur dans le châssis tant qu'il n'y a pas été demandé.

3. Recâblage du système, selon les besoins.

Si vous avez retiré les convertisseurs de support (QSFP ou SFP), n'oubliez pas de les réinstaller si vous utilisez des câbles à fibre optique.

- 4. Si les blocs d'alimentation ont été débranchés, rebranchez-les et réinstallez les dispositifs de retenue du câble d'alimentation.
- 5. Terminez la réinstallation du module de contrôleur :
  - a. Avec la poignée de came en position ouverte, poussez fermement le module de contrôleur jusqu'à ce qu'il rencontre le fond de panier et soit bien en place, puis fermez la poignée de came en position verrouillée.

Serrez la vis moletée sur la poignée de came à l'arrière du module de contrôleur.

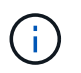

Ne forcez pas trop lorsque vous faites glisser le module de contrôleur dans le châssis pour éviter d'endommager les connecteurs.

- a. Si ce n'est déjà fait, réinstallez le périphérique de gestion des câbles.
- b. Fixez les câbles au dispositif de gestion des câbles à l'aide du crochet et de la sangle de boucle.
- c. Rebranchez les câbles d'alimentation aux blocs d'alimentation et aux sources d'alimentation, puis mettez le système sous tension pour démarrer le processus d'amorçage.
- d. Arrêtez le contrôleur à l'invite DU CHARGEUR.
- 6. Réinitialiser l'heure et la date sur le contrôleur :
  - a. Vérifiez la date et l'heure sur le contrôleur en bon état à l'aide du show date commande.
  - b. À l'invite DU CHARGEUR sur le contrôleur cible, vérifier l'heure et la date.
  - c. Si nécessaire, modifiez la date avec le set date mm/dd/yyyy commande.
  - d. Si nécessaire, réglez l'heure, en GMT, à l'aide du set time hh:mm:ss commande.
  - e. Confirmez la date et l'heure sur le contrôleur cible.
- 7. À l'invite DU CHARGEUR, entrez bye Pour réinitialiser les cartes PCIe et d'autres composants et laisser le contrôleur redémarrer.
- 8. Rétablir le fonctionnement normal du contrôleur en renvoie son espace de stockage : storage failover giveback -ofnode *impaired\_node\_name*
- 9. Si le retour automatique a été désactivé, réactivez-le : storage failover modify -node local

#### Étape 5 : retournez les agrégats via une configuration MetroCluster à deux nœuds

Après avoir terminé le remplacement des unités remplaçables sur site dans une configuration MetroCluster à deux nœuds, vous pouvez exécuter l'opération de rétablissement MetroCluster. Cette configuration renvoie la configuration à son état de fonctionnement normal, avec les SVM (Storage Virtual machines) source et sur le site précédemment douteux actifs et peuvent accéder aux données des pools de disques locaux.

Cette tâche s'applique uniquement aux configurations MetroCluster à deux nœuds.

#### Étapes

1. Vérifiez que tous les nœuds sont dans le enabled état : metrocluster node show

- 2. Vérifier que la resynchronisation est terminée sur tous les SVM : metrocluster vserver show
- 3. Vérifier que toutes les migrations LIF automatiques effectuées par les opérations de correction ont été effectuées correctement : metrocluster check lif show
- 4. Effectuez le rétablissement en utilisant le metrocluster switchback utilisez une commande à partir d'un nœud du cluster survivant.
- 5. Vérifiez que l'opération de rétablissement est terminée : metrocluster show

L'opération de rétablissement s'exécute toujours lorsqu'un cluster est dans waiting-for-switchback état :

```
cluster_B::> metrocluster show
Cluster Configuration State Mode
------
Local: cluster_B configured switchover
Remote: cluster_A configured waiting-for-switchback
```

Le rétablissement est terminé une fois les clusters dans normal état :

| cluster_B::> metrocluster show |                      |           |       |      |
|--------------------------------|----------------------|-----------|-------|------|
| Cluster                        | Conf                 | iguration | State | Mode |
|                                |                      |           |       |      |
| Local:                         | cluster_B configured |           | nori  | nal  |
| Remote:                        | cluster_A configured |           | nori  | nal  |

Si un rétablissement prend beaucoup de temps, vous pouvez vérifier l'état des lignes de base en cours en utilisant le metrocluster config-replication resync-status show commande.

6. Rétablir toutes les configurations SnapMirror ou SnapVault.

#### Étape 6 : renvoyer la pièce défaillante à NetApp

Retournez la pièce défectueuse à NetApp, tel que décrit dans les instructions RMA (retour de matériel) fournies avec le kit. Voir la "Retour de pièce et amp ; remplacements" pour plus d'informations.

# Systèmes FAS9000

# Installation et configuration

Commencez ici : choisissez votre installation et configuration

Pour la plupart des configurations, vous avez le choix entre différents formats de contenu.

• "Pas de temps"

Un PDF imprimable contenant des instructions détaillées avec des liens en direct vers du contenu supplémentaire.

• "Étapes vidéo"

Instructions étape par étape de la vidéo.

• "Étapes détaillées"

Instructions en ligne détaillées avec liens en direct vers du contenu supplémentaire.

Pour les configurations MetroCluster, voir :

- "Installez la configuration MetroCluster IP"
- "Installez la configuration MetroCluster Fabric-Attached"

## Étapes rapides - FAS9000

Ce guide fournit des instructions graphiques pour une installation type de votre système, du rack au câblage, jusqu'à l'introduction initiale du système. Utilisez ce guide si vous connaissez bien l'installation des systèmes NetApp.

Accédez à l'affiche installation and Setup instructions PDF :

#### "Instructions d'installation et de configuration d'AFF A700"

"Instructions d'installation et de configuration du système FAS9000"

#### Étapes vidéo - FAS9000

La vidéo suivante montre comment installer et raccorder votre nouveau système.

Animation : installation et configuration d'un système AFF A700 ou FAS9000

#### Guide détaillé - FAS9000

Ce guide fournit des instructions détaillées vous permettant d'installer un système NetApp classique. Utilisez ce guide si vous souhaitez obtenir des instructions d'installation plus détaillées.

#### Étape 1 : préparer l'installation

Pour installer votre système, vous devez créer un compte sur le site de support NetApp, enregistrer votre système et obtenir les clés de licence. Vous devez également inventorier le nombre et le type de câbles appropriés pour votre système et collecter des informations réseau spécifiques.

#### Avant de commencer

Pour obtenir des informations sur les conditions requises par le site ainsi que des informations supplémentaires sur le système configuré, accédez au Hardware Universe. Pour plus d'informations sur ce système, vous pouvez également accéder aux notes de version de votre version de ONTAP.

#### "NetApp Hardware Universe"

#### "Retrouvez les notes de mise à jour de votre version de ONTAP 9"

Vous devez fournir les informations suivantes sur votre site :

- · Espace rack pour le système de stockage
- Tournevis Phillips n°2
- Câbles réseau supplémentaires pour connecter votre système à votre commutateur réseau et à votre ordinateur portable ou console avec un navigateur Web

#### Étapes

- 1. Déballez le contenu de toutes les boîtes.
- 2. Notez le numéro de série du système depuis les contrôleurs.

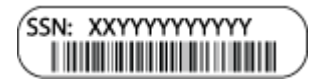

3. Faites un inventaire et notez le nombre et le type de câbles que vous avez reçus.

Le tableau suivant identifie les types de câbles que vous pouvez recevoir. Si vous recevez un câble non répertorié dans le tableau, reportez-vous à la Hardware Universe pour localiser le câble et identifier son utilisation.

"NetApp Hardware Universe"

| Type de<br>câble…                                                | Numéro de pièce et longueur                                                                                              | Type de<br>connecteur | Pour                                                                                                    |
|------------------------------------------------------------------|----------------------------------------------------------------------------------------------------|-----------------------|----------------------------------------------------------------------------------------------------|
| Câble réseau<br>10 GbE                                           | X6566B-2-R6, (112-00299), 2 m<br>X6566B-3-R6, 112-00300, 3 m<br>X6566B-5-R6 , 112-00301, 5 m                             |                       | Câble réseau                                                                                                    |
| Câble réseau<br>40 GbE<br>Interconnexion<br>de cluster 40<br>GbE | X66100-1,112-00542, 1 m<br>X66100-3,112-00543, 3 m                                                                       |                       | Réseau 40 GbE<br>Interconnexion de cluster                                                                                        |
| Câble réseau<br>100 GbE<br>Câble de<br>stockage 100<br>GbE       | X66211A-05 (112-00595), 0,5 m<br>X66211A-1 (112-00573), 1 m<br>X66211A-2 (112-00574), 2 M.<br>X66211A-5 (112-00574), 5 m |                       | Câble réseau<br>Câble de stockage<br>Ce câble s'applique<br>uniquement à AFF<br>A700.                                             |
| Câbles de<br>réseau optique<br>(selon la<br>commande)            | X6553-R6 (112-00188), 2 M.<br>X6536-R6 (112-00090), 5 m                                                                  |                       | Réseau hôte FC                                                                                                    |
| Cat 6, RJ-45<br>(selon la<br>commande)                           | Références X6585-R6 (112-<br>00291), 3 m<br>X6562-R6 (112-00196), 5 m                                                    |                       | Réseau de gestion et données<br>Ethernet                                                                                          |
| Stockage                                                         | X66031A (112-00436), 1 m<br>X66032A (112-00437), 2 M.<br>X66033A (112-00438), 3 M.                                       | -6-6                  | Stockage                                                                                                    |
| Câble de<br>console micro-<br>USB                                | Sans objet                                                                                                    |                       | Connexion de la console pendant<br>la configuration du logiciel sur un<br>ordinateur portable/console autre<br>que Windows ou Mac |
| Câbles<br>d'alimentation                                         | Sans objet                                                                                                    |                       | Mise sous tension du système                                                                                                    |

4. Consultez le *Guide de configuration du ONTAP NetApp* et collectez les informations requises indiquées dans ce guide.

#### "Guide de configuration de ONTAP"

#### Étape 2 : installer le matériel de fixation

Vous devez installer votre système sur un rack de 4 montants ou une armoire système NetApp, le cas échéant.

#### Étapes

i

- 1. Installez les kits de rails, au besoin.
- 2. Installez et sécurisez votre système en suivant les instructions fournies avec le kit de rails.

Vous devez être conscient des problèmes de sécurité associés au poids du système.

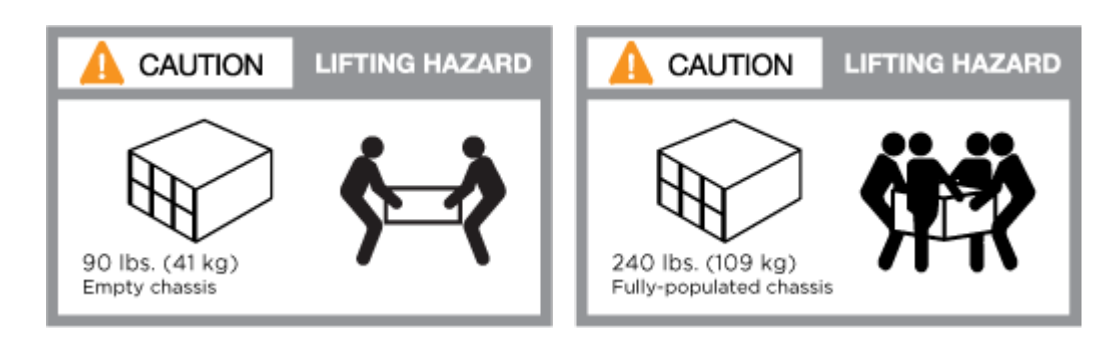

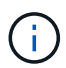

L'étiquette de gauche indique un châssis vide, tandis que l'étiquette de droite indique un système plein.

1. Fixez les dispositifs de gestion des câbles (comme illustré).

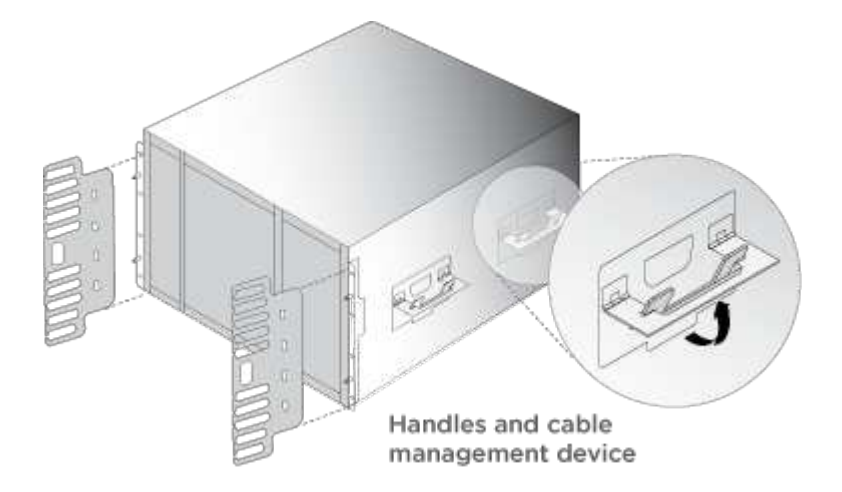

2. Placez le panneau à l'avant du système.

#### Étape 3 : connectez les câbles des contrôleurs à votre réseau

Vous pouvez connecter les contrôleurs à votre réseau en utilisant la méthode de cluster sans commutateur à deux nœuds ou en utilisant le réseau d'interconnexion de cluster.

#### Option 1 : cluster à 2 nœuds sans commutateur

Le réseau de gestion, le réseau de données et les ports de gestion des contrôleurs sont connectés aux commutateurs. Les ports d'interconnexion de cluster sont câblés sur les deux contrôleurs.

Vous devez avoir contacté votre administrateur réseau pour obtenir des informations sur la connexion du système aux commutateurs.

Veillez à vérifier le sens des languettes de fixation du câble lors de l'insertion des câbles dans les orifices. Les languettes de fixation des câbles sont destinées à tous les ports de module réseau.

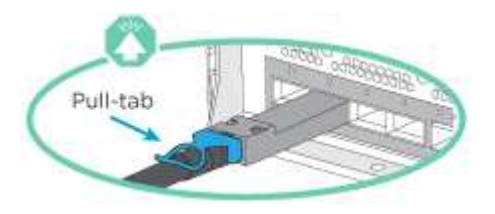

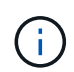

Lorsque vous insérez le connecteur, vous devez le sentir en place ; si vous ne le sentez pas, retirez-le, tournez-le et réessayez.

#### Étapes

1. Utilisez l'animation ou l'illustration pour terminer le câblage entre les contrôleurs et les commutateurs :

Animation : câblé à un cluster sans commutateur à deux nœuds

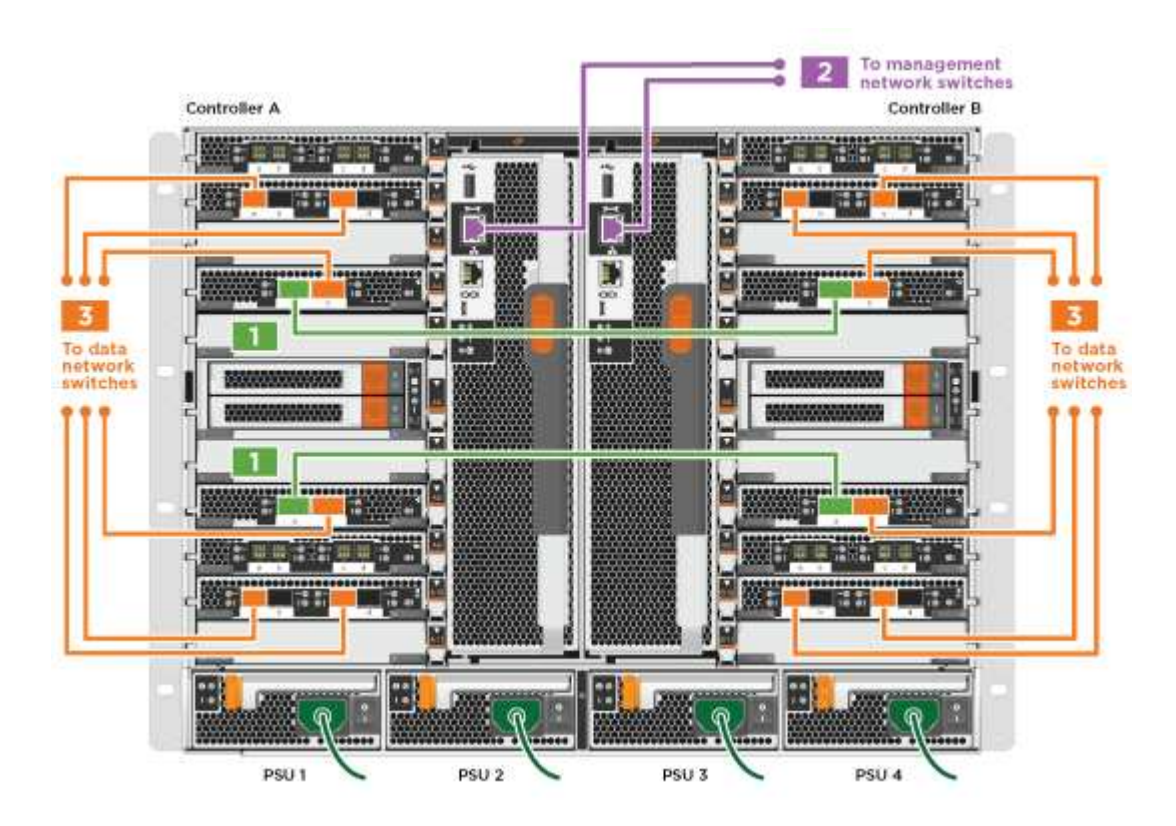

1. Accédez à Étape 4 : câblage des contrôleurs aux tiroirs disques pour obtenir les instructions de câblage du tiroir disque.

#### **Option 2 : cluster commuté**

Le réseau de gestion, le réseau de données et les ports de gestion des contrôleurs sont connectés aux commutateurs. Les ports d'interconnexion de cluster et haute disponibilité sont câblés sur le commutateur de cluster/haute disponibilité.

Vous devez avoir contacté votre administrateur réseau pour obtenir des informations sur la connexion du système aux commutateurs.

Veillez à vérifier le sens des languettes de fixation du câble lors de l'insertion des câbles dans les orifices. Les languettes de fixation des câbles sont destinées à tous les ports de module réseau.

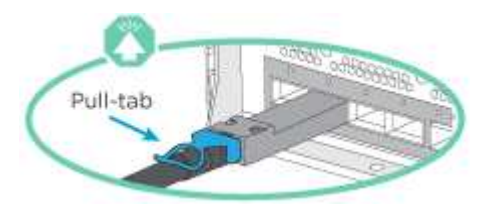

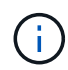

Lorsque vous insérez le connecteur, vous devez le sentir en place ; si vous ne le sentez pas, retirez-le, tournez-le et réessayez.

## Étapes

1. Utilisez l'animation ou l'illustration pour terminer le câblage entre les contrôleurs et les commutateurs :

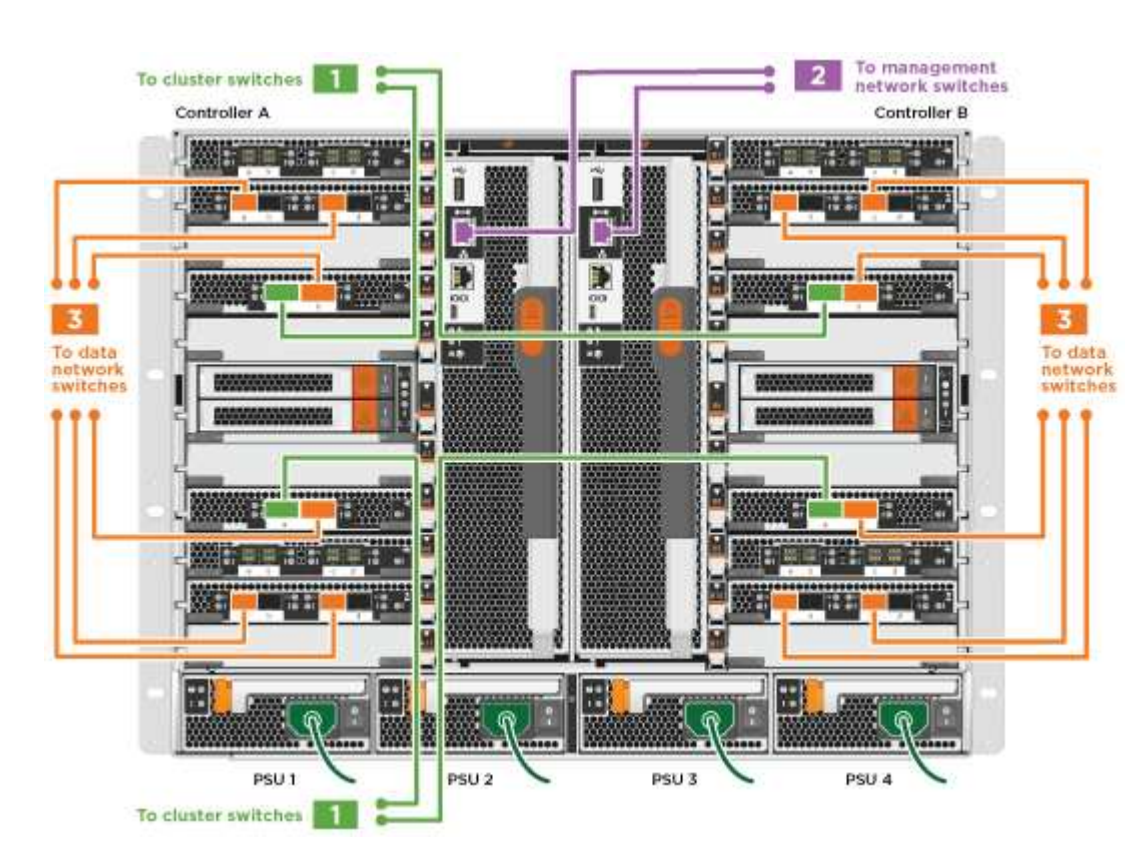

#### Animation - câblage commuté du cluster

1. Accédez à Étape 4 : câblage des contrôleurs aux tiroirs disques pour obtenir les instructions de câblage du tiroir disque.

#### Étape 4 : câblage des contrôleurs aux tiroirs disques

Il est possible de connecter les câbles du nouveau système aux tiroirs DS212C, DS224C ou NS224, selon qu'il s'agit d'un système AFF ou FAS.

### Option 1 : branchement des contrôleurs aux tiroirs disques DS212C ou DS224C

Il est nécessaire de connecter le tiroir à tiroir, puis de connecter les deux contrôleurs aux tiroirs disques DS212C ou DS224C.

Les câbles sont insérés dans le tiroir disque, les languettes de retrait étant orientées vers le bas, tandis que l'autre extrémité du câble est insérée dans les modules de stockage du contrôleur, les languettes de retrait étant orientées vers le haut.

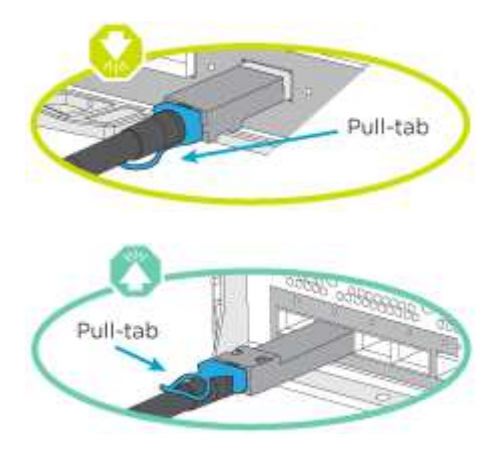

#### Étapes

1. Utilisez les animations ou les illustrations suivantes pour connecter les tiroirs disques aux contrôleurs.

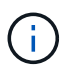

Les exemples utilisent les étagères DS224C. Le câblage est similaire à celui d'autres tiroirs disques SAS pris en charge.

 Câblage des tiroirs SAS dans les systèmes FAS9000, AFF A700 et ASA AFF A700, ONTAP 9.7 et versions antérieures :

Animation - stockage SAS par câble - ONTAP 9.7 et versions antérieures

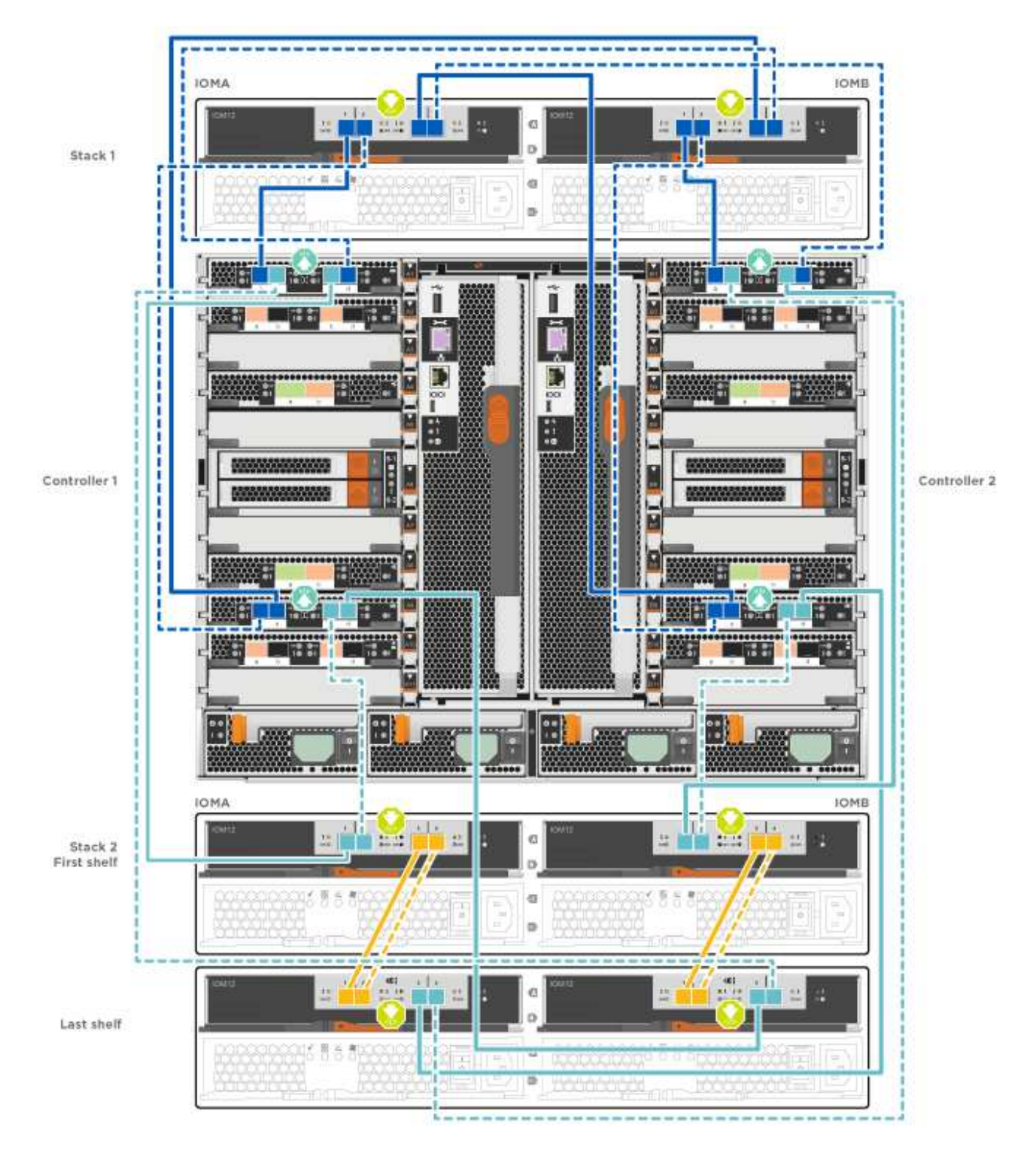

 Câblage des tiroirs SAS dans FAS9000, AFF A700 et ASA AFF A700, ONTAP 9.8 et versions ultérieures :

Animation - stockage SAS par câble - ONTAP 9.8 et versions ultérieures

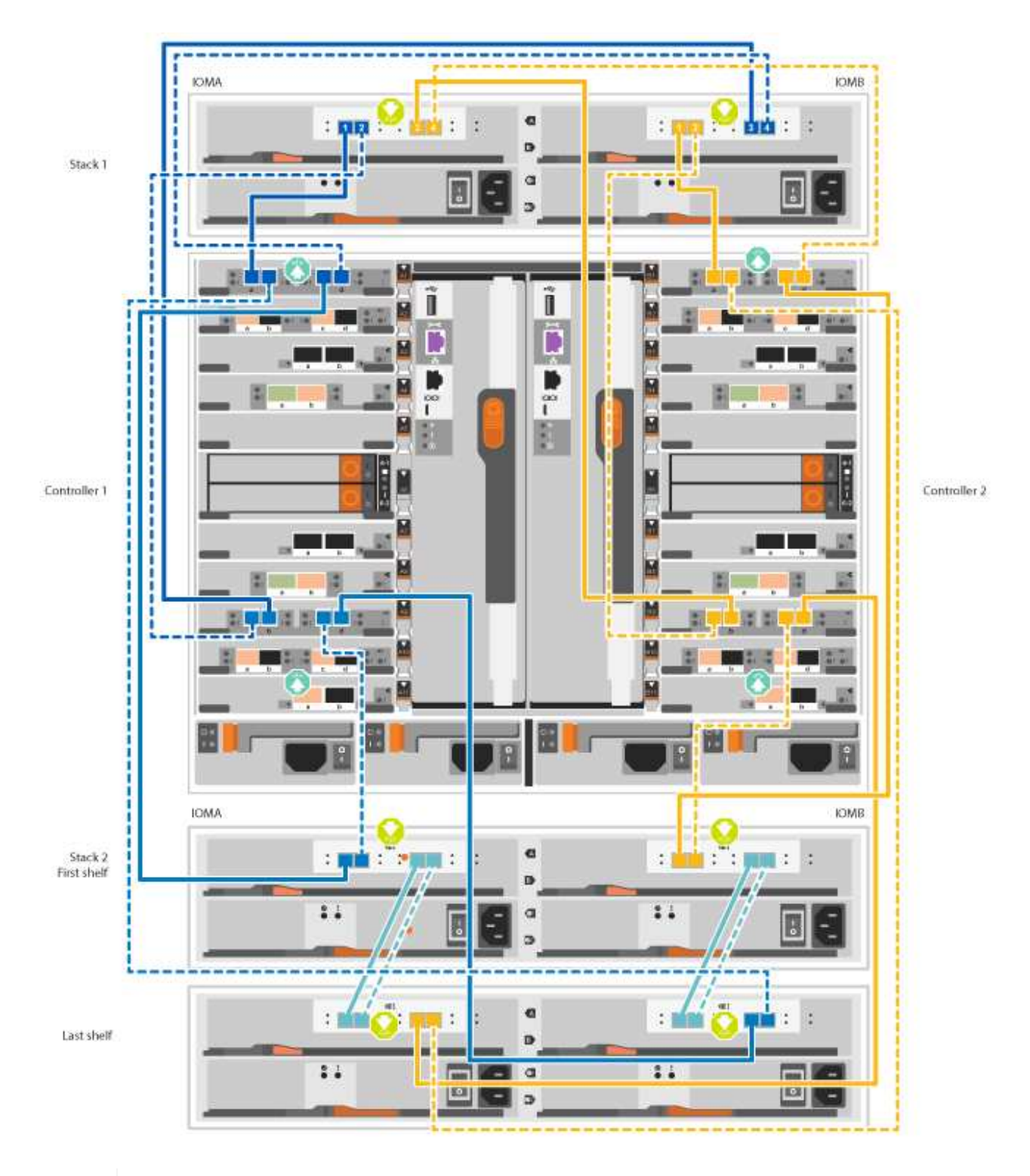

(i)

Si vous disposez de plusieurs tiroirs disques, reportez-vous au *Guide d'installation et de câblage* correspondant à votre type de tiroir disque.

"Installez les tiroirs et reliez-les à une nouvelle installation du système, à savoir les tiroirs dotés de modules IOM12"

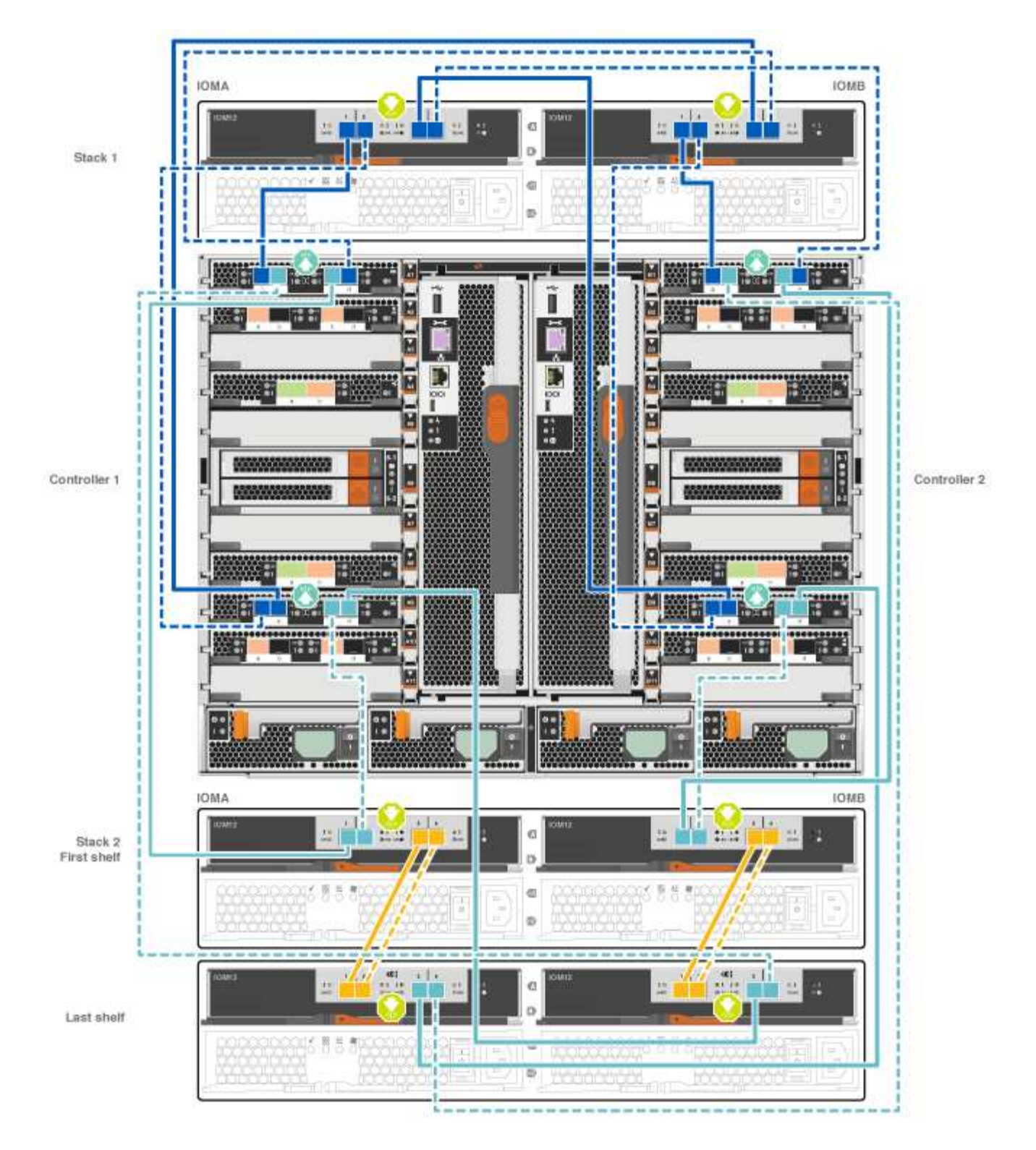

2. Accédez à Étape 5 : installation et configuration complètes du système pour terminer l'installation et la configuration du système.

# Option 2 : connectez les contrôleurs à un seul tiroir NS224 dans les systèmes ASA AFF A700 exécutant ONTAP 9.8 et versions ultérieures uniquement

Vous devez connecter chaque contrôleur aux modules NSM du tiroir disque NS224 sur un système AFF A700 ou ASA AFF A700 qui exécute ONTAP 9.8 ou une version ultérieure.

- Cette tâche s'applique uniquement à ASA AFF A700 exécutant ONTAP 9.8 ou une version ultérieure.
- Les systèmes doivent comporter au moins un module X91148A installé dans les logements 3 et/ou 7 pour chaque contrôleur. L'animation ou les illustrations montrent ce module installé dans les emplacements 3 et 7.
- Assurez-vous de vérifier que la flèche de l'illustration indique l'orientation correcte du connecteur de câble à languette. La languette de retrait des câbles des modules de stockage est vers le haut, tandis que les languettes de retrait des étagères sont vers le bas.

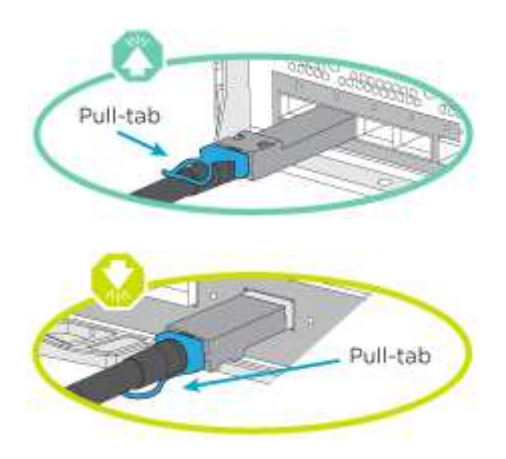

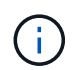

Lorsque vous insérez le connecteur, vous devez le sentir en place ; si vous ne le sentez pas, retirez-le, tournez-le et réessayez.

## Étapes

1. Utilisez l'animation ou les illustrations suivantes pour raccorder vos contrôleurs avec deux modules de stockage X91148A à un seul tiroir de disque NS224, ou utilisez le schéma pour raccorder vos contrôleurs avec un module de stockage X91148A à un seul tiroir de disque NS224.

Animation - câble d'un seul tiroir NS224 - ONTAP 9.8 et versions ultérieures

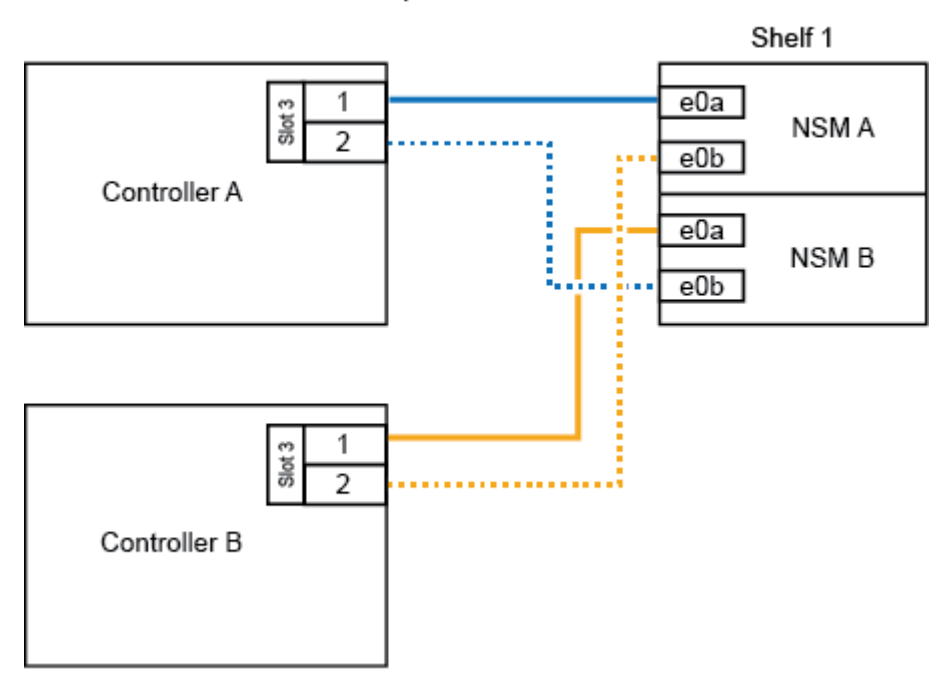

AFF A700 HA pair with one NS224 shelf

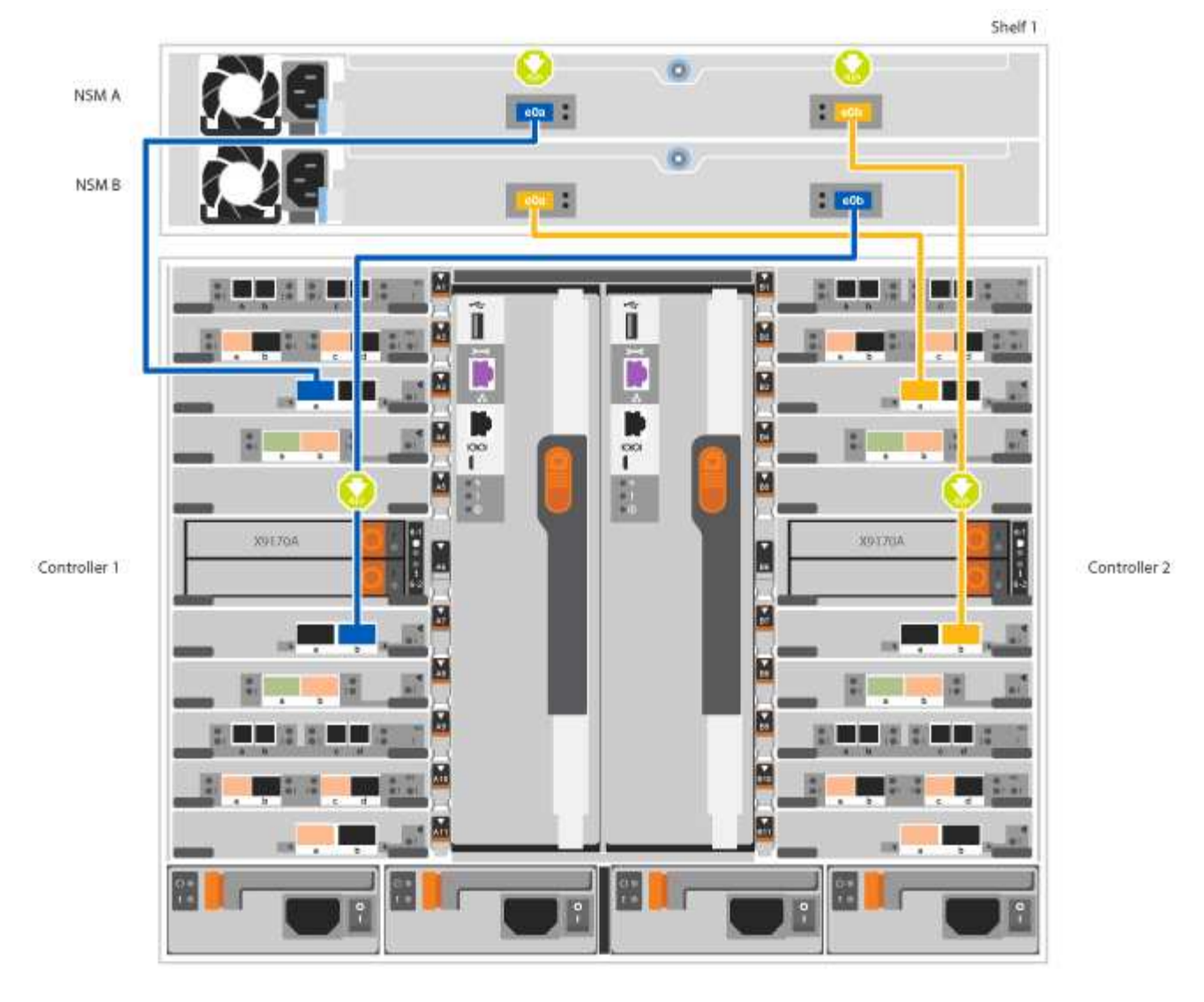

2. Accédez à Étape 5 : installation et configuration complètes du système pour terminer l'installation et la configuration du système.

# Option 3 : connectez les contrôleurs à deux tiroirs disques NS224 dans les systèmes ASA AFF A700 exécutant ONTAP 9.8 et versions ultérieures uniquement

Vous devez connecter chaque contrôleur aux modules NSM des tiroirs disques NS224 sur un système AFF A700 ou ASA AFF A700 qui exécute le système ONTAP 9.8 ou version ultérieure.

- Cette tâche s'applique uniquement à ASA AFF A700 exécutant ONTAP 9.8 ou une version ultérieure.
- Les systèmes doivent comporter deux modules X91148A, par contrôleur, installés dans les logements 3 et 7.
- Assurez-vous de vérifier que la flèche de l'illustration indique l'orientation correcte du connecteur de câble à languette. La languette de retrait des câbles des modules de stockage est vers le haut, tandis que les languettes de retrait des étagères sont vers le bas.

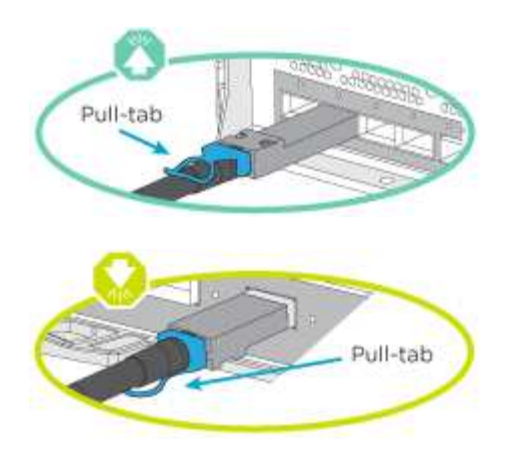

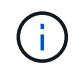

Lorsque vous insérez le connecteur, vous devez le sentir en place ; si vous ne le sentez pas, retirez-le, tournez-le et réessayez.

# Étapes

1. Utilisez l'animation ou les illustrations suivantes pour connecter les câbles du contrôleur à deux tiroirs disques NS224.

Animation - câble de deux clayettes NS224 - ONTAP 9.8 et versions ultérieures

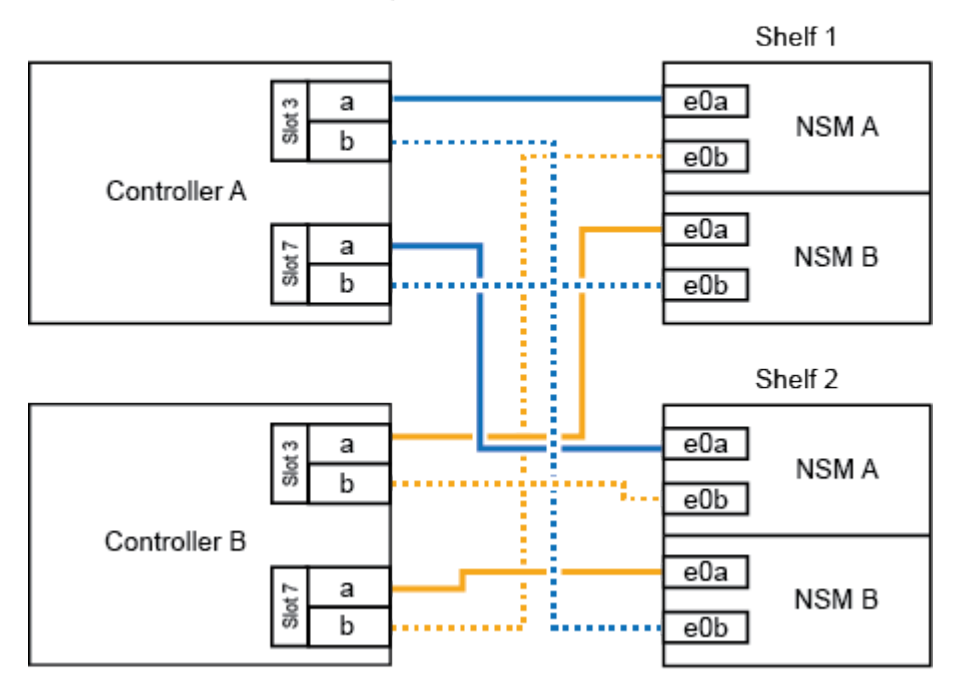

AFF A700 HA pair with two NS224 shelves

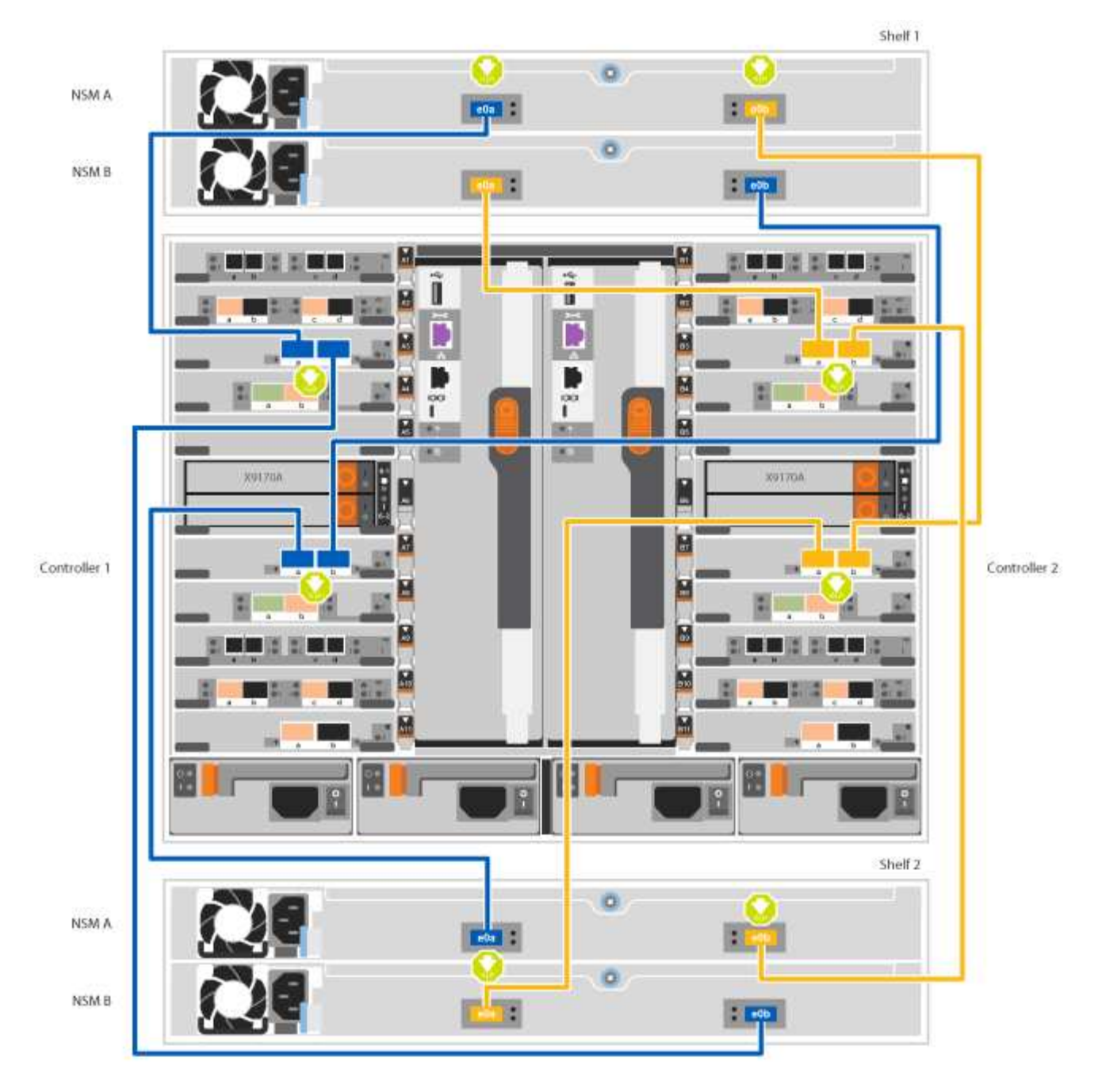

2. Accédez à Étape 5 : installation et configuration complètes du système pour terminer l'installation et la configuration du système.

#### Étape 5 : installation et configuration complètes du système

Vous pouvez effectuer la configuration et l'installation du système en utilisant la découverte de cluster uniquement avec une connexion au commutateur et à l'ordinateur portable, ou en vous connectant directement à un contrôleur du système, puis en vous connectant au commutateur de gestion.

#### Option 1 : fin de la configuration et de la configuration du système si la détection du réseau est activée

Si la détection réseau est activée sur votre ordinateur portable, vous pouvez effectuer l'installation et la configuration du système à l'aide de la détection automatique des clusters.

#### Étapes

1. Utilisez l'animation suivante pour définir un ou plusieurs ID de tiroir disque :

Si votre système est équipé de tiroirs disques NS224, les tiroirs sont prédéfinis pour les ID de tiroir 00 et 01. Si vous souhaitez modifier les ID de tiroir, vous devez créer un outil pour les insérer dans le trou où se trouve le bouton.

Animation : définissez les ID de tiroirs de disques SAS ou NVMe

- 2. Branchez les câbles d'alimentation aux alimentations du contrôleur, puis connectez-les à des sources d'alimentation de différents circuits.
- 3. Mettez les boutons marche/arrêt sur les deux nœuds.

Animation : mettez les contrôleurs sous tension

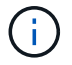

Le démarrage initial peut prendre jusqu'à huit minutes.

4. Assurez-vous que la détection réseau de votre ordinateur portable est activée.

Consultez l'aide en ligne de votre ordinateur portable pour plus d'informations.

5. Utilisez l'animation suivante pour connecter votre ordinateur portable au commutateur de gestion.

Animation : connectez votre ordinateur portable au commutateur de gestion

6. Sélectionnez une icône ONTAP pour découvrir :

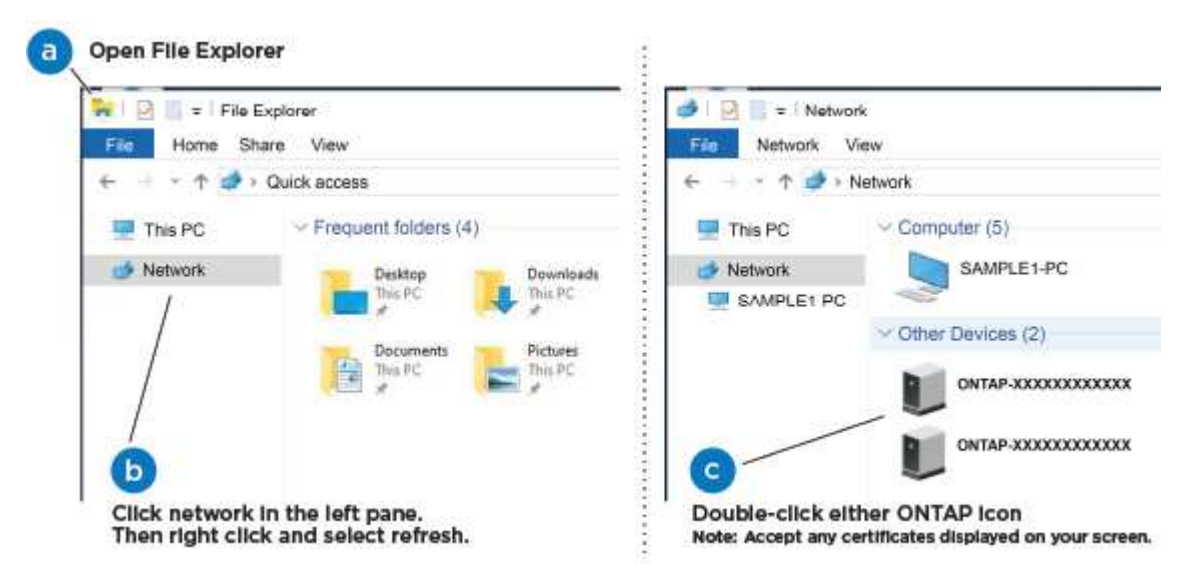

- a. Ouvrez l'Explorateur de fichiers.
- b. Cliquez sur réseau dans le volet gauche.
- c. Cliquez avec le bouton droit de la souris et sélectionnez Actualiser.
- d. Double-cliquez sur l'une des icônes ONTAP et acceptez les certificats affichés à l'écran.

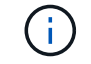

XXXXX est le numéro de série du système du nœud cible.

System Manager s'ouvre.

7. Utilisez la configuration assistée de System Manager pour configurer votre système à l'aide des données collectées dans le *guide de configuration ONTAP* de NetApp.

"Guide de configuration de ONTAP"

- 8. Configurez votre compte et téléchargez Active IQ Config Advisor :
  - a. Connectez-vous à votre compte existant ou créez un compte.

"Inscription au support NetApp"

b. Enregistrez votre système.

"Enregistrement de produit NetApp"

c. Téléchargez Active IQ Config Advisor.

"Téléchargement NetApp : Config Advisor"

- 9. Vérifiez l'état de santé de votre système en exécutant Config Advisor.
- 10. Une fois la configuration initiale terminée, passez à la "ONTAP ; Ressources de documentation ONTAP System Manager" Pour plus d'informations sur la configuration de fonctionnalités supplémentaires dans ONTAP.

# Option 2 : fin de la configuration et de la configuration du système si la détection du réseau n'est pas activée

Si la détection réseau n'est pas activée sur votre ordinateur portable, vous devez effectuer la configuration et la configuration à l'aide de cette tâche.

#### Étapes

- 1. Branchez et configurez votre ordinateur portable ou votre console :
  - a. Définissez le port de console de l'ordinateur portable ou de la console sur 115,200 bauds avec N-8-1.

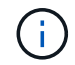

Consultez l'aide en ligne de votre ordinateur portable ou de votre console pour savoir comment configurer le port de console.

b. Connectez le câble de la console à l'ordinateur portable ou à la console à l'aide du câble de console fourni avec le système, puis connectez l'ordinateur portable au commutateur de gestion du sousréseau de gestion.

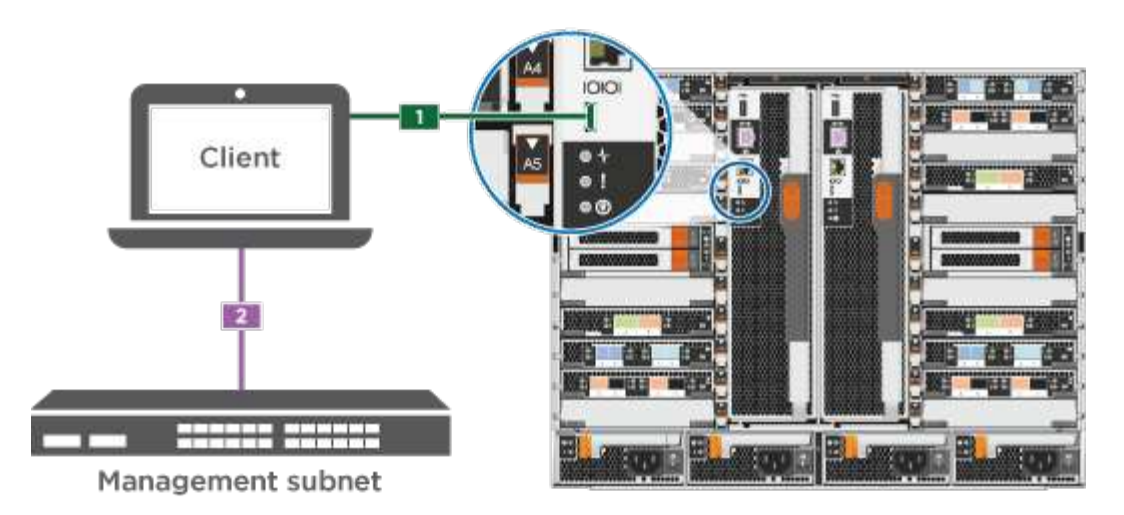

- c. Attribuez une adresse TCP/IP à l'ordinateur portable ou à la console à l'aide d'une adresse située sur le sous-réseau de gestion.
- 2. Utilisez l'animation suivante pour définir un ou plusieurs ID de tiroir disque :

Si votre système est équipé de tiroirs disques NS224, les tiroirs sont prédéfinis pour les ID de tiroir 00 et 01. Si vous souhaitez modifier les ID de tiroir, vous devez créer un outil pour les insérer dans le trou où se trouve le bouton.

Animation : définissez les ID de tiroirs de disques SAS ou NVMe

- 3. Branchez les câbles d'alimentation aux alimentations du contrôleur, puis connectez-les à des sources d'alimentation de différents circuits.
- 4. Mettez les boutons marche/arrêt sur les deux nœuds.

Animation : mettez les contrôleurs sous tension

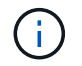

Le démarrage initial peut prendre jusqu'à huit minutes.

5. Attribuez une adresse IP initiale de gestion des nœuds à l'un des nœuds.

| Si le réseau de gestion<br>dispose de DHCP | Alors                                                                                                    |  |  |
|--------------------------------------------|----------------------------------------------------------------------------------------------------|--|--|
| Configuré                                  | Notez l'adresse IP attribuée aux nouveaux contrôleurs.                                                                                                    |  |  |
| Non configuré                              | <ul> <li>Notez l'adresse IP attribuée aux nouveaux controleurs.</li> <li>a. Ouvrez une session de console à l'aide de PuTTY, d'un serveur de terminal ou de l'équivalent pour votre environnement.</li> <li>Consultez l'aide en ligne de votre ordinateur portable ou de votre console si vous ne savez pas comment configurer PuTTY.</li> <li>b. Saisissez l'adresse IP de gestion lorsque le script vous y invite.</li> </ul> |  |  |

- 6. Utilisez System Manager sur votre ordinateur portable ou sur la console pour configurer votre cluster :
  - a. Indiquez l'adresse IP de gestion des nœuds dans votre navigateur.

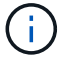

Le format de l'adresse est https://x.x.x.x.

b. Configurez le système à l'aide des données collectées dans le NetApp ONTAP Configuration guide.

"Guide de configuration de ONTAP"

- 7. Configurez votre compte et téléchargez Active IQ Config Advisor :
  - a. Connectez-vous à votre compte existant ou créez un compte.

"Inscription au support NetApp"

b. Enregistrez votre système.

"Enregistrement de produit NetApp"

c. Téléchargez Active IQ Config Advisor.

"Téléchargement NetApp : Config Advisor"

- 8. Vérifiez l'état de santé de votre système en exécutant Config Advisor.
- Une fois la configuration initiale terminée, passez à la "ONTAP ; Ressources de documentation ONTAP System Manager" Pour plus d'informations sur la configuration de fonctionnalités supplémentaires dans ONTAP.

# Maintenance

#### Maintenance du matériel FAS9000

Les procédures de maintenance des systèmes de stockage FAS9000 se composent des composants suivants.

#### Support de démarrage

Le support de démarrage stocke un ensemble principal et secondaire de fichiers d'image de démarrage que le système utilise lorsqu'il démarre.

#### Module de cache

Vous devez remplacer le module de cache du contrôleur lorsque votre système enregistre un seul message AutoSupport (ASUP) indiquant que le module est hors ligne.

#### Châssis

Le châssis correspond au boîtier physique qui contient tous les composants du contrôleur, tels que le contrôleur/l'unité centrale, l'alimentation et les E/S.

#### Contrôleur

Un contrôleur se compose d'une carte, d'un micrologiciel et d'un logiciel. Il contrôle les entraînements et met en œuvre les fonctions ONTAP.

#### DCPM

Le DCPM (module d'alimentation du contrôleur de déchargement) contient la batterie NVRAM11.

#### DIMM

Vous devez remplacer un module DIMM (module de mémoire double en ligne) en cas de non-concordance de mémoire, ou si vous avez un module DIMM défectueux.

#### Ventilateur

Le ventilateur refroidit le contrôleur.

#### Module d'E/S.

Le module d'E/S (module d'entrée/sortie) est un composant matériel qui sert d'intermédiaire entre le contrôleur et divers dispositifs ou systèmes qui doivent échanger des données avec le contrôleur.

#### VOYANT USB

Le module USB à LED fournit la connectivité aux ports de console et à l'état du système.

#### NVRAM

Le module NVRAM (mémoire vive non volatile) permet au contrôleur de conserver les données lors des mises hors/sous tension ou des redémarrages du système.

#### Alimentation électrique

Une alimentation électrique fournit une source d'alimentation redondante dans un tiroir contrôleur.

#### Pile de l'horloge en temps réel

Une batterie d'horloge en temps réel conserve les informations relatives à la date et à l'heure du système si l'alimentation est coupée.

#### Module X91148A

Le module X91148A est un module d'E/S qui sert d'intermédiaire entre le contrôleur et divers dispositifs ou systèmes qui doivent échanger des données avec le contrôleur.

#### Support de démarrage

#### Présentation du remplacement des supports de démarrage - FAS9000

Le support de démarrage stocke un ensemble principal et secondaire de fichiers système (image de démarrage) que le système utilise lors du démarrage. Selon votre configuration réseau, vous pouvez effectuer un remplacement sans interruption ou sans interruption.

Vous devez disposer d'une clé USB, formatée en FAT32, avec la quantité de stockage appropriée pour maintenir le image\_xxx.tgz.

Vous devez également copier le image\_xxx.tgz Fichier sur le lecteur flash USB pour une utilisation ultérieure dans cette procédure.

- Les méthodes pour remplacer un support de démarrage sans interruption et sans interruption nécessitent toutes deux la restauration du var système de fichiers :
  - Pour le remplacement sans interruption, la paire haute disponibilité ne requiert pas de connexion à un réseau pour restaurer le var système de fichiers. La paire HA dans un châssis unique dispose d'une connexion e0S interne, qui est utilisée pour le transfert var une configuration entre eux.
  - Pour un remplacement perturbateur, vous n'avez pas besoin d'une connexion réseau pour restaurer le var le système de fichiers, mais le processus nécessite deux redémarrages.
- Vous devez remplacer le composant défectueux par un composant FRU de remplacement que vous avez reçu de votre fournisseur.
- Il est important d'appliquer les commandes au cours de la procédure suivante sur le nœud approprié :
  - Le noeud *trouble* est le noeud sur lequel vous effectuez la maintenance.
  - Le Healthy node est le partenaire HA du nœud douteux.

#### Vérifiez les clés de chiffrement intégrées

Avant d'arrêter le contrôleur défaillant et de vérifier l'état des clés de chiffrement intégrées, vous devez vérifier l'état du contrôleur défaillant, désactiver le rétablissement automatique et vérifier quelle version de ONTAP s'exécute sur le système.

Si vous avez un cluster avec plus de deux nœuds, il doit être dans le quorum. Si le cluster n'est pas au quorum ou si un contrôleur en bonne santé affiche la valeur false pour l'éligibilité et la santé, vous devez corriger le problème avant de désactiver le contrôleur défaillant ; voir "Synchroniser un nœud avec le cluster".

#### Étapes

- 1. Vérifier l'état du contrôleur détérioré :
  - Si le contrôleur douteux se trouve à l'invite de connexion, connectez-vous en tant que admin.
  - Si le contrôleur associé est au niveau de l'invite DU CHARGEUR et qu'il fait partie de la configuration HA, connectez-vous en tant que admin sur le contrôleur sain.
  - Si le contrôleur douteux se trouve dans une configuration autonome et à l'invite DU CHARGEUR, contactez "mysupport.netapp.com".
- 2. Si AutoSupport est activé, supprimez la création automatique de dossier en invoquant un message AutoSupport:system node autosupport invoke -node \* -type all -message MAINT=number\_of\_hours\_downh

Le message AutoSupport suivant supprime la création automatique de dossiers pendant deux heures : cluster1:\*> system node autosupport invoke -node \* -type all -message MAINT=2h

- 3. Vérifiez la version de ONTAP que le système fonctionne sur le contrôleur défaillant, si c'est le cas, ou sur le contrôleur partenaire si le contrôleur défaillant est en panne, à l'aide du version -v commande :
  - Si <Ino-DARE> ou <1Ono-DARE> s'affiche dans la sortie de la commande, le système ne prend pas en charge NVE, procédez à l'arrêt du contrôleur.
  - Si <Ino-DARE> n'est pas affiché dans la sortie de la commande et que le système exécute ONTAP 9.5, passer à Option 1 : vérifiez NVE ou NSE sur les systèmes qui exécutent ONTAP 9.5 ou une version antérieure.
  - Si <Ino-DARE> ne s'affiche pas dans la sortie de la commande et si le système exécute ONTAP 9.6 ou une version ultérieure, passer à Option 2 : vérifiez NVE ou NSE sur les systèmes qui exécutent ONTAP 9.6 ou version ultérieure.

4. Si le nœud douteux est partie d'une configuration HA, désactivez le rétablissement automatique du nœud en bon état : storage failover modify -node local -auto-giveback false ou storage failover modify -node local -auto-giveback-after-panic false

#### Option 1 : vérifiez NVE ou NSE sur les systèmes qui exécutent ONTAP 9.5 ou une version antérieure

Avant d'arrêter le contrôleur défaillant, vérifiez si NetApp Volume Encryption (NVE) ou NetApp Storage Encryption (NSE) sont activés sur le système. Si c'est le cas, vous devez vérifier la configuration.

#### Étapes

- 1. Connectez le câble de la console au contrôleur pour facultés affaiblies.
- 2. Vérifier si NVE est configuré pour n'importe quel volume du cluster : volume show -is-encrypted true

Si des volumes sont répertoriés dans le résultat, NVE est configuré et vous devez vérifier la configuration NVE. Si aucun volume n'est indiqué, vérifiez si NSE est configuré ou non.

- 3. Vérifier si NSE est configuré : storage encryption disk show
  - Si le résultat de la commande affiche les détails du disque avec les informations relatives au mode et à l'ID de clé, NSE est configuré et vous devez vérifier la configuration NSE.
  - Si NVE et NSE ne sont pas configurés, vous pouvez arrêter le contrôleur défaillant.

#### Vérifiez la configuration NVE

#### Étapes

- 1. Afficher les ID de clé des clés d'authentification stockées sur les serveurs de gestion des clés : security key-manager query
  - Si le Restored s'affiche yes et tous les gestionnaires de clés s'affichent available, il est sûr d'arrêter le contrôleur défaillant.
  - Si le Restored colonne affiche tout autre élément que yes, ou si un gestionnaire de clés s'affiche unavailable, vous devez effectuer quelques étapes supplémentaires.
  - Si le message cette commande n'est pas prise en charge lorsque la gestion intégrée des clés est activée, vous devez effectuer d'autres étapes supplémentaires.
- 2. Si le Restored colonne affichée autre que yes, ou si un gestionnaire de clés s'affiche unavailable:
  - a. Récupérez et restaurez toutes les clés d'authentification et les ID de clé associés : security keymanager restore -address \*

Si la commande échoue, contactez le support NetApp.

#### "mysupport.netapp.com"

- a. Vérifiez que le Restored s'affiche yes affichage de toutes les clés d'authentification et de tous les gestionnaires de clés available: security key-manager query
- b. Arrêtez le contrôleur défaillant.
- 3. Si vous avez vu le message, cette commande n'est pas prise en charge lorsque la gestion intégrée des clés est activée, affichez les clés stockées dans le gestionnaire de clés intégré : security keymanager key show -detail

- a. Si le Restored s'affiche yes sauvegardez manuellement les informations de gestion intégrée des clés
  - Accédez au mode de privilège avancé et entrez y lorsque vous êtes invité à continuer : set -priv advanced
  - Entrez la commande pour afficher les informations de sauvegarde OKM : security keymanager backup show
  - Copiez le contenu des informations de sauvegarde dans un fichier distinct ou dans votre fichier journal. Dans les scénarios d'incident, vous devrez peut-être restaurer manuellement le gestionnaire de clés intégré OKM.
  - Revenir en mode admin: set -priv admin
  - Arrêtez le contrôleur défaillant.
- b. Si le Restored colonne affiche tout autre élément que yes:
  - Exécutez l'assistant d'installation du gestionnaire de clés : security key-manager setup -node target/impaired node name

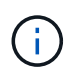

Entrez la phrase secrète de gestion de clés intégrée du client à l'invite. Si la phrase de passe ne peut pas être fournie, contactez "mysupport.netapp.com"

- Vérifiez que le Restored s'affiche yes pour toutes les clés d'authentification : security keymanager key show -detail
- Accédez au mode de privilège avancé et entrez y lorsque vous êtes invité à continuer : set -priv advanced
- Entrez la commande pour afficher les informations de sauvegarde OKM : security keymanager backup show
- Copiez le contenu des informations de sauvegarde dans un fichier distinct ou dans votre fichier journal. Dans les scénarios d'incident, vous devrez peut-être restaurer manuellement le gestionnaire de clés intégré OKM.
- Revenir en mode admin: set -priv admin
- Vous pouvez arrêter le contrôleur en toute sécurité.

#### Vérifiez la configuration NSE

#### Étapes

- 1. Afficher les ID de clé des clés d'authentification stockées sur les serveurs de gestion des clés : security key-manager query
  - Si le Restored s'affiche yes et tous les gestionnaires de clés s'affichent available, il est sûr d'arrêter le contrôleur défaillant.
  - Si le Restored colonne affiche tout autre élément que yes, ou si un gestionnaire de clés s'affiche unavailable, vous devez effectuer quelques étapes supplémentaires.
  - Si le message cette commande n'est pas prise en charge lorsque la gestion intégrée des clés est activée, vous devez effectuer d'autres étapes supplémentaires
- 2. Si le Restored colonne affichée autre que yes, ou si un gestionnaire de clés s'affiche unavailable:
  - a. Récupérez et restaurez toutes les clés d'authentification et les ID de clé associés : security key-

Si la commande échoue, contactez le support NetApp.

"mysupport.netapp.com"

- a. Vérifiez que le Restored s'affiche yes affichage de toutes les clés d'authentification et de tous les gestionnaires de clés available: security key-manager query
- b. Arrêtez le contrôleur défaillant.
- 3. Si vous avez vu le message, cette commande n'est pas prise en charge lorsque la gestion intégrée des clés est activée, affichez les clés stockées dans le gestionnaire de clés intégré : security keymanager key show -detail
  - a. Si le Restored s'affiche yes, sauvegardez manuellement les informations de gestion des clés intégrées :
    - Accédez au mode de privilège avancé et entrez y lorsque vous êtes invité à continuer : set -priv advanced
    - Entrez la commande pour afficher les informations de sauvegarde OKM : security keymanager backup show
    - Copiez le contenu des informations de sauvegarde dans un fichier distinct ou dans votre fichier journal. Dans les scénarios d'incident, vous devrez peut-être restaurer manuellement le gestionnaire de clés intégré OKM.
    - Revenir en mode admin: set -priv admin
    - Arrêtez le contrôleur défaillant.
  - b. Si le Restored colonne affiche tout autre élément que yes:
    - Exécutez l'assistant d'installation du gestionnaire de clés : security key-manager setup -node target/impaired node name

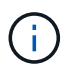

Entrez la phrase de passe OKM du client à l'invite. Si la phrase de passe ne peut pas être fournie, contactez "mysupport.netapp.com"

- Vérifiez que le Restored affiche la colonne yes pour toutes les clés d'authentification : security key-manager key show -detail
- Accédez au mode de privilège avancé et entrez y lorsque vous êtes invité à continuer : set -priv advanced
- Entrez la commande pour sauvegarder les informations OKM : security key-manager backup show

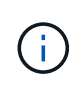

Assurez-vous que les informations OKM sont enregistrées dans votre fichier journal. Ces informations seront nécessaires dans les scénarios d'incident pour lesquels OKM peut avoir besoin d'être restauré manuellement.

- Copiez le contenu des informations de sauvegarde dans un fichier distinct ou dans votre journal. Dans les scénarios d'incident, vous devrez peut-être restaurer manuellement le gestionnaire de clés intégré OKM.
- Revenir en mode admin: set -priv admin

Vous pouvez arrêter le contrôleur en toute sécurité.

#### Option 2 : vérifiez NVE ou NSE sur les systèmes qui exécutent ONTAP 9.6 ou version ultérieure

Avant d'arrêter le contrôleur défaillant, vérifiez si NetApp Volume Encryption (NVE) ou NetApp Storage Encryption (NSE) sont activés sur le système. Si c'est le cas, vous devez vérifier la configuration.

1. Vérifiez que NVE est utilisé pour n'importe quel volume du cluster : volume show -is-encrypted true

Si des volumes sont répertoriés dans le résultat, NVE est configuré et vous devez vérifier la configuration NVE. Si aucun volume n'est indiqué, vérifiez si NSE est configuré et utilisé.

- 2. Vérifiez si NSE est configuré et utilisé : storage encryption disk show
  - Si le résultat de la commande répertorie les détails du disque avec les informations relatives au mode et à l'ID de clé, NSE est configuré et vous devez vérifier la configuration NSE et son utilisation.
  - · Si aucun disque n'est affiché, NSE n'est pas configuré.
  - Si NVE et NSE ne sont pas configurés, aucun disque n'est protégé avec les clés NSE, vous pouvez arrêter le contrôleur pour facultés affaiblies.

#### Vérifiez la configuration NVE

1. Afficher les ID de clé des clés d'authentification stockées sur les serveurs de gestion des clés : security key-manager key query

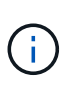

Après la version ONTAP 9.6, il est possible que vous ayez d'autres types de gestionnaire de clés. Les types sont KMIP, AKV, et GCP. Le processus de confirmation de ces types est identique à celui de la confirmation external ou onboard types de gestionnaire de clés.

- Si le Key Manager affichage du type external et le Restored s'affiche yes, il est sûr d'arrêter le contrôleur défaillant.
- Si le Key Manager affichage du type onboard et le Restored s'affiche yes, vous devez effectuer quelques étapes supplémentaires.
- Si le Key Manager affichage du type external et le Restored colonne affiche tout autre élément que yes, vous devez effectuer quelques étapes supplémentaires.
- Si le Key Manager affichage du type onboard et le Restored colonne affiche tout autre élément que yes, vous devez effectuer quelques étapes supplémentaires.
- 2. Si le Key Manager affichage du type onboard et le Restored s'affiche yes, Sauvegardez manuellement les informations OKM :
  - a. Accédez au mode de privilège avancé et entrez y lorsque vous êtes invité à continuer : set -priv advanced
  - b. Entrez la commande pour afficher les informations de gestion des clés : security key-manager onboard show-backup
  - c. Copiez le contenu des informations de sauvegarde dans un fichier distinct ou dans votre fichier journal. Dans les scénarios d'incident, vous devrez peut-être restaurer manuellement le gestionnaire de clés intégré OKM.
  - d. Revenir en mode admin: set -priv admin

- e. Arrêtez le contrôleur défaillant.
- 3. Si le Key Manager affichage du type external et le Restored colonne affiche tout autre élément que yes:
  - a. Restaurer les clés d'authentification externe de gestion des clés sur tous les nœuds du cluster : security key-manager external restore

Si la commande échoue, contactez le support NetApp.

#### "mysupport.netapp.com"

- a. Vérifiez que le Restored colonne égale à yes pour toutes les clés d'authentification : security key-manager key query
- b. Arrêtez le contrôleur défaillant.
- 4. Si le Key Manager affichage du type onboard et le Restored colonne affiche tout autre élément que yes:
  - a. Entrez la commande de synchronisation du gestionnaire de clés de sécurité intégré : security keymanager onboard sync

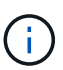

Saisissez la phrase de passe alphanumérique de gestion des clés intégrée de 32 caractères du client à l'invite. Si cette phrase secrète ne peut pas être fournie, contactez le support NetApp. "mysupport.netapp.com"

- b. Vérifiez le Restored affiche la colonne yes pour toutes les clés d'authentification : security keymanager key query
- c. Vérifiez que le Key Manager s'affiche onboard, Puis sauvegardez manuellement les informations OKM.
- d. Accédez au mode de privilège avancé et entrez y lorsque vous êtes invité à continuer : set -priv advanced
- e. Entrez la commande pour afficher les informations de sauvegarde de la gestion des clés : security key-manager onboard show-backup
- f. Copiez le contenu des informations de sauvegarde dans un fichier distinct ou dans votre fichier journal. Dans les scénarios d'incident, vous devrez peut-être restaurer manuellement le gestionnaire de clés intégré OKM.
- g. Revenir en mode admin: set -priv admin
- h. Vous pouvez arrêter le contrôleur en toute sécurité.

#### Vérifiez la configuration NSE

1. Afficher les ID de clé des clés d'authentification stockées sur les serveurs de gestion des clés : security key-manager key query -key-type NSE-AK

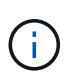

Après la version ONTAP 9.6, il est possible que vous ayez d'autres types de gestionnaire de clés. Les types sont KMIP, AKV, et GCP. Le processus de confirmation de ces types est identique à celui de la confirmation external ou onboard types de gestionnaire de clés.

• Si le Key Manager affichage du type external et le Restored s'affiche yes, il est sûr d'arrêter le

contrôleur défaillant.

- Si le Key Manager affichage du type onboard et le Restored s'affiche yes, vous devez effectuer quelques étapes supplémentaires.
- Si le Key Manager affichage du type external et le Restored colonne affiche tout autre élément que yes, vous devez effectuer quelques étapes supplémentaires.
- Si le Key Manager affichage du type external et le Restored colonne affiche tout autre élément que yes, vous devez effectuer quelques étapes supplémentaires.
- 2. Si le Key Manager affichage du type onboard et le Restored s'affiche yes, Sauvegardez manuellement les informations OKM :
  - a. Accédez au mode de privilège avancé et entrez y lorsque vous êtes invité à continuer : set -priv advanced
  - b. Entrez la commande pour afficher les informations de gestion des clés : security key-manager onboard show-backup
  - c. Copiez le contenu des informations de sauvegarde dans un fichier distinct ou dans votre fichier journal. Dans les scénarios d'incident, vous devrez peut-être restaurer manuellement le gestionnaire de clés intégré OKM.
  - d. Revenir en mode admin: set -priv admin
  - e. Vous pouvez arrêter le contrôleur en toute sécurité.
- 3. Si le Key Manager affichage du type external et le Restored colonne affiche tout autre élément que yes:
  - a. Restaurer les clés d'authentification externe de gestion des clés sur tous les nœuds du cluster : security key-manager external restore

Si la commande échoue, contactez le support NetApp.

#### "mysupport.netapp.com"

- a. Vérifiez que le Restored colonne égale à yes pour toutes les clés d'authentification : security key-manager key query
- b. Vous pouvez arrêter le contrôleur en toute sécurité.
- 4. Si le Key Manager affichage du type onboard et le Restored colonne affiche tout autre élément que yes:
  - a. Entrez la commande de synchronisation du gestionnaire de clés de sécurité intégré : security keymanager onboard sync

Saisissez la phrase de passe alphanumérique de gestion des clés intégrée de 32 caractères du client à l'invite. Si cette phrase secrète ne peut pas être fournie, contactez le support NetApp.

"mysupport.netapp.com"

- a. Vérifiez le Restored affiche la colonne yes pour toutes les clés d'authentification : security keymanager key query
- b. Vérifiez que le Key Manager s'affiche onboard, Puis sauvegardez manuellement les informations OKM.

- c. Accédez au mode de privilège avancé et entrez y lorsque vous êtes invité à continuer : set -priv advanced
- d. Entrez la commande pour afficher les informations de sauvegarde de la gestion des clés : security key-manager onboard show-backup
- e. Copiez le contenu des informations de sauvegarde dans un fichier distinct ou dans votre fichier journal. Dans les scénarios d'incident, vous devrez peut-être restaurer manuellement le gestionnaire de clés intégré OKM.
- f. Revenir en mode admin: set -priv admin
- g. Vous pouvez arrêter le contrôleur en toute sécurité.

#### Arrêtez le contrôleur défectueux - FAS9000

#### Option 1 : la plupart des systèmes

Une fois les tâches NVE ou NSE terminées, vous devez arrêter le contrôleur pour cause de dysfonctionnement.

#### Étapes

1. Faites passer le contrôleur douteux à l'invite DU CHARGEUR :

| Si le contrôleur en état de<br>fonctionnement s'affiche…                        | Alors                                                                                                    |
|---------------------------------------------------------------------------------|----------------------------------------------------------------------------------------------------|
| Invite DU CHARGEUR                                                              | Passez à la section retrait du module de contrôleur.                                                                                        |
| Waiting for giveback                                                            | Appuyez sur Ctrl-C, puis répondez $_{\rm Y}$ lorsque vous y êtes invité.                                                                    |
| Invite système ou invite de mot de<br>passe (entrer le mot de passe<br>système) | Prendre le contrôle défectueux ou l'arrêter à partir du contrôleur en<br>bon état : storage failover takeover -ofnode<br>impaired_node_name |
|                                                                                 | Lorsque le contrôleur douteux s'affiche en attente de rétablissement, appuyez sur Ctrl-C et répondez y.                                     |

2. Dans l'invite DU CHARGEUR, entrez : printenv pour capturer toutes les variables environnementales de démarrage. Enregistrez le résultat dans votre fichier journal.

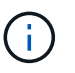

Cette commande peut ne pas fonctionner si le périphérique d'amorçage est corrompu ou non fonctionnel.

#### Option 2 : le contrôleur est dans un MetroCluster

Une fois les tâches NVE ou NSE effectuées, vous devez arrêter le nœud douteux. REMARQUE : n'utilisez pas cette procédure si votre système se trouve dans une configuration MetroCluster à deux nœuds.

Pour arrêter le contrôleur défaillant, vous devez déterminer l'état du contrôleur et, si nécessaire, prendre le contrôle de façon à ce que le contrôleur en bonne santé continue de transmettre des données provenant du stockage défaillant du contrôleur.

- Si vous avez un cluster avec plus de deux nœuds, il doit être dans le quorum. Si le cluster n'est pas au quorum ou si un contrôleur en bonne santé affiche la valeur false pour l'éligibilité et la santé, vous devez corriger le problème avant de désactiver le contrôleur défaillant ; voir "Synchroniser un nœud avec le cluster".
- Si vous disposez d'une configuration MetroCluster, vous devez avoir confirmé que l'état de configuration MetroCluster est configuré et que les nœuds sont dans un état activé et normal (metrocluster node show).

#### Étapes

1. Si AutoSupport est activé, supprimez la création automatique de dossier en invoquant un message AutoSupport:system node autosupport invoke -node \* -type all -message MAINT=number\_of\_hours\_downh

Le message AutoSupport suivant supprime la création automatique de dossiers pendant deux heures : cluster1:\*> system node autosupport invoke -node \* -type all -message MAINT=2h

2. Désactiver le rétablissement automatique depuis la console du contrôleur sain : storage failover modify -node local -auto-giveback false

| Si le contrôleur en état de<br>fonctionnement s'affiche…                        | Alors                                                                                                    |
|---------------------------------------------------------------------------------|----------------------------------------------------------------------------------------------------|
| Invite DU CHARGEUR                                                              | Passez à l'étape suivante.                                                                                                    |
| Attente du retour                                                               | Appuyez sur Ctrl-C, puis répondez $_{\rm Y}$ lorsque vous y êtes invité.                                                                                                    |
| Invite système ou invite de mot de<br>passe (entrer le mot de passe<br>système) | Prendre le contrôle défectueux ou l'arrêter à partir du contrôleur en<br>bon état : storage failover takeover -ofnode<br>impaired_node_name<br>Lorsque le contrôleur douteux s'affiche en attente de<br>rétablissement, appuyez sur Ctrl-C et répondez y. |

3. Faites passer le contrôleur douteux à l'invite DU CHARGEUR :

#### Option 3 : le contrôleur est intégré à un MetroCluster à deux nœuds

Une fois les tâches NVE ou NSE effectuées, vous devez arrêter le nœud douteux.

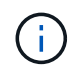

N'utilisez pas cette procédure si votre système se trouve dans une configuration MetroCluster à deux nœuds.

Pour arrêter le contrôleur défaillant, vous devez déterminer l'état du contrôleur et, si nécessaire, prendre le contrôle de façon à ce que le contrôleur en bonne santé continue de transmettre des données provenant du stockage défaillant du contrôleur.

• Si vous avez un cluster avec plus de deux nœuds, il doit être dans le quorum. Si le cluster n'est pas au quorum ou si un contrôleur en bonne santé affiche la valeur false pour l'éligibilité et la santé, vous devez corriger le problème avant de désactiver le contrôleur défaillant ; voir "Synchroniser un nœud avec le cluster".

• Si vous disposez d'une configuration MetroCluster, vous devez avoir confirmé que l'état de configuration MetroCluster est configuré et que les nœuds sont dans un état activé et normal (metrocluster node show).

## Étapes

1. Si AutoSupport est activé, supprimez la création automatique de dossier en invoquant un message AutoSupport:system node autosupport invoke -node \* -type all -message MAINT=number\_of\_hours\_downh

Le message AutoSupport suivant supprime la création automatique de dossiers pendant deux heures : cluster1:\*> system node autosupport invoke -node \* -type all -message MAINT=2h

- 2. Désactiver le rétablissement automatique depuis la console du contrôleur sain : storage failover modify -node local -auto-giveback false
- 3. Faites passer le contrôleur douteux à l'invite DU CHARGEUR :

| Si le contrôleur en état de<br>fonctionnement s'affiche                         | Alors                                                                                                    |
|---------------------------------------------------------------------------------|----------------------------------------------------------------------------------------------------|
| Invite DU CHARGEUR                                                              | Passez à l'étape suivante.                                                                                                    |
| Attente du retour                                                               | Appuyez sur Ctrl-C, puis répondez y lorsque vous y êtes invité.                                                                                                    |
| Invite système ou invite de mot de<br>passe (entrer le mot de passe<br>système) | Prendre le contrôle défectueux ou l'arrêter à partir du contrôleur en<br>bon état : storage failover takeover -ofnode<br>impaired_node_name<br>Lorsque le contrôleur douteux s'affiche en attente de<br>rétablissement, appuyez sur Ctrl-C et répondez y. |

#### Remplacez le support de démarrage - FAS9000

Pour remplacer le support de démarrage, vous devez retirer le module de contrôleur endommagé, installer le support de démarrage de remplacement et transférer l'image de démarrage sur une clé USB.

# Étape 1 : retirer le contrôleur

Pour accéder aux composants à l'intérieur du contrôleur, vous devez d'abord retirer le module de contrôleur du système, puis retirer le capot du module de contrôleur.

#### Étapes

- 1. Si vous n'êtes pas déjà mis à la terre, mettez-vous à la terre correctement.
- 2. Débranchez les câbles du module de contrôleur défaillant et suivez l'emplacement de connexion des câbles.
- 3. Faites glisser le bouton orange sur la poignée de came vers le bas jusqu'à ce qu'il se déverrouille.

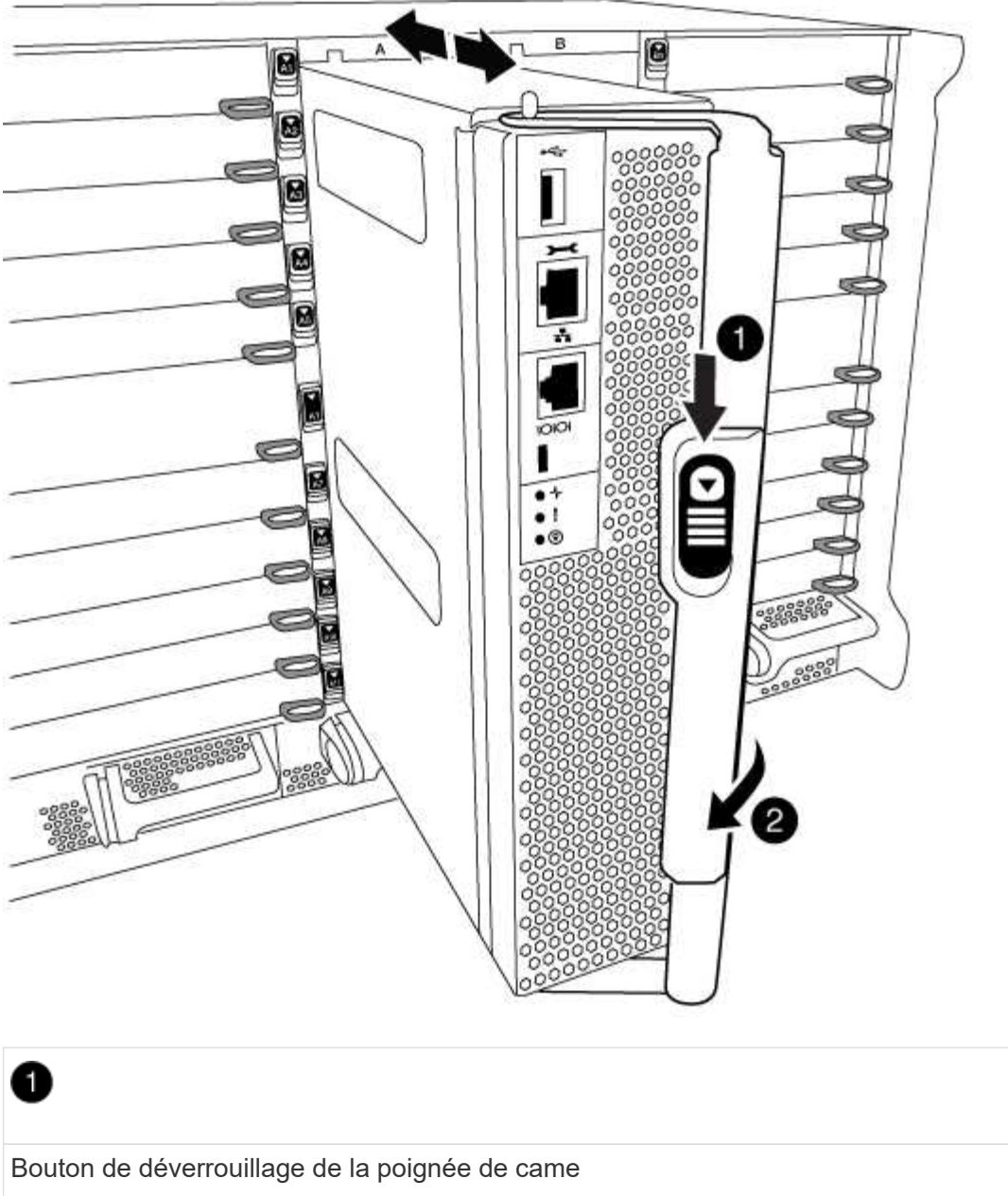

| Bouton de déverrouillage de la poignée de came |  |  |  |
|------------------------------------------------|--|--|--|
| 2                                              |  |  |  |
| Poignée de came                                |  |  |  |

4. Faites pivoter la poignée de came de façon à ce qu'elle désengage complètement le module de contrôleur du châssis, puis faites glisser le module de contrôleur hors du châssis.

Assurez-vous de prendre en charge la partie inférieure du module de contrôleur lorsque vous le faites glisser hors du châssis.

5. Placez le couvercle du module de contrôleur face vers le haut sur une surface stable et plane, appuyez sur le bouton bleu du capot, faites glisser le couvercle vers l'arrière du module de contrôleur, puis faites pivoter le couvercle vers le haut et retirez-le du module de contrôleur.

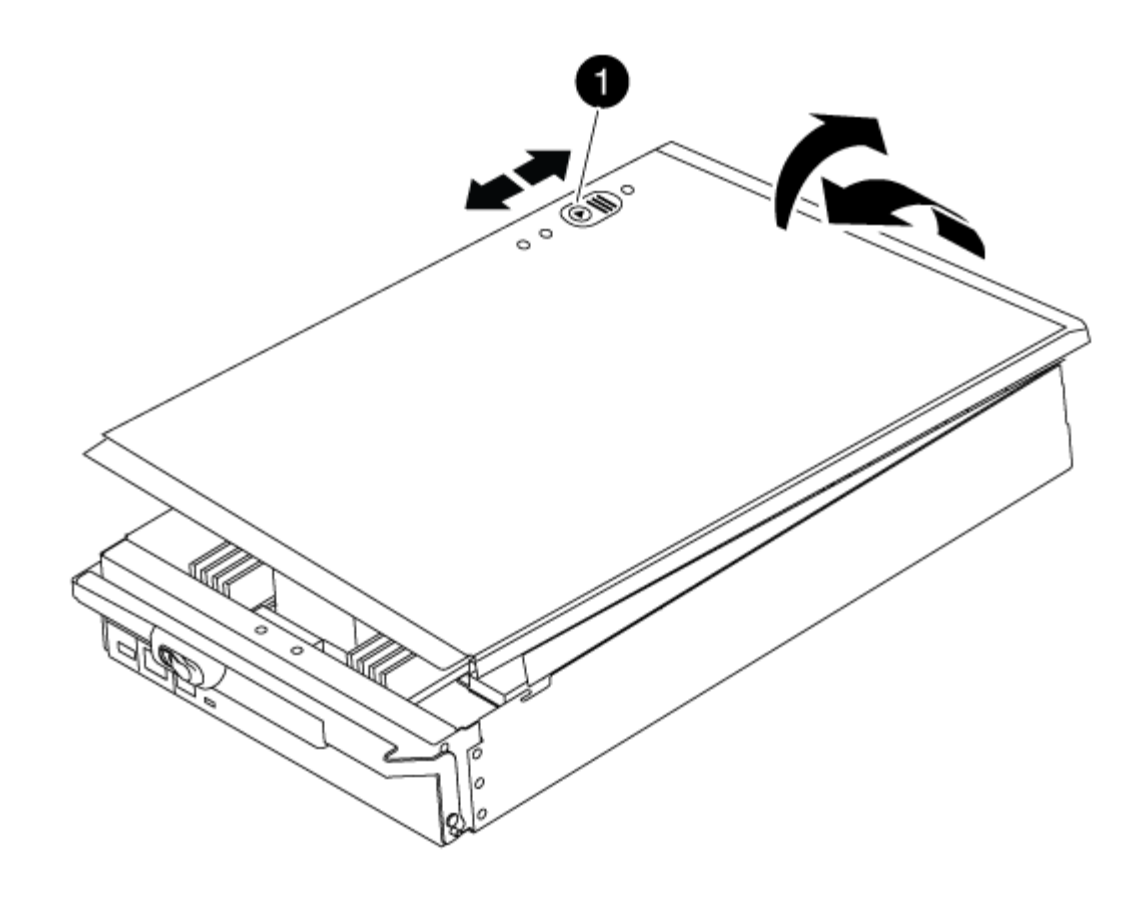

# Bouton de verrouillage du couvercle du module de commande

# Étape 2 : remplacer le support de démarrage

Recherchez le support de démarrage à l'aide de l'illustration suivante ou du mappage des FRU sur le module de contrôleur :

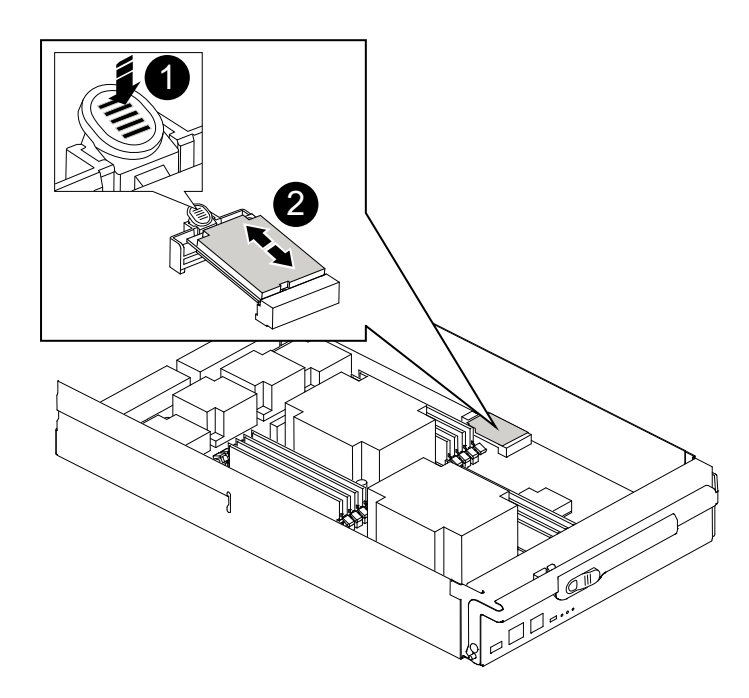

| 1                                      |  |
|----------------------------------------|--|
| Appuyez sur la languette de dégagement |  |
| 2                                      |  |
| Support de démarrage                   |  |

1. Appuyez sur le bouton bleu du logement du support de démarrage pour libérer le support de démarrage de son logement, puis tirez-le doucement hors du support de démarrage.

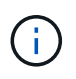

Ne faites pas tourner ou tirer le support de démarrage directement vers le haut, car cela pourrait endommager le support ou le support de démarrage.

- 2. Alignez les bords du support de démarrage de remplacement avec le support de démarrage, puis poussez-le doucement dans le support.
- 3. Vérifiez le support de démarrage pour vous assurer qu'il est bien en place dans le support.

Si nécessaire, retirez le support de démarrage et réinstallez-le dans le support.

- 4. Poussez le support de démarrage vers le bas pour engager le bouton de verrouillage sur le boîtier du support de démarrage.
- 5. Réinstallez le couvercle du module de contrôleur en alignant les broches du couvercle avec les fentes du support de carte mère, puis faites glisser le couvercle pour le mettre en place.

#### Étape 3 : transférez l'image de démarrage sur le support de démarrage

Vous pouvez installer l'image système sur le support de démarrage de remplacement à l'aide d'un lecteur flash USB avec l'image installée sur celui-ci. Cependant, vous devez restaurer le var système de fichiers pendant
cette procédure.

- Vous devez disposer d'une clé USB, formatée en FAT32, avec au moins 4 Go de capacité.
- Copie de la même version d'image de ONTAP que celle du contrôleur avec facultés affaiblies. Vous pouvez télécharger l'image appropriée depuis la section Downloads du site de support NetApp
  - Si NVE est activé, téléchargez l'image avec NetApp Volume Encryption, comme indiqué sur le bouton de téléchargement.
  - Si NVE n'est pas activé, téléchargez l'image sans NetApp Volume Encryption, comme indiqué sur le bouton de téléchargement.
- Si votre système est un système autonome, vous n'avez pas besoin d'une connexion réseau, mais vous devez procéder à un redémarrage supplémentaire lors de la restauration du système var système de fichiers.

# Étapes

- 1. Alignez l'extrémité du module de contrôleur avec l'ouverture du châssis, puis poussez doucement le module de contrôleur à mi-course dans le système.
- 2. Recâblage du module de contrôleur, selon les besoins.
- 3. Insérez la clé USB dans le logement USB du module de contrôleur.

Assurez-vous d'installer le lecteur flash USB dans le logement étiqueté pour périphériques USB et non dans le port de console USB.

4. Poussez le module de contrôleur complètement dans le système, en vous assurant que la poignée de came se dégage du lecteur flash USB, appuyez fermement sur la poignée de came pour terminer l'installation du module de contrôleur, puis poussez la poignée de came en position fermée.

Le nœud commence à démarrer dès qu'il est entièrement installé dans le châssis.

5. Interrompez le processus de démarrage pour qu'il s'arrête à l'invite DU CHARGEUR en appuyant sur Ctrl-C lorsque vous voyez démarrer L'AUTOBOOT, appuyez sur Ctrl-C pour annuler

Si vous manquez ce message, appuyez sur Ctrl-C, sélectionnez l'option pour démarrer en mode maintenance, puis arrêtez le nœud pour démarrer le CHARGEUR.

- 6. Définissez le type de connexion réseau à l'invite DU CHARGEUR :
  - Sivous configurez DHCP: if config e0a -auto

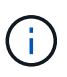

Le port cible que vous configurez est le port cible que vous utilisez pour communiquer avec le nœud douteux à partir du nœud en bon état pendant var restauration du système de fichiers avec une connexion réseau. Vous pouvez également utiliser le port e0M dans cette commande.

- Si vous configurez des connexions manuelles : ifconfig e0a -addr=filer\_addr -mask=netmask -gw=gateway-dns=dns addr-domain=dns domain
  - Filer\_addr est l'adresse IP du système de stockage.
  - Le masque de réseau est le masque de réseau du réseau de gestion connecté au partenaire haute disponibilité.
  - passerelle est la passerelle du réseau.

- dns\_addr est l'adresse IP d'un serveur de noms sur votre réseau.
- dns\_Domain est le nom de domaine DNS (Domain Name System).

Si vous utilisez ce paramètre facultatif, vous n'avez pas besoin d'un nom de domaine complet dans l'URL du serveur netboot. Vous avez uniquement besoin du nom d'hôte du serveur.

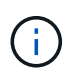

D'autres paramètres peuvent être nécessaires pour votre interface. Vous pouvez entrer help ifconfig à l'invite du micrologiciel pour plus de détails.

- 7. Si le contrôleur est en mode MetroCluster Stretch ou Fabric-Attached, vous devez restaurer la configuration de l'adaptateur FC :
  - a. Démarrage en mode maintenance : boot ontap maint
  - b. Définissez les ports MetroCluster comme initiateurs : ucadmin modify -m fc -t initiator adapter name
  - c. Arrêter pour revenir en mode maintenance : halt

Les modifications seront mises en œuvre au démarrage du système.

#### Démarrez l'image de restauration - FAS9000

La procédure de démarrage du nœud douteux à partir de l'image de récupération dépend de si le système se trouve dans une configuration MetroCluster à deux nœuds.

#### Option 1 : démarrez l'image de récupération dans la plupart des systèmes

Vous devez démarrer l'image ONTAP à partir du lecteur USB, restaurer le système de fichiers et vérifier les variables environnementales.

Cette procédure s'applique aux systèmes qui ne se trouvent pas dans une configuration MetroCluster à deux nœuds.

### Étapes

1. À partir de l'invite DU CHARGEUR, démarrez l'image de récupération à partir du lecteur flash USB : boot\_recovery

L'image est téléchargée à partir de la clé USB.

- 2. Lorsque vous y êtes invité, entrez le nom de l'image ou acceptez l'image par défaut affichée entre crochets sur votre écran.
- 3. Restaurez le var système de fichiers :

| Si votre système dispose de | Alors                                                                                                    |
|-----------------------------|----------------------------------------------------------------------------------------------------|
| Une connexion réseau        | a. Appuyez sur <sub>Y</sub> lorsque vous êtes invité à restaurer la configuration de sauvegarde.                               |
|                             | b. Définissez le nœud sain sur le niveau de privilège avancé : set<br>-privilege advanced                                      |
|                             | C. Exécutez la commande restore backup : system node<br>restore-backup -node local -target-address<br>impaired_node_IP_address |
|                             | d. Renvoyer le nœud au niveau admin : set -privilege admin                                                                     |
|                             | e. Appuyez sur <sub>Y</sub> lorsque vous êtes invité à utiliser la configuration restaurée.                                    |
|                             | f. Appuyez sur $_{\rm Y}$ lorsque vous êtes invité à redémarrer le nœud.                                                       |
| Aucune connexion réseau     | a. Appuyez sur n lorsque vous êtes invité à restaurer la configuration de sauvegarde.                                          |
|                             | b. Redémarrez le système à l'invite du système.                                                                                |
|                             | <ul> <li>c. Sélectionnez l'option mettre à jour Flash dans Backup config<br/>(Sync flash) dans le menu affiché.</li> </ul>     |
|                             | Si vous êtes invité à poursuivre la mise à jour, appuyez sur ${}_{\rm Y}.$                                                     |

| Si votre système dispose de…                                                         | Alors                                                                                                    |
|--------------------------------------------------------------------------------------|----------------------------------------------------------------------------------------------------|
| Aucune connexion réseau et se<br>trouve dans une configuration IP<br>de MetroCluster | <ul> <li>Appuyez sur n lorsque vous êtes invité à restaurer la<br/>configuration de sauvegarde.</li> </ul>                                                                                                    |
|                                                                                      | b. Redémarrez le système à l'invite du système.                                                                                                    |
|                                                                                      | c. Attendez que les connexions de stockage iSCSI se connectent.                                                                                                    |
|                                                                                      | Vous pouvez continuer après avoir afficher les messages suivants<br>:                                                                                                    |
|                                                                                      | <pre>date-and-time [node-<br/>name:iscsi.session.stateChanged:notice]:<br/>iSCSI session state is changed to Connected<br/>for the target iSCSI-target (type:<br/>dr_auxiliary, address: ip-address).<br/>date-and-time [node-<br/>name:iscsi.session.stateChanged:notice]:<br/>iSCSI session state is changed to Connected<br/>for the target iSCSI-target (type:<br/>dr_partner, address: ip-address).<br/>date-and-time [node-<br/>name:iscsi.session.stateChanged:notice]:<br/>iSCSI session state is changed to Connected<br/>for the target iSCSI-target (type:<br/>dr_auxiliary, address: ip-address).<br/>date-and-time [node-<br/>name:iscsi.session.stateChanged:notice]:<br/>iSCSI session state is changed to Connected<br/>for the target iSCSI-target (type:<br/>dr_auxiliary, address: ip-address).<br/>date-and-time [node-<br/>name:iscsi.session.stateChanged:notice]:<br/>iSCSI session state is changed to Connected<br/>for the target iSCSI-target (type:<br/>dr_partner, address: ip-address).</pre> |

- 4. Assurez-vous que les variables environnementales sont définies comme prévu :
  - a. Prenez le nœud vers l'invite DU CHARGEUR.
  - b. Vérifiez les paramètres de la variable d'environnement à l'aide de l' printenv commande.
  - c. Si une variable d'environnement n'est pas définie comme prévu, modifiez-la avec le setenv *environment-variable-name changed-value* commande.
  - d. Enregistrez vos modifications à l'aide du savenv commande.
- 5. Le suivant dépend de la configuration de votre système :

- Si keymanager, NSE ou NVE intégré est configuré sur votre système, rendez-vous sur OKM, NSE et NVE si besoin
- Si keymanager, NSE ou NVE intégré ne sont pas configurés sur votre système, effectuez les étapes de cette section.
- 6. Dans l'invite DU CHARGEUR, entrez le boot\_ontap commande.

| *Si vous voyez      | Puis*                                                                                                    |
|---------------------|----------------------------------------------------------------------------------------------------|
| Invite de connexion | Passer à l'étape suivante.                                                                                                    |
| Attente du retour   | <ul> <li>a. Connectez-vous au nœud partenaire.</li> <li>b. Vérifiez que le nœud cible est prêt pour un rétablissement à l'aide<br/>du storage failover show commande.</li> </ul> |

- 7. Connectez le câble de la console au nœud partenaire.
- 8. Renvoyer le nœud à l'aide du storage failover giveback -fromnode local commande.
- 9. À l'invite du cluster, vérifiez les interfaces logiques avec le net int -is-home false commande.

Si l'une des interfaces est indiquée comme « FALSE », restaurez ces interfaces à son port d'origine à l'aide de l' net int revert commande.

- 10. Déplacez le câble de la console vers le nœud réparé et exécutez la version -v Commande pour vérifier les versions de ONTAP.
- 11. Restaurez le retour automatique si vous le désactivez à l'aide de storage failover modify -node local -auto-giveback true commande.

# Option 2 : démarrez l'image de restauration dans une configuration MetroCluster à deux nœuds

Vous devez démarrer l'image ONTAP à partir du lecteur USB et vérifier les variables environnementales.

Cette procédure s'applique aux systèmes dotés d'une configuration MetroCluster à deux nœuds.

### Étapes

1. À partir de l'invite DU CHARGEUR, démarrez l'image de récupération à partir du lecteur flash USB : boot\_recovery

L'image est téléchargée à partir de la clé USB.

- 2. Lorsque vous y êtes invité, entrez le nom de l'image ou acceptez l'image par défaut affichée entre crochets sur votre écran.
- 3. Une fois l'image installée, démarrez le processus de restauration :
  - a. Appuyez sur n lorsque vous êtes invité à restaurer la configuration de sauvegarde.
  - b. Appuyez sur <sub>Y</sub> lorsque vous êtes invité à redémarrer le système pour commencer à utiliser le nouveau logiciel installé.

Vous devez être prêt à interrompre le processus d'amorçage lorsque vous y êtes invité.

4. Lorsque le système démarre, appuyez sur Ctrl-C après que vous ayez vu le Press Ctrl-C for Boot

Menu Message. Et lorsque le menu de démarrage est affiché, sélectionnez l'option 6.

- 5. Vérifiez que les variables d'environnement sont définies comme prévu.
  - a. Prenez le nœud vers l'invite DU CHARGEUR.
  - b. Vérifiez les paramètres de la variable d'environnement à l'aide de l' printenv commande.
  - c. Si une variable d'environnement n'est pas définie comme prévu, modifiez-la avec le setenv environment-variable-name changed-value commande.
  - d. Enregistrez vos modifications à l'aide du savenv commande.
  - e. Redémarrez le nœud.

### Basculez les agrégats dans une configuration MetroCluster à deux nœuds - FAS9000

Après avoir terminé le remplacement des unités remplaçables sur site dans une configuration MetroCluster à deux nœuds, vous pouvez exécuter l'opération de rétablissement MetroCluster. Cette configuration renvoie la configuration à son état de fonctionnement normal, avec les SVM (Storage Virtual machines) source et sur le site précédemment douteux actifs et peuvent accéder aux données des pools de disques locaux.

Cette tâche s'applique uniquement aux configurations MetroCluster à deux nœuds.

# Étapes

1. Vérifiez que tous les nœuds sont dans le enabled état : metrocluster node show

| cluster_B::> metrocluster | node show              |                 |             |
|---------------------------|------------------------|-----------------|-------------|
| DR<br>Group Cluster Node  | Configuration<br>State | DR<br>Mirroring | Mode        |
| 1 cluster A               |                        |                 |             |
| Controller_A              | 1 configured           | enabled         | heal roots  |
| completed                 |                        |                 |             |
| cluster_B                 |                        |                 |             |
| controller_B_             | 1 configured           | enabled         | waiting for |
| switchback recovery       |                        |                 |             |
| 2 entries were displayed. |                        |                 |             |

- 2. Vérifier que la resynchronisation est terminée sur tous les SVM : metrocluster vserver show
- 3. Vérifier que toutes les migrations LIF automatiques effectuées par les opérations de correction ont été effectuées correctement : metrocluster check lif show
- 4. Effectuez le rétablissement en utilisant le metrocluster switchback utilisez une commande à partir d'un nœud du cluster survivant.
- 5. Vérifiez que l'opération de rétablissement est terminée : metrocluster show

L'opération de rétablissement s'exécute toujours lorsqu'un cluster est dans waiting-for-switchback état :

```
cluster_B::> metrocluster show
Cluster Configuration State Mode
------
Local: cluster_B configured switchover
Remote: cluster_A configured waiting-for-switchback
```

Le rétablissement est terminé une fois les clusters dans normal état :

Si un rétablissement prend beaucoup de temps, vous pouvez vérifier l'état des lignes de base en cours en utilisant le metrocluster config-replication resync-status show commande.

6. Rétablir toutes les configurations SnapMirror ou SnapVault.

#### Restaurez OKM, NSE et NVE selon les besoins - FAS9000

Une fois les variables d'environnement vérifiées, vous devez effectuer une procédure spécifique aux systèmes sur lesquels OKM (Onboard Key Manager), NetApp Storage Encryption (NSE) ou NetApp Volume Encryption (NVE) sont activés.

Déterminez la section à laquelle vous devez utiliser pour restaurer vos configurations OKM, NSE ou NVE :

Si NSE ou NVE sont activés avec le gestionnaire de clés intégré, vous devez restaurer les paramètres que vous avez capturés au début de cette procédure.

- Si NSE ou NVE sont activés et que le gestionnaire de clés intégré est activé, rendez-vous sur Option 1 : restaurez NVE ou NSE lorsque le gestionnaire de clés intégré est activé.
- Si NSE ou NVE sont activés pour ONATP 9.5, rendez-vous sur Option 2 : restaurez NSE/NVE sur les systèmes exécutant ONTAP 9.5 et versions antérieures.
- Si NSE ou NVE sont activés pour ONTAP 9.6, rendez-vous sur le site Option 3 : restaurez NSE/NVE sur les systèmes qui exécutent ONTAP 9.6 et versions ultérieures.

#### Option 1 : restaurez NVE ou NSE lorsque le gestionnaire de clés intégré est activé

### Étapes

- 1. Branchez le câble de la console au contrôleur cible.
- 2. Utilisez le boot ontap Commande à l'invite DU CHARGEUR pour démarrer le contrôleur.
- 3. Vérifiez la sortie de la console :

| Si la console affiche | Alors                                                                                                    |
|-----------------------|----------------------------------------------------------------------------------------------------|
| Invite DU CHARGEUR    | Démarrer le contrôleur sur le menu de démarrage : boot_ontap menu                                                                                                    |
| Attente du retour     | <ul> <li>a. Entrez Ctrl-C à l'invite</li> <li>b. Au message: Voulez-vous arrêter ce contrôleur plutôt que d'attendre [y/n]? <ul> <li>, entrez : y</li> </ul> </li> <li>c. À l'invite DU CHARGEUR, entrez le boot_ontap menu commande.</li> </ul> |

- 4. Dans le menu de démarrage, entrez la commande masquée, recover\_onboard\_keymanager et répondre y à l'invite.
- 5. Saisissez la phrase de passe du gestionnaire de clés intégré que vous avez obtenue du client au début de cette procédure.
- 6. Lorsque vous êtes invité à saisir les données de sauvegarde, collez les données de sauvegarde que vous avez saisies au début de cette procédure, lorsque vous y êtes invité. Coller la sortie de security keymanager backup show OU security key-manager onboard show-backup commande.

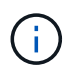

Les données sont issues de l'une ou l'autre security key-manager backup show ou security key-manager onboard show-backup commande.

Exemple de données de sauvegarde :

------ COMMENCER LA SAUVEGARDE------

----- FIN DE LA SAUVEGARDE------

7. Dans le menu de démarrage, sélectionnez l'option démarrage normal.

Le système démarre à Waiting for giveback... à l'invite.

- 8. Déplacez le câble de la console vers le contrôleur partenaire et connectez-vous en tant qu'administrateur.
- 9. Vérifiez que le contrôleur cible est prêt pour le rétablissement à l'aide du storage failover show commande.
- 10. Renvoyer uniquement les agrégats CFO avec le rétablissement du basculement du stockage -fromnode local -only-cfo-aggregates true commande.
  - · Si la commande échoue en raison d'un disque en panne, désengagez physiquement le disque en

panne, mais laissez le disque dans le slot jusqu'à ce qu'un disque de remplacement soit reçu.

 Si la commande échoue en raison d'une session CIFS ouverte, vérifiez auprès du client comment fermer les sessions CIFS.

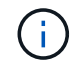

L'arrêt du protocole CIFS peut entraîner la perte de données.

- Si la commande échoue parce que le partenaire n'est pas prêt, attendez 5 minutes pour que le système NVMEMs se synchronise.
- Si la commande échoue en raison d'un processus NDMP, SnapMirror ou SnapVault, désactivez le processus. Consultez le centre de documentation approprié pour plus d'informations.
- 11. Une fois le retour terminé, vérifiez l'état du basculement et du rétablissement à l'aide du storage failover show et ``storage failover show`commandes -giveback».

Seuls les agrégats CFO (agrégats racine et agrégats de données de type CFO) seront indiqués.

- 12. Déplacez le câble de la console vers le contrôleur cible.
- 13. Si vous exécutez ONTAP 9.5 ou une version antérieure, exécutez l'assistant de configuration du gestionnaire de clés :
  - a. Démarrez l'assistant à l'aide de security key-manager setup -nodenodename entrez la phrase d'authentification pour la gestion intégrée des clés lorsque vous y êtes invité.
  - b. Entrez le key-manager key show -detail commande pour afficher une vue détaillée de toutes les clés stockées dans le gestionnaire de clés intégré et vérifier que Restored colonne = yes pour toutes les clés d'authentification.

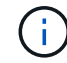

Si le Restored colonne = tout autre élément que yes, Contactez le support client.

- c. Attendez 10 minutes que la clé se synchronise sur l'ensemble du cluster.
- 14. Si vous exécutez ONTAP 9.6 ou version ultérieure :
  - a. Exécutez le security key-manager onboard sync puis entrez la phrase de passe lorsque vous y êtes invité.
  - b. Entrez le security key-manager key query commande pour afficher une vue détaillée de toutes les clés stockées dans le gestionnaire de clés intégré et vérifier que Restored colonne = yes/true pour toutes les clés d'authentification.

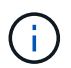

Si le Restored colonne = tout autre élément que yes/true, Contactez le support client.

- c. Attendez 10 minutes que la clé se synchronise sur l'ensemble du cluster.
- 15. Déplacez le câble de la console vers le contrôleur partenaire.
- 16. Renvoyer le contrôleur cible à l'aide du storage failover giveback -fromnode local commande.
- 17. Vérifier le statut de rétablissement, 3 minutes après la fin des rapports, à l'aide de storage failover show commande.

Si le retour n'est pas effectué au bout de 20 minutes, contactez le support client.

18. À l'invite clustershell, entrez le net int show -is-home false commande pour lister les interfaces logiques qui ne se trouvent pas sur leur contrôleur et son port de base.

Si des interfaces sont répertoriées comme false, restaurez ces interfaces à leur port de départ à l'aide de l'net int revert -vserver Cluster -lif *nodename* commande.

- 19. Déplacer le câble de la console vers le contrôleur cible et exécuter le version -v Commande pour vérifier les versions de ONTAP.
- 20. Restaurez le retour automatique si vous le désactivez à l'aide de storage failover modify -node local -auto-giveback true commande.

## Option 2 : restaurez NSE/NVE sur les systèmes exécutant ONTAP 9.5 et versions antérieures

## Étapes

- 1. Branchez le câble de la console au contrôleur cible.
- 2. Utilisez le boot ontap Commande à l'invite DU CHARGEUR pour démarrer le contrôleur.
- 3. Vérifiez la sortie de la console :

| Si la console affiche | Alors                                                                                                    |
|-----------------------|----------------------------------------------------------------------------------------------------|
| Invite de connexion   | Passez à l'étape 7.                                                                                                    |
| Attente du retour     | <ul> <li>a. Connectez-vous au contrôleur partenaire.</li> <li>b. Vérifiez que le contrôleur cible est prêt pour le rétablissement à l'aide du storage failover show commande.</li> </ul> |

- 4. Déplacez le câble de la console vers le contrôleur partenaire et redonnez le stockage du contrôleur cible à l'aide du storage failover giveback -fromnode local -only-cfo-aggregates true local commande.
  - Si la commande échoue en raison d'un disque en panne, désengagez physiquement le disque en panne, mais laissez le disque dans le slot jusqu'à ce qu'un disque de remplacement soit reçu.
  - Si la commande échoue en raison d'une session CIFS ouverte, vérifiez auprès du client comment fermer les sessions CIFS.

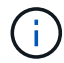

L'arrêt du protocole CIFS peut entraîner la perte de données.

- Si la commande échoue parce que le partenaire "n'est pas prêt", attendre 5 minutes pour que les NVMEMs se synchronisent.
- Si la commande échoue en raison d'un processus NDMP, SnapMirror ou SnapVault, désactivez le processus. Consultez le centre de documentation approprié pour plus d'informations.
- 5. Attendre 3 minutes et vérifier l'état du basculement à l'aide du storage failover show commande.
- 6. À l'invite clustershell, entrez le net int show -is-home false commande pour lister les interfaces logiques qui ne se trouvent pas sur leur contrôleur et son port de base.

Si des interfaces sont répertoriées comme false, restaurez ces interfaces à leur port de départ à l'aide de l'net int revert -vserver Cluster -lif *nodename* commande.

- 7. Déplacez le câble de la console vers le contrôleur cible et exécutez la version -v command Pour vérifier les versions ONTAP.
- 8. Restaurez le retour automatique si vous le désactivez à l'aide de storage failover modify -node local -auto-giveback true commande.
- 9. Utilisez le storage encryption disk show à l'invite clustershell, pour vérifier la sortie.

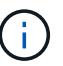

Cette commande ne fonctionne pas si NVE (NetApp Volume Encryption) est configuré

- 10. Utilisez la requête Security Key-Manager pour afficher les ID de clé des clés d'authentification stockées sur les serveurs de gestion des clés.
  - Si le Restored colonne = yes Et tous les gestionnaires clés rapportent un état disponible, allez à *compléter le processus de remplacement*.
  - Si le Restored colonne = tout autre élément que yes, et/ou un ou plusieurs gestionnaires de clés ne sont pas disponibles, utilisez le security key-manager restore -address Commande permettant de récupérer et de restaurer toutes les clés d'authentification (ACK) et tous les ID de clé associés à tous les nœuds à partir de tous les serveurs de gestion de clés disponibles.

Vérifiez à nouveau la sortie de la requête du gestionnaire de clés de sécurité pour vous assurer que Restored colonne = yes et tous les responsables clés se déclarent dans un état disponible

- 11. Si la gestion intégrée des clés est activée :
  - a. Utilisez le security key-manager key show -detail pour obtenir une vue détaillée de toutes les clés stockées dans le gestionnaire de clés intégré.
  - b. Utilisez le security key-manager key show -detail et vérifiez que le Restored colonne = yes pour toutes les clés d'authentification.

Si le Restored colonne = tout autre élément que yes, utilisez l'security key-manager setup -node *Repaired*(Target)*node* Commande permettant de restaurer les paramètres de gestion intégrée des clés. Exécutez à nouveau le security key-manager key show -detail commande à vérifier Restored colonne = yes pour toutes les clés d'authentification.

- 12. Branchez le câble de la console au contrôleur partenaire.
- 13. Reaccordez le contrôleur à l'aide du storage failover giveback -fromnode local commande.
- 14. Restaurez le retour automatique si vous le désactivez à l'aide de storage failover modify -node local -auto-giveback true commande.

#### Option 3 : restaurez NSE/NVE sur les systèmes qui exécutent ONTAP 9.6 et versions ultérieures

### Étapes

- 1. Branchez le câble de la console au contrôleur cible.
- 2. Utilisez le boot\_ontap Commande à l'invite DU CHARGEUR pour démarrer le contrôleur.
- 3. Vérifiez la sortie de la console :

| Si la console affiche | Alors               |
|-----------------------|---------------------|
| Invite de connexion   | Passez à l'étape 7. |

| Si la console affiche | Alors                                                                                                    |
|-----------------------|----------------------------------------------------------------------------------------------------|
| Attente du retour     | a. Connectez-vous au contrôleur partenaire.                                                                        |
|                       | b. Vérifiez que le contrôleur cible est prêt pour le rétablissement à l'aide du<br>storage failover show commande. |

- 4. Déplacez le câble de la console vers le contrôleur partenaire et redonnez le stockage du contrôleur cible à l'aide du storage failover giveback -fromnode local -only-cfo-aggregates true local commande.
  - Si la commande échoue en raison d'un disque en panne, désengagez physiquement le disque en panne, mais laissez le disque dans le slot jusqu'à ce qu'un disque de remplacement soit reçu.
  - Si la commande échoue en raison d'une session CIFS ouverte, vérifiez auprès du client comment fermer les sessions CIFS.

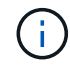

L'arrêt du protocole CIFS peut entraîner la perte de données.

- Si la commande échoue parce que le partenaire n'est pas prêt, attendez 5 minutes pour que le système NVMEMs se synchronise.
- Si la commande échoue en raison d'un processus NDMP, SnapMirror ou SnapVault, désactivez le processus. Consultez le centre de documentation approprié pour plus d'informations.
- 5. Attendre 3 minutes et vérifier l'état du basculement à l'aide du storage failover show commande.
- 6. À l'invite clustershell, entrez le net int show -is-home false commande pour lister les interfaces logiques qui ne se trouvent pas sur leur contrôleur et son port de base.

Si des interfaces sont répertoriées comme false, restaurez ces interfaces à leur port de départ à l'aide de l'net int revert -vserver Cluster -lif *nodename* commande.

- 7. Déplacer le câble de la console vers le contrôleur cible et exécuter le version -v Commande pour vérifier les versions de ONTAP.
- 8. Restaurez le retour automatique si vous le désactivez à l'aide de storage failover modify -node local -auto-giveback true commande.
- 9. Utilisez le storage encryption disk show à l'invite clustershell, pour vérifier la sortie.
- 10. Utilisez le security key-manager key query Commande pour afficher les ID de clé des clés d'authentification stockées sur les serveurs de gestion des clés.
  - Si le Restored colonne = yes/true, vous avez terminé et pouvez procéder à la procédure de remplacement.
  - Si le Key Manager type = external et le Restored colonne = tout autre élément que yes/true, utilisez l' security key-manager external restore Commande permettant de restaurer les ID de clé des clés d'authentification.

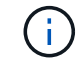

Si la commande échoue, contactez l'assistance clientèle.

• Si le Key Manager type = onboard et le Restored colonne = tout autre élément que yes/true, utilisez l' security key-manager onboard sync Commande permettant de resynchroniser le type de gestionnaire de clés. Utilisez la requête de clé de sécurité du gestionnaire de clés pour vérifier que l'Restored colonne = yes/true pour toutes les clés d'authentification.

- 11. Branchez le câble de la console au contrôleur partenaire.
- 12. Reaccordez le contrôleur à l'aide du storage failover giveback -fromnode local commande.
- 13. Restaurez le retour automatique si vous le désactivez à l'aide de storage failover modify -node local -auto-giveback true commande.
- 14. Si AutoSupport est activé, restaurez/annulez la suppression automatique de la création de cas à l'aide du system node autosupport invoke -node \* -type all -message MAINT=END

# Renvoyez la pièce défectueuse à NetApp - FAS9000

Retournez la pièce défectueuse à NetApp, tel que décrit dans les instructions RMA (retour de matériel) fournies avec le kit. Voir la "Retour de pièce et amp ; remplacements" pour plus d'informations.

# Remplacez le module de cache ou ajoutez/remplacez un module core dump - FAS9000

Vous devez remplacer le module de cache du module de contrôleur lorsque votre système enregistre un message AutoSupport (ASUP) unique que le module a mis hors ligne. Dans le cas contraire, les performances s'en trouvent affectées. Si AutoSupport n'est pas activé, vous pouvez localiser le module de mise en cache défectueux par le voyant de panne situé à l'avant du module. Vous pouvez également ajouter ou remplacer le module de vidage central X9170A de 1 To, nécessaire si vous installez des tiroirs disques NS224 dans un système AFF A700.

# Avant de commencer

- Vous devez remplacer le composant défectueux par un composant FRU de remplacement que vous avez reçu de votre fournisseur.
- Pour obtenir des instructions sur le remplacement à chaud du module de cache, reportez-vous à la section "Remplacement à chaud d'un module de cache".
- Lors du retrait, du remplacement ou de l'ajout de modules de mise en cache ou de modules core dump, le nœud cible doit être arrêté sur le CHARGEUR.
- AFF A700 prend en charge le module X9170A, ce qui est requis si vous ajoutez des tiroirs disques NS224.
- Les modules de décharge principaux peuvent être installés dans les logements 6-1 et 6-2. La meilleure pratique recommandée consiste à installer le module dans le logement 6-1.
- Le module de vidage du cœur X9170A n'est pas remplaçable à chaud.

# Étape 1 : arrêtez le contrôleur défaillant

Vous pouvez arrêter ou reprendre le contrôleur défaillant en suivant différentes procédures, en fonction de la configuration matérielle du système de stockage.

## **Option 1 : plupart des configurations**

Pour arrêter le contrôleur défaillant, vous devez déterminer l'état du contrôleur et, si nécessaire, prendre le contrôle de façon à ce que le contrôleur en bonne santé continue de transmettre des données provenant du stockage défaillant du contrôleur.

### Description de la tâche

 Si vous disposez d'un système SAN, vous devez avoir vérifié les messages d'événement cluster kernel-service show) pour le serveur lame SCSI du contrôleur défectueux. `cluster kernelservice show`La commande (depuis la commande priv en mode avancé) affiche le nom du nœud, l'état de quorum de ce nœud, l'état de disponibilité de ce nœud ainsi que l'état opérationnel de ce nœud.

Chaque processus SCSI-Blade doit se trouver au quorum avec les autres nœuds du cluster. Tout problème doit être résolu avant de procéder au remplacement.

 Si vous avez un cluster avec plus de deux nœuds, il doit être dans le quorum. Si le cluster n'est pas au quorum ou si un contrôleur en bonne santé affiche la valeur false pour l'éligibilité et la santé, vous devez corriger le problème avant de désactiver le contrôleur défaillant ; voir "Synchroniser un nœud avec le cluster".

### Étapes

1. Si AutoSupport est activé, supprimez la création automatique de cas en appelant un message AutoSupport:system node autosupport invoke -node \* -type all -message MAINT=<# of hours>h

Le message AutoSupport suivant supprime la création automatique de dossiers pendant deux heures :cluster1:> system node autosupport invoke -node \* -type all -message MAINT=2h

2. Désactiver le rétablissement automatique depuis la console du contrôleur sain : storage failover modify -node local -auto-giveback false

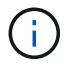

Lorsque vous voyez voulez-vous désactiver l'auto-giveback?, entrez y.

### 3. Faites passer le contrôleur douteux à l'invite DU CHARGEUR :

| Si le contrôleur en état de<br>fonctionnement s'affiche | Alors                                                                                                    |
|---------------------------------------------------------|----------------------------------------------------------------------------------------------------|
| Invite DU CHARGEUR                                      | Passez à l'étape suivante.                                                                                                    |
| Attente du retour                                       | Appuyez sur Ctrl-C, puis répondez ${\ensuremath{\underline{y}}}$ lorsque vous y êtes invité.                                                                                                    |
| Invite système ou invite de mot<br>de passe             | Prendre le contrôle défectueux ou l'arrêter à partir du contrôleur<br>en bon état : storage failover takeover -ofnode<br>impaired_node_name<br>Lorsque le contrôleur douteux s'affiche en attente de<br>rétablissement, appuyez sur Ctrl-C et répondez y. |

### Option 2 : le contrôleur est intégré à un MetroCluster à deux nœuds

Pour arrêter le contrôleur défaillant, vous devez déterminer l'état du contrôleur et, si nécessaire, basculer le contrôleur de sorte que ce dernier continue de transmettre des données depuis le stockage défaillant du contrôleur.

## Description de la tâche

• Vous devez laisser les alimentations allumées à l'issue de cette procédure pour fournir une alimentation au contrôleur en état.

## Étapes

- 1. Vérifiez l'état du contrôleur MetroCluster pour déterminer si le contrôleur défectueux a automatiquement basculé sur le contrôleur en bon état : metrocluster show
- 2. Selon qu'un basculement automatique s'est produit, suivre le tableau suivant :

| En cas de dysfonctionnement<br>du contrôleur                                                                                                    | Alors                                                                                                    |
|----------------------------------------------------------------------------------------------------|----------------------------------------------------------------------------------------------------|
| A automatiquement basculé                                                                                                    | Passez à l'étape suivante.                                                                                                    |
| N'a pas été automatiquement<br>commutée                                                                                                    | Effectuer un basculement planifié à partir du contrôleur en bon<br>état : metrocluster switchover                                                                       |
| N'a pas été automatiquement<br>commutée, vous avez tenté de<br>basculer avec le<br>metrocluster switchover<br>la commande, et le basculement<br>a été vetoté | Examinez les messages de veto et, si possible, résolvez le<br>problème et réessayez. Si vous ne parvenez pas à résoudre le<br>problème, contactez le support technique. |

3. Resynchroniser les agrégats de données en exécutant le metrocluster heal -phase aggregates commande provenant du cluster survivant.

```
controller_A_1::> metrocluster heal -phase aggregates
[Job 130] Job succeeded: Heal Aggregates is successful.
```

Si la guérison est vetotée, vous avez la possibilité de réémettre le metrocluster heal commande avec -override-vetoes paramètre. Si vous utilisez ce paramètre facultatif, le système remplace tout veto logiciel qui empêche l'opération de correction.

4. Vérifiez que l'opération a été terminée à l'aide de la commande MetroCluster Operation show.

```
controller_A_1::> metrocluster operation show
    Operation: heal-aggregates
        State: successful
Start Time: 7/25/2016 18:45:55
    End Time: 7/25/2016 18:45:56
    Errors: -
```

5. Vérifier l'état des agrégats à l'aide de storage aggregate show commande.

6. Réparez les agrégats racine à l'aide de metrocluster heal -phase root-aggregates commande.

```
mcc1A::> metrocluster heal -phase root-aggregates
[Job 137] Job succeeded: Heal Root Aggregates is successful
```

Si la guérison est vetotée, vous avez la possibilité de réémettre le metrocluster heal commande avec le paramètre -override-vetos. Si vous utilisez ce paramètre facultatif, le système remplace tout veto logiciel qui empêche l'opération de correction.

7. Vérifier que l'opération de correction est terminée en utilisant le metrocluster operation show commande sur le cluster destination :

```
mcclA::> metrocluster operation show
Operation: heal-root-aggregates
State: successful
Start Time: 7/29/2016 20:54:41
End Time: 7/29/2016 20:54:42
Errors: -
```

8. Sur le module de contrôleur défaillant, débranchez les blocs d'alimentation.

#### Étape 2 : remplacer ou ajouter un module de mise en cache

Les modules Flash cache SSD NVMe (FlashCache ou modules de cache) sont des modules distincts. Ils sont situés à l'avant du module NVRAM. Pour remplacer ou ajouter un module de cache, placez-le à l'arrière du système sur le logement 6, puis suivez la séquence spécifique des étapes pour le remplacer.

## Avant de commencer

Votre système de stockage doit répondre à certains critères en fonction de votre situation :

- Il doit disposer du système d'exploitation approprié pour le module de cache que vous installez.
- Il doit prendre en charge la capacité de mise en cache.
- Le nœud cible doit être à l'invite DU CHARGEUR avant d'ajouter ou de remplacer le module de cache.
- Le module de mise en cache de remplacement doit avoir la même capacité que le module de mise en cache défaillant, mais peut être proposé par un autre fournisseur pris en charge.
- Tous les autres composants du système de stockage doivent fonctionner correctement. Si ce n'est pas le cas, vous devez contacter le support technique.

# Étapes

- 1. Si vous n'êtes pas déjà mis à la terre, mettez-vous à la terre correctement.
- 2. Localisez le module de cache défectueux, dans le logement 6, par le voyant d'avertissement orange allumé à l'avant du module de cache.
- 3. Retirez le module de mise en cache :

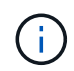

Si vous ajoutez un autre module de cache à votre système, supprimez-le et passez à l'étape suivante.

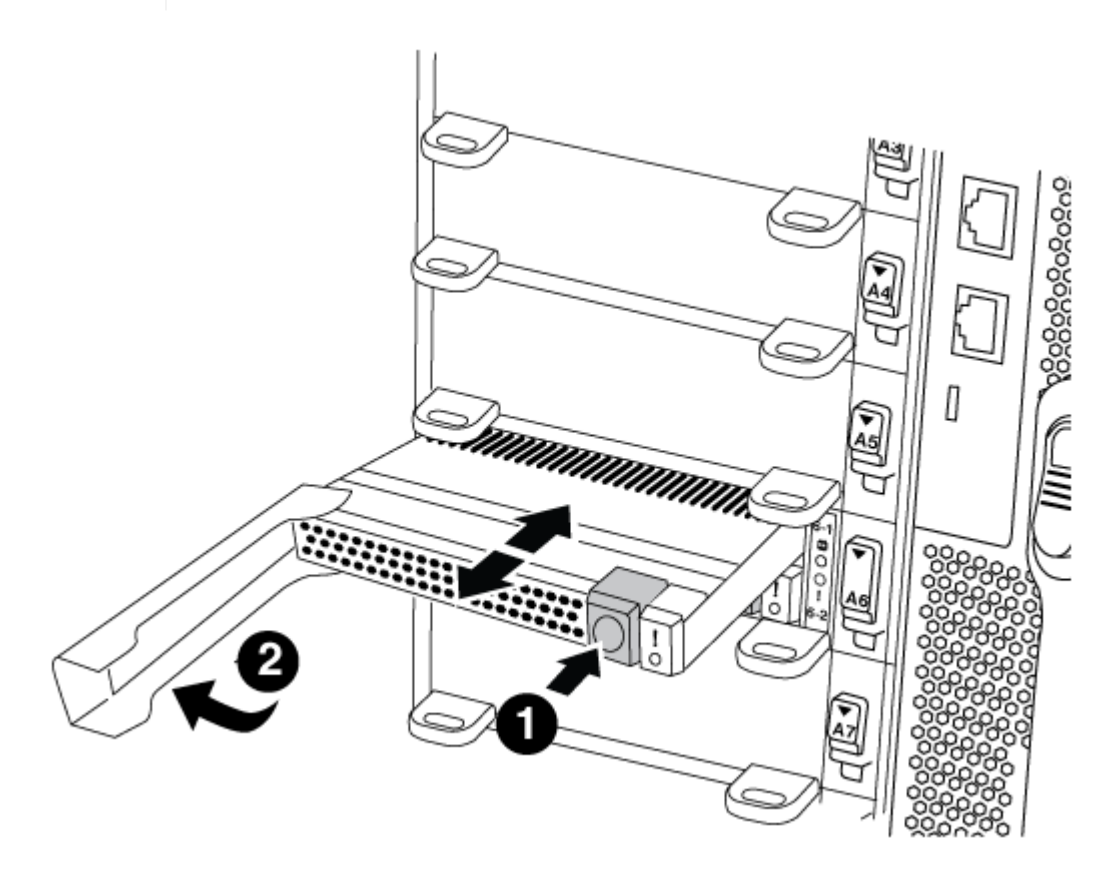

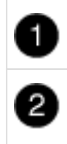

Poignée de came du module de cache.

a. Appuyez sur le bouton de déverrouillage orange situé à l'avant du module de mise en cache.

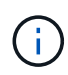

N'utilisez pas le loquet de came d'E/S numéroté et à lettres pour éjecter le module de mise en cache. Le verrou de came d'E/S numéroté et gravé éjecte tout le module NVRAM10 et non le module de cache.

- b. Faites tourner la poignée de came jusqu'à ce que le module de cache commence à glisser hors du module NVRAM10.
- c. Tirez doucement la poignée de came vers vous pour retirer le module de cache du module NVRAM10.

Assurez-vous de soutenir le module de mise en cache lorsque vous le retirez du module NVRAM10.

- 4. Installez le module de mise en cache :
  - a. Alignez les bords du module de cache avec l'ouverture du module NVRAM10.
  - b. Poussez doucement le module de cache dans la baie jusqu'à ce que la poignée de came s'enclenche.
  - c. Tourner la poignée de came jusqu'à ce qu'elle s'enclenche.

#### Étape 3 : ajouter ou remplacer un module de vidage de mémoire du noyau X9170A

Le « core dump » de cache de 1 To, X9170A, est uniquement utilisé dans les systèmes AFF A700. Le module core dump ne peut pas être remplacé à chaud. Le module core dump est généralement situé à l'avant du module NVRAM dans le connecteur 6-1 à l'arrière du système. Pour remplacer ou ajouter le module core dump, localisez le logement 6-1, puis suivez la séquence spécifique des étapes pour l'ajouter ou le remplacer.

### Avant de commencer

- Votre système doit exécuter ONTAP 9.8 ou une version ultérieure pour ajouter un module de vidage de mémoire.
- Le module de vidage du cœur X9170A n'est pas remplaçable à chaud.
- Le nœud cible doit se trouver à l'invite DU CHARGEUR avant d'ajouter ou de remplacer le module de vidage de code.
- Vous devez avoir reçu deux modules de vidage de mémoire X9170, un pour chaque contrôleur.
- Tous les autres composants du système de stockage doivent fonctionner correctement. Si ce n'est pas le cas, vous devez contacter le support technique.

### Étapes

- 1. Si vous n'êtes pas déjà mis à la terre, mettez-vous à la terre correctement.
- 2. Si vous remplacez un module « core dump » défectueux, localisez-le et supprimez-le :

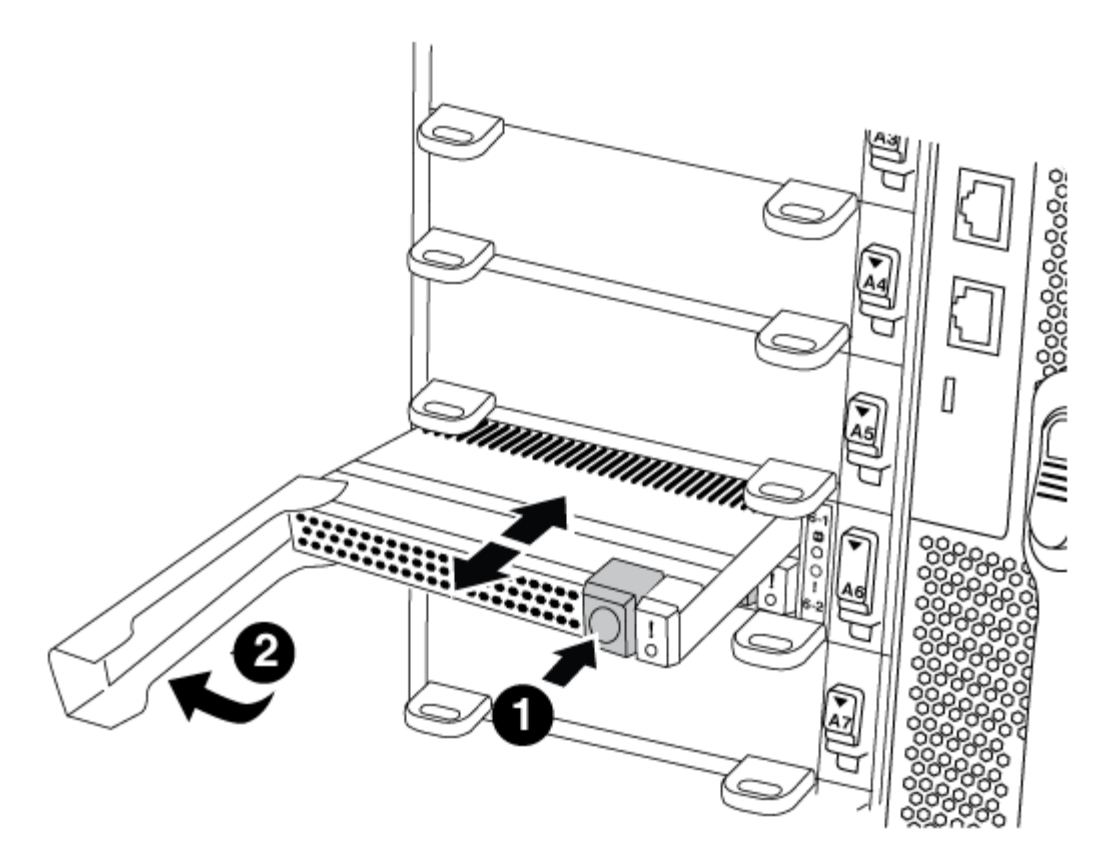

| 0 | Bouton de déverrouillage orange.                |
|---|-------------------------------------------------|
| 2 | Poignée de came du module de décharge du noyau. |

- a. Localisez le module défectueux par le voyant d'avertissement orange situé à l'avant du module.
- b. Appuyez sur le bouton de déverrouillage orange situé à l'avant du module de décharge principal.

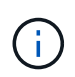

N'utilisez pas le loquet de came d'E/S numéroté et à lettres pour éjecter le module de vidage de noyau. Le verrou de came d'E/S numéroté et gravé éjecte tout le module NVRAM10 et non le module de vidage du noyau.

- c. Faites tourner la poignée de came jusqu'à ce que le module de vidage du noyau commence à glisser hors du module NVRAM10.
- d. Tirez doucement la poignée de came vers vous pour retirer le module de vidage du noyau du module NVRAM10 et mettez-le de côté.

Assurez-vous de soutenir le module de vidage du noyau lorsque vous le retirez du module NVRAM10.

- 3. Installez le module de vidage de mémoire :
  - a. Si vous installez un nouveau module de vidage de mémoire, retirez-le du logement 6-1.
  - b. Alignez les bords du module de vidage de la mémoire avec l'ouverture du module NVRAM10.
  - c. Poussez doucement le module de décharge du noyau dans la baie jusqu'à ce que la poignée de came s'engage.
  - d. Tourner la poignée de came jusqu'à ce qu'elle s'enclenche.

#### Étape 4 : redémarrer le contrôleur après le remplacement d'une unité remplaçable sur site

Après avoir remplacé le FRU, vous devez redémarrer le module de contrôleur.

#### Étape

1. Pour démarrer ONTAP à partir de l'invite DU CHARGEUR, entrez bye.

#### Étape 5 : retournez les agrégats via une configuration MetroCluster à deux nœuds

Après avoir terminé le remplacement des unités remplaçables sur site dans une configuration MetroCluster à deux nœuds, vous pouvez exécuter l'opération de rétablissement MetroCluster. Cette configuration renvoie la configuration à son état de fonctionnement normal, avec les SVM (Storage Virtual machines) source et sur le site précédemment douteux actifs et peuvent accéder aux données des pools de disques locaux.

Cette tâche s'applique uniquement aux configurations MetroCluster à deux nœuds.

### Étapes

1. Vérifiez que tous les nœuds sont dans le enabled état : metrocluster node show

```
cluster B::> metrocluster node show
                      Configuration DR
DR
Group Cluster Node
                      State
                                 Mirroring Mode
_____ _____
_____
  cluster A
1
           controller A 1 configured enabled heal roots
completed
    cluster B
           controller B 1 configured enabled waiting for
switchback recovery
2 entries were displayed.
```

- 2. Vérifier que la resynchronisation est terminée sur tous les SVM : metrocluster vserver show
- 3. Vérifier que toutes les migrations LIF automatiques effectuées par les opérations de correction ont été effectuées correctement : metrocluster check lif show
- 4. Effectuez le rétablissement en utilisant le metrocluster switchback utilisez une commande à partir d'un nœud du cluster survivant.
- 5. Vérifiez que l'opération de rétablissement est terminée : metrocluster show

L'opération de rétablissement s'exécute toujours lorsqu'un cluster est dans waiting-for-switchback état :

```
cluster_B::> metrocluster show
Cluster Configuration State Mode
_______
Local: cluster_B configured switchover
Remote: cluster_A configured waiting-for-switchback
```

Le rétablissement est terminé une fois les clusters dans normal état :

```
cluster_B::> metrocluster show
Cluster Configuration State Mode
------
Local: cluster_B configured normal
Remote: cluster_A configured normal
```

Si un rétablissement prend beaucoup de temps, vous pouvez vérifier l'état des lignes de base en cours en utilisant le metrocluster config-replication resync-status show commande.

6. Rétablir toutes les configurations SnapMirror ou SnapVault.

## Étape 6 : renvoyer la pièce défaillante à NetApp

Retournez la pièce défectueuse à NetApp, tel que décrit dans les instructions RMA (retour de matériel) fournies avec le kit. Voir la "Retour de pièce et amp ; remplacements" pour plus d'informations.

# Remplacez à chaud un module de cache par un FAS9000

Les modules SSD Flash cache (Flash cache ou modules de mise en cache) sont situés à l'avant du module NVRAM10 dans l'emplacement 6 des systèmes FAS9000 uniquement. Depuis ONTAP 9.4, vous pouvez remplacer à chaud le module de cache de même capacité par un fournisseur identique ou différent.

# Avant de commencer

Votre système de stockage doit répondre à certains critères en fonction de votre situation :

- Il doit disposer du système d'exploitation approprié pour le module de cache que vous installez.
- Il doit prendre en charge la capacité de mise en cache.
- Le module de mise en cache de remplacement doit avoir la même capacité que le module de mise en cache défaillant, mais peut être proposé par un autre fournisseur pris en charge.
- Tous les autres composants du système de stockage doivent fonctionner correctement. Si ce n'est pas le cas, vous devez contacter le support technique.

# Étapes

- 1. Si vous n'êtes pas déjà mis à la terre, mettez-vous à la terre correctement.
- 2. Localisez le module de cache défectueux, dans le logement 6, par le voyant d'avertissement orange allumé à l'avant du module de cache.

- 3. Préparez le logement du module de cache pour le remplacement comme suit :
  - a. Pour ONTAP 9.7 et versions antérieures :
    - i. Notez la capacité du module de cache, le numéro de référence et le numéro de série sur le nœud cible : system node run local sysconfig -av 6
    - ii. Au niveau des privilèges d'admin, préparer le slot NVMe cible pour le remplacement, répondant y lorsque vous êtes invité à continuer : system controller slot module replace -node node\_name -slot slot\_number La commande suivante prépare le slot 6-2 sur le nœud 1 pour remplacement et affiche un message indiquant qu'il est sûr de remplacer :

```
::> system controller slot module replace -node node1 -slot 6-2
Warning: NVMe module in slot 6-2 of the node node1 will be powered
off for replacement.
Do you want to continue? (y|n): `y`
The module has been successfully powered off. It can now be
safely replaced.
After the replacement module is inserted, use the "system
controller slot module insert" command to place the module into
service.
```

iii. Affiche le statut du slot avec la commande system contrôleur slot module show.

L'état de l'emplacement NVMe affiche attente de remplacement dans la sortie d'écran pour le module de cache qui doit être remplacé.

- b. Pour ONTAP 9.8 et versions ultérieures :
  - i. Notez la capacité du module de cache, le numéro de référence et le numéro de série sur le nœud cible : system node run local sysconfig -av 6
  - ii. Au niveau des privilèges admin, préparer le slot NVMe cible pour la suppression, répondant y lorsque vous êtes invité à continuer : system controller slot module remove -node node\_name -slot slot\_number La commande suivante prépare le slot 6-2 sur le nœud 1 pour la suppression et affiche un message qu'il est sûr de supprimer :

```
::> system controller slot module remove -node node1 -slot 6-2
Warning: SSD module in slot 6-2 of the node node1 will be powered
off for removal.
Do you want to continue? (y|n): y
The module has been successfully removed from service and powered
off. It can now be safely removed.
```

iii. Affiche l'état du slot avec le system controller slot module show commande.

L'état du slot NVMe s'affiche powered-off dans la sortie d'écran du module de cache qui doit être remplacé.

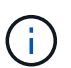

Voir la "Pages de manuel sur les commandes" Pour plus d'informations, consultez votre version de ONTAP.

4. Retirez le module de mise en cache :

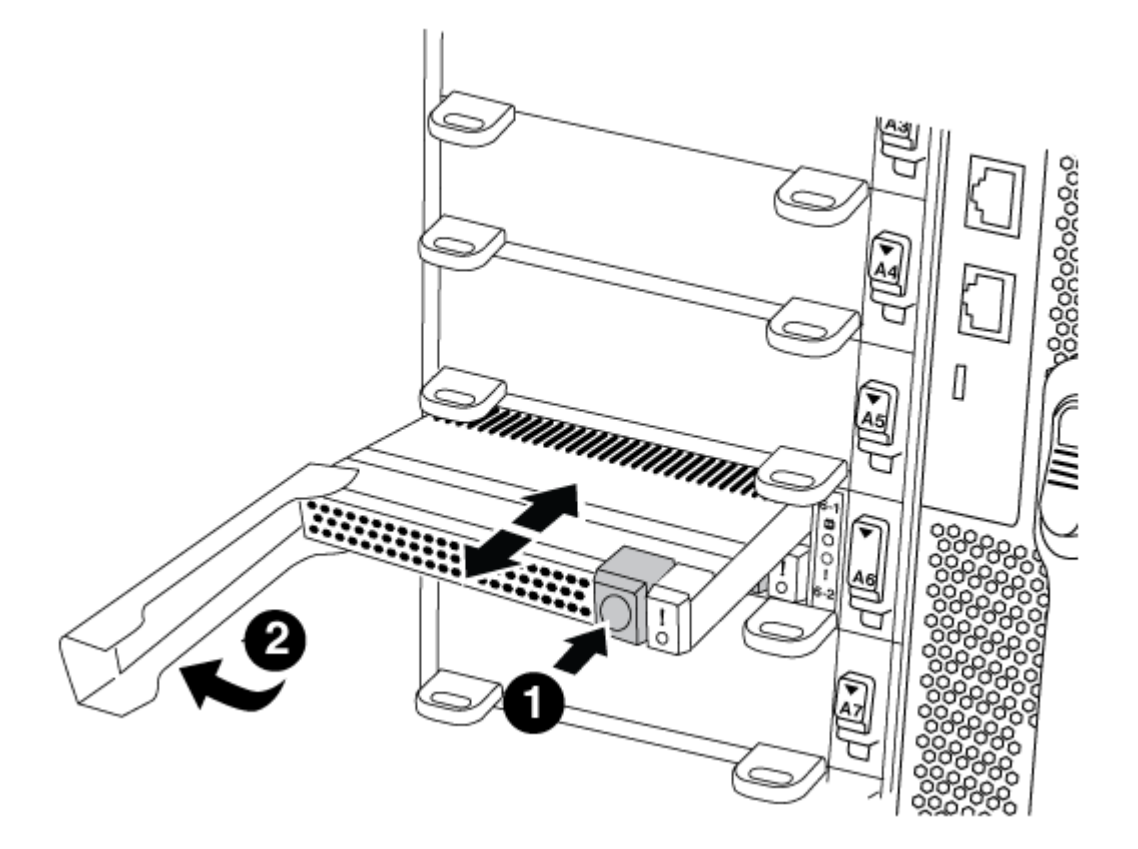

 D

 Bouton de déverrouillage orange.

 2

 Poignée de came du module de cache.

a. Appuyez sur le bouton de déverrouillage orange situé à l'avant du module de mise en cache.

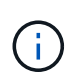

N'utilisez pas le loquet de came d'E/S numéroté et à lettres pour éjecter le module de mise en cache. Le verrou de came d'E/S numéroté et gravé éjecte tout le module NVRAM10 et non le module de cache.

- b. Faites tourner la poignée de came jusqu'à ce que le module de cache commence à glisser hors du module NVRAM10.
- c. Tirez doucement la poignée de came vers vous pour retirer le module de cache du module NVRAM10.

Assurez-vous de soutenir le module de mise en cache lorsque vous le retirez du module NVRAM10.

- 5. Installez le module de mise en cache :
  - a. Alignez les bords du module de cache avec l'ouverture du module NVRAM10.
  - b. Poussez doucement le module de cache dans la baie jusqu'à ce que la poignée de came s'enclenche.
  - c. Tourner la poignée de came jusqu'à ce qu'elle s'enclenche.
- 6. Mettre le module de cache de remplacement en ligne à l'aide du system controller slot module insert commande comme suit :

La commande suivante prépare le slot 6-2 sur le nœud 1 pour la mise sous tension et affiche un message qu'il est mis sous tension :

```
::> system controller slot module insert -node nodel -slot 6-2
Warning: NVMe module in slot 6-2 of the node localhost will be powered
on and initialized.
Do you want to continue? (y|n): `y`
The module has been successfully powered on, initialized and placed into
service.
```

7. Vérifiez l'état du logement à l'aide du system controller slot module show commande.

Assurez-vous que la sortie de commande indique l'état pour le logement 6-1 ou 6-2 AS powered-on et prêt à l'emploi.

8. Vérifiez que le module de mise en cache de remplacement est en ligne et reconnu, puis vérifiez visuellement que le voyant d'avertissement orange n'est pas allumé : sysconfig -av slot number

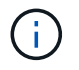

Si vous remplacez le module de cache par un module de cache d'un autre fournisseur, le nom du nouveau fournisseur est affiché dans la sortie de la commande.

9. Retournez la pièce défectueuse à NetApp, tel que décrit dans les instructions RMA (retour de matériel) fournies avec le kit. Voir la "Retour de pièce et amp ; remplacements" pour plus d'informations.

### Châssis

#### Présentation du remplacement du châssis - FAS9000

Tous les autres composants du système doivent fonctionner correctement ; si ce n'est pas le cas, vous devez contacter le support technique.

- Cette procédure peut être utilisée avec toutes les versions de ONTAP prises en charge par votre système.
- Cette procédure est perturbatrice. Dans le cas d'un cluster à deux nœuds, la panne totale du service et une panne partielle dans un cluster multinœud sont associés.

Pour remplacer le châssis, vous devez arrêter les contrôleurs.

### **Option 1 : arrêter les contrôleurs**

Cette procédure concerne uniquement les configurations à 2 nœuds non MetroCluster. Si votre système comporte plus de deux nœuds, reportez-vous à la section "Comment effectuer un arrêt normal et mettre sous tension une paire haute disponibilité dans un cluster à 4 nœuds".

#### Avant de commencer

Éléments requis :

- Informations d'identification de l'administrateur local pour ONTAP.
- Phrase secrète pour la gestion des clés intégrée NetApp à l'échelle du cluster en cas d'utilisation du chiffrement du stockage ou de NVE/NAE.
- Accès BMC pour chaque contrôleur.
- Empêchez tous les clients/hôtes d'accéder aux données sur le système NetApp.
- · Suspendre les tâches de sauvegarde externes.
- · Outils et équipements nécessaires au remplacement.

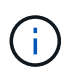

Si le système est un système NetApp StorageGRID ou ONTAP S3 utilisé en tant que Tier cloud FabricPool, reportez-vous au "Arrêtez et mettez votre système de stockage sous tension en toute simplicité" après avoir effectué cette procédure.

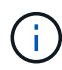

Si vous utilisez des disques SSD, reportez-vous à la section "SU490 : meilleures pratiques relatives aux SSD (impact : critique) : évitez les risques de panne disque et de perte de données si vous les mettez hors tension pendant plus de deux mois"

Avant de procéder à l'arrêt, vous devez :

- · Effectuer des opérations supplémentaires "vérifications de l'état du système".
- Mettez à niveau ONTAP vers une version recommandée pour le système.
- Résoudre tout "Alertes et risques liés au bien-être Active IQ". Notez toutes les anomalies présentes sur le système, telles que les voyants des composants du système.

### Étapes

- 1. Connectez-vous au cluster via SSH ou connectez-vous à un nœud du cluster à l'aide d'un câble de console local et d'un ordinateur portable/d'une console.
- 2. Désactivez AutoSupport et indiquez la durée de mise hors ligne du système :

system node autosupport invoke -node \* -type all -message "MAINT=8h Power Maintenance"

3. Identifiez l'adresse SP/BMC de tous les nœuds :

system service-processor show -node \* -fields address

4. Quitter le cluster shell : exit

5. Connectez-vous au processeur de service/contrôleur BMC via SSH en utilisant l'adresse IP de l'un des nœuds répertoriés dans le résultat de l'étape précédente.

Si votre utilise une console ou un ordinateur portable, connectez-vous au contrôleur à l'aide des mêmes informations d'identification d'administrateur de cluster.

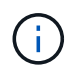

Ouvrez une session SSH sur chaque connexion SP/BMC afin de pouvoir surveiller la progression.

6. Arrêtez les 2 nœuds situés dans le châssis défectueux :

```
system node halt -node <node>,<node2> -skip-lif-migration-before-shutdown true
-ignore-quorum-warnings true -inhibit-takeover true
```

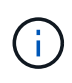

Pour les clusters qui utilisent SnapMirror en mode synchrone:system node halt -node <node>,<node2> -skip-lif-migration-before-shutdown true -ignore-quorum-warnings true -inhibit-takeover true -ignore-strict -sync-warnings true

- 7. Entrez y pour chaque contrôleur du cluster lorsque vous voyez Warning: Are you sure you want to halt node "cluster <node-name> number"? {y|n}:
- 8. Attendez que chaque contrôleur s'arrête et affichez l'invite DU CHARGEUR.

## Option 2 : arrêter un nœud dans une configuration MetroCluster à deux nœuds

Pour arrêter le contrôleur défaillant, vous devez déterminer l'état du contrôleur et, si nécessaire, basculer le contrôleur de sorte que ce dernier continue de transmettre des données depuis le stockage défaillant du contrôleur.

### Description de la tâche

• Vous devez laisser les alimentations allumées à l'issue de cette procédure pour fournir une alimentation au contrôleur en état.

### Étapes

- 1. Vérifiez l'état du contrôleur MetroCluster pour déterminer si le contrôleur défectueux a automatiquement basculé sur le contrôleur en bon état : metrocluster show
- 2. Selon qu'un basculement automatique s'est produit, suivre le tableau suivant :

| En cas de dysfonctionnement<br>du contrôleur | Alors                                                                                          |
|----------------------------------------------|------------------------------------------------------------------------------------------------|
| A automatiquement basculé                    | Passez à l'étape suivante.                                                                     |
| N'a pas été automatiquement<br>commutée      | Effectuer un basculement planifié à partir du contrôleur en bon état : metrocluster switchover |

| En cas de dysfonctionnement<br>du contrôleur                                                                                                    | Alors                                                                                                    |
|----------------------------------------------------------------------------------------------------|----------------------------------------------------------------------------------------------------|
| N'a pas été automatiquement<br>commutée, vous avez tenté de<br>basculer avec le metrocluster<br>switchover la commande, et le<br>basculement a été vetoté | Examinez les messages de veto et, si possible, résolvez le problème<br>et réessayez. Si vous ne parvenez pas à résoudre le problème,<br>contactez le support technique. |

3. Resynchroniser les agrégats de données en exécutant le metrocluster heal -phase aggregates commande provenant du cluster survivant.

```
controller_A_1::> metrocluster heal -phase aggregates
[Job 130] Job succeeded: Heal Aggregates is successful.
```

Si la guérison est vetotée, vous avez la possibilité de réémettre le metrocluster heal commande avec -override-vetoes paramètre. Si vous utilisez ce paramètre facultatif, le système remplace tout veto logiciel qui empêche l'opération de correction.

4. Vérifiez que l'opération a été terminée à l'aide de la commande MetroCluster Operation show.

```
controller_A_1::> metrocluster operation show
    Operation: heal-aggregates
        State: successful
Start Time: 7/25/2016 18:45:55
    End Time: 7/25/2016 18:45:56
    Errors: -
```

5. Vérifier l'état des agrégats à l'aide de storage aggregate show commande.

6. Réparez les agrégats racine à l'aide de metrocluster heal -phase root-aggregates commande.

mcc1A::> metrocluster heal -phase root-aggregates
[Job 137] Job succeeded: Heal Root Aggregates is successful

Si la guérison est vetotée, vous avez la possibilité de réémettre le metrocluster heal commande avec le paramètre -override-vetos. Si vous utilisez ce paramètre facultatif, le système remplace tout veto logiciel qui empêche l'opération de correction.

7. Vérifier que l'opération de correction est terminée en utilisant le metrocluster operation show commande sur le cluster destination :

```
mcclA::> metrocluster operation show
Operation: heal-root-aggregates
State: successful
Start Time: 7/29/2016 20:54:41
End Time: 7/29/2016 20:54:42
Errors: -
```

8. Sur le module de contrôleur défaillant, débranchez les blocs d'alimentation.

## Déplacez et remplacez le matériel - FAS9000

Déplacez les ventilateurs, les disques durs et le module de contrôleur ou les modules du châssis défaillant vers le nouveau châssis, puis remplacez le châssis douteux par le rack d'équipement ou l'armoire système avec le nouveau châssis du même modèle que le châssis douteux.

## Étape 1 : retirer les alimentations

# Étapes

Le retrait des blocs d'alimentation lors du remplacement d'un châssis implique l'arrêt, le débranchement, puis le retrait du bloc d'alimentation de l'ancien châssis.

- 1. Si vous n'êtes pas déjà mis à la terre, mettez-vous à la terre correctement.
- 2. Mettez le bloc d'alimentation hors tension et débranchez les câbles d'alimentation :
  - a. Eteindre l'interrupteur de l'alimentation en panne.
  - b. Ouvrez le dispositif de retenue du câble d'alimentation, puis débranchez le câble d'alimentation du bloc d'alimentation.
  - c. Débranchez le câble d'alimentation de la source d'alimentation.
- 3. Appuyez sur le bouton orange de la poignée du bloc d'alimentation et maintenez-le enfoncé, puis retirez le bloc d'alimentation du châssis.

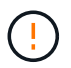

Lors de la dépose d'une alimentation électrique, toujours utiliser deux mains pour soutenir son poids.

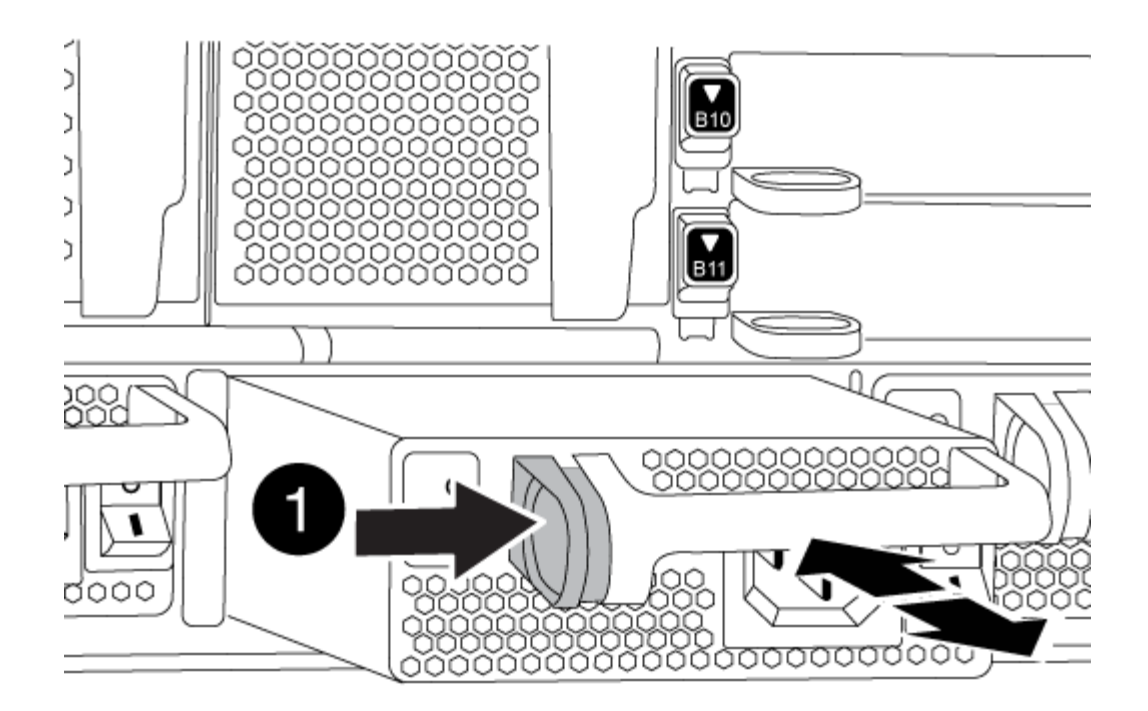

| <b>A</b> | Bouton de verrouillage |
|----------|------------------------|
| V        |                        |

4. Répétez les étapes précédentes pour les blocs d'alimentation restants.

# Étape 2 : retirez les ventilateurs

Pour retirer les modules de ventilation lors du remplacement du châssis, vous devez effectuer une séquence spécifique de tâches.

# Étapes

- 1. Retirez le cadre (si nécessaire) à deux mains, en saisissant les ouvertures de chaque côté du cadre, puis en le tirant vers vous jusqu'à ce que le cadre se dégage des goujons à rotule du châssis.
- 2. Appuyez sur le bouton orange du module de ventilation et tirez le module de ventilation hors du châssis en vous assurant que vous le soutenez avec votre main libre.

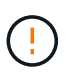

Les modules de ventilation sont courts. Soutenez toujours la partie inférieure du module de ventilation avec votre main libre pour qu'il ne tombe pas brusquement du châssis et vous blesse.

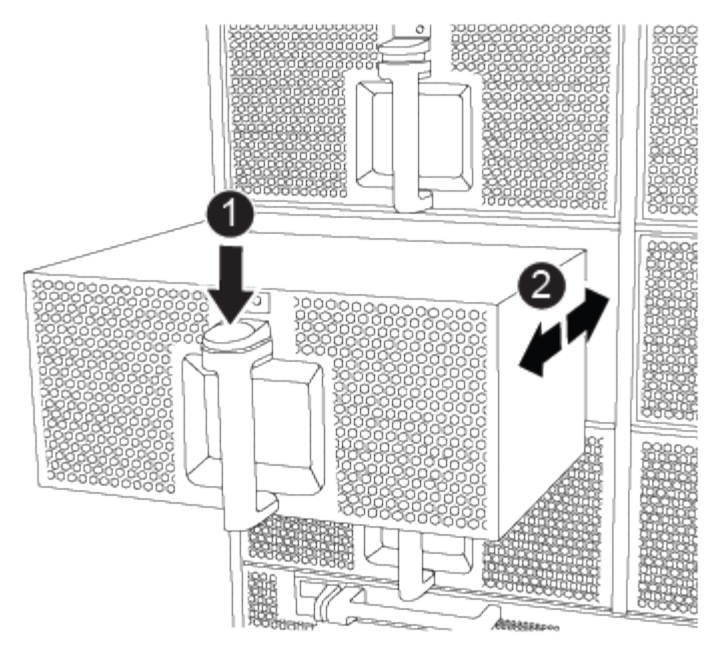

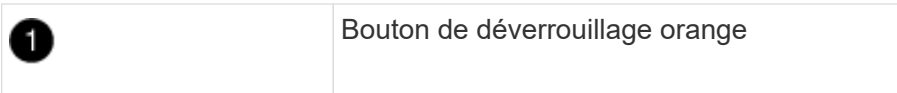

- 3. Mettez le module de ventilation de côté.
- 4. Répétez les étapes précédentes pour les modules de ventilation restants.

# Étape 3 : retirez le module de contrôleur

Pour remplacer le châssis, vous devez retirer le ou les modules de contrôleur de l'ancien châssis.

### Étapes

- 1. Débranchez les câbles du module de contrôleur défaillant et suivez l'emplacement de connexion des câbles.
- 2. Faites glisser le bouton orange sur la poignée de came vers le bas jusqu'à ce qu'il se déverrouille.

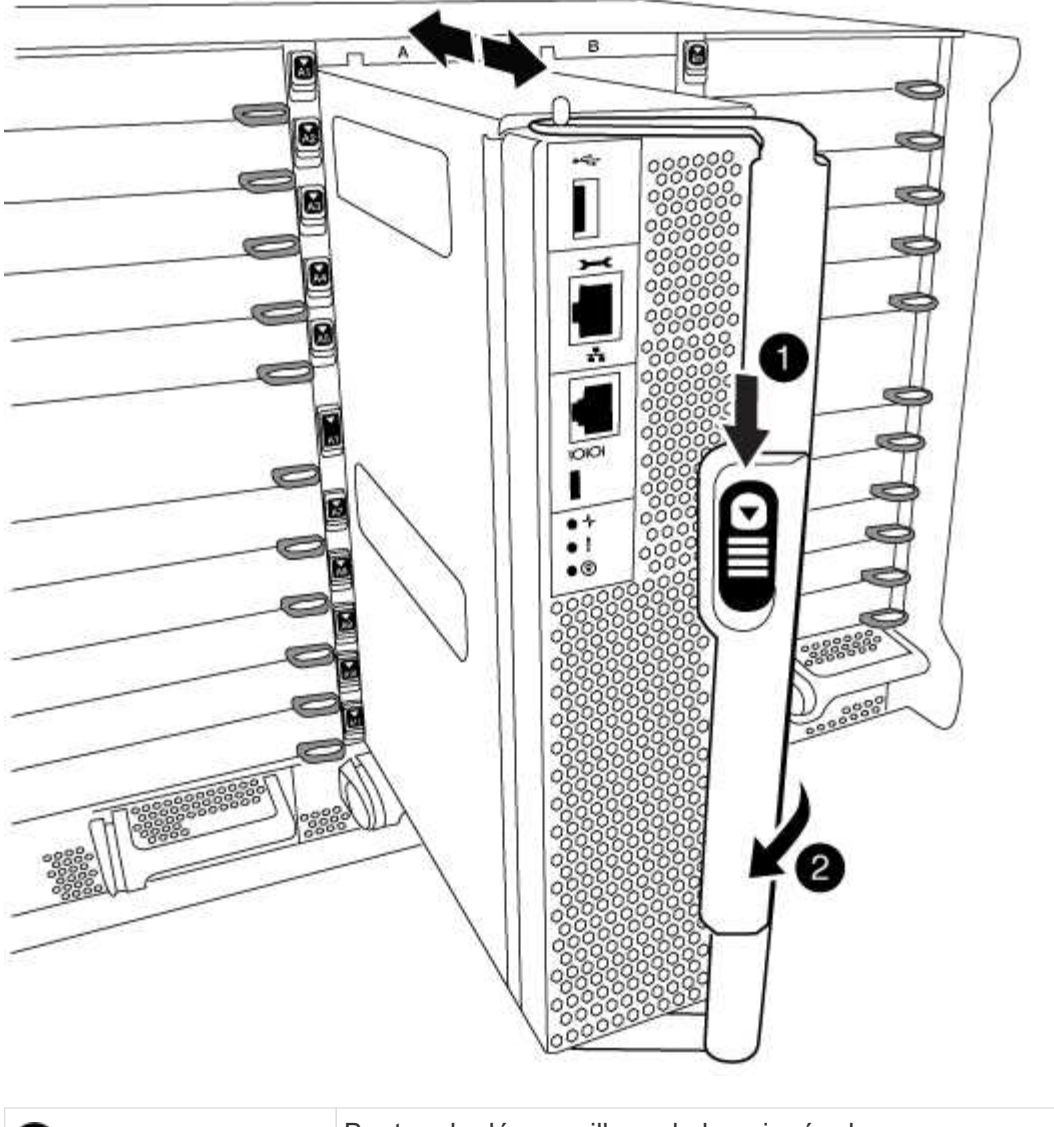

| 0 | Bouton de déverrouillage de la poignée de came |
|---|------------------------------------------------|
| 2 | Poignée de came                                |

3. Faites pivoter la poignée de came de façon à ce qu'elle désengage complètement le module de contrôleur du châssis, puis faites glisser le module de contrôleur hors du châssis.

Assurez-vous de prendre en charge la partie inférieure du module de contrôleur lorsque vous le faites glisser hors du châssis.

4. Mettez le module de contrôleur de côté en lieu sûr et répétez ces étapes si vous avez un autre module de contrôleur dans le châssis.

# Étape 4 : retirez les modules d'E/S.

# Étapes

Pour retirer les modules d'E/S de l'ancien châssis, y compris les modules NVRAM, suivez la séquence spécifique des étapes. Vous n'avez pas besoin de retirer le module Flash cache du module NVRAM lorsque

vous le déplacez vers un nouveau châssis.

1. Débranchez tout câblage associé au module d'E/S cible.

Assurez-vous d'étiqueter les câbles de manière à connaître leur origine.

- 2. Retirez le module d'E/S cible du châssis :
  - a. Appuyer sur le bouton à came numéroté et numéroté.

Le bouton de came s'éloigne du châssis.

b. Faites pivoter le loquet de came vers le bas jusqu'à ce qu'il soit en position horizontale.

Le module d'E/S se désengage du châssis et se déplace d'environ 1/2 pouces hors du logement d'E/S.

c. Retirez le module d'E/S du châssis en tirant sur les languettes de traction situées sur les côtés de la face du module.

Assurez-vous de garder une trace de l'emplacement dans lequel se trouvait le module d'E/S.

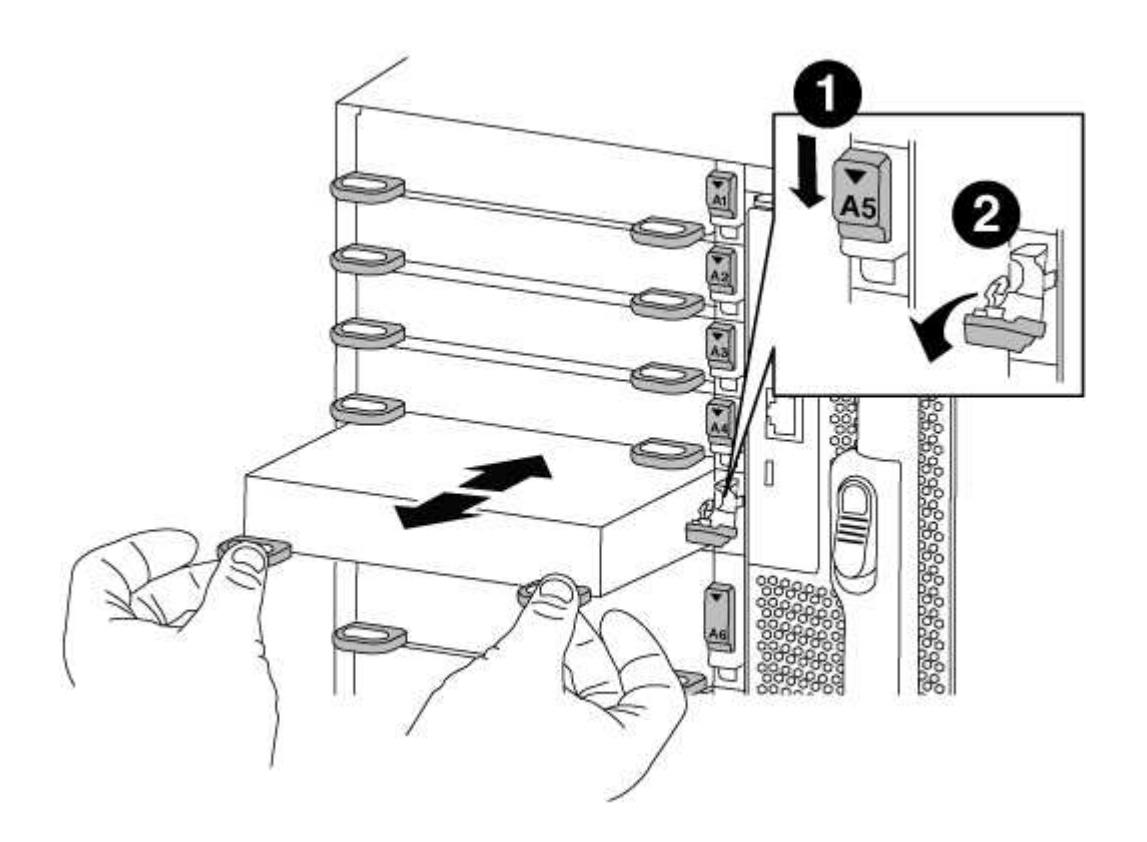

| 1 | Loquet de came d'E/S numéroté et numéroté      |
|---|------------------------------------------------|
| 2 | Verrou de came d'E/S complètement déverrouillé |

- 3. Mettez le module d'E/S de côté.
- 4. Répétez l'étape précédente pour les autres modules d'E/S de l'ancien châssis.

# Étape 5 : retirez le module d'alimentation du contrôleur de coulisses

# Étapes

Vous devez retirer les modules d'alimentation du contrôleur de déétage de l'ancien châssis pour préparer l'installation du châssis de remplacement.

1. Appuyez sur le bouton de verrouillage orange de la poignée du module, puis faites glisser le module DCPM hors du châssis.

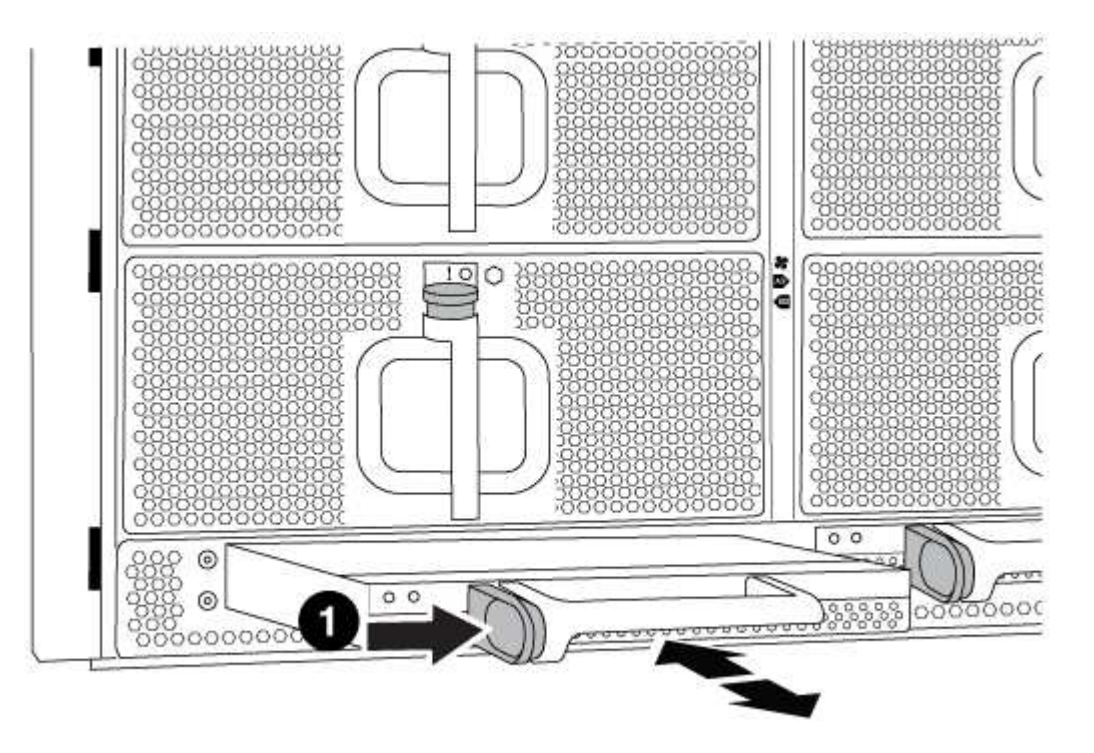

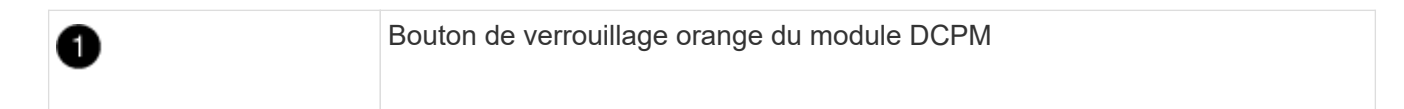

2. Mettez le module DCPM de côté dans un endroit sûr et répétez cette étape pour le module DCPM restant.

# Étape 6 : remplacer un châssis depuis le rack d'équipement ou l'armoire système

# Étapes

Vous devez retirer le châssis existant du rack ou de l'armoire système de l'équipement avant de pouvoir installer le châssis de remplacement.

1. Retirez les vis des points de montage du châssis.

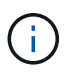

Si le système se trouve dans une armoire système, il peut être nécessaire de retirer le support d'arrimage arrière.

- 2. A l'aide de deux ou trois personnes, faites glisser l'ancien châssis hors des rails du rack dans une armoire système ou des supports *L* dans un rack d'équipement, puis mettez-le de côté.
- 3. Si vous n'êtes pas déjà mis à la terre, mettez-vous à la terre correctement.
- 4. De deux à trois personnes, installez le châssis de remplacement dans le rack ou l'armoire système en guidant le châssis sur les rails de rack d'une armoire système ou sur les supports *L* dans un rack

d'équipement.

- 5. Faites glisser le châssis complètement dans le rack de l'équipement ou l'armoire système.
- 6. Fixez l'avant du châssis sur le rack ou l'armoire système de l'équipement à l'aide des vis que vous avez retirées de l'ancien châssis.
- 7. Fixez l'arrière du châssis sur le rack de l'équipement ou l'armoire système.
- 8. Si vous utilisez les supports de gestion des câbles, retirez-les de l'ancien châssis, puis installez-les sur le châssis de remplacement.
- 9. Si ce n'est déjà fait, installez le cadre.

# Étape 7 : déplacez le module LED USB vers le nouveau châssis

# Étapes

Une fois le nouveau châssis installé dans le rack ou l'armoire, vous devez déplacer le module de LED USB de l'ancien châssis vers le nouveau châssis.

- 1. Repérez le module de voyants USB à l'avant de l'ancien châssis, directement sous les baies d'alimentation.
- 2. Appuyez sur le bouton de verrouillage noir situé sur le côté droit du module pour libérer le module du châssis, puis faites-le glisser hors de l'ancien châssis.
- 3. Alignez les bords du module avec la baie LED USB située en bas à l'avant du châssis de remplacement, puis poussez doucement le module jusqu'à ce qu'il s'enclenche.

# Étape 8 : installez le module d'alimentation du contrôleur de déétage lors du remplacement du châssis

# Étapes

Une fois le châssis de remplacement installé dans le rack ou l'armoire système, vous devez réinstaller les modules d'alimentation du contrôleur.

1. Alignez l'extrémité du module DCPM avec l'ouverture du châssis, puis faites-le glisser doucement dans le châssis jusqu'à ce qu'il s'enclenche.

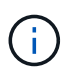

Le module et l'emplacement sont munis d'un clé. Ne forcez pas le module dans l'ouverture. Si le module ne se place pas facilement, réalignez-le et faites-le glisser dans le châssis.

2. Répéter cette étape pour le module DCPM restant.

# Étape 9 : installez les ventilateurs dans le châssis

# Étapes

Pour installer les modules de ventilation lors du remplacement du châssis, vous devez effectuer une séquence spécifique de tâches.

1. Alignez les bords du module de ventilateur de remplacement avec l'ouverture du châssis, puis faites-le glisser dans le châssis jusqu'à ce qu'il s'enclenche.

Lorsqu'il est inséré dans un système sous tension, le voyant d'avertissement orange clignote quatre fois lorsque le module de ventilation est correctement inséré dans le châssis.

- 2. Répétez ces étapes pour les autres modules de ventilation.
- 3. Alignez le cadre avec les goujons à rotule, puis poussez doucement le cadre sur les goujons à rotule.

# Étape 10 : installez les modules d'E/S.

# Étapes

Pour installer des modules d'E/S, y compris les modules NVRAM/Flash cache de l'ancien châssis, suivez la séquence spécifique des étapes.

Vous devez installer le châssis pour pouvoir installer les modules d'E/S dans les emplacements correspondants du nouveau châssis.

- Une fois le châssis de remplacement installé dans le rack ou l'armoire, installez les modules d'E/S dans leurs emplacements correspondants dans le châssis de remplacement en faisant glisser doucement le module d'E/S dans son logement jusqu'à ce que le loquet de came d'E/S numéroté et numéroté commence à s'engager, Puis poussez le loquet de came d'E/S complètement vers le haut pour verrouiller le module en place.
- 2. Recâblage du module d'E/S, si nécessaire.
- 3. Répétez l'étape précédente pour les modules d'E/S restants que vous mettez de côté.

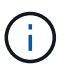

Si l'ancien châssis est doté de panneaux d'E/S vides, déplacez-les vers le châssis de remplacement à ce stade.

## Étape 11 : installer les blocs d'alimentation

### Étapes

L'installation des blocs d'alimentation lors du remplacement d'un châssis implique l'installation des blocs d'alimentation dans le châssis de remplacement et le raccordement à la source d'alimentation.

1. À l'aide des deux mains, soutenez et alignez les bords du bloc d'alimentation avec l'ouverture du châssis du système, puis poussez doucement le bloc d'alimentation dans le châssis jusqu'à ce qu'il s'enclenche.

Les blocs d'alimentation sont munis de clés et ne peuvent être installés qu'une seule fois.

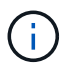

Ne pas exercer de force excessive lors du glissement du bloc d'alimentation dans le système. Vous pouvez endommager le connecteur.

2. Rebranchez le câble d'alimentation et fixez-le au bloc d'alimentation à l'aide du mécanisme de verrouillage du câble d'alimentation.

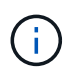

Connectez uniquement le câble d'alimentation au bloc d'alimentation. Ne connectez pas le câble d'alimentation à une source d'alimentation pour le moment.

3. Répétez les étapes précédentes pour les blocs d'alimentation restants.

### Étape 12 : installer le contrôleur

### Étapes

Après avoir installé le module de contrôleur et tous les autres composants dans le nouveau châssis, démarrezle.

1. Alignez l'extrémité du module de contrôleur avec l'ouverture du châssis, puis poussez doucement le module de contrôleur à mi-course dans le système.

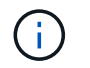

N'insérez pas complètement le module de contrôleur dans le châssis tant qu'il n'y a pas été demandé.

- 2. Recâblage de la console sur le module contrôleur, puis reconnexion du port de gestion.
- 3. Connectez les blocs d'alimentation à différentes sources d'alimentation, puis mettez-les sous tension.
- 4. Avec la poignée de came en position ouverte, faites glisser le module de contrôleur dans le châssis et enfoncez fermement le module de contrôleur jusqu'à ce qu'il rencontre le fond de panier et soit bien en place, puis fermez la poignée de came jusqu'à ce qu'il s'enclenche en position verrouillée.

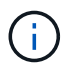

N'appliquez pas une force excessive lorsque vous faites glisser le module de contrôleur dans le châssis ; vous risquez d'endommager les connecteurs.

Le module de contrôleur commence à démarrer dès qu'il est complètement inséré dans le châssis.

- 5. Répétez la procédure précédente pour installer le second contrôleur dans le nouveau châssis.
- 6. Démarrer chaque nœud en mode maintenance :
  - a. Au fur et à mesure que chaque nœud démarre, appuyez sur Ctrl-C pour interrompre le processus de démarrage lorsque le message s'affiche Press Ctrl-C for Boot Menu.

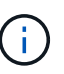

Si l'invite et les modules de contrôleur ne s'affichent pas sur ONTAP, entrez halt, Puis à l'invite DU CHARGEUR, entrez boot\_ontap, appuyez sur Ctrl-C lorsque vous y êtes invité, puis répétez cette étape.

b. Dans le menu de démarrage, sélectionner l'option pour le mode maintenance.

### Terminez la procédure de restauration et de remplacement - FAS9000

Vous devez vérifier l'état HA du châssis et renvoyer la pièce défectueuse à NetApp, comme indiqué dans les instructions RMA fournies avec le kit.

# Étape 1 : vérifier et définir l'état de haute disponibilité du châssis

Vous devez vérifier l'état HA du châssis et, le cas échéant, mettre à jour l'état pour qu'il corresponde à la configuration de votre système.

### Étapes

1. En mode Maintenance, depuis l'un ou l'autre module de contrôleur, afficher l'état HA du module de contrôleur local et du châssis : ha-config show

L'état de la HA doit être le même pour tous les composants.

- 2. Si l'état du système affiché pour le châssis ne correspond pas à la configuration de votre système :
  - a. Définissez l'état haute disponibilité du châssis : ha-config modify chassis HA-state

La valeur pour HA-state peut être l'une des suivantes :

- ∎ ha
- mcc
- ∎ mcc-2n
- mccip
- non-ha
- b. Vérifiez que le paramètre a changé : ha-config show
- 3. Si vous ne l'avez pas déjà fait, recâble le reste de votre système.
- 4. Quitter le mode Maintenance : halt

L'invite DU CHARGEUR s'affiche.

## Étape 2 : basculement des agrégats dans une configuration MetroCluster à deux nœuds

Après avoir terminé le remplacement des unités remplaçables sur site dans une configuration MetroCluster à deux nœuds, vous pouvez exécuter l'opération de rétablissement MetroCluster. Cette configuration renvoie la configuration à son état de fonctionnement normal, avec les SVM (Storage Virtual machines) source et sur le site précédemment douteux actifs et peuvent accéder aux données des pools de disques locaux.

Cette tâche s'applique uniquement aux configurations MetroCluster à deux nœuds.

# Étapes

1. Vérifiez que tous les nœuds sont dans le enabled état : metrocluster node show

```
cluster B::> metrocluster node show
DR
                        Configuration DR
Group Cluster Node
                                    Mirroring Mode
                        State
_____ ____
_____
1
     cluster A
           controller A 1 configured enabled heal roots
completed
     cluster B
           controller B 1 configured enabled waiting for
switchback recovery
2 entries were displayed.
```

- 2. Vérifier que la resynchronisation est terminée sur tous les SVM : metrocluster vserver show
- 3. Vérifier que toutes les migrations LIF automatiques effectuées par les opérations de correction ont été effectuées correctement : metrocluster check lif show
- 4. Effectuez le rétablissement en utilisant le metrocluster switchback utilisez une commande à partir d'un nœud du cluster survivant.
- 5. Vérifiez que l'opération de rétablissement est terminée : metrocluster show

L'opération de rétablissement s'exécute toujours lorsqu'un cluster est dans waiting-for-switchback état :

```
cluster_B::> metrocluster show
Cluster Configuration State Mode
______
Local: cluster_B configured switchover
Remote: cluster_A configured waiting-for-switchback
```

Le rétablissement est terminé une fois les clusters dans normal état :

Si un rétablissement prend beaucoup de temps, vous pouvez vérifier l'état des lignes de base en cours en utilisant le metrocluster config-replication resync-status show commande.

6. Rétablir toutes les configurations SnapMirror ou SnapVault.

# Étape 3 : renvoyer la pièce défaillante à NetApp

Retournez la pièce défectueuse à NetApp, tel que décrit dans les instructions RMA (retour de matériel) fournies avec le kit. Voir la "Retour de pièce et amp ; remplacements" pour plus d'informations.

# Contrôleur

## Présentation du remplacement du module de contrôleur - FAS9000

Vous devez passer en revue les conditions préalables à la procédure de remplacement et sélectionner la version appropriée de votre système d'exploitation ONTAP.

- Tous les tiroirs disques doivent fonctionner correctement.
- Si votre système est un système FlexArray ou dispose d'une licence V\_StorageAttach, vous devez vous reporter aux étapes supplémentaires requises avant d'effectuer cette procédure.
- Si votre système se trouve dans une paire haute disponibilité, le nœud en bon état doit pouvoir reprendre le nœud en cours de remplacement (appelé « nœud avec facultés affaiblies »).
- Si votre système est dans une configuration MetroCluster, vous devez passer en revue la section "Choix de la procédure de récupération correcte" pour déterminer si vous devez utiliser cette procédure.

Si c'est cette procédure, notez que la procédure de remplacement du contrôleur d'un nœud d'une configuration MetroCluster à quatre ou huit nœuds est identique à celle d'une paire HA. Aucune étape spécifique à MetroCluster n'est requise, car la défaillance est limitée à une paire haute disponibilité et les commandes de basculement du stockage peuvent être utilisées pour assurer une continuité de l'activité pendant le remplacement.

• Vous devez remplacer le composant défectueux par un composant FRU de remplacement que vous avez reçu de votre fournisseur.

- Vous devez remplacer un module de contrôleur par un module de contrôleur du même type de modèle. Vous ne pouvez pas mettre à niveau votre système en remplaçant simplement le module de contrôleur.
- Vous ne pouvez pas modifier de disques ou de tiroirs disques dans le cadre de cette procédure.
- Dans cette procédure, le périphérique d'amorçage est déplacé du nœud douteux au nœud *replace* de sorte que le *replace* node démarre dans la même version de ONTAP que l'ancien module de contrôleur.
- Il est important d'appliquer les commandes au cours des étapes suivantes sur les systèmes appropriés :
  - · Le noeud nuced est le noeud qui est en cours de remplacement.
  - Le remplacement node est le nouveau noeud qui remplace le noeud douteux.
  - Le noeud *Healthy* est le noeud survivant.
- Vous devez toujours capturer les valeurs de sortie de la console du nœud dans un fichier texte.

Vous disposez ainsi d'un enregistrement de la procédure afin de pouvoir résoudre tout problème que vous pourriez rencontrer pendant le processus de remplacement.

## Arrêtez le contrôleur défaillant

Arrêtez ou prenez le contrôleur défaillant en suivant la procédure appropriée pour votre configuration.

## **Option 1 : la plupart des systèmes**

Pour arrêter le contrôleur défaillant, vous devez déterminer l'état du contrôleur et, si nécessaire, prendre le contrôle de façon à ce que le contrôleur en bonne santé continue de transmettre des données provenant du stockage défaillant du contrôleur.

## Description de la tâche

 Si vous disposez d'un système SAN, vous devez avoir vérifié les messages d'événement cluster kernel-service show) pour le serveur lame SCSI du contrôleur défectueux. `cluster kernelservice show`La commande (depuis la commande priv en mode avancé) affiche le nom du nœud, l'état de quorum de ce nœud, l'état de disponibilité de ce nœud ainsi que l'état opérationnel de ce nœud.

Chaque processus SCSI-Blade doit se trouver au quorum avec les autres nœuds du cluster. Tout problème doit être résolu avant de procéder au remplacement.

 Si vous avez un cluster avec plus de deux nœuds, il doit être dans le quorum. Si le cluster n'est pas au quorum ou si un contrôleur en bonne santé affiche la valeur false pour l'éligibilité et la santé, vous devez corriger le problème avant de désactiver le contrôleur défaillant ; voir "Synchroniser un nœud avec le cluster".

## Étapes

1. Si AutoSupport est activé, supprimez la création automatique de cas en appelant un message AutoSupport:system node autosupport invoke -node \* -type all -message MAINT=<# of hours>h

Le message AutoSupport suivant supprime la création automatique de dossiers pendant deux heures :cluster1:> system node autosupport invoke -node \* -type all -message MAINT=2h

2. Désactiver le rétablissement automatique depuis la console du contrôleur sain : storage failover modify -node local -auto-giveback false

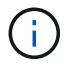

Lorsque vous voyez voulez-vous désactiver l'auto-giveback?, entrez y.

# 3. Faites passer le contrôleur douteux à l'invite DU CHARGEUR :

| Si le contrôleur en état de<br>fonctionnement s'affiche | Alors                                                                                                    |
|---------------------------------------------------------|----------------------------------------------------------------------------------------------------|
| Invite DU CHARGEUR                                      | Passez à l'étape suivante.                                                                                                    |
| Attente du retour                                       | Appuyez sur Ctrl-C, puis répondez ${\ensuremath{\underline{y}}}$ lorsque vous y êtes invité.                                                                                                    |
| Invite système ou invite de mot<br>de passe             | Prendre le contrôle défectueux ou l'arrêter à partir du contrôleur<br>en bon état : storage failover takeover -ofnode<br>impaired_node_name<br>Lorsque le contrôleur douteux s'affiche en attente de<br>rétablissement, appuyez sur Ctrl-C et répondez y. |

## Option 2 : le contrôleur est intégré à un MetroCluster à deux nœuds

Pour arrêter le contrôleur défaillant, vous devez déterminer l'état du contrôleur et, si nécessaire, basculer le contrôleur de sorte que ce dernier continue de transmettre des données depuis le stockage défaillant du contrôleur.

# Description de la tâche

• Vous devez laisser les alimentations allumées à l'issue de cette procédure pour fournir une alimentation au contrôleur en état.

# Étapes

- 1. Vérifiez l'état du contrôleur MetroCluster pour déterminer si le contrôleur défectueux a automatiquement basculé sur le contrôleur en bon état : metrocluster show
- 2. Selon qu'un basculement automatique s'est produit, suivre le tableau suivant :

| En cas de dysfonctionnement<br>du contrôleur                                                                                                    | Alors                                                                                                    |
|----------------------------------------------------------------------------------------------------|----------------------------------------------------------------------------------------------------|
| A automatiquement basculé                                                                                                    | Passez à l'étape suivante.                                                                                                    |
| N'a pas été automatiquement<br>commutée                                                                                                    | Effectuer un basculement planifié à partir du contrôleur en bon<br>état : metrocluster switchover                                                                       |
| N'a pas été automatiquement<br>commutée, vous avez tenté de<br>basculer avec le<br>metrocluster switchover<br>la commande, et le basculement<br>a été vetoté | Examinez les messages de veto et, si possible, résolvez le<br>problème et réessayez. Si vous ne parvenez pas à résoudre le<br>problème, contactez le support technique. |

3. Resynchroniser les agrégats de données en exécutant le metrocluster heal -phase aggregates commande provenant du cluster survivant.

```
controller_A_1::> metrocluster heal -phase aggregates
[Job 130] Job succeeded: Heal Aggregates is successful.
```

Si la guérison est vetotée, vous avez la possibilité de réémettre le metrocluster heal commande avec -override-vetoes paramètre. Si vous utilisez ce paramètre facultatif, le système remplace tout veto logiciel qui empêche l'opération de correction.

4. Vérifiez que l'opération a été terminée à l'aide de la commande MetroCluster Operation show.

```
controller_A_1::> metrocluster operation show
    Operation: heal-aggregates
        State: successful
Start Time: 7/25/2016 18:45:55
    End Time: 7/25/2016 18:45:56
    Errors: -
```

5. Vérifier l'état des agrégats à l'aide de storage aggregate show commande.

6. Réparez les agrégats racine à l'aide de metrocluster heal -phase root-aggregates commande.

```
mcc1A::> metrocluster heal -phase root-aggregates
[Job 137] Job succeeded: Heal Root Aggregates is successful
```

Si la guérison est vetotée, vous avez la possibilité de réémettre le metrocluster heal commande avec le paramètre -override-vetos. Si vous utilisez ce paramètre facultatif, le système remplace tout veto logiciel qui empêche l'opération de correction.

7. Vérifier que l'opération de correction est terminée en utilisant le metrocluster operation show commande sur le cluster destination :

```
mcclA::> metrocluster operation show
Operation: heal-root-aggregates
State: successful
Start Time: 7/29/2016 20:54:41
End Time: 7/29/2016 20:54:42
Errors: -
```

8. Sur le module de contrôleur défaillant, débranchez les blocs d'alimentation.

Pour remplacer le matériel du module de contrôleur, vous devez retirer le nœud défaillant, déplacer les composants FRU vers le module de contrôleur de remplacement, installer le module de contrôleur de remplacement dans le châssis, puis démarrer le système en mode de maintenance.

# Étape 1 : retirer le module de contrôleur

Pour accéder aux composants à l'intérieur du contrôleur, vous devez d'abord retirer le module de contrôleur du système, puis retirer le capot du module de contrôleur.

# Étapes

- 1. Si vous n'êtes pas déjà mis à la terre, mettez-vous à la terre correctement.
- 2. Débranchez les câbles du module de contrôleur défaillant et suivez l'emplacement de connexion des câbles.
- 3. Faites glisser le bouton orange sur la poignée de came vers le bas jusqu'à ce qu'il se déverrouille.

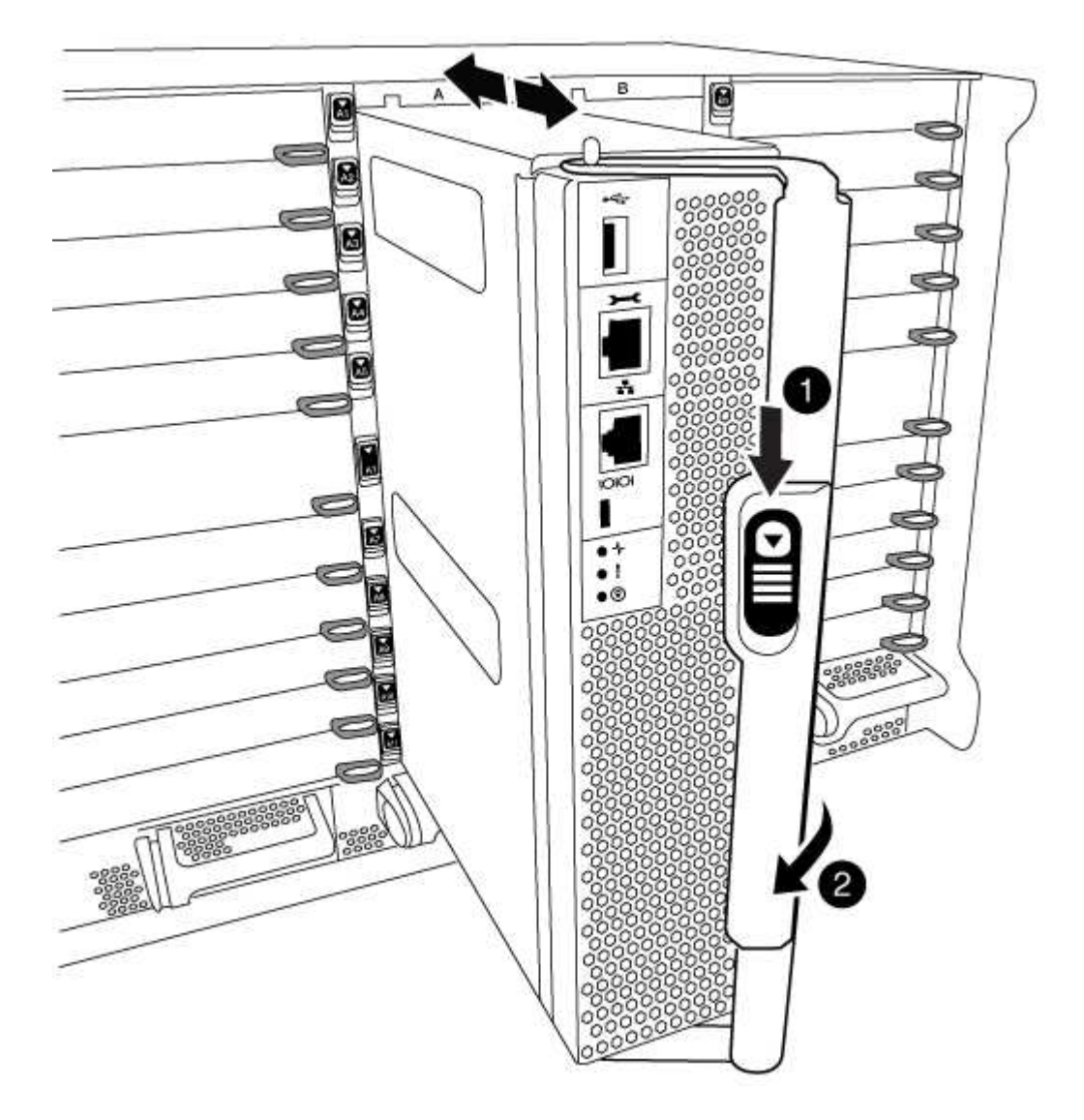

| 0 | Bouton de déverrouillage de la poignée de came |
|---|------------------------------------------------|
| 0 | Poignée de came                                |

1. Faites pivoter la poignée de came de façon à ce qu'elle désengage complètement le module de contrôleur du châssis, puis faites glisser le module de contrôleur hors du châssis.

Assurez-vous de prendre en charge la partie inférieure du module de contrôleur lorsque vous le faites glisser hors du châssis.

 Placez le couvercle du module de contrôleur face vers le haut sur une surface stable et plane, appuyez sur le bouton bleu du capot, faites glisser le couvercle vers l'arrière du module de contrôleur, puis faites pivoter le couvercle vers le haut et retirez-le du module de contrôleur.

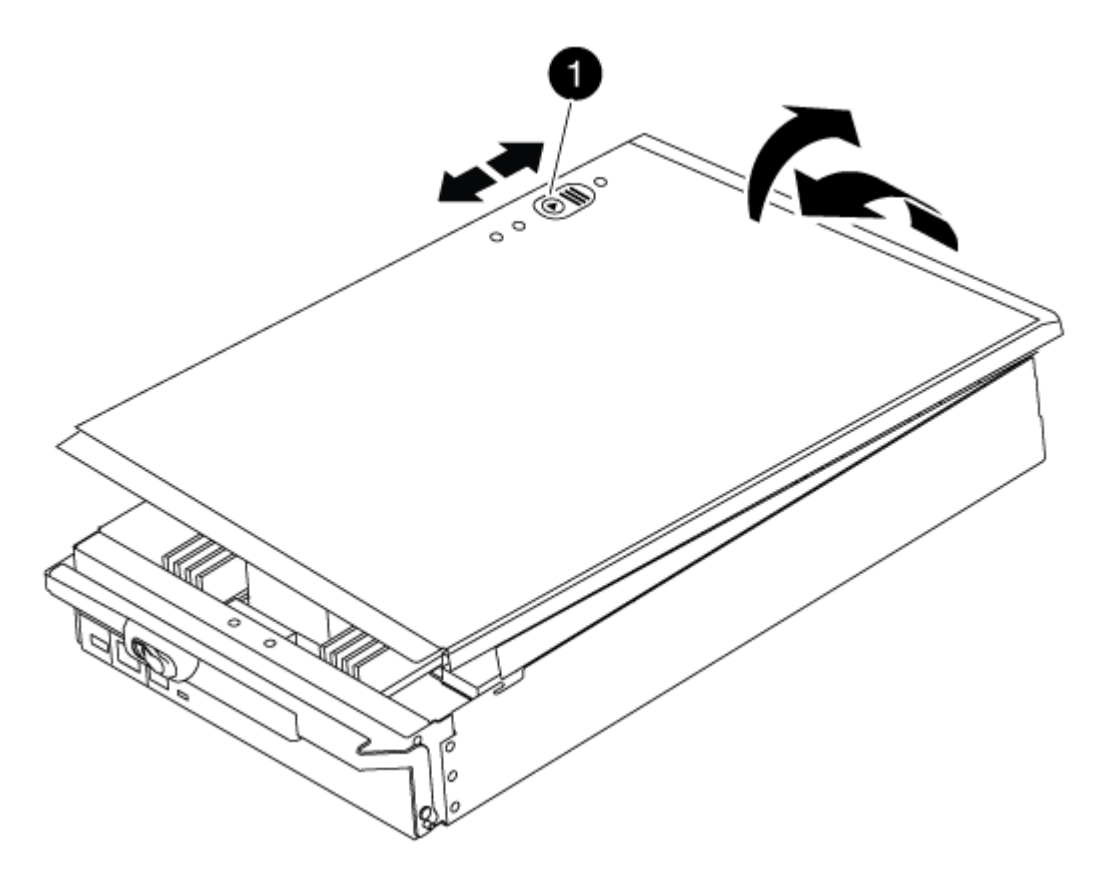

1 Bouton de verrouillage du couvercle du module de commande

# Étape 2 : déplacer le support de démarrage

Vous devez localiser le support de démarrage et suivre les instructions pour le retirer de l'ancien contrôleur et l'insérer dans le nouveau contrôleur.

# Étapes

1. Soulevez le conduit d'air noir à l'arrière du module de contrôleur, puis localisez le support de démarrage à l'aide de l'illustration suivante ou de la carte FRU du module de contrôleur :

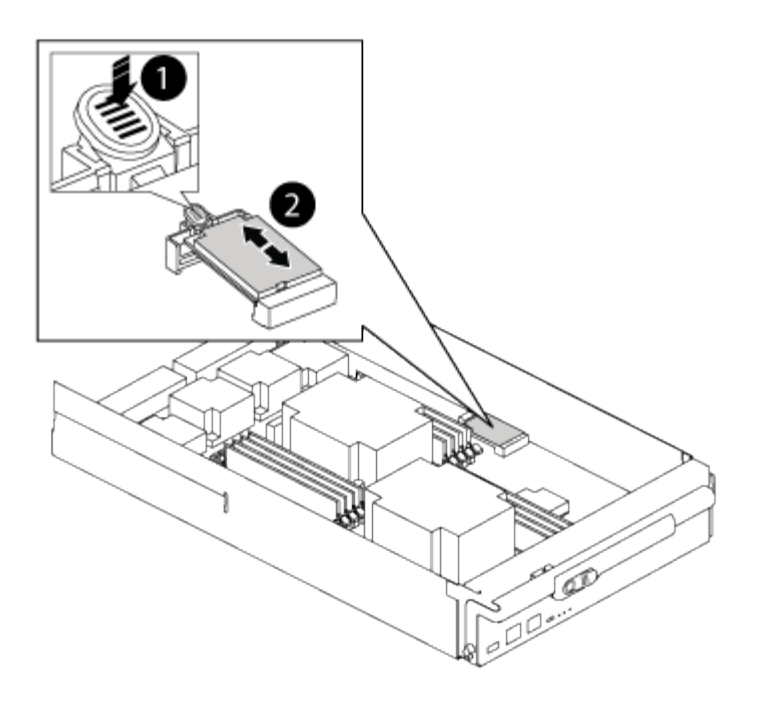

| 1 | Appuyez sur la languette de dégagement |
|---|----------------------------------------|
| 0 | Support de démarrage                   |

2. Appuyez sur le bouton bleu du logement du support de démarrage pour libérer le support de démarrage de son logement, puis tirez-le doucement hors du support de démarrage.

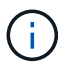

Ne faites pas tourner ou tirer le support de démarrage directement vers le haut, car cela pourrait endommager le support ou le support de démarrage.

- 3. Déplacez le support de démarrage vers le nouveau module de contrôleur, alignez les bords du support de démarrage avec le boîtier du support, puis poussez-le doucement dans le support.
- 4. Vérifiez le support de démarrage pour vous assurer qu'il est bien en place dans le support.

Si nécessaire, retirez le support de démarrage et réinstallez-le dans le support.

5. Poussez le support de démarrage vers le bas pour engager le bouton de verrouillage sur le boîtier du support de démarrage.

## Étape 3 : déplacez les DIMM système

Pour déplacer les modules DIMM, localisez-les et déplacez-les de l'ancien contrôleur vers le contrôleur de remplacement et suivez la séquence d'étapes spécifique.

## Étapes

- 1. Si vous n'êtes pas déjà mis à la terre, mettez-vous à la terre correctement.
- 2. Localisez les modules DIMM de votre module de contrôleur.
- Notez l'orientation du module DIMM dans le support afin que vous puissiez insérer le module DIMM dans le module de remplacement dans le bon sens.

4. Éjectez le module DIMM de son logement en écartant lentement les deux languettes de l'éjecteur de DIMM de chaque côté du module DIMM, puis en faisant glisser le module DIMM hors de son logement.

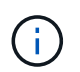

Tenez soigneusement le module DIMM par les bords pour éviter toute pression sur les composants de la carte de circuit DIMM.

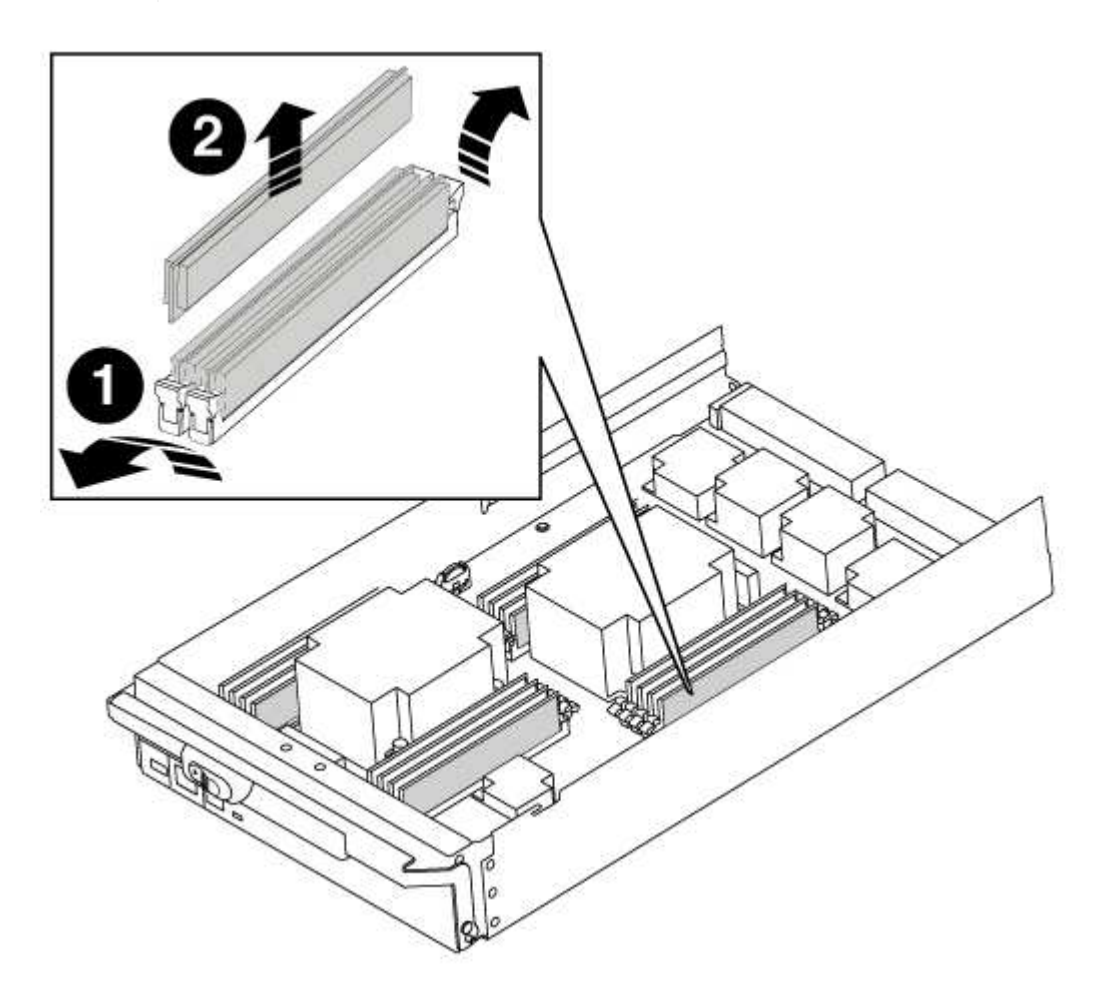

| 1 | Languettes d'éjection du module DIMM |
|---|--------------------------------------|
| 2 | DIMM                                 |

- 5. Repérez le logement où vous installez le module DIMM.
- 6. Assurez-vous que les languettes de l'éjecteur de DIMM sur le connecteur sont en position ouverte, puis insérez le module DIMM directement dans le logement.

Le module DIMM s'insère bien dans le logement, mais devrait être facilement installé. Si ce n'est pas le cas, réalignez le module DIMM avec le logement et réinsérez-le.

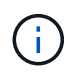

Inspectez visuellement le module DIMM pour vérifier qu'il est bien aligné et complètement inséré dans le logement.

7. Insérez le module DIMM directement dans le logement.

Le module DIMM s'insère bien dans le logement, mais devrait être facilement installé. Si ce n'est pas le cas, réalignez le module DIMM avec le logement et réinsérez-le.

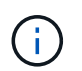

Inspectez visuellement le module DIMM pour vérifier qu'il est bien aligné et complètement inséré dans le logement.

- 8. Poussez délicatement, mais fermement, sur le bord supérieur du module DIMM jusqu'à ce que les languettes de l'éjecteur s'enclenchent sur les encoches situées aux extrémités du module DIMM.
- 9. Répétez ces étapes pour les autres modules DIMM.

## Étape 4 : installer le contrôleur

Après avoir installé les composants dans le module de contrôleur, vous devez réinstaller le module de contrôleur dans le châssis du système et démarrer le système d'exploitation.

Pour les paires haute disponibilité avec deux modules de contrôleur dans le même châssis, l'ordre dans lequel vous installez le module de contrôleur est particulièrement important, car il tente de redémarrer dès que vous le placez entièrement dans le châssis.

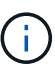

Le système peut mettre à jour le firmware du système lors de son démarrage. N'interrompez pas ce processus. La procédure requiert l'interruption du processus d'amorçage, que vous pouvez généralement faire à tout moment après l'invite à le faire. Toutefois, si le système met à jour le firmware du système lors de son démarrage, vous devez attendre la fin de la mise à jour avant d'interrompre le processus de démarrage.

## Étapes

- 1. Si vous n'êtes pas déjà mis à la terre, mettez-vous à la terre correctement.
- 2. Si vous ne l'avez pas encore fait, remettez le capot sur le module de contrôleur.
- 3. Alignez l'extrémité du module de contrôleur avec l'ouverture du châssis, puis poussez doucement le module de contrôleur à mi-course dans le système.

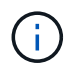

N'insérez pas complètement le module de contrôleur dans le châssis tant qu'il n'y a pas été demandé.

4. Reliez uniquement les ports de gestion et de console, de sorte que vous puissiez accéder au système pour effectuer les tâches décrites dans les sections ci-après.

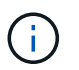

Vous connecterez le reste des câbles au module de contrôleur plus loin dans cette procédure.

- 5. Terminez la réinstallation du module de contrôleur :
  - a. Si ce n'est déjà fait, réinstallez le périphérique de gestion des câbles.
  - b. Poussez fermement le module de contrôleur dans le châssis jusqu'à ce qu'il rencontre le fond de panier central et qu'il soit bien en place.

Les loquets de verrouillage se montent lorsque le module de contrôleur est bien en place.

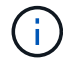

Ne forcez pas trop lorsque vous faites glisser le module de contrôleur dans le châssis pour éviter d'endommager les connecteurs.

Le module de contrôleur commence à démarrer dès qu'il est complètement inséré dans le châssis. Soyez prêt à interrompre le processus de démarrage.

- a. Faites pivoter les loquets de verrouillage vers le haut, inclinez-les de manière à dégager les goupilles de verrouillage, puis abaissez-les en position verrouillée.
- b. Interrompez le processus de démarrage en appuyant sur Ctrl-C lorsque vous voyez Press Ctrl-C for Boot Menu.
- c. Sélectionnez l'option pour démarrer en mode maintenance dans le menu qui s'affiche.

# Restaurez et vérifiez la configuration système - FAS9000

Après avoir effectué le remplacement du matériel et démarrer en mode maintenance, vérifiez la configuration système de bas niveau du contrôleur de remplacement et reconfigurez les paramètres système si nécessaire.

# Étape 1 : définir et vérifier l'heure du système

Vous devez vérifier l'heure et la date du module de contrôleur de remplacement par rapport au module de contrôleur sain dans une paire haute disponibilité, ou par rapport à un serveur de temps fiable dans une configuration autonome. Si la date et l'heure ne correspondent pas, vous devez les réinitialiser sur le module de contrôleur de remplacement pour éviter toute interruption possible sur les clients en raison de différences de temps.

## Description de la tâche

Il est important d'appliquer les commandes dans les étapes sur les systèmes appropriés :

- Le *remplacement* node est le nouveau noeud qui a remplacé le noeud douteux dans le cadre de cette procédure.
- Le *Healthy* node est le partenaire HA du *replace* node.

# Étapes

- 1. Si le *remplacement* node n'est pas à l'invite DU CHARGEUR, arrêtez le système à l'invite DU CHARGEUR.
- 2. Sur le noeud Healthy, vérifiez l'heure du système : cluster date show

La date et l'heure sont basées sur le fuseau horaire configuré.

3. À l'invite DU CHARGEUR, vérifiez la date et l'heure sur le noeud remplacement : show date

La date et l'heure sont indiquées en GMT.

- 4. Si nécessaire, définissez la date en GMT sur le nœud de remplacement : set date mm/dd/yyyy
- 5. Si nécessaire, définissez l'heure en GMT sur le nœud de remplacement : set time hh:mm:ss
- 6. À l'invite DU CHARGEUR, confirmez la date et l'heure sur le noeud remplacement : show date

La date et l'heure sont indiquées en GMT.

# Étape 2 : vérification et définition de l'état de haute disponibilité du contrôleur

Vous devez vérifier le HA état du module de contrôleur et, si nécessaire, mettez à jour l'état pour qu'il corresponde à la configuration de votre système.

# Étapes

1. En mode Maintenance à partir du nouveau module de contrôleur, vérifier que tous les composants affichent la même valeur HA état : ha-config show

La valeur de HA-State peut être l'une des suivantes :

- ° ha
- ° mcc
- ° mcc-2n
- ° mccip
- ° non-ha
  - i. Vérifiez que le paramètre a changé : ha-config show

# Recâblage du système et réaffectation des disques - FAS9000

Poursuivre la procédure de remplacement en mettant le stockage en mémoire et en confirmant la réaffectation du disque.

# Étape 1 : recâblage du système

Recâblage des connexions réseau et de stockage du module de contrôleur.

# Étapes

- 1. Recâblage du module de contrôleur vers les connexions de stockage et de réseau.
- 2. Vérifiez que le câblage est correct à l'aide de "Active IQ Config Advisor".
  - a. Téléchargez et installez Config Advisor.
  - b. Entrez les informations du système cible, puis cliquez sur collecter les données.
  - c. Cliquez sur l'onglet câblage, puis examinez la sortie. Vérifiez que tous les tiroirs disques sont affichés et que tous les disques apparaissent dans le résultat, en corrigeant les problèmes de câblage que vous rencontrez.
  - d. Pour vérifier les autres câbles, cliquez sur l'onglet approprié, puis examinez les résultats de Config Advisor.

# Étape 2 : réaffectation de disques

Si le système de stockage est dans une paire HA, l'ID système du nouveau module de contrôleur est automatiquement attribué aux disques lors du rétablissement après la procédure. Vous devez confirmer la modification de l'ID système lors du démarrage du *replace* node, puis vérifier que la modification a été implémentée.

Cette procédure s'applique uniquement aux systèmes qui exécutent ONTAP dans une paire HA.

1. Si le remplacement noeud est en mode Maintenance (affiche le \*> Invite, quittez le mode maintenance et

accédez à l'invite DU CHARGEUR : halt

- 2. À partir de l'invite DU CHARGEUR sur le *replace* node, démarrez le nœud, puis entrez y Si vous êtes invité à remplacer l'ID système en raison d'une discordance d'ID système.boot ontap
- 3. Attendre jusqu'à Waiting for giveback... Le message s'affiche sur la console *replace* node, puis, à partir du nœud en bon état, vérifiez que le nouvel ID système partenaire a été automatiquement attribué : storage failover show

Dans le résultat de la commande, un message indiquant l'ID du système a changé sur le nœud pour lequel l'ID a été modifié, et indiquant l'ancien et le nouveau ID corrects. Dans l'exemple suivant, le node2 a fait l'objet d'un remplacement et a un nouvel ID système de 151759706.

| nodel> `storage f       | ailover show` | Takeover |                      |
|-------------------------|---------------|----------|----------------------|
| Node                    | Partner       | Possible | State Description    |
|                         |               |          |                      |
|                         |               |          |                      |
| nodel                   | node2         | false    | System ID changed on |
| partner (Old:           |               |          |                      |
|                         |               |          | 151759755, New:      |
| 151759706), In takeover |               |          |                      |
| node2                   | node1         | -        | Waiting for giveback |
| (HA mailboxes)          |               |          |                      |

- 4. Depuis le nœud sain, vérifier que les « core dumps » sont enregistrés :
  - a. Changement au niveau de privilège avancé : set -privilege advanced

Vous pouvez répondre Y lorsque vous êtes invité à passer en mode avancé. L'invite du mode avancé s'affiche (\*>).

- b. Enregistrez les « coredumps »: system node run -node local-node-name partner savecore
- c. Attendez que la commande `savecore'se termine avant d'émettre le retour.

Vous pouvez saisir la commande suivante pour surveiller la progression de la commande savecore : system node run -node *local-node-name* partner savecore -s

- d. Retour au niveau de privilège admin : set -privilege admin
- 5. Si le chiffrement du volume ou du stockage est configuré sur votre système de stockage, vous devez restaurer la fonctionnalité de chiffrement du stockage ou du volume en suivant l'une des procédures suivantes, selon que vous utilisez la gestion des clés intégrée ou externe :
  - "Restaurez les clés de chiffrement intégrées de gestion des clés"
  - "Restaurez les clés de chiffrement externes pour la gestion des clés"
- 6. Remettre le nœud :
  - a. Depuis le nœud sain, remettre le stockage du nœud remplacé:storage failover giveback -ofnode replacement\_node\_name

Le *remplacement* node reprend son stockage et termine son démarrage.

Si vous êtes invité à remplacer l'ID système en raison d'une discordance d'ID système, vous devez entrer y.

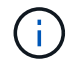

Si le retour est vetoté, vous pouvez envisager d'ignorer les vetoes.

"Recherchez le Guide de configuration haute disponibilité de votre version de ONTAP 9"

a. Une fois le retour arrière terminé, vérifiez que la paire HA est saine et que le basculement est possible : storage failover show

La sortie du storage failover show La commande ne doit pas inclure l'ID système modifié dans le message partenaire.

7. Vérifier que les disques ont été correctement affectés : storage disk show -ownership

Les disques appartenant au *replace* node doivent afficher le nouvel ID système. Dans l'exemple suivant, les disques appartenant au nœud1 affichent alors le nouvel ID système, 1873775277 :

8. Si le système est dans une configuration MetroCluster, surveillez l'état du nœud : metrocluster node show

La configuration MetroCluster prend quelques minutes après le remplacement pour revenir à un état normal. À ce moment, chaque nœud affiche un état configuré, avec la mise en miroir reprise sur incident activée et un mode de fonctionnement normal. Le metrocluster node show -fields node-systemid Le résultat de la commande affiche l'ancien ID système jusqu'à ce que la configuration MetroCluster revienne à un état normal.

 Si le nœud est dans une configuration MetroCluster, en fonction de l'état de la MetroCluster, vérifiez que le champ ID de domicile DR affiche le propriétaire d'origine du disque si le propriétaire d'origine est un nœud sur le site de secours.

Ceci est requis si les deux conditions suivantes sont vraies :

• La configuration MetroCluster est en état de basculement.

• Le *remplacement* node est le propriétaire actuel des disques sur le site de secours.

"Modification de la propriété des disques lors du basculement haute disponibilité et du basculement du MetroCluster dans une configuration MetroCluster à quatre nœuds"

10. Si votre système se trouve dans une configuration MetroCluster, vérifiez que chaque nœud est configuré : metrocluster node show - fields configuration-state

```
nodel siteA::> metrocluster node show -fields configuration-state
dr-group-id
                  cluster node
                                     configuration-state
_____
                  _____
_____
1 nodel siteA
                  node1mcc-001
                                     configured
1 node1_siteA
                  node1mcc-002
                                    configured
1 nodel siteB
                 node1mcc-003
                                    configured
1 nodel siteB node1mcc-004
                                   configured
4 entries were displayed.
```

- 11. Vérifiez que les volumes attendus sont présents pour chaque nœud : vol show -node node-name
- 12. Si vous avez désactivé le basculement automatique au redémarrage, activez-le à partir du nœud sain : storage failover modify -node replacement-node-name -onreboot true

## Restauration complète du système - FAS9000

Pour effectuer la procédure de remplacement et restaurer le fonctionnement complet de votre système, vous devez recâter le stockage, restaurer la configuration NetApp Storage Encryption (si nécessaire) et installer les licences du nouveau contrôleur. Vous devez effectuer une série de tâches avant de restaurer le système en mode de fonctionnement complet.

# Étape 1 : installez les licences pour le nœud de remplacement dans ONTAP

Vous devez installer de nouvelles licences pour le *remplacement* node si le nœud douteux utilisait des fonctions ONTAP qui requièrent une licence standard (nœud verrouillé). Pour les fonctionnalités avec licences standard, chaque nœud du cluster doit avoir sa propre clé pour cette fonctionnalité.

## Description de la tâche

Jusqu'à ce que vous installiez les clés de licence, les fonctions nécessitant des licences standard restent disponibles pour le *remplacement* node. Cependant, si le nœud douteux était le seul nœud du cluster avec une licence pour la fonction, aucune modification de configuration de la fonction n'est autorisée.

En outre, l'utilisation de fonctions sans licence sur le nœud peut vous mettre hors conformité avec votre contrat de licence. Vous devez donc installer la ou les clés de licence de remplacement sur le *remplacement* noeud dès que possible.

Les clés de licence doivent être au format à 28 caractères.

Vous disposez d'une période de grâce de 90 jours pour installer les clés de licence. Après la période de grâce, toutes les anciennes licences sont invalidés. Après l'installation d'une clé de licence valide, vous disposez de 24 heures pour installer toutes les clés avant la fin du délai de grâce.

Si le nœud se trouve dans une configuration MetroCluster et que tous les nœuds d'un site ont été remplacés, des clés de licence doivent être installées sur le ou les nœuds *remplacement* avant le rétablissement.

# Étapes

1. Si vous avez besoin de nouvelles clés de licence, vous pouvez obtenir ces clés sur le "Site de support NetApp" Dans la section My support (mon support), sous licences logicielles.

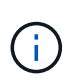

Les nouvelles clés de licence dont vous avez besoin sont générées automatiquement et envoyées à l'adresse électronique du fichier. Si vous ne recevez pas l'e-mail contenant les clés de licence dans les 30 jours, contactez l'assistance technique.

- 2. Installer chaque clé de licence : system license add -license-code license-key, license-key...
- 3. Supprimez les anciennes licences, si nécessaire :
  - a. Vérifier si les licences ne sont pas utilisées : license clean-up -unused -simulate
  - b. Si la liste semble correcte, supprimez les licences inutilisées : license clean-up -unused

## Étape 2 : vérification des LIF et enregistrement du numéro de série

Avant de renvoyer le *replace* node au service, vérifiez que les LIF se trouvent sur leurs ports de rattachement, puis enregistrez le numéro de série du *replace* node si AutoSupport est activé et réinitialisez le rétablissement automatique.

## Étapes

1. Vérifiez que les interfaces logiques sont bien placées sur leur serveur domestique et leurs ports : network interface show -is-home false

Si des LIFs sont répertoriées comme faux, restaurez-les sur leurs ports de home port : network interface revert -vserver \* -lif \*

- 2. Enregistrez le numéro de série du système auprès du support NetApp.
  - Si AutoSupport est activé, envoyez un message AutoSupport pour enregistrer le numéro de série.
  - Si AutoSupport n'est pas activé, appeler "Support NetApp" pour enregistrer le numéro de série.
- 3. Si une fenêtre de maintenance AutoSupport a été déclenchée, mettez-la fin à l'aide du system node autosupport invoke -node \* -type all -message MAINT=END commande.
- 4. Si le retour automatique a été désactivé, réactivez-le: storage failover modify -node local -auto-giveback true

# Étape 3 : (MetroCluster uniquement) : basculement d'agrégats dans une configuration MetroCluster à deux nœuds

Après avoir terminé le remplacement des unités remplaçables sur site dans une configuration MetroCluster à deux nœuds, vous pouvez exécuter l'opération de rétablissement MetroCluster. Cette configuration renvoie la configuration à son état de fonctionnement normal, avec les SVM (Storage Virtual machines) source et sur le site précédemment douteux actifs et peuvent accéder aux données des pools de disques locaux.

Cette tâche s'applique uniquement aux configurations MetroCluster à deux nœuds.

## Étapes

1. Vérifiez que tous les nœuds sont dans le enabled état : metrocluster node show

- 2. Vérifier que la resynchronisation est terminée sur tous les SVM : metrocluster vserver show
- 3. Vérifier que toutes les migrations LIF automatiques effectuées par les opérations de correction ont été effectuées correctement : metrocluster check lif show
- 4. Effectuez le rétablissement en utilisant le metrocluster switchback utilisez une commande à partir d'un nœud du cluster survivant.
- 5. Vérifiez que l'opération de rétablissement est terminée : metrocluster show

L'opération de rétablissement s'exécute toujours lorsqu'un cluster est dans waiting-for-switchback état :

Le rétablissement est terminé une fois les clusters dans normal état :

```
cluster_B::> metrocluster show
Cluster Configuration State Mode
_______
Local: cluster_B configured normal
Remote: cluster_A configured normal
```

Si un rétablissement prend beaucoup de temps, vous pouvez vérifier l'état des lignes de base en cours en utilisant le metrocluster config-replication resync-status show commande.

6. Rétablir toutes les configurations SnapMirror ou SnapVault.

# Étape 4 : renvoyer la pièce défaillante à NetApp

Retournez la pièce défectueuse à NetApp, tel que décrit dans les instructions RMA (retour de matériel) fournies avec le kit. Voir la "Retour de pièce et amp ; remplacements" pour plus d'informations.

# Module d'alimentation du contrôleur de niveau de remplacement à chaud a (DCPM) - FAS9000

Pour remplacer à chaud un module d'alimentation de contrôleur de déétage (DCPM) contenant la batterie NVRAM10, vous devez localiser le module DCPM défaillant, le retirer du châssis et installer le module DCPM de remplacement.

Vous devez disposer d'un module DCPM de remplacement avant de retirer le module défectueux du châssis et il doit être remplacé dans les cinq minutes suivant son retrait. Une fois le module DCPM retiré du châssis, il n'y a pas de protection contre l'arrêt pour le module de contrôleur qui possède le module DCPM, autre que le basculement vers l'autre module de contrôleur.

# Étape 1 : remplacer le module DCPM

Pour remplacer le module DCPM de votre système, vous devez retirer le module DCPM défectueux du système, puis le remplacer par un nouveau module DCPM.

# Étapes

- 1. Si vous n'êtes pas déjà mis à la terre, mettez-vous à la terre correctement.
- 2. Retirez le cadre à l'avant du système et mettez-le de côté.
- 3. Localisez le module DCPM défectueux à l'avant du système en recherchant le voyant d'avertissement sur le module.

Le voyant est orange fixe si le module est défectueux.

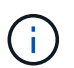

Le module DCPM doit être remplacé dans le châssis dans les cinq minutes suivant le retrait ou le contrôleur associé s'arrête.

4. Appuyez sur le bouton de verrouillage orange de la poignée du module, puis faites glisser le module DCPM hors du châssis.

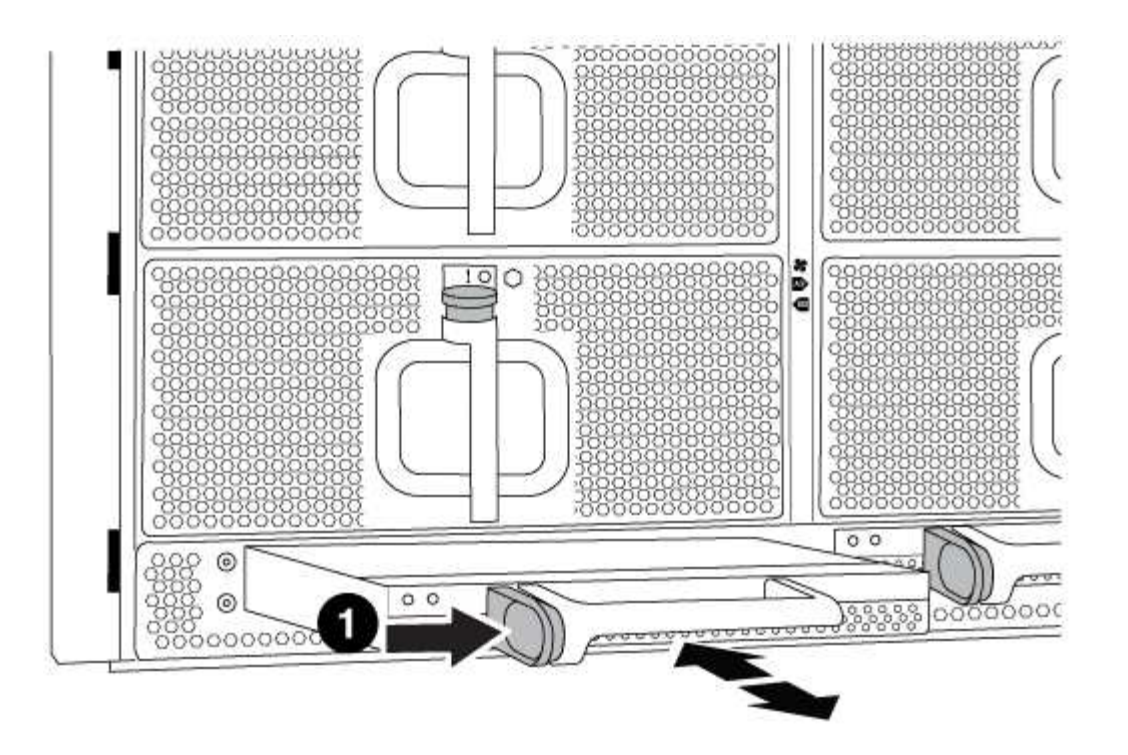

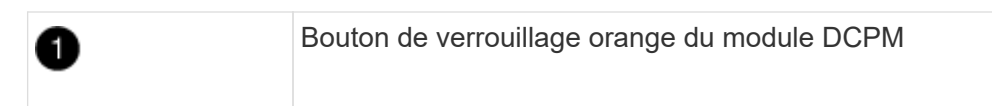

5. Alignez l'extrémité du module DCPM avec l'ouverture du châssis, puis faites-le glisser doucement dans le châssis jusqu'à ce qu'il s'enclenche.

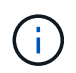

Le module et l'emplacement sont munis d'un clé. Ne forcez pas le module dans l'ouverture. Si le module ne se place pas facilement, réalignez-le et faites-le glisser dans le châssis.

Le voyant du module DCPM s'allume lorsque le module est complètement inséré dans le châssis.

#### Étape 2 : mettez les piles au rebut

Vous devez mettre les batteries au rebut conformément aux réglementations en vigueur en matière de recyclage ou de mise au rebut des batteries. Si vous ne pouvez pas recycler vos batteries de manière appropriée, vous devez les retourner à NetApp en suivant les instructions RMA (retour de matériel) jointes au kit.

## https://library.netapp.com/ecm/ecm\_download\_file/ECMP12475945

#### Étape 3 : renvoyer la pièce défaillante à NetApp

Retournez la pièce défectueuse à NetApp, tel que décrit dans les instructions RMA (retour de matériel) fournies avec le kit. Voir la "Retour de pièce et amp ; remplacements" pour plus d'informations.

# Remplacez un module DIMM - FAS9000

Vous devez remplacer un module DIMM dans le module de contrôleur lorsque votre système enregistre un nombre croissant de codes de correction d'erreurs (ECC) pouvant être corrigés ; dans le cas contraire, le système risque de se trouver en panne.

Tous les autres composants du système doivent fonctionner correctement ; si ce n'est pas le cas, vous devez contacter le support technique.

Vous devez remplacer le composant défectueux par un composant FRU de remplacement que vous avez reçu de votre fournisseur.

# Étape 1 : arrêtez le contrôleur défaillant

Vous pouvez arrêter ou reprendre le contrôleur défaillant en suivant différentes procédures, en fonction de la configuration matérielle du système de stockage.

## **Option 1 : plupart des configurations**

Pour arrêter le contrôleur défaillant, vous devez déterminer l'état du contrôleur et, si nécessaire, prendre le contrôle de façon à ce que le contrôleur en bonne santé continue de transmettre des données provenant du stockage défaillant du contrôleur.

## Description de la tâche

 Si vous disposez d'un système SAN, vous devez avoir vérifié les messages d'événement cluster kernel-service show) pour le serveur lame SCSI du contrôleur défectueux. `cluster kernelservice show`La commande (depuis la commande priv en mode avancé) affiche le nom du nœud, l'état de quorum de ce nœud, l'état de disponibilité de ce nœud ainsi que l'état opérationnel de ce nœud.

Chaque processus SCSI-Blade doit se trouver au quorum avec les autres nœuds du cluster. Tout problème doit être résolu avant de procéder au remplacement.

 Si vous avez un cluster avec plus de deux nœuds, il doit être dans le quorum. Si le cluster n'est pas au quorum ou si un contrôleur en bonne santé affiche la valeur false pour l'éligibilité et la santé, vous devez corriger le problème avant de désactiver le contrôleur défaillant ; voir "Synchroniser un nœud avec le cluster".

## Étapes

1. Si AutoSupport est activé, supprimez la création automatique de cas en appelant un message AutoSupport:system node autosupport invoke -node \* -type all -message MAINT=<# of hours>h

Le message AutoSupport suivant supprime la création automatique de dossiers pendant deux heures :cluster1:> system node autosupport invoke -node \* -type all -message MAINT=2h

2. Désactiver le rétablissement automatique depuis la console du contrôleur sain : storage failover modify -node local -auto-giveback false

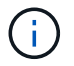

Lorsque vous voyez voulez-vous désactiver l'auto-giveback?, entrez y.

## 3. Faites passer le contrôleur douteux à l'invite DU CHARGEUR :

| Si le contrôleur en état de<br>fonctionnement s'affiche | Alors                                                                                                    |
|---------------------------------------------------------|----------------------------------------------------------------------------------------------------|
| Invite DU CHARGEUR                                      | Passez à l'étape suivante.                                                                                                    |
| Attente du retour                                       | Appuyez sur Ctrl-C, puis répondez ${\ensuremath{\underline{y}}}$ lorsque vous y êtes invité.                                                                                                    |
| Invite système ou invite de mot<br>de passe             | Prendre le contrôle défectueux ou l'arrêter à partir du contrôleur<br>en bon état : storage failover takeover -ofnode<br>impaired_node_name<br>Lorsque le contrôleur douteux s'affiche en attente de<br>rétablissement, appuyez sur Ctrl-C et répondez y. |

## Option 2 : le contrôleur est intégré à un MetroCluster à deux nœuds

Pour arrêter le contrôleur défaillant, vous devez déterminer l'état du contrôleur et, si nécessaire, basculer le contrôleur de sorte que ce dernier continue de transmettre des données depuis le stockage défaillant du contrôleur.

# Description de la tâche

• Vous devez laisser les alimentations allumées à l'issue de cette procédure pour fournir une alimentation au contrôleur en état.

# Étapes

- 1. Vérifiez l'état du contrôleur MetroCluster pour déterminer si le contrôleur défectueux a automatiquement basculé sur le contrôleur en bon état : metrocluster show
- 2. Selon qu'un basculement automatique s'est produit, suivre le tableau suivant :

| En cas de dysfonctionnement<br>du contrôleur                                                                                                    | Alors                                                                                                    |
|----------------------------------------------------------------------------------------------------|----------------------------------------------------------------------------------------------------|
| A automatiquement basculé                                                                                                    | Passez à l'étape suivante.                                                                                                    |
| N'a pas été automatiquement<br>commutée                                                                                                    | Effectuer un basculement planifié à partir du contrôleur en bon<br>état : metrocluster switchover                                                                       |
| N'a pas été automatiquement<br>commutée, vous avez tenté de<br>basculer avec le<br>metrocluster switchover<br>la commande, et le basculement<br>a été vetoté | Examinez les messages de veto et, si possible, résolvez le<br>problème et réessayez. Si vous ne parvenez pas à résoudre le<br>problème, contactez le support technique. |

3. Resynchroniser les agrégats de données en exécutant le metrocluster heal -phase aggregates commande provenant du cluster survivant.

```
controller_A_1::> metrocluster heal -phase aggregates
[Job 130] Job succeeded: Heal Aggregates is successful.
```

Si la guérison est vetotée, vous avez la possibilité de réémettre le metrocluster heal commande avec -override-vetoes paramètre. Si vous utilisez ce paramètre facultatif, le système remplace tout veto logiciel qui empêche l'opération de correction.

4. Vérifiez que l'opération a été terminée à l'aide de la commande MetroCluster Operation show.

```
controller_A_1::> metrocluster operation show
    Operation: heal-aggregates
        State: successful
Start Time: 7/25/2016 18:45:55
    End Time: 7/25/2016 18:45:56
    Errors: -
```

5. Vérifier l'état des agrégats à l'aide de storage aggregate show commande.

6. Réparez les agrégats racine à l'aide de metrocluster heal -phase root-aggregates commande.

```
mcc1A::> metrocluster heal -phase root-aggregates
[Job 137] Job succeeded: Heal Root Aggregates is successful
```

Si la guérison est vetotée, vous avez la possibilité de réémettre le metrocluster heal commande avec le paramètre -override-vetos. Si vous utilisez ce paramètre facultatif, le système remplace tout veto logiciel qui empêche l'opération de correction.

7. Vérifier que l'opération de correction est terminée en utilisant le metrocluster operation show commande sur le cluster destination :

```
mcclA::> metrocluster operation show
Operation: heal-root-aggregates
State: successful
Start Time: 7/29/2016 20:54:41
End Time: 7/29/2016 20:54:42
Errors: -
```

8. Sur le module de contrôleur défaillant, débranchez les blocs d'alimentation.

## Étape 2 : retirer le module de contrôleur

Pour accéder aux composants à l'intérieur du contrôleur, vous devez d'abord retirer le module de contrôleur du système, puis retirer le capot du module de contrôleur.

# Étapes

- 1. Si vous n'êtes pas déjà mis à la terre, mettez-vous à la terre correctement.
- 2. Débranchez les câbles du module de contrôleur défaillant et suivez l'emplacement de connexion des câbles.
- 3. Faites glisser le bouton orange sur la poignée de came vers le bas jusqu'à ce qu'il se déverrouille.

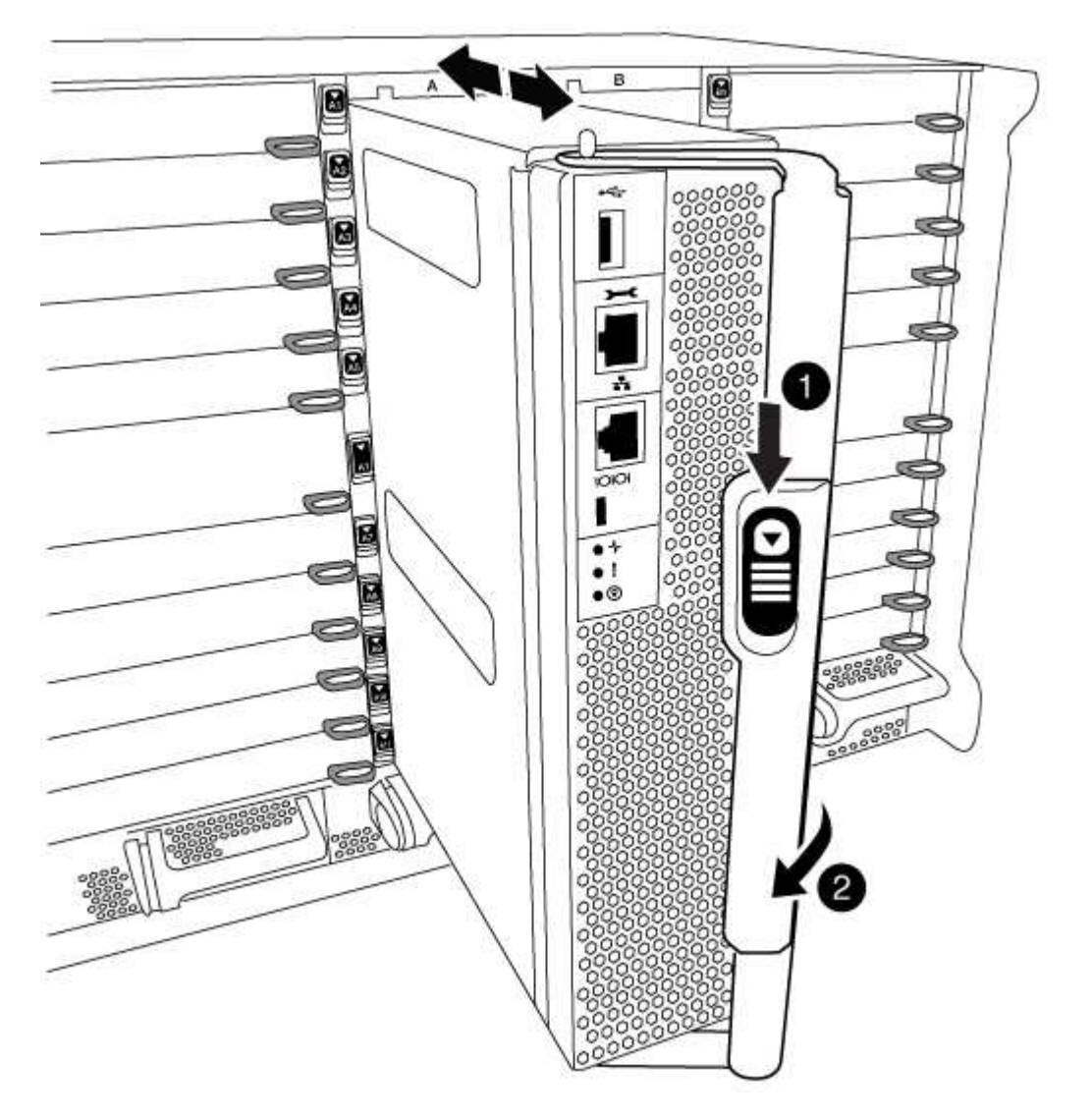

| 1 | Bouton de déverrouillage de la poignée de came |
|---|------------------------------------------------|
| 2 | Poignée de came                                |

4. Faites pivoter la poignée de came de façon à ce qu'elle désengage complètement le module de contrôleur du châssis, puis faites glisser le module de contrôleur hors du châssis.

Assurez-vous de prendre en charge la partie inférieure du module de contrôleur lorsque vous le faites glisser hors du châssis.

5. Placez le couvercle du module de contrôleur face vers le haut sur une surface stable et plane, appuyez sur le bouton bleu du capot, faites glisser le couvercle vers l'arrière du module de contrôleur, puis faites pivoter le couvercle vers le haut et retirez-le du module de contrôleur.

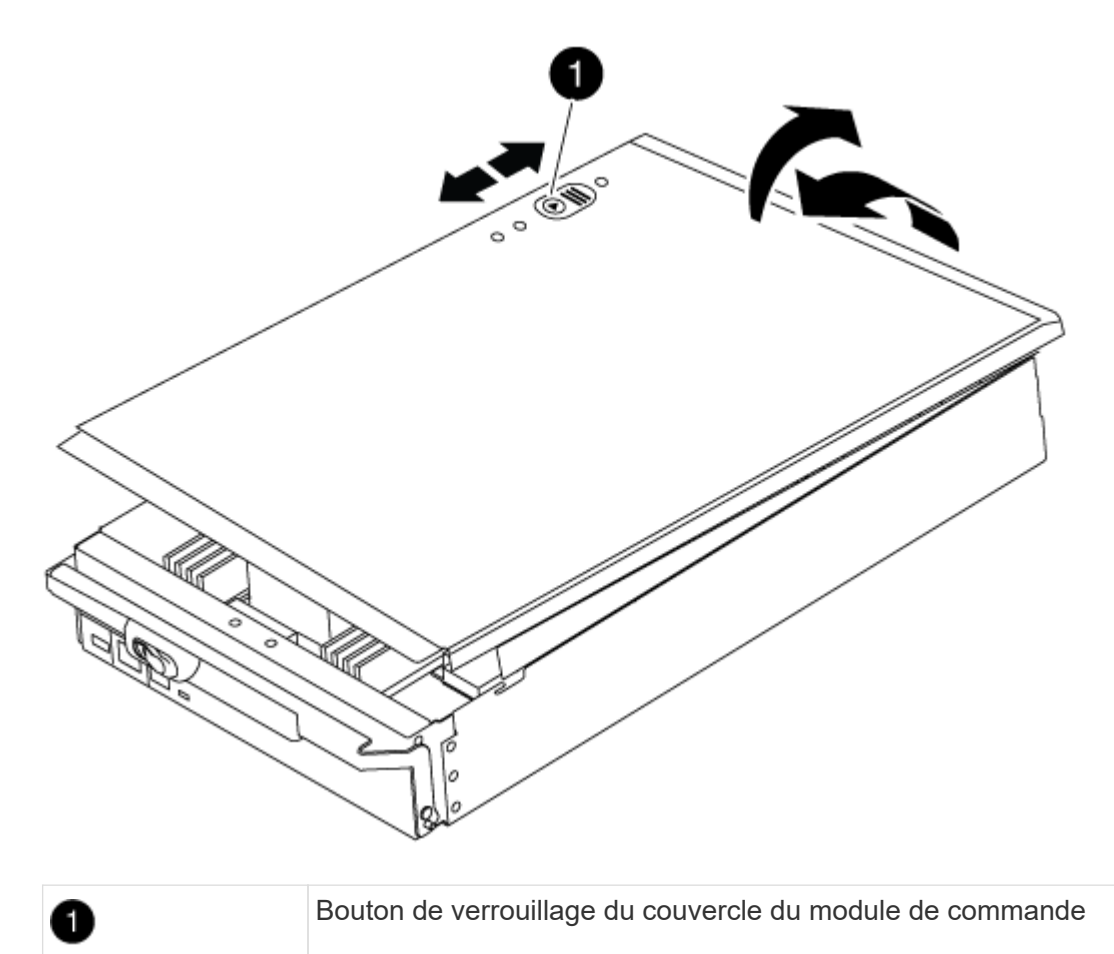

## Étape 3 : remplacez les modules DIMM

Pour remplacer les modules DIMM, localisez-les à l'intérieur du contrôleur et suivez l'ordre des étapes.

# Étapes

- 1. Si vous n'êtes pas déjà mis à la terre, mettez-vous à la terre correctement.
- 2. Localisez les modules DIMM de votre module de contrôleur.

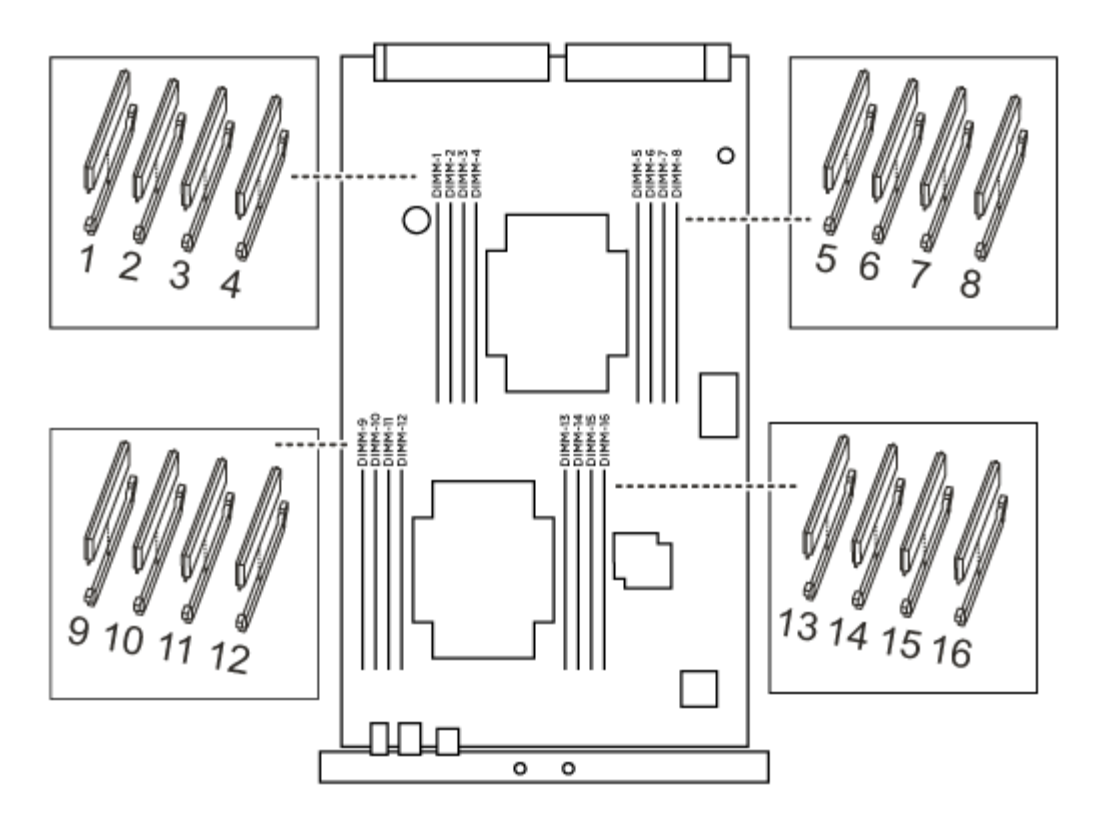

1. Éjectez le module DIMM de son logement en écartant lentement les deux languettes de l'éjecteur de DIMM de chaque côté du module DIMM, puis en faisant glisser le module DIMM hors de son logement.

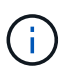

Tenez soigneusement le module DIMM par les bords pour éviter toute pression sur les composants de la carte de circuit DIMM.

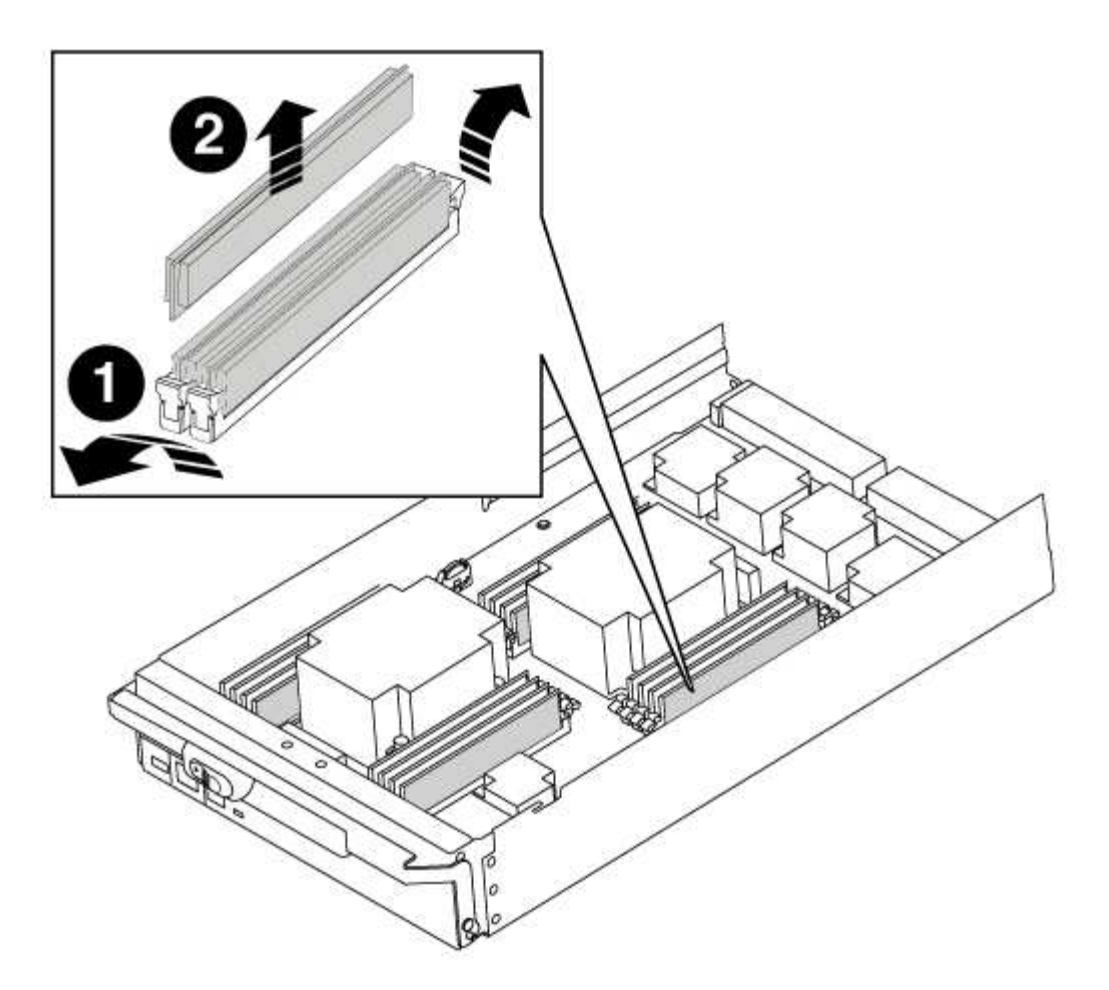

| 0 | Languettes d'éjection du module DIMM |
|---|--------------------------------------|
| 2 | DIMM                                 |

2. Retirez le module DIMM de remplacement du sac d'expédition antistatique, tenez le module DIMM par les coins et alignez-le sur le logement.

L'encoche entre les broches du DIMM doit être alignée avec la languette du support.

3. Assurez-vous que les languettes de l'éjecteur de DIMM sur le connecteur sont en position ouverte, puis insérez le module DIMM directement dans le logement.

Le module DIMM s'insère bien dans le logement, mais devrait être facilement installé. Si ce n'est pas le cas, réalignez le module DIMM avec le logement et réinsérez-le.

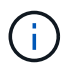

Inspectez visuellement le module DIMM pour vérifier qu'il est bien aligné et complètement inséré dans le logement.

- 4. Poussez délicatement, mais fermement, sur le bord supérieur du module DIMM jusqu'à ce que les languettes de l'éjecteur s'enclenchent sur les encoches situées aux extrémités du module DIMM.
- 5. Fermez le capot du module de contrôleur.

## Étape 4 : installer le contrôleur

Après avoir installé les composants dans le module de contrôleur, vous devez réinstaller le module de contrôleur dans le châssis du système et démarrer le système d'exploitation.

Pour les paires haute disponibilité avec deux modules de contrôleur dans le même châssis, l'ordre dans lequel vous installez le module de contrôleur est particulièrement important, car il tente de redémarrer dès que vous le placez entièrement dans le châssis.

## Étapes

- 1. Si vous n'êtes pas déjà mis à la terre, mettez-vous à la terre correctement.
- 2. Si vous ne l'avez pas encore fait, remettez le capot sur le module de contrôleur.
- 3. Alignez l'extrémité du module de contrôleur avec l'ouverture du châssis, puis poussez doucement le module de contrôleur à mi-course dans le système.

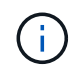

N'insérez pas complètement le module de contrôleur dans le châssis tant qu'il n'y a pas été demandé.

4. Reliez uniquement les ports de gestion et de console, de sorte que vous puissiez accéder au système pour effectuer les tâches décrites dans les sections ci-après.

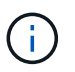

Vous connecterez le reste des câbles au module de contrôleur plus loin dans cette procédure.

- 5. Terminez la réinstallation du module de contrôleur :
  - a. Si ce n'est déjà fait, réinstallez le périphérique de gestion des câbles.
  - b. Poussez fermement le module de contrôleur dans le châssis jusqu'à ce qu'il rencontre le fond de panier central et qu'il soit bien en place.

Les loquets de verrouillage se montent lorsque le module de contrôleur est bien en place.

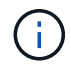

Ne forcez pas trop lorsque vous faites glisser le module de contrôleur dans le châssis pour éviter d'endommager les connecteurs.

Le module de contrôleur commence à démarrer dès qu'il est complètement inséré dans le châssis.

a. Faites pivoter les loquets de verrouillage vers le haut, inclinez-les de manière à dégager les goupilles de verrouillage, puis abaissez-les en position verrouillée.

#### Étape 5 : retournez les agrégats via une configuration MetroCluster à deux nœuds

Après avoir terminé le remplacement des unités remplaçables sur site dans une configuration MetroCluster à deux nœuds, vous pouvez exécuter l'opération de rétablissement MetroCluster. Cette configuration renvoie la configuration à son état de fonctionnement normal, avec les SVM (Storage Virtual machines) source et sur le site précédemment douteux actifs et peuvent accéder aux données des pools de disques locaux.

Cette tâche s'applique uniquement aux configurations MetroCluster à deux nœuds.

## Étapes

1. Vérifiez que tous les nœuds sont dans le enabled état : metrocluster node show

- 2. Vérifier que la resynchronisation est terminée sur tous les SVM : metrocluster vserver show
- 3. Vérifier que toutes les migrations LIF automatiques effectuées par les opérations de correction ont été effectuées correctement : metrocluster check lif show
- 4. Effectuez le rétablissement en utilisant le metrocluster switchback utilisez une commande à partir d'un nœud du cluster survivant.
- 5. Vérifiez que l'opération de rétablissement est terminée : metrocluster show

L'opération de rétablissement s'exécute toujours lorsqu'un cluster est dans waiting-for-switchback état :

```
cluster_B::> metrocluster show
Cluster Configuration State Mode
Local: cluster_B configured switchover
Remote: cluster_A configured waiting-for-switchback
```

Le rétablissement est terminé une fois les clusters dans normal état :

```
cluster_B::> metrocluster show
Cluster Configuration State Mode
_______
Local: cluster_B configured normal
Remote: cluster_A configured normal
```

Si un rétablissement prend beaucoup de temps, vous pouvez vérifier l'état des lignes de base en cours en utilisant le metrocluster config-replication resync-status show commande.

6. Rétablir toutes les configurations SnapMirror ou SnapVault.

## Étape 6 : renvoyer la pièce défaillante à NetApp

Retournez la pièce défectueuse à NetApp, tel que décrit dans les instructions RMA (retour de matériel) fournies avec le kit. Voir la "Retour de pièce et amp ; remplacements" pour plus d'informations.

# Remplacez un ventilateur - FAS9000

Pour remplacer un module de ventilation sans interrompre le service, vous devez effectuer une séquence spécifique de tâches.

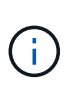

Vous devez remplacer le module de ventilation dans les deux minutes qui suivent son retrait du châssis. Le flux d'air du système est interrompu et le module de contrôleur ou les modules s'arrêtent au bout de deux minutes pour éviter toute surchauffe.

## Étapes

- 1. Si vous n'êtes pas déjà mis à la terre, mettez-vous à la terre correctement.
- 2. Retirez le cadre (si nécessaire) à deux mains, en saisissant les ouvertures de chaque côté du cadre, puis en le tirant vers vous jusqu'à ce que le cadre se dégage des goujons à rotule du châssis.
- 3. Identifiez le module de ventilation que vous devez remplacer en vérifiant les messages d'erreur de la console et en regardant le voyant d'avertissement de chaque module de ventilation.
- 4. Appuyez sur le bouton orange du module de ventilation et tirez le module de ventilation hors du châssis en vous assurant que vous le soutenez avec votre main libre.

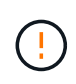

Les modules de ventilation sont courts. Soutenez toujours la partie inférieure du module de ventilation avec votre main libre pour qu'il ne tombe pas brusquement du châssis et vous blesse.

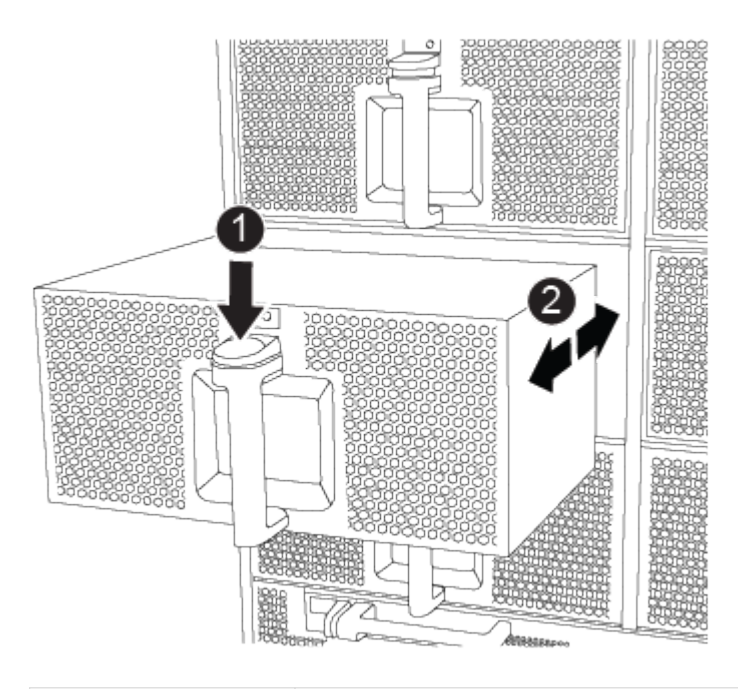

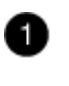

Bouton de déverrouillage orange

5. Mettez le module de ventilation de côté.

6. Alignez les bords du module de ventilateur de remplacement avec l'ouverture du châssis, puis faites-le glisser dans le châssis jusqu'à ce qu'il s'enclenche.

Lorsqu'il est inséré dans un système sous tension, le voyant d'avertissement orange clignote quatre fois lorsque le module de ventilation est correctement inséré dans le châssis.

- 7. Alignez le cadre avec les goujons à rotule, puis poussez doucement le cadre sur les goujons à rotule.
- 8. Retournez la pièce défectueuse à NetApp, tel que décrit dans les instructions RMA (retour de matériel) fournies avec le kit. Voir la "Retour de pièce et amp ; remplacements" pour plus d'informations.

# Remplacez un module d'E/S - FAS9000

Pour remplacer un module d'E/S, vous devez effectuer une séquence spécifique de tâches.

- Cette procédure peut être utilisée avec toutes les versions de ONTAP prises en charge par votre système
- Tous les autres composants du système doivent fonctionner correctement ; si ce n'est pas le cas, vous devez contacter le support technique.

## Étape 1 : arrêtez le contrôleur défaillant

Vous pouvez arrêter ou reprendre le contrôleur défaillant en suivant différentes procédures, en fonction de la configuration matérielle du système de stockage.

## **Option 1 : plupart des configurations**

Pour arrêter le contrôleur défaillant, vous devez déterminer l'état du contrôleur et, si nécessaire, prendre le contrôle de façon à ce que le contrôleur en bonne santé continue de transmettre des données provenant du stockage défaillant du contrôleur.

## Description de la tâche

 Si vous disposez d'un système SAN, vous devez avoir vérifié les messages d'événement cluster kernel-service show) pour le serveur lame SCSI du contrôleur défectueux. `cluster kernelservice show`La commande (depuis la commande priv en mode avancé) affiche le nom du nœud, l'état de quorum de ce nœud, l'état de disponibilité de ce nœud ainsi que l'état opérationnel de ce nœud.

Chaque processus SCSI-Blade doit se trouver au quorum avec les autres nœuds du cluster. Tout problème doit être résolu avant de procéder au remplacement.

 Si vous avez un cluster avec plus de deux nœuds, il doit être dans le quorum. Si le cluster n'est pas au quorum ou si un contrôleur en bonne santé affiche la valeur false pour l'éligibilité et la santé, vous devez corriger le problème avant de désactiver le contrôleur défaillant ; voir "Synchroniser un nœud avec le cluster".

## Étapes

1. Si AutoSupport est activé, supprimez la création automatique de cas en appelant un message AutoSupport:system node autosupport invoke -node \* -type all -message MAINT=<# of hours>h

Le message AutoSupport suivant supprime la création automatique de dossiers pendant deux heures :cluster1:> system node autosupport invoke -node \* -type all -message MAINT=2h

2. Désactiver le rétablissement automatique depuis la console du contrôleur sain : storage failover modify -node local -auto-giveback false

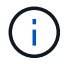

Lorsque vous voyez voulez-vous désactiver l'auto-giveback?, entrez y.

## 3. Faites passer le contrôleur douteux à l'invite DU CHARGEUR :

| Si le contrôleur en état de<br>fonctionnement s'affiche | Alors                                                                                                    |
|---------------------------------------------------------|----------------------------------------------------------------------------------------------------|
| Invite DU CHARGEUR                                      | Passez à l'étape suivante.                                                                                                    |
| Attente du retour                                       | Appuyez sur Ctrl-C, puis répondez y lorsque vous y êtes invité.                                                                                                    |
| Invite système ou invite de mot<br>de passe             | Prendre le contrôle défectueux ou l'arrêter à partir du contrôleur<br>en bon état : storage failover takeover -ofnode<br><i>impaired_node_name</i><br>Lorsque le contrôleur douteux s'affiche en attente de<br>rétablissement, appuyez sur Ctrl-C et répondez y. |

## Option 2 : le contrôleur est intégré à un MetroCluster à deux nœuds

Pour arrêter le contrôleur défaillant, vous devez déterminer l'état du contrôleur et, si nécessaire, basculer le contrôleur de sorte que ce dernier continue de transmettre des données depuis le stockage défaillant du contrôleur.

## Description de la tâche

• Vous devez laisser les alimentations allumées à l'issue de cette procédure pour fournir une alimentation au contrôleur en état.

## Étapes

- 1. Vérifiez l'état du contrôleur MetroCluster pour déterminer si le contrôleur défectueux a automatiquement basculé sur le contrôleur en bon état : metrocluster show
- 2. Selon qu'un basculement automatique s'est produit, suivre le tableau suivant :

| En cas de dysfonctionnement<br>du contrôleur                                                                                                    | Alors                                                                                                    |
|----------------------------------------------------------------------------------------------------|----------------------------------------------------------------------------------------------------|
| A automatiquement basculé                                                                                                    | Passez à l'étape suivante.                                                                                                    |
| N'a pas été automatiquement<br>commutée                                                                                                    | Effectuer un basculement planifié à partir du contrôleur en bon<br>état : metrocluster switchover                                                                       |
| N'a pas été automatiquement<br>commutée, vous avez tenté de<br>basculer avec le<br>metrocluster switchover<br>la commande, et le basculement<br>a été vetoté | Examinez les messages de veto et, si possible, résolvez le<br>problème et réessayez. Si vous ne parvenez pas à résoudre le<br>problème, contactez le support technique. |

3. Resynchroniser les agrégats de données en exécutant le metrocluster heal -phase aggregates commande provenant du cluster survivant.

```
controller_A_1::> metrocluster heal -phase aggregates
[Job 130] Job succeeded: Heal Aggregates is successful.
```

Si la guérison est vetotée, vous avez la possibilité de réémettre le metrocluster heal commande avec -override-vetoes paramètre. Si vous utilisez ce paramètre facultatif, le système remplace tout veto logiciel qui empêche l'opération de correction.

4. Vérifiez que l'opération a été terminée à l'aide de la commande MetroCluster Operation show.

```
controller_A_1::> metrocluster operation show
    Operation: heal-aggregates
        State: successful
Start Time: 7/25/2016 18:45:55
    End Time: 7/25/2016 18:45:56
    Errors: -
```

5. Vérifier l'état des agrégats à l'aide de storage aggregate show commande.

6. Réparez les agrégats racine à l'aide de metrocluster heal -phase root-aggregates commande.

```
mcc1A::> metrocluster heal -phase root-aggregates
[Job 137] Job succeeded: Heal Root Aggregates is successful
```

Si la guérison est vetotée, vous avez la possibilité de réémettre le metrocluster heal commande avec le paramètre -override-vetos. Si vous utilisez ce paramètre facultatif, le système remplace tout veto logiciel qui empêche l'opération de correction.

7. Vérifier que l'opération de correction est terminée en utilisant le metrocluster operation show commande sur le cluster destination :

```
mcclA::> metrocluster operation show
Operation: heal-root-aggregates
State: successful
Start Time: 7/29/2016 20:54:41
End Time: 7/29/2016 20:54:42
Errors: -
```

8. Sur le module de contrôleur défaillant, débranchez les blocs d'alimentation.

## Étape 2 : remplacer les modules d'E/S.

Pour remplacer un module d'E/S, localisez-le dans le châssis et suivez la séquence des étapes.

## Étapes

- 1. Si vous n'êtes pas déjà mis à la terre, mettez-vous à la terre correctement.
- 2. Débranchez tout câblage associé au module d'E/S cible.

Assurez-vous d'étiqueter les câbles de manière à connaître leur origine.

- 3. Retirez le module d'E/S cible du châssis :
  - a. Appuyer sur le bouton à came numéroté et numéroté.

Le bouton de came s'éloigne du châssis.

b. Faites pivoter le loquet de came vers le bas jusqu'à ce qu'il soit en position horizontale.

Le module d'E/S se désengage du châssis et se déplace d'environ 1/2 pouces hors du logement d'E/S.

c. Retirez le module d'E/S du châssis en tirant sur les languettes de traction situées sur les côtés de la face du module.

Assurez-vous de garder une trace de l'emplacement dans lequel se trouvait le module d'E/S.

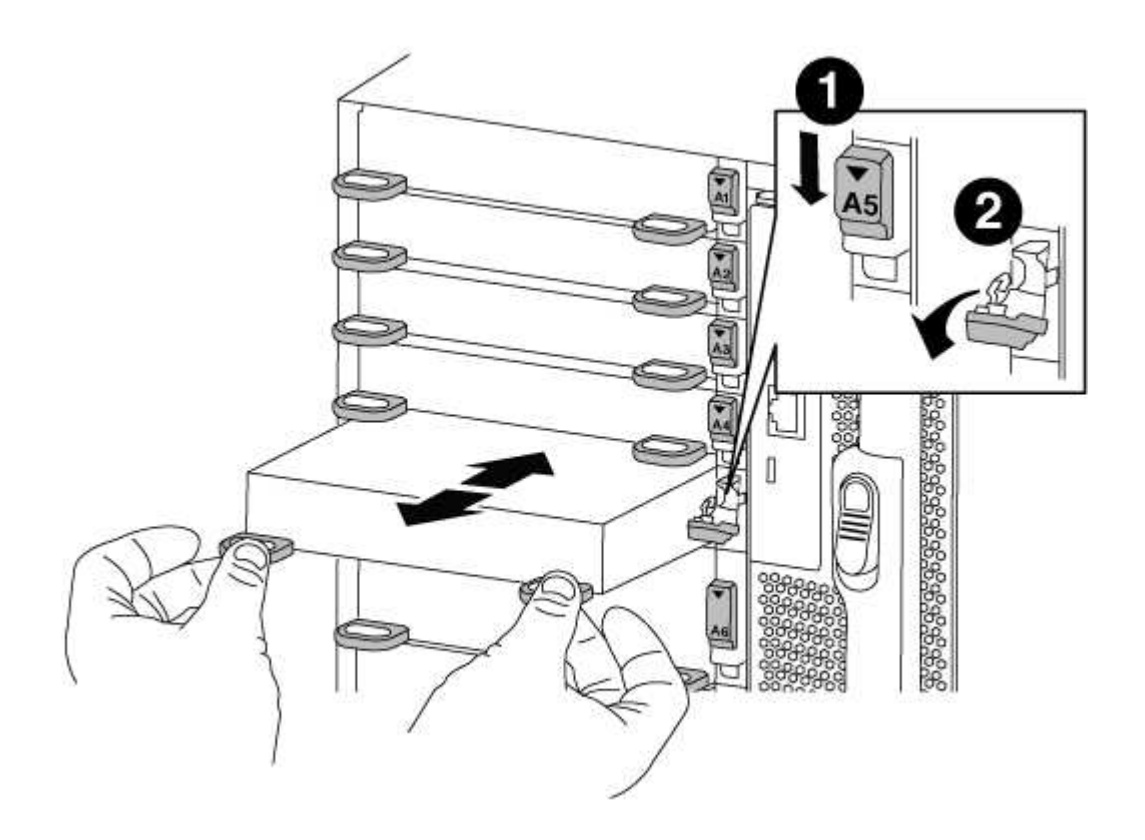

| 0 | Loquet de came d'E/S numéroté et numéroté |
|---|-------------------------------------------|
|   |                                           |
- 4. Mettez le module d'E/S de côté.
- 5. Installez le module d'E/S de remplacement dans le châssis en faisant glisser doucement le module d'E/S dans le logement jusqu'à ce que le loquet de came d'E/S numéroté commence à s'engager avec l'axe de came d'E/S, puis poussez le loquet de came d'E/S jusqu'à ce que le module soit bien en place.
- 6. Recâblage du module d'E/S, si nécessaire.

#### Étape 3 : redémarrer le contrôleur après le remplacement du module d'E/S.

Après avoir remplacé un module d'E/S, vous devez redémarrer le module de contrôleur.

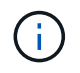

Si le nouveau module d'E/S n'est pas le même modèle que le module défaillant, vous devez d'abord redémarrer le contrôleur BMC.

## Étapes

- 1. Redémarrez le contrôleur BMC si le module de remplacement n'est pas du même modèle que l'ancien module :
  - a. Dans l'invite DU CHARGEUR, passez en mode de privilège avancé : priv set advanced
  - b. Redémarrez le contrôleur BMC : sp reboot
- 2. Depuis l'invite DU CHARGEUR, redémarrez le nœud : bye

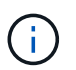

Cette opération réinitialise les cartes PCIe et les autres composants et redémarre le nœud.

 Si votre système est configuré pour prendre en charge les connexions de données et l'interconnexion de cluster 10 GbE sur les cartes réseau 40 GbE ou les ports intégrés, convertissez ces ports en connexions 10 GbE à l'aide du nicadmin convert Commande provenant du mode maintenance.

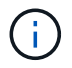

Assurez-vous de quitter le mode Maintenance après avoir terminé la conversion.

- 4. Rétablir le fonctionnement normal du nœud : storage failover giveback -ofnode *impaired\_node\_name*
- 5. Si le retour automatique a été désactivé, réactivez-le: storage failover modify -node local -auto-giveback true

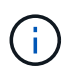

Si votre système se trouve dans une configuration MetroCluster à deux nœuds, vous devez revenir aux agrégats de la manière décrite à l'étape suivante.

#### Étape 4 : retournez les agrégats via une configuration MetroCluster à deux nœuds

Après avoir terminé le remplacement des unités remplaçables sur site dans une configuration MetroCluster à deux nœuds, vous pouvez exécuter l'opération de rétablissement MetroCluster. Cette configuration renvoie la configuration à son état de fonctionnement normal, avec les SVM (Storage Virtual machines) source et sur le site précédemment douteux actifs et peuvent accéder aux données des pools de disques locaux.

Cette tâche s'applique uniquement aux configurations MetroCluster à deux nœuds.

## Étapes

1. Vérifiez que tous les nœuds sont dans le enabled état : metrocluster node show

- 2. Vérifier que la resynchronisation est terminée sur tous les SVM : metrocluster vserver show
- 3. Vérifier que toutes les migrations LIF automatiques effectuées par les opérations de correction ont été effectuées correctement : metrocluster check lif show
- Effectuez le rétablissement en utilisant le metrocluster switchback utilisez une commande à partir d'un nœud du cluster survivant.
- 5. Vérifiez que l'opération de rétablissement est terminée : metrocluster show

L'opération de rétablissement s'exécute toujours lorsqu'un cluster est dans waiting-for-switchback état :

```
cluster_B::> metrocluster show
Cluster Configuration State Mode
------
Local: cluster_B configured switchover
Remote: cluster_A configured waiting-for-switchback
```

Le rétablissement est terminé une fois les clusters dans normal état :

```
cluster_B::> metrocluster show
Cluster Configuration State Mode
------
Local: cluster_B configured normal
Remote: cluster_A configured normal
```

Si un rétablissement prend beaucoup de temps, vous pouvez vérifier l'état des lignes de base en cours en utilisant le metrocluster config-replication resync-status show commande.

6. Rétablir toutes les configurations SnapMirror ou SnapVault.

### Étape 5 : renvoyer la pièce défaillante à NetApp

Retournez la pièce défectueuse à NetApp, tel que décrit dans les instructions RMA (retour de matériel) fournies avec le kit. Voir la "Retour de pièce et amp ; remplacements" pour plus d'informations.

## Remplacez un module USB LED - FAS9000

Vous pouvez remplacer un module USB à LED sans interrompre l'entretien.

Le module USB à LED FAS9000 ou AFF A700 assure la connectivité aux ports console et à l'état du système. Le remplacement de ce module ne nécessite pas d'outils.

# Étapes

1. Retirez l'ancien module USB à LED :

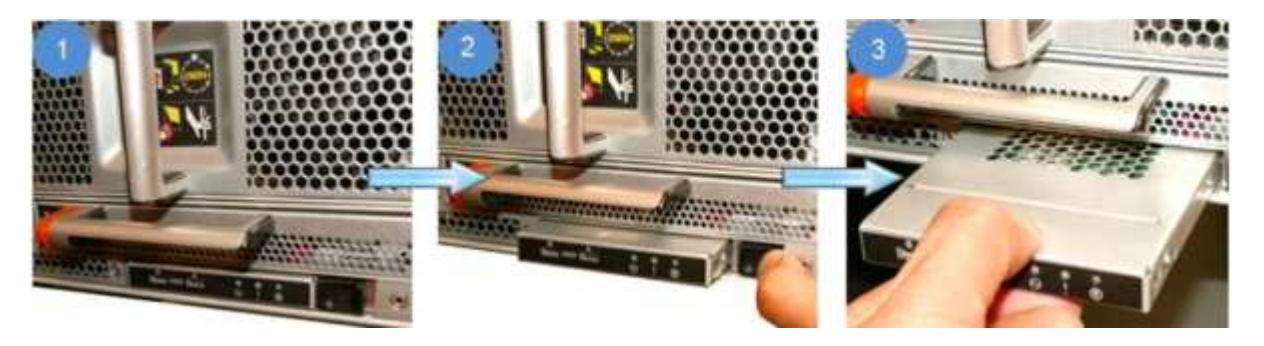

- a. Le panneau étant retiré, repérez le module USB à LED à l'avant du châssis, sur le côté inférieur gauche.
- b. Faites glisser le loquet pour éjecter partiellement le module.
- c. Tirez le module hors de la baie pour le déconnecter du fond de panier central. Ne laissez pas la fente vide.
- 2. Installez le nouveau module USB à LED :

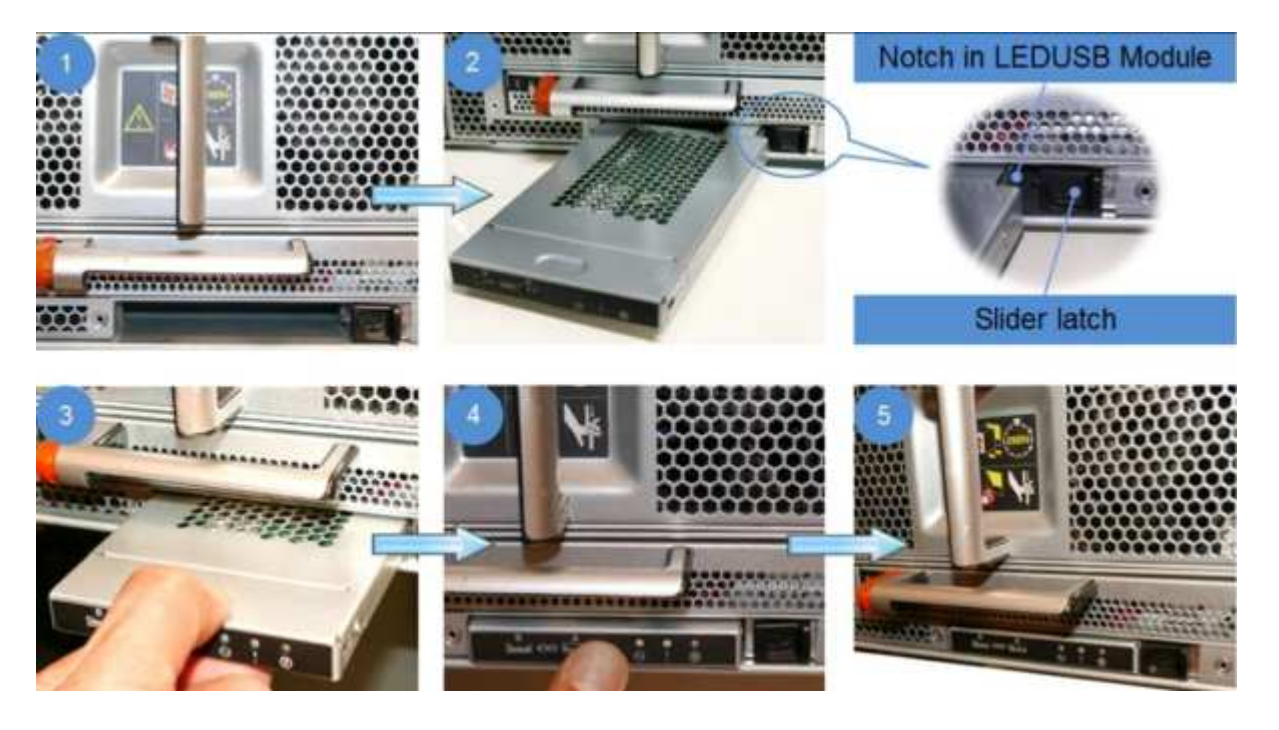

- a. Alignez le module sur la baie avec l'encoche située dans le coin du module, près du loquet coulissant du châssis. La baie vous évite d'installer le module à l'envers.
- b. Poussez le module dans la baie jusqu'à ce qu'il soit bien en place dans le châssis.

Un déclic se produit lorsque le module est sécurisé et connecté au fond de panier central.

#### Renvoyez la pièce défectueuse à NetApp

Retournez la pièce défectueuse à NetApp, tel que décrit dans les instructions RMA (retour de matériel) fournies avec le kit. Voir la "Retour de pièce et amp ; remplacements" pour plus d'informations.

## Remplacez le module NVRAM ou les DIMM NVRAM - FAS9000

Le module NVRAM se compose de l'architecture NVRAM10 et de modules DIMM, et jusqu'à deux modules Flash cache SSD NVMe (Flash cache ou modules de cache) par module NVRAM. Vous pouvez remplacer un module NVRAM défectueux ou les modules DIMM à l'intérieur du module NVRAM.

Pour remplacer un module NVRAM défectueux, vous devez le retirer du châssis, retirer le ou les modules Flash cache du module NVRAM, transférer les modules DIMM vers le module de remplacement, réinstaller le ou les modules Flash cache et installer le module NVRAM de remplacement dans le châssis.

Étant donné que l'ID système est dérivé du module NVRAM, si vous remplacez le module, les disques appartenant au système sont réaffectés au nouvel ID système.

#### Avant de commencer

- Tous les tiroirs disques doivent fonctionner correctement.
- Si votre système se trouve dans une paire haute disponibilité, le nœud partenaire doit pouvoir reprendre le nœud associé au module NVRAM qui est remplacé.
- · Cette procédure utilise la terminologie suivante :
  - Le noeud *trouble* est le noeud sur lequel vous effectuez la maintenance.
  - Le noeud *Healthy* est le partenaire HA du noeud douteux.
- Cette procédure comprend les étapes de réaffectation automatique ou manuelle des disques au module de contrôleur associé au nouveau module NVRAM. Vous devez réaffecter les disques lorsqu'il est demandé dans la procédure. La réaffectation du disque avant le retour peut entraîner des problèmes.
- Vous ne pouvez pas changer de disque ou de tiroir disque dans le cadre de cette procédure.

#### Étape 1 : arrêtez le contrôleur défaillant

Arrêtez ou prenez le contrôleur pour facultés affaiblies en utilisant l'une des options suivantes.

## **Option 1 : la plupart des systèmes**

Pour arrêter le contrôleur défaillant, vous devez déterminer l'état du contrôleur et, si nécessaire, prendre le contrôle de façon à ce que le contrôleur en bonne santé continue de transmettre des données provenant du stockage défaillant du contrôleur.

## Description de la tâche

 Si vous disposez d'un système SAN, vous devez avoir vérifié les messages d'événement cluster kernel-service show) pour le serveur lame SCSI du contrôleur défectueux. `cluster kernelservice show`La commande (depuis la commande priv en mode avancé) affiche le nom du nœud, l'état de quorum de ce nœud, l'état de disponibilité de ce nœud ainsi que l'état opérationnel de ce nœud.

Chaque processus SCSI-Blade doit se trouver au quorum avec les autres nœuds du cluster. Tout problème doit être résolu avant de procéder au remplacement.

 Si vous avez un cluster avec plus de deux nœuds, il doit être dans le quorum. Si le cluster n'est pas au quorum ou si un contrôleur en bonne santé affiche la valeur false pour l'éligibilité et la santé, vous devez corriger le problème avant de désactiver le contrôleur défaillant ; voir "Synchroniser un nœud avec le cluster".

## Étapes

1. Si AutoSupport est activé, supprimez la création automatique de cas en appelant un message AutoSupport:system node autosupport invoke -node \* -type all -message MAINT=<# of hours>h

Le message AutoSupport suivant supprime la création automatique de dossiers pendant deux heures :cluster1:> system node autosupport invoke -node \* -type all -message MAINT=2h

2. Désactiver le rétablissement automatique depuis la console du contrôleur sain : storage failover modify -node local -auto-giveback false

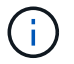

Lorsque vous voyez voulez-vous désactiver l'auto-giveback?, entrez y.

### 3. Faites passer le contrôleur douteux à l'invite DU CHARGEUR :

| Si le contrôleur en état de<br>fonctionnement s'affiche | Alors                                                                                                    |
|---------------------------------------------------------|----------------------------------------------------------------------------------------------------|
| Invite DU CHARGEUR                                      | Passez à l'étape suivante.                                                                                                    |
| Attente du retour                                       | Appuyez sur Ctrl-C, puis répondez y lorsque vous y êtes invité.                                                                                                    |
| Invite système ou invite de mot<br>de passe             | Prendre le contrôle défectueux ou l'arrêter à partir du contrôleur<br>en bon état : storage failover takeover -ofnode<br>impaired_node_name<br>Lorsque le contrôleur douteux s'affiche en attente de<br>rétablissement, appuyez sur Ctrl-C et répondez y. |

### Option 2 : le contrôleur est intégré à un MetroCluster à deux nœuds

Pour arrêter le contrôleur défaillant, vous devez déterminer l'état du contrôleur et, si nécessaire, basculer le contrôleur de sorte que ce dernier continue de transmettre des données depuis le stockage défaillant du contrôleur.

## Description de la tâche

• Vous devez laisser les alimentations allumées à l'issue de cette procédure pour fournir une alimentation au contrôleur en état.

## Étapes

- 1. Vérifiez l'état du contrôleur MetroCluster pour déterminer si le contrôleur défectueux a automatiquement basculé sur le contrôleur en bon état : metrocluster show
- 2. Selon qu'un basculement automatique s'est produit, suivre le tableau suivant :

| En cas de dysfonctionnement<br>du contrôleur                                                                                                    | Alors                                                                                                    |
|----------------------------------------------------------------------------------------------------|----------------------------------------------------------------------------------------------------|
| A automatiquement basculé                                                                                                    | Passez à l'étape suivante.                                                                                                    |
| N'a pas été automatiquement<br>commutée                                                                                                    | Effectuer un basculement planifié à partir du contrôleur en bon<br>état : metrocluster switchover                                                                       |
| N'a pas été automatiquement<br>commutée, vous avez tenté de<br>basculer avec le<br>metrocluster switchover<br>la commande, et le basculement<br>a été vetoté | Examinez les messages de veto et, si possible, résolvez le<br>problème et réessayez. Si vous ne parvenez pas à résoudre le<br>problème, contactez le support technique. |

3. Resynchroniser les agrégats de données en exécutant le metrocluster heal -phase aggregates commande provenant du cluster survivant.

```
controller_A_1::> metrocluster heal -phase aggregates
[Job 130] Job succeeded: Heal Aggregates is successful.
```

Si la guérison est vetotée, vous avez la possibilité de réémettre le metrocluster heal commande avec -override-vetoes paramètre. Si vous utilisez ce paramètre facultatif, le système remplace tout veto logiciel qui empêche l'opération de correction.

4. Vérifiez que l'opération a été terminée à l'aide de la commande MetroCluster Operation show.

```
controller_A_1::> metrocluster operation show
    Operation: heal-aggregates
        State: successful
Start Time: 7/25/2016 18:45:55
    End Time: 7/25/2016 18:45:56
    Errors: -
```

5. Vérifier l'état des agrégats à l'aide de storage aggregate show commande.

6. Réparez les agrégats racine à l'aide de metrocluster heal -phase root-aggregates commande.

```
mcc1A::> metrocluster heal -phase root-aggregates
[Job 137] Job succeeded: Heal Root Aggregates is successful
```

Si la guérison est vetotée, vous avez la possibilité de réémettre le metrocluster heal commande avec le paramètre -override-vetos. Si vous utilisez ce paramètre facultatif, le système remplace tout veto logiciel qui empêche l'opération de correction.

7. Vérifier que l'opération de correction est terminée en utilisant le metrocluster operation show commande sur le cluster destination :

```
mcclA::> metrocluster operation show
Operation: heal-root-aggregates
State: successful
Start Time: 7/29/2016 20:54:41
End Time: 7/29/2016 20:54:42
Errors: -
```

8. Sur le module de contrôleur défaillant, débranchez les blocs d'alimentation.

#### Étape 2 : remplacer le module NVRAM

Pour remplacer le module NVRAM, localisez-le dans le logement 6 du châssis et suivez la séquence des étapes.

## Étapes

- 1. Si vous n'êtes pas déjà mis à la terre, mettez-vous à la terre correctement.
- 2. Déplacez le module Flash cache de l'ancien module NVRAM vers le nouveau module NVRAM :

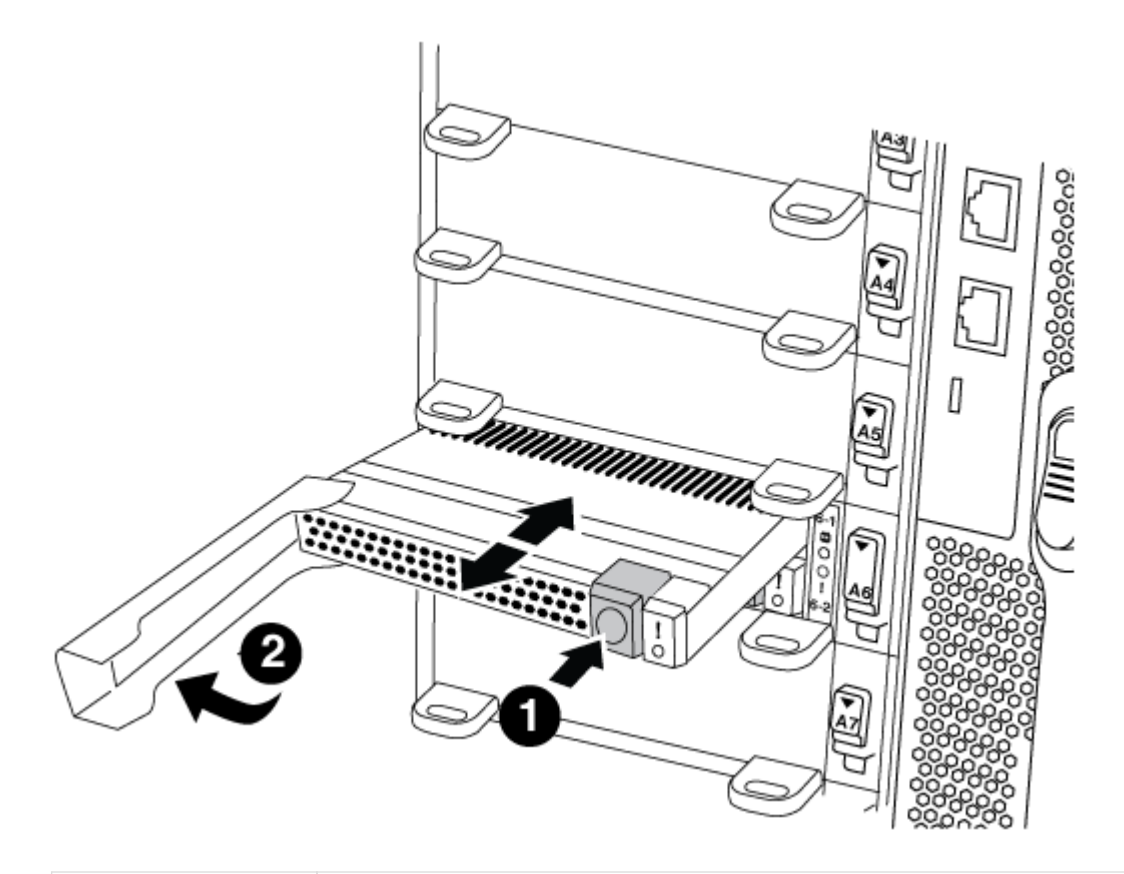

| 0 | Bouton de déblocage orange (gris sur les modules Flash cache vides) |
|---|---------------------------------------------------------------------|
| 2 | Poignée de came du FlashCache                                       |

a. Appuyez sur le bouton orange situé à l'avant du module Flash cache.

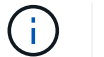

Le bouton de déblocage des modules Flash cache vides est gris.

- b. Faites pivoter la poignée de came vers l'extérieur jusqu'à ce que le module commence à glisser hors de l'ancien module NVRAM.
- c. Saisissez la poignée de came du module et faites-la glisser hors du module NVRAM et insérez-la dans l'avant du nouveau module NVRAM.
- d. Poussez doucement le module FlashCache jusqu'au module NVRAM, puis fermez la poignée de came jusqu'à ce qu'il verrouille le module.
- 3. Retirez le module NVRAM cible du châssis :

a. Appuyer sur le bouton à came numéroté et numéroté.

Le bouton de came s'éloigne du châssis.

b. Faites pivoter le loquet de came vers le bas jusqu'à ce qu'il soit en position horizontale.

Le module NVRAM se désengage du châssis et se déplace en quelques pouces.

c. Retirez le module NVRAM du châssis en tirant sur les languettes de traction situées sur les côtés de la face du module.

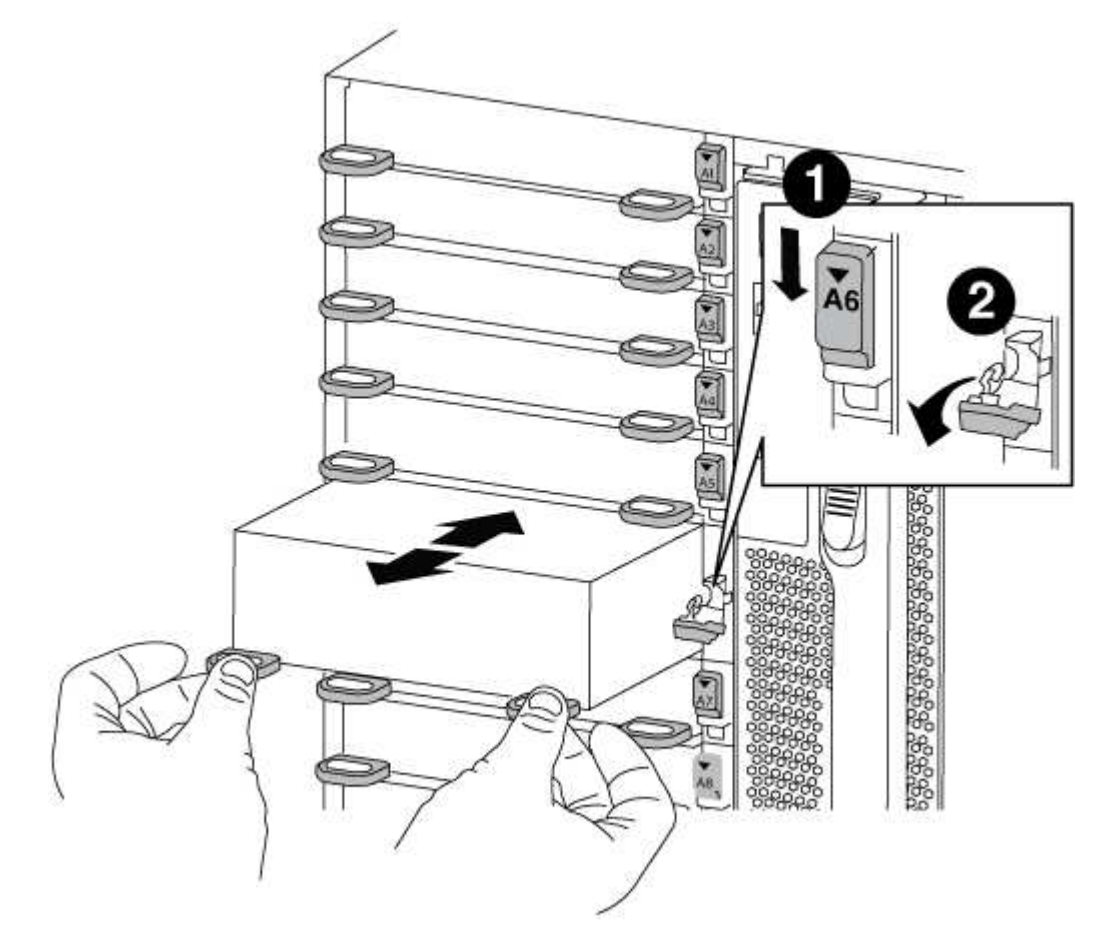

| 0 | Loquet de came d'E/S numéroté et numéroté |
|---|-------------------------------------------|
| 2 | Loquet d'E/S complètement déverrouillé    |

4. Placez le module NVRAM sur une surface stable et retirez le capot du module NVRAM en appuyant sur le bouton de verrouillage bleu du capot, puis, tout en maintenant le bouton bleu enfoncé, faites glisser le couvercle hors du module NVRAM.

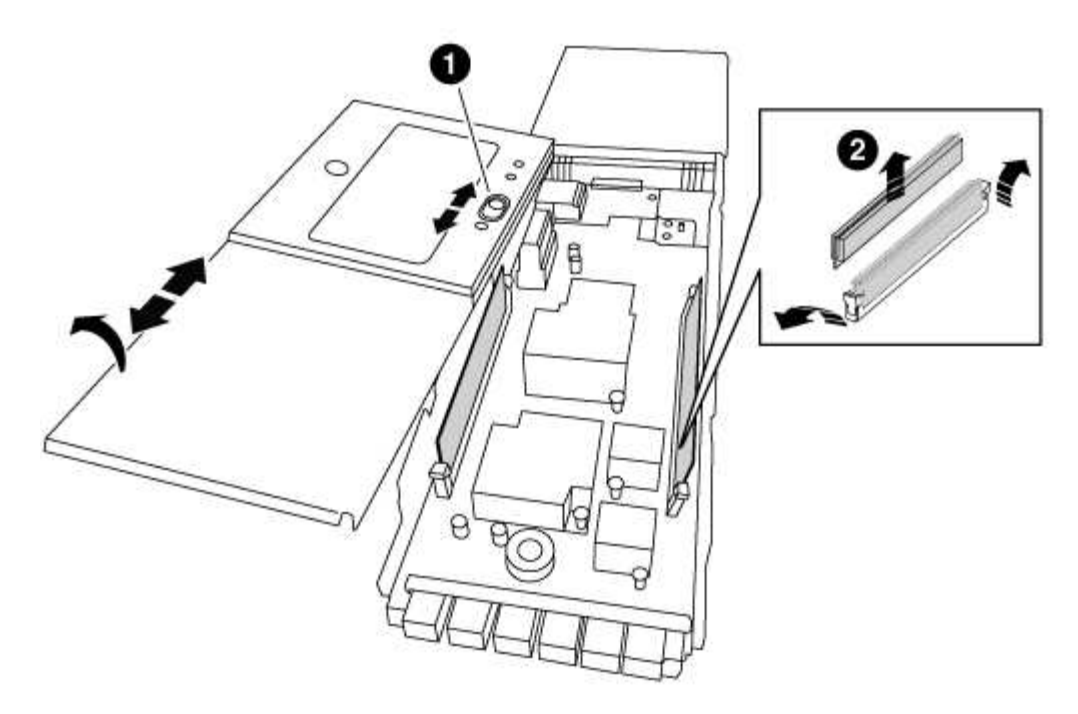

| 1 | Bouton de verrouillage du couvercle                    |
|---|--------------------------------------------------------|
| 2 | Languettes d'éjection du module DIMM et du module DIMM |

- 5. Retirez les modules DIMM, un par un, de l'ancien module NVRAM et installez-les dans le module NVRAM de remplacement.
- 6. Fermez le capot du module.
- 7. Installez le module NVRAM de remplacement dans le châssis :
  - a. Alignez le module sur les bords de l'ouverture du châssis dans le logement 6.
  - b. Faites glisser doucement le module dans le logement jusqu'à ce que le loquet de came d'E/S numéroté et numéroté commence à s'engager avec la goupille de came d'E/S, puis poussez le loquet de came d'E/S jusqu'à ce qu'il se verrouille en place.

### Étape 3 : remplacer un module DIMM NVRAM

Pour remplacer les modules DIMM NVRAM du module NVRAM, vous devez retirer le module NVRAM, ouvrir le module, puis remplacer le module DIMM cible.

# Étapes

- 1. Si vous n'êtes pas déjà mis à la terre, mettez-vous à la terre correctement.
- 2. Retirez le module NVRAM cible du châssis :
  - a. Appuyer sur le bouton à came numéroté et numéroté.

Le bouton de came s'éloigne du châssis.

b. Faites pivoter le loquet de came vers le bas jusqu'à ce qu'il soit en position horizontale.

Le module NVRAM se désengage du châssis et se déplace en quelques pouces.

c. Retirez le module NVRAM du châssis en tirant sur les languettes de traction situées sur les côtés de la face du module.

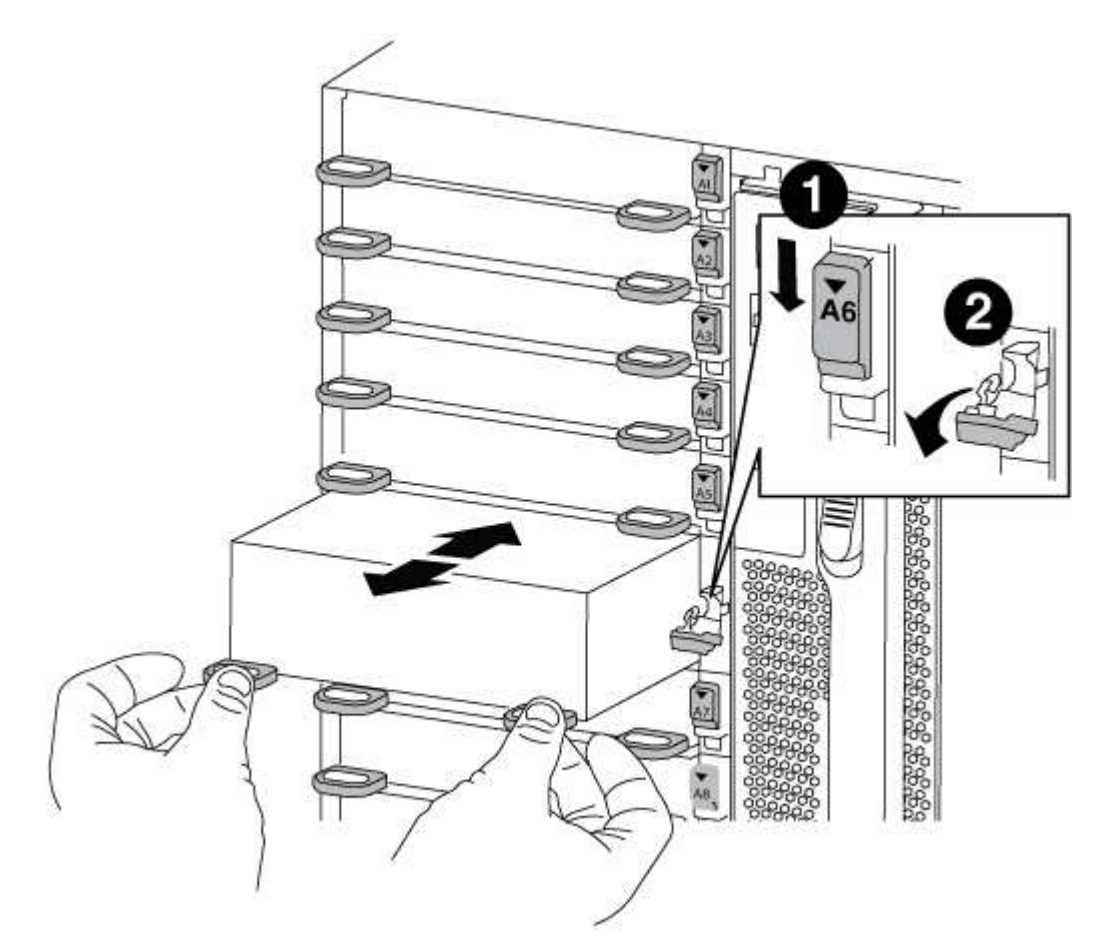

| 0 | Loquet de came d'E/S numéroté et numéroté |
|---|-------------------------------------------|
| 2 | Loquet d'E/S complètement déverrouillé    |

3. Placez le module NVRAM sur une surface stable et retirez le capot du module NVRAM en appuyant sur le bouton de verrouillage bleu du capot, puis, tout en maintenant le bouton bleu enfoncé, faites glisser le couvercle hors du module NVRAM.

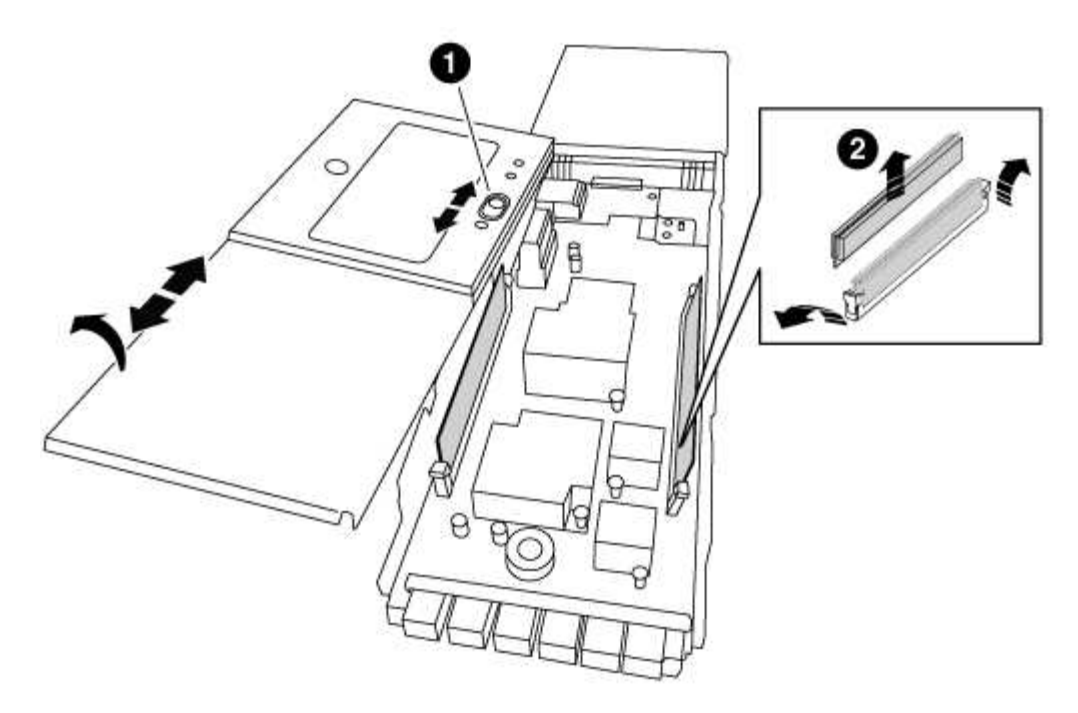

| 1 | Bouton de verrouillage du couvercle                    |
|---|--------------------------------------------------------|
| 2 | Languettes d'éjection du module DIMM et du module DIMM |

- 4. Repérez le module DIMM à remplacer à l'intérieur du module NVRAM, puis retirez-le en appuyant sur les languettes de verrouillage du module DIMM et en soulevant le module DIMM pour le sortir du support.
- Installez le module DIMM de remplacement en alignant le module DIMM avec le support et en poussant doucement le module DIMM dans le support jusqu'à ce que les languettes de verrouillage se verrouillent en place.
- 6. Fermez le capot du module.
- 7. Installez le module NVRAM de remplacement dans le châssis :
  - a. Alignez le module sur les bords de l'ouverture du châssis dans le logement 6.
  - b. Faites glisser doucement le module dans le logement jusqu'à ce que le loquet de came d'E/S numéroté et numéroté commence à s'engager avec la goupille de came d'E/S, puis poussez le loquet de came d'E/S jusqu'à ce qu'il se verrouille en place.

### Étape 4 : redémarrer le contrôleur après le remplacement d'une unité remplaçable sur site

Après avoir remplacé le FRU, vous devez redémarrer le module de contrôleur.

### Étape

1. Pour démarrer ONTAP à partir de l'invite DU CHARGEUR, entrez bye.

### Étape 5 : réaffectation de disques

Selon que vous disposez d'une paire haute disponibilité ou d'une configuration MetroCluster à deux nœuds, vous devez vérifier la réaffectation des disques sur le nouveau module de contrôleur ou réaffecter manuellement les disques.

Sélectionnez l'une des options suivantes pour obtenir des instructions sur la réaffectation de disques au nouveau contrôleur.

## Option 1 : vérification de l'ID (paire HA)

### La vérification de la modification de l'ID système sur un système HA

Vous devez confirmer la modification de l'ID système lors du démarrage du *replace* node, puis vérifier que la modification a été implémentée.

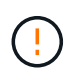

La réaffectation de disque n'est nécessaire que lors du remplacement du module NVRAM et ne s'applique pas au remplacement du module DIMM NVRAM.

#### Étapes

- 1. Si le nœud de remplacement est en mode maintenance (affiche le \*> Invite, quittez le mode maintenance et accédez à l'invite DU CHARGEUR : halt
- 2. Dans l'invite DU CHARGEUR sur le nœud de remplacement, démarrez le nœud, entrez y Si vous êtes invité à remplacer l'ID système en raison d'une discordance d'ID système.

boot\_ontap bye

Si AUTOBOOT est défini, le nœud redémarre.

3. Attendre jusqu'à Waiting for giveback... Le message s'affiche sur la console *replace* node, puis, à partir du nœud en bon état, vérifiez que le nouvel ID système partenaire a été automatiquement attribué : storage failover show

Dans le résultat de la commande, un message indiquant l'ID du système a changé sur le nœud pour lequel l'ID a été modifié, et indiquant l'ancien et le nouveau ID corrects. Dans l'exemple suivant, le node2 a fait l'objet d'un remplacement et a un nouvel ID système de 151759706.

| nodel> `storage fa      | ailover show` | Takeover |                   |
|-------------------------|---------------|----------|-------------------|
| Node                    | Partner       | Possible | State Description |
|                         |               |          |                   |
|                         |               |          |                   |
| nodel                   | node2         | false    | System ID changed |
| on partner (Old:        |               |          |                   |
|                         |               |          | 151759755, New:   |
| 151759706), In takeover |               |          |                   |
| node2                   | node1         | -        | Waiting for       |
| giveback (HA mail)      | boxes)        |          |                   |

- 4. Depuis le nœud sain, vérifier que les « core dumps » sont enregistrés :
  - a. Changement au niveau de privilège avancé : set -privilege advanced

Vous pouvez répondre Y lorsque vous êtes invité à passer en mode avancé. L'invite du mode avancé s'affiche (\*>).

b. Enregistrez les « coredumps » : system node run -node local-node-name partner savecore c. Attendez que la commande `savecore'se termine avant d'émettre le retour.

Vous pouvez saisir la commande suivante pour surveiller la progression de la commande savecore : system node run -node *local-node-name* partner savecore -s

- d. Retour au niveau de privilège admin : set -privilege admin
- 5. Remettre le nœud :
  - a. Depuis le nœud sain, remettre le stockage du nœud remplacé:storage failover giveback -ofnode replacement\_node\_name

Le *remplacement* node reprend son stockage et termine son démarrage.

Si vous êtes invité à remplacer l'ID système en raison d'une discordance d'ID système, vous devez entrer y.

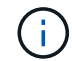

Si le retour est vetoté, vous pouvez envisager d'ignorer les vetoes.

"Recherchez le Guide de configuration haute disponibilité de votre version de ONTAP 9"

a. Une fois le retour arrière terminé, vérifiez que la paire HA est saine et que le basculement est possible : storage failover show

La sortie du storage failover show la commande ne doit pas inclure le System ID changed on partner messagerie.

6. Vérifier que les disques ont été correctement affectés : storage disk show -ownership

Les disques appartenant au *replace* node doivent afficher le nouvel ID système. Dans l'exemple suivant, les disques appartenant au nœud1 affichent alors le nouvel ID système, 1873775277 :

7. Si le système est dans une configuration MetroCluster, surveillez l'état du nœud : metrocluster node show

La configuration MetroCluster prend quelques minutes après le remplacement pour revenir à un état

normal. À ce moment, chaque nœud affiche un état configuré, avec la mise en miroir reprise sur incident activée et un mode de fonctionnement normal. Le metrocluster node show -fields node-systemid Le résultat de la commande affiche l'ancien ID système jusqu'à ce que la configuration MetroCluster revienne à un état normal.

8. Si le nœud est dans une configuration MetroCluster, en fonction de l'état de la MetroCluster, vérifiez que le champ ID de domicile DR affiche le propriétaire d'origine du disque si le propriétaire d'origine est un nœud sur le site de secours.

Ceci est requis si les deux conditions suivantes sont vraies :

- La configuration MetroCluster est en état de basculement.
- Le *remplacement* node est le propriétaire actuel des disques sur le site de secours.

"Modification de la propriété des disques lors du basculement haute disponibilité et du basculement du MetroCluster dans une configuration MetroCluster à quatre nœuds"

9. Si votre système se trouve dans une configuration MetroCluster, vérifiez que chaque nœud est configuré : metrocluster node show - fields configuration-state

```
nodel siteA::> metrocluster node show -fields configuration-state
           cluster node
dr-group-id
                                     configuration-state
_____
                  ----- -----
_____
1 nodel siteA
                 node1mcc-001
                                     configured
                 node1mcc-002
node1mcc-003
1 nodel siteA
                                     configured
1 nodel siteB
                                    configured
1 nodel siteB node1mcc-004
                                     configured
4 entries were displayed.
```

- 10. Vérifiez que les volumes attendus sont présents pour chaque nœud : vol show -node nodename
- 11. Si vous avez désactivé le basculement automatique au redémarrage, activez-le à partir du nœud sain : storage failover modify -node replacement-node-name -onreboot true

# **Option 2 : réattribuer un ID (configuration MetroCluster)**

### Réaffectez l'ID système dans une configuration MetroCluster à deux nœuds

Dans une configuration MetroCluster à deux nœuds exécutant ONTAP, vous devez réallouer manuellement des disques vers le nouvel ID système du contrôleur avant de rétablir le fonctionnement normal du système.

### Description de la tâche

Cette procédure s'applique uniquement aux systèmes d'une configuration MetroCluster à deux nœuds exécutant ONTAP.

Vous devez être sûr d'exécuter les commandes dans cette procédure sur le nœud approprié :

- Le noeud *trouble* est le noeud sur lequel vous effectuez la maintenance.
- Le *remplacement* node est le nouveau noeud qui a remplacé le noeud douteux dans le cadre de cette procédure.
- Le noeud *Healthy* est le partenaire DR du noeud douteux.

### Étapes

1. Si ce n'est déjà fait, redémarrez le *replace* node, interrompez le processus d'amorçage en entrant Ctrl-C, Puis sélectionnez l'option pour démarrer en mode maintenance à partir du menu affiché.

Vous devez entrer Y Lorsque vous êtes invité à remplacer l'ID système en raison d'une discordance d'ID système.

2. Afficher les anciens ID système du nœud sain : `metrocluster node show -fields nodesystemid,dr-partenaire-systémid'

Dans cet exemple, le noeud\_B\_1 est l'ancien noeud, avec l'ancien ID système 118073209:

3. Afficher le nouvel ID système à l'invite du mode maintenance sur le nœud pour personnes avec facultés affaiblies : disk show

Dans cet exemple, le nouvel ID système est 118065481 :

```
Local System ID: 118065481
```

4. Réassigner la propriété des disques (pour les systèmes FAS) ou la propriété LUN (pour les systèmes FlexArray), en utilisant les informations d'ID système obtenues via la commande disk show : disk reassign -s old system ID

Dans l'exemple précédent, la commande est : disk reassign -s 118073209

Vous pouvez répondre Y lorsque vous êtes invité à continuer.

5. Vérifier que les disques (ou LUN FlexArray) ont été correctement affectés : disk show -a

Vérifiez que les disques appartenant au *replace* node affichent le nouvel ID système pour le *replace* 

node. Dans l'exemple suivant, les disques appartenant au système-1 affichent désormais le nouvel ID système, 118065481 :

- 6. Depuis le nœud sain, vérifier que les « core dumps » sont enregistrés :
  - a. Changement au niveau de privilège avancé : set -privilege advanced

Vous pouvez répondre Y lorsque vous êtes invité à passer en mode avancé. L'invite du mode avancé s'affiche (\*>).

b. Vérifier que les « coredumps » sont enregistrés : system node run -node *local-node- name* partner savecore

Si la sortie de la commande indique que savecore est en cours, attendez que savecore soit terminé avant d'émettre le retour. Vous pouvez surveiller la progression de la sauvegarde à l'aide du system node run -node *local-node-name* partner savecore -s command.</info>.

- c. Retour au niveau de privilège admin : set -privilege admin
- 7. Si le *remplacement* node est en mode Maintenance (affichage de l'invite \*>), quittez le mode Maintenance et accédez à l'invite DU CHARGEUR : halt
- 8. Démarrez le remplacement node : boot\_ontap
- 9. Une fois que le *remplacement* noeud a été complètement démarré, effectuez un rétablissement : metrocluster switchback
- 10. Vérifiez la configuration MetroCluster : metrocluster node show fields configurationstate

| <pre>node1_siteA::&gt; metroclu</pre> | ister node show -fields | configuration-state |
|---------------------------------------|-------------------------|---------------------|
| dr-group-id                           | cluster node            | configuration-state |
|                                       |                         |                     |
| 1 node1_siteA                         | node1mcc-001            | configured          |
| 1 node1_siteA                         | node1mcc-002            | configured          |
| 1 node1_siteB                         | node1mcc-003            | configured          |
| 1 node1_siteB                         | node1mcc-004            | configured          |
| 4 entries were displayed.             |                         |                     |

- 11. Vérifier le fonctionnement de la configuration MetroCluster dans Data ONTAP :
  - a. Vérifier si des alertes d'intégrité sont disponibles sur les deux clusters : system health alert show
  - b. Vérifier que le MetroCluster est configuré et en mode normal : metrocluster show
  - c. Effectuer une vérification MetroCluster : metrocluster check run
  - d. Afficher les résultats de la vérification MetroCluster : metrocluster check show
  - e. Exécutez Config Advisor. Accédez à la page Config Advisor du site de support NetApp à l'adresse "support.netapp.com/NOW/download/tools/config\_advisor/".

Une fois Config Advisor exécuté, vérifiez les résultats de l'outil et suivez les recommandations fournies dans la sortie pour résoudre tous les problèmes détectés.

- 12. Simuler une opération de basculement :
  - a. Depuis l'invite de n'importe quel nœud, passez au niveau de privilège avancé : set -privilege advanced

Vous devez répondre avec  $_{\rm Y}$  lorsque vous êtes invité à passer en mode avancé et à afficher l'invite du mode avancé (\*>).

- b. Effectuez l'opération de rétablissement avec le paramètre -Simulate : metrocluster switchover -simulate
- c. Retour au niveau de privilège admin : set -privilege admin

#### Étape 6 : renvoyer la pièce défaillante à NetApp

Retournez la pièce défectueuse à NetApp, tel que décrit dans les instructions RMA (retour de matériel) fournies avec le kit. Voir la "Retour de pièce et amp ; remplacements" pour plus d'informations.

### Remplacez un bloc d'alimentation - FAS9000

Le remplacement d'un bloc d'alimentation implique la mise hors tension, le débranchement et le retrait de l'ancien bloc d'alimentation, ainsi que l'installation, la connexion et l'activation du bloc d'alimentation de remplacement.

Tous les autres composants du système doivent fonctionner correctement ; si ce n'est pas le cas, vous devez contacter le support technique.

- Les blocs d'alimentation sont redondants et échangeables à chaud.
- Cette procédure permet de remplacer une alimentation à la fois.

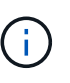

Il est recommandé de remplacer le bloc d'alimentation dans les deux minutes qui suivent le retrait du châssis. Le système continue de fonctionner, mais ONTAP envoie des messages à la console concernant l'alimentation défectueuse jusqu'à ce que le bloc d'alimentation soit remplacé.

- Le nombre d'alimentations dans le système dépend du modèle.
- Les blocs d'alimentation sont à sélection automatique.

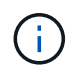

Ne mélangez pas les blocs d'alimentation avec différents niveaux d'efficacité. Toujours remplacer comme pour similaire.

# Étapes

- 1. Identifiez le bloc d'alimentation que vous souhaitez remplacer, en fonction des messages d'erreur de la console ou des LED des alimentations.
- 2. Si vous n'êtes pas déjà mis à la terre, mettez-vous à la terre correctement.
- 3. Mettez le bloc d'alimentation hors tension et débranchez les câbles d'alimentation :
  - a. Eteindre l'interrupteur de l'alimentation en panne.
  - b. Ouvrez le dispositif de retenue du câble d'alimentation, puis débranchez le câble d'alimentation du bloc d'alimentation.
  - c. Débranchez le câble d'alimentation de la source d'alimentation.
- 4. Appuyez sur le bouton orange de la poignée du bloc d'alimentation et maintenez-le enfoncé, puis retirez le bloc d'alimentation du châssis.

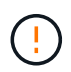

Lors de la dépose d'une alimentation électrique, toujours utiliser deux mains pour soutenir son poids.

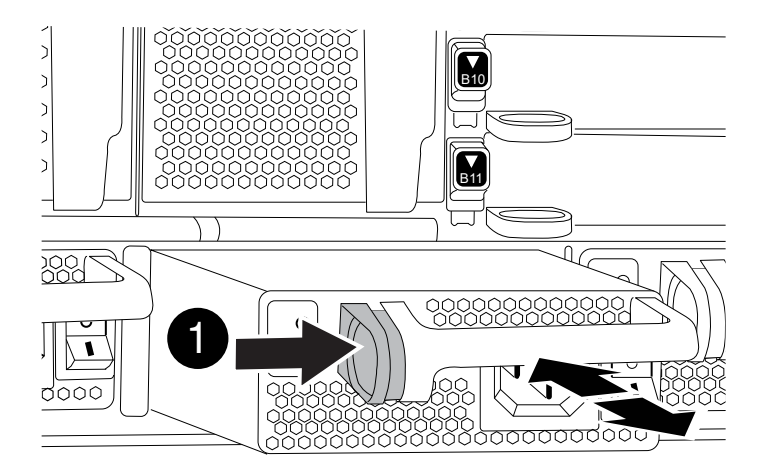

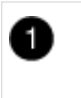

Bouton de verrouillage

- 5. S'assurer que l'interrupteur marche/arrêt de la nouvelle alimentation est en position arrêt.
- 6. À l'aide des deux mains, soutenez et alignez les bords du bloc d'alimentation avec l'ouverture du châssis du système, puis poussez doucement le bloc d'alimentation dans le châssis jusqu'à ce qu'il s'enclenche.

Les blocs d'alimentation sont munis de clés et ne peuvent être installés qu'une seule fois.

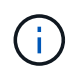

Ne pas exercer de force excessive lors du glissement du bloc d'alimentation dans le système. Vous pouvez endommager le connecteur.

- 7. Rebranchez le câblage du bloc d'alimentation :
  - a. Rebranchez le câble d'alimentation au bloc d'alimentation et à la source d'alimentation.
  - b. Fixez le câble d'alimentation à l'alimentation à l'aide de la retenue du câble d'alimentation.

Une fois l'alimentation rétablie, la LED d'état doit être verte.

8. Mettez la nouvelle alimentation sous tension, puis vérifiez le fonctionnement des LED d'activité des blocs d'alimentation.

Le voyant d'alimentation vert s'allume lorsque le bloc d'alimentation est complètement inséré dans le châssis et que le voyant d'avertissement orange clignote au départ, mais s'éteint au bout de quelques instants.

9. Retournez la pièce défectueuse à NetApp, tel que décrit dans les instructions RMA (retour de matériel) fournies avec le kit. Voir la "Retour de pièce et amp ; remplacements" pour plus d'informations.

### Remplacez la pile de l'horloge temps réel - AFF 9000

Vous remplacez la batterie de l'horloge temps réel (RTC) dans le module de contrôleur afin que les services et applications de votre système qui dépendent d'une synchronisation précise de l'heure continuent de fonctionner.

- Cette procédure peut être utilisée avec toutes les versions de ONTAP prises en charge par votre système
- Tous les autres composants du système doivent fonctionner correctement ; si ce n'est pas le cas, vous devez contacter le support technique.

### Étape 1 : arrêtez le contrôleur défaillant

Vous pouvez arrêter ou reprendre le contrôleur défaillant en suivant différentes procédures, en fonction de la configuration matérielle du système de stockage.

## **Option 1 : plupart des configurations**

Pour arrêter le contrôleur défaillant, vous devez déterminer l'état du contrôleur et, si nécessaire, prendre le contrôle de façon à ce que le contrôleur en bonne santé continue de transmettre des données provenant du stockage défaillant du contrôleur.

## Description de la tâche

 Si vous disposez d'un système SAN, vous devez avoir vérifié les messages d'événement cluster kernel-service show) pour le serveur lame SCSI du contrôleur défectueux. `cluster kernelservice show`La commande (depuis la commande priv en mode avancé) affiche le nom du nœud, l'état de quorum de ce nœud, l'état de disponibilité de ce nœud ainsi que l'état opérationnel de ce nœud.

Chaque processus SCSI-Blade doit se trouver au quorum avec les autres nœuds du cluster. Tout problème doit être résolu avant de procéder au remplacement.

 Si vous avez un cluster avec plus de deux nœuds, il doit être dans le quorum. Si le cluster n'est pas au quorum ou si un contrôleur en bonne santé affiche la valeur false pour l'éligibilité et la santé, vous devez corriger le problème avant de désactiver le contrôleur défaillant ; voir "Synchroniser un nœud avec le cluster".

## Étapes

1. Si AutoSupport est activé, supprimez la création automatique de cas en appelant un message AutoSupport:system node autosupport invoke -node \* -type all -message MAINT=<# of hours>h

Le message AutoSupport suivant supprime la création automatique de dossiers pendant deux heures :cluster1:> system node autosupport invoke -node \* -type all -message MAINT=2h

2. Désactiver le rétablissement automatique depuis la console du contrôleur sain : storage failover modify -node local -auto-giveback false

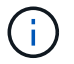

Lorsque vous voyez voulez-vous désactiver l'auto-giveback?, entrez y.

### 3. Faites passer le contrôleur douteux à l'invite DU CHARGEUR :

| Si le contrôleur en état de<br>fonctionnement s'affiche | Alors                                                                                                    |
|---------------------------------------------------------|----------------------------------------------------------------------------------------------------|
| Invite DU CHARGEUR                                      | Passez à l'étape suivante.                                                                                                    |
| Attente du retour                                       | Appuyez sur Ctrl-C, puis répondez y lorsque vous y êtes invité.                                                                                                    |
| Invite système ou invite de mot<br>de passe             | Prendre le contrôle défectueux ou l'arrêter à partir du contrôleur<br>en bon état : storage failover takeover -ofnode<br><i>impaired_node_name</i><br>Lorsque le contrôleur douteux s'affiche en attente de<br>rétablissement, appuyez sur Ctrl-C et répondez y. |

### Option 2 : le contrôleur est intégré à un MetroCluster à deux nœuds

Pour arrêter le contrôleur défaillant, vous devez déterminer l'état du contrôleur et, si nécessaire, basculer le contrôleur de sorte que ce dernier continue de transmettre des données depuis le stockage défaillant du contrôleur.

## Description de la tâche

• Vous devez laisser les alimentations allumées à l'issue de cette procédure pour fournir une alimentation au contrôleur en état.

## Étapes

- 1. Vérifiez l'état du contrôleur MetroCluster pour déterminer si le contrôleur défectueux a automatiquement basculé sur le contrôleur en bon état : metrocluster show
- 2. Selon qu'un basculement automatique s'est produit, suivre le tableau suivant :

| En cas de dysfonctionnement<br>du contrôleur                                                                                                    | Alors                                                                                                    |
|----------------------------------------------------------------------------------------------------|----------------------------------------------------------------------------------------------------|
| A automatiquement basculé                                                                                                    | Passez à l'étape suivante.                                                                                                    |
| N'a pas été automatiquement<br>commutée                                                                                                    | Effectuer un basculement planifié à partir du contrôleur en bon<br>état : metrocluster switchover                                                                       |
| N'a pas été automatiquement<br>commutée, vous avez tenté de<br>basculer avec le<br>metrocluster switchover<br>la commande, et le basculement<br>a été vetoté | Examinez les messages de veto et, si possible, résolvez le<br>problème et réessayez. Si vous ne parvenez pas à résoudre le<br>problème, contactez le support technique. |

3. Resynchroniser les agrégats de données en exécutant le metrocluster heal -phase aggregates commande provenant du cluster survivant.

```
controller_A_1::> metrocluster heal -phase aggregates
[Job 130] Job succeeded: Heal Aggregates is successful.
```

Si la guérison est vetotée, vous avez la possibilité de réémettre le metrocluster heal commande avec -override-vetoes paramètre. Si vous utilisez ce paramètre facultatif, le système remplace tout veto logiciel qui empêche l'opération de correction.

4. Vérifiez que l'opération a été terminée à l'aide de la commande MetroCluster Operation show.

```
controller_A_1::> metrocluster operation show
    Operation: heal-aggregates
        State: successful
Start Time: 7/25/2016 18:45:55
    End Time: 7/25/2016 18:45:56
    Errors: -
```

5. Vérifier l'état des agrégats à l'aide de storage aggregate show commande.

6. Réparez les agrégats racine à l'aide de metrocluster heal -phase root-aggregates commande.

```
mcc1A::> metrocluster heal -phase root-aggregates
[Job 137] Job succeeded: Heal Root Aggregates is successful
```

Si la guérison est vetotée, vous avez la possibilité de réémettre le metrocluster heal commande avec le paramètre -override-vetos. Si vous utilisez ce paramètre facultatif, le système remplace tout veto logiciel qui empêche l'opération de correction.

7. Vérifier que l'opération de correction est terminée en utilisant le metrocluster operation show commande sur le cluster destination :

```
mcclA::> metrocluster operation show
Operation: heal-root-aggregates
State: successful
Start Time: 7/29/2016 20:54:41
End Time: 7/29/2016 20:54:42
Errors: -
```

8. Sur le module de contrôleur défaillant, débranchez les blocs d'alimentation.

#### Étape 2 : retirer le module de contrôleur

Pour accéder aux composants à l'intérieur du contrôleur, vous devez d'abord retirer le module de contrôleur du système, puis retirer le capot du module de contrôleur.

# Étapes

- 1. Si vous n'êtes pas déjà mis à la terre, mettez-vous à la terre correctement.
- 2. Débranchez les câbles du module de contrôleur défaillant et suivez l'emplacement de connexion des câbles.
- 3. Faites glisser le bouton orange sur la poignée de came vers le bas jusqu'à ce qu'il se déverrouille.

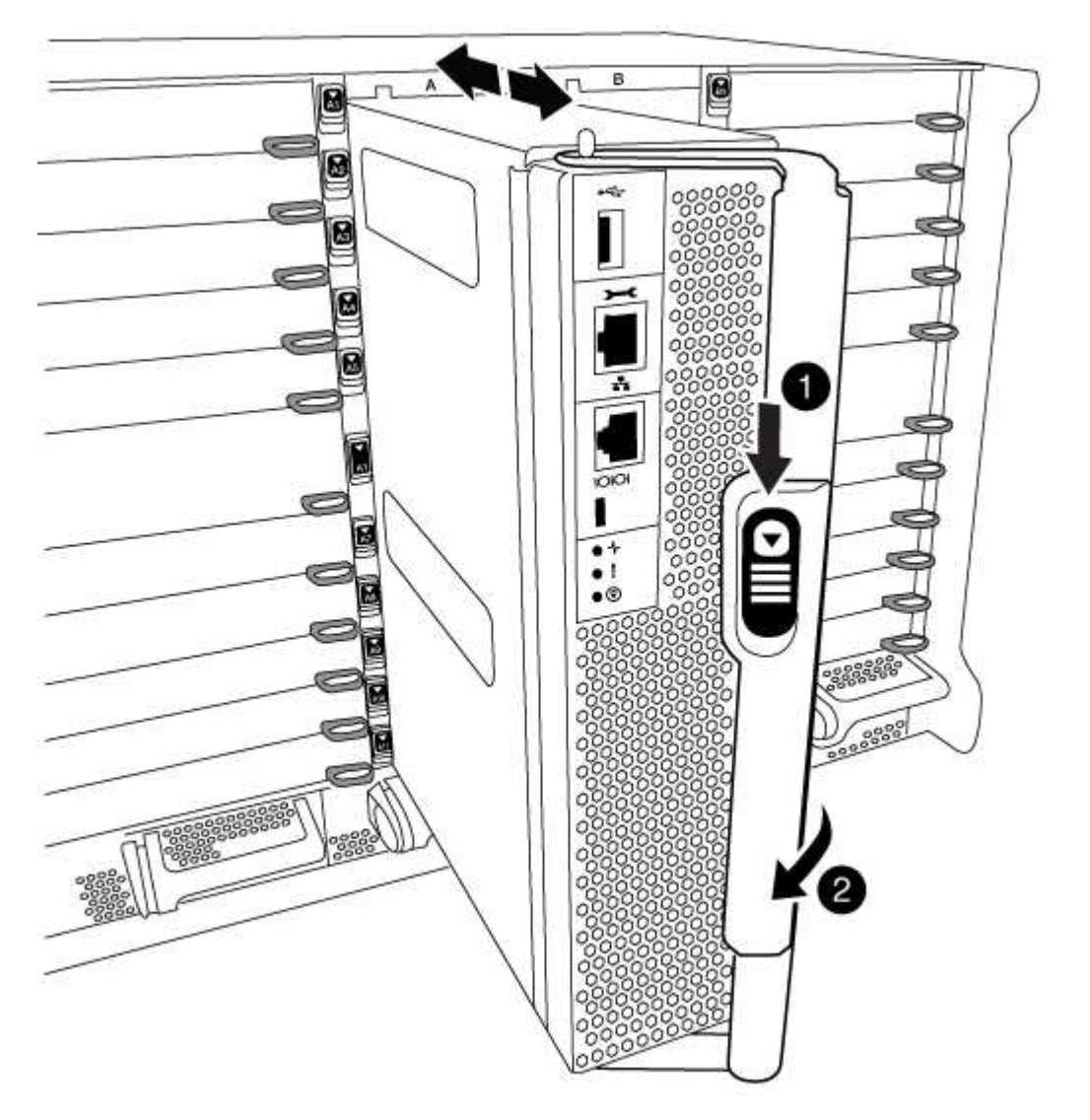

| 1 | Bouton de déverrouillage de la poignée de came |
|---|------------------------------------------------|
| 2 | Poignée de came                                |

4. Faites pivoter la poignée de came de façon à ce qu'elle désengage complètement le module de contrôleur du châssis, puis faites glisser le module de contrôleur hors du châssis.

Assurez-vous de prendre en charge la partie inférieure du module de contrôleur lorsque vous le faites glisser hors du châssis.

5. Placez le couvercle du module de contrôleur face vers le haut sur une surface stable et plane, appuyez sur le bouton bleu du capot, faites glisser le couvercle vers l'arrière du module de contrôleur, puis faites pivoter le couvercle vers le haut et retirez-le du module de contrôleur.

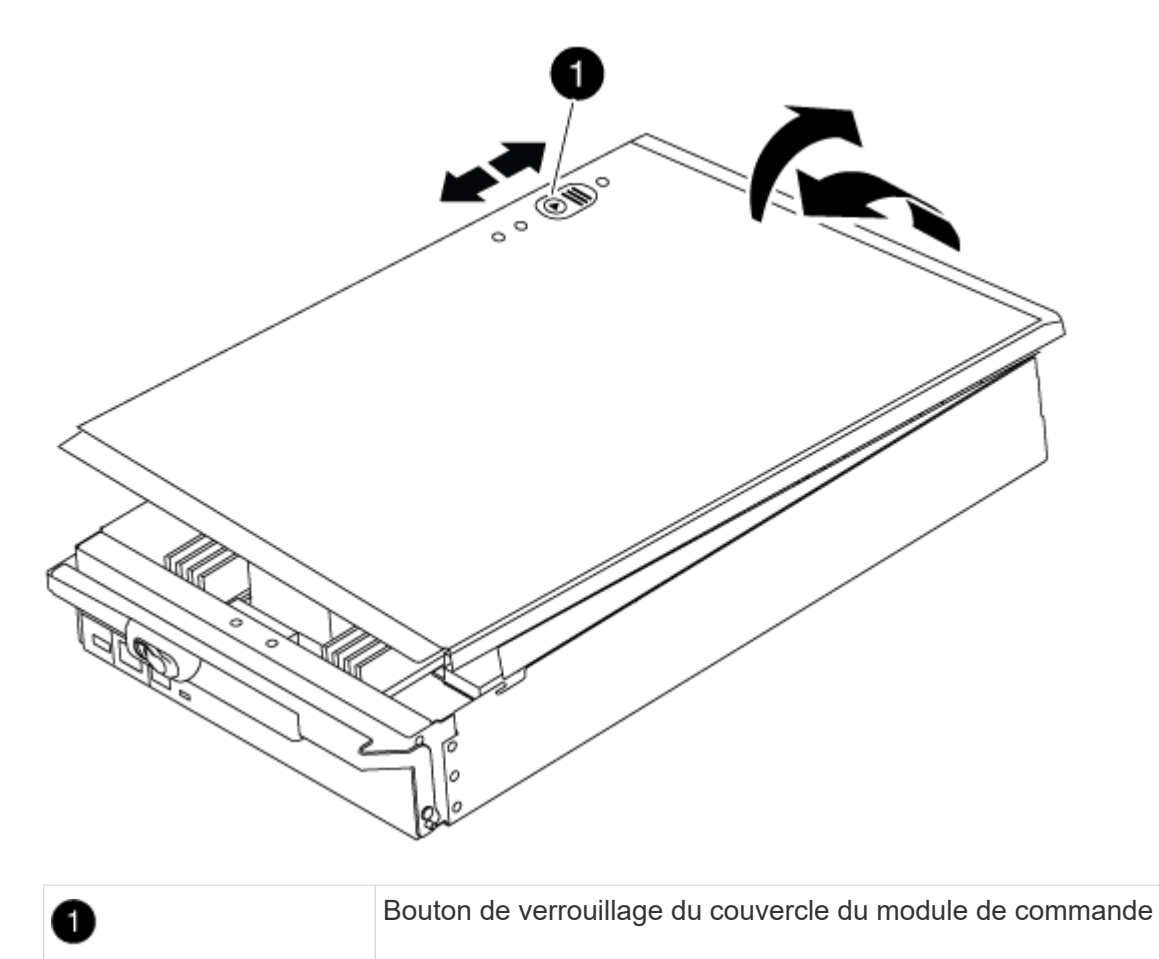

### Étape 3 : remplacer la batterie RTC

Pour remplacer la batterie RTC, vous devez localiser la batterie défectueuse dans le module de contrôleur, la retirer du support, puis installer la batterie de rechange dans le support.

# Étapes

- 1. Si vous n'êtes pas déjà mis à la terre, mettez-vous à la terre correctement.
- 2. Localisez la batterie RTC.

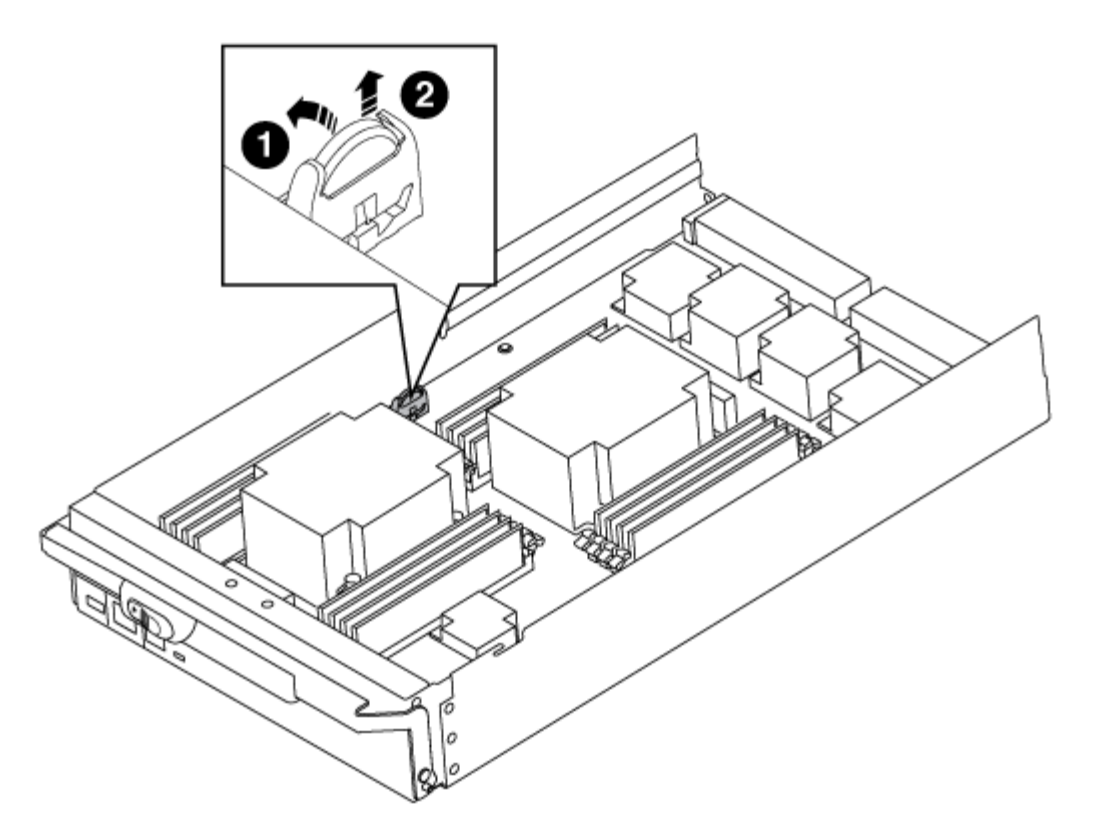

| 1 | Batterie RTC            |
|---|-------------------------|
| 2 | Boîtier de batterie RTC |

 Poussez doucement la batterie hors du support, faites-la pivoter pour l'éloigner du support, puis retirez-la du support.

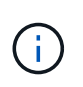

Notez la polarité de la batterie lorsque vous la retirez du support. La batterie est signalée par un signe plus et doit être correctement positionnée dans le support. Un signe plus près du support indique comment la batterie doit être positionnée.

- 4. Retirez la batterie de rechange du sac d'expédition antistatique.
- 5. Localisez le support de batterie vide dans le module de contrôleur.
- 6. Notez la polarité de la batterie RTC, puis insérez-la dans le support en inclinant la batterie et en la poussant vers le bas.
- 7. Inspectez visuellement la batterie pour vous assurer qu'elle est complètement installée dans le support et que la polarité est correcte.
- 8. Réinstallez le capot du module de contrôleur.

### Étape 4 : réinstallez le module de contrôleur et définissez l'heure/la date

Après avoir remplacé un composant dans le module de contrôleur, vous devez réinstaller le module de contrôleur dans le châssis du système, réinitialiser l'heure et la date sur le contrôleur, puis le démarrer.

# Étapes

- 1. Si ce n'est déjà fait, fermez le conduit d'air ou le couvercle du module de commande.
- Alignez l'extrémité du module de contrôleur avec l'ouverture du châssis, puis poussez doucement le module de contrôleur à mi-course dans le système.

N'insérez pas complètement le module de contrôleur dans le châssis tant qu'il n'y a pas été demandé.

3. Recâblage du système, selon les besoins.

Si vous avez retiré les convertisseurs de support (QSFP ou SFP), n'oubliez pas de les réinstaller si vous utilisez des câbles à fibre optique.

- 4. Si les blocs d'alimentation ont été débranchés, rebranchez-les et réinstallez les dispositifs de retenue du câble d'alimentation.
- 5. Terminez la réinstallation du module de contrôleur :
  - a. Avec la poignée de came en position ouverte, poussez fermement le module de contrôleur jusqu'à ce qu'il rencontre le fond de panier et soit bien en place, puis fermez la poignée de came en position verrouillée.

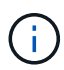

Ne forcez pas trop lorsque vous faites glisser le module de contrôleur dans le châssis pour éviter d'endommager les connecteurs.

- b. Si ce n'est déjà fait, réinstallez le périphérique de gestion des câbles.
- c. Fixez les câbles au dispositif de gestion des câbles à l'aide du crochet et de la sangle de boucle.
- d. Rebranchez les câbles d'alimentation aux blocs d'alimentation et aux sources d'alimentation, puis mettez le système sous tension pour démarrer le processus d'amorçage.
- e. Arrêtez le contrôleur à l'invite DU CHARGEUR.
- 6. Réinitialiser l'heure et la date sur le contrôleur :
  - a. Vérifiez la date et l'heure sur le nœud sain avec le show date commande.
  - b. À l'invite DU CHARGEUR sur le nœud cible, vérifiez l'heure et la date.
  - c. Si nécessaire, modifiez la date avec le set date mm/dd/yyyy commande.
  - d. Si nécessaire, réglez l'heure, en GMT, à l'aide du set time hh:mm:ss commande.
  - e. Confirmez la date et l'heure sur le nœud cible.
- 7. À l'invite DU CHARGEUR, entrez bye Pour réinitialiser les cartes PCIe et d'autres composants et laisser le nœud redémarrer.
- Rétablir le fonctionnement normal du nœud en renvoie son espace de stockage : storage failover giveback -ofnode impaired\_node\_name
- 9. Si le retour automatique a été désactivé, réactivez-le: storage failover modify -node local -auto-giveback true

### Étape 5 : retournez les agrégats via une configuration MetroCluster à deux nœuds

Après avoir terminé le remplacement des unités remplaçables sur site dans une configuration MetroCluster à deux nœuds, vous pouvez exécuter l'opération de rétablissement MetroCluster. Cette configuration renvoie la configuration à son état de fonctionnement normal, avec les SVM (Storage Virtual machines) source et sur le site précédemment douteux actifs et peuvent accéder aux données des pools de disques locaux.

Cette tâche s'applique uniquement aux configurations MetroCluster à deux nœuds.

### Étapes

1. Vérifiez que tous les nœuds sont dans le enabled état : metrocluster node show

- 2. Vérifier que la resynchronisation est terminée sur tous les SVM : metrocluster vserver show
- 3. Vérifier que toutes les migrations LIF automatiques effectuées par les opérations de correction ont été effectuées correctement : metrocluster check lif show
- 4. Effectuez le rétablissement en utilisant le metrocluster switchback utilisez une commande à partir d'un nœud du cluster survivant.
- 5. Vérifiez que l'opération de rétablissement est terminée : metrocluster show

L'opération de rétablissement s'exécute toujours lorsqu'un cluster est dans waiting-for-switchback état :

```
cluster_B::> metrocluster show
Cluster Configuration State Mode
------
Local: cluster_B configured switchover
Remote: cluster_A configured waiting-for-switchback
```

Le rétablissement est terminé une fois les clusters dans normal état :

Si un rétablissement prend beaucoup de temps, vous pouvez vérifier l'état des lignes de base en cours en utilisant le metrocluster config-replication resync-status show commande.

6. Rétablir toutes les configurations SnapMirror ou SnapVault.

## Étape 6 : renvoyer la pièce défaillante à NetApp

Retournez la pièce défectueuse à NetApp, tel que décrit dans les instructions RMA (retour de matériel) fournies avec le kit. Voir la "Retour de pièce et amp ; remplacements" pour plus d'informations.

# Module X91148A

## Présentation de l'ajout d'un module X91148A - AFF A9000

Vous pouvez ajouter un module d'E/S à votre système en remplaçant une carte réseau ou une carte de stockage par une nouvelle carte dans un système entièrement rempli, ou en ajoutant une nouvelle carte réseau ou un adaptateur de stockage dans un logement de châssis vide du système.

## Avant de commencer

- Vérifier le "NetApp Hardware Universe" Pour vérifier que le nouveau module d'E/S est compatible avec votre système et la version de ONTAP que vous utilisez.
- Si plusieurs emplacements sont disponibles, vérifiez les priorités des emplacements dans "NetApp Hardware Universe" Et utiliser la meilleure solution disponible pour votre module d'E/S.
- Pour ajouter un module d'E/S sans interruption, vous devez prendre le contrôle cible, retirer l'obturateur de slot dans le slot cible ou retirer un module d'E/S existant, ajouter un nouveau module d'E/S ou un module de remplacement, puis renvoyer le contrôleur cible.
- S'assurer que tous les autres composants fonctionnent correctement.

### Ajoutez un module X91148A dans un système doté de connecteurs ouverts FAS9000

Vous pouvez ajouter un module X91148A dans un emplacement de module vide de votre système en tant que carte réseau 100 GbE ou module de stockage pour les tiroirs de stockage NS224.

- Votre système doit exécuter ONTAP 9.8 et versions ultérieures.
- Pour ajouter le module X91148A sans interruption, vous devez prendre le contrôle cible, retirer le cache de l'emplacement cible, ajouter le module, puis rendre le contrôleur cible.
- Un ou plusieurs emplacements ouverts doivent être disponibles sur votre système.
- Si plusieurs emplacements sont disponibles, installez le module conformément à la matrice de priorité des emplacements pour le module X91148A dans le "NetApp Hardware Universe".
- Si vous ajoutez le module X91148A en tant que module de stockage, vous devez installer les logements de module 3 et/ou 7.
- Si vous ajoutez le module X91148A en tant que carte réseau 100 GbE, vous pouvez utiliser n'importe quel emplacement ouvert. Cependant, par défaut, les emplacements 3 et 7 sont définis comme emplacements de stockage. Si vous souhaitez utiliser ces emplacements comme emplacements réseau et n'y ajouter pas de tiroirs NS224, vous devez modifier les emplacements pour une utilisation en réseau avec storage port modify -node name -port port name -mode network commande. Voir la "NetApp Hardware Universe" Pour les autres emplacements pouvant être utilisés par le module X91148A pour la

mise en réseau.

• Tous les autres composants du système doivent fonctionner correctement ; si ce n'est pas le cas, vous devez contacter le support technique.

## Option 1 : ajoutez un module X91148A en tant que module NIC

Pour ajouter un module X91148A en tant que module NIC dans un système avec des emplacements ouverts, vous devez suivre la séquence spécifique des étapes.

# Étapes

- 1. Arrêter le contrôleur A :
  - a. Désactiver le rétablissement automatique : storage failover modify -node local -auto-giveback false
  - b. Reprendre le nœud cible : storage failover takeover -ofnode target\_node\_name

La connexion de la console indique que le nœud tombe dans l'invite DU CHARGEUR une fois le basculement terminé.

- 2. Si vous n'êtes pas déjà mis à la terre, mettez-vous à la terre correctement.
- 3. Déposer l'obturateur de fente cible :
  - a. Appuyer sur le bouton à came numéroté et numéroté.
  - b. Faites pivoter le loquet de came vers le bas jusqu'à ce qu'il soit en position horizontale.
  - c. Déposer l'obturateur.
- 4. Installer le module X91148A :
  - a. Alignez le module X91148A sur les bords de l'emplacement.
  - b. Faites glisser le module X91148A dans le logement jusqu'à ce que le loquet de came d'E/S numéroté et numéroté commence à s'engager avec la broche de came d'E/S.
  - c. Poussez le loquet de came d'E/S complètement vers le haut pour verrouiller le module en place.
- 5. Branchez le module sur les commutateurs de données.
- 6. Redémarrez le contrôleur A à partir de l'invite du CHARGEUR : bye

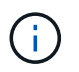

Cette opération réinitialise les cartes PCIe et les autres composants et redémarre le nœud.

- 7. Rétablissement du nœud depuis le nœud partenaire : storage failover giveback -ofnode target\_node\_name
- 8. Activer le rétablissement automatique si elle a été désactivée : storage failover modify -node local -auto-giveback true
- 9. Répétez ces étapes pour le contrôleur B.

### Option 2 : ajout d'un module X91148A en tant que module de stockage

Pour ajouter un module X91148A en tant que module de stockage dans un système avec des emplacements ouverts, vous devez suivre la séquence spécifique des étapes.

• Cette procédure suppose que les logements 3 et/ou 7 sont ouverts.

# Étapes

- 1. Arrêter le contrôleur A :
  - a. Désactiver le rétablissement automatique : storage failover modify -node local

-auto-giveback false

b. Reprendre le nœud cible : storage failover takeover -ofnode target\_node\_name

La connexion de la console indique que le nœud tombe dans l'invite DU CHARGEUR une fois le basculement terminé.

- 2. Si vous n'êtes pas déjà mis à la terre, mettez-vous à la terre correctement.
- 3. Déposer l'obturateur de fente cible :
  - a. Appuyer sur le bouton à came numéroté et numéroté.
  - b. Faites pivoter le loquet de came vers le bas jusqu'à ce qu'il soit en position horizontale.
  - c. Déposer l'obturateur.
- 4. Installer le module X91148A dans l'emplacement 3 :
  - a. Alignez le module X91148A sur les bords de l'emplacement.
  - b. Faites glisser le module X91148A dans le logement jusqu'à ce que le loquet de came d'E/S numéroté et numéroté commence à s'engager avec la broche de came d'E/S.
  - c. Poussez le loquet de came d'E/S complètement vers le haut pour verrouiller le module en place.
  - d. Si vous installez un deuxième module X91148A pour le stockage, répétez cette étape pour le module dans le logement 7.
- 5. Redémarrer le contrôleur A :
  - Si le module de remplacement n'est pas du même modèle que l'ancien module, redémarrez le contrôleur BMC :
    - i. Dans l'invite DU CHARGEUR, passez en mode de privilège avancé : set -privilege advanced
    - ii. Redémarrez le contrôleur BMC : sp reboot
  - Si le module de remplacement est identique à l'ancien module, démarrez à partir de l'invite du CHARGEUR : bye

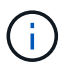

Cette opération réinitialise les cartes PCIe et les autres composants et redémarre le nœud.

- 6. Rétablissement du nœud depuis le nœud partenaire : storage failover giveback -ofnode target\_node\_name
- 7. Activer le rétablissement automatique si elle a été désactivée : storage failover modify -node local -auto-giveback true
- 8. Répétez ces étapes pour le contrôleur B.
- 9. Installez et câblez vos étagères NS224, comme décrit à la section "Workflow d'ajout à chaud".

#### Ajoutez un module de stockage X91148A dans un système sans connecteurs ouverts - FAS9000

Vous devez retirer une ou plusieurs cartes réseau ou modules de stockage existants de votre système pour installer un ou plusieurs modules de stockage X91148A dans votre système plein.

- Votre système doit exécuter ONTAP 9.8 et versions ultérieures.
- Pour ajouter sans interruption le module X91148A, vous devez prendre le contrôle cible, ajouter le module, puis le rendre.
- Si vous ajoutez le module X91148A en tant qu'adaptateur de stockage, vous devez l'installer dans les logements 3 et/ou 7.
- Si vous ajoutez le module X91148A en tant que carte réseau 100 GbE, vous pouvez utiliser n'importe quel emplacement ouvert. Cependant, par défaut, les emplacements 3 et 7 sont définis comme emplacements de stockage. Si vous souhaitez utiliser ces emplacements comme emplacements réseau et n'y ajouter pas de tiroirs NS224, vous devez modifier les emplacements pour une utilisation en réseau avec storage port modify -node name -port port name -mode network commande pour chaque port. Voir la "NetApp Hardware Universe" Pour les autres emplacements pouvant être utilisés par le module X91148A pour la mise en réseau.
- Tous les autres composants du système doivent fonctionner correctement ; si ce n'est pas le cas, vous devez contacter le support technique.

## Option 1 : ajoutez un module X91148A en tant que module NIC

Vous devez retirer une ou plusieurs cartes réseau ou modules de stockage existants de votre système pour installer un ou plusieurs modules NIC X91148A dans votre système plein.

# Étapes

- Si vous ajoutez un module X91148A dans un emplacement contenant un module NIC avec le même nombre de ports que le module X91148A, les LIFs migrent automatiquement lorsque leur module de contrôleur est arrêté. Si le module de carte réseau remplacé comporte plus de ports que le module X91148A, vous devez réaffecter définitivement les LIF concernées à un autre port d'accueil. Voir "Migration d'une LIF" Pour plus d'informations sur l'utilisation de System Manager pour déplacer définitivement les LIF
- 2. Arrêter le contrôleur A :
  - a. Désactiver le rétablissement automatique : storage failover modify -node local -auto-giveback false
  - b. Reprendre le nœud cible : storage failover takeover -ofnode target node name

La connexion de la console indique que le nœud tombe dans l'invite DU CHARGEUR une fois le basculement terminé.

- 3. Si vous n'êtes pas déjà mis à la terre, mettez-vous à la terre correctement.
- 4. Débranchez tout câblage du module d'E/S cible.
- 5. Retirez le module d'E/S cible du châssis :
  - a. Appuyer sur le bouton à came numéroté et numéroté.

Le bouton de came s'éloigne du châssis.

b. Faites pivoter le loquet de came vers le bas jusqu'à ce qu'il soit en position horizontale.

Le module d'E/S se désengage du châssis et se déplace d'environ 1/2 pouces hors du logement d'E/S.

c. Retirez le module d'E/S du châssis en tirant sur les languettes de traction situées sur les côtés de la face du module.

Assurez-vous de garder une trace de l'emplacement dans lequel se trouvait le module d'E/S.
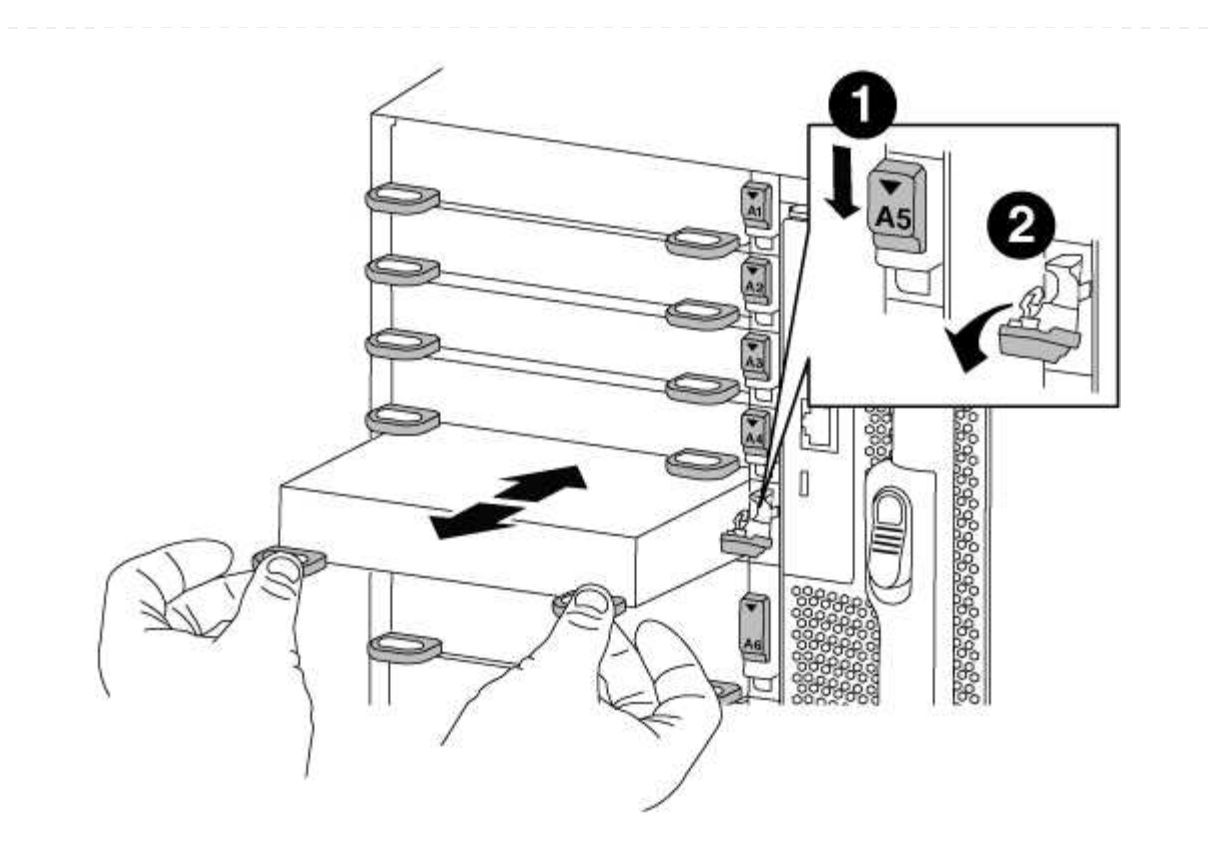

| 0 | Loquet de came d'E/S numéroté et numéroté      |
|---|------------------------------------------------|
| 2 | Verrou de came d'E/S complètement déverrouillé |

- 6. Installer le module X91148A dans l'emplacement cible :
  - a. Alignez le module X91148A sur les bords de l'emplacement.
  - b. Faites glisser le module X91148A dans le logement jusqu'à ce que le loquet de came d'E/S numéroté et numéroté commence à s'engager avec la broche de came d'E/S.
  - c. Poussez le loquet de came d'E/S complètement vers le haut pour verrouiller le module en place.
- 7. Répétez les étapes de retrait et d'installation pour remplacer les modules supplémentaires du contrôleur A.
- 8. Reliez le ou les modules aux commutateurs de données.
- 9. Redémarrez le contrôleur A à partir de l'invite du CHARGEUR : bye

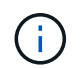

Cette opération réinitialise les cartes PCIe et les autres composants et redémarre le nœud.

- 10. Rétablissement du nœud depuis le nœud partenaire : storage failover giveback -ofnode target\_node\_name
- 11. Activer le rétablissement automatique si elle a été désactivée : storage failover modify -node local -auto-giveback true
- 12. Si vous avez ajouté le module X91148A en tant que module NIC dans les logements 3 ou 7, pour la

mise en réseau, utilisez le storage port modify -node *node name* -port *port name* -mode network commande pour chaque port.

13. Répétez ces étapes pour le contrôleur B.

## Option 2 : ajout d'un module X91148A en tant que module de stockage

Vous devez retirer une ou plusieurs cartes réseau ou modules de stockage existants de votre système pour installer un ou plusieurs modules de stockage X91148A dans votre système entièrement rempli.

• Cette procédure suppose de réinstaller le module X91148A dans les logements 3 et/ou 7.

### Étapes

- 1. Si vous ajoutez un module X91148A en tant que module de stockage dans les logements 3 et/ou 7 dans un emplacement doté d'un module NIC existant, utilisez System Manager pour migrer définitivement les LIF vers différents ports d'accueil, comme décrit dans la section "Migration d'une LIF".
- 2. Arrêter le contrôleur A :
  - a. Désactiver le rétablissement automatique : storage failover modify -node local -auto-giveback false
  - b. Reprendre le nœud cible : storage failover takeover -ofnode target\_node\_name

La connexion de la console indique que le nœud tombe dans l'invite DU CHARGEUR une fois le basculement terminé.

- 3. Si vous n'êtes pas déjà mis à la terre, mettez-vous à la terre correctement.
- 4. Débranchez tout câblage du module d'E/S cible.
- 5. Retirez le module d'E/S cible du châssis :
  - a. Appuyer sur le bouton à came numéroté et numéroté.

Le bouton de came s'éloigne du châssis.

b. Faites pivoter le loquet de came vers le bas jusqu'à ce qu'il soit en position horizontale.

Le module d'E/S se désengage du châssis et se déplace d'environ 1/2 pouces hors du logement d'E/S.

c. Retirez le module d'E/S du châssis en tirant sur les languettes de traction situées sur les côtés de la face du module.

Assurez-vous de garder une trace de l'emplacement dans lequel se trouvait le module d'E/S.

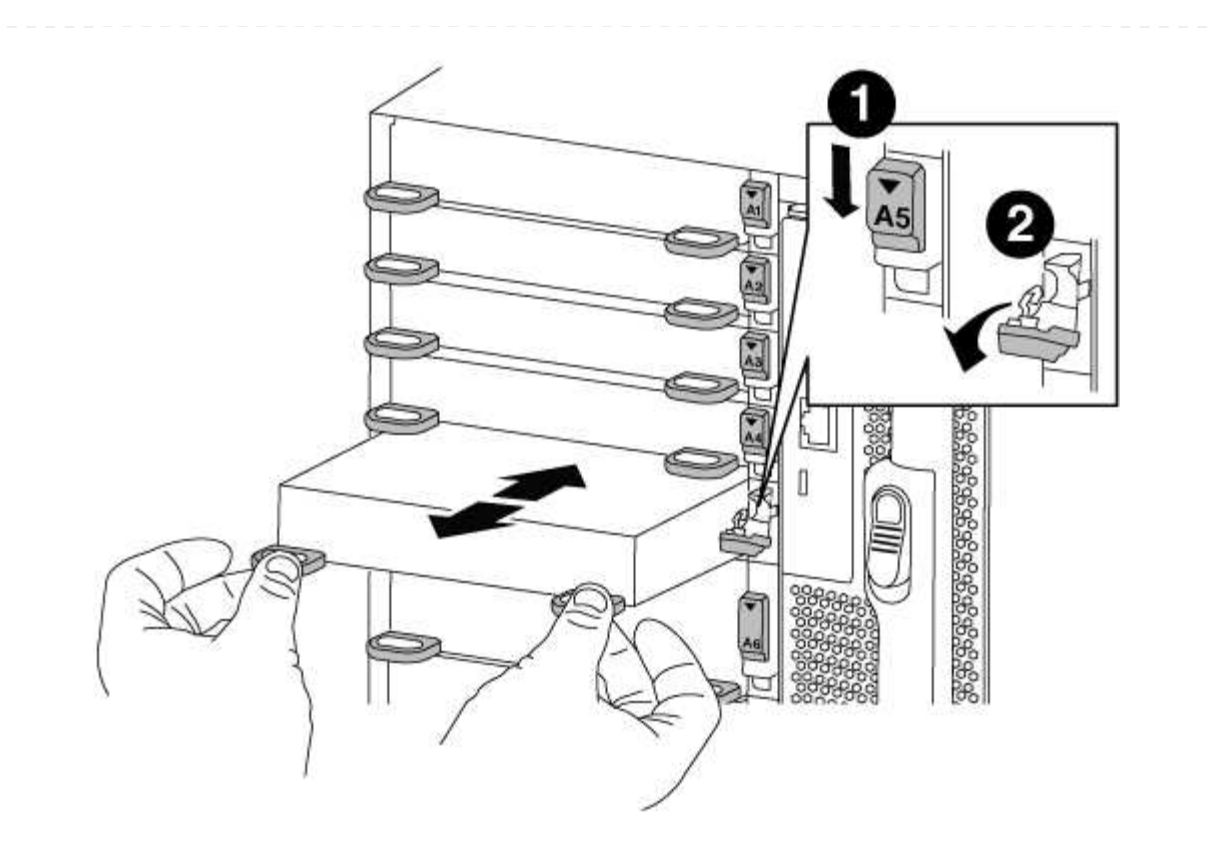

| 1 | Loquet de came d'E/S numéroté et numéroté      |
|---|------------------------------------------------|
| 2 | Verrou de came d'E/S complètement déverrouillé |

- 6. Installer le module X91148A dans l'emplacement 3 :
  - a. Alignez le module X91148A sur les bords de l'emplacement.
  - b. Faites glisser le module X91148A dans le logement jusqu'à ce que le loquet de came d'E/S numéroté et numéroté commence à s'engager avec la broche de came d'E/S.
  - c. Poussez le loquet de came d'E/S complètement vers le haut pour verrouiller le module en place.
  - d. Si vous installez un deuxième module X91148A pour le stockage, répétez les étapes de retrait et d'installation du module dans le logement 7.
- 7. Redémarrez le contrôleur A à partir de l'invite du CHARGEUR : bye

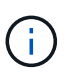

Cette opération réinitialise les cartes PCIe et les autres composants et redémarre le nœud.

- 8. Rétablissement du nœud depuis le nœud partenaire:storage failover giveback -ofnode target\_node\_name
- 9. Activer le rétablissement automatique si elle a été désactivée : storage failover modify -node local -auto-giveback true
- 10. Répétez ces étapes pour le contrôleur B.
- 11. Installez et câblez vos étagères NS224, comme décrit à la section "Workflow d'ajout à chaud".

# Autres modèles

Vous trouverez de la documentation sur les systèmes AFF et FAS dont le support matériel est en fin de support technique dans le "Archivage". Une documentation pour les anciens modèles AFF et FAS qui ne sont plus disponibles à la vente, mais qui restent pris en charge, est disponible dans le "Bibliothèque de documentation a-Z.".

## Informations sur le copyright

Copyright © 2024 NetApp, Inc. Tous droits réservés. Imprimé aux États-Unis. Aucune partie de ce document protégé par copyright ne peut être reproduite sous quelque forme que ce soit ou selon quelque méthode que ce soit (graphique, électronique ou mécanique, notamment par photocopie, enregistrement ou stockage dans un système de récupération électronique) sans l'autorisation écrite préalable du détenteur du droit de copyright.

Les logiciels dérivés des éléments NetApp protégés par copyright sont soumis à la licence et à l'avis de nonresponsabilité suivants :

CE LOGICIEL EST FOURNI PAR NETAPP « EN L'ÉTAT » ET SANS GARANTIES EXPRESSES OU TACITES, Y COMPRIS LES GARANTIES TACITES DE QUALITÉ MARCHANDE ET D'ADÉQUATION À UN USAGE PARTICULIER, QUI SONT EXCLUES PAR LES PRÉSENTES. EN AUCUN CAS NETAPP NE SERA TENU POUR RESPONSABLE DE DOMMAGES DIRECTS, INDIRECTS, ACCESSOIRES, PARTICULIERS OU EXEMPLAIRES (Y COMPRIS L'ACHAT DE BIENS ET DE SERVICES DE SUBSTITUTION, LA PERTE DE JOUISSANCE, DE DONNÉES OU DE PROFITS, OU L'INTERRUPTION D'ACTIVITÉ), QUELLES QU'EN SOIENT LA CAUSE ET LA DOCTRINE DE RESPONSABILITÉ, QU'IL S'AGISSE DE RESPONSABILITÉ CONTRACTUELLE, STRICTE OU DÉLICTUELLE (Y COMPRIS LA NÉGLIGENCE OU AUTRE) DÉCOULANT DE L'UTILISATION DE CE LOGICIEL, MÊME SI LA SOCIÉTÉ A ÉTÉ INFORMÉE DE LA POSSIBILITÉ DE TELS DOMMAGES.

NetApp se réserve le droit de modifier les produits décrits dans le présent document à tout moment et sans préavis. NetApp décline toute responsabilité découlant de l'utilisation des produits décrits dans le présent document, sauf accord explicite écrit de NetApp. L'utilisation ou l'achat de ce produit ne concède pas de licence dans le cadre de droits de brevet, de droits de marque commerciale ou de tout autre droit de propriété intellectuelle de NetApp.

Le produit décrit dans ce manuel peut être protégé par un ou plusieurs brevets américains, étrangers ou par une demande en attente.

LÉGENDE DE RESTRICTION DES DROITS : L'utilisation, la duplication ou la divulgation par le gouvernement sont sujettes aux restrictions énoncées dans le sous-paragraphe (b)(3) de la clause Rights in Technical Data-Noncommercial Items du DFARS 252.227-7013 (février 2014) et du FAR 52.227-19 (décembre 2007).

Les données contenues dans les présentes se rapportent à un produit et/ou service commercial (tel que défini par la clause FAR 2.101). Il s'agit de données propriétaires de NetApp, Inc. Toutes les données techniques et tous les logiciels fournis par NetApp en vertu du présent Accord sont à caractère commercial et ont été exclusivement développés à l'aide de fonds privés. Le gouvernement des États-Unis dispose d'une licence limitée irrévocable, non exclusive, non cessible, non transférable et mondiale. Cette licence lui permet d'utiliser uniquement les données relatives au contrat du gouvernement des États-Unis d'après lequel les données lui ont été fournies ou celles qui sont nécessaires à son exécution. Sauf dispositions contraires énoncées dans les présentes, l'utilisation, la divulgation, la reproduction, la modification, l'exécution, l'affichage des données sont interdits sans avoir obtenu le consentement écrit préalable de NetApp, Inc. Les droits de licences du Département de la Défense du gouvernement des États-Unis se limitent aux droits identifiés par la clause 252.227-7015(b) du DFARS (février 2014).

#### Informations sur les marques commerciales

NETAPP, le logo NETAPP et les marques citées sur le site http://www.netapp.com/TM sont des marques déposées ou des marques commerciales de NetApp, Inc. Les autres noms de marques et de produits sont des marques commerciales de leurs propriétaires respectifs.